# Dokumentation

# HiPath 3000/5000 V7 IP-Systeme

Servicehandbuch

A31003-H3570-S100-5-20

#### Communication for the open minded

Siemens Enterprise Communications www.siemens.de/open

# **SIEMENS**

#### Communication for the open minded

Siemens Enterprise Communications www.siemens.de/open

Copyright © Siemens Enterprise Communications GmbH & Co. KG 2008 Hofmannstr. 51, D-80200 München

Bestellnummer: A31003-H3570-S100-5-20

Die Informationen in diesem Dokument enthalten lediglich allgemeine Beschreibungen bzw. Leistungsmerkmale, welche im konkreten Anwendungsfall nicht immer in der beschriebenenen Form zutreffen bzw. welche sich durch Weiterentwicklung der Produkte ändern können. Die gewünschten Leistungsmerkmale sind nur dann verbindlich, wenn sie bei Vertragsabschluss ausdrücklich vereinbart werden. Liefermöglichkeiten und technische Änderungen vorbehalten. Die verwendeten Marken sind Eigentum der Siemens Enterprise Communications GmbH & Co. KG bzw. der jeweiligen Inhaber.

### Inhalt

| 1 Wichtige Informationen                                                    | 1-1  |
|-----------------------------------------------------------------------------|------|
| 1.1 Übersicht                                                               | 1-1  |
| 1.2 Aufbau dieses Servicehandbuchs (eSHB)                                   | 1-2  |
| 1.3 Anschlussbereich                                                        | 1-4  |
| 1.4 Sicherheitshinweise                                                     | 1-5  |
| 1.4.1 Sicherheitshinweis Gefahr                                             | 1-6  |
| 1.4.2 Sicherheitshinweis Achtung                                            | 1-8  |
| 1.4.3 Sicherheitshinweis Vorsicht.                                          | 1-9  |
| 1.4.4 Allgemeine Hinweise                                                   | 1-10 |
| 1.4.5 Verhalten in Notfällen                                                | 1-12 |
| 1.4.6 Meldung von Unfällen                                                  | 1-12 |
| 1.4.7 Sicherheitshinweise für Australien (nur für Australien)               | 1-13 |
| 1.4.8 Sicherheitshinweise für Brasilien (nur für Brasilien)                 | 1-13 |
| 1.5 Datenschutz und Datensicherheit                                         | 1-14 |
| 1.6 Informationen aus dem Intranet.                                         | 1-16 |
| 2 Anlagendaten                                                              | 2-1  |
| 2.1 Übersicht                                                               | 2-1  |
| 2.2 HiPath 3000                                                             | 2-3  |
| 2.2.1 Einführung                                                            | 2-3  |
| 2.2.2 Konstruktion der HiPath 3000-Systeme                                  | 2-4  |
| 2.2.2.1 Konstruktion HiPath 3800                                            | 2-4  |
| 2.2.2.2 Konstruktion HiPath 3550                                            | 2-6  |
| 2.2.2.3 Konstruktion HiPath 3350                                            | 2-7  |
| 2.2.2.4 Konstruktion HiPath 3500                                            | 2-8  |
| 2.2.2.5 Konstruktion HiPath 3300                                            | 2-9  |
| 2.2.3 Systemumgebung der HiPath 3000-Systeme                                | 2-10 |
| 2.2.3.1 Systemumgebung HiPath 3800                                          | 2-10 |
| 2.2.3.2 Systemumgebung HiPath 3550                                          | 2-11 |
| 2.2.3.3 Systemumgebung HiPath 3350                                          | 2-12 |
| 2.2.3.4 Systemumgebung HiPath 3500                                          | 2-13 |
| 2.2.3.5 Systemumgebung HiPath 3300                                          | 2-14 |
| 2.3 HiPath 5000                                                             | 2-15 |
| 2.4 Systembedingte Ausbaugrenzen für HiPath 3000, HiPath 5000               | 2-18 |
| 2.5 Statische Konfigurationsregeln                                          | 2-20 |
| 2.5.1 Ressourcen und Ausbaugrenzen                                          | 2-20 |
| 2.5.2 Gateway-Kanäle (DSP-Kanäle)                                           | 2-22 |
| 2.5.3 ITSP-Verbindung                                                       | 2-24 |
| 2.5.4 MOH-Kanäle (G.711, G.723, G.729)                                      | 2-24 |
| 2.5.5 IP Networking-Kanäle (PBX Networking-Kanäle)                          | 2-25 |
| 2.5.6 Bandbreitenkontrolle für IP Networking-Kanäle (PBX Networking-Kanäle) | 2-25 |

| 2.5.7 DMC (Direct Media Connection)-Kanäle                                   | 2-26 |
|------------------------------------------------------------------------------|------|
| 2.5.8 ISDN Routing / PPP-Kanäle                                              | 2-26 |
| 2.5.9 Fax-/Modem-Kanäle                                                      | 2-27 |
| 2.6 Dynamische Konfigurationsregeln                                          | 2-28 |
| 2.6.1 Dynamische Leistungfähigkeit                                           | 2-28 |
| 2.6.2 Faustformel für die HiPath 3000/5000 V7                                | 2-28 |
| 2.6.2.1 Prinzipielles zum Verfahren                                          | 2-28 |
| 2.6.2.2 Planungslast der HiPath-Rechner                                      | 2-30 |
| 2.6.2.3 Maximal zulässige Werte für HiPath 3000/5000 V7                      | 2-31 |
| 2.6.2.4 Weitere Parameter.                                                   | 2-32 |
| 2.6.2.5 Die aktuellen Faustformelwerte                                       | 2-33 |
| 2.6.3 Faustformel für die HG 1500 V3.0                                       | 2-37 |
| 2.6.3.1 Prinzipielles zum Verfahren                                          | 2-37 |
| 2.6.3.2 Maximal zulässige Werte für die HG 1500 V3.0                         | 2-37 |
| 2.6.3.3 Die aktuellen Faustformelwerte                                       | 2-37 |
| 2.6.4 Beispiel zur Anwendung der Faustformel.                                | 2-42 |
| 2.6.4.1 Konfiguration HiPath 3000/5000 V7.                                   | 2-42 |
| 2.6.4.2 Konfigurationen HG 1500                                              | 2-43 |
| 2.6.4.2.1 IP-Trunking mit ausschließlich TDM-Endpunkten                      | 2-43 |
| 2.6.4.2.2 IP-Trunking und HFA-Clients                                        | 2-44 |
| 2.6.4.2.3 IP-Trunking via LAN und WAN (ISDN/PPP)                             | 2-45 |
| 2.6.4.2.4 IP-Trunking mit VPN (nur Sprache).                                 | 2-46 |
| 2.6.4.2.5 Standalone System mit über VPN angebundenen Teleworkern            | 2-48 |
| 2.6.4.2.6 VPN-Vernetzung mit Daten- und Sprachverbindungen.                  | 2-50 |
| 2.6.4.2.7 IP-Workpoint Clients für ISDN- und ITSP-Anschluss bei HiPath 3800. | 2-52 |
| 2.6.5 Maximale Endgerätezahlen für Sonderfälle                               | 2-53 |
| 2.7 Technische Daten HiPath 3000                                             | 2-54 |
| 2.8 Schnittstellenreichweiten                                                | 2-55 |
| 2.9 Rutnummernplan.                                                          | 2-56 |
| 2.9.1 Defaultrufnummern für HiPath 3000/5000                                 | 2-56 |
| 2.9.2 DSL-Telefonie-Teilnehmerrufnummern                                     | 2-57 |
| 2.9.3 Nummerierung bei vernetzten Systemen                                   | 2-57 |
| 2.10 Technische Vorschriften und Konformität für HiPath 3000                 | 2-58 |
| 2.10.1 CE-Konformität (nicht für USA)                                        | 2-58 |
| 2.10.2 Konformität mit US- und kanadischen Normen (nur für USA und Kanada)   | 2-58 |
|                                                                              | 2-59 |
| 2.10.2.1.1 FCC-Vorschriften, Teil 15                                         | 2-59 |
| 2.10.2.1.2 FCC-Vorschriften, Teil 68                                         | 2-59 |
| 2.10.2.2 "Industry Canada"-Konformität.                                      | 2-62 |
| 2.10.2.2.1 REN.                                                              | 2-63 |
| 2.10.2.2.2 Einschrankungen für den Geräteanschluss                           | 2-63 |
| 2.10.3 SAFETY International                                                  | 2-63 |
| 2.11 Umweitbedingungen                                                       | 2-64 |
| 2.11.1 Elektrische Betriebsbedingungen.                                      | 2-64 |
| 2.11.2 wechanische Betriebsbedingungen                                       | 2-64 |
|                                                                              |      |

| 3 Baugruppen für HiPath 3000                        | . 3-1 |
|-----------------------------------------------------|-------|
| 3.1 Ubersicht                                       | . 3-2 |
| 3.2 Zentrale Baugruppen                             | 3-15  |
| 3.2.1 CBCC                                          | 3-15  |
| 3.2.2 CBRC                                          | 3-24  |
| 3.2.3 CBSAP                                         | 3-33  |
| 3.2.4 CMA                                           | 3-38  |
| 3.2.5 CMS                                           | 3-39  |
| 3.2.6 CUC, CUCR                                     | 3-43  |
| 3.2.7 CUP, CUPR                                     | 3-44  |
| 3.2.8 DBSAP                                         | 3-45  |
| 3.2.9 IMODN                                         | 3-47  |
| 3.2.10 LIM                                          | 3-48  |
| 3.2.11 LIMS                                         | 3-49  |
| 3.2.12 LUNA2                                        | 3-51  |
| 3.2.13 MMC                                          | 3-61  |
| 3.2.14 PSUP                                         | 3-63  |
| 3.2.15 RGMOD (nur für ausgewählte Länder)           | 3-64  |
| 3.2.16 UPSC-D                                       | 3-68  |
| 3.2.17 UPSC-DR                                      | 3-73  |
| 3.3 Periphere Baugruppen.                           | 3-79  |
| 3.3.1 CSAPE                                         | 3-79  |
| 3.3.2 DIU2U (nur für USA)                           | 3-82  |
| 3.3.3 DIUN2                                         | 3-85  |
| 3.3.4 HXGS3, HXGR3                                  | 3-89  |
| 3.3.5 IVMNL, IVMN8                                  | 3-99  |
| 3.3.6 IVMP4, IVMP4R                                 | 3-104 |
| 3.3.7 IVMP8 (nicht für USA), IVMP8R (nicht für USA) | 3-109 |
| 3.3.8 IVMS8, IVMS8R                                 | 3-114 |
| 3.3.9 IVMS8N, IVMS8NR                               | 3-120 |
| 3.3.10 PBXXX (nur für ausgewählte Länder)           | 3-124 |
| 3.3.11 SLA8N (nicht für USA), SLA16N, SLÁ24N        | 3-133 |
| 3.3.12 SLC16N (nicht für USA)                       | 3-139 |
| 3.3.13 SLCN (nicht für USA)                         | 3-154 |
| 3.3.14 SLMAÈ8, SLMAE                                | 3-161 |
| 3.3.15 SLMA, SLMA8                                  | 3-173 |
| 3.3.16 SLMA2 (nur für ausgewählte Länder)           | 3-183 |
| 3.3.17 SLMO2, SLMO8                                 | 3-193 |
| 3.3.18 SLMO8 (nicht für USA), SLMO24                | 3-203 |
| 3.3.19 SLU8.                                        | 3-209 |
| 3.3.20 SLU8R                                        | 3-210 |
| 3.3.21 STLS2 (nicht für USA), STLS4                 | 3-211 |
| 3.3.22 STLS4R                                       | 3-218 |
| 3.3.23 STLSX2, STLSX4, STLSX4R                      | 3-220 |

| 3.3.24 STMD3                                                                 | 3-225 |
|------------------------------------------------------------------------------|-------|
| 3.3.25 STMI2                                                                 | 3-231 |
| 3.3.26 TCAS-2 und TCASR-2 (nur für ausgewählte Länder)                       | 3-237 |
| 3.3.27 TLA2 (nicht für USA), TLA4 (nicht für USA), TLA8 (nicht für USA)      | 3-248 |
| 3.3.28 TLA4R (nicht für USA)                                                 | 3-250 |
| 3.3.29 TM2LP                                                                 | 3-252 |
| 3.3.30 TMAMF (nur für ausgewählte Länder)                                    | 3-259 |
| 3.3.31 TMANI/TLANI                                                           | 3-263 |
| 3.3.31.1 Anschlussbelegung TMANI                                             | 3-264 |
| 3.3.31.2 Anschlussbelegung TLANI4R (nicht für USA)                           | 3-271 |
| 3.3.31.3 Anschlussbelegung TLANI2 (nicht für USA) und TLANI4 (nicht für USA) | 3-273 |
| 3.3.32 TMC16 (nur für ausgewählte Länder)                                    | 3-275 |
| 3.3.33 TMCAS (nur für ausgewählte Länder)                                    | 3-280 |
| 3.3.34 TMCAS-2 (nur für ausgewählte Länder)                                  | 3-288 |
| 3.3.35 TMDID (nur für USA)                                                   | 3-297 |
| 3.3.36 TMDID2 (nur für ausgewählte Länder)                                   | 3-302 |
| 3.3.37 TMEW2                                                                 | 3-310 |
| 3.3.38 TMGL4 (nur für USA)                                                   | 3-317 |
| 3.3.39 TMGL4R (nur für USA)                                                  | 3-319 |
| 3.3.40 TMQ4 (nur für USA)                                                    | 3-321 |
| 3.3.41 TST1 (nur für USA)                                                    | 3-323 |
| 3.3.42 TS2 (nicht für USA), TS2R (nicht für USA).                            | 3-325 |
| 3.3.43 4SLA (nicht für USA), 8SLA, 16SLA (nicht für USA)                     | 3-330 |
| 3.3.44 8SLAR                                                                 | 3-333 |
| 3.4 Optionen                                                                 | 3-335 |
| 3.4.1 ALUM4                                                                  | 3-335 |
| 3.4.2 AMOM                                                                   | 3-339 |
| 3.4.3 ANI4 (nur für ausgewählte Länder)                                      | 3-341 |
| 3.4.4 ANI4R (nur für ausgewählte Länder)                                     | 3-345 |
| 3.4.5 Ansage- und Musikbaugruppen                                            | 3-347 |
| 3.4.6 EVM                                                                    | 3-350 |
| 3.4.7 EXMNA (nur für USA)                                                    | 3-352 |
| 3.4.8 GEE12 (nicht für USA), GEE16 (nicht für USA), GEE50 (nicht für USA)    | 3-354 |
| 3.4.9 HOPE (nur für USA)                                                     | 3-356 |
| 3.4.10 OPAL, OPALR                                                           | 3-358 |
| 3.4.11 PFT1 (nicht für USA), PFT4 (nicht für USA)                            | 3-360 |
| 3.4.12 REALS                                                                 | 3-363 |
| 3.4.13 STBG4 (nur für Frankreich)                                            | 3-368 |
| 3.4.14 STRB, STRBR                                                           | 3-369 |
| 3.4.15 USB-V.24-Adapter                                                      | 3-374 |
| 3.4.16 V24/1 (nicht für USA)                                                 | 3-375 |
| 3.4.17 V.24-Adapter                                                          | 3-377 |
| 3.4.18 V.24-Kabel                                                            | 3-378 |

| 1 -  |
|------|
| 4- I |
| 4-2  |
| 4-2  |
| 4-3  |
| 4-4  |
| 4-4  |
| 4-5  |
| 4-6  |
| 4-7  |
| 4-7  |
| 4-8  |
| 4-9  |
| -12  |
| -14  |
| -14  |
| -17  |
| -19  |
| -20  |
| -20  |
| -23  |
| -23  |
| -24  |
| -24  |
| -24  |
| -27  |
| -30  |
| -31  |
| -31  |
| -31  |
| -34  |
| -40  |
| -42  |
| -45  |
| -46  |
| -50  |
| -51  |
| -52  |
| -55  |
| -57  |
| -58  |
| -61  |
|      |
| -63  |
|      |

| 4.2.7       Externen Hauptverteiler MDFU-E S30805-U5283-X einsetzen       4-67         4.2.7.1       INDFU-E montieren       4-68         4.2.7.1.1       MDFU-E montieren       4-68         4.2.7.1.2       Leitungsnetz und Rangierungen am MDFU-E auflegen       4-68         4.2.7.2       Externes Patch-Panel S30807-K6143-X einsetzen       4-72         4.2.7.2.1       Patch-Panel in 19"-Schrank montieren       4-73         4.2.7.2.2       Leitungsnetz an das externe Patch-Panel anschließen       4-74         4.2.7.3       Externes S <sub>0</sub> -Patch-Panel C39104-Z7001-B3 einsetzen       4-76         4.2.7.3.1       Sp-Patch-Panel In 19"-Schrank montieren       4-77         4.2.7.3.2       Leitungen an das externe S <sub>0</sub> -Patch-Panel anschließen       4-78         4.2.7.4       Nur für USA: Netzeinrichtungen anschließen       4-78         4.2.7.4       Nur für USA: Netzeinrichtungen anschließen       4-82         4.2.8       Systemsoftware einsetzen und Submodule auf CBSAP stecken       4-81         4.2.9       Workpoint Clients anschließen       4-82         4.2.1       Ams- und Vernetzungsanschlüsse vornehmen       4-82         4.2.1       Stothkontrolle durchführen       4-83         4.3.1       Vorausestzungen für die Montage       4-85         4.3.1                                                             | 4.2.6.7 Peripherie an die Anschluss-Panels mit SIPAC 1 SU-Steckern anschließer | ı 4-64 |
|----------------------------------------------------------------------------------------------------|--------------------------------------------------------------------------------|--------|
| 4.2.7.1       Externen Hauptverteiler MDFU-E S30805-U5283-X einsetzen       4-67         4.2.7.1.1       IDFU-E montieren       4-68         4.2.7.1.2       Leitungsnetz und Rangierungen am MDFU-E auflegen       4-68         4.2.7.2.1       Externes Patch-Panel S30807-K6143-X einsetzen       4-72         4.2.7.2.1       Patch-Panel in 19"-Schrank montieren       4-73         4.2.7.2.2       Leitungsnetz an das externe Patch-Panel anschließen       4-74         4.2.7.3       Sg-Patch-Panel in 19"-Schrank montieren       4-77         4.2.7.3       Leitungen an das externe So-Patch-Panel anschließen       4-76         4.2.7.4       Nur für USA: Netzeinrichtungen anschließen       4-78         4.2.7.4       Nur für USA: Netzeinrichtungen anschließen       4-80         4.2.8       Systemsoftware einsetzen und Submodule auf CBSAP stecken       4-81         4.2.9       Workpoint Clients anschließen       4-82         4.2.10       Amts und Vernetzungsanschlüsse vornehmen       4-82         4.2.11       Sichtkontrolle durchführen       4-82         4.3.1       Voraussetzungen für die Montage       4-86         4.3.2       Vorgehensweise bei der Montage       4-86         4.3.3       Montage HiPath 3550       4-87         4.3.3.1       Mur für USA:                                                                                     | 4.2.7 Externen Hauptverteiler oder externes Patch-Panel einsetzen              | . 4-66 |
| 4.2.7.1.1 MDFU-E montieren       4-68         4.2.7.1.2 Leitungsnetz und Rangierungen am MDFU-E auflegen       4-68         4.2.7.2.1 Patch-Panel S30807-K6143-X einsetzen       4-72         4.2.7.2.1 Patch-Panel in 19"-Schrank montieren       4-73         4.2.7.3.1 Suternes So-Patch-Panel C39104-Z7001-B3 einsetzen       4-76         4.2.7.3.1 So-Patch-Panel C39104-Z7001-B3 einsetzen       4-76         4.2.7.3.1 So-Patch-Panel C39104-Z7001-B3 einsetzen       4-77         4.2.7.3.2 Leitungen an das externe So-Patch-Panel anschließen       4-78         4.2.7.4 Nur für USA: Netzeinrichtungen anschließen       4-80         4.2.8 Systemsoftware einsetzen und Submodule auf CBSAP stecken       4-81         4.2.9 Workpoint Clients anschließen       4-82         4.2.11 Sichtkontrolle durchführen       4-83         4.3.1 Voraussetzungen für die Montage       4-85         4.3.2 Vorgehensweise bei der Montage       4-86         4.3.3 Montage HiPath 3550 und HiPath 3350       4-87         4.3.3.1.1 Nur für USA: Netzanschluss       4-87         4.3.3.2 Komponenten auspacken       4-90         4.3.3.4 Gehäusedeckel der Anlage abnehmen       4-92         4.3.3.5 Wandbefestigung der Anlage vornehmen       4-94         4.3.3.6 Schutzerdong des Systems und des externen Hauptverteilers vornehmen       4-94                                     | 4.2.7.1 Externen Hauptverteiler MDFU-E S30805-U5283-X einsetzen                | . 4-67 |
| 4.2.7.1.2 Leitungsnetz und Rangierungen am MDFU-E auflegen       4-68         4.2.7.2 Externes Patch-Panel S30807-K6143-X einsetzen       4-72         4.2.7.2.1 Patch-Panel in 19"-Schrank montieren       4-73         4.2.7.3.1 SqPatch-Panel (39104-Z7001-B3 einsetzen       4-76         4.2.7.3.1 SqPatch-Panel in 19"-Schrank montieren       4-77         4.2.7.3.2 Leitungsnetz an das externe SqPatch-Panel anschließen       4-76         4.2.7.3.2 Leitungen an das externe SqPatch-Panel anschließen       4-76         4.2.7.4 Nur für USA: Netzeinrichtungen anschließen       4-80         4.2.8 Systemsoftware einsetzen und Submodule auf CBSAP stecken       4-81         4.2.9 Workpoint Clients anschließen       4-82         4.2.10 Amts- und Vernetzungsanschlüsse vornehmen       4-82         4.2.11 Sichtkontrolle durchführen       4-83         4.3.3 Montage HiPath 3550, HiPath 350, HiPath 3500, HiPath 3300       4-85         4.3.1 Voraussetzungen für die Montage       4-86         4.3.2 Vorgehensweise bei der Montage       4-86         4.3.3 Montage HiPath 3550 und HiPath 3500.       4-87         4.3.3.1 Montagestandort auswählen       4-87         4.3.3.2 Komponenten auspacken       4-90         4.3.3.4 Gehäusedeckel der Anlage abnehmen       4-92         4.3.3.6 Schutzerdung des Systems und des externen Hauptverteilers vornehmen< | 4.2.7.1.1 MDFU-E montieren                                                     | . 4-68 |
| 4.2.7.2       Externes Patch-Panel S30807-K6143-X einsetzen       4-72         4.2.7.2.1       Patch-Panel in 19"-Schrank montieren       4-73         4.2.7.2.2       Leitungsnetz an das externe Patch-Panel anschließen       4-74         4.2.7.3       Externes S <sub>0</sub> -Patch-Panel C39104-Z7001-B3 einsetzen       4-76         4.2.7.3.1       S <sub>0</sub> -Patch-Panel in 19"-Schrank montieren       4-77         4.2.7.4       Nur für USA: Netzeinrichtungen anschließen       4-78         4.2.7.4       Nur für USA: Netzeinrichtungen anschließen       4-80         4.2.8       Systemsoftware einsetzen und Submodule auf CBSAP stecken       4-81         4.2.9       Workpoint Clients anschließen       4-82         4.2.11       Sichkontrolle durchführen       4-82         4.2.11       Sichkontrolle durchführen       4-83         4.3       Montage HiPath 3550, HiPath 3350, HiPath 3500, HiPath 3300       4-85         4.3.1       Voraussetzungen für die Montage       4-86         4.3.3       Montage standort auswählen       4-87         4.3.3.1       Nur für USA: Hauptverteiler MDFU montieren (nur HiPath 3550)       4-90         4.3.3.5       Wandbefestigung der Anlage vornehmen       4-92         4.3.3.6       Schutzerdung des Systems und des externen Hauptverteilers vornehmen       4-98     <                                 | 4.2.7.1.2 Leitungsnetz und Rangierungen am MDFU-E auflegen                     | . 4-68 |
| 4.2.7.2.1       Patch-Panel in 19"-Schrank montieren       4-73         4.2.7.2.2       Leitungsnetz an das externe Patch-Panel anschließen       4-74         4.2.7.3       Externes So-Patch-Panel C39104-Z7001-B3 einsetzen       4-76         4.2.7.3.1       So-Patch-Panel C39104-Z7001-B3 einsetzen       4-77         4.2.7.3.2       Leitungen an das externe So-Patch-Panel anschließen       4-77         4.2.7.4       Nur für USA: Netzeinrichtungen anschließen       4-80         4.2.8       Systemsoftware einsetzen und Submodule auf CBSAP stecken       4-81         4.2.9       Workpoint Clients anschließen       4-83         4.2.10       Amts- und Vernetzungsanschlüsse vornehmen       4-83         4.2.110       Amts- und Vernetzungsanschlüsse vornehmen       4-83         4.2.110       Amts- und Vernetzungsanschlüsse vornehmen       4-83         4.2.110       Amts- und Vernetzungsanschlüsse vornehmen       4-84         4.2.11       Sichtkontrolle durchführen       4-85         4.2.12       Vorgehensweise bei der Montage       4-85         4.3.3       Montage HiPath 3550       4-86         4.3.3       Montage HiPath 3550       4-86         4.3.3       Montage Etapeschen       4-90         4.3.3.1       Nur für USA: Netzanschluss <td< td=""><td>4.2.7.2 Externes Patch-Panel S30807-K6143-X einsetzen</td><td>. 4-72</td></td<>     | 4.2.7.2 Externes Patch-Panel S30807-K6143-X einsetzen                          | . 4-72 |
| 4.2.7.2.2 Leitungsnetz an das externe Patch-Panel anschließen       4-74         4.2.7.3 Externes S <sub>0</sub> -Patch-Panel C39104-Z7001-B3 einsetzen       4-76         4.2.7.3.1 S <sub>0</sub> -Patch-Panel in 19"-Schrank montieren       4-77         4.2.7.3.2 Leitungen an das externe S <sub>0</sub> -Patch-Panel anschließen       4-78         4.2.7.4 Nur für USA: Netzeinrichtungen anschließen       4-80         4.2.8 Systemsoftware einsetzen und Submodule auf CBSAP stecken       4-81         4.2.9 Workpoint Clients anschließen       4-82         4.2.10 Amts- und Vernetzungsanschlüsse vornehmen       4-82         4.2.11 Sichtkontrolle durchführen       4-83         4.3 Montage HiPath 3550, HiPath 3350, HiPath 3300       4-85         4.3.1 Voraussetzungen für die Montage       4-86         4.3.2 Vorgehensweise bei der Montage       4-86         4.3.3 Montage HiPath 3550 und HiPath 3350       4-87         4.3.3.1 Montagestandort auswählen       4-87         4.3.3.2 Komponenten auspacken       4-99         4.3.3.4 Gehäusedeckel der Anlage abnehmen       4-92         4.3.3.5 Wandbefestigung der Anlage vornehmen       4-94         4.3.3.6 Schutzerdung des Systems und des externen Hauptverteilers vornehmen       4-98         4.3.3.10 Konfigurationshinweise       4-102         4.3.3.13 Sichtkontrolle durchführen       4-108    | 4.2.7.2.1 Patch-Panel in 19"-Schrank montieren                                 | . 4-73 |
| 4.2.7.3Externes $S_0$ -Patch-Panel C39104-Z7001-B3 einsetzen4-764.2.7.3.1 $S_0$ -Patch-Panel in 19"-Schrank montieren4-774.2.7.3.2Leitungen an das externe $S_0$ -Patch-Panel anschließen4-784.2.7.4Nur für USA: Netzeinrichtungen anschließen4-804.2.8Systemsoftware einsetzen und Submodule auf CBSAP stecken4-814.2.9Workpoint Clients anschließen4-824.2.10Ants- und Vernetzungsanschlüsse vornehmen4-824.2.11Sichtkontrolle durchführen4-834.3Montage HiPath 3550, HiPath 3500, HiPath 33004-854.3.1Voraussetzungen für die Montage4-864.3.3Montage HiPath 3550 und HiPath 33504-874.3.3.1Nontagestandort auswählen4-874.3.3.2Komponenten auspacken4-894.3.3.4Gehäusedeckel der Anlage abnehmen4-944.3.3.5Wandbefestigung der Anlage vornehmen4-944.3.3.6Schutzerdung des Systems und des externen Hauptverteilers vornehmen4-954.3.3.11Nurkpoint Clients anschließen4-1024.3.3.12Antsanschlüeßen4-1044.3.3.13Sichtkontrolle durchführen4-1084.3.3.4Konfigurationshinweise4-1044.3.3.13Sichtkontrolle durchführen4-1084.3.4.4Montage HiPath 3500 und HiPath 33004-1104.3.4.5Konfigurationshinweise4-1044.3.3.1Nurk für USA: Netzanschluss4-1044.3.3.1Nurk für USA: Netzanschlüsse4-104 <td>4.2.7.2.2 Leitungsnetz an das externe Patch-Panel anschließen</td> <td>. 4-74</td>                                                                                                    | 4.2.7.2.2 Leitungsnetz an das externe Patch-Panel anschließen                  | . 4-74 |
| 4.2.7.3.1S0-Patch-Panel in 19"-Schrank montieren4-774.2.7.3.2Leitungen an das externe S0-Patch-Panel anschließen4-784.2.7.4Nur für USA: Netzeinrichtungen anschließen4-804.2.8Systemsoftware einsetzen und Submodule auf CBSAP stecken4-814.2.9Workpoint Clients anschließen4-824.2.10Amts- und Vernetzungsanschlüsse vornehmen4-824.2.11Sichtkontrolle durchführen4-834.3Montage HiPath 3550, HIPath 3350, HIPath 3500, HiPath 33004-854.3.1Voraussetzungen für die Montage4-864.3.3Montage HiPath 3550 und HiPath 33504-874.3.3.1Montage standort auswählen4-874.3.3.1Nontfür USA: Netzanschlüss4-894.3.3.2Komponenten auspacken4-904.3.3.3Nicht für USA: Netzanschlüss4-894.3.3.4Gehäusedeckel der Anlage abnehmen4-924.3.3.5Wandbefestigung der Anlage vornehmen4-924.3.3.6Schutzerdung des Systems und des externen Hauptverteilers vornehmen4-994.3.3.9Ferrite anbringen4-1044.3.3.11Workpoint Clients anschließen4-1084.3.3.12Amtsanschlüsse vornehmen4-1084.3.3.13Sichtkontrolle durchführen4-1084.3.3.14Antigestandort auswählen4-1044.3.3.15Kabel anschließen und Leitungsnetz auflegen4-1044.3.3.14Antigestandort auswählen4-1044.3.3.15Kkomponenten auspacken4-104 <tr< td=""><td>4.2.7.3 Externes S<sub>0</sub>-Patch-Panel C39104-Z7001-B3 einsetzen</td><td>. 4-76</td></tr<>                                                                                                   | 4.2.7.3 Externes S <sub>0</sub> -Patch-Panel C39104-Z7001-B3 einsetzen         | . 4-76 |
| 4.2.7.3.2Leitungen an das externe S0-Patch-Panel anschließen4-784.2.7.4Nur für USA: Netzeinrichtungen anschließen4-804.2.8Systemsoftware einsetzen und Submodule auf CBSAP stecken4-814.2.9Workpoint Clients anschließen4-824.2.10Amts- und Vernetzungsanschlüsse vornehmen4-824.2.11Sichtkontrolle durchführen4-834.3Montage HiPath 3550, HiPath 3350, HiPath 3500, HiPath 33004-854.3.1Voraussetzungen für die Montage4-864.3.2Vorgehensweise bei der Montage4-864.3.3Montage HiPath 3550 und HiPath 33504-874.3.3.1Nur für USA: Netzanschluss4-894.3.3.2Komponenten auspacken4-904.3.3.3Nicht für USA: Hauptverteiler MDFU montieren (nur HiPath 3550)4-904.3.3.4Gehäusedeckel der Anlage abnehmen4-944.3.3.5Wandbefestigung der Anlage vornehmen4-944.3.3.6Schutzerdung des Systems und des externen Hauptverteilers vornehmen4-984.3.3.11Workpoint Clients anschließen4-1024.3.3.12Amtsanschlüsse vornehmen4-964.3.3.13Sichtkontrolle durchführen4-1044.3.3.14Montage HiPath 3500 (19"-Gehäuse)4-1094.3.3.15Komponenten auspacken4-1024.3.3.11Workpoint Clients anschließen4-1084.3.3.12Amtsanschlüsse vornehmen4-964.3.3.13Sichtkontrolle durchführen4-1044.3.3.14Montage HiPath 3500 (19"-Geh                                                                                                    | 4.2.7.3.1 S <sub>0</sub> -Patch-Panel in 19"-Schrank montieren                 | . 4-77 |
| 4.2.7.4       Nur für USA: Netzeinrichtungen anschließen       4-80         4.2.8       Systemsoftware einsetzen und Submodule auf CBSAP stecken       4-81         4.2.9       Workpoint Clients anschließen       4-82         4.2.10       Amts- und Vernetzungsanschlüsse vornehmen       4-82         4.2.11       Sichtkontrolle durchführen       4-83         4.3       Montage HiPath 3550, HiPath 3500, HiPath 3300       4-85         4.3.1       Voraussetzungen für die Montage       4-86         4.3.3       Montage HiPath 3550 und HiPath 3350       4-87         4.3.3       1.0       Nutgestandort auswählen       4-87         4.3.3.1       Nurt ür USA: Netzanschluss       4-89         4.3.3.4       Gehäusedeckel der Anlage abnehmen       4-94         4.3.3.5       Wandbefestigung der Anlage vornehmen       4-94         4.3.3.6       Schutzerdung des Systems und des externen Hauptverteilers vornehmen       4-98         4.3.3.7       Baugruppen installieren       4-98         4.3.3.11       Workpoint Clients anschließen       4-102         4.3.3.12       Amtanschließen und Leitungsnetz auflegen       4-98         4.3.3.13       Konfigurationshinweise       4-104         4.3.3.12       Amtanschlüsse vornehmen       4-108                                                                                                    | 4.2.7.3.2 Leitungen an das externe $S_0$ -Patch-Panel anschließen              | . 4-78 |
| 4.2.8       Systemsoftware einsetzen und Submodule auf CBSAP stecken       4-81         4.2.9       Workpoint Clients anschließen       4-82         4.2.10       Amts- und Vernetzungsanschlüsse vornehmen       4-82         4.2.11       Sichtkontrolle durchführen       4-83         4.3       Montage HiPath 3550, HiPath 3350, HiPath 3500, HiPath 3300       4-85         4.3.1       Voraussetzungen für die Montage       4-85         4.3.2       Vorgehensweise bei der Montage       4-86         4.3.3       Montage HiPath 3550 und HiPath 3350       4-87         4.3.3.1       Mortagestandort auswählen       4-87         4.3.3.1.1       Nur für USA: Netzanschluss       4-89         4.3.2.4       Gehäusedeckel der Anlage abnehmen       4-90         4.3.3.5       Wandbefestigung der Anlage vornehmen       4-94         4.3.3.6       Schutzerdung des Systems und des externen Hauptverteilers vornehmen       4-95         4.3.3.1       Koheljasedeckel der Anlage vornehmen       4-94         4.3.3.6       Schutzerdung des Systems und des externen Hauptverteilers vornehmen       4-95         4.3.3.10       Konfigurationshinweise       4-104         4.3.3.11       Workpoint Clients anschließen       4-104         4.3.3.12       Amtsanschlüsse vornehmen <td>4.2.7.4 Nur für USA: Netzeinrichtungen anschließen</td> <td>. 4-80</td>             | 4.2.7.4 Nur für USA: Netzeinrichtungen anschließen                             | . 4-80 |
| 4.2.9       Workpoint Clients anschließen.       4-82         4.2.10       Amts- und Vernetzungsanschlüsse vornehmen.       4-82         4.2.11       Sichtkontrolle durchführen       4-83         4.3       Montage HiPath 3550, HiPath 3500, HiPath 3300       4-85         4.3.1       Voraussetzungen für die Montage       4-85         4.3.2       Vorgehensweise bei der Montage       4-86         4.3.3       Montage HiPath 3550 und HiPath 3350.       4-87         4.3.3.1       Montagestandort auswählen       4-87         4.3.3.2       Komponenten auspacken       4-89         4.3.3.3       Nicht für USA: Netzanschluss       4-89         4.3.3.5       Wandbefestigung der Anlage abnehmen       4-92         4.3.3.5       Wandbefestigung der Anlage vornehmen       4-94         4.3.3.6       Schutzerdung des Systems und des externen Hauptverteilers vornehmen       4-94         4.3.3.6       Kabel anschließen und Leitungsnetz auflegen       4-99         4.3.3.10       Konfigurationshinweise       4-102         4.3.3.11       Workpoint Clients anschließen       4-104         4.3.3.11       Workpoint Clients anschließen       4-104         4.3.3.11       Workpoint Clients anschließen       4-108         4.3.3.13                                                                                                    | 4.2.8 Systemsoftware einsetzen und Submodule auf CBSAP stecken                 | . 4-81 |
| 4.2.10       Amis- und Vernetzungsanschlüsse vornehmen       4-82         4.2.11       Sichtkontrolle durchführen       4-83         4.3       Montage HiPath 3550, HiPath 3350, HiPath 3500, HiPath 3300       4-85         4.3.1       Voraussetzungen für die Montage       4-86         4.3.2       Vorgehensweise bei der Montage       4-86         4.3.3       Montage HiPath 3550 und HiPath 3350       4-87         4.3.3.1       Montagestandort auswählen       4-87         4.3.3.1       Nur für USA: Netzanschluss       4-89         4.3.3.2       Komponenten auspacken       4-90         4.3.3.3       Nicht für USA: Hauptverteiler MDFU montieren (nur HiPath 3550)       4-90         4.3.3.4       Gehäusedeckel der Anlage abnehmen       4-92         4.3.3.5       Wandbefestigung der Anlage vornehmen       4-94         4.3.3.6       Schutzerdung des Systems und des externen Hauptverteilers vornehmen       4-94         4.3.3.6       Schutzerdung des Systems und des externen Hauptverteilers vornehmen       4-94         4.3.3.6       Schutzerdung des Systems und des externen Hauptverteilers vornehmen       4-94         4.3.3.6       Kohel anschließen und Leitungsnetz auflegen       4-99         4.3.3.10       Konfigurationshinweise       4-104         4.3.3.11<                                                                            | 4.2.9 Workpoint Clients anschließen                                            | . 4-82 |
| 4.2.11       Sichtkontrolle durchführen       4-83         4.3       Montage HiPath 3550, HiPath 3350, HiPath 3300       4-85         4.3.1       Voraussetzungen für die Montage       4-85         4.3.2       Vorgehensweise bei der Montage       4-86         4.3.3       Montage HiPath 3550 und HiPath 3350       4-87         4.3.3.1       Montagestandort auswählen       4-87         4.3.3.1.1       Nur für USA: Netzanschluss       4-89         4.3.3.2       Komponenten auspacken       4-90         4.3.3.4       Gehäusedeckel der Anlage abnehmen       4-92         4.3.3.5       Wandbefestigung der Anlage vornehmen       4-94         4.3.3.6       Schutzerdung des Systems und des externen Hauptverteilers vornehmen       4-95         4.3.3.7       Baugruppen installieren       4-98         4.3.3.10       Konfigurationshinweise       4-104         4.3.3.11       Workpoint Clients anschließen       4-104         4.3.3.12       Amtsanschließen und Leitungsnetz auflegen       4-99         4.3.3.11       Workpoint Clients anschließen       4-104         4.3.3.12       Amtsanschließen und Leitungsnetz auflegen       4-104         4.3.3.13       Sichtkontrolle durchführen       4-104         4.3.4.1                                                                                                    | 4.2.10 Amts- und Vernetzungsanschlüsse vornehmen                               | . 4-82 |
| 4.3 Montage HiPath 3550, HiPath 3350, HiPath 3500, HiPath 3300       4-85         4.3.1 Voraussetzungen für die Montage       4-85         4.3.2 Vorgehensweise bei der Montage       4-86         4.3.3 Montage HiPath 3550 und HiPath 3350       4-87         4.3.3.1 Montagestandort auswählen       4-87         4.3.3.1 Nur für USA: Netzanschluss       4-89         4.3.3.2 Komponenten auspacken       4-90         4.3.3.4 Gehäusedeckel der Anlage abnehmen       4-90         4.3.3.5 Wandbefestigung der Anlage vornehmen       4-94         4.3.3.6 Schutzerdung des Systems und des externen Hauptverteilers vornehmen       4-98         4.3.3.9 Ferrite anbringen       4-102         4.3.3.10 Konfigurationshinweise       4-104         4.3.3.11 Workpoint Clients anschließen       4-108         4.3.3.12 Amtsanschlüsse vornehmen       4-108         4.3.3.13 Sichtkontrolle durchführen       4-108         4.3.4.1 Aufstellungsvarianten       4-109         4.3.4.2 Montage standort auswählen       4-110         4.3.4.3 Komponenten auspacken       4-110         4.3.4.4 Nicht für USA: Netzanschluss       4-110         4.3.4.5 Schrankeinbau HiPath 3500 (19"-Gehäuse)       4-104         4.3.4.7 Nortagestandort auswählen       4-110         4.3.4.8 Kabel und Leitungsvarianten                                                                           | 4.2.11 Sichtkontrolle durchführen                                              | . 4-83 |
| 4.3.1       Voraussetzungen für die Montage       4-85         4.3.2       Vorgehensweise bei der Montage       4-86         4.3.3       Montage HiPath 3550 und HiPath 3350       4-87         4.3.3.1       Montagestandort auswählen       4-87         4.3.3.1       Nur für USA: Netzanschluss       4-89         4.3.3.2       Komponenten auspacken       4-90         4.3.3.3       Nicht für USA: Hauptverteiler MDFU montieren (nur HiPath 3550)       4-90         4.3.3.4       Gehäusedeckel der Anlage abnehmen       4-92         4.3.3.5       Wandbefestigung der Anlage vornehmen       4-94         4.3.3.6       Schutzerdung des Systems und des externen Hauptverteilers vornehmen       4-99         4.3.3.6       Schutzerdung des Systems und des externen Hauptverteilers vornehmen       4-94         4.3.3.6       Schutzerdung des Systems und des externen Hauptverteilers vornehmen       4-94         4.3.3.6       Schutzerdung des Systems und des externen Hauptverteilers vornehmen       4-94         4.3.3.6       Schutzerdung des Systems und des externen Hauptverteilers vornehmen       4-99         4.3.3.7       Baugruppen installieren       4-99         4.3.3.8       Kabel anschließen und Leitungsnetz auflegen       4-102         4.3.3.10       Konfigurationshinweise       4-104                                                       | 4.3 Montage HiPath 3550, HiPath 3350, HiPath 3500, HiPath 3300                 | . 4-85 |
| 4.3.2       Vorgehensweise bei der Montage       4-86         4.3.3       Montage HiPath 3550 und HiPath 3350       4-87         4.3.3.1       Montagestandort auswählen       4-87         4.3.3.1       Nur für USA: Netzanschluss       4-89         4.3.2       Komponenten auspacken       4-90         4.3.3.4       Gehäusedeckel der Anlage abnehmen       4-92         4.3.3.5       Wandbefestigung der Anlage vornehmen       4-94         4.3.6       Schutzerdung des Systems und des externen Hauptverteilers vornehmen       4-95         4.3.3.9       Ferrite anbringen       4-99         4.3.3.10       Konfigurationshinweise       4-102         4.3.3.11       Wortgeben und Leitungsnetz auflegen       4-99         4.3.3.9       Ferrite anbringen       4-102         4.3.3.10       Konfigurationshinweise       4-104         4.3.3.11       Workpoint Clients anschließen       4-104         4.3.3.13       Sichtkontrolle durchführen       4-108         4.3.3.13       Sichtkontrolle durchführen       4-109         4.3.4.2       Montagestandort auswählen       4-109         4.3.4.2       Nontagestandort auswählen       4-110         4.3.4.3       Komponenten auspacken       4-110 <tr< td=""><td>4.3.1 Voraussetzungen für die Montage</td><td>. 4-85</td></tr<>                                                                                  | 4.3.1 Voraussetzungen für die Montage                                          | . 4-85 |
| 4.3.3 Montage HiPath 3550 und HiPath 3350.       4-87         4.3.3.1 Montagestandort auswählen       4-87         4.3.3.1 Nur für USA: Netzanschluss       4-89         4.3.3.2 Komponenten auspacken       4-90         4.3.3.3 Nicht für USA: Hauptverteiler MDFU montieren (nur HiPath 3550)       4-90         4.3.3.4 Gehäusedeckel der Anlage abnehmen       4-92         4.3.3.5 Wandbefestigung der Anlage vornehmen       4-94         4.3.3.6 Schutzerdung des Systems und des externen Hauptverteilers vornehmen       4-95         4.3.3.7 Baugruppen installieren       4-98         4.3.3.9 Ferrite anbringen       4-102         4.3.3.11 Workpoint Clients anschließen       4-102         4.3.3.12 Amtsanschlüsse vornehmen       4-104         4.3.3.13 Sichtkontrolle durchführen       4-108         4.3.4.1 Aufstellungsvarianten       4-109         4.3.4.2 Montagestandort auswählen       4-110         4.3.4.3 Komponenten auspacken       4-110         4.3.4.3 Komponenten auspacken       4-111         4.3.4.4 Nicht für USA: Netzanschluss       4-110         4.3.4.5 Schrankeinbau HiPath 3500 und HiPath 3300       4-112         4.3.4.5 Schrankeinbau HiPath 3500 und HiPath 3300       4-112         4.3.4.6 Schutzerdung des Systems vornehmen       4-115         4.3.4.8 Kabel und Leit                                                               | 4.3.2 Vorgehensweise bei der Montage                                           | . 4-86 |
| 4.3.3.1Montagestandort auswählen4-874.3.3.1.1Nur für USA: Netzanschluss4-894.3.3.2Komponenten auspacken4-904.3.3.3Nicht für USA: Hauptverteiler MDFU montieren (nur HiPath 3550)4-904.3.3.4Gehäusedeckel der Anlage abnehmen4-924.3.5Wandbefestigung der Anlage vornehmen4-924.3.6Schutzerdung des Systems und des externen Hauptverteilers vornehmen4-944.3.6Schutzerdung des Systems und des externen Hauptverteilers vornehmen4-994.3.7Baugruppen installieren4-984.3.8Kabel anschließen und Leitungsnetz auflegen4-994.3.3.0Konfigurationshinweise4-1044.3.3.11Workpoint Clients anschließen4-1084.3.3.12Amtsanschlüsse vornehmen4-1084.3.3.13Sichtkontrolle durchführen4-1084.3.4Montage HiPath 3500 und HiPath 3300 (19"-Gehäuse)4-1094.3.4.2Montagestandort auswählen4-1104.3.4.3Komponenten auspacken4-1114.3.4.4Nicht für USA: Netzanschluss4-1104.3.4.5Schrankeinbau HiPath 3500 und HiPath 33004-1124.3.4.5Schrankeinbau HiPath 3500 und HiPath 33004-1124.3.4.6Schutzerdung des Systems vornehmen4-1164.3.4.8Kabel und Leitungsnetz anschließen4-116                                                                                                    | 4.3.3 Montage HiPath 3550 und HiPath 3350                                      | . 4-87 |
| 4.3.3.1.1Nur für USA: Netzanschluss4-894.3.3.2Komponenten auspacken4-904.3.3.3Nicht für USA: Hauptverteiler MDFU montieren (nur HiPath 3550)4-904.3.3.4Gehäusedeckel der Anlage abnehmen4-924.3.3.5Wandbefestigung der Anlage vornehmen4-944.3.6Schutzerdung des Systems und des externen Hauptverteilers vornehmen4-944.3.7Baugruppen installieren4-944.3.8Kabel anschließen und Leitungsnetz auflegen4-994.3.3.9Ferrite anbringen4-1024.3.3.10Konfigurationshinweise4-1044.3.3.11Workpoint Clients anschließen4-1084.3.3.12Amtsanschlüsse vornehmen4-1084.3.3.13Sichtkontrolle durchführen4-1084.3.4Montage HiPath 3500 und HiPath 3300 (19"-Gehäuse)4-1094.3.4.2Montagestandort auswählen4-1104.3.4.3Komponenten auspacken4-1104.3.4.4Nicht für USA: Netzanschluss4-1114.3.4.5Schrankeinbau HiPath 3500 und HiPath 33004-1124.3.4.5Schrankeinbau HiPath 3500 und HiPath 33004-11134.3.4.6Schutzerdung des Systems vornehmen4-1154.3.4.7Baugruppen installieren4-1164.3.4.8Kabel und Leitungsnetz anschließen4-116                                                                                                    | 4.3.3.1 Montagestandort auswählen                                              | . 4-87 |
| 4.3.3.2 Komponenten auspacken4-904.3.3.3 Nicht für USA: Hauptverteiler MDFU montieren (nur HiPath 3550)4-904.3.3.4 Gehäusedeckel der Anlage abnehmen4-924.3.3.5 Wandbefestigung der Anlage vornehmen4-944.3.6 Schutzerdung des Systems und des externen Hauptverteilers vornehmen4-954.3.7 Baugruppen installieren4-984.3.8 Kabel anschließen und Leitungsnetz auflegen4-994.3.3.10 Konfigurationshinweise4-1024.3.3.11 Workpoint Clients anschließen4-1084.3.3.12 Amtsanschlüsse vornehmen4-1084.3.3.13 Sichtkontrolle durchführen4-1084.3.4.1 Aufstellungsvarianten4-1094.3.4.2 Montage HiPath 3500 und HiPath 3300 (19"-Gehäuse)4-1094.3.4.3 Komponenten auspacken4-1104.3.4.3 Komponenten auspacken4-1114.3.4.4 Nicht für USA: Netzanschluss4-1124.3.4.5 Schrankeinbau HiPath 3500 und HiPath 33004-1124.3.4.6 Schutzerdung des Systems vornehmen4-1154.3.4.7 Baugruppen installieren4-1164.3.4.8 Kabel und Leitungsnetz anschließen4-116                                                                                                    | 4.3.3.1.1 Nur für USA: Netzanschluss                                           | . 4-89 |
| 4.3.3.3 Nicht für USA: Hauptverteiler MDFU montieren (nur HiPath 3550)4-904.3.3.4 Gehäusedeckel der Anlage abnehmen4-924.3.3.5 Wandbefestigung der Anlage vornehmen4-944.3.3.6 Schutzerdung des Systems und des externen Hauptverteilers vornehmen4-944.3.3.7 Baugruppen installieren4-984.3.3.8 Kabel anschließen und Leitungsnetz auflegen4-994.3.3.10 Konfigurationshinweise4-1024.3.3.11 Workpoint Clients anschließen4-1084.3.3.12 Amtsanschlüsse vornehmen4-1084.3.3.13 Sichtkontrolle durchführen4-1084.3.4.1 Aufstellungsvarianten4-1094.3.4.2 Montage HiPath 3500 und HiPath 3300 (19"-Gehäuse)4-1094.3.4.3 Komponenten auspacken4-1104.3.4.4 Nicht für USA: Netzanschluss4-1114.3.4.5 Schrankeinbau HiPath 3500 und HiPath 33004-1124.3.4.6 Schutzerdung des Systems vornehmen4-1154.3.4.7 Baugruppen installieren4-1164.3.4.8 Kabel und Leitungsnetz anschließen4-116                                                                                                    | 4.3.3.2 Komponenten auspacken                                                  | . 4-90 |
| 4.3.3.4 Gehäusedeckel der Anlage abnehmen4-924.3.3.5 Wandbefestigung der Anlage vornehmen4-944.3.3.6 Schutzerdung des Systems und des externen Hauptverteilers vornehmen4-954.3.3.7 Baugruppen installieren4-984.3.8 Kabel anschließen und Leitungsnetz auflegen4-994.3.9 Ferrite anbringen4-1024.3.10 Konfigurationshinweise4-1044.3.11 Workpoint Clients anschließen4-1084.3.3.2 Amtsanschlüsse vornehmen4-1084.3.3.3 Sichtkontrolle durchführen4-1084.3.4 Montage HiPath 3500 und HiPath 3300 (19"-Gehäuse)4-1094.3.4.2 Montagestandort auswählen4-1104.3.4.3 Komponenten auspacken4-1114.3.4.4 Nicht für USA: Netzanschluss4-1124.3.4.5 Schrankeinbau HiPath 3500 und HiPath 33004-1124.3.4.6 Schutzerdung des Systems vornehmen4-1154.3.4.7 Baugruppen installieren4-1164.3.4.8 Kabel und Leitungsnetz anschließen4-116                                                                                                    | 4.3.3.3 Nicht für USA: Hauptverteiler MDFU montieren (nur HiPath 3550)         | . 4-90 |
| 4.3.3.5Wandbefestigung der Anlage vornehmen4-944.3.3.6Schutzerdung des Systems und des externen Hauptverteilers vornehmen4-954.3.3.7Baugruppen installieren4-984.3.8Kabel anschließen und Leitungsnetz auflegen4-994.3.9Ferrite anbringen4-1024.3.10Konfigurationshinweise4-1044.3.11Workpoint Clients anschließen4-1084.3.12Amtsanschlüsse vornehmen4-1084.3.3.13Sichtkontrolle durchführen4-1084.3.4Montage HiPath 3500 und HiPath 3300 (19"-Gehäuse)4-1094.3.4.2Montagestandort auswählen4-1104.3.4.3Komponenten auspacken4-1114.3.4.4Nicht für USA: Netzanschluss4-1114.3.4.5Schrankeinbau HiPath 3500 und HiPath 33004-1124.3.4.6Schutzerdung des Systems vornehmen4-1164.3.4.7Baugruppen installieren4-1164.3.4.8Kabel und Leitungsnetz anschließen4-117                                                                                                    | 4.3.3.4 Gehäusedeckel der Anlage abnehmen                                      | . 4-92 |
| 4.3.3.6Schutzerdung des Systems und des externen Hauptverteilers vornehmen4-954.3.3.7Baugruppen installieren4-984.3.3.8Kabel anschließen und Leitungsnetz auflegen4-994.3.3.9Ferrite anbringen4-1024.3.3.10Konfigurationshinweise4-1044.3.3.11Workpoint Clients anschließen4-1084.3.3.12Amtsanschlüsse vornehmen4-1084.3.3.13Sichtkontrolle durchführen4-1084.3.4Montage HiPath 3500 und HiPath 3300 (19"-Gehäuse)4-1094.3.4.1Aufstellungsvarianten4-1094.3.4.2Montagestandort auswählen4-1104.3.4.3Komponenten auspacken4-1114.3.4.4Nicht für USA: Netzanschluss4-1114.3.4.5Schrankeinbau HiPath 3500 und HiPath 33004-1124.3.4.6Schutzerdung des Systems vornehmen4-1154.3.4.7Baugruppen installieren4-1164.3.4.8Kabel und Leitungsnetz anschließen4-117                                                                                                    | 4.3.3.5 Wandbefestigung der Anlage vornehmen                                   | . 4-94 |
| 4.3.3.7Baugruppen installieren4-984.3.3.8Kabel anschließen und Leitungsnetz auflegen4-994.3.3.9Ferrite anbringen4-1024.3.3.10Konfigurationshinweise4-1044.3.3.11Workpoint Clients anschließen4-1084.3.3.12Amtsanschlüsse vornehmen4-1084.3.3.13Sichtkontrolle durchführen4-1084.3.4Montage HiPath 3500 und HiPath 3300 (19"-Gehäuse)4-1094.3.4.1Aufstellungsvarianten4-1094.3.4.2Montagestandort auswählen4-1104.3.4.3Komponenten auspacken4-1114.3.4.4Nicht für USA: Netzanschluss4-1124.3.4.5Schrankeinbau HiPath 3500 und HiPath 33004-1124.3.4.6Schutzerdung des Systems vornehmen4-1154.3.4.7Baugruppen installieren4-1164.3.4.8Kabel und Leitungsnetz anschließen4-117                                                                                                    | 4.3.3.6 Schutzerdung des Systems und des externen Hauptverteilers vornehmen    | . 4-95 |
| 4.3.3.8 Kabel anschließen und Leitungsnetz auflegen4-994.3.3.9 Ferrite anbringen4-1024.3.3.10 Konfigurationshinweise4-1044.3.3.11 Workpoint Clients anschließen4-1084.3.3.12 Amtsanschlüsse vornehmen4-1084.3.3.13 Sichtkontrolle durchführen4-1084.3.4 Montage HiPath 3500 und HiPath 3300 (19"-Gehäuse)4-1094.3.4.1 Aufstellungsvarianten4-1094.3.4.2 Montagestandort auswählen4-1104.3.4.3 Komponenten auspacken4-1114.3.4.4 Nicht für USA: Netzanschluss4-1124.3.4.5 Schrankeinbau HiPath 3500 und HiPath 33004-1124.3.4.6 Schutzerdung des Systems vornehmen4-1164.3.4.8 Kabel und Leitungsnetz anschließen4-117                                                                                                    | 4.3.3.7 Baugruppen installieren                                                | . 4-98 |
| 4.3.3.9Ferrite anbringen4-1024.3.3.10Konfigurationshinweise4-1044.3.3.11Workpoint Clients anschließen4-1084.3.3.12Amtsanschlüsse vornehmen4-1084.3.3.13Sichtkontrolle durchführen4-1084.3.4Montage HiPath 3500 und HiPath 3300 (19"-Gehäuse)4-1094.3.4.1Aufstellungsvarianten4-1094.3.4.2Montagestandort auswählen4-1104.3.4.3.4Nur für USA: Netzanschluss4-1104.3.4.4Nicht für USA: Netzanschluss4-1114.3.4.5Schrankeinbau HiPath 3500 und HiPath 35004-1124.3.4.6Schutzerdung des Systems vornehmen4-1154.3.4.7Baugruppen installieren4-1164.3.4.8Kabel und Leitungsnetz anschließen4-117                                                                                                    | 4.3.3.8 Kabel anschließen und Leitungsnetz auflegen                            | . 4-99 |
| 4.3.3.10Konfigurationshinweise4-1044.3.3.11Workpoint Clients anschließen4-1084.3.3.12Amtsanschlüsse vornehmen4-1084.3.3.13Sichtkontrolle durchführen4-1084.3.4Montage HiPath 3500 und HiPath 3300 (19"-Gehäuse)4-1094.3.4.1Aufstellungsvarianten4-1094.3.4.2Montagestandort auswählen4-1104.3.4.3Komponenten auspacken4-1114.3.4.4Nicht für USA: Netzanschluss4-1124.3.4.5Schrankeinbau HiPath 3500 und HiPath 33004-1134.3.4.6Schutzerdung des Systems vornehmen4-1154.3.4.7Baugruppen installieren4-1164.3.4.8Kabel und Leitungsnetz anschließen4-117                                                                                                    | 4.3.3.9 Ferrite anbringen                                                      | 4-102  |
| 4.3.3.11Workpoint Clients anschließen4-1084.3.3.12Amtsanschlüsse vornehmen4-1084.3.3.13Sichtkontrolle durchführen4-1084.3.4Montage HiPath 3500 und HiPath 3300 (19"-Gehäuse)4-1094.3.4.1Aufstellungsvarianten4-1094.3.4.2Montagestandort auswählen4-1104.3.4.3Komponenten auspacken4-1114.3.4.4Nicht für USA: Wandmontage HiPath 3500 und HiPath 33004-1124.3.4.5Schrankeinbau HiPath 3500 und HiPath 33004-1134.3.4.6Schutzerdung des Systems vornehmen4-1154.3.4.8Kabel und Leitungsnetz anschließen4-117                                                                                                    | 4.3.3.10 Konfigurationshinweise                                                | 4-104  |
| 4.3.3.12Amtsanschlüsse vornehmen4-1084.3.3.13Sichtkontrolle durchführen4-1084.3.4Montage HiPath 3500 und HiPath 3300 (19"-Gehäuse)4-1094.3.4.1Aufstellungsvarianten4-1094.3.4.2Montagestandort auswählen4-1104.3.4.2.1Nur für USA: Netzanschluss4-1104.3.4.3Komponenten auspacken4-1114.3.4.4Nicht für USA: Wandmontage HiPath 3500 und HiPath 33004-1124.3.4.5Schrankeinbau HiPath 3500 und HiPath 33004-1134.3.4.6Schutzerdung des Systems vornehmen4-1164.3.4.8Kabel und Leitungsnetz anschließen4-117                                                                                                    | 4.3.3.11 Workpoint Clients anschließen                                         | 4-108  |
| 4.3.3.13Sichtkontrolle durchführen4-1084.3.4Montage HiPath 3500 und HiPath 3300 (19"-Gehäuse)4-1094.3.4.1Aufstellungsvarianten4-1094.3.4.2Montagestandort auswählen4-1104.3.4.2.1Nur für USA: Netzanschluss4-1104.3.4.3Komponenten auspacken4-1114.3.4.4Nicht für USA: Wandmontage HiPath 3500 und HiPath 33004-1124.3.4.5Schrankeinbau HiPath 3500 und HiPath 33004-1134.3.4.6Schutzerdung des Systems vornehmen4-1164.3.4.8Kabel und Leitungsnetz anschließen4-117                                                                                                    | 4.3.3.12 Amtsanschlüsse vornehmen                                              | 4-108  |
| 4.3.4 Montage HiPath 3500 und HiPath 3300 (19"-Gehäuse).4-1094.3.4.1 Aufstellungsvarianten.4-1094.3.4.2 Montagestandort auswählen4-1104.3.4.2.1 Nur für USA: Netzanschluss4-1104.3.4.3 Komponenten auspacken4-1114.3.4.4 Nicht für USA: Wandmontage HiPath 3500 und HiPath 33004-1124.3.4.5 Schrankeinbau HiPath 3500 und HiPath 33004-1134.3.4.6 Schutzerdung des Systems vornehmen4-1164.3.4.7 Baugruppen installieren4-1164.3.4.8 Kabel und Leitungsnetz anschließen4-117                                                                                                    | 4.3.3.13 Sichtkontrolle durchführen                                            | 4-108  |
| 4.3.4.1Aufstellungsvarianten.4-1094.3.4.2Montagestandort auswählen4-1104.3.4.2.1Nur für USA: Netzanschluss4-1104.3.4.3Komponenten auspacken4-1114.3.4.4Nicht für USA: Wandmontage HiPath 3500 und HiPath 33004-1124.3.4.5Schrankeinbau HiPath 3500 und HiPath 33004-1134.3.4.6Schutzerdung des Systems vornehmen4-1154.3.4.7Baugruppen installieren4-1164.3.4.8Kabel und Leitungsnetz anschließen4-117                                                                                                    | 4.3.4 Montage HiPath 3500 und HiPath 3300 (19"-Gehäuse)                        | 4-109  |
| 4.3.4.2 Montagestandort auswählen4-1104.3.4.2.1 Nur für USA: Netzanschluss4-1104.3.4.3 Komponenten auspacken4-1114.3.4.4 Nicht für USA: Wandmontage HiPath 3500 und HiPath 33004-1124.3.4.5 Schrankeinbau HiPath 3500 und HiPath 33004-1134.3.4.6 Schutzerdung des Systems vornehmen4-1154.3.4.7 Baugruppen installieren4-1164.3.4.8 Kabel und Leitungsnetz anschließen4-117                                                                                                    | 4.3.4.1 Aufstellungsvarianten.                                                 | 4-109  |
| 4.3.4.2.1 Nur für USA: Netzanschluss4-1104.3.4.3 Komponenten auspacken4-1114.3.4.4 Nicht für USA: Wandmontage HiPath 3500 und HiPath 33004-1124.3.4.5 Schrankeinbau HiPath 3500 und HiPath 33004-1134.3.4.6 Schutzerdung des Systems vornehmen4-1154.3.4.7 Baugruppen installieren4-1164.3.4.8 Kabel und Leitungsnetz anschließen4-117                                                                                                    | 4.3.4.2 Montagestandort auswählen                                              | 4-110  |
| 4.3.4.3 Komponenten auspacken4-1114.3.4.4 Nicht für USA: Wandmontage HiPath 3500 und HiPath 33004-1124.3.4.5 Schrankeinbau HiPath 3500 und HiPath 33004-1134.3.4.6 Schutzerdung des Systems vornehmen4-1154.3.4.7 Baugruppen installieren4-1164.3.4.8 Kabel und Leitungsnetz anschließen4-117                                                                                                    | 4.3.4.2.1 Nur für USA: Netzanschluss                                           | 4-110  |
| 4.3.4.4Nicht für USA: Wandmontage HiPath 3500 und HiPath 33004-1124.3.4.5Schrankeinbau HiPath 3500 und HiPath 33004-1134.3.4.6Schutzerdung des Systems vornehmen4-1154.3.4.7Baugruppen installieren4-1164.3.4.8Kabel und Leitungsnetz anschließen4-117                                                                                                    | 4.3.4.3 Komponenten auspacken                                                  | 4-111  |
| 4.3.4.5Schrankeinbau HiPath 3500 und HiPath 33004-1134.3.4.6Schutzerdung des Systems vornehmen4-1154.3.4.7Baugruppen installieren4-1164.3.4.8Kabel und Leitungsnetz anschließen4-117                                                                                                    | 4.3.4.4 Nicht für USA: Wandmontage HiPath 3500 und HiPath 3300                 | 4-112  |
| 4.3.4.6Schutzerdung des Systems vornehmen4-1154.3.4.7Baugruppen installieren4-1164.3.4.8Kabel und Leitungsnetz anschließen4-117                                                                                                    | 4.3.4.5 Schrankeinbau HiPath 3500 und HiPath 3300                              | 4-113  |
| 4.3.4.7       Baugruppen installieren       4-116         4.3.4.8       Kabel und Leitungsnetz anschließen       4-117                                                                                                    | 4.3.4.6 Schutzerdung des Systems vornehmen                                     | 4-115  |
| 4.3.4.8 Kabel und Leitungsnetz anschließen                                                                                                    | 4.3.4.7 Baugruppen installieren                                                | 4-116  |
|                                                                                                    | 4.3.4.8 Kabel und Leitungsnetz anschließen                                     | 4-117  |

| 4.3.4.9Konfigurationshinweise.4.3.4.10Workpoint Clients anschließen4.3.4.11Amtsanschlüsse vornehmen.4.3.4.12Sichtkontrolle durchführen                                                                                                    | 4-118<br>4-121<br>4-121<br>4-121                                                                                                    |
|----------------------------------------------------------------------------------------------------|----------------------------------------------------------------------------------------------------|
| <ul> <li>5 Inbetriebnahme HiPath 3000</li> <li>5.1 Übersicht</li> <li>5.2 Inbetriebnahme HiPath 3800</li> <li>5.2.1 Vorgehensweise bei der Inbetriebnahme</li> <li>5.2.2 Anlage mit Spannung versorgen</li> <li>5.2.3 Reload durchführen</li> <li>5.2.4 Länderinitialisierung durchführen und Passwortkonzept definieren</li> <li>5.2.6 Kundenindividuelle Systemprogrammierung vornehmen</li> <li>5.2.7 Quick Check durchführen</li> <li>5.3 Inbetriebnahme HiPath 3550, HiPath 3350, HiPath 3500, HiPath 3300</li> <li>5.3.1 Vorgehensweise bei der Inbetriebnahme</li> <li>5.3.2 Anlage mit Spannung versorgen</li> <li>5.3.3 Reload durchführen</li> <li>5.3.4 Länderinitialisierung durchführen und Passwortkonzept definieren</li> <li>5.3.5 Nicht für USA: Anlagenrufnummer eintragen</li> <li>5.3.1 Vorgehensweise bei der Inbetriebnahme</li> <li>5.3.2 Anlage mit Spannung versorgen</li> <li>5.3.3 Reload durchführen</li> <li>5.3.4 Länderinitialisierung durchführen und Passwortkonzept definieren</li> <li>5.3.5 Nicht für USA: Anlagenrufnummer eintragen</li> <li>5.3.6 Kundenindividuelle Systemprogrammierung vornehmen</li> <li>5.3.7 Quick Check durchführen</li> </ul> | <b>5-1</b><br>5-2<br>5-2<br>5-2<br>5-2<br>5-4<br>5-6<br>5-7<br>5-10<br>5-10<br>5-10<br>5-10<br>5-11<br>5-12<br>5-13<br>5-15<br>5-15<br>5-18<br>5-19<br>5-19     |
| <ul> <li>6 Inbetriebnahme und Administration HiPath 5000</li> <li>6.1 Übersicht</li> <li>6.2 Einführung</li> <li>6.3 Software-Struktur</li> <li>6.4 Hinweise zur offenen Nummerierung in einem HiPath 3000/5000-Netz</li> <li>6.5 Voraussetzungen für die Installation</li> <li>6.6 HiPath 5000 in Betrieb nehmen</li> <li>6.6.1 Installation vorbereiten</li> <li>6.6.2 Integration des HiPath 5000-Servers in das Kunden-LAN</li> <li>6.6.3 HiPath 5000-Standardkomponenten installieren</li> <li>6.6.3.2 Lizenzierung</li> <li>6.6.3 Start der Installation</li> <li>6.6.4 HiPath ComScendo Service installieren</li> <li>6.6.5 HiPath Fault Management installieren</li> <li>6.6.6 TAPI Service Provider installieren</li> <li>6.6.7 HiPath Inventory Server einzeln installieren</li> <li>6.6.8 Installation prüfen</li> <li>6.8.1 Start und Funktion der HiPath 5000-Dienste kontrollieren</li> </ul>                                                                                                    | 6-1<br>6-2<br>6-5<br>6-8<br>6-9<br>6-12<br>6-12<br>6-12<br>6-13<br>6-14<br>6-14<br>6-14<br>6-15<br>6-16<br>6-22<br>6-30<br>6-31<br>6-35<br>6-37<br>6-42<br>6-42 |

| 6.6.8.2 Einträge in der Ereignisanzeige kontrollieren                                | 6-43          |
|--------------------------------------------------------------------------------------|---------------|
| 6.7 HiPath 5000-Komponenten ändern (Nachinstallation, Update, Löschen)               | 6-44          |
| 6.7.1 Versionsübergreif. Hochrüstung (Update) einer vorh. HiPath 5000-Installation . | 6-45          |
| 6.8 Lizenzierung vornehmen                                                           | 6-47          |
| 6.9 Einstellungen des Betriebssystems optimieren.                                    | 6-48          |
| 6.10 HiPath 5000-Grundkonfiguration vornehmen                                        | 6-50          |
| 6.10.1 HiPath 5000 mit HiPath ComScendo Service konfigurieren                        | 6-51          |
| 6.10.2 Reload des HiPath ComScendo Service durchführen (falls erforderlich)          | 6-52          |
| 6.10.3 HiPath 5000-RSM als zentr. Admineinheit in einer IP-Vernetz. konfigurieren    | 6-53          |
| 6.10.3.1 Zentrale Kundendatenbank für die IP-vernetzung erzeugen.                    | 6-53          |
| 6.10.3.2 EInzeine Knoten zur IP-vernetzung ninzutugen                                | 6-55          |
| 6.12 CotAccount                                                                      | 0-50          |
| 6.12.1. Parameter für eine externe Gesprächsdatenweitergabe                          | 0-00          |
| 6.13 Unterbrechungsfreie Stromversorgung an HiPath 5000 anschließen                  | 6-62          |
|                                                                                      | 0-02          |
| 7 Inbetriebnahme HiPath 3000 als Gateway                                             | . 7-1         |
|                                                                                      | . /-1         |
| 7.2 EIntunrung                                                                       | . /-1         |
| 7.3 FIPath 3800 als Galeway in Betheb henmen                                         | . 7-2         |
| 7.3.1 Voldusseizuligen                                                               | . 7-2         |
| 7.5.2 Vorgenensweise bei der Montage und Inbetnebhanme                               | 7-5           |
| 7.4 1 Voraussetzungen                                                                | 7-5           |
| 7.4.2 Vorgehensweise bei der Montage und Inbetriebnahme                              | . 7-5         |
| 7.5 HiPath 3300 als Gateway in Betrieb nehmen                                        | . 7-8         |
| 7.5.1 Voraussetzungen                                                                | . 7-8         |
| 7.5.2 Vorgehensweise bei der Montage und Inbetriebnahme                              | . 7-8         |
|                                                                                      | 8-1           |
| 8 1 Übersicht                                                                        | . <b>0</b> -1 |
| 8.2 Finführung                                                                       | . 8-2         |
| 8.3 Lizenzierung bei HiPath 3000 V7. HiPath 5000 V7.                                 | . 8-4         |
| 8.3.1 Lizenzpflichtige Produkte und Komponenten                                      | . 8-4         |
| 8.3.2 Grace Period (Lizenzierungsfrist)                                              | . 8-7         |
| 8.3.3 License Failure Period                                                         | . 8-7         |
| 8.3.4 Lizenzierung vornehmen                                                         | . 8-8         |
| 8.4 Lizenzierungsszenarien                                                           | 8-13          |
| 8.4.1 HiPath 3000 als Standalone System                                              | 8-13          |
| 8.4.2 Vernetzte HiPath 3000-Systeme ohne HiPath 5000-RSM                             | 8-15          |
| 8.4.3 Vernetzte HiPath 3000-Systeme mit HiPath 5000-RSM                              | 8-15          |
| 8.4.4 Hochrüstung auf HiPath 3000 V7, HiPath 5000 V7                                 | 8-18          |
| 8.4.5 Standalone Systeme (HiPath 3000) zu einer Vernetzung mit HiPath 5000-RSM z     | zu-           |
|                                                                                      | 8-21          |
| 8.4.6 Einzeines System aus einer Vernetzung mit HiPath 5000-RSM entfernen            | 8-23          |

| 8.4.7 Lizenzierungsrelevante Hardware austauschen (Änderung der MAC-Adresse)    | 8-24  |
|---------------------------------------------------------------------------------|-------|
| 8.5 Lizenzierung optiClient Attendant                                           | 8-27  |
| 8.5.1 optiClient Attendant V8 an HiPath 3000 V7                                 | 8-27  |
| 8.6 Schutz vor Manipulation der Lizenzen                                        | 8-29  |
| 9 Erweiterung, Hochrüstung der HiPath 3000                                      | . 9-1 |
| 9.1 Übersicht                                                                   | . 9-1 |
| 9.2 HiPath 3000 erweitern                                                       | . 9-2 |
| 9.2.1 Periphere Baugruppen für HiPath 3800 nachrüsten                           | . 9-2 |
| 9.2.2 Drucker anschließen                                                       | . 9-4 |
| 9.2.3 Power Box PB3000 einsetzen                                                | . 9-6 |
| 9.2.3.1 Bedien-, Anzeige- und Anschlusselemente der PB3000                      | . 9-7 |
| 9.2.3.2 Komponenten                                                             | . 9-9 |
| 9.2.3.3 Montagemöglichkeiten                                                    | 9-11  |
| 9.2.3.4 Technische Daten                                                        | 9-11  |
| 9.2.3.5 USV-Überbrückungszeit/Aufladezeit                                       | 9-12  |
| 9.2.3.6 Power Box PB3000 mit Akkus und LUNA2                                    | 9-13  |
| 9.2.3.6.1 Akkus einbauen                                                        | 9-16  |
| 9.2.3.6.2 Stromversorgung LUNA2 einbauen                                        | 9-19  |
| 9.2.3.7 Wandmontage PB3000 (nicht für USA)                                      | 9-20  |
| 9.2.3.8 Schrankeinbau PB3000                                                    | 9-21  |
| 9.2.4 EBR für HiPath 3500 und 3300 einsetzen (nicht USA und Kanada)             | 9-22  |
| 9.2.4.1 Bedien-, Anzeige- und Anschlusselemente der EBR                         | 9-23  |
| 9.2.4.2 Komponenten                                                             | 9-25  |
| 9.2.4.3 Montagemöglichkeiten                                                    | 9-26  |
| 9.2.4.4 Erweiterungsbox EBR mit Akkus                                           | 9-26  |
| 9.2.4.4.1 Akkus einbauen                                                        | 9-29  |
| 9.2.4.5 Erweiterungsbox EBR mit Akkus und EPSU2-R                               | 9-33  |
| 9.2.4.5.1 Lüfter anschließen (falls erforderlich).                              | 9-36  |
| 9.2.5 Sondereinrichtungen anschließen                                           | 9-39  |
| 9.2.5.1 Tür- und Torsprechstellen                                               | 9-39  |
| 9.2.5.1.1 Informationen zu Tür- und Torsprechstellen verschiedener Hersteller . | 9-40  |
| 9.2.5.2 Lautsprecher anschließen                                                | 9-42  |
| 9.2.6 DCDR für HiPath 3800 einsetzen                                            | 9-44  |
| 9.3 HiPath 3000 auf V7 hochrüsten                                               | 9-49  |
| 9.3.1 Hardware-Hochrüstung                                                      | 9-49  |
| 9.3.2 Software-Hochrüstung.                                                     | 9-51  |
| 9.3.3 Hochrüstanweisung von V6.0 auf V7                                         | 9-56  |
| 9.3.3.1 Einführung                                                              | 9-56  |
| 9.3.3.2 HiPath 3000 Standalone System hochrüsten                                | 9-58  |
| 9.3.3.3 HiPath 5000 RSM-Vernetzung hochrüsten.                                  | 9-59  |
| 9.3.3.4 HiPath 3000 vernetzt mit Surpass hochrüsten                             | 9-60  |
| 9.3.3.5 HiPath 3000 vernetzt mit HiPath 2000 auf hochrüsten.                    | 9-61  |
| 9.3.3.6 HiPath 3000 vernetzt mit HiPath 4000 hochrüsten.                        | 9-62  |

| 9.3.4 HiPath 3000 für Signaling & Payload Encryption (SPE) hochrüsten       | . 9-63 |
|-----------------------------------------------------------------------------|--------|
| 10 Workpoint Clients                                                        | . 10-1 |
| 10.1 Übersicht                                                              | . 10-1 |
| 10.2 OpenStage-Produktfamilie (ab V7 R3)                                    | . 10-4 |
| 10.2.1 Gigabit-Variante der OpenStage-Endgeräte                             | . 10-5 |
| 10.2.2 OpenStage-Endgeräte                                                  | . 10-6 |
| 10.2.2.1 OpenStage 20                                                       | . 10-6 |
| 10.2.2.2 OpenStage 40                                                       | . 10-8 |
| 10.2.2.3 OpenStage 60                                                       | 10-10  |
| 10.2.2.4 OpenStage 80                                                       | 10-12  |
| 10.2.2.5 Anschluss und Inbetriebnahme                                       | 10-14  |
| 10.2.2.6 Anschlüsse auf der Geräteunterseite.                               | 10-15  |
| 10.2.3 OpenStage-Beistellgeräte                                             | 10-20  |
| 10.2.3.1 OpenStage Key Module                                               | 10-20  |
| 10.2.3.2 OpenStage BLF                                                      | 10-20  |
| 10.2.3.3 Mögliche Konfigurationen der Beistellgeräte                        | 10-21  |
| 10.2.4 Speisung der OpenStage-Endgeräte, -Beistellgeräte und -Adapter       | 10-22  |
| 10.2.5 OpenStage-Zubehör                                                    | 10-27  |
| 10.2.5.1 Externes Netzgerät                                                 | 10-27  |
| 10.2.5.2 OpenStage PhoneAdapter                                             | 10-30  |
| 10.2.5.3 Akustik-Einheit                                                    | 10-32  |
| 10.2.5.4 Hör-/Sprechgarnituren (Headset)                                    | 10-32  |
| 10.2.5.5 Tastatur                                                           | 10-33  |
| 10.2.5.6 USB-Erweiterung                                                    | 10-33  |
| 10.2.6 Software-Aktualisierung für den TDM OpenStage Telefondienst.         | 10-34  |
| 10.2.6.1 Automatische und manuelle Software-Aktualisierung                  | 10-34  |
| 10.2.6.2 Abrufen der TDM OpenStage Hard- und Software-Versionsinformationen | 10-34  |
| 10.2.6.3 Abrufen der TDM OpenStage Aktualisierungs-Log-Datei                | 10-34  |
| 10.3 optiPoint 410 / optiPoint 410 S und optiPoint 420 / optiPoint 420 S    | 10-35  |
| 10.3.1 optiPoint 410- und optiPoint 410 S-Endgeräte                         | 10-38  |
| 10.3.1.1 optiPoint 410 entry, optiPoint 410 entry S                         | 10-38  |
| 10.3.1.2 optiPoint 410 economy, optiPoint 410 economy S                     | 10-40  |
| 10.3.1.3 optiPoint 410 economy plus, optiPoint 410 economy plus S           | 10-42  |
| 10.3.1.4 optiPoint 410 standard, optiPoint 410 standard S                   | 10-44  |
| 10.3.1.5 optiPoint 410 advance, optiPoint 410 advance S                     | 10-46  |
| 10.3.2 optiPoint 420- und optiPoint 420 S-Endgeräte                         | 10-48  |
| 10.3.2.1 optiPoint 420 economy, optiPoint 420 economy S                     | 10-48  |
| 10.3.2.2 optiPoint 420 economy plus, optiPoint 420 economy plus S           | 10-50  |
| 10.3.2.3 optiPoint 420 standard, optiPoint 420 standard S                   | 10-52  |
| 10.3.2.4 optiPoint 420 advance, optiPoint 420 advance S                     | 10-54  |
| 10.3.3 Anschluss und Inbetriebnahme                                         | 10-56  |
| 10.3.3.1 Anschlüsse auf der Geräteunterseite                                | 10-57  |
| 10.3.4 Tastenprogrammierung                                                 | 10-59  |
| 10.3.5 Beistellgeräte für optiPoint 410/410 S und 420/420 S                 | 10-60  |

| 10.3.5.1 optiPoint self labeling key module                                    | 10-60  |
|--------------------------------------------------------------------------------|--------|
| 10.3.5.2 optiPoint 410 display module                                          | 10-62  |
| 10.3.5.3 Mögliche Konfigurationen der Beistellgeräte                           | 10-63  |
| 10.3.6 Einsatz von optiPoint 500-Adaptern                                      | 10-64  |
| 10.4 Zentrale Verwaltung von IP-Workpoints über das System                     | 10-65  |
| 10.4.1 Plug'n Play-Inbetriebnahme von IP-Workpoints                            | 10-66  |
| 10.4.2 Software-Hochrüstung von IP-Workpoints über das System                  | 10-67  |
| 10.5 optiPoint 150 S                                                           | 10-69  |
| 10.6 optiPoint 600 office                                                      | 10-72  |
| 10.7 optiPoint 500                                                             | 10-74  |
| 10.7.1 optiPoint 500-Endgeräte                                                 | 10-75  |
| 10.7.1.1 optiPoint 500 entry                                                   | 10-75  |
| 10.7.1.2 optiPoint 500 economy (nicht für USA).                                | 10-76  |
| 10.7.1.3 optiPoint 500 basic                                                   | 10-77  |
| 10.7.1.4 optiPoint 500 standard, optiPoint 500 standard SL (nur für USA)       | 10-78  |
| 10.7.1.5 optiPoint 500 advance                                                 | 10-80  |
| 10.7.1.6 Voraussetzungen für den Anschluss an HiPath 3000                      | 10-82  |
| 10.7.1.7 Anschluss                                                             | 10-83  |
| 10.7.1.8 Anschlüsse auf der Geräteunterseite                                   | 10-84  |
| 10.7.1.9 USB 1.1-Schnittstelle                                                 | 10-85  |
| 10.7.1.10 Tastenprogrammierung                                                 | 10-86  |
| 10.7.2 optiPoint 500-Beistellaeräte                                            | 10-87  |
| 10.7.2.1 optiPoint key module                                                  | 10-87  |
| 10.7.2.2 optiPoint BLF                                                         | 10-88  |
| 10.7.2.3 optiPoint application module (ab V5.0 SMR-06).                        | 10-89  |
| 10724 Mögliche Konfigurationen der Beistellgeräte                              | 10-90  |
| 10.7.3 optiPoint 500-Adapter                                                   | 10-91  |
| 10 7 3 1 optiPoint analog adapter                                              | 10-92  |
| 10.7.3.2 optiPoint ISDN adapter                                                | 10-93  |
| 10.7.3.3 optiPoint phone adapter                                               | 10-94  |
| 10.7.3.4 optiPoint acoustic adapter                                            | 10-96  |
| 10.7.3.5 optiPoint recorder adapter                                            | 10-99  |
| 10.7.3.6 Mögliche Konfigurationen der optiPoint-Adapter                        | 10-100 |
| 10.7.3.7 Gegenüberstellung von optiset F-Adaptern und optiPoint 500-Adaptern   | 10-101 |
| 10.7.4. Speisung von ontiPoint 500-Beistellgeräten und -Adaptern               | 10-102 |
| 10.7.5 Maximalzahlen für Upge-Workpoint Clients Beistellgeräte und Adapter     | 10-103 |
| 10.8 ontil og 4me                                                              | 10-105 |
| 10.9 optiset F privacy module                                                  | 10-106 |
| 10 10 optiPoint-Zubehör                                                        | 10-107 |
| 10 10 1 Externe Netzgeräte                                                     | 10-107 |
| 10.10.1.1. Steckernetzgerät für optiset E. optiPoint 500. optiPoint 600 office | 10-107 |
| 10.10.1.2 Netzgerät für optiPoint 410/410 S und 420/420 S                      | 10-109 |
| 10 10 2 Hör/-Sprechgarnituren (Headsets)                                       | 10-110 |
| 10 11 optiClient 130 V5 0                                                      | 10-113 |
|                                                                                |        |

| <ul> <li>10.12 HiPath AP 1120</li> <li>10.13 optiPoint WL2 professional</li> <li>10.14 Vermittlungsplatz-Varianten</li> <li>10.14.1 OpenStage Attendant</li> <li>10.14.2 optiPoint Attendant</li> <li>10.14.3 optiClient Attendant V8</li> <li>10.15 Mobiltelefone für HiPath Cordless Office</li> <li>10.15.1 Gigaset SL1 professional</li> <li>10.15.2 Gigaset SL2 professional</li> <li>10.15.3 Gigaset M1 professional</li> <li>10.15.5 Mobiltelefone am System anmelden</li> <li>10.15.5.1 Anmeldefenster an HiPath 3000 öffnen</li> <li>10.15.5.2 Mobiltelefon anwelden</li> <li>10.15.5.4 Anmeldefenster an HiPath 3000</li> <li>10.15.5.4 Mobiltelefon austauschen, sperren, abmelden</li> <li>10.15.5.4 Mobiltelefon austauschen, sperren, abmelden</li> <li>10.17 ISDN-Endgeräte für HiPath 3000</li> <li>11 HiPath Cordless Office</li> <li>11.1 Übersicht</li> <li>11.2 Einleitung</li> <li>11.3 Systemausbau</li> <li>11.4 Technische Daten der Basisstationstypen</li> <li>11.5 Leistungsbedingte Ausbaugrenzen.</li> </ul> | 10-115<br>10-117<br>10-117<br>10-117<br>10-117<br>10-124<br>10-124<br>10-124<br>10-125<br>10-126<br>10-127<br>10-127<br>10-128<br>10-129<br>10-129<br>10-129<br>10-130<br>10-131<br>. 11-1<br>. 11-2<br>. 11-4<br>. 11-5<br>. 11-7 |
|----------------------------------------------------------------------------------------------------|----------------------------------------------------------------------------------------------------|
| 11.7 Planung von vernetzten HiPath 3000-Systemen mit LM "Netzweites Roaming"                                                                                                    | 11-12                                                                                                    |
| <ul> <li>12 Service</li> <li>12.1 Übersicht.</li> <li>12.2 Service- und Wartungsaufgaben.</li> <li>12.2.1 Kundendaten sichern (KDS-Backup)</li> <li>12.2.1.1 Kundendatensicherung ohne HiPath Software Manager.</li> <li>12.2.1.1 Automatische Kundendatensicherung.</li> <li>12.2.1.2 Manuelle Kundendatensicherung bei HiPath 3000.</li> <li>12.2.1.2 Kundendatensicherung mit HiPath Software Manager</li> <li>12.2.1.3 KDS-Behandlung beim Austausch zentraler HiPath 3000-Hardware</li> <li>12.2.2 Auswirkungen von HW-Änderungen auf die Kundendaten</li> <li>12.2.2 Workpoint Clients austauschen</li> <li>12.2.3 Tausch/Transfer der Anlagensoftware (APS).</li> <li>12.2.3.1 APS-Tausch/-Transfer bei HiPath 3000 ohne HiPath Software Manager</li> <li>12.2.3.1.2 APS-Transfer</li> <li>12.2.3.2 APS-Transfer bei HiPath 3000 mit HiPath Software Manager.</li> </ul>                                                                                                    | . <b>12-1</b><br>. 12-3<br>. 12-3<br>. 12-3<br>. 12-3<br>. 12-3<br>. 12-5<br>. 12-6<br>. 12-6<br>. 12-8<br>. 12-8<br>. 12-8<br>. 12-8<br>12-10<br>12-11<br>12-11<br>12-11<br>12-12<br>12-16                                        |

| 12.2.4 Aktuelle Version der Anlagensoftware ermitteln                             | 12-17 |
|-----------------------------------------------------------------------------------|-------|
| 12.2.5 HiPath 3000 hochrüsten                                                     | 12-17 |
| 12.2.6 Systeminfos und SW-Komponenten ermitteln (HiPath Inventory Manager)        | 12-18 |
| 12.2.7 Systemkomponenten sichern (Backup Manager)                                 | 12-19 |
| 12.2.8 HiPath User Management                                                     | 12-21 |
| 12.3 Fehler suchen                                                                | 12-23 |
| 12.3.1 Frontblende der HG 1500                                                    | 12-23 |
| 12.3.2 Diagnosemöglichkeiten                                                      | 12-23 |
| 12.3.2.1 Status der HiPath 3000-Baugruppen ermitteln                              | 12-23 |
| 12.3.2.1.1 Zentrale Steuerbaugruppen                                              | 12-23 |
| 12.3.2.1.2 Stromversorgungen                                                      | 12-24 |
| 12.3.2.1.3 Periphere Baugruppen                                                   | 12-24 |
| 12.3.2.2 Status der HiPath 3000-Leitungen ermitteln                               | 12-26 |
| 12.3.2.3 Status der Teilnehmer ermitteln                                          | 12-27 |
| 12.3.2.4 Status der HiPath 3000-V.24-Schnittstellen ermitteln                     | 12-28 |
| 12.3.2.5 Trace-Möglichkeiten bei HiPath 3000                                      | 12-29 |
| 12.3.2.6 HiPath Manager PCM Trace Monitor für HiPath 5000                         | 12-30 |
| 12.3.2.6.1 Anwendungen des HiPath Manager PCM Trace Monitors                      | 12-30 |
| 12.3.2.6.2 Starten und beenden des Trace Monitors                                 | 12-31 |
| 12.3.2.6.3 Der Bildschirmaufbau des Trace Monitors                                | 12-32 |
| 12.3.2.6.4 Allgemeine Funktionen                                                  | 12-34 |
| 12.3.2.6.5 Tracefenster auslagern                                                 | 12-35 |
| 12.3.2.7 Trace-Möglichkeiten und Auswertungen in Verbindung mit SRTP              | 12-37 |
| 12.3.2.8 Event Log für HiPath 3000                                                | 12-38 |
| 12.3.2.9 Endgeräte testen                                                         | 12-38 |
| 12.3.2.10 Ereignisanzeige für HiPath 5000 (Event Log)                             | 12-39 |
| 12.3.2.11 HiPath 5000-Statusanzeige                                               | 12-41 |
| 12.3.2.12 HiPath Fault Management                                                 | 12-45 |
| 12.3.2.13 Analyse der Lizenzierung                                                | 12-46 |
| 12.3.2.13.1 Analyse mittels Customer License Manager CLM                          | 12-46 |
| 12.3.2.13.2 Analyse mittels Customer License Agent CLA.                           | 12-46 |
| 12.3.2.14 Analyse mit HiPath Software Manager und HiPath Inventory Manager        | 12-47 |
| 12.3.3 HiPath 3000-Fehlermeld. (Eintrage in den Event Log für HiPath 3000)        | 12-49 |
| 12.3.4 HiPath 5000-Fehlermeld. (Eintrage in der Ereignisanzeige für HiPath 5000). | 12-78 |
|                                                                                   | 12-91 |
|                                                                                   | 12-91 |
| 12.4.2 Manuelle Fehlerbehebung ohne HiPath 3000/5000 Manager E.                   | 12-91 |
| 12.4.3 Manuelle Fenlerbenebung mit HIPath 3000/5000 Manager E                     | 12-92 |
| 12.5 Teleservice                                                                  | 12-93 |
| 12.5.1 Moglichkeiten der Verbindung zur HiPath 3000                               | 12-94 |
| 12.5.2 IVIOGIICINEITEN der Verbindung Zur HIPath 5000                             | 12-95 |
| 12.5.3 Fernadministration des Systems                                             | 12-95 |
| 12.5.3.1 Fernadministration der HIPath 3000 mit HIPath 3000/5000 Manager E.       | 12-95 |
| 12.5.3.2 MEV-Fernagministration der HiPath 3000                                   | 12-96 |

| 12.5.4 Fernkorrektur der Anlagensoftware (APS)                        | 12-96  |
|-----------------------------------------------------------------------|--------|
| 12.5.5 Fernsignalisieren von Fehlern                                  | 12-97  |
| 12.5.6 Kontrolliertes Auslösen einer Fernverbindung                   | 12-98  |
| 12.5.7 Fernadministration/-zugang über PPP                            | 12-98  |
| 12.5.7.1 Fernadministration des Systems                               | 12-98  |
| 12.5.7.2 Fernadministration von Plus-Produkten                        | 12-98  |
| 12.5.7.3 Fernsignalisieren von Feniem über SiniviP                    | 12-99  |
| 12.6 1. Zugriffeschutz                                                | 12-100 |
| 12.6.1.1 Benutzersnezifische Anmeldung für WBM                        | 12-100 |
| 12.6.1.2. Schutz der Kennwortabfrage gegen Brute Force-Attacken       | 12-103 |
| 12.6.1.3 Anmeldung durch Benutzername und Passwort                    | 12-103 |
| 12.6.1.4 Vordefinierte Nutzerkreise und deren Zugriffsrechte          | 12-106 |
| 12.6.1.5 Möglichkeiten des Systemzugriffs                             | 12-108 |
| 12.6.1.6 Schutz der Kundendaten                                       | 12-109 |
| 12.6.2 Automatische Protokollierung der Administrationsvorgänge       | 12-110 |
| 12.6.2.1 Protokollierung                                              | 12-110 |
| 12.6.2.1.1 Format-Identifikation und Befehlseingabe                   | 12-110 |
| 12.6.2.2 Protokollierungsdaten ausgeben und speichern                 | 12-113 |
| 13 IP-Grundlagen                                                      | . 13-1 |
| 13.1 Übersicht                                                        | . 13-1 |
| 13.2 Anforderungen an das IP-Netz                                     | . 13-2 |
| 13.2.1 Allgemeine Einführung                                          | . 13-2 |
| 13.2.2 Protokoll H.323                                                | . 13-2 |
| 13.2.3 Unterstutzte Standards                                         | . 13-3 |
| 13.2.4 QoS - Quality of Service                                       | . 13-4 |
|                                                                       | . 13-0 |
| A Kennzahlen zur Systemprogrammierung (Expertenmode)                  | A-1    |
| A.1 Einführung                                                        | A-1    |
| A.2 Einstieg Systemverwaltung.                                        | A-1    |
| B Kennzahlen zur Aktivierung und Deaktivierung von Leistungsmerkmalen | B-1    |
| C Verwendete IP-Protokolle und Portnummern bei HiPath 3000/5000 V7    | C-1    |
| D Leistungsbedarf eines Systems ermitteln                             | D-1    |
| D.1 Leistungsbedarf der HiPath 3800-Baugruppen                        | D-2    |
| D.2 Leistungsbedarf der HiPath 3550-Baugruppen                        | D-4    |
| D.3 Leistungsbedarf der HiPath 3350-Baugruppen                        | D-6    |
| D.4 Leistungsbedarf der HiPath 3500-Baugruppen                        | D-8    |
| D.5 Leistungsbedarf der HiPath 3300-Baugruppen                        | . D-10 |
| D.6 Leistungsbedarf der Workpoint Clients, Beistellgeräte und Adapter | . D-11 |

| <ul><li>D.7 Prüfung, ob Leistungsabgabe einer Stromversorgung ausreicht</li></ul> | )-14<br>)-17 |
|-----------------------------------------------------------------------------------|--------------|
| E Hinweise zum Editieren der Datei snmpd.cnf                                      | E-1          |
| E 1 Finführung                                                                    | F-1          |
| E 2 Tran Destination                                                              |              |
| $L_2$ Trap Destination                                                            |              |
| E.3 Community (Read/write)                                                        | E-4          |
| E.4 Folgerungen für die Datei snmpd.cnf                                           | E-5          |
| Bilder                                                                            | W-1          |
| Tabellen                                                                          | X-1          |
| Abkürzungen                                                                       | Y-1          |
| Stichwörter                                                                       | Z-1          |

#### Inhalt

#### 1.1 Übersicht

Servicehandbuch HiPath 3000/5000 V7: A31003-H3570-S100-5-20, 2008-04-01 (ESHB.70.010.07.01.31)

#### In diesem Kapitel

Beschrieben sind die in der folgenden Tabelle genannten Themen.

| Thema                                                                                                    |  |  |  |
|----------------------------------------------------------------------------------------------------|--|--|--|
| Aufbau dieses Servicehandbuchs (eSHB), Seite 1-2                                                                                                    |  |  |  |
| Anschlussbereich, Seite 1-4                                                                                                    |  |  |  |
| <ul> <li>Sicherheitshinweise, Seite 1-5</li> <li>Sicherheitshinweis Gefahr</li> <li>Sicherheitshinweis Achtung</li> <li>Sicherheitshinweis Vorsicht</li> <li>Allgemeine Hinweise</li> <li>Verhalten in Notfällen</li> <li>Meldung von Unfällen</li> <li>Sicherheitshinweise für Australien (nur für Australien)</li> <li>Sicherheitshinweise für Brasilien (nur für Brasilien)</li> </ul> |  |  |  |
| Datenschutz und Datensicherheit, Seite 1-14                                                                                                    |  |  |  |
| Informationen aus dem Intranet, Seite 1-16                                                                                                    |  |  |  |

Aufbau dieses Servicehandbuchs (eSHB)

#### 1.2 Aufbau dieses Servicehandbuchs (eSHB)

Informationen zur Einrichtung komplexer Konfigurationen (z.B. Status für Internet-Telefonie Service Provider) können der Administratordokumentation HiPath 3000/ 5000, Einrichtebeispiele entnommen werden.

#### Inhalt und Zielgruppe

Dieses Servicehandbuch (eSHB) informiert über die verschiedenen Systeme der HiPath 3000/ 5000 ab V6.0. Die darin enthaltenen Angaben sind ausschließlich als begleitende Informationen zu sehen und ersetzen keine Schulung.

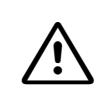

#### Achtung

Arbeiten am System dürfen ausschließlich durch autorisiertes Fachpersonal durchgeführt werden.

Die Informationen in diesem Dokument enthalten lediglich allgemeine Beschreibungen bzw. Leistungsmerkmale, welche im konkreten Anwendungsfall nicht immer in der beschriebenen Form zutreffen bzw. welche sich durch Weiterentwicklung der Produkte ändern können. Die gewünschten Leistungsmerkmale sind nur dann verbindlich, wenn sie bei Vertragsschluss ausdrücklich vereinbart werden. Die verwendeten Marken sind Eigentum der Siemens Enterprise Communications GmbH & Co. KG oder der jeweiligen Inhaber.

#### Wesentliche Themen des eSHB's

- Das **Kapitel 2, "Anlagendaten**" informiert über die aktuelle Version der HiPath 3000/5000 und die dazugehörenden Systeme (Merkmale, Konstruktion, Systemumgebung, Ausbaugrenzen, technische Daten).
- Das Kapitel 3, "Baugruppen für HiPath 3000" enthält die Beschreibung aller bei HiPath 3000 eingesetzten Baugruppen. HW-relevante Informationen, wie zum Beispiel Verbindungskabel, NT-Anschaltung, sind der jeweiligen Baugruppe zugeordnet.
- Im Kapitel 4, "Montage HiPath 3000" sind die notwendigen T\u00e4tigkeiten f\u00fcr die Standardmontage (Teil einer Standardanlage) der verschiedenen HiPath 3000-Systeme beschrieben.
- Die Vorgehensweise zur Inbetriebnahme der einzelnen HiPath 3000/5000-Komponenten sind beschrieben in Kapitel 5, "Inbetriebnahme HiPath 3000", Kapitel 6, "Inbetriebnahme und Administration HiPath 5000" und Kapitel 7, "Inbetriebnahme HiPath 3000 als Gateway".
- Kapitel 8, "Lizenzierung" beinhaltet Informationen über das HiPath License Management.

- Angaben zu Zusatzeinrichtungen und Erweiterungen und zur Vorgehensweise bei der Hochrüstung von HiPath 3000-Systemen sind Teil des Kapitel 9, "Erweiterung, Hoch-rüstung der HiPath 3000".
- Das Kapitel 10, "Workpoint Clients" enthält die Beschreibung der unterstützten Workpoint Clients.
- Basisinformationen zu den Möglichkeiten des Betriebs von HiPath Cordless Office können Kapitel 11, "HiPath Cordless Office" entnommen werden.
- Das **Kapitel 12**, "**Service**" beschreibt die möglichen Service- und Wartungsaufgaben und unterstützt bei der Fehlererkennung und -beseitigung.
- Einführende Informationen zum Thema IP sind im Kapitel 13, "IP-Grundlagen" zu finden.
- Die folgenden Anhänge enthalten Listen mit Kennzahlen, IP-Protokollen, Portnummern: Anhang A, "Kennzahlen zur Systemprogrammierung (Expertenmode)", Anhang B, "Kennzahlen zur Aktivierung und Deaktivierung von Leistungsmerkmalen" und Anhang C, "Verwendete IP-Protokolle und Portnummern bei HiPath 3000/5000 V7".
- Anhang D, "Leistungsbedarf eines Systems ermitteln" informiert über den Leistungsbedarf der Baugruppen und Komponenten der HiPath 3000-Systeme.
- Anhang E, "Hinweise zum Editieren der Datei snmpd.cnf" richtet sich an Anwender mit ausreichenden SNMP-Kenntnissen, um Trapziele und Communitynamen des HiPath Fault Management Desktops zu ändern.

Anschlussbereich

#### 1.3 Anschlussbereich

HiPath Telekommunikationsanlagen sind zum Anschluss an TN-S-Energieversorgungssysteme freigegeben. Ebenfalls erlaubt ist der Anschluss an ein TN-C-S-Energieversorgungssystem, bei dem der PEN-Leiter in jeweils einen Schutz- und Neutralleiter aufgeteilt ist. TN-S und TN-C-S gemäß Definition der Norm IEC 60364-3.

Sind Arbeiten am Niederspannungsnetz erforderlich, müssen diese von einem qualifizierten Elektrotechniker durchgeführt werden. Diese Installationstätigkeiten zum Anschluss der HiPath Telekommunikationsanlagen müssen unter Beachtung der IEC 60364-1 und der IEC 60364-4-41 oder entsprechender gesetzlicher Normen bzw. nationaler Vorschriften (zum Beispiel in den USA/Kanada) erfolgen.

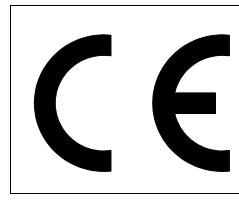

Die Konformität des Gerätes zu der EU-Richtline 1999/5/EG wird durch das CE-Kennzeichen bestätigt.

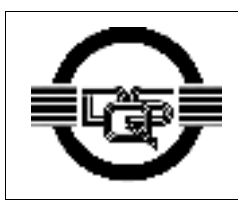

Dieses System wurde nach unserem zertifizierten Umweltmanagementsystem (ISO 14001) hergestellt. Dieser Prozess stellt die Minimierung des Primärrohstoff- und des Energieverbrauchs sowie der Abfallmenge sicher.

#### 1.4 Sicherheitshinweise

Die nachfolgenden Hinweise sind für das Service- und autorisiertes Fachpersonal bestimmt. Nur dieser Personenkreis darf Arbeiten an der Anlage durchführen.

Lesen Sie alle Hinweise auf den Geräten sorgfältig durch, und befolgen Sie alle Sicherheitshinweise. Informieren Sie sich auch über die Notrufnummern.

Wenden Sie sich immer zuerst an Ihren Vorgesetzten, bevor Sie mit einer Arbeit beginnen, bei der die notwendige Sicherheit nicht gewährleistet zu sein scheint (zum Beispiel bei Gas-Explosionsgefahr oder Feuchtigkeit).

#### Sicherheitssymbole

Potentielle Gefahrenquellen werden in dieser Beschreibung durch folgende Symbole gekennzeichnet:

| Ŵ | <b>Gefahr</b><br>Dieses Symbol kennzeichnet Gefahren für Leib und Leben.                                                        |
|---|----------------------------------------------------------------------------------------------------|
| Ŵ | Achtung<br>Dieses Symbol kennzeichnet Gefahren, die zu schweren Verletzungen führen kön-<br>nen.                                |
| Ŵ | Vorsicht<br>Dieses Symbol kennzeichnet Gefahren, die zur Beschädigung oder Zerstörung der<br>Hard- bzw. Software führen können. |
|   |                                                                                                    |
|   | Diasas Symbol kappzaichpat hilfraicha Hinwaisa                                                                                  |

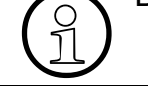

kennzeichnet niifreiche Hinweise.

#### Weitere Symbole zur näheren Bestimmung der Gefahrenquelle

Die folgenden Symbole werden i.d.R. nicht im Handbuch verwendet. Sie erklären Symbole, die auf Geräten abgebildet sein können.

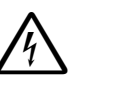

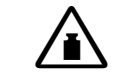

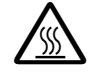

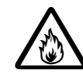

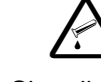

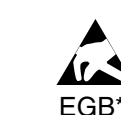

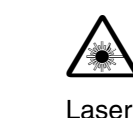

Elektrizität

Gewicht \* elektrostatisch gefährdete Bauelemente

Chemikalien

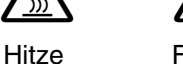

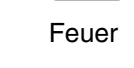

Sicherheitshinweise

#### 1.4.1 Sicherheitshinweis Gefahr

#### Schutzleiter

Betreiben Sie Anlagen, die einen Schutzleiteranschluss erfordern, niemals ohne angeschlossenen Schutzleiter!

Verbinden Sie die Anlage vor Inbetriebnahme und Anschluss der Teilnehmer ordnungsgemäß mit dem Schutzleiter.

#### Anschluss eines externen Akkupacks, externer Akkus

Verwenden Sie ausschließlich den zugelassenen Akkupack und die zugelassenen Akkus.

#### HiPath 3500 und HiPath 3300

In den 19"-Systemen HiPath 3500 und HiPath 3300 sind gefährliche Stromkreise zugänglich. Diese Systeme dürfen ausschließlich mit geschlossenem Gehäuse betrieben werden.

#### Gefährliche Spannungen

Spannungen über 30 V AC (Wechselstrom) oder 60 V DC (Gleichstrom) sind gefährlich.

#### Beschädigungen

- Weist das Netzkabel Beschädigungen auf, wechseln Sie dieses sofort aus.
- Erneuern Sie beschädigte Sicherheitseinrichtungen (Abdeckungen, Aufkleber und Schutzleitungen) sofort.

#### Zubehör

Verwenden Sie ausschließlich Originalzubehör oder systemspezifisch zugelassene Komponenten. Bei Nichtbeachtung können Beschädigungen an der Anlage auftreten oder Sicherheits- und EMV-Bestimmungen verletzt werden.

#### Abschalten bei Wartungsarbeiten

Zu beachtende Maßnahmen sind in den entsprechenden Kapiteln beschrieben.

#### Arbeiten an Schaltkreisen

- Arbeiten am Niederspannungsnetz (100 240 V AC) dürfen nur mit entsprechender Qualifizierung oder durch einen autorisierten Elektrotechniker durchgeführt werden.
- Wenn Sie Arbeiten an Schaltkreisen mit gefährlichen Spannungen durchführen, arbeiten Sie immer mit einem Partner, der die Lage der Schalter für die Stromversorgung kennt.
- Sorgen Sie immer für ausreichende Isolation beim Berühren stromführender Leitungen.
- Vergewissern Sie sich, dass die Installation nicht von einer zusätzlichen Stromquelle versorgt wird oder über eine zusätzliche Sicherung oder einen zusätzlichen Hauptschalter abgesichert ist.
- Prüfen Sie vor Beginn jeder Arbeit, ob die entsprechenden Schaltkreise noch Strom führen. Halten Sie es nie für selbstverständlich, dass mit Ausschalten einer Sicherung oder eines Hauptschalters alle Stromkreise auch zuverlässig unterbrochen sind.
- Während eines Gewitters sollten Sie Telefonleitungen und Baugruppen weder anschließen noch entfernen.
- Rechnen Sie mit Ableitstrom aus dem Fernmeldenetz.
- Stellen Sie sicher, dass bei Arbeiten an geöffneter Anlage diese nie unbeaufsichtigt bleibt.

Sicherheitshinweise

#### 1.4.2 Sicherheitshinweis Achtung

#### Austauschen der Lithium-Batterie

Bei unsachgemäßem Austausch der Lithium-Batterie besteht Explosionsgefahr. Die Lithium-Batterie darf nur durch identische oder vom Händler empfohlene Typen ersetzt werden.

#### Austauschen der Akkus (DC-Spannungsversorgung)

Zu beachtende Maßnahmen sind in den entsprechenden Kapiteln beschrieben.

#### Schutzkleidung, -ausrüstung

- Tragen Sie bei Arbeiten an den Anlagen keine lose Kleidung und binden Sie längeres Haar immer zurück.
- Tragen Sie keinen Schmuck, metallene Uhrbänder oder zum Beispiel Metallbeschläge und Nieten an Kleidungsstücken. Verletzungs- und Kurzschlussgefahr.
- Tragen Sie bei entsprechenden Arbeiten immer den erforderlichen Augenschutz.
- Tragen Sie überall dort einen Schutzhelm, wo herabfallende Gegenstände Sie gefährden können.

#### Sorgfältige Arbeitsweise

- Spiegeloberflächen und -beschichtungen sind stromleitend. Berühren Sie auf keinen Fall stromführende Teile mit einem Spiegel; Sie könnten sich selbst verletzen und/oder zumindest einen Kurzschlussschaden verursachen.
- Schalten Sie die Stromversorgung immer dann ab, wenn Sie in unmittelbarer Nähe eines Netzgerätes oder Gleichstromumrichters arbeiten, es sei denn, die Arbeitsanleitung erlaubt es Ihnen ausdrücklich, ohne Stromabschaltung zu arbeiten.
- Versuchen Sie niemals, ohne Hilfe schwere Gegenstände zu heben.
- Blicken Sie bei Laserstrahlung nicht in den Strahl.

#### 1.4.3 Sicherheitshinweis Vorsicht

#### Spannungsprüfungen, -messungen

- Überprüfen Sie die eingestellte Nennspannung der Anlage (Betriebsanleitung und Typenschild).
- Führen Sie Messungen an spannungsführenden Teilen sowie Wartungsarbeiten an Steckkarten, Baugruppen und Abdeckungen nur mit der allergrößten Vorsicht aus, solange die Stromversorgung eingeschaltet ist.

#### Beschädigungen

Benutzen Sie Geräte und Betriebsmittel nur im einwandfreien Zustand. Die Inbetriebnahme von Geräten mit äußeren Beschädigungen ist verboten.

#### Schutz elektrostatisch gefährdeter Bauelemente

Zum Schutz der elektrostatisch gefährdeten Bauelemente (EGB):

- Legen Sie vor allen Arbeiten an Baugruppen und Modulen das Handgelenkband an.
- Transportieren Sie Baugruppen nur in geeigneten Schutzverpackungen.
- Legen Sie Baugruppen immer auf einer geerdeten, leitfähigen Unterlage ab und bearbeiten Sie sie nur dort.
- Verwenden Sie nur geerdete Lötkolben.

#### Verlegen von Leitungen

Verlegen Sie Leitungen so, dass sie keine Unfallquelle (Stolpergefahr) bilden und nicht beschädigt werden.

Sicherheitshinweise

#### 1.4.4 Allgemeine Hinweise

#### Anschließen von Leitungen

- Alle Kabel und Leitungen, die einen Systemschrank verlassen, müssen vom Anschlusspunkt im Schrank bis mindestens Schrankaustritt geschirmt sein.
   Kontaktieren Sie alle Schirmgeflechte mittels Klammer und Druckschraube am Schrankaustritt. Dies gilt auch für dauernd angeschlossene Serviceeinrichtungen.
- Schließen Sie alle Leitungen nur an den vorgegebenen Anschlusspunkten an.

#### Installieren von Sicherheitseinrichtungen

Installieren Sie nach ausgeführten Wartungsarbeiten alle Sicherheitseinrichtungen wieder am richtigen Platz.

#### Prüfen des Werkzeugs

Prüfen Sie Ihr Werkzeug regelmäßig. Benutzen Sie nur intaktes Werkzeug.

#### Schließen der Gehäusedeckel

Schließen Sie nach Test- und Wartungsarbeiten wieder sämtliche Gehäusedeckel.

#### Betauung der Anlage

Wenn die Anlage aus kalter Umgebung in den Betriebsraum gebracht wird, kann Betauung auftreten. Warten Sie, bis die Anlagentemperatur ausgeglichen ist und die Anlage absolut trocken ist, bevor Sie sie in Betrieb nehmen.

#### Wandmontage

Prüfen Sie vor Beginn der Wandmontage, ob es sich bei der Wand um eine Ausführung mit verminderter Tragfähigkeit handelt, wie zum Beispiel bei Gipskartonwänden.

#### Brandschutz- und EMV-Anforderungen

Um die gesetzlich geforderten Brandschutz- und EMV-Anforderungen zu gewährleisten, dürfen HiPath-Systeme nur geschlossen betrieben werden. Ein Öffnen ist nur kurzzeitig zu Montageund Wartungszwecken gestattet.

#### **Entflammbare Materialien**

- Lassen Sie es nicht zu, dass in unmittelbarer Nähe oder gar im Anlagenraum leicht entflammbare Materialien gelagert werden.
- Das Hinterlegen von Unterlagen, Beschreibungen, Bedienungsanleitungen und ähnlichen brennbaren Gegenständen in der Anlage ist nicht erlaubt.

#### Gefahren am Arbeitsplatz

- Sorgen Sie für gute Beleuchtung am Arbeitsplatz.
- Unordnung am Arbeitsplatz birgt Unfallgefahren.

#### Entsorgen von Elektro(nik)-Geräten und Batterien

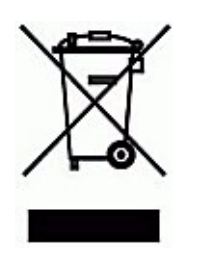

Alle Elektro- und Elektronikgeräte sind getrennt vom allgemeinen Hausmüll über dafür staatlich vorgesehene Stellen zu entsorgen. Die sachgemäße Entsorgung und die getrennte Sammlung von Altgeräten dient der Vorbeugung von potentiellen Umwelt- und Gesundheitsschäden. Sie sind eine Voraussetzung für die Wiederverwendung und das Recycling gebrauchter Elektro- und Elektronikgeräte. Ausführliche Informationen zur Entsorgung Ihrer Altgeräte erhalten Sie bei

Ausführliche Informationen zur Entsorgung Ihrer Altgeräte erhalten Sie bei Ihrer Kommune, Ihrem Müllentsorgungsdienst, dem Fachhändler bei dem Sie das Produkt erworben haben oder Ihrem Vertriebsansprechpartner. Diese Aussagen sind nur gültig für Geräte, die in den Ländern der Europäischen Union installiert und verkauft werden und die der Europäischen Richtlinie 2002/96/EC unterliegen. In Ländern außerhalb der Europäischen Union können davon abweichende Bestimmungen für die Entsorgung von Elektround Elektronikgeräten gelten. Sicherheitshinweise

#### 1.4.5 Verhalten in Notfällen

#### Vorgehensweise bei Unfällen

- Gehen Sie bei Unfällen stets überlegt und mit Ruhe vor.
- Schalten Sie immer zuerst die Stromversorgung aus, bevor Sie ein Unfallopfer berühren.
- Falls Sie die Stromversorgung auf Anhieb nicht ausschalten können, berühren Sie das Opfer nur mit nicht leitenden Materialien (zum Beispiel Besenstiel aus Holz), und versuchen Sie als erstes, ihn von der Stromquelle zu isolieren.

#### Erste Hilfe Maßnahmen

- Die Grundsätze der ersten Hilfe bei Stromschlägen müssen Ihnen vertraut sein. Dringend notwendig in solchen Notfällen sind Grundkenntnisse der verschiedenen Wiederbelebungsmaßnahmen für den Fall eines Atem- oder Herzstillstands sowie die ersten Maßnahmen bei Verbrennungen.
- Führen Sie bei Atemstillstand sofort eine Atemspende (Mund-zu-Mund oder Mund-zu-Nase) durch.
- Falls Sie über eine entsprechende Ausbildung verfügen, führen Sie bei Herzstillstand sofort eine Herzdruckmassage durch.

#### Notruf

Rufen Sie unverzüglich einen Krankenwagen oder den Notarzt. Geben Sie den Notruf in folgender Reihenfolge durch:

- Wo geschah was?
- Was geschah?
- Wie viele Verletzte?
- Welche Art von Verletzungen?
- Warten auf Rückfragen.

#### 1.4.6 Meldung von Unfällen

- Melden Sie umgehend alle Unfälle, "Beinahe-Unfälle" und potentielle Gefahrenquellen an Ihren Vorgesetzten.
- Melden Sie jeden elektrischen Stromschlag, auch wenn er nur schwach war.

#### **1.4.7** Sicherheitshinweise für Australien (nur für Australien)

- Wartemusik- und Paging-Geräte müssen über eine von der ACA zugelassene Line Isolation Unit an das HiPath 3000-System angeschlossen werden.
- HiPath 3550 und HiPath 3350 müssen in der Nähe der Wandsteckdose installiert werden, über die das jeweilige System mit Spannung versorgt wird. Die Anschlussdose muss frei zugänglich sein. Es ist unbedingt sicherzustellen, dass der Erdkontakt der Anschlussdose intakt ist.
- HiPath 3000 und HiPath 5000 d
  ürfen nur von autorisiertem Fachpersonal installiert und gewartet werden.
- Die Systeme HiPath 3550 und HiPath 3350 müssen über einen separaten Erdkontakt geerdet werden, falls die Stromversorgung dieser Systeme über eine USV erfolgt.
- Wenn keine Notstromversorgung verfügbar ist oder bei Stromausfall nicht auf analoge Notfalltelefone umgeschaltet werden kann, lassen sich bei einem Ausfall der Stromversorgung keine Notfallanrufe mehr über das Kommunikationssystem tätigen.
- HiPath 3000/5000 muss grundsätzlich so programmiert werden, dass Notrufnummern (zum Beispiel 000) jederzeit angewählt werden können.

#### **1.4.8** Sicherheitshinweise für Brasilien (nur für Brasilien)

Die Verwendung der Steckdosenleiste mit Überspannungsschutz mit der Sachnummer C39334-Z7052-C31 ist zwingend vorgeschrieben. Der Netzanschluss der HiPath 3000-Systeme muss über die Steckdosenleiste mit Überspannungsschutz geführt werden.

Die Verwendung eines abgeschirmten Ethernet-Kabels für die LAN-Schnittstellen/Anschlüsse der Baugruppe HXGS3 ist zwingend vorgeschrieben.

Datenschutz und Datensicherheit

#### 1.5 Datenschutz und Datensicherheit

#### Umgang mit personenbezogenen Daten

Beim vorliegenden System werden unter anderem personenbezogene Daten verarbeitet und genutzt, zum Beispiel bei der Gebührenerfassung, den Displayanzeigen, der Kundendatenerfassung.

In Deutschland gelten für die Verarbeitung und Nutzung solcher personenbezogenen Daten unter anderem die Bestimmungen des Bundesdatenschutzgesetzes (BDSG). Für andere Länder beachten Sie bitte die jeweiligen entsprechenden Landesgesetze.

Datenschutz hat die Aufgabe, den einzelnen davor zu schützen, dass er durch den Umgang mit seinen personenbezogenen Daten in seinem Persönlichkeitsrecht beeinträchtigt wird.

Ferner hat Datenschutz die Aufgabe, durch den Schutz der Daten vor Missbrauch in ihren Verarbeitungsphasen der Beeinträchtigung fremder und eigener schutzwürdiger Belange zu begegnen.

# $(\mathbf{\hat{1}})$

Der Kunde ist dafür verantwortlich, dass das System in Übereinstimmung mit dem jeweils gültigen Datenschutz-, Arbeits- und Arbeitsschutzrecht installiert, betrieben und gewartet wird.

#### Richtlinien für Mitarbeiter der Siemens Enterprise Communications GmbH & Co. KG

Mitarbeiter der Siemens Enterprise Communications GmbH & Co. KG sind durch die Arbeitsordnung zur Wahrung von Geschäfts- und Datengeheimnissen verpflichtet.

Um die gesetzlichen Bestimmungen beim Service – ob beim "Service vor Ort" oder beim "Teleservice" – konsequent einzuhalten, sollten Sie folgende Regeln unbedingt befolgen. Sie wahren damit nicht nur die Interessen Ihrer und unserer Kunden, sondern vermeiden dadurch auch persönliche Konsequenzen.

#### **Richtlinien zum Umgang mit Daten**

#### Tragen Sie durch problembewusstes Handeln mit zur Gewährleistung des Datenschutzes und der Datensicherheit bei:

- Achten Sie darauf, dass nur berechtigte Personen Zugriff auf Kundendaten haben.
- Nutzen Sie alle Möglichkeiten der Passwortvergabe konsequent aus; geben Sie keinem Unberechtigten Kenntnis der Passwörter, zum Beispiel per Notizzettel.
- Achten Sie mit darauf, dass kein Unberechtigter in irgendeiner Weise Kundendaten verarbeiten (speichern, verändern, übermitteln, sperren, löschen) oder nutzen kann.
- Verhindern Sie, dass Unbefugte Zugriff auf Datenträger haben, zum Beispiel auf Sicherungsdisketten oder Protokolldrucke. Das gilt sowohl für den Serviceeinsatz, als auch für Lagerung und Transport.

- Sorgen Sie dafür, dass nicht mehr benötigte Datenträger vollständig vernichtet werden. Vergewissern Sie sich, dass keine Papiere allgemein zugänglich zurückbleiben.
- Arbeiten Sie mit Ihren Ansprechpartnern beim Kunden zusammen: Das schafft Vertrauen und entlastet Sie selbst.

Informationen aus dem Intranet

#### 1.6 Informationen aus dem Intranet

Aktuelle Informationen zu wichtigen Themen können über das Intranet der Siemens Enterprise Communications GmbH & Co. KG abgerufen werden. Hier eine Auswahl:

Tabelle 1-1Informationen aus dem Intranet

| Inhalt                                                                                                    | Sprachen                                                                                               | URL                                                     |
|----------------------------------------------------------------------------------------------------|----------------------------------------------------------------------------------------------------|---------------------------------------------------------|
| Produkt-Übersicht<br>Produktbeschreibungen                                                                                                    | Deutsch,<br>Englisch                                                                                   | http://opus1.mchh.siemens.de:8080/<br>TopNet/index.html |
| <ul> <li>Elektronische Dokumentation zu<br/>SEN ESY Produkten</li> <li>Auswahl und Download-Möglichkeit<br/>von:</li> <li>Bediendokumentation</li> <li>Administratordokumentation</li> <li>Servicedokumentation</li> <li>Vertriebsdokumentation</li> </ul>                             | Deutsch,<br>Englisch,<br>Französisch,<br>Italienisch,<br>Niederländisch,<br>Portugiesisch,<br>Spanisch | https://intranet.com.siemens.de/<br>techdoc             |
| Liste "Häufig gestellter Fragen<br>(FAQ)" im VD-Portal<br>Fragen und Antworten zu HiPath-<br>Kundenszenarios: Stichwort<br>"Lösungen_Produkte_Dienstleistung<br>en"                                                                                                    | Deutsch                                                                                                | https://vd.icn.siemens.de/cfdocs/faq/<br>start.cfm      |
| <ul> <li>Knowledge Management for Operational Support and Services</li> <li>KMOSS</li> <li>Plattform zur Bereitstellung von Serviceinformationen (Nachfolge des Service Information-Systems SIS):</li> <li>Tips &amp; Tricks</li> <li>Service Infos sortiert nach Produkten</li> </ul> | Englisch                                                                                               | https://kmoss.icn.siemens.de/livelink/<br>livelink.exe  |
| <ul> <li>TAC Advisor</li> <li>Technical Assistance Center for Enterprise and Network partners:</li> <li>Downloads</li> <li>Software Maintenance Releases SMR</li> <li>Configuration notes and alerts</li> </ul>                                                                        | Englisch                                                                                               | http://tac.fld.rolm.com/                                |

Informationen aus dem Intranet

| Inhalt                                                                                                 | Sprachen             | URL                                                                                                    |
|----------------------------------------------------------------------------------------------------|----------------------|----------------------------------------------------------------------------------------------------|
| <b>Back Level Support BLS</b><br>Produktbezogene Informationen zu<br>den von BLS betreuten Produkten.  | Deutsch,<br>Englisch | https://bls.icn.siemens.at/de/<br>service_solutions/<br>product_information/<br>product_information_content.cfm |
| <b>Trace-Erstellung bei Feature Ser-<br/>ver</b><br>Hinweise zur Konfiguration und Vor-<br>gehensweise | Deutsch,<br>Englisch | https://kmoss.icn.siemens.de/livelink/<br>livelink.exe/view/INF-02-000326                                       |

Informationen aus dem Intranet
# 2.1 Übersicht

#### In diesem Kapitel

Beschrieben sind die in der folgenden Tabelle genannten Themen.

|     | Thema                                                                                                    |  |  |  |  |  |
|-----|----------------------------------------------------------------------------------------------------|--|--|--|--|--|
| HiF | Path 3000, Seite 2-3                                                                                                    |  |  |  |  |  |
| •   | Einführung, Seite 2-3 (Anschlussbereich, Systeme)                                                                                                    |  |  |  |  |  |
| •   | <ul> <li>Konstruktion der HiPath 3000-Systeme, Seite 2-4:</li> <li>Konstruktion HiPath 3800</li> <li>Konstruktion HiPath 3550</li> <li>Konstruktion HiPath 3350</li> <li>Konstruktion HiPath 3500</li> <li>Konstruktion HiPath 3300</li> </ul> |  |  |  |  |  |
| •   | Systemumgebung der HiPath 3000-Systeme, Seite 2-10:<br>- Systemumgebung HiPath 3800<br>- Systemumgebung HiPath 3550<br>- Systemumgebung HiPath 3350<br>- Systemumgebung HiPath 3500<br>- Systemumgebung HiPath 3300                            |  |  |  |  |  |
| HiF | Path 5000, Seite 2-15                                                                                                    |  |  |  |  |  |
| Sys | stembedingte Ausbaugrenzen für HiPath 3000, HiPath 5000, Seite 2-18                                                                                                    |  |  |  |  |  |
| Sta | tische Konfigurationsregeln, Seite 2-20                                                                                                    |  |  |  |  |  |
| •   | Ressourcen und Ausbaugrenzen, Seite 2-20                                                                                                    |  |  |  |  |  |
| •   | Gateway-Kanäle (DSP-Kanäle), Seite 2-22                                                                                                    |  |  |  |  |  |
| •   | ITSP-Verbindung, Seite 2-24                                                                                                    |  |  |  |  |  |
| •   | MOH-Kanäle (G.711, G.723, G.729), Seite 2-24                                                                                                    |  |  |  |  |  |
| •   | IP Networking-Kanäle (PBX Networking-Kanäle), Seite 2-25                                                                                                    |  |  |  |  |  |
| •   | Bandbreitenkontrolle für IP Networking-Kanäle (PBX Networking-Kanäle), Seite 2-25                                                                                                    |  |  |  |  |  |
| •   | DMC (Direct Media Connection)-Kanäle, Seite 2-26                                                                                                    |  |  |  |  |  |
| •   | ISDN Routing / PPP-Kanäle, Seite 2-26                                                                                                    |  |  |  |  |  |
| •   | Fax-/Modem-Kanäle, Seite 2-27                                                                                                    |  |  |  |  |  |
| Dy  | namische Konfigurationsregeln, Seite 2-28                                                                                                    |  |  |  |  |  |
| •   | Dynamische Leistungfähigkeit, Seite 2-28                                                                                                    |  |  |  |  |  |

# Anlagendaten Übersicht

|     | Thema                                                                           |  |  |  |  |
|-----|---------------------------------------------------------------------------------|--|--|--|--|
| •   | Faustformel für die HiPath 3000/5000 V7, Seite 2-28                             |  |  |  |  |
| •   | Faustformel für die HG 1500 V3.0, Seite 2-37                                    |  |  |  |  |
| •   | Beispiel zur Anwendung der Faustformel, Seite 2-42                              |  |  |  |  |
| •   | Maximale Endgerätezahlen für Sonderfälle, Seite 2-53                            |  |  |  |  |
| Тес | Technische Daten HiPath 3000, Seite 2-54                                        |  |  |  |  |
| Scł | Schnittstellenreichweiten, Seite 2-55                                           |  |  |  |  |
| Ru  | fnummernplan, Seite 2-56                                                        |  |  |  |  |
| Тес | chnische Vorschriften und Konformität für HiPath 3000, Seite 2-58               |  |  |  |  |
| •   | CE-Konformität (nicht für USA), Seite 2-58                                      |  |  |  |  |
| •   | Konformität mit US- und kanadischen Normen (nur für USA und Kanada), Seite 2-58 |  |  |  |  |
| •   | SAFETY International, Seite 2-63                                                |  |  |  |  |
| Um  | weltbedingungen, Seite 2-64                                                     |  |  |  |  |
| •   | Elektrische Betriebsbedingungen, Seite 2-64                                     |  |  |  |  |
| •   | Mechanische Betriebsbedingungen, Seite 2-64                                     |  |  |  |  |

## 2.2 HiPath 3000

## 2.2.1 Einführung

#### Anschlussbereich

HiPath 3000 ist bestimmt für den Einsatz im Wohn-, Geschäfts- und Gewerbebereich. Bei Betrieb in industrieller Umgebung können ggf. zusätzliche Maßnahmen zur Sicherstellung der Störfestigkeit erforderlich werden (siehe auch Betriebsbedingungen, Abschnitt 2.11).

#### HiPath 3000-Systeme

Das vorliegende Servicehandbuch beinhaltet Informationen zu allen HiPath 3000-Systemen. Angaben zur Vermarktung der einzelnen Modelle in den verschiedenen Ländern sind bei den zuständigen Stellen einzuholen.

- System für freistehende Montage und für den 19"-Schrankeinbau:
  - HiPath 3800
- Systeme für Wandmontage:
  - HiPath 3550
  - HiPath 3350
- Systeme für den 19"-Schrankeinbau:
  - HiPath 3500
  - HiPath 3300

Informationen zu den Ausbaugrenzen der verschiedenen HiPath 3000-Systeme können Tabelle 2-6 entnommen werden.

HiPath 3000

## 2.2.2 Konstruktion der HiPath 3000-Systeme

#### 2.2.2.1 Konstruktion HiPath 3800

#### Zwei Varianten

HiPath 3800 kann je nach Anforderung eingesetzt werden als:

- Einboxanlage (Basisbox BB)
- Zweiboxanlage (BB + Erweiterungsbox EB)

#### Hinweise zum Aufbau

In der Basisbox BB stehen neun Einbauplätze, in der Erweiterungsbox EB dreizehn Einbauplätze für periphere Baugruppen zur Verfügung. Einen festen Einbauplatz hat die zentrale Steuerung CBSAP (Slot 6, ausschließlich in der BB).

Je nach Bedarf kann die Stromversorgung LUNA2 bis zu dreimal in der Basisbox BB und bis zu viermal in der Erweiterungsbox EB eingesetzt werden.

Für den Anschluss der Peripherie stehen bei der HiPath 3800 verschiedene Anschlussmöglichkeiten zur Verfügung:

- SIVAPAC-Stecker auf der Backplane zum Anschluss des externen Hauptverteilers MDFU-E über CABLU's (Cabling Units = werksseitig vorgefertigte Verkabelungseinheiten) oder zum Anschluss externer Patch-Panels.
- Anschluss-Panels mit RJ45-Buchsen zum direkten Anschluss der Peripherie. Die Anschluss-Panels werden auf die SIVAPAC-Stecker der Backplane aufgesteckt.
- Nur für USA: Anschluss-Panels mit CHAMP-Buchse zum direkten Anschluss der Peripherie. Die Anschluss-Panels werden auf die SIVAPAC-Stecker der Backplane aufgesteckt.
- Anschluss-Panels mit SIPAC 1 SU-Steckern zum Anschluss des externen Hauptverteilers MDFU-E oder externer Patch-Panels über CABLU's . Die Anschluss-Panels werden auf die SIVAPAC-Stecker der Backplane aufgesteckt.

Welche Anschlussmöglichkeit zum Einsatz kommt, wird bei Vertragsabschluss in Absprache mit dem Kunden entschieden. Die Auslieferung der Boxen erfolgt dementsprechend ohne oder mit aufgesteckten Anschluss-Panels.

#### Zwei Montagemöglichkeiten

HiPath 3800 eignet sich sowohl für eine freistehende Montage als auch für den 19"-Schrankeinbau.

#### Abmessungen

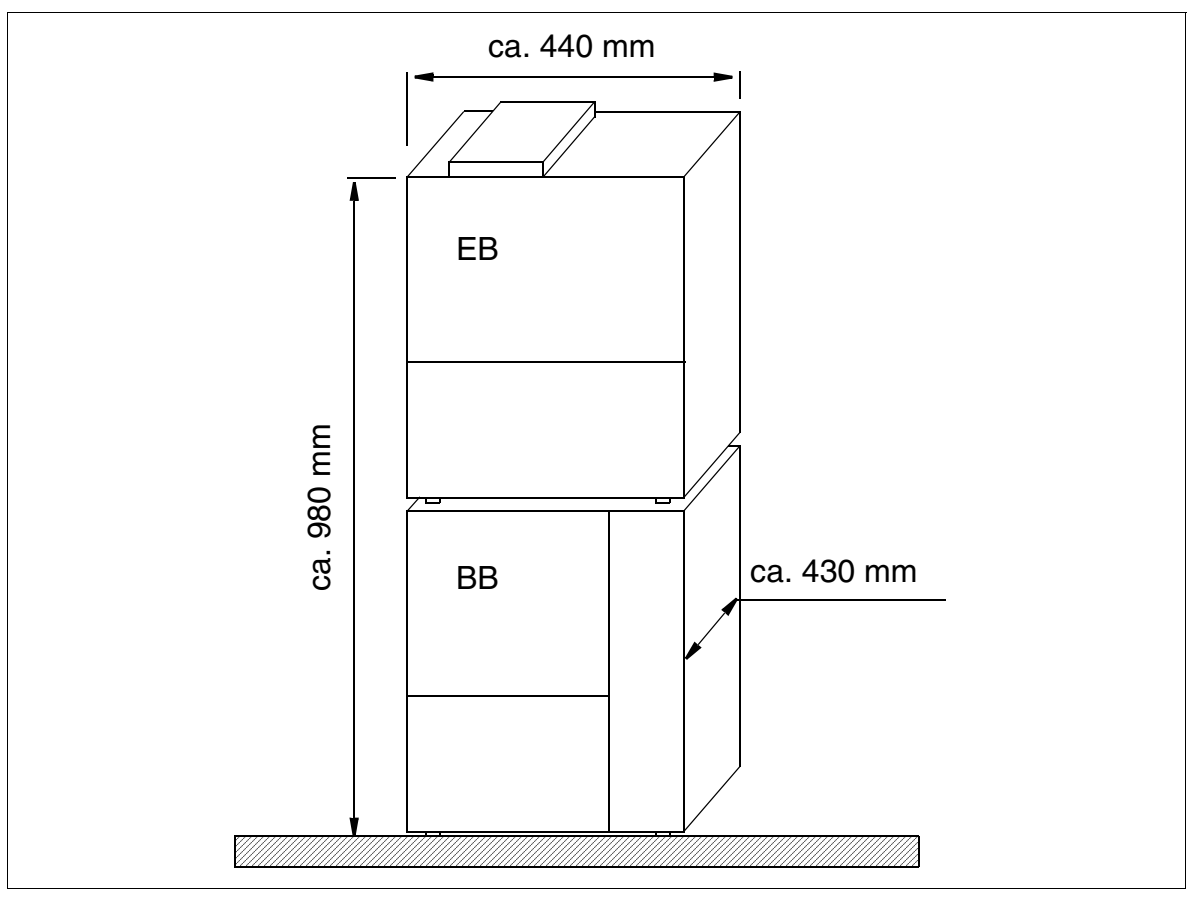

Bild 2-1 Abmessungen der HiPath 3800

HiPath 3000

#### 2.2.2.2 Konstruktion HiPath 3550

#### Hinweise zum Aufbau

Das für die Wandmontage vorgesehene Gehäuse (Bild 2-2) der HiPath 3550 beinhaltet einen Baugruppenrahmen mit sechs Einbauplatzebenen. Die Einbauplatzebenen (dargestellt im Bild 4-59), welche von der Befestigungsseite her hochgezählt werden, sind wie folgt belegt:

- Einbauplatzebene 1-3: Peripheriebaugruppen (je Ebene sind 2 Baugruppen steckbar)
- Einbauplatzebene 4: Ausschließlich Steuerbaugruppe CBCC
- Einbauplatzebene 5: SIPAC-Einbauplatz
- Einbauplatzebene 6: Optionale Baugruppen (bis zu 5 Module)

Auf der Rückseite der Baugruppenträgereinheit befindet sich die Stromversorgung.

Die Verbindungsleitungen zur Peripherie (Endgeräte, Amtsanschlüsse usw.) können direkt angeschlossen werden. In bestimmten Fällen (CMI) ist der externe MDFU einzusetzten.

#### Abmessungen

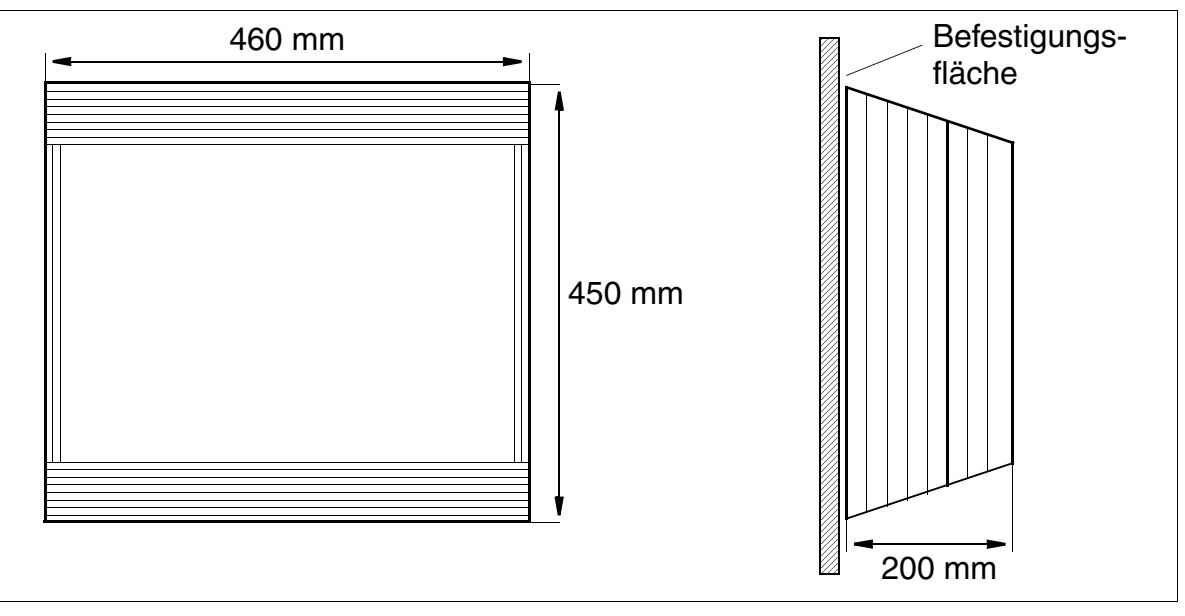

Bild 2-2 Abmessungen der HiPath 3550

#### 2.2.2.3 Konstruktion HiPath 3350

#### Hinweise zum Aufbau

Das für die Wandmontage vorgesehene Gehäuse (Bild 2-3) der HiPath 3350 beinhaltet einen Baugruppenrahmen mit drei Einbauplatzebenen. Die Einbauplatzebenen (dargestellt im Bild 4-62), welche von der Befestigungsseite her hochgezählt werden, sind wie folgt belegt:

- Einbauplatzebene 1: Peripheriebaugruppen (zwei Baugruppen-Steckplätze)
- Einbauplatzebene 2: Ausschließlich Steuerbaugruppe CBCC
- Einbauplatzebene 3: Optionale Baugruppen (bis zu 5 Module)

Auf der Rückseite der Baugruppenträgereinheit befindet sich die Stromversorgung.

HiPath 3350 benötigt keinen externen Hauptverteiler. Die Verbindungsleitungen zur Peripherie (Endgeräte, Amtsanschlüsse usw.) werden direkt an die Baugruppen angeschlossen.

#### Abmessungen

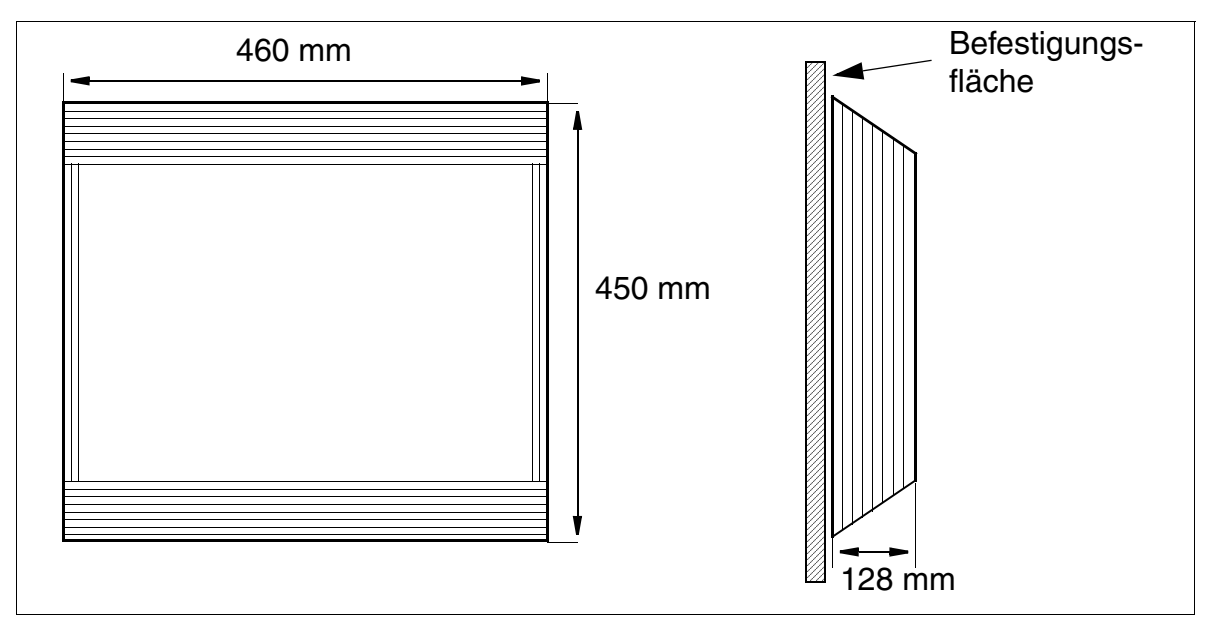

#### Bild 2-3

Abmessungen der HiPath 3350

HiPath 3000

#### 2.2.2.4 Konstruktion HiPath 3500

#### Hinweise zum Aufbau

Das für den Einsatz in 19"-Schränken vorgesehene Gehäuse (Bild 2-4) der HiPath 3500 beinhaltet vier Einbauplatzebenen mit folgender Belegung (dargestellt im Bild 4-67):

- Einbauplatzebene 1-3: Einschübe für Peripheriebaugruppen (je Ebene sind 2 Baugruppen steckbar)
- Einbauplatzebene 4: Einschub für Steuerbaugruppe CBRC
- Einbauplatzebene 5: Optionale Baugruppen (bis zu 3 Module)

Auf der Rückseite der Baugruppenträgereinheit befindet sich die Stromversorgung.

Die Verbindung zur Peripherie (Endgeräte, Amtsanschlüsse usw.) erfolgt über MW8-Buchsen in den Frontblenden der Baugruppen.

#### Abmessungen

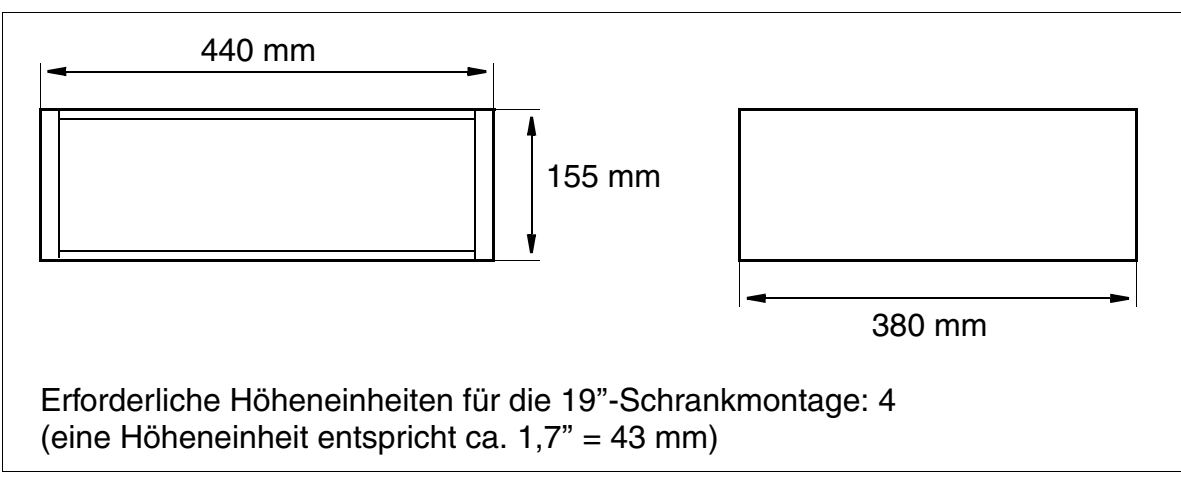

#### Bild 2-4 Abmessungen der HiPath 3500

#### 2.2.2.5 Konstruktion HiPath 3300

#### Hinweise zum Aufbau

Das für den Einsatz in 19"-Schränken vorgesehene Gehäuse (Bild 2-5) der HiPath 3300 beinhaltet drei Einbauplatzebenen mit folgender Belegung (dargestellt im Bild 4-68):

- Einbauplatzebene 1: Einschübe für zwei Peripheriebaugruppen
- Einbauplatzebene 2: Einschub für Steuerbaugruppe CBRC
- Einbauplatzebene 3: Optionale Baugruppen (bis zu 3 Module)

Auf der Rückseite der Baugruppenträgereinheit befindet sich die Stromversorgung.

Die Verbindung zur Peripherie (Endgeräte, Amtsanschlüsse usw.) erfolgt über MW8-Buchsen in den Frontblenden der Baugruppen.

#### Abmessungen

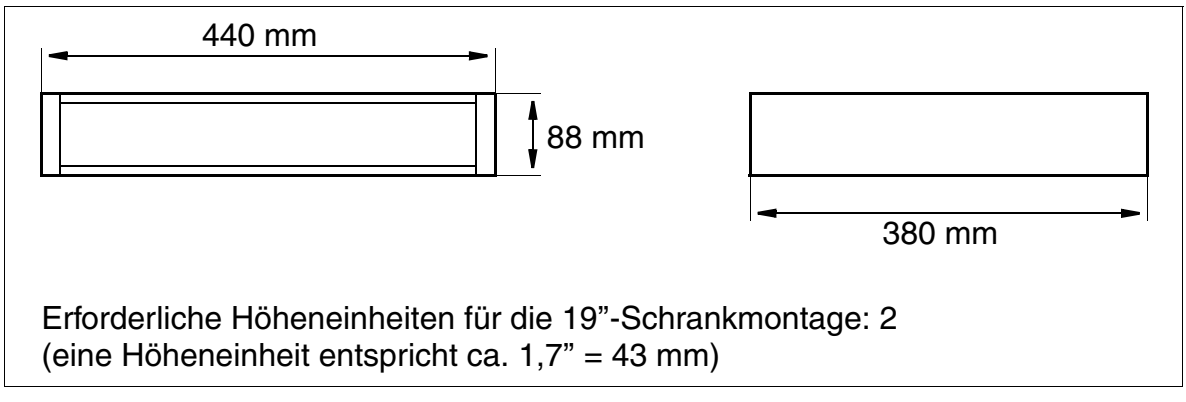

#### Bild 2-5 Abmessungen der HiPath 3300

HiPath 3000

# 2.2.3 Systemumgebung der HiPath 3000-Systeme

#### 2.2.3.1 Systemumgebung HiPath 3800

#### Tabelle 2-1 Baugruppen für HiPath 3800

| HiPath 3800          |                  |                                 |                 |                      |       |  |  |
|----------------------|------------------|---------------------------------|-----------------|----------------------|-------|--|--|
| Teilnehmerbaugruppen |                  | Zentrale Baugruppen<br>Optionen |                 | Amtsbaugruppen       |       |  |  |
| Welt                 | USA              | Welt                            | Welt USA        |                      | USA   |  |  |
| IVM                  | IN8              | CBS                             | AP              |                      | DIU2U |  |  |
| IVM                  | INL              | CM                              | IS              | DIU                  | JN2   |  |  |
| SLCN                 |                  | DBS                             | AP              | PBXXX <sup>1</sup>   |       |  |  |
| SL                   | SLMA             |                                 | IMODN           |                      | /ID3  |  |  |
| SLM                  | IA2 <sup>1</sup> | LIMS                            |                 | STMI2                |       |  |  |
| SLN                  | 1A8              | LUNA2                           |                 | TM2LP                |       |  |  |
| SLN                  | IA8              | LUNA2                           |                 | TMANI                |       |  |  |
| SLM                  | 102              | MMC                             |                 | TMC16 <sup>1</sup>   |       |  |  |
| SLM                  | 108              | MP                              | PI              | TMCAS-2 <sup>1</sup> | TMDID |  |  |
| STMD3                |                  | PDM                             | IX <sup>2</sup> | TMEW2                |       |  |  |
| STMI2                |                  | PFT1/PFT4                       |                 | TME                  | DID2  |  |  |
| SLMAE                |                  | REALS                           |                 |                      |       |  |  |
| SLM                  | AE8              | RGM                             | OD <sup>1</sup> |                      |       |  |  |

1 nur für ausgewählte Länder

2 Wird auf der STMI2-Baugruppe eingesetzt.

#### 2.2.3.2 Systemumgebung HiPath 3550

Tabelle 2-2Baugruppen für HiPath 3550

| HiPath 3550          |      |                    |                   |                     |        |  |  |  |  |
|----------------------|------|--------------------|-------------------|---------------------|--------|--|--|--|--|
| Teilnehmerbaugruppen |      | Zentrale B<br>Opti | augruppen<br>onen | Amtsbaugruppen      |        |  |  |  |  |
| Welt                 | USA  | Welt               | USA               | Welt                | USA    |  |  |  |  |
| HX                   | GS3  | CE                 | SCC               | HX                  | GS3    |  |  |  |  |
| IVN                  | /IS8 | СМА                |                   | STLS2               |        |  |  |  |  |
| SLA8N                |      | CI                 | MS                | ST                  | LS4    |  |  |  |  |
| SLA                  | 16N  | C                  | UC                | STL                 | SX2    |  |  |  |  |
| SLA                  | 24N  | IMC                | DDN               | STL                 | .SX4   |  |  |  |  |
| SLC16N               |      | L                  | IM                | TCAS-2 <sup>1</sup> |        |  |  |  |  |
| SLM                  | 1024 | M                  | MC                | TLA2                | TMQ4   |  |  |  |  |
| SLM                  | 1024 | M                  | MC                | TLANI2              | TLANI2 |  |  |  |  |
| SL                   | .U8  | UPS                | SC-D              | TLA4                | TST1   |  |  |  |  |
| SL                   | .U8  | UPSC-D             |                   | TLANI4              | TLANI4 |  |  |  |  |
| STLS2                |      |                    |                   | TLA8                |        |  |  |  |  |
| ST                   | LS4  | ALUM4              |                   |                     |        |  |  |  |  |
| STL                  | .SX2 | ANI4 <sup>1</sup>  |                   | TMCAS <sup>1</sup>  |        |  |  |  |  |
| STL                  | .SX4 | EVM                |                   | TS2                 |        |  |  |  |  |
| 4SLA                 |      | EXM                |                   |                     |        |  |  |  |  |
| 85                   | SLA  | GEE12              | EXMNA             |                     |        |  |  |  |  |
| 16SLA                |      | GEE16              |                   |                     |        |  |  |  |  |
|                      |      | GEE50              |                   |                     |        |  |  |  |  |
|                      |      | UAM                |                   |                     |        |  |  |  |  |
|                      |      | MPPI               |                   |                     |        |  |  |  |  |
|                      | OPAL |                    |                   |                     |        |  |  |  |  |
|                      |      | PD                 | )M1               |                     |        |  |  |  |  |
|                      |      | STBG4 <sup>2</sup> |                   |                     |        |  |  |  |  |
|                      |      | ST                 | RB                |                     |        |  |  |  |  |
|                      |      | V24/1              |                   |                     |        |  |  |  |  |

1 nur für ausgewählte Länder

2 nur für Frankreich

HiPath 3000

#### 2.2.3.3 Systemumgebung HiPath 3350

Tabelle 2-3 Baugruppen für HiPath 3350

| HiPath 3350          |      |                    |                                 |        |          |  |  |  |
|----------------------|------|--------------------|---------------------------------|--------|----------|--|--|--|
| Teilnehmerbaugruppen |      | Zentrale E<br>Opt  | Zentrale Baugruppen<br>Optionen |        | ıgruppen |  |  |  |
| Welt                 | USA  | Welt               | USA                             | Welt   | USA      |  |  |  |
| HX                   | GS3  | CE                 | BCC                             | HX     | GS3      |  |  |  |
| IVMP8                |      | CMA                |                                 | STLS2  |          |  |  |  |
| IVN                  | /IS8 | С                  | MS                              | ST     | LS4      |  |  |  |
| SL                   | .U8  | C                  | UP                              | STL    | SX2      |  |  |  |
| STLS2                |      | IMO                | ODN                             | STL    | SX4      |  |  |  |
| ST                   | LS4  | L                  | IM                              | TLA2   |          |  |  |  |
| ST                   | LS4  | L                  | IM                              | TLANI2 | TLANI2   |  |  |  |
| STL                  | .SX2 | М                  | MC                              | TLA4   | TMQ4     |  |  |  |
| STL                  | .SX2 | M                  | MC                              | TLANI4 | TLANI4   |  |  |  |
| STL                  | .SX4 | PSUP               |                                 | TLA8   |          |  |  |  |
| 4SLA                 |      | UPSC-D             |                                 |        |          |  |  |  |
| 85                   | βLA  |                    |                                 |        |          |  |  |  |
| 16SLA                |      | ALUM4              |                                 |        |          |  |  |  |
|                      |      | 1A                 | VI4 <sup>1</sup>                |        |          |  |  |  |
|                      |      | E                  | VM                              |        |          |  |  |  |
|                      |      | E                  | XM                              |        |          |  |  |  |
|                      |      | GEE12              | EXMNA                           |        |          |  |  |  |
|                      |      | GEE16              |                                 |        |          |  |  |  |
|                      |      | GEE50              |                                 |        |          |  |  |  |
|                      |      | UAM                |                                 |        |          |  |  |  |
|                      |      | MPPI               |                                 |        |          |  |  |  |
|                      |      | OPAL               |                                 |        |          |  |  |  |
|                      |      | PE                 | DM1                             |        |          |  |  |  |
|                      |      | STBG4 <sup>2</sup> |                                 |        |          |  |  |  |
|                      |      | SI                 | TRB                             |        |          |  |  |  |
|                      |      | V24/1              |                                 |        |          |  |  |  |

1 nur für ausgewählte Länder

2 nur für Frankreich

#### 2.2.3.4 Systemumgebung HiPath 3500

Tabelle 2-4Baugruppen für HiPath 3500

| HiPath 3500          |      |                      |                                 |                      |                |  |  |  |
|----------------------|------|----------------------|---------------------------------|----------------------|----------------|--|--|--|
| Teilnehmerbaugruppen |      | Zentrale Ba<br>Optie | Zentrale Baugruppen<br>Optionen |                      | Amtsbaugruppen |  |  |  |
| Welt                 | USA  | Welt                 | USA                             | Welt                 | USA            |  |  |  |
| HX                   | GR3  | CB                   | RC                              | HXC                  | GR3            |  |  |  |
| IVM                  | IS8R | CMA                  |                                 | STL                  | S4R            |  |  |  |
| SLU                  | U8R  | CI                   | ИS                              | STLS                 | SX4R           |  |  |  |
| STL                  | .S4R | CU                   | CR                              | TCASR-2 <sup>1</sup> | TMGL4R         |  |  |  |
| STL                  | SX4R | IMC                  | DDN                             | TS2R                 | TST1           |  |  |  |
| 85                   | LAR  | LIM                  |                                 | TLA4R                |                |  |  |  |
| 8SI                  | LAR  | LIM                  |                                 | TLANI4R              |                |  |  |  |
|                      |      | M                    | NC                              |                      |                |  |  |  |
|                      |      | UPS                  | C-DR                            |                      |                |  |  |  |
|                      |      |                      |                                 |                      |                |  |  |  |
|                      |      | ANI                  | 4R <sup>1</sup>                 |                      |                |  |  |  |
|                      |      | E١                   | /M                              |                      |                |  |  |  |
|                      |      | EX                   | MR                              |                      |                |  |  |  |
|                      |      | MPPI                 |                                 |                      |                |  |  |  |
|                      |      | OPALR                |                                 |                      |                |  |  |  |
|                      |      | PDM1                 |                                 |                      |                |  |  |  |
|                      |      | STF                  | RBR                             |                      |                |  |  |  |
|                      |      | UAMR                 |                                 |                      |                |  |  |  |

1 nur für ausgewählte Länder

HiPath 3000

#### 2.2.3.5 Systemumgebung HiPath 3300

#### Tabelle 2-5 Baugruppen für HiPath 3300

| HiPath 3300          |      |                    |                   |                |         |  |  |  |
|----------------------|------|--------------------|-------------------|----------------|---------|--|--|--|
| Teilnehmerbaugruppen |      | Zentrale B<br>Opti | augruppen<br>onen | Amtsbaugruppen |         |  |  |  |
| Welt                 | USA  | Welt               | USA               | Welt           | USA     |  |  |  |
| HXC                  | GR3  | СВ                 | RC                | HX             | GR3     |  |  |  |
| IVMP8R               |      | CMA                |                   | STL            | .S4R    |  |  |  |
| IVM                  | S8R  | C                  | ИS                | STL            | SX4R    |  |  |  |
| SLU                  | J8R  | CU                 | IPR               | TLA4R          | TMGL4R  |  |  |  |
| SLU                  | J8R  | CU                 | IPR               | TLANI4R        | TLANI4R |  |  |  |
| STL                  | S4R  | IMC                | DDN               |                |         |  |  |  |
| STLS                 | SX4R | LIM                |                   |                |         |  |  |  |
| 8SI                  | _AR  | MMC                |                   |                |         |  |  |  |
|                      |      | UPSC-DR            |                   |                |         |  |  |  |
|                      |      |                    |                   |                |         |  |  |  |
|                      |      | ANI4R <sup>1</sup> |                   |                |         |  |  |  |
|                      |      | EVM                |                   |                |         |  |  |  |
|                      |      | EX                 | MR                |                |         |  |  |  |
|                      |      | MPPI               |                   |                |         |  |  |  |
|                      |      | OPALR              |                   |                |         |  |  |  |
|                      |      | PDM1               |                   |                |         |  |  |  |
|                      |      | STF                | RBR               |                |         |  |  |  |
|                      |      | UAMR               |                   |                |         |  |  |  |

1 nur für ausgewählte Länder

## 2.3 HiPath 5000

HiPath 5000 Real-Time Services Manager RSM wird als zentrale Administrationseinheit in einer IP-Vernetzung von HiPath 3000-Systemen eingesetzt. Durch Bildung eines "Single System Image" können alle beteiligten Knoten zentral administriert werden.

HiPath 5000-RSM ist Plattform für die zentrale Bereitstellung von Applikationen und ermöglicht deren Nutzung durch alle Teilnehmer der IP-Vernetzung.

Über den HiPath ComScendo Service besteht darüber hinaus die Möglichkeit der Nutzung eines integrierten Gatekeepers und von HiPath ComScendo Leistungsmerkmalen für IP Workpoint Clients. Maximal 1000 registrierte IP Workpoint Clients und maximal 250 CorNet-IP- Leitungen (CorNet-NQ-Protokoll getunnelt in H.323 via Annex M1) werden dabei unterstützt.

Der HiPath ComScendo Service stellt einen vollwertigen HiPath 3000-Knoten dar, der lediglich als Software auf einem PC eingerichtet wird. Abgesehen von der reinen TDM-Merkmalen (zum Beispiel die Anschaltung von U<sub>P0/E</sub>-Teilnehmern, Amtsleitungen und Sonderteilnehmern (Türöffner usw.)) stehen alle Leistungsmerkmale der HiPath 3000/5000 zu Verfügung. Die Administration des HiPath ComScendo Service erfolgt mittels HiPath 3000/5000 Manager E, die der HG 1500-Ressourcen (siehe die Leistungsmerkmalbeschreibung) per Web-based Management WBM.

Eine plattformübergreifende Nutzung (IP Networking) der HiPath ComScendo Leistungsmerkmale, zum Beispiel in Verbindung mit HiPath 4000, wird über CorNet-IP (CorNet-NQ-Protokoll getunnelt in H.323 via Annex M1) realisiert. HG 1500 in der HiPath 3000 und HG3550 V2.0 in der HiPath 4000 sind Voraussetzungen für IP Networking über CorNet-IP.

Teile der folgenden, zum HiPath 5000 gehörenden Setup sind optional und können sowohl auf dem HiPath 5000 Real-Time Services Manager RSM als auch auf einem separaten PC installiert werden.

- Feature Server (Service zur zentralen Administration in einem HiPath 3000/5000-Netz)
- Presence Manager (Dienst zur LED-Signalisierung vermittlungstechnischer Teilnehmerzustände und netzweiter DSS-Tasten)
- HiPath ComScendo Service (Gatekeeper und HiPath ComScendo Leistungsmerkmale für IP Workpoint Clients)
- HiPath 3000/5000 Manager E (MS Windows-basiertes Tool zur Systemadministration aller service- und kundenrelevanten Daten durch den Service)
- HiPath 3000/5000 Manager C (MS Windows-basiertes Tool zur Systemadministration kundenrelevanter Daten durch den Kunden)
- HiPath Software Manager (webbasiertes Tool zur Aktualisierung (Upgrade Manager für Hi-Path ComScendo Service und HG 1500) und Sicherung (Backup Manager für HiPath ComScendo Service, HG 1500 und Datenbanken))

HiPath 5000

- Inventory Manager (Dienst zur Ermittlung der installierten Software-Komponenten und Systeminformationen in einem HiPath 3000/5000-Netz)
- Customer License Agent CLA (Service zur Bewertung und Entschlüsselung einer Lizenzdatei des HiPath License Managements)
- Central License Manager CLM (Front End des CLA zum Einlesen der Lizenzen im Onlineund Offline-Betrieb)
- Personal Call Manager PCM (webbasierte Applikation zur Einrichtung und Verwaltung persönlicher Rufweiterleitungen)
- HiPath FM Desktop V3.0 (javabasierte Applikation zur Fehlersignalisierung)
- GetAccount (Applikation, die die erzeugten Gesprächsdatensätze zur weiteren Verarbeitung bereitstellt.)

Die IP-Vernetzung ist auch dann möglich, wenn vier ITSP gleichzeitig angeschlossen sind.

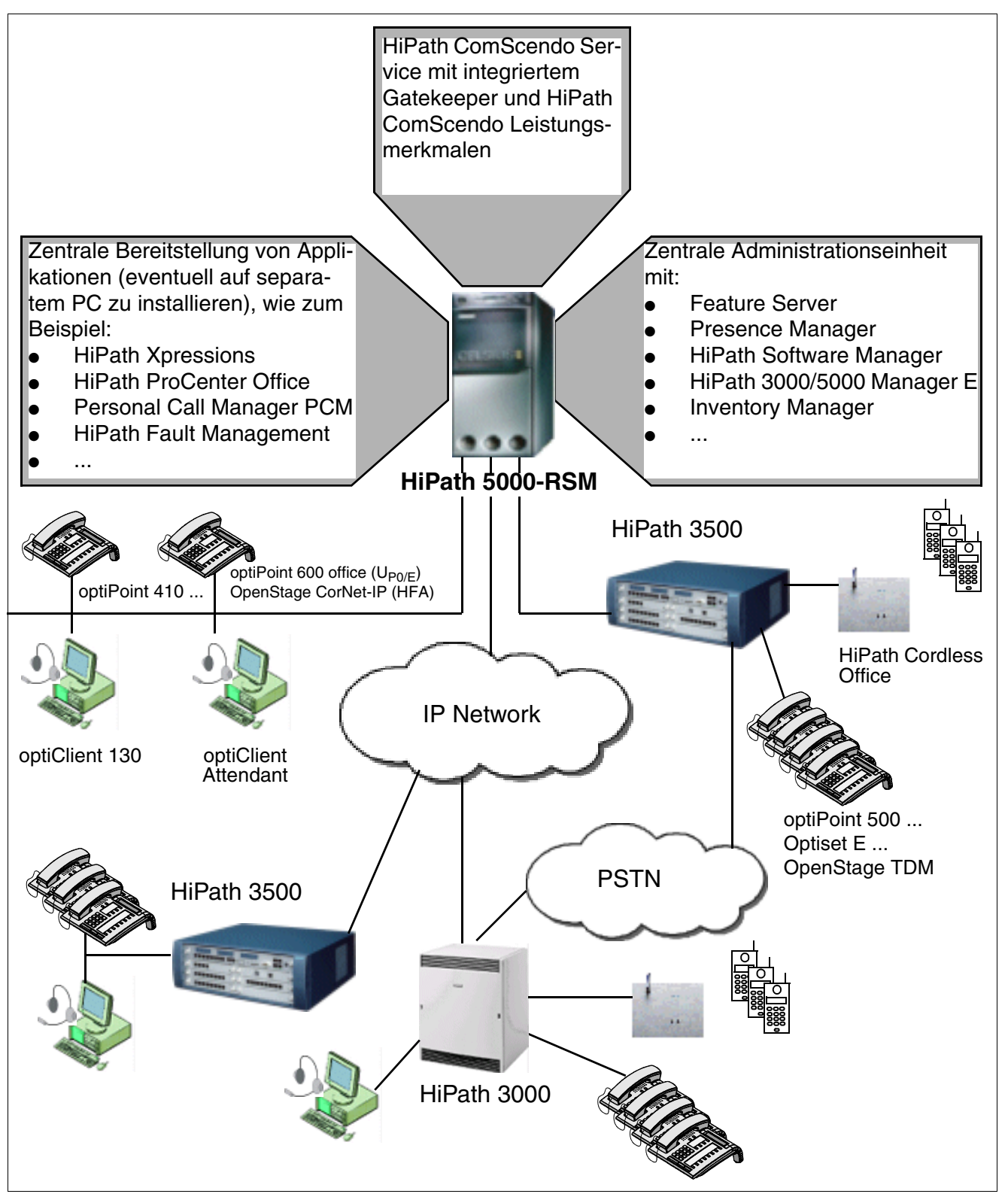

Bild 2-6 HiPath 5000-RSM Multi-Node IP-System

Systembedingte Ausbaugrenzen für HiPath 3000, HiPath 5000

## 2.4 Systembedingte Ausbaugrenzen für HiPath 3000, HiPath 5000

Die Berechnung der maximalen Ausbaugrenzen basiert auf folgenden Annahmen:

- HiPath 3800: 2 Baugruppen-Einbauplätze sind für Amtsleitungen reserviert.
- HiPath 3550, HiPath 3500: 2 S<sub>0</sub>-Schnittstellen auf dem Central Board + 1 Baugruppen-Einbauplatz sind für Amtsleitungen reserviert.
- HiPath 3350, HiPath 3300: 2 S<sub>0</sub>-Schnittstellen auf dem Central Board sind f
  ür Amtsleitungen reserviert.
- Verkehrsleistung: 0,15 Erlang

Aus vertrieblichen Gründen können abweichende Ausbaugrenzen festgelegt werden.

Tabelle 10-14 enthält die systembedingten Maximalzahlen für U<sub>P0/E</sub>-Workpoint Clients und die zugehörigen Beistellgeräte und Adapter. Der Abschnitt "Ausbaugrenzen und Kapazitäten" der Systembeschreibung enthält eine noch detailliertere Datentabelle.

| Tabelle 2-6 | HiPath 3000/5000 - S | ystembedingte Ausbaug | grenzen (Maximalzahlen) |
|-------------|----------------------|-----------------------|-------------------------|
|-------------|----------------------|-----------------------|-------------------------|

|                 |                                                                                                    | System                                                                                 | HiPath<br>3800 <sup>1</sup> | HiPath<br>3550         | HiPath<br>3500      | HiPath<br>3350    | HiPath<br>3300    | HiPath<br>Com-<br>Scendo<br>Service |
|-----------------|----------------------------------------------------------------------------------------------------|----------------------------------------------------------------------------------------|-----------------------------|------------------------|---------------------|-------------------|-------------------|-------------------------------------|
| nts             | Sum                                                                                                    | me TDM- + IP-Teilnehmer <sup>2</sup>                                                   | 500                         | 192 <sup>3</sup>       | 192 <sup>4</sup>    | 96 <sup>5</sup>   | 96 <sup>6</sup>   | -                                   |
| lier            | IP-Te                                                                                                    | eilnehmer (System Clients, H.323 Clients)                                              | 500                         | 192 <sup>7</sup>       | 192 <sup>8</sup>    | 96 <sup>8 8</sup> | 96 <sup>8 9</sup> | 1000                                |
| יד<br>גר        | Sum                                                                                                    | me TDM-Teilnehmer <sup>2</sup>                                                         | 384                         | 96 <sup>10</sup>       | 77 <sup>11 11</sup> | 57 <sup>12</sup>  | 41 <sup>13</sup>  | _                                   |
| poir            |                                                                                                    | Analoge Teilnehmer                                                                     | 384                         | 96 <sup>2</sup>        | 44 <sup>14</sup>    | 36 <sup>15</sup>  | 20 <sup>16</sup>  | _                                   |
| orkl            | ner                                                                                                    | U <sub>P0/E</sub> -Teilnehmer                                                          | 384                         | 72 <sup>17</sup>       | 48 <sup>18</sup>    | 24 <sup>19</sup>  | 24 <sup>20</sup>  | _                                   |
| Teilnehmer / Wo | TDM-Teilnehr                                                                                                    | Zusätzliche Teilnehmer über Adapter<br>(phone adapter/analog adapter/ ISDN<br>adapter) | 116                         | 48 <sup>11</sup>       | 29 <sup>11</sup>    | 24 <sup>21</sup>  | 24 <sup>24</sup>  | -                                   |
|                 |                                                                                                    | Cordless-Teilnehmer                                                                    | 250                         | 64/32 <sup>22 23</sup> | 32                  | 16                | 16                | -                                   |
| Basi            | sstatio                                                                                                    | onen für HiPath Cordless Office                                                        | 64                          | 16/7                   | 7                   | 3                 | 3                 | -                                   |
|                 | Sum                                                                                                    | me aller Leitungen                                                                     | 250                         | 60                     | 60                  | 16                | 16                | -                                   |
| Leitungen       | Summe der analogen Amts- und Vernetzungs-<br>leitungen                                                                       |                                                                                        | 120                         | 60                     | 60                  | 16                | 8                 | —                                   |
|                 | Summe der B-Kanäle digitaler Amts- und der<br>B-Kanäle digitaler Vernetzungsleitungen (S <sub>0</sub> ,<br>S <sub>2M</sub> ) |                                                                                        | 180                         | 60                     | 60                  | 16                | 16                | _                                   |
|                 | CorN                                                                                                    | let-IP-Vernetzungsleitungen                                                            | 128                         | 60                     | 60                  | 16                | 16                | 250                                 |

| System                    | HiPath<br>3800 <sup>1</sup> | HiPath<br>3550 | HiPath<br>3500 | HiPath<br>3350       | HiPath<br>3300       | HiPath<br>Com-<br>Scendo<br>Service |
|---------------------------|-----------------------------|----------------|----------------|----------------------|----------------------|-------------------------------------|
| HG 1500-Baugruppen        | 8                           | 3              | 3              | 1 (2 <sup>24</sup> ) | 1 (2 <sup>27</sup> ) | _                                   |
| Gateway-Kanäle zum System | 128                         | 48             | 48             | 16                   | 16                   | _                                   |

#### Tabelle 2-6 HiPath 3000/5000 - Systembedingte Ausbaugrenzen (Maximalzahlen)

1 Konfigurationen bis zum Maximalausbau bei Teilnehmern und Leitungen müssen nicht überprüft werden. Konfigurationen, die UCD/ACD oder mehr als eine SLCN oder Gruppen mit mehr als 10 Teilnehmern beinhalten, sind immer mit Hilfe des Projektierungstools (Intranet: <u>http://intranet.mch4.siemens.de/syseng/perfeng/tools/hpt/index.htm</u>) zu überprüfen.

- 2 Ausschließlich Konfigurationen werden unterstützt, die diese Grenze nicht überschreiten.
- 3 Maximal 96 der 192 Teilnehmer können TDM-Teilnehmer sein.
- 4 Maximal 61 der 192 Teilnehmer können TDM-Teilnehmer sein (4xa/b + 1xU<sub>P0/E</sub> + 7xBS/32xHiPath Cordless Office-Teilnehmer am Central Board + 3xSLU8R oder 3x8SLAR).
- 5 Maximal 41 der 96 Teilnehmer können TDM-Teilnehmer sein (4xa/b + 5xU<sub>P0/E</sub> + 3xBS/16xHiPath Cordless Office-Teilnehmer am Central Board + 1x16SLA).
- 6 Maximal 33 der 96 Teilnehmer können TDM-Teilnehmer sein (4xa/b + 5xU<sub>P0/E</sub> + 3xBS/16xHiPath Cordless Office-Teilnehmer am Central Board + 1xSLU8R oder 1x8SLAR).
- 7 Hierbei handelt es sich um administrative Ausbaugrenzen.
- 8 Aufgrund des Stromverbrauchs der HG 1500 muss UPSC-D eingesetzt werden.
- 9 Aufgrund des Stromverbrauchs der HG 1500 muss UPSC-DR eingesetzt werden.

10 Ist die Summe der U<sub>P0/E</sub>-Teilnehmer, der analogen Teilnehmer und der zusätzlich über Adapter angeschlossen Teilnehmer größer als 72, muss eine externe Stromversorgung EPSU2 eingesetzt werden.

- 11 4xa/b + 1xU<sub>P0/E</sub> + 7xBS/32xHiPath Cordless Office-Teilnehmer am Central Board + 5xSLU8R oder 5x8SLAR.
- 12 4xa/b + 5xU<sub>P0/E</sub> + 3xBS/16xHiPath Cordless Office-Teilnehmer am Central Board + 2x16SLA.
- 13 4xa/b + 5xU<sub>P0/F</sub> + 3xBS/16xHiPath Cordless Office-Teilnehmer am Central Board + 2xSLU8R oder 2x8SLAR.
- 14 4xa/b am Central Board + 5x8SLAR.
- 15 4xa/b am Central Board + 2x16SLA.
- 16 4xa/b am Central Board + 2x8SLAR.
- 17 8xU<sub>P0/E</sub> auf Central Board + 5xSLU8 + 1xSLMO24.
- 18 8xU<sub>P0/E</sub> am Central Board + 5xSLU8R.
- 19  $8xU_{P0/E}$  am Central Board + 2xSLU8.
- 20 8xU<sub>P0/E</sub> am Central Board + 2xSLU8R.
- 21 Ist die Summe der U<sub>P0/E</sub>-Teilnehmer und der zusätzlich über Adapter angeschlossen Teilnehmer größer als 24, muss eine UPSC-D/UPSC-DR eingesetzt werden.
- 22 SLC16N und maximal zwei HG 1500 V3.0-Baugruppen können eingesetzt werden (wegen 5V-Stromversorgung).
- 23 64 HiPath Cordless Office-Teilnehmer an SLC16N oder 32 HiPath Cordless Office-Teilnehmer am Central Board.
- 24 Die Bestückung mit zwei HG 1500-Baugruppen ist erlaubt, wenn PDM1 nicht eingesetzt wird.

Statische Konfigurationsregeln

## 2.5 Statische Konfigurationsregeln

## 2.5.1 Ressourcen und Ausbaugrenzen

Informationen über die Konfiguration der HG 1500-Baugruppen können dem Administrationshandbuch HG 1500 entnommen werden.

Mit HiPath 3000/5000 stellt HG 1500 die in Tabelle 2-7 genannten Ressourcen über die als Media-Gateways (= Gateway HG 1500) definierten HG 1500-Baugruppen zur Verfügung.

Tabelle 2-8 zeigt die baugruppenspezifischen Ausbaugrenzen (Maximalzahlen) für die zugehörigen Funktionen.

| Tabelle 2-7 | Technische Daten (Ressourcen) der als Media-Gateways definierten |
|-------------|------------------------------------------------------------------|
|             | HG 1500-Baugruppen                                               |

| Ressource                                                                                                    | HXGM3        |                 |               | HX(<br>HX(   | STMI2           |                           |
|----------------------------------------------------------------------------------------------------|--------------|-----------------|---------------|--------------|-----------------|---------------------------|
|                                                                                                    | ohne<br>PDM1 | mit 1 x<br>PDM1 | mit2x<br>PDM1 | ohne<br>PDM1 | mit 1 x<br>PDM1 | ohne<br>PDMX <sup>1</sup> |
| Routing-Kanäle<br>Ein Routing-Kanal ist zum Beispiel erfor-<br>derlich, um eine Verbindung zwischen zwei<br>IP-Netzen via ISDN herzustellen (ISDN<br>Routing).                                                                                                    |              | 16              |               | 1            | 6               | 16                        |
| Gateway-Kanäle (DSP-Kanäle)<br>Ein Gateway-Kanal wird z.B. für die Verbin-<br>dung zwischen einem IP Workpoint Client<br>und einem TDM Workpoint Client (zum Bei-<br>spiel optiPoint 500) sowie für Verbindungen<br>zum ITSP benötigt.<br>Zwei Gateway-Kanäle sind für Verbindun-<br>gen zu einem ITSP erforderlich. | 16           | 24              | 32            | 8            | 16              | 32                        |
| Fax- / Modem-Kanäle (G.711)                                                                                                    | 16           | 24              | 32            | 8            | 16              | 32                        |
| Fax-Kanäle (T.38)<br>Hierbei handelt es sich um spezielle Hard-<br>ware-Ressourcen, die Fax über vCAPI und<br>die Fax über IP-Funktionalität mit dem T.38-<br>Protokoll ermöglichen.                                                                                                    |              | 3               |               | 2            | 2               | 3                         |

| Ressource                                                                                                    | HXGM3        |                 |               | HXGS3<br>HXGR3 |                 | STMI2                     |
|----------------------------------------------------------------------------------------------------|--------------|-----------------|---------------|----------------|-----------------|---------------------------|
|                                                                                                    | ohne<br>PDM1 | mit 1 x<br>PDM1 | mit2x<br>PDM1 | ohne<br>PDM1   | mit 1 x<br>PDM1 | ohne<br>PDMX <sup>1</sup> |
| Teleworker mit AES-Verschlüsselung und Codec G.711/G.729 <sup>2</sup> (Abtastrate (Sample Rate) $\geq$ 20 ms)                                                                            |              | 10              |               | 8              |                 | 10                        |
| Teleworker mit AES-Verschlüsselung und<br>Codec G.723 (Abtastrate (Sample Rate) ≥<br>30 ms)                                                                                              | 16           |                 |               | 12             |                 | 16                        |
| DMC-Kanäle<br>Hierbei handelt es sich um die Gateway-<br>Kanäle für Direct Media Connections DMC<br>mit HiPath 4000 (Leistungsmerkmal DMC<br>Interworking ist aktiviert. <sup>3</sup> ). | 12           | 18              | 24            | 6              | 12              | 24                        |
| MOH-Kanäle (G.711, G.723, G.729)<br>Die Anzahl der verwendeten MOH-Kanäle<br>ist abhängig von der Konfiguration (HiPath<br>3000/5000 Manager E).                                         | 5            |                 | 5             |                | 5               |                           |
| LAN-Anschlüsse<br>davon können als DSL-Anschlüsse genutzt<br>werden                                                                                                    | 2<br>1       |                 | 2<br>1        |                | 2<br>1          |                           |

# Tabelle 2-7Technische Daten (Ressourcen) der als Media-Gateways definierten<br/>HG 1500-Baugruppen

1 PDMX ist zur Zeit nicht freigegeben.

2 G.729 wird derzeit nicht durch optiClient 130 V4.0 unterstützt.

3 Die Anzahl der verfügbaren Gateway-Kanäle (DSP-Kanäle) wird reduziert, sobald das Leistungsmerkmal DMC Interworking mittels HiPath 3000/5000 Manager E aktiviert wurde.

| Tabelle 2-8 | HG 1500 - Baugruppenspezifi | ische Ausbaugrenzen (Maximalzahlen) |
|-------------|-----------------------------|-------------------------------------|
|-------------|-----------------------------|-------------------------------------|

| Funktion                                                             | HXGM3        |                 | HXGS3<br>HXGR3 |              | STMI2           |                        |
|----------------------------------------------------------------------|--------------|-----------------|----------------|--------------|-----------------|------------------------|
|                                                                      | ohne<br>PDM1 | mit 1 x<br>PDM1 | mit2x<br>PDM1  | ohne<br>PDM1 | mit 1 x<br>PDM1 | ohne PDMX <sup>1</sup> |
| PPP Routing Partner                                                  |              | 70              |                | 7            | 0               | 70                     |
| vCAPI Clients<br>IP Workpoint Clients, die vCAPI nut-<br>zen können. | 100          |                 | 1              | 00           | 100             |                        |
| MOH-Datenströme                                                      |              | 10              |                | 1            | 0               | 10                     |

1 PDMX ist zur Zeit nicht freigegeben.

Anlagendaten Statische Konfigurationsregeln

## 2.5.2 Gateway-Kanäle (DSP-Kanäle)

Ab HiPath 3000/5000 V7 R2 wird "IP/IP e2e payload via enterprise proxy" für die DSL-Telefonie unterstützt. Das bedeutet, dass für DSL-Telefonie keine Datenpakete durch digitale Signalprozessoren des Systems verarbeitet werden müssen. Die Gespräche werden über LAN, Router und Internet Telephony Service Provider ITSP geleitet. HiPath 3000/5000 baut ein Gespräch zur Gegenstelle auf. Dadurch sind keine Gateway-Kanäle (DSP-Kanäle) für ITSP-Verbindungen erforderlich. Die maximale Anzahl von gleichzeitigen Gesprächen hängt vom verwendeten Codec und der verfügbaren Bandbreite des DSL-Anschlusses ab.

Für Verbindungen zu TDM-Workpoint Clients und -Leitungen werden Gateway-Verbindungen benötigt, für die jeweils ein Gateway-Kanal auf der HG 1500-Baugruppe erforderlich ist. TDM-Workpoint Clients und -Leitungen sind zum Beispiel

- U<sub>P0/E</sub>-Teilnehmer (Optiset E, optiPoint 500)
- CMI-Teilnehmer
- analoge Teilnehmer
- ISDN-Teilnehmer
- Amts- und Querleitungen (HKZ, S<sub>0</sub>, S<sub>2M</sub>)

Beispiele: Aus einer bestehenden Verbindung zwischen zwei IP Workpoint Clients wird eine Rückfrage zu einem optiPoint 500-Endgerät eingeleitet. Für diese Rückfrageverbindung ist ein Gateway-Kanal der HG 1500-Baugruppe erforderlich.

Ein IP Workpoint Client belegt eine Amtsleitung. Für diese Amtsverbindung ist ein Gateway-Kanal der HG 1500-Baugruppe erforderlich.

Bei Konferenzen werden Gateway-Kanäle entsprechend der Anzahl der beteiligten Teilnehmer und IP Workpoint Clients belegt.

#### Erforderliche Kanäle für Gateway-Verbindungen

Durch folgende Tabelle kann die Anzahl der erforderlichen Gateway-Kanäle (HG 1500-Baugruppen) anhand der vorhandenen IP Workpoint Clients ermittelt werden.

Die Berechnung der Werte beruht auf folgenden Annahmen:

- Ein Teilnehmer befindet sich 10 % seiner Arbeitszeit im Gesprächszustand.
- Die mittlere Gesprächszeit beträgt 3 Minuten.
- Der Erreichbarkeitsverlust ist auf 1,2 % begrenzt.

Für Anwendungsfälle mit höherem Gesprächsaufkommen (zum Beispiel Call Centern) ist eine größere Anzahl Gateway-Kanäle (HG 1500-Baugruppen) vorzusehen.

| IP Workpoint Clients im System | Erforderliche Anzahl Gateway-Kanäle |
|--------------------------------|-------------------------------------|
| 0-3                            | 2                                   |
| 4 – 12                         | 4                                   |
| 13 – 16                        | 6                                   |
| 17 – 38                        | 8                                   |
| 39 – 54                        | 10                                  |
| 55 – 70                        | 12                                  |
| 71 – 86                        | 14                                  |
| 87 – 96                        | 15                                  |
| 97 – 101                       | 16                                  |
| 102 – 136                      | 20                                  |
| 137 – 172                      | 24                                  |
| 173 – 210                      | 28                                  |
| 211 – 247                      | 32                                  |
| 248 – 324                      | 40                                  |
| 325 – 402                      | 48                                  |
| 403 – 481                      | 56                                  |
| 482 – 562                      | 64                                  |
| 563 – 726                      | 80                                  |
| 727 – 890                      | 96                                  |
| 891 – 1000                     | 112                                 |

 Tabelle 2-9
 Anzahl der erforderlichen Gateway-Kanäle (HG 1500-Baugruppen)

In einem reinen IP-Netz muss die Anzahl der Gateway-Kanäle größer oder gleich sein als die Anzahl der TDM-Leitungen.

Die erforderliche Anzahl von HG 1500-Baugruppen für VoIP ist durch die Summe der Gateway-Kanäle, MOH-Kanäle und Konferenzkanäle bestimmt.

Statische Konfigurationsregeln

## 2.5.3 ITSP-Verbindung

HG 1500 unterstützt die Anbindung an Internet Telephony Service Provider (ITSP) und damit die Nutzung der DSL-Telefonie ab HiPath 3000/5000 V6.0 SMR-09, insbesondere durchwahlfähige DSL-Anschlüsse mit Rufnummernband. Maximal vier aktive ITSPs werden simultan unterstützt.

Für Verbindungen zu einem ITSP werden Gateway-Kanäle benötigt. Die folgende Tabelle zeigt, wie viele Gateway-Kanäle (DSP-Kanäle) benötigt werden.

Die maximale Anzahl der ITSP-Verbindungen ist abhängig von der eingesetzten Anzahl an HG 1500-Baugruppen, PDM-Modulen und dem verwendeten System.

Bei Nutzung der Internet-Telefonie darf die HG 1500-Baugruppe nicht als DSL-Router eingesetzt werden. Die Verbindungen zum ITSP sind dann über einen externen Router aufzubauen.

Tabelle 2-10Anzahl der erforderlichen Gateway-Kanäle (DSP-Kanäle) für Basisanruf-Sze-<br/>narien

| rufender Teilnehmer                                               | gerufener Teilnehmer |  |  |
|-------------------------------------------------------------------|----------------------|--|--|
|                                                                   | ITSP-Verbindung      |  |  |
| TDM-Teilnehmer (analoger Teilnehmer, ISDN-Teilnehmer)             | 1                    |  |  |
| IP-Teilnehmer (System Client, H.323 Client, SIP Client)           | 2                    |  |  |
| ISDN-Amtsverbindung und CorNet-N-/CorNet-NQ-/QSig-Ver-<br>netzung | 1                    |  |  |
| CorNet-IP-Vernetzung                                              | 2                    |  |  |
| ITSP-Verbindung                                                   | 2                    |  |  |

## 2.5.4 MOH-Kanäle (G.711, G.723, G.729)

Pro Codec, der für MOH genutzt wird, wird ein DSP-Kanal auf einer HG 1500-Baugruppe reserviert. Maximal 5 Codecs können pro HG 1500-Baugruppe für MOH konfiguriert werden.

Beispiele:

- Nur Codec G.711 wird für MOH genutzt: -> 1 DSP-Kanal wird benötigt.
- Die Codecs G.711, G.723.1, G.729AB werden f
  ür MOH genutzt: -> 3 DSP-Kan
  äle werden ben
  ötigt.

Die für MOH benötigten DSP-Kanäle stehen für Sprachverbindungen nicht mehr zur Verfügung.

Pro HG 1500-Baugruppe können maximal 10 IP Workpoint Clients gleichzeitig mit MOH versorgt werden, unabhängig von der Anzahl der konfigurierten Codecs. Das bedeutet, pro HG 1500-Baugruppe sind maximal 10 MOH-Datenströme möglich. Werden gleichzeitig mehr als 10 MOH-Datenströme benötigt, ist MOH auf weiteren HG 1500-Baugruppen zu aktivieren.

HiPath 5000 mit HiPath ComScendo Service nutzt die MOH-Ressourcen der angemeldeten Gateways, wie oben beschrieben.

Die für MOH genutzten B-Kanäle (DSP-Kanäle) sind lizenzfrei.

## 2.5.5 IP Networking-Kanäle (PBX Networking-Kanäle)

Für die Verbindung zwischen Kommunikationssystemen werden IP Networking-Kanäle verwendet. Dabei wird unterschieden zwischen Verbindungen, die einen Gateway-Kanal erfordern, und direkten Payload-Verbindungen. Abhängig von der Verbindungsart sind die folgenden Ressourcen für einen erfolgreichen Verbindungsaufbau erforderlich.

| Verbindungsart             | Leitung      | Gateway-Kanal      |
|----------------------------|--------------|--------------------|
| direkte Payload-Verbindung | erforderlich | nicht erforderlich |
| Gateway-Verbindung         | erforderlich | erforderlich       |

Steht eine der erforderlichen Ressourcen nicht zur Verfügung, wird der Verbindungswunsch abgewiesen.

Mittels HiPath 3000/5000 Manager E wird definiert, wieviele der maximal möglichen Leitungen als IP Networking-Kanäle (IP-Vernetzungsleitungen) eingerichtet werden sollen. Die systembedingten Maximalzahlen der IP-Vernetzungsleitungen können Tabelle 2-6 entnommen werden.

#### 2.5.6 Bandbreitenkontrolle für IP Networking-Kanäle (PBX Networking-Kanäle)

Werden IP Networking-Kanäle über die PPP-Kanäle (ISDN Routing) einer HG 1500-Baugruppe geführt (siehe Abschnitt 2.6.4.2.3, "IP-Trunking via LAN und WAN (ISDN/PPP)"), erfolgt eine Bandbreitenkontrolle nur dann, wenn es sich um eine Gatekeeper HG 1500 (Signalisierungs-Gateway) handelt.

Befindet sich der Router auf einer Gateway HG 1500 (Media-Gateways), wird keine Bandbreitenkontrolle durchgeführt.

Statische Konfigurationsregeln

## 2.5.7 DMC (Direct Media Connection)-Kanäle

Bei einer IP-Vernetzung zwischen HiPath 3000 und HiPath 4000 mit aktiviertem Leistungsmerkmal DMC Interworking werden Gateway-Verbindungen über sogenannte DMC-Kanäle realisiert. Aus Anwendersicht ist ein DMC-Kanal ein Gateway-Kanal, der eine Gateway-Verbindung zwischen HiPath 3000 und HiPath 4000 bereitstellt. Da ein DMC-Kanal sowohl eine Master- als auch eine Slave-Verbindung bedienen muss, kommt es zu einer Reduzierung der DSP-Kanäle.

Hinweis: Die Anzahl der verfügbaren Gateway-Kanäle (DSP-Kanäle) wird reduziert, sobald das Leistungsmerkmal DMC Interworking mittels HiPath 3000/5000 Manager E aktiviert wurde. In diesem Fall kann ein Digital Signal Processor DSP nur 80 % seiner maximal möglichen Kanäle bereitstellen (zum Beispiel 6 anstatt 8 DSP-Kanäle, 12 anstatt 16 DSP-Kanäle, ...).

## 2.5.8 ISDN Routing / PPP-Kanäle

HG 1500-Baugruppen können auch als ISDN Router genutzt werden. Der ISDN Router hat die Funktion, zwei räumlich getrennte IP-Netzwerke über eine ISDN-Leitung miteinander zu verbinden. Durch Kanalbündelung kann die erforderliche Bandbreite angepasst werden.

Das System reserviert die für ISDN Routing erforderlichen B-Kanäle und schränkt damit die vorhandenen Gateway-Kanäle ein.

|                                                            | HXGM3        |                 |               | HX(<br>HX(   | GS3<br>GR3      | STMI2                  |
|------------------------------------------------------------|--------------|-----------------|---------------|--------------|-----------------|------------------------|
|                                                            | ohne<br>PDM1 | mit 1 x<br>PDM1 | mit2x<br>PDM1 | ohne<br>PDM1 | mit 1 x<br>PDM1 | ohne PDMX <sup>1</sup> |
| Summe der PPP-Kanäle (für ISDN Routing) und Gateway-Kanäle | 16           | 24              | 32            | 8            | 16              | 32                     |

Tabelle 2-11HG 1500 - Baugruppenspezifische Summe der PPP-Kanäle und Gateway-Ka-<br/>näle (Maximalzahlen)

1 PDMX ist zur Zeit nicht freigegeben.

Wird eine hohe Anzahl von IP Workpoint Clients für entsprechende Verwendungszwecke benötigt, darf die HG 1500-Baugruppe nicht zusätzlich als ISDN Router eingesetzt werden. Die ISDN Routing-Funktionalität muss in diesem Fall einer separaten HG 1500-Baugruppe zugewiesen werden.

## 2.5.9 Fax-/Modem-Kanäle

Fax-Übertragungen bei DSL-Telefonie sind sowohl über G.711-Gateway-Kanäle und ab V7 R4 auch über T.38-Kanäle möglich.

T.38 bietet zwar die zuverlässigere Fax-Übertragungsmethode, kann aber nur bis maximal 14 kBit/s genutzt werden. Durch die für T.38 erforderliche höhere Prozessorleistung ist die Anzahl der verfügbaren T.38-Kanäle begrenzt. Alternativ können G.711-Gateway-Kanäle für Fax-Übertragungen verwendet werden.

Modem-Übertragungen sind aufgrund technischer Einschränkungen bei DSL-Telefonie nicht möglich.

Hinweis: Die Anzahl der verfügbaren G.711-Gateway-Kanäle wird reduziert, sobald das Leistungsmerkmal DMC Interworking mittels HiPath 3000/5000 Manager E aktiviert wurde.

Fax-Übertragungen übers Internet mittels G.711 brechen häufig ab oder sind fehlerhaft. Eine Alternative ist das Fax-Protokoll T.38. Ankommende und abgehende Faxe lassen sich zu einem Internet-Telefonie Service Provider übertragen. Da das Risiko, mit einem Voice Codec wie G.711 Faxdokumente zu übertragen, ziemlich groß ist, empfiehlt sich das Faxprotokoll T.38. Dieses Protokoll gewährleistet eine höhere Sicherheit der Faxübertragung und wird intern für H.323-Faxverbindungen verwendet. Die Anzahl der gleichzeitig möglichen Faxverbindungen hängt von der verwendeten Hardware ab.

Das Umschalten von G.711 auf T.38 wird im WBM vorgenommen.

Dynamische Konfigurationsregeln

# 2.6 Dynamische Konfigurationsregeln

Dieser Abschnitt schildert die theoretischen Grundlagen, die der Faustformel zur Ermittlung der Steuerungsbelastung und damit zur Bestimmung der dynamischen Leitungsfähigkeit für **Hi-Path 3000/5000 V7** Systeme zugrunde liegt. Für die Herleitung wurden die gleichen Prinzipien wie für die Faustformel der HiPath 4000 verwendet, d. h. jede Schnittstelle wird gemäß ihrer Belegungsintensität gehend und kommend betrachtet.

## 2.6.1 Dynamische Leistungfähigkeit

| Norm-BHCA                  | analog | Optiset | IP-Phone | ACD   | CorNet-N | CorNet-NQ |
|----------------------------|--------|---------|----------|-------|----------|-----------|
| HiPath 33x0<br>HiPath 35x0 | 2.880  | 1.240   | 1.250    | 690   | 1.650    | 1.420     |
| HiPath 3800                | 22.600 | 9.690   | 9.820    | 5.400 | 13.000   | 11.200    |

Die dynamische Leistungfähigkeit der HiPath 3000/5000 V7 beträgt:

Tabelle 2-12Dynamische Leistungfähigkeit der HiPath 3000/5000 V7

Mit Hilfe dieser Faustformel können auch maximale Endgerätezahlen für bestimmte Konfigurationen berechnet werden. Die Methode sowie einige exemplarische Tabellen sind im Abschnitt 2.6.5, "Maximale Endgerätezahlen für Sonderfälle" dargestellt.

## 2.6.2 Faustformel für die HiPath 3000/5000 V7

## 2.6.2.1 Prinzipielles zum Verfahren

Die im folgenden vorgestellte Faustformel zur Ermittlung der dynamischen Belastung von HiPath-Anlagen beruht auf dem Prinzip, jede Schnittstelle (Endgeräte und Leitungen) gemäß ihrer Belegungsintensität (kommend und gehend) zu betrachten. Bei einer Externbelegung beispielsweise teilt sich die CPU-Belastung auf das Endgerät und die Leitung auf.

Die Faustformel zur Bestimmung der Steuerungsbelastung berücksichtigt neben einer Reihe von Parametern, deren Werte aus der aktuellen Konfiguration der untersuchten Anlage bestimmt werden können, eine Vielzahl von Schnittstellen und Leistungsmerkmalen. Diese Schnittstellen werden gemäß ihres Anteils an der Steuerungsbelastung mit einem Gewicht versehen. Die Basis hierfür bildet der durchschnittliche Aufwand einer Anate-Belegung (60% Intern-, 20% gehende Extern-, 20% kommende Externbelegung). Dadurch wird eine Normierung aller Werte auf Anate-Belegungen erreicht. Vorgesehene Anlagenkonfigurationen sind dann zulässig, wenn die Summe aller Belegungen – auf Anate-Belegungen normiert – einen von der vorliegenden Anlagenvariante und der eingesetzten Rechnerhardware abhängigen maximalen Wert nicht überschreitet.

Ziel ist es, bereits in der Planungsphase kritische Anlagenkonfigurationen zu erkennen und einer genaueren Analyse zuzuführen. Hierzu werden die entsprechenden Projektierungshilfsmittel weiterhin von SEN ESY HS PDT 4 bzw. SEN ESY SME MP 42 gepflegt und den projektierenden Stellen zur Verfügung gestellt:

• *NERT* (Network Engineering & Routing Tool for Private Networks) zur Netzplanung <u>http://intranet.mch4.siemens.de/syseng/perfeng/tools/nert/index.htm</u>

und

 Projektierungstools f
ür HiPath Systeme <u>http://intranet.mch4.siemens.de/syseng/perfeng/tools/hpt/index.htm</u>

Dort finden Sie auch eine elektronische Version der Faustformel, in der alle im folgenden aufgeführten Rechnungen implementiert sind.

Dynamische Konfigurationsregeln

#### 2.6.2.2 Planungslast der HiPath-Rechner

Im folgenden wird ein Dimensionierungsverfahren für die verschiedenen Systeme dargestellt. Damit für den Betrieb der Systeme eine ausreichende Reserve für Belastungsschwankungen im Betrieb vorgesehen ist, wird eine Planungslast für die Rechner definiert. Diese Planungslast besteht aus 70 % der für vermittlungstechnische Vorgänge zur Verfügung stehenden Kapazität (siehe nachfolgendes Bild).

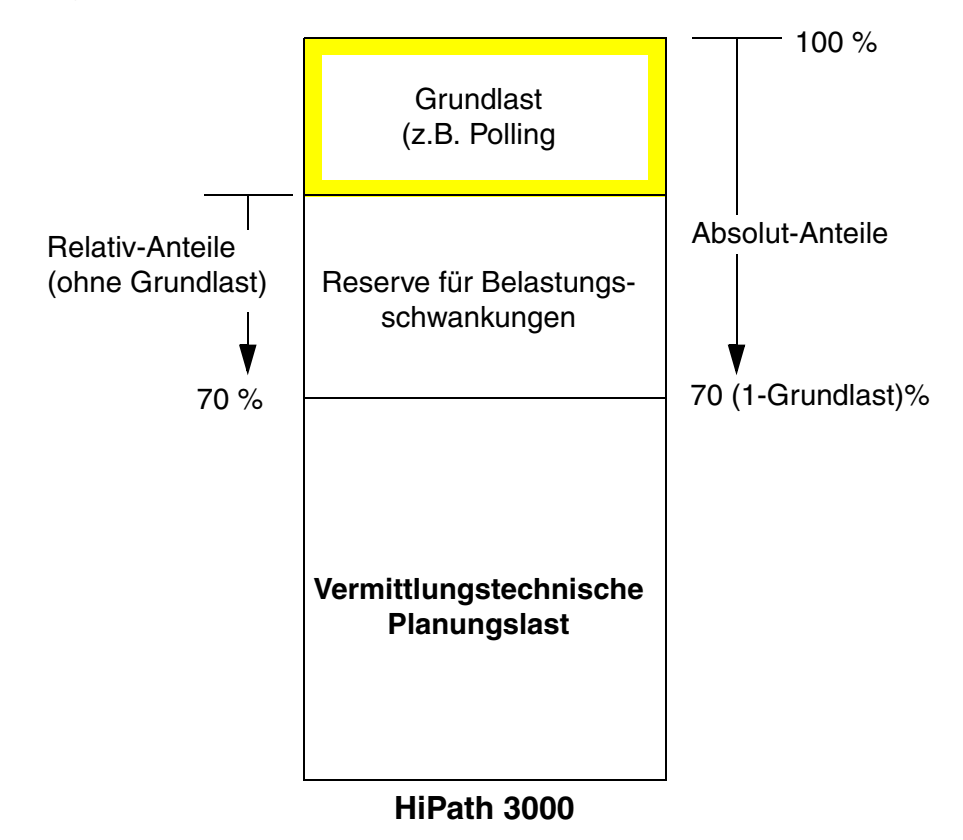

#### Bild 2-7 Planungslast für HiPath 3000/5000-Systeme

Die hier beschriebenen Planlastwerte sind in der folgenden Tabelle als "maximal zulässige Punktwerte" berücksichtigt.

#### 2.6.2.3 Maximal zulässige Werte für HiPath 3000/5000 V7

Es ergeben sich nun für die Version V7 folgende, maximal zulässigen Punktzahlen für die Faustformel (sogenannte Norm-BHCA):

| HiPath 3000                | Maximale Punktzahl |
|----------------------------|--------------------|
| HiPath 3300/3350/3500/3550 | 2.880              |
| HiPath 3800                | 22.600             |

Tabelle 2-13 Ausbaustufen der HiPath 3000/5000 V7 und ihre maximalen Punktwerte

Dynamische Konfigurationsregeln

#### 2.6.2.4 Weitere Parameter

Für die Ermittlung der Punktzahl einer konkreten Anlage sind in der Regel noch weitere Parameter erforderlich, welche in diesem Abschnitt erklärt werden.

• Faktor F<sub>TIn</sub> bezüglich Teilnehmerverkehrswert:

Diese Faustformel geht (wie die Richtlinie 12TR3 ab 700 Ports) von einem Teilnehmerverkehrswert  $P_{Tln} = 0,15$  Erl und 4 abgehenden Belegungen je Endgerät in der Hauptverkehrsstunde aus. Um eine gewisse Flexibilität bezüglich des zugrunde gelegten Teilnehmerverkehrswertes bzw. der Belegungen zu erreichen, gibt es den Faktor F<sub>Tln</sub>. Speziell bei Auslandsanlagen ist unter Umständen ein Faktor größer 1 angemessen (z.B.  $P_{Tln} = 0,20$  Erl ergibt F<sub>Tln</sub> = 1,33). Allgemein gilt:

$$F_{Tln} = \frac{P_{Tln}}{0.15} \qquad \qquad F_{Tln} = \frac{BHCA_{Tln}}{4}$$

Ist der Belegungswert je Endgerät direkt gegeben, kann man  $F_{Tln}$  über das Verhältnis zu den oben genannten 4 abgehenden Belegungen bestimmen (z.B. ergeben 3 Belegungen einen Wert  $F_{Tln} = 0,75$ ).

• Faktor F<sub>Ltg</sub> bezüglich Verkehrintensität auf den Leitungen:

Diese Faustformel geht wie die Richtlinie 12TR3 von einem Verkehrswert auf den Leitungen  $P_{Ltg} = 0.8$  Erl und 12,5 ankommenden Belegungen je B-Kanal in der Hauptverkehrsstunde aus. Um eine Flexibilität bezüglich des zugrunde gelegten Verkehrswertes bzw. der Belegungen zu erreichen, gibt es den Faktor  $F_{Ltg}$ . Speziell bei Anlagen, bei denen die Leitungen überdimensioniert wurden, um ein nahezu blockierungsfreies System zu erreichen, ist ein Faktor kleiner 1 angemessen (z.B.  $P_{Ltg} = 0.5$  Erl ergibt  $F_{Ltg} = 0.63$ ). Allgemein gilt:

$$F_{Ltg} = \frac{P_{Ltg}}{0.8} \qquad \qquad F_{Ltg} = \frac{BHCA_{Ltg}}{12.5}$$

 Faktor F<sub>VPL</sub> bezüglich Verkehrintensität eines Vermittlungsplatzes: Diese Faustformel geht von einem Verkehrswert eines aktiven Vermittlungsplatzes P<sub>VPL</sub> = 0,8 Erl und 144 Belegungen in der Hauptverkehrsstunde aus. Um eine gewisse Flexibilität bezüglich des zugrunde gelegten Verkehrswertes bzw. der Belegungen zu erreichen, gibt es den Faktor F<sub>VPL</sub>. Speziell bei Anlagen, bei denen die Vermittlungsplätze überdimensioniert wurden, ist ein Faktor kleiner 1 angemessen. Allgemein gilt:

$$F_{VPL} = \frac{P_{VPL}}{0.8} \qquad \qquad F_{VPL} = \frac{BHCA_{VPL}}{144}$$

 Faktor C bezüglich ACD-Nutzung: Bei ACD-Agenten muss noch die Intensität der Nutzung dieses Leistungsmerkmals berücksichtigt werden. Standardmäßig wird angenommen, dass ein ACD-Agent 16 ACD-Rufe pro Stunde abwickelt. Sollten Anwendungen konfiguriert werden müssen, bei denen dieser Wert deutlich unter- oder überschritten wird, gibt der Faktor C das entsprechende Vielfache des Wertes 16 an (z.B. TV-Werbespot-Einsatz; hier sind Werte bis zum mehr als Zehnfachen des Normwertes möglich!). • Faktor *g* bezüglich Mobilität innerhalb eines CMI-Knotens:

Bei mobilen Teilnehmern müssen Annahmen über deren Mobilität getroffen und in der Faustformel berücksichtigt werden. Der Faktor *g* ist die Wahrscheinlichkeit, dass ein Teilnehmer sich nicht an seiner Heimat Baugruppe befindet, wenn er sich im Funkbereich der Heimat Anlage aufhält. Bei einer homogenen Verteilung der Teilnehmer kann der Faktor *g* aus der Anzahl der SLC-Baugruppen des Systems berechnet werden:

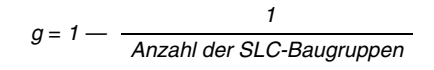

 Faktor G bezüglich Mobilität im CMI-Netz: Bei mobilen Teilnehmern müssen Annahmen über deren Mobilität getroffen und in der Faustformel berücksichtigt werden. Der Faktor G ist die Wahrscheinlichkeit, dass ein Teilnehmer sich nicht im Funkbereich der Heimat Anlage aufhält. In Filial-Netzen, bei denen sich die Teilnehmer selten in anderen Knoten aufhalten, kann man von einem relativ kleinen Faktor (z. B. G = 0,1) ausgehen. Wenn allerdings ein Standort von mehreren CMI-Knoten abgedeckt wird, dann ist eher von einer homogenen Verteilung auszugehen. In diesem Fall kann der Faktor G aus der Anzahl der Knoten berechnet werden:

#### 2.6.2.5 Die aktuellen Faustformelwerte

Die folgenden Tabellen listen die in der Faustformel berücksichtigten Schnittstellen auf, geben ihre Bedeutung wieder und legen das (auf Anate-Belegungen normierte) Gewicht der jeweiligen Schnittstellen in Punkten fest.

- Tabelle 2-14 auf Seite 2-34: Endgerätebezogene Punktwerte
- Tabelle 2-15 auf Seite 2-34: Punktwerte für Mobilteile
- Tabelle 2-16 auf Seite 2-35: Punktwerte für spezielle Endgeräte
- Tabelle 2-17 auf Seite 2-35: Punktwerte für Leitungssätze
- Tabelle 2-18 auf Seite 2-36: Zusatzaufwand für das Steuern der Abläufe bei Endgeräten über CTI-Anwendungen
- Tabelle 2-19 auf Seite 2-36: Punktwerte für Gruppen

Dynamische Konfigurationsregeln

## Endgeräte

| Schnittstelle<br>im System | Bedeutung                                                                                                    | Gewicht                 |
|----------------------------|----------------------------------------------------------------------------------------------------|-------------------------|
| Analog                     | Anzahl der Endgeräte, die über a/b Adern angeschlossen werden.                                                                                                    | 3,3 · F <sub>TIn</sub>  |
| Optiset                    | Anzahl der Endgeräte, die über U <sub>P0/E</sub> angeschlossen wer-<br>den (z. B. Optiset, optiPoint 500, OpenStage (Anschluss-<br>variante TDM)), inklusive Adapter für Datenverkehr mit<br>langer Verbindungsdauer (z. B Optiset mit V24).    | 7,7 · F <sub>TIn</sub>  |
| IP-Phones                  | Anzahl der Endgeräte (z. B. optiPoint 410, optiPoint 420,<br>OpenStage (Anschlussvariante CorNet-IP)), die mit HFA-<br>Funktionalität über IP angeschlossen sind.<br><u>Hinweis:</u> Die Performance der HG 1500 ist eigens zu be-<br>trachten. | 7,6 · F <sub>TIn</sub>  |
| SIP-Phones                 | Anzahl der Endgeräte (z. B. optiPoint 410 S, optiPoint 420<br>S) die über SIP angeschlossen sind.<br><u>Hinweis:</u> Die Performance der HG 1500 ist eigens zu be-<br>trachten.                                                                 | 3,6 · F <sub>TIn</sub>  |
| Daten                      | Anzahl der Endgeräte für Datendienste (z.B. Datenterminals).                                                                                                    | 4,7 · F <sub>TIn</sub>  |
| ISDN-Anschluß              | Anzahl der ISDN-Anschlüsse, wobei der beide B-Kanäle<br>durch relativ kurze Verbindungsdauer gekennzeichneten<br>Sprach- oder Datenverkehr genutzt wird (z.B. S <sub>0</sub> -Bus mit<br>mehreren Endgeräten, aber keine Xpression Ports).      | 12,8 · F <sub>TIn</sub> |

| Tabelle 2-14 Endgeratebezogene Punktwerte | abelle 2-14 | Endgerätebezogene Punktwerte |
|-------------------------------------------|-------------|------------------------------|
|-------------------------------------------|-------------|------------------------------|

#### Mobile Teilnehmer

| Schnittstelle im<br>System | Bedeutung                                                                                                    | Gewicht                                                         |
|----------------------------|----------------------------------------------------------------------------------------------------|-----------------------------------------------------------------|
| Cordless Endgeräte         | Anzahl der CMI-Mobilteile, wenn <b>nur eine Anla-<br/>ge im Netz</b> CMI-Betrieb fährt und nur <b>eine</b><br><b>SLC16</b> verwendet wird. | 6,8 · <i>F</i> <sub>TIn</sub>                                   |
|                            | Anzahl der CMI-Mobilteile, wenn <b>nur eine Anla-<br/>ge im Netz</b> CMI-Betrieb fährt.                                                    | (6,8 + 23,0 · <i>g</i> ) · <i>F</i> <sub>TIn</sub>              |
|                            | Anzahl der CMI-Mobilteile, wenn netzweites CMI betrieben wird.                                                                             | $(6,8 + 23,0 \cdot g \cdot (1-G) + 44,4 \cdot G) \cdot F_{TIn}$ |

Tabelle 2-15 Punktwerte für Mobilteile

#### Spezielle Endgeräte

| Schnittstelle im<br>System | Bedeutung                                                                                                    | Gewicht                        |
|----------------------------|----------------------------------------------------------------------------------------------------|--------------------------------|
| UCD-Agent<br>(HPCC, HPPC)  | Anzahl der aktiven UCD-Agenten <sup>1</sup> , die von der Applikati-<br>on HPPC gesteuert werden.                                                     | 59 · C                         |
| ACD-Agent<br>(z.B. HPCO)   | Anzahl der aktiven ACD-Agenten1, wobei deren Display alle T Sekunden aktualisiert wird.                                                               | 179 / T +<br>65 · C            |
| ACD-Gruppe                 | Anzahl der ACD-Gruppen.                                                                                                    | 4,8                            |
| VPL                        | Anzahl der aktiven Vermittlungsplätze.                                                                                                    | $252 \cdot F_{VPL}$            |
| Automatischer VPL<br>(IVM) | Anzahl der analogen Leitungssätze bzw. digitalen B-Ka-<br>näle, die vom Amt zu einem automatischen Vermittlungs-<br>platz an der IVM geroutet werden. | 21,9 · <i>F</i> <sub>Ltg</sub> |

#### Tabelle 2-16 Punktwerte f ür spezielle Endger äte

1 Die zugehörigen Endgeräte (Optiset oder ähnliches) sind nicht mehr gesondert zu berücksichtigen; ebenso die für die ACD-Gruppe vorgesehenen kommenden Amtsleitungen (mindestens ein B-Kanal pro Agent)!

#### Leitungsschnittstellen

| Schnittstelle im<br>System     | Bedeutung                                                                                                    | Gewicht                        |
|--------------------------------|----------------------------------------------------------------------------------------------------|--------------------------------|
| Amtsleitung                    | Anzahl der analogen Leitungssätze bzw. digitalen B-Kanä-<br>le, die zum Amt führen.                                                                               | 24,6 $\cdot$ F <sub>Ltg</sub>  |
| ITSP-<br>Leitungen             | Anzahl der Sprachkanäle, die gleichzeitig zu den ITSPs möglich sind                                                                                               | 23,9 · F <sub>Ltg</sub>        |
| Querleitung<br>(TDM CorNet-N)  | Anzahl der digitalen B-Kanäle, die zu anderen Knoten bzw.<br>zur Xpression über TDM mit CorNet-N führen.                                                          | 23,4 · F <sub>Ltg</sub>        |
| Querleitung<br>(TDM CorNet-NQ) | Anzahl der digitalen B-Kanäle, die zu anderen Knoten bzw.<br>zur Xpression über TDM mit CorNet-NQ führen.                                                         | 27,1 · <i>F</i> <sub>Ltg</sub> |
| Querleitung<br>(IP)            | Anzahl der digitalen B-Kanäle, die zu anderen Knoten bzw.<br>zur Xpression über IP führen.<br>Hinweis: Die Performance der HG 1500 ist eigens zu be-<br>trachten. | 23,9 · F <sub>Ltg</sub>        |

Tabelle 2-17 Punktwerte für Leitungssätze

Dynamische Konfigurationsregeln

#### Zusatzaufwände für Leistungsmerkmale

Die im folgenden genannten Zusatzaufwände setzen voraus, dass die betreffenden Endgeräte vom Grundaufwand her über die Tabelle 2-14 bereits erfaßt wurden.

| Schnittstelle im<br>System | Bedeutung                                                                                                    | Gewicht                |
|----------------------------|----------------------------------------------------------------------------------------------------|------------------------|
| CTI-Steuerung<br>über CSTA | Anzahl der Endgeräte, welche über CTI-gesteuerte Ver-<br>bindungsabläufe betrieben werden, wobei die Steuerung<br>über CSTA-Kommandos erfolgt. | 1,7 · F <sub>TIn</sub> |

Tabelle 2-18Zusatzaufwand für das Steuern der Abläufe bei Endgeräten über CTI-Anwen-<br/>dungen

| Schnittstelle im<br>System | Bedeutung                                                                          | Gewicht                                                           |
|----------------------------|------------------------------------------------------------------------------------|-------------------------------------------------------------------|
| AUN-Gruppe                 | Aufwand je AUN-Gruppe mit N Mitgliedern, wo-<br>bei "Opt" digitale Endgeräte sind. | ( 0,06 · (N-1)·N +<br>0,48 · (N-1)·Opt )· <i>F</i> <sub>TIn</sub> |
| Gruppenruf                 | Aufwand je Gruppe mit N Mitgliedern, wobei<br>"Opt" digitale Endgeräte sind.       | ( 0,91 · (N-1)·N +<br>0,66 · (N-1)·Opt )∙ <i>F</i> <sub>TIn</sub> |

Tabelle 2-19Punktwerte für Gruppen
## 2.6.3 Faustformel für die HG 1500 V3.0

## 2.6.3.1 Prinzipielles zum Verfahren

Die im folgenden vorgestellte Faustformel zur Ermittlung der dynamischen Belastung der HG 1500-Baugruppe beruht auf dem Prinzip jede Funktionalität (HFA-Phone, IP-Trunking, Gateway-Kanäle, VPN-Tunnel, ...) gemäß ihrer CPU-Belastung zu betrachten.

## 2.6.3.2 Maximal zulässige Werte für die HG 1500 V3.0

Es ergeben sich für die Version V3.0 folgende, maximal zulässigen Punktzahlen für die Faustformel:

| HG 1500-Baugruppe | Zugehörige Systeme         | Maximale<br>Punktzahl |
|-------------------|----------------------------|-----------------------|
| HXGS3, HXGR3      | HiPath 3300/3350/3500/3550 | 780                   |
| STMI2             | HiPath 3800                | 980                   |

Tabelle 2-20 HG 1500 V3.0-Baugruppen und ihre maximalen Punktwerte

### 2.6.3.3 Die aktuellen Faustformelwerte

Die folgenden Tabellen listen die in der Faustformel berücksichtigten Schnittstellen auf.

#### PDM Module

| Schnittstelle im<br>System | Bedeutung                                | Gewicht |
|----------------------------|------------------------------------------|---------|
| PDM1                       | Anzahl der PDM1 Module auf der Baugruppe | 10      |

Tabelle 2-21Punktwerte für die PDM Module zur Erweiterung der DSP-Anzahl

### Signalisierung

| Schnittstelle im<br>System | Bedeutung                                                                                                    | Gewicht                        |
|----------------------------|----------------------------------------------------------------------------------------------------|--------------------------------|
| IP-Phones<br>ohne H.235    | Anzahl der Endgeräte, die mit HFA-Funktionalität oder SIP<br>über IP angeschlossen sind, wobei die GK Security ausge-<br>schaltet ist. | 0,68 · <i>F</i> <sub>Tln</sub> |

Tabelle 2-22Punktwerte für die Signalisierung

Dynamische Konfigurationsregeln

| Schnittstelle im<br>System              | Bedeutung                                                                                                    | Gewicht                 |
|-----------------------------------------|----------------------------------------------------------------------------------------------------|-------------------------|
| IP-Phones<br>mit H.235                  | Anzahl der Endgeräte, die mit HFA-Funktionalität über IP an-<br>geschlossen sind, wobei die GK Security (Reduced oder Full)<br>eingeschaltet ist.                          | 0,78 · F <sub>Tln</sub> |
| PBX-Networ-<br>king Kanal ohne<br>H.235 | Anzahl der digitalen B-Kanäle (Querleitung), die zu anderen<br>Knoten bzw. zur Xpression über IP führen, wobei die GK Se-<br>curity ausgeschaltet ist.                     | 3,2 · F <sub>TIn</sub>  |
| PBX-Networ-<br>king Kanal mit<br>H.235  | Anzahl der digitalen B-Kanäle (Querleitung), die zu anderen<br>Knoten bzw. zur Xpression über IP führen, wobei die GK Se-<br>curity (Reduced oder Full) eingeschaltet ist. | 4,0 · F <sub>Ltg</sub>  |
| ITSP-Leitungen<br>ohne H.235            | Anzahl der Sprachkanäle, die gleichzeitig zu den ITSPs mög-<br>lich sind                                                                                                   | $3,2 \cdot F_{Ltg}$     |
| ITSP-Leitungen<br>mit H.235             | Anzahl der Sprachkanäle, die gleichzeitig zu den ITSPs mög-<br>lich sind                                                                                                   | $4.0 \cdot F_{Ltg}$     |

Tabelle 2-22 Punktwerte für die Signalisierung

## Gateway-Kanäle (DSP - LAN)

Die folgende Tabelle gibt die Belastung der HG 1500 durch Gateway-Kanäle (DSP  $\leftrightarrow$  LAN) an, die für Verbindungen zwischen TDM und IP benötigt werden (z. B. bei Gesprächen zwischen Amt und IP-Phones). Die Höhe der Belastung der HG 1500 hängt dabei von verschiedenen Leistungsmerkmalen (z.B. "Enhanced B-Channels", VPN-Funktionalität) sowie vom verwendeten Voice-Codec (G.711, G.729, G.723) ab.

| Schnittstelle im<br>System                          | Bedeutung                                                                                                    | Gewicht |
|-----------------------------------------------------|----------------------------------------------------------------------------------------------------|---------|
| Gateway Kanäle<br>mit Enh. B-Channel                | Anzahl der Gateway-Kanäle (DSP ↔ LAN) sofern das LM<br>"Enhanced B-Channels" im WBM aktiviert ist, d.h. Firewall<br>und VPN Funktionalität können nicht verwendet werden. | 11      |
| Gateway Kanäle<br>ohne VPN                          | Anzahl der Gateway-Kanäle (DSP $\leftrightarrow$ LAN) sofern keine VPN Funktionalität verwendet wird.                                                                     | 39      |
| Gateway Kanäle<br>mit VPN bei AES                   | Anzahl der Gateway-Kanäle (DSP ↔ LAN) sofern VPN mit AES-Verschlüsselung verwendet wird.                                                                                  | 89      |
| Gateway Kanäle<br>mit VPN bei 3DES                  | Anzahl der Gateway-Kanäle (DSP $\leftrightarrow$ LAN) sofern VPN benutzt wird und 3DES verwendet wird.                                                                    | 104     |
| Gateway Kanäle<br>mit Enh. B-Channel<br>(nur G.723) | Anzahl der Gateway-Kanäle (DSP ↔ LAN) sofern aus-<br>schließlich der Voice-Codec G.723 verwendet wird und das<br>LM "Enhanced B-Channels" im WBM aktiviert ist.           | 7,5     |

Tabelle 2-23Punktwerte für Gateway-Kanäle, bei G.711 oder G.729

| Schnittstelle im<br>System                        | Bedeutung                                                                                                    | Gewicht |
|---------------------------------------------------|----------------------------------------------------------------------------------------------------|---------|
| Gateway Kanäle<br>ohne VPN<br>(nur G.723)         | Anzahl der Gateway-Kanäle (DSP $\leftrightarrow$ LAN) sofern aus der Voice-Codec G.723 und keine VPN Funktionalität verwendet wird.               | 26      |
| Gateway Kanäle<br>mit VPN bei AES<br>(nur G.723)  | Anzahl der Gateway-Kanäle (DSP $\leftrightarrow$ LAN) sofern ausschließlich der Voice-Codec G.723 und VPN mit AES-Verschlüsselung verwendet wird. | 60      |
| Gateway Kanäle<br>mit VPN bei 3DES<br>(nur G.723) | Anzahl der Gateway-Kanäle (DSP $\leftrightarrow$ LAN) sofern ausschließlich der Voice-Codec G.723 und VPN benutzt wird und 3DES verwendet wird.   | 70      |

Tabelle 2-23Punktwerte für Gateway-Kanäle, bei G.711 oder G.729

## Voice-Kanäle (LAN1 - LAN2)

Die folgende Tabelle gibt die Belastung der HG 1500 durch Voice-Kanäle (LAN1  $\leftrightarrow$  LAN2) an, wenn die Sprachpakete über die HG 1500 geroutet werden (z.B. bei Gesprächen zwischen IP-Phones zweier Anlagen, die über einen VPN-Tunnel vernetzt sind). Die Höhe der Belastung der HG 1500 hängt dabei vom Verschlüsselungsalgorithmus (AES, 3DES) sowie vom verwendeten Voice-Codec (G.711, G.729, G.723) ab.

| Schnittstelle im<br>System                      | Bedeutung                                                                                                    | Gewicht |
|-------------------------------------------------|----------------------------------------------------------------------------------------------------|---------|
| Voice Kanäle<br>ohne VPN                        | Anzahl der Voice-Kanäle (LAN1 ↔ LAN2) sofern keine<br>Verschlüsselung verwendet wird.                                                              | 73      |
| Voice Kanäle<br>mit VPN bei AES                 | Anzahl der Voice-Kanäle (LAN1 $\leftrightarrow$ LAN2) sofern VPN mit AES-Verschlüsselung verwendet wird.                                           | 89      |
| Voice Kanäle<br>mit VPN bei 3DES                | Anzahl der Voice-Kanäle (LAN1 $\leftrightarrow$ LAN2) sofern VPN mit 3DES-Verschlüsselung verwendet wird.                                          | 104     |
| Voice Kanäle<br>ohne VPN<br>(nur G.723)         | Anzahl der Voice-Kanäle (LAN1 $\leftrightarrow$ LAN2) sofern aus der Voice-Codec G.723 und keine Verschlüsselung verwendet wird.                   | 49      |
| Voice Kanäle<br>mit VPN bei AES<br>(nur G.723)  | Anzahl der Voice-Kanäle (LAN1 $\leftrightarrow$ LAN2) sofern ausschließlich der Voice-Codec G.723 und VPN mit AES-Verschlüsselung verwendet wird.  | 60      |
| Voice Kanäle<br>mit VPN bei 3DES<br>(nur G.723) | Anzahl der Voice-Kanäle (LAN1 $\leftrightarrow$ LAN2) sofern ausschließlich der Voice-Codec G.723 und VPN mit 3DES-Verschlüsselung verwendet wird. | 70      |

Tabelle 2-24Punktwerte für Voice-Kanäle, bei G.711 oder G.729

Dynamische Konfigurationsregeln

## Daten (LAN)

Die folgende Tabelle gibt die Belastung der HG 1500 durch Daten-Routing (LAN1  $\leftrightarrow$  LAN2) an (z.B. einer DSL-Anbindung ins Internet oder eine Daten-Verbindung zweier Standorte über VPN). Die Höhe der Belastung der HG 1500 hängt dabei vom Verschlüsselungsalgorithmus (AES, 3DES) sowie der Paketrate und der mittleren Paketgröße ab.

| Schnittstelle im<br>System  | Bedeutung                                                                                                    | Gewicht |
|-----------------------------|----------------------------------------------------------------------------------------------------|---------|
| Daten ohne VPN<br>100 Byte  | Anzahl der Pakete pro Sekunde, wenn die mittlere Paketgröße<br>100 Byte beträgt und keine Verschlüsselung verwendet wird.             | 0,72    |
| Daten mit AES<br>100 Byte   | Anzahl der Pakete pro Sekunde, wenn die mittlere Paketgröße<br>100 Byte beträgt und VPN mit AES-Verschlüsselung verwen-<br>det wird.  | 0,84    |
| Daten mit 3DES<br>100 Byte  | Anzahl der Pakete pro Sekunde, wenn die mittlere Paketgröße<br>100 Byte beträgt und VPN mit 3DES-Vershlüsselung verwen-<br>det wird.  | 0,93    |
| Daten ohne VPN<br>500 Byte  | Anzahl der Pakete pro Sekunde, wenn die mittlere Paketgröße<br>500 Byte beträgt und keine Verschlüsselung verwendet wird.             | 0,79    |
| Daten mit AES<br>500 Byte   | Anzahl der Pakete pro Sekunde, wenn die mittlere Paketgröße 500 Byte beträgt und VPN mit AES-Verschlüsselung verwendet wird.          | 1,19    |
| Daten mit 3DES<br>500 Byte  | Anzahl der Pakete pro Sekunde, wenn die mittlere Paketgröße 500 Byte beträgt und VPN mit 3DES-Vershlüsselung verwendet wird.          | 1,66    |
| Daten ohne VPN<br>1400 Byte | Anzahl der Pakete pro Sekunde, wenn die mittlere Paketgröße<br>1400 Byte beträgt und keine Verschlüsselung verwendet wird.            | 0,96    |
| Daten mit AES<br>1400 Byte  | Anzahl der Pakete pro Sekunde, wenn die mittlere Paketgröße<br>1400 Byte beträgt und VPN mit AES-Verschlüsselung verwen-<br>det wird. | 1,98    |
| Daten mit 3DES<br>1400 Byte | Anzahl der Pakete pro Sekunde, wenn die mittlere Paketgröße<br>1400 Byte beträgt und VPN mit 3DES-Vershlüsselung verwen-<br>det wird. | 3,29    |

| Tabelle 2-25 | Punktwerte für Datenrouting |
|--------------|-----------------------------|
|--------------|-----------------------------|

#### **PPP-Kanäle**

| Schnittstelle im<br>System    | Bedeutung                                                                                           | Gewicht |
|-------------------------------|----------------------------------------------------------------------------------------------------|---------|
| Voice Kanäle<br>(G.729 – 1er) | Anzahl der Voice-Kanäle mit G.729 und 1er Paketierung (20ms), die mit PPP über ISDN geroutet werden | 150     |
| Voice Kanäle<br>(G.729 – 3er) | Anzahl der Voice-Kanäle mit G.729 und 3er Paketierung (60ms), die mit PPP über ISDN geroutet werden | 54      |
| Voice Kanäle<br>(G.723 – 1er) | Anzahl der Voice-Kanäle mit G.723 und 1er Paketierung (20ms), die mit PPP über ISDN geroutet werden | 100     |
| Voice Kanäle<br>(G.723 – 2er) | Anzahl der Voice-Kanäle mit G.723 und 2er Paketierung (60ms), die mit PPP über ISDN geroutet werden | 57      |
| PPP Daten Kanä-<br>le         | Anzahl der Kanäle über die Daten mit PPP geroutet werden                                            | 55      |

Tabelle 2-26 Punktwerte für PPP-Kanäle

## VCAPI-Kanäle

| Schnittstelle im<br>System | Bedeutung                                                                                       | Gewicht |
|----------------------------|-------------------------------------------------------------------------------------------------|---------|
| VCAPI Fax                  | Anzahl der VCAPI-Kanäle (nicht die Anzahl der Clients), die für Fax genutzt werden              | 11      |
| VCAPI Daten                | Anzahl der VCAPI-Kanäle (nicht die Anzahl der Clients), die für Datenübertragung genutzt werden | 34      |

Tabelle 2-27 Punktwerte für VCAPI-Kanäle

Dynamische Konfigurationsregeln

## 2.6.4 Beispiel zur Anwendung der Faustformel

Anhand einer Standardkonfiguration wird in diesem Beispiel eine Rechnung zur Veranschaulichung der Fausformel durchgeführt.

## 2.6.4.1 Konfiguration HiPath 3000/5000 V7

| Anzahl                | Тур                           |                                                             |
|-----------------------|-------------------------------|-------------------------------------------------------------|
| 100                   | Anate                         |                                                             |
| 100                   | Optiset                       |                                                             |
| 20                    | Optiset mit CTI ge            | steuerten Funktionen                                        |
| 20                    | IP-Phones                     |                                                             |
| 1                     | AUN-Gruppe best               | ehend aus 2 Anate und 8 Optiset                             |
| 5                     | Optiset ACD-Ager              | ten mit 32 Calls pro h und Display-Update 5 Sekunden        |
| 2                     | Vermittlungsplätze            |                                                             |
| 60                    | digitale Leitungssä           | itze zum Amt, davon 5 für ACD-Anwendung                     |
| 30                    | digitale Leitungssä           | itze zu anderen Anlagen über TDM (CorNet-N)                 |
| Gerechnet             | wird mit Standard             | verkehrswerten. Die Faustformel liefert:                    |
| 100 · <i>3,4</i> +    |                               | Anate                                                       |
| (100 + 20)            | · 6,3+                        | digitale Endgeräte (Optiset) allerdings ohne ACD-Agenten    |
| 20 · <i>7,3</i> +     |                               | IP-Phones                                                   |
| 5 · ( <i>179</i> / 5  | 5 + <i>65</i> · 32 / 16) +    | ACD-Agenten (32 Calls pro Stunde und Agent, d.h. C = 32/16) |
| 1 · <i>4,8</i> +      |                               | 1 ACD-Gruppe                                                |
| 2 · <i>252</i> +      |                               | Vermittlungsplätze                                          |
| 55 · <i>22,9</i>      |                               | digitale Leitungen abzüglich der 5 ACD-Leitungen            |
| 30 · <i>18,9</i> +    |                               | Querleitungen über TDM                                      |
| 20 · <i>1,7</i> +     |                               | Zusatzaufwand für die 20 CTI-gesteuerte Endgeräte           |
| 1 · ( <i>0,06</i> · 9 | 9 · 10 + <i>0,48</i> · 9 · 8) | AUN-Gruppe                                                  |
| = 4.480               |                               | Gesamtpunktzahl                                             |

Gemäß Tabelle 2-13 stehen 22.600 Punkte für eine HiPath 3800 zur Verfügung, d. h. eine Realisierung mit einer HiPath 3800 ist möglich.

## 2.6.4.2 Konfigurationen HG 1500

## 2.6.4.2.1 IP-Trunking mit ausschließlich TDM-Endpunkten

Ein HiPath 3800-System wird über eine IP-Trunking-Strecke mit 32 B-Kanälen mit einem anderen System vernetzt. Für die IP-Trunking Strecke wird der Codec G.711 mit einer Sample-Rate von 20 ms ohne Verschlüsselung eingesetzt. Dafür ist eine STMI2-Baugruppe nötig (2 DSPs on Board = 32 Sprachkanäle werden unterstützt).

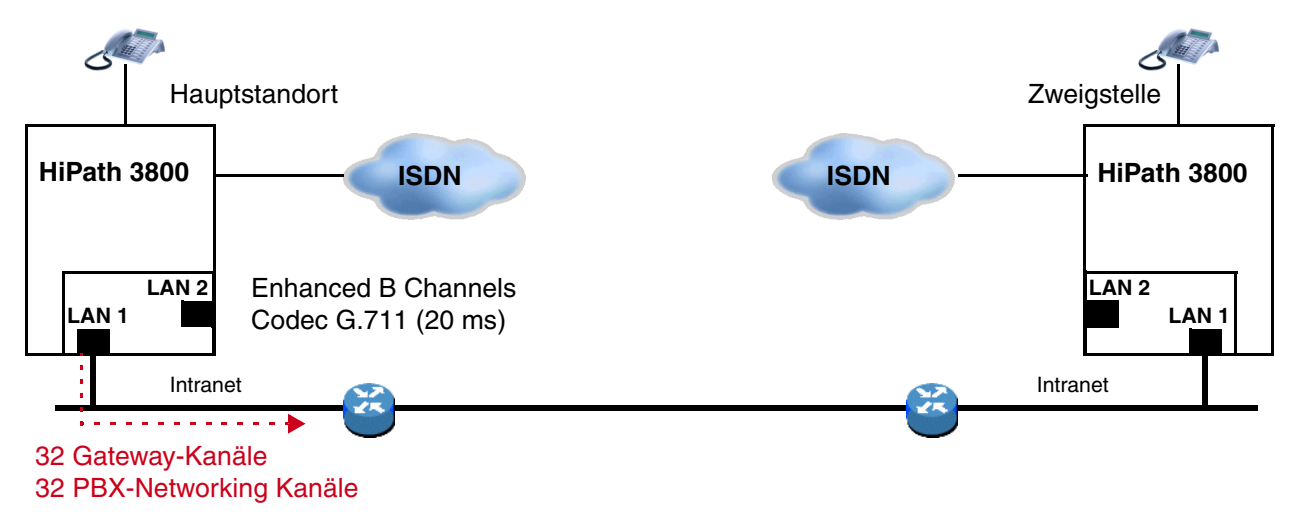

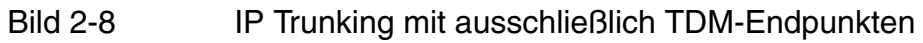

Berechnung:

32 Gateway-Kanäle via LAN 1 sind einzukalkulieren. Wenn mehr als 16 Kanäle benötigt werden, muss das Feature "Enhanced B-Channels" aktiviert werden. Außerdem muss die Belastung durch Signalisierung mit eingerechnet werden.

| Funktionalität                                     | Formel   | Punkte |
|----------------------------------------------------|----------|--------|
| Signalisierung: PBX-Networking-Kanäle (ohne H.235) | 32 · 3,2 | 102    |
| Gateway-Kanäle: Payload (G.711/20ms)               | 32 - 11  | 352    |
| Summe                                              |          | 474    |

 Tabelle 2-28
 Berechnung für IP-Trunking mit ausschließlich TDM-Endpunkten

Mit einer erlaubten Höchstpunktzahl von 980 ist dieses Szenario realisierbar. Das Berechnungsbeispiel ist jedoch nicht für HXGS/R3 gültig, da die statischen Konfigurationsregeln nur maximal 16 Kanäle pro Baugruppenkarte erlauben.

Dynamische Konfigurationsregeln

## 2.6.4.2.2 IP-Trunking und HFA-Clients

Ein HiPath 3800-System mit 96 HFA-Clients und weiteren TDM-Teilnehmern wird über eine IP-Trunking-Strecke mit 16 B-Kanälen mit einem anderen Knoten vernetzt. Für 96 HFA-Endpunkte sind 15 Gateway-Kanäle bei 0,1 Erl je Endpunkt erforderlich.

Sowohl für die IP-Trunking-Strecke als auch für die HFA-Endpunkte ist der Codec G.711 mit einer Sample-Rate von 20 ms ohne Verschlüsselung gefordert. Dafür ist eine STMI2-Baugruppe nötig (2 DSPs on Board = 32 Sprachkanäle werden unterstützt).

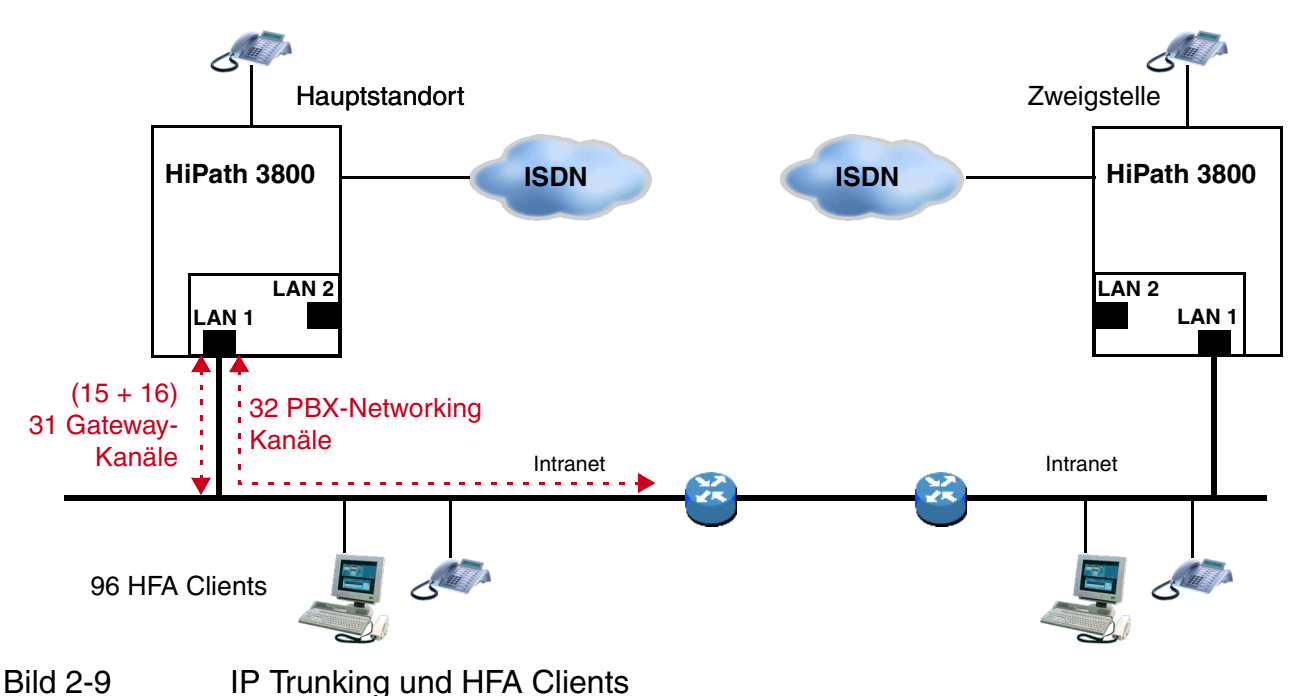

### Berechnung:

Es sind 31 Gateway-Kanäle via LAN 1 einzukalkulieren. Wenn mehr als 16 Kanäle benötigt werden, muss das Feature "Enhanced B-Channels aktiviert werden, d. h. Firewall und Verschlüsselung sind in diesem Beispiel nicht möglich. Außerdem muss die Belastung durch Signalisierung (16 PBX-Networking Kanäle und 96 HFA-Clients) mit eingerechnet werden

| Funktionalität                                     | Formel    | Punkte |
|----------------------------------------------------|-----------|--------|
| Signalisierung: IP-Phones (ohne H.235)             | 96 · 0,68 | 65     |
| Signalisierung: PBX-Networking-Kanäle (ohne H.235) | 16 · 3,2  | 51     |
| Gateway-Kanäle: Payload (G.711/20ms)               | 31 · 11   | 341    |
| Summe                                              |           | 477    |

Tabelle 2-29 Berechnung für IP-Trunking und HFA-Clients

Mit einer erlaubten Höchstpunktzahl von 980 ist dieses Szenario realisierbar. Das Berechnungsbeispiel ist jedoch nicht für HXGS/R3 gültig, da die statischen Konfigurationsregeln nur maximal 16 Kanäle pro Baugruppenkarte erlauben.

## 2.6.4.2.3 IP-Trunking via LAN und WAN (ISDN/PPP)

Ein HiPath 3800 System (Hauptstandort) ist über eine ISDN-Verbindung mit 2 PPP-Kanälen  $(S_0)$  mit einem zweiten System (Zweigstelle 1) verbunden sowie mit einer direkten LAN-Verbindung mit einem dritten System (Zweigstelle 2).

Für die PBX Networking Verbindung zum zweiten System wird Voice over PPP mit Codec G. 729 und einer Abtastrate von 60ms ohne Verschlüsselung eingesetzt, d.h. es werden 6 Voice Kanäle über die 2 PPP-Kanäle (S0) unterstützt.

Für die PBX Networking Verbindung zum dritten System (Zweigstelle 2) sind 8 Voice Kanäle ausreichend. Für diese Verbindung wird der Codec G. 729 mit einer Abtastrate von 20ms ohne Verschlüsselung genutzt.

Im Hauptstandort sind 6+8=14 PBX Networking Kanäle zu konfigurieren, wohingegen 6 PBX Networking Kanäle in Zweigstelle 1 und 8 PBX-Networkingkanäle in Zweigstelle 2 konfiguriert werden müssen.

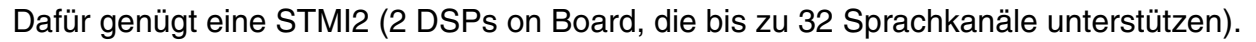

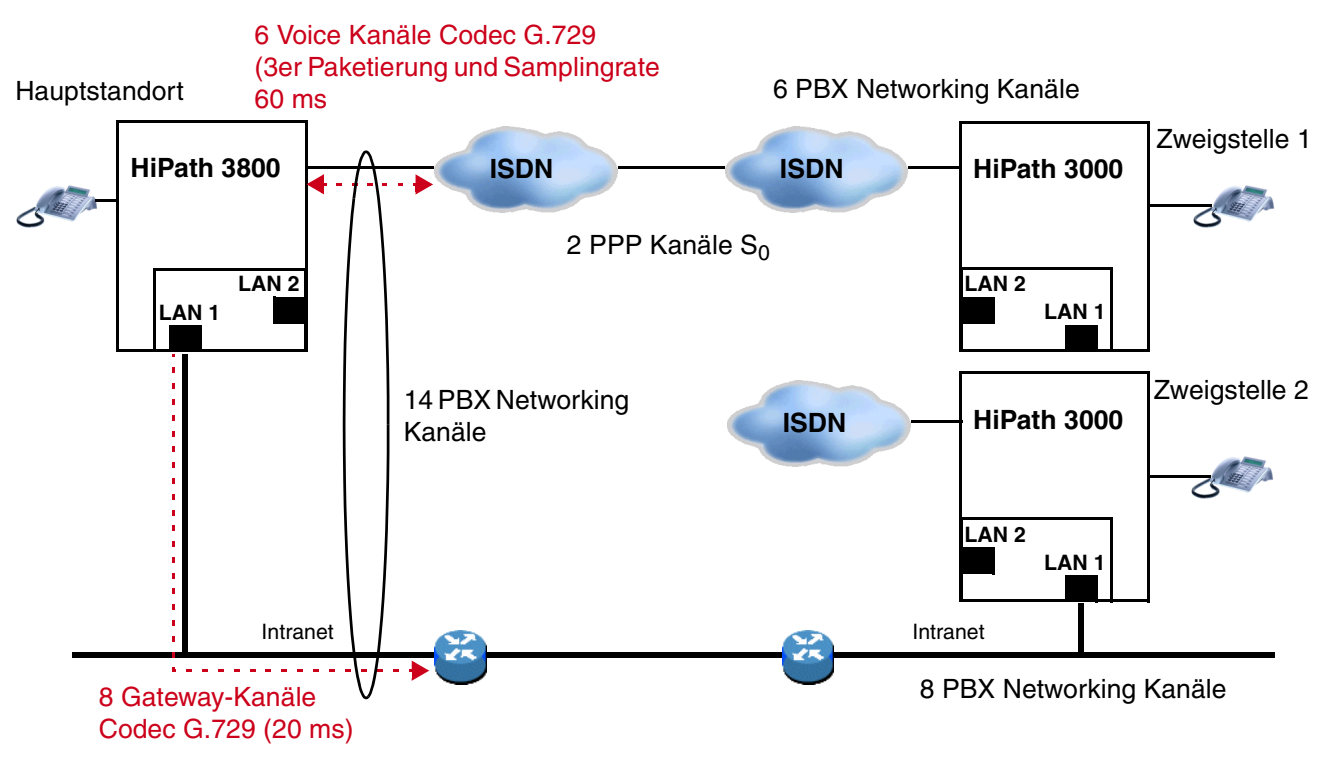

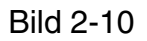

IP Trunking und Knotenanbindung über ISDN (PPP)

Dynamische Konfigurationsregeln

Berechnung für den Hauptstandort:

Es sind 6 Voice-Kanäle über PPP zur Zweigstelle 1, wobei der Punktewert für G.729 in 3er Paketierung (60ms) zu verwenden ist. Für die Zweigstelle 2 sind 8 Gateway-Kanäle via LAN 1 zu kalkulieren. Außerdem muss die Belastung durch Signalisierung (14 PBX-Networking Kanäle) mit eingerechnet werden

| Funktionalität                                     | Formel   | Punkte |
|----------------------------------------------------|----------|--------|
| Signalisierung: PBX-Networking-Kanäle (ohne H.235) | 14 · 3,2 | 45     |
| Gateway-Kanäle: Payload (G.711/20ms)               | 8 · 39   | 312    |
| PPP-Kanäle: Voice mit G.729 und 3er Paketierung    | 6 · 54   | 324    |
| Summe                                              |          | 681    |

Tabelle 2-30Berechnung für den Hauptstandort

Mit einer erlaubten Höchstpunktzahl von 980 ist dieses Szenario realisierbar.

## 2.6.4.2.4 IP-Trunking mit VPN (nur Sprache)

2 HiPath-3500/3550-Systeme sollen über VPN mit einer HiPath 3800 verbunden werden. Am Hauptstandort (HiPath 3800) sind ausschließlich TDM-Telefone angeschlossen. Für die Verbindung mit den Zweigstellen stehen 8 Voice-Kanäle über LAN2 zur Verfügung.

Jede Zweigstelle (HiPath-3500/3550-Systeme) verfügt über 30 HFA-Telefone und 8 Gateway-Kanäle für die Verbindung ins ISDN-Amt. Weiterhin stehen 4 Voice-Kanäle für die Anbindung an den Hauptstandort zur Verfügung. Für die VPN-Vernetzung wird G.711 mit einer Sampling-Rate von 20ms verwendet. Die Verbindung zwischen Hauptstandort und den Zweigstellen soll über das Internet mit einem AES-verschlüsselten VPN-Tunnel errichtet werden.

Für diese Konfiguration ist in der HiPath 3800 eine STMI2 (2 DSPs on Board für 32 Kanäle) und in den HiPath-3500/3550-Systemen jeweils eine HXGS3 (1 DSP on Board für 8 Kanäle) erforderlich.

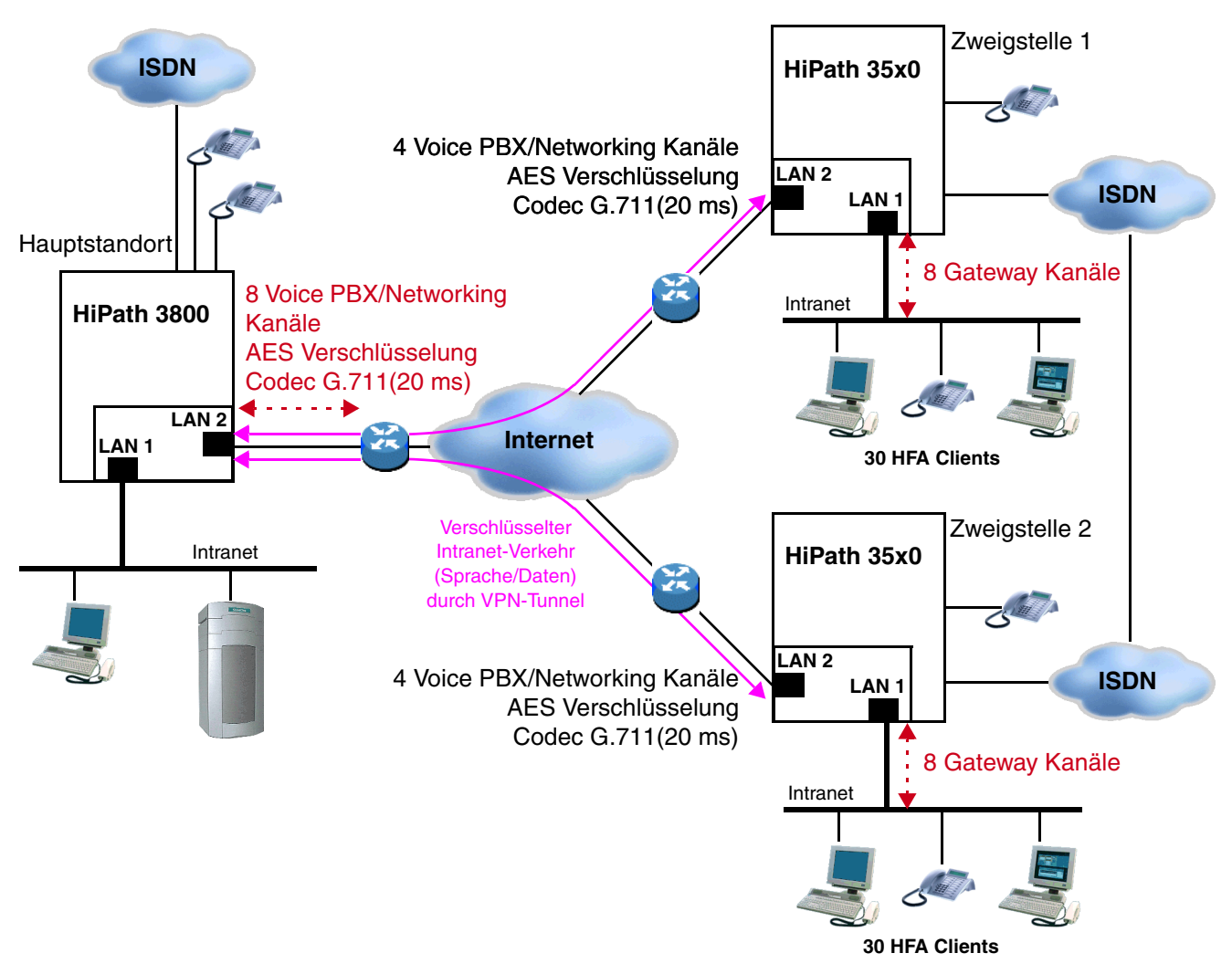

## Bild 2-11 VPN Vernetzung, nur Sprache

Berechnung für den Hauptstandort (HiPath 3800):

Es sind 8 Gateway-Kanäle über LAN2 mit AES-Verschlüsselung zu kalkulieren. Um das Verschlüsselungs-Feature nutzen zu können, muss die Option "Enhanced B-Channel" deaktiviert werden. Außerdem muss die Belastung durch Signalisierung mit eingerechnet werden.

| Funktionalität                                     | Formel  | Punkte |
|----------------------------------------------------|---------|--------|
| Signalisierung: PBX-Networking-Kanäle (ohne H.235) | 8 · 3,2 | 26     |
| Gateway-Kanäle: G.711 mit VPN bei AES              | 8 · 89  | 712    |
| Summe                                              |         | 738    |

Tabelle 2-31 Berechnung für den Hauptstandort (HiPath 3800)

Mit einer erlaubten Höchstpunktzahl von 980 ist der Hauptstandort so realisierbar.

Dynamische Konfigurationsregeln

Berechnung für jede einzelne Zweigstelle (HiPath 3500/3550):

Es sind 4 Gateway-Kanäle über LAN2 mit AES-Verschlüsselung und 8 Gateway-Kanäle von HFA-Telefonen über LAN1 zum lokalen ISDN-Amt zu kalkulieren. Außerdem muss die Belastung durch Signalisierung mit eingerechnet werden.

| Funktionalität                                     | Formel    | Punkte |
|----------------------------------------------------|-----------|--------|
| Signalisierung: IP-Phones (ohne H.235)             | 30 · 0,68 | 20     |
| Signalisierung: PBX-Networking-Kanäle (ohne H.235) | 4 · 3,2   | 13     |
| Gateway-Kanäle: Payload (G.711/20ms)               | 8 · 39    | 312    |
| Voice-Kanäle: G.711 mit VPN bei AES                | 4 · 89    | 356    |
| Summe                                              |           | 701    |

 Tabelle 2-32
 Berechnung f
 ür jede einzelne Zweigstelle (HiPath 3500/3550)

Mit einer erlaubten Höchstpunktzahl von 780 sind die Zweigstellen so realisierbar.

## 2.6.4.2.5 Standalone System mit über VPN angebundenen Teleworkern

An ein HiPath 3800 System sollen 8 Teleworker angebunden werden. Die Teleworker verwenden G.723 mit einer Sampling-Rate von 30ms. Zusätzlich wird Datentransfer mit 512 kBit/s in beide Richtungen über eine 1 MBit/s-SDSL-Verbindung ermöglicht. Die mittlere Paketlänge ist 500 Byte. VPN mit AES-Verschlüsselung soll zum Einsatz kommen. Für diese Konfiguration ist eine STMI2 erforderlich (2 DSPs on Board für 32 Kanäle).

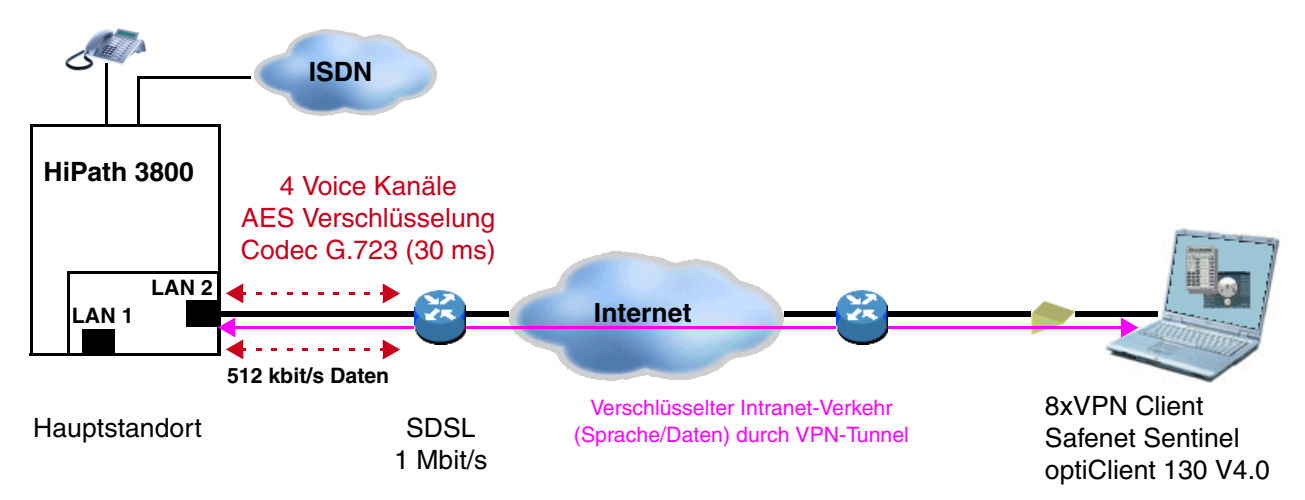

## Bild 2-12 VPN Sprache und Daten, Teleworker-Anbindung

Berechnung der Performance:

Für die Teleworker wird generell G.723 eingerichtet. Da VPN für die DSL-Verbindung nötig ist, muss die Option "Extended B-Channel" deaktiviert werden. Außerdem muss die Belastung durch Signalisierung der HFA-Endpunkte mit eingerechnet werden.

Für die Berechung der Belastung durch den Datenverkehr muss man die Paketrate für Up- und Downstream aus der mittleren Paketlänge berechnen.

| 512 · 1000 / 8 Byte/s<br>500 Byte/Paket = 128 Pakete/s | 500 Byte/Paket = 128 Pakete/s |        |
|--------------------------------------------------------|-------------------------------|--------|
| Funktionalität                                         | Formel                        | Punkte |
| Signalisierung: IP-Phones (ohne H.235)                 | 8 · 0,68                      | 5      |
| Voice-Kanäle: G.723 mit VPN bei AES                    | 8 · 60                        | 480    |
| Daten (LAN): VPN bei AES mit 500 Byte upstream         | 128 · 1,19                    | 152    |
| Daten (LAN): VPN bei AES mit 500 Byte downstream       | 128 · 1,19                    | 152    |
| Summe                                                  |                               | 789    |

Tabelle 2-33Berechnung der Performance

Mit einer erlaubten Höchstpunktzahl von 980 ist das Szenario realisierbar.

Berechnung der Bandbreite:

| Funktionalität                        | Formel   | Punkte |
|---------------------------------------|----------|--------|
| Voice-Kanäle: G.723 mit VPN bei AES   | 8 · 44,3 | 354    |
| Daten (LAN): VPN bei AES mit 500 Byte | 512      | 512    |
| Summe                                 |          | 866    |

Tabelle 2-34Berechnung der Bandbreite

Für den Kunden ist ein Anschluss mit 1Mbit/s ausreichend.

Dynamische Konfigurationsregeln

## 2.6.4.2.6 VPN-Vernetzung mit Daten- und Sprachverbindungen

Über eine 2-MBit/s-SDSL-Schnittstelle soll eine 1000-kBit/s-Duplex-Datenverbindung zwischen zwei HiPath 3800-Systemen eingerichtet werden. Die mittlere Paketgröße soll 500 Byte betragen. Die SDSL-Verbindung soll zusätzlich für Leitungsverbindungen mit G.729 und einer Sampling-Rate von 20ms verwendet werden. Die SDSL-Leitung ist an LAN2 angeschlossen. Es soll berechnet werden wie viele IP-Trunking-Kanäle mit G.729 zusätzlich möglich sind.

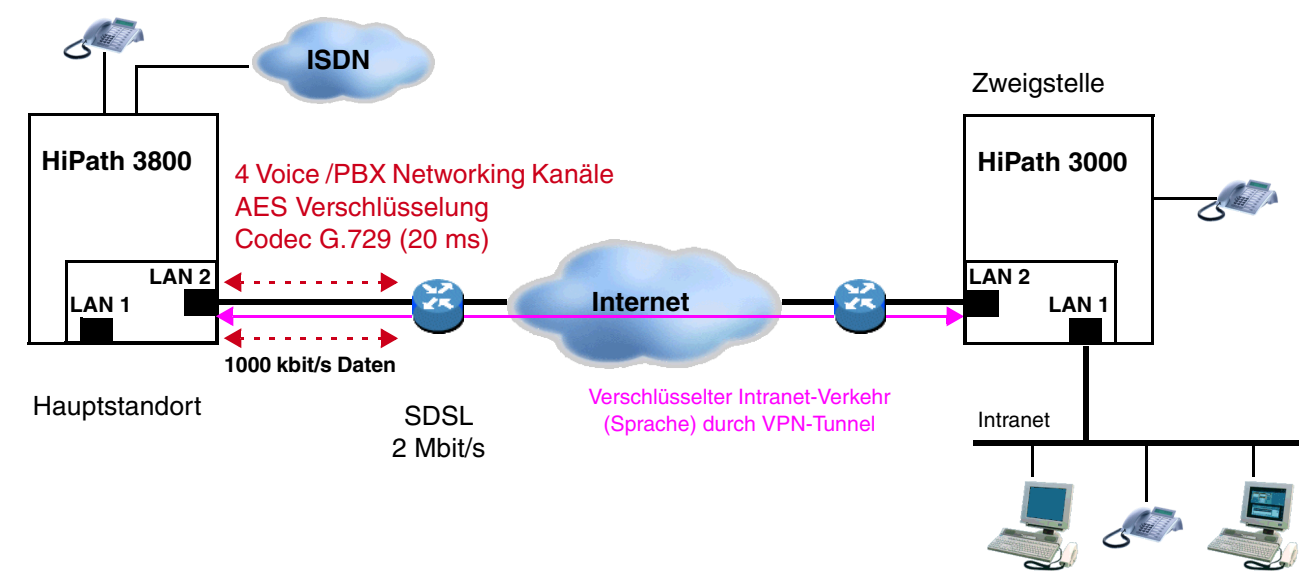

### Bild 2-13 VPN Networking

Berechnung der Performance:

Zunächst muss der Performance-Bedarf für den Datenverkehr ermittelt werden. Dazu muss zunächst die Paketrate für Up- und Downstream aus der mittleren Paketlänge berechnen werden.

| 1000 · 1000 / 8 Byte/s _ 250 Pakete/s | 1000 · 1000 / 8 <i>Byte/s</i> – 250 <i>Pakete/s</i> |
|---------------------------------------|-----------------------------------------------------|
| 500 Byte/Paket                        | 500 Byte/Paket                                      |
|                                       |                                                     |

| Funktionalität                                   | Formel     | Punkte |
|--------------------------------------------------|------------|--------|
| Daten (LAN): VPN bei AES mit 500 Byte upstream   | 250 · 1,19 | 298    |
| Daten (LAN): VPN bei AES mit 500 Byte downstream | 250 · 1,19 | 298    |
| Summe                                            |            | 596    |

Tabelle 2-35Berechnung der Performance (1)

Bei einer erlaubten Höchstpunktzahl von 980 verbleiben damit 980-596=384 Punkte für IP-Trunking-Kanäle. Für jeden IP-Trunking-Kanal benötigt man einen PBX-Networking-Kanal und einen Gateway-Kanal mit VPN bei AES, d. h. pro Trunking-Kanal werden 3,2+89=92,2 Punkte benötigt. Dividiert man die Restpunktzahl durch die Punktzahl pro Kanal und rundet das Ergebnis ab, dann erhält man 384/92,2=4 Kanäle.

| Funktionalität                                   | Formel     | Punkte |
|--------------------------------------------------|------------|--------|
| Signalisierung: IP-Phones (ohne H.235)           | 4 · 3,2    | 13     |
| Gateway-Kanäle: G.729 mit VPN bei AES            | 4 · 89     | 356    |
| Daten (LAN): VPN bei AES mit 500 Byte upstream   | 250 · 1,19 | 298    |
| Daten (LAN): VPN bei AES mit 500 Byte downstream | 250 · 1,19 | 298    |
| Summe                                            |            | 965    |

Tabelle 2-36Berechnung der Performance (2)

Mit einer erlaubten Höchstpunktzahl von 980 ist das Szenario realisierbar.

Berechnung der Bandbreite:

| Funktionalität                        | Formel | Punkte |
|---------------------------------------|--------|--------|
| Voice-Kanäle: G.729 mit VPN bei AES   | 4 · 60 | 240    |
| Daten (LAN): VPN bei AES mit 500 Byte | 1000   | 1000   |
| Summe                                 |        | 1240   |

Tabelle 2-37 Berechnung der Bandbreite

Für den Kunden ist ein Anschluss mit 2Mbit/s ausreichend.

Dynamische Konfigurationsregeln

## 2.6.4.2.7 IP-Workpoint Clients für ISDN- und ITSP-Anschluss bei HiPath 3800

100 IP-Workpoint Clients (ohne H.235) sollen an HiPath 3800 angeschlossen werden. Es sollen 8 gleichzeitige Gespräche zum ISDN-Amt sowie 8 gleichzeitige Gespräche zum ITSP geführt werden können. Der Sprachverkehr und Datenverkehr ins Internet erfolgt über einen externen Router, der auch die Firewall-Funktionalität übernimmt. Daher kann das Leistungsmerkmal "Erweiterte B-Kanäle (Enhanced B-Channels)" aktiviert werden.

Für dieses Szenario soll nur eine STMI2-Baugruppe eingesetzt werden.

Für die Signalisierung sind die IP-Workpoint Clients sowie die Signalisierung für die Gespräche zum ITSP zu berücksichtigen. Es werden 8 Gateway-Kanäle zum ISDN-Amt und 16 Gateway-Kanäle zum ITSP (2 Gateway-Kanäle pro Gespräch IP-Workpoint Client zum ITSP) benötigt.

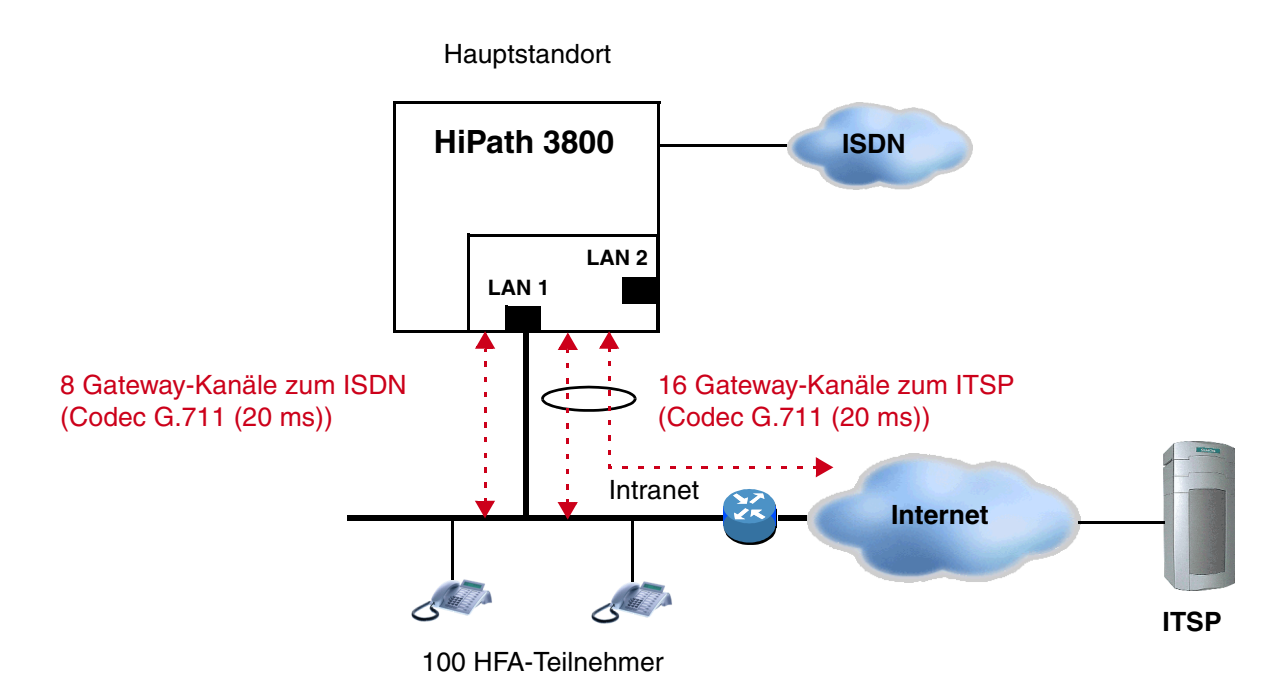

### Bild 2-14 IP-Workpoint Clients für ISDN- und ITSP-Anschluss bei HiPath 3800

| Funktionalität                                                                                              |                                                                                                   | Formel     | Punkte |
|----------------------------------------------------------------------------------------------------|---------------------------------------------------------------------------------------------------|------------|--------|
| Signalisierung ohne H.235-<br>Sicherheit (unabhängig von<br>der WBM-Einstellung "Er-<br>weiterte B-Kanäle") | 100 x IP Workpoint Client:<br>System Client, HFA Client,<br>H.323 Client (8 Anrufe pro<br>Stunde) | 100 x 0,68 | 68,0   |
|                                                                                                    | 16 x Signalisierung für<br>Gatewaykanal zum ITSP                                                  | 16 x 3,2   | 51,2   |

Tabelle 2-38Berechnung

| Funktionalität                                        |                                                         | Formel           | Punkte |
|-------------------------------------------------------|---------------------------------------------------------|------------------|--------|
| Payload (zusätzliche Leis-<br>tungsmerkmale: WBM-Ein- | Sprach-Gateway-Kanal über<br>le 1 ohne Verschlüsselung: | LAN-Schnittstel- |        |
| stellung "Erweiterte B-<br>Kanäle" aktiviert.)        | 24 x G.711 (empfangen: 20<br>ms / senden: 20 ms)        | 24 x 11          | 264    |
| Summe                                                 |                                                         | 383,2            |        |

### Tabelle 2-38Berechnung

Der ermittelte Leistungsbedarf von 383,2 Punkten liegt unter der Gesamt-Performance von 980 Punkten, die die Baugruppe STMI2 zur Verfügung stellen kann. Die Konfiguration ist realisierbar.

## 2.6.5 Maximale Endgerätezahlen für Sonderfälle

Mit Hilfe dieser Faustformel können die maximale Endgerätezahlen für bestimmte Konfigurationen berechnet werden. Die Formel zur Berechnung lautet:

$$\#EG = \frac{MaxPunktzahl - \#Leitungen \cdot 22,9 \cdot F_{Ltg}}{Punkte_{EG} \cdot F_{Tln}}$$

Zunächst wird von der maximalen Punktzahl alles abgezogen, was für andere Schnittstellen (z. B. Leitungen) benötigt wird. Anschließend wird dieser Wert durch die Punkte eines bestimmten Endgerätes dividiert und damit erhält man die maximal zulässige Anzahl von Endgeräten dieses Typs.

Wenn alle Endgeräte ein bestimmtes Leistungsmerkmal haben (z.B. CTI-Steuerung), dann muss der Punktwert für CTI-gesteuerte Endgeräte zu den Punkten für das Endgerät addiert werden. Die Formel für CTI-gesteuerte Endgeräte lautet demnach:

$$\#EG = \frac{MaxPunktzahl - \#Leitungen \cdot 22,9 \cdot F_{Ltg}}{(Punkte_{EG} + 1,7) \cdot F_{Tln}}$$

Es sind auch noch weitere Tabellen denkbar. Beispielsweise für eine Anlage mit Vermittlungsplätzen und ACD-Agenten. In diesem Fall müssen die für die Vermittlungsplätze und ACD-Agenten benötigten Punkte wie die Leitungen von der maximalen Punktzahl abgezogen werden. Die Formel zur Berechnung lautet in diesem Fall:

Technische Daten HiPath 3000

## 2.7 Technische Daten HiPath 3000

## Tabelle 2-39 Technische Daten

| System-<br>Maximalwerte                            | HiPath 3800                                                                                                  | HiPath<br>3550        | HiPath<br>3350        | HiPath<br>3500                                                   | HiPath<br>3300                                   |
|----------------------------------------------------|----------------------------------------------------------------------------------------------------|-----------------------|-----------------------|------------------------------------------------------------------|--------------------------------------------------|
| Anschlusswerte<br>(Typenschild)                    | Basisbox =<br>6 A / 110 VAC,<br>3 A / 230 VAC<br>Erweiterungs-<br>box =<br>8 A / 110 VAC,<br>4 A / 230 VAC   | 2,6 A/115-<br>230 VAC | 1,3 A/115–<br>230 VAC | 2,6 A/115-<br>230 VAC                                            | 1,3 A/115–<br>230 VAC                            |
| Netzfrequenz                                       |                                                                                                    |                       | 50 – 60 Hz            |                                                                  |                                                  |
| Leistungsaufnahme <sup>1</sup>                     | Basisbox =<br>490 W<br>Erweiterungs-<br>box =<br>720 W                                                       |                       |                       |                                                                  |                                                  |
| Wärmeentwicklung<br>(ohne Workpoints) <sup>1</sup> | Basisbox =<br>1500 kJ/h<br>Erweiterungs-<br>box =<br>2200 kJ/h                                               |                       |                       |                                                                  |                                                  |
| Abmessungen<br>(Höhe x Breite x Tiefe<br>in mm)    | 490 x 440 x<br>430                                                                                           | 450 x 460 x<br>200    | 450 x 460 x<br>128    | 155 x 440 x<br>380                                               | 88 x 440 x<br>380                                |
| Höheneinheiten für<br>19"-Schrankmontage           | 11                                                                                                    | -                     | -                     | 4                                                                | 2                                                |
| Gewicht                                            | Basisbox =                                                                                                   | 8 kg                  | 6 kg                  | 8 kg                                                             | 6 kg                                             |
|                                                    | 16,5 kg<br>Erweiterungs-<br>box = 15,0 kg<br>(Transportge-<br>wicht, inklusive<br>Backplane und<br>Standfüße |                       |                       | Erweiterungs<br>(nicht für US/<br>da):<br>6,5 kg of<br>17,5 kg r | box EBR<br>A und Kana-<br>nne Akkus<br>mit Akkus |

1 Bei den angegebenen Werten handelt es sich um "Worst Case Werte", die für die Abschätzung von Betriebskosten (Energiekosten) nicht geeignet sind. Die realen Verbrauchswerte sind ausbau- und verkehrsabhängig und liegen im allgemeinen deutlich unter den "Worst Case Werten".

## 2.8 Schnittstellenreichweiten

### Endgeräte-Schnittstellenreichweiten

| Tabelle 2-40 | Endgeräte-Schnittstellenreichweiten (bei J-Y (ST) 2x2x0,6, |
|--------------|------------------------------------------------------------|
|              | 0,6 mm Durchmesser)                                        |

| Endgeräte-Schnittstellen                         | Reichweite in m                                                                                             | Schleifenwider-<br>stand in Ohm |
|--------------------------------------------------|----------------------------------------------------------------------------------------------------|---------------------------------|
| ISDN-S <sub>0</sub> -Punkt zu Punkt-Verbindung   | < 600                                                                                                    | 156                             |
| ISDN-S0-erweiterte Bus-Verbindung                | < 400                                                                                                    | 104                             |
| ISDN-S <sub>0</sub> -Bus-Verbindung <sup>1</sup> | < 60<br>bei HiPath 3800-Baugruppe STMD3<br>(Q2217)<br>< 120<br>bei allen anderen S <sub>0</sub> -Baugruppen | 21                              |
| ISDN-S0-Anschlussdose zum Endgerät               | < 10                                                                                                    | _                               |
| a/b-Teilnehmer                                   | < 2000                                                                                                    | 520                             |
| U <sub>P0/E</sub> -Zentrale-Host (Master)        | < 1000                                                                                                    | 230                             |
| U <sub>P0/E</sub> -Host-Client (Master-Slave)    | < 100                                                                                                    | 23                              |

1 baugruppenabhängig

### Amtsanschluss- und CorNet-N-/CorNet-NQ-Reichweiten

Die folgende Tabelle nennt max. mögliche Leitungslängen für den Amtsanschluss und die Cor-Net-N-/CorNet-NQ-Direktvernetzung. Die Werte gelten für ideale Bedingungen, das heißt es dürfen keine Stoßstellen etc. vorhanden sein. Die realen Verhältnisse sind nur messtechnisch an Ort und Stelle erfassbar.

Tabelle 2-41Leitungslängen für den Amtsanschluss und die CorNet-N-/CorNet-NQ-Direkt-<br/>vernetzung

| Schnitt-<br>stelle | Kabel                                                              | Durchmesser | Dämpfung<br>pro km   | max. Lei-<br>tungslänge |
|--------------------|--------------------------------------------------------------------|-------------|----------------------|-------------------------|
| S <sub>0</sub>     | ICCS-Kabel<br>J-2Y(ST)Y4x2x0,51 LG ICCS<br>Data5                   | 0,51 mm     | 7,5 dB<br>bei 96 kHz | 800 m                   |
|                    | Installationskabel<br>J-2Y(ST)Y $\ge$ 10x2x0,6 ST III BD           | 0,6 mm      | 6,0 dB<br>bei 96 kHz | 1000 m                  |
| S <sub>2M</sub>    | A-2Y0F(L)2Y $\ge$ 10x2x0,6 (Isolier-<br>material Voll-PE, gefüllt) | 0,6 mm      | 17 dB<br>bei 1 MHz   | 350 m                   |

## 2.9 Rufnummernplan

## 2.9.1 Defaultrufnummern für HiPath 3000/5000

HiPath 3000/5000 stellt für die Teilnehmer standardmäßig einen Defaultrufnummernplan bereit.

| Tabelle 2-42 | Defaultrufnummern | für HiPath    | 3000/5000 |
|--------------|-------------------|---------------|-----------|
|              | Delautramannen    | iui i ili uui | 0000/0000 |

| Art der Nummern                            | Art der Nummern Default-Rufnummern |                            |                            |                                |
|--------------------------------------------|------------------------------------|----------------------------|----------------------------|--------------------------------|
|                                            | HiPath 3800                        | HiPath 3550<br>HiPath 3500 | HiPath 3350<br>HiPath 3300 | HiPath<br>ComScendo<br>Service |
| Teilnehmer-Rufnummern                      | 100-749                            | 100-287<br>500-687         | 11-30<br>51-70             | 1000-1999                      |
| Teilnehmer-Durchwahlnummern                | 100-749                            | 100-287<br>500-687         | 11-30<br>51-70             | 1000-1999                      |
| Leitungsrufnummern                         | 7801-7920                          | 7801-7920                  | 801-816                    | 7801-7920                      |
| Richtungskennzahlen<br>(Externkennzahlen)  | 0 = Welt<br>9 = USA                | 0 = Welt<br>9 = USA        | 0 = Welt<br>9 = USA        | 0 = Welt<br>9 = USA            |
|                                            | 80-84<br>850-859                   | 80-84<br>850-859           | 82-88                      | 8000-8062                      |
| USBS-Rufnummer<br>Intern & Durchwahl       | 891                                | 891                        | 891                        | -                              |
| IMOD-Rufnummer<br>Intern & Durchwahl       | 890                                | 890                        | 890                        | -                              |
| Digitales Modem<br>Intern & Durchwahl      | 879                                | 879                        | 879                        | -                              |
| Gruppenrufnummern<br>Intern & Durchwahl    | 350-499<br>8600-8749               | 350-499                    | 31-50                      | 3500-4499                      |
| Platzkennzahl Intern<br>(Abwurfplatz)      | 9 = Welt<br>0 = USA                | 9 = Welt<br>0 = USA        | 9 = Welt<br>0 = USA        | 9 = Welt<br>0 = USA            |
| Platzkennzahl Durchwahl (Abwurf-<br>platz) | 0 = Welt<br>- = USA                | 0 = Welt<br>– = USA        | 0 = Welt<br>– = USA        | 0 = Welt<br>- = USA            |
| Substitution für "*"                       | 75                                 | 75                         | 75                         | 75                             |
| Substitution für "#"                       | 76                                 | 76                         | 76                         | 76                             |
| Servicekennzahlen                          | *xxx<br>#xxx                       | *xxx<br>#xxx               | *xxx<br>#xxx               | _                              |

## 2.9.2 DSL-Telefonie-Teilnehmerrufnummern

HiPath 3000 unterstützt die Anbindung an Internet-Telefonie Service Provider (ITSP) und damit die Nutzung der DSL-Telefonie.

Beim DSL-Telefonie-Teilnehmeranschluss muss jede Rufnummer einzeln beim ITSP registriert werden. Bis zu 30 ITSP-Benutzerkennungen (ITSP Client User Accounts) können eingerichtet werden. Die ITSP-Benutzerkennungen und die DSL-Telefonie-Teilnehmerrufnummern werden nach Beantragung des DSL-Telefonie-Teilnehmeranschlusses durch den Provider bereitgestellt.

Beim DSL-Telefonie-Anlagenanschluss mit Durchwahl handelt es sich um einen durchwahlfähigen Anschluss, für den ein ITSP eine DSL-Telefonie-Anlagenrufnummer, eine ITSP-Systemkennung (SIP System Account) und ein Rufnummernband mit DSL-Telefonie-Teilnehmerrufnummern bereitstellt. Bis zu 30 DSL-Telefonie-Teilnehmerrufnummern können im System eingerichtet werden.

Die Konfiguration des Systems für die Anbindung an einen ITSP erfolgt über das Web-based Management WBM und den Manager E.

## 2.9.3 Nummerierung bei vernetzten Systemen

In privaten Netzen werden Teilnehmer-Rufnummern, Richtungskennzahlen und Servicekennzahlen gemäß einem vom Kunden festgelegten Nummerierungsplan zugewiesen.

HiPath 3000 unterstützt folgende Nummerierungsarten:

- Verdeckte (geschlossene) Nummerierung setzt die Eindeutigkeit aller Teilnehmer-Rufnummern im Netz voraus. Jeder Teilnehmer im Netz kann einen anderen Teilnehmer durch Wählen von dessen Rufnummer erreichen.
- Offene Nummerierung

bedeutet, dass ein Teilnehmer durch eine Knotenrufnummer (Anlagenrufnummer) und seine Teilnehmer-Rufnummer identifiziert wird. Dadurch können Teilnehmer in unterschiedlichen Knoten (Systemen) die gleiche Rufnummer aufweisen.

• E.164-Nummerierung

Die Nummerierung kann geschlossen oder offen sein. Eine Knotenrufnummer ist nicht erforderlich. Die Teilnehmer sind über ihre öffentliche Rufnummer, das heißt ihre E.164-Rufnummer erreichbar. Jeder Teilnehmer repräsentiert sich mit seiner E.164-Rufnummer, die in optimierter Form dargestellt werden kann. Der Vorteil der E.164-Nummerierung liegt darin, dass ein Teilnehmer über eine Rufnummer erreichbar ist und keine Knotenrufnummer erforderlich ist.

Für alle vernetzten Systeme (Knoten) muss die gleiche Nummerierungsart gewählt werden.

Technische Vorschriften und Konformität für HiPath 3000

## 2.10 Technische Vorschriften und Konformität für HiPath 3000

## 2.10.1 CE-Konformität (nicht für USA)

Die Anlagen entsprechen den nachfolgenden Richtlinien und Normen.

| Richtlinie               | Norm                                                                                                    |
|--------------------------|----------------------------------------------------------------------------------------------------|
| R&TTE-Directive 99/5/EEC | <ul> <li>EN 60950-1 : 2001 (Safety)</li> <li>EN61000-6-2 (EMC Immunity Industrial)</li> <li>EN55024 (EMC Immunity Residential)</li> <li>ETS 300 329 (DECT Emission/Immunity)</li> <li>TBR 06, ETS 301489-1/6 (DECT Air Interface)</li> </ul> |

# 2.10.2 Konformität mit US- und kanadischen Normen (nur für USA und Kanada)

Tabelle 2-43 Konformität mit US- und kanadischen Normen (nur USA und Kanada)

| Kategorie                                             | HiPath 3800                                                 | HiPath 3550                                                 | HiPath 3350            |
|-------------------------------------------------------|-------------------------------------------------------------|-------------------------------------------------------------|------------------------|
| Produktsicherheit                                     | UL 60950-1 First Edition<br>CAN/CSA C22.2<br>No. 60950-1-03 | UL 60950-1 First Edition<br>CAN/CSA C22.2<br>No. 60950-1-03 |                        |
| FCC Part 15<br>subpart J                              | Klasse A                                                    | Klasse A                                                    | Klasse B               |
| FCC Part 68-Regist-<br>rierung                        | AY3PF05BHIPATH3K8                                           | AY3USA-25<br>AY3USA-25                                      | 5214–MF–E<br>5215–KF–E |
| Industry Canada CS–<br>03-Zertifizierung              | 267V-HP3800                                                 | 267 8782A                                                   |                        |
| Anschlusswert (Rin-<br>ger Equivalence<br>Number REN) | 0.5B                                                        | 0.4                                                         |                        |

## 2.10.2.1 FCC-Konformität

## 2.10.2.1.1 FCC-Vorschriften, Teil 15

Für alle hier beschriebenen Systeme der

Siemens Enterprise Communications GmbH & Co. KG, mit Ausnahme von HiPath 3350, wurden Tests durchgeführt, die gezeigt haben, dass diese Systeme innerhalb der Grenzwerte für Digitalgeräte der Klasse A gemäß Teil 15 der FCC-Richtlinien liegen. Diese Grenzwerte wurden so festgelegt, dass ein angemessener Schutz gegen Funkstörungen in einer gewerblichen Umgebung gewährleistet ist. Von dieser Anlage wird Hochfrequenzenergie erzeugt, benutzt und eventuell ausgestrahlt. Erfolgen Installation und Betrieb nicht gemäß den Handbuchanweisungen, kann es daher zu Störungen des Funkverkehrs kommen. Wird diese Anlage in Wohngebieten eingesetzt, gehen alle erforderlichen Maßnahmen zur Beseitigung derartiger Störungen allein zu Lasten des Anwenders.

Tests haben gezeigt, dass das System HiPath 3350 innerhalb der Grenzwerte für Digitalgeräte der Klasse B gemäß Teil 15 der FCC-Richtlinien liegt. Diese Grenzwerte wurden so festgelegt, dass ein angemessener Schutz gegen Funkstörungen in Wohngebieten gewährleistet ist. Von dieser Anlage wird Hochfrequenzenergie erzeugt, benutzt und eventuell ausgestrahlt. Bei unsachgemäßer Installation und Handhabung kann es daher zu Störungen des Funkverkehrs kommen. Es kann jedoch nicht vollständig ausgeschlossen werden, dass in einem bestimmten Installationsfall Funkstörungen auftreten. Für den Fall, dass diese Anlage den Radio- oder Fernsehempfang stören, was sich durch Ein- und Ausschalten der betreffenden Geräte überprüfen lässt, sollte der Benutzer versuchen, die Störung durch eine oder mehrere der folgenden Maßnahmen zu beheben:

- Die Empfangsantenne neu ausrichten oder an einem anderen Ort aufstellen.
- Den Abstand zwischen Anlage und Empfänger vergrößern.
- Die Anlage an einen anderen Stromkreis als das Empfangsgerät anschließen.
- Den zuständigen Vertriebspartner oder einen erfahrenen Radio- und Fernsehtechniker zu Rate ziehen.

## 2.10.2.1.2 FCC-Vorschriften, Teil 68

Die in diesem Abschnitt beschriebenen Systeme der

Siemens Enterprise Communications GmbH & Co. KG erfüllen die Anforderungen gemäß Teil 68 der FCC-Vorschriften. Außen an der Gehäuserückseite befindet sich ein Aufkleber mit der FCC-Registrierungsnummer, dem Anschlusswert (Ringer Equivalence Number, REN) sowie weiteren Informationen. Geben Sie diese Informationen auf Anforderung an die Telekommunikationsgesellschaft weiter. Technische Vorschriften und Konformität für HiPath 3000

## Netzunterbrechungen und T1-Ausfall

Bei Einsatz vernetzter Systeme für den T1-Dienst mit 1,544 Megabits pro Sekunde (MBit/s) müssen Sie die Telekommunikationsgesellschaft informieren, wenn Sie ein System vom Netz nehmen. Falls eines der hier beschriebenen Systeme der

Siemens Enterprise Communications GmbH & Co. KG den Betrieb des Fernsprechnetzes stört, ist die Telekommunikationsgesellschaft berechtigt, den Dienstzugang vorübergehend zu sperren. Die Telekommunikationsgesellschaft wird Sie jedoch in diesem Fall normalerweise vorab informieren. Falls dies nicht möglich ist, erfolgt die Rückmeldung zum frühestmöglichen Termin. In diesem Zusammenhang werden Sie gleichzeitig darüber informiert, dass Sie eine Beschwerde bei der FCC einreichen können.

### Modifikation von Telekommunikationseinrichtungen

Die Telekommunikationsgesellschaft ist befugt, die eigenen Einrichtungen, Geräte, Betriebsabläufe und Prozesse bei Bedarf anzupassen; derartige Modifikationen können gegebenenfalls den Betrieb Ihrer Geräte beeinträchtigen. In diesem Fall werden Sie jedoch normalerweise vorab benachrichtigt, damit Sie eine Unterbrechung des Telekommunikationsbetriebs vermeiden können.

### Geräte für die Sprachwiedergabe

Geräte für die Sprachwiedergabe wie Wartemusik- und Sprachaufzeichnungsgeräte müssen von der Siemens Enterprise Communications GmbH & Co. KG genehmigt und gemäß den Richtlinien und Bestimmungen von Unterabschnitt C der FCC-Vorschriften, Teil 68, registriert sein oder über geeignete Schutzschaltungen angeschlossen sein, die ebenfalls von der Siemens Enterprise Communications GmbH & Co. KG zu genehmigen sind und gemäß den Richtlinien von Unterabschnitt C der FCC-Vorschriften, Teil 68, registriert.

### REN

Der Anschlusswert (Ringer Equivalence Number, REN) bestimmt, wie viele Geräte gleichzeitig an eine Telefonleitung angeschlossen werden und einen Ruf signalisieren können, wenn die betreffende Rufnummer angewählt wird. In den meisten, jedoch nicht in allen Bereichen, dürfen maximal fünf Geräte an eine Leitung angeschlossen werden (REN = 5). Wenden Sie sich gegebenenfalls an Ihre lokale Telekommunikationsgesellschaft, um festzustellen, wie viele RENs in Ihrem Rufbereich unterstützt werden.

### Neue Ortsnetz- und Amtskennzahlen

Das Leistungsmerkmal "Off-net Routing" (auch als Software-Leistungsmerkmal "Automatische Wegesuche" (LCR) bekannt), das es dem Benutzer ermöglicht, auf das öffentliche Fernsprechnetz zuzugreifen, muss so konfiguriert werden, dass neu eingerichtete Ortsnetz- und Amtskennzahlen automatisch erkannt werden, sobald diese in Betrieb genommen werden. Wird die Systemkonfiguration am Kundenstandort nicht so angepasst, dass die neuen Kennzahlen bei Verfügbarkeit automatisch erkannt werden, können der Kunde und dessen Mitarbeiter das Netzwerk sowie die betreffenden Kennzahlen nicht nutzen.

## Eignung für Hörgeschädigte

Telefone für Notfallsituationen sowie Telefone, die in frei zugänglichen Bereichen wie Eingangshallen, Krankenhauszimmern, Aufzügen und Hotelzimmern installiert sind, müssen mit Handapparaten ausgestattet sein, die den Einsatz magnetisch gekoppelter Hörhilfen ermöglicht. Au-Berdem müssen für hörgeschädigte Personen, die sich nicht in öffentlichen Bereichen aufhalten, bei Bedarf geeignete Handapparate bereitgestellt werden.

Alle digitalen Endgeräte der Siemens Enterprise Communications GmbH & Co. KG, die nach dem 16. August 1989 hergestellt wurden, eignen sich für den Einsatz durch Hörgeschädigte und erfüllen die Anforderungen gemäß Teil 68, Abschnitt 68.316, der FCC-Vorschriften.

### Programmierte Wählfunktionen

Wenn Sie Notrufnummern programmieren oder über ein Produkt der Siemens Enterprise Communications GmbH & Co. KG mit programmierten Wählfunktionen eine Testverbindung zu einer Notrufnummer herstellen, müssen Sie die Verbindung halten und dem Einsatzleiter kurz den Grund Ihres Anrufs erklären, bevor Sie auflegen. Diese Maßnahmen sollten zu verkehrsarmen Zeiten erfolgen, beispielsweise früh morgens oder spät abends.

### Anschluss externer Teilnehmereinrichtungen

Kunden, die externe Teilnehmereinrichtungen (Off-Premise Stations OPS) anschließen möchten, müssen die Telekommunikationsgesellschaft darüber informieren, für welche OPS-Klasse die betreffenden Geräte registriert sind und welcher Verbindungstyp gewünscht wird.

### Überwachung der Rufannahme bei Durchwahlverbindungen

Kunden, die eines der hier beschriebenen Systeme der Siemens Enterprise Communications GmbH & Co. KG ohne ordnungsgemäße Rufannahme-Überwachungsbestätigung betreiben, verstoßen gegen Teil 68 der FCC-Vorschriften.

- Die hier beschriebenen Systeme der Siemens Enterprise Communications GmbH & Co. KG unterstützen ordnungsgemäße Rückmeldungen an das öffentliche Fernsprechnetz (PSTN), wenn Durchwahlverbindungen (DID):
  - von dem gerufenen Teilnehmer entgegengenommen werden.
  - von der Vermittlungsperson entgegengenommen werden.
  - an eine kundenseitig verwaltete gespeicherte Ansage weitergeleitet wird.

Technische Vorschriften und Konformität für HiPath 3000

- Ferner unterstützen die hier beschriebenen Systeme der Siemens Enterprise Communications GmbH & Co. KG ordnungsgemäße Rückmeldungen an das PSTN für alle Durchwahlverbindungen, die an das PSTN weitergeleitet werden. Zulässige Ausnahmen:
  - Ein Anruf wird nicht entgegengenommen.
  - Ein Besetztton (Busy Tone) ertönt.
  - Ein Besetzt-/Wiederwahlaufforderungston (Reorder Tone) ertönt.

### Voraussetzungen für den gleichberechtigten Zugriff

Bereiche mit erhöhtem Verkehrsaufkommen (zum Beispiel Hotels, Krankenhäuser, Flughäfen, Schulen, Universitäten etc.) müssen die erforderlichen gleichberechtigten Endbenutzer-Zugangscodes für die benutzerseitig gewünschten Netzbetreiber (Carrier) bereitstellen. Die aktuellen Codes für den gleichberechtigten Zugang (auch "Betreiberzugangscodes" [CACs] genannt), lauten 10xxx und 101xxxx, sowie 800/888 und 950, wobei xxx oder xxxx für die jeweilige Betreiberkennung steht.

Um eine Verbindung über einen bestimmten Netzbetreiber herzustellen, muss der Benutzer vor der Rufnummer des gewünschten Gesprächspartners zunächst einen betreiberspezifischen Zugangscode eingeben. Der gleichberechtigte Zugang ist auch über die Nummern 800/888 oder 950 des gewünschten Betreibers zugänglich.

Über gleichberechtigte Zugangscodes unterstützen die hier beschriebenen Systeme der Siemens Enterprise Communications GmbH & Co. KG den Benutzerzugang zu "landesübergreifenden Anbietern" von Vermittlungsdiensten (Interstate Providers). Modifikationen dieser Funktionalität stellen eine Verletzung des Telephone Operator Consumer Services Improvement Act von 1990 sowie Teil 68 der FCC-Vorschriften dar.

### Empfehlungen zur elektrischen Sicherheit

Die in diesem Abschnitt beschriebenen Systeme der

Siemens Enterprise Communications GmbH & Co. KG erfüllen sämtliche Vorschriften und Bestimmungen der FCC-Richtlinien. Dennoch wird empfohlen, den Wechselstromausgang, an dem das System angeschlossen wird, mit einem Überspannungsschutz auszustatten, der hinsichtlich Ausführung und Leistung für das jeweils angeschaffte Modell geeignet ist. Klären Sie eventuelle Fragen zum Überspannungsschutz mit dem für Sie zuständigen Vertriebspartner.

### 2.10.2.2 "Industry Canada"-Konformität

In den nachfolgenden Abschnitten werden die Anforderungen und Inhalte der "Industry Canada"-Standards beschrieben.

## 2.10.2.2.1 REN

Der Anschlusswert (Ringer Equivalence Number, REN) bestimmt, wie viele Geräte gleichzeitig an eine Telefonleitung angeschlossen werden können. Der Schnittstellenabschluss kann eine beliebige Gerätekombination umfassen – vorausgesetzt, die REN-Anzahl aller Geräte ist kleiner oder gleich fünf.

## 2.10.2.2.2 Einschränkungen für den Geräteanschluss

Zertifizierte Geräte sind mit einem "Industry Canada"-Aufkleber gekennzeichnet. Diese Zertifizierung besagt, dass die Geräte bestimmte Anforderungen im Hinblick auf den Schutz, den Betrieb und die Sicherheit von Telekommunikationsnetzen erfüllen, die in den entsprechenden "Dokumenten zu den technischen Anforderungen an Endeinrichtungen" (Terminal Equipment Technical Requirements) aufgeführt sind. Das Department gibt jedoch keinerlei Zusicherungen dahingehend, dass die Geräte jederzeit zur Kundenzufriedenheit arbeiten.

Vor Installation der hier beschriebenen Geräte und Ausrüstungseinheiten sollte der Benutzer sicherstellen, dass eine Anschaltung an die Einrichtungen der lokalen Telekommunikationsgesellschaft gestattet ist. Außerdem ist bei Installation der Anlage darauf zu achten, dass ein geeignetes Anschlussverfahren gewählt wird. Der Kunde sollte darauf hingewiesen werden, dass auch bei Einhaltung aller genannten Vorgaben in bestimmten Situationen Leistungseinbußen auftreten können.

Reparaturen an zertifizierten Geräten sollten von einem lieferantenseitig zugewiesenen Kundendiensttechniker koordiniert werden. Benutzerseitig durchgeführte Reparaturen oder Modifikationen an den hier beschriebenen Geräten oder Gerätefehlfunktionen können die Telekommunikationsgesellschaft dazu berechtigen, den Benutzer aufzufordern, die betreffenden Geräte vom Netz zu nehmen.

Zur eigenen Sicherheit sollte der Benutzer sicherstellen, dass die elektrischen Erdungsverbindungen von Stromversorgung, Telefonleitungen und internem metallischen Wasserleitungssystem (sofern vorhanden) miteinander verbunden sind. Insbesondere in ländlichen Gebieten kann diese Vorsichtsmaßnahme besonders wichtig sein.

# $\triangle$

## GEFAHR

Der Benutzer sollte keinesfalls versuchen, die genannten Anschlussarbeiten selbst durchzuführen; vielmehr sollte er die zuständige Aufsichtsbehörde für Elektroinstallationen oder einen fachkundigen Elektriker zu Rate ziehen.

## 2.10.3 SAFETY International

IEC 60950-1, first edition 2001, modified

Anlagendaten Umweltbedingungen

## 2.11 Umweltbedingungen

## 2.11.1 Elektrische Betriebsbedingungen

- Grenzbetriebsbereich Raumtemperatur: + 5 ...+ 40 °C (41 ... 104 °F) absolute Luftfeuchte: 2 ... 25 g H<sub>2</sub>O/m<sup>3</sup> relative Luftfeuchte: 5 ... 80 %
- Die Entlüftung der Anlagen erfolgt durch Konvektion. Zwangsentlüftung ist bei Einsatz der HG 1500 in HiPath 3550 und HiPath 3350 erforderlich.

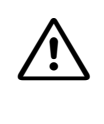

## Vorsicht

Direkte Sonneneinstrahlung oder Wärmeeinwirkung durch Heizkörper auf die Anlage ist unzulässig (Gefahr lokaler Temperaturerhöhungen). Betaute Anlagen müssen vor der Inbetriebnahme abgetrocknet sein. Die Inbetriebnahme einer betauten Anlage ist unter allen Umständen zu vermeiden.

## 2.11.2 Mechanische Betriebsbedingungen

Die Anlagen sind grundsätzlich für stationären Einsatz entwickelt worden.

## 3 Baugruppen für HiPath 3000

## Λ. ľ

Vorsicht

Das Ziehen oder Stecken **aller Baugruppen** der HiPath 3550, HiPath 3350, HiPath 3500 und HiPath 3300 und der **zentralen Baugruppen** der HiPath 3800 darf nur erfolgen, wenn das System spannungslos ist.

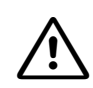

## GEFAHR (nur für USA)

Zum Schutz vor Überspannungen durch Blitzeinschlag ist bei folgenden Baugruppen ein Sekundärschutz erforderlich, wenn deren Leitungen das Gebäude verlassen, in dem sich der Hauptverteiler befindet:

- CBCC / CBRC
- DIU2U\*\*
- SLA16N / SLA24N
- SLMA / SLMA8
- SLMAE8 / SLMAE
- TIEL\*
- TMC16
- TMDID / TMDID8
- TMDID2
- TMEW2
- TMGL4 / TMGL4R / TMGL8
- TMST1\*\*
- TM2LP
- TST1\*\*
- 8SLA

\* Sofern nicht mit der Endeinrichtung des Facility Providers verbunden.

\*\* Wenn diese Baugruppe mit dem öffentlichen Netz verbunden ist, muss CSU-seitig ein Sekundärschutz bereitgestellt werden (CSU: Customer Service Unit).

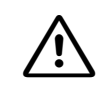

## Vorsicht (nur für Brasilien)

Zum Schutz vor Überspannungen durch Blitzeinschlag ist die Verwendung der Blitzschutzleiste mit der Sachnummer C39334-Z7052-C31 zwingend vorgeschrieben. Das Netzanschlusskabel der HiPath 3000 muss in die Blitzschutzleiste gesteckt werden. Die Blitzschutzleiste ist mit der Netzspannung zu verbinden.

## 3.1 Übersicht

## Funktionsübersicht aller verwendeten Baugruppen

 Tabelle 3-1
 HiPath 3000 - Funktionsübersicht aller verwendeten Baugruppen

| Baugruppe       | Sachnummer                         | Modell                                              |  |  |
|-----------------|------------------------------------|-----------------------------------------------------|--|--|
| Zentrale Baugru | Zentrale Baugruppen                |                                                     |  |  |
| CBCC            | S30810-Q2935-A401                  | HiPath 3550/HiPath 3350                             |  |  |
| CBRC            | S30810-Q2935-Z301                  | HiPath 3500/HiPath 3300                             |  |  |
| CBSAP           | S30810-Q2314-X                     | HiPath 3800                                         |  |  |
| СМА             | S30807-Q6931-X                     | HiPath 3550/HiPath 3350/HiPath 3500/<br>HiPath 3300 |  |  |
| CMS             | S30807-Q6928-X                     | HiPath 3000                                         |  |  |
| CUC             | S30777-Q750-X                      | HiPath 3550                                         |  |  |
| CUCR            | S30777-Q750-Z                      | HiPath 3500                                         |  |  |
| CUP             | S30777-Q751-X                      | HiPath 3350                                         |  |  |
| CUPR            | S30777-Q751-Z                      | HiPath 3300                                         |  |  |
| DBSAP           | S30807-Q6722-X                     | HiPath 3800                                         |  |  |
| IMODN           | S30807-Q6932-X100                  | HiPath 3000                                         |  |  |
| LIM             | S30807-Q6930-X                     | HiPath 3000                                         |  |  |
| LIMS            | S30807-Q6721-X                     | HiPath 3800                                         |  |  |
| LUNA2           | S30122-K7686-L1<br>S30122-K7686-M1 | HiPath 3800                                         |  |  |
| MMC             | S30122-X8002-X10                   | HiPath 3000                                         |  |  |
| PSUP            | S30122-K5658-M                     | HiPath 3350                                         |  |  |
| RGMOD           | S30124-X5109-X                     | HiPath 3800 (nur für ausgewählte Län-<br>der)       |  |  |
| UPSC-D          | S30122-K5660-M300                  | HiPath 3550/HiPath 3350                             |  |  |
| UPSC-DR         | S30122-K7373-M900                  | HiPath 3500/HiPath 3300                             |  |  |

| Baugruppe        | Sachnummer                                                             | Modell                                        |  |  |
|------------------|------------------------------------------------------------------------|-----------------------------------------------|--|--|
| Periphere Baug   | Periphere Baugruppen                                                   |                                               |  |  |
| Hinweis: Die per | ipheren Baugruppen bei HiPath 35<br>t in den jeweiligen Einbauplatz ge | 50, HiPath 3350, HiPath 3500 und HiPath       |  |  |
| probleme zu Aust | fällen bei den Baugruppen komme                                        | en kann!                                      |  |  |
| 16SLA            | S30810-Q2923-X                                                         | HiPath 3550/HiPath 3350 (nicht für USA)       |  |  |
| 4SLA             | S30810-Q2923-X200                                                      | HiPath 3550/HiPath 3350 (nicht für USA)       |  |  |
| 8SLA             | S30810-Q2923-X100                                                      | HiPath 3550/HiPath 3350                       |  |  |
| 8SLAR            | S30810-K2925-Z                                                         | HiPath 3500/HiPath 3300                       |  |  |
| CSAPE            | S30807-U6630-X                                                         | HiPath 3800                                   |  |  |
| DIU2U            | S30810-Q2216-X                                                         | HiPath 3800 (nur für USA)                     |  |  |
| DIUN2            | S30810-Q2196-X                                                         | HiPath 3800                                   |  |  |
| HXGR3            | S30810-K2943-Z                                                         | HiPath 3500/HiPath 3300                       |  |  |
| HXGS3            | S30810-Q2943-X                                                         | HiPath 3550/HiPath 3350                       |  |  |
| IVMN8            | S30122-H7688-X100                                                      | HiPath 3800                                   |  |  |
| IVMNL            | S30122-H7688-X                                                         | HiPath 3800                                   |  |  |
| IVMP8            | S30122-Q7379-X100                                                      | HiPath 3350 (nicht für USA)                   |  |  |
| IVMP8R           | S30122-K7379-Z100                                                      | HiPath 3300 (nicht für USA)                   |  |  |
| IVMS8            | S30122-Q7379-X                                                         | HiPath 3550/HiPath 3350                       |  |  |
| IVMS8R           | S30122-K7379-Z                                                         | HiPath 3500/HiPath 3300                       |  |  |
| PBXXX            | S30810-Q6401-X                                                         | HiPath 3800 (nur für ausgewählte Län-<br>der) |  |  |
| SLA16N           | S30810-Q2929-X100                                                      | HiPath 3550                                   |  |  |
| SLA24N           | S30810-Q2929-X                                                         | HiPath 3550                                   |  |  |
| SLC16N           | S30810-Q2193-X100                                                      | HiPath 3550 (nicht für USA)                   |  |  |
| SLCN             | S30810-Q2193-X300                                                      | HiPath 3800 (nicht für USA)                   |  |  |
| SLMA             | S30810-Q2191-C300                                                      | HiPath 3800                                   |  |  |
| SLMA2            | S30810-Q2246-X                                                         | HiPath 3800 (nur für ausgewählte Län-<br>der) |  |  |
| SLMA8            | S30810-Q2191-C100                                                      | HiPath 3800                                   |  |  |
| SLMAE            | S30810-Q2225-X200                                                      | HiPath 3800                                   |  |  |
| SLMAE8           | S30810-Q2225-X100                                                      | HiPath 3800                                   |  |  |
| SLMO2            | S30810-Q2168-X10                                                       | HiPath 3800                                   |  |  |

Tabelle 3-1HiPath 3000 - Funktionsübersicht aller verwendeten Baugruppen

| Baugruppe | Sachnummer        | Modell                                        |
|-----------|-------------------|-----------------------------------------------|
| SLMO24    | S30810-Q2901-X    | HiPath 3550                                   |
| SLMO8     | S30810-Q2168-X100 | HiPath 3800                                   |
| SLU8      | S30817-Q922-A301  | HiPath 3550/HiPath 3350                       |
| SLU8R     | S30817-K922-Z301  | HiPath 3550/HiPath 3300                       |
| STLS2     | S30817-Q924-B313  | HiPath 3550/HiPath 3350 (nicht für USA)       |
| STLS4     | S30817-Q924-A313  | HiPath 3550/HiPath 3350                       |
| STLS4R    | S30817-K924-Z313  | HiPath 3500/HiPath 3300                       |
| STLSX2    | S30810-Q2944-X100 | HiPath 3550/HiPath 3350                       |
| STLSX4    | S30810-Q2944-X    | HiPath 3550/HiPath 3350                       |
| STLSX4R   | S30810-K2944-Z    | HiPath 3500/HiPath 3300                       |
| STMD3     | S30810-Q2217-X10  | HiPath 3800                                   |
| STMI2     | S30810-Q2316-X100 | HiPath 3800                                   |
| TCAS-2    | S30810-Q2945-X    | HiPath 3550 (nur für ausgewählte Län-<br>der) |
| TCASR-2   | S30810-K2945-X    | HiPath 3500 (nur für ausgewählte Län-<br>der) |
| TLA2      | S30817-Q923-Bxxx  | HiPath 3550/HiPath 3350 (nicht für USA)       |
| TLA4      | S30817-Q923-Axxx  | HiPath 3550/HiPath 3350 (nicht für USA)       |
| TLA4R     | S30817-Q923-Zxxx  | HiPath 3550/HiPath 3300 (nicht für USA)       |
| TLA8      | S30817-Q926-Axxx  | HiPath 3550/HiPath 3350 (nicht für USA)       |
| TLANI4R   | S30810-K2953-X200 | HiPath 3300/3500                              |
| TLANI2    | S30810-H2953-X100 | HiPath 3350/3550                              |
| TLANI4    | S30810-H2953-X    | HiPath 3350/3550                              |
| TM2LP     | S30810-Q2159-Xxxx | HiPath 3800                                   |
| TMANI     | S30810-Q2327-X    | HiPath 3800                                   |
| TMC16     | S30810-Q2485-X    | HiPath 3800 (nur für ausgewählte Län-<br>der) |
| TMCAS     | S30810-Q2938-X    | HiPath 3550 (nur für ausgewählte Län-<br>der) |
| TMCAS-2   | S30810-Q2946-X    | HiPath 3800 (nur für ausgewählte Län-<br>der) |
| TMDID     | S30810-Q2452-X    | HiPath 3800 (nur für USA)                     |

| Tabelle 3-1 | HiPath 3000 - Funktionsübersicht aller verwendeten Baugruppen |
|-------------|---------------------------------------------------------------|

| Baugruppe | Sachnummer                       | Modell                                                 |
|-----------|----------------------------------|--------------------------------------------------------|
| TMDID2    | S30810-Q2197-T                   | HiPath 3800 (nur für ausgewählte Län-<br>der)          |
| TMEW2     | S30810-Q2292-X100                | HiPath 3800                                            |
| TMGL4     | S30810-Q2918-X                   | HiPath 3550/HiPath 3350 (nur für USA)                  |
| TMGL4R    | S30810-K2918-Z                   | HiPath 3500/HiPath 3300 (nur für USA)                  |
| TMQ4      | S30810-Q2917-X                   | HiPath 3550/HiPath 3350 (nur für USA)                  |
| TS2       | S30810-Q2913-X300                | HiPath 3550 (nicht für USA)                            |
| TS2R      | S30810-K2913-Z300                | HiPath 3500 (nicht für USA)                            |
| TST1      | S30810-Q2919-X<br>S30810-K2919-Z | HiPath 3550 (nur für USA)<br>HiPath 3500 (nur für USA) |

 Tabelle 3-1
 HiPath 3000 - Funktionsübersicht aller verwendeten Baugruppen

| Baugruppe | Sachnummer                       | Modell                                                    |
|-----------|----------------------------------|-----------------------------------------------------------|
| Optionen  |                                  |                                                           |
| ALUM4     | S30817-Q935-A                    | HiPath 3550/HiPath 3350                                   |
| ANI4      | S30807-Q6917-Axxx                | HiPath 3550/HiPath 3350 (nur für ausge-<br>wählte Länder) |
| ANI4R     | S30807-Q6917-Z103                | HiPath 3500/HiPath 3300 (nur für ausge-<br>wählte Länder) |
| EVM       | S30807-Q6945-X                   | HiPath 3550/HiPath 3350/HiPath 3500/<br>HiPath 3300       |
| EXM       | S30817-Q902-B401                 | HiPath 3550/HiPath 3350                                   |
| EXMNA     | S30817-Q6923-X                   | HiPath 3550/HiPath 3350 (nur für USA)                     |
| EXMR      | S30122-K7403-Z                   | HiPath 3500/HiPath 3300                                   |
| GEE12     | S30817-Q951-Axxx                 | HiPath 3550/HiPath 3350 (nicht für USA)                   |
| GEE16     | S30817-Q951-Axxx                 | HiPath 3550/HiPath 3350 (nicht für USA)                   |
| GEE50     | S30817-Q951-Axxx                 | HiPath 3550/HiPath 3350 (nicht für USA)                   |
| HOPE      | S30122-Q7078-X<br>S30122-Q7079-X | HiPath 3550/HiPath 3350 (nur für USA)                     |
| MPPI      | S30122-K5380-X200                | HiPath 3550/HiPath 3350 (nicht für USA)                   |
| MPPI      | S30122-K7275-B                   | HiPath 3000                                               |
| OPAL      | C39195-A7001-B130                | HiPath 3550/HiPath 3350                                   |
| OPALR     | C39195-A7001-B142                | HiPath 3500/HiPath 3300                                   |
| PDMX      | S30807-Q5697-X200                | HiPath 3800                                               |
| PFT1/PFT4 | S30777-Q539-X<br>S30777-Q540-X   | HiPath 3800 (nicht für USA)                               |
| PDM1      | S30807-Q5692-X100                | HiPath 3550/HiPath 3350/HiPath 3500/<br>HiPath 3300       |
| REALS     | S30807-Q6629-X                   | HiPath 3800                                               |
| STBG4     | S30817-Q934-A                    | HiPath 3550/HiPath 3350 (nur für FKR)                     |
| STRB      | S30817-Q932-A                    | HiPath 3550/HiPath 3350                                   |
| STRBR     | S30817-Q932-Z                    | HiPath 3500/HiPath 3300                                   |
| UAM       | S30122-X7217-X                   | HiPath 3550/HiPath 3350 (nicht für USA)                   |
| UAMR      | S30122-X7402-Z                   | HiPath 3500/HiPath 3300 (nicht für USA)                   |
| V24/1     | S30807-Q6916-X100                | HiPath 3550/HiPath 3350 (nicht für USA)                   |

| Tabelle 3-1 HiPath 300 | ) - Funktionsübersicht aller verwendeten Baugruppen |
|------------------------|-----------------------------------------------------|

## Modellübersicht aller verwendeten Baugruppen

| Baugruppe   | Sachnummer                         | Funktion                                              |
|-------------|------------------------------------|-------------------------------------------------------|
| HiPath 3800 |                                    |                                                       |
| AMOM        | S30807-K5480-Xxxx                  | opto-elektronischer Wandler                           |
| CBSAP       | S30810-Q2314-X                     | Zentrale Baugruppe                                    |
| CMS         | S30807-Q6928-X                     | Zentrale Baugruppe                                    |
| CSAPE       | S30807-U6630-X                     | cPCI-Kassette                                         |
| DBSAP       | S30807-Q6722-X                     | Zentrale Baugruppe                                    |
| DIU2U       | S30810-Q2216-X                     | Periphere Baugruppe (nur für USA)                     |
| DIUN2       | S30810-Q2196-X                     | Periphere Baugruppe                                   |
| IMODN       | S30807-Q6932-X100                  | Zentrale Baugruppe                                    |
| IVMN8       | S30122-H7688-X100                  | Periphere Baugruppe                                   |
| IVMNL       | S30122-H7688-X                     | Periphere Baugruppe                                   |
| LIMS        | S30807-Q6721-X                     | Zentrale Baugruppe                                    |
| LUNA2       | S30122-K7686-L1<br>S30122-K7686-M1 | Zentrale Baugruppe                                    |
| MMC         | S30122-X8002-X10                   | Zentrale Baugruppe                                    |
| MPPI        | S30122-K7275-B                     | Option                                                |
| PBXXX       | S30810-Q6401-X                     | Periphere Baugruppe (nur für ausge-<br>wählte Länder) |
| PDMX        | S30807-Q5697-X200                  | Option                                                |
| PFT1/PFT4   | S30777-Q539-X<br>S30777-Q540-X     | Option (nicht für USA)                                |
| REALS       | S30807-Q6629-X                     | Option                                                |
| RGMOD       | S30124-X5109-X                     | Zentrale Baugruppe (nur für ausgewähl-<br>te Länder)  |
| SLCN        | S30810-Q2193-X300                  | Periphere Baugruppe (nicht für USA)                   |
| SLMA        | S30810-Q2191-C300                  | Periphere Baugruppe                                   |
| SLMA2       | S30810-Q2246-X                     | Periphere Baugruppe (nur für ausge-<br>wählte Länder) |
| SLMA8       | S30810-Q2191-C100                  | Periphere Baugruppe                                   |
| SLMAE       | S30810-Q2225-X200                  | Periphere Baugruppe                                   |
| SLMAE8      | S30810-Q2225-X100                  | Periphere Baugruppe                                   |
| SLMO2       | S30810-Q2168-X10                   | Periphere Baugruppe                                   |

 Tabelle 3-2
 HiPath 3000 - Modellübersicht aller verwendeten Baugruppen

| Baugruppe | Sachnummer        | Funktion                                              |
|-----------|-------------------|-------------------------------------------------------|
| SLMO8     | S30810-Q2168-X100 | Periphere Baugruppe                                   |
| STMD3     | S30810-Q2217-X10  | Periphere Baugruppe                                   |
| STMI2     | S30810-Q2316-X100 | Periphere Baugruppe                                   |
| TM2LP     | S30810-Q2159-Xxxx | Periphere Baugruppe                                   |
| TMC16     | S30810-Q2485-X    | Periphere Baugruppe (nur für ausge-<br>wählte Länder) |
| TMCAS-2   | S30810-Q2946-X    | Periphere Baugruppe (nur für ausge-<br>wählte Länder) |
| TMDID     | S30810-Q2452-X    | Periphere Baugruppe (nur für USA)                     |
| TMDID2    | S30810-Q2197-T    | Periphere Baugruppe (nur für ausge-<br>wählte Länder) |
| TMEW2     | S30810-Q2292-X100 | Periphere Baugruppe                                   |
| TMANI     | S30810-Q2327-X    | Periphere Baugruppe                                   |

Tabelle 3-2 HiPath 3000 - Modellübersicht aller verwendeten Baugruppen
| Baugruppe        | Sachnummer                                                           | Funktion                                  |
|------------------|----------------------------------------------------------------------|-------------------------------------------|
| HiPath 3550      | 1                                                                    |                                           |
| Hinweis: Die per | ipheren Baugruppen bei HiPath 35                                     | 550, HiPath 3350, HiPath 3500 und HiPath  |
| 3300 müssen fes  | t in den jeweiligen Einbauplatz ge<br>fällen hei den Baugruppen komm | drückt werden, da es sonst durch Kontakt- |
| probleme zu Aus  |                                                                      |                                           |
| ALUIVI4          | S30817-Q935-A                                                        |                                           |
| ANI4             | S30807-Q6917-Axxx                                                    | Option (nur fur ausgewählte Lander)       |
| CBCC             | S30810-Q2935-A401                                                    | Zentrale Baugruppe                        |
| CMA              | S30807-Q6931-X                                                       | Zentrale Baugruppe                        |
| CMS              | S30807-Q6928-X                                                       | Zentrale Baugruppe                        |
| CUC              | S30777-Q750-X                                                        | Zentrale Baugruppe                        |
| EVM              | S30807-Q6945-X                                                       | Option                                    |
| EXM              | S30817-Q902-B401                                                     | Option                                    |
| EXMNA            | S30817-Q6923-X                                                       | Option (nur für USA)                      |
| GEE12            | S30817-Q951-Axxx                                                     | Option (nicht für USA)                    |
| GEE16            | S30817-Q951-Axxx                                                     | Option (nicht für USA)                    |
| GEE50            | S30817-Q951-Axxx                                                     | Option (nicht für USA)                    |
| HOPE             | S30122-Q7078-X                                                       | Option (nur für USA)                      |
|                  | S30122-Q7079-X                                                       |                                           |
| HXGS3            | S30810-Q2943-X                                                       | Periphere Baugruppe                       |
| IMODN            | S30807-Q6932-X100                                                    | Zentrale Baugruppe                        |
| IVMS8            | S30122-Q7379-X                                                       | Periphere Baugruppe                       |
| LIM              | S30807-Q6930-X                                                       | Zentrale Baugruppe                        |
| MMC              | S30122-X8002-X10                                                     | Zentrale Baugruppe                        |
| MPPI             | S30122-K5380-X200 (nicht für                                         | Option                                    |
|                  | USA)                                                                 |                                           |
|                  | S30122-K/2/5-B                                                       |                                           |
| OPAL             | С39195-А7001-В130                                                    | Kabel                                     |
| PDM1             | S30807-Q5692-X100                                                    | Option                                    |
| SLA8N            | S30810-Q2929-X200                                                    | Periphere Baugruppe (nicht für USA)       |
| SLA16N           | S30810-Q2929-X100                                                    | Periphere Baugruppe                       |
| SLA24N           | S30810-Q2929-X                                                       | Periphere Baugruppe                       |
| SLC16N           | S30810-Q2193-X100                                                    | Periphere Baugruppe (nicht für USA)       |
| SLMO24           | S30810-Q2901-X                                                       | Periphere Baugruppe                       |

Tabelle 3-2HiPath 3000 - Modellübersicht aller verwendeten Baugruppen

# Baugruppen für HiPath 3000 Übersicht

| Baugruppe | Sachnummer        | Funktion                                              |
|-----------|-------------------|-------------------------------------------------------|
| SLU8      | S30817-Q922-A301  | Periphere Baugruppe                                   |
| STBG4     | S30817-Q934-A     | Option (nur FKR)                                      |
| STLS2     | S30817-Q924-B313  | Periphere Baugruppe (nicht für USA)                   |
| STLS4     | S30817-Q924-A313  | Periphere Baugruppe                                   |
| STLSX2    | S30810-Q2944-X100 | Periphere Baugruppe                                   |
| STLSX4    | S30810-Q2944-X    | Periphere Baugruppe                                   |
| STRB      | S30817-Q932-A     | Option                                                |
| TCAS-2    | S30810-Q2945-X    | Periphere Baugruppe (nur für ausge-<br>wählte Länder) |
| TLA2      | S30817-Q923-Bxxx  | Periphere Baugruppe (nicht für USA)                   |
| TLA4      | S30817-Q923-Axxx  | Periphere Baugruppe (nicht für USA)                   |
| TLA8      | S30817-Q926-Axxx  | Periphere Baugruppe (nicht für USA)                   |
| TMAMF     | S30810-Q2587-A400 | Periphere Baugruppe (nur für ausge-<br>wählte Länder) |
| TMCAS     | S30810-Q2938-X    | Periphere Baugruppe (nur für ausge-<br>wählte Länder) |
| TMGL4     | S30810-Q2918-X    | Periphere Baugruppe (nur für USA)                     |
| TMQ4      | S30810-Q2917-X    | Periphere Baugruppe (nur für USA)                     |
| TST1      | S30810-Q2919-X    | Periphere Baugruppe (nur für USA)                     |
| TS2       | S30810-Q2913-X300 | Periphere Baugruppe (nicht für USA)                   |
| UAM       | S30122-X7217-X    | Option (nicht für USA)                                |
| UPSC-D    | S30122-K5660-M300 | Zentrale Baugruppe                                    |
| V24/1     | S30807-Q6916-X100 | Option (nicht für USA)                                |
| 4SLA      | S30810-Q2923-X200 | Periphere Baugruppe (nicht für USA)                   |
| 8SLA      | S30810-Q2923-X100 | Periphere Baugruppe                                   |
| 16SLA     | S30810-Q2923-X    | Periphere Baugruppe (nicht für USA)                   |

Tabelle 3-2 HiPath 3000 - Modellübersicht aller verwendeten Baugruppen

| Baugruppe        | Sachnummer                                                             | Funktion                                  |
|------------------|------------------------------------------------------------------------|-------------------------------------------|
| HiPath 3350      |                                                                        |                                           |
| Hinweis: Die per | ipheren Baugruppen bei HiPath 35                                       | 50, HiPath 3350, HiPath 3500 und HiPath   |
| 3300 müssen fes  | t in den jeweiligen Einbauplatz geo<br>fällen hei den Baugruppen komme | drückt werden, da es sonst durch Kontakt- |
| probleme zu Aus  |                                                                        |                                           |
| ALUIVI4          | 530817-Q935-A                                                          |                                           |
| ANI4             | S30807-Q6917-Axxx                                                      | Option (nur fur ausgewählte Lander)       |
| CBCC             | S30810-Q2935-A401                                                      | Zentrale Baugruppe                        |
| CMA              | S30807-Q6931-X                                                         | Zentrale Baugruppe                        |
| CMS              | S30807-Q6928-X                                                         | Zentrale Baugruppe                        |
| CUP              | S30777-Q751-X                                                          | Zentrale Baugruppe                        |
| EVM              | S30807-Q6945-X                                                         | Option                                    |
| EXM              | S30817-Q902-B401                                                       | Option                                    |
| EXMNA            | S30817-Q6923-X                                                         | Option (nur für USA)                      |
| GEE12            | S30817-Q951-Axxx                                                       | Option (nicht für USA)                    |
| GEE16            | S30817-Q951-Axxx                                                       | Option (nicht für USA)                    |
| GEE50            | S30817-Q951-Axxx                                                       | Option (nicht für USA)                    |
| HOPE             | S30122-Q7078-X<br>S30122-Q7079-X                                       | Option (nur für USA)                      |
| HXGS3            | S30810-Q2943-X                                                         | Periphere Baugruppe                       |
| IMODN            | S30807-Q6932-X100                                                      | Zentrale Baugruppe                        |
| IVMP8            | S30122-Q7379-X100                                                      | Periphere Baugruppe (nicht für USA)       |
| IVMS8            | S30122-Q7379-X                                                         | Periphere Baugruppe                       |
| LIM              | S30807-Q6930-X                                                         | Zentrale Baugruppe                        |
| MMC              | S30122-X8002-X10                                                       | Zentrale Baugruppe                        |
| MPPI             | S30122-K5380-X200 (nicht für<br>USA)<br>S30122-K7275-B                 | Option                                    |
| OPAL             | C39195-A7001-B130                                                      | Kabel                                     |
| PDM1             | S30807-Q5692-X100                                                      | Option                                    |
| PSUP             | S30122-K5658-M                                                         | Zentrale Baugruppe                        |
| SLU8             | S30817-Q922-A301                                                       | Periphere Baugruppe                       |
| STBG4            | S30817-Q934-A                                                          | Option (nur FKR)                          |
| STLS2            | S30817-Q924-B313                                                       | Periphere Baugruppe (nicht für USA)       |

Tabelle 3-2HiPath 3000 - Modellübersicht aller verwendeten Baugruppen

# Baugruppen für HiPath 3000 Übersicht

| Baugruppe | Sachnummer        | Funktion                            |
|-----------|-------------------|-------------------------------------|
| STLS4     | S30817-Q924-A313  | Periphere Baugruppe                 |
| STLSX2    | S30810-Q2944-X100 | Periphere Baugruppe                 |
| STLSX4    | S30810-Q2944-X    | Periphere Baugruppe                 |
| STRB      | S30817-Q932-A     | Option                              |
| TLA2      | S30817-Q923-Bxxx  | Periphere Baugruppe (nicht für USA) |
| TLA4      | S30817-Q923-Axxx  | Periphere Baugruppe (nicht für USA) |
| TLA8      | S30817-Q926-Axxx  | Periphere Baugruppe (nicht für USA) |
| TMGL4     | S30810-Q2918-X    | Periphere Baugruppe (nur für USA)   |
| TMQ4      | S30810-Q2917-X    | Periphere Baugruppe (nur für USA)   |
| UAM       | S30122-X7217-X    | Option (nicht für USA)              |
| UPSC-D    | S30122-K5660-M300 | Zentrale Baugruppe                  |
| V24/1     | S30807-Q6916-X100 | Option (nicht für USA)              |
| 4SLA      | S30810-Q2923-X200 | Periphere Baugruppe (nicht für USA) |
| 8SLA      | S30810-Q2923-X100 | Periphere Baugruppe                 |
| 16SLA     | S30810-Q2923-X    | Periphere Baugruppe (nicht für USA) |
| TLANI2    | S30810-H2953-X100 | Periphere Baugruppe                 |
| TLANI4    | S30810-H2953-X    | Periphere Baugruppe                 |

Tabelle 3-2 HiPath 3000 - Modellübersicht aller verwendeten Baugruppen

| -                |                                     |                                                       |
|------------------|-------------------------------------|-------------------------------------------------------|
| Baugruppe        | Sachnummer                          | Funktion                                              |
| HiPath 3500      |                                     |                                                       |
| Hinweis: Die per | ipheren Baugruppen bei HiPath 35    | 50, HiPath 3350, HiPath 3500 und HiPath               |
| 3300 müssen fes  | t in den jeweiligen Einbauplatz geo | lrückt werden, da es sonst durch Kontakt-             |
| probleme zu Aus  | fallen bei den Baugruppen komme     |                                                       |
| ANI4R            | S30807-Q6917-Z103                   | Option (nur für ausgewählte Länder)                   |
| CBRC             | S30810-Q2935-Z401                   | Zentrale Baugruppe                                    |
| CMA              | S30807-Q6931-X                      | Zentrale Baugruppe                                    |
| CMS              | S30807-Q6928-X                      | Zentrale Baugruppe                                    |
| CUCR             | S30777-Q750-Z                       | Zentrale Baugruppe                                    |
| EVM              | S30807-Q6945-X                      | Option                                                |
| EXMR             | S30122-K7403-Z                      | Option                                                |
| HXGR3            | S30810-K2943-Z                      | Periphere Baugruppe                                   |
| IMODN            | S30807-Q6932-X100                   | Zentrale Baugruppe                                    |
| IVMS8R           | S30122-K7379-Z                      | Periphere Baugruppe                                   |
| LIM              | S30807-Q6930-X                      | Zentrale Baugruppe                                    |
| MMC              | S30122-X8002-X10                    | Zentrale Baugruppe                                    |
| MPPI             | S30122-K7275-B                      | Option                                                |
| OPALR            | C39195-A7001-B142                   | Kabel                                                 |
| PDM1             | S30807-Q5692-X100                   | Option                                                |
| SLU8R            | S30817-K922-Z301                    | Periphere Baugruppe                                   |
| STLS4R           | S30817-K924-Z313                    | Periphere Baugruppe                                   |
| STLSX4R          | S30810-K2944-Z                      | Periphere Baugruppe                                   |
| STRBR            | S30817-Q932-Z                       | Option                                                |
| TCASR-2          | S30810-K2945-X                      | Periphere Baugruppe (nur für ausge-<br>wählte Länder) |
| TLA4R            | S30817-Q923-Zxxx                    | Periphere Baugruppe (nicht für USA)                   |
| TMGL4R           | S30810-K2918-Z                      | Periphere Baugruppe (nur für USA)                     |
| TST1             | S30810-K2919-Z                      | Periphere Baugruppe (nur für USA)                     |
| TS2R             | S30810-K2913-Z300                   | Periphere Baugruppe (nicht für USA)                   |
| UAMR             | S30122-X7402-Z                      | Option (nicht für USA)                                |
| UPSC-DR          | S30122-K7373-M900                   | Zentrale Baugruppe                                    |
| 8SLAR            | S30810-K2925-Z                      | Periphere Baugruppe                                   |

Tabelle 3-2HiPath 3000 - Modellübersicht aller verwendeten Baugruppen

# Baugruppen für HiPath 3000 Übersicht

Tabelle 3-2 HiPath 3000 - Modellübersicht aller verwendeten Baugruppen

| Baugruppe         | Sachnummer                                                             | Funktion                                  |  |  |
|-------------------|------------------------------------------------------------------------|-------------------------------------------|--|--|
| HiPath 3300       | HiPath 3300                                                            |                                           |  |  |
| Hinweis: Die peri | ipheren Baugruppen bei HiPath 35                                       | 50, HiPath 3350, HiPath 3500 und HiPath   |  |  |
| 3300 müssen fes   | t in den jeweiligen Einbauplatz geo<br>fällen hei den Baugruppen komme | lrückt werden, da es sonst durch Kontakt- |  |  |
|                   |                                                                        |                                           |  |  |
| 8SLAR             | S30810-K2925-Z                                                         | Periphere Baugruppe                       |  |  |
| ANI4R             | S30807-Q6917-Z103                                                      | Option (nur fur ausgewählte Lander)       |  |  |
| CBRC              | S30810-Q2935-Z401                                                      | Zentrale Baugruppe                        |  |  |
| CMA               | S30807-Q6931-X                                                         | Zentrale Baugruppe                        |  |  |
| CMS               | S30807-Q6928-X                                                         | Zentrale Baugruppe                        |  |  |
| CUPR              | S30777-Q751-Z                                                          | Zentrale Baugruppe                        |  |  |
| EVM               | S30807-Q6945-X                                                         | Option                                    |  |  |
| EXMR              | S30122-K7403-Z                                                         | Option                                    |  |  |
| HXGR3             | S30810-K2943-Z                                                         | Periphere Baugruppe                       |  |  |
| IMODN             | S30807-Q6932-X100                                                      | Zentrale Baugruppe                        |  |  |
| IVMP8R            | S30122-K7379-Z100                                                      | Periphere Baugruppe (nicht für USA)       |  |  |
| IVMS8R            | S30122-K7379-Z                                                         | Periphere Baugruppe                       |  |  |
| LIM               | S30807-Q6930-X                                                         | Zentrale Baugruppe                        |  |  |
| MMC               | S30122-X8002-X10                                                       | Zentrale Baugruppe                        |  |  |
| MPPI              | S30122-K7275-B                                                         | Option                                    |  |  |
| OPALR             | C39195-A7001-B142                                                      | Kabel                                     |  |  |
| PDM1              | S30807-Q5692-X100                                                      | Option                                    |  |  |
| SLU8R             | S30817-K922-Z301                                                       | Periphere Baugruppe                       |  |  |
| STLS4R            | S30817-K924-Z313                                                       | Periphere Baugruppe                       |  |  |
| STLSX4R           | S30810-K2944-Z                                                         | Periphere Baugruppe                       |  |  |
| STRBR             | S30817-Q932-Z                                                          | Option                                    |  |  |
| TLA4R             | S30817-Q923-Zxxx                                                       | Periphere Baugruppe (nicht für USA)       |  |  |
| TLANI4R           | S30810-K2953-X200                                                      | Periphere Baugruppe                       |  |  |
| TMGL4R            | S30810-K2918-Z                                                         | Periphere Baugruppe (nur für USA)         |  |  |
| UAMR              | S30122-X7402-Z                                                         | Option (nicht für USA)                    |  |  |
| UPSC-DR           | S30122-K7373-M900                                                      | Zentrale Baugruppe                        |  |  |

# 3.2 Zentrale Baugruppen

#### Vorsicht

Das Ziehen oder Stecken **aller Baugruppen** der HiPath 3550, HiPath 3350, HiPath 3500 und HiPath 3300 und der **zentralen Baugruppen** der HiPath 3800 darf nur erfolgen, wenn das System spannungslos ist.

# 3.2.1 CBCC

#### Einleitung

Alle zentralen Steuer- und Vermittlungsvorgänge der HiPath 3550 und der HiPath 3350 werden durch die Baugruppe CBCC (**C**entral **B**oard with **C**oldfire **C**om) ausgeführt.

Die vorliegende Beschreibung bezieht sich auf folgende Ausgaben der zentralen Steuerung CBCC:
 CBCC S30810-Q2935-A401: Einsatz ab V6.0 Rel. 10 und ab V5.0 Rel. 15. Wesentliche neue Funktionen:

 Integration der Funktionalität des Submoduls LIM
 Erhöhung der Rufspannung der analogen Teilnehmerschnittstellen (a/b) auf ca. 65 V<sub>eff</sub>
 Wegfall der zweiten V.24-Schnittstelle (Option V24/1)

 CBCC S30810-Q2935-A301: Einsatz ab V5.0 Wesentliche neue Funktion: CLIP

 In der vorliegenden Beschreibung wird an den betreffenden Stellen auf Unterschiede zwischen beiden CBCC-Ausgaben hingewiesen.

#### Submodule

Je nach Anwendungsfall können folgende Submodule eingesetzt werden:

- Clock Modul CMA oder CMS (optional)
- Multimedia Card MMC
- Integrated Modem Card New IMODN (optional)
- Music on Hold MPPI (optional)
- Entry Voice Mail EVM (optional)
- LAN Interface Module LIM (optional, nur für CBCC S30810-Q2935-A301)

Zentrale Baugruppen

#### Ausgänge, Schnittstellen

 Ethernet (10BaseT/10 MBit)-LAN-Schnittstelle, nur bei CBCC S30810-Q2935-A401 Die Schnittstelle kann für die Administration über HiPath 3000 Manager E und CTI-Funktionen (TAPI 120 V2.0) genutzt werden. Zu beachten ist die Einschränkung von maximal 400 BHCA (Busy Hour Call Attempts = Anzahl der Verbindungsversuche in der Hauptverkehrsstunde) an maximal 6 TAPI-Ports. Der Einsatz von "Power Dialern" ist nicht freigegeben!

Die Ethernet-LAN-Schnittstelle wird durch die Systemsoftware deaktiviert, sobald eine HG 1500-Baugruppe gesteckt wird.

- 8 digitale Teilnehmerschnittstellen U<sub>P0/E</sub> Hier können zum Beispiel U<sub>P0/E</sub> Workpoint Clients oder Basisstationen BS3/1 für HiPath Cordless Office angeschlossen werden.
- 4 analoge Teilnehmerschnittstellen a/b Nur für USA: Die Anschaltung von außenliegenden Nebenstellen via OPS (Off-Premises Station)-Signalisierung wird an diesen Schnittstellen nicht unterstützt. CBCC S30810-Q2935-A401: Die Schnittstellen liefern eine Rufspannung von ca. 65 V<sub>eff</sub>. CBCC S30810-Q2935-A301: Die a/b-Schnittstellen liefern eine Rufspannung von ca. 35 V<sub>eff</sub>. In Abhängigkeit von den angeschlossenen Endgeräten können Fehler während des Rufzustands nicht ausgeschlossen werden.
- 2 digitale S<sub>0</sub>-Schnittstellen (Amt (Default) oder Teilnehmer)
- Anschluss der Backplane (CUC oder CUP) über die Slots 1 (X11), 2 (X5) und 3 (X6)
- Music on Hold: MPPI, EXM

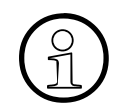

Zu beachten ist, dass nur ein MPPI-Modul angeschlossen werden darf. Entweder MPPI S30122-K5380-X200 über X4 oder MPPI S30122-K7275-B über X19/ X20.

- Optionsbus (O-Bus)
- V.24-Schnittstelle CBCC S30810-Q2935-A301: Eine zweite V.24-Schnittstelle kann über die Option V24/1 realisiert werden.

#### **Taster und Anzeige**

- Reset/Reload-Drucktaster
  - Tasterbetätigung < 5 s = Reset aktiv</li>
  - Tasterbetätigung > 5 s = Reload aktiv (Run-LED erlischt als Bestätigung f
    ür das Auslösen eines Reloads.)
- Run-LED

Die Bedeutung der LED-Zustände kann folgender Tabelle entnommen werden.

Tabelle 3-3 CBCC - Bedeutung der LED-Zustände

| Run-LED                        | Bedeutung                                                                                           |
|--------------------------------|----------------------------------------------------------------------------------------------------|
| aus                            | Spannungsausfall                                                                                    |
| an                             | Reset-Taster kurz betätigt                                                                          |
| aus                            | Reset-Taster länger als 5 s betätigt (LED erlischt als Bestätigung für das Auslösen eines Reloads.) |
| an                             | Systemhochlauf                                                                                      |
| aus<br>für 0,1 s               | Ladervorgang: APS in SDRAM, Loadware, Card data                                                     |
| blinkend<br>0,5 s an/0,5 s aus | Normaler Betriebszustand (Nulllast) <sup>1</sup>                                                    |
| blinkend<br>0,1 s an/0,1 s aus | MMC gezogen oder fehlerhaft                                                                         |

1 Der Blinkrhythmus ist Lastabhängig. Je höher die Systemlast desto langsamer ist der Blinkrhythmus.

# Abbildung CBCC S30810-Q2935-A401

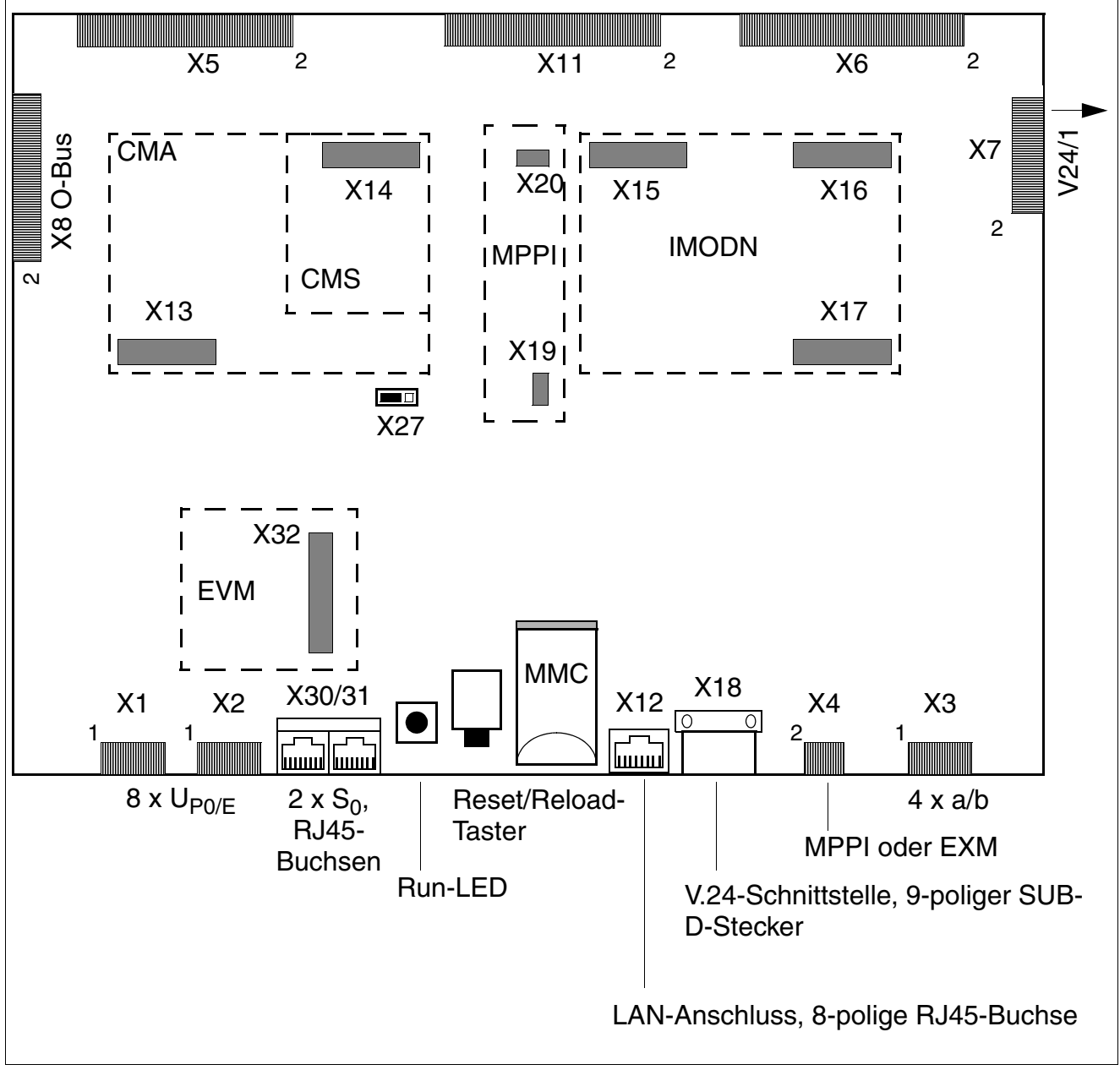

# Bild 3-1 Baugruppe CBCC (S30810-Q2935-A401)

Das Abtrennen des Puffer-Akkus durch Ziehen des Jumpers X27 ist ausschließlich für Prüfzwecke (Modulprüfung im Werk) erforderlich. Das Abtrennen hat kein sicheres Löschen des KDS zur Folge. Hierzu muss ein Reload durchgeführt werden.

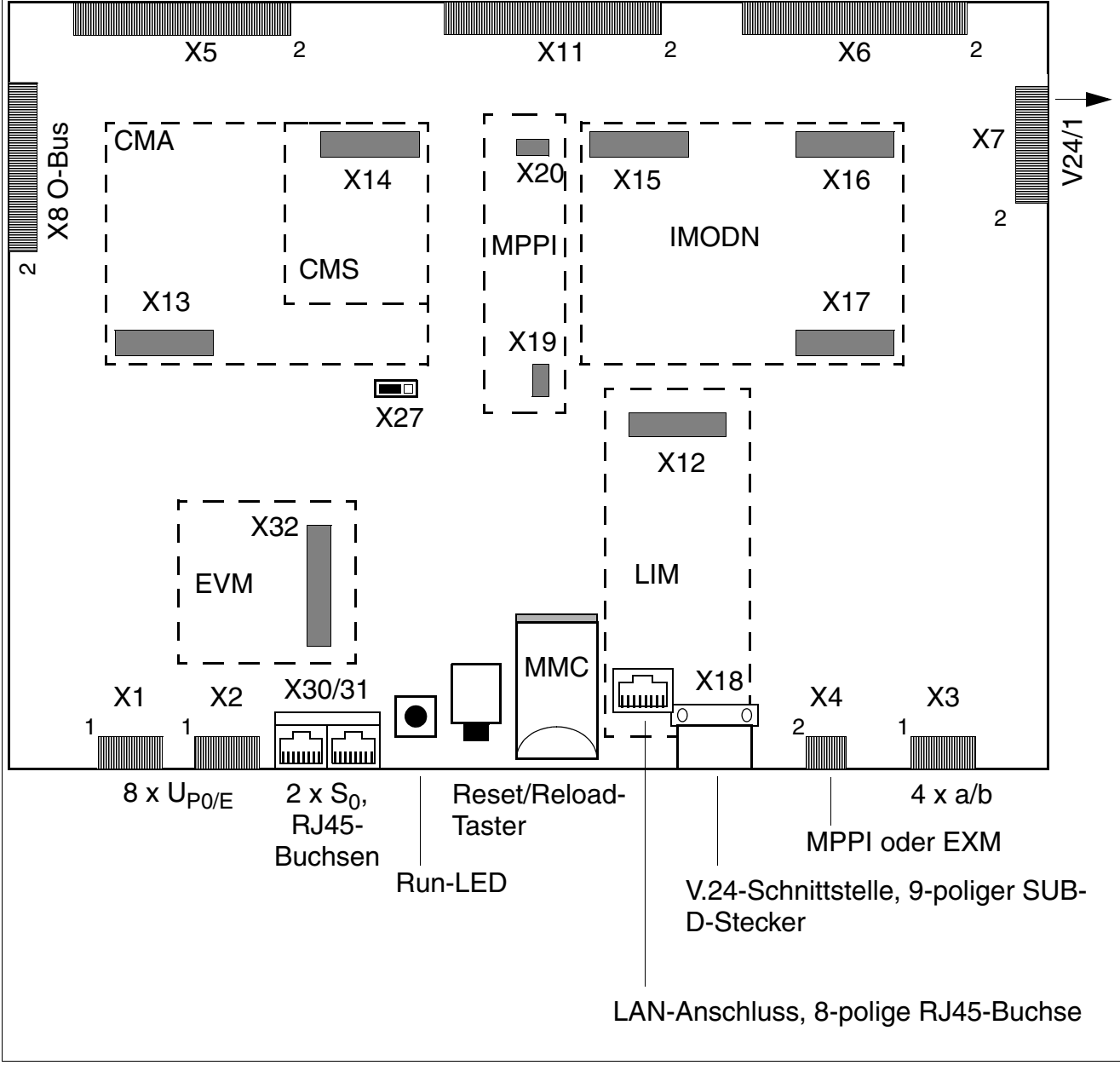

#### Abbildung CBCC S30810-Q2935-A301

#### Bild 3-2

Baugruppe CBCC (S30810-Q2935-A301)

Das Abtrennen des Puffer-Akkus durch Ziehen des Jumpers X27 ist ausschließlich für Prüfzwecke (Modulprüfung im Werk) erforderlich. Das Abtrennen hat kein sicheres Löschen des KDS zur Folge. Hierzu muss ein Reload durchgeführt werden.

# Kontaktbelegungen X1 bis X4

| Kontakt | Stecker X1                 | Stecker X2                 | Stecker X3  | Stecker X4                  |
|---------|----------------------------|----------------------------|-------------|-----------------------------|
|         | U <sub>F</sub>             | 20/E                       | a/b         | MPPI oder EXM               |
| 1       | U <sub>P0/E</sub> -Port 1b | U <sub>P0/E</sub> -Port 5b | a/b-Port 1a | GND                         |
| 2       | U <sub>P0/E</sub> -Port 1a | U <sub>P0/E</sub> -Port 5a | a/b-Port 1b | nicht belegt                |
| 3       | U <sub>P0/E</sub> -Port 2b | U <sub>P0/E</sub> -Port 6b | a/b-Port 2a | nicht belegt                |
| 4       | U <sub>P0/E</sub> -Port 2a | U <sub>P0/E</sub> -Port 6a | a/b-Port 2b | EXMCLK (Datentakt 512 kHz)  |
| 5       | U <sub>P0/E</sub> -Port 3b | U <sub>P0/E</sub> -Port 7b | a/b-Port 3a | EXMDIR (Rahmentakt 8 kHz)   |
| 6       | U <sub>P0/E</sub> -Port 3a | U <sub>P0/E</sub> -Port 7a | a/b-Port 3b | EXMRES (High-aktiver Reset) |
| 7       | U <sub>P0/E</sub> -Port 4b | U <sub>P0/E</sub> -Port 8b | a/b-Port 4a | EXMD (Datenleitung)         |
| 8       | U <sub>P0/E</sub> -Port 4a | U <sub>P0/E</sub> -Port 8a | a/b-Port 4b | EXMDET (Detect-Signal)      |
| 9       | —                          | —                          | -           | +5 V                        |
| 10      | _                          | _                          | _           | nicht belegt                |

Tabelle 3-4 CBCC - Kontaktbelegungen X1 bis X4

#### Belegung der S<sub>0</sub>-Schnittstellen

| Taballa O E | CDCC Delegung der C. Cehnittetellen (D145 Duebeen)                |
|-------------|-------------------------------------------------------------------|
| Tabelle 3-5 | CBCC - Belegung der S <sub>0</sub> -Schnittstellen (RJ45-Buchsen) |

| Kontakt | S <sub>0</sub>                      |                                     |  |
|---------|-------------------------------------|-------------------------------------|--|
|         | X30                                 | X31                                 |  |
| 1       | -                                   | _                                   |  |
| 2       | -                                   | _                                   |  |
| 3       | S <sub>0</sub> -Port 1, Senden +    | S <sub>0</sub> -Port 2, Senden +    |  |
| 4       | S <sub>0</sub> -Port 1, Empfangen + | S <sub>0</sub> -Port 2, Empfangen + |  |
| 5       | S <sub>0</sub> -Port 1, Empfangen – | S <sub>0</sub> -Port 2, Empfangen – |  |
| 6       | S <sub>0</sub> -Port 1, Senden –    | S <sub>0</sub> -Port 2, Senden –    |  |
| 7       | -                                   | _                                   |  |
| 8       | -                                   | _                                   |  |

#### Belegung der V.24-Schnittstelle

| X18, Pin | Signal | Beschreibung               |
|----------|--------|----------------------------|
| 1        | -      | nicht verwendet            |
| 2        | RxD A  | Receive data, channel A    |
| 3        | TxD A  | Transmit data, channel A   |
| 4        | -      | nicht verwendet            |
| 5        | 0 V    | Masse                      |
| 6        | -      | nicht verwendet            |
| 7        | RTS A  | Request to send, channel A |
| 8        | CTS A  | Clear to send, channel A   |
| 9        | -      | nicht verwendet            |

 Tabelle 3-6
 CBCC - Belegung der V.24-Schnittstelle (SUB-D-Stecker)

#### Belegung des LAN-Anschlusses

CBCC S30810-Q2935-A301: Die Ethernet-LAN-Schnittstelle wird durch das optionale Submodul LIM bereitgestellt.

| Pin | Signal | Beschreibung    |
|-----|--------|-----------------|
| 1   | Tx +   | Transmit +      |
| 2   | Tx –   | Transmit –      |
| 3   | Rx +   | Receive +       |
| 4   | —      | nicht verwendet |
| 5   | —      | nicht verwendet |
| 6   | Rx –   | Receive –       |
| 7   | —      | nicht verwendet |
| 8   | —      | nicht verwendet |

 Tabelle 3-7
 CBCC - Belegung des LAN-Anschlusses (RJ45-Buchse)

#### Baugruppen für HiPath 3000 Zentrale Baugruppen

#### Default-Rufnummernplan bei Einsatz der CBCC in HiPath 3550

| Teilnehmer                | Int. Rufnr. | DuWa-Nr. | Port                |
|---------------------------|-------------|----------|---------------------|
| U <sub>P0/E</sub> -Host   | 100         | 100      | U <sub>P0/E</sub> 1 |
| (Master)                  | 101         | 101      | U <sub>P0/E</sub> 2 |
| -                         | 102         | 102      | U <sub>P0/E</sub> 3 |
|                           | 103         | 103      | U <sub>P0/E</sub> 4 |
| -                         | 104         | 104      | U <sub>P0/E</sub> 5 |
| -                         | 105         | 105      | U <sub>P0/E</sub> 6 |
|                           | 106         | 106      | U <sub>P0/E</sub> 7 |
|                           | 107         | 107      | U <sub>P0/E</sub> 8 |
| U <sub>P0/E</sub> -Client | 500         | 500      | U <sub>P0/E</sub> 1 |
| (Slave)                   | 501         | 501      | U <sub>P0/E</sub> 2 |
|                           | 502         | 502      | U <sub>P0/E</sub> 3 |
|                           | 503         | 503      | U <sub>P0/E</sub> 4 |
|                           | 504         | 504      | U <sub>P0/E</sub> 5 |
|                           | 505         | 505      | U <sub>P0/E</sub> 6 |
|                           | 506         | 506      | U <sub>P0/E</sub> 7 |
|                           | 507         | 507      | U <sub>P0/E</sub> 8 |
| a/b                       | 108         | 108      | a/b 1               |
|                           | 109         | 109      | a/b 2               |
|                           | 110         | 110      | a/b 3               |
|                           | 111         | 111      | a/b 3               |
| EVM                       | 112         | 112      | EVM-1               |
| -                         | 113         | 113      | EVM-2               |
| Leitung                   | Kennzahl    |          | Port                |
| S <sub>0</sub>            | 7801        |          | S <sub>0</sub> 1-1  |
| Amt PP                    | 7802        |          | S <sub>0</sub> 1-2  |
|                           | 7803        |          | S <sub>0</sub> 2-1  |
|                           | 7804        |          | S <sub>0</sub> 2-2  |

Tabelle 3-8Default-Rufnummernplan bei Einsatz der CBCC in HiPath 3550

#### Default-Rufnummernplan bei Einsatz der CBCC in HiPath 3350

| Teilnehmer                | Int. Rufnr. | DuWa-Nr. | Port                |
|---------------------------|-------------|----------|---------------------|
| U <sub>P0/E</sub> -Host   | 11          | 11       | U <sub>P0/E</sub> 1 |
| (Master)                  | 12          | 12       | U <sub>P0/E</sub> 2 |
|                           | 13          | 13       | U <sub>P0/E</sub> 3 |
|                           | 14          | 14       | U <sub>P0/E</sub> 4 |
|                           | 15          | 15       | U <sub>P0/E</sub> 5 |
|                           | 16          | 16       | U <sub>P0/E</sub> 6 |
|                           | 17          | 17       | U <sub>P0/E</sub> 7 |
|                           | 18          | 18       | U <sub>P0/E</sub> 8 |
| U <sub>P0/E</sub> -Client | 51          | 51       | U <sub>P0/E</sub> 1 |
| (Slave)                   | 52          | 52       | U <sub>P0/E</sub> 2 |
|                           | 53          | 53       | U <sub>P0/E</sub> 3 |
|                           | 54          | 54       | U <sub>P0/E</sub> 4 |
|                           | 55          | 55       | U <sub>P0/E</sub> 5 |
|                           | 56          | 56       | U <sub>P0/E</sub> 6 |
|                           | 57          | 57       | U <sub>P0/E</sub> 7 |
|                           | 58          | 58       | U <sub>P0/E</sub> 8 |
| a/b                       | 19          | 19       | a/b 1               |
|                           | 20          | 20       | a/b 2               |
|                           | 21          | 21       | a/b 3               |
|                           | 22          | 22       | a/b 3               |
| EVM                       | 23          | 23       | EVM-1               |
|                           | 24          | 24       | EVM-2               |
| Leitung                   | Kennzahl    |          | Port                |
| S <sub>0</sub>            | 801         |          | S <sub>0</sub> 1-1  |
| Amt PP                    | 802         |          | S <sub>0</sub> 1-2  |
|                           | 803         |          | S <sub>0</sub> 2-1  |
|                           | 8           | 04       | S <sub>0</sub> 2-2  |

Tabelle 3-9Default-Rufnummernplan bei Einsatz der CBCC in HiPath 3350

#### Baugruppen für HiPath 3000

Zentrale Baugruppen

# 3.2.2 CBRC

#### Einleitung

Alle zentralen Steuer- und Vermittlungsvorgänge der HiPath 3500 und der HiPath 3300 werden durch die Baugruppe CBRC (**C**entral **B**oard **R**ack **C**om) ausgeführt.

Die vorliegende Beschreibung bezieht sich auf folgende Ausgaben der zentralen Steuerung CBRC:
 CBRC S30810-Q2935-Z401: Einsatz ab V6.0 Rel. 10 und ab V5.0 Rel. 15. Wesentliche neue Funktionen:

 Integration der Funktionalität des Submoduls LIM
 Erhöhung der Rufspannung der analogen Teilnehmerschnittstellen (a/b) auf ca. 65 V<sub>eff</sub>

 CBRC S30810-Q2935-Z301: Einsatz ab V5.0 Wesentliche neue Funktion:

 CBRC S30810-Q2935-Z301: Einsatz ab V5.0
 Wesentliche neue Funktion:

 CLIP
 In der vorliegenden Beschreibung wird an den betreffenden Stellen auf Unterschiede zwischen beiden CBRC-Ausgaben hingewiesen.

#### Submodule

Je nach Anwendungsfall können folgende Submodule eingesetzt werden:

- Clock Modul CMA oder CMS (optional)
- Multimedia Card MMC
- Integrated Modem Card New IMODN (optional)
- Music on Hold MPPI (optional)
- Entry Voice Mail EVM (optional)
- LAN Interface Module LIM (optional, nur für CBRC S30810-Q2935-Z301)

#### Ausgänge, Schnittstellen

 Ethernet (10BaseT/10 MBit)-LAN-Schnittstelle, nur bei CBRC S30810-Q2935-Z40 Die Schnittstelle kann für die Administration über HiPath 3000 Manager E und CTI-Funktionen (TAPI 120 V2.0) genutzt werden. Zu beachten ist die Einschränkung von maximal 400 BHCA (Busy Hour Call Attempts = Anzahl der Verbindungsversuche in der Hauptverkehrsstunde) an maximal 6 TAPI-Ports. Der Einsatz von "Power Dialern" ist nicht freigegeben!

Die Ethernet-LAN-Schnittstelle wird durch die Systemsoftware deaktiviert, sobald eine HG 1500-Baugruppe gesteckt wird.

- 8 digitale Teilnehmerschnittstellen U<sub>P0/E</sub> Hier können zum Beispiel U<sub>P0/E</sub> Workpoint Clients oder Basisstationen BS3/1 für HiPath Cordless Office angeschlossen werden.
- 4 analoge Teilnehmerschnittstellen a/b Nur für USA: Die Anschaltung von außenliegenden Nebenstellen via OPS (Off-Premises Station)-Signalisierung wird an diesen Schnittstellen nicht unterstützt. CBRC S30810-Q2935-Z401: Die Schnittstellen liefern eine Rufspannung von ca. 65 V<sub>eff</sub>. CBRC S30810-Q2935-Z301: Die a/b-Schnittstellen liefern eine Rufspannung von ca. 35 V<sub>eff</sub>. In Abhängigkeit von den angeschlossenen Endgeräten können Fehler während des Rufzustands nicht ausgeschlossen werden.
- 2 digitale S<sub>0</sub>-Schnittstellen (Amt (Default) oder Teilnehmer)
- Anschluss der Backplane (CUCR oder CUPR) über die Slots 1 (X11), 2 (X5) und 3 (X6)
- Music on Hold: MPPI, EXMR
- Optionsbus (O-Bus)
- V.24-Schnittstelle

#### Baugruppen für HiPath 3000

Zentrale Baugruppen

#### **Taster und Anzeige**

- Reset/Reload-Drucktaster
  - Tasterbetätigung < 5 s = Reset aktiv</li>
  - Tasterbetätigung > 5 s = Reload aktiv (Run-LED erlischt als Bestätigung f
    ür das Auslösen eines Reloads.)
- Run-LED

Die Bedeutung der LED-Zustände kann folgender Tabelle entnommen werden.

| Tabelle 3-10 | CBRC - Bedeutung der LED-Zustände |
|--------------|-----------------------------------|
|--------------|-----------------------------------|

| Run-LED                        | Bedeutung                                                                                           |
|--------------------------------|----------------------------------------------------------------------------------------------------|
| aus                            | Spannungsausfall                                                                                    |
| an                             | Reset-Taster kurz betätigt                                                                          |
| aus                            | Reset-Taster länger als 5 s betätigt (LED erlischt als Bestätigung für das Auslösen eines Reloads.) |
| an                             | Systemhochlauf                                                                                      |
| aus<br>für 0,1 s               | Ladervorgang: APS in SDRAM, Loadware, Card data                                                     |
| blinkend<br>0,5 s an/0,5 s aus | Normaler Betriebszustand (Nulllast) <sup>1</sup>                                                    |
| blinkend<br>0,1 s an/0,1 s aus | MMC gezogen oder fehlerhaft                                                                         |

1 Der Blinkrhythmus ist Lastabhängig. Je höher die Systemlast desto langsamer ist der Blinkrhythmus.

## Abbildung CBRC S30810-Q2935-Z401

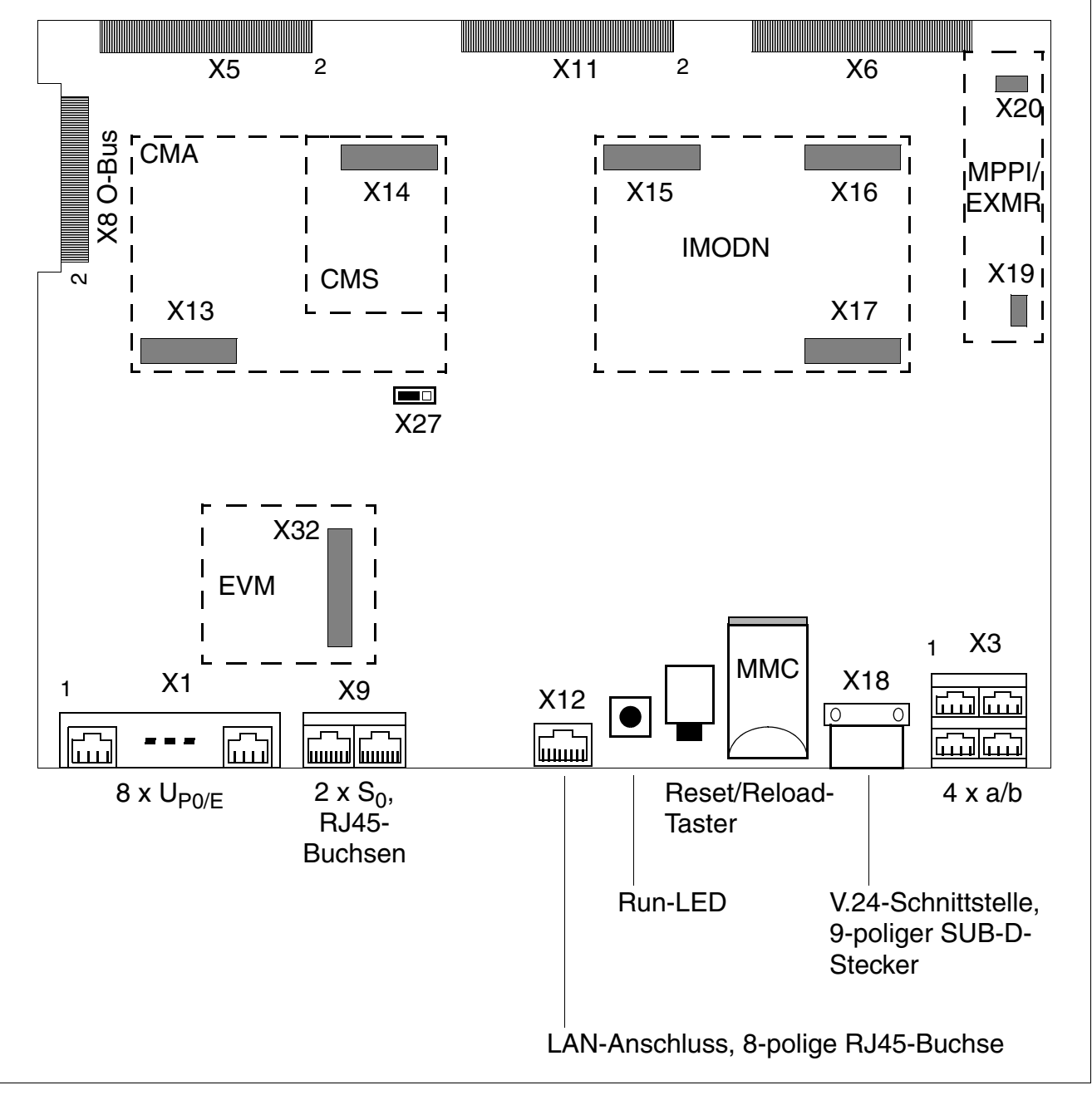

Bild 3-3 Baugruppe CBRC (S30810-Q2935-Z401)

Das Abtrennen des Puffer-Akkus durch Ziehen des Jumpers X27 ist ausschließlich für Prüfzwecke (Modulprüfung im Werk) erforderlich. Das Abtrennen hat kein sicheres Löschen des KDS zur Folge. Hierzu muss ein Reload durchgeführt werden.

# Abbildung CBRC S30810-Q2935-Z301

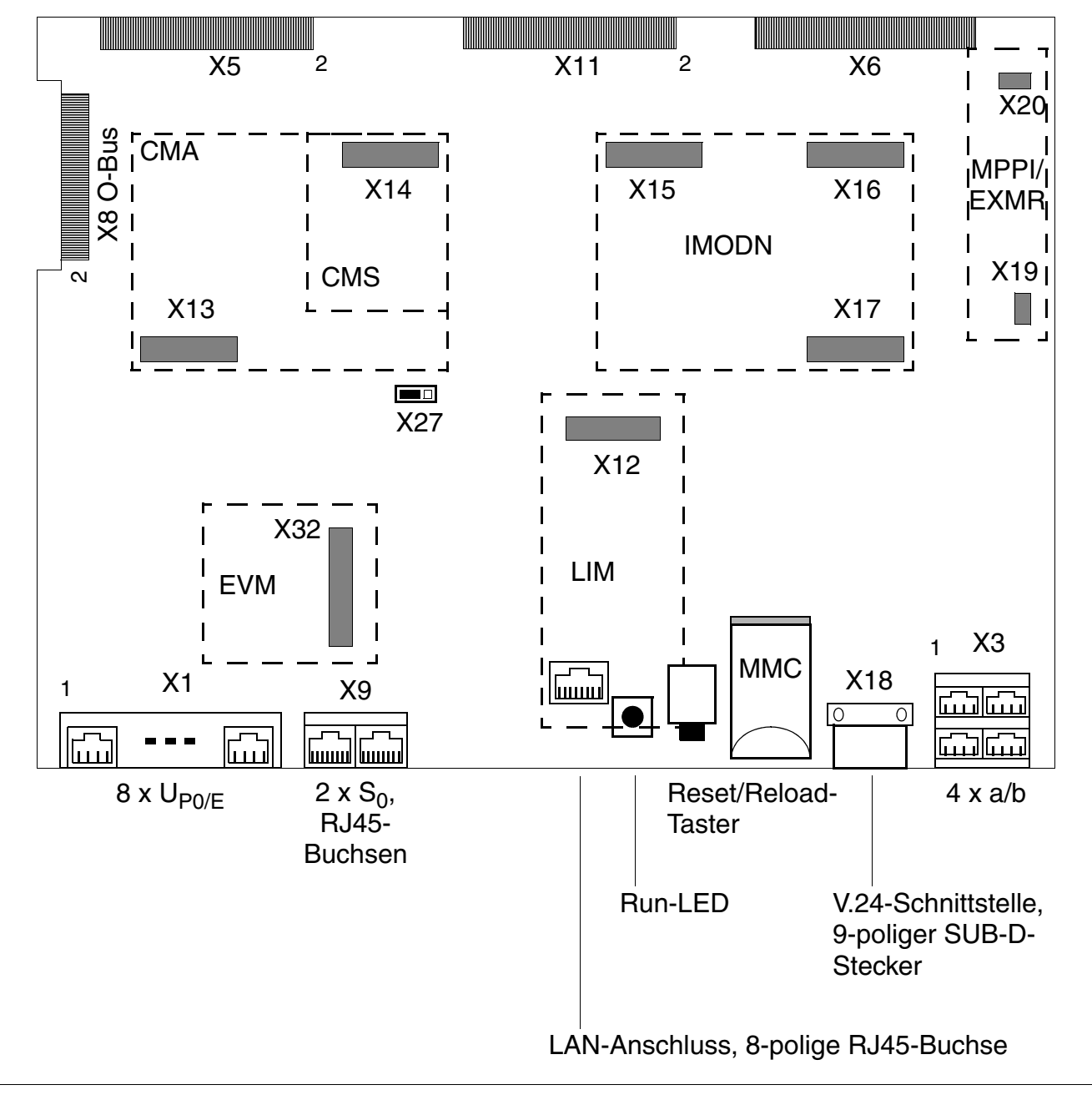

## Bild 3-4 Baugruppe CBRC (S30810-Q2935-Z301)

Das Abtrennen des Puffer-Akkus durch Ziehen des Jumpers X27 ist ausschließlich für Prüfzwecke (Modulprüfung im Werk) erforderlich. Das Abtrennen hat kein sicheres Löschen des KDS zur Folge. Hierzu muss ein Reload durchgeführt werden.

### Kontaktbelegungen X1 und X3

| Kontakt | Stecker X1                             | Stecker X3  |  |
|---------|----------------------------------------|-------------|--|
|         | U <sub>P0/E</sub>                      | a/b         |  |
| 14      | U <sub>P0/E</sub> -Port 1a             | a/b-Port 1a |  |
| 15      | U <sub>P0/E</sub> -Port 1b             | a/b-Port 1b |  |
| 24      | U <sub>P0/E</sub> -Port 2a             | a/b-Port 2a |  |
| 25      | U <sub>P0/E</sub> -Port 2b             | a/b-Port 2b |  |
| 34      | U <sub>P0/E</sub> -Port 3a             | a/b-Port 3a |  |
| 35      | U <sub>P0/E</sub> -Port 3b a/b-Port 3b |             |  |
| 44      | U <sub>P0/E</sub> -Port 4a a/b-Port 4a |             |  |
| 45      | U <sub>P0/E</sub> -Port 4b a/b-Port 4  |             |  |
| 54      | U <sub>P0/E</sub> -Port 5a –           |             |  |
| 55      | U <sub>P0/E</sub> -Port 5b             | -           |  |
| 64      | U <sub>P0/E</sub> -Port 6a             | _           |  |
| 65      | U <sub>P0/E</sub> -Port 6b             | -           |  |
| 74      | U <sub>P0/E</sub> -Port 7a             |             |  |
| 75      | U <sub>P0/E</sub> -Port 7b             | -           |  |
| 84      | U <sub>P0/E</sub> -Port 8a             | -           |  |
| 85      | U <sub>P0/E</sub> -Port 8b             | _           |  |

Tabelle 3-11CBRC - Kontaktbelegungen X1 und X3

## Belegung der S<sub>0</sub>-Schnittstellen

Tabelle 3-12CBRC - Belegung der S<sub>0</sub>-Schnittstellen (RJ45-Buchsen)

| X9<br>Pin | S <sub>0</sub> -Port 1              | X9<br>Pin | S <sub>0</sub> -Port 2              |
|-----------|-------------------------------------|-----------|-------------------------------------|
| 11        | _                                   | 21        | -                                   |
| 12        | _                                   | 22        | _                                   |
| 13        | S <sub>0</sub> -Port 1, Senden +    | 23        | S <sub>0</sub> -Port 2, Senden +    |
| 14        | S <sub>0</sub> -Port 1, Empfangen + | 24        | S <sub>0</sub> -Port 2, Empfangen + |
| 15        | S <sub>0</sub> -Port 1, Empfangen – | 25        | S <sub>0</sub> -Port 2, Empfangen – |
| 16        | S <sub>0</sub> -Port 1, Senden –    | 26        | S <sub>0</sub> -Port 2, Senden –    |
| 17        | _                                   | 27        | _                                   |
| 18        | _                                   | 28        | _                                   |

#### Belegung der V.24-Schnittstelle

| X18, Pin | Signal | Beschreibung               |
|----------|--------|----------------------------|
| 1        | -      | nicht verwendet            |
| 2        | RxD A  | Receive data, channel A    |
| 3        | TxD A  | Transmit data, channel A   |
| 4        | -      | nicht verwendet            |
| 5        | 0 V    | Masse                      |
| 6        | -      | nicht verwendet            |
| 7        | RTS A  | Request to send, channel A |
| 8        | CTS A  | Clear to send, channel A   |
| 9        | -      | nicht verwendet            |

Tabelle 3-13CBRC - Belegung der V.24-Schnittstelle (SUB-D-Stecker)

#### Belegung des LAN-Anschlusses

CBRC S30810-Q2935-Z301: Die Ethernet-LAN-Schnittstelle wird durch das optionale Submodul LIM bereitgestellt.

| Signal | Beschreibung                                                                                                    |
|--------|----------------------------------------------------------------------------------------------------|
| Tx +   | Transmit +                                                                                                    |
| Tx –   | Transmit –                                                                                                    |
| Rx +   | Receive +                                                                                                    |
| _      | nicht verwendet                                                                                                    |
| _      | nicht verwendet                                                                                                    |
| Rx –   | Receive –                                                                                                    |
| _      | nicht verwendet                                                                                                    |
| _      | nicht verwendet                                                                                                    |
|        | Signal<br>Tx +<br>Tx -<br>Rx +<br>-<br>Rx -<br>-<br>Rx -<br>-<br>-<br>-<br>-<br>-<br>-<br>-<br>-<br>-<br>-<br>-<br>- |

| Taballa 3-11 | CBBC - Belegung des LAN-Anschlusses | (RIA5-Ruchea) | ) übor I IM |
|--------------|-------------------------------------|---------------|-------------|
|              | ODHO - Delegung des LAN-Anschlusses | (nj4j-buchse) |             |

#### Default-Rufnummernplan bei Einsatz der CBRC in HiPath 3500

| Teilnehmer                | Int. Rufnr. | DuWa-Nr. | Port                |
|---------------------------|-------------|----------|---------------------|
| U <sub>P0/E</sub> -Host   | 100         | 100      | U <sub>P0/E</sub> 1 |
| (Master)                  | 101         | 101      | U <sub>P0/E</sub> 2 |
|                           | 102         | 102      | U <sub>P0/E</sub> 3 |
|                           | 103         | 103      | U <sub>P0/E</sub> 4 |
|                           | 104         | 104      | U <sub>P0/E</sub> 5 |
|                           | 105         | 105      | U <sub>P0/E</sub> 6 |
|                           | 106         | 106      | U <sub>P0/E</sub> 7 |
|                           | 107         | 107      | U <sub>P0/E</sub> 8 |
| U <sub>P0/E</sub> -Client | 500         | 500      | U <sub>P0/E</sub> 1 |
| (Slave)                   | 501         | 501      | U <sub>P0/E</sub> 2 |
|                           | 502         | 502      | U <sub>P0/E</sub> 3 |
|                           | 503         | 503      | U <sub>P0/E</sub> 4 |
|                           | 504         | 504      | U <sub>P0/E</sub> 5 |
|                           | 505         | 505      | U <sub>P0/E</sub> 6 |
|                           | 506         | 506      | U <sub>P0/E</sub> 7 |
|                           | 507         | 507      | U <sub>P0/E</sub> 8 |
| a/b                       | 108         | 108      | a/b 1               |
|                           | 109         | 109      | a/b 2               |
|                           | 110         | 110      | a/b 3               |
|                           | 111         | 111      | a/b 3               |
| EVM                       | 112         | 112      | EVM-1               |
| -                         | 113         | 113      | EVM-2               |
| Leitung                   | Kennzahl    |          | Port                |
| S <sub>0</sub>            | 7801        |          | S <sub>0</sub> 1-1  |
| Amt PP                    | 7802        |          | S <sub>0</sub> 1-2  |
|                           | 7803        |          | S <sub>0</sub> 2-1  |
|                           | 7804        |          | S <sub>0</sub> 2-2  |

Tabelle 3-15Default-Rufnummernplan bei Einsatz der CBRC in HiPath 3500

#### Baugruppen für HiPath 3000 Zentrale Baugruppen

#### Default-Rufnummernplan bei Einsatz der CBRC in HiPath 3300

| Teilnehmer                | Int. Rufnr. | DuWa-Nr. | Port                |
|---------------------------|-------------|----------|---------------------|
| U <sub>P0/E</sub> -Host   | 11          | 11       | U <sub>P0/E</sub> 1 |
| (Master)                  | 12          | 12       | U <sub>P0/E</sub> 2 |
| -                         | 13          | 13       | U <sub>P0/E</sub> 3 |
|                           | 14          | 14       | U <sub>P0/E</sub> 4 |
| -                         | 15          | 15       | U <sub>P0/E</sub> 5 |
| -                         | 16          | 16       | U <sub>P0/E</sub> 6 |
|                           | 17          | 17       | U <sub>P0/E</sub> 7 |
|                           | 18          | 18       | U <sub>P0/E</sub> 8 |
| U <sub>P0/E</sub> -Client | 51          | 51       | U <sub>P0/E</sub> 1 |
| (Slave)                   | 52          | 52       | U <sub>P0/E</sub> 2 |
|                           | 53          | 53       | U <sub>P0/E</sub> 3 |
| -                         | 54          | 54       | U <sub>P0/E</sub> 4 |
|                           | 55          | 55       | U <sub>P0/E</sub> 5 |
|                           | 56          | 56       | U <sub>P0/E</sub> 6 |
|                           | 57          | 57       | U <sub>P0/E</sub> 7 |
|                           | 58          | 58       | U <sub>P0/E</sub> 8 |
| a/b                       | 19          | 19       | a/b 1               |
| -                         | 20          | 20       | a/b 2               |
| -                         | 21          | 21       | a/b 3               |
|                           | 22          | 22       | a/b 3               |
| EVM                       | 23          | 23       | EVM-1               |
| -                         | 24          | 24       | EVM-2               |
| Leitung                   | Kennzahl    |          | Port                |
| S <sub>0</sub>            | 801         |          | S <sub>0</sub> 1-1  |
| Amt PP                    | 802         |          | S <sub>0</sub> 1-2  |
|                           | 803         |          | S <sub>0</sub> 2-1  |
|                           | 804         |          | S <sub>0</sub> 2-2  |

Tabelle 3-16Default-Rufnummernplan bei Einsatz der CBRC in HiPath 3300

# 3.2.3 CBSAP

#### Einleitung

Alle zentralen Steuer- und Vermittlungsvorgänge der HiPath 3800 werden durch die Baugruppe CBSAP (**C**entral **B**oard **S**ynergy **A**ccess **P**latform) (siehe Bild 3-5) ausgeführt.

#### Kapazitätsangaben

- MFV-Sender: 12
- MFV-Empfänger: 12
- Tongeneratoren: 16
- Wähltonempfänger: 4

#### Submodule

Je nach Anwendungsfall können folgende Submodule eingesetzt werden:

- Clock Modul CMS (optional)
- Multimedia Card MMC
- Integrated Modem Card New IMODN (optional)
- LAN Interface Module LIMS (optional) Enthält 2 Ethernet (10BaseT)-LAN-Anschlüsse (8-polige RJ45-Buchsen):
  - LAN1 (Administration über HiPath 3000/5000 Manager E und CTI-Funktionen)
  - LAN2 (nicht belegt)
- Music on Hold MPPI (optional)

#### V.24-Schnittstellen (9-polige SUB-D-Stecker)

- Service (X50) = zum Anschluss des Service PC's
- Application (X51) = zum Anschluss eines Druckers oder einer Applikation

#### Baugruppen für HiPath 3000

Zentrale Baugruppen

#### **Taster und Anzeigen**

- Reset/Reload-Taster:
  - Tasterbetätigung < 5 s = Reset aktiv</li>
  - Tasterbetätigung > 5 s = Reload aktiv (Fail-LED (rot) erlischt als Bestätigung f
    ür das Auslösen eines Reloads.)
- 2 LED's zur Anzeige des Baugruppenzustands:
  - Run (grün) = signalisiert den aktuellen Zustand der Baugruppe CBSAP (siehe Tabelle 12-2).
  - Fail (rot) = Störung liegt vor.
- Jeweils 2 LED's zur Anzeige des Zustands der LAN-Schnittstellen:
  - LED1:
    - grün = 100 MBit/s online (link)
    - gelb = 10 MBit/s online (link)
    - blinkt = aktiv
  - LED2 (grün):
    - -ein = Voll-Duplex (FDX)
    - aus = Halb-Duplex

# 

#### Abbildung der Baugruppe CBSAP

Bild 3-5 Baugruppe CBSAP (S30810-Q2314-X)

#### Baugruppen für HiPath 3000

Zentrale Baugruppen

# Frontblende

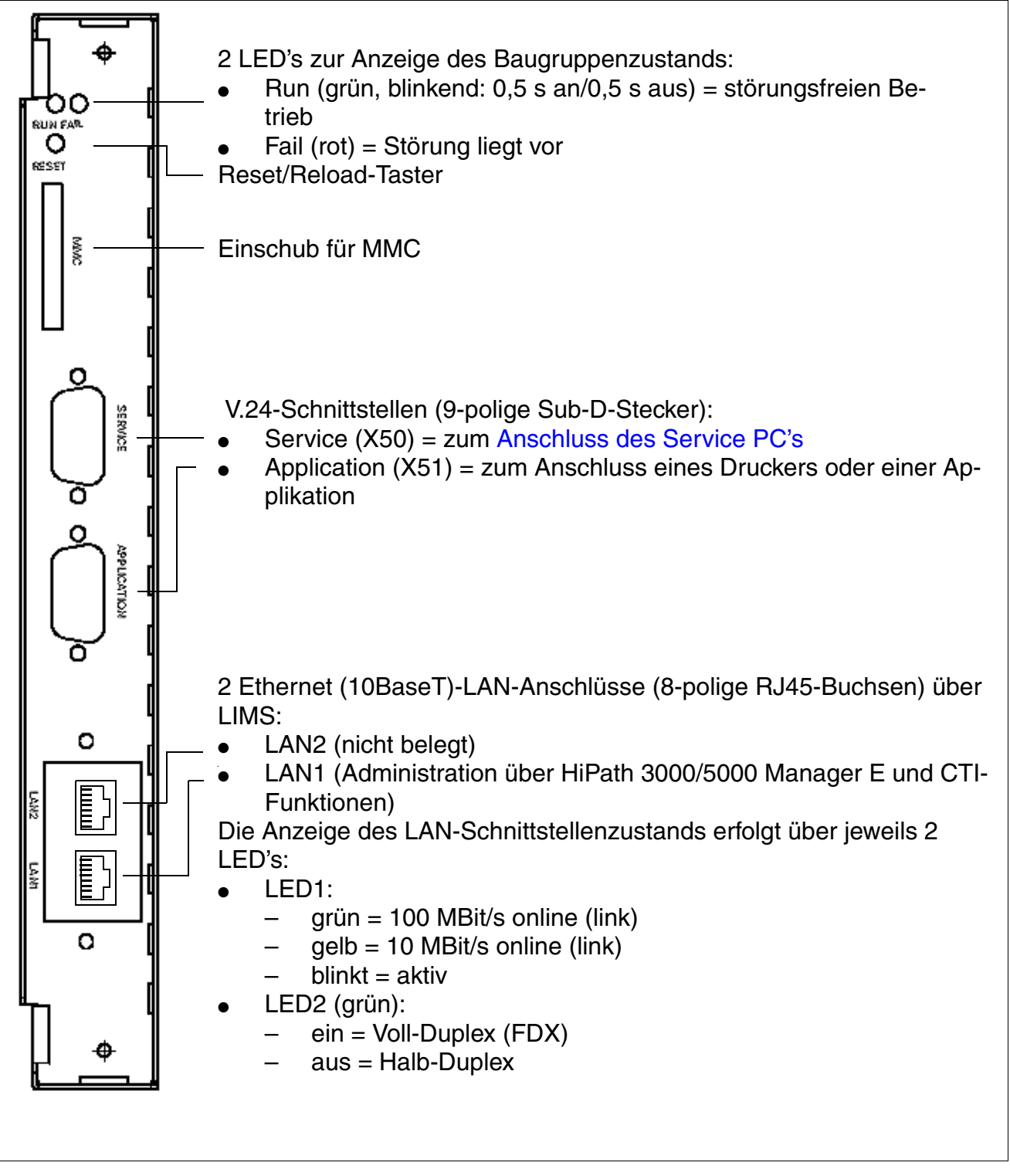

Bild 3-6 CBSAP - Frontblende

#### Belegung der V.24-Schnittstellen

| X50/X51, Pin | Signal | Beschreibung                          |
|--------------|--------|---------------------------------------|
| 1            | DCD    | Data carrier detect (nicht verwendet) |
| 2            | RxD    | Receive data                          |
| 3            | TxD    | Transmit data                         |
| 4            | DTR    | Data terminal ready (nicht verwendet) |
| 5            | 0 V    | Masse                                 |
| 6            | DSR    | Data send ready (nicht verwendet)     |
| 7            | RTS    | Request to send                       |
| 8            | CTS    | Clear to send                         |
| 9            | RI     | Ring indicator (nicht verwendet)      |

Tabelle 3-17 CBSAP - Belegung der V.24-Schnittstellen (SUB-D-Stecker)

#### Belegung der LAN-Anschlüsse über LIMS

 Tabelle 3-18
 CBSAP - Belegung der LAN-Anschlüsse (RJ45-Buchse)

| Pin | Signal | Beschreibung    |  |  |  |  |
|-----|--------|-----------------|--|--|--|--|
| 1   | Tx +   | Transmit +      |  |  |  |  |
| 2   | Tx –   | Transmit –      |  |  |  |  |
| 3   | Rx +   | Receive +       |  |  |  |  |
| 4   | _      | nicht verwendet |  |  |  |  |
| 5   | _      | nicht verwendet |  |  |  |  |
| 6   | Rx –   | Receive –       |  |  |  |  |
| 7   | -      | nicht verwendet |  |  |  |  |
| 8   | —      | nicht verwendet |  |  |  |  |

# 3.2.4 CMA

#### Vorsicht

Vor dem Stecken des Submoduls CMA ist die zentrale Steuerbaugruppe auf eine flache Unterlage zu legen.

Die mitgelieferten Abstandsbolzen gewährleisten das korrekte Stecken des Submoduls und sind immer zu montieren (siehe Bild 3-7).

Ansonsten kann es zu einer Beschädigung der Baugruppe kommen.

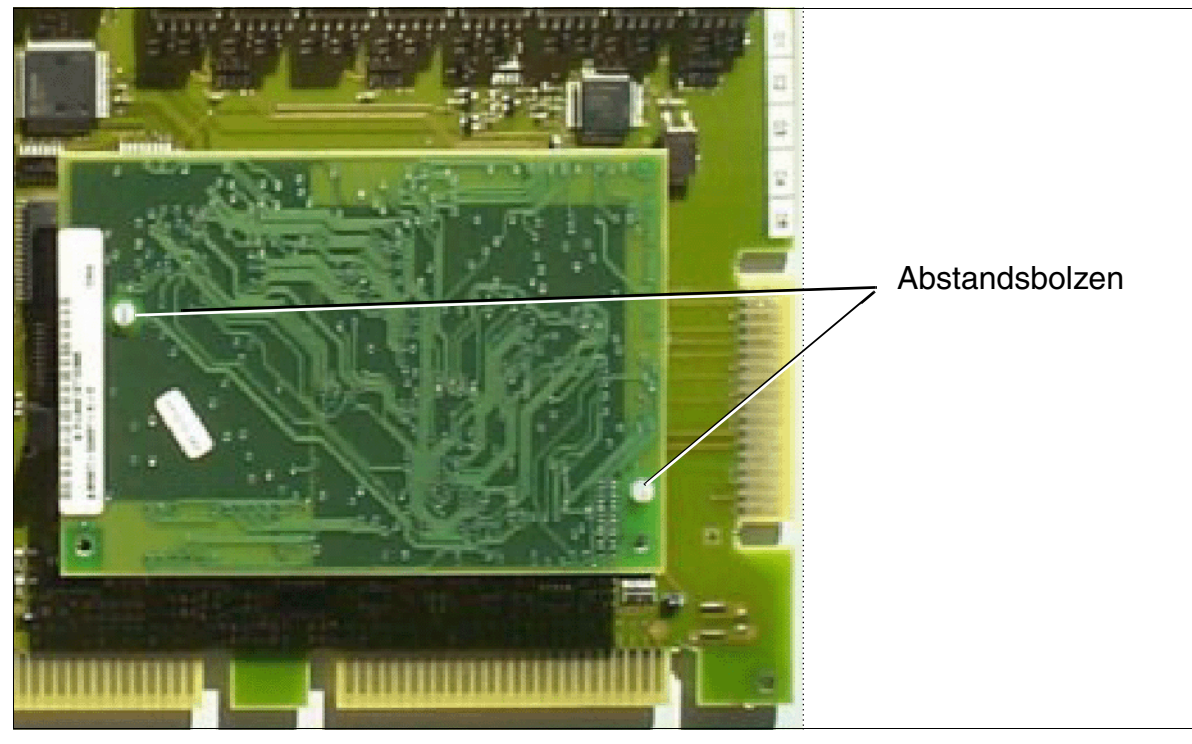

Bild 3-7 CMA mit Abstandsbolzen

#### Einleitung

Das Clock Module ADPCM CMA (S30807-Q6931-X) ist ein optionales Submodul für die zentralen Steuerbaugruppen CBCC und CBRC, das für bestimmte Konfigurationen von HiPath Cordless Office benötigt wird.

Durch das Stecken eines CMA-Moduls sind alle Funktionen des Clock Modules Small CMS mit enthalten.

Empfehlungen für den Einsatz des CMA-Moduls können Seite 3-39 entnommen werden.

# 3.2.5 CMS

#### Vorsicht

Vor dem Stecken des Submoduls CMS ist die zentrale Steuerbaugruppe auf eine flache Unterlage zu legen.

Die mitgelieferten Abstandsbolzen gewährleisten das korrekte Stecken des Submoduls und sind immer zu montieren (siehe Bild 3-7).

Ansonsten kann es zu einer Beschädigung der Baugruppe kommen.

#### Einleitung

Das **C**lock **M**odule **S**mall CMS (S30807-Q6928-X) ist ein optionales Submodul für die zentralen Steuerbaugruppen der HiPath 3000, das erhöhte Taktgenauigkeit gewährleistet.

#### Empfehlungen für den Einsatz von CMA und CMS

Tabelle 3-19 nennt Empfehlungen für den Einsatz der Submodule CMA und CMS in Abhängigkeit von

- der Art der Vernetzung (ISDN S<sub>0</sub>, ISDN S<sub>2M</sub> oder Ethernet/IP (10/100 BaseT))
- dem vorliegenden Amtsanschluss (kein Amt oder analoges Amt, ISDN S<sub>0</sub> oder ISDN S<sub>2M</sub>) und der damit verbundenen möglichen Bereitstellung eines digitalen Referenztaktes.
- HiPath Cordless Office.

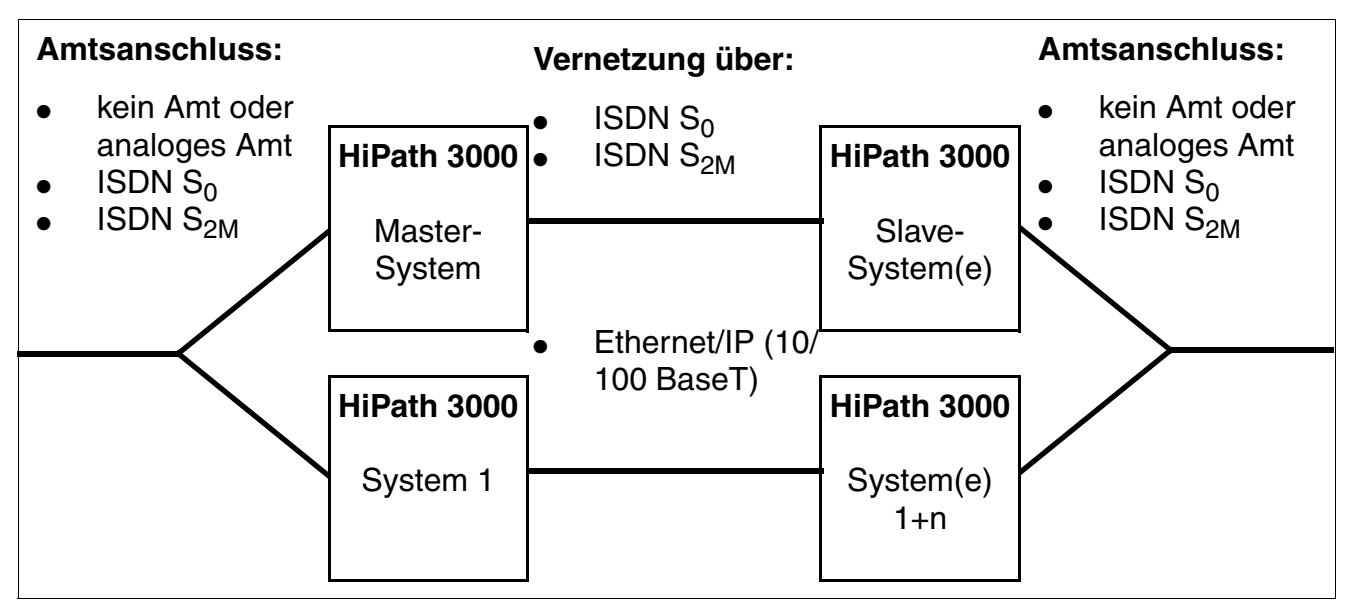

Bild 3-8

Möglichkeiten der Vernetzung von HiPath 3000-Systemen

| Amtsan-<br>schluss                              | Referenz-<br>takt                                                    | HiPa             | th Cordless<br>Office                      | Amtsan-<br>schluss                              | Amtsan- Referenz-<br>schluss takt                             |      | HiPath Cordless<br>Office |  |
|-------------------------------------------------|----------------------------------------------------------------------|------------------|--------------------------------------------|-------------------------------------------------|---------------------------------------------------------------|------|---------------------------|--|
|                                                 |                                                                      | nein             | ja                                         |                                                 |                                                               | nein | ја                        |  |
| Bei Verne                                       | tzung über l                                                         | SDN S            | <sub>0</sub> -Leitungen:                   |                                                 |                                                               |      |                           |  |
|                                                 | MASTER                                                               | Syster           | n                                          | SLAVE-System(e)                                 |                                                               |      |                           |  |
| kein Amt<br>oder ana-<br>loges<br>Amt           | _                                                                    | _                | CMS oder<br>CMA<br>(siehe<br>Tabelle 11-1) | kein Amt<br>oder ana-<br>loges Amt              | über<br>ISDN S <sub>0</sub> -<br>Vernet-<br>zungslei-<br>tung | _    | CMA <sup>2</sup>          |  |
| ISDN S <sub>0</sub><br>(nicht im-<br>mer aktiv) | über<br>ISDN S <sub>0</sub> -<br>Amtsan-<br>schluss<br>(falls aktiv) | CMS <sup>1</sup> | CMS oder<br>CMA<br>(siehe<br>Tabelle 11-1) | ISDN S <sub>0</sub><br>(nicht im-<br>mer aktiv) | über<br>ISDN S <sub>0</sub> -<br>Vernet-<br>zungslei-<br>tung | _    | CMA <sup>2</sup>          |  |
| ISDN S <sub>0</sub><br>(immer<br>aktiv)         | über<br>ISDN S <sub>0</sub> -<br>Amtsan-<br>schluss                  | CMS <sup>1</sup> | CMA <sup>2</sup>                           | ISDN S <sub>0</sub><br>(immer<br>aktiv)         | über<br>ISDN S <sub>0</sub> -<br>Amtsan-<br>schluss           | _    | CMA <sup>2</sup>          |  |
| ISDN<br>S <sub>2M</sub>                         | über<br>ISDN S <sub>2M</sub> -<br>Amtsan-<br>schluss                 | CMS <sup>1</sup> | CMA <sup>2</sup>                           | ISDN S <sub>2M</sub>                            | über<br>ISDN S <sub>2M</sub> -<br>Amtsan-<br>schluss          | _    | CMA <sup>2</sup>          |  |

# Tabelle 3-19Empfehlungen für den Einsatz von CMA und CMS

| Amtsan-<br>schluss                              | Referenz-<br>takt                                                    | HiPath Cordless<br>Office |                                            | Amtsan-<br>schluss takt                         |                                                                | HiPath Cordless<br>Office |                  |  |  |
|-------------------------------------------------|----------------------------------------------------------------------|---------------------------|--------------------------------------------|-------------------------------------------------|----------------------------------------------------------------|---------------------------|------------------|--|--|
|                                                 |                                                                      | nein                      | ja                                         |                                                 |                                                                | nein                      | ja               |  |  |
| Bei Verne                                       | tzung über l                                                         | ISDN S                    | <sub>2M</sub> -Leitungen:                  |                                                 |                                                                |                           |                  |  |  |
|                                                 | MASTER                                                               | -Syster                   | n                                          |                                                 | SLAVE-System(e)                                                |                           |                  |  |  |
| kein Amt<br>oder ana-<br>loges<br>Amt           | _                                                                    | _                         | CMS oder<br>CMA<br>(siehe<br>Tabelle 11-1) | kein Amt<br>oder ana-<br>loges Amt              | über<br>ISDN S <sub>2M</sub> -<br>Vernet-<br>zungslei-<br>tung | _                         | CMA <sup>2</sup> |  |  |
| ISDN S <sub>0</sub><br>(nicht im-<br>mer aktiv) | über<br>ISDN S <sub>0</sub> -<br>Amtsan-<br>schluss<br>(falls aktiv) | CMS <sup>1</sup>          | CMS oder<br>CMA<br>(siehe<br>Tabelle 11-1) | ISDN S <sub>0</sub><br>(nicht im-<br>mer aktiv) | über<br>ISDN S <sub>2M</sub> -<br>Vernet-<br>zungslei-<br>tung | _                         | CMA <sup>2</sup> |  |  |
| ISDN S <sub>0</sub><br>(immer<br>aktiv)         | über<br>ISDN S <sub>0</sub> -<br>Amtsan-<br>schluss                  | CMS <sup>1</sup>          | CMA <sup>2</sup>                           | ISDN S <sub>0</sub><br>(immer<br>aktiv)         | über<br>ISDN S <sub>0</sub> -<br>Amtsan-<br>schluss            | _                         | CMA <sup>2</sup> |  |  |
| ISDN<br>S <sub>2M</sub>                         | über<br>ISDN S <sub>2M</sub> -<br>Amtsan-<br>schluss                 | CMS <sup>1</sup>          | CMA <sup>2</sup>                           | ISDN S <sub>2M</sub>                            | über<br>ISDN S <sub>2M</sub> -<br>Amtsan-<br>schluss           | _                         | CMA <sup>2</sup> |  |  |

#### Tabelle 3-19 Empfehlungen für den Einsatz von CMA und CMS

#### Baugruppen für HiPath 3000

Zentrale Baugruppen

| Amtsan-<br>schluss                              | Referenz-<br>takt                                                    | HiPath Cordless<br>Office |                                            |    | Amtsan-<br>schluss                              | Referenz-<br>takt                                                    | HiPath Cordless<br>Office |                                            |  |
|-------------------------------------------------|----------------------------------------------------------------------|---------------------------|--------------------------------------------|----|-------------------------------------------------|----------------------------------------------------------------------|---------------------------|--------------------------------------------|--|
|                                                 |                                                                      | nein                      | ja                                         |    |                                                 |                                                                      | nein                      | ja                                         |  |
| Bei Verne                                       | tzung über l                                                         | Etherne                   | et/IP (10/100 B                            | as | seT)-Leitun                                     | gen:                                                                 |                           |                                            |  |
|                                                 | Syste                                                                | m 1                       |                                            |    | System(e) n+1                                   |                                                                      |                           |                                            |  |
| kein Amt<br>oder ana-<br>loges<br>Amt           | -                                                                    | CMS <sup>3</sup>          | CMS oder<br>CMA<br>(siehe<br>Tabelle 11-1) |    | kein Amt<br>oder ana-<br>loges Amt              | _                                                                    | CMS <sup>3</sup>          | CMS oder<br>CMA<br>(siehe<br>Tabelle 11-1) |  |
| ISDN S <sub>0</sub><br>(nicht im-<br>mer aktiv) | über<br>ISDN S <sub>0</sub> -<br>Amtsan-<br>schluss<br>(falls aktiv) | CMS <sup>3</sup>          | CMS oder<br>CMA<br>(siehe<br>Tabelle 11-1) |    | ISDN S <sub>0</sub><br>(nicht im-<br>mer aktiv) | über<br>ISDN S <sub>0</sub> -<br>Amtsan-<br>schluss<br>(falls aktiv) | CMS <sup>3</sup>          | CMS oder<br>CMA<br>(siehe<br>Tabelle 11-1) |  |
| ISDN S <sub>0</sub><br>(immer<br>aktiv)         | über<br>ISDN S <sub>0</sub> -<br>Amtsan-<br>schluss                  | _                         | CMA <sup>2</sup>                           |    | ISDN S <sub>0</sub><br>(immer<br>aktiv)         | über<br>ISDN S <sub>0</sub> -<br>Amtsan-<br>schluss                  | _                         | CMA <sup>2</sup>                           |  |
| ISDN<br>S <sub>2M</sub>                         | über<br>ISDN S <sub>2M</sub> -<br>Amtsan-<br>schluss                 | _                         | CMA <sup>2</sup>                           |    | ISDN S <sub>2M</sub>                            | über<br>ISDN S <sub>2M</sub> -<br>Amtsan-<br>schluss                 | _                         | CMA <sup>2</sup>                           |  |

| Tabelle 3-19 | Empfehlungen | für den | Einsatz vor | CMA         | und CMS |
|--------------|--------------|---------|-------------|-------------|---------|
|              |              |         |             | • • • • • • |         |

1 CMS ist nicht erforderlich, falls der vom Amt gelieferte Referenztakt immer über die Vernetzungsleitungen zur Verfügung steht (kein tranparenter Takt).

2 CMA ist nicht erforderlich, falls keine ADPCM-Wandlung für HiPath Cordless Office benötigt wird (siehe Tabelle 11-1).
3 CMS ist nicht erforderlich, wird aber aus folgendem Grund empfohlen: Obwohl es sich bei einem Ethernet-Link um eine asynchrone Verbindung handelt, kann es zu Übertragungsfehlern aufgrund von Buffer Overflow oder Underflow kommen. Um dies zu vermeiden, muss die Taktdifferenz zwischen dem Master- und den Slave-Systemen möglichst klein sein, damit Empfangs- und Sendepuffer auf beiden Seiten mit der gleichen Geschwindigkeit gelesen und beschrieben werden. Je genauer die Taktquelle der beteiligten Systeme ist, desto weniger Fehler treten auf.

# 3.2.6 CUC, CUCR

Die Rückwandverdrahtung (Backplane) liegt in zwei Ausführungen vor:

- CUC (Connection Unit Com) S30777-Q750-X (Bild 3-9) für den Einsatz in HiPath 3550 (Wandgehäuse)
- CUCR (Connection Unit Com Rack) S30777-Q750-Z (Bild 3-10) für den Einsatz in HiPath 3500 (19"-Gehäuse)

#### Steckerbezeichnung und Slotbelegung CUC S30777-Q750-X

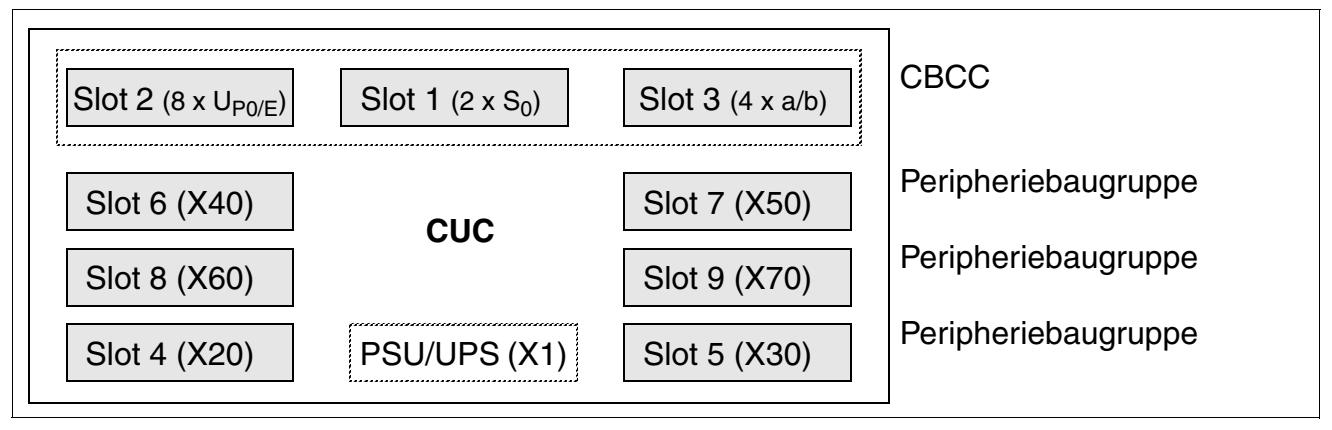

Bild 3-9 Backplane CUC (S30777-Q750-X)

#### Steckerbezeichnung und Slotbelegung CUCR S30777-Q750-Z

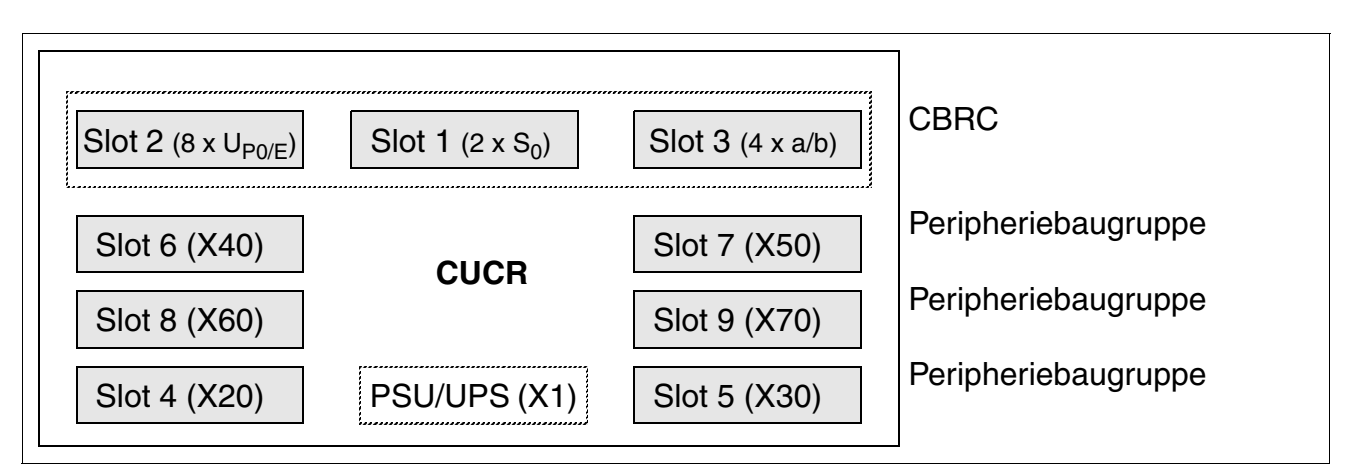

Bild 3-10 Backplane CUCR (S30777-Q750-Z)

#### Baugruppen für HiPath 3000

Zentrale Baugruppen

# 3.2.7 CUP, CUPR

Die Rückwandverdrahtung (Backplane) liegt in zwei Ausführungen vor:

- CUP (Connection Unit Point) S30777-Q751-X (Bild 3-11) für den Einsatz in HiPath 3350 (Wandgehäuse)
- CUPR (Connection Unit Point Rack) S30777-Q751-Z (Bild 3-12) für den Einsatz in HiPath 3300 (19"-Gehäuse)

#### Steckerbezeichnung und Slotbelegung CUP S30777-Q751-X

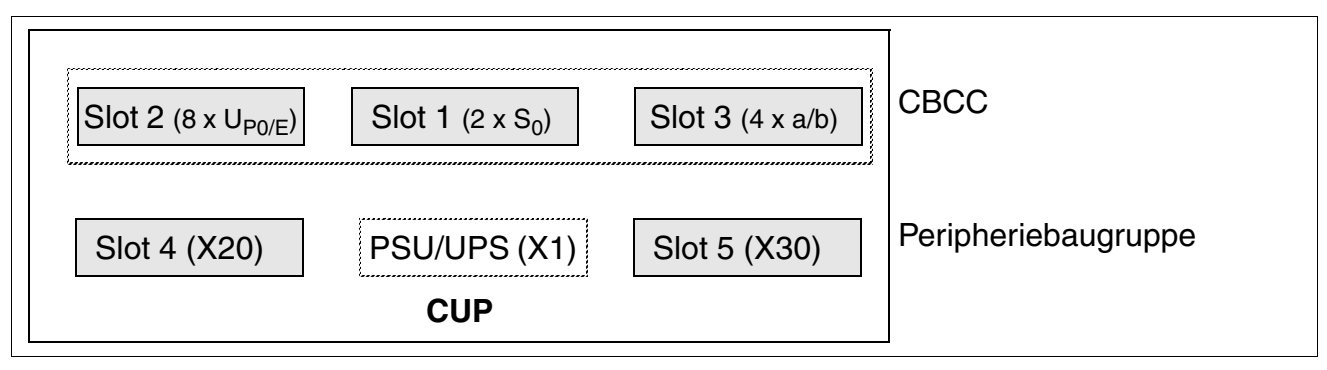

Bild 3-11 Backplane CUP (S30777-Q751-X)

## Steckerbezeichnung und Slotbelegung CUPR S30777-Q751-Z

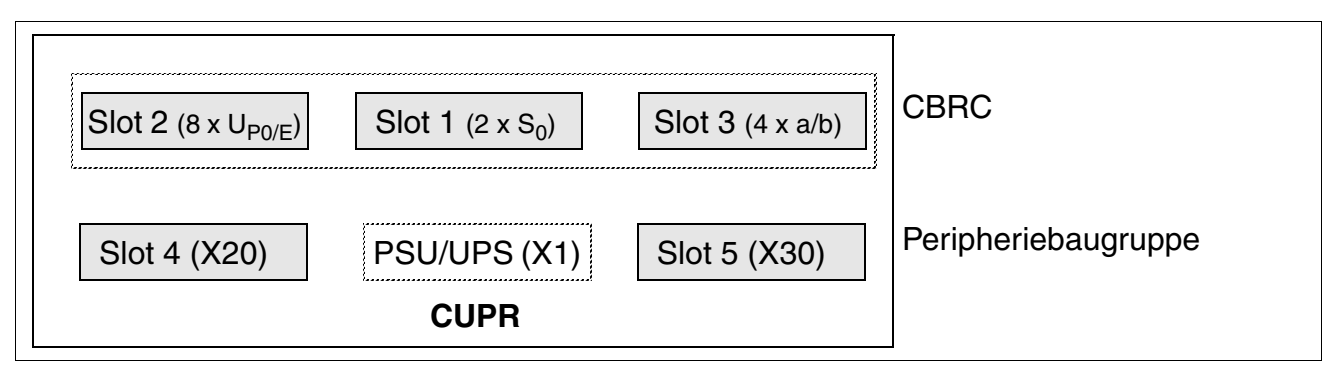

Bild 3-12 Backplane CUPR (S30777-Q751-Z)
# 3.2.8 DBSAP

Voraussetzung für den Ausbau der HiPath 3800 zu einer Zweiboxanlage ist, dass auf der Backplane der Erweiterungsbox die Baugruppe DBSAP (**D**river **B**oard for **S**ynergy **A**ccess **P**latform) montiert wird.

DBSAP sorgt für die Zuführung der HDLC-, PCM- und Taktsignale von der Basisbox zur Erweiterungsbox. Darüber hinaus wird ein ID-Signal erzeugt, durch welches der CBSAP das Vorhandensein einer Erweiterungsbox signalisiert wird.

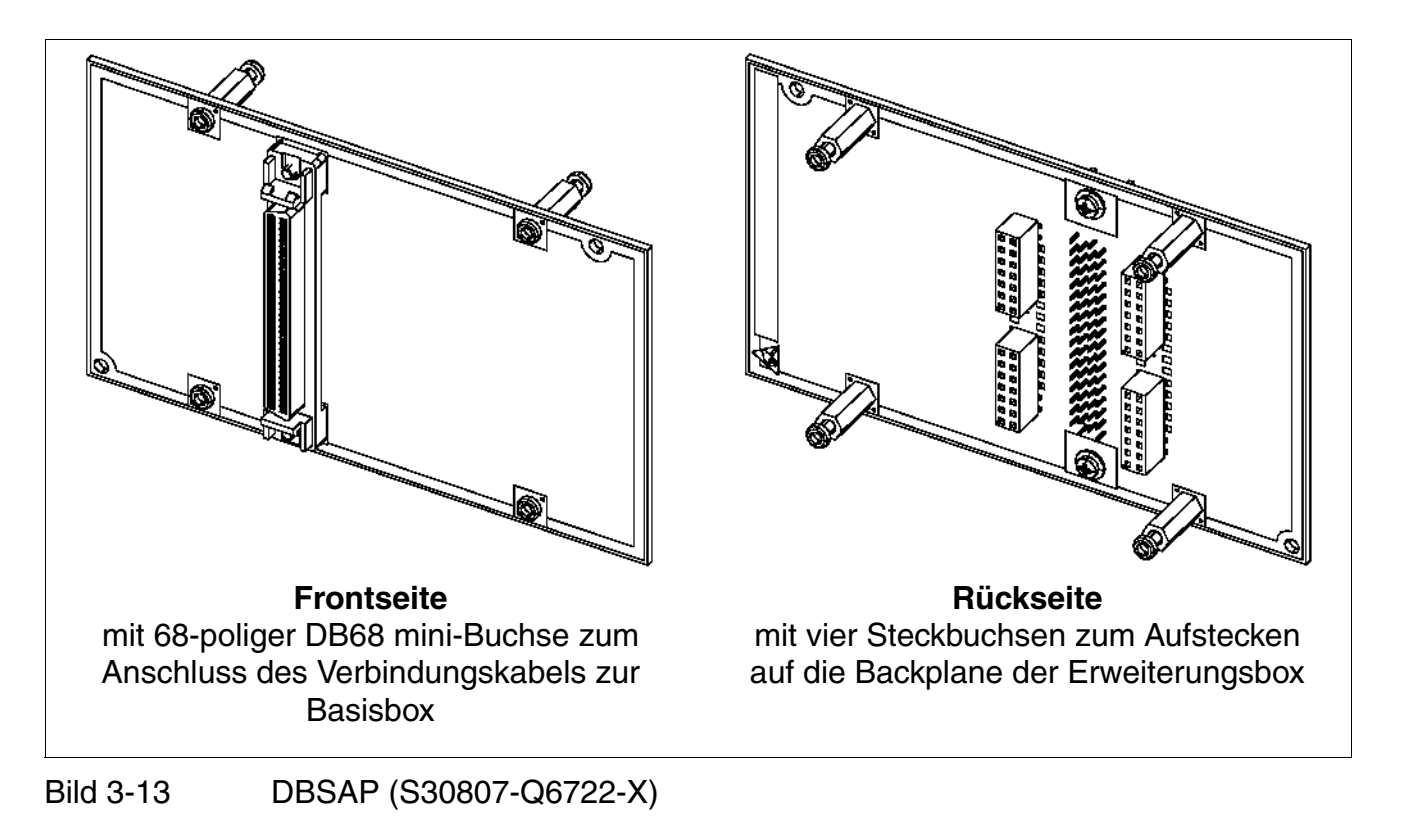

Als Verbindungskabel zwischen Basisbox (Steckbuchse X201) und Erweiterungsbox (Baugruppe DBSAP) wird das Kabel C39195-Z7611-A10 eingesetzt. Um einen störungsfreien Betrieb zu gewährleisten, dürfen ausschließlich geschirmte Kabel mit einer maximalen Länge von 1 m verwendet werden.

#### Baugruppen für HiPath 3000 Zentrale Baugruppen

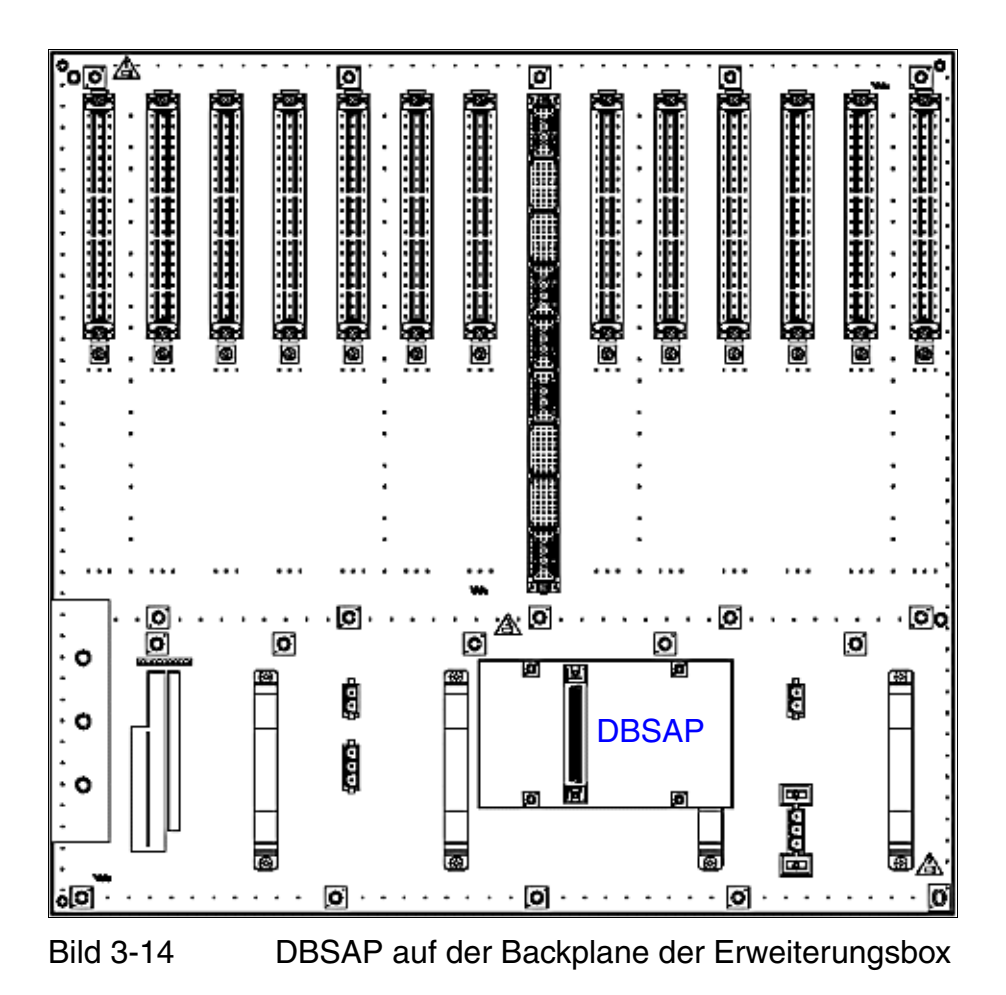

# 3.2.9 IMODN

#### Vorsicht

Vor dem Stecken des Submoduls IMODN ist die zentrale Steuerbaugruppe auf eine flache Unterlage zu legen.

Die mitgelieferten Abstandsbolzen gewährleisten das korrekte Stecken des Submoduls und sind immer zu montieren (siehe Bild 3-7).

Ansonsten kann es zu einer Beschädigung der Baugruppe kommen.

### Einleitung

Die Integrated **Mod**em Card **N**ew IMODN (S30807-Q6932-X100) ist ein optionales Submodul für die zentralen Steuerbaugruppen der HiPath 3000.

Ermöglicht wird Teleservice (Analogbetrieb bis 33,6 kBit/s) über analoge Amtsleitungen, ohne dass ein externes Modem notwendig ist.

IMODN ist das kompatible Nachfolgemodul für IMODC. Funktionale Unterschiede zwischen beiden Modulen bestehen nur in der höheren Übertragungsgeschwindigkeit des IMODN.

#### Ladbare Loadware

Um den Austausch des Submoduls IMODN bei einer SW-Hochrüstung zu vermeiden, erfolgt ab V4.0 SMR-08 ein automatischer Update der IMODN-Loadware.

Ein Update der IMODN-Loadware dauert ca. 10 Minuten, beginnend mit dem Idle-Zustand des Systems. Während des Ladevorgangs leuchtet die rote LED auf IMODN mehrfach. IMODN ist betriebsbereit, sobald die grüne LED zu blinken beginnt.

Erfolgt bei einem Reset des Systems kein Update der IMODN-Loadware, beginnt die grüne LED ca. 10 s nach dem Reset zu blinken. Das Blinken der grünen LED wird auch nach dem Ende des Systemhochlaufs beibehalten.

## 3.2.10 LIM

Vorsicht
 Das LAN Interface Module darf nicht unter Spannung gezogen oder gesteckt werden. Vor dem Stecken des Submoduls ist die zentrale Steuerbaugruppe auf eine flache Unterlage zu legen.
 Die mitgelieferten Abstandsbolzen gewährleisten das korrekte Stecken des Submoduls und sind immer zu montieren (siehe Bild 3-7).
 Ansonsten kann es zu einer Beschädigung der Baugruppe kommen.

### Einleitung

Das LAN Interface Module LIM (S30807-Q6930-X) ist eine optionale Steckkarte für alle zentralen Steuerbaugruppen der HiPath 3000 mit Ausnahme der CBSAP (HiPath 3800), der CBCC (HiPath 3550, HiPath 3350) ab S30810-Q2935-A401 und der CBRC (HiPath 3500, HiPath 3300) ab S30810-Q2935-Z401.

Die Baugruppe stellt einen Ethernet (10BaseT/10 MBit)-LAN-Anschluss über eine 8-polige RJ45-Buchse zur Verfügung.

Das LIM-Modul kann für die Administration über HiPath 3000/5000 Manager E und CTI-Funktionen (TAPI 120 V2.0) genutzt werden. Zu beachten ist die Einschränkung von maximal 400 BHCA (Busy Hour Call Attempts = Anzahl der Verbindungsversuche in der Hauptverkehrsstunde) an maximal 6 TAPI-Ports. Der Einsatz von "Power Dialern" ist nicht freigegeben!

Ab V6.0 wird ein vorhandenes LIM-Modul durch die Systemsoftware deaktiviert, sobald eine HG 1500-Baugruppe gesteckt wird. Der gleichzeitige Betrieb des LIM-Moduls und einer HG 1500-Baugruppe in einer HiPath 3000 ist nicht möglich.

#### Belegung der RJ45-Buchse

| Pin | Signal | Beschreibung    |  |  |  |
|-----|--------|-----------------|--|--|--|
| 1   | Tx +   | Transmit +      |  |  |  |
| 2   | Tx –   | Transmit –      |  |  |  |
| 3   | Rx +   | Receive +       |  |  |  |
| 4   | -      | nicht verwendet |  |  |  |
| 5   | _      | nicht verwendet |  |  |  |
| 6   | Rx –   | Receive –       |  |  |  |
| 7   | -      | nicht verwendet |  |  |  |
| 8   | _      | nicht verwendet |  |  |  |

Tabelle 3-20 LIM - Belegung der RJ45-Buchse

# 3.2.11 LIMS

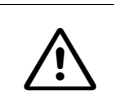

Vorsicht

Das LIMS Module darf nicht unter Spannung gezogen oder gesteckt werden.

### Einleitung

Das LAN Interface Module for SAPP LIMS (S30807-Q6721-X) ist eine optionale Steckkarte für die zentralen Steuerbaugruppe CBSAP der HiPath 3800.

Die Baugruppe stellt zwei Ethernet (10BaseT)-LAN-Anschlüsse über zwei 8-polige RJ45-Buchsen zur Verfügung:

- LAN1 (Administration über HiPath 3000/5000 Manager E und CTI-Funktionen)
- LAN2 (nicht belegt)

Das LIMS-Modul kann für die Administration über HiPath 3000/5000 Manager E und CTI-Funktionen (TAPI 120 V2.0) genutzt werden. Zu beachten ist die Einschränkung von maximal 400 BHCA (Busy Hour Call Attempts = Anzahl der Verbindungsversuche in der Hauptverkehrsstunde) an maximal 6 TAPI-Ports. Der Einsatz von "Power Dialern" ist nicht freigegeben!

Ab V6.0 wird ein vorhandenes LIMS-Modul durch die Systemsoftware deaktiviert, sobald eine STMI2-Baugruppe gesteckt wird. Der gleichzeitige Betrieb des LIMS-Moduls und einer STMI2-Baugruppe in einer HiPath 3800 ist nicht möglich.

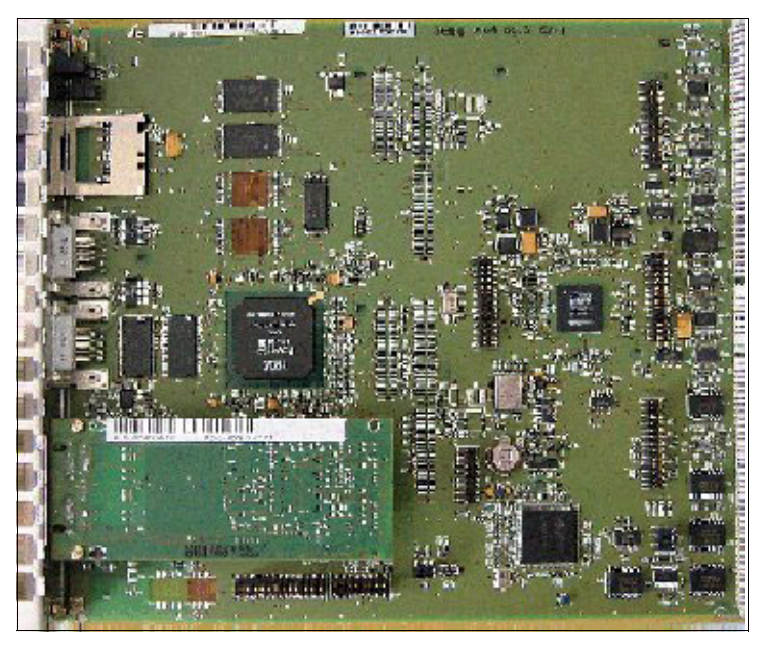

Bild 3-15 CBSAP mit gestecktem LIMS-Modul

Zentrale Baugruppen

### Belegung der RJ45-Buchsen

| Pin | Signal | Beschreibung    |  |  |  |
|-----|--------|-----------------|--|--|--|
| 1   | Tx +   | Transmit +      |  |  |  |
| 2   | Tx –   | Transmit –      |  |  |  |
| 3   | Rx +   | Receive +       |  |  |  |
| 4   | -      | nicht verwendet |  |  |  |
| 5   | -      | nicht verwendet |  |  |  |
| 6   | Rx –   | Receive –       |  |  |  |
| 7   | -      | nicht verwendet |  |  |  |
| 8   | -      | nicht verwendet |  |  |  |

Tabelle 3-21LIMS - Belegung der RJ45-Buchsen

# 3.2.12 LUNA2

### Einleitung

LUNA2 (Linepowered Unit for Network based Architecture No. 2) wird als zentrale Stromversorgung in HiPath 3800 verwendet. Je nach Anlagenausbau können bis zu drei LUNA2-Module in der Basis- und bis zu vier LUNA2-Module in der Erweiterungsbox eingesetzt werden.

Beim Ausbau der HiPath 3800 als Zweiboxanlage sind zwei LUNA2-Module in der Basis- und drei LUNA2-Module in der Erweiterungsbox ausreichend, um die in Tabelle 2-6 genannten maximalen Ausbaugrenzen zu versorgen. Informationen zur Ermittlung der erforderlichen Anzahl der LUNA2-Module enthält Seite 3-58.

Eine dritte LUNA2 in der Basisbox und eine vierte LUNA2 in der Erweiterungsbox können eingesetzt werden, um entweder einen störungsfreien Betrieb bei Ausfall eines LUNA2-Moduls zu gewährleisten (Redundanz-LUNA2) oder einen angeschlossenen Akkupack oder eine Power Box PB3000 (mit 4 Akkus 12 V/7 Ah) zu laden.

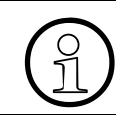

Eine Kombination der beiden LUNA2-Betriebsarten Redundanz-LUNA2 und Akkulader-LUNA2 ist nicht möglich.

LUNA2 integriert die Funktionen einer Stromversorgung und eines Batteriemanagers. Bei Netzspannungsbetrieb sind keine weiteren Komponenten notwendig. Um Batterienotbetrieb bei Netzausfall, das heißt die Funktion einer Unterbrechungsfreien Stromversorgung zu nutzen, bestehen folgende Möglichkeiten:

- Anschluss des Akkupacks 4 x 12 V/7 Ah (S30122-K5950-Y200) pro Anlagenbox. Das Laden der Akkus erfolgt über die Redundanz-LUNA2 in der jeweiligen Anlagenbox. Hinweis: Nur der Akkupack S30122-K5950-Y200 ist für den Betrieb mit LUNA2 freigegeben.
- Anschluss der Power Box PB3000 mit 4 Akkus 12 V/7 Ah (4 x V39113-W5123-E891) pro Anlagenbox. Das Laden der Akkus erfolgt über die Redundanz-LUNA2 in der jeweiligen Anlagenbox.
   Hinweis: Nur die Akkus V39113-W5123-E891 sind für den Einsatz in der Power Box PB3000 freigegeben.
- Anschluss der Akkubox BSG 48/38 mit Akkuset 38 Ah/48 V und Batterielader pro HiPath 3800-System.
- Anschluss der Power Box PB3000 mit 4 Akkus 12 V/7 Ah (4 x V39113-W5123-E891) und LUNA2 als Batterielader pro HiPath 3800-System.
   Hinweis: Nur die Akkus V39113-W5123-E891 sind f
  ür den Einsatz in der Power Box PB3000 freigegeben.

LUNA2 wird in allen Ländervarianten eingesetzt.

Zentrale Baugruppen

### Sachnummern

- LUNA2: S30122-K7686-L1, S30122-K7686-M1 Aus fertigungstechnischen Gründen kommen zwei unterschiedliche LUNA2-Module mit gleicher Funktion zum Einsatz. Diese sind technisch identisch, mechanisch geringfügig unterschiedlich und können voll kompatibel eingesetzt werden.
- Akkupack 4 x 12 V/7 Ah: S30122-K5950-Y200
   Gewicht (inklusive Akkus): 14,1 kg
   Abmessungen (Lange x Breite x Höhe): 280 mm x 160 mm x 140 mm
   (Das Verbindungskabel zur LUNA2 ist fest mit dem Akkupack verbunden.)
- Batterie-Standgehäuse BSG 48/38: S30122-K5950-F300 (Seite 3-59)
  - Batteriekabel f
    ür BSG 48/38: C39195-Z7985-B10 (Ein Batteriekabel pro anzuschließende Anlagenbox ist erforderlich.)
  - Akku 12 V/38 Ah: S30122-X5950-F320 (Vier Akkus pro BSG 48/38 erforderlich.)
- Power Box PB3000 (siehe Seite 9-6)

#### **Technische Daten**

- Nennspannungsbereich: 110 VAC 240 VAC
- Nennfrequenz: 50 Hz 60 Hz
- Ausgangsspannung (Ladespannung für Batterien, falls eine LUNA2 als Akkuladegerät verwendet wird.): -54,7 VDC; -53,5 VDC (für Nassbatterien, derzeit nicht freigegeben)
- Ausgangsstrom (Ladestrom für Batterien, falls eine LUNA2 als Akkuladegerät verwendet wird.): max. 2 A
- Überbrückungszeiten

Tabelle 3-22 nennt die maximal möglichen Überbrückungszeiten (Batterienotbetrieb bei Netzausfall) des Akkupacks S30122-K5950-Y200 (48 V/7 Ah) und des Batterie-Standgehäuse BSG 48/38 (S30122-K5950-F300).

Der Abschnitt 9.2.3.5, "USV-Überbrückungszeit/Aufladezeit" enthält Angaben zu den Überbrückungszeiten (Batterienotbetrieb bei Netzausfall) der Power Box PB3000.

| Tabelle 3-22 | LUNA2 - Überbrückungszeiten mit Akkupack 48 V/7 Ah und Batterie- |
|--------------|------------------------------------------------------------------|
|              | Standgehäuse BSG 48/38                                           |

| System                                                                                                    | Stromversorgung                                                                                                    | Lastwerte     | maximale Über-<br>brückungszeit |  |  |  |
|----------------------------------------------------------------------------------------------------|----------------------------------------------------------------------------------------------------|---------------|---------------------------------|--|--|--|
| HiPath 3800                                                                                                    | 2 x LUNA2 pro Anlagenbox als<br>Stromversorgung<br>1 x LUNA2 pro Anlagenbox als Ak-<br>kuladegerät<br>1 x Akkupack 48 V/7 Ah pro Anla-<br>genbox                                    | 60 % Nennlast | 25 min                          |  |  |  |
| HiPath 3800                                                                                                    | 5 x LUNA2 pro System<br>1 x Batterie-Standgehäuse BSG<br>48/38 pro System<br>(LUNA2 als Akkuladegerät ist nicht<br>erforderlich, da BSG 48/38 einen<br>internen Akkulader besitzt.) | 60 % Nennlast | 1 h 30 min                      |  |  |  |
| <ul> <li>Messbedingungen:</li> <li>Alle Messungen wurden bei einer Umgebungstemperatur der Akkus von ca. 22 °C (71,6 °F) vorgenommen.</li> <li>Die Akkus waren zum Startzeitpunkt der Messung im Neuzustand und vollständig geladen.</li> </ul> |                                                                                                    |               |                                 |  |  |  |

Zentrale Baugruppen

### Frontansicht LUNA2 mit Anzeige und Schaltern

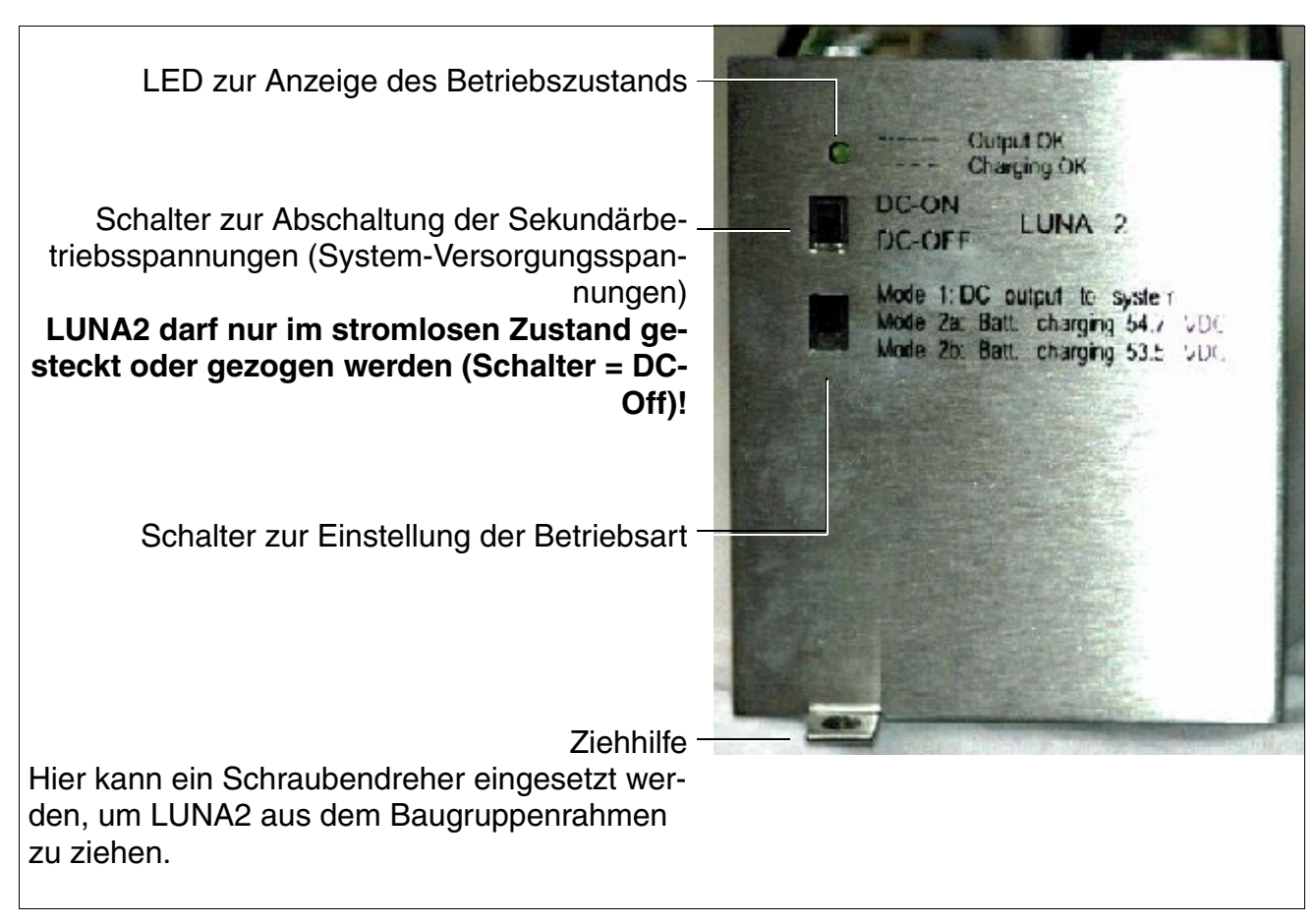

Bild 3-16 Frontansicht LUNA2

- LED zur Anzeige des Betriebszustands:
  - leuchtet = LUNA2 arbeitet als Stromversorgung
  - blinkt = LUNA2 arbeitet als Akkuladegerät \_
  - aus = Mindestens eine Sekundärbetriebsspannung ist außerhalb des Toleranzbereichs. In diesem Fall kann a) die Speiseleistung der LUNA2 nicht ausreichend sein (Ein zusätzliches LUNA2-Modul ist erforderlich. Informationen zur Ermittlung der erforderlichen Anzahl der LUNA2-Module enthält Seite 3-58.).

b) LUNA2 defekt sein (Die Baugruppe ist auszuwechseln.).

 Schalter zur Abschaltung der Sekundärbetriebsspannungen (System-Versorgungsspannungen)

### Vorsicht

Für Wartungsarbeiten, die einen spannungslosen Zustand des Systems erfordern (zum Beispiel der Austausch zentraler Baugruppen), sind die Schalter zur Abschaltung der Sekundärbetriebsspannung (System-Versorgungsspannungen) aller LUNA2 in Stellung "DC-Off" zu bringen. **Erst wenn die Schalter AL-LER LUNA2 in Stellung "DC-Off" sind, ist das System spannungslos!** Die Wiederinbetriebnahme eines Systems erfolgt erst, wenn die Schalter aller LUNA2 in Stellung "DC-On" sind.

- Schalter zur Einstellung der Betriebsart (Die Einstellung der Betriebsart muss vor Montage der Summenblende erfolgen.):
  - Mode 1: Nutzung als Netzteil (LED leuchtet)
  - Mode 2a: Nutzung als Akkuladegerät (LED blinkt) mit einer Ladespannung von 54,7 VDC
  - Mode 2b: Nutzung als Akkuladegerät (LED blinkt) mit einer Ladespannung von 53,5 VDC

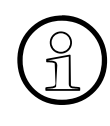

Aus technischer Sicht bestehen keine Unterschiede zwischen den LUNA2-Einbauplätzen. Eine LUNA2 kann auf allen Einbauplätzen eingesetzt werden, unabhängig von der eingestellten Betriebsart.

Um eine weltweit einheitliche LUNA2-Bestückung der Systeme zu erzielen, sollten folgende Regeln eingehalten werden:

- Auf den LUNA2-Einbauplätzen 1, 2 und 3 (nur Erweiterungsbox) sollten die Stromversorgungen gesteckt werden, die zur direkten Versorgung des Systems dienen.
- Auf dem mit "4" bezeichneten LUNA2-Einbauplatz sollten nur Stromversorgungen gesteckt werden, die
  - als Redundanz-LUNA2 verwendet werden (Mode 1 ist einzustellen).
  - als Akkuladegerät verwendet werden (Mode 2a oder Mode 2b ist einzustellen).

Zentrale Baugruppen

### Einbauplätze

Die Stromversorgung LUNA2 wird in die dafür vorgesehenen Slots im unteren Teil des Baugruppenrahmens der Anlagenbox geschoben und bis zum Einrasten angedrückt (siehe Bild 4-19).

Vor der Inbetriebnahme des Systems müssen die Einbauplätze der Stromversorgungen durch die im Bild 3-17 (Basisbox) und im Bild 3-18 (Erweiterungsbox) gezeigte Summenblende abgedeckt werden.

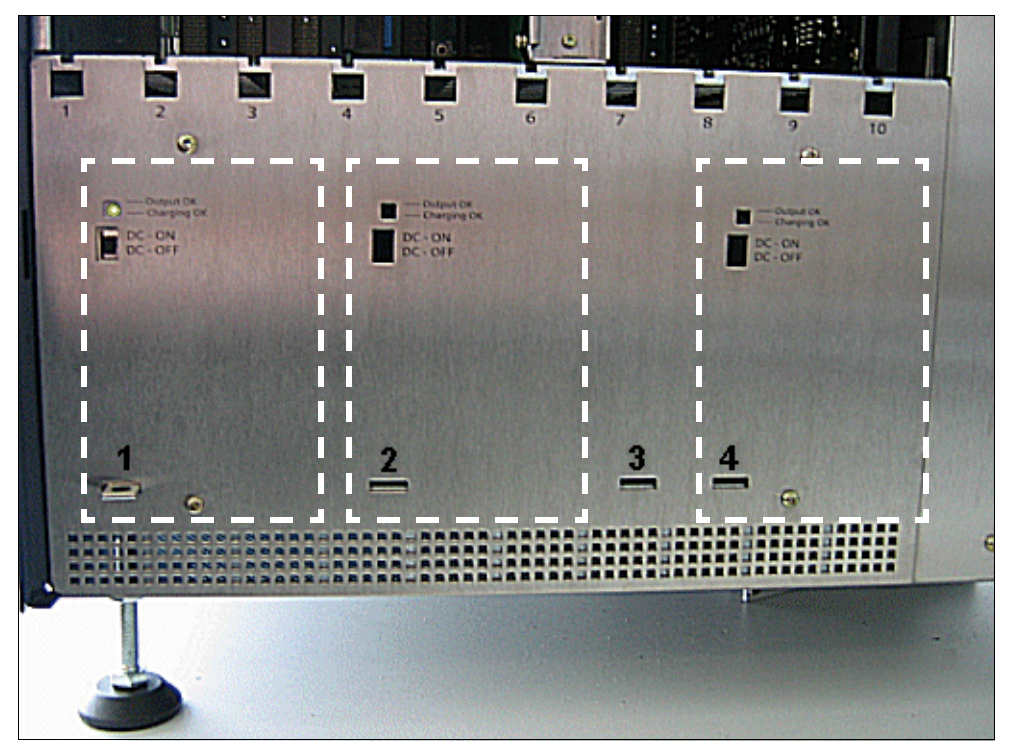

Bild 3-17 LUNA2-Einbauplätze in der Basisbox (Summenblende montiert)

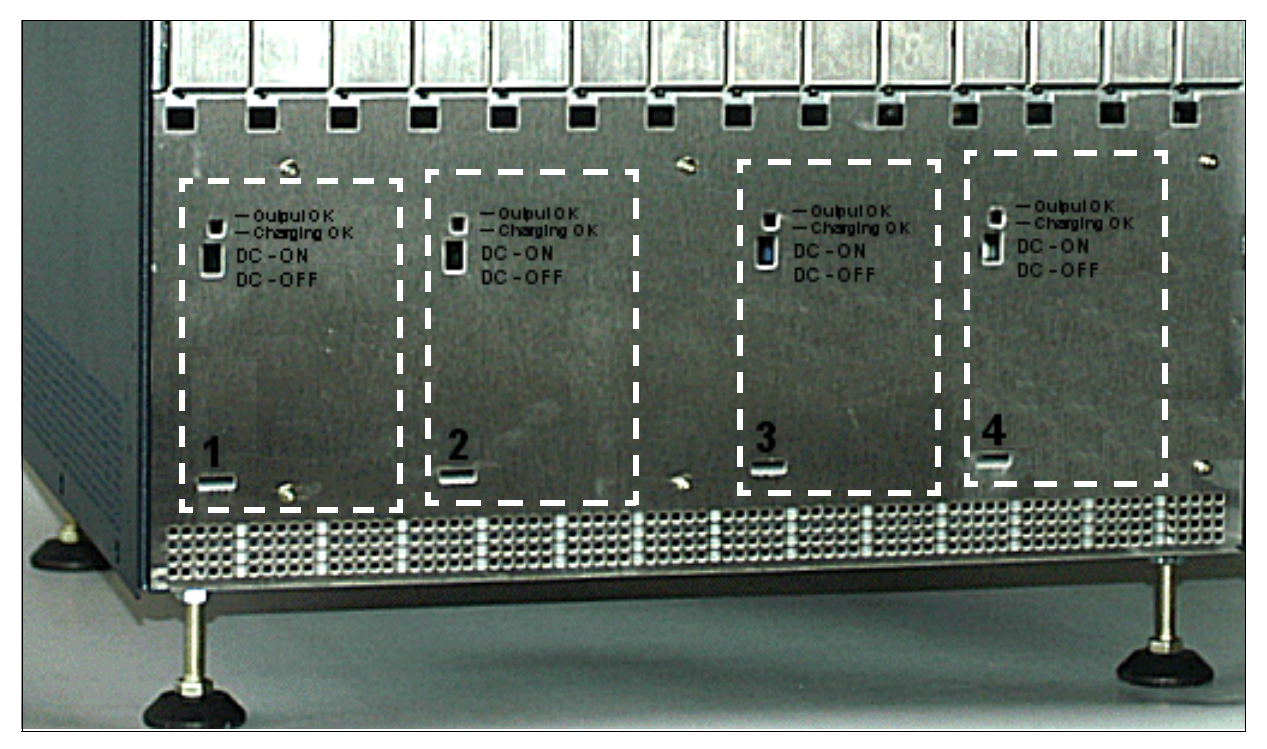

Bild 3-18 LUNA2-Einbauplätze in der Erweiterungsbox (Summenblende montiert)

Zentrale Baugruppen

### Anzahl der erforderliche LUNA2-Module ermitteln

In Abhängigkeit von Anzahl und Typ der eingesetzten Peripheriebaugruppen kann die Anzahl der erforderlichen LUNA2-Module anhand folgender Tabelle ermittelt werden.

|                 | Anzahl der Peripherie-<br>baugruppen pro Box | PBXXX, STMI2, SLMA<br>oder/und SLCN vor-<br>handen | erforderliche An-<br>zahl LUNA2 pro<br>Box |
|-----------------|----------------------------------------------|----------------------------------------------------|--------------------------------------------|
| Basisbox        | < 5                                          | nein                                               | 1                                          |
|                 | < 5                                          | ja                                                 | 2                                          |
|                 | ≥ 5                                          | nein                                               | 2                                          |
|                 | ≥ 5                                          | ja                                                 | 2                                          |
| Erweiterungsbox | < 5                                          | nein                                               | 1                                          |
|                 | < 5                                          | ja                                                 | 2                                          |
|                 | ≥ 5                                          | nein                                               | 2                                          |
|                 | ≥ 5                                          | ja                                                 | 3                                          |
|                 | ≥ 10                                         | nein                                               | 3                                          |
|                 | ≥ 10                                         | ja                                                 | 3                                          |

Tabelle 3-23Ermittlung der erforderlichen Anzahl LUNA2-Module pro Box

Beispiele für eine Einboxanlage:

- a) Basisbox mit CBSAP und Peripheriebaugruppen (keine PBXXX, STMI2, SLMA oder SLCN)
  - CBSAP und bis zu vier Peripheriebaugruppen können mit einer LUNA2 versorgt werden.
  - Ab der fünften Peripheriebaugruppe wird eine zweite LUNA2 benötigt.
  - Eine dritte LUNA2 kann als Akkuladegerät oder als Redundanz-LUNA2 eingesetzt werden.
- b) Basisbox mit CBSAP und Peripheriebaugruppen (mit PBXXX, STMI2, SLMA oder/und SLCN)
  - Um CBSAP, Peripheriebaugruppen und PBXXX, STMI2, SLMA oder/und SLCN zu versorgen, werden immer zwei LUNA2 benötigt.
  - Eine dritte LUNA2 kann als Akkuladegerät oder als Redundanz-LUNA2 eingesetzt werden.

### BSG 48/38

Zur aktiven Verlängerung von Netzausfall-Überbrückungszeiten kann anstelle der Akkupacks eine Akkubox BSG 48/38 eingesetzt werden. BSG 48/38 (S30122-K5950-F300) besteht aus

- einem Standgehäuse
- einem Ladegleichrichter
- einem Akkuset 38 Ah/48 V.

Technische Daten der Akkubox BSG 48/38:

- Gewicht, inklusive Akkus: 75,9 kg
- Gewicht, ohne Akkus: 18,3 kg
- Abmessungen (Länge x Breite x Höhe): 380 mm x 420 mm x 492 mm

Die Akkubox ist für den direkten Anschluss an das Kommunikationssystem HiPath 3800 konzipiert. Durch mitgelieferte DC-Anschlusskabel (C39195-Z7985-B10) ist jede Anlagenbox mit der Akkubox zu verbinden (Verboten ist die Verlängerung dieser Kabel!). Eine schematische Darstellung der Verbindungen zwischen Akkubox BSG 48/38 und HiPath 3800 zeigt Bild 3-20.

> Detaillierte Angaben zu Sicherheitsvorkehrungen, zur Handhabung und zum Anschluss der Akkubox können der zum Lieferumfang gehörenden Installations- und Inbetriebnahmeanleitung entnommen werden.

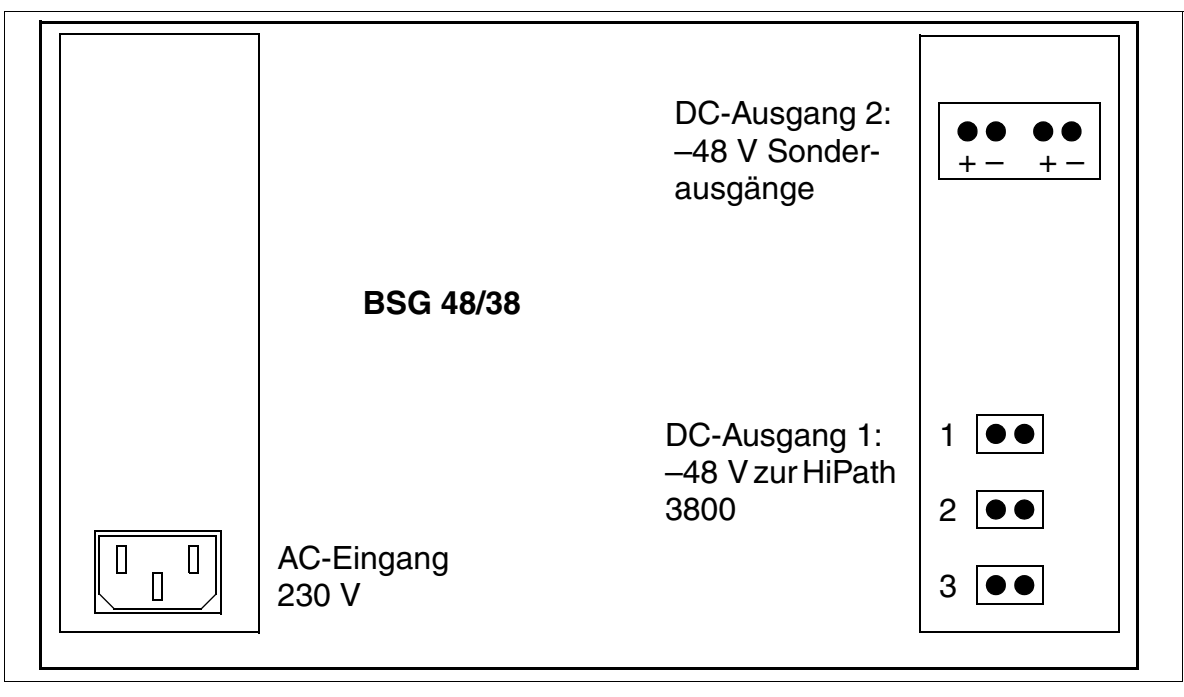

Bild 3-19 Rückansicht der Akkubox BSG 48/38 (S30122-K5950-F300)

Zentrale Baugruppen

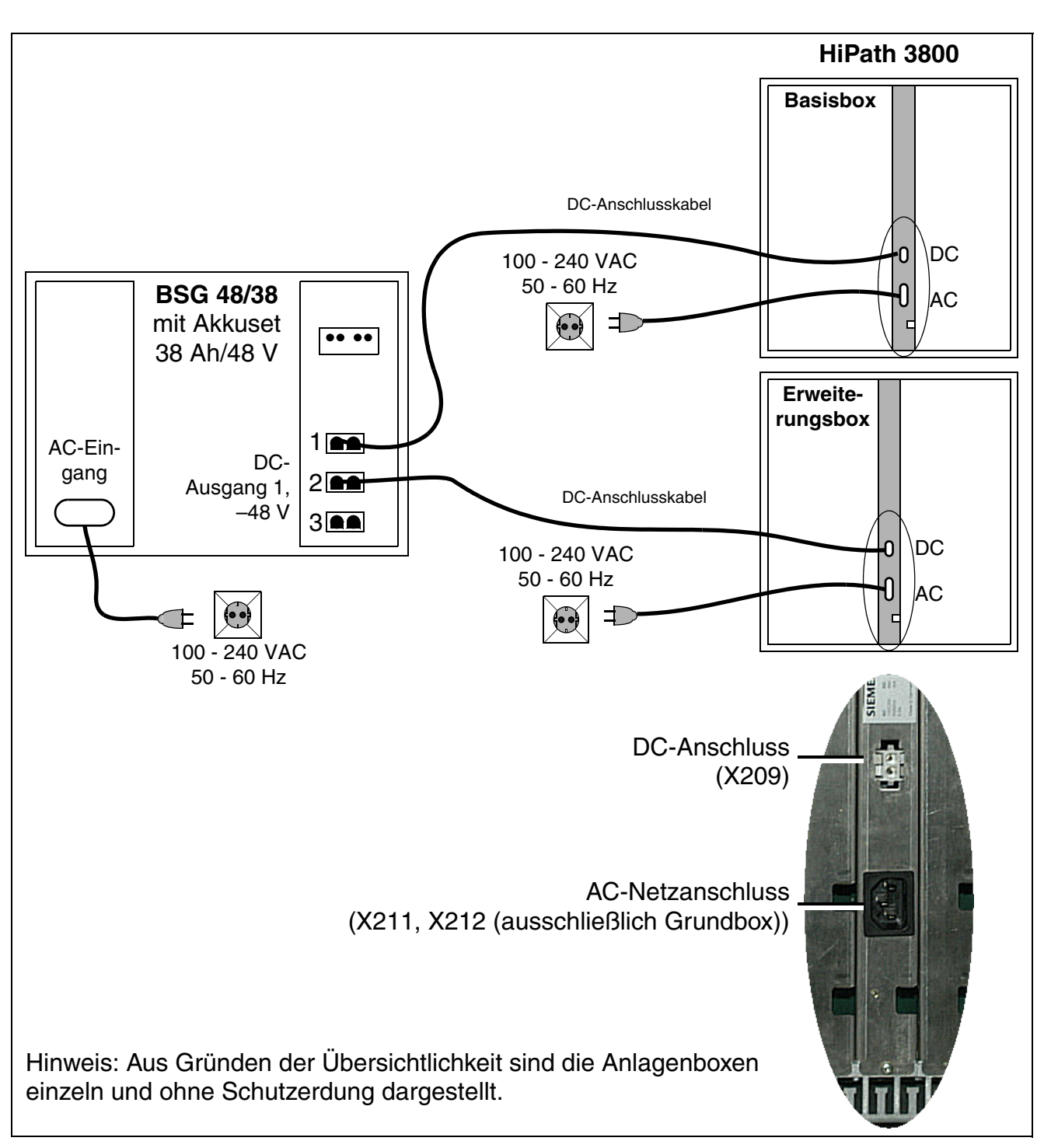

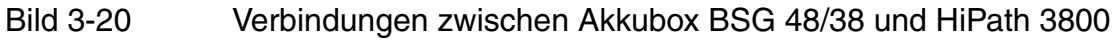

# 3.2.13 MMC

### Einleitung

Die Multimedia Card MMC ist eine steckbare Speicherkarte für die zentralen Steuerbaugruppen, die das KDS-Backup und das jeweilige versionsspezifische APS enthält.

Zu beachten ist, dass die MMC nur durch eine von der

Siemens Enterprise Communications GmbH & Co. KG freigegebenen Multimedia Card ersetzt werden darf. Nicht freigegebene Karten haben eventuell einen anderen inneren Aufbau, der Einfluss auf den zeitlichen Zugriff und einige Features (zum Beispiel KDS-Backup und APS-Transfer) hat.

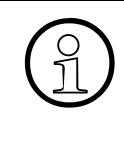

Ab HiPath 3000 V5.0 werden auschließlich Multimedia Cards mit 64 MB (MMC64) unterstützt. Der Einsatz einer MMC16 (16 MB) ist nicht möglich. Beim Booten des Systems erfolgt eine Prüfung der MMC. Wird eine MMC16 erkannt, kommt es zu einem Abbruch des Bootvorgangs.

| Tabelle 3-24 | Varianten | der | Multimedia   | Card | und | deren | Finsatz |
|--------------|-----------|-----|--------------|------|-----|-------|---------|
|              | vananton  | aor | Manufillouid | ouru | ana | aoron | Linoutz |

| ММС              | Sachnummer                              | Einsatz       |             | Eins        | satz        | : in Hi                 | Patl        | h 30        | 00                      |
|------------------|-----------------------------------------|---------------|-------------|-------------|-------------|-------------------------|-------------|-------------|-------------------------|
|                  |                                         | in<br>Ländern | HiPath 3800 | HiPath 3550 | HiPath 3350 | HiPath 3350<br>mit CBCC | HiPath 3500 | HiPath 3300 | HiPath 3300<br>mit CBRC |
| HiPath 3000      | Version 4.0                             |               |             |             |             |                         |             |             |                         |
| MMC16<br>(16 MB) | S30122-X7424-X<br>(= leere Basis-MMC)   | Welt          |             | Х           | Х           | Х                       | Х           | Х           | Х                       |
|                  | P50038-P1009-A816                       |               |             |             | Х           |                         |             | Х           |                         |
|                  | P50038-P1010-A816                       |               |             | Х           |             | Х                       | Х           |             | Х                       |
|                  | P50038-P1011-A816                       |               |             |             |             |                         |             |             |                         |
| MMC64<br>(64 MB) | S30122-X8002-X10<br>(= leere Basis-MMC) | Welt          |             | Х           | Х           | Х                       | Х           | Х           | Х                       |
|                  | P50038-P1010-A864                       |               |             | Х           | Х           | Х                       | Х           | Х           | Х                       |
|                  | P50038-P1011-A864                       |               |             |             |             |                         |             |             |                         |

Zentrale Baugruppen

| Z |
|---|
| Z |

| MMC              | Sachnummer                              | Einsatz       | Einsatz in HiPath 3000 |             |             |                         |             |             | 00                      |
|------------------|-----------------------------------------|---------------|------------------------|-------------|-------------|-------------------------|-------------|-------------|-------------------------|
|                  |                                         | in<br>Ländern | HiPath 3800            | HiPath 3550 | HiPath 3350 | HiPath 3350<br>mit CBCC | HiPath 3500 | HiPath 3300 | HiPath 3300<br>mit CBRC |
| HiPath 3000      | Version 5.0                             |               |                        |             |             |                         |             |             |                         |
| MMC64<br>(64 MB) | S30122-X8002-X10<br>(= leere Basis-MMC) | Welt          | Х                      | Х           | Х           | Х                       | Х           | Х           | Х                       |
|                  | P50038-P1053-A816                       |               | Х                      |             |             |                         |             |             |                         |
|                  | P50038-P1054-A816                       |               |                        | Х           | Х           | Х                       | Х           | Х           | Х                       |
| HiPath 3000      | Version 6.0                             |               |                        |             |             |                         |             |             |                         |
| MMC64<br>(64 MB) | S30122-X8002-X10<br>(= leere Basis-MMC) | Welt          | Х                      | Х           | Х           | Х                       | Х           | Х           | Х                       |
|                  | P30152-P1205-P2                         |               | Х                      |             |             |                         |             |             |                         |
|                  | P30152-P1205-P1                         |               |                        | Х           | Х           | Х                       | Х           | Х           | Х                       |

# 3.2.14 PSUP

### Einleitung

Die Stromversorgung PSUP S30122-K5658-M (Bild 3-21) wird in HiPath 3350 (Wandgehäuse) eingesetzt. Das Gerät ist als steck- und verschraubbare Anbaueinheit ausgeführt. Die Netzverbindung erfolgt über einen Kaltgerätestecker.

Eine Kontroll-LED zeigt das Vorhandensein der 5 V-Ausgangsspannung an.

### **Technische Daten**

- Nennspannungsbereich: 100 VAC 240 VAC
- Nennfrequenz: 50 Hz 60 Hz
- Rufspannungsgenerator: 75 VAC, 20/25/50 Hz
- Teilspannungen: +5 VDC, –48 V
- Leistungsaufnahme: 70 W

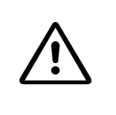

Vorsicht

Das Ein- oder Ausschalten der Anlagenspannung muss grundsätzlich durch Stecken oder Ziehen des Netzsteckers erfolgen.

### Schnittstellen PSUP S30122-K5658-M

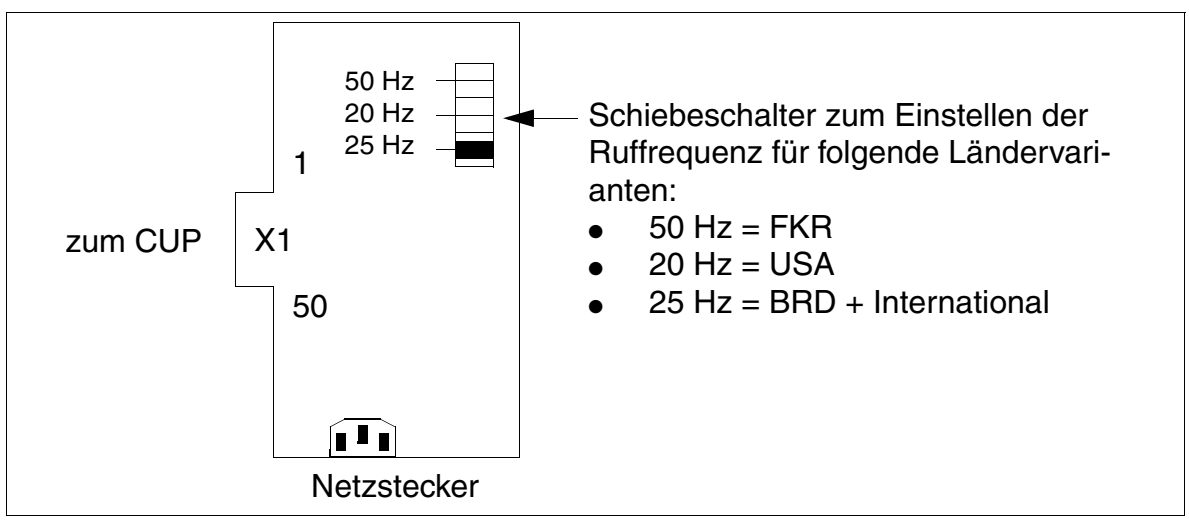

Bild 3-21 PSUP-Schnittstellen (S30122-K5658-M)

Zentrale Baugruppen

# 3.2.15 RGMOD (nur für ausgewählte Länder)

### Einleitung

Zur Generierung der Rufspannungen für die HiPath 3800-Baugruppe SLMA2 ist der externe Rufspannungsgenerator RGMOD (S30124-X5109-X) erforderlich. RGMOD wird auf die Rückseite der Backplane der Basis- und/oder der Erweiterungsbox gesteckt.

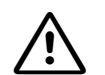

**Gefahr** RGMOD darf nicht unter Spannung gezogen oder gesteckt werden! Bei normalem Betrieb liegen am Rufspannungsgenerator Spannungen von +75 V bis –170 V an. Bei Arbeiten an oder im Umfeld der Baugruppe sind die vorgeschriebenen Maßnahmen zum Schutz vor elektrischer Hochspannung zu treffen. Nach dem Ausbau des Rufspannungsgenerators wird für die an SLMA2 angeschlossenen analogen Endgeräte kein Rufton generiert.

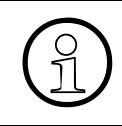

Die gemischte Bestückung einer Systembox mit den Baugruppen SLMA, SLMA8 und SLMA2 wird unterstützt. RGMOD hat keinen Einfluss auf SLMA und SLMA8, da diese Baugruppen eigene Rufspannungen (35  $V_{eff}$ ) generieren.

### Rufspannung und Ruffrequenz einstellen

Die Einstellung der Rufspannung und Ruffrequenz erfolgt über Jumper.

| Rufspannung         | Ruffrequenz | Einstellung                                                          | Norm                  |
|---------------------|-------------|----------------------------------------------------------------------|-----------------------|
| 75 V <sub>eff</sub> | 25 Hz       | $ \begin{array}{c} 1\\ 2\\ 3\\ 4\\ 5\\ 6\\ 7\\ 8\\ 9\\ \end{array} $ | europäischer Standard |

Tabelle 3-25RGMOD (nur für ausgewählte Länder) - Einstellung der Rufspannungen und<br/>Ruffrequenzen

Zentrale Baugruppen

| Rufspannung         | Ruffrequenz | Einstellung                                                          | Norm       |
|---------------------|-------------|----------------------------------------------------------------------|------------|
| 65 V <sub>eff</sub> | 25 Hz       | $ \begin{array}{c} 1\\ 2\\ 3\\ 4\\ 5\\ 6\\ 7\\ 8\\ 9\\ \end{array} $ | Schweiz    |
| 75 V <sub>eff</sub> | 50 Hz       | $ \begin{array}{c} 1\\ 2\\ 3\\ 4\\ 5\\ 6\\ 7\\ 8\\ 9\\ \end{array} $ | Frankreich |
| 85 V <sub>eff</sub> | 20 Hz       | $ \begin{array}{c} 1\\ 2\\ 3\\ 4\\ 5\\ 6\\ 7\\ 8\\ 9\\ \end{array} $ | USA        |

Tabelle 3-25RGMOD (nur für ausgewählte Länder) - Einstellung der Rufspannungen und<br/>Ruffrequenzen

Zentrale Baugruppen

### **RGMOD** montieren

Der Rufspannungsgenerator RGMOD wird auf die Rückseite der Backplane gesteckt.

Basisbox

Beim Einsatz von einer oder mehreren SLMA2-Baugruppen in der Basisbox, muss RG-MOD auf den 10-poligen Anschluss X214 der Basisbox gesteckt werden (siehe Bild 3-22).

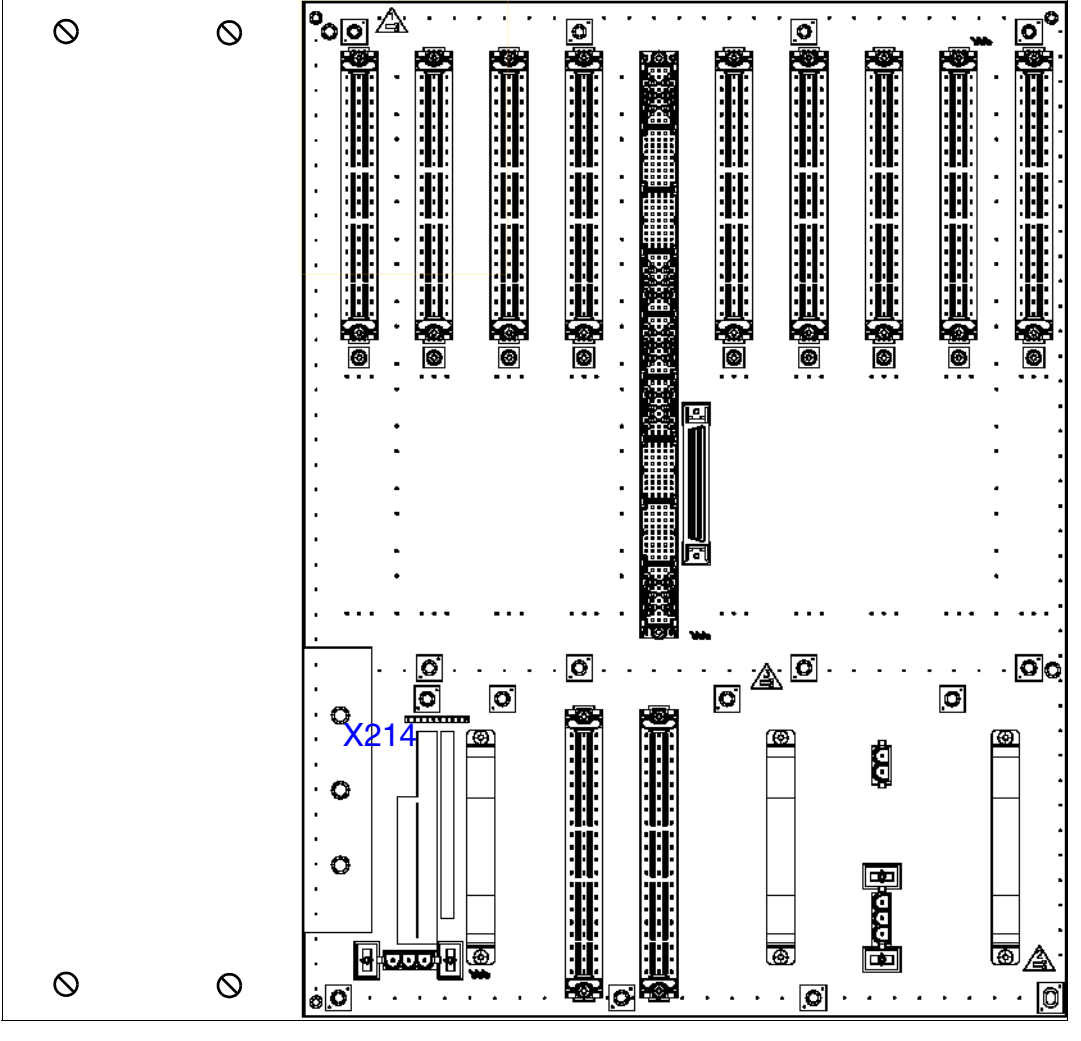

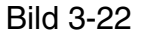

HiPath 3800 - Stecker und Buchsen in der Backplane der Basisbox

### • Erweiterungsbox

Beim Einsatz von einer oder mehreren SLMA2-Baugruppen in der Erweiterungsbox, muss RGMOD auf den 10-poligen Anschluss X214 der Erweiterungsbox gesteckt werden (siehe Bild 3-23).

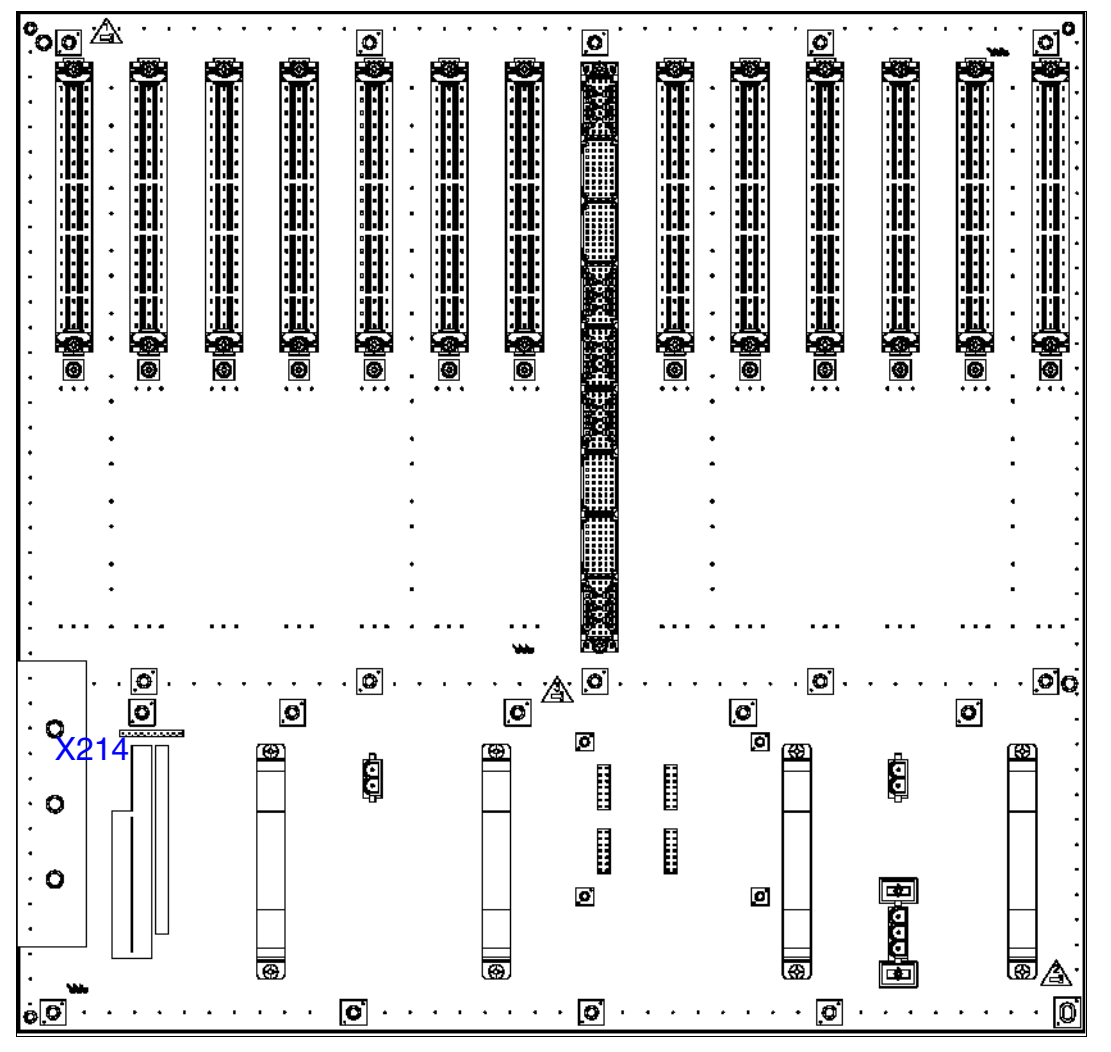

Bild 3-23 HiPath 3800 - Stecker und Buchsen in der Backplane der Erweiterungsbox

Zentrale Baugruppen

# 3.2.16 UPSC-D

### Einleitung

Die Baugruppe UPSC-D S30122-K5660-M300 (Bild 3-24) wird in HiPath 3550 und HiPath 3350 (Wandgehäuse) eingesetzt.

Das Modul integriert die Funktionen einer Stromversorgung und eines Batteriemanagers. Bei AC-Netzspannungsbetrieb sind keine weiteren Komponenten notwendig. Um Batterienotbetrieb bei Netzausfall, dass heißt die Funktion einer Unterbrechungsfreien Stromversorgung zu nutzen, muss zusätzlich ein Akkupack angeschlossen werden.

### Achtung

Die Stromversorgung UPSC-D ist ausschließlich für den dauerhaften AC-Netzspannungsbetrieb freigegeben. Der Dauerbetrieb an einem DC-Netz ist nicht erlaubt. Die Anschaltung an eine DC-Versorgung dient nur zur Überbrückung eines Netzausfalles der AC-Versorgung (Batterienotbetrieb). Wird ein 48 V-DC-Netz anstelle eines Akkupacks zur DC-Versorgung genutzt, müsson auch in diesem Fall die Anschlussbedingungen wie für einen Akkupack einge

sen auch in diesem Fall die Anschlussbedingungen wie für einen Akkupack eingehalten werden. Das 48 V-DC-Netz darf im Betrieb, beim Ladevorgang und bei einem Fehler den Grenzwert von 60 V nicht überschreiten. Ist dies nicht sichergestellt, darf das DC-Netz nicht an die UPSC-D angeschlossen werden!

Bei nicht ausreichender Leistung der UPSC-D kann durch Einsatz der externen Stromversorgung EPSU2 zusätzliche Leistung eingespeist werden. Dazu ist der DC-Anschluss der EPSU2 mit dem speziellen –48 V-DC-Eingang der UPSC-D zu verbinden. Durch das Anschalten der externen Speisung wird der interne –48 V-Ausgang der UPSC-D deaktiviert.

### Zugelassener Akkupack

S30122-K5928-X (48 V (4 x 12 V)/1,2 Ah-Akkupack) Nur dieser Akkupack ist für den Anschluss an der UPSC-D freigegeben!

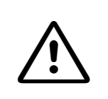

### Gefahr

Der Betrieb eines 24 V-Akkupacks (S30122-K5403-X) an der UPSC-D ist verboten, da durch Überladung der Akkus ein explosives Gas (Wasserstoff + Sauerstoff) entweicht!

### **Technische Daten**

- Nennspannungsbereich: 100 VAC 240 VAC
- Nennfrequenz: 50 Hz 60 Hz
- Rufspannungsgenerator: 75 VAC, 20/25/50 Hz
- Teilspannungen: +5 VDC, -48 V
- Akkuladegerät: 4 x 12 V (40,8 V-55,2 V)
- Leistungsaufnahme: 180 W
- Überbrückungszeiten
   Tabelle 3-26 nennt die maximal möglichen Überbrückungszeiten (Batterienotbetrieb bei Netzausfall) des Akkupacks S30122-K5928-X (48 V/1,2 Ah) in Abhängigkeit vom System.

Tabelle 3-26 UPSC-D - Überbrückungszeiten mit Akkupack S30122-K5928-X (48 V/ 1,2 Ah)

| System      | Stromversor-<br>gung | Lastwerte                                                                                | maximale Über-<br>brückungszeit |
|-------------|----------------------|------------------------------------------------------------------------------------------|---------------------------------|
| HiPath 3350 | UPSC-D               | Ausgangsdauerlast = 5 V: 3 A;<br>-48 V: 0,5 A; Ruf ca. 2 VA                              | 19 min                          |
| HiPath 3550 | UPSC-D               | Ausgangsdauerlast 100 % = 5 V: 8 A;<br>-48 V: 1,1 A; Ruf ca. 4 VA                        | 6 min                           |
| HiPath 3550 | UPSC-D               | Ausgangsdauerlast 60 % = 5 V: 4,8 A;<br>-48 V: 0,66 A; Ruf ca. 2 VA                      | 15 min                          |
| HiPath 3550 | UPSC-D mit<br>EPSU2  | Ausgangsdauerlast 100 % = 5 V: 8 A;<br>-48 V: 2,5 A (extern über EPSU2);<br>Ruf ca. 4 VA | 17 min                          |
| Messbedingu | ingen:               | 1                                                                                        |                                 |

- Alle Messungen wurden bei einer Raumtemperatur von ca. 23 °C (73,4 °F) vorgenommen.
- Die Akkus waren zum Startzeitpunkt der Messung vollständig geladen.

### Abbildung UPSC-D

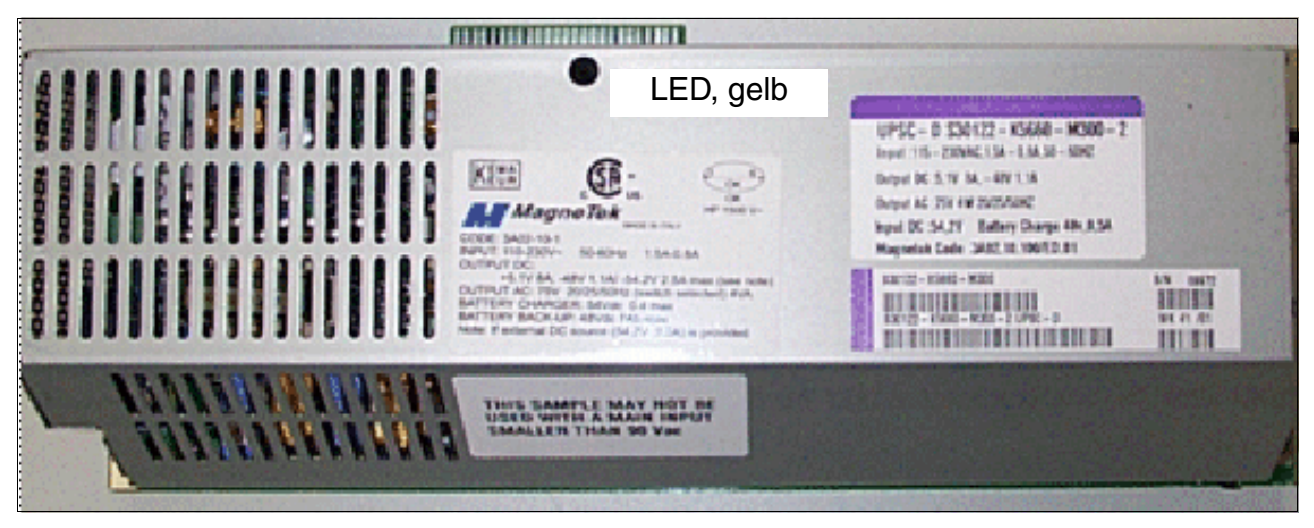

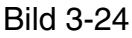

UPSC-D (S30122-K5660-M300)

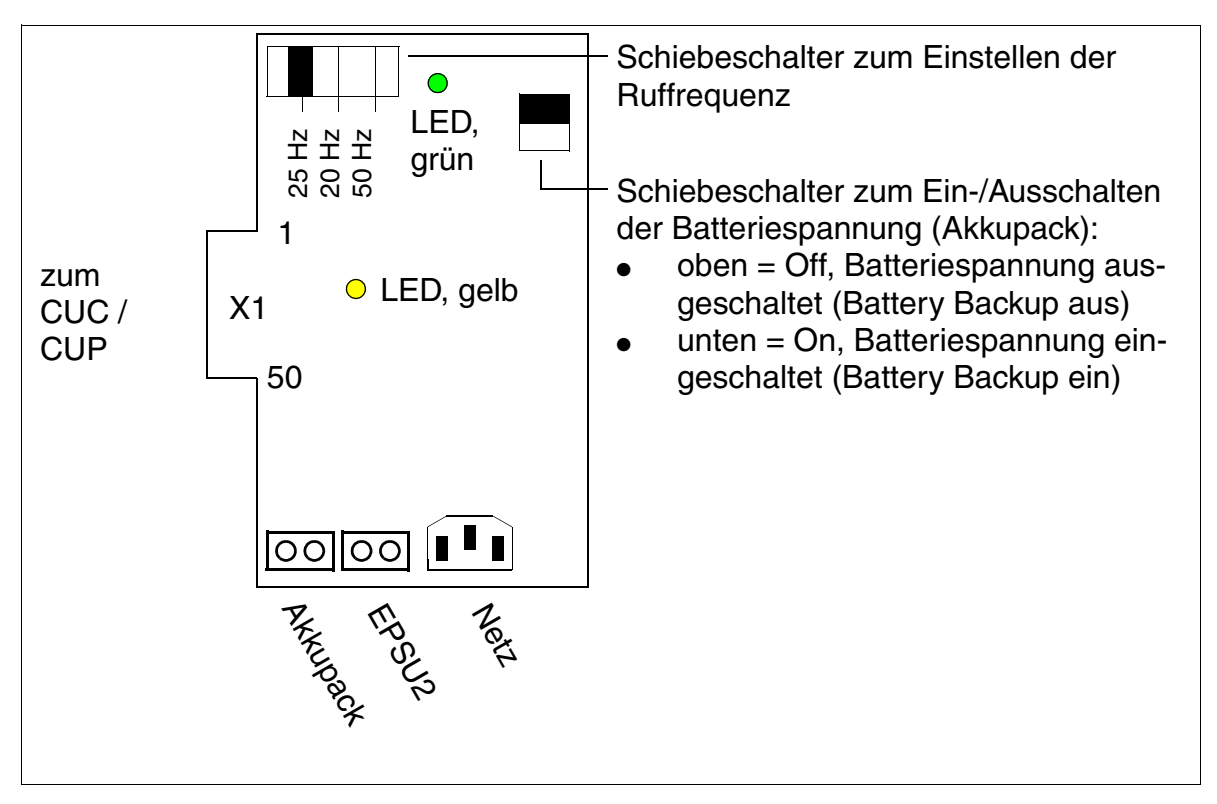

Bild 3-25

UPSC-D (S30122-K5660-M300)

### Anzeigen und Schalter

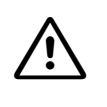

#### Vorsicht

Das Ein- oder Ausschalten der Anlagenspannung erfolgt grundsätzlich durch das Stecken oder das Ziehen des Netzsteckers. Beim Einsatz als Unterbrechungsfreie Stromversorgung ist vorher die Batteriespannung auszuschalten.

- LED, grün: +5 V-Ausgangsspannung ist vorhanden.
- LED, gelb: –48 V-Ausgangsspannung wird durch externe Stromversorgung EPSU2 geliefert.
- Schiebeschalter zum Einstellen der Ruffrequenz:
  - 25 Hz (BRD + internationaler Markt)
  - 20 Hz (USA)
  - 50 Hz (FKR)
- Schiebeschalter zum Ein- und Ausschalten der Batteriespannung (Akkupack):
  - oben = Off, Batteriespannung ausgeschaltet (Battery Backup aus)
  - unten = On, Batteriespannung eingeschaltet (Battery Backup ein)

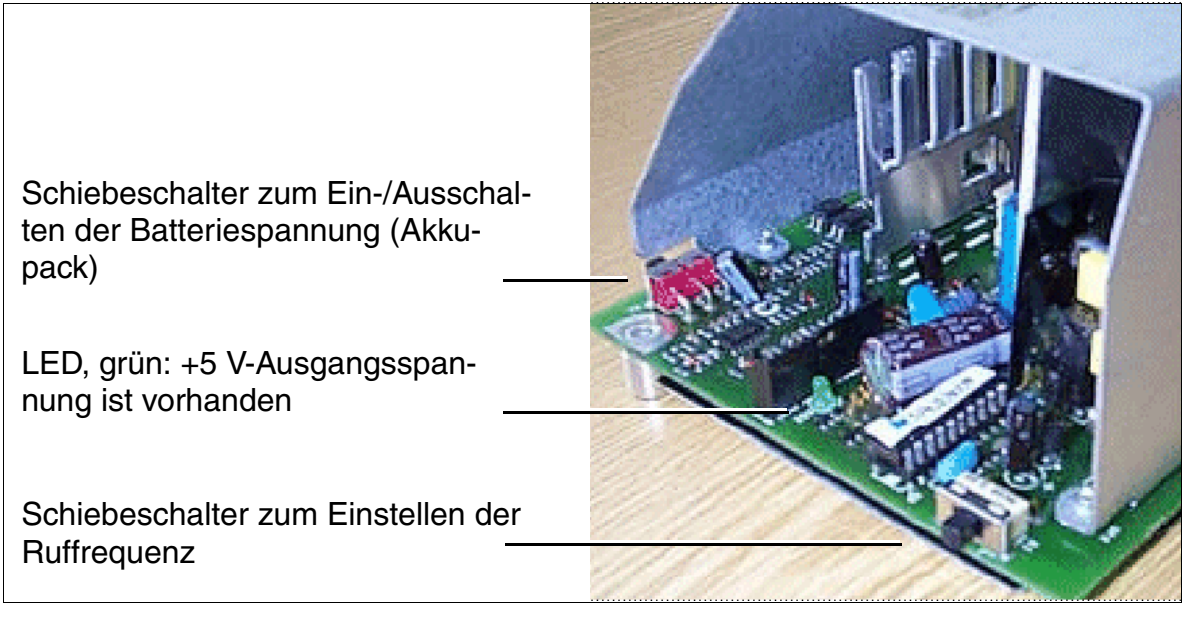

Bild 3-26 UPSC-D - Schalter und LED

Zentrale Baugruppen

### Anschlussbuchsen

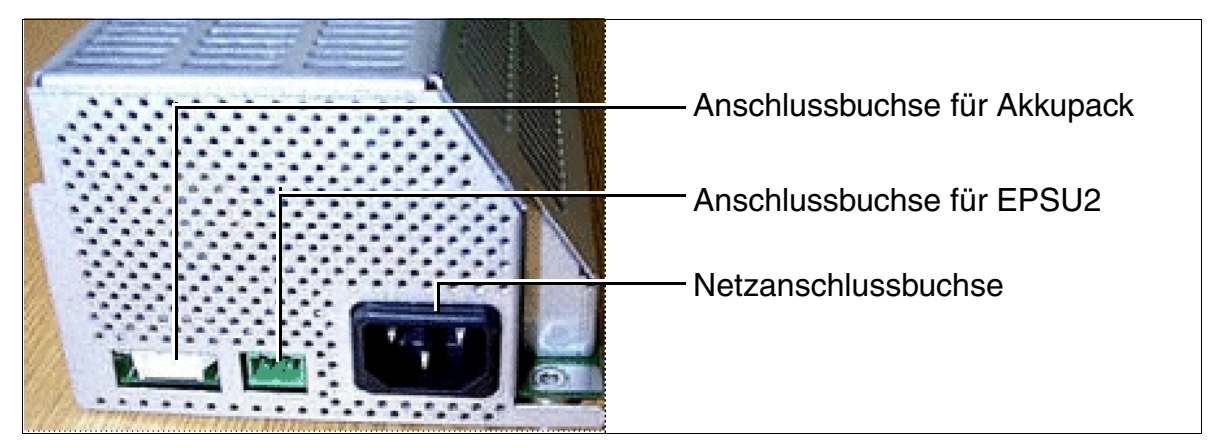

Bild 3-27 UPSC-D - Anschlussbuchsen

# 3.2.17 UPSC-DR

### Einleitung

Die Baugruppe UPSC-DR S30122-K7373-M900 (Bild 3-28) wird in HiPath 3500 und HiPath 3300 (19"-Gehäuse) eingesetzt.

Das Modul integriert die Funktionen einer Stromversorgung und eines Batteriemanagers. Bei AC-Netzspannungsbetrieb sind keine weiteren Komponenten notwendig. Um Batterienotbetrieb bei Netzausfall, dass heißt die Funktion einer Unterbrechungsfreien Stromversorgung zu nutzen, muss zusätzlich ein Akkupack angeschlossen werden (siehe Abschnitt 9.2.4).

### Achtung

Die Stromversorgung UPSC-DR ist ausschließlich für den dauerhaften AC-Netzspannungsbetrieb freigegeben. Der Dauerbetrieb an einem DC-Netz ist nicht erlaubt.

Die Anschaltung an eine DC-Versorgung dient nur zur Überbrückung eines Netzausfalles der AC-Versorgung (Batterienotbetrieb).

Wird ein 48 V-DC-Netz anstelle eines Akkupacks zur DC-Versorgung genutzt, müssen auch in diesem Fall die Anschlussbedingungen wie für einen Akkupack eingehalten werden. Das 48 V-DC-Netz darf im Betrieb, beim Ladevorgang und bei einem Fehler den Grenzwert von 60 V nicht überschreiten. Ist dies nicht sichergestellt, darf das DC-Netz nicht an die UPSC-DR angeschlossen werden!

### Gefahr

### Die Baugruppe UPSC-DR ist nicht berührungsgeschützt.

Aus diesem Grund darf ein System mit UPSC-DR nur mit geschlossenem Gehäuse betrieben werden.

Vor dem Öffnen des Gehäuses ist das System durch folgende Maßnahmen spannungsfrei zu schalten:

- Akkuspannung und Netzspannung einer eventuell angeschlossenen EBR abschalten (siehe Abschnitt 9.2.4.1, "Bedien-, Anzeige- und Anschlusselemente der EBR")
- Anschlussleitung eventuell angeschlossener Akkus (in der EBR montiert) ziehen (siehe Abschnitt 9.2.4, "EBR für HiPath 3500 und 3300 einsetzen (nicht USA und Kanada)").
- Anschlussleitung einer eventuell angeschlossenen EPSU2-R (in der EBR montiert) ziehen (siehe Abschnitt 9.2.4, "EBR f
  ür HiPath 3500 und 3300 einsetzen (nicht USA und Kanada)").
- Netzstecker der UPSC-DR ziehen.

Bei nicht ausreichender Leistung der UPSC-DR kann durch Einsatz der externen Stromversorgung EPSU2-R zusätzliche Leistung eingespeist werden. Dazu ist der DC-Anschluss der EPSU2-R mit dem speziellen –48 V-DC-Eingang der UPSC-DR zu verbinden. Durch das Anschalten der externen Speisung wird der interne –48 V-Ausgang der UPSC-DR deaktiviert.

Zentrale Baugruppen

### Zugelassene Akkus

4 x V39113-W5123-E891 (4 x 12 V/7 Ah-Akkus) Nur diese Akkus sind für den Anschluss an der UPSC-DR und die Montage in der EBR freigegeben!

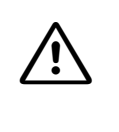

### Gefahr

Der Betrieb eines 24 V-Akkupacks (S30122-K5403-X) an der UPSC-DR ist verboten, da durch Überladung der Akkus ein explosives Gas (Wasserstoff + Sauerstoff) entweicht!

#### **Technische Daten**

- Nennspannungsbereich: 100 VAC 240 VAC
- Nennfrequenz: 50 Hz 60 Hz
- Rufspannungsgenerator: 75 VAC, 20/25/50 Hz
- Teilspannungen: +5 VDC, -48 V
- Akkuladegerät: 4 x 12 V (40,8 V-55,2 V)
- Leistungsaufnahme: 180 W
- Überbrückungszeiten

Tabelle 3-27 nennt die maximal möglichen Überbrückungszeiten (Batterienotbetrieb bei Netzausfall) der vier Akkus V39113-W5123-E891 (4 x 12 V/7 Ah-Akkus) in Abhängigkeit vom System.

| System      | Stromversor-<br>gung   | Lastwerte                                                                                | maximale Über-<br>brückungszeit |
|-------------|------------------------|------------------------------------------------------------------------------------------|---------------------------------|
| HiPath 3300 | UPSC-DR                | Ausgangsdauerlast = 5 V: 3 A;<br>-48 V: 0,5 A; Ruf ca. 2 VA                              | 7 h 30 min                      |
| HiPath 3500 | UPSC-DR                | Ausgangsdauerlast 100 % = 5 V: 8 A;<br>-48 V: 1,1 A; Ruf ca. 4 VA                        | 1 h 30 min                      |
| HiPath 3500 | UPSC-DR                | Ausgangsdauerlast 60 % = 5 V:<br>4,8 A; –48 V: 0,66 A; Ruf ca. 2 VA                      | 2 h 20 min                      |
| HiPath 3500 | UPSC-DR mit<br>EPSU2-R | Ausgangsdauerlast 100 % = 5 V: 8 A;<br>-48 V: 3 A (extern über EPSU2-R);<br>Ruf ca. 4 VA | 1 h 30 min                      |

Tabelle 3-27UPSC-DR - Überbrückungszeiten mit vier Akkus V39113-W5123-E891 (4<br/>x 12 V/7 Ah-Akkus)

Tabelle 3-27 UPSC-DR - Überbrückungszeiten mit vier Akkus V39113-W5123-E891 (4 x 12 V/7 Ah-Akkus)

| System           | Stromversor-<br>gung   | Lastwerte                                                                                   | maximale Über-<br>brückungszeit |  |
|------------------|------------------------|---------------------------------------------------------------------------------------------|---------------------------------|--|
| HiPath 3500      | UPSC-DR mit<br>EPSU2-R | Ausgangsdauerlast 60 % = 5 V:<br>4,8 A; –48 V: 1,8 A (extern über<br>EPSU2-R); Ruf ca. 2 VA | 2 h 40 min                      |  |
| Messhedingungen: |                        |                                                                                             |                                 |  |

speaingungen:

- Alle Messungen wurden bei einer Raumtemperatur von ca. 23 °C (73,4 °F) vorgenommen.
- Die Akkus waren zum Startzeitpunkt der Messung vollständig geladen.

### **Abbildung UPSC-DR**

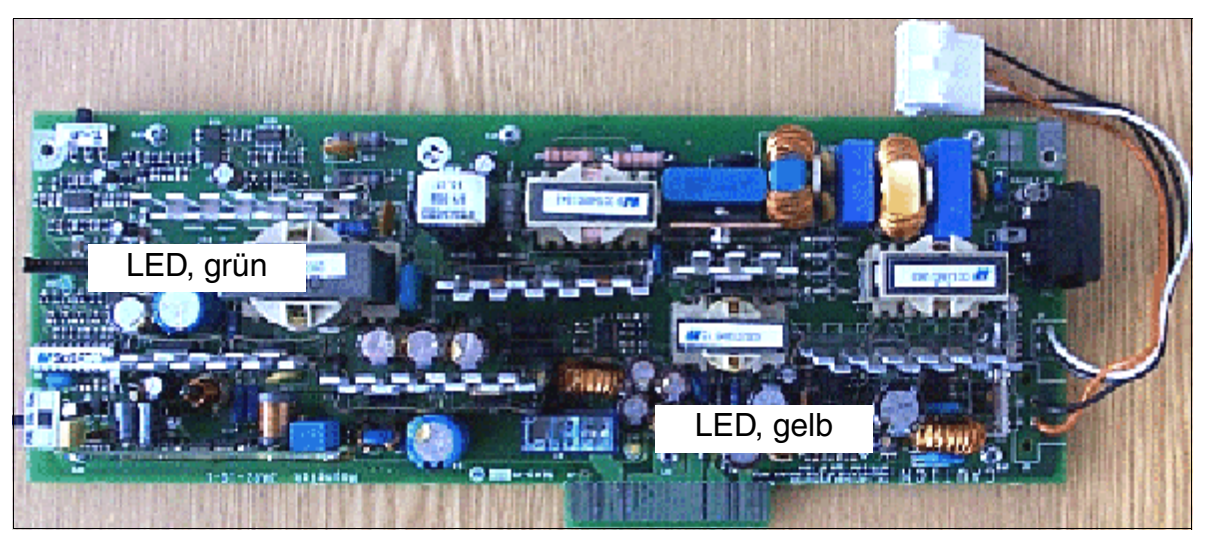

UPSC-DR (S30122-K7373-M900) Bild 3-28

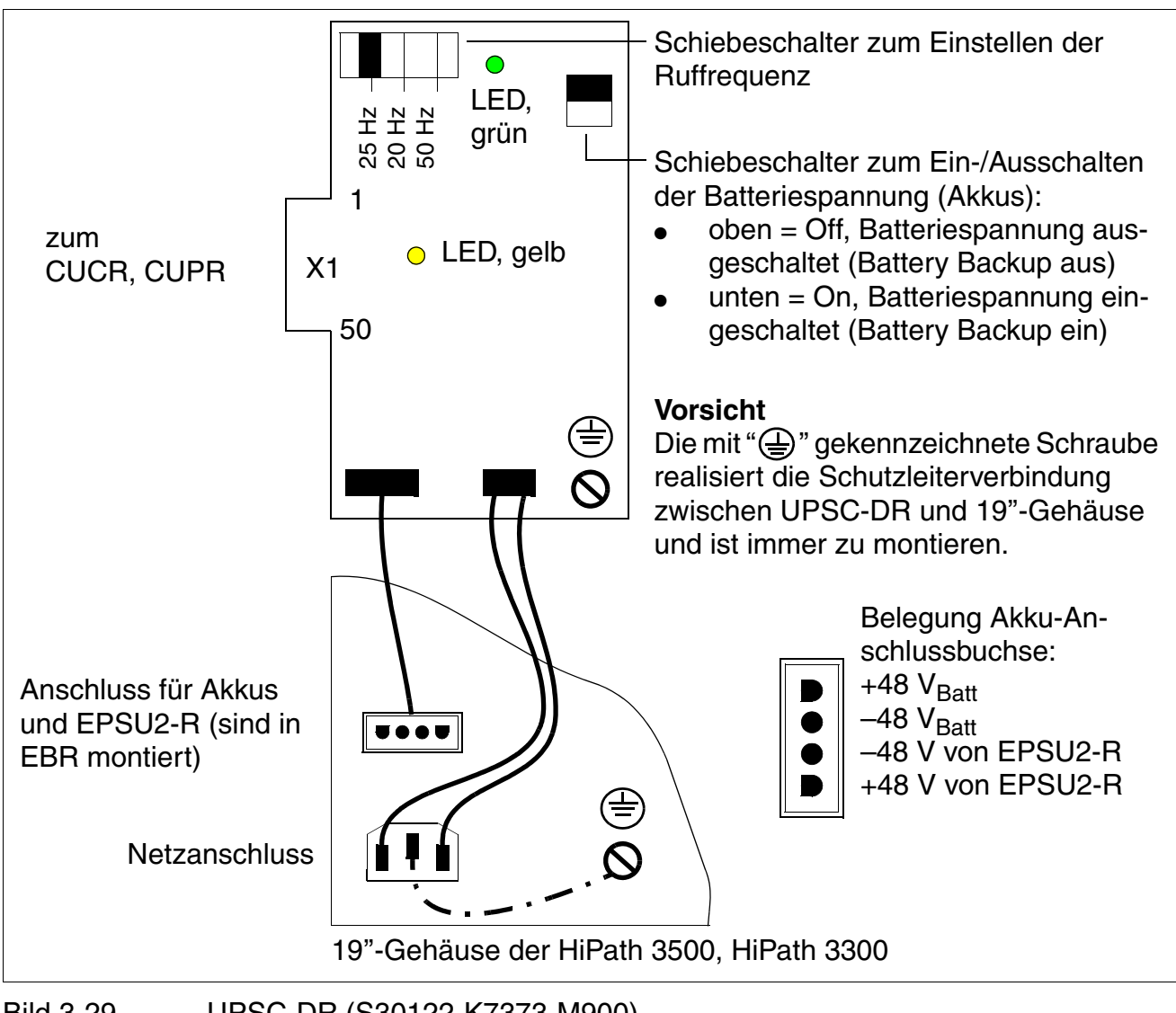

Bild 3-29 UPSC-DR (S30122-K7373-M900)

### Anzeigen und Schalter

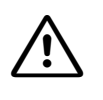

#### Vorsicht

Das Ein- oder Ausschalten der Anlagenspannung muss grundsätzlich durch Stecken oder Ziehen des Netzsteckers erfolgen. Beim Einsatz als Unterbrechungsfreie Stromversorgung ist vorher die Batteriespannung auszuschalten.

- LED, grün: +5 V-Ausgangsspannung ist vorhanden.
- LED, gelb: –48 V-Ausgangsspannung wird durch externe Stromversorgung EPSU2-R geliefert.
- Schiebeschalter zum Einstellen der Ruffrequenz:
  - 25 Hz (BRD + internationaler Markt)
  - 20 Hz (USA)
  - 50 Hz (FKR)
- Schiebeschalter zum Ein- und Ausschalten der Batteriespannung (Akkus):
  - oben = Off, Batteriespannung ausgeschaltet (Battery Backup aus)
  - unten = On, Batteriespannung eingeschaltet (Battery Backup ein)

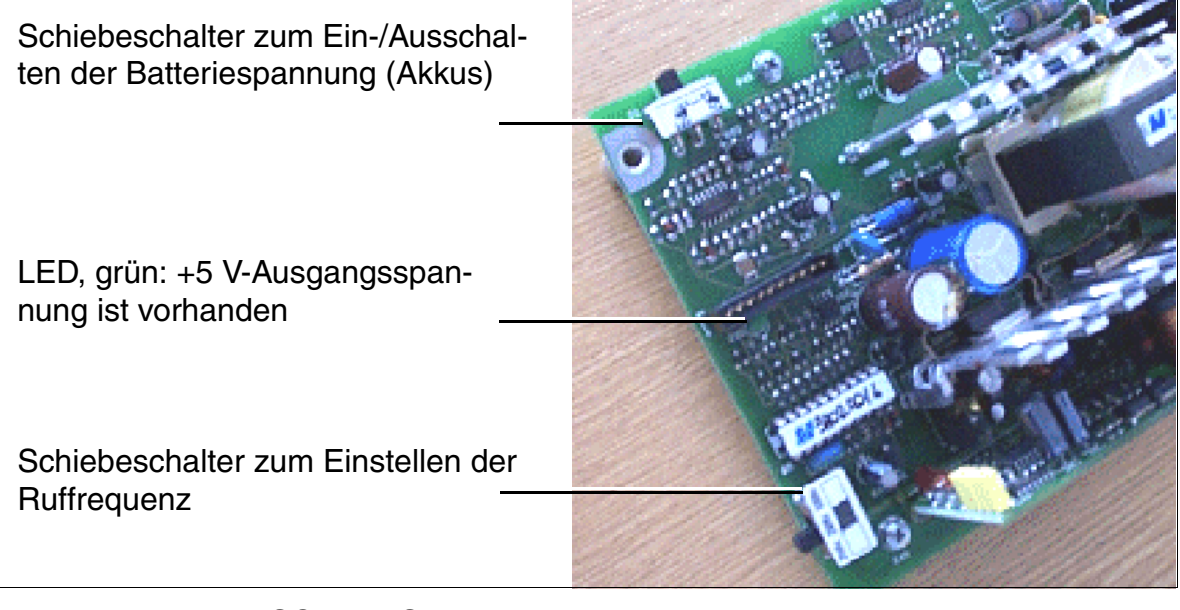

Bild 3-30 UPSC-DR - Schalter und LED

Zentrale Baugruppen

### Anschlussbuchsen

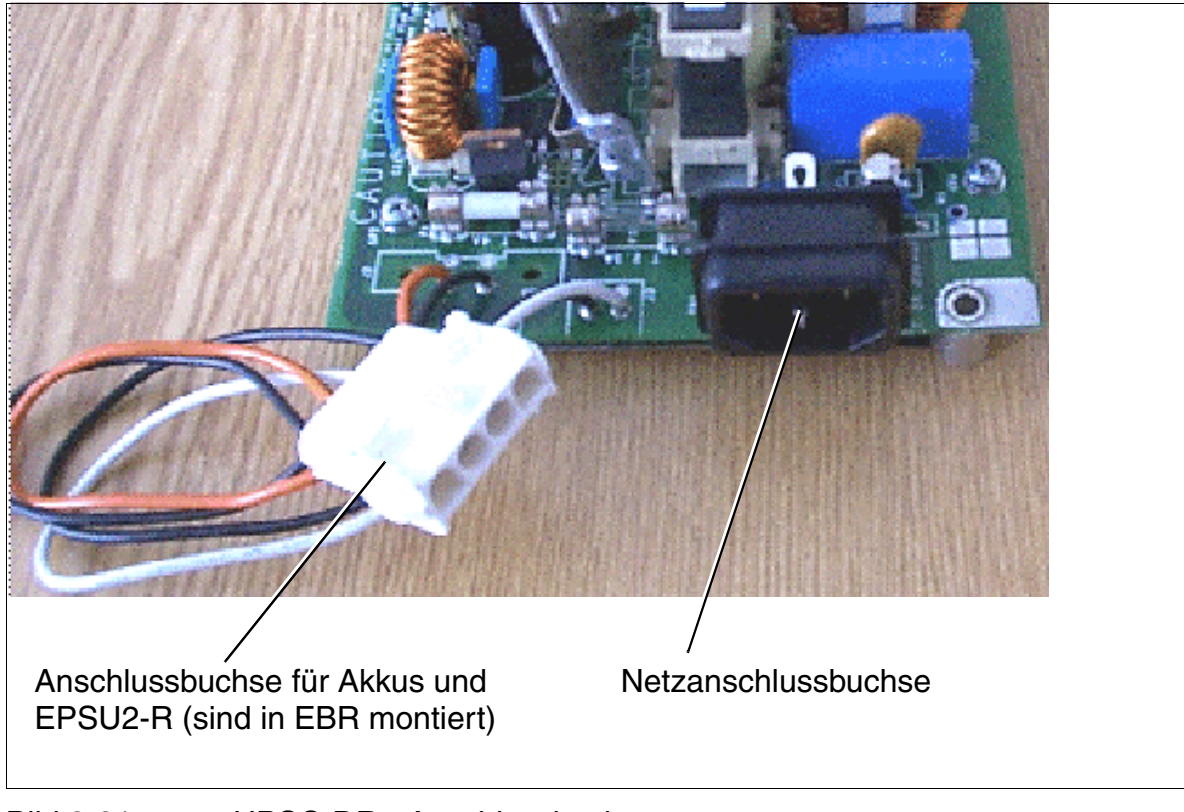

Bild 3-31 UPSC-DR - Anschlussbuchsen

## 3.3 Periphere Baugruppen

### Vorsicht

Das Ziehen oder Stecken **aller Baugruppen** der HiPath 3550, HiPath 3350, HiPath 3500 und HiPath 3300 und der **zentralen Baugruppen** der HiPath 3800 darf nur erfolgen, wenn das System spannungslos ist.

#### Hinweis

Die peripheren Baugruppen bei HiPath 3550, HiPath 3350, HiPath 3500 und HiPath 3300 müssen fest in den jeweiligen Einbauplatz gedrückt werden, da es sonst durch Kontaktprobleme zu Ausfällen bei den Baugruppen kommen kann!

### 3.3.1 CSAPE

#### Einleitung

Ab V6.0 kann die cPCI-Kassette CSAPE (**C**entral **S**helf **A**ccess **P**oint **E**mergency) in die Basisbox der HiPath 3800 eingesetzt werden. Die cPCI-Kassette beinhaltet zwei Lüfterschubladen, die AC-Stromversorgung ACPCI (Sachnummer S30124-X5166-X) und zwei Einschübe für den Embedded Application Server EAS.

CSAPE ist erforderlich für den Einsatz der Applikationen von HiPath All-in-One. Informationen über die unterstützten Applikationen können der Produktdokumentation HiPath All-in-One entnommen werden.

Der Einbau der cPCI-Kassette CSAPE in das System ist ein rein mechanischer Einbau. Es besteht keine elektrische Verbindung zwischen dem System und der cPCI-Kassette CSAPE. Die Kommunikation zwischen HiPath 3800 und HiPath All-in-One erfolgt ausschließlich über das IP-Netz.

Periphere Baugruppen

### Frontansicht

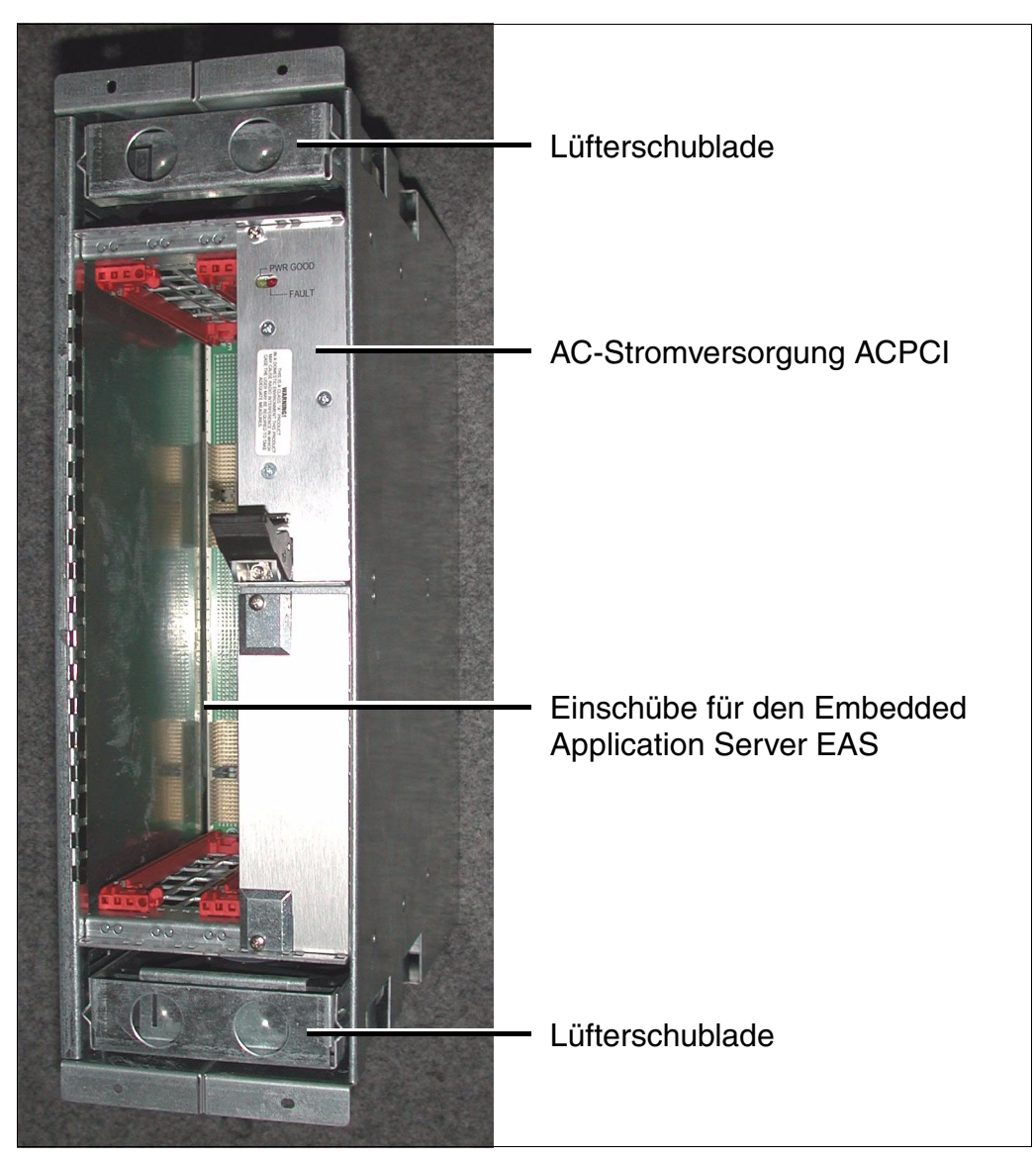

Bild 3-32 CSAPE (S30807-U6630-X)
# Einbauplatz

Bild 3-33 zeigt den Slot für die cPCI-Kassette CSAPE in der Basisbox. Informationen zum Einbau können dem Abschnitt Sonderbefestigung von Baugruppen entnommen werden.

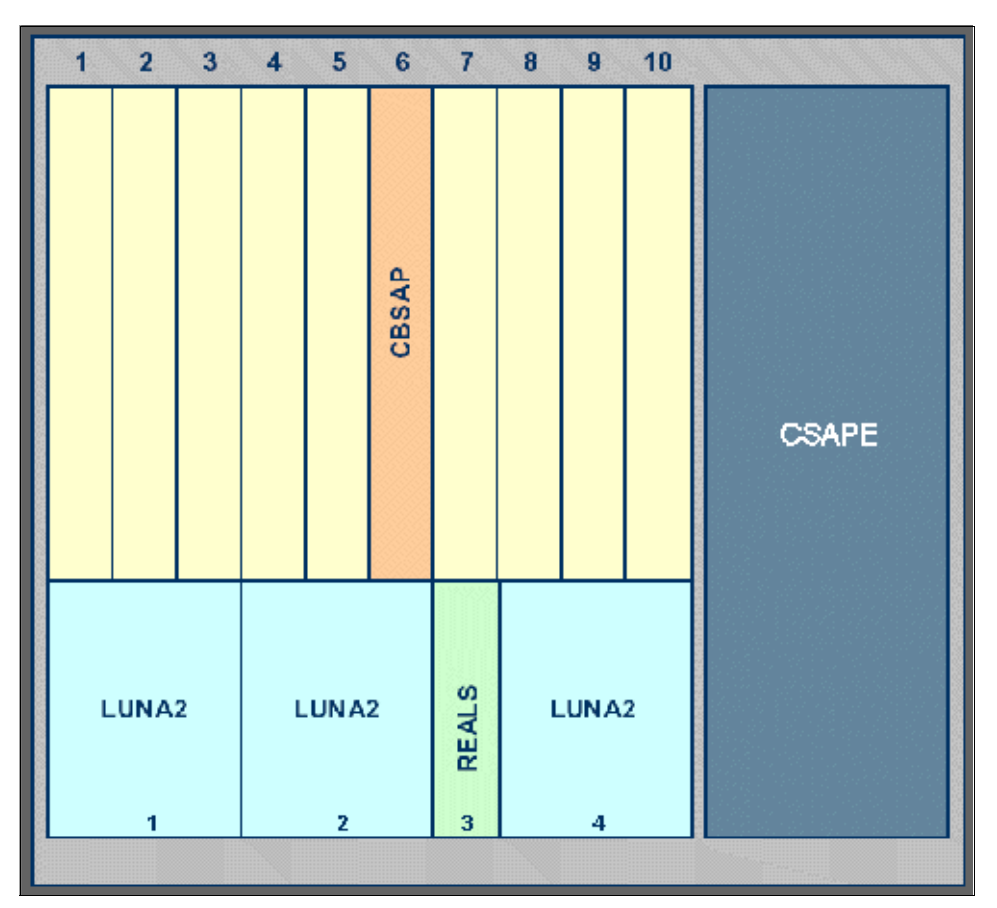

Bild 3-33 HiPath 3800 - Baugruppen-Slots in der Basisbox

Periphere Baugruppen

# 3.3.2 DIU2U (nur für USA)

## Einleitung

Die Amtsbaugruppe DIU2U (**D**igital Interface **U**nit **2 U**niversal) verbindet zwei digitale Amtsleitungen mit HiPath 3800 und realisiert auf diese Weise zwei ISDN-Primärmultiplexanschlüsse (PRI, Primary Rate Interface) über T1-Schnittstellen.

#### Anschlussarten

- optisches Glasfaserkabel (Lichtwellenleiterkabel)
   Der Anschluß erfolgt ausschließlich über die Frontblende. Um ein Glasfaserkabel an die 15-poligen Sub-D-Buchsen in der Frontblende anschließen zu können, muss der optoelektronische Wandler AMOM eingesetzt werden.
  - Kupferkabel Der Anschluss an die T1-CSU (Customer Service Unit) oder DSU (Data Service Unit) erfolgt über das im Bild 3-34 gezeigte Adapterkabel C39195-A7269-B625.

## Adapterkabel C39195-A7269-B625

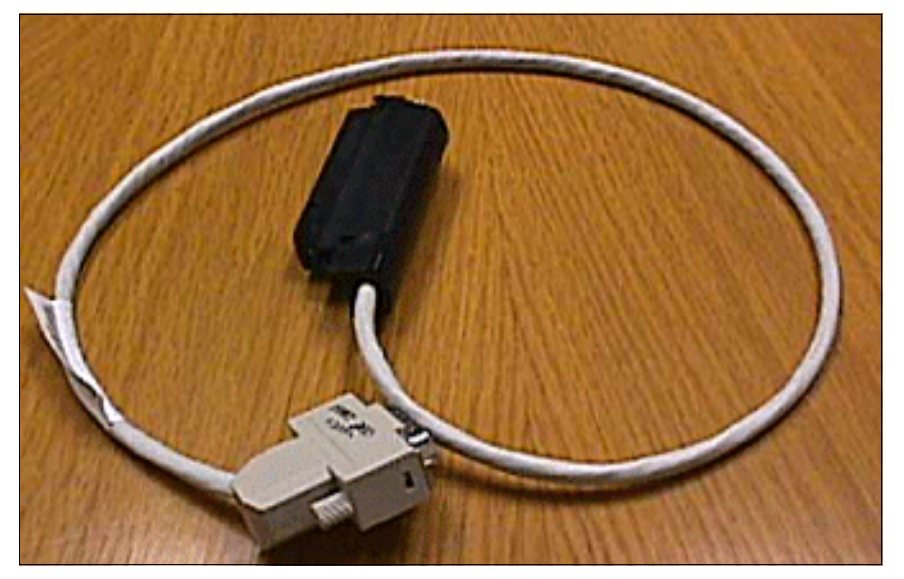

Bild 3-34 DIU2U (nur für USA) - Adapterkabel C39195-A7269-B625

Tabelle 3-28 DIU2U (nur für USA) - Belegung des Adapterkabels C39195-A7269-B625

| 15-poliger Sub-<br>D-Stecker<br>Pin | 50-poliger Amphenol-<br>Stecker<br>Pin | Funktion      | Farbcode |
|-------------------------------------|----------------------------------------|---------------|----------|
| 9                                   | 38                                     | Senden a-Ader | ws/bl    |

| 15-poliger Sub-<br>D-Stecker<br>Pin | 50-poliger Amphenol-<br>Stecker<br>Pin | Funktion         | Farbcode |
|-------------------------------------|----------------------------------------|------------------|----------|
| 1                                   | 13                                     | Senden b-Ader    | bl/ws    |
| 15                                  | 41                                     | Empfangen a-Ader | ws/or    |
| 8                                   | 16                                     | Empfangen b-Ader | or/ws    |

Tabelle 3-28 DIU2U (nur für USA) - Belegung des Adapterkabels C39195-A7269-B625

#### Frontblende

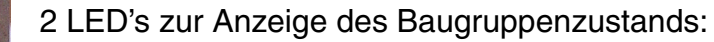

- LED (grün)
- LED (rot)

Schnittstelle 1

Schnittstelle 2

Bild 3-35

DIU2U (nur für USA) - Frontblende (S30810-Q2216-X)

Periphere Baugruppen

# LED-Zustände und deren Bedeutung

| LED rot | LED grün | Zustand                                                                                                    | Maßnahme                                                                                                    |
|---------|----------|----------------------------------------------------------------------------------------------------|----------------------------------------------------------------------------------------------------|
| aus     | aus      | Baugruppe erhält keine Spannung oder ist<br>nicht korrekt gesteckt.<br>Baugruppe ist außer Betrieb.                                                                                                    | Baugruppen-Steckkon-<br>takt prüfen.                                                                                                    |
| ein     | aus      | Baugruppe wird mit Spannung versorgt,<br>Baugruppentest läuft.<br>Bleibt Zustand bestehen (= Baugruppen-<br>test nicht erfolgreich), ist Baugruppe defekt.                                                                              | Baugruppe austauschen.                                                                                                    |
|         |          | LW-Ladevorgang nicht erfolgreich abge-<br>schlossen. Baugruppe ist defekt.                                                                                                    | Baugruppe austauschen.                                                                                                    |
|         |          | Fehler auf Baugruppe wurde festgestellt.<br>Baugruppe ist außer Betrieb (gilt nicht für<br>Fehler, die durch Prüfschleifen ermittelt<br>wurden) oder Baugruppe wurde mittels Hi-<br>Path 3000/5000 Manager E außer Betrieb<br>genommen. | Prüfen, ob Baugruppe<br>mittels HiPath 3000/5000<br>Manager E deaktiviert<br>wurde. Ist dies nicht der<br>Fall, ist die Baugruppe<br>auszutauschen. |
| blinkt  | aus      | Loadware wird geladen.                                                                                                    |                                                                                                    |
| aus     | ein      | Ladevorgang erfolgreich abgeschlossen.<br>Baugruppe ist in Ordnung (Ruhezustand).                                                                                                    |                                                                                                    |
| aus     | blinkt   | Mindestens ein Kanal ist aktiv.                                                                                                    |                                                                                                    |

# 3.3.3 DIUN2

#### Einleitung

Die Baugruppe DIUN2 (**D**igital Interface **U**nit ISD**N**) stellt 2 x 30 B-Kanäle (Sprachkanäle) für HiPath 3800 zur Verfügung, die verwendet werden

- zum S<sub>2M</sub>-Amtsanschluss (über NT).
- zur S<sub>2M</sub>-Vernetzung über S<sub>2M</sub>-Leitungen.

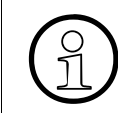

Ab Version 5.0 der HiPath 3000/5000 unterliegen die B-Kanäle der Baugruppe DIUN2 der Lizenzierung. Informationen zur Lizenzierung können Kapitel 8 entnommen werden.

## Frontblende

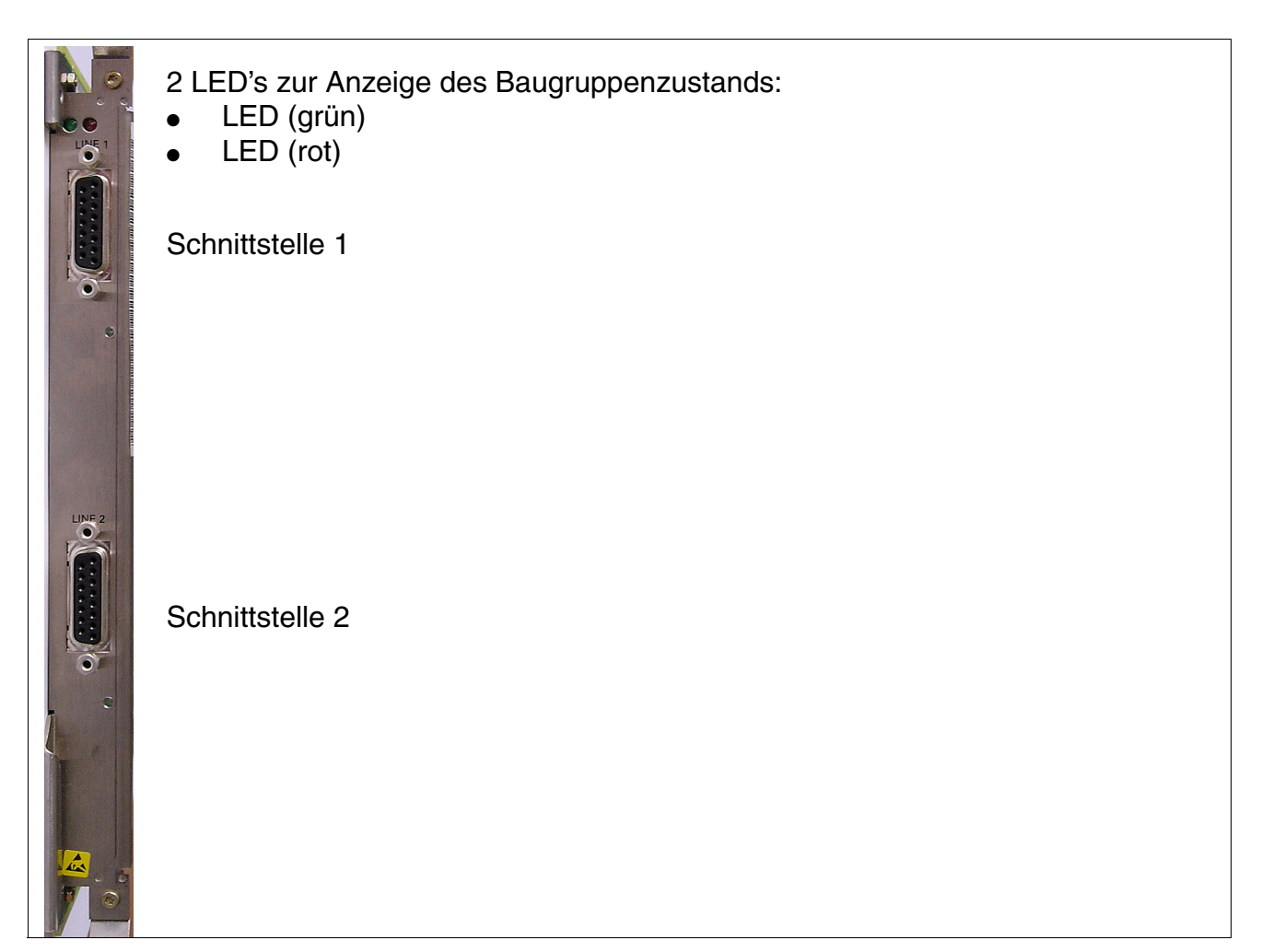

Bild 3-36

DIUN2 - Frontblende (S30810-Q2196-X)

Periphere Baugruppen

# LED-Zustände und deren Bedeutung

| Tabelle 3-30 DIUNZ - LED-Zustande | Tabelle 3-30 |
|-----------------------------------|--------------|
|-----------------------------------|--------------|

| LED rot | LED grün | Zustand                                                                                                    | Maßnahme                                                                                                    |
|---------|----------|----------------------------------------------------------------------------------------------------|----------------------------------------------------------------------------------------------------|
| aus     | aus      | Baugruppe erhält keine Spannung oder ist<br>nicht korrekt gesteckt.<br>Baugruppe ist außer Betrieb.                                                                                                    | Baugruppen-Steckkon-<br>takt prüfen.                                                                                                    |
| ein     | aus      | Baugruppe wird mit Spannung versorgt,<br>Baugruppentest läuft.<br>Bleibt Zustand bestehen (= Baugruppen-<br>test nicht erfolgreich), ist Baugruppe defekt.                                                                              | Baugruppe austauschen.                                                                                                    |
|         |          | LW-Ladevorgang nicht erfolgreich abge-<br>schlossen. Baugruppe ist defekt.                                                                                                    | Baugruppe austauschen.                                                                                                    |
|         |          | Fehler auf Baugruppe wurde festgestellt.<br>Baugruppe ist außer Betrieb (gilt nicht für<br>Fehler, die durch Prüfschleifen ermittelt<br>wurden) oder Baugruppe wurde mittels Hi-<br>Path 3000/5000 Manager E außer Betrieb<br>genommen. | Prüfen, ob Baugruppe<br>mittels HiPath 3000/5000<br>Manager E deaktiviert<br>wurde. Ist dies nicht der<br>Fall, ist die Baugruppe<br>auszutauschen. |
| blinkt  | aus      | Loadware wird geladen.                                                                                                    |                                                                                                    |
| aus     | ein      | Ladevorgang erfolgreich abgeschlossen.<br>Baugruppe ist in Ordnung (Ruhezustand).                                                                                                    |                                                                                                    |
| aus     | blinkt   | Mindestens ein Kanal ist aktiv.                                                                                                    |                                                                                                    |

## Anschlussarten

- optisches Glasfaserkabel (Lichtwellenleiterkabel)
   Der Anschluß erfolgt ausschließlich über die Frontblende. Um ein Glasfaserkabel an die 15-poligen Sub-D-Buchsen in der Frontblende anschließen zu können, muss der optoelektronische Wandler AMOM eingesetzt werden.
- Kupferkabel

Der Anschluß erfolgt ausschließlich über die 15-poligen Sub-D-Buchsen in der Frontblende.

Hinweise:

- Die Einstellung der Anschlussart (Lichtwellenleiterkabel = DIUN2 mod., Kupferkabel = DIUN2) erfolgt mittels HiPath 3000/5000 Manager E: Systemstatus – Systemweit – BG Konfig. – Card data. Die Einstellung der Anschlussart gilt immer für beide Schnittstellen (Line 1 und Line 2). Ein Parallelbetrieb der Anschlussarten "DIUN2 mod." und "DIUN2" ist nicht möglich.
  - Umschalten auf Anschlussart "DIUN2 mod." bei gestecktem Adapter AMOM und bestehender LWL-Verbindung: Bei korrekter Konfiguration geht die LWL-Strecke sofort in Betrieb.
  - Umschalten auf Anschlussart "DIUN2 mod." bei gestecktem Adapter AMOM und ohne bestehende LWL-Verbindung: Bei korrekter Konfiguration geht die LWL-Strecke nach Anstecken der LWL-Kabels in Betrieb. Dies kann bis zu drei Minuten dauern.
  - Umschalten auf Anschlussart "DIUN2 mod." bei nicht gestecktem Adapter AMOM: Wurde die Anschlussart vor dem Anstecken des Adapters umgestellt, ist nach dem Stecken des Adapters mittels HiPath 3000/5000 Manager E ein Reload Card durchzuführen, damit der Adapter von der Baugruppe DIUN2 erkannt wird.

Nach dem Umschalten der Betriebsart von "DIUN2 mod." nach "DIUN2" oder umgekehrt, führt die Baugruppe DIUN2 selbstständig einen Reload durch, um die Loadware für die Betriebsart zu laden.

- Der Betrieb beider Schnittstellen mit unterschiedlichen Varianten des Adapters AMOM ist möglich (siehe AMOM-Varianten).
- Der Betrieb beider Schnittstellen mit unterschiedlichen Protokollen ist möglich.

Periphere Baugruppen

## Buchsenbelegung

| Pin                                    | Signal Signalbeschreibung                                            |                                                               | Richtung        |
|----------------------------------------|----------------------------------------------------------------------|---------------------------------------------------------------|-----------------|
| 1                                      | TTIP0 a-Ader 120 Ohm/75 Ohm Ausgang                                  |                                                               | Ausgang         |
| 4                                      | LWLO0_FRONT                                                          | Glasfaser (Datenausgang)                                      | Ausgang         |
| 5                                      | GND                                                                  | Erdrückleitung für die +5 V-Strom- Eingang/Ausgang versorgung |                 |
| 6                                      | SCAN_IN0                                                             | Adaptertest                                                   | Eingang         |
| 7                                      | SCAN_IN0                                                             | Adaptertest                                                   | Eingang         |
| 8                                      | RTIP0 a-Ader 120 Ohm/75 Ohm Eingang                                  |                                                               | Eingang         |
| 9                                      | TRING0   b-Ader 120 Ohm/75 Ohm   Ausgang                             |                                                               | Ausgang         |
| 10                                     | 10+5 V+5 V-StromversorgungAusgang                                    |                                                               | Ausgang         |
| 11                                     | LWLI0_FRONT                                                          | Glasfaser (Dateneingang)                                      | Eingang         |
| 12                                     | 12 GND Erdrückleitung für die +5 V-Strom- Eingang/Ausgang versorgung |                                                               | Eingang/Ausgang |
| 14                                     | 14 +5 V +5 V-Stromversorgung Ausgang                                 |                                                               | Ausgang         |
| 15                                     | 15 RRING0 b-Ader 120 Ohm/75 Ohm Eingang                              |                                                               | Eingang         |
| Sonstige Pin's werden nicht verwendet. |                                                                      |                                                               |                 |

Tabelle 3-31DIUN2 - Belegung der 15-poligen Sub-D-Buchsen

## Belegung des Systemkabels S30267-Z167-Axxx

Tabelle 3-32 DIUN2 - Belegung des Systemkabels S30267-Z167-Axxx

| Pin | Funktion         | Farbcode |
|-----|------------------|----------|
| 8   | Senden a-Ader    | or/ws    |
| 15  | Senden b-Ader    | ws/or    |
| 1   | Empfangen a-Ader | bl/ws    |
| 9   | Empfangen b-Ader | ws/bl    |

# 3.3.4 HXGS3, HXGR3

## Einleitung

HXGS3 und HXGR3 sind VoIP-Gateway-Baugruppen (VoIP - Voice over IP), die die Funktionalität der HG 1500 in HiPath 3550, HiPath 3350 (HXGS3) und HiPath 3500, HiPath 3300 (HXGR3) bereitstellen:

- Anbindung eines lokalen LANs an die HiPath 3000 und Verbindung mit externen LANs über die ISDN- und DSL-Schnittstellen der HiPath 3000.
- Unterstützung der klassischen Funktionen eines ISDN- und DSL-Routers mit der zusätzlichen Funktionalität eines Media-Gateways für die Übertragung von Sprache, Fax und Daten.
- Weiterleitung von Gesprächen zwischen IP-gestützten Netzen (LAN, Intranet, Internet) und leitungsvermittelten Netzen (ISDN, PSTN).

Zur Konfiguration wird das Web-based Management WBM genutzt, das die Verwaltung der HG 1500 ohne spezielle Software ermöglicht.

Bis zu drei Baugruppen können in HiPath 3550 und HiPath 3500 eingesetzt werden. In HiPath 3350 und HiPath 3300 ist maximal eine Baugruppe möglich. Die Bestückung mit zwei Baugruppen ist nur erlaubt, wenn PDM1 nicht eingesetzt wird. Beim Einsatz einer HXGS3 in HiPath 3350 muss eine eventuell vorhandene Stromversorgung PSUP durch UPSC-D ersetzt werden.

Der gleichzeitige Betrieb einer HXGS3 oder HXGR3 und eines LIM-Moduls in einem System ist nicht möglich.

Informationen zur Konfiguration können dem Administrationshandbuch HG 1500 entnommen werden.

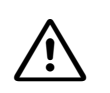

#### Vorsicht

Beim Einsatz einer HXGS3-Baugruppe in der oberen Steckplatzreihe der HiPath 3550 (Steckplätze 4, 6, 8) oder HiPath 3350 (Steckplatz 4) muss aus thermischen Gründen das Lüfterkit C39165-A7021-D3 einmal montiert werden (siehe Seite 3-96)!

Beim Einsatz einer HXGS3-Baugruppe in der unteren Steckplatzreihe (Steckplätze 5, 7, 9 bei HiPath 3550 und Steckplatz 5 bei HiPath 3350) ist das Lüfterkit nicht erforderlich.

Bei Systemen mit den folgenden modifizierten Gehäusekappen ist der Einbau des Lüferkits nicht mehr erforderlich:

- HiPath 3550, ab Gehäusekappe C39165-A7021-B52
- HiPath 3350, ab Gehäusekappe C39165-A7021-B53

Periphere Baugruppen

Informationen zur Ermittlung der erforderlichen Anzahl Baugruppen für HG 1500 können Abschnitt 2.6 entnommen werden.

#### **Baugruppen-Varianten**

Tabelle 3-33HXGS3, HXGR3 - Baugruppen-Varianten

| Baugruppe | Sachnummer     | Services       | DSP's | B-Kanäle<br>DSP-Kanäle |
|-----------|----------------|----------------|-------|------------------------|
| HXGS3     | S30810-Q2943-X | Voice and Data | 1     | 8                      |
| HXGR3     | S30810-K2943-Z | Voice and Data | 1     | 8                      |

Je DSP (Digital Signal Processor) sind 8 gleichzeitige Voice over IP Verbindungen möglich.

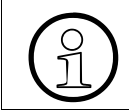

Durch den Einsatz des Erweiterungsmoduls PDM1 kann die Anzahl der DSP-Kanäle der Baugruppen HXGS3 und HXGR3 um jeweils acht erweitert werden.

#### Erweiterungsmodule

Die Baugruppen HXGS3 und HXGR3 verfügen über jeweils zwei sogenannte HGA (HiPath Gateway Accelerator)-Steckplätze, über die Erweiterungsmodule angeschlossen werden können.

| Tabelle 3-34 | HXGS3, HXGR3 - Erweiterungsmodule |
|--------------|-----------------------------------|
|              |                                   |

| Erweiterungs-<br>modul        | Sachnummer            | Funktion                                                               | Hinweise                            |
|-------------------------------|-----------------------|------------------------------------------------------------------------|-------------------------------------|
| PDM1<br>(PMC DSP Mo-<br>dule) | S30807-Q5692-<br>X100 | Wird zur Erweiterung um 8 zu-<br>sätzliche DSP-Kanäle einge-<br>setzt. | Maximal ein PDM1-<br>Modul möglich. |

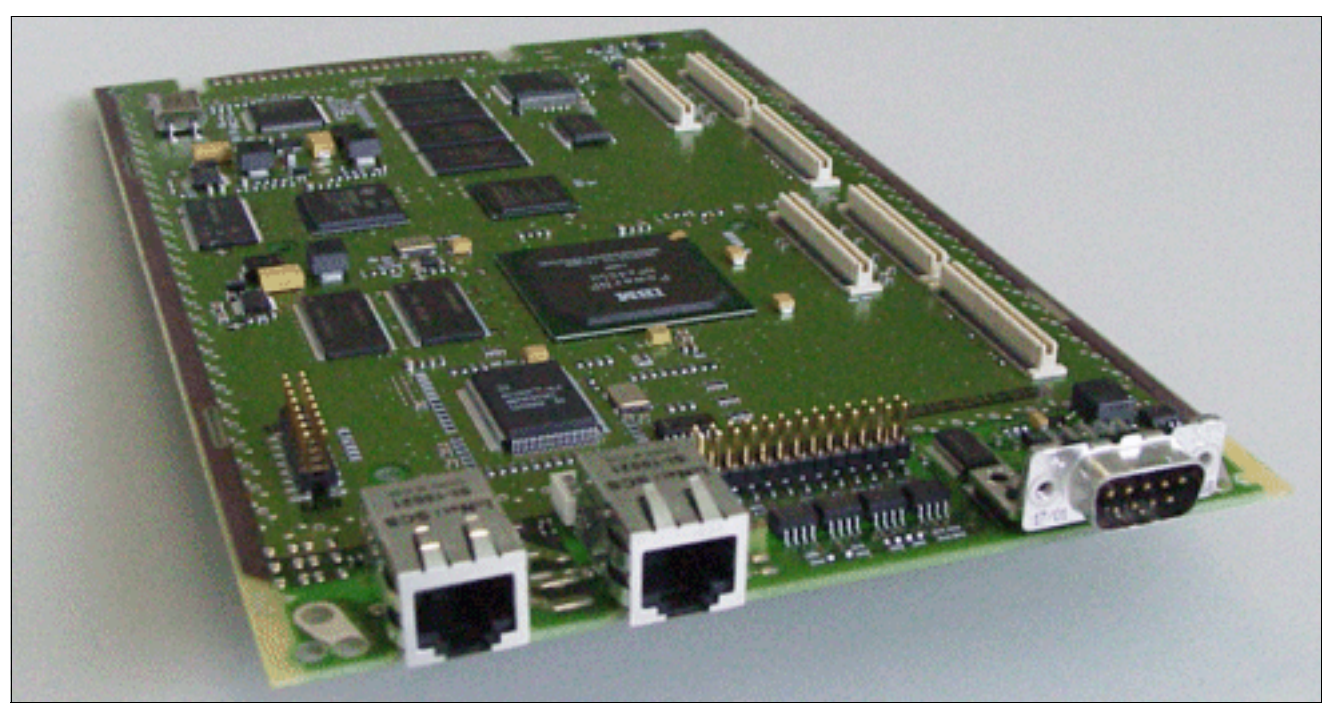

Bild 3-37 HXGS3 (S30810-Q2943-X)

Periphere Baugruppen

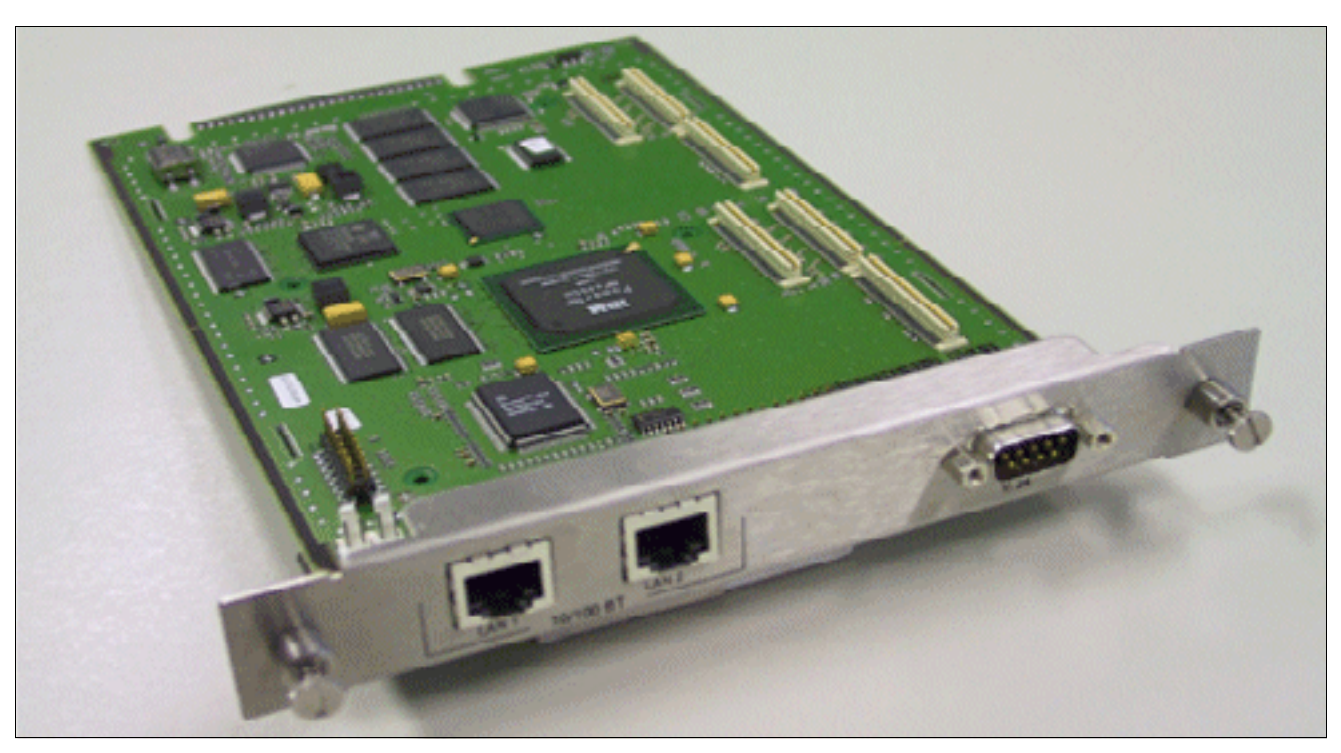

Bild 3-38 HXGR3 (S30810-K2943-Z)

## Schnittstellen/Anschlüsse

Die Baugruppen HXGS3 und HXGR3 bieten folgende Anschlüsse:

- X1: 50-poliger Steckverbinder (Edge-Connector) zum System
- X2: 8-polige RJ45-Buchse für LAN-Schnittstelle 1
- X3: 8-polige RJ45-Buchse für LAN-Schnittstelle 2

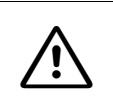

#### Vorsicht

Die Verwendung eines abgeschirmten Ethernet-Kabels für die LAN-Schnittstellen/Anschlüsse der Baugruppe HXGS3 ist zwingend vorgeschrieben.

Beide LAN-Schnittstellen ermöglichen den Zugang zum Standard Ethernet (IEEE 802.3) mit 10 MBit/s oder 100 MBit/s mit automatischer Konfiguration. Eine manuelle Konfiguration ist ebenfalls möglich.

• X4: 9-poliger Sub-D-Stecker für V.24-Schnittstelle

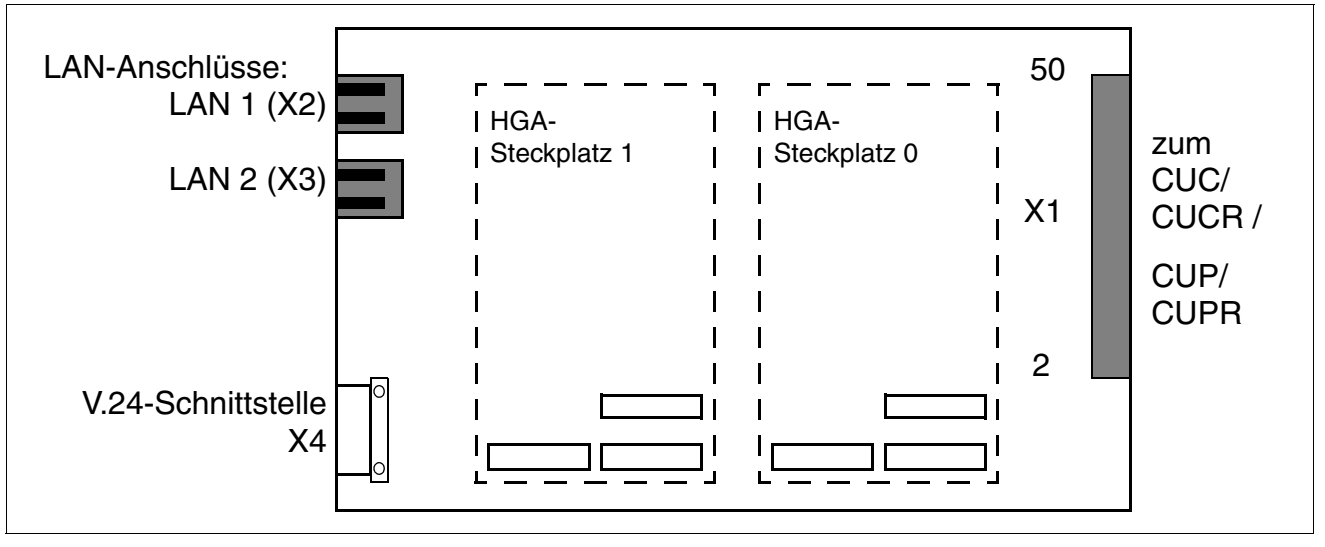

Bild 3-39 HXGS3, HXGR3 - Schnittstellen

Periphere Baugruppen

## LAN-Schnittstellen

Tabelle 3-35HXGS3, HXGR3 - Belegung der LAN-Schnittstellen

| Pin auf<br>HXGS3/HXGR3<br>(X2 und X3) | Pin des RJ45-<br>Steckers | Signal                       |
|---------------------------------------|---------------------------|------------------------------|
| 1                                     | 1                         | TDP (Transmit Data +)        |
| 3                                     | 2                         | TDN (Transmit Data –)        |
| 4                                     | 3                         | RDP (Receive Data +)         |
| -                                     | 4                         | TT1 (Transmit Termination 1) |
| -                                     | 5                         | TT2 (Transmit Termination 2) |
| 6                                     | 6                         | RDN (Receive Data –)         |
| -                                     | 7                         | RT1 (Receive Termination 1)  |
| -                                     | 8                         | RT2 (Receive Termination 2)  |

Die Signale TT1/2 und RT1/2 sind für eine Datenübertragung nicht notwendig. Sie stellen einen Signalabschuß von 100 Ohm (sog. Bob-Smith-Termination) für die beiden nicht genutzten Adernpaare eines 4-paarigen Twisted-Pair-Kabels dar.

## V.24-Schnittstelle

Zum Anschluss des Service PC's wird das V.24-Kabel C30267-Z355-A25 eingesetzt.

Für ein an der V.24-Schnittstelle angeschlossenes Terminal oder angeschlossener PC sind folgende Einstellungen zu wählen:

| Übertragungsrate    | 19.200 |
|---------------------|--------|
| Datenbits           | 8      |
| Paritätsbit         | keines |
| Stoppbits           | 1      |
| Datenstromkontrolle | keine  |

Empfohlen wird das Ausschalten des lokalen Echos am angeschlossenen Terminal oder PC.

| Tabelle 3-36 | HXGS3, HXGR3 - Belegung der V.24-Schnittstelle X10 |
|--------------|----------------------------------------------------|
|--------------|----------------------------------------------------|

| Pin | Signal | I/O | Anmerkung                                                 |
|-----|--------|-----|-----------------------------------------------------------|
| 1   |        |     |                                                           |
| 2   | RXD    | I   | interner Pull-Up-Widerstand in Level-Umschalter (MAX211E) |
| 3   | TXD    | 0   |                                                           |
| 4   | DTR    | 0   |                                                           |
| 5   | 0 V    |     | Masse                                                     |
| 6   | DSR    | I   | interner Pull-Up-Widerstand in Level-Umschalter (MAX211E) |
| 7   | RTS    | 0   |                                                           |
| 8   | CTS    | I   | interner Pull-Up-Widerstand in Level-Umschalter (MAX211E) |
| 9   |        |     |                                                           |

# Lüfterkit für HXGS3 in HiPath 3550 oder HiPath 3350 montieren

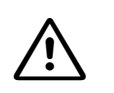

#### Vorsicht

Beim Einsatz einer HXGS3-Baugruppe in der oberen Steckplatzreihe der HiPath 3550 (Steckplätze 4, 6, 8) oder HiPath 3350 (Steckplatz 4) muss aus thermischen Gründen das Lüfterkit C39165-A7021-D3 einmal montiert werden! Beim Einsatz einer HXGS3-Baugruppe in der unteren Steckplatzreihe (Steckplätze 5, 7, 9 bei HiPath 3550 und Steckplatz 5 bei HiPath 3350) ist das Lüfterkit nicht erforderlich.

Bei Systemen mit den folgenden modifizierten Gehäusekappen ist der Einbau des Lüferkits nicht mehr erforderlich:

- HiPath 3550, ab Gehäusekappe C39165-A7021-B52
- HiPath 3350, ab Gehäusekappe C39165-A7021-B53

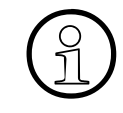

Durch den Einbau des Lüfterkits ist kein geräuschloser Betrieb des Systems mehr gegeben. Dies ist beim Einsatz des Systems in einer Büroumgebung zu berücksichtigen.

Für die Montage und den Anschluss des Lüfterkits ist folgendermaßen vorzugehen:

| Schritt | Tätigkeit                                                                                                    |
|---------|----------------------------------------------------------------------------------------------------|
| 1.      | System spannungsfrei schalten.<br>Vorsicht<br>Das Ausschalten der Anlagenspannung muss grundsätzlich durch Ziehen des<br>Netzsteckers erfolgen. Bei einer Unterbrechungsfreien Stromversorgung ist vor-<br>her die Batteriespannung auszuschalten.                                      |
| 2.      | System öffnen.<br>Achtung<br>Den Gehäusedeckel dabei nur von außen fassen!<br>Ansonsten können Schnittwunden durch das eventuell scharfkantige Abschirm-<br>blech an der Innenseite des Deckels hervorgerufen werden (siehe<br>Abschnitt 4.3.3.4, "Gehäusedeckel der Anlage abnehmen"). |
| 3.      | Lüfterkit [A] wie im Bild 3-40 dargestellt auf den Baugruppenrahmen des Sys-<br>tems [B] setzen.                                                                                                    |
| 4.      | Beide mitgelieferten Halteklammern über die im Bild 3-41 dargestellten Stellen [C] schieben, um Lüfterkit am Baugruppenrahmen zu befestigen.                                                                                                    |
| 5.      | Stecker des Lüfterkit-Anschlusskabels wie im Bild 3-42 dargestellt auf den dafür vorgesehenen Anschluss einer HXGS3-Baugruppe schieben.                                                                                                    |

| Schritt | Tätigkeit                                                                                                    |
|---------|----------------------------------------------------------------------------------------------------|
| 6.      | System verschließen.<br>Achtung<br>Den Gehäusedeckel dabei nur von außen fassen!                                                                                       |
| 7.      | System durch Stecken des Netzsteckers in Betrieb nehmen. Bei einer Unterbre-<br>chungsfreien Stromversorgung ist anschließend die Batteriespannung einzu-<br>schalten. |

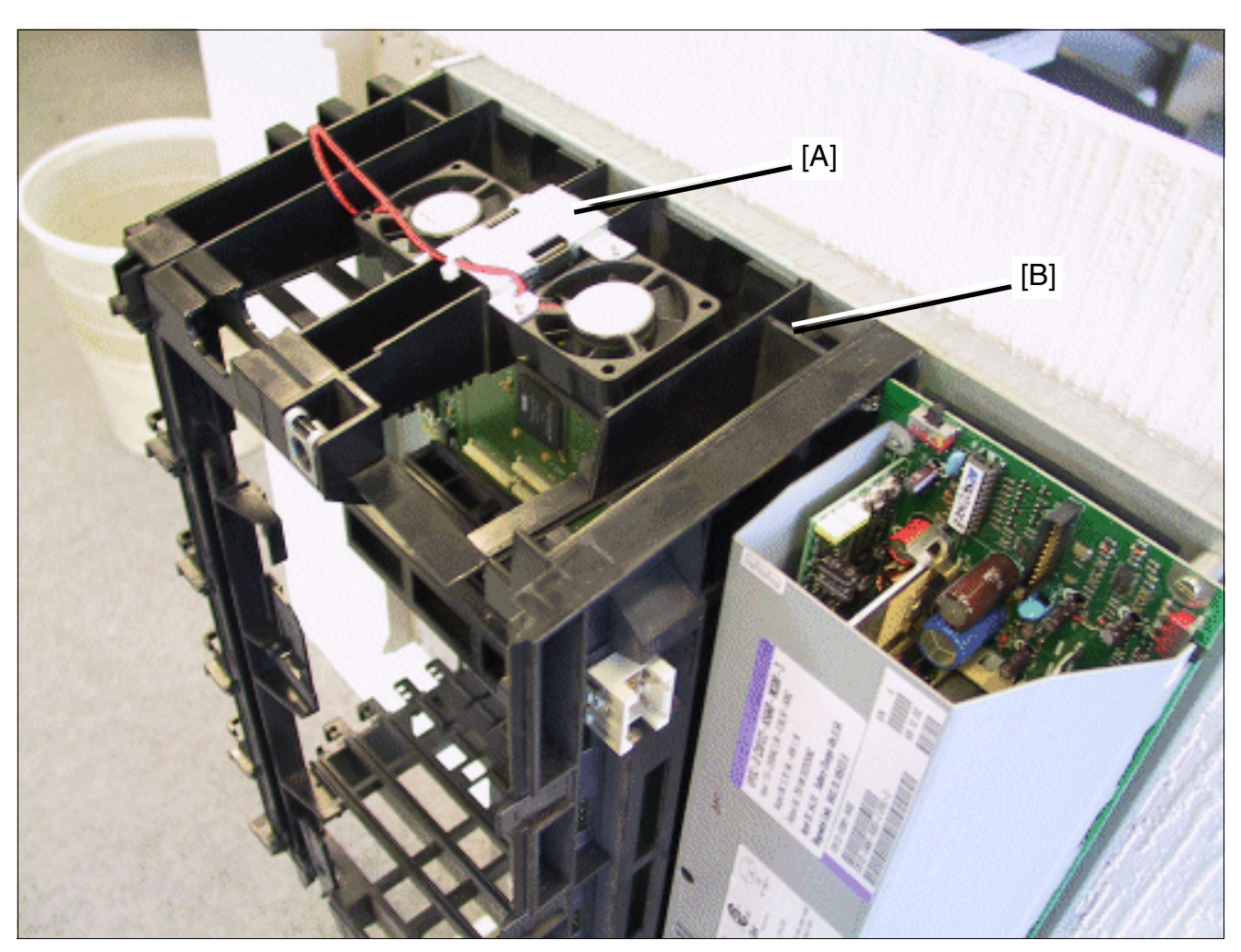

Bild 3-40 HXGS3 - Einbau des Lüfterkits in HiPath 3550

Periphere Baugruppen

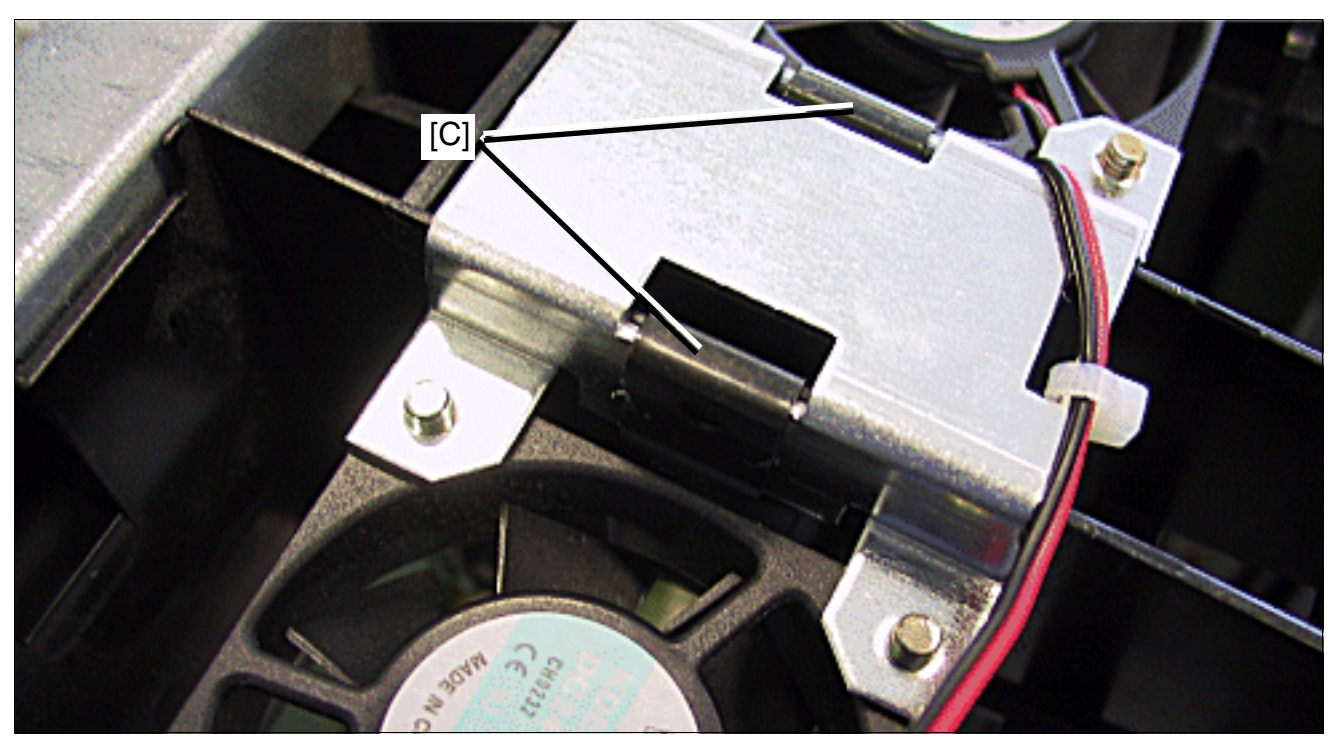

Bild 3-41 HXGS3 - Halteklammern für Lüfterkit

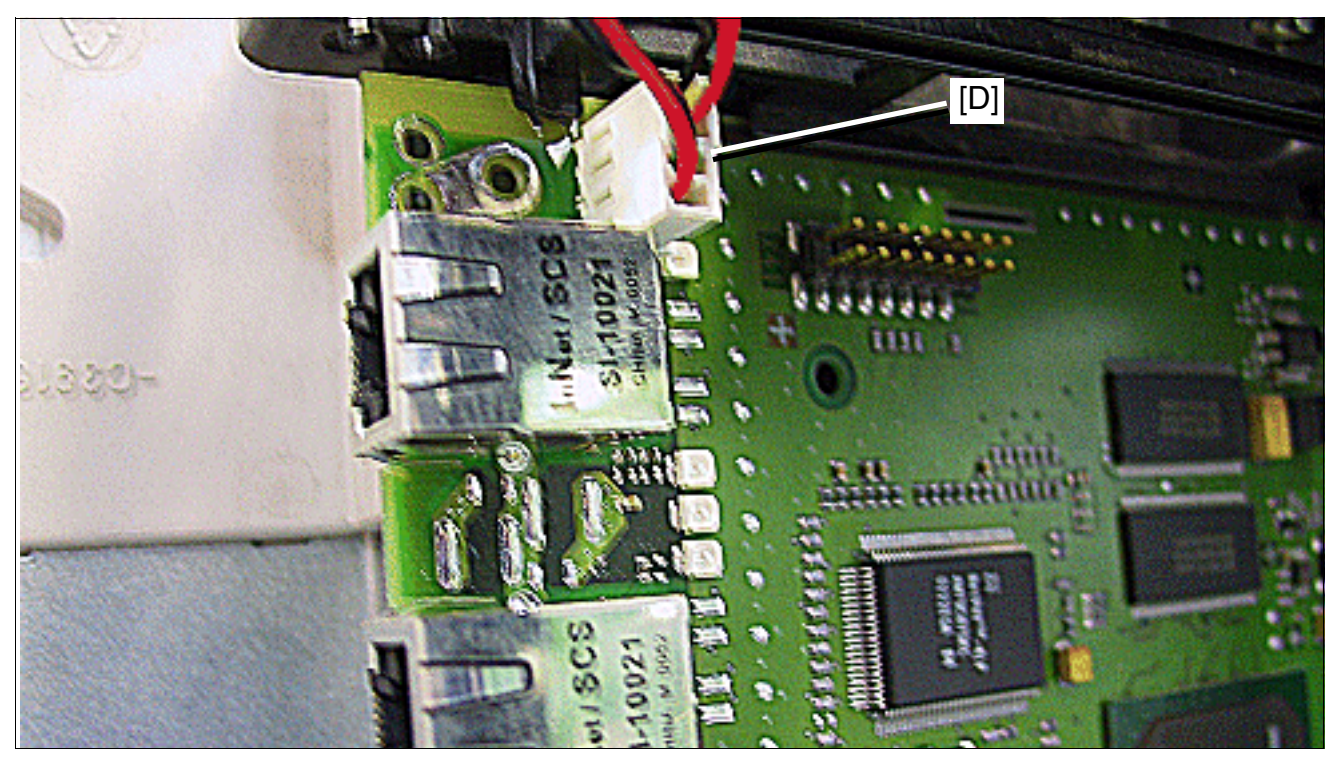

Bild 3-42 HXGS3 - Anschluss des Lüfterkits

# 3.3.5 IVMNL, IVMN8

## Einleitung

Die Baugruppen IVMNL und IVMN8 (Integrated Voice Mail New Large) ermöglichen die integrierte Voice Mail-Funktionalität der HiPath Xpressions Compact in HiPath 3800:

- IVMNL (S30122-H7688-X) = 24 Ports
- IVMN8 (S30122-H7688-X100) = 8 Ports

Bis zu 500 Mailboxen mit einer Gesamt-Speicherkapazität von 100 Stunden stehen zur Verfügung. Darüber hinaus können die Baugruppen für Musikeinspielungen (Musik On Hold) und Ansagen genutzt werden.

HiPath Xpressions Compact ermöglicht eine zentrale Voice Mail-Funktionalität in einer HiPath 3000/5000-Vernetzung. Alle Teilnehmer können den zentralen Voice Mail-Server nutzen.

Die Verwendung von HiPath Xpressions Compact als zentrales Ansagegerät in einem Netzverbund ist ab V6.0 SMR-06 möglich.

Eine optionale Administration der HiPath Xpressions Compact ist über die Ethernet (10/ 100BaseT)-Schnittstelle in der Frontblende der Baugruppen möglich.

Detaillierte Informationen zu HiPath Xpressions Compact, zur Einrichtung und Administration können dem Produkthandbuch entnommen werden (siehe Abschnitt 1.6, "Informationen aus dem Intranet": Elektronische Dokumentation zu SEN ESY Produkten).

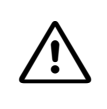

## Vorsicht

Aus thermischen Gründen darf die Baugruppe IVMNL bei einer 19"-Schrank-Montage der HiPath 3800 nur in der Basisbox eingesetzt werden.

Maximal eine Baugruppe IVMNL oder IVMN8 je HiPath 3800-System kann eingesetzt werden.

Um inaktive IVM-Kanäle zu vermeiden (aufgrund des langsamen IVM-Baugruppenhochlaufs), sind die folgenden Empfehlungen unbedingt zu beachten:

- IVMNL:
  - Freistehende Montage der HiPath 3800: Die Baugruppe IVMNL ist im letzten Slot der letzten Anlagenbox zu installieren. Falls möglich sind die beiden davor befindlichen Slots freizulassen.
  - 19"-Schrank-Montage der HiPath 3800: Die Baugruppe IVMNL ist im letzten Slot der Basisbox zu installieren. Falls möglich sind die beiden davor befindlichen Slots freizulassen.
- IVMN8:

Freistehende Montage der HiPath 3800 oder 19"-Schrank-Montage der HiPath 3800: Die Baugruppe IVMN8 ist im letzten Slot der letzten Anlagenbox zu installieren. Falls möglich sind die beiden davor befindlichen Slots freizulassen.

# Frontblende

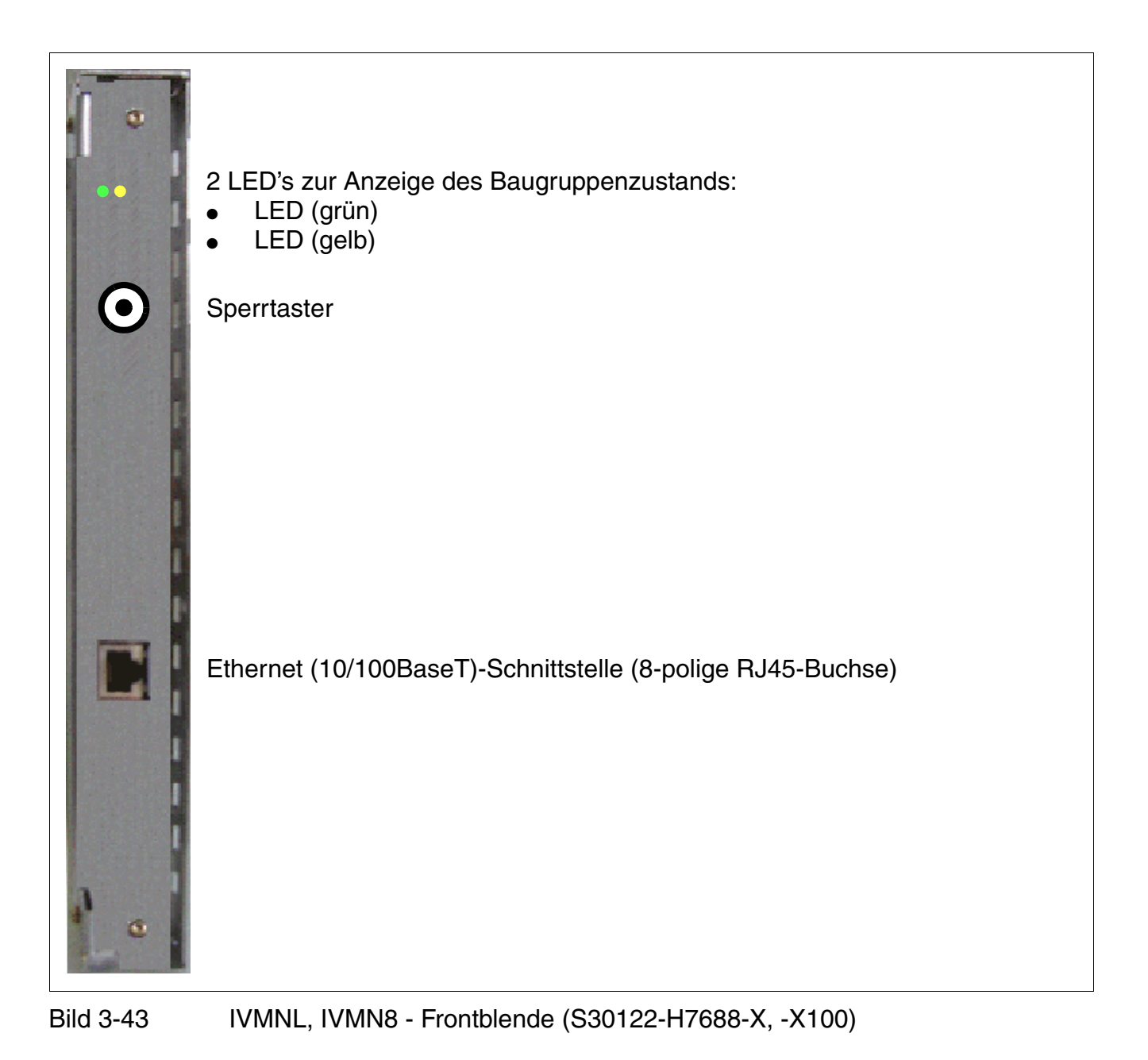

Periphere Baugruppen

## Sperrtasterstellungen

- gedrückt = frei (Lieferzustand)
- nicht gedrückt = gesperrt: Bestehende Verbindungen bleiben erhalten, neue Verbindungen werden gesperrt.
  - Die gelbe LED leuchtet, sobald alle Verbindungen beendet sind und die Baugruppe damit tatsächlich gesperrt ist.
  - Die gelbe LED blinkt, sobald ein Sperrauftrag (per Sperrtaster oder SW) vorliegt, es aber mindestens noch ein aktives Gespräch gibt.

Das Rücksetzen der Baugruppe in den Auslieferungszustand ist durch viermaliges Betätigen des Sperrtasters (Aus-Ein-Aus-Ein) während des LED-Tests beim Hochlauf möglich. Der LED-Test wird abgebrochen und als Quittung blinken beide LED's für ca. 5 s.

#### LED-Zustände und deren Bedeutung

| LED<br>gelb                 | LED<br>grün | Bedeutung |                                                                                                    | Maßnahme                                                                                                    |
|-----------------------------|-------------|-----------|----------------------------------------------------------------------------------------------------|----------------------------------------------------------------------------------------------------|
| Während                     | der Hoch    | nlau      | fphase / Initialisierung                                                                            |                                                                                                    |
| Aus                         | Aus         | 1         | Boot-Vorgang (Dauer bis 60 s)                                                                       |                                                                                                    |
| Ein                         | Ein         | 2         | LED-Test (Dauer ca. 10 s)                                                                           |                                                                                                    |
| Ein                         | Aus         | 3         | Signalisierung des Sperrschalter-                                                                   | Evtl. prüfen, ob Baugruppe mit-                                                                                                    |
| Aus                         |             |           | zustands durch gelbe LED (Dauer<br>ca. 5 s):<br>• gesperrt = Ein<br>• frei = Aus                    | tels HiPath 3000/5000 Manager<br>E oder Sperrschalter deaktiviert<br>wurde.                                                                               |
| Blinken<br>(500/<br>500 ms) | Aus         | 4         | Festplatten-Test, Start der Appli-<br>kation (Dauer je nach Hard Disk-<br>Status ca. 2 - 9 Minuten) |                                                                                                    |
| Aus                         | Ein         | 5a        | Standby Mode nach erfolgreichem<br>Hochlauf                                                         |                                                                                                    |
| Ein                         | Aus         | 5b        | Baugruppe gesperrt oder Bau-<br>gruppenfehler liegt vor                                             | Prüfen, ob Baugruppe mittels Hi-<br>Path 3000/5000 Manager E oder<br>Sperrschalter deaktiviert wurde.<br>Baugruppe austauschen, falls<br>Defekt vorliegt. |

#### Tabelle 3-37 IVMNL, IVMN8 - LED-Zustände

| LED<br>gelb                 | LED<br>grün                 | Bedeutung                                               | Maßnahme                                                                                                    |
|-----------------------------|-----------------------------|---------------------------------------------------------|----------------------------------------------------------------------------------------------------|
| Während                     | l des Betr                  | iebs                                                    | ·                                                                                                    |
| Aus                         | Ein                         | Idle (kein Gespräch)                                    |                                                                                                    |
| Blinken<br>(500/<br>500 ms) | Aus                         | Mindestens ein aktiver Port (Ge-<br>spräch)             |                                                                                                    |
| Blinken<br>(500/<br>500 ms) | Blinken<br>(500/<br>500 ms) | Sperrschalter während eines Ge-<br>sprächs betätigt     |                                                                                                    |
| Ein                         | Aus                         | Baugruppe gesperrt oder Baugrup-<br>penfehler liegt vor | Prüfen, ob Baugruppe mittels Hi-<br>Path 3000/5000 Manager E oder<br>Sperrschalter deaktiviert wurde.<br>Baugruppe austauschen, falls<br>Defekt vorliegt. |
| Blinken<br>(100/<br>100 ms) | Aus                         | Upgrade-Prozess aktiv                                   |                                                                                                    |

#### Tabelle 3-37 IVMNL, IVMN8 - LED-Zustände

#### Belegung der RJ45-Buchse

| Tabelle 3-38 | IVMNL. | IVMN8 - | Beleauna   | der RJ45-Buchse |
|--------------|--------|---------|------------|-----------------|
|              |        |         | 2010 90119 |                 |

| Pin | Signal | Beschreibung    |
|-----|--------|-----------------|
| 1   | Tx +   | Transmit +      |
| 2   | Tx –   | Transmit –      |
| 3   | Rx +   | Receive +       |
| 4   | _      | nicht verwendet |
| 5   | _      | nicht verwendet |
| 6   | Rx –   | Receive –       |
| 7   | _      | nicht verwendet |
| 8   | _      | nicht verwendet |

Periphere Baugruppen

# 3.3.6 IVMP4, IVMP4R

#### Einleitung

Die folgenden Baugruppen ermöglichen die integrierte Voice Mail-Funktionalität der HiPath Xpressions Compact ab V2.5:

- IVMP4 (Integrated Voice Mail Point) S30122-Q7004-X13 für HiPath 3550 und HiPath 3350 (Wandgehäuse)
- IVMP4R (Integrated Voice Mail Point Rack) S30122-K7004-Z13 für HiPath 3500 und Hi-Path 3300 (19"-Gehäuse)

Bis zu 30 Mailboxen mit einer Gesamt-Speicherkapazität von vier Stunden stehen zur Verfügung. Darüber hinaus können die Baugruppen für Musikeinspielungen (Musik On Hold) und Ansagen genutzt werden.

> HiPath Xpressions Compact ermöglicht eine zentrale Voice Mail-Funktionalität in einer HiPath 3000/5000-Vernetzung. Alle Teilnehmer können den zentralen Voice Mail-Server nutzen.

Die Verwendung von HiPath Xpressions Compact als zentrales Ansagegerät in einem Netzverbund ist ab V6.0 SMR-06 möglich.

Eine optionale Administration der HiPath Xpressions Compact ist über die Ethernet (10/ 100BaseT)-Schnittstelle der Baugruppen möglich.

Maximal eine IVMP4 oder IVMP4R darf je System eingesetzt werden. Aus thermischen Gründen darf die Baugruppe IVMP4 ausschließlich auf den Steckplätzen 5, 7 und 9 (untere Slots) der HiPath 3550 (Wandgehäuse) eingesetzt werden.

Im Wandgehäuse der HiPath 3350 darf ausschließlich der Steckplatz 5 für die Baugruppe IVMP4 verwendet werden.

Detaillierte Informationen zu HiPath Xpressions Compact, zur Einrichtung und Administration können dem Produkthandbuch entnommen werden (siehe Abschnitt 1.6, "Informationen aus dem Intranet": Elektronische Dokumentation zu SEN ESY Produkten).

# Schalter und LED's

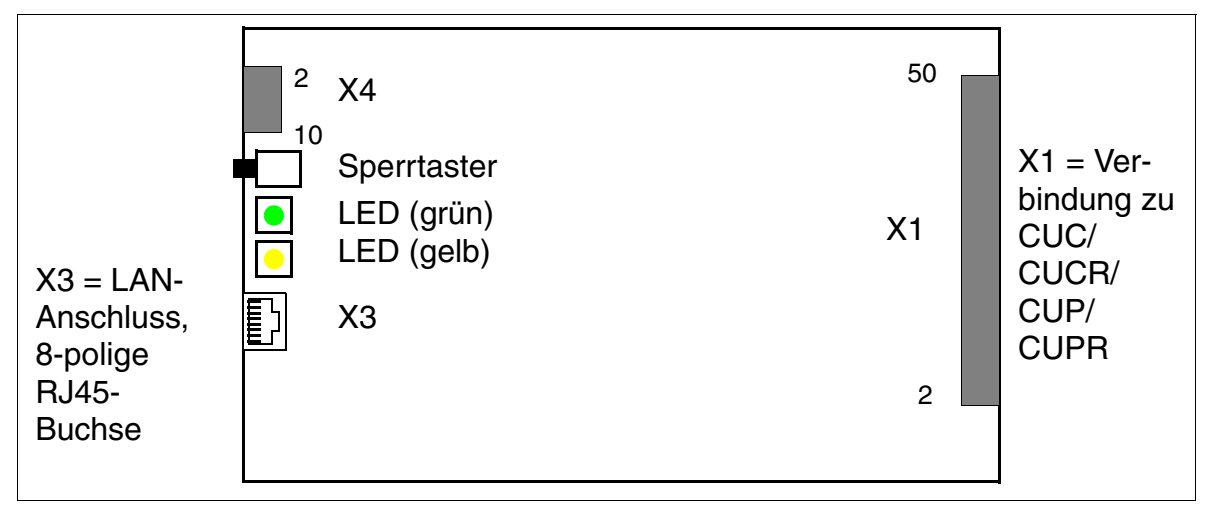

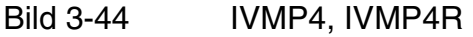

## Sperrtasterstellungen

- gedrückt = frei (Lieferzustand)
- nicht gedrückt = gesperrt: Bestehende Verbindungen bleiben erhalten, neue Verbindungen werden gesperrt.
  - Die gelbe LED leuchtet, sobald alle Verbindungen beendet sind und die Baugruppe damit tatsächlich gesperrt ist.
  - Die gelbe LED blinkt, sobald ein Sperrauftrag (per Sperrtaster oder SW) vorliegt, es aber mindestens noch ein aktives Gespräch gibt.

Das Rücksetzen der Baugruppe in den Auslieferungszustand ist durch zweimaliges Betätigen des Sperrtasters innerhalb der ersten 10 s des Baugruppenhochlaufs möglich.

Periphere Baugruppen

#### Belegung der RJ45-Buchse X3

Der Zugriff auf die Ethernet (10/100BaseT)-Schnittstelle erfolgt über die 8-polige RJ45-Buchse X3.

| RJ45-Buchse X3<br>Pin | Signal                                | Beschreibung    |
|-----------------------|---------------------------------------|-----------------|
| 1                     | Tx +                                  | Transmit +      |
| 2                     | Tx –                                  | Transmit –      |
| 3                     | Rx +                                  | Receive +       |
| 4                     | —                                     | nicht verwendet |
| 5                     | —                                     | nicht verwendet |
| 6                     | Rx –                                  | Receive –       |
| 7                     | —                                     | nicht verwendet |
| 8                     | <ul> <li>– nicht verwendet</li> </ul> |                 |

Tabelle 3-39 IVMP4, IVMP4R - Belegung der RJ45-Buchse X3 (LAN-Anschluss)

# LED-Zustände und deren Bedeutung

| LED<br>gelb                 | LED<br>grün                                 | Bedeutung |                                                                                                    | Maßnahme                                                                                                    |  |  |  |
|-----------------------------|---------------------------------------------|-----------|----------------------------------------------------------------------------------------------------|----------------------------------------------------------------------------------------------------|--|--|--|
| Während                     | Während der Hochlaufphase / Initialisierung |           |                                                                                                    |                                                                                                    |  |  |  |
| Aus                         | Aus                                         | 1         | Boot-Vorgang (Dauer bis 60 s)                                                                                         |                                                                                                    |  |  |  |
| Ein                         | Ein                                         | 2         | LED-Test (Dauer ca. 10 s)                                                                                             |                                                                                                    |  |  |  |
| Ein<br>Aus                  | Aus                                         | 3         | Signalisierung des Sperrschalter-<br>zustands durch gelbe LED (Dauer<br>ca. 5 s):<br>• gesperrt = Ein<br>• frei = Aus | Evtl. prüfen, ob Baugruppe mit-<br>tels HiPath 3000/5000 Manager<br>E oder Sperrschalter deaktiviert<br>wurde.                                             |  |  |  |
| Blinken<br>(500/<br>500 ms) | Aus                                         | 4         | Festplatten-Test, Start der Applika-<br>tion (Dauer je nach Hard Disk-Sta-<br>tus ca. 2 - 9 Minuten)                  |                                                                                                    |  |  |  |
| Aus                         | Ein                                         | 5a        | Standby Mode nach erfolgreichem<br>Hochlauf                                                                           |                                                                                                    |  |  |  |
| Ein                         | Aus                                         | 5b        | Baugruppe gesperrt oder Baugrup-<br>penfehler liegt vor                                                               | Prüfen, ob Baugruppe mittels<br>HiPath 3000/5000 Manager E<br>oder Sperrschalter deaktiviert<br>wurde.<br>Baugruppe austauschen, falls<br>Defekt vorliegt. |  |  |  |
| Während                     | des Betr                                    | iebs      | 6                                                                                                    |                                                                                                    |  |  |  |
| Aus                         | Ein                                         | Idle      | e (kein Gespräch)                                                                                                    |                                                                                                    |  |  |  |
| Blinken<br>(500/<br>500 ms) | Aus                                         | Mir       | ndestens ein aktiver Port (Gespräch)                                                                                  |                                                                                                    |  |  |  |
| Blinken<br>(500/<br>500 ms) | Blinken<br>(500/<br>500 ms)                 | Sp<br>spr | errschalter während eines Ge-<br>ächs betätigt                                                                        |                                                                                                    |  |  |  |
| Ein                         | Aus                                         | Ba<br>feh | ugruppe gesperrt oder Baugruppen-<br>ler liegt vor                                                                    | Prüfen, ob Baugruppe mittels<br>HiPath 3000/5000 Manager E<br>oder Sperrschalter deaktiviert<br>wurde.<br>Baugruppe austauschen, falls<br>Defekt vorliegt. |  |  |  |

Tabelle 3-40IVMP4, IVMP4R - LED-Zustände

Periphere Baugruppen

| LED<br>gelb                 | LED<br>grün | Bedeutung             | Maßnahme |
|-----------------------------|-------------|-----------------------|----------|
| Blinken<br>(100/<br>100 ms) | Aus         | Upgrade-Prozess aktiv |          |

Tabelle 3-40 IVMP4, IVMP4R - LED-Zustände

# 3.3.7 IVMP8 (nicht für USA), IVMP8R (nicht für USA)

# Einleitung

Die folgenden Baugruppen ermöglichen die integrierte Voice Mail-Funktionalität der HiPath Xpressions Compact ab V1.2:

- IVMP8 (Integrated Voice Mail Point) S30122-Q7379-X100 für HiPath 3350 (Wandgehäuse)
- IVMP8R (Integrated Voice Mail Point Rack) S30122-K7379-Z100 f
  ür HiPath 3300 (19"-Geh
  äuse)

Eine Hochrüstung auf HiPath Xpressions Compact V2.5 ist nicht möglich.

Musikeinspielungen (Musik On Hold) können ab V4.0 SMR-7 und Ansagen ab V5.0 genutzt werden.

Darüber hinaus enthalten die Baugruppen eine Ethernet (10/100BaseT)-Schnittstelle, über die die HiPath Xpressions Compact administriert werden kann (schneller APS-Transfer, Backupund Restore-Aktivitäten).

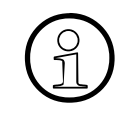

Maximal eine IVMP8 oder IVMP8R darf je System eingesetzt werden. Im Wandgehäuse der HiPath 3350 darf ausschließlich der Steckplatz 5 für die Baugruppe IVMP8 verwendet werden.

Detaillierte Informationen zu HiPath Xpressions Compact, zur Einrichtung und Administration können dem Produkthandbuch entnommen werden (siehe Abschnitt 1.6, "Informationen aus dem Intranet": Elektronische Dokumentation zu SEN ESY Produkten).

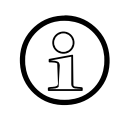

HiPath Xpressions Compact ermöglicht eine zentrale Voice Mail-Funktionalität in einer HiPath 3000/5000-Vernetzung. Alle Teilnehmer können den zentralen Voice Mail-Server nutzen.

Die Verwendung von HiPath Xpressions Compact als zentrales Ansagegerät in einem Netzverbund ist ab V6.0 SMR-06 möglich.

Periphere Baugruppen

## Transportsicherung

Die im folgenden Bild gezeigte rote Transportsicherung (Pappkeil) ist vor Inbetriebnahme der Baugruppe zu entfernen.

Ist ein späterer Transport der Baugruppe notwendig, zum Beispiel aus Servicegründen, muss die Transportsicherung wieder angebracht werden.

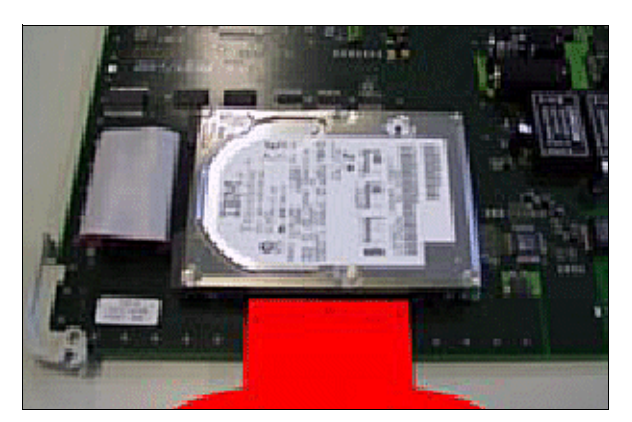

Bild 3-45 IVMP8, IVMP8R (nicht für USA) - Transportsicherung

# Schalter und LED's

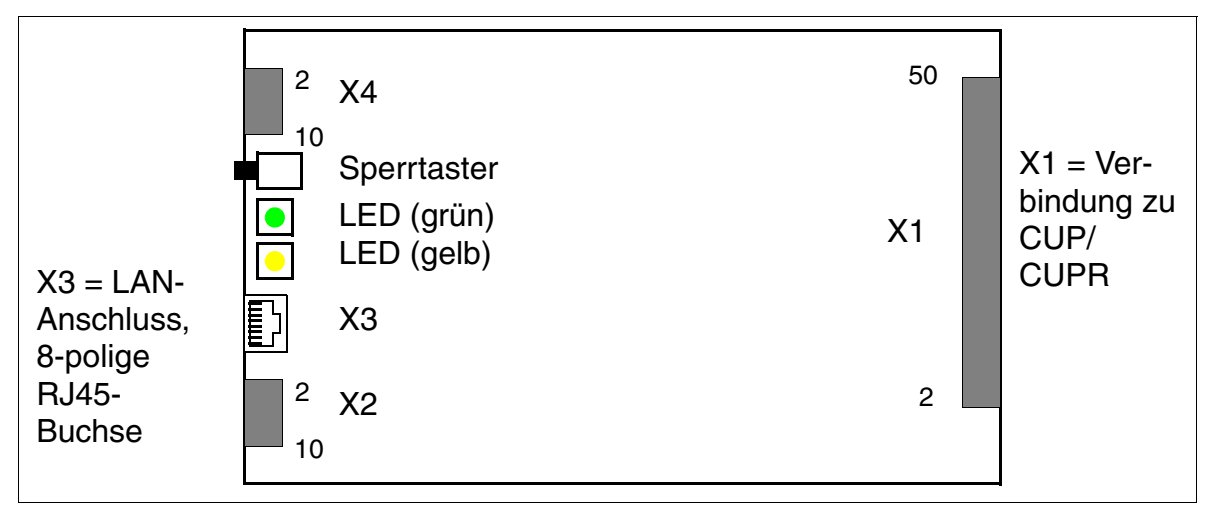

Bild 3-46 IVMP8, IVMP8R (S30122-Q7379-X100, -K7379-Z100) (nicht für USA)

#### Sperrtasterstellungen

- gedrückt = frei (Lieferzustand)
- nicht gedrückt = gesperrt: Bestehende Verbindungen bleiben erhalten, neue Verbindungen werden gesperrt.
  - Die gelbe LED leuchtet, sobald alle Verbindungen beendet sind und die Baugruppe damit tatsächlich gesperrt ist.
  - Die gelbe LED blinkt, sobald ein Sperrauftrag (per Sperrtaster oder SW) vorliegt, es aber mindestens noch ein aktives Gespräch gibt.

Das Rücksetzen der Baugruppe in den Auslieferungszustand ist durch zweimaliges Betätigen des Sperrtasters innerhalb der ersten 10 s des Baugruppenhochlaufs möglich.

Periphere Baugruppen

#### Belegung der RJ45-Buchse X3

Der Zugriff auf die Ethernet (10/100BaseT)-Schnittstelle erfolgt über die 8-polige RJ45-Buchse X3. Parallel dazu liegen die Signale auch am Printstecker X2 auf.

Tabelle 3-41 IVMP8, IVMP8R (nicht für USA) - Belegung der RJ45-Buchse X3 (LAN-Anschluss)

| RJ45-Buchse X3<br>Pin | Signal | Beschreibung    | Printstecker X2<br>Pin |
|-----------------------|--------|-----------------|------------------------|
| 1                     | Tx +   | Transmit +      | 1                      |
| 2                     | Tx –   | Transmit –      | 3                      |
| 3                     | Rx +   | Receive +       | 7                      |
| 4                     | -      | nicht verwendet |                        |
| 5                     | —      | nicht verwendet |                        |
| 6                     | Rx –   | Receive –       | 9                      |
| 7                     | _      | nicht verwendet |                        |
| 8                     | —      | nicht verwendet |                        |

## LED-Zustände und deren Bedeutung

| Tabelle 3-42 | IVMP8, IVMP8R (ni | icht für USA) - LED | -Zustände |
|--------------|-------------------|---------------------|-----------|
|--------------|-------------------|---------------------|-----------|

| LED<br>gelb                                 | LED<br>grün                 | Bedeutung                                               |                                                                                                    | Maßnahme                                                                                               |  |  |  |
|---------------------------------------------|-----------------------------|---------------------------------------------------------|----------------------------------------------------------------------------------------------------|----------------------------------------------------------------------------------------------------|--|--|--|
| Während der Hochlaufphase / Initialisierung |                             |                                                         |                                                                                                    |                                                                                                    |  |  |  |
| Aus                                         | Aus                         | 1                                                       | Boot-Vorgang (Dauer ca. 8 - 12 s)                                                                         |                                                                                                    |  |  |  |
| Ein                                         | Ein                         | 2                                                       | LED-Test (Dauer ca. 10 s)                                                                                 |                                                                                                    |  |  |  |
| Ein                                         | Aus                         | 3                                                       | Signalisierung des Sperrschalter-                                                                         | Evtl. prüfen, ob Baugruppe mit-                                                                        |  |  |  |
| Aus                                         |                             |                                                         | <ul> <li>zustands durch gelbe LED (Dauer ca. 5 s):</li> <li>gesperrt = Ein</li> <li>frei = Aus</li> </ul> | tels HIPath 3000/5000 Manager<br>E oder Sperrschalter deaktiviert<br>wurde.                            |  |  |  |
| Blinken<br>(500/<br>500 ms)                 | Aus                         | 4                                                       | Festplatten-Test, Start der Applika-<br>tion (Dauer je nach Hard Disk-Sta-<br>tus ca. 3 - 8 Minuten)      |                                                                                                    |  |  |  |
| Aus                                         | Ein                         | 5a                                                      | Standby Mode nach erfolgreichem<br>Hochlauf                                                               |                                                                                                    |  |  |  |
| Ein                                         | Aus                         | 5b                                                      | Baugruppe gesperrt oder Baugrup-<br>penfehler liegt vor                                                   | Prüfen, ob Baugruppe mittels<br>HiPath 3000/5000 Manager E<br>oder Sperrschalter deaktiviert<br>wurde. |  |  |  |
| Während des Betriebs                        |                             |                                                         |                                                                                                    |                                                                                                    |  |  |  |
| Aus                                         | Ein                         | Idle                                                    | e (kein Gespräch)                                                                                         |                                                                                                    |  |  |  |
| Aus                                         | Blinken<br>(500/<br>500 ms) | Mir                                                     | ndestens ein aktiver Port (Gespräch)                                                                      |                                                                                                    |  |  |  |
| Blinken<br>(500/<br>500 ms)                 | Blinken<br>(500/<br>500 ms) | Sp<br>spr                                               | errschalter während eines Ge-<br>ächs betätigt                                                            |                                                                                                    |  |  |  |
| Ein                                         | Aus                         | Baugruppe gesperrt oder Baugruppen-<br>fehler liegt vor |                                                                                                    | Prüfen, ob Baugruppe mittels<br>HiPath 3000/5000 Manager E<br>oder Sperrschalter deaktiviert<br>wurde. |  |  |  |

Periphere Baugruppen

# 3.3.8 IVMS8, IVMS8R

#### Einleitung

Die folgenden Baugruppen ermöglichen die integrierte Voice Mail-Funktionalität der HiPath Xpressions Compact ab V1.2:

- IVMS8 (Integrated Voice Mail Small) S30122-Q7379-X für HiPath 3550 und HiPath 3350 (Wandgehäuse)
- IVMS8R (Integrated Voice Mail Small Rack) S30122-K7379-Z für HiPath 3500 und HiPath 3300 (19"-Gehäuse)

Musikeinspielungen (Musik On Hold) können ab V4.0 SMR-7 und Ansagen ab V5.0 genutzt werden.

Darüber hinaus enthalten die Baugruppen eine Ethernet (10/100BaseT)-Schnittstelle, über die die HiPath Xpressions Compact administriert werden kann (schneller APS-Transfer, Backupund Restore-Aktivitäten).

Maximal eine IVMS8 oder IVMS8R darf je System eingesetzt werden.

Aus thermischen Gründen darf die Baugruppe IVMS8 ausschließlich auf den Steckplätzen 5, 7 und 9 (untere Slots) der HiPath 3550 (Wandgehäuse) eingesetzt werden.

Im Wandgehäuse der HiPath 3350 darf ausschließlich der Steckplatz 5 für die Baugruppe IVMS8 verwendet werden.

Detaillierte Informationen zu HiPath Xpressions Compact, zur Einrichtung und Administration können dem Produkthandbuch entnommen werden (siehe Abschnitt 1.6, "Informationen aus dem Intranet": Elektronische Dokumentation zu SEN ESY Produkten).

HiPath Xpressions Compact ermöglicht eine zentrale Voice Mail-Funktionalität in einer HiPath 3000/5000-Vernetzung. Alle Teilnehmer können den zentralen Voice Mail-Server nutzen.

Die Verwendung von HiPath Xpressions Compact als zentrales Ansagegerät in einem Netzverbund ist ab V6.0 SMR-06 möglich.

## Transportsicherung

Die im folgenden Bild gezeigte rote Transportsicherung (Pappkeil) ist vor Inbetriebnahme der Baugruppe zu entfernen.

Ist ein späterer Transport der Baugruppe notwendig, zum Beispiel aus Servicegründen, muss die Transportsicherung wieder angebracht werden.

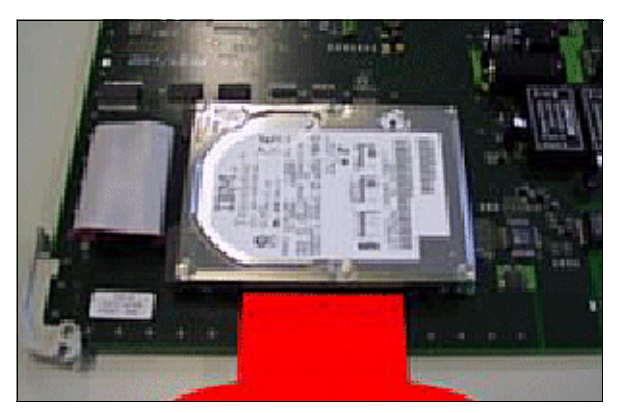

Bild 3-47 IVMS8, IVMS8R - Transportsicherung

Periphere Baugruppen

# Schalter und LED's

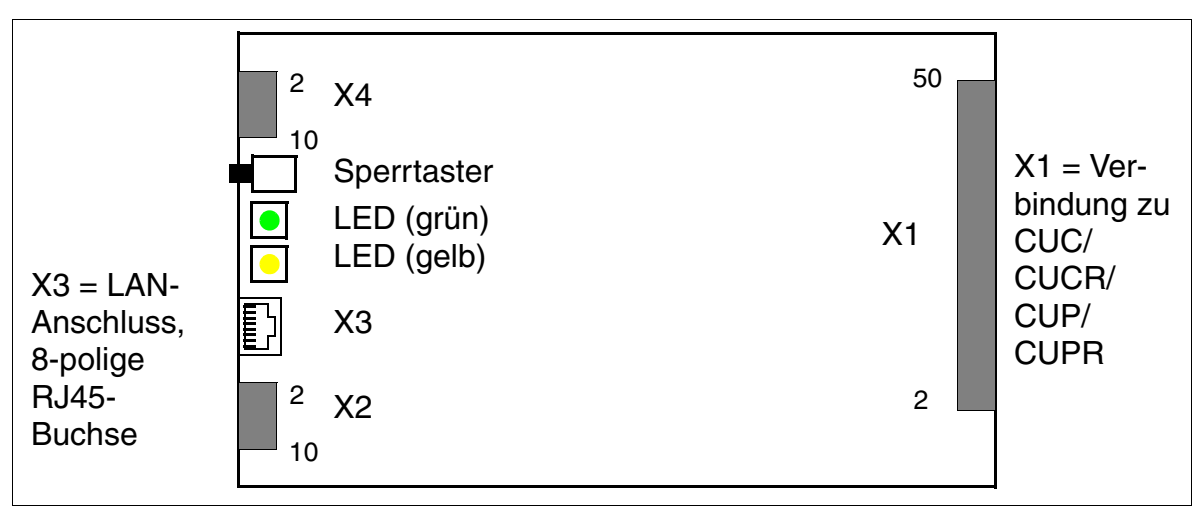

Bild 3-48 IVMS8, IVMS8R (S30122-Q7379-X, -K7379-Z)

#### Sperrtasterstellungen

- gedrückt = frei (Lieferzustand)
- nicht gedrückt = gesperrt: Bestehende Verbindungen bleiben erhalten, neue Verbindungen werden gesperrt.
  - Die gelbe LED leuchtet, sobald alle Verbindungen beendet sind und die Baugruppe damit tatsächlich gesperrt ist.
  - Die gelbe LED blinkt, sobald ein Sperrauftrag (per Sperrtaster oder SW) vorliegt, es aber mindestens noch ein aktives Gespräch gibt.

Das Rücksetzen der Baugruppe in den Auslieferungszustand ist durch zweimaliges Betätigen des Sperrtasters innerhalb der ersten 10 s des Baugruppenhochlaufs möglich.
# Frontblende IVMS8R

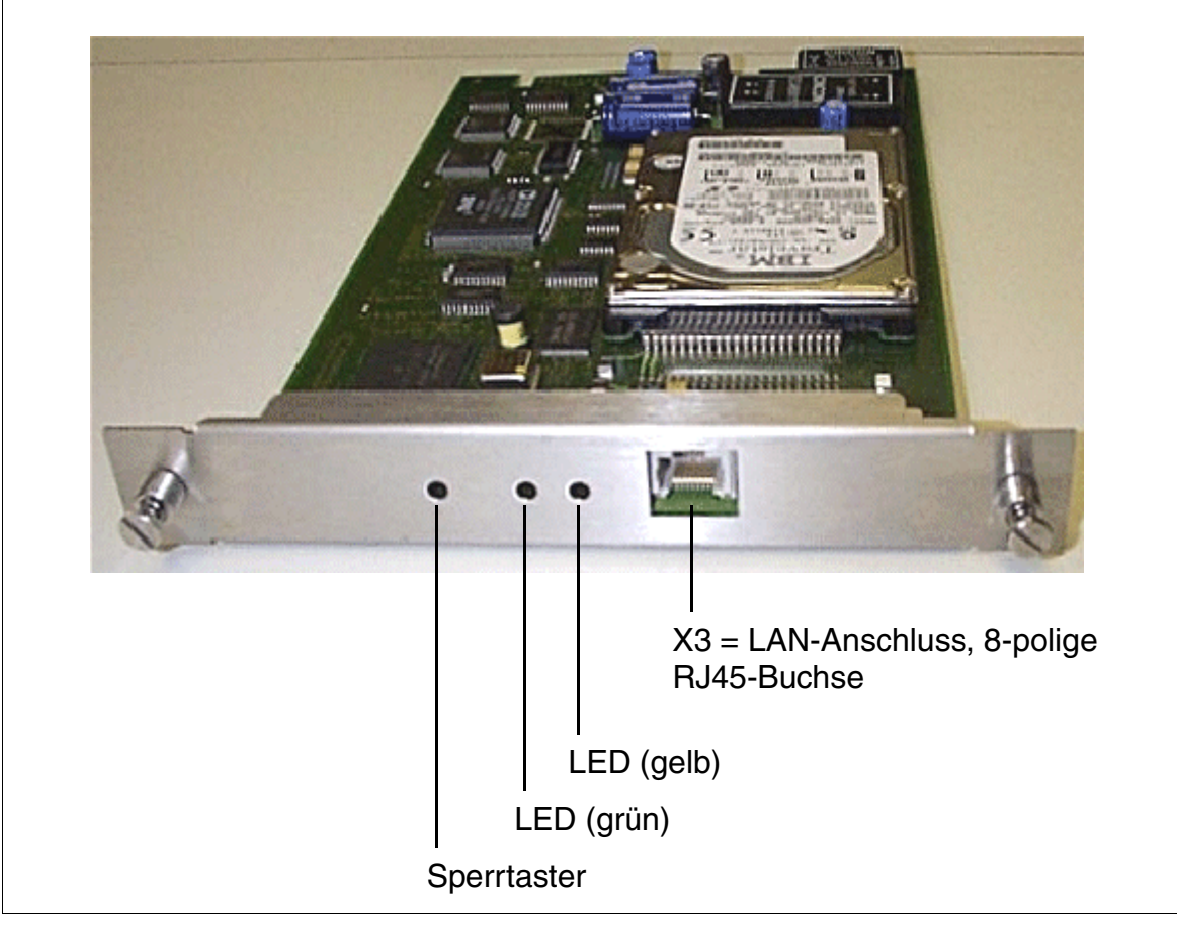

Bild 3-49 IVMS8R - Frontblende (S30122-K7379-Z)

Periphere Baugruppen

### Belegung der RJ45-Buchse X3

Der Zugriff auf die Ethernet (10/100BaseT)-Schnittstelle erfolgt über die 8-polige RJ45-Buchse X3. Parallel dazu liegen die Signale auch am Printstecker X2 auf.

| RJ45-Buchse X3<br>Pin | Signal | Beschreibung    | Printstecker X2<br>Pin |
|-----------------------|--------|-----------------|------------------------|
| 1                     | Tx +   | Transmit +      | 1                      |
| 2                     | Tx –   | Transmit –      | 3                      |
| 3                     | Rx +   | Receive +       | 7                      |
| 4                     | —      | nicht verwendet |                        |
| 5                     | _      | nicht verwendet |                        |
| 6                     | Rx –   | Receive –       | 9                      |
| 7                     | —      | nicht verwendet |                        |
| 8                     | -      | nicht verwendet |                        |

 Tabelle 3-43
 IVMS8, IVMS8R - Belegung der RJ45-Buchse X3 (LAN-Anschluss)

# LED-Zustände und deren Bedeutung

| Tabelle 3-44 | IVMS8, IVMS8R - LED-Zustände |
|--------------|------------------------------|
|--------------|------------------------------|

| LED<br>gelb                 | LED<br>grün                 |             | Bedeutung                                                                                           | Maßnahme                                                                                              |
|-----------------------------|-----------------------------|-------------|----------------------------------------------------------------------------------------------------|----------------------------------------------------------------------------------------------------|
| Während                     | der Hoch                    | nlau        | fphase / Initialisierung                                                                            |                                                                                                    |
| Aus                         | Aus                         | 1           | Boot-Vorgang (Dauer ca. 8 - 12 s)                                                                   |                                                                                                    |
| Ein                         | Ein                         | 2           | LED-Test (Dauer ca. 10 s)                                                                           |                                                                                                    |
| Ein                         | Aus                         | 3           | Signalisierung des Sperrschalter-                                                                   | Evtl. prüfen, ob Baugruppe mit-                                                                       |
| Aus                         |                             |             | zustands durch gelbe LED (Dauer<br>ca. 5 s):<br>• gesperrt = Ein<br>• frei = Aus                    | tels HiPath 3000/5000 Manager<br>E oder Sperrschalter deaktiviert<br>wurde.                           |
| Blinken<br>(500/<br>500 ms) | Aus                         | 4           | Festplatten-Test, Start der Appli-<br>kation (Dauer je nach Hard Disk-<br>Status ca. 3 - 8 Minuten) |                                                                                                    |
| Aus                         | Ein                         | 5a          | Standby Mode nach erfolgreichem<br>Hochlauf                                                         |                                                                                                    |
| Ein                         | Aus                         | 5b          | Baugruppe gesperrt oder Bau-<br>gruppenfehler liegt vor                                             | Prüfen, ob Baugruppe mittels Hi-<br>Path 3000/5000 Manager E oder<br>Sperrschalter deaktiviert wurde. |
| Während                     | des Betr                    | iebs        | 5                                                                                                   |                                                                                                    |
| Aus                         | Ein                         | Idle        | (kein Gespräch)                                                                                     |                                                                                                    |
| Aus                         | Blinken<br>(500/<br>500 ms) | Min<br>spra | destens ein aktiver Port (Ge-<br>äch)                                                               |                                                                                                    |
| Blinken<br>(500/<br>500 ms) | Blinken<br>(500/<br>500 ms) | Spe<br>spra | errschalter während eines Ge-<br>ächs betätigt                                                      |                                                                                                    |
| Ein                         | Aus                         | Bau<br>per  | ugruppe gesperrt oder Baugrup-<br>Ifehler liegt vor                                                 | Prüfen, ob Baugruppe mittels Hi-<br>Path 3000/5000 Manager E oder<br>Sperrschalter deaktiviert wurde. |

Periphere Baugruppen

# 3.3.9 IVMS8N, IVMS8NR

### Einleitung

Die folgenden Baugruppen ermöglichen die integrierte Voice Mail-Funktionalität der HiPath Xpressions Compact ab V2.5:

- IVMS8N (Integrated Voice Mail Small New) S30122-Q7379-X200 f
  ür HiPath 3550 und Hi-Path 3350 (Wandgeh
  äuse)
- IVMS8NR (Integrated Voice Mail Small New Rack) S30122-K7379-Z200 für HiPath 3500 und HiPath 3300 (19"-Gehäuse)

Bis zu 500 Mailboxen mit einer Gesamt-Speicherkapazität von 100 Stunden stehen zur Verfügung. Darüber hinaus können die Baugruppen für Musikeinspielungen (Musik On Hold) und Ansagen genutzt werden.

HiPath Xpressions Compact ermöglicht eine zentrale Voice Mail-Funktionalität in einer HiPath 3000/5000-Vernetzung. Alle Teilnehmer können den zentralen Voice Mail-Server nutzen.

Die Verwendung von HiPath Xpressions Compact als zentrales Ansagegerät in einem Netzverbund ist ab V6.0 SMR-06 möglich.

Eine optionale Administration der HiPath Xpressions Compact ist über die Ethernet (10/ 100BaseT)-Schnittstelle der Baugruppen möglich.

Maximal eine IVMS8N oder IVMS8NR darf je System eingesetzt werden. Aus thermischen Gründen darf die Baugruppe IVMS8N ausschließlich auf den Steckplätzen 5, 7 und 9 (untere Slots) der HiPath 3550 (Wandgehäuse) eingesetzt werden.

Im Wandgehäuse der HiPath 3350 darf ausschließlich der Steckplatz 5 für die Baugruppe IVMS8N verwendet werden.

Detaillierte Informationen zu HiPath Xpressions Compact, zur Einrichtung und Administration können dem Produkthandbuch entnommen werden (siehe Abschnitt 1.6, "Informationen aus dem Intranet": Elektronische Dokumentation zu SEN ESY Produkten).

### Transportsicherung

Die rote Transportsicherung (Pappkeil) ist vor Inbetriebnahme der Baugruppe zu entfernen.

Ist ein späterer Transport der Baugruppe notwendig, zum Beispiel aus Servicegründen, muss die Transportsicherung wieder angebracht werden.

# Schalter und LED's

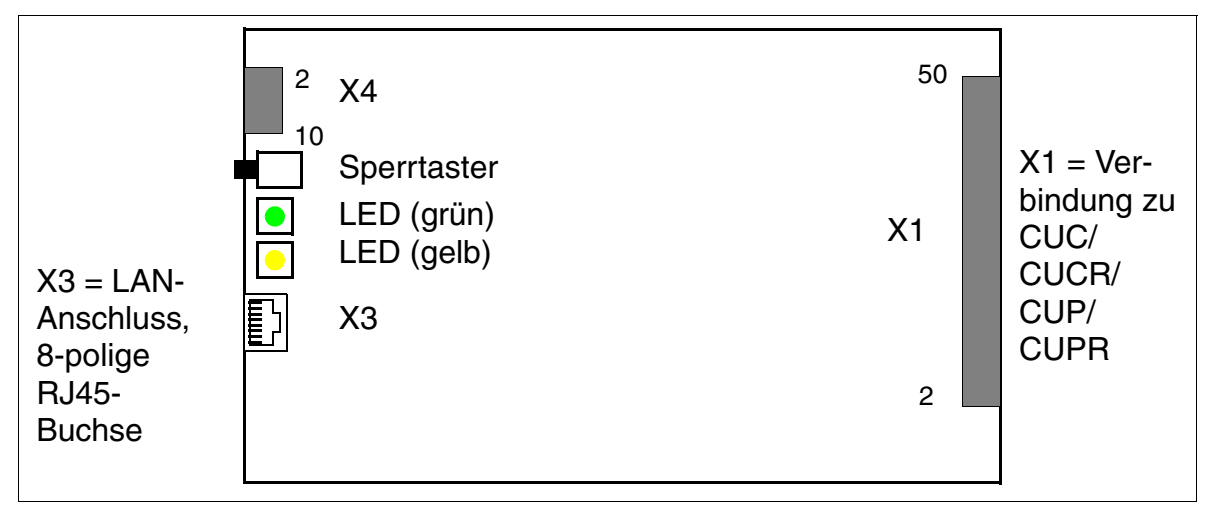

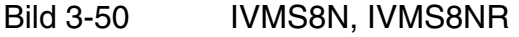

### Sperrtasterstellungen

- gedrückt = frei (Lieferzustand)
- nicht gedrückt = gesperrt: Bestehende Verbindungen bleiben erhalten, neue Verbindungen werden gesperrt.
  - Die gelbe LED leuchtet, sobald alle Verbindungen beendet sind und die Baugruppe damit tatsächlich gesperrt ist.
  - Die gelbe LED blinkt, sobald ein Sperrauftrag (per Sperrtaster oder SW) vorliegt, es aber mindestens noch ein aktives Gespräch gibt.

Das Rücksetzen der Baugruppe in den Auslieferungszustand ist durch zweimaliges Betätigen des Sperrtasters innerhalb der ersten 10 s des Baugruppenhochlaufs möglich.

Periphere Baugruppen

### Belegung der RJ45-Buchse X3

Der Zugriff auf die Ethernet (10/100BaseT)-Schnittstelle erfolgt über die 8-polige RJ45-Buchse X3.

| RJ45-Buchse X3<br>Pin | Signal | Beschreibung    |
|-----------------------|--------|-----------------|
| 1                     | Tx +   | Transmit +      |
| 2                     | Tx –   | Transmit –      |
| 3                     | Rx +   | Receive +       |
| 4                     | —      | nicht verwendet |
| 5                     | —      | nicht verwendet |
| 6                     | Rx –   | Receive –       |
| 7                     | —      | nicht verwendet |
| 8                     | _      | nicht verwendet |

 Tabelle 3-45
 IVMS8N, IVMS8NR - Belegung der RJ45-Buchse X3 (LAN-Anschluss)

### LED-Zustände und deren Bedeutung

| LED<br>aelb                 | LED<br>arün                            |             | Bedeutung                                                                                           | Maßnahme                                                                                                    |  |  |  |  |
|-----------------------------|----------------------------------------|-------------|----------------------------------------------------------------------------------------------------|----------------------------------------------------------------------------------------------------|--|--|--|--|
| Während                     | nd der Hochlaufphase / Initialisierung |             |                                                                                                    |                                                                                                    |  |  |  |  |
| Aus                         | Aus                                    | 1           | Boot-Vorgang (Dauer bis 60 s)                                                                       |                                                                                                    |  |  |  |  |
| Ein                         | Ein                                    | 2           | LED-Test (Dauer ca. 10 s)                                                                           |                                                                                                    |  |  |  |  |
| Ein                         | Aus                                    | 3           | Signalisierung des Sperrschalter-                                                                   | Evtl. prüfen, ob Baugruppe mit-                                                                                                    |  |  |  |  |
| Aus                         |                                        |             | zustands durch gelbe LED (Dauer<br>ca. 5 s):<br>• gesperrt = Ein<br>• frei = Aus                    | tels HiPath 3000/5000 Manager<br>E oder Sperrschalter deaktiviert<br>wurde.                                                                               |  |  |  |  |
| Blinken<br>(500/<br>500 ms) | Aus                                    | 4           | Festplatten-Test, Start der Appli-<br>kation (Dauer je nach Hard Disk-<br>Status ca. 2 - 9 Minuten) |                                                                                                    |  |  |  |  |
| Aus                         | Ein                                    | 5a          | Standby Mode nach erfolgreichem<br>Hochlauf                                                         |                                                                                                    |  |  |  |  |
| Ein                         | Aus                                    | 5b          | Baugruppe gesperrt oder Bau-<br>gruppenfehler liegt vor                                             | Prüfen, ob Baugruppe mittels Hi-<br>Path 3000/5000 Manager E oder<br>Sperrschalter deaktiviert wurde.<br>Baugruppe austauschen, falls<br>Defekt vorliegt. |  |  |  |  |
| Während                     | des Betr                               | iebs        | 5                                                                                                   |                                                                                                    |  |  |  |  |
| Aus                         | Ein                                    | Idle        | (kein Gespräch)                                                                                     |                                                                                                    |  |  |  |  |
| Blinken<br>(500/<br>500 ms) | Aus                                    | Min<br>spra | destens ein aktiver Port (Ge-<br>äch)                                                               |                                                                                                    |  |  |  |  |
| Blinken<br>(500/<br>500 ms) | Blinken<br>(500/<br>500 ms)            | Spe<br>spra | errschalter während eines Ge-<br>ächs betätigt                                                      |                                                                                                    |  |  |  |  |
| Ein                         | Aus                                    | Bau<br>per  | ugruppe gesperrt oder Baugrup-<br>Ifehler liegt vor                                                 | Prüfen, ob Baugruppe mittels Hi-<br>Path 3000/5000 Manager E oder<br>Sperrschalter deaktiviert wurde.<br>Baugruppe austauschen, falls<br>Defekt vorliegt. |  |  |  |  |
| Blinken<br>(100/<br>100 ms) | Aus                                    | Upę         | grade-Prozess aktiv                                                                                 |                                                                                                    |  |  |  |  |

Tabelle 3-46 IVMS8N, IVMS8NR - LED-Zustände

# 3.3.10 PBXXX (nur für ausgewählte Länder)

# Einleitung

Zur Unterstützung landesspezifischer CAS-Protokolle kann die Baugruppe PBXXX (**P**eripheral **B**oard **XXX**) in HiPath 3800 eingesetzt werden.

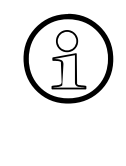

Die Peripheriebaugruppen-Slots der HiPath 3800 sind mit SIPAC 9 SU-Anschlüssen versehen. Da die Baugruppe PBXXX über SIVAPAC-Anschlussleisten verfügt, muss ein SIVAPAC-SIPAC-Baugruppenadapter montiert werden, um einen Einsatz in Hi-Path 3800 zu ermöglichen.

Informationen zur Vorgehensweise können Abschnitt 4.2.5.5 entnommen werden.

Die PBXXX-Baugruppe arbeitet als Konverter, der das Euro-ISDN-Protokoll auf einer S<sub>2M</sub>-Strecke in das Channel Associated Signalling-Protokoll CAS umsetzt. Der Betrieb der Baugruppe ist ausschließlich in Verbindung mit einer DIUN2 möglich. Es besteht keine direkte Verbindung zwischen der PBXXX-Baugruppe und der zentralen Steuerung des Systems. Sämtlicher Signalisierungs- und Datenverkehr erfolgt über die DIUN2.

Es bestehen folgende Kombinationsmöglichkeiten:

- 1 x DIUN2 + 1 x PBXXX (siehe Seite 3-127)
   Die Baugruppe PBXXX ist links neben der DIUN2 zu stecken.
- 1 x DIUN2 + 2 x PBXXX (siehe Seite 3-130)
   Die PBXXX-Baugruppen sind links und rechts neben der DIUN2 zu stecken.

Maximal vier PBXXX-Baugruppen dürfen in einer HiPath 3800 eingesetzt werden. Aus Gründen der Stromversorgung sind maximal zwei PBXXX pro Box möglich.

# Administration des CAS-Protokollkonverters

Die Administration erfolgt über das ECGM-Tool. Informationen zur Installation der Software auf dem Service-PC und zu notwendigen Einstellungen enthält Seite 3-286.

Für die Verbindung zwischen PBXXX (Port M) und dem Service-PC kann das Kabel C39195-Z7267-C2 mit dem Adapter C39334-Z7080-C2 (SUB-D-Buchse 9-polig – SUB-D-Buchse 25polig) genutzt werden.

# Hinweise zur Einrichtung mittels HiPath 3000/5000 Manager E

Da die PBXXX-Baugruppe hardwareseitig nicht erkannt wird, ist eine Offline-Einrichtung mittels HiPath 3000/5000 Manager E erforderlich. Als zu konfigurierende Baugruppe ist "DIUN2 + PBXXX" oder "DIUN2 + 2PBXXX" anzugeben. Nach der Einrichtung sind die Baugruppendaten im HiPath 3000/5000 Manager E sichtbar. Allerdings nur im SW-Ausbau, da die Baugruppe PBXXX nur softwareseitig konfiguriert wurde.

Periphere Baugruppen

Hinweis: Die Offline-Einrichtung der PBXXX dient ausschließlich der Visualisierung der Baugruppe durch HiPath 3000/5000 Manager E.

### Frontblende

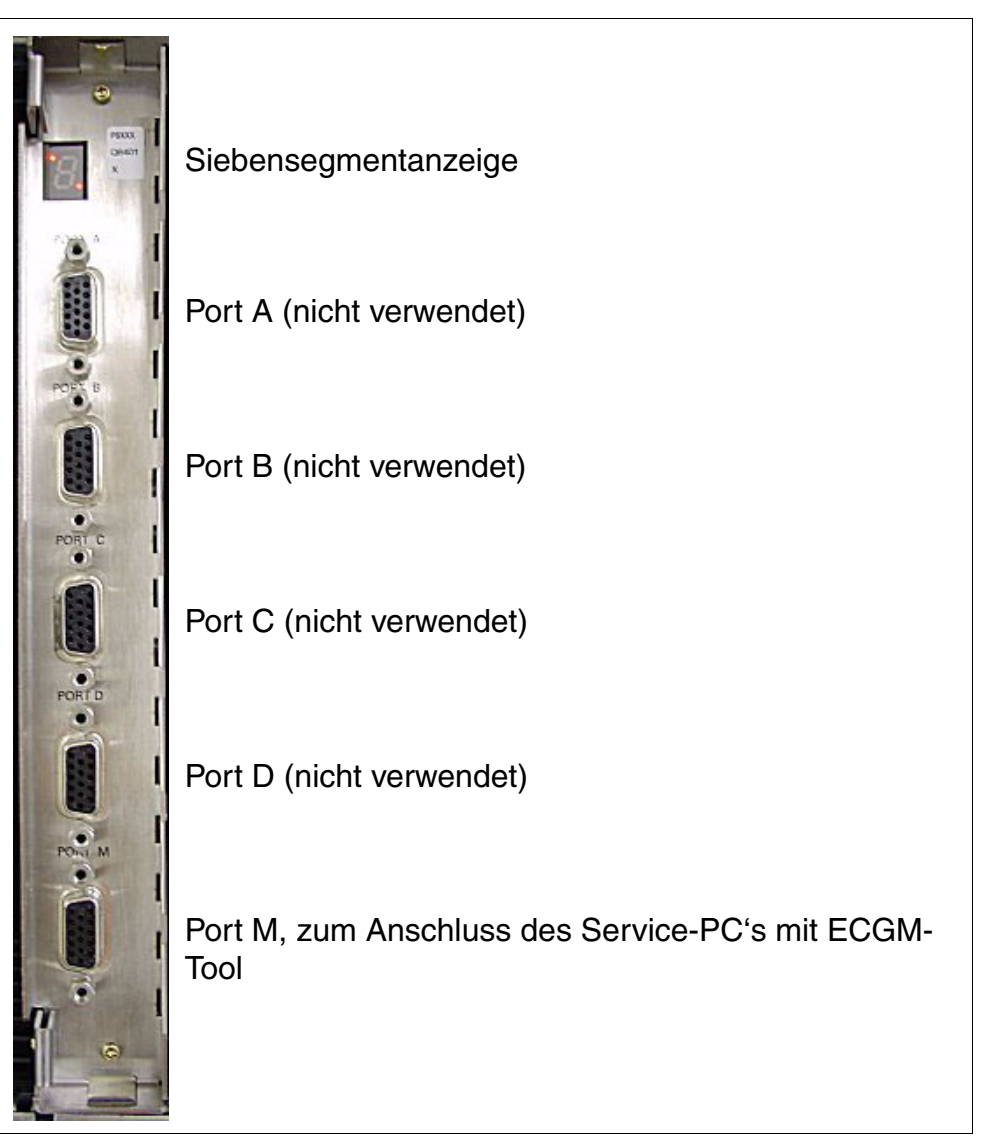

Bild 3-51 PBXXX (S30810-Q6401-X) (für ausgewählte Länder) – Frontblende

Periphere Baugruppen

# Siebensegmentanzeige

Die in der folgenden Tabelle aufgeführten Baugruppenzustände werden angezeigt.

 Tabelle 3-47
 PBXXX (nur für ausgewählte Länder) – Siebensegmentanzeige

| Anzeige | Bedeutung                                                                 |
|---------|---------------------------------------------------------------------------|
| 0       | Warten auf Download der PBXXX-Software                                    |
|         | Start des PBXXX-Software-Downloads                                        |
| 3       | PBXXX-Software-Download                                                   |
| 7       | Schreiben der PBXXX-Software/Extender-Software in den Flash-Spei-<br>cher |
| 8       | Laden der PBXXX-Software/Extender-Software aus dem Flash-Speicher         |
| 8       | Warten auf ECGM-Kommando (10 s)                                           |
| F       | Fehler während des Schreibens der Software in den Flash-Speicher          |
| Н       | Keine Software im Flash-Speicher, Warten auf Reload                       |
| ۴٤      | Flash-Speicher gelöscht (wechselnde Anzeige)                              |
| Ο       | PBXXX-Baugruppe aktiv, Link 1 und Link 2 nicht aktiv                      |
| ρ       | Link 1 aktiv, Link 2 nicht aktiv                                          |
| 9       | Link 1 nicht aktiv, Link 2 aktiv                                          |
| 8       | Link 1 aktiv, Link 2 aktiv                                                |
| 3       | Bootvorgang                                                               |

# Verbindung 1x DIUN2 + 1 x PBXXX

Das folgende Bild zeigt das Beipiel einer DIUN2 mit PBXXX in der Basisbox.

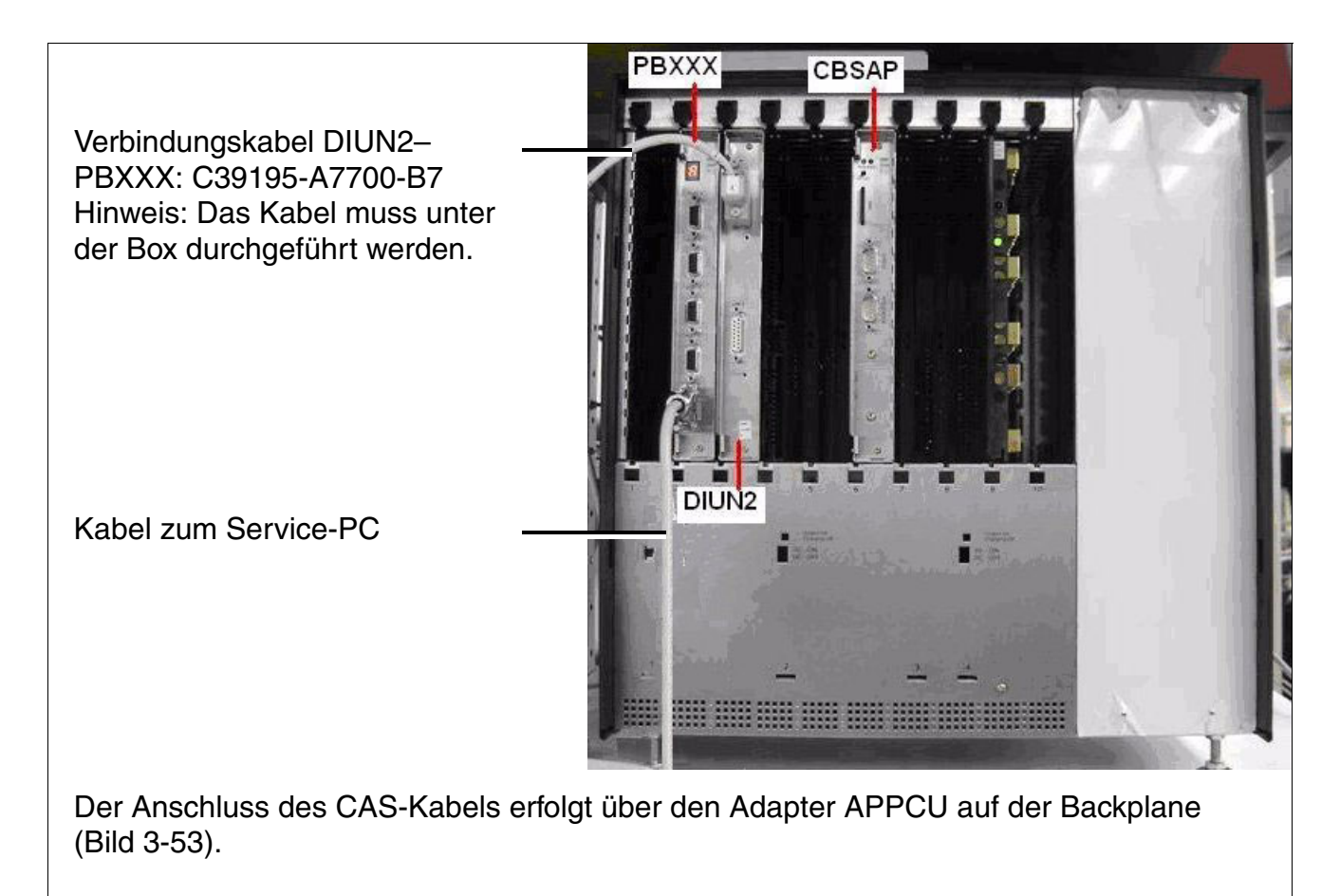

Bild 3-52 HiPath 3800-Basisbox – 1x DIUN2 + 1 x PBXXX

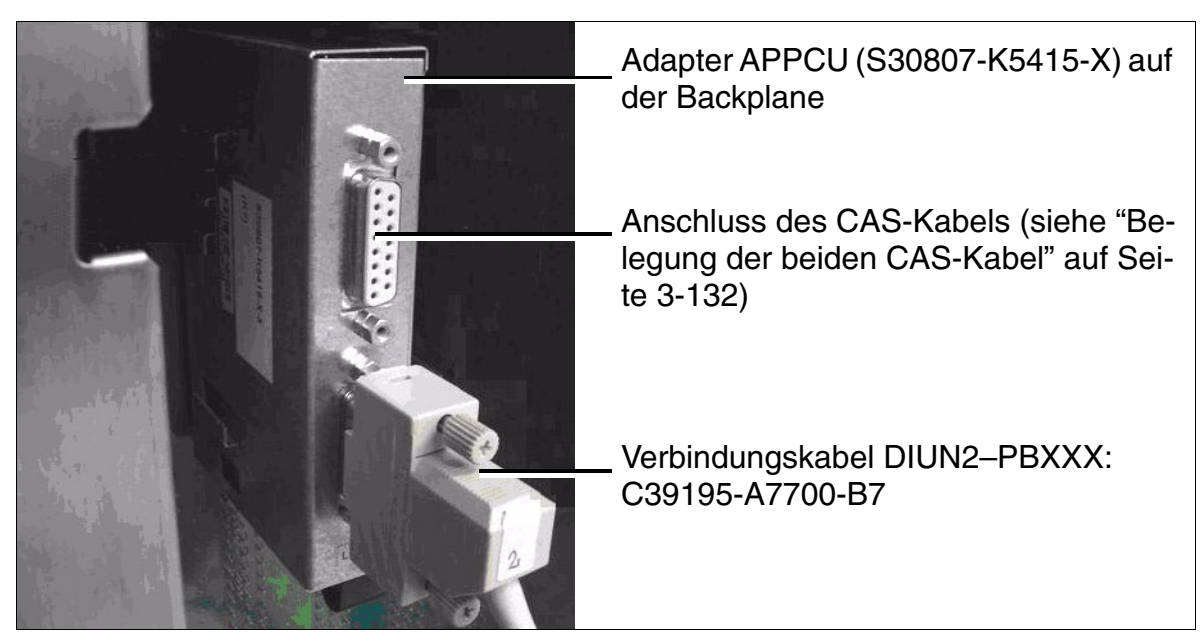

Bild 3-53 PBXXX (nur für ausgewählte Länder) – Anschluss des CAS-Kabels über Adapter APPCU

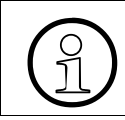

Der Backplane-Abschnitt der PBXXX-Baugruppe muss mit dem dafür vorgesehenen Adapter-Panel (C39165-A7050-C35, Bild 3-54) verschlossen werden.

# Baugruppen für HiPath 3000 Periphere Baugruppen

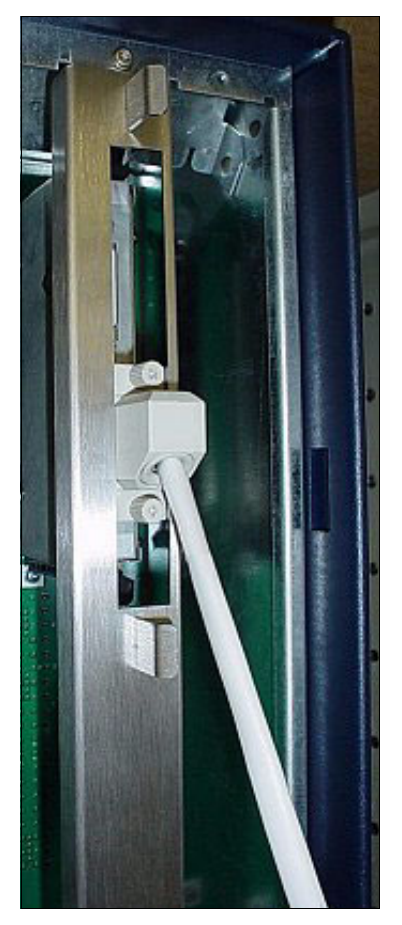

Bild 3-54 PBXXX (nur für ausgewählte Länder) – Adapter-Panel (C39165-A7050-C35)

Periphere Baugruppen

### Verbindung 1x DIUN2 + 2 x PBXXX

Das folgende Bild zeigt das Beipiel einer DIUN2 mit zwei PBXXX in der Basisbox.

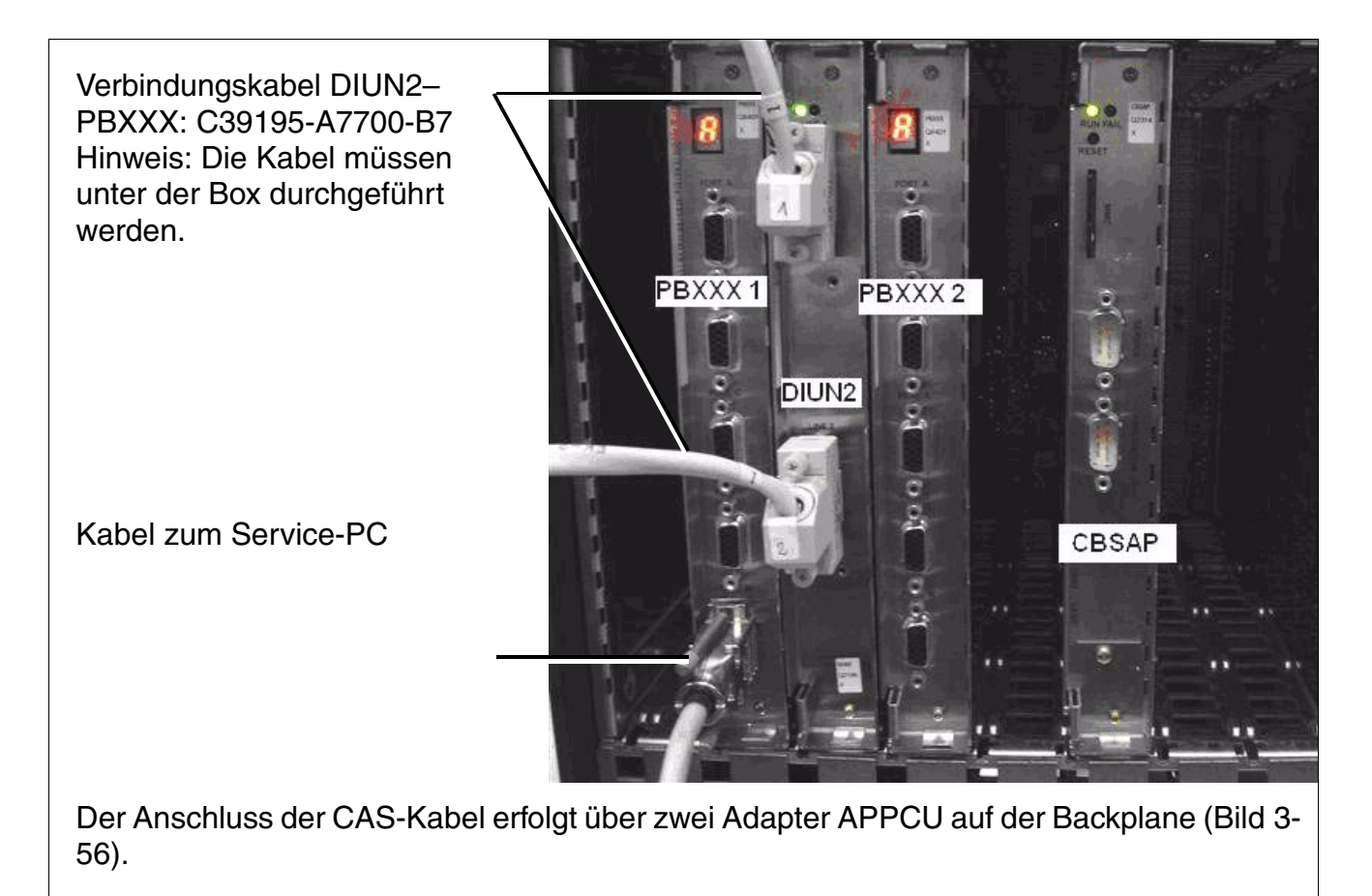

Bild 3-55 HiPath 3800-Basisbox – 1x DIUN2 + 2 x PBXXX

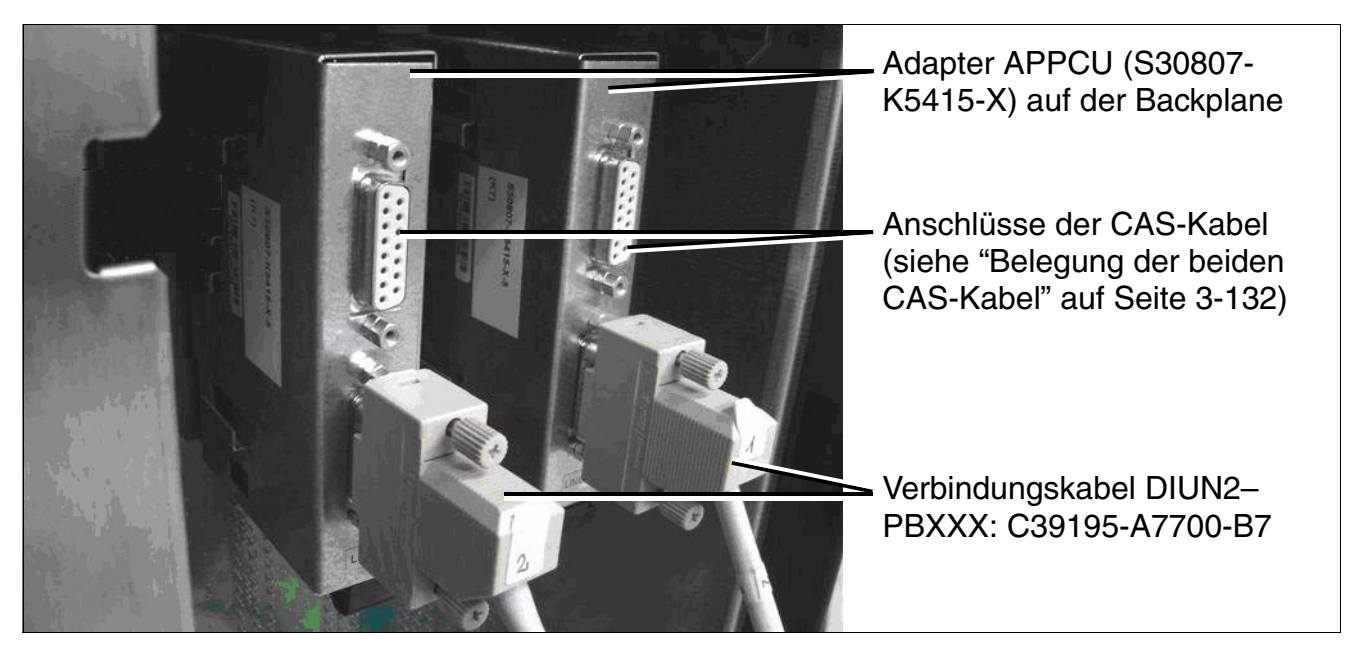

Bild 3-56 PBXXX (nur für ausgewählte Länder) – Anschluss der CAS-Kabel über zwei Adapter APPCU

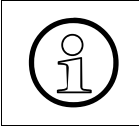

Die Backplane-Abschnitte der beiden PBXXX-Baugruppen müssen mit den dafür vorgesehenen Adapter-Panels (C39165-A7050-C35, Bild 3-54) verschlossen werden.

Periphere Baugruppen

### Belegung der beiden CAS-Kabel

Der Anschluss der folgenden CAS-Kabel erfolgt über den Adapter APPCU auf der Backplane:

• symmetrische Leitung (120 Ohm), Open End

### Tabelle 3-48Belegung des CAS-Kabels S30267-Z167-A100

| 15-poliger Sub-D-Stecker<br>Pin | Funktion         | Farbcode |
|---------------------------------|------------------|----------|
| 9                               | Senden a-Ader    | ws/bl    |
| 1                               | Senden b-Ader    | bl/ws    |
| 15                              | Empfangen a-Ader | ws/or    |
| 8                               | Empfangen b-Ader | or/ws    |

• koaxiale Leitung (75 Ohm)

### Tabelle 3-49Belegung des CAS-Kabels S30267-Z80-A100

| 15-poliger Sub-D-Stecker<br>Pin | Funktion         | Ader                |
|---------------------------------|------------------|---------------------|
| 15                              | Empfangen a-Ader | Leiter BNC, Kabel 1 |
| 8                               | Empfangen b-Ader | Schirm BNC, Kabel 1 |
| 9                               | Senden a-Ader    | Leiter BNC, Kabel 2 |
| 1                               | Senden b-Ader    | Schirm BNC, Kabel 2 |

# 3.3.11 SLA8N (nicht für USA), SLA16N, SLA24N

# Einleitung

Die folgenden Peripheriebaugruppen können in HiPath 3550 eingesetzt werden:

- SLA8N (Subscriber Line Analog) mit 8 analogen a/b-Schnittstellen (nicht für USA)
- SLA16N mit 16 analogen a/b-Schnittstellen
- SLA24N mit 24 analogen a/b-Schnittstellen

# Schalter und LED's

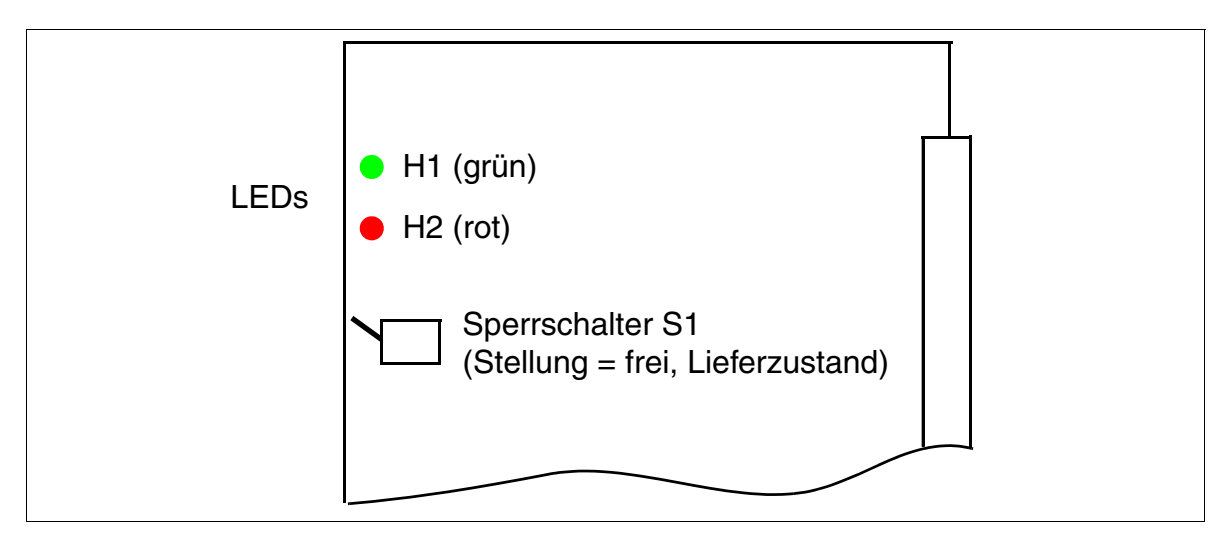

Bild 3-57 SLA8N (nicht für USA), SLA16N, SLA24N (S30810-Q2929-X200, -X100, -X)

Die Betriebsart (kurze oder lange Leitung mit den entsprechenden Flashzeiten) kann für jede Teilnehmerschnittstelle mit HiPath 3000/5000 Manager E eingestellt werden (Menü Einstellungen: Station einrichten –> Teilnehmer –> Parameter –> Flags).

Periphere Baugruppen

# LED-Zustände und deren Bedeutung

| LED rot | LED grün | Zustand                                                                                                    | Maßnahme                                                                                                    |
|---------|----------|----------------------------------------------------------------------------------------------------|----------------------------------------------------------------------------------------------------|
| aus     | aus      | Baugruppe erhält keine Spannung oder ist<br>nicht korrekt gesteckt.<br>Baugruppe ist außer Betrieb.                                                                                                    | Baugruppen-Steckkon-<br>takt prüfen.                                                                                                    |
| ein     | aus      | Baugruppe wird mit Spannung versorgt,<br>Baugruppentest läuft.<br>Bleibt Zustand bestehen (= Baugruppentest<br>nicht erfolgreich), ist Baugruppe defekt.                                                                                | Baugruppe austauschen.                                                                                                    |
|         |          | LW-Ladevorgang nicht erfolgreich abge-<br>schlossen. Baugruppe ist defekt.                                                                                                    | Baugruppe austauschen.                                                                                                    |
|         |          | Fehler auf Baugruppe wurde festgestellt.<br>Baugruppe ist außer Betrieb (gilt nicht für<br>Fehler, die durch Prüfschleifen ermittelt<br>wurden) oder Baugruppe wurde mittels Hi-<br>Path 3000/5000 Manager E außer Betrieb<br>genommen. | Prüfen, ob Baugruppe<br>mittels HiPath 3000/5000<br>Manager E deaktiviert<br>wurde. Ist dies nicht der<br>Fall, ist Baugruppe aus-<br>zutauschen. |
| blinkt  | aus      | Loadware wird geladen.                                                                                                    |                                                                                                    |
| aus     | ein      | Ladevorgang erfolgreich abgeschlossen.<br>Baugruppe ist in Ordnung (Ruhezustand).                                                                                                    |                                                                                                    |
| aus     | blinkt   | Mindestens ein Teilnehmer ist aktiv.                                                                                                    |                                                                                                    |

Tabelle 3-50 SLA8N (nicht für USA), SLA16N, SLA24N - LED-Zustände

### Kabel- und Steckerbelegung (Backplane, MDFU/MDFU-E, Patch-Panel)

| Farb-<br>gruppe | Paar     | a-Ader | b-Ader | SU-Ste-<br>cker |        | SLA8N,<br>SLA16N, | MDFU/<br>MDFU-E | Patch-Panel,<br>MW8-Pin | Hinweise |
|-----------------|----------|--------|--------|-----------------|--------|-------------------|-----------------|-------------------------|----------|
| • • • •         |          |        |        | BP: Xx8         | 3      | SLA24N            |                 |                         |          |
|                 | 1        | ws/bl  |        | 19              | 1a     | Port 1            | 1a              | 4                       | _        |
|                 |          |        | bl/ws  | 39              | 1b     |                   | 1b              | 5                       |          |
|                 | 2        | ws/or  |        | 38              | 2a     | Port 2            | 2a              | 4                       |          |
|                 | -        |        | or/ws  | 48              | 2b     | 1 OIL             | 2b              | 5                       |          |
| 1               | 3        | ws/gn  |        | 27              | За     | Port 3            | 3a              | 4                       |          |
|                 | U        |        | gn/ws  | 47              | 3b     | 10110             | Зb              | 5                       |          |
|                 | 1        | ws/br  |        | 16              | 4a     | Port 4            | 4a              | 4                       |          |
|                 | 4        |        | br/ws  | 46              | 4b     | 10114             | 4b              | 5                       |          |
|                 | Б        | ws/gr  |        | 05              | 5a     | Port 5            | 5a              | 4                       |          |
|                 | 5        |        | gr/ws  | 45              | 5b     | FUILD             | 5b              | 5                       |          |
|                 | <u>^</u> | rt/bl  |        | 14              | 6a     | Devit C           | 6a              | 4                       |          |
|                 | Ö        |        | bl/rt  | 44              | 6b     | POILO             | 6b              | 5                       |          |
|                 | _        | rt/or  |        | 23              | 7a     | D                 | 7a              | 4                       |          |
| /               |          | or/rt  | 43     | 7b              | Port / | 7b                | 5               |                         |          |
| 0               | 0        | rt/gn  |        | 32              | 8a     | Devit 0           | 8a              | 4                       |          |
| 2               | o        |        | gn/rt  | 42              | 8b     |                   | 8b              | 5                       | -        |
|                 | 0        | rt/br  |        | 11              | 9a     | Port 0            | 9a              | 4                       |          |
|                 | 9        |        | br/rt  | 31              | 9b     | FUIL9             | 9b              | 5                       |          |
|                 | 10       | rt/gr  |        | 02              | 10a    | Dort 10           | 10a             | 4                       |          |
|                 | 10       |        | gr/rt  | 22              | 10b    | FUILIU            | 10b             | 5                       |          |
|                 | 44       | sw/bl  |        | 13              | 11a    | Dort 11           | 11a             | 4                       |          |
|                 | 11       |        | bl/sw  | 33              | 11b    | Port II           | 11b             | 5                       |          |
|                 | 10       | sw/or  |        | 04              | 12a    | Dort 10           | 12a             | 4                       | nicht    |
|                 | 12       |        | or/sw  | 24              | 12b    | FUILIZ            | 12b             | 5                       | genutzt  |
| 2               | 10       | sw/gn  |        | 15              | 13a    | Dort 12           | 13a             | 4                       | bei      |
| 3               | 13       |        | gn/sw  | 35              | 13b    | FUILIS            | 13b             | 5                       | SLA8N    |
| 14              | 4.4      | sw/br  |        | 06              | 14a    | Dout 14           | 14a             | 4                       |          |
|                 | 14       |        | br/sw  | 26              | 14b    | Port 14           | 14b             | 5                       |          |
|                 | 45       | sw/gr  |        | 17              | 15a    | Devit 4.5         | 15a             | 4                       |          |
|                 | 15       |        | gr/sw  | 37              | 15b    | FOIT 15           | 15b             | 5                       |          |
| A               | 10       | ge/bl  |        | 08              | 16a    | Dort 10           | 16a             | 4                       |          |
| 4 16            | 10       |        | bl/ge  | 28              | 16b    | FUIL 10           | 16b             | 5                       |          |

Tabelle 3-51SLA8N, SLA16N, SLA24N - Belegung Kabel 1 (SU Xx8) (nicht für USA)

| Farb-  | Paar  | a-Ader | b-Ader | SU-Ste-<br>cker | 9    | SLA8N,<br>SLA16N, | MDFU/  | Patch-Panel,   | Hinweise |
|--------|-------|--------|--------|-----------------|------|-------------------|--------|----------------|----------|
| gruppe |       |        |        | BP: Xx9         |      | SLA24N            | MDF0-E | IVI VV O-F III |          |
|        | 4     | ws/bl  |        |                 |      | f                 |        |                |          |
|        |       |        | bl/ws  |                 |      |                   |        |                |          |
|        | 2     | ws/or  |        |                 |      | froi              |        |                |          |
|        | 2     |        | or/ws  |                 |      | liei              |        |                |          |
| 4      | 3     | ws/gn  |        |                 |      | froi              |        |                |          |
|        | 5     |        | gn/ws  |                 |      |                   |        |                |          |
|        | 4     | ws/br  |        |                 |      | froi              |        |                |          |
|        | 4     |        | br/ws  |                 |      | liei              |        |                |          |
|        | Б     | ws/gr  |        |                 |      | froi              |        |                |          |
|        | 5     |        | gr/ws  |                 |      | liei              |        |                |          |
|        | 6     | rt/bl  |        |                 |      | froi              |        |                |          |
| 0      |       | bl/rt  |        |                 | liei |                   |        |                |          |
| 7      | rt/or |        |        |                 | frei |                   |        |                |          |
|        |       | or/rt  |        |                 |      |                   |        |                |          |
| 0 0    | rt/gn |        |        |                 | froi |                   |        |                |          |
| 2      | 0     |        | gn/rt  |                 |      |                   |        |                |          |
|        | ٥     | rt/br  |        | 11              | 17a  | Port 17           | 17a    | 4              |          |
|        | 9     |        | br/rt  | 31              | 17b  |                   | 17b    | 5              |          |
|        | 10    | rt/gr  |        | 02              | 18a  | Port 18           | 18a    | 4              |          |
|        | 10    |        | gr/rt  | 22              | 18b  |                   | 18b    | 5              |          |
|        |       | sw/bl  |        | 13              | 19a  | Port 10           | 19a    | 4              |          |
|        |       |        | bl/sw  | 33              | 19b  | 101119            | 19b    | 5              |          |
|        | 10    | sw/or  |        | 04              | 20a  | Port 20           | 20a    | 4              | nicht    |
|        | 12    |        | or/sw  | 24              | 20b  | FUIL 20           | 20b    | 5              | genutzt  |
| 3      | 12    | sw/gn  |        | 15              | 21a  | Port 21           | 21a    | 4              | SLA8N,   |
| 5      | 15    |        | gn/sw  | 35              | 21b  | 101121            | 21b    | 5              | SLA16N   |
| 14     | 1/    | sw/br  |        | 06              | 22a  | Port 22           | 22a    | 4              |          |
|        | 14    |        | br/sw  | 26              | 22b  |                   | 22b    | 5              | 1        |
|        | 15    | sw/gr  |        | 17              | 23a  | Port 22           | 23a    | 4              | 1        |
|        | 15    |        | gr/sw  | 37              | 23b  | FUIL 23           | 23b    | 5              | 1        |
| Λ      | 16    | ge/bl  |        | 08              | 24a  | Port 04           | 24a    | 4              | 1        |
| 4 16   | 10    |        | bl/ge  | 28              | 24b  | Port 24           | 24b    | 5              | 1        |

| Tabelle 3-52 | SLA8N_SLA16N_SLA24N - Belegung Kabel 2 (SU Xx9) (nicht für USA) |
|--------------|-----------------------------------------------------------------|
|              |                                                                 |

| щ  |        | h Adau | SU-St   | ecker   |       |            |        |          |  |
|----|--------|--------|---------|---------|-------|------------|--------|----------|--|
| #  | a-Ader | D-Ader | BP: Xx8 | BP: Xx9 | SLAID | ON, SLAZ4N | CHAIMP | HINWEISE |  |
| 1  | ws/bl  |        | 19      |         | 1a    | Port 1     | 1      | 1a       |  |
|    |        | bl/ws  | 39      |         | 1b    | TOILI      | 26     | 1b       |  |
| 2  | ws/or  |        | 38      |         | 2a    | Port 2     | 2      | 2a       |  |
| 2  |        | or/ws  | 48      |         | 2b    | 10112      | 27     | 2b       |  |
| 3  | ws/gn  |        | 27      |         | 3a    | Port 3     | 3      | 3a       |  |
| 5  |        | gn/ws  | 47      |         | Зb    | 10113      | 28     | 3b       |  |
| 4  | ws/br  |        | 16      |         | 4a    | Port 4     | 4      | 4a       |  |
| 4  |        | br/ws  | 46      |         | 4b    | 10114      | 29     | 4b       |  |
| Б  | ws/gr  |        | 05      |         | 5a    | Port 5     | 5      | 5a       |  |
| 5  |        | gr/ws  | 45      |         | 5b    | FULD       | 30     | 5b       |  |
| 6  | rt/bl  |        | 14      |         | 6a    | Port 6     | 6      | 6a       |  |
| 0  |        | bl/rt  | 44      |         | 6b    | FULO       | 31     | 6b       |  |
| 7  | rt/or  |        | 23      |         | 7a    | Port 7     | 7      | 7a       |  |
| 1  |        | or/rt  | 43      |         | 7b    | 10117      | 32     | 7b       |  |
| 0  | rt/gn  |        | 32      |         | 8a    | Dort 9     | 8      | 8a       |  |
| 0  |        | gn/rt  | 42      |         | 8b    | 10110      | 33     | 8b       |  |
| ٥  | rt/br  |        | 11      |         | 9a    | Port 0     | 9      | 9a       |  |
| 3  |        | br/rt  | 31      |         | 9b    | 10119      | 34     | 9b       |  |
| 10 | rt/gr  |        | 02      |         | 10a   | Port 10    | 10     | 10a      |  |
| 10 |        | gr/rt  | 22      |         | 10b   |            | 35     | 10b      |  |
| 11 | sw/bl  |        | 13      |         | 11a   | Port 11    | 11     | 11a      |  |
| 11 |        | bl/sw  | 33      |         | 11b   | TOILTI     | 36     | 11b      |  |
| 12 | sw/or  |        | 04      |         | 12a   | Port 12    | 12     | 12a      |  |
| 12 |        | or/sw  | 24      |         | 12b   | 101112     | 37     | 12b      |  |
| 13 | sw/gn  |        | 15      |         | 13a   | Port 13    | 13     | 13a      |  |
| 10 |        | gn/sw  | 35      |         | 13b   | 1 011 15   | 38     | 13b      |  |
| 1/ | sw/br  |        | 06      |         | 14a   | Port 1/    | 14     | 14a      |  |
| 14 |        | br/sw  | 26      |         | 14b   | 1 011 14   | 39     | 14b      |  |
| 15 | sw/gr  |        | 17      |         | 15a   | Port 15    | 15     | 15a      |  |
|    |        | gr/sw  | 37      |         | 15b   | 1 011 13   | 40     | 15b      |  |
| 16 | ge/bl  |        | 08      |         | 16a   | Port 16    | 16     | 16a      |  |
| טו |        | bl/ge  | 28      |         | 16b   |            | 41     | 16b      |  |

Tabelle 3-53 SLA16N, SLA24N - Belegung (SU Xx8, Xx9) (nur für USA)

Periphere Baugruppen

| #  | a Ador | h Ador | SU-SI   | ecker   | SLA16N, SLA24N |          |        |          | Hinwoico |
|----|--------|--------|---------|---------|----------------|----------|--------|----------|----------|
| #  | a-Auei | D-Adei | BP: Xx8 | BP: Xx9 |                |          | CHAIMP | ninweise |          |
| 17 | rt/br  |        |         | 11      | 17a            | Port 17  | 9      | 9a       |          |
| 17 |        | br/rt  |         | 31      | 17b            | 101117   | 34     | 9b       |          |
| 10 | rt/gr  |        |         | 02      | 18a            | Dort 19  | 10     | 10a      |          |
| 10 |        | gr/rt  |         | 22      | 18b            | FUILIO   | 35     | 10b      |          |
| 10 | sw/bl  |        |         | 13      | 19a            | Port 10  | 11     | 11a      |          |
| 19 |        | bl/sw  |         | 33      | 19b            | 101119   | 36     | 11b      |          |
| 20 | sw/or  |        |         | 04      | 20a            | Port 20  | 12     | 12a      | nicht    |
| 20 |        | or/sw  |         | 24      | 20b            | 1 011 20 | 37     | 12b      | genutzt  |
| 21 | sw/gn  |        |         | 15      | 21a            | Port 21  | 13     | 13a      | bei      |
| 21 |        | gn/sw  |         | 35      | 21b            | 101121   | 38     | 13b      | SLATON   |
| 22 | sw/br  |        |         | 06      | 22a            | Port 22  | 14     | 14a      |          |
| ~~ |        | br/sw  |         | 26      | 22b            | 1 011 22 | 39     | 14b      |          |
| 23 | sw/gr  |        |         | 17      | 23a            | Port 23  | 15     | 15a      |          |
| 23 |        | gr/sw  |         | 37      | 23b            | 1 011 25 | 40     | 15b      |          |
| 24 | ge/bl  |        |         | 08      | 24a            | Port 24  | 16     | 16a      |          |
| 24 |        | bl/ge  |         | 28      | 24b            | 1 011 24 | 41     | 16b      |          |

# Tabelle 3-53 SLA16N, SLA24N - Belegung (SU Xx8, Xx9) (nur für USA)

### Technische Anschlussbedingungen

- Max Speisestrom ca. 34 mA, Speisespannung ca. 40 V DC
- Rufspannung gegen negative Speisespannung (a-Ader/RING) für max. 2 Telefone
- Reichweite, siehe Abschnitt 2.8
- Schleifenstromerkennung > 10 mA
- Erdtastenerkennung > 20 mA
- Die Übertragungstechnik wird länderspezifisch durch den jeweils eingegebenen Ländercode eingestellt (Länderinitialisierung, siehe Kapitel 5, "Inbetriebnahme HiPath 3000").

# 3.3.12 SLC16N (nicht für USA)

# Einleitung

Die Baugruppe SLC16N ermöglicht den Anschluss von Basisstationen für HiPath Cordless Office an

• HiPath 3550 (max. eine SLC16N pro System).

Kapitel 11 enthält grundlegende Informationen, welche Möglichkeiten zum Betrieb von HiPath Cordless Office bestehen.

Für die Erstmontage von HiPath Cordless Office muss zusammen mit der SLC16N die HiPath-cordless-Systemnummer (DECT-Identifikation) bestellt werden.

Die Lieferung von Ersatzbaugruppen erfolgt immer ohne HiPath-cordless-Systemnummer.

Mit dem Stecken der ersten SLC16N und der Eingabe der HiPath-cordless-Systemnummer werden 16 Mobiltelefone für die Nutzung freigegeben (PIN-Nummern werden vergeben) und können angemeldet werden. Weitere zu nutzende Mobiltelefone müssen zuerst freigeschaltet werden (siehe hierzu Abschnitt 10.15.5).

Die Basisstationen BS3/1 (S30807-H5482-X), BS3/3 (S30807-H5485-X) und BS3/ S (X30807-X5482-X100) befinden sich im Produktauslauf und können nicht mehr bestellt werden. Anstelle der genannten Typen ist das Nachfolgeprodukt BS4 (S30807-U5491-X) zu verwenden. Der Betrieb der genannten Basisstationen an HiPath 3000 ist weiterhin möglich. Auch der gemischte Einsatz von Basisstationen der Typen BS3/1, BS3/3 und BS4

ist möglich.

Voraussetzung für den Betrieb von HiPath Cordless Office ist die Versorgung der Basisstationen mit hochgenauem Takt. Dazu muss das Submodul CMA oder CMS auf der Baugruppe CBCC (für HiPath 3550) gesteckt sein (siehe Tabelle 11-1). Periphere Baugruppen

# Schalter und LED's

| LED (grün)<br>LED (rot)                                    |  |
|------------------------------------------------------------|--|
| Sperrschalter<br>(nicht gedrückt = frei,<br>Lieferzustand) |  |

Bild 3-58 SLC16N (S30810-Q2193-X100) (nicht für USA)

Betätigen Sie den Sperrschalter (Schalter drücken), werden alle in Ruhe befindlichen Mobiltelefone gesperrt. Noch aktive Mobiltelefone werden erst gesperrt, nachdem deren Auflegen-Taste gedrückt wurde. Bevor Sie die Baugruppe SLC16N ziehen, ist zuerst der Sperrschalter zu betätigen und anschließend zu warten, bis die grüne LED nicht mehr blinkt. Erst dann ist sichergestellt, dass kein Mobiltelefon mehr aktiv ist.

### LED-Zustände und deren Bedeutung

| LED rot | LED grün | Zustand                                                                                                    | Maßnahme                                                                                                    |
|---------|----------|----------------------------------------------------------------------------------------------------|----------------------------------------------------------------------------------------------------|
| aus     | aus      | Baugruppe erhält keine Spannung oder ist<br>nicht korrekt gesteckt.<br>Baugruppe ist außer Betrieb.                                                                                                    | Baugruppen-Steckkon-<br>takt prüfen.                                                                                                    |
| ein     | aus      | Baugruppe wird mit Spannung versorgt,<br>Baugruppentest läuft.<br>Bleibt Zustand bestehen (= Baugruppen-<br>test nicht erfolgreich), ist Baugruppe defekt.                                                                              | Baugruppe austauschen.                                                                                                    |
|         |          | LW-Ladevorgang nicht erfolgreich abge-<br>schlossen. Baugruppe ist defekt.                                                                                                    | Baugruppe austauschen.                                                                                                    |
|         |          | Fehler auf Baugruppe wurde festgestellt.<br>Baugruppe ist außer Betrieb (gilt nicht für<br>Fehler, die durch Prüfschleifen ermittelt<br>wurden) oder Baugruppe wurde mittels Hi-<br>Path 3000/5000 Manager E außer Betrieb<br>genommen. | Prüfen, ob Baugruppe<br>mittels HiPath 3000/5000<br>Manager E deaktiviert<br>wurde. Ist dies nicht der<br>Fall, ist die Baugruppe<br>auszutauschen. |
| blinkt  | aus      | Loadware wird geladen.                                                                                                    |                                                                                                    |
| aus     | ein      | Ladevorgang erfolgreich abgeschlossen.<br>Baugruppe ist in Ordnung (Ruhezustand).                                                                                                    |                                                                                                    |
| aus     | blinkt   | Mindestens eine Teilnehmerschaltung ist aktiv.                                                                                                    |                                                                                                    |
| ein     | ein      | Baugruppe gesperrt.                                                                                                    | Prüfen, ob Baugruppe<br>mittels Sperrschalter<br>deaktiviert wurde.                                                                                 |

Tabelle 3-54 SLC16N (nicht für USA) - LED-Zustände

### Baugruppen für HiPath 3000 Periphere Baugruppen

# Kabel- und Steckerbelegung (Backplane, MDFU/MDFU-E, Patch-Panel)

| Farb-  | Paar | a-Ader | b-Ader | SU-Ste-<br>cker |     | SLC16N    | MDFU/  | Patch-Pa-<br>nel, | Hinweise                           |
|--------|------|--------|--------|-----------------|-----|-----------|--------|-------------------|------------------------------------|
| gruppe |      |        |        | BP: Xx8         |     |           | MDFU-E | MW8-Pin           |                                    |
|        | 1    | ws/bl  |        | 19              | 1a  | Access 1  | 1a     | 4                 | BS 1:                              |
|        | 1    |        | bl/ws  | 39              | 1b  | ACCESSI   | 1b     | 5                 | U <sub>P0/E</sub> -Port 1          |
|        | 0    | ws/or  |        | 38              | 2a  | A00055 2  | 2a     | 4                 | BS x:                              |
|        | 2    |        | or/ws  | 48              | 2b  | ALLESS Z  | 2b     | 5                 | U <sub>P0/E</sub> -Port x          |
| 1      | 3    | ws/gn  |        | 27              | 3a  | Accoss 3  | 3a     | 4                 | BS x:                              |
|        | 3    |        | gn/ws  | 47              | Зb  | ALLESS J  | 3b     | 5                 | U <sub>P0/E</sub> -Port x          |
|        | 1    | ws/br  |        | 16              | 4a  | Access 4  | 4a     | 4                 | BS x:                              |
|        | 4    |        | br/ws  | 46              | 4b  | ALLESS 4  | 4b     | 5                 | U <sub>P0/E</sub> -Port x          |
|        | 5    | ws/gr  |        | 05              | 5a  | Accoss 5  | 5a     | 4                 | BS x:                              |
|        | 5    |        | gr/ws  | 45              | 5b  | AUCE35 J  | 5b     | 5                 | U <sub>P0/E</sub> -Port x          |
|        | 6    | rt/bl  |        | 14              | 6a  | A00055 6  | 6a     | 4                 | BS x:<br>U <sub>P0/E</sub> -Port x |
|        | 0    |        | bl/rt  | 44              | 6b  | Access 0  | 6b     | 5                 |                                    |
|        | 7    | rt/or  |        | 23              | 7a  | Access 7  | 7a     | 4                 | BS x:                              |
|        |      |        | or/rt  | 43              | 7b  |           | 7b     | 5                 | U <sub>P0/E</sub> -Port x          |
| 2      | 8    | rt/gn  |        | 32              | 8a  | Accoss 8  | 8a     | 4                 | BS x:                              |
| 2      |      |        | gn/rt  | 42              | 8b  | ALLESS 0  | 8b     | 5                 | U <sub>P0/E</sub> -Port x          |
|        | 9    | rt/br  |        | 11              | 9a  | Δοροες Ο  | 9a     | 4                 | BS x:                              |
|        |      |        | br/rt  | 31              | 9b  | AUCE35 3  | 9b     | 5                 | U <sub>P0/E</sub> -Port x          |
|        | 10   | rt/gr  |        | 02              | 10a | Access 10 | 10a    | 4                 | BS x:<br>U <sub>P0/E</sub> -Port x |
|        |      |        | gr/rt  | 22              | 10b |           | 10b    | 5                 |                                    |
|        | 11   | sw/bl  |        | 13              | 11a | Access 11 | 11a    | 4                 | BS x:                              |
|        |      |        | bl/sw  | 33              | 11b |           | 11b    | 5                 | U <sub>P0/E</sub> -Port x          |
|        | 12   | sw/or  |        | 04              | 12a | Access 12 | 12a    | 4                 | BS x:                              |
|        | 12   |        | or/sw  | 24              | 12b | AUCE35 12 | 12b    | 5                 | U <sub>P0/E</sub> -Port x          |
| З      | 13   | sw/gn  |        | 15              | 13a | Access 13 | 13a    | 4                 | BS x:                              |
| 5      | 10   |        | gn/sw  | 35              | 13b | AUCE33 10 | 13b    | 5                 | U <sub>P0/E</sub> -Port x          |
|        | 14   | sw/br  |        | 06              | 14a | Access 14 | 14a    | 4                 | BS x:                              |
|        | 14   |        | br/sw  | 26              | 14b | AUCE35 14 | 14b    | 5                 | U <sub>P0/E</sub> -Port x          |
|        | 15   | sw/gr  |        | 17              | 15a | Δοσφε 15  | 15a    | 4                 | BS x:                              |
|        | 15   |        | gr/sw  | 37              | 15b | 700000 10 | 15b    | 5                 | U <sub>P0/E</sub> -Port x          |
| Л      | 16   | ge/bl  |        | 08              | 16a | Access 16 | 16a    | 4                 | BS x:                              |
| 4      | 16   |        | bl/ge  | 28              | 16b | 700000 10 | 16b    | 5                 | U <sub>P0/E</sub> -Port x          |

Tabelle 3-55SLC16N (nicht für USA) - Kabelbelegung

### Systemausbau mit SLC16N

Angaben zum maximal möglichen Systemausbau von HiPath Cordless Office mit den Baugruppen SLC16N können Tabelle 11-1 entnommen werden.

### Speisung der Basisstationen

Die Speisung der Basisstationen erfolgt in erster Linie über die interne Stromversorgung des jeweiligen Systems.

• HiPath 3550

Die systeminterne Stromversorgung UPSC-D reicht unter bestimmten Voraussetzungen für den Betrieb von 16 BS3/1 (jeweils eine  $U_{P0/E}$ ) oder 8 BS3/3 (jeweils zwei  $U_{P0/E}$ ) aus. Diese Voraussetzungen sind abhängig von der

- Leitungslänge und Leitungsart zwischen SLC16N und Basisstation.
   Für die folgenden Angaben wurde von Leitungslängen bis 1000 m und einem Leitungstyp 2x0,6 mm pro U<sub>P0/E</sub> ausgegangen.
- Anzahl und Art der schnurgebundenen Endgeräte am System.
   Tabelle 3-56 bis Tabelle 3-57 zeigen, welche Endgerätekonfigurationen ohne zusätzliche Speisung auskommen.

| Tabelle 3-56 | HiPath 3550 - Maximalzahl schnurgebundener Endgeräte in Abhängigkeit |
|--------------|----------------------------------------------------------------------|
|              | von der Anzahl der BS3/1 an SLC16N und der BS4 an SLC16N (nicht für  |
|              | USA)                                                                 |

| Anzahl                 | Maximalzahl schnurgebundener Endgeräte |        |                |               |         |       |  |  |  |
|------------------------|----------------------------------------|--------|----------------|---------------|---------|-------|--|--|--|
| der BS3/1 und BS4      | analoge Endgeräte                      |        |                |               |         |       |  |  |  |
| 1xU <sub>P0/E</sub> an | 0                                      | 1-10   | 11-20          | 21-30         | 31-40   | 41-50 |  |  |  |
| SLC16N                 |                                        | Optise | t E- und optil | Point 500-End | dgeräte |       |  |  |  |
| 1                      | 66                                     | 61     | 57             | 53            | 48      | 44    |  |  |  |
| 2                      | 63                                     | 59     | 54             | 50            | 46      | 41    |  |  |  |
| 3                      | 60                                     | 56     | 52             | 47            | 43      | 39    |  |  |  |
| 4                      | 58                                     | 53     | 49             | 45            | 40      | 36    |  |  |  |
| 5                      | 55                                     | 51     | 47             | 42            | 38      | 33    |  |  |  |
| 6                      | 53                                     | 48     | 44             | 40            | 35      | 31    |  |  |  |
| 7                      | 50                                     | 46     | 41             | 37            | 33      | 28    |  |  |  |
| 8                      | 47                                     | 43     | 39             | 34            | 30      | 26    |  |  |  |
| 9                      | 45                                     | 40     | 36             | 32            | 27      | 23    |  |  |  |
| 10                     | 42                                     | 38     | 33             | 29            | 25      | 20    |  |  |  |
| 11                     | 40                                     | 35     | 31             | 27            | 22      | 18    |  |  |  |
| 12                     | 37                                     | 33     | 28             | 24            | 20      | 15    |  |  |  |

Periphere Baugruppen

Tabelle 3-56HiPath 3550 - Maximalzahl schnurgebundener Endgeräte in Abhängigkeit<br/>von der Anzahl der BS3/1 an SLC16N und der BS4 an SLC16N (nicht für<br/>USA)

| Anzahl                 | Maximalzahl schnurgebundener Endgeräte |      |       |       |       |       |  |  |
|------------------------|----------------------------------------|------|-------|-------|-------|-------|--|--|
| der BS3/1 und BS4      | analoge Endgeräte                      |      |       |       |       |       |  |  |
| 1xU <sub>P0/E</sub> an | 0                                      | 1-10 | 11-20 | 21-30 | 31-40 | 41-50 |  |  |
| SLC16N                 | Optiset E- und optiPoint 500-Endgeräte |      |       |       |       |       |  |  |
| 13                     | 34                                     | 30   | 26    | 21    | 17    | 13    |  |  |
| 14                     | 32                                     | 27   | 23    | 19    | 14    | 10    |  |  |
| 15                     | 29                                     | 25   | 20    | 16    | 12    | 7     |  |  |
| 16                     | 27                                     | 22   | 18    | 13    | 9     | 5     |  |  |

Tabelle 3-57 HiPath 3550 - Maximalzahl schnurgebundener Endgeräte in Abhängigkeit von der Anzahl der BS3/3 an SLC16N und der BS4 an SLC16N (nicht für USA)

| Anzahl                        | Maximalzahl schnurgebundener Endgeräte |      |       |       |       |       |  |  |  |
|-------------------------------|----------------------------------------|------|-------|-------|-------|-------|--|--|--|
| der BS3/3 und BS4             | analoge Endgeräte                      |      |       |       |       |       |  |  |  |
| 2xU <sub>P0/E</sub> an SLC16N | 0                                      | 1-10 | 11-20 | 21-30 | 31-40 | 41-50 |  |  |  |
|                               | Optiset E- und optiPoint 500-Endgeräte |      |       |       |       |       |  |  |  |
| 1                             | 64                                     | 60   | 56    | 51    | 47    | 42    |  |  |  |
| 2                             | 60                                     | 56   | 52    | 47    | 43    | 39    |  |  |  |
| 3                             | 57                                     | 52   | 48    | 43    | 39    | 35    |  |  |  |
| 4                             | 53                                     | 48   | 44    | 40    | 35    | 31    |  |  |  |
| 5                             | 49                                     | 44   | 40    | 36    | 31    | 27    |  |  |  |
| 6                             | 45                                     | 40   | 36    | 32    | 27    | 23    |  |  |  |
| 7                             | 41                                     | 37   | 32    | 28    | 23    | 19    |  |  |  |
| 8                             | 37                                     | 33   | 28    | 24    | 20    | 15    |  |  |  |

## Möglichkeiten zur Speisung der Basisstationen

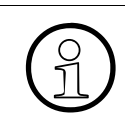

Informationen zur Montage der Basisstationen können Sie dem Servicehandbuch HiPath Cordless Office entnehmen.

Jede Basisstation ist über den Hauptverteiler MDFU oder MDFU-E mit der SLC16N zu verbinden.

Führen Sie die U<sub>P0/E</sub>-Schnittstellen der SLC16N immer über eine Trennleiste, um das Ableiten von Überspannung durch Blitzschlag zu gewährleisten. Stecken Sie dazu die verpolungssicheren Überspannungsableiter (Lieferumfang) von oben in die Steckplätze der Trennleiste.

Es bestehen folgende Möglichkeiten zur Speisung der Basisstationen:

- Speisung durch eine U<sub>P0/E</sub>-Schnittstelle (Seite 3-146)
- Speisung über zwei U<sub>P0/E</sub>-Schnittstellen (Seite 3-147)
- Speisung über drei U<sub>P0/E</sub>-Schnittstellen (Seite 3-148), nur für BS3/3

Bei nicht ausreichender Leistung der UPSC-D (HiPath 3550) kann durch Einsatz der externen Stromversorgung EPSU2 zusätzliche Leistung eingespeist werden (Seite 3-148).

Die unterschiedlichen Entfernungen zwischen den Basisstationen und dem System und die verwendeten Verbindungskabel sorgen für unterschiedliche Signallaufzeiten (siehe Servicehandbuch HiPath Cordless Office). Die Baugruppe SLC16N sorgt automatisch für einen Ausgleich dieser Laufzeiten.

Periphere Baugruppen

# BS-Speisung über eine U<sub>P0/E</sub>-Schnittstelle

Verbinden Sie die Basisstation mit einer freien Schnittstelle der SLC16N, entsprechend den Angaben in Bild 3-59. Beachten Sie die maximal möglichen Längen der Verbindungsleitungen (max. 1000 m bei 2x0,6 mm).

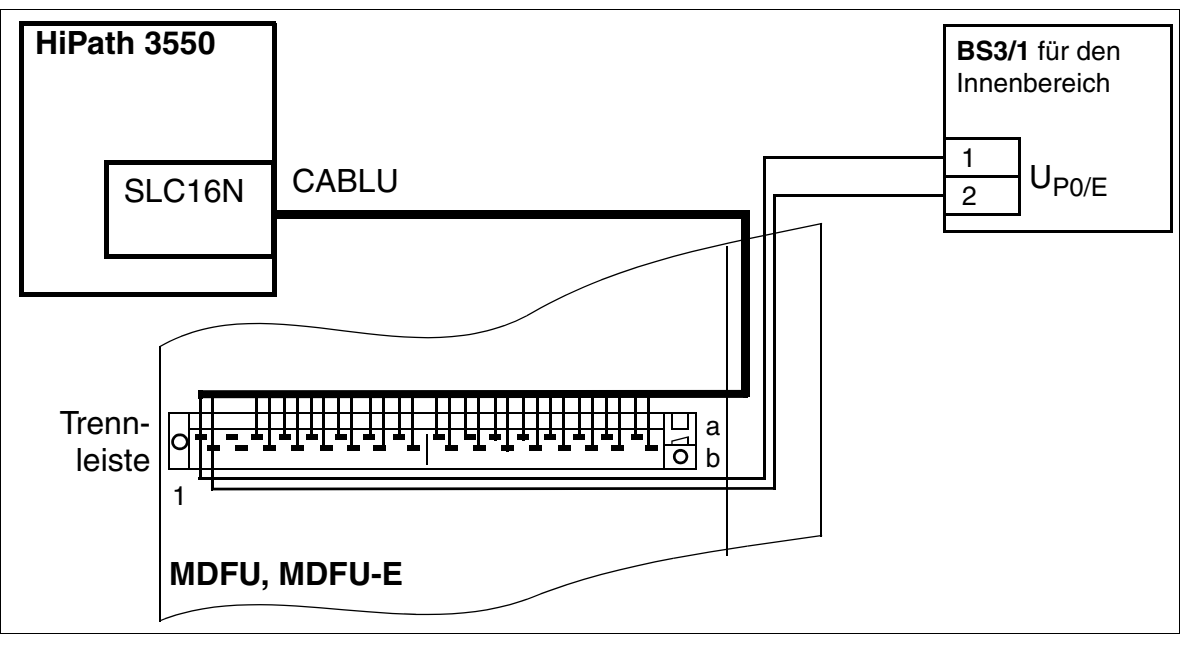

Bild 3-59 BS-Speisung über eine U<sub>P0/E</sub>-Schnittstelle (nicht für USA)

## BS-Speisung über zwei U<sub>P0/E</sub>-Schnittstellen

Verbinden Sie die Basisstation mit zwei freien Schnittstellen der SLC16N entsprechend den Angaben in Bild 3-60. Beachten Sie die maximal möglichen Längen der Verbindungsleitungen (max. 1000 m bei 2x0,6 mm).

Bei Verwendung von zwei U<sub>P0/E</sub>-Schnittstellen ergibt sich eine höhere Verkehrskapazität bei Basisstationen des Typs BS3/3.

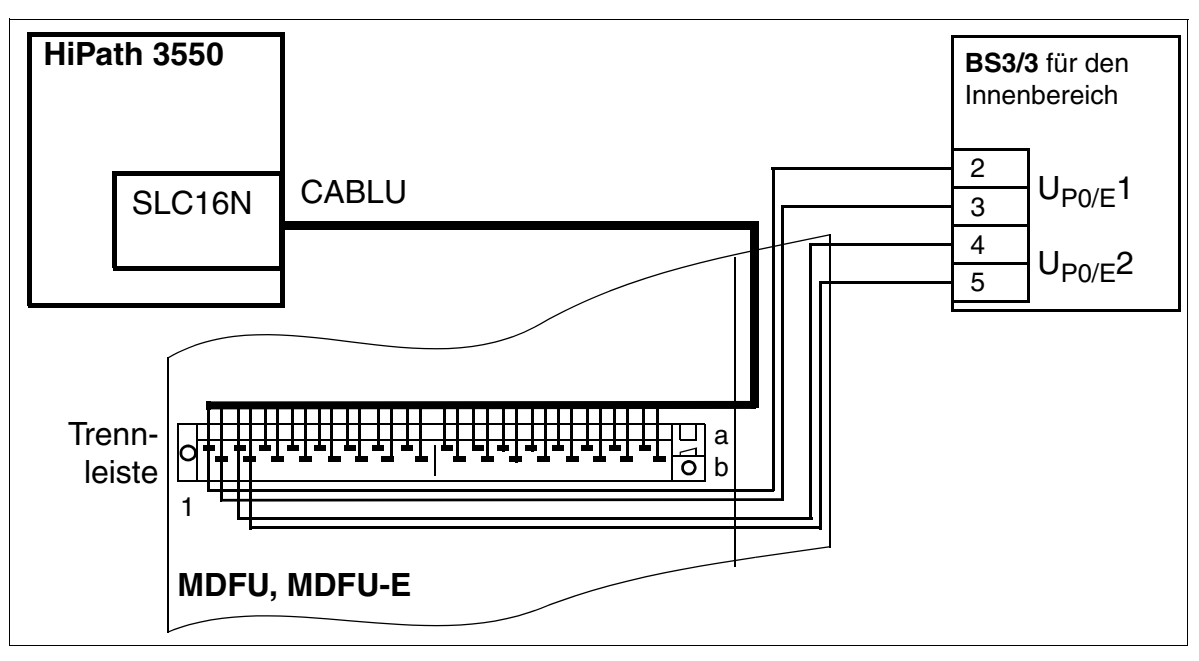

Bild 3-60 BS-Speisung über zwei U<sub>P0/E</sub>-Schnittstellen (nicht für USA)

Periphere Baugruppen

# BS-Speisung über drei U<sub>P0/E</sub>-Schnittstellen

Verbinden Sie die Basisstation mit drei freien Schnittstellen der SLC16N entsprechend den Angaben in Bild 3-61. Beachten Sie die maximal möglichen Längen der Verbindungsleitungen (max. 1000 m bei 2x0,6 mm).

Bei Verwendung von drei  $U_{P0/E}$ -Schnittstellen ergibt sich eine höhere Verkehrskapazität der Basisstation.

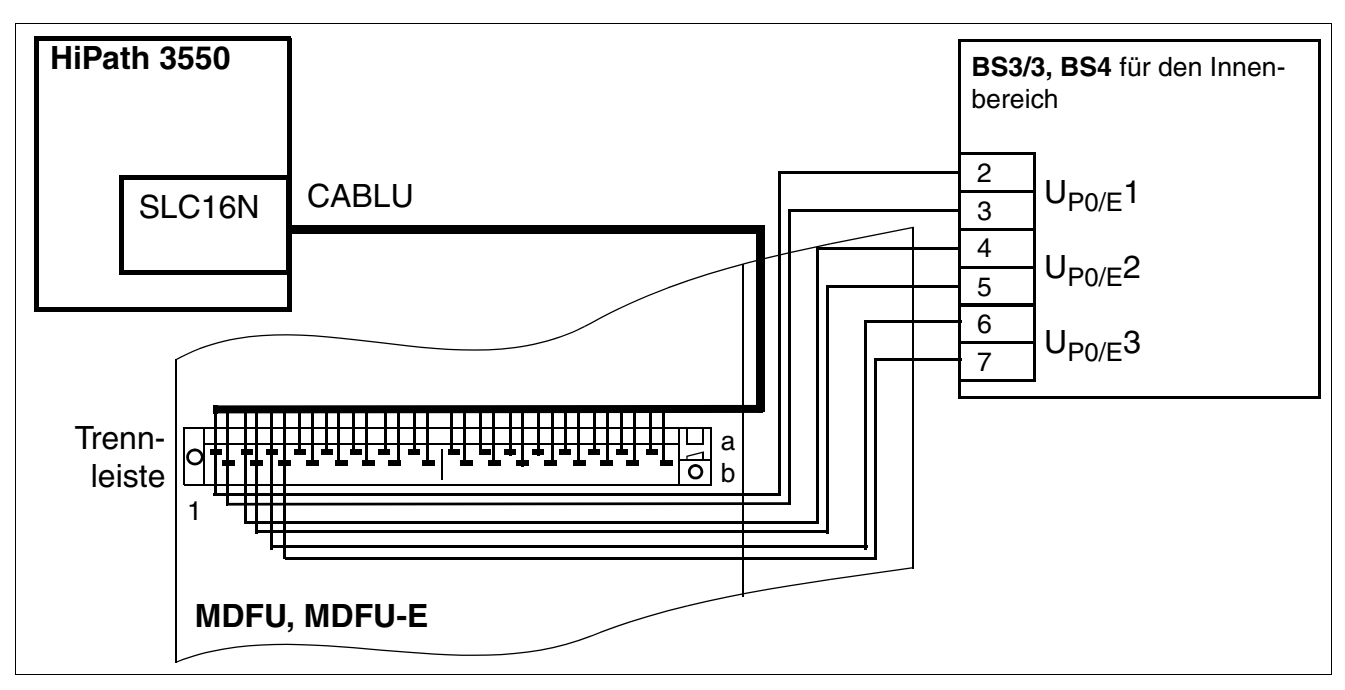

Bild 3-61 BS-Speisung über drei U<sub>P0/E</sub>-Schnittstellen (nicht für USA)

# Zusätzliche Speisung der UPSC-D durch EPSU2

Bei nicht ausreichender Leistung der UPSC-D (HiPath 3550) kann durch Einsatz der externen Stromversorgung EPSU2 zusätzliche Leistung eingespeist werden. Dazu ist der DC-Anschluss der EPSU2 mit dem speziellen DC-Eingang der UPSC-D zu verbinden.

Die Basisstationen sind wie auf den vorherigen Seiten beschrieben mit einer (BS3/1) oder zwei (BS3/3) oder drei (BS3/3) freien  $U_{P0/E}$ -Schnittstellen der SLC16N zu verbinden.

Ist eine externe Zusatzspeisung für HiPath 3500 oder HiPath 3300 (19"-Gehäuse) erforderlich, ist die Stromversorgung EPSU2-R zu verwenden. Diese wird in der EBR montiert (siehe Abschnitt 9.2.4).

Abschnitt 11.5, "Leistungsbedingte Ausbaugrenzen" zeigt, welche Endgerätekonfigurationen ohne zusätzliche Speisung auskommen und bei welchen Konfigurationen eine Zusatzspeisung erforderlich ist.

### Externe Stromversorgung EPSU2

Der AC/DC-Wandler EPSU2 wird als externe Stromversorgung zur Unterstützung der UPSC-D eingesetzt, falls deren Leistung zur Speisung der Basisstationen und Endgeräte an der Hi-Path 3550 nicht ausreicht.

Die externe Stromversorgung EPSU2 existiert in zwei Ausführungen:

- S30122-K7221-X1 Diese Ausführung wird immer mit vier eingebauten Akkus ausgeliefert. Bei einem Netzspannungsausfall gewährleisten diese eine Überbrückungsdauer von ca. 30 Minuten.
- S30122-K7221-X2 Bei dieser Ausführung werden keine Akkus mitausgeliefert. Um die Funktion einer Unterbrechungsfreien Stromversorgung zu nutzen, müssen zusätzlich vier Akkus bestellt und eingebaut werden.

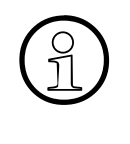

Vorgesehen ist die Äblösung der Ausführung S30122-K7221-X1 durch die neue EPSU2-Ausführung S30122-K7221-X2.

In der folgenden Beschreibung wird an den betreffenden Stellen auf Unterschiede zwischen beiden Ausführungen hingewiesen.

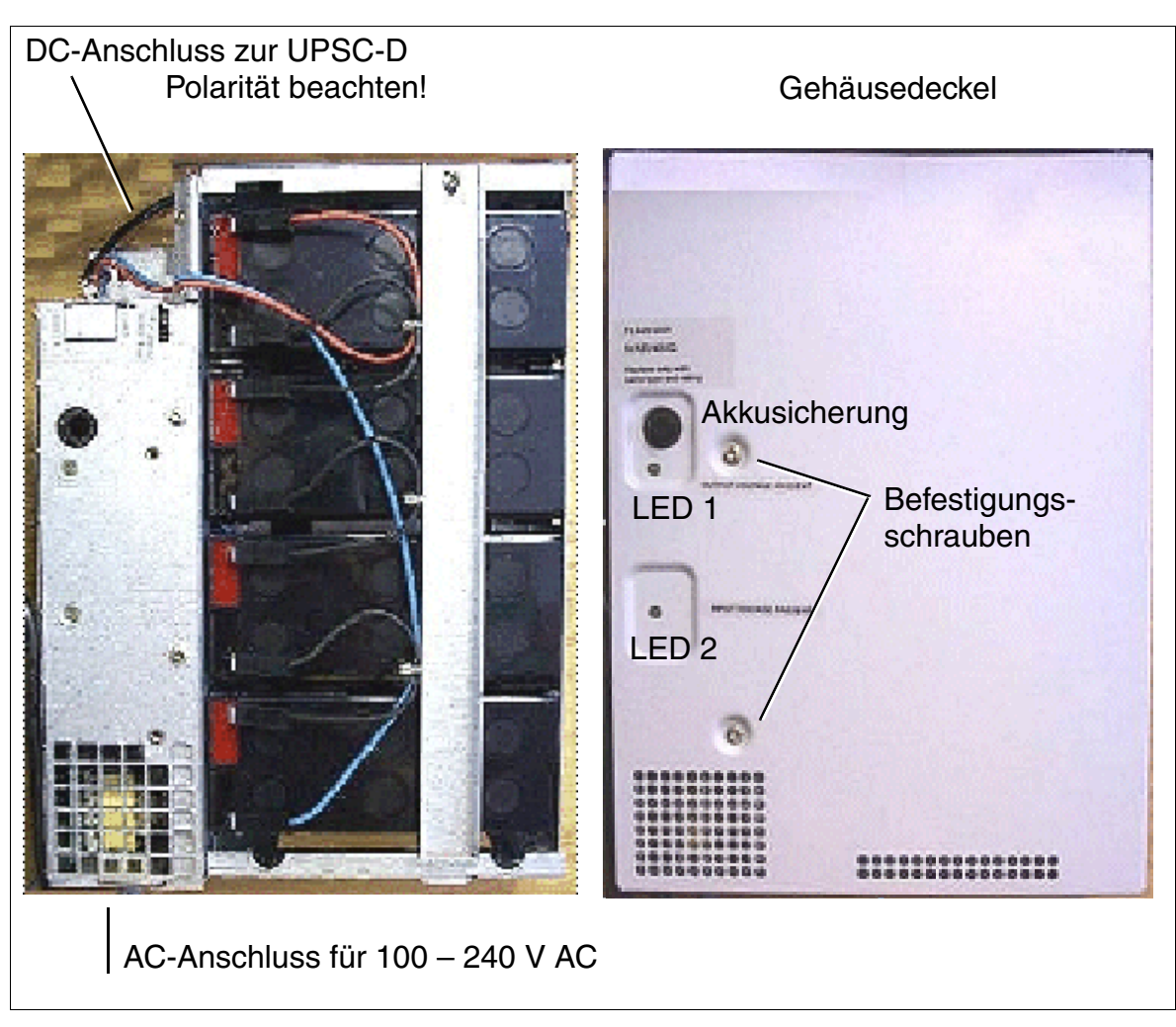

Bild 3-62 EPSU2 - Anzeige- und Anschlusselemente

Tabelle 3-58EPSU2 - Erläuterung der Anzeige- und Anschlusselemente

| LED 1<br>(DC-Ausgang) | LED 2<br>(AC-Eingang) | Erläuterung                                                                                               |
|-----------------------|-----------------------|----------------------------------------------------------------------------------------------------|
| ein                   | ein                   | DC-Ausgangs- und AC-Eingangsspannung sind in Ordnung.                                                     |
| aus                   | ein                   | DC-Spannung fehlt am Ausgang<br>(zum Beispiel Gleichstromverbraucher hat Kurzschluss).                    |
| ein                   | aus                   | AC-Spannung fehlt am Eingang<br>(Netzausfall, System und Zusatzspeisung wird über die Akkus<br>versorgt). |

| LED 1<br>(DC-Ausgang)  | LED 2<br>(AC-Eingang) | Erläuterung                                                                                                    |  |  |  |
|------------------------|-----------------------|----------------------------------------------------------------------------------------------------|--|--|--|
| aus aus                |                       | Keine AC-Eingangsspannung (Netzausfall) und die Akkus sind<br>leer, oder<br>die Akkusicherung ist defekt oder wurde entfernt (zum Beispiel<br>durch Linksdrehung).                                                                                                    |  |  |  |
| Anschlus               | selemente             | Erläuterung                                                                                                    |  |  |  |
| Akkusicherun           | g                     | Schmelzsicherung 5 x 20 mm, 2,5 A/träge                                                                                                    |  |  |  |
| AC-Anschluss           | s (Eingang)           | IEC 320/16 (Anschlusskabel Schutzkontakt/IEC)                                                                                                    |  |  |  |
| DC-Anschluss (Ausgang) |                       | <ul> <li>Schraub-Klemmanschlüsse für isolierte Leitungen (0,5 – 2,5 mm<sup>2</sup>), 56 V, 140 W</li> <li>EPSU2 S30122-K7221-X1 = 2-adriges Anschlusskabel zur UPSC-D, vormontiert, Enden verzinnt. Polarität beachten!</li> <li>EPSU2 S30122-K7221-X2 = 2-adriges Anschlusskabel zur UPSC-D, mit Phönixklemmen.</li> </ul> |  |  |  |

Tabelle 3-58 EPSU2 - Erläuterung der Anzeige- und Anschlusselemente

## Technische Daten EPSU2

| Tabelle 3-59 | EPSU2 - Technische Daten |
|--------------|--------------------------|
|--------------|--------------------------|

|                                                   | EPSU2<br>S30122-K7221-X1                                                                                                    | EPSU2<br>S30122-K7221-X2                                                                                                    |
|---------------------------------------------------|----------------------------------------------------------------------------------------------------|----------------------------------------------------------------------------------------------------|
| Lieferumfang                                      | <ul> <li>AC/DC-Wandler EPSU2<br/>mit 4 eingebauten Akkus</li> <li>Betriebsanleitung</li> <li>AC-Anschlusskabel<br/>(Schutzkontaktstecker-<br/>IEC-320-Buchse)</li> <li>DC-Kabel zur UPSC-D,<br/>Länge = 2 m</li> </ul> | <ul> <li>AC/DC-Wandler EPSU2<br/>ohne Akkus</li> <li>Betriebsanleitung</li> <li>AC-Anschlusskabel<br/>(Schutzkontaktstecker-<br/>IEC-320-Buchse)</li> <li>DC-Kabel zur UPSC-D,<br/>Länge = 2 m</li> </ul> |
| AC-Anschlusskabel (Netzka-<br>bel)                | <ul> <li>C39195-Z7001-C17 Euro abgewinkelt</li> <li>C39195-Z7001-C20 GBR abgewinkelt</li> </ul>                                                                                                    |                                                                                                    |
| Netzwechselspannung                               | 100 - 240 V AC                                                                                                    |                                                                                                    |
| Frequenzbereich                                   | 47 bis 63 Hz                                                                                                    |                                                                                                    |
| Anschlussleistung                                 | 200 W                                                                                                    |                                                                                                    |
| Leistungsaufnahme aus<br>dem Ausgang/Nennleistung | 140 W                                                                                                    |                                                                                                    |
| Netzbetrieb/Nennspannung                          | 54,2 V                                                                                                    |                                                                                                    |

Periphere Baugruppen

| Tabelle 3-59 EPSU2 - Technische Daten |
|---------------------------------------|
|---------------------------------------|

|                                                                                                    | EPSU2<br>S30122-K7221-X1                                                                                                    | EPSU2<br>S30122-K7221-X2                                                                                   |
|----------------------------------------------------------------------------------------------------|----------------------------------------------------------------------------------------------------|----------------------------------------------------------------------------------------------------|
| USV-Akkus                                                                                                    | V39113-W5123-E891<br>4 Akkus werden im eingebau-<br>ten Zustand mitgeliefert.                                                                                                    | V39113-W5123-E891<br>Akkus gehören nicht zum Lie-<br>ferumfang, sondern müssen<br>separat bestellt werden. |
| <ul> <li>Akkubetrieb:</li> <li>Zugelassene Akkuzellen: Hersteller/Typ-Nummer</li> <li>Anzahl der Akkus</li> <li>Größe (Ah)</li> <li>Nennspannung</li> <li>Überlastungsschutz</li> </ul> | <ul> <li>CSB/EVX-1270, Hitachi/HP6.5-12, Yuasa/NP6-12, Varta/<br/>Noack 43720303, Sonnenschein/0719143200, Panasonic/<br/>LCR12-7P</li> <li>4 Stück, a 12 V</li> <li>7 Ah</li> <li>48 V (Vollgeladen 54 V, Entladung bis 44 V)</li> <li>Schmelzsicherung 5 x 20 mm, 2,5 A/träge</li> </ul> |                                                                                                    |
| Nennstrom                                                                                                    | 2,5 A                                                                                                    |                                                                                                    |
| Überlastungsschutz                                                                                                    | elektronische Strombegrenzungsschaltung                                                                                                    |                                                                                                    |
| Umgebungstemperatur                                                                                                    | In Gebäuden, +5 bis +45 °C (41 bis 113 °F)                                                                                                    |                                                                                                    |
| Luftfeuchtigkeit                                                                                                    | 95 %, nicht kondensierend                                                                                                    |                                                                                                    |
| Kühlung                                                                                                    | natürliche Konvektion                                                                                                    |                                                                                                    |
| Schutzart                                                                                                    | IP 21 (DIN 40050)                                                                                                    |                                                                                                    |
| Gehäuseabmessungen (B x<br>T x H in mm)                                                                                                    | 250 x 114 x 317                                                                                                    |                                                                                                    |
| Gewicht                                                                                                    | ca.14,1 kg (inklusive Akkus)                                                                                                    | ca. 4,1 kg (ohne Akkus)                                                                                    |
| Kennzeichen                                                                                                    | CE                                                                                                    |                                                                                                    |
| Personenschutz, Isolierung                                                                                                    | EN60950 und IEC950                                                                                                    |                                                                                                    |
| Erdung, Schirmung                                                                                                    | Schutzklasse 1, Ausgang ist potentialfrei gegen Masse.                                                                                                    |                                                                                                    |
#### Einbauhinweise

- Der AC/DC-Wandler EPSU2 ist nur zur Montage in Innenräumen vorgesehen.
- Das Gerät ist nur für eine Wandmontage (vertikal, AC-Anschluss unten) geeignet.
- Achten Sie auf trockene, staub- und erschütterungsfreie Unterbringung des Gerätes.
- Stellen Sie in jedem Fall eine ausreichende Luftzirkulation für die Geräte sicher. Die Lüftungsbohrungen sind freizuhalten.
- Berücksichtigen Sie bei der Auswahl des Montageortes die vorgegebene Kabellänge des – AC-Kabels (Schutzkontaktstecker-IEC-320-Buchse) – DC-Kabels zur UPSC-D, Länge = 2 m

#### Vorgehensweise: Wandmontage EPSU2

| Schritt | Tätigkeit                                                                                                    |
|---------|----------------------------------------------------------------------------------------------------|
| 1.      | <ul> <li>Setzen Sie zwei Dübelbohrungen (5 mm Ø) anhand der Angaben in Bild 3-63 in die Befestigungswand.</li> <li>Je nach Beschaffenheit der Befestigungswand kann es erforderlich sein, anderes Montagematerial zu verwenden, zum Beispiel Holzschrauben für Holzwände.</li> </ul> |
| 2.      | Fügen Sie die Dübel ein und drehen Sie zwei Schrauben (3,5 mm $\varnothing$ ) mit ca. 5 mm Überstand ein.                                                                                                    |
| 3.      | Hängen Sie die EPSU2 in die Schrauben ein und drehen Sie diese fest.                                                                                                    |

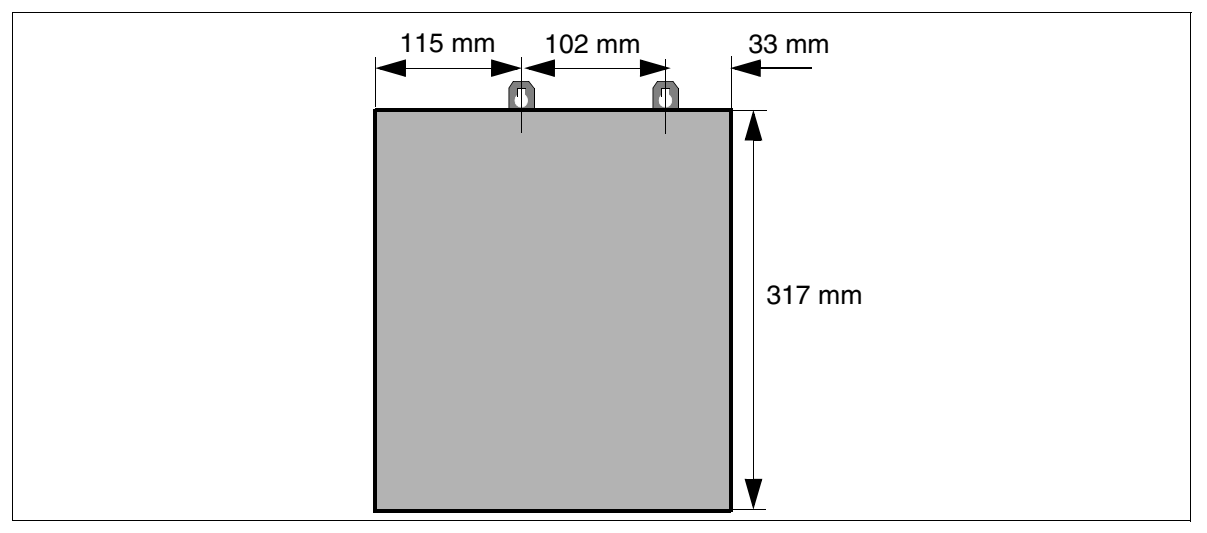

Bild 3-63

EPSU2 - Bohrungen für die Wandmontage

# 3.3.13 SLCN (nicht für USA)

#### Einleitung

Die Baugruppe SLCN (**S**ubscriber Line Module **C**ordless **N**ew) kommt in HiPath 3800 zum Einsatz und ermöglicht den Anschluss von Basisstationen für HiPath Cordless Office. Dafür stehen 16  $U_{P0/E}$ -Ports zur Verfügung.

Bis zu vier SLCN-Baugruppen dürfen in einem System eingesetzt werden.

Kapitel 11 enthält grundlegende Informationen, welche Möglichkeiten zum Betrieb von HiPath Cordless Office bestehen.

Voraussetzung für den Betrieb von HiPath Cordless Office ist die Versorgung der Basisstationen mit hochgenauem Takt. Dazu muss Submodul CMS auf der Baugruppe CBSAP gesteckt sein (siehe Tabelle 11-1).

#### Frontblende

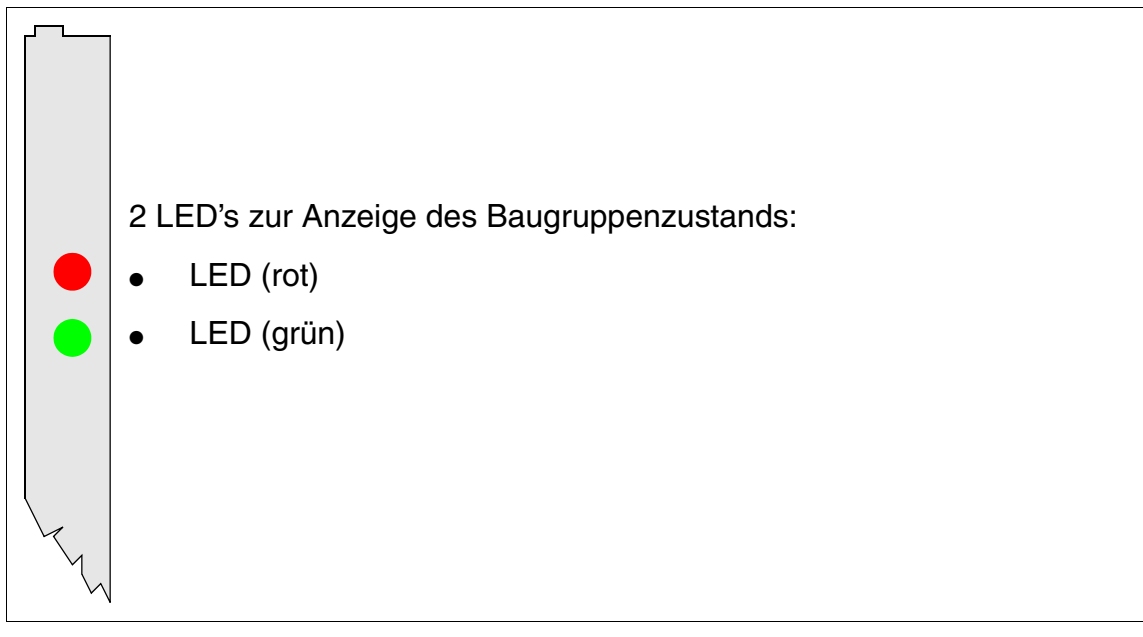

Bild 3-64 SLCN (nicht für USA) (S30810-Q2193-X300) - LED's in der Frontblende

Um eine ausreichende Abschirmung zu gewährleisten, ist die Baugruppe mit einer Abschirmblende zu versehen. Informationen zur Montage der Abschirmblende enthält Abschnitt 4.2.5.3.

#### LED-Zustände und deren Bedeutung

| LED rot | LED grün | Zustand                                                                                                    | Maßnahme                                                                                                    |
|---------|----------|----------------------------------------------------------------------------------------------------|----------------------------------------------------------------------------------------------------|
| aus     | aus      | Baugruppe erhält keine Spannung oder ist<br>nicht korrekt gesteckt.<br>Baugruppe ist außer Betrieb.                                                                                                    | Baugruppen-Steckkon-<br>takt prüfen.                                                                                                    |
| ein     | aus      | Baugruppe wird mit Spannung versorgt,<br>Baugruppentest läuft.<br>Bleibt Zustand bestehen (= Baugruppen-<br>test nicht erfolgreich), ist Baugruppe defekt.                                                                              | Baugruppe austauschen.                                                                                                    |
|         |          | LW-Ladevorgang nicht erfolgreich abge-<br>schlossen. Baugruppe ist defekt.                                                                                                    | Baugruppe austauschen.                                                                                                    |
|         |          | Fehler auf Baugruppe wurde festgestellt.<br>Baugruppe ist außer Betrieb (gilt nicht für<br>Fehler, die durch Prüfschleifen ermittelt<br>wurden) oder Baugruppe wurde mittels Hi-<br>Path 3000/5000 Manager E außer Betrieb<br>genommen. | Prüfen, ob Baugruppe<br>mittels HiPath 3000/5000<br>Manager E deaktiviert<br>wurde. Ist dies nicht der<br>Fall, ist die Baugruppe<br>auszutauschen. |
| blinkt  | aus      | Loadware wird geladen.                                                                                                    |                                                                                                    |
| aus     | ein      | Ladevorgang erfolgreich abgeschlossen.<br>Baugruppe ist in Ordnung (Ruhezustand).                                                                                                    |                                                                                                    |
| aus     | blinkt   | Mindestens eine Teilnehmerschaltung ist aktiv.                                                                                                    |                                                                                                    |

Tabelle 3-60 SLCN (nicht für USA) - LED-Zustände

#### Kabel- und Steckerbelegung

- Beim Anschluss an die SIVAPAC-Stecker auf der Backplane: Tabelle 3-61
- Beim Anschluss an die Anschluss-Panels mit RJ45-Buchsen: Tabelle 3-62
- Beim Anschluss an die Anschluss-Panels mit SIPAC 1 SU-Steckern: Tabelle 3-63

| Paar | a-Ader | b-Ader | SIVAPAC-Stecker |     | SLCN    | MDFU-E | Hinweise |
|------|--------|--------|-----------------|-----|---------|--------|----------|
| 4    | ws/bl  |        | 1               | 1a  | Port 1  | 1a     |          |
|      |        | bl/ws  | 23              | 1b  |         | 1b     |          |
| 2    | ws/or  |        | 3               | 2a  | Port 2  | 2a     |          |
| 2    |        | or/ws  | 4               | 2b  | FUILZ   | 2b     |          |
| 3    | ws/gn  |        | 5               | За  | Port 3  | 3a     |          |
| 0    |        | gn/ws  | 6               | Зb  | 10110   | 3b     |          |
| 4    | ws/br  |        | 7               | 4a  | Port 4  | 4a     |          |
| 4    |        | br/ws  | 8               | 4b  | 10114   | 4b     |          |
| 5    | ws/gr  |        | 9               | 5a  | Port 5  | 5a     |          |
| 5    |        | gr/ws  | 10              | 5b  | 10113   | 5b     |          |
| 6    | rt/bl  |        | 11              | 6a  | Port 6  | 6a     |          |
| 0    |        | bl/rt  | 12              | 6b  |         | 6b     |          |
| 7    | rt/or  |        | 13              | 7a  | Port 7  | 7a     |          |
| /    |        | or/rt  | 14              | 7b  |         | 7b     |          |
| 0    | rt/gn  |        | 15              | 8a  | Port 8  | 8a     |          |
| 0    |        | gn/rt  | 16              | 8b  | 10110   | 8b     |          |
| ٥    | rt/br  |        | 17              | 9a  | Port 9  | 9a     |          |
| 3    |        | br/rt  | 18              | 9b  | 10119   | 9b     |          |
| 10   | rt/gr  |        | 19              | 10a | Port 10 | 10a    |          |
| 10   |        | gr/rt  | 20              | 10b |         | 10b    |          |
| 11   | sw/bl  |        | 24              | 11a | Port 11 | 11a    |          |
|      |        | bl/sw  | 25              | 11b |         | 11b    |          |
| 12   | sw/or  |        | 26              | 12a | Port 12 | 12a    |          |
| 12   |        | or/sw  | 27              | 12b | 101112  | 12b    |          |
| 12   | sw/gn  |        | 29              | 13a | Port 13 | 13a    |          |
| 10   |        | gn/sw  | 30              | 13b | 101113  | 13b    |          |
| 1/   | sw/br  |        | 31              | 14a | Port 1/ | 14a    |          |
| 14   |        | br/sw  | 32              | 14b | 101114  | 14b    |          |
| 15   | sw/gr  |        | 34              | 15a | Port 15 | 15a    |          |
|      |        | gr/sw  | 35              | 15b |         | 15b    |          |
| 16   | ge/bl  |        | 37              | 16a | Port 16 | 16a    |          |
|      |        | bl/ge  | 38              | 16b |         | 16b    |          |

#### Tabelle 3-61 SLCN (nicht f ür USA) - Belegung des SIVAPAC-Steckers auf der Backplane

| RJ45-Buchse |     |      |          |
|-------------|-----|------|----------|
| Nr.         | Pin | SLCN | Hinweise |
| 4           | 4   | 1a   |          |
| I           | 5   | 1b   |          |
|             | 4   | 2a   |          |
| 2           | 5   | 2b   |          |
| 0           | 4   | 3a   |          |
| 3           | 5   | Зb   |          |
| 4           | 4   | 4a   |          |
| 4           | 5   | 4b   |          |
| F           | 4   | 5a   |          |
| Э           | 5   | 5b   |          |
| c           | 4   | 6a   |          |
| 0           | 5   | 6b   |          |
| 7           | 4   | 7a   |          |
|             | 5   | 7b   |          |
| 8           | 4   | 8a   |          |
|             | 5   | 8b   |          |
| 0           | 4   | 9a   |          |
| 9           | 5   | 9b   |          |
| 10          | 4   | 10a  |          |
| 10          | 5   | 10b  |          |
| 11          | 4   | 11a  |          |
| 11          | 5   | 11b  |          |
| 10          | 4   | 12a  |          |
| 12          | 5   | 12b  |          |
| 10          | 4   | 13a  |          |
| 15          | 5   | 13b  |          |
| 14          | 4   | 14a  |          |
| 14          | 5   | 14b  |          |
| 15          | 4   | 15a  |          |
| 10          | 5   | 15b  |          |
| 16          | 4   | 16a  |          |
| 10          | 5   | 16b  |          |

Tabelle 3-62 SLCN (nicht für USA) - Belegung der Anschluss-Panels mit RJ45-Buchsen

Periphere Baugruppen

| RJ45-B | luchse |      |          |
|--------|--------|------|----------|
| Nr.    | Pin    | SLCN | Hinweise |
| 17     | 4      |      | froi     |
| 17     | 5      |      | nei      |
| 18     | 4      |      | froi     |
| 10     | 5      |      | nei      |
| 10     | 4      |      | froi     |
| 19     | 5      |      | nei      |
| 20     | 4      |      | froi     |
|        | 5      |      | nei      |
| 01     | 4      |      | froi     |
| 21     | 5      |      | nei      |
| 22     | 4      |      | froi     |
|        | 5      |      | nei      |
| 23     | 4      |      | froi     |
| 20     | 5      |      |          |
| 24     | 4      |      | froi     |
| 24     | 5      |      |          |

## Tabelle 3-62SLCN (nicht für USA) - Belegung der Anschluss-Panels mit RJ45-Buchsen

| Farb-<br>gruppe | Paar | a-Ader | b-Ader | SU-Ste-<br>cker |     | SLCN     | MDFU-E | Patch-Panel,<br>MW8-Pin | Hinweise |
|-----------------|------|--------|--------|-----------------|-----|----------|--------|-------------------------|----------|
|                 | 4    | ws/bl  |        | 19              | 1a  | Dort 1   | 1a     | 4                       |          |
|                 | I    |        | bl/ws  | 39              | 1b  | Port I   | 1b     | 5                       |          |
|                 | 0    | ws/or  |        | 38              | 2a  | Dort 0   | 2a     | 4                       |          |
| -               | 2    |        | or/ws  | 48              | 2b  | FUILZ    | 2b     | 5                       |          |
|                 | 2    | ws/gn  |        | 27              | 3a  | Dort 2   | 3a     | 4                       |          |
| 1               | 3    |        | gn/ws  | 47              | 3b  | FUILS    | 3b     | 5                       |          |
|                 | 4    | ws/br  |        | 16              | 4a  | Port 4   | 4a     | 4                       |          |
|                 | 4    |        | br/ws  | 46              | 4b  | FUIL4    | 4b     | 5                       |          |
|                 | E    | ws/gr  |        | 05              | 5a  | Dort 5   | 5a     | 4                       |          |
|                 | 5    |        | gr/ws  | 45              | 5b  | FUILD    | 5b     | 5                       |          |
| 7               | 6    | rt/bl  |        | 14              | 6a  | Port 6   | 6a     | 4                       |          |
|                 | 0    |        | bl/rt  | 44              | 6b  | FULO     | 6b     | 5                       |          |
|                 | 7    | rt/or  |        | 23              | 7a  | Port 7   | 7a     | 4                       |          |
|                 |      |        | or/rt  | 43              | 7b  |          | 7b     | 5                       |          |
| 2               | 8    | rt/gn  |        | 32              | 8a  | Port 9   | 8a     | 4                       |          |
| 2               |      |        | gn/rt  | 42              | 8b  | 10110    | 8b     | 5                       | -        |
|                 | 9    | rt/br  |        | 11              | 9a  | Port 0   | 9a     | 4                       |          |
|                 |      |        | br/rt  | 31              | 9b  | FUIL9    | 9b     | 5                       | 1        |
|                 | 10   | rt/gr  |        | 02              | 10a | Port 10  | 10a    | 4                       |          |
|                 | 10   |        | gr/rt  | 22              | 10b |          | 10b    | 5                       | 1        |
|                 |      | sw/bl  |        | 13              | 11a | Dort 11  | 11a    | 4                       |          |
|                 | 11   |        | bl/sw  | 33              | 11b | FUILTI   | 11b    | 5                       | 1        |
|                 | 10   | sw/or  |        | 04              | 12a | Dort 10  | 12a    | 4                       |          |
|                 | 12   |        | or/sw  | 24              | 12b | 101112   | 12b    | 5                       | 1        |
| 2               | 10   | sw/gn  |        | 15              | 13a | Dort 12  | 13a    | 4                       |          |
| 3               | 13   |        | gn/sw  | 35              | 13b | FUILIS   | 13b    | 5                       | -        |
|                 | 1/   | sw/br  |        | 06              | 14a | Dort 14  | 14a    | 4                       |          |
|                 | 14   |        | br/sw  | 26              | 14b | F01114   | 14b    | 5                       |          |
|                 | 15   | sw/gr  |        | 17              | 15a | Dort 15  | 15a    | 4                       |          |
|                 | 15   |        | gr/sw  | 37              | 15b | FUILIS   | 15b    | 5                       | 1        |
| л               | 16   | ge/bl  |        | 08              | 16a | Port 16  | 16a    | 4                       |          |
| +               | 16   |        | bl/ge  | 28              | 16b | 1 011 10 | 16b    | 5                       | 1        |

Tabelle 3-63SLCN (nicht für USA) - Belegung der Anschluss-Panels mit SIPAC 1 SU-Steckern (Kabel für Ports 1 - 16)

Periphere Baugruppen

#### Systemausbau mit SLCN

Angaben zum maximal möglichen Systemausbau von HiPath Cordless Office mit der Baugruppen SLCN können Tabelle 11-1 entnommen werden.

#### Verteilung der SLCN-Baugruppen auf die HiPath 3800-Boxen

Bis zu vier Baugruppen SLCN können in HiPath 3800 eingesetzt werden. Die Bestückung einer Anlagenbox mit allen vier SLCN ist möglich.

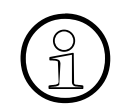

Um einen blockierungsfreien Betrieb der HiPath 3800 zu gewährleisten, dürfen maximal zwei SLCN auf einem PCM-Abschnitt gesteckt werden. Diese Anforderung ist in jedem Fall einzuhalten! Informationen zur Verteilung der PCM-Abschnitte enthält Abschnitt 4.2.5.7.

Aus thermischen Gründen sollte ein Baugruppen-Slot zwischen zwei SLCN-Baugruppen frei bleiben.

#### Speisung der Basisstationen

Die Speisung der Basisstationen erfolgt in erster Linie über die interne Stromversorgung des jeweiligen Systems.

Wurde die Anzahl der LUNA2-Module korrekt ermittelt, stellt die systeminterne Stromversorgung ausreichend Leistung zur Verfügung, um den in Tabelle 11-1 angegebenen Systemausbau von HiPath Cordless Office zu versorgen.

## 3.3.14 SLMAE8, SLMAE

### Einleitung

Die Baugruppen SLMAE8 und SLMAE (**S**ubscriber Line Module Analog Enhanced) stellen analoge a/b-Schnittstellen für den Einsatz in HiPath 3800 ab V6.0 SMR-10 zur Verfügung:

- SLMAE8 (S30810-Q2225-X100) = 8 analoge a/b-Schnittstellen
- SLMAE (S30810-Q2225-X200) = 24 analoge a/b-Schnittstellen

Pro a/b-Schnittstelle steht ein Code Receiver (ermöglicht MFV-Wahl analoger Telefone) zur Verfügung. Dadurch ist die volle Erreichbarkeit aller angeschlossenen analogen Endgeräte gewährleistet.

Die Übermittlung der Rufnummer des rufenden Teilnehmers zum gerufenen Anschluss (Calling Name Identification Presentation CLIP) wird unterstützt.

Nur für USA: Die Anschaltung von außenliegenden Nebenstellen via OPS (Off- Premises-Station)-Signalisierung wird nicht unterstützt.

Die Baugruppen generieren eigene Rufspannungen (65 $\rm V_{eff}$ ) und erfordern keinen externen Rufspannungsgenerator.

## Berührungsschutz

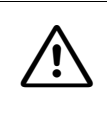

#### Vorsicht

Die Baugruppen sind mit einem Berührungsschutz ausgestattet, da die Kühlkörper unter Spannung stehen. Dieser Berührungsschutz darf nicht entfernt werden!

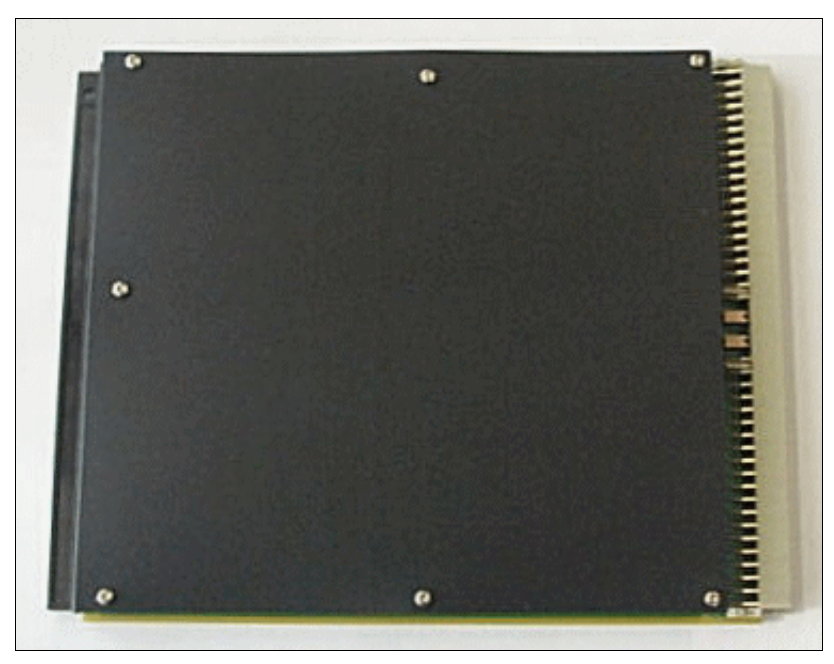

Bild 3-65 SLMAE8, SLMAE - Berührungsschutz

## Frontblende

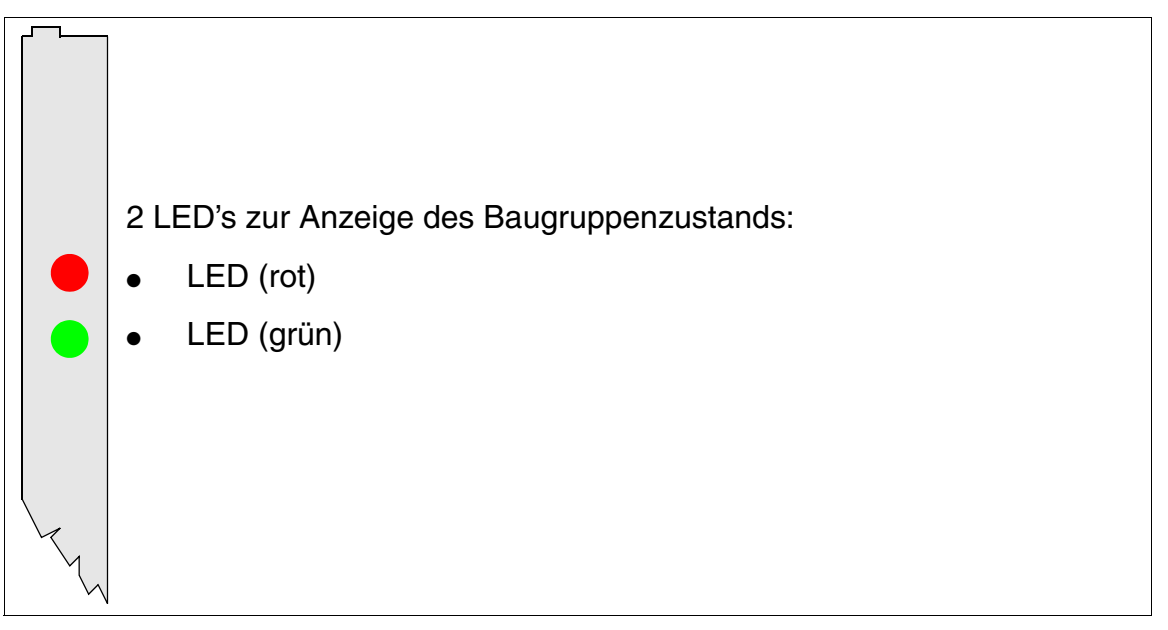

### Bild 3-66 SLMAE8, SLMAE - LED's in der Frontblende

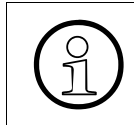

Um eine ausreichende Abschirmung zu gewährleisten, ist die Baugruppe mit einer Abschirmblende zu versehen. Informationen zur Montage der Abschirmblende enthält Abschnitt 4.2.5.3.

Periphere Baugruppen

#### LED-Zustände und deren Bedeutung

| Tabelle 3-04 SLIVIAEO, SLIVIAE - LED-ZUSIAIN | Tabelle 3-64 |
|----------------------------------------------|--------------|
|----------------------------------------------|--------------|

| LED rot | LED grün | Zustand                                                                                                    | Maßnahme                                                                                                    |
|---------|----------|----------------------------------------------------------------------------------------------------|----------------------------------------------------------------------------------------------------|
| aus     | aus      | Baugruppe erhält keine Spannung oder ist<br>nicht korrekt gesteckt.<br>Baugruppe ist außer Betrieb.                                                                                                    | Baugruppen-Steckkon-<br>takt prüfen.                                                                                                    |
| ein     | aus      | Baugruppe wird mit Spannung versorgt,<br>Baugruppentest läuft.<br>Bleibt Zustand bestehen (= Baugruppen-<br>test nicht erfolgreich), ist Baugruppe defekt.                                                                              | Baugruppe austauschen.                                                                                                    |
|         |          | LW-Ladevorgang nicht erfolgreich abge-<br>schlossen. Baugruppe ist defekt.                                                                                                    | Baugruppe austauschen.                                                                                                    |
|         |          | Fehler auf Baugruppe wurde festgestellt.<br>Baugruppe ist außer Betrieb (gilt nicht für<br>Fehler, die durch Prüfschleifen ermittelt<br>wurden) oder Baugruppe wurde mittels Hi-<br>Path 3000/5000 Manager E außer Betrieb<br>genommen. | Prüfen, ob Baugruppe<br>mittels HiPath 3000/5000<br>Manager E deaktiviert<br>wurde. Ist dies nicht der<br>Fall, ist die Baugruppe<br>auszutauschen. |
| blinkt  | aus      | Loadware wird geladen.                                                                                                    |                                                                                                    |
| aus     | ein      | Ladevorgang erfolgreich abgeschlossen.<br>Baugruppe ist in Ordnung (Ruhezustand).                                                                                                    |                                                                                                    |
| aus     | blinkt   | Mindestens eine Teilnehmerschaltung ist aktiv.                                                                                                    |                                                                                                    |

#### Kabel- und Steckerbelegung

- Beim Anschluss an die SIVAPAC-Stecker auf der Backplane: Tabelle 3-71
- Beim Anschluss an die Anschluss-Panels mit RJ45-Buchsen: Tabelle 3-72
- Nur für USA: Beim Anschluss an die Anschluss-Panels mit CHAMP-Buchse: Tabelle 3-73
- Beim Anschluss an die Anschluss-Panels mit SIPAC 1 SU-Steckern: Tabelle 3-74 und Tabelle 3-75

| Paar | a-Ader | b-Ader | SIVAPAC-Stecker | SLMAE8, SLMAE |         | MDFU-E | Hinweise |
|------|--------|--------|-----------------|---------------|---------|--------|----------|
| 4    | ws/bl  |        | 1               | 1a            | Port 1  | 1a     |          |
| I    |        | bl/ws  | 23              | 1b            |         | 1b     |          |
| 0    | ws/or  |        | 3               | 2a            | Dort 2  | 2a     |          |
| 2    |        | or/ws  | 4               | 2b            |         | 2b     |          |
| 2    | ws/gn  |        | 5               | 3a            | Port 2  | 3a     |          |
| 5    |        | gn/ws  | 6               | Зb            | 10113   | 3b     |          |
| 1    | ws/br  |        | 7               | 4a            | Port 4  | 4a     |          |
| 4    |        | br/ws  | 8               | 4b            | 10114   | 4b     |          |
| 5    | ws/gr  |        | 9               | 5a            | Port 5  | 5a     |          |
| 5    |        | gr/ws  | 10              | 5b            | 10113   | 5b     |          |
| 6    | rt/bl  |        | 11              | 6a            | Port 6  | 6a     |          |
| 0    |        | bl/rt  | 12              | 6b            |         | 6b     |          |
| 7    | rt/or  |        | 13              | 7a            | Port 7  | 7a     |          |
|      |        | or/rt  | 14              | 7b            |         | 7b     |          |
| 8    | rt/gn  |        | 15              | 8a            | Port 8  | 8a     |          |
|      |        | gn/rt  | 16              | 8b            |         | 8b     |          |
| ٩    | rt/br  |        | 17              | 9a            | Port 9  | 9a     |          |
| 3    |        | br/rt  | 18              | 9b            |         | 9b     |          |
| 10   | rt/gr  |        | 19              | 10a           | Port 10 | 10a    |          |
| 10   |        | gr/rt  | 20              | 10b           |         | 10b    |          |
| 11   | sw/bl  |        | 24              | 11a           | Port 11 | 11a    |          |
|      |        | bl/sw  | 25              | 11b           |         | 11b    |          |
| 12   | sw/or  |        | 26              | 12a           | Port 12 | 12a    | nicht    |
| 12   |        | or/sw  | 27              | 12b           | 101112  | 12b    | genutzt  |
| 12   | sw/gn  |        | 29              | 13a           | Port 13 | 13a    | bei      |
| 10   |        | gn/sw  | 30              | 13b           | 101113  | 13b    | SLIVIALO |
| 1/   | sw/br  |        | 31              | 14a           | Port 1/ | 14a    |          |
| 14   |        | br/sw  | 32              | 14b           | 101114  | 14b    |          |
| 15   | sw/gr  |        | 34              | 15a           | Port 15 | 15a    |          |
|      |        | gr/sw  | 35              | 15b           |         | 15b    |          |
| 16   | ge/bl  |        | 37              | 16a           | Port 16 | 16a    |          |
|      |        | bl/ge  | 38              | 16b           | Port 16 | 16b    |          |

#### Tabelle 3-65 SLMAE8, SLMAE - Belegung des SIVAPAC-Steckers auf der Backplane

#### Baugruppen für HiPath 3000 Periphere Baugruppen

| Paar     | a-Ader | b-Ader | SIVAPAC-Stecker | SLM | IAE8, SLMAE | MDFU-E | Hinweise         |
|----------|--------|--------|-----------------|-----|-------------|--------|------------------|
| 17       | ge/or  |        | 43              | 17a | Devit 17    | 17a    |                  |
| 17       |        | or/ge  | 44              | 17b | FOILT       | 17b    |                  |
| 19       | ge/gn  |        | 45              | 18a | Port 18     | 18a    |                  |
| 10       |        | gn/ge  | 46              | 18b | 1 011 10    | 18b    |                  |
| 10       | ge/br  |        | 47              | 19a | Port 10     | 19a    |                  |
| 13       |        | br/ge  | 48              | 19b | Pon 19      | 19b    |                  |
| 20 ge/gr | ge/gr  |        | 49              | 20a | Port 20     | 20a    | nicht<br>genutzt |
|          |        | gr/ge  | 50              | 20b |             | 20b    |                  |
| 01       | vi/bl  |        | 51              | 21a | Port 21     | 21a    | bei              |
| 21       |        | bl/vi  | 52              | 21b | FULLET      | 21b    | SLIVIAEO         |
| 22       | vi/or  |        | 53              | 22a | Port 22     | 22a    |                  |
| 22       |        | or/vi  | 54              | 22b | 101122      | 22b    |                  |
| 23       | vi/gn  |        | 55              | 23a | Devit 00    | 23a    |                  |
| 23       |        | gn/vi  | 56              | 23b | FUIL 23     | 23b    |                  |
| 24       | vi/br  |        | 57              | 24a | Port 24     | 24a    |                  |
| 24       |        | br/vi  | 58              | 24b | 1 011 24    | 24b    |                  |

#### Tabelle 3-65 SLMAE8, SLMAE - Belegung des SIVAPAC-Steckers auf der Backplane

| RJ45-Buchse |     | SLMAE8, | Hipwoigo      |
|-------------|-----|---------|---------------|
| Nr.         | Pin | SLMAE   | ninweise      |
| 1           | 4   | 1a      |               |
| I           | 5   | 1b      | _             |
| 0           | 4   | 2a      |               |
| 2           | 5   | 2b      | _             |
| 2           | 4   | 3a      |               |
| 5           | 5   | Зb      |               |
| 4           | 4   | 4a      |               |
| 4           | 5   | 4b      |               |
| E           | 4   | 5a      |               |
| 5           | 5   | 5b      |               |
| G           | 4   | 6a      |               |
| 0           | 5   | 6b      |               |
| 7           | 4   | 7a      |               |
| /           | 5   | 7b      |               |
| 0           | 4   | 8a      |               |
| o           | 5   | 8b      |               |
| 0           | 4   | 9a      |               |
| 9           | 5   | 9b      |               |
| 10          | 4   | 10a     |               |
| 10          | 5   | 10b     |               |
| 11          | 4   | 11a     |               |
| 11          | 5   | 11b     |               |
| 10          | 4   | 12a     |               |
| 12          | 5   | 12b     | nicht genutzt |
| 10          | 4   | 13a     | bei SLMAE8    |
| 15          | 5   | 13b     |               |
| 14          | 4   | 14a     |               |
| 14          | 5   | 14b     |               |
| 15          | 4   | 15a     |               |
| 10          | 5   | 15b     |               |
| 16          | 4   | 16a     |               |
| 10          | 5   | 16b     |               |

 Tabelle 3-66
 SLMAE8, SLMAE - Belegung der Anschluss-Panels mit RJ45-Buchsen

Periphere Baugruppen

| RJ45-Buchse |     | SLMAE8, | Hipwoigo      |
|-------------|-----|---------|---------------|
| Nr.         | Pin | SLMAE   | niiweise      |
| 17          | 4   | 17a     |               |
| 17          | 5   | 17b     |               |
| 19          | 4   | 18a     |               |
| 10          | 5   | 18b     |               |
| 10          | 4   | 19a     |               |
| 19          | 5   | 19b     |               |
| 20          | 4   | 20a     |               |
| 20          | 5   | 20b     | nicht genutzt |
| 21          | 4   | 21a     | bei SLMAE8    |
| 21          | 5   | 21b     |               |
| 22          | 4   | 22a     |               |
| 22          | 5   | 22b     |               |
| 23          | 4   | 23a     |               |
| 20          | 5   | 23b     |               |
| 24          | 4   | 24a     |               |
| 2 <b>7</b>  | 5   | 24b     |               |

## Tabelle 3-66SLMAE8, SLMAE - Belegung der Anschluss-Panels mit RJ45-Buchsen

| CHAMP-Buchse | SLMAE8, SLMAE |         |          | Hinweise          |
|--------------|---------------|---------|----------|-------------------|
| 1            | 1a            | 1 Ring  | Dort 1   |                   |
| 26           | 1b            | 1 Tip   | Port I   |                   |
| 2            | 2a            | 2 Ring  | Dort 0   |                   |
| 27           | 2b            | 2 Tip   | Port 2   |                   |
| 3            | 3a            | 3 Ring  | Dort 2   |                   |
| 28           | 3b            | 3 Tip   | FOILS    |                   |
| 4            | 4a            | 4 Ring  | Dort 4   |                   |
| 29           | 4b            | 4 Tip   | FOIL 4   |                   |
| 5            | 5a            | 5 Ring  | Dort 5   |                   |
| 30           | 5b            | 5 Tip   | FOILS    |                   |
| 6            | 6a            | 6 Ring  | Port 6   |                   |
| 31           | 6b            | 6 Tip   | FOILO    |                   |
| 7            | 7a            | 7 Ring  | Port 7   |                   |
| 32           | 7b            | 7 Tip   | FOIL 7   |                   |
| 8            | 8a            | 8 Ring  | Port 8   |                   |
| 33           | 8b            | 8 Tip   | FOIL     |                   |
| 9            | 9a            | 9 Ring  | Port 9   |                   |
| 34           | 9b            | 9 Tip   | 1 011 9  |                   |
| 10           | 10a           | 10 Ring | Port 10  | _                 |
| 35           | 10b           | 10 Tip  | 1 OIT IO |                   |
| 11           | 11a           | 11 Ring | Port 11  |                   |
| 36           | 11b           | 11 Tip  | TOITTI   |                   |
| 12           | 12a           | 12 Ring | Port 12  |                   |
| 37           | 12b           | 12 Tip  | 1 011 12 | nicht genutzt bei |
| 13           | 13a           | 13 Ring | Port 13  | SLMAE8            |
| 38           | 13b           | 13 Tip  | 1 011 13 |                   |
| 14           | 14a           | 14 Ring | Port 1/  |                   |
| 39           | 14b           | 14 Tip  | 1 011 14 |                   |
| 15           | 15a           | 15 Ring | Port 15  |                   |
| 40           | 15b           | 15 Tip  | TUITIO   |                   |
| 16           | 16a           | 16 Ring | Port 16  |                   |
| 41           | 16b           | 16 Tip  | T OIL TO |                   |

Tabelle 3-67SLMAE8, SLMAE - Belegung der Anschluss-Panels mit CHAMP-Buchse (nur<br/>für USA)

Periphere Baugruppen

| CHAMP-Buchse |     | SLMAE8, S | Hinweise |                   |
|--------------|-----|-----------|----------|-------------------|
| 17           | 17a | 17 Ring   | Port 17  |                   |
| 42           | 17b | 17 Tip    | 101117   |                   |
| 18           | 18a | 18 Ring   | Port 18  |                   |
| 43           | 18b | 18 Tip    | FUILIO   |                   |
| 19           | 19a | 19 Ring   | Port 10  |                   |
| 44           | 19b | 19 Tip    | FOILT9   |                   |
| 20           | 20a | 20 Ring   | Dort 00  |                   |
| 45           | 20b | 20 Tip    | FOIL 20  | nicht genutzt bei |
| 21           | 21a | 21 Ring   | Port 01  | SLMAE8            |
| 46           | 21b | 21 Tip    | FULLET   |                   |
| 22           | 22a | 22 Ring   | Port 22  |                   |
| 47           | 22b | 22 Tip    | FUIL 22  |                   |
| 23           | 23a | 23 Ring   | Port 22  |                   |
| 48           | 23b | 23 Tip    | FUIL 23  |                   |
| 24           | 24a | 24 Ring   | Port 24  |                   |
| 49           | 24b | 24 Tip    | 1 011 24 |                   |

Tabelle 3-67 SLMAE8, SLMAE - Belegung der Anschluss-Panels mit CHAMP-Buchse (nur für USA)

| Farb-<br>gruppe | Paar  | a-Ader | b-Ader | SU-Ste-<br>cker | SLMAE8,<br>SLMAE |          | MDFU-E | Patch-Panel,<br>MW8-Pin | Hinweise |
|-----------------|-------|--------|--------|-----------------|------------------|----------|--------|-------------------------|----------|
| 4               | ws/bl |        | 19     | 1a              | Port 1           | 1a       | 4      |                         |          |
|                 | 1     |        | bl/ws  | 39              | 1b               | FUILT    | 1b     | 5                       |          |
|                 | 2     | ws/or  |        | 38              | 2a               | Port 2   | 2a     | 4                       |          |
|                 | 2     |        | or/ws  | 48              | 2b               | 10112    | 2b     | 5                       |          |
| 1               | 3     | ws/gn  |        | 27              | За               | Port 3   | 3a     | 4                       |          |
|                 | 3     |        | gn/ws  | 47              | 3b               | FUILS    | 3b     | 5                       |          |
|                 | Λ     | ws/br  |        | 16              | 4a               | Port 4   | 4a     | 4                       |          |
|                 | 4     |        | br/ws  | 46              | 4b               | 10114    | 4b     | 5                       |          |
|                 | 5     | ws/gr  |        | 05              | 5a               | Dort 5   | 5a     | 4                       |          |
|                 | 5     |        | gr/ws  | 45              | 5b               | FUILD    | 5b     | 5                       |          |
|                 | 6     | rt/bl  |        | 14              | 6a               | Port 6   | 6a     | 4                       |          |
|                 | 0     |        | bl/rt  | 44              | 6b               | TOILO    | 6b     | 5                       |          |
|                 | 7     | rt/or  |        | 23              | 7a               | Port 7   | 7a     | 4                       |          |
|                 | 1     |        | or/rt  | 43              | 7b               | 1 011 7  | 7b     | 5                       |          |
| 2               | Q     | rt/gn  |        | 32              | 8a               | Port 8   | 8a     | 4                       |          |
| 2               | 0     |        | gn/rt  | 42              | 8b               | TOILO    | 8b     | 5                       | -        |
|                 | ٥     | rt/br  |        | 11              | 9a               | Port 9   | 9a     | 4                       |          |
|                 | 3     |        | br/rt  | 31              | 9b               | 10113    | 9b     | 5                       |          |
|                 | 10    | rt/gr  |        | 02              | 10a              | Port 10  | 10a    | 4                       | -        |
|                 | 10    |        | gr/rt  | 22              | 10b              |          | 10b    | 5                       | -        |
|                 | 11    | sw/bl  |        | 13              | 11a              | Port 11  | 11a    | 4                       | -        |
|                 | 11    |        | bl/sw  | 33              | 11b              | TOILTI   | 11b    | 5                       | -        |
|                 | 12    | sw/or  |        | 04              | 12a              | Port 12  | 12a    | 4                       | nicht    |
|                 | 12    |        | or/sw  | 24              | 12b              | 1 011 12 | 12b    | 5                       | genutzt  |
| 3               | 12    | sw/gn  |        | 15              | 13a              | Port 13  | 13a    | 4                       | bei      |
| 5               | 15    |        | gn/sw  | 35              | 13b              | 101115   | 13b    | 5                       | SLIVIAE8 |
|                 | 1/    | sw/br  |        | 06              | 14a              | Port 1/  | 14a    | 4                       |          |
|                 | 14    |        | br/sw  | 26              | 14b              | 101114   | 14b    | 5                       |          |
|                 | 15    | sw/gr  |        | 17              | 15a              | Port 15  | 15a    | 4                       |          |
|                 | 10    |        | gr/sw  | 37              | 15b              | 101115   | 15b    | 5                       |          |
| Δ               | 16    | ge/bl  |        | 08              | 16a              | Port 16  | 16a    | 4                       |          |
| +               | 10    |        | bl/ge  | 28              | 16b              |          | 16b    | 5                       |          |

| Tabelle 3-68 | SLMAE8, SLMAE - Belegung der Anschluss-Panels mit SIPAC 1 SU-Steckern |
|--------------|-----------------------------------------------------------------------|
|              | (Kabel für Ports 1 - 16)                                              |

Periphere Baugruppen

| Tabelle 3 | 3-69 | SLMAE<br>(Kabel 1 | 8, SLMA<br>für Ports | E - Belegur<br>17 - 24) | ng der Anschluss-F | <sup>2</sup> anels mit | SIPAC 1 SU-             | Steckern |
|-----------|------|-------------------|----------------------|-------------------------|--------------------|------------------------|-------------------------|----------|
| Farb-     | Paar | a-Ader            | b-Ader               | SU-Ste-                 | SLMAE8,<br>SLMAE   | MDFU-E                 | Patch-Panel,<br>MW8-Pin | Hinweise |

| Tabelle 3-69 | SLMAE8, SLMAE - Belegung der Anschluss-Panels mit SIPAC 1 SU-Steckern |
|--------------|-----------------------------------------------------------------------|
|              | (Kabel für Ports 17 - 24)                                             |

| gruppe | Paar | a-Ader | b-Ader | cker | SLMAE8,<br>SLMAE |          | MDFU-E | MW8-Pin | Hinweise |
|--------|------|--------|--------|------|------------------|----------|--------|---------|----------|
|        | 1    | ws/bl  |        |      |                  | froi     |        |         |          |
|        |      |        | bl/ws  |      |                  |          |        |         |          |
|        | 2    | ws/or  |        |      |                  | froi     |        |         |          |
|        | 2    |        | or/ws  |      |                  |          |        |         |          |
| 1      | 3    | ws/gn  |        |      |                  | froi     |        |         |          |
| I      | 5    |        | gn/ws  |      |                  |          |        |         |          |
|        | 1    | ws/br  |        |      |                  | froi     |        |         |          |
|        | 4    |        | br/ws  |      |                  |          |        |         |          |
|        | 5    | ws/gr  |        |      |                  | froi     |        |         |          |
|        | 5    |        | gr/ws  |      |                  |          |        |         |          |
|        | 6    | rt/bl  |        |      |                  | froi     |        |         |          |
|        | 0    |        | bl/rt  |      |                  | IIEI     |        |         |          |
| 7      | 7    | rt/or  |        |      |                  | froi     |        |         |          |
|        | /    |        | or/rt  |      |                  |          |        |         |          |
| 2 8    | Q    | rt/gn  |        |      |                  | froi     |        |         |          |
|        | 0    |        | gn/rt  |      |                  | IICI     |        |         |          |
|        | ٩    | rt/br  |        | 11   | 17a              | Port 17  | 17a    | 4       |          |
|        | 3    |        | br/rt  | 31   | 17b              | 101117   | 17b    | 5       |          |
|        | 10   | rt/gr  |        | 02   | 18a              | Port 18  | 18a    | 4       |          |
|        | 10   |        | gr/rt  | 22   | 18b              | 101110   | 18b    | 5       |          |
|        | 11   | sw/bl  |        | 13   | 19a              | Port 10  | 19a    | 4       |          |
|        |      |        | bl/sw  | 33   | 19b              | 101110   | 19b    | 5       |          |
|        | 12   | sw/or  |        | 04   | 20a              | Port 20  | 20a    | 4       | nicht    |
|        | 12   |        | or/sw  | 24   | 20b              | 101120   | 20b    | 5       | genutzt  |
| З      | 13   | sw/gn  |        | 15   | 21a              | Port 21  | 21a    | 4       | bei      |
| 0      | 10   |        | gn/sw  | 35   | 21b              | 101121   | 21b    | 5       | SLIVIAEO |
|        | 1/   | sw/br  |        | 06   | 22a              | Port 22  | 22a    | 4       | 1        |
|        | 14   |        | br/sw  | 26   | 22b              | 1 011 22 | 22b    | 5       |          |
|        | 15   | sw/gr  |        | 17   | 23a              | Port 23  | 23a    | 4       |          |
|        | 15   |        | gr/sw  | 37   | 23b              | T UIT 20 | 23b    | 5       |          |
| Л      | 16   | ge/bl  |        | 08   | 24a              | Port 24  | 24a    | 4       |          |
| +      | 10   |        | bl/ge  | 28   | 24b              | 1 011 24 | 24b    | 5       |          |

## 3.3.15 SLMA, SLMA8

#### Einleitung

Die Baugruppen SLMA und SLMA8 (**S**ubscriber Line Module Analog) stellen analoge a/b-Schnittstellen für den Einsatz in HiPath 3800 zur Verfügung:

- SLMA (S30810-Q2191-C300) = 24 analoge a/b-Schnittstellen
- SLMA8 (S30810-Q2191-C100) = 8 analoge a/b-Schnittstellen

Die Baugruppen generieren eigene Rufspannungen und erfordern keinen externen Rufspannungsgenerator.

#### Vorsicht

Die Rufspannung beträgt 35 V<sub>eff</sub>. In Abhängigkeit von den angeschlossenen Endgeräten kann es zu Fehlfunktionen kommen (zum Beispiel wird das MWI-Signal nicht erkannt).

Ist eine höhere Rufspannung erforderlich, kann die Baugruppe SLMA2 in Verbindung mit dem Rufspannungsgenerator RGMOD eingesetzt werden.

## Frontblende

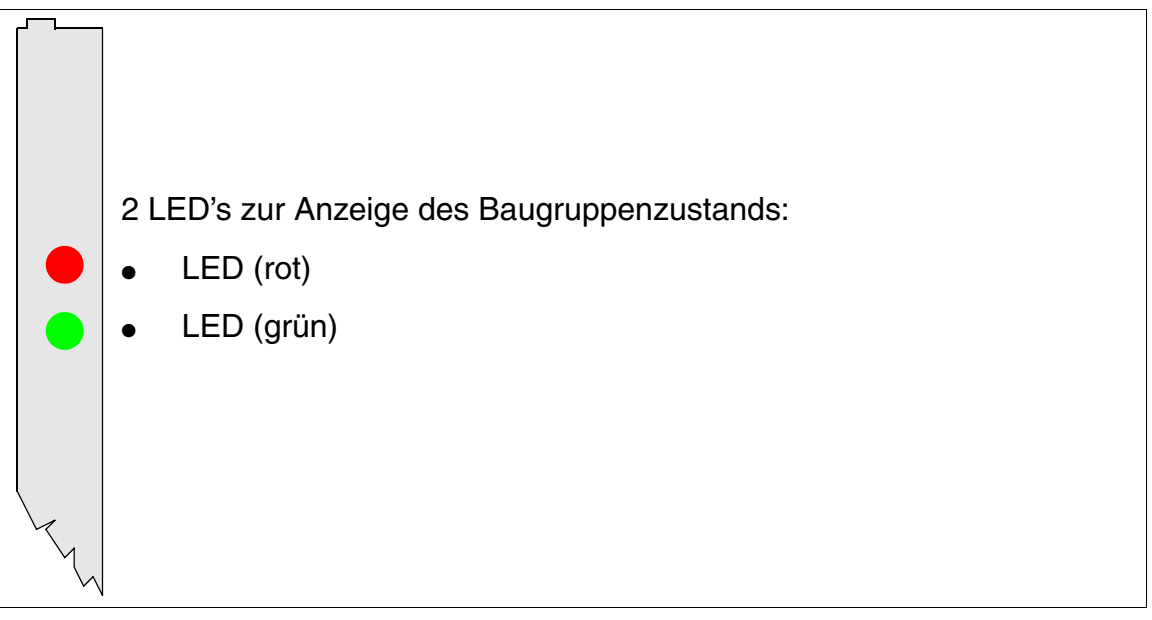

#### Bild 3-67 SLMA, SLMA8 - LED's in der Frontblende

Um eine ausreichende Abschirmung zu gewährleisten, ist die Baugruppe mit einer Abschirmblende zu versehen. Informationen zur Montage der Abschirmblende enthält Abschnitt 4.2.5.3.

Periphere Baugruppen

#### LED-Zustände und deren Bedeutung

| LED rot | LED grün | Zustand                                                                                                    | Maßnahme                                                                                                    |
|---------|----------|----------------------------------------------------------------------------------------------------|----------------------------------------------------------------------------------------------------|
| aus     | aus      | Baugruppe erhält keine Spannung oder ist<br>nicht korrekt gesteckt.<br>Baugruppe ist außer Betrieb.                                                                                                    | Baugruppen-Steckkon-<br>takt prüfen.                                                                                                    |
| ein     | aus      | Baugruppe wird mit Spannung versorgt,<br>Baugruppentest läuft.<br>Bleibt Zustand bestehen (= Baugruppen-<br>test nicht erfolgreich), ist Baugruppe defekt.                                                                              | Baugruppe austauschen.                                                                                                    |
|         |          | LW-Ladevorgang nicht erfolgreich abge-<br>schlossen. Baugruppe ist defekt.                                                                                                    | Baugruppe austauschen.                                                                                                    |
|         |          | Fehler auf Baugruppe wurde festgestellt.<br>Baugruppe ist außer Betrieb (gilt nicht für<br>Fehler, die durch Prüfschleifen ermittelt<br>wurden) oder Baugruppe wurde mittels Hi-<br>Path 3000/5000 Manager E außer Betrieb<br>genommen. | Prüfen, ob Baugruppe<br>mittels HiPath 3000/5000<br>Manager E deaktiviert<br>wurde. Ist dies nicht der<br>Fall, ist die Baugruppe<br>auszutauschen. |
| blinkt  | aus      | Loadware wird geladen.                                                                                                    |                                                                                                    |
| aus     | ein      | Ladevorgang erfolgreich abgeschlossen.<br>Baugruppe ist in Ordnung (Ruhezustand).                                                                                                    |                                                                                                    |
| aus     | blinkt   | Mindestens eine Teilnehmerschaltung ist aktiv.                                                                                                    |                                                                                                    |

Tabelle 3-70 SLMA, SLMA8 - LED-Zustände

#### Kabel- und Steckerbelegung

- Beim Anschluss an die SIVAPAC-Stecker auf der Backplane: Tabelle 3-71
- Beim Anschluss an die Anschluss-Panels mit RJ45-Buchsen: Tabelle 3-72
- Nur für USA: Beim Anschluss an die Anschluss-Panels mit CHAMP-Buchse: Tabelle 3-73
- Beim Anschluss an die Anschluss-Panels mit SIPAC 1 SU-Steckern: Tabelle 3-74 und Tabelle 3-75

| $ \begin{array}{c c c c c c c c } 1 & 1a & 1a & Port 1 & 1a \\ \hline bl/ws & 23 & 1b & Port 1 & 1b \\ \hline ws/or & 3 & 2a & Port 2 & 2a \\ \hline or/ws & 4 & 2b & Port 2 & 2b \\ \hline or/ws & 4 & 2b & Port 3 & 3a \\ \hline gn/ws & 6 & 3b & Port 3 & 3b \\ \hline gn/ws & 6 & 3b & Port 3 & 3b \\ \hline gn/ws & 8 & 4b & Port 4 & 4b \\ \hline & ws/br & 7 & 4a & Port 4 & 4b \\ \hline & ws/yr & 9 & 5a & Port 5 & 5b \\ \hline gr/ws & 10 & 5b & Port 5 & 5b \\ \hline gr/ws & 10 & 5b & Port 6 & 6a \\ \hline tr/bl & 111 & 6a & Port 6 & 6b \\ \hline & bl/rt & 12 & 6b & Port 6 & 6b \\ \hline & rt/or & 13 & 7a & Port 7 & 7a \\ \hline & rt/or & 13 & 7a & Port 7 & 7a \\ \hline & or/it & 114 & 7b & 7b \\ \hline & rt/or & 13 & 7a & Port 7 & 7a \\ \hline & or/it & 14 & 7b & Port 7 & 7a \\ \hline & rt/br & 17 & 9a & Port 8 & 8a \\ \hline & gn/rt & 16 & 8b & 9b \\ \hline & tr/br & 17 & 9a & Port 9 & 9a \\ \hline & br/rt & 18 & 9b & 9b \\ \hline & ft/gr & 19 & 10a & Port 10 & 10a \\ \hline & gr/rt & 20 & 10b & Port 10 & 10a \\ \hline & gr/rt & 20 & 10b & Port 11 & 11b \\ \hline & sw/bl & 24 & 11a & Port 11 & 11b \\ \hline & sw/bl & 24 & 11a & Port 11 & 11b \\ \hline & sw/br & 25 & 11b & 10b \\ \hline & ft/gr & 29 & 13a & Port 3 & 13a \\ \hline & gn/sw & 30 & 13b & 14a & Port 14 & 14a \\ \hline & br/sw & 32 & 14b & Port 15 & 15b \\ \hline & gr/sw & 35 & 15b & 15b \\ \hline & gr/sw & 35 & 15b & Port 16 & 15b \\ \hline & gr/sw & 35 & 15b & Port 16 & 16a \\ \hline & bl/ge & 38 & 16b & Port 16 & 16a \\ \hline & bl/ge & 38 & 16b & Port 16 & 16a \\ \hline & bl/ge & 38 & 16b & Port 16 & 16a \\ \hline & bl/ge & 38 & 16b & Port 16 & 16a \\ \hline & bl/ge & 38 & 16b & Port 16 & 16a \\ \hline & & bl/ge & 38 & 16b & Port 16 & 16a \\ \hline & & & & & & & & & & & & & & & & & &$                                                                                                    | Paar | a-Ader | b-Ader | SIVAPAC-Stecker | SL  | .MA, SLMA8 | MDFU-E | Hinweise |
|----------------------------------------------------------------------------------------------------|------|--------|--------|-----------------|-----|------------|--------|----------|
| $ \begin{array}{ c c c c c c } \hline & bl/ws & 23 & 1b \\ \hline & ws/or & 3 & 2a \\ \hline & or/ws & 4 & 2b \\ \hline & or/ws & 4 & 2b \\ \hline & or/ws & 6 & 3b \\ \hline & gn/ws & 6 & 3b \\ \hline & gn/ws & 6 & 3b \\ \hline & gn/ws & 6 & 3b \\ \hline & gn/ws & 8 & 4b \\ \hline & & 7 & 4a \\ \hline & br/ws & 8 & 4b \\ \hline & & 7 & 4a \\ \hline & br/ws & 8 & 4b \\ \hline & & 7 & 4a \\ \hline & br/ws & 8 & 4b \\ \hline & & 7 & 4a \\ \hline & br/ws & 8 & 4b \\ \hline & & 7 & 4a \\ \hline & br/ws & 8 & 4b \\ \hline & gr/ws & 10 & 5b \\ \hline & gr/ws & 10 & 5b \\ \hline & & gr/ws & 10 & 5b \\ \hline & & fr/bl & 111 & 6a \\ \hline & bl/rt & 12 & 6b \\ \hline & & fr/vr & 13 & 7a \\ \hline & & or/rt & 14 & 7b \\ \hline & & or/rt & 14 & 7b \\ \hline & & or/rt & 16 & 8b \\ 9 & rt/br & & 17 & 9a \\ \hline & & fr/gr & 19 & 10a \\ \hline & & gr/rt & 18 & 9b \\ 10 & & fr/gr & 19 & 10a \\ \hline & & gr/rt & 20 & 10b \\ \hline & & gr/rt & 20 & 10b \\ \hline & & gr/rt & 226 & 11b \\ \hline & & bl/sw & 225 & 11b \\ 11 & & bl/sw & 225 & 11b \\ 12 & & gn/sw & 30 & 13b \\ 13 & & gn/sw & 30 & 13b \\ 14 & & & gn/sw & 32 & 14b \\ \hline & & gn/sw & 32 & 14b \\ \hline & & gr/sw & 32 & 14b \\ \hline & & gr/sw & 35 & 15b \\ \hline & & gr/sw & 35 & 15b \\ \hline & & & fr/s & 16a \\ \hline & & & bl/ge & 38 & 16b \\ \hline \end{array} $                                                                                                    | 1    | ws/bl  |        | 1               | 1a  | Port 1     | 1a     |          |
| $ \begin{array}{ c c c c c c } & \ & \ & \ & \ & \ & \ & \ & \ & \ & $                                                                                                    | 1    |        | bl/ws  | 23              | 1b  |            | 1b     |          |
| $ \begin{array}{ c c c c c } \hline & \ & \ & \ & \ & \ & \ & \ & \ & \ &$                                                                                                    | 0    | ws/or  |        | 3               | 2a  | Port 2     | 2a     |          |
| ws/gnms/gn53aPort 33agn/ws63b3b3bws/br74aPort 44abr/ws84bPort 44bfbr/ws84bPort 44bfbr/ws84bPort 55aws/gr95aPort 55bfgr/ws105bPort 66art/b10116aPort 76art/b107aPort 77art/or137aPort 77brt/gn0r/rt1168bPort 99agn/rt1168bPort 99agn/rt1179aPort 99agn/rt1189bPort 1010agn/rt1910aPort 1010b10gr/rt2010b10b11sw/bi2411aPort 1010b11bl/sw2511b11a11bl/sw2511b11a11bl/sw2913aPort 1313a13gn/sw3013b13b14sw/br3114aPort 1414a15gr/sw3515b15b16gr/sw3515b15b16bl/ge3816bPort 1616a                                                                                                    | 2    |        | or/ws  | 4               | 2b  |            | 2b     |          |
| $ \begin{array}{ c c c c c c c } \hline \begin{tabular}{ c c c c c c c c c c } & \begin{tabular}{ c c c c c c c c c c c c c c c c c c c$                                                                                                    | 2    | ws/gn  |        | 5               | 3a  | Port 2     | 3a     |          |
| $ \begin{array}{ c c c c c c } & ws/br & & & & & & & & & & & & & & & & & & &$                                                                                                    | 3    |        | gn/ws  | 6               | Зb  |            | 3b     |          |
| $ \begin{array}{ c c c c c c c c c c c c c c c c c c c$                                                                                                    | 1    | ws/br  |        | 7               | 4a  | Port 4     | 4a     |          |
| $ \begin{array}{c c c c c c c c c c c c c c c c c c c $                                                                                                    | 4    |        | br/ws  | 8               | 4b  |            | 4b     |          |
| $ \begin{array}{ c c c c c c } \hline \begin{tabular}{ c c c c } \hline \begin{tabular}{ c c c c } \hline \begin{tabular}{ c c c c } \hline \begin{tabular}{ c c c c c } \hline \begin{tabular}{ c c c c c } \hline \begin{tabular}{ c c c c c } \hline \begin{tabular}{ c c c c c } \hline \begin{tabular}{ c c c c c } \hline \begin{tabular}{ c c c c c } \hline \begin{tabular}{ c c c c c } \hline \begin{tabular}{ c c c c c } \hline \begin{tabular}{ c c c c c } \hline \begin{tabular}{ c c c c c } \hline \begin{tabular}{ c c c c c } \hline \begin{tabular}{ c c c c c c c } \hline \begin{tabular}{ c c c c c c c c c c c c c c c c c c c$                                                                                                    | Б    | ws/gr  |        | 9               | 5a  | Port 5     | 5a     |          |
| $ \begin{array}{c c c c c c c c } \hline \ & \ & \ & \ & \ & \ & \ & \ & \ & \$                                                                                                    | 5    |        | gr/ws  | 10              | 5b  |            | 5b     |          |
| $ \begin{array}{ c c c c c c } \hline \begin{tabular}{ c c c c } \hline \begin{tabular}{ c c c c c } \hline \begin{tabular}{ c c c c c } \hline \begin{tabular}{ c c c c c c } \hline \begin{tabular}{ c c c c c c c } \hline \begin{tabular}{ c c c c c c c } \hline \begin{tabular}{ c c c c c c c } \hline \begin{tabular}{ c c c c c c c c } \hline \begin{tabular}{ c c c c c c c c } \hline \begin{tabular}{ c c c c c c c c c c c c c c c c c c c$                                                                                                    | 6    | rt/bl  |        | 11              | 6a  | Dort 6     | 6a     |          |
| $ \begin{array}{ c c c c c c } \hline rt/or & & & & & & & & & & & & & & & & & & &$                                                                                                    | 0    |        | bl/rt  | 12              | 6b  |            | 6b     |          |
| $ \begin{array}{ c c c c c c } \hline & & & & & & & & & & & & & & & & & & $                                                                                                    | 7    | rt/or  |        | 13              | 7a  | Dort 7     | 7a     |          |
| $ \begin{array}{c c c c c c c c c c c c c c c c c c c $                                                                                                    | 1    |        | or/rt  | 14              | 7b  |            | 7b     |          |
| $ \begin{array}{ c c c c c c c } \hline & & & & & & & & & & & & & & & & & & $                                                                                                    | 0    | rt/gn  |        | 15              | 8a  | Dort 9     | 8a     |          |
| $ \begin{array}{ c c c c c c } \hline \begin{tabular}{ c c c c } \hline \begin{tabular}{ c c c c c } \hline \begin{tabular}{ c c c c c } \hline \begin{tabular}{ c c c c c c } \hline \begin{tabular}{ c c c c c c } \hline \begin{tabular}{ c c c c c c } \hline \begin{tabular}{ c c c c c c c } \hline \begin{tabular}{ c c c c c c c c c c c c c c c c c c c$                                                                                                    | 0    |        | gn/rt  | 16              | 8b  | Porto      | 8b     |          |
| $ \begin{array}{ c c c c c c c c } \hline & & & & & & & & & & & & & & & & & & $                                                                                                    | 0    | rt/br  |        | 17              | 9a  | Port 0     | 9a     |          |
| $ \begin{array}{ c c c c c c } \hline \begin{tabular}{ c c c c } \hline \begin{tabular}{ c c c c } \hline \begin{tabular}{ c c c c } \hline \begin{tabular}{ c c c c } \hline \begin{tabular}{ c c c c } \hline \begin{tabular}{ c c c c } \hline \begin{tabular}{ c c c c } \hline \begin{tabular}{ c c c } \hline \begin{tabular}{ c c c } \hline \begin{tabular}{ c c c } \hline \begin{tabular}{ c c c } \hline \begin{tabular}{ c c } \hline \begin{tabular}{ c c } \hline tabula$ | 9    |        | br/rt  | 18              | 9b  |            | 9b     |          |
| $ \begin{array}{ c c c c c c } \hline \begin{tabular}{ c c c c c } \hline \begin{tabular}{ c c c c c } \hline \begin{tabular}{ c c c c c } \hline \begin{tabular}{ c c c c c c } \hline \begin{tabular}{ c c c c c c } \hline \begin{tabular}{ c c c c c c } \hline \begin{tabular}{ c c c c c c } \hline \begin{tabular}{ c c c c c c } \hline \begin{tabular}{ c c c c c c c } \hline \begin{tabular}{ c c c c c c c } \hline \begin{tabular}{ c c c c c c c } \hline \begin{tabular}{ c c c c c c c } \hline \begin{tabular}{ c c c c c c c } \hline \begin{tabular}{ c c c c c c c c c c c c c c c c c c c$                                                                                                    | 10   | rt/gr  |        | 19              | 10a | Dort 10    | 10a    |          |
| $ \begin{array}{c c c c c c c c c c c c c c c c c c c $                                                                                                    | 10   |        | gr/rt  | 20              | 10b |            | 10b    |          |
| $ \begin{array}{ c c c c c c } \hline 11 & bl/sw & 25 & 11b & Port H & 11b \\ \hline 12 & sw/or & 26 & 12a & \\ \hline 0 & or/sw & 27 & 12b & Port 12 & 12a \\ \hline 12 & or/sw & 27 & 12b & 13a & \\ \hline 13 & sw/gn & 29 & 13a & \\ \hline 0 & gn/sw & 30 & 13b & Port 13 & 13a & \\ \hline 14 & sw/br & 31 & 14a & \\ \hline 14 & br/sw & 32 & 14b & Port 14 & 14a & \\ \hline 15 & sw/gr & 34 & 15a & \\ \hline 15 & gr/sw & 35 & 15b & Port 15 & 15b & \\ \hline 16 & ge/bl & 37 & 16a & \\ \hline 16 & bl/ge & 38 & 16b & Port 16 & 16b & \\ \hline \end{array} $                                                                                                    | 11   | sw/bl  |        | 24              | 11a | Dort 11    | 11a    |          |
| $ \begin{array}{c c c c c c c c c c c c c c c c c c c $                                                                                                    |      |        | bl/sw  | 25              | 11b |            | 11b    |          |
| $ \begin{array}{ c c c c c c c c c c c c c c c c c c c$                                                                                                    | 10   | sw/or  |        | 26              | 12a | Port 12    | 12a    | nicht    |
| $ \begin{array}{ c c c c c c c } \hline 13 & & & & & & & & & & & & & & & & & & $                                                                                                    | 12   |        | or/sw  | 27              | 12b |            | 12b    | genutzt  |
| $ \begin{array}{ c c c c c c c } \hline 13 & gn/sw & 30 & 13b \\ \hline 14 & gn/sw & 30 & 13b \\ \hline 14 & sw/br & 31 & 14a \\ \hline br/sw & 32 & 14b \\ \hline 15 & sw/gr & 34 & 15a \\ \hline 15 & gr/sw & 35 & 15b \\ \hline 16 & ge/bl & 37 & 16a \\ \hline & bl/ge & 38 & 16b \\ \hline \end{array} \begin{array}{c} \mbox{Port 13} & -Port 13 & 13b \\ \hline 13b & 13b \\ \hline 13b & 13b \\ \hline 14a & 14a \\ \hline 14b & 14b \\ \hline 15a & 15b \\ \hline 15b & 15b \\ \hline 16a & 16b \\ \hline \end{array} \end{array} \right. $                                                                                                    | 10   | sw/gn  |        | 29              | 13a | Dort 12    | 13a    | bei      |
| $ \begin{array}{c c c c c c c c c c c c c c c c c c c $                                                                                                    | 13   |        | gn/sw  | 30              | 13b |            | 13b    | SLIVIA8  |
| $ \begin{array}{ c c c c c c c c c c c c c c c c c c c$                                                                                                    | 14   | sw/br  |        | 31              | 14a | Dort 14    | 14a    |          |
| $ \begin{array}{c c c c c c c c c c c c c c c c c c c $                                                                                                    | 14   |        | br/sw  | 32              | 14b | Port 14    | 14b    |          |
| IS         gr/sw         35         15b         15b           16         ge/bl         37         16a         16a           bl/ge         38         16b         16b         16b                                                                                                    | 15   | sw/gr  |        | 34              | 15a | Dort 15    | 15a    |          |
| ge/bl         37         16a         Port 16         16a           bl/ge         38         16b         16b         16b                                                                                                    | 10   |        | gr/sw  | 35              | 15b |            | 15b    |          |
| bl/ge 38 16b 16b                                                                                                    | 16   | ge/bl  |        | 37              | 16a | Dort 16    | 16a    |          |
|                                                                                                    |      |        | bl/ge  | 38              | 16b |            | 16b    |          |

Tabelle 3-71 SLMA, SLMA8 - Belegung des SIVAPAC-Steckers auf der Backplane

## Baugruppen für HiPath 3000 Periphere Baugruppen

| Paar | a-Ader | b-Ader | SIVAPAC-Stecker | SL  | MA, SLMA8 | MDFU-E | Hinweise |
|------|--------|--------|-----------------|-----|-----------|--------|----------|
| 17   | ge/or  |        | 43              | 17a | Port 17   | 17a    |          |
| 17   |        | or/ge  | 44              | 17b |           | 17b    |          |
| 19   | ge/gn  |        | 45              | 18a | Port 18   | 18a    |          |
| 10   |        | gn/ge  | 46              | 18b | 101110    | 18b    |          |
| 10   | ge/br  |        | 47              | 19a | Dout 10   | 19a    | _        |
| 13   |        | br/ge  | 48              | 19b | 101119    | 19b    |          |
| 20   | ge/gr  |        | 49              | 20a | Dort 00   | 20a    | nicht    |
| 20   |        | gr/ge  | 50              | 20b | FOIL 20   | 20b    | genutzt  |
| 01   | vi/bl  |        | 51              | 21a | Port 01   | 21a    | bei      |
| 21   |        | bl/vi  | 52              | 21b | FULLET    | 21b    | SLIVIAO  |
| 22   | vi/or  |        | 53              | 22a | Port 22   | 22a    | _        |
| 22   |        | or/vi  | 54              | 22b | FUIL 22   | 22b    | _        |
| 22   | vi/gn  |        | 55              | 23a | Dart 00   | 23a    |          |
| 23   |        | gn/vi  | 56              | 23b | FUIL 23   | 23b    | _        |
| 24   | vi/br  |        | 57              | 24a | Port 24   | 24a    |          |
| 24   |        | br/vi  | 58              | 24b | 101124    | 24b    |          |

| Tabelle 3-71 | SLMA, SLMA8 | Belegung des SIVAPAC-Ste | eckers auf der Backplane |
|--------------|-------------|--------------------------|--------------------------|
|--------------|-------------|--------------------------|--------------------------|

| RJ45-B | uchse |               |               |  |  |
|--------|-------|---------------|---------------|--|--|
| Nr.    | Pin   | - SLMA, SLMA8 | Hinweise      |  |  |
| 4      | 4     | 1a            |               |  |  |
| I      | 5     | 1b            |               |  |  |
| 0      | 4     | 2a            |               |  |  |
| 2      | 5     | 2b            |               |  |  |
| 2      | 4     | 3a            |               |  |  |
| 3      | 5     | 3b            |               |  |  |
| 1      | 4     | 4a            |               |  |  |
| 4      | 5     | 4b            |               |  |  |
| 5      | 4     | 5a            |               |  |  |
| 5      | 5     | 5b            |               |  |  |
| 6      | 4     | 6a            |               |  |  |
| 0      | 5     | 6b            |               |  |  |
| 7      | 4     | 7a            |               |  |  |
| 1      | 5     | 7b            |               |  |  |
| Q      | 4     | 8a            |               |  |  |
| 0      | 5     | 8b            |               |  |  |
| Q      | 4     | 9a            |               |  |  |
| 5      | 5     | 9b            |               |  |  |
| 10     | 4     | 10a           |               |  |  |
| 10     | 5     | 10b           |               |  |  |
| 11     | 4     | 11a           |               |  |  |
|        | 5     | 11b           |               |  |  |
| 12     | 4     | 12a           |               |  |  |
| 12     | 5     | 12b           | nicht genutzt |  |  |
| 13     | 4     | 13a           | bei SLMA8     |  |  |
| 10     | 5     | 13b           |               |  |  |
| 14     | 4     | 14a           |               |  |  |
| 14     | 5     | 14b           |               |  |  |
| 15     | 4     | 15a           |               |  |  |
| 13     | 5     | 15b           |               |  |  |
| 16     | 4     | 16a           |               |  |  |
| 10     | 5     | 16b           |               |  |  |

Tabelle 3-72 SLMA, SLMA8 - Belegung der Anschluss-Panels mit RJ45-Buchsen

Periphere Baugruppen

| RJ45-Buchse |     |                   | Hinwaisa      |  |
|-------------|-----|-------------------|---------------|--|
| Nr.         | Pin | - SLIVIA, SLIVIAO | ninweise      |  |
| 17          | 4   | 17a               |               |  |
| 17          | 5   | 17b               |               |  |
| 19          | 4   | 18a               |               |  |
| 10          | 5   | 18b               |               |  |
| 10          | 4   | 19a               |               |  |
| 19          | 5   | 19b               |               |  |
| 20          | 4   | 20a               |               |  |
| 20          | 5   | 20b               | nicht genutzt |  |
| 21          | 4   | 21a               | bei SLMA8     |  |
| 21          | 5   | 21b               |               |  |
| 22          | 4   | 22a               |               |  |
|             | 5   | 22b               |               |  |
| 23          | 4   | 23a               |               |  |
| 20          | 5   | 23b               |               |  |
| 24          | 4   | 24a               |               |  |
| 24          | 5   | 24b               |               |  |

| Tabelle 3-72 | SLMA. SLMA8 - Belegung der Anschluss-Panels mit RJ45-Buchsen |
|--------------|--------------------------------------------------------------|
|              |                                                              |

| CHAMP-Buchse |     | SLMA, S | LMA8    | Hinweise          |
|--------------|-----|---------|---------|-------------------|
| 1            | 1a  | 1 Ring  | Dort 1  |                   |
| 26           | 1b  | 1 Tip   | Ροπι    |                   |
| 2            | 2a  | 2 Ring  | Dout 0  |                   |
| 27           | 2b  | 2 Tip   | Port 2  |                   |
| 3            | 3a  | 3 Ring  | Port 2  |                   |
| 28           | 3b  | 3 Tip   | FOILS   |                   |
| 4            | 4a  | 4 Ring  | Port 4  |                   |
| 29           | 4b  | 4 Tip   | FOIL 4  |                   |
| 5            | 5a  | 5 Ring  | Dort 5  |                   |
| 30           | 5b  | 5 Tip   | Poil 5  |                   |
| 6            | 6a  | 6 Ring  | Port 6  |                   |
| 31           | 6b  | 6 Tip   | FOILO   |                   |
| 7            | 7a  | 7 Ring  | Port 7  |                   |
| 32           | 7b  | 7 Tip   | Foil 7  |                   |
| 8            | 8a  | 8 Ring  | Dort 9  |                   |
| 33           | 8b  | 8 Tip   | FUILO   |                   |
| 9            | 9a  | 9 Ring  | Port 0  |                   |
| 34           | 9b  | 9 Tip   | Foil 9  |                   |
| 10           | 10a | 10 Ring | Port 10 |                   |
| 35           | 10b | 10 Tip  | FOILIO  |                   |
| 11           | 11a | 11 Ring | Dort 11 |                   |
| 36           | 11b | 11 Tip  | FOILTI  |                   |
| 12           | 12a | 12 Ring | Port 10 |                   |
| 37           | 12b | 12 Tip  | FUILIZ  | nicht genutzt bei |
| 13           | 13a | 13 Ring | Dort 12 | SLMA8             |
| 38           | 13b | 13 Tip  | FOILIS  |                   |
| 14           | 14a | 14 Ring | Dort 14 |                   |
| 39           | 14b | 14 Tip  |         |                   |
| 15           | 15a | 15 Ring | Dort 15 | 1                 |
| 40           | 15b | 15 Tip  |         |                   |
| 16           | 16a | 16 Ring | Port 16 | 1                 |
| 41           | 16b | 16 Tip  |         |                   |

Tabelle 3-73SLMA, SLMA8 - Belegung der Anschluss-Panels mit CHAMP-Buchse (nur für<br/>USA)

Periphere Baugruppen

| CHAMP-Buchse |     | SLMA, S | LMA8     | Hinweise          |
|--------------|-----|---------|----------|-------------------|
| 17           | 17a | 17 Ring | Port 17  |                   |
| 42           | 17b | 17 Tip  | 101117   |                   |
| 18           | 18a | 18 Ring | Dort 19  |                   |
| 43           | 18b | 18 Tip  | FUILIO   |                   |
| 19           | 19a | 19 Ring | Port 10  |                   |
| 44           | 19b | 19 Tip  | FOILTS   |                   |
| 20           | 20a | 20 Ring | Port 20  |                   |
| 45           | 20b | 20 Tip  | 1 011 20 | nicht genutzt bei |
| 21           | 21a | 21 Ring | Port 01  | SLMA8             |
| 46           | 21b | 21 Tip  | FULLET   |                   |
| 22           | 22a | 22 Ring | Port 22  |                   |
| 47           | 22b | 22 Tip  | FUIL 22  |                   |
| 23           | 23a | 23 Ring | Port 22  |                   |
| 48           | 23b | 23 Tip  | FUIL 23  |                   |
| 24           | 24a | 24 Ring | Port 24  |                   |
| 49           | 24b | 24 Tip  |          |                   |

Tabelle 3-73 SLMA, SLMA8 - Belegung der Anschluss-Panels mit CHAMP-Buchse (nur für USA)

| Farb-<br>gruppe | Paar | a-Ader | b-Ader | SU-Ste-<br>cker | SLMA, SLMA8 |         | MDFU-E | Patch-Panel,<br>MW8-Pin | Hinweise |
|-----------------|------|--------|--------|-----------------|-------------|---------|--------|-------------------------|----------|
|                 | 4    | ws/bl  |        | 19              | 1a          | Port 1  | 1a     | 4                       |          |
|                 |      |        | bl/ws  | 39              | 1b          |         | 1b     | 5                       |          |
|                 | 2    | ws/or  |        | 38              | 2a          | Port 2  | 2a     | 4                       |          |
|                 | 2    |        | or/ws  | 48              | 2b          | 10112   | 2b     | 5                       |          |
| 1               | 3    | ws/gn  |        | 27              | За          | Port 3  | 3a     | 4                       |          |
|                 | 5    |        | gn/ws  | 47              | Зb          | 10113   | Зb     | 5                       |          |
|                 | 1    | ws/br  |        | 16              | 4a          | Port 4  | 4a     | 4                       |          |
|                 | 4    |        | br/ws  | 46              | 4b          | 10114   | 4b     | 5                       |          |
|                 | 5    | ws/gr  |        | 05              | 5a          | Port 5  | 5a     | 4                       |          |
|                 | 5    |        | gr/ws  | 45              | 5b          | FUILD   | 5b     | 5                       |          |
|                 | 6    | rt/bl  |        | 14              | 6a          | Port 6  | 6a     | 4                       |          |
|                 | 0    |        | bl/rt  | 44              | 6b          | 10110   | 6b     | 5                       |          |
|                 | 7    | rt/or  |        | 23              | 7a          | Port 7  | 7a     | 4                       |          |
|                 | 1    |        | or/rt  | 43              | 7b          |         | 7b     | 5                       |          |
|                 | 8    | rt/gn  |        | 32              | 8a          | Port 8  | 8a     | 4                       |          |
| 2               |      |        | gn/rt  | 42              | 8b          | 10110   | 8b     | 5                       |          |
|                 | ٥    | rt/br  |        | 11              | 9a          | Port Q  | 9a     | 4                       |          |
|                 |      |        | br/rt  | 31              | 9b          | 10119   | 9b     | 5                       |          |
|                 | 10   | rt/gr  |        | 02              | 10a         | Port 10 | 10a    | 4                       |          |
|                 | 10   |        | gr/rt  | 22              | 10b         |         | 10b    | 5                       |          |
| 1               | 11   | sw/bl  |        | 13              | 11a         | Port 11 | 11a    | 4                       |          |
|                 | 11   |        | bl/sw  | 33              | 11b         |         | 11b    | 5                       |          |
|                 | 12   | sw/or  |        | 04              | 12a         | Port 12 | 12a    | 4                       | nicht    |
|                 | 12   |        | or/sw  | 24              | 12b         | 101112  | 12b    | 5                       | genutzt  |
| 3               | 12   | sw/gn  |        | 15              | 13a         | Port 13 | 13a    | 4                       | bei      |
| 5               | 15   |        | gn/sw  | 35              | 13b         | 101115  | 13b    | 5                       | SLMA8    |
|                 | 1/   | sw/br  |        | 06              | 14a         | Port 14 | 14a    | 4                       |          |
|                 | 14   |        | br/sw  | 26              | 14b         | 101114  | 14b    | 5                       |          |
|                 | 15   | sw/gr  |        | 17              | 15a         | Port 15 | 15a    | 4                       | 1        |
|                 | 10   |        | gr/sw  | 37              | 15b         | 101110  | 15b    | 5                       | 1        |
| Δ               | 16   | ge/bl  |        | 08              | 16a         | Port 16 | 16a    | 4                       | 1        |
| 4               | 16   |        | bl/ge  | 28              | 16b         |         | 16b    | 5                       | 1        |

| Tabelle 3-74 | SLMA, SLMA8 - Belegung der Anschluss-Panels mit SIPAC 1 SU-Steckern |
|--------------|---------------------------------------------------------------------|
|              | (Kabel für Ports 1 - 16)                                            |

Periphere Baugruppen

| Farb-<br>gruppe | Paar | a-Ader | b-Ader | SU-Ste-<br>cker | SLN | SLMA, SLMA8 MDFU-E |     | Patch-Panel,<br>MW8-Pin | Hinweise      |
|-----------------|------|--------|--------|-----------------|-----|--------------------|-----|-------------------------|---------------|
|                 | 1    | ws/bl  |        |                 |     | froi               |     |                         |               |
|                 |      |        | bl/ws  |                 |     |                    |     |                         |               |
|                 | 2    | ws/or  |        |                 |     | froi               |     |                         |               |
|                 | ~    |        | or/ws  |                 |     | liei               |     |                         |               |
| 1               | 3    | ws/gn  |        |                 |     | froi               |     |                         |               |
| •               | 0    |        | gn/ws  |                 |     | lici               |     |                         |               |
|                 | 4    | ws/br  |        |                 |     | froi               |     |                         |               |
|                 | -    |        | br/ws  |                 |     | liei               |     |                         |               |
|                 | 5    | ws/gr  |        |                 |     | froi               |     |                         |               |
|                 | 0    |        | gr/ws  |                 |     | lici               |     |                         |               |
|                 | 6    | rt/bl  |        |                 |     | froi               |     |                         |               |
|                 | Ŭ    |        | bl/rt  |                 |     |                    |     |                         |               |
|                 | 7    | rt/or  |        |                 |     | froi               |     |                         |               |
|                 | ,    |        | or/rt  |                 |     |                    |     |                         |               |
| 2               | 8    | rt/gn  |        |                 |     | frei               |     |                         |               |
| 2               | •    |        | gn/rt  |                 |     |                    |     |                         |               |
|                 | 9    | rt/br  |        | 11              | 17a | Port 17            | 17a | 4                       | -             |
|                 | Ŭ    |        | br/rt  | 31              | 17b | i olt li           | 17b | 5                       |               |
| 1               | 10   | rt/gr  |        | 02              | 18a | Port 18            | 18a | 4                       |               |
|                 | 10   |        | gr/rt  | 22              | 18b |                    | 18b | 5                       |               |
|                 | 11   | sw/bl  |        | 13              | 19a | Port 19            | 19a | 4                       |               |
|                 |      |        | bl/sw  | 33              | 19b | i on io            | 19b | 5                       |               |
|                 | 12   | sw/or  |        | 04              | 20a | Port 20            | 20a | 4                       | nicht         |
|                 |      |        | or/sw  | 24              | 20b | 1 011 20           | 20b | 5                       | genutzt       |
| 3               | 13   | sw/gn  |        | 15              | 21a | Port 21            | 21a | 4                       | bei<br>SI MA8 |
| Ű               |      |        | gn/sw  | 35              | 21b | 1 OIT 21           | 21b | 5                       | SLIVIAO       |
|                 | 14   | sw/br  |        | 06              | 22a | Port 22            | 22a | 4                       |               |
|                 | 14   |        | br/sw  | 26              | 22b | 1 011 22           | 22b | 5                       |               |
|                 | 15   | sw/gr  |        | 17              | 23a | Port 23            | 23a | 4                       |               |
|                 | 15   |        | gr/sw  | 37              | 23b |                    | 23b | 5                       |               |
| Δ               | 16   | ge/bl  |        | 08              | 24a | Port 24            | 24a | 4                       |               |
| 7               | 10   |        | bl/ge  | 28              | 24b |                    | 24b | 5                       |               |

| Tabelle 3-75 | SLMA, SLMA8 - Belegung der Anschluss-Panels mit SIPAC 1 SU-Steckern |
|--------------|---------------------------------------------------------------------|
|              | (Kabel für Ports 17 - 24)                                           |

# 3.3.16 SLMA2 (nur für ausgewählte Länder)

## Einleitung

Die Baugruppe SLMA2 (**S**ubscriber Line Module Analog) stellt 24 analoge a/b-Schnittstellen für den Einsatz in HiPath 3800 zur Verfügung.

Zur Generierung der Rufspannungen ist der externe Rufspannungsgenerator RGMOD (S30124-X5109-X) erforderlich. RGMOD wird auf die Rückseite der Backplane der Basis- und/ oder der Erweiterungsbox gesteckt. Die Einstellung der Rufspannung und Ruffrequenz erfolgt über Jumper.

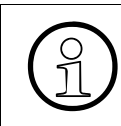

Die gemischte Bestückung einer Systembox mit den Baugruppen SLMA, SLMA8 und SLMA2 wird unterstützt. RGMOD hat keinen Einfluss auf SLMA und SLMA8, da diese Baugruppen eigene Rufspannungen ( $35 V_{eff}$ ) generieren.

## Frontblende

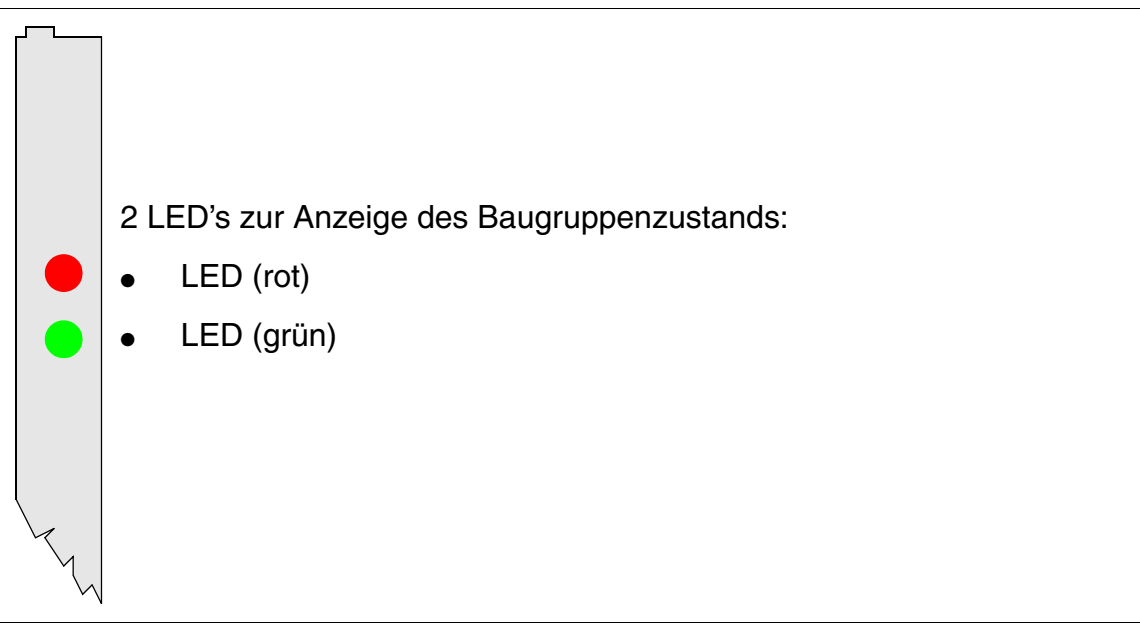

Bild 3-68 SLMA2 (S30810-Q2246-X) (nur für ausgewählte Länder) - LED's in der Frontblende

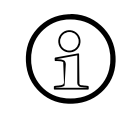

Um eine ausreichende Abschirmung zu gewährleisten, ist die Baugruppe mit einer Abschirmblende zu versehen. Informationen zur Montage der Abschirmblende enthält Abschnitt 4.2.5.3.

Periphere Baugruppen

#### LED-Zustände und deren Bedeutung

| LED rot | LED grün | Zustand                                                                                                    | Maßnahme                                                                                                    |
|---------|----------|----------------------------------------------------------------------------------------------------|----------------------------------------------------------------------------------------------------|
| aus     | aus      | Baugruppe erhält keine Spannung oder ist<br>nicht korrekt gesteckt.<br>Baugruppe ist außer Betrieb.                                                                                                    | Baugruppen-Steckkon-<br>takt prüfen.                                                                                                    |
| ein     | aus      | Baugruppe wird mit Spannung versorgt,<br>Baugruppentest läuft.<br>Bleibt Zustand bestehen (= Baugruppen-<br>test nicht erfolgreich), ist Baugruppe defekt.                                                                              | Baugruppe austauschen.                                                                                                    |
|         |          | LW-Ladevorgang nicht erfolgreich abge-<br>schlossen. Baugruppe ist defekt.                                                                                                    | Baugruppe austauschen.                                                                                                    |
|         |          | Fehler auf Baugruppe wurde festgestellt.<br>Baugruppe ist außer Betrieb (gilt nicht für<br>Fehler, die durch Prüfschleifen ermittelt<br>wurden) oder Baugruppe wurde mittels Hi-<br>Path 3000/5000 Manager E außer Betrieb<br>genommen. | Prüfen, ob Baugruppe<br>mittels HiPath 3000/5000<br>Manager E deaktiviert<br>wurde. Ist dies nicht der<br>Fall, ist die Baugruppe<br>auszutauschen. |
| blinkt  | aus      | Loadware wird geladen.                                                                                                    |                                                                                                    |
| aus     | ein      | Ladevorgang erfolgreich abgeschlossen.<br>Baugruppe ist in Ordnung (Ruhezustand).                                                                                                    |                                                                                                    |
| aus     | blinkt   | Mindestens eine Teilnehmerschaltung ist aktiv.                                                                                                    |                                                                                                    |

#### Kabel- und Steckerbelegung

- Beim Anschluss an die SIVAPAC-Stecker auf der Backplane: Tabelle 3-71
- Beim Anschluss an die Anschluss-Panels mit RJ45-Buchsen: Tabelle 3-72
- Nur für USA: Beim Anschluss an die Anschluss-Panels mit CHAMP-Buchse: Tabelle 3-73
- Beim Anschluss an die Anschluss-Panels mit SIPAC 1 SU-Steckern: Tabelle 3-74 und Tabelle 3-75

| Paar | a-Ader | b-Ader | SIVAPAC-Stecker |     | SLMA2   | MDFU-E | Hinweise |
|------|--------|--------|-----------------|-----|---------|--------|----------|
| 4    | ws/bl  |        | 1               | 1a  | Dort 1  | 1a     |          |
| I    |        | bl/ws  | 23              | 1b  |         | 1b     |          |
| 2    | ws/or  |        | 3               | 2a  | Port 2  | 2a     |          |
| 2    |        | or/ws  | 4               | 2b  |         | 2b     |          |
| З    | ws/gn  |        | 5               | 3a  | Port 3  | 3a     |          |
| 5    |        | gn/ws  | 6               | Зb  |         | Зb     |          |
| Λ    | ws/br  |        | 7               | 4a  | Port 4  | 4a     |          |
| 4    |        | br/ws  | 8               | 4b  | 10114   | 4b     |          |
| 5    | ws/gr  |        | 9               | 5a  | Port 5  | 5a     |          |
| 5    |        | gr/ws  | 10              | 5b  | 10113   | 5b     |          |
| 6    | rt/bl  |        | 11              | 6a  | Port 6  | 6a     |          |
| 0    |        | bl/rt  | 12              | 6b  |         | 6b     |          |
| 7    | rt/or  |        | 13              | 7a  | Dort 7  | 7a     |          |
| 1    |        | or/rt  | 14              | 7b  |         | 7b     |          |
| 0    | rt/gn  |        | 15              | 8a  | Dort 9  | 8a     |          |
| 0    |        | gn/rt  | 16              | 8b  | FUILO   | 8b     |          |
| ٥    | rt/br  |        | 17              | 9a  | Port 9  | 9a     |          |
| 9    |        | br/rt  | 18              | 9b  | - F0119 | 9b     |          |
| 10   | rt/gr  |        | 19              | 10a | Port 10 | 10a    |          |
| 10   |        | gr/rt  | 20              | 10b |         | 10b    |          |
|      | sw/bl  |        | 24              | 11a | Dort 11 | 11a    |          |
| 11   |        | bl/sw  | 25              | 11b |         | 11b    |          |
| 10   | sw/or  |        | 26              | 12a | Dort 10 | 12a    |          |
| 12   |        | or/sw  | 27              | 12b |         | 12b    |          |
| 10   | sw/gn  |        | 29              | 13a | Dort 12 | 13a    |          |
| 13   |        | gn/sw  | 30              | 13b |         | 13b    |          |
| 1/   | sw/br  |        | 31              | 14a | Port 14 | 14a    |          |
| 14   |        | br/sw  | 32              | 14b |         | 14b    |          |
| 15   | sw/gr  |        | 34              | 15a | Dort 15 | 15a    |          |
| 15   |        | gr/sw  | 35              | 15b |         | 15b    | 1        |
| 16   | ge/bl  |        | 37              | 16a | Port 16 | 16a    |          |
| 10   |        | bl/ge  | 38              | 16b |         | 16b    |          |

| Tabelle 3-77 | SLMA2 (nur für ausgewählte Länder) - Belegung des SIVAPAC-Steckers auf |
|--------------|------------------------------------------------------------------------|
|              | der Backplane                                                          |

Periphere Baugruppen

| Paar | a-Ader | b-Ader | SIVAPAC-Stecker |     | SLMA2     | MDFU-E | Hinweise |
|------|--------|--------|-----------------|-----|-----------|--------|----------|
| 17   | ge/or  |        | 43              | 17a | Port 17   | 17a    |          |
| 17   |        | or/ge  | 44              | 17b |           | 17b    |          |
| 10   | ge/gn  |        | 45              | 18a | Dort 19   | 18a    |          |
| 10   |        | gn/ge  | 46              | 18b | PUILIO    | 18b    |          |
| 10   | ge/br  |        | 47              | 19a | Port 10   | 19a    |          |
| 19   |        | br/ge  | 48              | 19b | - Pon 19  | 19b    |          |
| 20   | ge/gr  |        | 49              | 20a | Port 20   | 20a    |          |
| 20   |        | gr/ge  | 50              | 20b |           | 20b    |          |
| 01   | vi/bl  |        | 51              | 21a | Port 21   | 21a    |          |
| 21   |        | bl/vi  | 52              | 21b |           | 21b    |          |
| 22   | vi/or  |        | 53              | 22a | Port 22   | 22a    |          |
| 22   |        | or/vi  | 54              | 22b | FUIL 22   | 22b    |          |
| 00   | vi/gn  |        | 55              | 23a | – Port 23 | 23a    |          |
| 20   |        | gn/vi  | 56              | 23b |           | 23b    |          |
| 24   | vi/br  |        | 57              | 24a | Port 24   | 24a    |          |
|      |        | br/vi  | 58              | 24b |           | 24b    |          |

Tabelle 3-77SLMA2 (nur für ausgewählte Länder) - Belegung des SIVAPAC-Steckers auf<br/>der Backplane

| RJ45-Buchse |     |                                                                                                    | Llinuales |  |
|-------------|-----|----------------------------------------------------------------------------------------------------|-----------|--|
| Nr.         | Pin | SLMAZ                                                                                                    | Hinweise  |  |
|             | 4   | 1a                                                                                                    |           |  |
| I           | 5   | 1b                                                                                                    |           |  |
| 0           | 4   | 2a                                                                                                    |           |  |
| 2           | 5   | 2b                                                                                                    |           |  |
| 0           | 4   | 3a                                                                                                    |           |  |
| 3           | 5   | 3b                                                                                                    |           |  |
| Λ           | 4   | 4a                                                                                                    |           |  |
| 4           | 5   | 4b                                                                                                    |           |  |
| E           | 4   | 5a                                                                                                    |           |  |
| J           | 5   | 5b                                                                                                    |           |  |
| 6           | 4   | 6a                                                                                                    |           |  |
| U           | 5   | 6b                                                                                                    | 1         |  |
| 7           | 4   | 7a                                                                                                    |           |  |
| I           | 5   | 7b                                                                                                    |           |  |
| 0           | 4   | 8a                                                                                                    |           |  |
| 0           | 5   | 8b                                                                                                    |           |  |
| 0           | 4   | 9a                                                                                                    |           |  |
| 9           | 5   | 9b                                                                                                    |           |  |
| 10          | 4   | 10a                                                                                                    |           |  |
| 10          | 5   | 10b                                                                                                    |           |  |
| 11          | 4   | 1a         1b         2a         2b         3a         3b         4a         4b         5a         5b         6a         6b         7a         7b         8a         8b         9a         9b         10a         10b         11a         10b         11a         10b         11a         10b         11a         10b         11a         10b         11a         10b         11a         10b         11a         10b         11a         10b         11a         10b         11a         1b         12a         12b         13a         13b         14a         14b         15a         15b         16a         16b |           |  |
| 11          | 5   | 11b                                                                                                    |           |  |
| 10          | 4   | 12a                                                                                                    |           |  |
| 12          | 5   | 12b                                                                                                    |           |  |
| 10          | 4   | 13a                                                                                                    |           |  |
| 10          | 5   | 13b                                                                                                    | 1         |  |
| 14          | 4   | 14a                                                                                                    |           |  |
| 14          | 5   | 14b                                                                                                    |           |  |
| 15          | 4   | 15a                                                                                                    |           |  |
| 10          | 5   | 15b                                                                                                    |           |  |
| 16          | 4   | 16a                                                                                                    |           |  |
| 10          | 5   | 16b                                                                                                    |           |  |

# Tabelle 3-78SLMA2 (nur für ausgewählte Länder) - Belegung der Anschluss-Panels mit<br/>RJ45-Buchsen

Periphere Baugruppen

| RJ45-Bu | ichse   | SI MAD | Hipwoigo |  |
|---------|---------|--------|----------|--|
| Nr.     | Nr. Pin |        | ninweise |  |
| 17      | 4       | 17a    |          |  |
| 17      | 5       | 17b    |          |  |
| 19      | 4       | 18a    |          |  |
| 10      | 5       | 18b    | _        |  |
| 10      | 4       | 19a    |          |  |
| 15      | 5       | 19b    | _        |  |
| 20      | 4       | 20a    |          |  |
| 20      | 5       | 20b    |          |  |
| 21      | 4       | 21a    |          |  |
| 21      | 5       | 21b    | _        |  |
| 22      | 4       | 22a    |          |  |
|         | 5       | 22b    |          |  |
| 23      | 4       | 23a    |          |  |
| 23      | 5       | 23b    |          |  |
| 24      | 4       | 24a    |          |  |
| 24      | 5       | 24b    |          |  |

# Tabelle 3-78SLMA2 (nur für ausgewählte Länder) - Belegung der Anschluss-Panels mit<br/>RJ45-Buchsen
| CHAMP-Buchse |     | SLMA    | 12       | Hinweise |
|--------------|-----|---------|----------|----------|
| 1            | 1a  | 1 Ring  | Devit 4  |          |
| 26           | 1b  | 1 Tip   | Port I   |          |
| 2            | 2a  | 2 Ring  | Devit O  |          |
| 27           | 2b  | 2 Tip   | Port 2   |          |
| 3            | За  | 3 Ring  | Dort 0   |          |
| 28           | Зb  | 3 Tip   | Port 3   |          |
| 4            | 4a  | 4 Ring  | Dort 4   |          |
| 29           | 4b  | 4 Tip   | Pon 4    |          |
| 5            | 5a  | 5 Ring  | Dort E   |          |
| 30           | 5b  | 5 Tip   | FUL 5    |          |
| 6            | 6a  | 6 Ring  | Port 6   |          |
| 31           | 6b  | 6 Tip   | FOILO    |          |
| 7            | 7a  | 7 Ring  | Port 7   |          |
| 32           | 7b  | 7 Tip   | FOIL 7   |          |
| 8            | 8a  | 8 Ring  | Port 9   |          |
| 33           | 8b  | 8 Tip   | 10110    |          |
| 9            | 9a  | 9 Ring  | Port 9   |          |
| 34           | 9b  | 9 Tip   | 10119    |          |
| 10           | 10a | 10 Ring | Port 10  |          |
| 35           | 10b | 10 Tip  | 1 011 10 |          |
| 11           | 11a | 11 Ring | Port 11  |          |
| 36           | 11b | 11 Tip  | 1 OIT 11 |          |
| 12           | 12a | 12 Ring | Port 12  |          |
| 37           | 12b | 12 Tip  | 1 011 12 |          |
| 13           | 13a | 13 Ring | Port 13  |          |
| 38           | 13b | 13 Tip  | 1 011 13 |          |
| 14           | 14a | 14 Ring | Port 14  |          |
| 39           | 14b | 14 Tip  |          |          |
| 15           | 15a | 15 Ring | Port 15  |          |
| 40           | 15b | 15 Tip  |          |          |
| 16           | 16a | 16 Ring | Port 16  |          |
| 41           | 16b | 16 Tip  | 1 011 10 |          |

| Tabelle 3-79 | SLMA2 (nur für ausgewählte Länder) - Belegung der Anschluss-Panels mit |
|--------------|------------------------------------------------------------------------|
|              | CHAMP-Buchse (nur für USA)                                             |

L

Periphere Baugruppen

| CHAMP-Buchse |     | SLMA    | 42       | Hinweise |
|--------------|-----|---------|----------|----------|
| 17           | 17a | 17 Ring | Port 17  |          |
| 42           | 17b | 17 Tip  | FULT     |          |
| 18           | 18a | 18 Ring | Dort 19  |          |
| 43           | 18b | 18 Tip  | FUILIO   |          |
| 19           | 19a | 19 Ring | Port 10  |          |
| 44           | 19b | 19 Tip  | FOILTS   |          |
| 20           | 20a | 20 Ring | Port 20  |          |
| 45           | 20b | 20 Tip  | FOIL 20  |          |
| 21           | 21a | 21 Ring | Port 01  |          |
| 46           | 21b | 21 Tip  | FUILZI   |          |
| 22           | 22a | 22 Ring | Port 22  |          |
| 47           | 22b | 22 Tip  | FUIL 22  |          |
| 23           | 23a | 23 Ring | Port 23  |          |
| 48           | 23b | 23 Tip  | 101125   |          |
| 24           | 24a | 24 Ring | Port 24  |          |
| 49           | 24b | 24 Tip  | 1 011 24 |          |

Tabelle 3-79SLMA2 (nur für ausgewählte Länder) - Belegung der Anschluss-Panels mit<br/>CHAMP-Buchse (nur für USA)

| Farb-<br>gruppe | Paar | a-Ader | b-Ader | SU-Ste-<br>cker |     | SLMA2    | MDFU-E | Patch-Panel,<br>MW8-Pin | Hinweise |
|-----------------|------|--------|--------|-----------------|-----|----------|--------|-------------------------|----------|
|                 | 4    | ws/bl  |        | 19              | 1a  | Port 1   | 1a     | 4                       |          |
|                 | 1    |        | bl/ws  | 39              | 1b  | FUILI    | 1b     | 5                       |          |
|                 | 2    | ws/or  |        | 38              | 2a  | Port 2   | 2a     | 4                       |          |
|                 | 2    |        | or/ws  | 48              | 2b  | FUILZ    | 2b     | 5                       |          |
| 1               | 2    | ws/gn  |        | 27              | 3a  | Dort 2   | 3a     | 4                       |          |
|                 | 3    |        | gn/ws  | 47              | 3b  | FUILS    | Зb     | 5                       |          |
|                 | 4    | ws/br  |        | 16              | 4a  | Port 4   | 4a     | 4                       |          |
|                 | 4    |        | br/ws  | 46              | 4b  | FUIL4    | 4b     | 5                       |          |
|                 | 5    | ws/gr  |        | 05              | 5a  | Port 5   | 5a     | 4                       |          |
|                 | 5    |        | gr/ws  | 45              | 5b  | FUILD    | 5b     | 5                       |          |
|                 | 6    | rt/bl  |        | 14              | 6a  | Port 6   | 6a     | 4                       |          |
|                 | 0    |        | bl/rt  | 44              | 6b  | 10110    | 6b     | 5                       |          |
|                 | 7    | rt/or  |        | 23              | 7a  | Dort 7   | 7a     | 4                       |          |
|                 | '    |        | or/rt  | 43              | 7b  |          | 7b     | 5                       |          |
| 2               | 8    | rt/gn  |        | 32              | 8a  | Port 8   | 8a     | 4                       |          |
| 2               |      |        | gn/rt  | 42              | 8b  | 10110    | 8b     | 5                       |          |
|                 | 9    | rt/br  |        | 11              | 9a  | Port Q   | 9a     | 4                       |          |
|                 |      |        | br/rt  | 31              | 9b  | 10113    | 9b     | 5                       |          |
|                 | 10   | rt/gr  |        | 02              | 10a | Port 10  | 10a    | 4                       |          |
|                 |      |        | gr/rt  | 22              | 10b | 1 011 10 | 10b    | 5                       |          |
|                 | 11   | sw/bl  |        | 13              | 11a | Port 11  | 11a    | 4                       |          |
|                 | 11   |        | bl/sw  | 33              | 11b | TOILIT   | 11b    | 5                       |          |
|                 | 12   | sw/or  |        | 04              | 12a | Port 12  | 12a    | 4                       |          |
|                 | 12   |        | or/sw  | 24              | 12b | 101112   | 12b    | 5                       |          |
| 3               | 12   | sw/gn  |        | 15              | 13a | Port 13  | 13a    | 4                       |          |
| 5               | 10   |        | gn/sw  | 35              | 13b | 101110   | 13b    | 5                       |          |
|                 | 1/   | sw/br  |        | 06              | 14a | Port 1/  | 14a    | 4                       |          |
|                 | 14   |        | br/sw  | 26              | 14b | 101114   | 14b    | 5                       |          |
|                 | 15   | sw/gr  |        | 17              | 15a | Port 15  | 15a    | 4                       |          |
|                 | 10   |        | gr/sw  | 37              | 15b | 101113   | 15b    | 5                       |          |
| Λ               | 16   | ge/bl  |        | 08              | 16a | Port 16  | 16a    | 4                       |          |
| +               | 16   |        | bl/ge  | 28              | 16b | TOLLIO   | 16b    | 5                       |          |

Tabelle 3-80SLMA2 (nur für ausgewählte Länder) - Belegung der Anschluss-Panels mit<br/>SIPAC 1 SU-Steckern (Kabel für Ports 1 - 16)

Periphere Baugruppen

| Tabelle 3-81 | SLMA2 (nur für ausgewählte Länder) - Belegung der Anschluss-Panels mit |
|--------------|------------------------------------------------------------------------|
|              | SIPAC 1 SU-Steckern (Kabel für Ports 17 - 24)                          |

| Farb-<br>gruppe | Paar | a-Ader | b-Ader | SU-Ste-<br>cker |     | SLMA2   | MDFU-E | Patch-Panel,<br>MW8-Pin | Hinweise |
|-----------------|------|--------|--------|-----------------|-----|---------|--------|-------------------------|----------|
|                 | 1    | ws/bl  |        |                 |     | froi    |        |                         |          |
|                 | •    |        | bl/ws  |                 |     |         |        |                         |          |
|                 | 2    | ws/or  |        |                 |     | froi    |        |                         |          |
|                 | 2    |        | or/ws  |                 |     |         |        |                         |          |
| 1               | Q    | ws/gn  |        |                 |     | froi    |        |                         |          |
| I               | 0    |        | gn/ws  |                 |     |         |        |                         |          |
|                 | 1    | ws/br  |        |                 |     | froi    |        |                         |          |
|                 | 4    |        | br/ws  |                 |     | IIEI    |        |                         |          |
|                 | Б    | ws/gr  |        |                 |     | froi    |        |                         |          |
|                 | 5    |        | gr/ws  |                 |     |         |        |                         |          |
|                 | 6    | rt/bl  |        |                 |     | froi    |        |                         |          |
|                 | 0    |        | bl/rt  |                 |     | IIEI    |        |                         |          |
|                 | 7    | rt/or  |        |                 |     | froi    |        |                         |          |
|                 | '    |        | or/rt  |                 |     |         |        |                         |          |
| 2               | 0    | rt/gn  |        |                 |     | froi    |        |                         |          |
| 2               | 0    |        | gn/rt  |                 |     | IIEI    |        |                         |          |
|                 | 9    | rt/br  |        | 11              | 17a | Port 17 | 17a    | 4                       |          |
|                 |      |        | br/rt  | 31              | 17b | 101117  | 17b    | 5                       |          |
|                 | 10   | rt/gr  |        | 02              | 18a | Port 18 | 18a    | 4                       |          |
|                 | 10   |        | gr/rt  | 22              | 18b | 101110  | 18b    | 5                       |          |
|                 | 11   | sw/bl  |        | 13              | 19a | Dort 10 | 19a    | 4                       |          |
|                 | 11   |        | bl/sw  | 33              | 19b | 101119  | 19b    | 5                       |          |
|                 | 10   | sw/or  |        | 04              | 20a | Port 20 | 20a    | 4                       |          |
|                 | 12   |        | or/sw  | 24              | 20b | 101120  | 20b    | 5                       |          |
| 3               | 13   | sw/gn  |        | 15              | 21a | Port 21 | 21a    | 4                       |          |
| 5               | 13   |        | gn/sw  | 35              | 21b | FUILZI  | 21b    | 5                       |          |
|                 | 14   | sw/br  |        | 06              | 22a | Port 22 | 22a    | 4                       |          |
|                 | 14   |        | br/sw  | 26              | 22b | FUIL 22 | 22b    | 5                       |          |
|                 | 15   | sw/gr  |        | 17              | 23a | Dort 02 | 23a    | 4                       |          |
|                 | 10   |        | gr/sw  | 37              | 23b | Γυίι Ζο | 23b    | 5                       |          |
| Λ               | 16   | ge/bl  |        | 08              | 24a | Port 94 | 24a    | 4                       |          |
| 4               | 16   |        | bl/ge  | 28              | 24b | Γυιί 24 | 24b    | 5                       |          |

## 3.3.17 SLMO2, SLMO8

### Einleitung

Die Baugruppen SLMO2 und SLMO8 (**S**ubscriber Line Module Optiset) stellen  $U_{P0/E}$ -Schnittstellen für den Einsatz in HiPath 3800 zur Verfügung:

- SLMO2 (S30810-Q2168-X10) = 24 U<sub>P0/E</sub>-Schnittstellen
- SLMO8 (S30810-Q2168-X100) = 8 U<sub>P0/E</sub>-Schnittstellen

## Frontblende

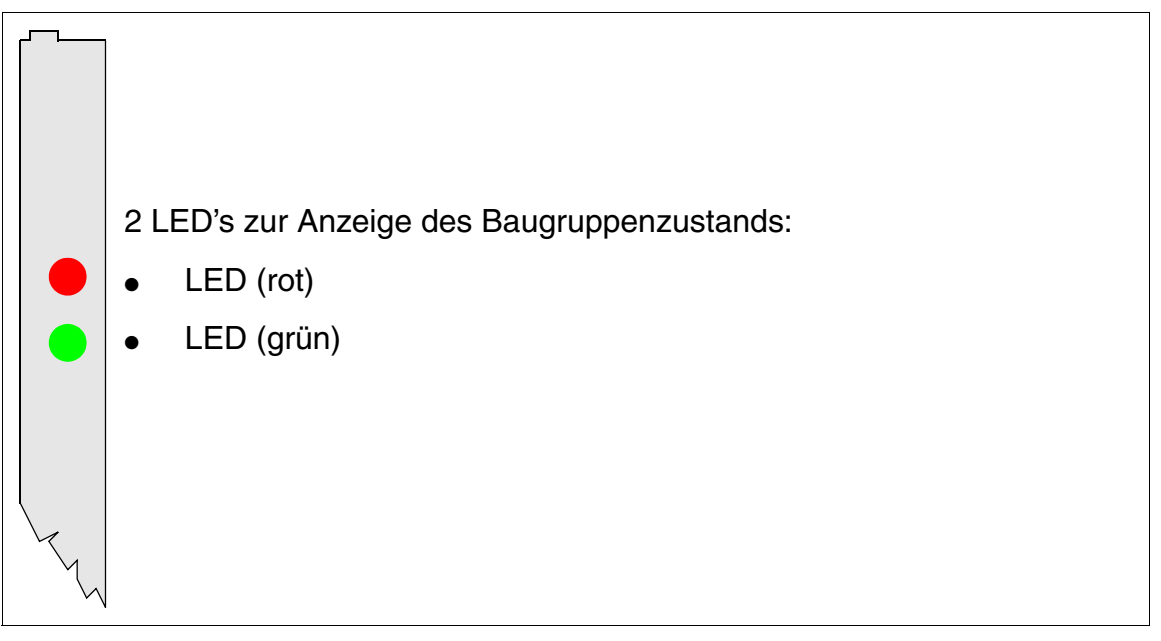

Bild 3-69 SLMO2, SLMO8 - LED's in der Frontblende

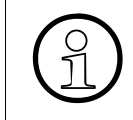

Um eine ausreichende Abschirmung zu gewährleisten, ist die Baugruppe mit einer Abschirmblende zu versehen. Informationen zur Montage der Abschirmblende enthält Abschnitt 4.2.5.3.

Periphere Baugruppen

#### LED-Zustände und deren Bedeutung

| Tabelle 3-82 | SLMO2, SLMO8 - LED-Zuständ | le |
|--------------|----------------------------|----|
|              |                            | ~  |

| LED rot | LED grün | Zustand                                                                                                    | Maßnahme                                                                                                    |
|---------|----------|----------------------------------------------------------------------------------------------------|----------------------------------------------------------------------------------------------------|
| aus     | aus      | Baugruppe erhält keine Spannung oder ist<br>nicht korrekt gesteckt.<br>Baugruppe ist außer Betrieb.                                                                                                    | Baugruppen-Steckkon-<br>takt prüfen.                                                                                                    |
| ein     | aus      | Baugruppe wird mit Spannung versorgt,<br>Baugruppentest läuft.<br>Bleibt Zustand bestehen (= Baugruppen-<br>test nicht erfolgreich), ist Baugruppe defekt.                                                                              | Baugruppe austauschen.                                                                                                    |
|         |          | LW-Ladevorgang nicht erfolgreich abge-<br>schlossen. Baugruppe ist defekt.                                                                                                    | Baugruppe austauschen.                                                                                                    |
|         |          | Fehler auf Baugruppe wurde festgestellt.<br>Baugruppe ist außer Betrieb (gilt nicht für<br>Fehler, die durch Prüfschleifen ermittelt<br>wurden) oder Baugruppe wurde mittels Hi-<br>Path 3000/5000 Manager E außer Betrieb<br>genommen. | Prüfen, ob Baugruppe<br>mittels HiPath 3000/5000<br>Manager E deaktiviert<br>wurde. Ist dies nicht der<br>Fall, ist die Baugruppe<br>auszutauschen. |
| blinkt  | aus      | Loadware wird geladen.                                                                                                    |                                                                                                    |
| aus     | ein      | Ladevorgang erfolgreich abgeschlossen.<br>Baugruppe ist in Ordnung (Ruhezustand).                                                                                                    |                                                                                                    |
| aus     | blinkt   | Mindestens eine Teilnehmerschaltung ist aktiv.                                                                                                    |                                                                                                    |

#### Kabel- und Steckerbelegung

- Beim Anschluss an die SIVAPAC-Stecker auf der Backplane: Tabelle 3-83
- Beim Anschluss an die Anschluss-Panels mit RJ45-Buchsen: Tabelle 3-84
- Nur für USA: Beim Anschluss an die Anschluss-Panels mit CHAMP-Buchse: Tabelle 3-85
- Beim Anschluss an die Anschluss-Panels mit SIPAC 1 SU-Steckern: Tabelle 3-86 und Tabelle 3-87

| ws/blvs/bl11a<br>Port 1Port 11a<br>1bws/or231bPort 21bws/or32a<br>or/wsPort 22aws/gn053a<br>3aPort 33aws/gn63bPort 33bws/gr74a<br>4bPort 44bbr/ws84bPort 44bfile95a<br>5bPort 55bws/gr95a<br>5bPort 66bfilegr/ws105b<br>5bPort 66bfile0r/rt116a<br>6bPort 66bfile0r/rt1137a<br>7aPort 77a<br>7bfile0r/rt158a<br>8bPort 88bfilegn/rt168b<br>8bPort 99agn/rt168b<br>9bPort 1010a<br>10bfilegr/rt2010bPort 1010a<br>10bfilegr/rt2411a<br>11b11afile102411a<br>11b11afile10/sw2511b11a<br>12bfilegn/sw3013bPort 1313afilegn/sw3013b13bfilegn/sw3114a<br>15bPort 1313afilegn/sw3315b15b15bfilegr/sw3315b15b15bfilegr/sw <th>Paar</th> <th>a-Ader</th> <th>b-Ader</th> <th>SIVAPAC-Stecker</th> <th>SLI</th> <th>MO2, SLMO8</th> <th>MDFU-E</th> <th>Hinweise</th>                                                                                                    | Paar | a-Ader | b-Ader | SIVAPAC-Stecker | SLI | MO2, SLMO8 | MDFU-E | Hinweise |
|----------------------------------------------------------------------------------------------------|------|--------|--------|-----------------|-----|------------|--------|----------|
| IIbl/ws231bPort 11b2ws/or32aPort 22aws/oror/ws42bPort 22b3ws/gn53aPort 33aws/br074a4aws/br074aws/br074aws/br095aPort 4ws/br095aPort 5ws/gr095aPort 6rt/bl0116art/bl0116art/bl0137aport 66b6brt/br0137art/br0168brt/br0179aport 77a7art/br1168bport 8109brt/br017port 99aport 1010aPort 9port 1111aport 1211bport 1211bport 1312bport 14120port 1513aport 1613bport 1712bport 1813bport 1913aport 1414bport 1513aport 1613bport 1613bport 1713aport 1613bport 1613bport 1613bport                                                                                                    | 4    | ws/bl  |        | 1               | 1a  | Port 1     | 1a     |          |
| ws/orvs/or32a<br>2bPort 22a<br>2bws/oror/ws42bPort 22bms/orgn/ws63bPort 33aws/oror/ws63bPort 33bws/orindication of the second of the second of                                                                                                    |      |        | bl/ws  | 23              | 1b  |            | 1b     |          |
| 11012123ws/gn053aPort 33a4gn/ws63bPort 33b4ws/br74aPort 44a1br/ws84bPort 44b5ws/gr95aPort 55b1gr/ws1005bPort 66b1bl/rt1116aPort 66b1bl/rt1137aPort 77a1or/rt1137aPort 77a1or/rt1147bPort 88a1for/rt1158aPort 88b1for/rt1168bPort 88a1for/rt1168bPort 99a1gr/rt1168bPort 99a1for/rt1189bPort 1010a1for/rt11910aPort 1110a1for/rt2411aPort 1111b1for/w22913aPort 1313a1gn/sw3013bPort 1313b1for/w3214bPort 1414a1for/w3214b14a1for/w3214b14a1for/w3214b14a1for/w3315bPort 1616a1 </td <td>2</td> <td>ws/or</td> <td></td> <td>3</td> <td>2a</td> <td>Port 2</td> <td>2a</td> <td></td>                                                                                                    | 2    | ws/or  |        | 3               | 2a  | Port 2     | 2a     |          |
| solutionsolutionsolutio                                                                                                    | 2    |        | or/ws  | 4               | 2b  | 10112      | 2b     |          |
| $ \begin{array}{ c c c c c c } \hline \ & \ & \ & \ & \ & \ & \ & \ & \ & \$                                                                                                    | 3    | ws/gn  |        | 5               | 3a  | Port 3     | 3a     |          |
| ws/brimage: state of the state of the state o                                                                                                    | 5    |        | gn/ws  | 6               | Зb  | 10113      | 3b     |          |
| 1image by/ws84bFort Port P4b895aPort 55a997/ws105bFort 65b197/ws106aPort 66b1bl/rt126bPort 66b711/0126bPort 77a1/00r/rt137aPort 77a1/10r/rt147bPort 77a1/10r/rt147bNort 88a1/191/rt1168bPort 88b1/191/rt1168bPort 99a1/191/rt1189bPort 99b1/191/rt12010bPort 1010a1/191/rt2010bPort 1010a1/11/12010bPort 1111a1/11/12010bPort 1111a1/11/12010bPort 1212a1/11/112612aPort 1313a1/11/20/sw2013aPort 1313a1/11/20/sw3214bPort 1615b1/11/20/sw3214b15a1/11/20/sw3515b15b15b1/11/20/sw3716aPort 1616b                                                                                                    | 1    | ws/br  |        | 7               | 4a  | Port 4     | 4a     |          |
| ws/grws/gr95a<br>Fort 591gr/ws105b5b1ft/bl116a<br>6bPort 66a1bl/rt1126bPort 66b1bl/rt1126bPort 76a1or/rt1137a<br>7aPort 77a1or/rt1147bPort 77a1or/rt1147bPort 88a1gn/rt1168bPort 88b1gr/rt1179a<br>9Port 99a10ft/gr1179a<br>9Port 99a10gr/rt1910a<br>10bPort 1010b11gr/rt2010bPort 1010b11sw/bi2511bPort 1111a11bl/sw2511bPort 1212a13gr/sw3013bPort 1313a13gr/sw3013bPort 1313b14gr/sw3214bPort 1414a15gr/sw3515b15b15b16gr/sw3716aPort 1616a                                                                                                    | 4    |        | br/ws  | 8               | 4b  | 10114      | 4b     |          |
| $ \begin{array}{ c c c c c } \hline \   \   \   \   \   \   \   \   \   \$                                                                                                    | 5    | ws/gr  |        | 9               | 5a  | Port 5     | 5a     |          |
| nt/blinitial6a<br>initialPort 66a<br>6b1bl/rt1126b6brt/or0r/rt1137a<br>7aPort 77a10r/rt1147bPort 88ant/gngn/rt1158a<br>8bPort 88b1gn/rt1168bPort 99art/br0179a<br>9bPort 99ant/gr0179a<br>9bPort 99ant/gr0100Port 1010ant/gr0100Port 1010b10gr/rt2010b10b11bl/sw2511b11asw/or0r/sw2511bPort 1212asw/or0r/sw2712b12b13gn/sw3013b13b14br/sw3214b13asw/gr03114asw/gr03415a15gr/sw3515b15b15gr/sw3515b15b16mort 3316bPort 1616a                                                                                                    | 5    |        | gr/ws  | 10              | 5b  |            | 5b     |          |
| $ \begin{array}{ c c c c } \hline \ \ \ \ \ \ \ \ \ \ \ \ \ \ \ \ \ \ $                                                                                                    | 6    | rt/bl  |        | 11              | 6a  | Port 6     | 6a     |          |
| $ \begin{array}{ c c c c } \hline \ \ rt/or & \ \ \ \ \ \ \ \ \ \ \ \ \ \ \ \ \ \ $                                                                                                    | 0    |        | bl/rt  | 12              | 6b  |            | 6b     |          |
| $ \begin{array}{ c c c c } \hline \  & \  & \  & \  & \  & \  & \  & \$                                                                                                    | 7    | rt/or  |        | 13              | 7a  | Port 7     | 7a     |          |
| $ \begin{array}{ c c c c c c } & \hline rl \ \ \ \ \ \ \ \ \ \ \ \ \ \ \ \ \ \ $                                                                                                    | 1    |        | or/rt  | 14              | 7b  |            | 7b     |          |
| $ \begin{array}{ c c c c c } \hline \begin{tabular}{ c c c c } \hline \begin{tabular}{ c c c c } \hline \begin{tabular}{ c c c c } \hline \begin{tabular}{ c c c c c } \hline \begin{tabular}{ c c c c c } \hline \begin{tabular}{ c c c c c } \hline \begin{tabular}{ c c c c } \hline \begin{tabular}{ c c c c c } \hline \begin{tabular}{ c c c c c } \hline \begin{tabular}{ c c c c c } \hline \begin{tabular}{ c c c c c } \hline \begin{tabular}{ c c c c c } \hline \begin{tabular}{ c c c c c c c } \hline \begin{tabular}{ c c c c c c c } \hline \begin{tabular}{ c c c c c c c } \hline \begin{tabular}{ c c c c c c c c c c c c c c c c c c c$                                                                                                    | Q    | rt/gn  |        | 15              | 8a  | Port 8     | 8a     |          |
| $egin{array}{ c c c c c } \hline \ \ \ \ \ \ \ \ \ \ \ \ \ \ \ \ \ \ $                                                                                                    | 0    |        | gn/rt  | 16              | 8b  |            | 8b     |          |
| $ \begin{array}{ c c c c c } \hline \begin{tabular}{ c c c c } \hline \begin{tabular}{ c c c c c } \hline \begin{tabular}{ c c c c c c } \hline \begin{tabular}{ c c c c c c } \hline \begin{tabular}{ c c c c c c } \hline \begin{tabular}{ c c c c c c c } \hline \begin{tabular}{ c c c c c c c } \hline \begin{tabular}{ c c c c c c c c c c c c c c c c c c c$                                                                                                    | ٩    | rt/br  |        | 17              | 9a  | Port 9     | 9a     |          |
| $ \begin{array}{ c c c c } \hline \ \ \ \ \ \ \ \ \ \ \ \ \ \ \ \ \ \ $                                                                                                    | 3    |        | br/rt  | 18              | 9b  | 10119      | 9b     |          |
| $ \begin{array}{ c c c c c } \hline \begin{tabular}{ c c c c } \hline \begin{tabular}{ c c c c } \hline \begin{tabular}{ c c c c } \hline \begin{tabular}{ c c c c } \hline \begin{tabular}{ c c c c } \hline \begin{tabular}{ c c c c } \hline \begin{tabular}{ c c c c } \hline \begin{tabular}{ c c c } \hline \begin{tabular}{ c c c } \hline \begin{tabular}{ c c c } \hline \begin{tabular}{ c c c } \hline \begin{tabular}{ c c c } \hline \begin{tabular}{ c c } \hline \begin{tabular}{ c c } \hline tabula$ | 10   | rt/gr  |        | 19              | 10a | Port 10    | 10a    |          |
| $ \begin{array}{ c c c c c c } \hline 11 & & & & & & & & & & & & & & & & & $                                                                                                    | 10   |        | gr/rt  | 20              | 10b |            | 10b    |          |
| $ \begin{array}{ c c c c c c } \hline 11 & bl/sw & 25 & 11b & rott rr & 11b \\ \hline 12 & sw/or & 26 & 12a & \\ \hline 0 & or/sw & 27 & 12b & Port 12 & 12a \\ \hline 12 & or/sw & 27 & 12b & Port 12 & 12b \\ \hline 13 & sw/gn & 29 & 13a & \\ \hline 0 & gn/sw & 30 & 13b & Port 13 & 13a \\ \hline 14 & gn/sw & 31 & 14a & \\ \hline 14 & br/sw & 32 & 14b & Port 14 & 14a \\ \hline 15 & sw/gr & 34 & 15a & \\ \hline 16 & gr/sw & 35 & 15b & Port 16 & 15b \\ \hline 16 & bl/ge & 38 & 16b & Port 16 & 16b \\ \hline \end{array} $                                                                                                    | 11   | sw/bl  |        | 24              | 11a | Port 11    | 11a    |          |
| $ \begin{array}{c c c c c c c c c c c c c c c c c c c $                                                                                                    |      |        | bl/sw  | 25              | 11b |            | 11b    |          |
| $ \begin{array}{ c c c c c c c } \hline 12 & 12b & 12b & 12b & 12b & 12b & 12b & 12b & 12b & 12b & 12b & 12b & 12b & 12b & 12b & 12b & 12b & 12b & 12b & 12b & 12b & 12b & 12b & 12b & 12b & 12b & 12b & 12b & 12b & 12b & 12b & 12b & 12b & 12b & 12b & 12b & 13a & 13a & 13a & 13a & 13b & 13b & 13b & 13b & 13b & 13b & 13b & 13b & 14a & 14b & 14b & 1$                                                                                                    | 10   | sw/or  |        | 26              | 12a | Port 12    | 12a    |          |
| $ \begin{array}{c c c c c c c c c c c c c c c c c c c $                                                                                                    | 12   |        | or/sw  | 27              | 12b |            | 12b    | nicht    |
| $ \begin{array}{c c c c c c c c c c c c c c c c c c c $                                                                                                    | 10   | sw/gn  |        | 29              | 13a | Dort 12    | 13a    | SLMO8    |
| $ \begin{array}{c c c c c c c c c c c c c c c c c c c $                                                                                                    | 15   |        | gn/sw  | 30              | 13b |            | 13b    |          |
| $ \begin{array}{c c c c c c c c c c c c c c c c c c c $                                                                                                    | 14   | sw/br  |        | 31              | 14a | Dort 14    | 14a    |          |
| $\begin{array}{c c c c c c c c c c c c c c c c c c c $                                                                                                    | 14   |        | br/sw  | 32              | 14b | POIL 14    | 14b    |          |
| IS         gr/sw         35         15b         Port 15         15b           16         ge/bl         37         16a         Port 16         16a           bl/ge         38         16b         Port 16         16b                                                                                                    | 15   | sw/gr  |        | 34              | 15a | Dort 15    | 15a    |          |
| ge/bl         37         16a         Port 16         16a           bl/ge         38         16b         16b         16b                                                                                                    | 15   |        | gr/sw  | 35              | 15b |            | 15b    | 1        |
| bl/ae 38 16b 16b                                                                                                    | 16   | ge/bl  |        | 37              | 16a | Dort 16    | 16a    |          |
|                                                                                                    | 10   |        | bl/ge  | 38              | 16b |            | 16b    |          |

#### Tabelle 3-83 SLMO2, SLMO8 - Belegung des SIVAPAC-Steckers auf der Backplane

Periphere Baugruppen

| Paar | a-Ader | b-Ader | SIVAPAC-Stecker | SLM | AO2, SLMO8 | MDFU-E | Hinweise             |
|------|--------|--------|-----------------|-----|------------|--------|----------------------|
| 17   | ge/or  |        | 43              | 17a | Port 17    | 17a    |                      |
| 17   |        | or/ge  | 44              | 17b | FOILTZ     | 17b    |                      |
| 18   | ge/gn  |        | 45              | 18a | Port 18    | 18a    |                      |
| 10   |        | gn/ge  | 46              | 18b | 101110     | 18b    |                      |
| 10   | ge/br  |        | 47              | 19a | Port 10    | 19a    |                      |
| 13   |        | br/ge  | 48              | 19b | 101(19     | 19b    |                      |
| 20   | ge/gr  |        | 49              | 20a | Port 20    | 20a    |                      |
| 20   |        | gr/ge  | 50              | 20b |            | 20b    | nicht<br>genutzt bei |
| 01   | vi/bl  |        | 51              | 21a | Port 01    | 21a    | SLMO8                |
| 21   |        | bl/vi  | 52              | 21b | FUILZI     | 21b    |                      |
| 22   | vi/or  |        | 53              | 22a | Port 22    | 22a    |                      |
| 22   |        | or/vi  | 54              | 22b | 1 011 22   | 22b    |                      |
| 23   | vi/gn  |        | 55              | 23a | Port 23    | 23a    |                      |
| 23   |        | gn/vi  | 56              | 23b | 101125     | 23b    |                      |
| 24   | vi/br  |        | 57              | 24a | Port 24    | 24a    |                      |
| 24   |        | br/vi  | 58              | 24b | 101124     | 24b    |                      |

#### Tabelle 3-83 SLMO2, SLMO8 - Belegung des SIVAPAC-Steckers auf der Backplane

| RJ45-Bi | uchse |              |               |  |  |
|---------|-------|--------------|---------------|--|--|
| Nr.     | Pin   | SLMO2, SLMO8 | Hinweise      |  |  |
| 1       | 4     | 1a           |               |  |  |
| I       | 5     | 1b           |               |  |  |
| 2       | 4     | 2a           |               |  |  |
| 2       | 5     | 2b           |               |  |  |
| 3       | 4     | 3a           |               |  |  |
| 0       | 5     | 3b           |               |  |  |
| Λ       | 4     | 4a           |               |  |  |
| 4       | 5     | 4b           |               |  |  |
| 5       | 4     | 5a           |               |  |  |
| 5       | 5     | 5b           |               |  |  |
| 6       | 4     | 6a           |               |  |  |
| 0       | 5     | 6b           |               |  |  |
| 7       | 4     | 7a           |               |  |  |
| 7       | 5     | 7b           |               |  |  |
| Q       | 4     | 8a           |               |  |  |
| 0       | 5     | 8b           |               |  |  |
| 9       | 4     | 9a           |               |  |  |
| 5       | 5     | 9b           |               |  |  |
| 10      | 4     | 10a          |               |  |  |
| 10      | 5     | 10b          |               |  |  |
| 11      | 4     | 11a          |               |  |  |
|         | 5     | 11b          |               |  |  |
| 10      | 4     | 12a          |               |  |  |
| 12      | 5     | 12b          | nicht genutzt |  |  |
| 13      | 4     | 13a          | bei SLMO8     |  |  |
| 13      | 5     | 13b          |               |  |  |
| 14      | 4     | 14a          |               |  |  |
| 14      | 5     | 14b          |               |  |  |
| 15      | 4     | 15a          |               |  |  |
| 10      | 5     | 15b          |               |  |  |
| 16      | 4     | 16a          |               |  |  |
| 10      | 5     | 16b          |               |  |  |

#### Tabelle 3-84 SLMO2, SLMO8 - Belegung der Anschluss-Panels mit RJ45-Buchsen

Periphere Baugruppen

| RJ45-Buchse |     |     | Hinwoico      |  |  |
|-------------|-----|-----|---------------|--|--|
| Nr.         | Pin |     | ninweise      |  |  |
| 17          | 4   | 17a |               |  |  |
| 17          | 5   | 17b |               |  |  |
| 18          | 4   | 18a |               |  |  |
| 10          | 5   | 18b |               |  |  |
| 10          | 4   | 19a |               |  |  |
| 15          | 5   | 19b |               |  |  |
| 20          | 4   | 20a |               |  |  |
| 20          | 5   | 20b | nicht genutzt |  |  |
| 21          | 4   | 21a | bei SLMO8     |  |  |
| 21          | 5   | 21b |               |  |  |
| 22          | 4   | 22a |               |  |  |
|             | 5   | 22b |               |  |  |
| 23          | 4   | 23a |               |  |  |
| 20          | 5   | 23b |               |  |  |
| 24          | 4   | 24a |               |  |  |
| 27          | 5   | 24b |               |  |  |

#### Tabelle 3-84 SLMO2, SLMO8 - Belegung der Anschluss-Panels mit RJ45-Buchsen

| CHAMP-Buchse |     | SLMO2, S | LMO8     | Hinweise          |
|--------------|-----|----------|----------|-------------------|
| 1            | 1a  | 1 Ring   | Dort 1   |                   |
| 26           | 1b  | 1 Tip    | POILI    |                   |
| 2            | 2a  | 2 Ring   | Dort 2   |                   |
| 27           | 2b  | 2 Tip    | Port 2   |                   |
| 3            | 3a  | 3 Ring   | Dort 2   |                   |
| 28           | 3b  | 3 Tip    | FUILS    |                   |
| 4            | 4a  | 4 Ring   | Dort 4   |                   |
| 29           | 4b  | 4 Tip    | FOIL 4   |                   |
| 5            | 5a  | 5 Ring   | Dort F   |                   |
| 30           | 5b  | 5 Tip    | Poil 5   |                   |
| 6            | 6a  | 6 Ring   | Dort 6   |                   |
| 31           | 6b  | 6 Tip    | FULLO    |                   |
| 7            | 7a  | 7 Ring   | Dort 7   |                   |
| 32           | 7b  | 7 Tip    |          |                   |
| 8            | 8a  | 8 Ring   | Dort 9   |                   |
| 33           | 8b  | 8 Tip    | FUILO    |                   |
| 9            | 9a  | 9 Ring   | Port 9   |                   |
| 34           | 9b  | 9 Tip    | 1 011 9  |                   |
| 10           | 10a | 10 Ring  | Port 10  |                   |
| 35           | 10b | 10 Tip   |          |                   |
| 11           | 11a | 11 Ring  | Port 11  |                   |
| 36           | 11b | 11 Tip   | TOITT    |                   |
| 12           | 12a | 12 Ring  | Port 12  |                   |
| 37           | 12b | 12 Tip   | 101112   | nicht genutzt bei |
| 13           | 13a | 13 Ring  | Port 13  | SLMO8             |
| 38           | 13b | 13 Tip   | 1 011 13 |                   |
| 14           | 14a | 14 Ring  | Port 14  |                   |
| 39           | 14b | 14 Tip   | 101114   |                   |
| 15           | 15a | 15 Ring  | Port 15  |                   |
| 40           | 15b | 15 Tip   | TUITIO   |                   |
| 16           | 16a | 16 Ring  | Port 16  |                   |
| 41           | 16b | 16 Tip   |          |                   |

Tabelle 3-85SLMO2, SLMO8 - Belegung der Anschluss-Panels mit CHAMP-Buchse (nur<br/>für USA)

Periphere Baugruppen

| CHAMP-Buchse |     | SLMO2, S | LMO8    | Hinweise                   |  |
|--------------|-----|----------|---------|----------------------------|--|
| 17           | 17a | 17 Ring  | Port 17 |                            |  |
| 42           | 17b | 17 Tip   | 101117  |                            |  |
| 18           | 18a | 18 Ring  | Port 18 |                            |  |
| 43           | 18b | 18 Tip   | FULTO   |                            |  |
| 19           | 19a | 19 Ring  | Port 10 |                            |  |
| 44           | 19b | 19 Tip   | FOILTS  | nicht genutzt bei<br>SLMO8 |  |
| 20           | 20a | 20 Ring  | Port 20 |                            |  |
| 45           | 20b | 20 Tip   | 101120  |                            |  |
| 21           | 21a | 21 Ring  | Port 01 |                            |  |
| 46           | 21b | 21 Tip   | FULLET  |                            |  |
| 22           | 22a | 22 Ring  | Port 22 |                            |  |
| 47           | 22b | 22 Tip   | FUIL 22 |                            |  |
| 23           | 23a | 23 Ring  | Port 23 |                            |  |
| 48           | 23b | 23 Tip   | 101125  |                            |  |
| 24           | 24a | 24 Ring  | Port 24 |                            |  |
| 49           | 24b | 24 Tip   | 101124  |                            |  |

Tabelle 3-85SLMO2, SLMO8 - Belegung der Anschluss-Panels mit CHAMP-Buchse (nur<br/>für USA)

| Farb-<br>gruppe | Paar | a-Ader | b-Ader | SU-Ste-<br>cker | SLM    | 02, SLMO8 | MDFU-E | Patch-Panel,<br>MW8-Pin | Hinweise |
|-----------------|------|--------|--------|-----------------|--------|-----------|--------|-------------------------|----------|
|                 | 4    | ws/bl  |        | 19              | 1a     | Dort 1    | 1a     | 4                       |          |
|                 | I    |        | bl/ws  | 39              | 1b     | FUILT     | 1b     | 5                       | -        |
|                 | 0    | ws/or  |        | 38              | 2a     | Port 2    | 2a     | 4                       |          |
|                 | 2    |        | or/ws  | 48              | 2b     | FUILZ     | 2b     | 5                       | -        |
| - 1             | 2    | ws/gn  |        | 27              | 3a     | Port 2    | 3a     | 4                       |          |
| •               | 3    |        | gn/ws  | 47              | 3b     | FUILS     | 3b     | 5                       |          |
|                 | л    | ws/br  |        | 16              | 4a     | Port 4    | 4a     | 4                       |          |
|                 | 4    |        | br/ws  | 46              | 4b     | FUIL4     | 4b     | 5                       | -        |
|                 | E    | ws/gr  |        | 05              | 5a     | Dort 5    | 5a     | 4                       |          |
|                 | 5    |        | gr/ws  | 45              | 5b     | FUILD     | 5b     | 5                       | -        |
|                 | 6    | rt/bl  |        | 14              | 6a     | Dort 6    | 6a     | 4                       |          |
|                 | 0    |        | bl/rt  | 44              | 6b     | FUILO     | 6b     | 5                       | -        |
|                 | 7    | rt/or  |        | 23              | 7a     | Dort 7    | 7a     | 4                       |          |
| 1               |      | or/rt  | 43     | 7b              |        | 7b        | 5      | -                       |          |
| 2 8             | 0    | rt/gn  |        | 32              | 8a     | Port 9    | 8a     | 4                       |          |
|                 | 0    |        | gn/rt  | 42              | 8b     | FUILO     | 8b     | 5                       |          |
|                 | 0    | rt/br  |        | 11              | 9a     | Dort 0    | 9a     | 4                       |          |
|                 | 9    |        | br/rt  | 31              | 9b     | FUIL9     | 9b     | 5                       |          |
|                 | 10   | rt/gr  |        | 02              | 10a    | Port 10   | 10a    | 4                       |          |
|                 | 10   |        | gr/rt  | 22              | 10b    |           | 10b    | 5                       |          |
|                 | 11   | sw/bl  |        | 13              | 11a    | Port 11   | 11a    | 4                       |          |
|                 | 11   |        | bl/sw  | 33              | 11b    | FUILTI    | 11b    | 5                       |          |
|                 | 10   | sw/or  |        | 04              | 12a    | Port 12   | 12a    | 4                       | nicht    |
|                 | 12   |        | or/sw  | 24              | 12b    | 101112    | 12b    | 5                       | genutzt  |
| 3               | 12   | sw/gn  |        | 15              | 13a    | Dout 10   | 13a    | 4                       | bei      |
| 3 13<br>14      |      | gn/sw  | 35     | 13b             | 101115 | 13b       | 5      | SLIVIU8                 |          |
|                 | 1/   | sw/br  |        | 06              | 14a    | Port 1/   | 14a    | 4                       |          |
|                 | 14   |        | br/sw  | 26              | 14b    | F01114    | 14b    | 5                       | 1        |
|                 | 15   | sw/gr  |        | 17              | 15a    | Dort 15   | 15a    | 4                       |          |
|                 | 15   |        | gr/sw  | 37              | 15b    | FUILIS    | 15b    | 5                       | -        |
| л               | 16   | ge/bl  |        | 08              | 16a    | Port 16   | 16a    | 4                       |          |
| 4               | 10   |        | bl/ge  | 28              | 16b    | רטונוס    | 16b    | 5                       | -        |

| Tabelle 3-86 | SLMO2, SLMO8 - Belegung der Anschluss-Panels mit SIPAC 1 SU-Steckern |
|--------------|----------------------------------------------------------------------|
|              | (Kabel für Ports 1 - 16)                                             |

Periphere Baugruppen

| Farb-<br>gruppe | Paar  | a-Ader | b-Ader | SU-Ste-<br>cker | SLN     | IA, SLMA8 | MDFU-E | Patch-Panel,<br>MW8-Pin | Hinweise |
|-----------------|-------|--------|--------|-----------------|---------|-----------|--------|-------------------------|----------|
|                 | 1     | ws/bl  |        |                 |         | froi      |        |                         |          |
|                 | 1     |        | bl/ws  |                 |         | IICI      |        |                         |          |
|                 | 0     | ws/or  |        |                 |         | froi      |        |                         |          |
|                 | 2     |        | or/ws  |                 |         | IIEI      |        |                         |          |
| 1               | 3     | ws/gn  |        |                 |         | froi      |        |                         |          |
| •               | 0     |        | gn/ws  |                 |         | IICI      |        |                         |          |
|                 | 1     | ws/br  |        |                 |         | froi      |        |                         |          |
|                 | -     |        | br/ws  |                 |         | IICI      |        |                         |          |
|                 | 5     | ws/gr  |        |                 |         | froi      |        |                         |          |
|                 | 0     |        | gr/ws  |                 |         | noi       |        |                         |          |
|                 | 6     | rt/bl  |        |                 |         | froi      |        |                         |          |
|                 | Ū     |        | bl/rt  |                 |         | noi       |        |                         |          |
|                 | 7     | rt/or  |        |                 |         | frei      |        |                         |          |
|                 | ,     |        | or/rt  |                 |         | nor       |        |                         |          |
| 2               | 8     | rt/gn  |        |                 |         | frei      |        |                         |          |
| -               | Ũ     |        | gn/rt  |                 |         |           |        |                         |          |
|                 | 9     | rt/br  |        | 11              | 17a     | Port 17   | 17a    | 4                       | -        |
|                 | Ŭ     |        | br/rt  | 31              | 17b     |           | 17b    | 5                       |          |
|                 | 10    | rt/gr  |        | 02              | 18a     | Port 18   | 18a    | 4                       |          |
|                 | 10    |        | gr/rt  | 22              | 18b     | 1 011 10  | 18b    | 5                       |          |
|                 | 11    | sw/bl  |        | 13              | 19a     | Port 19   | 19a    | 4                       |          |
|                 |       |        | bl/sw  | 33              | 19b     |           | 19b    | 5                       |          |
|                 | 12    | sw/or  |        | 04              | 20a     | Port 20   | 20a    | 4                       | nicht    |
|                 | 12    |        | or/sw  | 24              | 20b     | T OIT 20  | 20b    | 5                       | genutzt  |
| 3               | 13    | sw/gn  |        | 15              | 21a     | Port 01   | 21a    | 4                       | bei      |
| U               | 10    |        | gn/sw  | 35              | 21b     | TORET     | 21b    | 5                       |          |
| 14              | 1/    | sw/br  |        | 06              | 22a     | Port 22   | 22a    | 4                       |          |
|                 | 14    |        | br/sw  | 26              | 22b     | 1 011 22  | 22b    | 5                       |          |
|                 | sw/gr |        | 17     | 23a             | Port 23 | 23a       | 4      |                         |          |
|                 | 15    |        | gr/sw  | 37              | 23b     |           | 23b    | 5                       |          |
| Δ               | 16    | ge/bl  |        | 08              | 24a     | Port 24   | 24a    | 4                       |          |
| -               | 10    |        | bl/ge  | 28              | 24b     | 1 011 24  | 24b    | 5                       |          |

Tabelle 3-87SLMA, SLMA8 - Belegung der Anschluss-Panels mit SIPAC 1 SU-Steckern<br/>(Kabel für Ports 17 - 24)

# 3.3.18 SLMO8 (nicht für USA), SLMO24

### Einleitung

Die Baugruppen SLMO8 und SLMO24 (**S**ubscriber Line Module Cost **O**ptimized U<sub>P0/E</sub>) stellen 8 und 24 Accesses für den Anschluss von Optiset E- und optiPoint 500-Endgeräten an HiPath 3550 bereit.

### Schalter und LED's

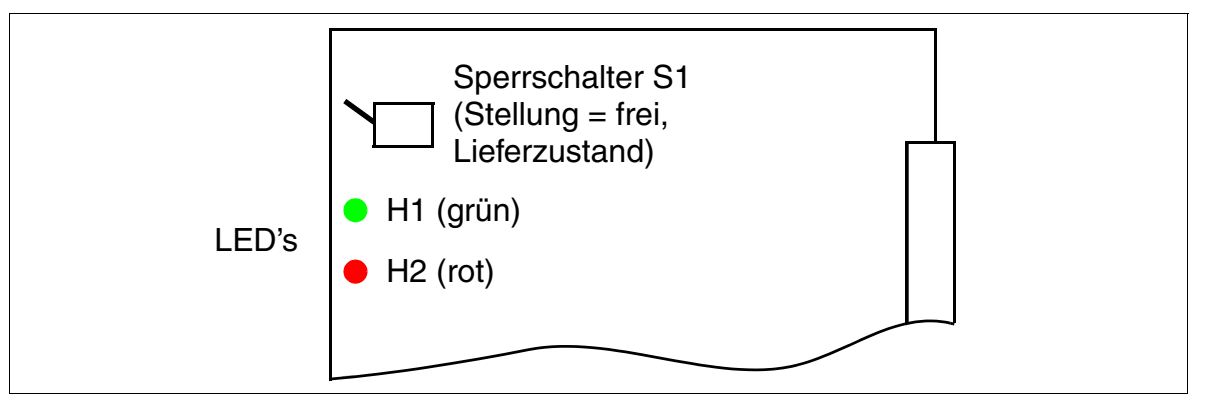

Bild 3-70 SLMO8 (nicht für USA), SLMO24 (S30810-Q2901-X100, S30810-Q2901-X)

Periphere Baugruppen

## LED-Zustände und deren Bedeutung

| Tabelle 3-88 SL | LMO8 (nicht für USA), SLMO24 - LED-Zustä | Inde |
|-----------------|------------------------------------------|------|
|-----------------|------------------------------------------|------|

| LED rot | LED grün | Zustand                                                                                                    | Maßnahme                                                                                                    |
|---------|----------|----------------------------------------------------------------------------------------------------|----------------------------------------------------------------------------------------------------|
| aus     | aus      | Baugruppe erhält keine Spannung oder ist<br>nicht korrekt gesteckt.<br>Baugruppe ist außer Betrieb.                                                                                                    | Baugruppen-Steckkon-<br>takt prüfen.                                                                                                    |
| ein     | aus      | Baugruppe wird mit Spannung versorgt,<br>Baugruppentest läuft.<br>Bleibt Zustand bestehen (= Baugruppen-<br>test nicht erfolgreich), ist Baugruppe defekt.                                                                              | Baugruppe austauschen.                                                                                                    |
|         |          | LW-Ladevorgang nicht erfolgreich abge-<br>schlossen. Baugruppe ist defekt.                                                                                                    | Baugruppe austauschen.                                                                                                    |
|         |          | Fehler auf Baugruppe wurde festgestellt.<br>Baugruppe ist außer Betrieb (gilt nicht für<br>Fehler, die durch Prüfschleifen ermittelt<br>wurden) oder Baugruppe wurde mittels Hi-<br>Path 3000/5000 Manager E außer Betrieb<br>genommen. | Prüfen, ob Baugruppe<br>mittels HiPath 3000/5000<br>Manager E deaktiviert<br>wurde. Ist dies nicht der<br>Fall, ist die Baugruppe<br>auszutauschen. |
| blinkt  | aus      | Loadware wird geladen.                                                                                                    |                                                                                                    |
| aus     | ein      | Ladevorgang erfolgreich abgeschlossen.<br>Baugruppe ist in Ordnung (Ruhezustand).                                                                                                    |                                                                                                    |
| aus     | blinkt   | Mindestens eine Teilnehmerschaltung ist aktiv.                                                                                                    |                                                                                                    |

#### Kabel- und Steckerbelegung (Backplane, MDFU/MDFU-E, Patch-Panel)

| Farb-  | Paar     | a-Ader | b-Ader | SU-Ste-<br>cker |     | SLMO8,    | MDFU/  | Patch-Panel, | Hinweise |
|--------|----------|--------|--------|-----------------|-----|-----------|--------|--------------|----------|
| gruppe |          |        |        | BP: Xx8         |     |           | MDF0-E |              |          |
|        | 4        | ws/bl  |        | 19              | 1a  | A         | 1a     | 4            |          |
|        | I        |        | bl/ws  | 39              | 1b  | Access    | 1b     | 5            | -        |
|        | 0        | ws/or  |        | 38              | 2a  | A00000 0  | 2a     | 4            |          |
|        | 2        |        | or/ws  | 48              | 2b  | ACCESS Z  | 2b     | 5            | -        |
| 1      | 2        | ws/gn  |        | 27              | 3a  | A00000 2  | 3a     | 4            |          |
| I      | 3        |        | gn/ws  | 47              | 3b  | Access 3  | 3b     | 5            | -        |
|        | 4        | ws/br  |        | 16              | 4a  | A00000 /  | 4a     | 4            |          |
|        | 4        |        | br/ws  | 46              | 4b  | Access 4  | 4b     | 5            | -        |
|        | F        | ws/gr  |        | 05              | 5a  | 100000 F  | 5a     | 4            |          |
|        | Э        |        | gr/ws  | 45              | 5b  | Access 5  | 5b     | 5            | -        |
|        | <u>^</u> | rt/bl  |        | 14              | 6a  | A         | 6a     | 4            |          |
|        | ю        |        | bl/rt  | 44              | 6b  | Access 6  | 6b     | 5            | -        |
|        | 7        | rt/or  |        | 23              | 7a  | A         | 7a     | 4            |          |
|        | /        |        | or/rt  | 43              | 7b  | Access 7  | 7b     | 5            | -        |
| 2      | 0        | rt/gn  |        | 32              | 8a  | A00000 9  | 8a     | 4            |          |
| 2      | 0        |        | gn/rt  | 42              | 8b  | Access o  | 8b     | 5            | -        |
|        | 0        | rt/br  |        | 11              | 9a  | A00055 0  | 9a     | 4            |          |
|        | 9        |        | br/rt  | 31              | 9b  | Access 9  | 9b     | 5            | -        |
|        | 10       | rt/gr  |        | 02              | 10a | Access 10 | 10a    | 4            | 1        |
|        | 10       |        | gr/rt  | 22              | 10b | Access 10 | 10b    | 5            | -        |
|        |          | sw/bl  |        | 13              | 11a | Access 11 | 11a    | 4            | -        |
|        | 11       |        | bl/sw  | 33              | 11b | ALLESS II | 11b    | 5            | -        |
|        | 10       | sw/or  |        | 04              | 12a | Access 10 | 12a    | 4            | nicht    |
|        | 12       |        | or/sw  | 24              | 12b | ACCESS 12 | 12b    | 5            | genutzt  |
| 2      | 10       | sw/gn  |        | 15              | 13a | 1         | 13a    | 4            | bei      |
| 3      | 13       |        | gn/sw  | 35              | 13b | Access 13 | 13b    | 5            | SLMO8    |
| 14     | sw/br    |        | 06     | 14a             | A   | 14a       | 4      | -            |          |
|        | 14       |        | br/sw  | 26              | 14b | Access 14 | 14b    | 5            | -        |
|        | 45       | sw/gr  |        | 17              | 15a | A         | 15a    | 4            | 1        |
|        | 15       |        | gr/sw  | 37              | 15b | ACCESS 15 | 15b    | 5            | 1        |
| 4      | 10       | ge/bl  |        | 08              | 16a | A         | 16a    | 4            | 1        |
| 4      | 01       |        | bl/ge  | 28              | 16b | ACCESS 10 | 16b    | 5            | ł        |

Tabelle 3-89SLMO8 (nicht für USA), SLMO24 - Belegung Kabel 1 (SU Xx8)

#### Baugruppen für HiPath 3000 Periphere Baugruppen

SU-Ste-Farb-SLMO8, MDFU/ Patch-Panel, cker Hinweise Paar a-Ader b-Ader SLMO24 MDFU-E MW8-Pin gruppe BP: Xx9 ws/bl 1 frei bl/ws ws/or 2 frei or/ws ws/gn 1 3 frei gn/ws ws/br 4 frei br/ws ws/gr 5 frei gr/ws rt/bl 6 frei bl/rt rt/or 7 frei or/rt rt/gn 2 8 frei gn/rt rt/br 11 17a 17a 4 9 Access 17 17b br/rt 31 17b 5 02 18a 18a 4 rt/gr 10 Access 18 22 18b 5 18b gr/rt sw/bl 13 19a 19a 4 11 Access 19 bl/sw 33 19b 19b 5 04 20a 20a 4 sw/or nicht Access 20 12 24 20b 20b 5 or/sw genutzt bei 15 21a 21a sw/gn 4 3 13 Access 21 SLMO8 21b 5 35 21b gn/sw sw/br 06 22a 22a 4 14 Access 22 22b 22b br/sw 26 5 17 23a 23a 4 sw/gr 15 Access 23 23b gr/sw 37 23b 5 08 24a 4 ge/bl 24a 16 Access 24 4 5 28 24b 24b bl/ge

| Tabelle 3-90 | SLMO8 ( | nicht für | USA).                      | SLMO24 - Bele | eauna | Kabel 2 | (SU Xx | 9)     |
|--------------|---------|-----------|----------------------------|---------------|-------|---------|--------|--------|
|              |         | inone rai | $\mathbf{OO}(\mathbf{y}),$ |               | ogung |         |        | $\sim$ |

| щ  | o Ador | h Adar | SU-Si   | tecker  |      |          | СНАМП  | Linucioo    |          |
|----|--------|--------|---------|---------|------|----------|--------|-------------|----------|
| #  | a-Ader | D-Ader | BP: Xx8 | BP: Xx9 | - 31 | LIVIO24  | CHAIMP | Buchse, MDF | ninweise |
| 4  | ws/bl  |        | 19      |         | 1a   | Dort 1   | 1      | 1a          |          |
|    |        | bl/ws  | 39      |         | 1b   | FUILI    | 26     | 1b          | _        |
| 2  | ws/or  |        | 38      |         | 2a   | Port 2   | 2      | 2a          |          |
| 2  |        | or/ws  | 48      |         | 2b   | 10112    | 27     | 2b          |          |
| 3  | ws/gn  |        | 27      |         | За   | Port 3   | 3      | 3a          |          |
| 5  |        | gn/ws  | 47      |         | Зb   | 10113    | 28     | 3b          |          |
| 1  | ws/br  |        | 16      |         | 4a   | Port 4   | 4      | 4a          |          |
| 4  |        | br/ws  | 46      |         | 4b   | 10114    | 29     | 4b          |          |
| 5  | ws/gr  |        | 05      |         | 5a   | Port 5   | 5      | 5a          |          |
| 5  |        | gr/ws  | 45      |         | 5b   | 10115    | 30     | 5b          |          |
| 6  | rt/bl  |        | 14      |         | 6a   | Port 6   | 6      | 6a          |          |
| 0  |        | bl/rt  | 44      |         | 6b   | 10110    | 31     | 6b          |          |
| 7  | rt/or  |        | 23      |         | 7a   | Port 7   | 7      | 7a          |          |
| 1  |        | or/rt  | 43      |         | 7b   |          | 32     | 7b          |          |
| 0  | rt/gn  |        | 32      |         | 8a   | Dort 9   | 8      | 8a          |          |
| 0  |        | gn/rt  | 42      |         | 8b   | 10110    | 33     | 8b          |          |
| ٥  | rt/br  |        | 11      |         | 9a   | Port 9   | 9      | 9a          |          |
| 3  |        | br/rt  | 31      |         | 9b   | 10113    | 34     | 9b          |          |
| 10 | rt/gr  |        | 02      |         | 10a  | Port 10  | 10     | 10a         |          |
| 10 |        | gr/rt  | 22      |         | 10b  |          | 35     | 10b         |          |
| 11 | sw/bl  |        | 13      |         | 11a  | Port 11  | 11     | 11a         |          |
|    |        | bl/sw  | 33      |         | 11b  | TOITT    | 36     | 11b         |          |
| 12 | sw/or  |        | 04      |         | 12a  | Port 12  | 12     | 12a         |          |
| 12 |        | or/sw  | 24      |         | 12b  | 101112   | 37     | 12b         |          |
| 13 | sw/gn  |        | 15      |         | 13a  | Port 13  | 13     | 13a         |          |
| 10 |        | gn/sw  | 35      |         | 13b  | 101110   | 38     | 13b         |          |
| 1/ | sw/br  |        | 06      |         | 14a  | Port 1/  | 14     | 14a         |          |
| 14 |        | br/sw  | 26      |         | 14b  | 101114   | 39     | 14b         |          |
| 15 | sw/gr  |        | 17      |         | 15a  | Port 15  | 15     | 15a         |          |
| 15 |        | gr/sw  | 37      |         | 15b  | TULIJ    | 40     | 15b         |          |
| 16 | ge/bl  |        | 08      |         | 16a  | Port 16  | 16     | 16a         |          |
| 10 |        | bl/ge  | 28      |         | 16b  | i oit io | 41     | 16b         |          |

Tabelle 3-91SLMO24 - Belegung (SU Xx8, Xx9) (nur für USA)

Periphere Baugruppen

| #   | a-Ador | h-Ador | SU-S    | tecker  | 9      | SI MO24  |       |          |  |  |
|-----|--------|--------|---------|---------|--------|----------|-------|----------|--|--|
| π   | a-Auei | D-Auei | BP: Xx8 | BP: Xx9 | OEMO24 |          | CHAMP | THIWEISE |  |  |
| 17  | rt/br  |        |         | 11      | 17a    | Port 17  | 9     | 9a       |  |  |
| 17  |        | br/rt  |         | 31      | 17b    | 101117   | 34    | 9b       |  |  |
| 10  | rt/gr  |        |         | 02      | 18a    | Dort 19  | 10    | 10a      |  |  |
| 10  |        | gr/rt  |         | 22      | 18b    | FUILIO   | 35    | 10b      |  |  |
| 10  | sw/bl  |        |         | 13      | 19a    | Port 10  | 11    | 11a      |  |  |
| 19  |        | bl/sw  |         | 33      | 19b    | FUILIS   | 36    | 11b      |  |  |
| 20  | sw/or  |        |         | 04      | 20a    | Port 20  | 12    | 12a      |  |  |
| 20  |        | or/sw  |         | 24      | 20b    | 101120   | 37    | 12b      |  |  |
| 21  | sw/gn  |        |         | 15      | 21a    | Port 21  | 13    | 13a      |  |  |
| 21  |        | gn/sw  |         | 35      | 21b    | 101121   | 38    | 13b      |  |  |
| 22  | sw/br  |        |         | 06      | 22a    | Port 22  | 14    | 14a      |  |  |
| ~~~ |        | br/sw  |         | 26      | 22b    | 1 011 22 | 39    | 14b      |  |  |
| 23  | sw/gr  |        |         | 17      | 23a    | Port 23  | 15    | 15a      |  |  |
| 20  |        | gr/sw  |         | 37      | 23b    | 101120   | 40    | 15b      |  |  |
| 24  | ge/bl  |        |         | 08      | 24a    | Port 2/  | 16    | 16a      |  |  |
| 24  |        | bl/ge  |         | 28      | 24b    | 1 011 24 | 41    | 16b      |  |  |

# Tabelle 3-91SLMO24 - Belegung (SU Xx8, Xx9) (nur für USA)

## 3.3.19 SLU8

### Einleitung

Die Baugruppe SLU8 für HiPath 3550 und HiPath 3350 (Wandgehäuse) mit 8 digitalen Teilnehmerschnittstellen ermöglicht den Anschluss von bis zu 16 digitalen Endgeräten im Host-Client-Betrieb (Master-Slave-Betrieb).

## Schnittstellen

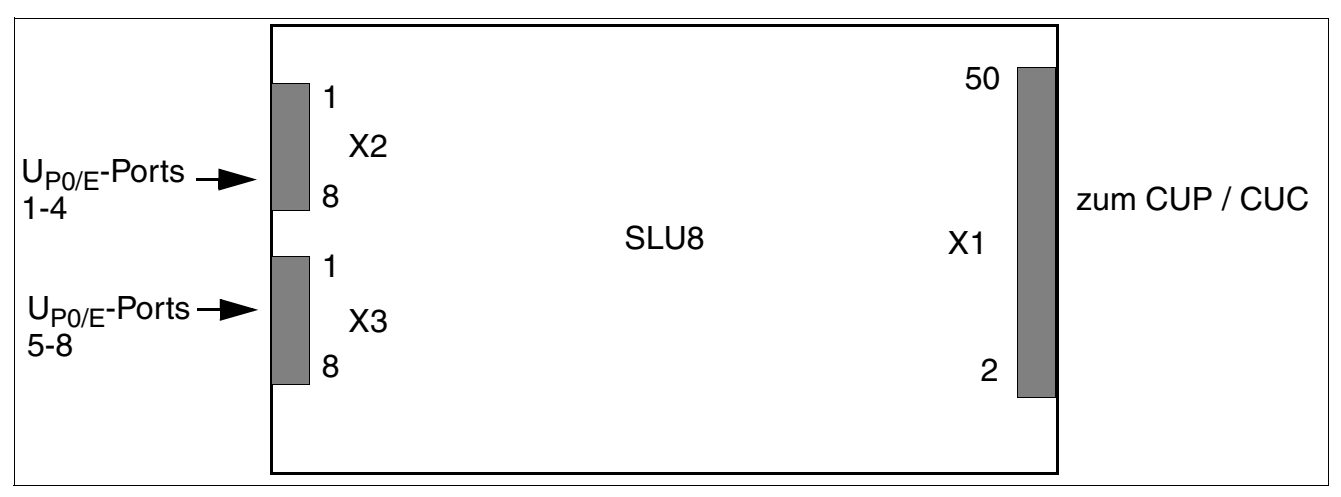

Bild 3-71 SLU8-Schnittstellen (S30817-Q922-A301)

#### Vorsicht

Nach Lösen der Netzspannung muss kurz gewartet werde, bis die SLU8 entfernt oder gesteckt werden kann. Wird diese Zeitspanne nicht eingehalten, kann dies zu Schäden am CBCC/CBCP führen.

| Tabelle 3-92 | SLU8-Kontaktbelegungen |
|--------------|------------------------|
|--------------|------------------------|

| Kontakt | X2 (U <sub>Po/E</sub> -Ports 1-4) | X3 (U <sub>P0/E</sub> -Ports 5-8) |
|---------|-----------------------------------|-----------------------------------|
| 1       | a 1                               | a 5                               |
| 2       | b 1                               | b 5                               |
| 3       | a 2                               | a 6                               |
| 4       | b 2                               | b 6                               |
| 5       | a 3                               | a 7                               |
| 6       | b 3                               | b 7                               |
| 7       | a 4                               | a 8                               |
| 8       | b 4                               | b 8                               |

Periphere Baugruppen

## 3.3.20 SLU8R

### Einleitung

Die Baugruppen SLU8R (**S**ubscriber Line  $U_{P0/E}$  Rack) stellt acht Ports für den Anschluss von Optiset E- und optiPoint 500-Endgeräten an HiPath 3500 und HiPath 3300 (19"-Gehäuse) bereit.

#### Schnittstellen

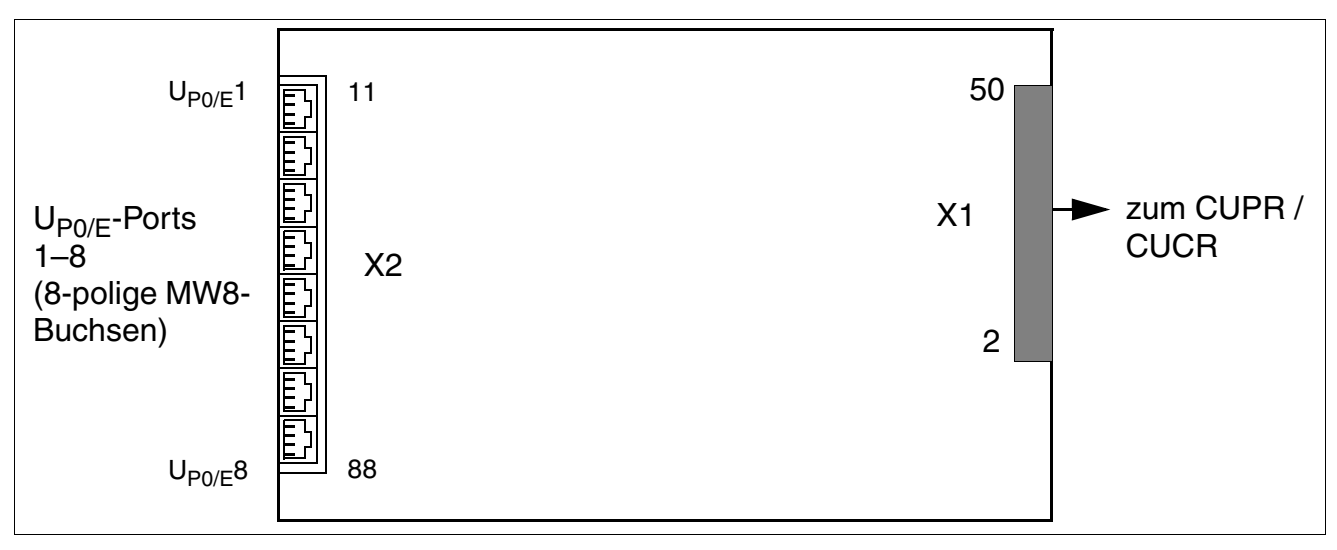

Bild 3-72 SLU8R-Schnittstellen (S30817-K922-Z301)

| Tabelle 3-93 | SLU8R-Kontaktbelegungen |
|--------------|-------------------------|
|--------------|-------------------------|

| MW8-<br>Buchse | X2, Pin | U <sub>P0/E</sub> -Ports<br>1-4 | MW8-<br>Buchse | X2, Pin | U <sub>P0/E</sub> -Ports<br>5-8 |
|----------------|---------|---------------------------------|----------------|---------|---------------------------------|
| 1              | 14      | a 1                             | 5              | 54      | a 5                             |
|                | 15      | b 1                             |                | 55      | b 5                             |
| 2              | 24      | a 2                             | 6              | 64      | a 6                             |
|                | 25      | b 2                             |                | 65      | b 6                             |
| 3              | 34      | a 3                             | 7              | 74      | a 7                             |
|                | 35      | b 3                             |                | 75      | b 7                             |
| 4              | 44      | a 4                             | 8              | 84      | a 8                             |
|                | 45      | b 4                             |                | 85      | b 8                             |

# 3.3.21 STLS2 (nicht für USA), STLS4

## Einleitung

Die Baugruppe STLS4 für HiPath 3550 und HiPath 3350 (Wandgehäuse) enthält 4 S $_0$ -Ports, die als Amtsschnittstellen oder als Teilnehmerschnittstellen betrieben werden können (siehe Seite 3-213).

STLS2 als Unterbestückungsvariante mit 2 S<sub>0</sub>-Ports.

## Schnittstellen

Die Spannungsversorgung von Endgeräten ist **nicht** vorgesehen. Für solche Endgeräte muss eine lokale Speisung, zum Beispiel über ein Stecker-Netzteil, Busspeisegerät, erfolgen.

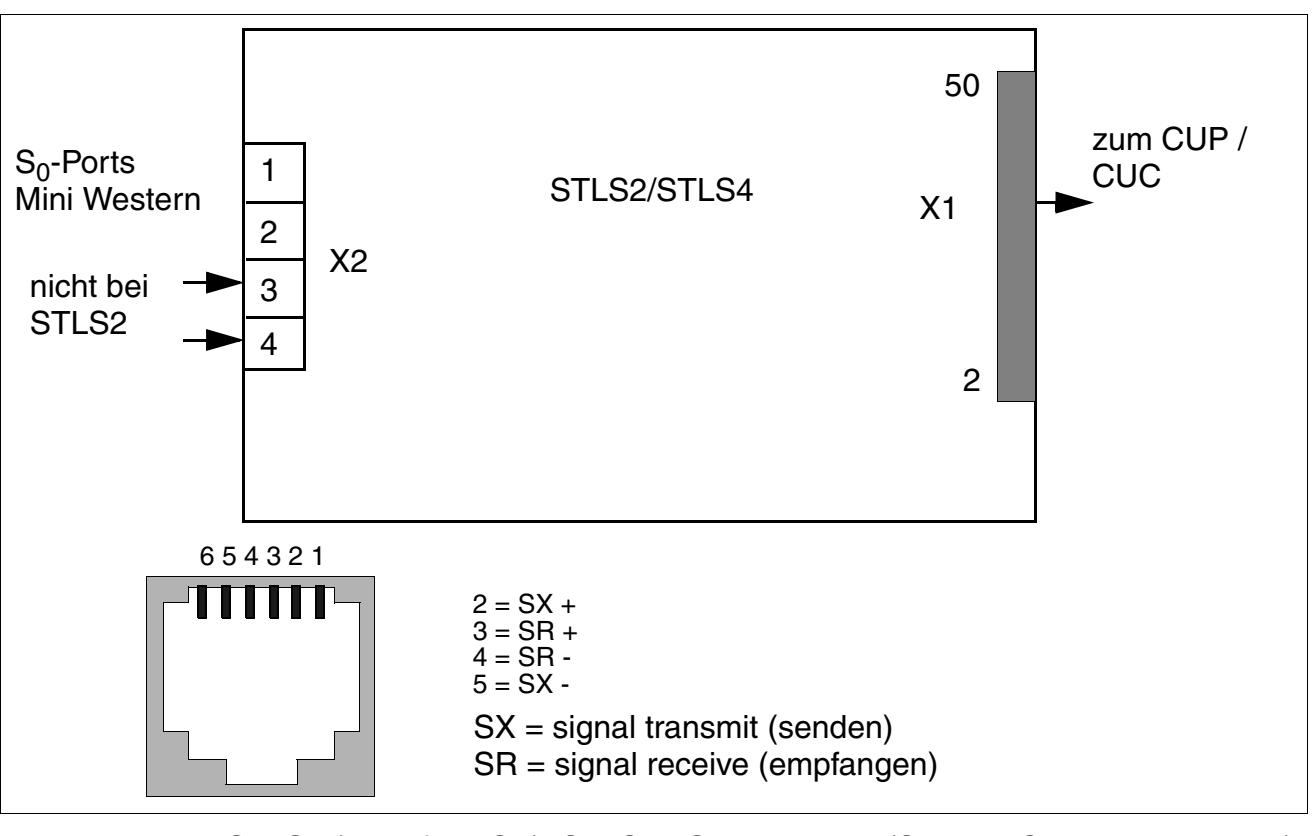

Bild 3-73

STLS2 (nicht für USA), STLS4 - Schnittstellen (S30817-Q924-B313, -A313)

#### Baugruppen für HiPath 3000 Periphere Baugruppen

#### Kontaktbelegung (nur für USA)

| Pin | Port | Belegung  | Pin | Port | Belegung  |
|-----|------|-----------|-----|------|-----------|
| 2   | 1    | Senden    | 2   | 3    | Senden    |
| 3   |      | Empfangen | 3   |      | Empfangen |
| 4   |      | Empfangen | 4   |      | Empfangen |
| 5   |      | Senden    | 5   |      | Senden    |
| 2   | 2    | Senden    | 2   | 4    | Senden    |
| 3   |      | Empfangen | 3   |      | Empfangen |
| 4   |      | Empfangen | 4   |      | Empfangen |
| 5   |      | Senden    | 5   |      | Senden    |

Tabelle 3-94Kontaktbelegung der STLS4-Baugruppe (nur für USA)

Hinweis: Da die STLS4-Baugruppe die Amtseite in Europa unterstützt, müssen die Sende- und Empfangssignale vor dem ersten Gerät auf dem S<sub>0</sub>-Bus vertauscht werden. Im Gegensatz hierzu arbeitet der Optiset E ISDN-Adapter mit einer normal verdrahteten Verbindung, da dieser Adapter grundsätzlich nur als reines Teilnehmergerät fungiert. Einzelheiten sind Bild 3-77 zu entnehmen.

Die ISDN-Endgeräte müssen mit einem eigenen Steckernetzgerät ausgestattet sein.

Die MSN wird systemseitig erst nach der Konfiguration des S<sub>0</sub>-Ports auf dem "Euro-Bus" vergeben (nicht für USA) und kann über die Administration ausgelesen werden (Manager T: Kennzahl 20 4 3 S<sub>0</sub>-Bus MSN).

#### ISDN-(S<sub>0</sub>)-Schnittstellen anschließen (nicht für USA)

Über die Mini-Western-Buchsen der STLS-Baugruppe(n) können jeweils 1 bis 4 ISDN-S<sub>0</sub>-Schnittstellen angeschlossen werden. Die Schnittstellen der STLS-Baugruppe(n) können folgendermaßen konfiguriert werden:

- EURO-Amt Punkt zu Punkt
- EURO-Amt Punkt zu Mehrpunkt
- EURO-Bus
- CorNet-N/CorNet-NQ Slave
- Über HiPath 3000/5000 Manager E können darüber hinaus Konfigurationen für Vernetzung und Festverbindungen eingerichtet werden.

Für die Anschaltung an das öffentliche Telekommunikationsnetz (ISDN-Amt) ist die  $S_0$ -Schnittstelle  $S_0$ 1 zu verwenden.

Die weiteren S<sub>0</sub>-Schnittstellen S<sub>0</sub>2 bis S<sub>0</sub>4 können ebenfalls ans ISDN-Amt oder über einen S<sub>0</sub>-Bus mit ISDN-Endgeräten (ISDN-Telefon, Fax Gruppe4, PC, Wahlhilfe) beschaltet werden.

Der Anschluss (Vernetzung) an HiPath 3000 und HiPath 4000 (CorNet-NQ) kann ebenfalls über die  $S_0$ -Schnittstellen  $S_0$ 1 bis  $S_0$ 4 erfolgen.

S<sub>0</sub> - Anschlussmöglichkeiten:

- Punkt zu Punkt Verbindung PP (Standard)
- Punkt zu Mehrpunkt Verbindung PMP

### ISDN-Amt anschließen (nicht für USA)

Mitgelieferte Anschlussschnur in die Buchse  $S_01$  bis  $S_04$  stecken. Das andere Ende in den NT des Netzbetreibers stecken.

#### Vernetzung (HiPath 4000 /CorNet-NQ) anschließen (nicht für USA)

Mitgelieferte Anschlussschnur in die Buchse  $S_01$  bis  $S_04$  stecken. Das andere Ende mit dem Anschluss der HiPath 4000 verbinden.

Periphere Baugruppen

### ISDN-Endgeräte anschließen (nicht für USA)

Je nach Anlage können pro Baugruppe maximal 4 interne S<sub>0</sub>-Busse eingerichtet werden (S<sub>0</sub>1 bis S<sub>0</sub>4). Je S<sub>0</sub>-Bus können maximal acht ISDN-Endgeräte angesprochen werden.

Die MSN wird erst mit der Konfiguration des S<sub>0</sub>-Ports auf "Euro-Bus" vom System vergeben und kann über die Administration ausgelesen werden.

Wird ein S<sub>0</sub>-Bus eingerichtet, erhält dieser Bus eine MSN-Nummer. Diese MSN-Nummer ist die erste freie Rufnummer im System. Der S<sub>0</sub>-Teilnehmer ist sofort - ohne gehende Belegung - unter dieser MSN zu erreichen!

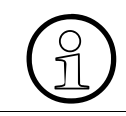

Eine Standard-MSN-Nr. wird automatisch nach der Administration des S $_0$ -Ports auf "Euro-Bus" vergeben, wenn im Endgerät keine MSN eingetragen ist.

#### S<sub>0</sub>-Bus mit Mini-Western-Buchse einrichten (nicht für USA)

S<sub>0</sub>-Endgeräte können über die mitgelieferten Kabel nicht direkt an die Mini-Western-Buchse einer STLS-Baugruppe angeschlossen werden. Es ist zunächst eine Anschlussbuchse mit gekreuzten Kabeln zu installieren, siehe Bild 3-75.

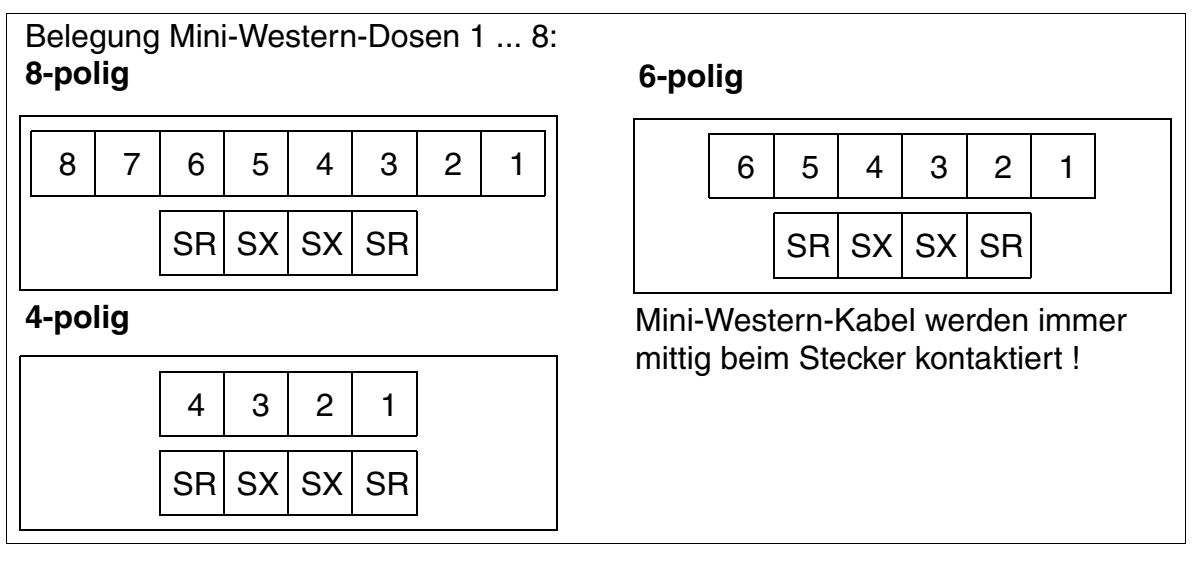

Bild 3-74

Verdrahtungsbeispiel Mini-Western-Dosen (nicht für USA)

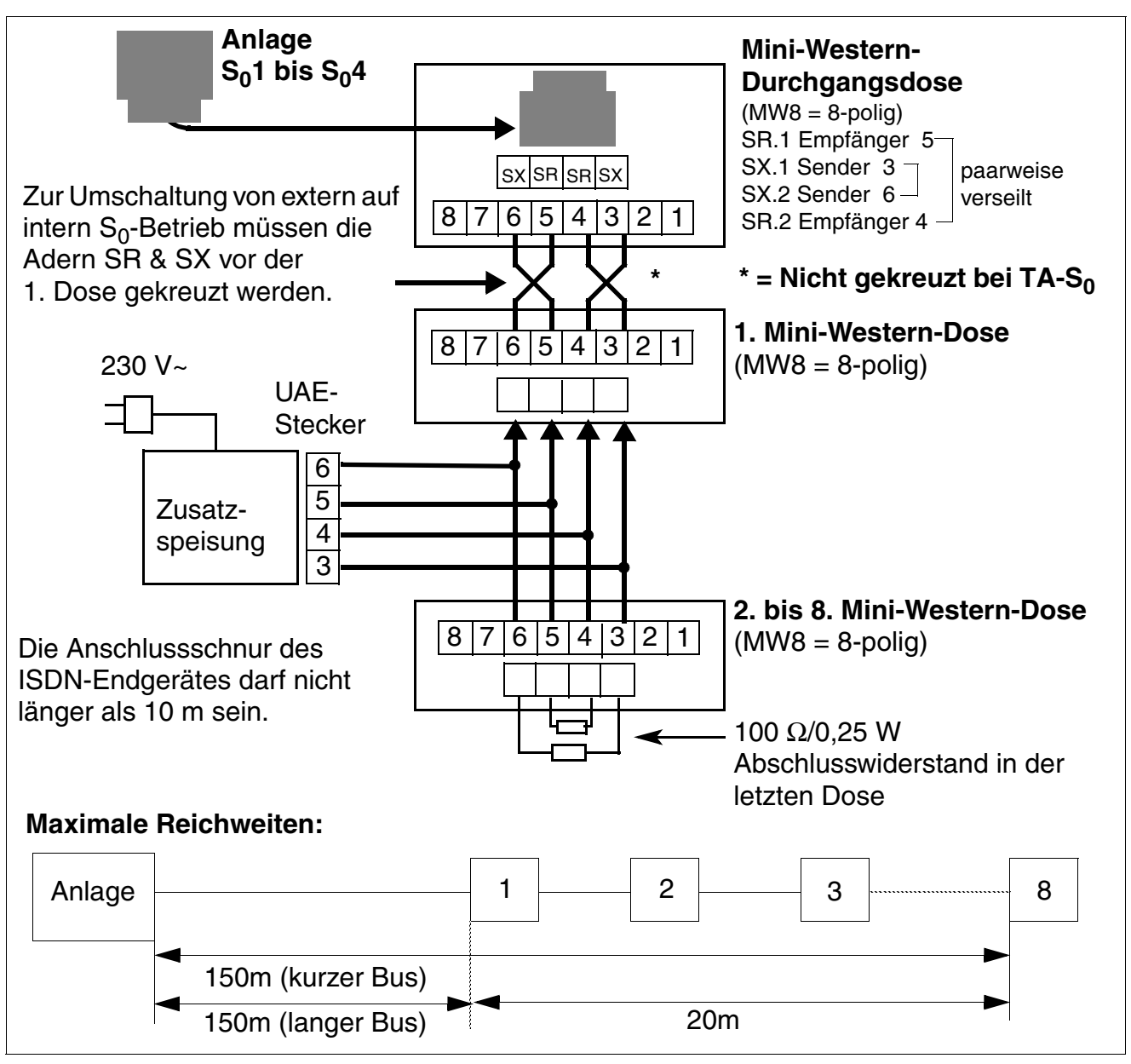

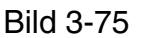

Verdrahtung und Reichweiten S<sub>0</sub>-Bus-Dosen (nicht für USA)

### ISDN-Endgeräte an HiPath 3550 und HiPath 3350 anschließen (nur für USA)

- $S_0$ -Bus mit MW8-Buchse als Verbindung zwischen  $S_01$  und  $S_04$ :
  - Verbinden Sie das mitgelieferte silbersatin-farbene Anschlusskabel mit jedem einzelnen Port der STLS4-Baugruppe. Verbinden Sie das andere Kabelende mit der montierten MW-Buchse und vertauschen Sie hierbei wie in Bild 3-77 gezeigt die Sendeund Empfangsadern.
  - Der Anschluss wird immer über die mittleren Kontakte der MW-Buchsen hergestellt.
     Bild 3-76 zeigt die Pin-Belegungen von Buchsen mit unterschiedlicher Größe.
  - Die ISDN-Endgeräte müssen mit einem eigenen Steckernetzgerät ausgestattet sein.
  - Verbinden Sie das ISDN-Endgerät (über die Anschlussschnur) mit der MW-Buchse.
     Für den Anschluss eines ISDN S<sub>0</sub>-Telefons ist eine lokale Stromversorgung erforderlich (zum Beispiel ein Steckernetzgerät der Firma Sedlbauer).
- Pin-Belegung der MW-Buchsen

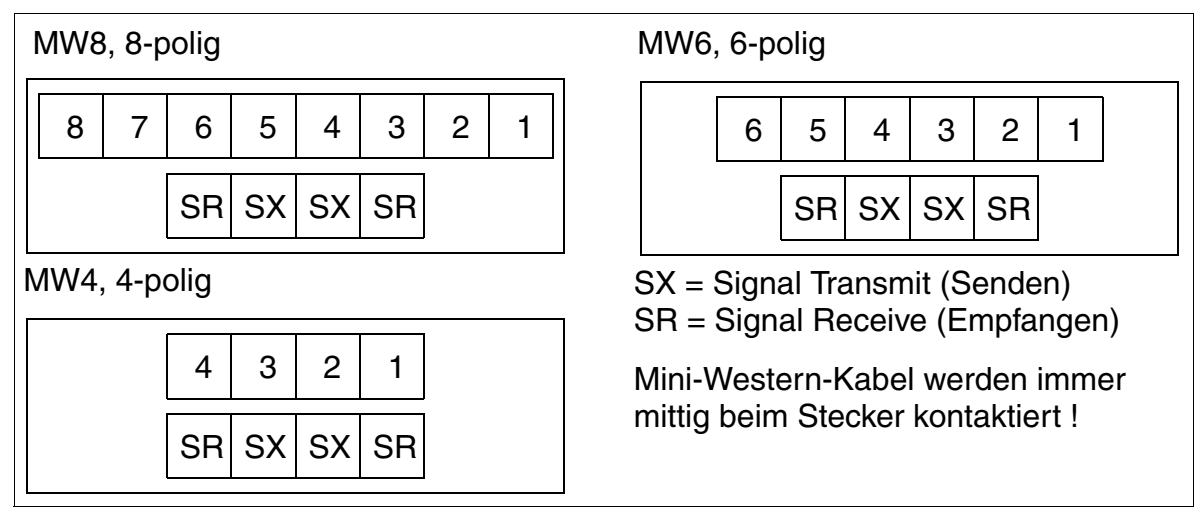

Bild 3-76 Pin-Belegung der MWxx-Buchse (nur für USA)

### S<sub>0</sub>-Bus-Beschaltung vom STLS4-Port oder optiset E ISDN-Adapter (nur für USA)

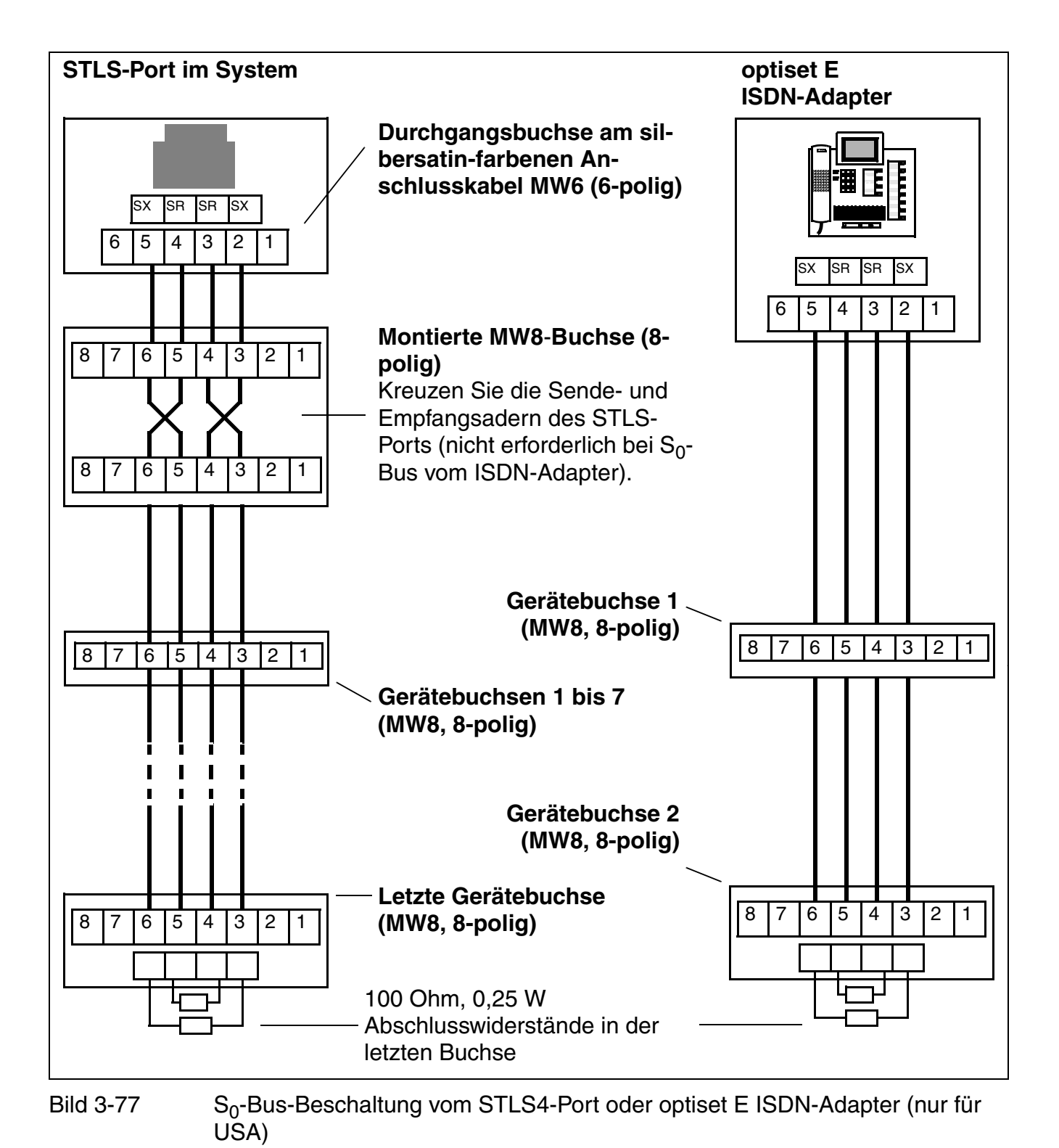

Periphere Baugruppen

## 3.3.22 STLS4R

### Einleitung

Die Baugruppe STLS4R (**S**ubscriber And Trunk Line **S**<sub>0</sub> **R**ACK) stellt vier S<sub>0</sub>-Basisanschlüsse für HiPath 3500 und HiPath 3300 (19"-Gehäuse) bereit. Verwendet werden diese als externe Amtsschnittstellen im TE-Mode (Terminal Equipment-Endgerät) oder alternativ als interne S<sub>0</sub>-Schnittstellen (Bus PMP) im NT-Mode (Network Terminator-Netzabschluss) mit gekreuzten RX-TX-Leitungen.

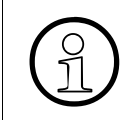

Die Spannungsversorgung von Endgeräten ist **nicht** vorgesehen. In diesem Fall muss eine lokale Speisung, zum Beispiel über ein Stecker-Netzteil, Busspeisegerät, erfolgen.

#### Schnittstellen

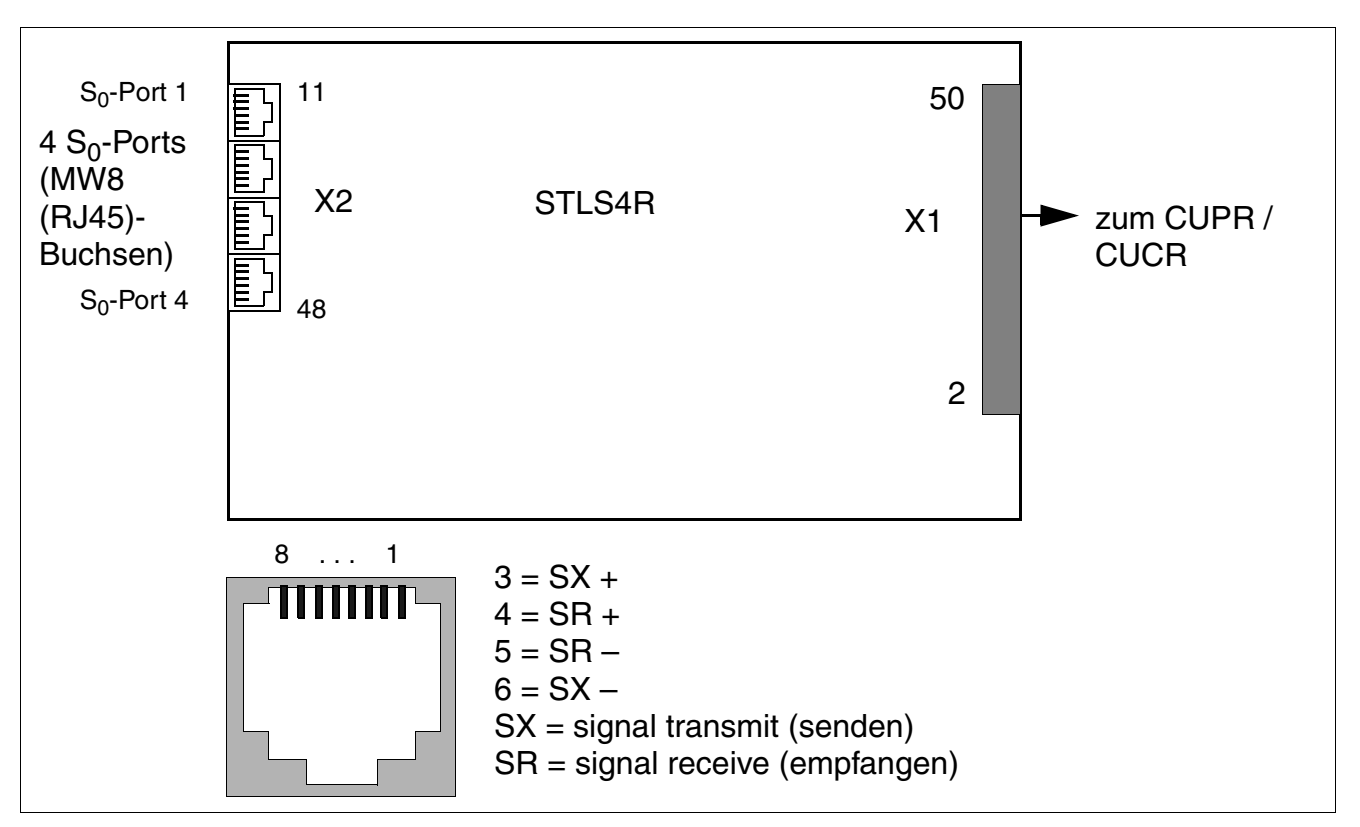

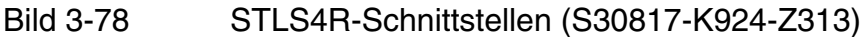

| MW8 (RJ45)-Buchse | X2, Pin | S <sub>0</sub> -Ports 1-4         |  |  |
|-------------------|---------|-----------------------------------|--|--|
| 1                 | 13      | S <sub>0</sub> -Port 1 Sender+    |  |  |
|                   | 14      | S <sub>0</sub> -Port 1 Empfänger+ |  |  |
|                   | 15      | S <sub>0</sub> -Port 1 Empfänger– |  |  |
|                   | 16      | S <sub>0</sub> -Port 1 Sender–    |  |  |
| 2                 | 23      | S <sub>0</sub> -Port 2 Sender+    |  |  |
|                   | 24      | S <sub>0</sub> -Port 2 Empfänger+ |  |  |
|                   | 25      | S <sub>0</sub> -Port 2 Empfänger– |  |  |
|                   | 26      | S <sub>0</sub> -Port 2 Sender–    |  |  |
| 3                 | 33      | S <sub>0</sub> -Port 3 Sender+    |  |  |
|                   | 34      | S <sub>0</sub> -Port 3 Empfänger+ |  |  |
|                   | 35      | S <sub>0</sub> -Port 3 Empfänger– |  |  |
|                   | 36      | S <sub>0</sub> -Port 3 Sender–    |  |  |
| 4                 | 43      | S <sub>0</sub> -Port 4 Sender+    |  |  |
|                   | 44      | S <sub>0</sub> -Port 4 Empfänger+ |  |  |
|                   | 45      | S <sub>0</sub> -Port 4 Empfänger– |  |  |
|                   | 46      | S <sub>0</sub> -Port 4 Sender–    |  |  |

#### Tabelle 3-95 STLS4R-Kontaktbelegungen

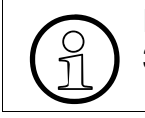

Informationen zum Anschluss von ISDN-Leitungen und -Endgeräten können Seite 3-213 entnommen werden.

# 3.3.23 STLSX2, STLSX4, STLSX4R

### Einleitung

Die folgenden Baugruppen stellen S<sub>0</sub>-Basisanschlüsse bereit:

- STLSX4 (Subscriber Trunk Line S<sub>0</sub> with ISAC-SX) S30810-Q2944-X = vier S<sub>0</sub>-Basisanschlüsse für den Einsatz in HiPath 3550 und HiPath 3350.
- STLSX2 S30810-Q2944-X100 = zwei S<sub>0</sub>-Basisanschlüsse für den Einsatz in HiPath 3550 und HiPath 3350.
- STLSX4R (Subscriber Trunk Line S<sub>0</sub> with ISAC-SX Rack) S30810-K2944-Z = vier S<sub>0</sub>-Basisanschlüsse für den Einsatz in HiPath 3500 und HiPath 3300.

Verwendet werden diese als externe Amtsschnittstellen im TE-Mode (Terminal Equipment - Endgerät) oder alternativ als interne  $S_0$ -Schnittstellen (Bus PMP) im NT-Mode (Network Terminator - Netzabschluss) mit gekreuzten RX-TX-Leitungen.

### Schnittstellen

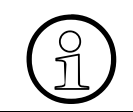

Die Spannungsversorgung von Endgeräten ist **nicht** vorgesehen. Für Endgeräte muss eine lokale Speisung, zum Beispiel über ein Steckernetzgerät erfolgen.

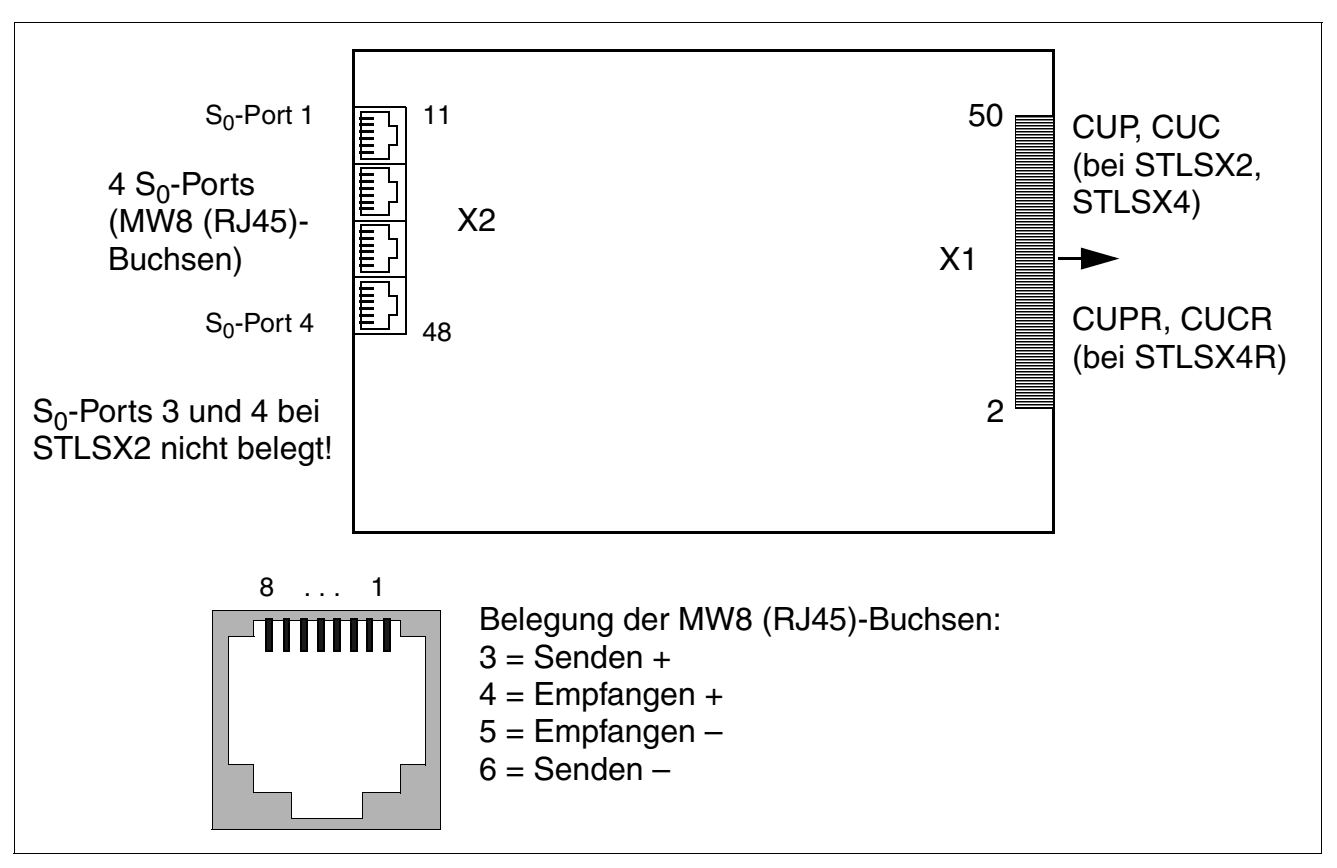

Bild 3-79 STLSX2, STLSX4, STLSX4R - Schnittstellen

#### Belegung der S<sub>0</sub>-Schnittstellen

Tabelle 3-96 STLSX2, STLSX4, STLSX4R - Belegung der S<sub>0</sub>-Schnittstellen

| X2<br>Pin | S <sub>0</sub> -Port 1 | X2<br>Pin | S <sub>0</sub> -Port 2 | X2<br>Pin | S <sub>0</sub> -Port 3 <sup>1</sup> | X2<br>Pin | S <sub>0</sub> -Port 4 <sup>1</sup> |
|-----------|------------------------|-----------|------------------------|-----------|-------------------------------------|-----------|-------------------------------------|
| 11        | -                      | 21        | -                      | 31        | -                                   | 41        | _                                   |
| 12        | -                      | 22        | _                      | 32        | -                                   | 42        | _                                   |
| 13        | Senden +               | 23        | Senden +               | 33        | Senden +                            | 43        | Senden +                            |
| 14        | Empfangen +            | 24        | Empfangen +            | 34        | Empfangen +                         | 44        | Empfangen +                         |
| 15        | Empfangen –            | 25        | Empfangen –            | 35        | Empfangen –                         | 45        | Empfangen –                         |
| 16        | Senden –               | 26        | Senden –               | 36        | Senden –                            | 46        | Senden –                            |
| 17        | -                      | 27        | -                      | 37        | -                                   | 47        | -                                   |
| 18        | _                      | 28        | _                      | 38        | _                                   | 48        | _                                   |

1 nicht bei STLSX2

Periphere Baugruppen

## S<sub>0</sub>-Schnittstellen konfigurieren

Je nach Verwendung der Schnittstellen sind mit HiPath 3000/5000 Manager E die entsprechenden Protokolle für die anzuschließenden Leitungen festzulegen. Bei der Auswahl eines geeigneten S<sub>0</sub>-Protokolls sind die in den Protokoll-Templates genannten Zusatzinformationen zu beachten:

- Amt = Schnittstellen zum öffentlichen Amt
- Bus = Schnittstellen zu einem internen Teilnehmer
- Master = Schnittstellen für eine Vernetzung Masteranlage
- Slave = Schnittstellen für eine Vernetzung Slaveanlage
- H150/H118 oder H300 = Bestimmt die Ausprägung des CorNet-Protokolls:
  - H150/H118 = Optimiert f
    ür die Zusammenschaltung mit HiPath 3000 Diese Einstellung ist auch in Zusammenhang mit HiPath Procenter Office HPCO zu w
    ählen.
  - H300 = Optimiert für die Zusammenschaltung mit HiPath 4000
- Direkt oder Festverbindung: Bestimmt die Art der Anschaltung bei einer Vernetzung und steuert die Taktversorgung:
  - Direkt = Die Kommunikationssysteme werden durch eine direkte Kabelverbindung miteinander verbunden. Die Masteranlage liefert den Referenztakt f
    ür das vernetzte System.
  - Festverbindung = Die Kommunikationssysteme werden über gemietete Leitungen (mit Taktversorgung) eines Netzanbieters verbunden. Die Masteranlage erhält den Referenztakt aus dem Netz.

Eine Slaveanlage erhält den Takt immer vom Master, unabhängig davon, ob es sich um eine Direktanschaltung oder Festverbindung handelt.

Für die Anschaltung an das öffentliche Telekommunikationsnetz (Amt) ist die S<sub>0</sub>-Schnittstelle S<sub>0</sub> 1 zu verwenden. Die weiteren S<sub>0</sub>-Schnittstellen S<sub>0</sub> 2 bis S<sub>0</sub> 4 können ebenfalls ans ISDN-Amt oder über einen S<sub>0</sub>-Bus mit ISDN-Endgeräten (ISDN-Telefon, Fax Gruppe4, PC, Wahlhilfe) beschaltet werden.

### ISDN-Endgeräte anschließen

Je nach Anlage können pro Baugruppe maximal 4 interne S<sub>0</sub>-Busse eingerichtet werden (S<sub>0</sub> 1 bis S<sub>0</sub> 4). Je S<sub>0</sub>-Bus können maximal acht ISDN-Endgeräte angesprochen werden.

Die MSN wird erst mit der Konfiguration des S<sub>0</sub>-Ports auf "Euro-Bus" vom System vergeben und kann über die Administration ausgelesen werden.

Wird ein S<sub>0</sub>-Bus eingerichtet, erhält dieser Bus eine MSN-Nummer. Diese MSN-Nummer ist die erste freie Rufnummer im System. Der S<sub>0</sub>-Teilnehmer ist sofort - ohne gehende Belegung - unter dieser MSN zu erreichen!

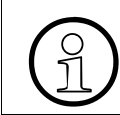

Eine Standard-MSN-Nr. wird automatisch nach der Administration des  $S_0$ -Ports auf "Euro-Bus" vergeben, wenn im Endgerät keine MSN eingetragen ist.

#### S<sub>0</sub>-Bus mit Mini-Western-Buchse einrichten

S<sub>0</sub>-Endgeräte können über die mitgelieferten Kabel nicht direkt an die Mini-Western-Buchse einer STLSX-Baugruppe angeschlossen werden. Es ist zunächst eine Anschlussbuchse mit gekreuzten Kabeln zu installieren, siehe Bild 3-81.

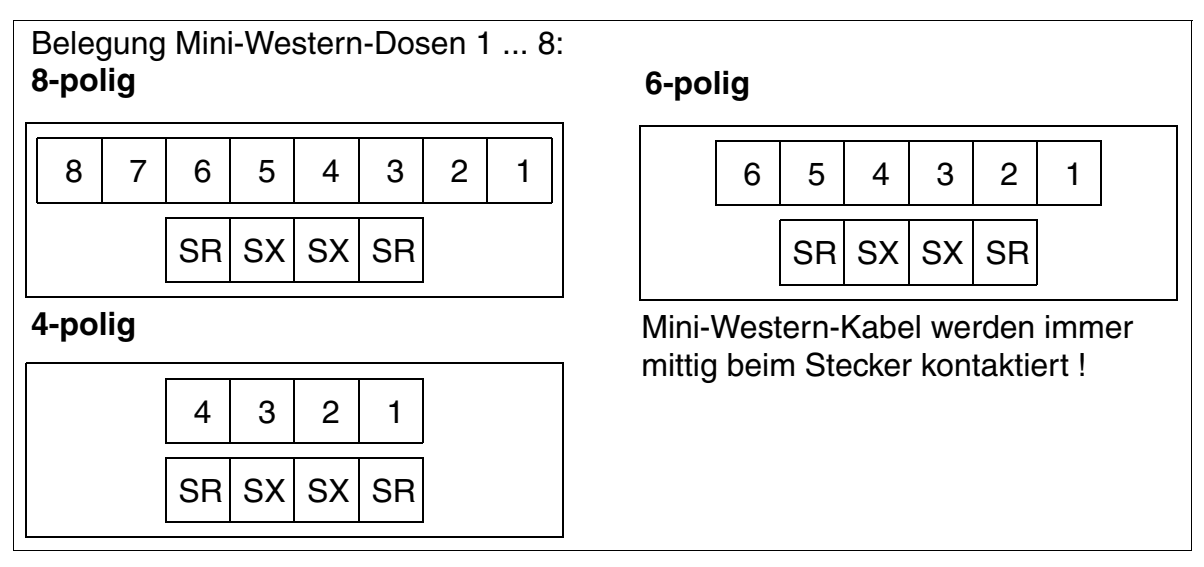

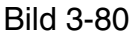

Verdrahtungsbeispiel Mini-Western-Dosen

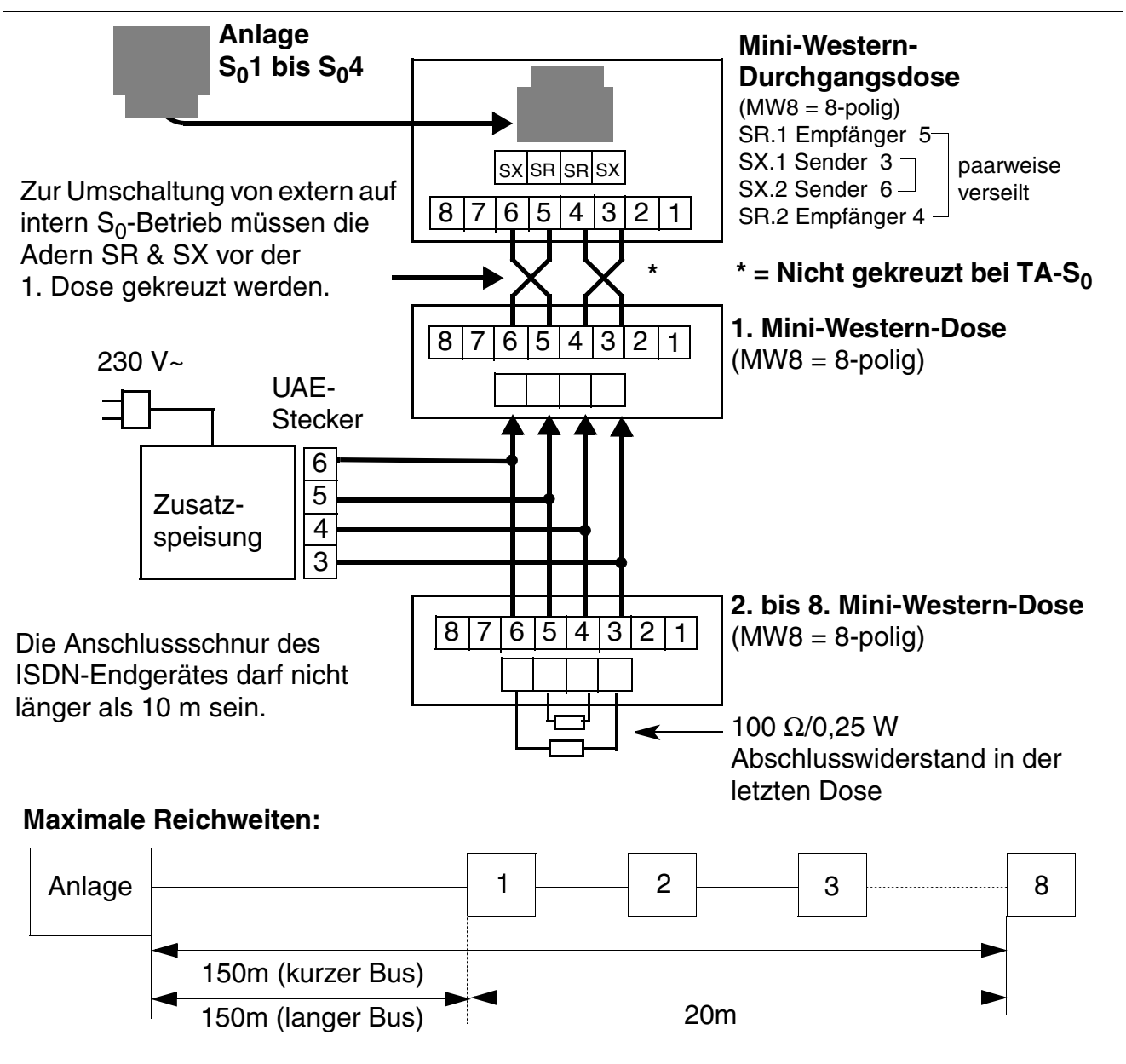

Bild 3-81 Verdrahtung und Reichweiten S<sub>0</sub>-Bus-Dosen
# 3.3.24 STMD3

# Einleitung

Die Baugruppe STMD3 (**S**ubscriber And **T**runk **M**odule **D**igital  $S_0$ ) enthält 8  $S_0$ -Basisanschlüsse für HiPath 3800.

Die Reichweite beim kurzen S<sub>0</sub>-Bus (maximal acht Terminal Equipment Identifier TEI) ist auf ca. 60 m begrenzt. Sind größere Kabellängen erforderlich, muss im Entwickler Modus des HiPath 3000/ 5000 Manager E der S<sub>0</sub>-Bus-Typ auf "Long" eingestellt werden. Dadurch wird eine Reichweite von ca. 160 m erreicht. Diese Einstellung ist ab V5.0 SMR-05 (5. CV) möglich.

## Frontblende

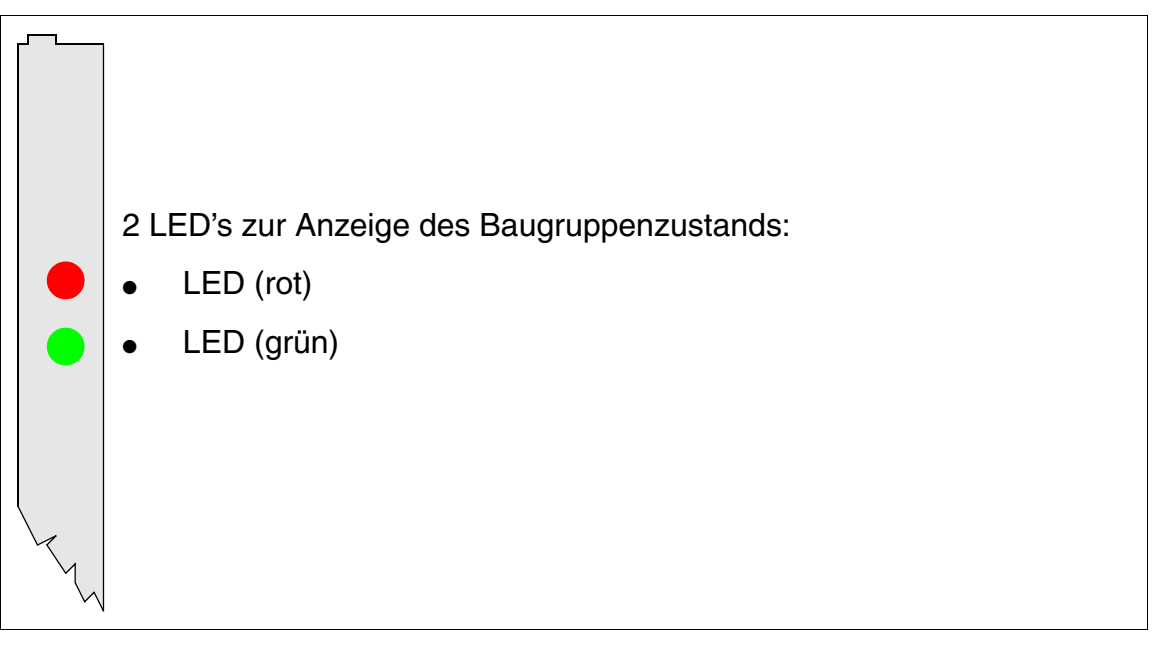

Bild 3-82 STMD3 (S30810-Q2217-X10) - LED's in der Frontblende

Um eine ausreichende Abschirmung zu gewährleisten, ist die Baugruppe mit einer Abschirmblende zu versehen. Informationen zur Montage der Abschirmblende enthält Abschnitt 4.2.5.3.

Periphere Baugruppen

## LED-Zustände und deren Bedeutung

| LED rot | LED grün | Zustand                                                                                                    | Maßnahme                                                                                                    |
|---------|----------|----------------------------------------------------------------------------------------------------|----------------------------------------------------------------------------------------------------|
| aus     | aus      | Baugruppe erhält keine Spannung oder ist<br>nicht korrekt gesteckt.<br>Baugruppe ist außer Betrieb.                                                                                                    | Baugruppen-Steckkon-<br>takt prüfen.                                                                                                    |
| ein     | aus      | Baugruppe wird mit Spannung versorgt,<br>Baugruppentest läuft.<br>Bleibt Zustand bestehen (= Baugruppen-<br>test nicht erfolgreich), ist Baugruppe defekt.                                                                              | Baugruppe austauschen.                                                                                                    |
|         |          | LW-Ladevorgang nicht erfolgreich abge-<br>schlossen. Baugruppe ist defekt.                                                                                                    | Baugruppe austauschen.                                                                                                    |
|         |          | Fehler auf Baugruppe wurde festgestellt.<br>Baugruppe ist außer Betrieb (gilt nicht für<br>Fehler, die durch Prüfschleifen ermittelt<br>wurden) oder Baugruppe wurde mittels Hi-<br>Path 3000/5000 Manager E außer Betrieb<br>genommen. | Prüfen, ob Baugruppe<br>mittels HiPath 3000/5000<br>Manager E deaktiviert<br>wurde. Ist dies nicht der<br>Fall, ist die Baugruppe<br>auszutauschen. |
| blinkt  | aus      | Loadware wird geladen.                                                                                                    |                                                                                                    |
| aus     | ein      | Ladevorgang erfolgreich abgeschlossen.<br>Baugruppe ist in Ordnung (Ruhezustand).                                                                                                    |                                                                                                    |
| aus     | blinkt   | Mindestens ein Kanal ist aktiv.                                                                                                    |                                                                                                    |

Tabelle 3-97 STMD3 - LED-Zustände

## Kabel- und Steckerbelegung

- Beim Anschluss an die SIVAPAC-Stecker auf der Backplane: Tabelle 3-98
- Beim Anschluss an die Anschluss-Panels mit RJ45-Buchsen: Tabelle 3-99
- Nur für USA: Beim Anschluss an die Anschluss-Panels mit CHAMP-Buchse: Tabelle 3-100
- Beim Anschluss an die Anschluss-Panels mit SIPAC 1 SU-Steckern: Tabelle 3-101

| Paar | a-Ader | b-Ader | SIVAPAC-Stecker |     | STMD3                 | MDFU-E | Hinweise |
|------|--------|--------|-----------------|-----|-----------------------|--------|----------|
| 4    | ws/bl  |        | 1               | 1Ea |                       | 1a     |          |
|      |        | bl/ws  | 23              | 1Eb | Basis-                | 1b     |          |
| 0    | ws/or  |        | 3               | 1Sa | anschluss 1           | 2a     |          |
| 2    |        | or/ws  | 4               | 1Sb | -                     | 2b     |          |
| 3    | ws/gn  |        | 5               | 2Ea |                       | 3a     |          |
| 3    |        | gn/ws  | 6               | 2Eb | Basis-                | 3b     |          |
| Λ    | ws/br  |        | 7               | 2Sa | anschluss 2           | 4a     |          |
| 4    |        | br/ws  | 8               | 2Sb | -                     | 4b     |          |
| Б    | ws/gr  |        | 9               | 3Ea |                       | 5a     |          |
| 5    |        | gr/ws  | 10              | 3Eb | Basis-                | 5b     |          |
| 6    | rt/bl  |        | 11              | 3Sa | anschluss 3           | 6a     |          |
| 0    |        | bl/rt  | 12              | 3Sb | -                     | 6b     |          |
| 7    | rt/or  |        | 13              | 4Ea |                       | 7a     |          |
| /    |        | or/rt  | 14              | 4Eb | Basis-<br>anschluss 4 | 7b     | _        |
| 0    | rt/gn  |        | 15              | 4Sa |                       | 8a     |          |
| 0    |        | gn/rt  | 16              | 4Sb |                       | 8b     |          |
| 0    | rt/br  |        | 17              | 5Ea |                       | 9a     |          |
| 9    |        | br/rt  | 18              | 5Eb | Basis-                | 9b     |          |
| 10   | rt/gr  |        | 19              | 5Sa | anschluss 5           | 10a    |          |
| 10   |        | gr/rt  | 20              | 5Sb | -                     | 10b    |          |
| 11   | sw/bl  |        | 24              | 6Ea |                       | 11a    |          |
|      |        | bl/sw  | 25              | 6Eb | Basis-                | 11b    | _        |
| 10   | sw/or  |        | 26              | 6Sa | anschluss 6           | 12a    |          |
| 12   |        | or/sw  | 27              | 6Sb | -                     | 12b    | _        |
| 12   | sw/gn  |        | 29              | 7Ea |                       | 13a    |          |
| 13   |        | gn/sw  | 30              | 7Eb | Basis-                | 13b    |          |
| 14   | sw/br  |        | 31              | 7Sa | anschluss 7           | 14a    |          |
| 14   |        | br/sw  | 32              | 7Sb | -                     | 14b    |          |
| 15   | sw/gr  |        | 34              | 8Ea |                       | 15a    |          |
| 15   |        | gr/sw  | 35              | 8Eb | Basis-                | 15b    |          |
| 16   | ge/bl  |        | 37              | 8Sa | anschluss 8           | 16a    |          |
| 01   |        | bl/ge  | 38              | 8Sb |                       | 16b    |          |
|      |        |        |                 |     |                       |        |          |

 Tabelle 3-98
 STMD3 - Belegung des SIVAPAC-Steckers auf der Backplane

## Baugruppen für HiPath 3000 Periphere Baugruppen

|     | RJ45-Buchse                |                      |     |             |          |
|-----|----------------------------|----------------------|-----|-------------|----------|
| Nr. | Teilnehmeranschluss<br>Pin | Amtsanschluss<br>Pin |     | STMD3       | Hinweise |
|     | 3                          | 4                    | 1Ea |             |          |
| 4   | 6                          | 5                    | 1Eb | Basis-      |          |
| 1   | 4                          | 3                    | 1Sa | anschluss 1 |          |
|     | 5                          | 6                    | 1Sb | -           |          |
|     | 3                          | 4                    | 2Ea |             |          |
| 2   | 6                          | 5                    | 2Eb | Basis-      |          |
| 2   | 4                          | 3                    | 2Sa | anschluss 2 |          |
|     | 5                          | 6                    | 2Sb | *           |          |
|     | 3                          | 4                    | 3Ea |             |          |
| 2   | 6                          | 5                    | 3Eb | Basis-      |          |
| 5   | 4                          | 3                    | 3Sa | anschluss 3 |          |
|     | 5                          | 6                    | 3Sb | *           |          |
|     | 3                          | 4                    | 4Ea |             |          |
| 4   | 6                          | 5                    | 4Eb | Basis-      |          |
| 4   | 4                          | 3                    | 4Sa | anschluss 4 |          |
|     | 5                          | 6                    | 4Sb | -           |          |
|     | 3                          | 4                    | 5Ea |             |          |
| 5   | 6                          | 5                    | 5Eb | Basis-      |          |
| 5   | 4                          | 3                    | 5Sa | anschluss 5 |          |
|     | 5                          | 6                    | 5Sb |             |          |
|     | 3                          | 4                    | 6Ea |             |          |
| 6   | 6                          | 5                    | 6Eb | Basis-      |          |
| 0   | 4                          | 3                    | 6Sa | anschluss 6 |          |
|     | 5                          | 6                    | 6Sb |             |          |
|     | 3                          | 4                    | 7Ea |             |          |
| 7   | 6                          | 5                    | 7Eb | Basis-      |          |
|     | 4                          | 3                    | 7Sa | anschluss 7 |          |
|     | 5                          | 6                    | 7Sb |             |          |
|     | 3                          | 4                    | 8Ea |             |          |
| 0   | 6                          | 5                    | 8Eb | Basis-      |          |
| 0   | 4                          | 3                    | 8Sa | anschluss 8 |          |
|     | 5                          | 6                    | 8Sb |             |          |

# Tabelle 3-99 STMD3 - Belegung der Anschluss-Panels mit RJ45-Buchsen

| CHAMP-Buchse | STI                       | MD3         | Hinweise |
|--------------|---------------------------|-------------|----------|
| 1            | S <sub>0</sub> , Receive  |             |          |
| 26           | S <sub>0</sub> , Receive  | Basis-      |          |
| 2            | S <sub>0</sub> , Transmit | anschluss 1 |          |
| 27           | S <sub>0</sub> , Transmit | -           |          |
| 3            | S <sub>0</sub> , Receive  |             |          |
| 28           | S <sub>0</sub> , Receive  | Basis-      |          |
| 4            | S <sub>0</sub> , Transmit | anschluss 2 |          |
| 29           | S <sub>0</sub> , Transmit |             |          |
| 5            | S <sub>0</sub> , Receive  |             |          |
| 30           | S <sub>0</sub> , Receive  | Basis-      |          |
| 6            | S <sub>0</sub> , Transmit | anschluss 3 |          |
| 31           | S <sub>0</sub> , Transmit |             |          |
| 7            | S <sub>0</sub> , Receive  |             |          |
| 32           | S <sub>0</sub> , Receive  | Basis-      |          |
| 8            | S <sub>0</sub> , Transmit | anschluss 4 |          |
| 33           | S <sub>0</sub> , Transmit |             |          |
| 9            | S <sub>0</sub> , Receive  |             |          |
| 34           | S <sub>0</sub> , Receive  | Basis-      |          |
| 10           | S <sub>0</sub> , Transmit | anschluss 5 |          |
| 35           | S <sub>0</sub> , Transmit |             |          |
| 11           | S <sub>0</sub> , Receive  |             |          |
| 36           | S <sub>0</sub> , Receive  | Basis-      |          |
| 12           | S <sub>0</sub> , Transmit | anschluss 6 |          |
| 37           | S <sub>0</sub> , Transmit |             |          |
| 13           | S <sub>0</sub> , Receive  |             |          |
| 38           | S <sub>0</sub> , Receive  | Basis-      |          |
| 14           | S <sub>0</sub> , Transmit | anschluss 7 |          |
| 39           | S <sub>0</sub> , Transmit |             |          |
| 15           | S <sub>0</sub> , Receive  |             |          |
| 40           | S <sub>0</sub> , Receive  | Basis-      |          |
| 16           | S <sub>0</sub> , Transmit | anschluss 8 |          |
| 41           | S <sub>0</sub> , Transmit |             |          |

#### Tabelle 3-100 STMD3 - Belegung der Anschluss-Panels mit CHAMP-Buchse (nur für USA)

# Baugruppen für HiPath 3000 Periphere Baugruppen

| Farb-  | Paar  | a-Ader | r b-Ader SU-<br>Stecker | STMD3   |     | MDFU-F      | S <sub>0</sub> -Patch-Panel,<br>MW8-Pin |                   |                    |
|--------|-------|--------|-------------------------|---------|-----|-------------|-----------------------------------------|-------------------|--------------------|
| gruppe | i dai | u nuoi |                         | Stecker |     | OT MD0      |                                         | Tin-<br>anschluss | Amts-<br>anschluss |
|        | 1     | ws/bl  |                         | 19      | 1Ea |             | 1a                                      | 3                 | 4                  |
|        | 1     |        | bl/ws                   | 39      | 1Eb | Basis-      | 1b                                      | 6                 | 5                  |
|        | 0     | ws/or  |                         | 38      | 1Sa | anschluss 1 | 2a                                      | 4                 | 3                  |
|        | 2     |        | or/ws                   | 48      | 1Sb |             | 2b                                      | 5                 | 6                  |
| 1      | 3     | ws/gn  |                         | 27      | 2Ea |             | 3a                                      | 3                 | 4                  |
| 1      | 3     |        | gn/ws                   | 47      | 2Eb | Basis-      | 3b                                      | 6                 | 5                  |
|        | л     | ws/br  |                         | 16      | 2Sa | anschluss 2 | 4a                                      | 4                 | 3                  |
|        | 4     |        | br/ws                   | 46      | 2Sb |             | 4b                                      | 5                 | 6                  |
|        | 5     | ws/gr  |                         | 05      | 3Ea |             | 5a                                      | 3                 | 4                  |
|        | 5     |        | gr/ws                   | 45      | 3Eb | Basis-      | 5b                                      | 6                 | 5                  |
|        | 6     | rt/bl  |                         | 14      | 3Sa | anschluss 3 | 6a                                      | 4                 | 3                  |
| 7      | 0     |        | bl/rt                   | 44      | 3Sb |             | 6b                                      | 5                 | 6                  |
|        | 7     | rt/or  |                         | 23      | 4Ea | Basis-      | 7a                                      | 3                 | 4                  |
|        |       |        | or/rt                   | 43      | 4Eb |             | 7b                                      | 6                 | 5                  |
| 2      | 8     | rt/gn  |                         | 32      | 4Sa | anschluss 4 | 8a                                      | 4                 | 3                  |
| 2      |       |        | gn/rt                   | 42      | 4Sb |             | 8b                                      | 5                 | 6                  |
|        | q     | rt/br  |                         | 11      | 5Ea |             | 9a                                      | 3                 | 4                  |
|        | 0     |        | br/rt                   | 31      | 5Eb | Basis-      | 9b                                      | 6                 | 5                  |
|        | 10    | rt/gr  |                         | 02      | 5Sa | anschluss 5 | 10a                                     | 4                 | 3                  |
|        | 10    |        | gr/rt                   | 22      | 5Sb |             | 10b                                     | 5                 | 6                  |
|        | 11    | sw/bl  |                         | 13      | 6Ea |             | 11a                                     | 3                 | 4                  |
|        |       |        | bl/sw                   | 33      | 6Eb | Basis-      | 11b                                     | 6                 | 5                  |
|        | 12    | sw/or  |                         | 04      | 6Sa | anschluss 6 | 12a                                     | 4                 | 3                  |
|        | 12    |        | or/sw                   | 24      | 6Sb |             | 12b                                     | 5                 | 6                  |
| З      | 13    | sw/gn  |                         | 15      | 7Ea |             | 13a                                     | 3                 | 4                  |
| 0      | 10    |        | gn/sw                   | 35      | 7Eb | Basis-      | 13b                                     | 6                 | 5                  |
|        | 14    | sw/br  |                         | 06      | 7Sa | anschluss 7 | 14a                                     | 4                 | 3                  |
|        | 17    |        | br/sw                   | 26      | 7Sb |             | 14b                                     | 5                 | 6                  |
|        | 15    | sw/gr  |                         | 17      | 8Ea |             | 15a                                     | 3                 | 4                  |
|        | 15    |        | gr/sw                   | 37      | 8Eb | Basis-      | 15b                                     | 6                 | 5                  |
| Δ      | 16    | ge/bl  |                         | 08      | 8Sa | anschluss 8 | 16a                                     | 4                 | 3                  |
| 4      | 10    |        | bl/ge                   | 28      | 8Sb |             | 16b                                     | 5                 | 6                  |

| Tabelle 3-101 | STMD3 - Belegung der Anschluss-Panels mit SIPAC 1 SU-Steckern (Kabel für |
|---------------|--------------------------------------------------------------------------|
|               | Ports 1 - 16)                                                            |

# 3.3.25 STMI2

## Einleitung

STMI2 (**S**ubscriber **T**runk **M**odule **I**P) ist eine VoIP-Gateway-Baugruppe (VoIP - Voice over IP), die die Funktionalität der HG 1500 in HiPath 3800 bereitstellt:

- Anbindung eines lokalen LANs an die HiPath 3800 und Verbindung mit externen LANs über die ISDN- und DSL-Schnittstellen der HiPath 3800.
- Unterstützung der klassischen Funktionen eines ISDN- und DSL-Routers mit der zusätzlichen Funktionalität eines Media-Gateways für die Übertragung von Sprache, Fax und Daten.
- Weiterleitung von Gesprächen zwischen IP-gestützten Netzen (LAN, Intranet, Internet) und leitungsvermittelten Netzen (ISDN, PSTN).

Zur Konfiguration wird das Web-based Management WBM genutzt, das die Verwaltung der HG 1500 ohne spezielle Software ermöglicht.

Bis zu acht STMI2-Baugruppen pro System können eingesetzt werden, wobei folgende Einschränkungen zu beachten sind:

- Maximal 4 STMI2-Baugruppen dürfen pro HiPath 3800-Box gesteckt werden.
- Um zukünftige Erweiterungen der Kanäle durch Erweiterungsmodule zu ermöglichen, sollte der Steckplatz zwischen zwei STMI2-Baugruppen frei bleiben. Informationen zur Konfiguration können dem Administrationshandbuch HG 1500 entnommen werden.

Informationen zur Ermittlung der erforderlichen Anzahl Baugruppen für HG 1500 können Abschnitt 2.6 entnommen werden.

## Baugruppen-Varianten

| Baugruppe | Sachnummer        | Services       | DSP's | B-Kanäle<br>DSP-Kanäle |
|-----------|-------------------|----------------|-------|------------------------|
| STMI2     | S30810-Q2316-X100 | Voice and Data | 2     | 32                     |

Tabelle 3-102 STMI2 - Baugruppen-Varianten

Je DSP (Digital Signal Processor) sind 16 gleichzeitige Voice over IP Verbindungen möglich.

Periphere Baugruppen

#### Erweiterungsmodule

Die STMI2-Baugruppe verfügt über zwei sogenannte HGA (HiPath Gateway Accelerator)-Steckplätze, über die Erweiterungsmodule angeschlossen werden können.

Tabelle 3-103 STMI2 - Erweiterungsmodule

| Erweiterungs-<br>modul  | Sachnummer    | Funktion | Hinweise                        |
|-------------------------|---------------|----------|---------------------------------|
| PDMX                    | S30807-Q5697- |          | Das Erweiterungsmodul PDMX      |
| (PMC DSP Mo-            | X200          |          | ist zur Zeit nicht freigegeben! |
| dule E <b>x</b> tended) |               |          |                                 |

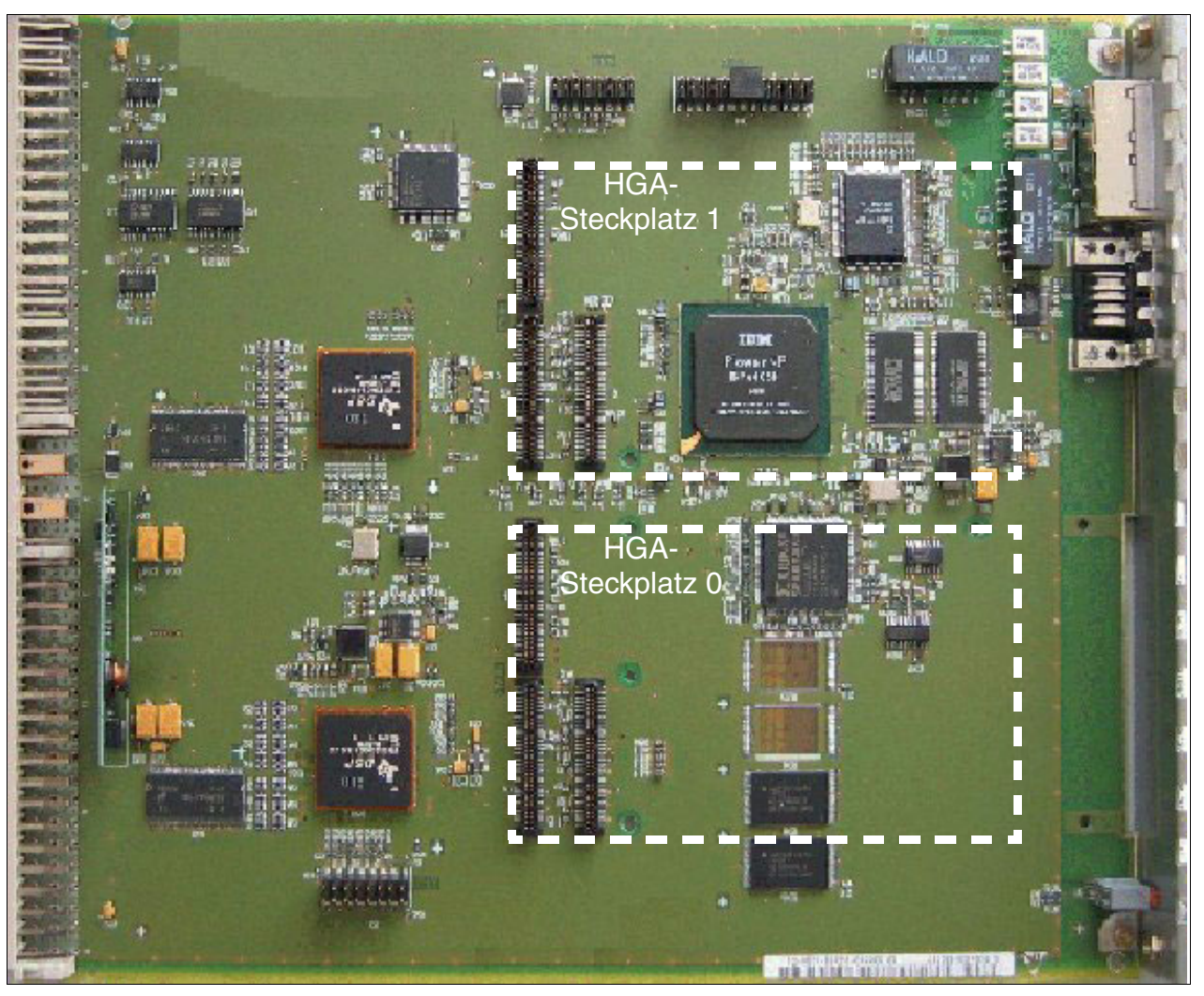

Bild 3-83

STMI2 (S30810-Q2316-X100) - HGA-Steckplätze

# Anschlüsse

Die Baugruppe STMI2 bietet folgende Anschlüsse in der Frontblende:

- Zwei RJ45-Buchsen für LAN-Schnittstellen. Ermöglichen den Zugang zum Standard Ethernet (IEEE 802.3) mit 10 MBit/s oder 100 MBit/s mit automatischer Konfiguration. Eine manuelle Konfiguration ist ebenfalls möglich.
- 9-poliger Sub-D-Stecker für V.24-Schnittstelle

Periphere Baugruppen

# Frontblende

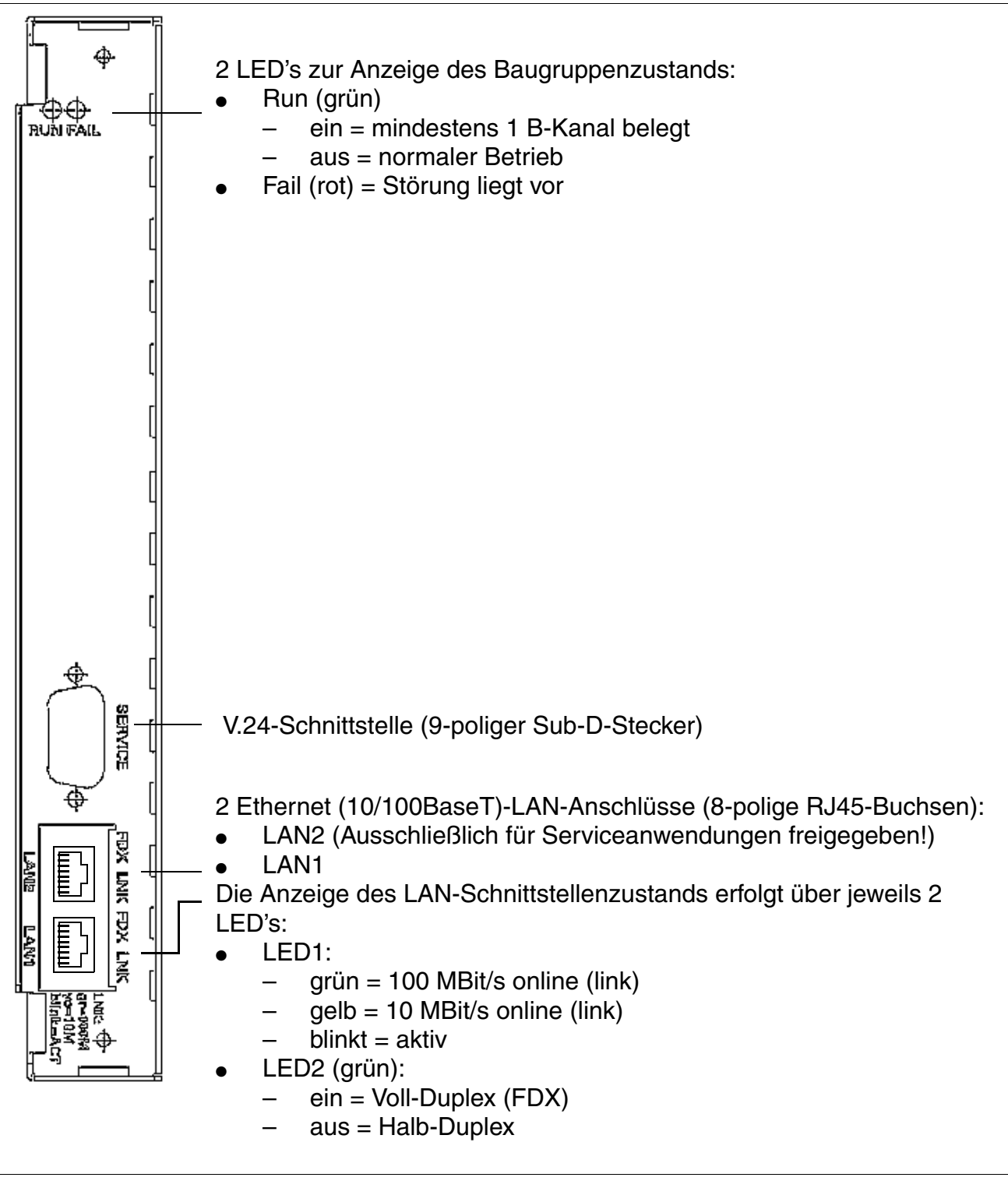

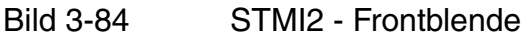

## V.24-Schnittstelle

Zum Anschluss des Service PC's wird das V.24-Kabel C30267-Z355-A25 eingesetzt.

Für ein an der V.24-Schnittstelle angeschlossenes Terminal oder angeschlossener PC sind folgende Einstellungen zu wählen:

| Übertragungsrate    | 38.400 (Default) |
|---------------------|------------------|
| Datenbits           | 8                |
| Paritätsbit         | keines           |
| Stoppbits           | 1                |
| Datenstromkontrolle | keine            |

Empfohlen wird das Ausschalten des lokalen Echos am angeschlossenen Terminal oder PC.

| Pin | Signal | I/O | Anmerkung                                                 |
|-----|--------|-----|-----------------------------------------------------------|
| 1   | DCD    |     | nicht verwendet                                           |
| 2   | RXD    | I   | interner Pull-Up-Widerstand in Level-Umschalter (MAX211E) |
| 3   | TXD    | 0   |                                                           |
| 4   | DTR    | 0   |                                                           |
| 5   | 0 V    |     | Masse                                                     |
| 6   | DSR    | I   | interner Pull-Up-Widerstand in Level-Umschalter (MAX211E) |
| 7   | RTS    | 0   |                                                           |
| 8   | CTS    | I   | interner Pull-Up-Widerstand in Level-Umschalter (MAX211E) |
| 9   | RI     |     | nicht verwendet                                           |

Tabelle 3-104 STMI2 - Belegung der V.24-Schnittstelle

Periphere Baugruppen

## LAN-Schnittstellen

 Tabelle 3-105
 STMI2 - Belegung der LAN-Schnittstellen (RJ45-Buchsen)

| Pin | Signal                       |
|-----|------------------------------|
| 1   | TDP (Transmit Data +)        |
| 2   | TDN (Transmit Data –)        |
| 3   | RDP (Receive Data +)         |
| 4   | TT1 (Transmit Termination 1) |
| 5   | TT2 (Transmit Termination 2) |
| 6   | RDN (Receive Data –)         |
| 7   | RT1 (Receive Termination 1)  |
| 8   | RT2 (Receive Termination 2)  |

Die Signale TT1/2 und RT1/2 sind für eine Datenübertragung nicht notwendig. Sie stellen einen Signalabschuß von 100 Ohm (sog. Bob-Smith-Termination) für die beiden nicht genutzten Adernpaare eines 4-paarigen Twisted-Pair-Kabels dar.

# 3.3.26 TCAS-2 und TCASR-2 (nur für ausgewählte Länder)

# Einleitung

Zur Unterstützung landesspezifischer CAS (**C**hannel **A**ssociated **S**ignalling)-Protokolle können ab V5.0 SMR-10 folgende Baugruppen jeweils einmal pro System eingesetzt werden:

- TCAS-2 (S30810-Q2945-X) in HiPath 3550
- TCASR-2 (S30810-K2945-X) in HiPath 3500

Zu beachten ist, dass die genannten Baugruppen ausschließlich auf den Steckplätzen 7 und 9 eingesetzt werden dürfen.

Beide Baugruppen stellen jeweils zwei E1-CAS-Schnittstellen zur Verfügung die zusammen bis zu 60 B-Kanäle unterstützen. Da HiPath 3550 und HiPath 3500 jeweils maximal 30 B-Kanäle unterstützen, können insgesamt bis zu 30 B-Kanäle pro Baugruppe genutzt werden.

Der direkte Anschluss an die MINI-BNC-Stecker der beiden Baugruppen ist ausschließlich für koaxiale Leitungen (75 Ohm) möglich. Bei symmetrischen Leitungen (120 Ohm) muss ein externer Impedanz-Konverter (F31505-E1-A146) verwendet werden.

TCAS-2 und TCASR-2 arbeiten als Konverter, die das Euro-ISDN-Protokoll auf einer S<sub>2M</sub>-Strecke in das Channel Associated Signalling-Protokoll CAS umsetzen. Im Gegensatz zur Vorgänger-Baugruppe TMCAS kommunizieren TCAS-2 und TCASR-2 direkt mit der zentralen Steuerung des Systems. Sämtlicher Signalisierungs- und Datenverkehr erfolgt über TCAS-2 und TCASR-2. Anders als bei der TMCAS ist deshalb keine Verbindung zu einer S<sub>2M</sub>-Baugruppe erforderlich.

Periphere Baugruppen

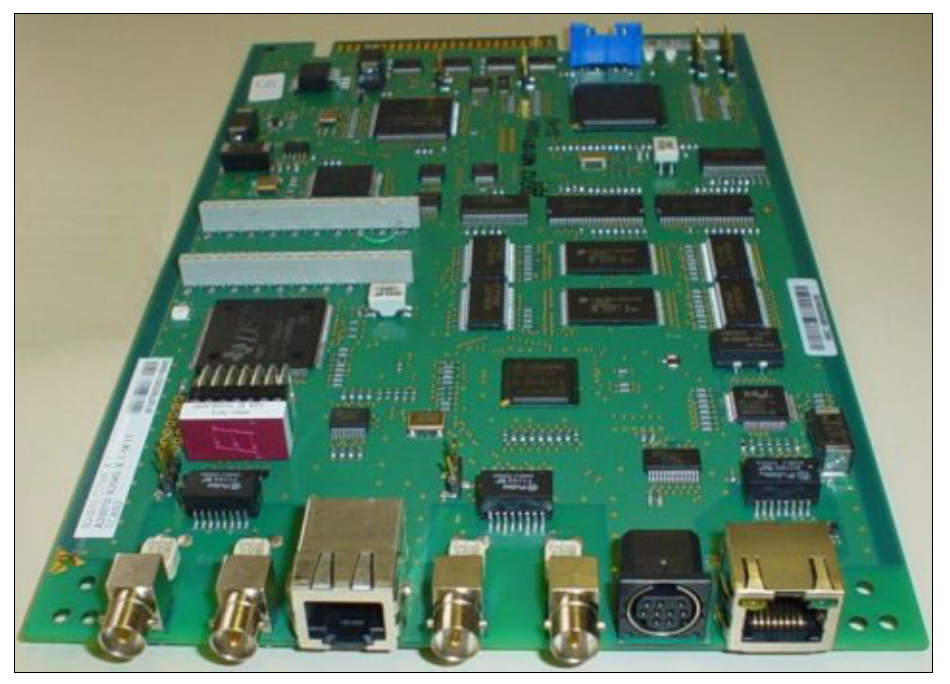

Bild 3-85 TCAS-2 (S30810-Q2945-X) (nur für ausgewählte Länder) – Abbildung

# Schnittstellen und Jumper

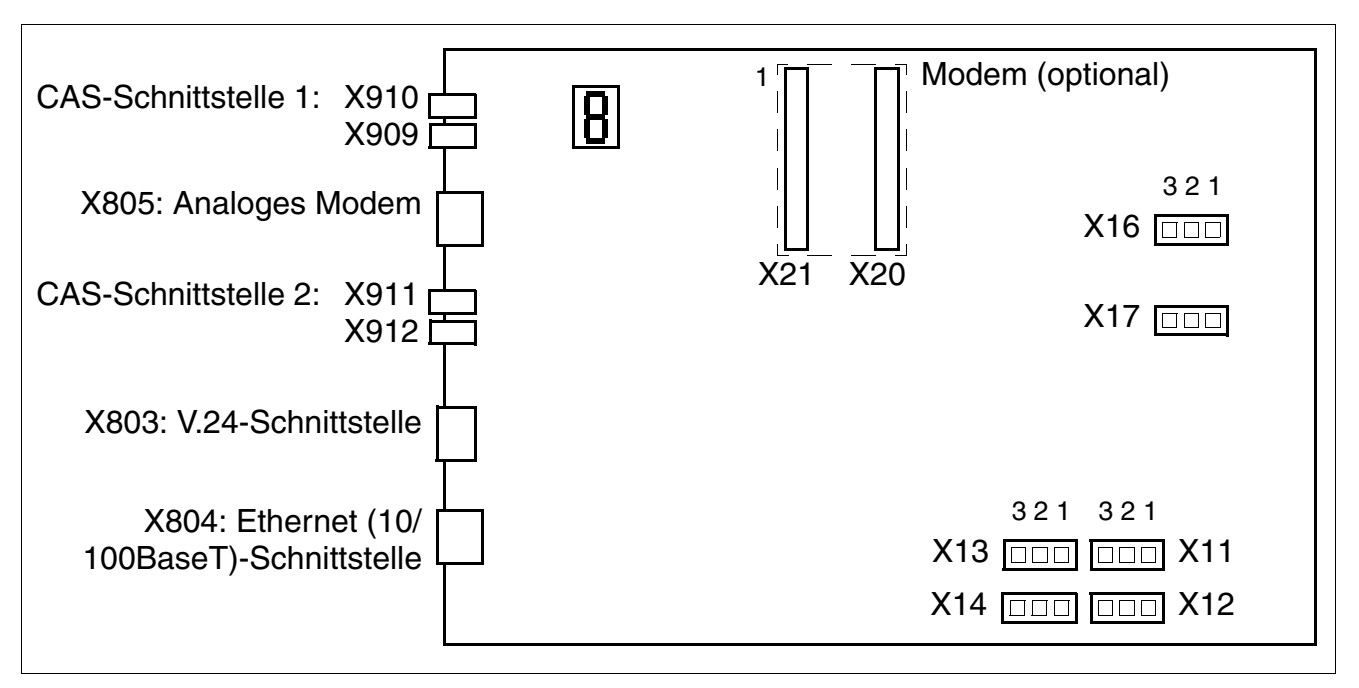

Bild 3-86 TCAS-2, TCASR-2 (nur für ausgewählte Länder) – Schnittstellen und Jumper

# Einstellungen

| Jumper | Funktion                        | Einstellung                                                                      |                                                                 |  |  |  |
|--------|---------------------------------|----------------------------------------------------------------------------------|-----------------------------------------------------------------|--|--|--|
|        |                                 | Pins 1–2 geschlossen                                                             | Pins 2–3 geschlossen                                            |  |  |  |
| X11    | Einstellung der V.24-           | - siehe Tabelle 3-107                                                            |                                                                 |  |  |  |
| X12    | Baudrate                        |                                                                                  |                                                                 |  |  |  |
| X14    |                                 |                                                                                  |                                                                 |  |  |  |
| X13    | Löschen des Flash-<br>Speichers | Flash-Speicher wird ge-<br>löscht (alle Sektoren, au-<br>ßer U-boot (Firmware)). | Flash-Speicher wird nicht<br>gelöscht.<br>(Default-Einstellung) |  |  |  |
| X16    | Reset der Baugruppe             | Reset wird durchgeführt.                                                         | Reset wird nicht durchge-<br>führt.<br>(Default-Einstellung)    |  |  |  |
| X17    | Hardware Watchdog               | Watchdog ist aktiv.<br>(Default-Einstellung)                                     | Watchdog ist nicht aktiv.                                       |  |  |  |

Tabelle 3-106 TCAS-2, TCASR-2 (nur für ausgewählte Länder) – Funktion der Jumper

Tabelle 3-107 TCAS-2, TCASR-2 (nur für ausgewählte Länder) – Jumper zur Einstellung der V.24-Baudrate

| V.24-Baudrate                | Jumper                       |             |             |  |
|------------------------------|------------------------------|-------------|-------------|--|
| (kBit/s)                     | X11                          | X12         | X14         |  |
| 9,6<br>(Default-Einstellung) | offen                        | offen       | offen       |  |
| 19,2                         | offen                        | offen       | geschlossen |  |
| 38,4                         | geschlossen                  | offen       | geschlossen |  |
| 57,6                         | offen                        | geschlossen | geschlossen |  |
| 115,2                        | geschlossen                  | geschlossen | geschlossen |  |
| 9,6                          | alle anderen Konfigurationen |             |             |  |

## Anschlüsse

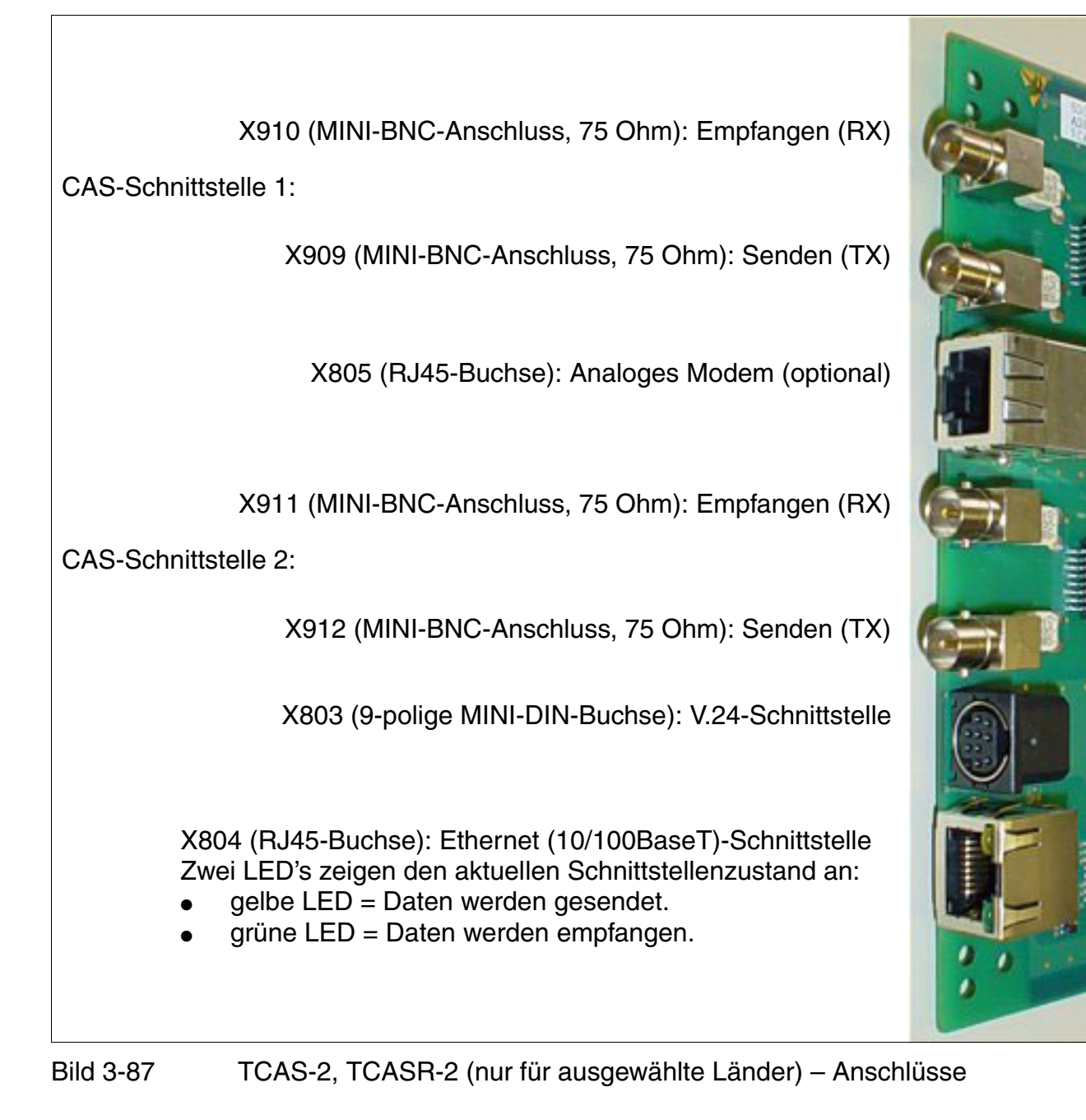

# Frontblende TCASR-2

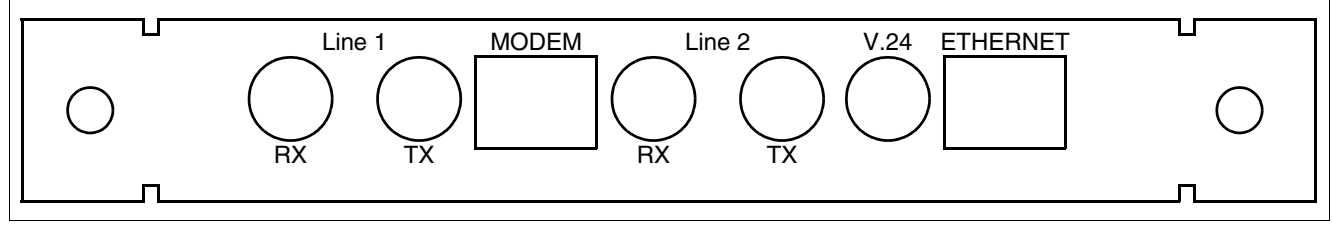

Bild 3-88 TCASR-2 (nur für ausgewählte Länder) – Frontblende

## Siebensegmentanzeige

Anhand der Siebensegmentanzeige kann der Softwarestatus der Baugruppe ermittelt werden. Dabei wird zwischen folgenden Hochlaufphasen unterschieden:

Stromversorgung eingeschaltet

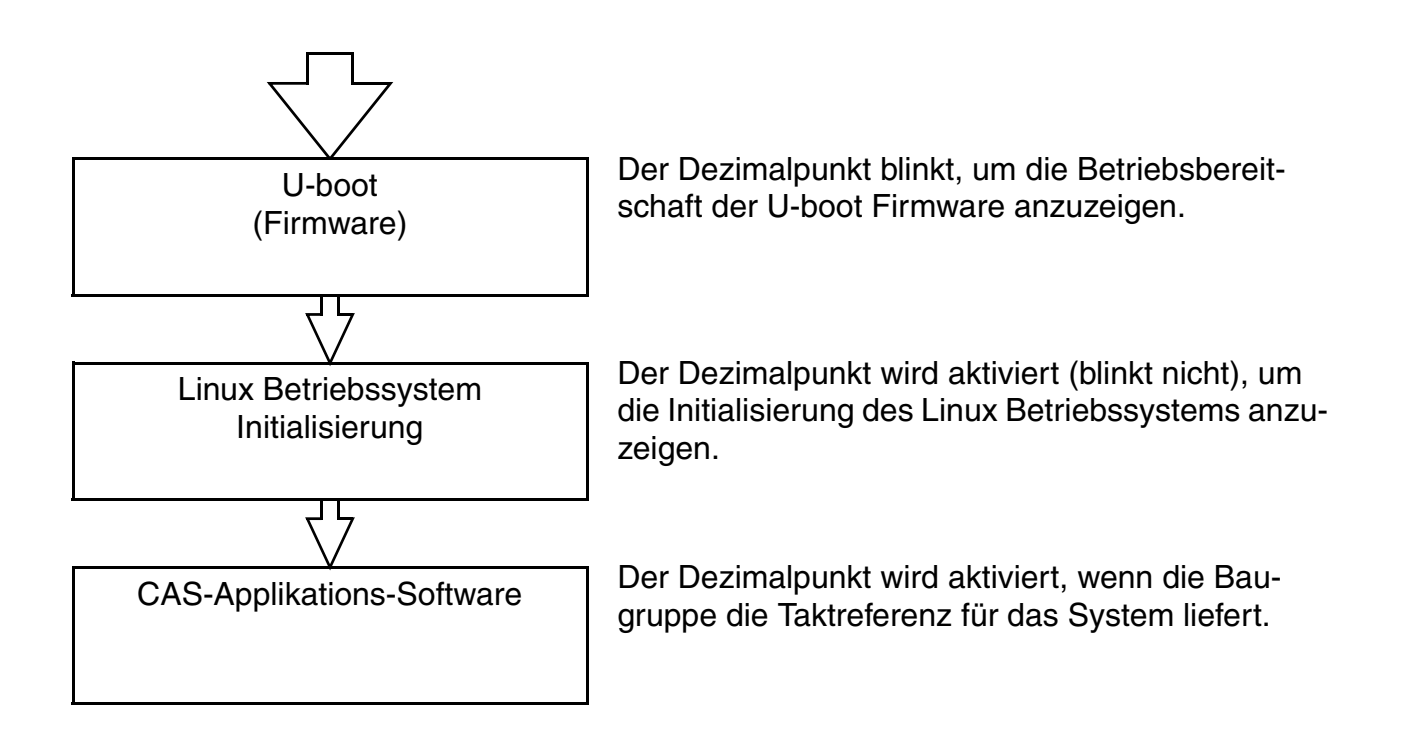

Periphere Baugruppen

• U-boot (Firmware)-Zustände

Tabelle 3-108 TCAS-2, TCASR-2 (nur für ausgewählte Länder) – U-boot (Firmware)-Zustände

| Anzeige | Bedeutung                                                                                                    |
|---------|----------------------------------------------------------------------------------------------------|
| Н       | Initialisierung der Hardware<br>Herunterladen der DSP (Digital Signal Processor)-Firmware<br>Herunterladen der FPGA (Field Programmable Gate Array)-Firmware |
| Ŀ       | Zugang zum Flash EPROM (Speichern und Löschen)                                                                                                    |
| Ь       | Aktivierung der Built-In Self Tests BIST (BIST1 oder BIST2)                                                                                                  |
| 8       | Administration (Service-PC angeschlossen)                                                                                                    |
|         | Kopieren der Software (vom SDRAM zum FEPROM)                                                                                                    |
| ļ       | Herunterladen der Image-Datei (Linux und CAS-Applikation)                                                                                                    |
| l_      | Initialisierung des Linux Betriebssystems                                                                                                    |
| Е       | Fehler                                                                                                    |
| 8       | Reset der Baugruppe                                                                                                    |
| •       | U-boot (Firmware) ist betriebsbereit (Dezimalpunkt blinkt)                                                                                                   |

• Zustände des Linux Betriebssystems

Tabelle 3-109 TCAS-2, TCASR-2 (nur für ausgewählte Länder) – Zustände des Linux Betriebssystems

| Anzeige | Bedeutung                                        |
|---------|--------------------------------------------------|
|         | Linux kernel boot                                |
| •       | User space boot                                  |
| I.      | Check and mount flash                            |
| 2.      | Error found, mounted file system rebuild, reboot |

| Tabelle 3-109 | TCAS-2, TCASR-2 (nur für ausgewählte Länder) – Zustände des Linux |
|---------------|-------------------------------------------------------------------|
|               | Betriebssystems                                                   |

| Anzeige    | Bedeutung                               |
|------------|-----------------------------------------|
| mi         | Mounting flash file system              |
| Ч.         | Error mounting flash (flashing display) |
| S          | Configuring network interface           |
| <b>_</b> . | Loading real-time kernel modules        |
| 9.         | Loading board-specific modules          |
| •          | Core files available                    |

#### Zustände der CAS-Applikations-Software

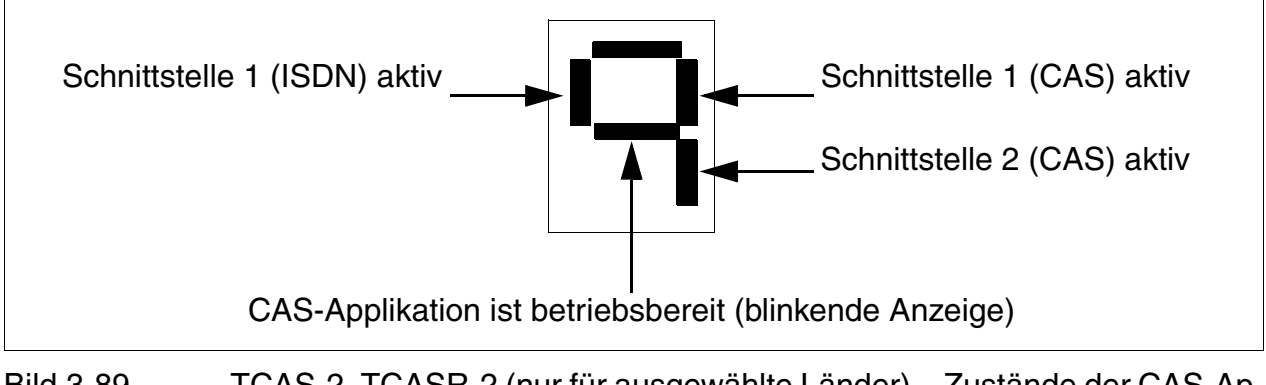

Bild 3-89 TCAS-2, TCASR-2 (nur für ausgewählte Länder) – Zustände der CAS-Applikations-Software

Periphere Baugruppen

# Modem (optional)

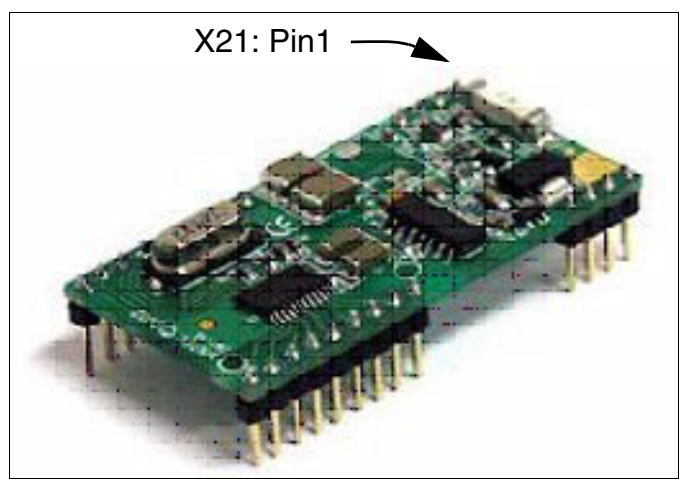

Bild 3-90 TCAS-2, TCASR-2 (nur für ausgewählte Länder) – Optionales Modem

Das analoge Modem (Modem-Kit F31505-E1-A147) ist ein optionales Submodul für die Baugruppen TCAS-2 und TCASR-2, das auf die Anschlüsse X20 und X21 gesteckt wird. Ermöglicht wird damit die Fernadministration des CAS-Protokollkonverters auf den Baugruppen TCAS-2 und TCASR-2 (siehe Seite 3-245).

#### Administration des CAS-Protokollkonverters

Der Software-Download und die Administration der TCAS-2 und der TCASR-2 erfolgen über ein separates Tool, den CAS-Manager. Die Software des CAS-Managers befindet sich auf einer CD, die zusammen mit den Baugruppen ausgeliefert wird. Informationen zur Installation der CAS-Manager-Software auf dem Service-PC können der Readme-Datei entnommen werden.

Für den Zugriff auf die Baugruppen bestehen folgende Möglichkeiten:

- Über die V.24-Schnittstelle (9-polige MINI-DIN-Buchse X803) und das Verbindungskabel C39195-A9700-B532.
- Über die Ethernet (10/100BaseT)-Schnittstelle (RJ45-Buchse X804).
- Über das optionale analoge Modem (Modem-Kit F31505-E1-A147). In diesem Fall ist eine Verbindung vom analogen Modem (RJ45-Buchse X805) zu einem freien Port einer analogen Teilnehmerbaugruppe über das zum Modem-Kit gehörende RJ45-Kabel C39195-Z7208-A10 herzustellen (siehe Bild 3-92).

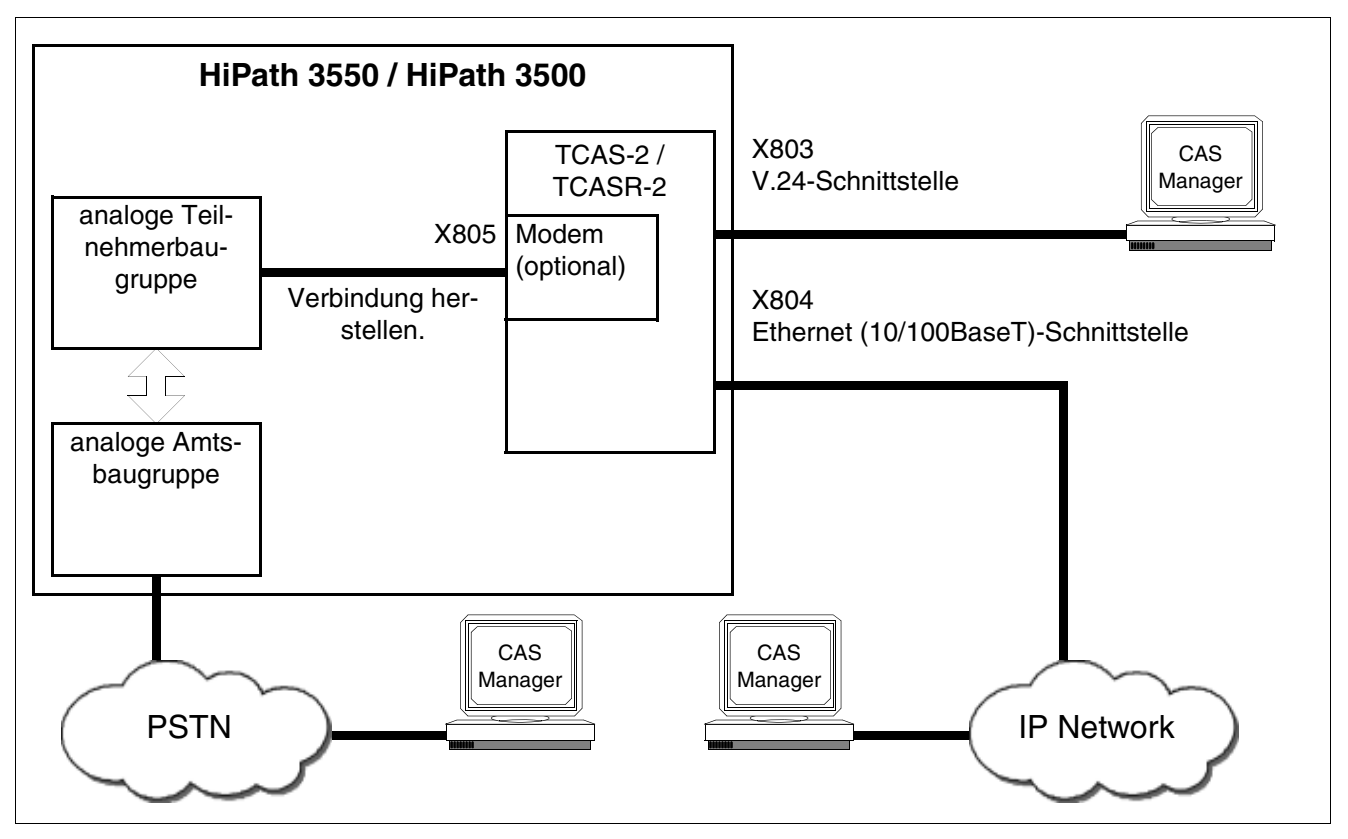

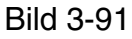

TCAS-2, TCASR-2 (nur für ausgewählte Länder) – Anschlussmöglichkeiten für die Administration der Baugruppen mittes CAS-Manager

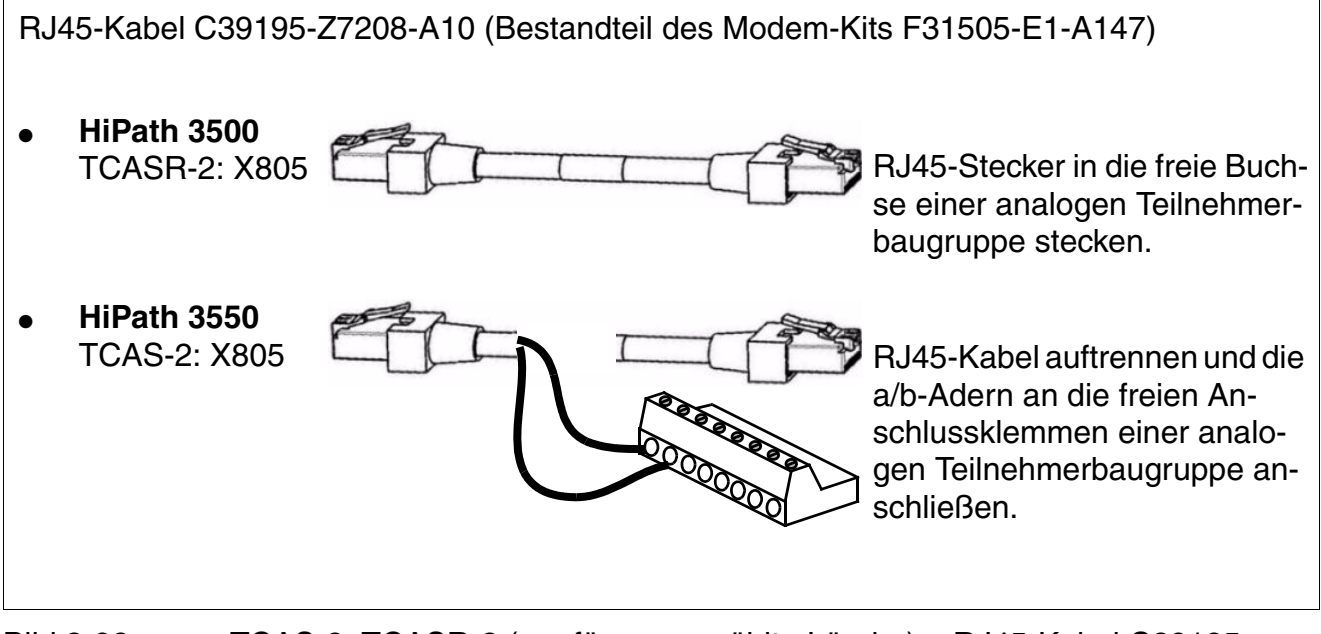

Bild 3-92 TCAS-2, TCASR-2 (nur für ausgewählte Länder) – RJ45-Kabel C39195-Z7208-A10

# Belegung des CAS-Kabels

Für den Anschluss von Network Terminator NT, Multiplexer MUX oder Modem an die Baugruppen TCAS-2 und TCASR-2 (MINI-BNC-Anschlüsse) bestehen folgende Möglichkeiten:

• koaxiale Leitung (75 Ohm), Länge = 10 m

Tabelle 3-110 TCAS-2, TCASR-2 (nur für ausgewählte Länder) – Belegung des CAS-Kabels C39195-A7700-B13

| Ader | Funktion        | MINI-BNC-Stecker | BNC-Stecker |  |
|------|-----------------|------------------|-------------|--|
| 1    | Empfangen, Tip  | Leiter           | Leiter      |  |
|      | Empfangen, Ring | Schirm           | Schirm      |  |
| 2    | Senden, Tip     | Leiter           | Leiter      |  |
|      | Senden, Ring    | Schirm           | Schirm      |  |

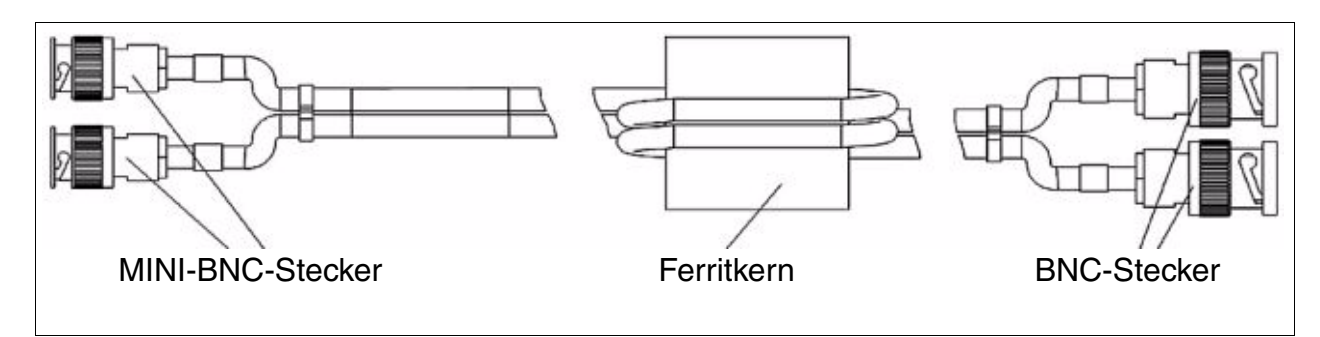

Bild 3-93 TCAS-2, TCASR-2 (nur für ausgewählte Länder) – CAS-Kabel C39195-A7700-B13

• symmetrische Leitung (120 Ohm)

Für den Anschluss an eine symmetrische Leitung muss der Impedanz-Konverter F31505-E1-A146 eingesetzt werden.

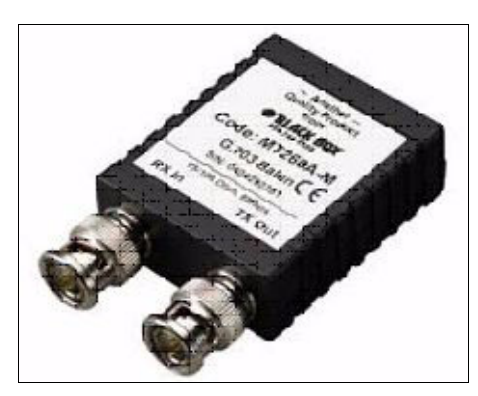

Bild 3-94 TCAS-2, TCASR-2 (nur für ausgewählte Länder) – Impedanz-Konverter F31505-E1-A146

# 3.3.27 TLA2 (nicht für USA), TLA4 (nicht für USA), TLA8 (nicht für USA)

# Einleitung

Die HKZ-Baugruppen TLA2, TLA4 und TLA8 stellen 2, 4 und 8 analoge Amtsleitungen (IWVund MFV-Wahlverfahren) für HiPath 3550 und HiPath 3350 (Wandgehäuse) bereit.

# Schnittstellen

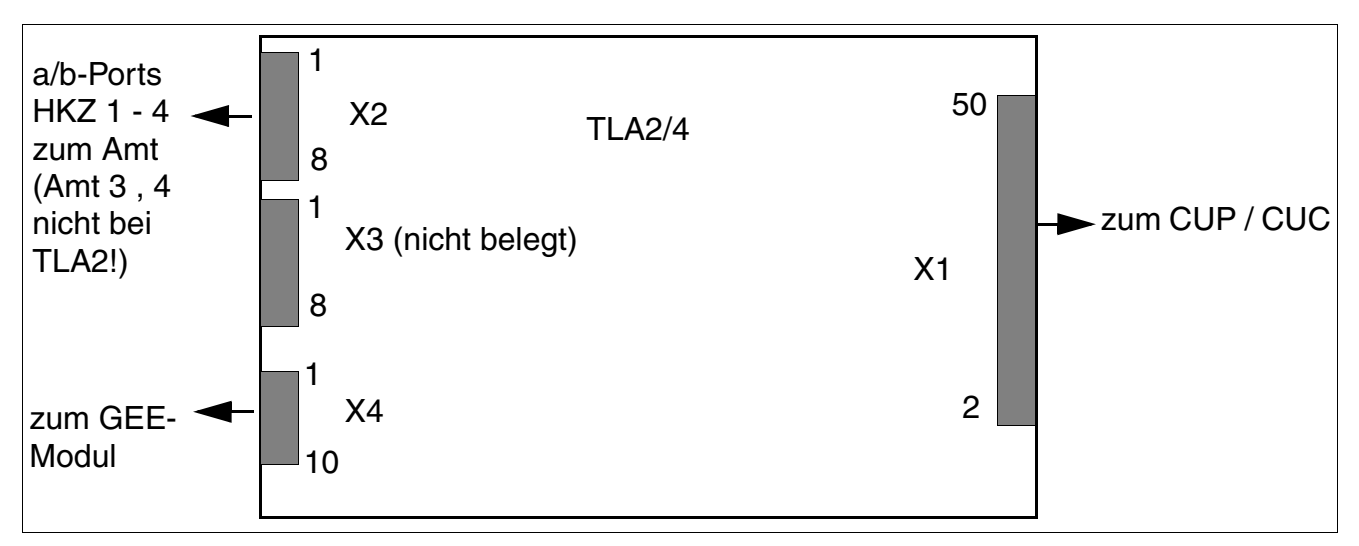

Bild 3-95 TLA2, TLA4 (nicht für USA) - Schnittstellen (S30817-Q923-Bxxx, -Axxx)

## Tabelle 3-111 TLA2, TLA4 (nicht für USA) - Kontaktbelegungen

| Kontakt | Stecker X2                   | Stecker X4                        |
|---------|------------------------------|-----------------------------------|
| 1       | a Amtsleitung 1              | GND bei GEE50 FKR, sonst unbelegt |
| 2       | b Amtsleitung 1              | b Amtsleitung 1                   |
| 3       | a Amtsleitung 2              | a Amtsleitung 1                   |
| 4       | b Amtsleitung 2              | b Amtsleitung 2                   |
| 5       | a Amtsleitung 3 <sup>1</sup> | a Amtsleitung 2                   |
| 6       | b Amtsleitung 3 <sup>1</sup> | b Amtsleitung 3 <sup>1</sup>      |
| 7       | a Amtsleitung 4 <sup>1</sup> | a Amtsleitung 3 <sup>1</sup>      |
| 8       | b Amtsleitung 4 <sup>1</sup> | b Amtsleitung 4 <sup>1</sup>      |
| 9       |                              | a Amtsleitung 4 <sup>1</sup>      |
| 10      |                              | Gebühren Modul Zuordnung (GMZ)    |

1 nicht bei TLA2

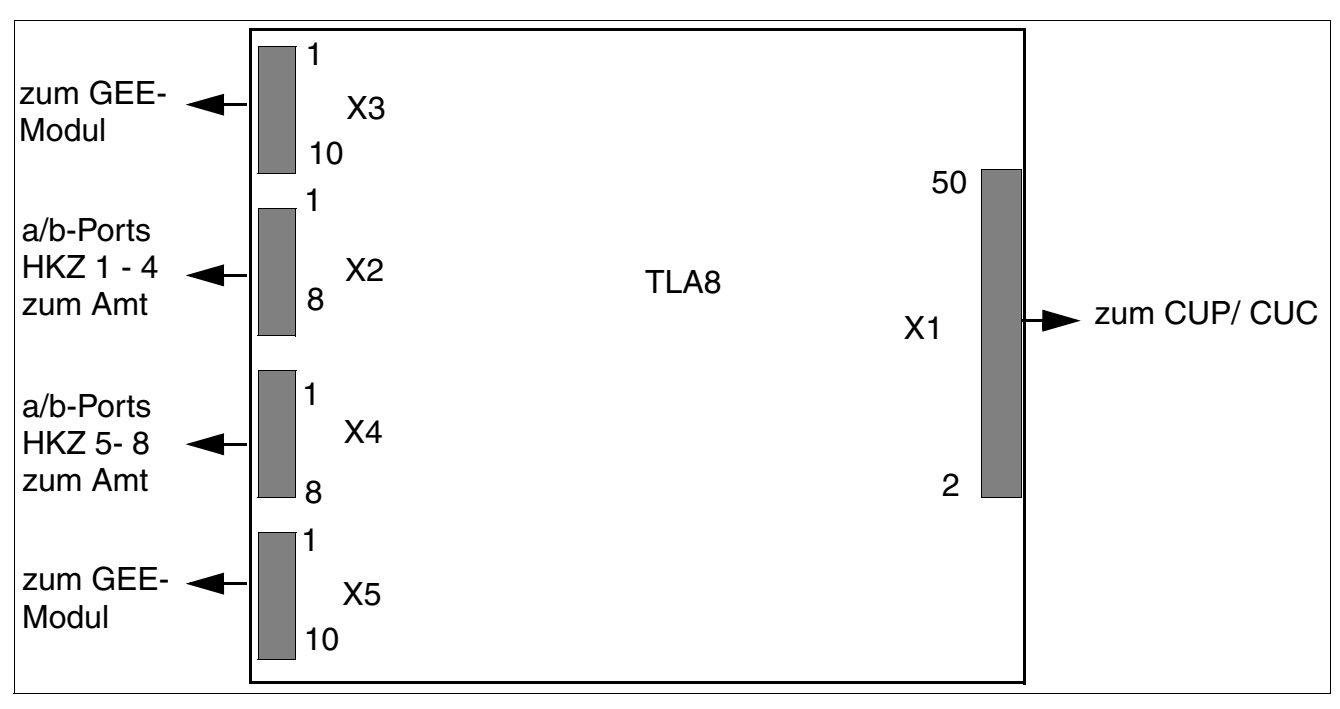

HKZ-Baugruppe TLA8 mit 8 analogen Amtsleitungen für IWV und MFV-Wahlverfahren für Hi-Path 3550 und HiPath 3350.

Bild 3-96 TLA8 (nicht für USA) - Schnittstellen (S30817-Q926-Axxx)

| Tabelle 3-112 | TLA8 | nicht für USA | ) - Kontaktbelegung | en |
|---------------|------|---------------|---------------------|----|
|               |      |               | /                   | -  |

| Kontakt                                                                 | Stecker X3 | Stecker X2 | Stecker X4 | Stecker X5 |
|-------------------------------------------------------------------------|------------|------------|------------|------------|
| 1                                                                       | GND        | a Amt 1    | a Amt 5    | GND        |
| 2                                                                       | b Amt 1    | b Amt 1    | b Amt 5    | b Amt 5    |
| 3                                                                       | a Amt 1    | a Amt 2    | a Amt 6    | a Amt 5    |
| 4                                                                       | b Amt 2    | b Amt 2    | b Amt 6    | b Amt 6    |
| 5                                                                       | a Amt 2    | a Amt 3    | a Amt 7    | a Amt 6    |
| 6                                                                       | b Amt 3    | b Amt 3    | b Amt 7    | b Amt 7    |
| 7                                                                       | a Amt 3    | a Amt 4    | a Amt 8    | a Amt 7    |
| 8                                                                       | b Amt 4    | b Amt 4    | b Amt 8    | b Amt 8    |
| 9                                                                       | a Amt 4    | -          | _          | a Amt 8    |
| 10                                                                      | GMZ 1      | -          | _          | GMZ 2      |
| GMZ= Gebühren Modul Zuordnung<br>GND= GND bei GEE50 FKR, sonst unbelegt |            |            |            |            |

Periphere Baugruppen

# 3.3.28 TLA4R (nicht für USA)

## Einleitung

Die Baugruppe TLA4R (**T**runk **L**ine **A**nalog **R**ack) stellt vier Ports für den analogen Amtsanschluss (IWV und MFV-Wahlverfahren) an HiPath 3500 und HiPath 3300 (19"-Gehäuse) bereit. Darüber hinaus stehen zwei Amtsleitungsumschaltungen ALUM zur Verfügung.

Die übertragungs- und funktionstechnischen Eigenschaften der TLA4R sind vollig identisch mit denen der TLA-Baugruppen, die in HiPath 3550 und HiPath 3350 verwendet werden. Abgesehen von

- den beiden ALUM's, die ausschließlich auf der TLA4R vorhanden sind.
- der GEE-Schnittstelle, die auschließlich auf den TLA-Baugruppen vorhanden ist.

## Schnittstellen

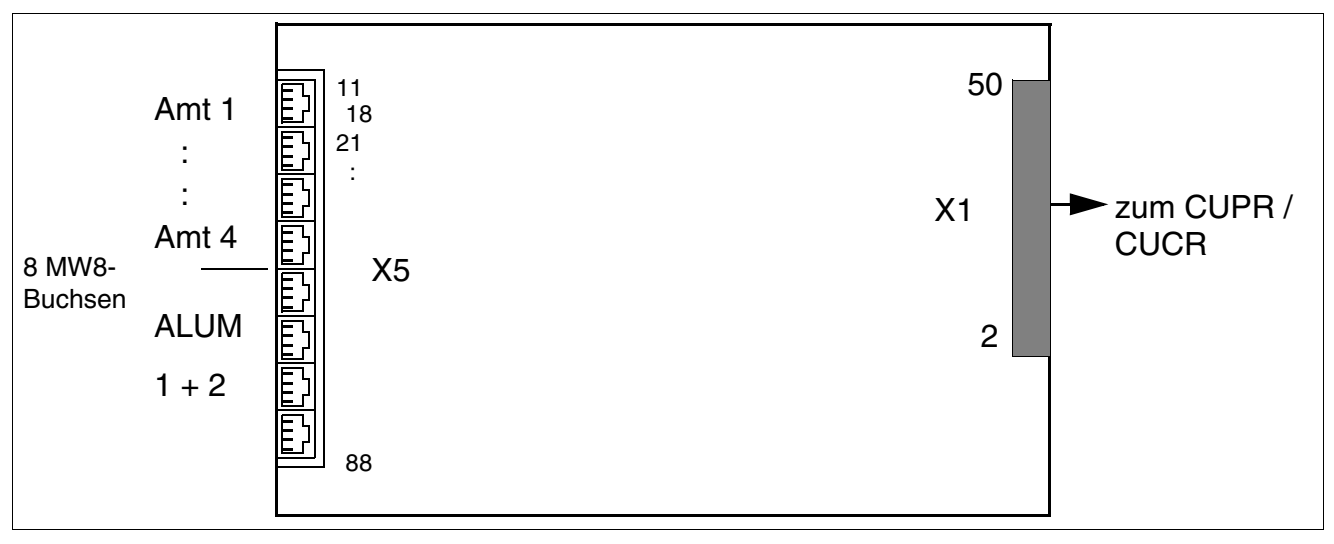

Bild 3-97 TLA4R (nicht für USA) - Schnittstellen (S30817-Q923-Zxxx)

| Tabelle 3-113 | TLA4R (nicht für USA) | ) - Kontaktbelegungen |
|---------------|-----------------------|-----------------------|
|---------------|-----------------------|-----------------------|

| MW8-Buchse | X5, Pin | Amtsanschlüsse 1-4 |  |
|------------|---------|--------------------|--|
| 1          | 14      | a Amtsleitung 1    |  |
|            | 15      | b Amtsleitung 1    |  |
| 2          | 24      | a Amtsleitung 2    |  |
|            | 25      | b Amtsleitung 2    |  |

| 3          | 34      | а   | Amtsleitung 3             |
|------------|---------|-----|---------------------------|
|            | 35      | b   | Amtsleitung 3             |
| 4          | 44      | a   | Amtsleitung 4             |
|            | 45      | b   | Amtsleitung 4             |
| MW8-Buchse | X5, Pin |     | ALUM 1 + 2                |
| 5          | 54      | TB1 | ALUM1: Anschluss Tln-Bau- |
|            | 55      | TA1 | gruppe                    |
| 6          | 64      | TB2 | ALUM2: Anschluss Tln-Bau- |
|            | 65      | TA2 | gruppe                    |
| 7          | 74      | BE1 | ALUM1: Anschluss analoges |
|            | 75      | AE1 | EG                        |
| 8          | 84      | BE2 | ALUM2: Anschluss analoges |
|            | 85      | AE2 | EG                        |

Periphere Baugruppen

# 3.3.29 TM2LP

## Einleitung

Die Baugruppe TM2LP (Trunk Module Loop Procedure) ermöglicht den Anschluss von acht analogen Amtsleitungen im HKZ-Verfahren an HiPath 3800.

#### Frontblende

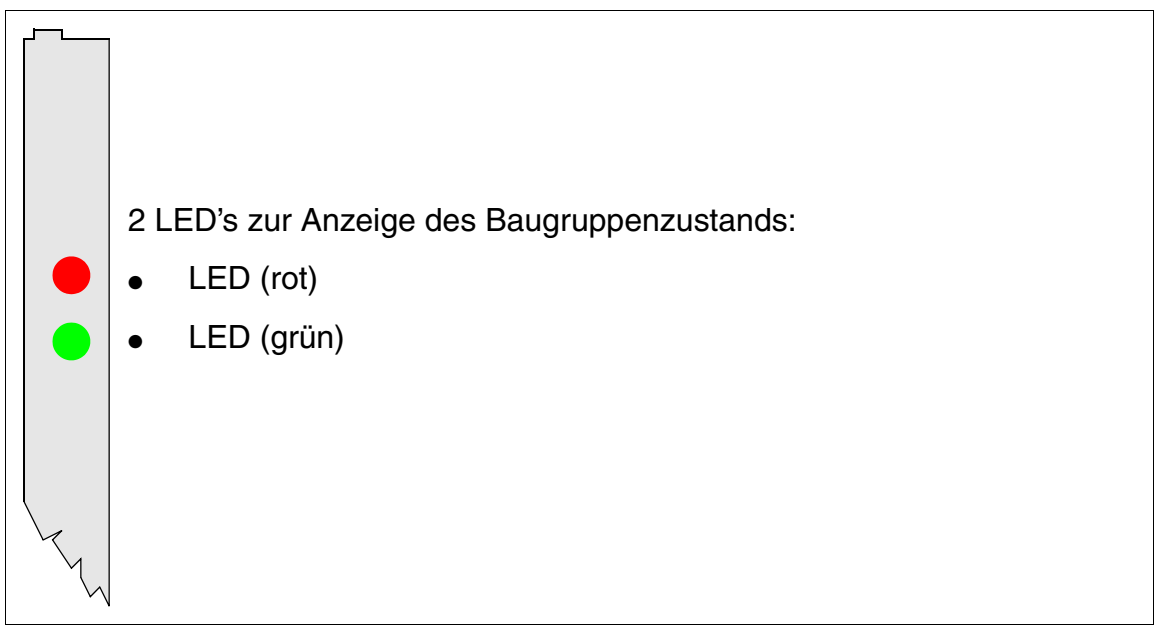

Bild 3-98

TM2LP - Frontblende (S30810-Q2159-Xxxx)

Um eine ausreichende Abschirmung zu gewährleisten, ist die Baugruppe mit einer Abschirmblende zu versehen. Informationen zur Montage der Abschirmblende enthält Abschnitt 4.2.5.3.

## LED-Zustände und deren Bedeutung

| LED rot | LED grün | Zustand                                                                                                    | Maßnahme                                                                                                    |
|---------|----------|----------------------------------------------------------------------------------------------------|----------------------------------------------------------------------------------------------------|
| aus     | aus      | Baugruppe erhält keine Spannung oder ist<br>nicht korrekt gesteckt.<br>Baugruppe ist außer Betrieb.                                                                                                    | Baugruppen-Steckkon-<br>takt prüfen.                                                                                                    |
| ein     | aus      | Baugruppe wird mit Spannung versorgt,<br>Baugruppentest läuft.<br>Bleibt Zustand bestehen (= Baugruppen-<br>test nicht erfolgreich), ist Baugruppe defekt.                                                                              | Baugruppe austauschen.                                                                                                    |
|         |          | LW-Ladevorgang nicht erfolgreich abge-<br>schlossen. Baugruppe ist defekt.                                                                                                    | Baugruppe austauschen.                                                                                                    |
|         |          | Fehler auf Baugruppe wurde festgestellt.<br>Baugruppe ist außer Betrieb (gilt nicht für<br>Fehler, die durch Prüfschleifen ermittelt<br>wurden) oder Baugruppe wurde mittels<br>HiPath 3000/5000 Manager E außer Be-<br>trieb genommen. | Prüfen, ob Baugruppe<br>mittels HiPath 3000/5000<br>Manager E deaktiviert<br>wurde. Ist dies nicht der<br>Fall, ist die Baugruppe<br>auszutauschen. |
| blinkt  | aus      | Loadware wird geladen.                                                                                                    |                                                                                                    |
| aus     | ein      | Ladevorgang erfolgreich abgeschlossen.<br>Baugruppe ist in Ordnung (Ruhezustand).                                                                                                    |                                                                                                    |
| aus     | blinkt   | Mindestens eine Teilnehmerschaltung ist aktiv.                                                                                                    |                                                                                                    |

#### Kabel- und Steckerbelegung

- Beim Anschluss an die SIVAPAC-Stecker auf der Backplane: Tabelle 3-115
- Beim Anschluss an die Anschluss-Panels mit RJ45-Buchsen: Tabelle 3-116
- Nur für USA: Beim Anschluss an die Anschluss-Panels mit CHAMP-Buchse: Tabelle 3-117
- Beim Anschluss an die Anschluss-Panels mit SIPAC 1 SU-Steckern: Tabelle 3-118

| Paar | a-Ader | b-Ader | SIVAPAC-Stecker | TM2LP |        | MDFU-E | Hinweise |
|------|--------|--------|-----------------|-------|--------|--------|----------|
| 4    | ws/bl  |        | 1               | 1a    | Port 1 | 1a     |          |
|      |        | bl/ws  | 23              | 1b    |        | 1b     |          |
| 0    | ws/or  |        | 3               | 2a    | Port 0 | 2a     |          |
| 2    |        | or/ws  | 4               | 2b    |        | 2b     |          |
| 2    | ws/gn  |        | 5               | 3a    | Port 2 | 3a     |          |
| 3    |        | gn/ws  | 6               | 3b    |        | Зb     |          |
| 1    | ws/br  |        | 7               | 4a    | Port 4 | 4a     |          |
| 4    |        | br/ws  | 8               | 4b    |        | 4b     |          |
| 5    | ws/gr  |        | 9               | 5a    | Port 5 | 5a     |          |
| 5    |        | gr/ws  | 10              | 5b    |        | 5b     |          |
| 6    | rt/bl  |        | 11              | 6a    | Port 6 | 6a     |          |
| 0    |        | bl/rt  | 12              | 6b    |        | 6b     |          |
| 7    | rt/or  |        | 13              | 7a    | Port 7 | 7a     |          |
|      |        | or/rt  | 14              | 7b    |        | 7b     |          |
| Q    | rt/gn  |        | 15              | 8a    | Port 8 | 8a     |          |
| 0    |        | gn/rt  | 16              | 8b    |        | 8b     |          |
| ٥    | rt/br  |        | 17              |       | froi   |        |          |
| 3    |        | br/rt  | 18              |       |        |        |          |
| 10   | rt/gr  |        | 19              |       | froi   |        |          |
| 10   |        | gr/rt  | 20              |       |        |        |          |
| 11   | sw/bl  |        | 24              |       | froi   |        |          |
|      |        | bl/sw  | 25              |       |        |        |          |
| 10   | sw/or  |        | 26              |       | froi   |        |          |
| 12   |        | or/sw  | 27              |       |        |        |          |
| 12   | sw/gn  |        | 29              |       | froi   |        |          |
| 13   |        | gn/sw  | 30              |       |        |        |          |
| 14   | sw/br  |        | 31              |       | froi   |        |          |
| 14   |        | br/sw  | 32              |       | - nei  |        |          |
| 15   | sw/gr  |        | 34              |       | froi   |        |          |
|      |        | gr/sw  | 35              |       |        |        |          |
| 16   | ge/bl  |        | 37              |       | froi   |        |          |
|      |        | bl/ge  | 38              |       |        |        |          |

 Tabelle 3-115
 TM2LP - Belegung des SIVAPAC-Steckers auf der Backplane

| RJ45-Bi | RJ45-Buchse |       | Hinweige |  |
|---------|-------------|-------|----------|--|
| Nr.     | Pin         | TMZLP | Hinweise |  |
| 1       | 4           | 1a    |          |  |
|         | 5           | 1b    |          |  |
| 0       | 4           | 2a    |          |  |
| 2       | 5           | 2b    |          |  |
| 3       | 4           | 3a    |          |  |
| 3       | 5           | Зb    |          |  |
| Λ       | 4           | 4a    |          |  |
| 4       | 5           | 4b    |          |  |
| 5       | 4           | 5a    |          |  |
| 5       | 5           | 5b    |          |  |
| 6       | 4           | 6a    |          |  |
| 0       | 5           | 6b    |          |  |
| 7       | 4           | 7a    |          |  |
| ,       | 5           | 7b    |          |  |
| o       | 4           | 8a    |          |  |
| 0       | 5           | 8b    |          |  |
| 0       | 4           |       | froi     |  |
| 9       | 5           |       |          |  |
| 10      | 4           |       | froi     |  |
| 10      | 5           |       |          |  |
| 11      | 4           |       | froi     |  |
|         | 5           |       |          |  |
| 10      | 4           |       | froi     |  |
| 12      | 5           |       |          |  |
| 13      | 4           |       | froi     |  |
| 10      | 5           |       |          |  |
| 1/      | 4           |       | froi     |  |
| 14      | 5           |       |          |  |
| 15      | 4           |       | froi     |  |
| 10      | 5           |       |          |  |
| 16      | 4           |       | froi     |  |
| 10      | 5           |       |          |  |

Tabelle 3-116 TM2LP - Belegung der Anschluss-Panels mit RJ45-Buchsen

| RJ45-Buchse |     | Hinwoico |  |  |
|-------------|-----|----------|--|--|
| Nr.         | Pin | niiweise |  |  |
| 17          | 4   | froi     |  |  |
|             | 5   |          |  |  |
| 18          | 4   | froi     |  |  |
| 10          | 5   |          |  |  |
| 10          | 4   | froi     |  |  |
| 15          | 5   |          |  |  |
| 20          | 4   | froi     |  |  |
| 20          | 5   |          |  |  |
| 21          | 4   | froi     |  |  |
| 21          | 5   |          |  |  |
| 22          | 4   | frei     |  |  |
|             | 5   |          |  |  |
| 23          | 4   | froi     |  |  |
| 20          | 5   |          |  |  |
| 24          | 4   | frei     |  |  |
| 27          | 5   |          |  |  |

| Tabelle 3-116 | TM2LP - Belegung der Anschluss-Panels mit RJ45-Buchsen |
|---------------|--------------------------------------------------------|

| CHAMP-Buchse | TM2LP |        |        | Hinweise |
|--------------|-------|--------|--------|----------|
| 1            | 1a    | 1 Ring | Dout 1 |          |
| 26           | 1b    | 1 Tip  | POILI  |          |
| 2            | 2a    | 2 Ring | Dort 0 |          |
| 27           | 2b    | 2 Tip  | Port 2 |          |
| 3            | 3a    | 3 Ring | Dort 0 |          |
| 28           | 3b    | 3 Tip  | Port 3 |          |
| 4            | 4a    | 4 Ring | Dort 4 |          |
| 29           | 4b    | 4 Tip  | POIL 4 |          |
| 5            | 5a    | 5 Ring | Port 5 |          |
| 30           | 5b    | 5 Tip  | FUILD  |          |
| 6            | 6a    | 6 Ring | Port 6 |          |
| 31           | 6b    | 6 Tip  | FULO   |          |
| 7            | 7a    | 7 Ring | Port 7 |          |
| 32           | 7b    | 7 Tip  | FOIL 7 |          |
| 8            | 8a    | 8 Ring | Dort 9 |          |
| 33           | 8b    | 8 Tip  | FUILO  |          |
| 9            |       |        | froi   |          |
| 34           |       |        |        |          |
| 10           |       |        | froi   |          |
| 35           |       |        |        |          |
| 11           |       |        | froi   |          |
| 36           |       |        |        |          |
| 12           |       |        | froi   |          |
| 37           |       |        |        |          |
| 13           |       |        | froi   |          |
| 38           |       |        |        |          |
| 14           |       |        | froi   |          |
| 39           |       |        |        |          |
| 15           |       |        | froi   |          |
| 40           |       |        |        |          |
| 16           |       |        | froi   |          |
| 41           |       |        | II EI  |          |

Tabelle 3-117 TM2LP - Belegung der Anschluss-Panels mit CHAMP-Buchse (nur für USA)

## Baugruppen für HiPath 3000 Periphere Baugruppen

| Farb-<br>gruppe | Paar | a-Ader | b-Ader | SU-Ste-<br>cker | TM2LP |         | MDFU-E | Patch-Panel,<br>MW8-Pin | Hinweise |
|-----------------|------|--------|--------|-----------------|-------|---------|--------|-------------------------|----------|
|                 | 4    | ws/bl  |        | 19              | 1a    | Port 1  | 1a     | 4                       |          |
|                 | I    |        | bl/ws  | 39              | 1b    |         | 1b     | 5                       |          |
|                 | 0    | ws/or  |        | 38              | 2a    | Port 2  | 2a     | 4                       |          |
|                 | 2    |        | or/ws  | 48              | 2b    | FUILZ   | 2b     | 5                       |          |
| 4               | 2    | ws/gn  |        | 27              | 3a    | Port 3  | 3a     | 4                       |          |
| 1               | 3    |        | gn/ws  | 47              | 3b    |         | 3b     | 5                       |          |
|                 | 4    | ws/br  |        | 16              | 4a    | Devit 4 | 4a     | 4                       |          |
|                 | 4    |        | br/ws  | 46              | 4b    | FUIL4   | 4b     | 5                       |          |
|                 | F    | ws/gr  |        | 05              | 5a    | Dort 5  | 5a     | 4                       |          |
|                 | 5    |        | gr/ws  | 45              | 5b    | FUILD   | 5b     | 5                       |          |
|                 | 6    | rt/bl  |        | 14              | 6a    | Dort C  | 6a     | 4                       |          |
|                 | 0    |        | bl/rt  | 44              | 6b    | FULO    | 6b     | 5                       |          |
|                 | 7    | rt/or  |        | 23              | 7a    | Dort 7  | 7a     | 4                       |          |
|                 | /    |        | or/rt  | 43              | 7b    |         | 7b     | 5                       |          |
| 2               | 8    | rt/gn  |        | 32              | 8a    | Port 8  | 8a     | 4                       |          |
| 2               |      |        | gn/rt  | 42              | 8b    |         | 8b     | 5                       |          |
|                 | 9    | rt/br  |        | 11              |       | froi    |        |                         |          |
|                 |      |        | br/rt  | 31              |       |         |        |                         |          |
|                 | 10   | rt/gr  |        | 02              |       | froi    |        |                         |          |
|                 | 10   |        | gr/rt  | 22              |       |         |        |                         |          |
|                 | 11   | sw/bl  |        | 13              |       | frei    |        |                         |          |
|                 |      |        | bl/sw  | 33              |       |         |        |                         |          |
|                 | 12   | sw/or  |        | 04              |       | frei    |        |                         |          |
|                 |      |        | or/sw  | 24              |       |         |        |                         |          |
| 3               | 13   | sw/gn  |        | 15              |       | frei    |        |                         |          |
| 0               | 10   |        | gn/sw  | 35              |       |         |        |                         |          |
|                 | 14   | sw/br  |        | 06              |       | froi    |        |                         |          |
|                 |      |        | br/sw  | 26              |       |         |        |                         |          |
|                 | 15   | sw/gr  |        | 17              |       | froi    |        |                         |          |
|                 |      |        | gr/sw  | 37              |       |         |        |                         |          |
| Δ               | 16   | ge/bl  |        | 08              |       | froi    |        |                         |          |
| -               | 01   |        | bl/ge  | 28              |       | Trei    |        |                         |          |

Tabelle 3-118TM2LP - Belegung der Anschluss-Panels mit SIPAC 1 SU-Steckern (Kabel für<br/>Ports 1 - 16)

# 3.3.30 TMAMF (nur für ausgewählte Länder)

# Einleitung

Baugruppe TMAMF (Trunk Module Analog for Multifrequency Code Signalling) enthält 8 Amtssätze für analoge Durchwahl. Die Wahlverfahren MFC-R2 = Defaulteinstellung, MFC-R2 mit Anruferidentifikation, MFV und IWV werden unterstützt. Der gleichzeitige Betrieb der Wahlverfahren MFV und MFC-R2 (mit oder ohne Anruferidentifikation) ist nicht möglich.

Die Baugruppe wird eingesetzt in HiPath 3550 und hat die Sachnummer S30810-Q2587-A400.

# Schalter und LED's

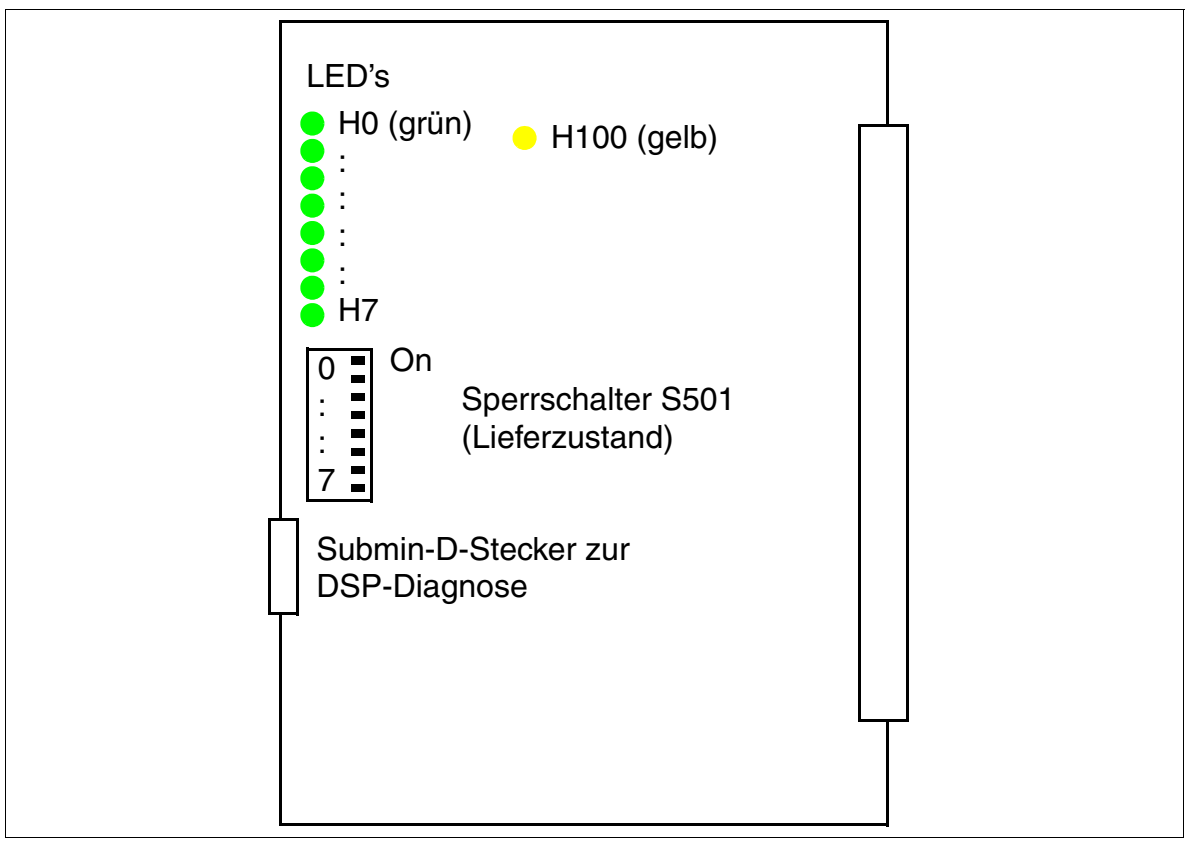

Bild 3-99

TMAMF (S30810-Q2587-Axxx)

Periphere Baugruppen

## Hinweise zur DSP-Diagnose

Zur Diagnose von Fehlverhalten oder für eine genauere Fehleranalyse können Sie die auf TMAMF eingebaute Trace-Funktion nutzen. Über den Submin-D-Stecker erhalten Sie dann Informationen über das Wahlverfahren MFC-R2. Zur Aktivierung der Trace-Funktion muss ein PC mit Terminal-Emulationsprogramm (zum Beispiel Microsoft HyperTerminal) angeschlossen werden.

#### Terminalkonfiguration:

- Bits per second = 19200
- Data bits = 8
- Stop bit = 1
- Parity = none
- Flow control = none

## Belegung des Diagnose-Kabels

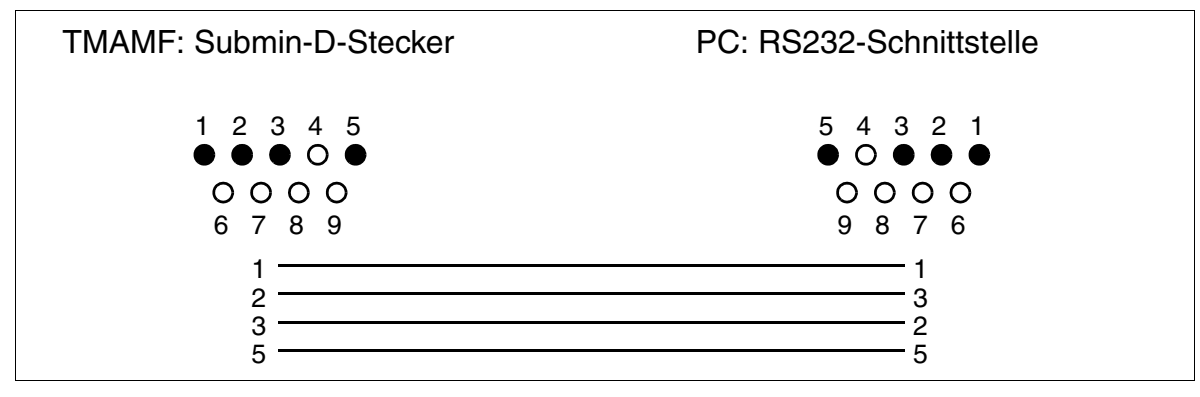

Bild 3-100 Belegung des Diagnose-Kabels für TMAMF
#### LED-Zustände und deren Bedeutung

• Leuchtdiode H100 (siehe Bild 3-99): Zustand des Signalprozessors

Tabelle 3-119 TMAMF - LED-Zustände (H100)

| LED-Zustand<br>(Ein/Aus) | Bedeutung                                                         | Maßnahme               |
|--------------------------|-------------------------------------------------------------------|------------------------|
| Während der Hoo          | chlaufphase / Initialisierung                                     |                        |
| Aus                      | -                                                                 |                        |
| Blinken<br>(250/250 ms)  | DSP (Digital Signal Processor) er-<br>wartet die Durchwahlziffern |                        |
| Ein                      | Reset des DSP                                                     |                        |
| Während des Be           | triebs                                                            |                        |
| Aus                      | DSP im Ruhezustand                                                |                        |
| Blinken<br>(250/250 ms)  | Fehler: DSP hat die Durchwahlzif-<br>fern nicht empfangen.        | Baugruppe austauschen. |
| Ein                      | MFC-R2-Filter = ein                                               |                        |

• LED's H0 bis H7 (siehe Bild 3-99): Zustand der Amtssätze

|--|

| LED-Zustand<br>(Ein/Aus) | Bedeutung                                                     | Maßnahme                                                                                             |
|--------------------------|---------------------------------------------------------------|----------------------------------------------------------------------------------------------------|
| Während des Be           | triebs                                                        |                                                                                                    |
| Aus                      | Amtssatz im Ruhezustand, keine<br>Belegung                    |                                                                                                    |
| Ein                      | Amtssatz belegt                                               |                                                                                                    |
| Blinken<br>(500/500 ms)  | Amtssatz außer Betrieb (zum Bei-<br>spiel S1/x "geschlossen") | Prüfen, ob Amtssatz mittels Hi-<br>Path 3000/5000 Manager E oder<br>Sperrschalter deaktiviert wurde. |

# Kabel- und Steckerbelegung (Backplane, MDFU/MDFU-E, Patch-Panel)

| Farb-  | Paar     | a-Ader | b-Ader | SU-Ste-<br>cker | TMAMF |         | MDFU/ | Patch-Panel, | Hinweise |
|--------|----------|--------|--------|-----------------|-------|---------|-------|--------------|----------|
| gruppe |          |        |        | BP: Xx8         |       |         |       |              |          |
|        | 1        | ws/bl  |        | 19              | 1a    | Dort 1  | 1a    | 4            |          |
|        | 1        |        | bl/ws  | 39              | 1b    |         | 1b    | 5            |          |
|        | 0        | ws/or  |        | 38              | 2a    | Dort 0  | 2a    | 4            |          |
|        | 2        |        | or/ws  | 48              | 2b    | POILZ   | 2b    | 5            | -        |
| 1      | 2        | ws/gn  |        | 27              | 3a    | Dort 2  | 3a    | 4            |          |
| 1      | 3        |        | gn/ws  | 47              | 3b    | FULS    | 3b    | 5            | -        |
|        | 4        | ws/br  |        | 16              | 4a    | Dort 4  | 4a    | 4            |          |
|        | 4        |        | br/ws  | 46              | 4b    | POIL4   | 4b    | 5            | -        |
|        | F        | ws/gr  |        | 05              | 5a    | Dort 5  | 5a    | 4            |          |
|        | 5        |        | gr/ws  | 45              | 5b    | - POILS | 5b    | 5            | -        |
|        | <u>^</u> | rt/bl  |        | 14              | 6a    | Dout C  | 6a    | 4            |          |
|        | ю        |        | bl/rt  | 44              | 6b    | Porto   | 6b    | 5            | -        |
| 7      | 7        | rt/or  |        | 23              | 7a    | Port 7  | 7a    | 4            |          |
|        | 1        |        | or/rt  | 43              | 7b    |         | 7b    | 5            | -        |
| 2 8    | 0        | rt/gn  |        | 32              | 8a    | Devit 0 | 8a    | 4            |          |
|        | 8        |        | gn/rt  | 42              | 8b    | Port 8  | 8b    | 5            | -        |
|        | 0        | rt/br  |        | 11              |       | fue     |       |              |          |
|        | 9        |        | br/rt  | 31              |       | Irei    |       |              | -        |
|        | 10       | rt/gr  |        | 02              |       | fual    |       |              |          |
|        | 10       |        | gr/rt  | 22              |       | Irei    |       |              | -        |
|        | 4.4      | sw/bl  |        | 13              |       | froi    |       |              |          |
|        | 11       |        | bl/sw  | 33              |       | Irei    |       |              | -        |
|        | 10       | sw/or  |        | 04              |       | fual    |       |              |          |
|        | 12       |        | or/sw  | 24              |       | Irei    |       |              | -        |
| 2      | 10       | sw/gn  |        | 15              |       | froi    |       |              |          |
| 3      | 13       |        | gn/sw  | 35              |       | Irei    |       |              | -        |
| 1      | 4.4      | sw/br  |        | 06              |       | fuel    |       |              |          |
|        | 14       |        | br/sw  | 26              |       | Irei    |       |              | -        |
|        | 45       | sw/gr  |        | 17              |       | frai    |       |              |          |
|        | 15       |        | gr/sw  | 37              |       | Irei    |       |              | -        |
| A      | 10       | ge/bl  |        | 08              |       | fere!   |       |              |          |
| 4      | 10       |        | bl/ge  | 28              |       | trei    |       |              |          |

Tabelle 3-121 TMAMF - Kabelbelegung

# 3.3.31 TMANI/TLANI

#### CLIP für analoge Teilnehmer

Das Leistungsmerkmal "analog CLIP" ist in der Leistungsmerkmalbeschreibung detailliert erläutert. Es setzt je nach Anlage folgende analoge Amtsbaugruppen voraus:

- Für HiPath 3800: TMANI mit acht analogen Amtsschnittstellen, Anschlussbelegung siehe Abschnitt 3.3.31.1.
- Für HiPath 3300/3500: TLANI4R mit vier analogen Amtsschnittstellen, Anschlussbelegung siehe Abschnitt 3.3.31.2.
- Für HiPath 3350/3550: TLANI2 und TLANI4 mit zwei bzw. vier analogen Amtsschnittstellen, Anschlussbelegung siehe Abschnitt 3.3.31.3.

#### Gebührenerfassung

Die TMANI/TLANI-Baugruppen unterstützen die Gebührenfrequenzen 12 KHz und 16 KHz. Die Frequenzen werden per default länderabhängig konfiguriert, können aber geändert werden. Die Gebührenfrequenz 50 KHz wird nicht unterstützt.

Ein GEE-Modul ist für die Gebührenerfassung nicht nötig und kann bei TLANI4/TLANI2 nicht gesteckt werden. Die Gebührenerfassung für die TMANI/TLANI-Baugruppen wird ein- oder ausgeschaltet im Manager E unter Einstellungen I Leitungen/Vernetzung I Leitungen I Spalte "Param" (Doppelklick) I HKZ-Flags I Gebührenmodul aktiviert.

Ebenfalls unterstützt wird die Schleifenumkehr "Silent Reversal", die zur Registrierung von Beginn und Ende eines gehenden Gespräches in verschiedenen Ländern verwendet wird. Die Aktivierung erfolgt im Manager E unter Einstellungen I Leitungen/Vernetzung I Leitungen I Spalte "Param" (Doppelklick) I HKZ-Flags I Silent Reversal.

Für Österreich: Die ÜFS-Durchwahl wird von den TMANI/TLANI-Baugruppen nicht unterstützt.

Periphere Baugruppen

#### 3.3.31.1 Anschlussbelegung TMANI

#### Einleitung

Die Baugruppe TMANI ermöglicht den Anschluss von acht analogen Amtsleitungen im HKZ-Verfahren an HiPath 3800.

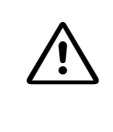

Achtung Die Installationsvorschriften in den USA und in Kanada erfordern, dass der Anschluss der analogen Amtsleitungen über Sicherungselemente gemäß UL 497A oder CSA C22.2 No. 226 erfolgen muss.

#### Frontblende

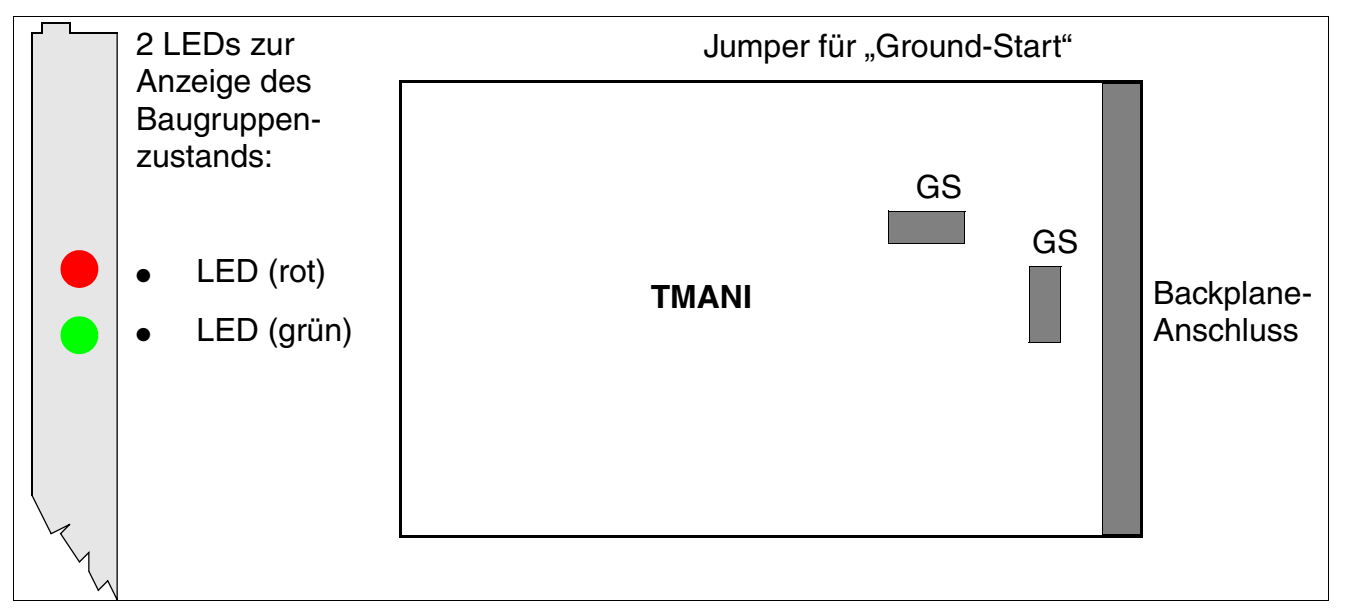

#### Bild 3-101 TMANI - Frontblende (S30810-Q2159-Xxxx)

Um eine ausreichende Abschirmung zu gewährleisten, ist die Baugruppe mit einer Abschirmblende zu versehen. Informationen zur Montage der Abschirmblende enthält Abschnitt 4.2.5.3.

#### LED-Zustände und deren Bedeutung

| LED rot | LED grün | Zustand                                                                                                    | Maßnahme                                                                                                    |
|---------|----------|----------------------------------------------------------------------------------------------------|----------------------------------------------------------------------------------------------------|
| aus     | aus      | Baugruppe erhält keine Spannung oder ist<br>nicht korrekt gesteckt.<br>Baugruppe ist außer Betrieb.                                                                                                    | Baugruppen-Steckkon-<br>takt prüfen.                                                                                                    |
| ein     | aus      | Baugruppe wird mit Spannung versorgt,<br>Baugruppentest läuft.<br>Bleibt Zustand bestehen (= Baugruppen-<br>test nicht erfolgreich), ist Baugruppe defekt.                                                                              | Baugruppe austauschen.                                                                                                    |
|         |          | LW-Ladevorgang nicht erfolgreich abge-<br>schlossen. Baugruppe ist defekt.                                                                                                    | Baugruppe austauschen.                                                                                                    |
|         |          | Fehler auf Baugruppe wurde festgestellt.<br>Baugruppe ist außer Betrieb (gilt nicht für<br>Fehler, die durch Prüfschleifen ermittelt<br>wurden) oder Baugruppe wurde mittels Hi-<br>Path 3000/5000 Manager E außer Betrieb<br>genommen. | Prüfen, ob Baugruppe<br>mittels HiPath 3000/5000<br>Manager E deaktiviert<br>wurde. Ist dies nicht der<br>Fall, ist die Baugruppe<br>auszutauschen. |
| blinkt  | aus      | Loadware wird geladen.                                                                                                    |                                                                                                    |
| aus     | ein      | Ladevorgang erfolgreich abgeschlossen.<br>Baugruppe ist in Ordnung (Ruhezustand).                                                                                                    |                                                                                                    |
| aus     | blinkt   | Mindestens eine Teilnehmerschaltung ist aktiv.                                                                                                    |                                                                                                    |

#### Jumper für "Ground-Start"

Die beiden mit GS markierten Jumper wurden auf der Baugruppe platziert, um Sicherheitsstandards zu erfüllen. Die Jumper müssen für Länder, in denen das "Ground-Start"-Leistungsmerkmal benutzt wird, geschlossen sein. Das sind die USA und Kanada. Für andere Länder, in denen das "Loop-Start"-Leistungsmerkmal benutzt wird, müssen die Jumper offen sein.

#### Kabel- und Steckerbelegung

- Beim Anschluss an die SIVAPAC-Stecker auf der Backplane: Tabelle 3-115
- Beim Anschluss an die Anschluss-Panels mit RJ45-Buchsen: Tabelle 3-116
- Nur für USA: Beim Anschluss an die Anschluss-Panels mit CHAMP-Buchse: Tabelle 3-117
- Beim Anschluss an die Anschluss-Panels mit SIPAC 1 SU-Steckern: Tabelle 3-118

# Baugruppen für HiPath 3000 Periphere Baugruppen

| Paar  | a-Ader | b-Ader | SIVAPAC-Stecker |    | TMANI  | MDFU-E | Hinweise |
|-------|--------|--------|-----------------|----|--------|--------|----------|
| 1     | ws/bl  |        | 1               | 1a | Port 1 | 1a     |          |
| •     |        | bl/ws  | 23              | 1b |        | 1b     |          |
| ws/or | ws/or  |        | 3               | 2a | Port 2 | 2a     |          |
| 2     |        | or/ws  | 4               | 2b | 10112  | 2b     |          |
| 3     | ws/gn  |        | 5               | За | Port 3 | 3a     |          |
| 5     |        | gn/ws  | 6               | Зb | 10113  | 3b     |          |
| 4     | ws/br  |        | 7               | 4a | Port 4 | 4a     |          |
| 4     |        | br/ws  | 8               | 4b | F0114  | 4b     |          |
| 5     | ws/gr  |        | 9               | 5a | Port 5 | 5a     |          |
| 5     |        | gr/ws  | 10              | 5b | FOILS  | 5b     |          |
| 6     | rt/bl  |        | 11              | 6a | Port 6 | 6a     |          |
| 0     |        | bl/rt  | 12              | 6b | FOILO  | 6b     |          |
| 7     | rt/or  |        | 13              | 7a | Port 7 | 7a     |          |
|       |        | or/rt  | 14              | 7b |        | 7b     |          |
| 0     | rt/gn  |        | 15              | 8a | Dort 9 | 8a     |          |
| 0     |        | gn/rt  | 16              | 8b | FUILO  | 8b     |          |
| ٥     | rt/br  |        | 17              |    | froi   |        |          |
| 3     |        | br/rt  | 18              |    |        |        |          |
| 10    | rt/gr  |        | 19              |    | froi   |        |          |
| 10    |        | gr/rt  | 20              |    |        |        |          |
| 11    | sw/bl  |        | 24              |    | froi   |        |          |
|       |        | bl/sw  | 25              |    |        |        |          |
| 12    | sw/or  |        | 26              |    | froi   |        |          |
| 12    |        | or/sw  | 27              |    | ITEI   |        |          |
| 13    | sw/gn  |        | 29              |    | froi   |        |          |
| 10    |        | gn/sw  | 30              |    |        |        |          |
| 4.4   | sw/br  |        | 31              |    | froi   |        |          |
| 14    |        | br/sw  | 32              |    |        |        |          |
| 15    | sw/gr  |        | 34              |    | froi   |        |          |
| 13    |        | gr/sw  | 35              |    |        |        |          |
| 16    | ge/bl  |        | 37              |    | frei   |        |          |
| 10    |        | bl/ge  | 38              |    |        |        |          |

| Tabelle 3-123 | TMANI - Belegung des SIVAPAC-Steckers auf der Backplar | ۱e |
|---------------|--------------------------------------------------------|----|
|               |                                                        |    |

| RJ45-Buchse |     | ТМАМІ | Hipwoise |
|-------------|-----|-------|----------|
| Nr.         | Pin | IWANI | niiweise |
| 4           | 4   | 1a    |          |
| I           | 5   | 1b    |          |
| 0           | 4   | 2a    |          |
| 2           | 5   | 2b    |          |
| 2           | 4   | 3a    |          |
| 3           | 5   | Зb    |          |
| Λ           | 4   | 4a    |          |
| 4           | 5   | 4b    |          |
| Б           | 4   | 5a    |          |
| 5           | 5   | 5b    |          |
| 6           | 4   | 6a    |          |
| 0           | 5   | 6b    |          |
| 7           | 4   | 7a    |          |
| /           | 5   | 7b    |          |
| 0           | 4   | 8a    |          |
| 8           | 5   | 8b    |          |
| 0           | 4   |       | froi     |
| 9           | 5   |       | - Irei   |
| 10          | 4   |       | froi     |
| 10          | 5   |       |          |
| 4.4         | 4   |       | froi     |
| 11          | 5   |       |          |
| 10          | 4   |       | froi     |
| 12          | 5   |       |          |
| 10          | 4   |       | fuei     |
| 13          | 5   |       | Irei     |
| 14          | 4   |       | frai     |
| 14          | 5   |       | Irei     |
| 15          | 4   |       | f        |
| 15          | 5   |       | Irei     |
| 10          | 4   |       | f        |
| 01          | 5   |       | Trei     |
| 47          | 4   |       | £        |
| 17          | 5   |       | Trei     |

## Tabelle 3-124 TMANI - Belegung der Anschluss-Panels mit RJ45-Buchsen

Periphere Baugruppen

| RJ45-Buchse |     | тмали | Hipwoico |  |
|-------------|-----|-------|----------|--|
| Nr.         | Pin | TWAN  | THIWEISE |  |
| 10          | 4   |       | froi     |  |
| 10          | 5   |       | i i ei   |  |
| 10          | 4   |       | frei     |  |
| 15          | 5   |       | i i ei   |  |
| 20          | 4   |       | froi     |  |
|             | 5   |       | i ei     |  |
| 01          | 4   |       | frei     |  |
| 21          | 5   |       | i i ei   |  |
| 22          | 4   |       | froi     |  |
| 22          | 5   |       | i ei     |  |
| 23          | 4   |       | froi     |  |
|             | 5   |       | 1101     |  |
| 24          | 4   |       | frei     |  |
|             | 5   |       |          |  |

| Tobollo 2 104 TM | ANI Rologung dar Angoblugg D    | anale mit D 1/5 Ruchean  |
|------------------|---------------------------------|--------------------------|
|                  | ANI - DEIEQUING DEI ANSCHIUSS-F | aneis IIIII nu40-duchsen |

 Tabelle 3-125
 TMANI - Belegung der Anschluss-Panels mit CHAMP-Buchse (nur für USA)

| CHAMP-Buchse | TMANI |        |         | Hinweise |
|--------------|-------|--------|---------|----------|
| 1            | 1a    | 1 Ring | Dort 1  |          |
| 26           | 1b    | 1 Tip  | FOILT   |          |
| 2            | 2a    | 2 Ring | Port 2  |          |
| 27           | 2b    | 2 Tip  | FUIL 2  |          |
| 3            | 3a    | 3 Ring | Port 3  |          |
| 28           | 3b    | 3 Тір  | 10113   |          |
| 4            | 4a    | 4 Ring | Port 4  |          |
| 29           | 4b    | 4 Tip  | FOIL4   |          |
| 5            | 5a    | 5 Ring | Port 5  |          |
| 30           | 5b    | 5 Tip  | 10113   |          |
| 6            | 6a    | 6 Ring | Port 6  |          |
| 31           | 6b    | 6 Tip  | 1 011 0 |          |
| 7            | 7a    | 7 Ring | Port 7  |          |
| 32           | 7b    | 7 Tip  | 10117   |          |
| 8            | 8a    | 8 Ring | Port 8  |          |
| 33           | 8b    | 8 Tip  |         |          |

| CHAMP-Buchse | TMANI | Hinweise |
|--------------|-------|----------|
| 9            | froi  |          |
| 34           |       |          |
| 10           | froi  |          |
| 35           |       |          |
| 11           | froi  |          |
| 36           |       |          |
| 12           | froi  |          |
| 37           |       |          |
| 13           | froi  |          |
| 38           |       |          |
| 14           | froi  |          |
| 39           |       |          |
| 15           | froi  |          |
| 40           |       |          |
| 16           | froi  |          |
| 41           | ilei  |          |

Tabelle 3-125 TMANI - Belegung der Anschluss-Panels mit CHAMP-Buchse (nur für USA)

Tabelle 3-126 TMANI - Belegung der Anschluss-Panels mit SIPAC 1 SU-Steckern (Kabel für Ports 1 - 16)

| Farb-<br>gruppe | Paar | a-Ader | b-Ader | SU-Ste-<br>cker | TMANI |        | MDFU-E | Patch-Panel,<br>MW8-Pin | Hinweise |
|-----------------|------|--------|--------|-----------------|-------|--------|--------|-------------------------|----------|
|                 | 1    | ws/bl  |        | 19              | 1a    | Port 1 | 1a     | 4                       |          |
|                 | 1    |        | bl/ws  | 39              | 1b    |        | 1b     | 5                       |          |
|                 | 2    | ws/or  |        | 38              | 2a    | Port 2 | 2a     | 4                       |          |
|                 | 2    |        | or/ws  | 48              | 2b    | 10112  | 2b     | 5                       |          |
| 1               | 3    | ws/gn  |        | 27              | За    | Port 3 | 3a     | 4                       |          |
| 1               | 1 3  |        | gn/ws  | 47              | 3b    | 10115  | 3b     | 5                       |          |
|                 | Л    | ws/br  |        | 16              | 4a    | Port 4 | 4a     | 4                       |          |
|                 | 4    |        | br/ws  | 46              | 4b    | 10114  | 4b     | 5                       |          |
|                 | 5    | ws/gr  |        | 05              | 5a    | Port 5 | 5a     | 4                       |          |
|                 | 5    |        | gr/ws  | 45              | 5b    | 10113  | 5b     | 5                       |          |

Periphere Baugruppen

| Farb-<br>gruppe | Paar | a-Ader | b-Ader | SU-Ste-<br>cker | TMANI |        | MDFU-E | Patch-Panel,<br>MW8-Pin | Hinweise |
|-----------------|------|--------|--------|-----------------|-------|--------|--------|-------------------------|----------|
|                 | 6    | rt/bl  |        | 14              | 6a    | Port 6 | 6a     | 4                       |          |
|                 | 0    |        | bl/rt  | 44              | 6b    |        | 6b     | 5                       |          |
|                 | 7    | rt/or  |        | 23              | 7a    | Port 7 | 7a     | 4                       |          |
|                 | 1    |        | or/rt  | 43              | 7b    | 10117  | 7b     | 5                       |          |
| 2               | 8    | rt/gn  |        | 32              | 8a    | Port 8 | 8a     | 4                       |          |
| 2               | 0    |        | gn/rt  | 42              | 8b    | 10110  | 8b     | 5                       |          |
|                 | ٩    | rt/br  |        | 11              |       | froi   |        |                         |          |
|                 | 3    |        | br/rt  | 31              |       |        |        |                         |          |
|                 | 10   | rt/gr  |        | 02              |       | frei   |        |                         |          |
|                 | 10   |        | gr/rt  | 22              |       |        |        |                         |          |
|                 | 11   | sw/bl  |        | 13              |       | frei   |        |                         |          |
|                 |      |        | bl/sw  | 33              |       |        |        |                         |          |
|                 | 12   | sw/or  |        | 04              |       | frei   |        |                         |          |
|                 | 12   |        | or/sw  | 24              |       |        |        |                         |          |
| 3               | 13   | sw/gn  |        | 15              |       | froi   |        |                         |          |
| 0               | 10   |        | gn/sw  | 35              |       |        |        |                         |          |
|                 | 14   | sw/br  |        | 06              |       | froi   |        |                         |          |
|                 | 17   |        | br/sw  | 26              |       |        |        |                         |          |
|                 | 15   | sw/gr  |        | 17              |       | froi   |        |                         |          |
|                 | 15   |        | gr/sw  | 37              |       |        |        |                         |          |
| 4               | 16   | ge/bl  |        | 08              |       | froi   |        |                         |          |
| 4               | 10   |        | bl/ge  | 28              |       |        |        |                         | 1        |

Tabelle 3-126 TMANI - Belegung der Anschluss-Panels mit SIPAC 1 SU-Steckern (Kabel für Ports 1 - 16)

# 3.3.31.2 Anschlussbelegung TLANI4R (nicht für USA)

#### Einleitung

Die Baugruppe TLANI4R stellt vier Ports für den analogen Amtsanschluss (IWV und MFV-Wahlverfahren) an HiPath 3500 und HiPath 3300 (19"-Gehäuse) bereit. Darüber hinaus stehen zwei Amtsleitungsumschaltungen ALUM zur Verfügung.

Die übertragungs- und funktionstechnischen Eigenschaften der TLANI4R sind vollig identisch mit denen der TLANI4/2-Baugruppen, die in HiPath 3550 und HiPath 3350 verwendet werden.

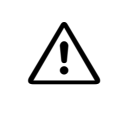

Achtung

Die Installationsvorschriften in den USA und in Kanada erfordern, dass der Anschluss der analogen Amtsleitungen über Sicherungselemente gemäß UL 497A oder CSA C22.2 No. 226 erfolgen muss.

## Schnittstellen

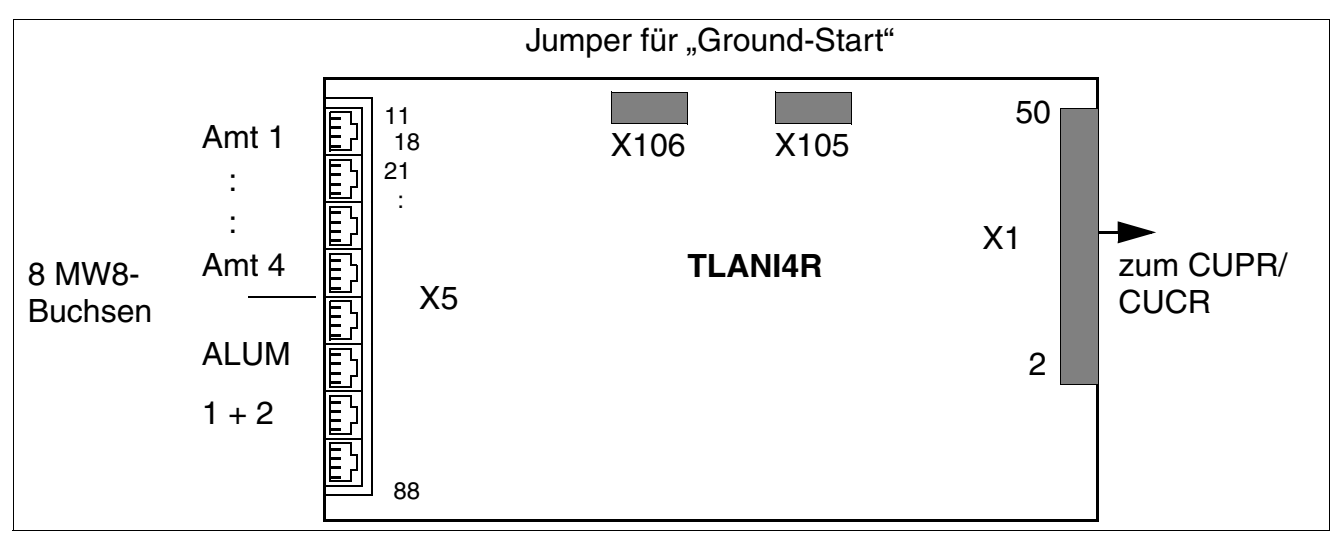

Bild 3-102 TLANI 4R (nicht für USA) - Schnittstellen (S30817-Q923-Zxxx)

| Tabelle 3-127 | TLANI4R ( | nicht für USA | ) - Kontaktbelegungen |
|---------------|-----------|---------------|-----------------------|
|---------------|-----------|---------------|-----------------------|

| MW8-Buchse | X5, Pin | Amtsanschlüsse 1-4 |
|------------|---------|--------------------|
| 1          | 14      | B – Amtsleitung 1  |
|            | 15      | A – Amtsleitung 1  |
| 2          | 24      | B – Amtsleitung 2  |
|            | 25      | A – Amtsleitung 2  |

Periphere Baugruppen

| 3          | 34      | B – Amtsleitung 3<br>A – Amtsleitung 3 |                                           |  |  |
|------------|---------|----------------------------------------|-------------------------------------------|--|--|
|            | 35      |                                        |                                           |  |  |
| 4          | 44      |                                        | B – Amtsleitung 4                         |  |  |
|            | 45      |                                        | A – Amtsleitung 4                         |  |  |
| MW8-Buchse | X5, Pin |                                        | ALUM 1 + 2                                |  |  |
| 5          | 54      | В                                      | ALUM1: Anschluss zur Teilnehmer-Baugruppe |  |  |
|            | 55      | А                                      |                                           |  |  |
| 6          | 64      | В                                      | ALUM2: Anschluss zur Teilnehmer-Baugruppe |  |  |
|            | 65      | Α                                      |                                           |  |  |
| 7          | 74      | В                                      | ALUM1: Anschluss zum analogen Endgerät    |  |  |
|            | 75      | А                                      |                                           |  |  |
| 8          | 84      | В                                      | ALUM2: Anschluss zum analogen Endgerät    |  |  |
|            | 85      | А                                      |                                           |  |  |

## Jumper für "Ground-Start"

Die beiden Jumper X105 und X106 wurden auf der Baugruppe platziert, um Sicherheitsstandards zu erfüllen. Die Jumper müssen für Länder, in denen das "Ground-Start"-Leistungsmerkmal benutzt wird, geschlossen sein. Das sind die USA und Kanada. Für andere Länder, in denen das "Loop-Start"-Leistungsmerkmal benutzt wird, müssen die Jumper offen sein.

# 3.3.31.3 Anschlussbelegung TLANI2 (nicht für USA) und TLANI4 (nicht für USA)

# Einleitung

Die HKZ-Baugruppen TLANI2 und TLANI4 stellen 2 und 4 analoge Amtsleitungen (IWV- und MFV-Wahlverfahren) für HiPath 3550 und HiPath 3350 (Wandgehäuse) bereit.

#### Achtung

Die Installationsvorschriften in den USA und in Kanada erfordern, dass der Anschluss der analogen Amtsleitungen über Sicherungselemente gemäß UL 497A oder CSA C22.2 No. 226 erfolgen muss.

# Schnittstellen

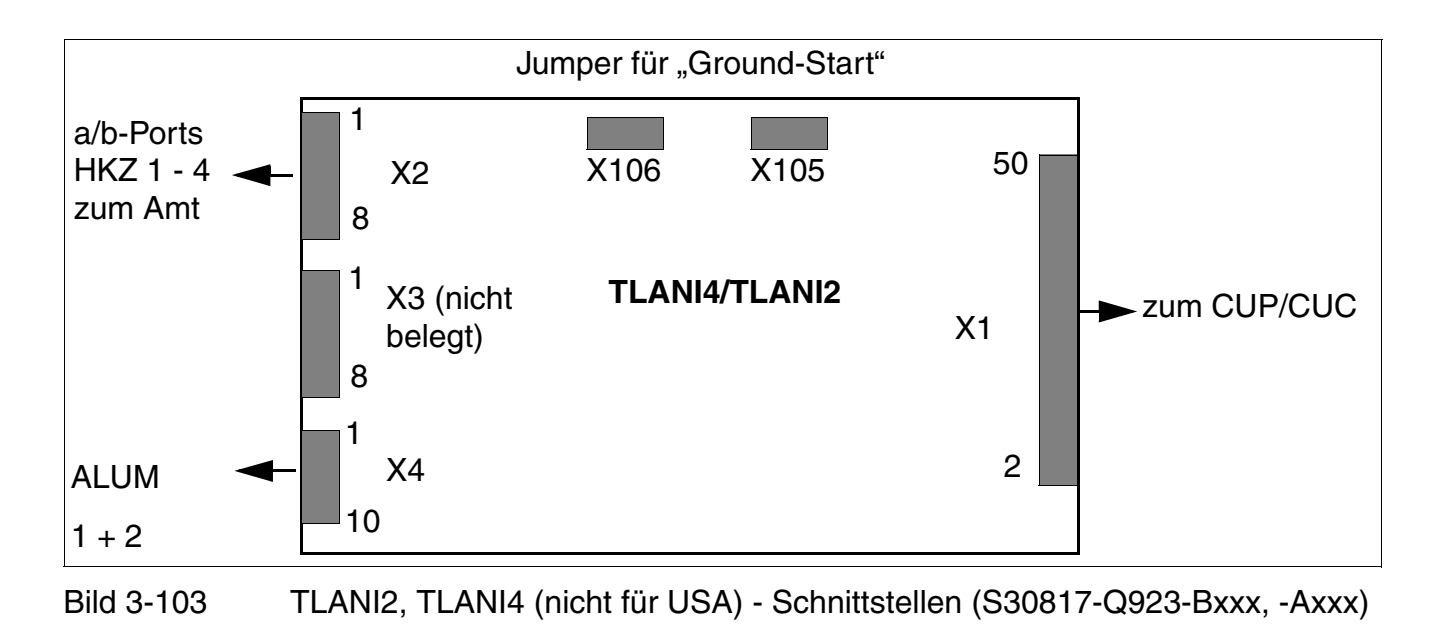

| Kontakt | Stecker X2                     | Stecker X3   | Steck | er X4 (ALUM)                     |
|---------|--------------------------------|--------------|-------|----------------------------------|
| 1       | B – Amtsleitung 1              | nicht belegt | В     | ALUM1: Anschluss zur Teilnehmer- |
| 2       | A – Amtsleitung 1              |              | А     | Baugruppe                        |
| 3       | B – Amtsleitung 2              |              | В     | ALUM2: Anschluss zur Teilnehmer- |
| 4       | A – Amtsleitung 2              |              | А     | Baugruppe'                       |
| 5       | B – Amtsleitung 3 <sup>1</sup> |              | В     | ALUM1: Anschluss zum analogen    |
| 6       | A – Amtsleitung 3 <sup>1</sup> |              | А     | Endgerät                         |
| 7       | B – Amtsleitung 4 <sup>1</sup> |              | В     | ALUM2: Anschluss zum analogen    |
| 8       | A – Amtsleitung 4 <sup>1</sup> |              | А     | Endgerät'                        |

Tabelle 3-128 TLANI2, TLANI4 (nicht für USA) - Kontaktbelegungen

1 nicht bei TLANI2

## Jumper für "Ground-Start"

Die beiden Jumper X105 und X106 wurden auf der Baugruppe platziert, um Sicherheitsstandards zu erfüllen. Die Jumper müssen für Länder, in denen das "Ground-Start"-Leistungsmerkmal benutzt wird, geschlossen sein. Das sind die USA und Kanada. Für andere Länder, in denen das "Loop-Start"-Leistungsmerkmal benutzt wird, müssen die Jumper offen sein.

# 3.3.32 TMC16 (nur für ausgewählte Länder)

# Einleitung

Die Amtsleitungsbaugruppe TMC16 (Trunk Module Central Office) verbindet maximal 16 analoge Ground-Start- oder Loop-Start-Leitungen mit der HiPath 3800.

# Frontblende

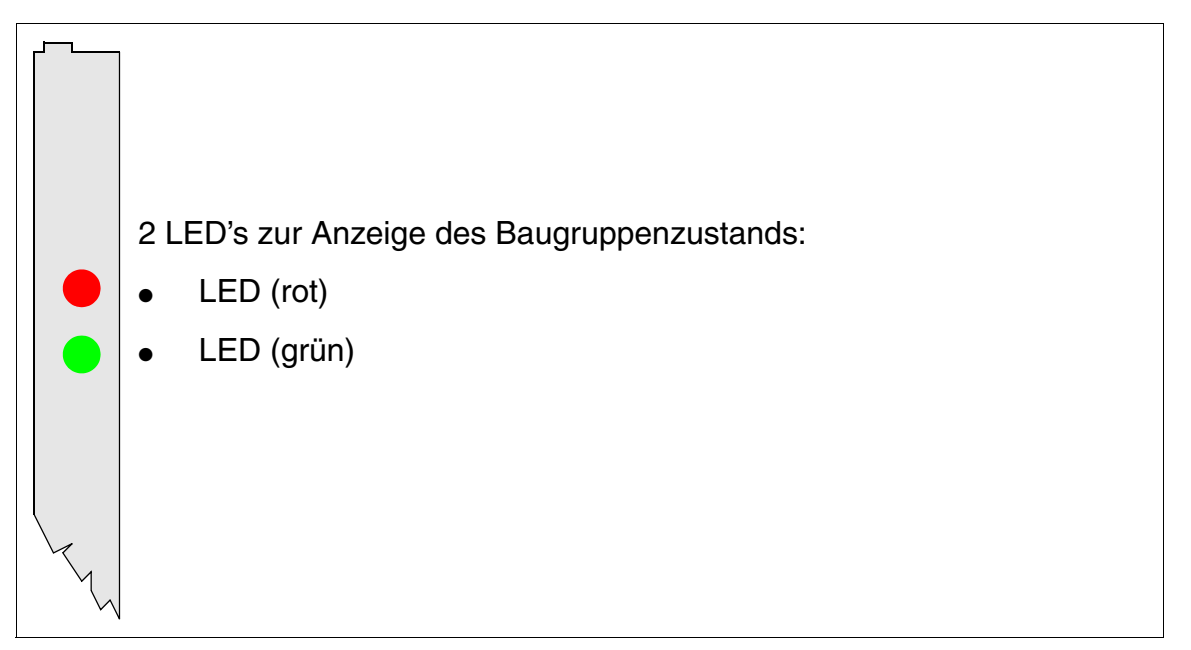

Bild 3-104 TMC16 (nur für ausgewählte Länder) (S30810-Q2485-X) - Frontblende

Um eine ausreichende Abschirmung zu gewährleisten, ist die Baugruppe mit einer Abschirmblende zu versehen. Informationen zur Montage der Abschirmblende enthält Abschnitt 4.2.5.3.

Periphere Baugruppen

#### LED-Zustände und deren Bedeutung

| LED rot | LED grün | Zustand                                                                                                    | Maßnahme                                                                                                    |
|---------|----------|----------------------------------------------------------------------------------------------------|----------------------------------------------------------------------------------------------------|
| aus     | aus      | Baugruppe erhält keine Spannung oder ist<br>nicht korrekt gesteckt.<br>Baugruppe ist außer Betrieb.                                                                                                    | Baugruppen-Steckkon-<br>takt prüfen.                                                                                                    |
| ein     | aus      | Baugruppe wird mit Spannung versorgt,<br>Baugruppentest läuft.<br>Bleibt Zustand bestehen (= Baugruppen-<br>test nicht erfolgreich), ist Baugruppe defekt.                                                                              | Baugruppe austauschen.                                                                                                    |
|         |          | LW-Ladevorgang nicht erfolgreich abge-<br>schlossen. Baugruppe ist defekt.                                                                                                    | Baugruppe austauschen.                                                                                                    |
|         |          | Fehler auf Baugruppe wurde festgestellt.<br>Baugruppe ist außer Betrieb (gilt nicht für<br>Fehler, die durch Prüfschleifen ermittelt<br>wurden) oder Baugruppe wurde mittels Hi-<br>Path 3000/5000 Manager E außer Betrieb<br>genommen. | Prüfen, ob Baugruppe<br>mittels HiPath 3000/5000<br>Manager E deaktiviert<br>wurde. Ist dies nicht der<br>Fall, ist die Baugruppe<br>auszutauschen. |
| blinkt  | aus      | Loadware wird geladen.                                                                                                    |                                                                                                    |
| aus     | ein      | Ladevorgang erfolgreich abgeschlossen.<br>Baugruppe ist in Ordnung (Ruhezustand).                                                                                                    |                                                                                                    |
| aus     | blinkt   | Mindestens eine Teilnehmerschaltung ist aktiv.                                                                                                    |                                                                                                    |

Tabelle 3-129 TMC16 (nur ausgewählte Länder) - LED-Zustände

#### Kabel- und Steckerbelegung

- Beim Anschluss an die SIVAPAC-Stecker auf der Backplane: Tabelle 3-130
- Beim Anschluss an die Anschluss-Panels mit CHAMP-Buchse: Tabelle 3-131
- Beim Anschluss an die Anschluss-Panels mit SIPAC 1 SU-Steckern: Tabelle 3-132

| Paar | a-Ader | b-Ader | SIVAPAC-Stecker |     | TMC16    | MDFU-E | Hinweise |
|------|--------|--------|-----------------|-----|----------|--------|----------|
| 4    | ws/bl  |        | 1               | 1a  | Port 1   | 1a     |          |
| I    |        | bl/ws  | 23              | 1b  |          | 1b     |          |
| 2    | ws/or  |        | 3               | 2a  | Port 2   | 2a     |          |
| 2    |        | or/ws  | 4               | 2b  | FUILZ    | 2b     |          |
| 3    | ws/gn  |        | 5               | 3a  | Port 3   | 3a     |          |
| 5    |        | gn/ws  | 6               | Зb  | 10113    | 3b     |          |
| 4    | ws/br  |        | 7               | 4a  | Port 4   | 4a     |          |
| -    |        | br/ws  | 8               | 4b  | 10114    | 4b     |          |
| 5    | ws/gr  |        | 9               | 5a  | Port 5   | 5a     |          |
| 5    |        | gr/ws  | 10              | 5b  | 10110    | 5b     |          |
| 6    | rt/bl  |        | 11              | 6a  | Port 6   | 6a     |          |
| 0    |        | bl/rt  | 12              | 6b  | 10110    | 6b     |          |
| 7    | rt/or  |        | 13              | 7a  | Port 7   | 7a     |          |
| 1    |        | or/rt  | 14              | 7b  |          | 7b     |          |
| Q    | rt/gn  |        | 15              | 8a  | Port 8   | 8a     |          |
| 0    |        | gn/rt  | 16              | 8b  | 1 011 0  | 8b     |          |
| ٩    | rt/br  |        | 17              | 9a  | Port 9   | 9a     |          |
| 3    |        | br/rt  | 18              | 9b  | 10119    | 9b     |          |
| 10   | rt/gr  |        | 19              | 10a | Port 10  | 10a    |          |
| 10   |        | gr/rt  | 20              | 10b |          | 10b    |          |
|      | sw/bl  |        | 24              | 11a | Port 11  | 11a    |          |
| 11   |        | bl/sw  | 25              | 11b |          | 11b    |          |
| 10   | sw/or  |        | 26              | 12a | Port 12  | 12a    |          |
| 12   |        | or/sw  | 27              | 12b |          | 12b    |          |
| 12   | sw/gn  |        | 29              | 13a | Port 13  | 13a    |          |
| 15   |        | gn/sw  | 30              | 13b | 101113   | 13b    |          |
| 1/   | sw/br  |        | 31              | 14a | Port 14  | 14a    |          |
| 14   |        | br/sw  | 32              | 14b | - F01114 | 14b    |          |
| 15   | sw/gr  |        | 34              | 15a | Port 15  | 15a    |          |
| 15   |        | gr/sw  | 35              | 15b |          | 15b    |          |
| 16   | ge/bl  |        | 37              | 16a | Port 16  | 16a    |          |
| 10   |        | bl/ge  | 38              | 16b |          | 16b    |          |

| Tabelle 3-130 | TMC16 (nur für ausgewählte Länder) - Belegung des SIVAPAC-Steckers auf |
|---------------|------------------------------------------------------------------------|
|               | der Backplane                                                          |

| CHAMP-Buchse | TMC16 |         |         | Hinweise |
|--------------|-------|---------|---------|----------|
| 1            | 1a    | 1 Ring  | Dout 1  |          |
| 26           | 1b    | 1 Tip   | Ponti   |          |
| 2            | 2a    | 2 Ring  | Dout 0  |          |
| 27           | 2b    | 2 Tip   | Port 2  |          |
| 3            | 3a    | 3 Ring  | Dort 2  |          |
| 28           | Зb    | 3 Tip   | Port 3  |          |
| 4            | 4a    | 4 Ring  | Dout 4  |          |
| 29           | 4b    | 4 Tip   | Port 4  |          |
| 5            | 5a    | 5 Ring  | Dort E  |          |
| 30           | 5b    | 5 Tip   | Ponts   |          |
| 6            | 6a    | 6 Ring  | Dort 6  |          |
| 31           | 6b    | 6 Tip   | Ponto   |          |
| 7            | 7a    | 7 Ring  | Dort 7  |          |
| 32           | 7b    | 7 Tip   | Pon 7   |          |
| 8            | 8a    | 8 Ring  | Dort 9  |          |
| 33           | 8b    | 8 Tip   | Pono    |          |
| 9            | 9a    | 9 Ring  | Port 0  |          |
| 34           | 9b    | 9 Tip   | Foil 9  |          |
| 10           | 10a   | 10 Ring | Port 10 |          |
| 35           | 10b   | 10 Tip  | FOILIO  |          |
| 11           | 11a   | 11 Ring | Dort 11 |          |
| 36           | 11b   | 11 Tip  | Pon II  |          |
| 12           | 12a   | 12 Ring | Port 10 |          |
| 37           | 12b   | 12 Tip  | FOIL 12 |          |
| 13           | 13a   | 13 Ring | Dort 10 |          |
| 38           | 13b   | 13 Tip  | Port 13 |          |
| 14           | 14a   | 14 Ring | Dort 14 |          |
| 39           | 14b   | 14 Tip  | Port 14 |          |
| 15           | 15a   | 15 Ring | Dort 15 |          |
| 40           | 15b   | 15 Tip  |         |          |
| 16           | 16a   | 16 Ring | Port 16 |          |
| 41           | 16b   | 16 Tip  |         |          |

| Tabelle 3-131 | TMC16 (nur für ausgewählte Länder) - Belegung der Anschluss-Panels mit |
|---------------|------------------------------------------------------------------------|
|               | CHAMP-Buchse                                                           |

| Farb-<br>gruppe | Paar | a-Ader | b-Ader | SU-Ste-<br>cker |     | TMC16   | MDFU-E | Patch-Panel,<br>MW8-Pin | Hinweise |
|-----------------|------|--------|--------|-----------------|-----|---------|--------|-------------------------|----------|
|                 | 1    | ws/bl  |        | 19              | 1a  | Port 1  | 1a     | 4                       |          |
|                 | •    |        | bl/ws  | 39              | 1b  |         | 1b     | 5                       |          |
|                 | 2    | ws/or  |        | 38              | 2a  | Dort 0  | 2a     | 4                       |          |
|                 | 2    |        | or/ws  | 48              | 2b  | TOILZ   | 2b     | 5                       |          |
| 4               | 0    | ws/gn  |        | 27              | За  | Port 3  | 3a     | 4                       |          |
|                 | 5    |        | gn/ws  | 47              | Зb  | 10113   | Зb     | 5                       | -        |
|                 | 4    | ws/br  |        | 16              | 4a  | Port 4  | 4a     | 4                       |          |
|                 | 4    |        | br/ws  | 46              | 4b  | FUIL4   | 4b     | 5                       |          |
|                 | F    | ws/gr  |        | 05              | 5a  | Dort 5  | 5a     | 4                       |          |
|                 | 5    |        | gr/ws  | 45              | 5b  | FUILD   | 5b     | 5                       |          |
|                 | 6    | rt/bl  |        | 14              | 6a  | Port 6  | 6a     | 4                       |          |
|                 | 0    |        | bl/rt  | 44              | 6b  | FUILO   | 6b     | 5                       |          |
|                 | 7    | rt/or  |        | 23              | 7a  | Dort 7  | 7a     | 4                       |          |
|                 | 1    |        | or/rt  | 43              | 7b  |         | 7b     | 5                       | -        |
| 2               | 8    | rt/gn  |        | 32              | 8a  | Port 8  | 8a     | 4                       |          |
| 2               |      |        | gn/rt  | 42              | 8b  |         | 8b     | 5                       |          |
|                 | 9    | rt/br  |        | 11              | 9a  | Dort 0  | 9a     | 4                       |          |
|                 |      |        | br/rt  | 31              | 9b  | Pon 9   | 9b     | 5                       | -        |
|                 | 10   | rt/gr  |        | 02              | 10a | Port 10 | 10a    | 4                       |          |
|                 | 10   |        | gr/rt  | 22              | 10b | FUILIU  | 10b    | 5                       | -        |
|                 | 11   | sw/bl  |        | 13              | 11a | Port 11 | 11a    | 4                       |          |
|                 |      |        | bl/sw  | 33              | 11b |         | 11b    | 5                       |          |
|                 | 10   | sw/or  |        | 04              | 12a | Dout 10 | 12a    | 4                       |          |
|                 | 12   |        | or/sw  | 24              | 12b | FUILIZ  | 12b    | 5                       |          |
| 2               | 10   | sw/gn  |        | 15              | 13a | Dort 12 | 13a    | 4                       |          |
| 3               | 13   |        | gn/sw  | 35              | 13b | FUILIS  | 13b    | 5                       |          |
|                 | 14   | sw/br  |        | 06              | 14a | Dort 14 | 14a    | 4                       |          |
|                 | 14   |        | br/sw  | 26              | 14b | POIL 14 | 14b    | 5                       | -        |
|                 | 15   | sw/gr  |        | 17              | 15a | Dout 15 | 15a    | 4                       |          |
|                 |      |        | gr/sw  | 37              | 15b | FUIT 15 | 15b    | 5                       | 1        |
| 4               | 16   | ge/bl  |        | 08              | 16a | Dort 16 | 16a    | 4                       |          |
| 4               | 16   |        | bl/ge  | 28              | 16b | FUIL 10 | 16b    | 5                       |          |

Tabelle 3-132TMC16 (nur für ausgewählte Länder) - Belegung der Anschluss-Panels mit<br/>SIPAC 1 SU-Steckern (Kabel für Ports 1 - 16)

# 3.3.33 TMCAS (nur für ausgewählte Länder)

# Einleitung

Zur Unterstützung landesspezifischer CAS-Protokolle kann ab V1.0 die Baugruppe TMCAS (Trunk Module Channel Associated Signalling) in HiPath 3550 eingesetzt werden.

Die Baugruppe arbeitet als Konverter, der das Euro-ISDN-Protokoll auf einer S<sub>2M</sub>-Strecke in das Channel Associated Signalling-Protokoll CAS umsetzt. Der Betrieb der Baugruppe ist ausschließlich in Verbindung mit einer TS2 (HiPath 3550) möglich. Es besteht keine direkte Verbindung zwischen der TMCAS-Baugruppe und der zentralen Steuerung des Systems. Sämtlicher Signalisierungs- und Datenverkehr erfolgt über die TMS2/TS2.

# Schalter und Anzeige

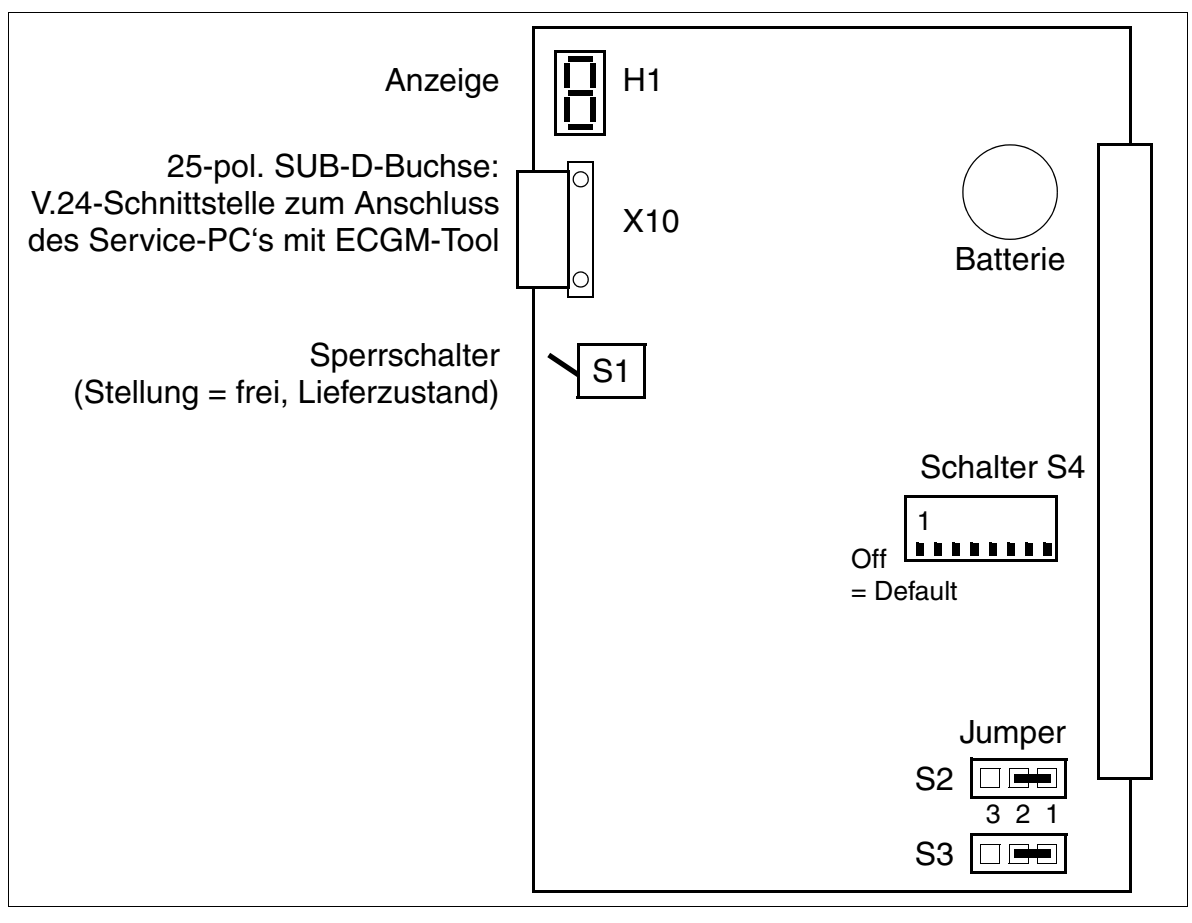

Bild 3-105 TMCAS (S30810-Q2938-X)

#### Administration des CAS-Protokollkonverters

Die Administration erfolgt über das ECGM-Tool. Informationen zur Installation der Software auf dem Service-PC und zu notwendigen Einstellungen enthält Seite 3-286.

Für die Verbindung zwischen Buchse X10 und dem Service-PC kann das Kabel C39195-Z7267-C13 genutzt werden.

## Schalter S4-1 bis S4-4 zur Einstellung der Impedanz

Um die Funktion der TMCAS zu gewährleisten, muss auf der S<sub>2M</sub>-Seite der TMCAS die gleiche Impedanz wie auf der Baugruppe TS2 (HiPath 3550) eingestellt sein.

| Impedanz auf der CAS-Seite              | Schalterstellungen |      |  |
|-----------------------------------------|--------------------|------|--|
|                                         | S4-1               | S4-2 |  |
| 120 Ohm (Default)                       | Off                | Off  |  |
| 100 Ohm                                 | On                 | Off  |  |
| 75 Ohm                                  | Off                | On   |  |
| ohne Funktion                           | On                 | On   |  |
| Impedanz auf der S <sub>2M</sub> -Seite | Schalter           |      |  |
|                                         | S4-3               | S4-4 |  |
| 120 Ohm (Default)                       | Off                | Off  |  |
| 100 Ohm                                 | On                 | Off  |  |
| 75 Ohm                                  | Off                | On   |  |
| ohne Funktion                           | On                 | On   |  |

#### Schalter S4-5 bis S4-8

| Schalter | Funktion                                                                                                    |
|----------|----------------------------------------------------------------------------------------------------|
| S4-5     | reserviert                                                                                                    |
| S4-6     | Flash-Speicher: Nur für Laborzwecke (In Schalterstellung "On" wird der Flash-Speicher gelöscht.).                                                                            |
| S4-7     | reserviert                                                                                                    |
| S4-8     | Batterie: Die Schalterstellung "On" ist nur nach der Einrichtung<br>des Protokollkonverters zu wählen, um die Verbindung zur Real<br>Time Clock des Prozessors herzustellen. |

Periphere Baugruppen

# Jumper S2 und S3 zur GND-Beschaltung

Hier kann die GND-Beschaltung (Signalerde) der Empfangs- (Rx) und Sendeleitungen (Tx) auf der CAS-Seite eingestellt werden.

| GND-Beschaltung                                     | Jumper-Einstellung     |
|-----------------------------------------------------|------------------------|
| keine Signalerde (Default)                          | S2 = 1 - 2, S3 = 1 - 2 |
| Signalerde auf Empfangsleitungen (Rx) der CAS-Seite | S2 = 2 - 3             |
| Signalerde auf Sendeleitungen (Tx) der CAS-Seite    | S3 = 2 - 3             |

Empfehlungen für die GND-Beschaltung:

- symmetrische Leitung (120 Ohm) Der Schirm des Kabels ist auf der Seite des angeschlossenen Geräts (NT, MUX, Modem) zu erden.
- koaxiale Leitung (75 Ohm)
   Das Erden des Schirms an beiden Kabelenden ist verboten.
  - Tx: Der Schirm des Kabels ist auf der TMCAS-Seite zu erden.
  - Rx: Der Schirm des Kabels ist auf der Seite des angeschlossenen Geräts (NT, MUX, Modem) zu erden.

#### Siebensegmentanzeige H1

Über H1 werden die in der folgenden Tabelle aufgeführten Baugruppenzustände angezeigt.

| Tabelle 3-133 | TMCAS -   | Siehensegmentar | nzeine H1    |
|---------------|-----------|-----------------|--------------|
|               | TIVICAS - | Sievenseymentai | izeige i i i |

| Anzeige | Bedeutung                                                                 |
|---------|---------------------------------------------------------------------------|
| 0       | Warten auf Download der TMCAS-Software                                    |
|         | Start des TMCAS-Software-Downloads                                        |
| 3       | TMCAS-Software-Download                                                   |
| 7       | Schreiben der TMCAS-Software/Extender-Software in den Flash-Spei-<br>cher |
| 8       | Laden der TMCAS-Software/Extender-Software aus dem Flash-Speicher         |
| 8       | Warten auf ECGM-Kommando (10 s)                                           |
| F       | Berechnung der Checksumme                                                 |
| Н       | Keine TMCAS-Software im Flash-Speicher, Warten auf Reload                 |
| ۶٤      | Flash-Speicher gelöscht (wechselnde Anzeige)                              |
| 8       | TMCAS-Baugruppe aktiv                                                     |
| ]       | TMCAS-Baugruppe aktiv, Boot-Vorgang abgeschlossen                         |

#### Belegung der beiden TMCAS-Kabel für HiPath 3550

Für den Anschluss von Network Terminator NT, Multiplexer MUX oder Modem an die Baugruppe TMCAS kann eines der beiden folgenden Kabel eingesetzt werden:

• symmetrische Leitung (120 Ohm)

Tabelle 3-134 Belegung des TMCAS-Kabels C39195-A9700-B512

| SU-Stecker Xx8, Pin | Funktion         | Farbcode |
|---------------------|------------------|----------|
| 2                   | Empfangen a-Ader | gn       |
| 22                  | Empfangen b-Ader | SW       |

Periphere Baugruppen

Tabelle 3-134 Belegung des TMCAS-Kabels C39195-A9700-B512

| SU-Stecker Xx8, Pin | Funktion      | Farbcode |
|---------------------|---------------|----------|
| 6                   | Senden a-Ader | rt       |
| 26                  | Senden b-Ader | SW       |

• koaxiale Leitung (75 Ohm)

Tabelle 3-135 Belegung des TMCAS-Kabels C39195-A9700-B514

| SU-Stecker Xx8, Pin | Funktion         | Ader                |
|---------------------|------------------|---------------------|
| 2                   | Empfangen a-Ader | Schirm BNC, Kabel 1 |
| 22                  | Empfangen b-Ader | Signal BNC, Kabel 1 |
| 6                   | Senden a-Ader    | Schirm BNC, Kabel 2 |
| 26                  | Senden b-Ader    | Signal BNC, Kabel 2 |

## Vorgehensweise beim Nachrüsten einer TMCAS-Baugruppe

| Schritt                                                                                                    | Tätigkeit                                                                                                    |  |  |  |
|----------------------------------------------------------------------------------------------------|----------------------------------------------------------------------------------------------------|--|--|--|
| 1.                                                                                                    | System spannungsfrei schalten und öffnen.                                                                      |  |  |  |
| 2.                                                                                                    | TS2 (HiPath 3550) stecken.                                                                                     |  |  |  |
| 3.                                                                                                    | HiPath 3550 (Wandgehäuse): TMCAS auf Einbauplatz 10 stecken.                                                   |  |  |  |
| 4.                                                                                                    | Verbindungskabel TMS2/TS2-TMCAS stecken.                                                                       |  |  |  |
| 5.                                                                                                    | Verbindung zwischen NT und System über TMCAS-Kabel herstellen.                                                 |  |  |  |
| 6.                                                                                                    | Anlage schließen und mit Spannung versorgen.                                                                   |  |  |  |
| 7.                                                                                                    | Nach dem Hochlauf werden beide Baugruppen in der Datenbasis des Systems eingetragen (TMS2 oder TS2 und TMCAS). |  |  |  |
| 8.                                                                                                    | Falls notwendig, Konfiguration mittels HiPath 3000/5000 Manager E vornehmen.                                   |  |  |  |
| Mögliche F                                                                                                    | Mögliche Probleme:                                                                                             |  |  |  |
| <ul> <li>TMCAS nicht im HiPath 3000/5000 Manager E eingetragen<br/>Nach einer Generierung/Regenerierung der Datenbasis in ein System mit korrekt ge-<br/>steckter und verbundener TMCAS-TMS2- oder TMCAS-TS2-Kombination wird automa-<br/>tisch die TMCAS angezeigt.</li> <li>Fehlende elektrische Verbindung zwischen TMS2 oder TS2 und TMCAS<br/>Kein Eintrag der TMCAS in der Datenbasis. Wird anschließend eine korrekt konfigurierte<br/>Datenbasis (mit "Offline-gesteckter" TMCAS) durch Generieren/Regenerieren ins Sys-<br/>tem geladen, erscheint die im HiPath 3000/5000 Manager E konfigurierte TMCAS nur im</li> </ul> |                                                                                                    |  |  |  |
| <ul> <li>SW-Ausbau.</li> <li>Inkompatible Baugruppenkonfiguration<br/>Im System befindet sich eine korrekt gesteckte TMCAS-TMS2/TS2-Kombination. Ist in<br/>HiPath 3000/5000 Manager E im großen Slot der HiPath 3550 eine andere Baugruppe<br/>eingetragen, wird die Generierung abgelehnt.</li> </ul>                                                                                                    |                                                                                                    |  |  |  |

Periphere Baugruppen

# ECGM-Tool installieren und CAS-Protokollkonverter einrichten

Dieser Abschnitt enthält Informationen zur Installation des ECGM-Tools auf dem Service-PC und zur Einrichtung des CAS-Protokollkonverters auf der TMCAS-Baugruppe.

Das ECGM-Tool unterstützt folgende Tätigkeiten:

- Extender-, Datenbasis- und Software-Download
- CAS-Protokoll-Konfiguration
- Datenbasis-Programmierung
- Trace-Möglichkeiten

#### Vorgehensweise

| Schritt | Tätigkeit                                                                                                    |
|---------|----------------------------------------------------------------------------------------------------|
| 1.      | Verzeichnis c:\ecginst auf dem Service-PC erstellen.                                                                                                    |
| 2.      | <pre>Verbindung zum Download-Server (Informationen hierzu sind beim zuständigen<br/>ITSC einzuholen.) herstellen und folgenden Dateien in das Verzeichnis<br/>c:\ecginst kopieren:<br/>elv0xx.exe (zum Beispiel e140ah.exe)<br/>Eelv0yy.exe (zum Beispiel Ee140am.exe)<br/>Ecgm_vzz.exe (zum Beispiel Ecgm_4aa.exe)<br/>Erläuterung der Variablen:<br/>v = Software-Version<br/>xx = Ländervariante einer Datei<br/>yy = file version for channels<br/>zz = file version for maintenance</pre> |
| 3.      | <ul> <li>exe-Dateien ausführen. Dadurch werden zum Beispiel folgende Dateien extrahiert:</li> <li>Ecgm.cab (WinZip-Datei)</li> <li>Setup.lst (LST-Datei)</li> <li>Setup.exe (EXE-Datei)</li> <li>4brazil.iam (IAM-Datei)</li> <li>Ecg_edb4.ein (EIN-Datei)</li> <li>4brazil.eam (EAM-Datei)</li> <li>E140ah.sin (SIN-Datei)</li> <li>E140ah.pnm (PNM-Datei)</li> <li>X140pai.pnm (PNM-Datei)</li> <li>X130aq.pnm (PNM-Datei)</li> </ul>                                                        |
| 4.      | Datei Setup.exe ausführen. Dadurch wird das Verzeichnis ecgm erstellt und verschiedene Dateien extrahiert.                                                                                                    |

| Schritt | Tätigkeit                                                                                                    |
|---------|----------------------------------------------------------------------------------------------------|
| 5.      | Datei vbrazil.iyy (zum Beispiel 4brazil.iam) in das Verzeichnis ecgm ko-<br>pieren.                                                                                                    |
| 6.      | Datei ecgm.exe ausführen.                                                                                                    |
| 7.      | <ul> <li>Folgende Einstellungen im ECGM-Tool sind vorzunehmen:</li> <li>Menü File/Options: COM-Schnittstelle des Service-PC's auswählen (zum Beispiel COM1)</li> <li>Menü File/Install Software: Datei Elv0xx.pnm (zum Beispiel E140ah.pnm) aus dem Verzeichnis ecginst auswählen.</li> <li>Menü File/Install Edb: Datei Ecg_edbv.ein (zum Beispiel Ecg_edb4.ein) aus dem Verzeichnis ecginst auswählen.</li> <li>Menü File/Update Site: <ul> <li>Unter "ECG SOFTWARE" Loadware-Datei Elv0xx.pnm auswählen.</li> <li>Unter "ECG EDB" Datei vbrazil.iyy auswählen.</li> <li>Unter "FILE NAME" ist die Dateiendung .db für die Protokollierung von TMCAS-Events auszuwählen.</li> </ul> </li> </ul> |
| 8.      | ECGM-Tool schließen und anschließend erneut starten ( $ecgm.exe$ ).                                                                                                    |
| 9.      | COM-Schnittstelle unter "COMM" und Kundennamen im Menü Settings/ECG<br>Name eintragen. Die Aktualisierung aller weiteren Fenster erfolgt automatisch.                                                                                                    |
| 10.     | <ul> <li>Channel-Konfiguration</li> <li>Im Menü View/Database sind die Channel-Parameter zu definieren (Ungenutz-<br/>te Kanäle sind mit "Out of Service" zu belegen.):</li> <li>Protokoll</li> <li>Wahlverfahren (kommend und gehend)</li> <li>Takt-Master (immer Amt)</li> <li>Operator-Number (entspricht der Nummer des Vermittlungsfernsprechers<br/>der HiPath 3000)</li> </ul>                                                                                                    |
| 11.     | Software-Download<br>Zeigt die Siebensegmentanzeige H1 der TMCAS "H" an, ist ein Download der Ex-<br>tender-Software erforderlich (Menü Download/Extender). Andernfalls ist mit<br>dem nächsten Schritt fortzufahren.                                                                                                    |
| 12.     | Software/Datenbasis-Download über das Menü Download/Software and<br>Database starten. Dieser Vorgang dauert ca. 8 Minuten.<br>Der Abschluss des Downloads ist erreicht, wenn die konfigurierten Kanäle den<br>"Idle-Zustand" anzeigen.<br>Die Siebensegmentanzeige H1 der TMCAS zeigt "A" (= aktiv) an.                                                                                                    |

# 3.3.34 TMCAS-2 (nur für ausgewählte Länder)

# Einleitung

Zur Unterstützung landesspezifischer CAS-Protokolle kann ab V5.0 SMR-10 die Baugruppe TMCAS-2 (Trunk Module Channel Associated Signalling) in HiPath 3800 eingesetzt werden.

Die Baugruppe stellt zwei E1-CAS-Schnittstellen zur Verfügung, die zusammen bis zu 60 B-Kanäle unterstützen.

An die 15-poligen Sub-D-Buchsen der Baugruppe können sowohl koaxiale Leitungen (75 Ohm) als auch symmetrische Leitungen (120 Ohm) angeschlossen werden.

TMCAS-2 arbeitet als Konverter, der das Euro-ISDN-Protokoll auf einer S<sub>2M</sub>-Strecke in das Channel Associated Signalling-Protokoll CAS umsetzt. Im Gegensatz zur Vorgänger-Baugruppe PBXXX kommuniziert die TMCAS-2 direkt mit der zentralen Steuerung des Systems. Sämtlicher Signalisierungs- und Datenverkehr erfolgt über die TMCAS-2. Anders als bei der PBXXX ist deshalb keine Verbindung zu einer S<sub>2M</sub>-Baugruppe erforderlich.

Maximal drei TMCAS-2-Baugruppen dürfen in einer HiPath 3800 eingesetzt werden.

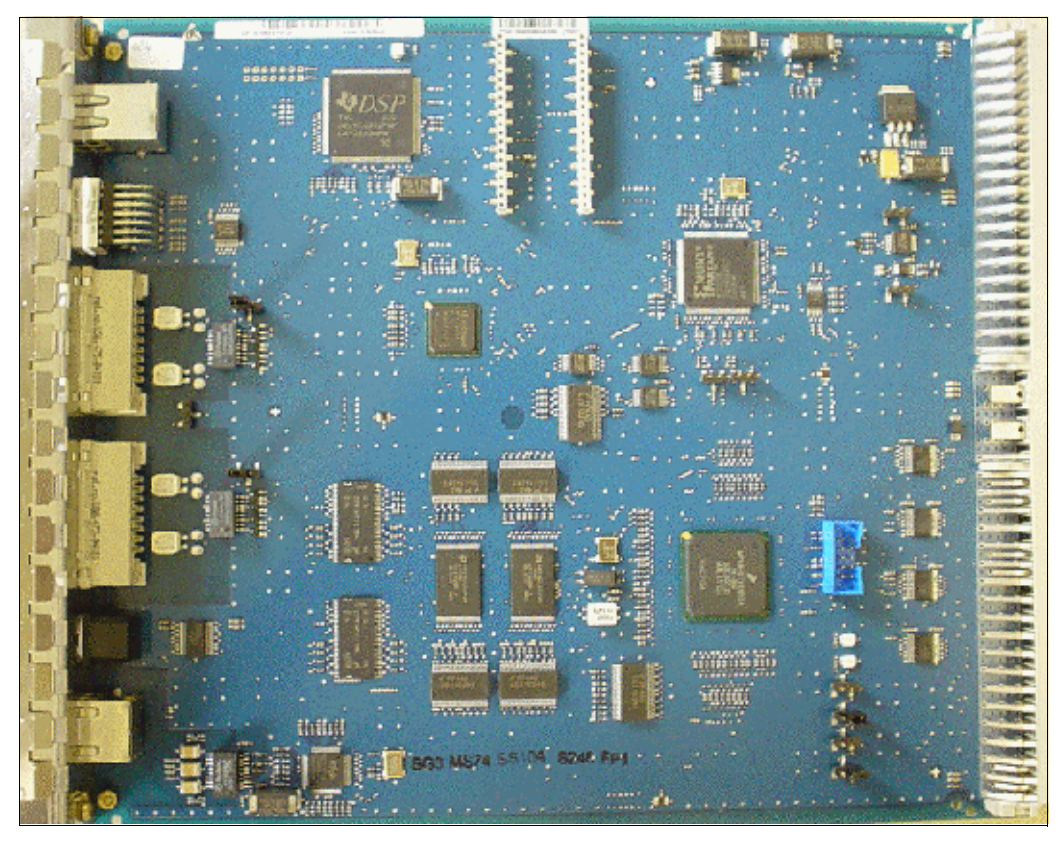

Bild 3-106 TMCAS-2 (S30810-Q2946-X) (nur für ausgewählte Länder) – Abbildung

# Schnittstellen und Jumper

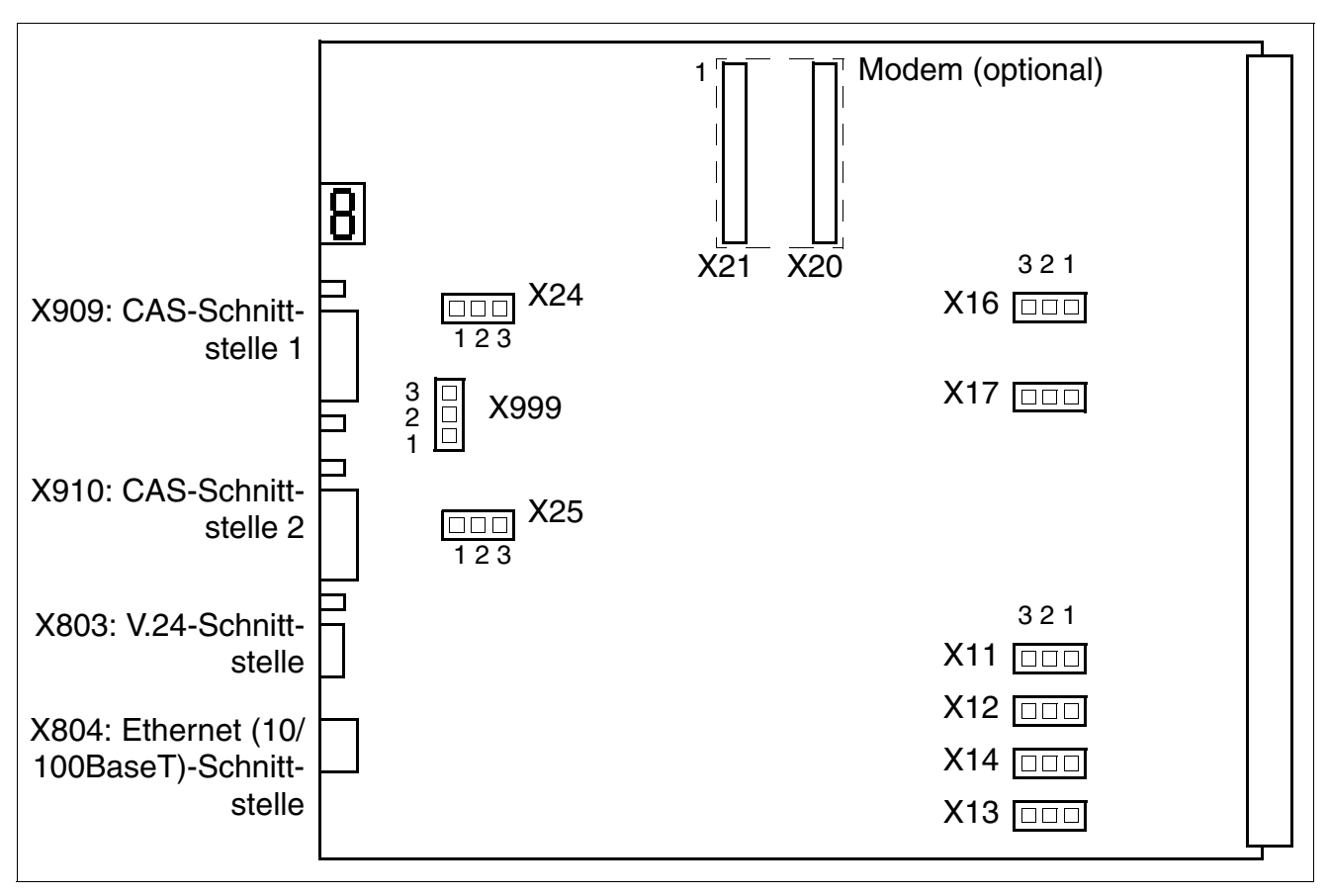

Bild 3-107 TMCAS-2 (nur für ausgewählte Länder) – Schnittstellen und Jumper

Periphere Baugruppen

# Einstellungen

| Jumper | Funktion                                                         | Einstellung                                                                      |                                                                                                    |  |
|--------|------------------------------------------------------------------|----------------------------------------------------------------------------------|----------------------------------------------------------------------------------------------------|--|
|        |                                                                  | Pins 1–2 geschlossen                                                             | Pins 2–3 geschlossen                                                                                  |  |
| X11    | Einstellung der V.24-                                            | siehe Tab                                                                        | elle 3-137                                                                                            |  |
| X12    | Baudrate                                                         |                                                                                  |                                                                                                    |  |
| X14    |                                                                  |                                                                                  |                                                                                                    |  |
| X13    | Löschen des Flash-<br>Speichers                                  | Flash-Speicher wird ge-<br>löscht (alle Sektoren, au-<br>ßer U-boot (Firmware)). | Flash-Speicher wird nicht<br>gelöscht.<br>(Default-Einstellung)                                       |  |
| X16    | Reset der Baugruppe                                              | Reset wird durchgeführt.                                                         | Reset wird nicht durchge-<br>führt.<br>(Default-Einstellung)                                          |  |
| X17    | Hardware Watchdog                                                | Watchdog ist aktiv.<br>(Default-Einstellung)                                     | Watchdog ist nicht aktiv.                                                                             |  |
| X24    | Einstellung der Lei-<br>tungsimpedanz für<br>CAS-Schnittstelle 1 | 75 Ohm<br>(Default-Einstellung)                                                  | 120 Ohm                                                                                               |  |
| X25    | Einstellung der Lei-<br>tungsimpedanz für<br>CAS-Schnittstelle 2 | 75 Ohm<br>(Default-Einstellung)                                                  | 120 Ohm                                                                                               |  |
| X999   | Erdung: Baugruppe /<br>CAS-Kabel                                 | Erdung der Baugruppe ist<br>verbunden mit der Er-<br>dung der CAS-Kabel.         | Erdung der Baugruppe ist<br>nicht verbunden mit der<br>Erdung der CAS-Kabel.<br>(Default-Einstellung) |  |

Tabelle 3-136 TMCAS-2 (nur für ausgewählte Länder) – Funktion der Jumper

Tabelle 3-137 TMCAS-2 (nur für ausgewählte Länder) – Jumper zur Einstellung der V.24-Baudrate

| V.24-Baudrate                | Jumper                       |             |             |  |
|------------------------------|------------------------------|-------------|-------------|--|
| (kBit/s)                     | X11                          | X12         | X14         |  |
| 9,6<br>(Default-Einstellung) | offen                        | offen       | offen       |  |
| 19,2                         | offen                        | offen       | geschlossen |  |
| 38,4                         | geschlossen                  | offen       | geschlossen |  |
| 57,6                         | offen                        | geschlossen | geschlossen |  |
| 115,2                        | geschlossen                  | geschlossen | geschlossen |  |
| 9,6                          | alle anderen Konfigurationen |             |             |  |

# Frontblende

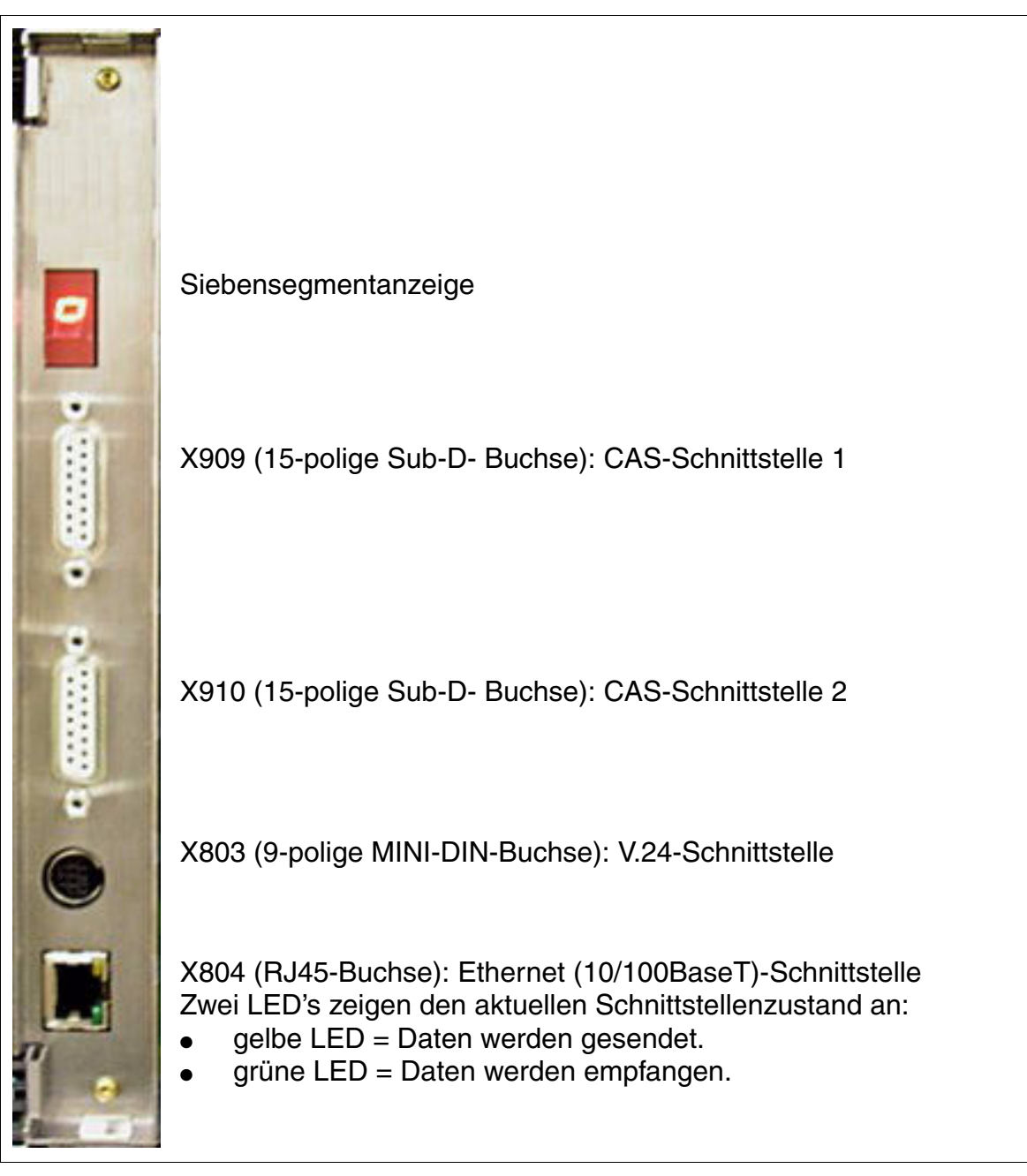

Bild 3-108 TMCAS-2 (nur für ausgewählte Länder) – Frontblende

Periphere Baugruppen

#### Siebensegmentanzeige

Anhand der Siebensegmentanzeige kann der Softwarestatus der Baugruppe ermittelt werden. Dabei wird zwischen folgenden Hochlaufphasen unterschieden:

Stromversorgung eingeschaltet

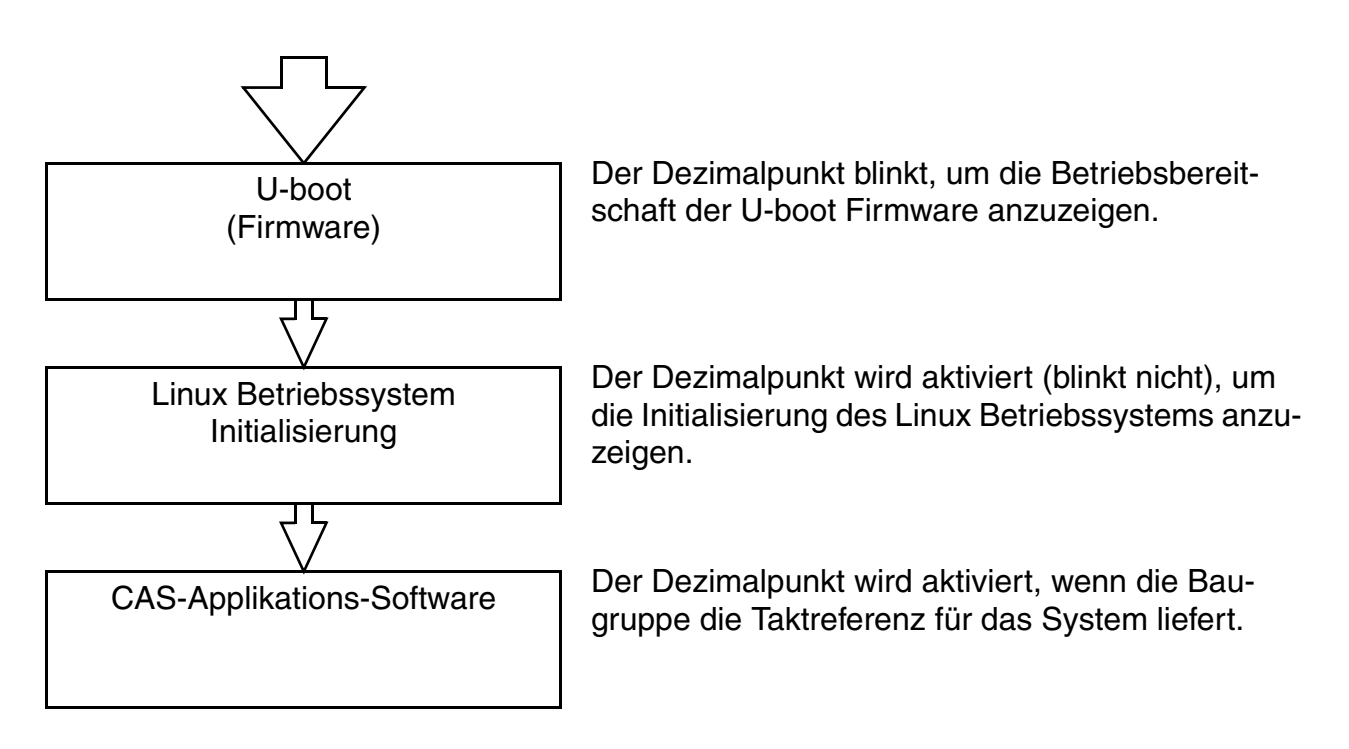

• U-boot (Firmware)-Zustände

Tabelle 3-138 TMCAS-2 (nur für ausgewählte Länder) – U-boot (Firmware)-Zustände

| Anzeige | Bedeutung                                                                                                    |
|---------|----------------------------------------------------------------------------------------------------|
| Н       | Initialisierung der Hardware<br>Herunterladen der DSP (Digital Signal Processor)-Firmware<br>Herunterladen der FPGA (Field Programmable Gate Array)-Firmware |
| ۶       | Zugang zum Flash EPROM (Speichern und Löschen)                                                                                                    |
| Ъ       | Aktivierung der Built-In Self Tests BIST (BIST1 oder BIST2)                                                                                                  |
| 8       | Administration (Service-PC angeschlossen)                                                                                                    |
| С       | Kopieren der Software (vom SDRAM zum FEPROM)                                                                                                    |

Periphere Baugruppen

| Tabelle 3-138 | TMCAS-2 (r | nur für ausg | ewählte Lände | r) – U-boot | (Firmware | )-Zustände |
|---------------|------------|--------------|---------------|-------------|-----------|------------|
|---------------|------------|--------------|---------------|-------------|-----------|------------|

| Anzeige | Bedeutung                                                  |
|---------|------------------------------------------------------------|
| ł       | Herunterladen der Image-Datei (Linux und CAS-Applikation)  |
| l<br>L  | Initialisierung des Linux Betriebssystems                  |
| 8       | Fehler                                                     |
| 8       | Reset der Baugruppe                                        |
| •       | U-boot (Firmware) ist betriebsbereit (Dezimalpunkt blinkt) |

• Zustände des Linux Betriebssystems

Tabelle 3-139 TMCAS-2 (nur für ausgewählte Länder) – Zustände des Linux Betriebssystems

| Anzeige | Bedeutung                                        |
|---------|--------------------------------------------------|
|         | Linux kernel boot                                |
| •       | User space boot                                  |
| Ι.      | Check and mount flash                            |
| 2.      | Error found, mounted file system rebuild, reboot |
| З.      | Mounting flash file system                       |
| Ч.      | Error mounting flash (flashing display)          |
| 5.      | Configuring network interface                    |
| ٦.      | Loading real-time kernel modules                 |
| 9.      | Loading board-specific modules                   |
| •       | Core files available                             |

Periphere Baugruppen

Zustände der CAS-Applikations-Software

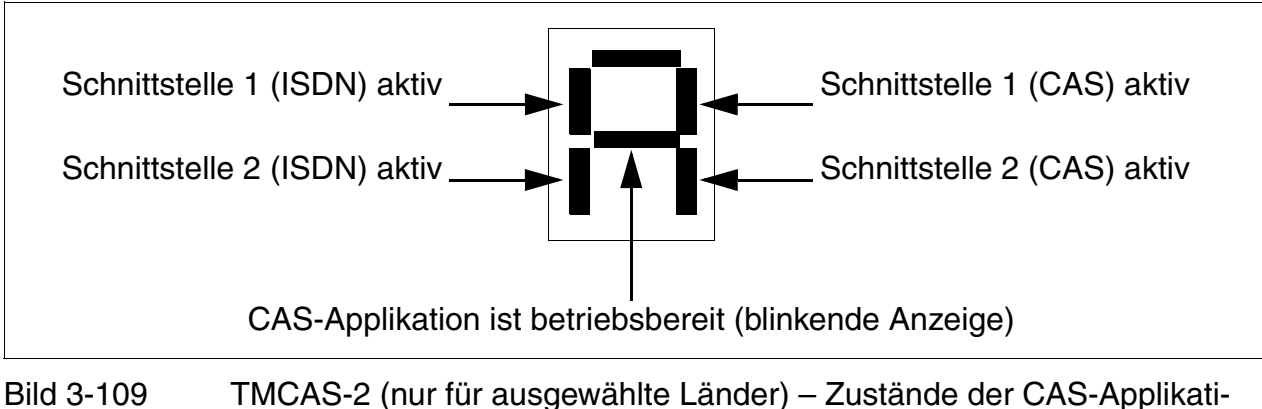

ons-Software

# Modem (optional)

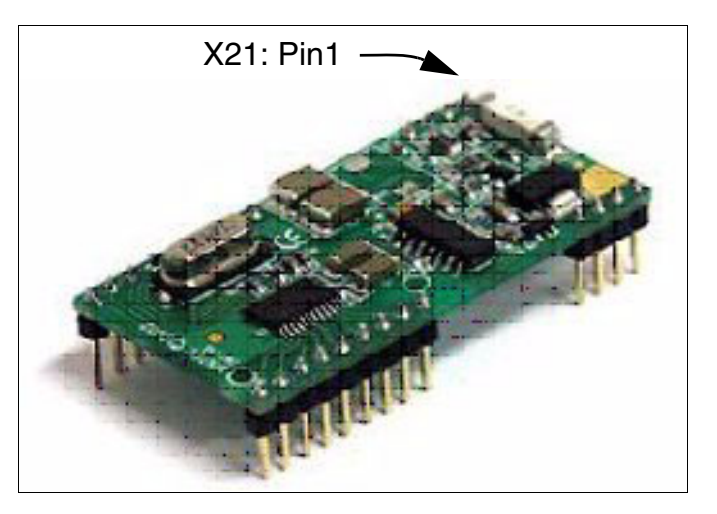

Bild 3-110 TMCAS-2 (nur für ausgewählte Länder) – Optionales Modem

Das analoge Modem (S30122-X8004-X22) ist ein optionales Submodul für die Baugruppe TM-CAS-2, das auf die Anschlüsse X20 und X21 gesteckt wird. Ermöglicht wird damit die Fernadministration des CAS-Protokollkonverters auf der Baugruppe TMCAS-2 (siehe Seite 3-295).

#### Administration des CAS-Protokollkonverters

Der Software-Download und die Administration der TMCAS-2 erfolgen über ein separates Tool, den CAS Manager. Die Software des CAS-Managers befindet sich auf einer CD, die zusammen mit der Baugruppe ausgeliefert wird. Informationen zur Installation der CAS-Manager-Software auf dem Service-PC können der Readme-Datei entnommen werden.

Für den Zugriff auf die Baugruppe bestehen folgende Möglichkeiten:

- Über die V.24-Schnittstelle (9-polige MINI-DIN-Buchse X803) und das Verbindungskabel C39195-A9700-B532.
- Über die Ethernet (10/100BaseT)-Schnittstelle (RJ45-Buchse X804).
- Über das optionale analoge Modem (S30122-X8004-X22). In diesem Fall ist eine Verbindung vom analogen Modem zu einem freien Port einer analogen Teilnehmerbaugruppe herzustellen. Für die Verbindung Backplane (TMCAS-2) <-> Hauptverteiler/Patch-Panel ist ein Verbindungskabel (Open-End-Kabel (24 DA): S30267-Z196-A150 = 15 m Länge, S30267-Z196-A250 = 25 m Länge) (im Bild 3-111 blau dargestellt) zu verwenden. Im Hauptverteiler oder Patch-Panel sind die erforderlichen Brücken einzulegen (im Bild 3-111 grün dargestellt).

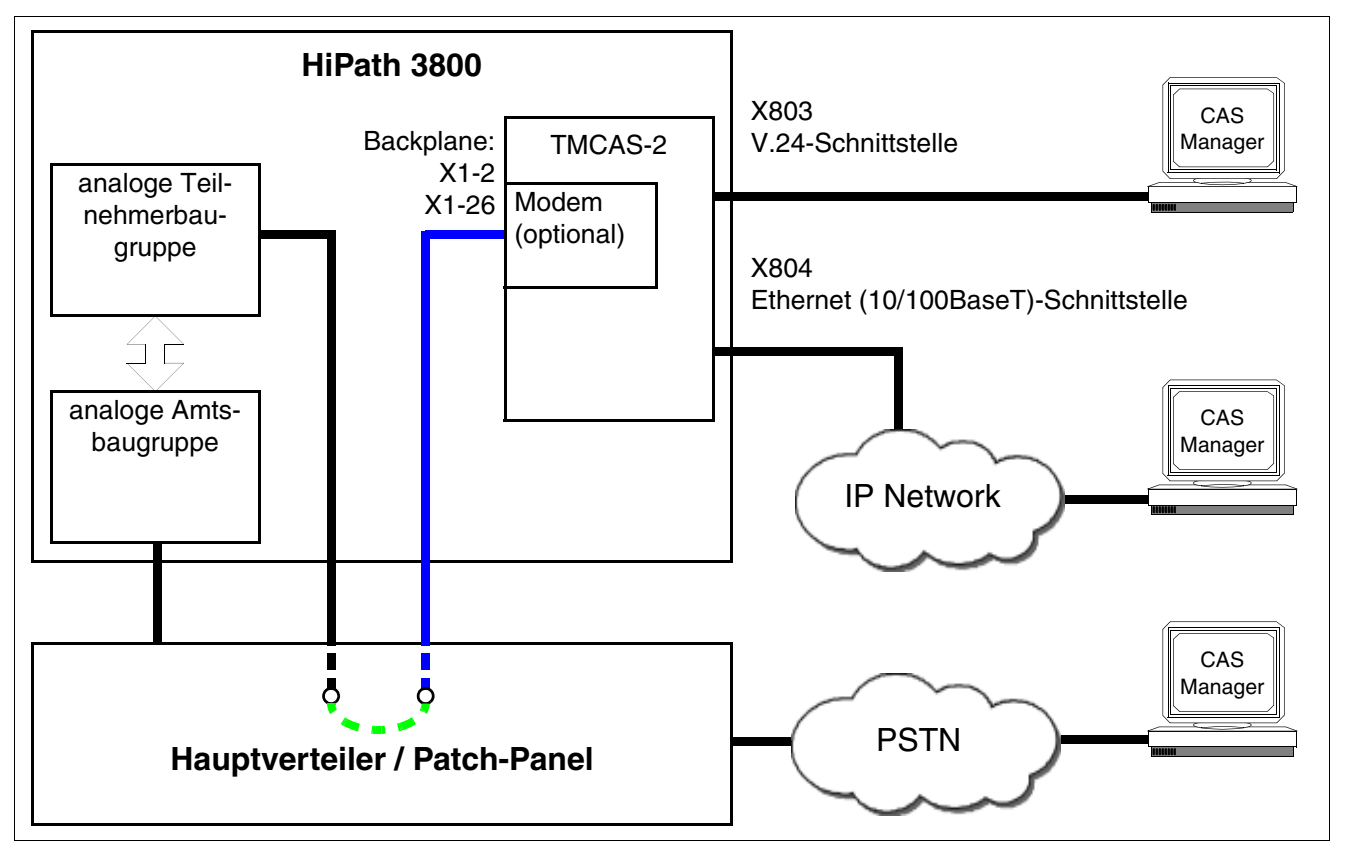

Bild 3-111 TMCAS-2 (nur für ausgewählte Länder) – Anschlussmöglichkeiten für die Administration der Baugruppe mittes CAS-Manager

Periphere Baugruppen

## Belegung der beiden CAS-Kabel

Für den Anschluss von Network Terminator NT, Multiplexer MUX oder Modem an die Baugruppe TMCAS-2 (15-polige Sub-D-Buchsen X909 und X910) kann eines der beiden folgenden Kabel eingesetzt werden:

• symmetrische Leitung (120 Ohm), Länge = 10 m

Tabelle 3-140 TMCAS-2 (nur für ausgewählte Länder) – Belegung des CAS-Kabels S30267-Z167-A100

| 15-poliger Sub-D-Stecker<br>Pin | Funktion         | Farbcode |
|---------------------------------|------------------|----------|
| 9                               | Senden a-Ader    | ws/bl    |
| 1                               | Senden b-Ader    | bl/ws    |
| 15                              | Empfangen a-Ader | ws/or    |
| 8                               | Empfangen b-Ader | or/ws    |

• koaxiale Leitung (75 Ohm), Länge = 10 m

Tabelle 3-141 TMCAS-2 (nur für ausgewählte Länder) – Belegung des CAS-Kabels C39195-A7700-B14

| Ader | Funktion        | 15-poliger Sub-D-<br>Stecker<br>Pin | BNC-Stecker |
|------|-----------------|-------------------------------------|-------------|
| 1    | Empfangen, Tip  | 8                                   | Schirm      |
|      | Empfangen, Ring | 15                                  | Leiter      |
| 2    | Senden, Tip     | 1                                   | Schirm      |
|      | Senden, Ring    | 9                                   | Leiter      |

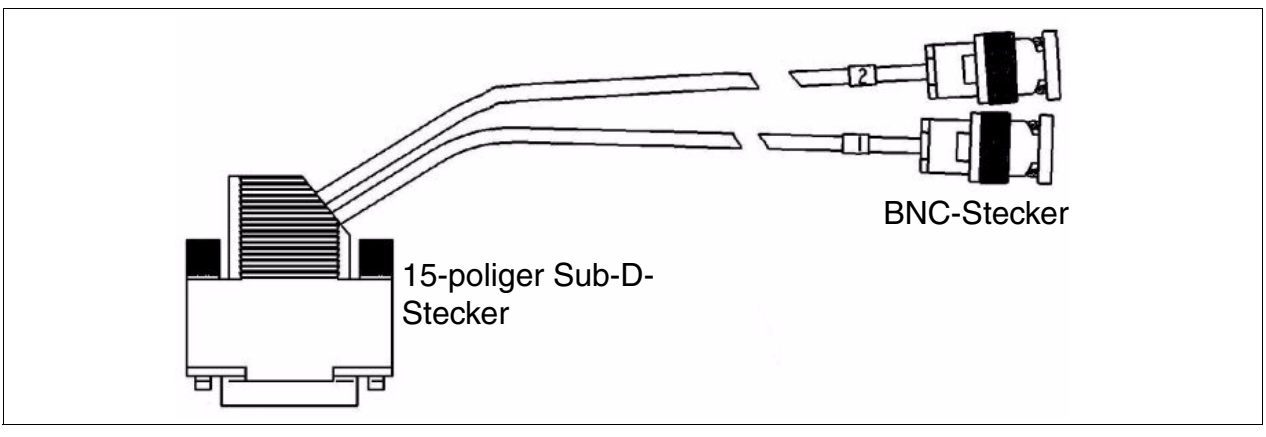

Bild 3-112 TMCAS-2 (nur für ausgewählte Länder) – CAS-Kabel C39195-A7700-B14
# 3.3.35 TMDID (nur für USA)

# Einleitung

TMDID (Trunk Module Direct Inward Dialing) ermöglicht die Durchwahl vom Amt zur HiPath 3800.

Die Baugruppe verfügt über acht Amtssätze zur Verbindung mit analogen Amtsleitungen.

Die Sätze können für "Immediate Start" oder "Wink Start" konfiguriert werden.

Die Peripheriebaugruppen-Slots der HiPath 3800 sind mit SIPAC 9 SU-Anschlüssen versehen. Da die Baugruppe TMDID über SIVAPAC-Anschlussleisten verfügt, muss ein SIVAPAC-SIPAC-Baugruppenadapter montiert werden, um einen Einsatz in Hi-Path 3800 zu ermöglichen. Informationen zur Vorgehensweise können Abschnitt 4.2.5.5 entnommen werden.

#### Schalter

- Umschalter für die manuelle Auswahl eines Amtssatzes. Hierfür werden alle Amtssätze nacheinander durchlaufen, bis die LED des gewünschten Satzes blinkt.
- Sperrschalter mit dem der ausgewählte Amtssatz manuell blockiert werden kann.

#### LED-Zustände und deren Bedeutung

Tabelle 3-142 TMDID (nur für USA) - LED-Zustände

| Zustand der<br>LED's<br>0 - 7 | Bedeutung                                                                                                    |
|-------------------------------|----------------------------------------------------------------------------------------------------|
| aus                           | Der Amtssatz ist frei.                                                                                           |
| ein                           | Der Amtssatz ist belegt.                                                                                         |
| blinkt langsam                | Der Amtssatz wurde von der Software deaktiviert.                                                                 |
| blinkt schnell                | Der Umschalter wurde gedrückt und der Amtssatz wurde für die manuelle Aktivierung oder Deaktivierung ausgewählt. |

Periphere Baugruppen

# Frontblende

| $\prod$ | LED's (grün) zur Anzeige des Amtssatzzustands: |
|---------|------------------------------------------------|
| •       | Amtssatz 0                                     |
| •       | Amtssatz 1                                     |
| •       | Amtssatz 2                                     |
| •       | Amtssatz 3                                     |
| •       | Amtssatz 4                                     |
| •       | Amtssatz 5                                     |
| •       | Amtssatz 6                                     |
| •       | Amtssatz 7                                     |
| 8       | Umschalter                                     |
|         | Sperrschalter                                  |
|         |                                                |

Bild 3-113 TMDID (nur für USA) (S30810-Q2452-X) - Frontblende

## Kabel- und Steckerbelegung

- Beim Anschluss an die SIVAPAC-Stecker auf der Backplane: Tabelle 3-143
- Beim Anschluss an die Anschluss-Panels mit CHAMP-Buchse: Tabelle 3-144
- Beim Anschluss an die Anschluss-Panels mit SIPAC 1 SU-Steckern: Tabelle 3-145

| Paar | a-Ader | b-Ader | SIVAPAC-Stecker |    | TMDID   | MDFU-E | Hinweise |
|------|--------|--------|-----------------|----|---------|--------|----------|
| 4    | ws/bl  |        | 1               | 1a | Port 1  | 1a     |          |
|      |        | bl/ws  | 23              | 1b |         | 1b     |          |
| 0    | ws/or  |        | 3               | 2a | Dort 0  | 2a     |          |
| 2    |        | or/ws  | 4               | 2b |         | 2b     |          |
| 3    | ws/gn  |        | 5               | 3a | Port 3  | 3a     |          |
| 5    |        | gn/ws  | 6               | Зb | 10113   | 3b     |          |
| 1    | ws/br  |        | 7               | 4a | Port 4  | 4a     |          |
| 4    |        | br/ws  | 8               | 4b | - FOIL4 | 4b     |          |
| Б    | ws/gr  |        | 9               | 5a | Port 5  | 5a     |          |
| 5    |        | gr/ws  | 10              | 5b | FOILD   | 5b     |          |
| 6    | rt/bl  |        | 11              | 6a | Port 6  | 6a     |          |
| 0    |        | bl/rt  | 12              | 6b |         | 6b     |          |
| 7    | rt/or  |        | 13              | 7a | Dort 7  | 7a     |          |
| /    |        | or/rt  | 14              | 7b |         | 7b     |          |
| 0    | rt/gn  |        | 15              | 8a | Dert 0  | 8a     |          |
| 0    |        | gn/rt  | 16              | 8b |         | 8b     |          |
| 0    | rt/br  |        | 17              |    | fuel    |        |          |
| 3    |        | br/rt  | 18              |    |         |        |          |
| 10   | rt/gr  |        | 19              |    | froi    |        |          |
| 10   |        | gr/rt  | 20              |    |         |        |          |
| 11   | sw/bl  |        | 24              |    | froi    |        |          |
|      |        | bl/sw  | 25              |    |         |        |          |
| 10   | sw/or  |        | 26              |    | froi    |        |          |
| 12   |        | or/sw  | 27              |    |         |        |          |
| 12   | sw/gn  |        | 29              |    | froi    |        |          |
| 15   |        | gn/sw  | 30              |    |         |        |          |
| 1/   | sw/br  |        | 31              |    | froi    |        |          |
| 14   |        | br/sw  | 32              |    |         |        |          |
| 15   | sw/gr  |        | 34              |    | froi    |        |          |
| 10   |        | gr/sw  | 35              |    |         |        |          |
| 16   | ge/bl  |        | 37              |    | froi    |        |          |
| 10   |        | bl/ge  | 38              |    |         |        |          |
|      | A      |        |                 |    |         |        |          |

### Tabelle 3-143 TMDID (nur für USA) - Belegung des SIVAPAC-Steckers auf der Backplane

| CHAMP-Buchse |    | TMD    | D      | Hinweise |
|--------------|----|--------|--------|----------|
| 1            | 1a | 1 Ring | Port 1 |          |
| 26           | 1b | 1 Tip  | FOILT  |          |
| 2            | 2a | 2 Ring | Dort 0 |          |
| 27           | 2b | 2 Tip  | Pon 2  |          |
| 3            | 3a | 3 Ring | Dort 2 |          |
| 28           | Зb | 3 Tip  | Pon 3  |          |
| 4            | 4a | 4 Ring | Dort 4 |          |
| 29           | 4b | 4 Tip  | Pon 4  |          |
| 5            | 5a | 5 Ring | Port 5 |          |
| 30           | 5b | 5 Tip  | FOILD  |          |
| 6            | 6a | 6 Ring | Port 6 |          |
| 31           | 6b | 6 Tip  | FOILO  |          |
| 7            | 7a | 7 Ring | Dort 7 |          |
| 32           | 7b | 7 Tip  | Pon 7  |          |
| 8            | 8a | 8 Ring | Dort 9 |          |
| 33           | 8b | 8 Tip  | FULO   |          |
| 9            |    |        | froi   |          |
| 34           |    |        | irei   |          |
| 10           |    |        | froi   |          |
| 35           |    |        | i i ei |          |
| 11           |    |        | froi   |          |
| 36           |    |        | i i ei |          |
| 12           |    |        | froi   |          |
| 37           |    |        | i i ei |          |
| 13           |    |        | froi   |          |
| 38           |    |        | i i ei |          |
| 14           |    |        | froi   |          |
| 39           |    |        |        |          |
| 15           |    |        | froi   |          |
| 40           |    |        |        |          |
| 16           |    |        | froi   |          |
| 41           |    |        |        |          |

Tabelle 3-144 TMDID (nur für USA) - Belegung der Anschluss-Panels mit CHAMP-Buchse

| Farb-<br>gruppe | Paar | a-Ader | b-Ader | SU-Ste-<br>cker | TMDID |        | MDFU-E | Patch-Panel,<br>MW8-Pin | Hinweise |
|-----------------|------|--------|--------|-----------------|-------|--------|--------|-------------------------|----------|
|                 | 4    | ws/bl  |        | 19              | 1a    | Port 1 | 1a     | 4                       |          |
|                 | 1    |        | bl/ws  | 39              | 1b    |        | 1b     | 5                       | -        |
|                 | 2    | ws/or  |        | 38              | 2a    | Port 2 | 2a     | 4                       |          |
|                 | 2    |        | or/ws  | 48              | 2b    | 10112  | 2b     | 5                       |          |
| 1               | 3    | ws/gn  |        | 27              | За    | Port 3 | 3a     | 4                       |          |
|                 | 5    |        | gn/ws  | 47              | Зb    | 10113  | 3b     | 5                       | _        |
|                 | 1    | ws/br  |        | 16              | 4a    | Port 4 | 4a     | 4                       |          |
|                 | 4    |        | br/ws  | 46              | 4b    |        | 4b     | 5                       | _        |
|                 | 5    | ws/gr  |        | 05              | 5a    | Port 5 | 5a     | 4                       |          |
|                 | 5    |        | gr/ws  | 45              | 5b    |        | 5b     | 5                       |          |
|                 | 6    | rt/bl  |        | 14              | 6a    | Port 6 | 6a     | 4                       |          |
|                 | 0    |        | bl/rt  | 44              | 6b    |        | 6b     | 5                       | -        |
|                 | 7    | rt/or  |        | 23              | 7a    | Port 7 | 7a     | 4                       |          |
| 1               |      | or/rt  | 43     | 7b              |       | 7b     | 5      |                         |          |
| 2 8             | Q    | rt/gn  |        | 32              | 8a    | Port 8 | 8a     | 4                       |          |
|                 | 0    |        | gn/rt  | 42              | 8b    |        | 8b     | 5                       |          |
|                 | ٥    | rt/br  |        | 11              |       | froi   |        |                         |          |
|                 | 3    |        | br/rt  | 31              |       |        |        |                         | _        |
| 10              | 10   | rt/gr  |        | 02              |       | froi   |        |                         |          |
|                 | 10   |        | gr/rt  | 22              |       |        |        |                         | _        |
|                 | 11   | sw/bl  |        | 13              |       | froi   |        |                         |          |
|                 | 11   |        | bl/sw  | 33              |       |        |        |                         | _        |
|                 | 12   | sw/or  |        | 04              |       | froi   |        |                         |          |
|                 | 12   |        | or/sw  | 24              |       |        |        |                         | _        |
| 3               | 12   | sw/gn  |        | 15              |       | froi   |        |                         |          |
| 3 13            | 15   |        | gn/sw  | 35              |       |        |        |                         | _        |
|                 | 1/   | sw/br  |        | 06              |       | froi   |        |                         |          |
|                 | 14   |        | br/sw  | 26              |       |        |        |                         |          |
|                 | 15   | sw/gr  |        | 17              |       | froi   |        |                         |          |
|                 | 15   |        | gr/sw  | 37              |       |        |        |                         |          |
| л               | 16   | ge/bl  |        | 08              |       | froi   |        |                         |          |
| 4               | 10   |        | bl/ge  | 28              |       |        |        |                         |          |

| Tabelle 3-145 | TMDID (nur für USA) - Belegung der Anschluss-Panels mit SIPAC 1 SU-Ste- |
|---------------|-------------------------------------------------------------------------|
|               | ckern (Kabel für Ports 1 - 16)                                          |

# 3.3.36 TMDID2 (nur für ausgewählte Länder)

### Einleitung

TMDID2 (Trunk Module Direct Inward Dialing) ermöglicht die Durchwahl vom Amt zur HiPath 3800 ab V6.0 SMR-10.

Die Baugruppe verfügt über acht Amtssätze zur Verbindung mit analogen Amtsleitungen. Die Protokolle Wink Start, Delay Dial und Immediate Start werden unterstützt.

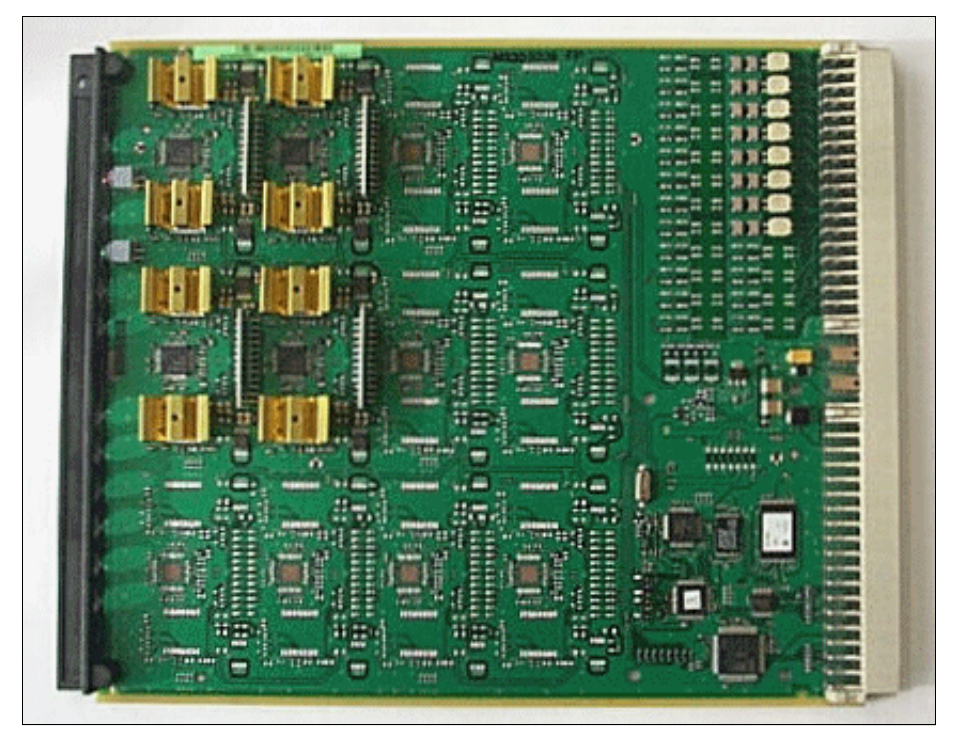

Bild 3-114 TMDID2 (S30810-Q2197-T) (nur für ausgewählte Länder)

# Frontblende

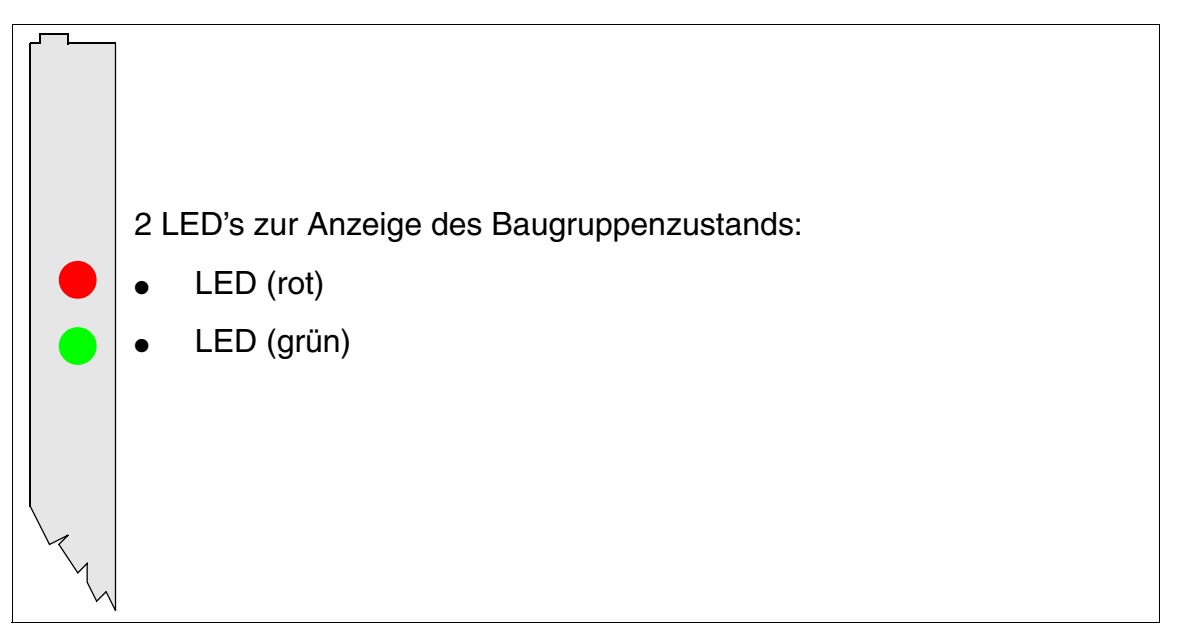

Bild 3-115 TMDID2 (nur für ausgewählte Länder) - LED's in der Frontblende

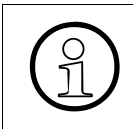

Um eine ausreichende Abschirmung zu gewährleisten, ist die Baugruppe mit einer Abschirmblende zu versehen. Informationen zur Montage der Abschirmblende enthält Abschnitt 4.2.5.3.

Periphere Baugruppen

### LED-Zustände und deren Bedeutung

| LED rot | LED grün | Zustand                                                                                                    | Maßnahme                                                                                                    |
|---------|----------|----------------------------------------------------------------------------------------------------|----------------------------------------------------------------------------------------------------|
| aus     | aus      | Baugruppe erhält keine Spannung oder ist<br>nicht korrekt gesteckt.<br>Baugruppe ist außer Betrieb.                                                                                                    | Baugruppen-Steckkon-<br>takt prüfen.                                                                                                    |
| ein     | aus      | Baugruppe wird mit Spannung versorgt,<br>Baugruppentest läuft.<br>Bleibt Zustand bestehen (= Baugruppen-<br>test nicht erfolgreich), ist Baugruppe defekt.                                                                              | Baugruppe austauschen.                                                                                                    |
|         |          | LW-Ladevorgang nicht erfolgreich abge-<br>schlossen. Baugruppe ist defekt.                                                                                                    | Baugruppe austauschen.                                                                                                    |
|         |          | Fehler auf Baugruppe wurde festgestellt.<br>Baugruppe ist außer Betrieb (gilt nicht für<br>Fehler, die durch Prüfschleifen ermittelt<br>wurden) oder Baugruppe wurde mittels Hi-<br>Path 3000/5000 Manager E außer Betrieb<br>genommen. | Prüfen, ob Baugruppe<br>mittels HiPath 3000/5000<br>Manager E deaktiviert<br>wurde. Ist dies nicht der<br>Fall, ist die Baugruppe<br>auszutauschen. |
| blinkt  | aus      | Loadware wird geladen.                                                                                                    |                                                                                                    |
| aus     | ein      | Ladevorgang erfolgreich abgeschlossen.<br>Baugruppe ist in Ordnung (Ruhezustand).                                                                                                    |                                                                                                    |
| aus     | blinkt   | Mindestens eine Teilnehmerschaltung ist aktiv.                                                                                                    |                                                                                                    |

| Tabelle 3-146 | TMDID2 | (nur für ausgewählte Länder | ) - LED-Zustände |
|---------------|--------|-----------------------------|------------------|
|---------------|--------|-----------------------------|------------------|

#### Kabel- und Steckerbelegung

- Beim Anschluss an die SIVAPAC-Stecker auf der Backplane: Tabelle 3-143
- Beim Anschluss an die Anschluss-Panels mit RJ45-Buchsen: Tabelle 3-116
- Beim Anschluss an die Anschluss-Panels mit CHAMP-Buchse: Tabelle 3-144
- Beim Anschluss an die Anschluss-Panels mit SIPAC 1 SU-Steckern: Tabelle 3-145

| Paar | a-Ader | b-Ader | SIVAPAC-Stecker |    | TMDID2  | MDFU-E | Hinweise |
|------|--------|--------|-----------------|----|---------|--------|----------|
| 4    | ws/bl  |        | 1               | 1a | Dort 1  | 1a     |          |
|      |        | bl/ws  | 23              | 1b |         | 1b     |          |
| 0    | ws/or  |        | 3               | 2a | Port 2  | 2a     |          |
| 2    |        | or/ws  | 4               | 2b | - FOILZ | 2b     |          |
| 3    | ws/gn  |        | 5               | 3a | Port 3  | 3a     |          |
| 5    |        | gn/ws  | 6               | Зb |         | 3b     |          |
| 4    | ws/br  |        | 7               | 4a | Port 4  | 4a     |          |
| -    |        | br/ws  | 8               | 4b | T OIT 4 | 4b     |          |
| 5    | ws/gr  |        | 9               | 5a | Port 5  | 5a     |          |
| 0    |        | gr/ws  | 10              | 5b | 1 off 0 | 5b     |          |
| 6    | rt/bl  |        | 11              | 6a | Port 6  | 6a     |          |
| 0    |        | bl/rt  | 12              | 6b |         | 6b     |          |
| 7    | rt/or  |        | 13              | 7a | Port 7  | 7a     |          |
|      |        | or/rt  | 14              | 7b |         | 7b     |          |
| 8    | rt/gn  |        | 15              | 8a | Dort 9  | 8a     |          |
| 0    |        | gn/rt  | 16              | 8b |         | 8b     |          |
| ٥    | rt/br  |        | 17              |    | froi    |        |          |
| 5    |        | br/rt  | 18              |    |         |        |          |
| 10   | rt/gr  |        | 19              |    | froi    |        |          |
| 10   |        | gr/rt  | 20              |    |         |        |          |
|      | sw/bl  |        | 24              |    | froi    |        |          |
|      |        | bl/sw  | 25              |    |         |        |          |
| 10   | sw/or  |        | 26              |    | froi    |        |          |
| 12   |        | or/sw  | 27              |    |         |        |          |
| 13   | sw/gn  |        | 29              |    | froi    |        |          |
| 10   |        | gn/sw  | 30              |    |         |        |          |
| 1/   | sw/br  |        | 31              |    | froi    |        |          |
| 14   |        | br/sw  | 32              |    |         |        |          |
| 15   | sw/gr  |        | 34              |    | froi    |        |          |
|      |        | gr/sw  | 35              |    |         |        |          |
| 16   | ge/bl  |        | 37              |    | froi    |        |          |
|      |        | bl/ge  | 38              |    |         |        |          |

| Tabelle 3-147 | TMDID2 (nur für ausgewählte Länder) - Belegung des SIVAPAC-Steckers auf |
|---------------|-------------------------------------------------------------------------|
|               | der Backplane                                                           |

| RJ45-Buchse |         |    | Himuraiaa |
|-------------|---------|----|-----------|
| Nr.         | Nr. Pin |    | ninweise  |
| 1           | 4       | 1a |           |
| I           | 5       | 1b |           |
| 2           | 4       | 2a |           |
| 2           | 5       | 2b |           |
| 2           | 4       | 3a |           |
| 5           | 5       | 3b |           |
| Λ           | 4       | 4a |           |
| 4           | 5       | 4b |           |
| 5           | 4       | 5a |           |
| 5           | 5       | 5b |           |
| 6           | 4       | 6a |           |
| 0           | 5       | 6b |           |
| 7           | 4       | 7a |           |
| /           | 5       | 7b |           |
| 0           | 4       | 8a |           |
| 0           | 5       | 8b |           |
| 0           | 4       |    | froi      |
| 9           | 5       |    | liei      |
| 10          | 4       |    | froi      |
| 10          | 5       |    |           |
| 11          | 4       |    | froi      |
|             | 5       |    |           |
| 12          | 4       |    | froi      |
| 12          | 5       |    | liei      |
| 13          | 4       |    | froi      |
| 10          | 5       |    | 1101      |
| 14          | 4       |    | frei      |
| 14          | 5       |    | 1101      |
| 15          | 4       |    | frei      |
| 15          | 5       |    | 1101      |
| 16          | 4       |    | frei      |
| 10          | 5       |    |           |

| Tabelle 3-148 | TMDID2 (nur für ausgewählte Länder) - Belegung der Anschluss-Panels mit |
|---------------|-------------------------------------------------------------------------|
|               | RJ45-Buchsen                                                            |

| RJ45-B | RJ45-Buchse |  | Hipwoioo |
|--------|-------------|--|----------|
| Nr.    | Pin         |  | ninweise |
| 17     | 4           |  | froi     |
| 17     | 5           |  |          |
| 19     | 4           |  | froi     |
| 10     | 5           |  |          |
| 10     | 4           |  | froi     |
| 15     | 5           |  |          |
| 20     | 4           |  | froi     |
| 20     | 5           |  |          |
| 21     | 4           |  | froi     |
| 21     | 5           |  |          |
| 22     | 4           |  | froi     |
|        | 5           |  |          |
| 23     | 4           |  | froi     |
| 20     | 5           |  |          |
| 24     | 4           |  | froi     |
| 27     | 5           |  |          |

Tabelle 3-148 TMDID2 (nur für ausgewählte Länder) - Belegung der Anschluss-Panels mit RJ45-Buchsen

### Baugruppen für HiPath 3000 Periphere Baugruppen

| CHAMP-Buchse |    | TMDI   | D2     | Hinweise |
|--------------|----|--------|--------|----------|
| 1            | 1a | 1 Ring | Dort 1 |          |
| 26           | 1b | 1 Tip  | Ponti  |          |
| 2            | 2a | 2 Ring | Port 2 |          |
| 27           | 2b | 2 Tip  | Foll 2 |          |
| 3            | 3a | 3 Ring | Port 2 |          |
| 28           | 3b | 3 Tip  | FOILS  |          |
| 4            | 4a | 4 Ring | Port 4 |          |
| 29           | 4b | 4 Tip  | FOIL4  |          |
| 5            | 5a | 5 Ring | Port 5 |          |
| 30           | 5b | 5 Tip  | 10115  |          |
| 6            | 6a | 6 Ring | Port 6 |          |
| 31           | 6b | 6 Tip  |        |          |
| 7            | 7a | 7 Ring | Port 7 |          |
| 32           | 7b | 7 Tip  |        |          |
| 8            | 8a | 8 Ring | Port 8 |          |
| 33           | 8b | 8 Tip  | 10110  |          |
| 9            |    |        | froi   |          |
| 34           |    |        |        |          |
| 10           |    |        | froi   |          |
| 35           |    |        |        |          |
| 11           |    |        | froi   |          |
| 36           |    |        |        |          |
| 12           |    |        | frei   |          |
| 37           |    |        |        |          |
| 13           |    |        | frei   |          |
| 38           |    |        |        |          |
| 14           |    |        | frei   |          |
| 39           |    |        | iici   |          |
| 15           |    |        | frei   |          |
| 40           |    |        |        |          |
| 16           |    |        | frei   |          |
| 41           |    |        | 1101   |          |

Tabelle 3-149TMDID2 (nur für ausgewählte Länder) - Belegung der Anschluss-Panels mit<br/>CHAMP-Buchse (nur für USA)

| Farb-<br>gruppe | Paar | a-Ader | b-Ader | SU-Ste-<br>cker | -  | TMDID2  | MDFU-E | Patch-Panel,<br>MW8-Pin | Hinweise |
|-----------------|------|--------|--------|-----------------|----|---------|--------|-------------------------|----------|
|                 | 4    | ws/bl  |        | 19              | 1a | Port 1  | 1a     | 4                       |          |
|                 |      |        | bl/ws  | 39              | 1b | TOILI   | 1b     | 5                       | -        |
|                 | 2    | ws/or  |        | 38              | 2a | Port 2  | 2a     | 4                       |          |
|                 | 2    |        | or/ws  | 48              | 2b | 10112   | 2b     | 5                       |          |
| 4               | 2    | ws/gn  |        | 27              | За | Port 2  | 3a     | 4                       |          |
|                 | 3    |        | gn/ws  | 47              | 3b | FUILS   | 3b     | 5                       |          |
|                 | 4    | ws/br  |        | 16              | 4a | Port 4  | 4a     | 4                       |          |
|                 | 4    |        | br/ws  | 46              | 4b | FUIL4   | 4b     | 5                       |          |
|                 | F    | ws/gr  |        | 05              | 5a | Dort 5  | 5a     | 4                       |          |
|                 | 5    |        | gr/ws  | 45              | 5b | FUILD   | 5b     | 5                       |          |
|                 | 6    | rt/bl  |        | 14              | 6a | Dort 6  | 6a     | 4                       |          |
|                 | 0    |        | bl/rt  | 44              | 6b | FUILO   | 6b     | 5                       | -        |
|                 | 7    | rt/or  |        | 23              | 7a | Port 7  | 7a     | 4                       |          |
|                 | 1    |        | or/rt  | 43              | 7b | T OIL 7 | 7b     | 5                       |          |
|                 | 0    | rt/gn  |        | 32              | 8a | Dort 9  | 8a     | 4                       |          |
| 2               | 0    |        | gn/rt  | 42              | 8b | FUILO   | 8b     | 5                       |          |
|                 | 0    | rt/br  |        | 11              |    | froi    |        |                         |          |
|                 | 9    |        | br/rt  | 31              |    | IIEI    |        |                         |          |
|                 | 10   | rt/gr  |        | 02              |    | froi    |        |                         |          |
|                 | 10   |        | gr/rt  | 22              |    |         |        |                         |          |
|                 |      | sw/bl  |        | 13              |    | froi    |        |                         |          |
|                 | 11   |        | bl/sw  | 33              |    | IIEI    |        |                         |          |
|                 | 10   | sw/or  |        | 04              |    | froi    |        |                         |          |
|                 | 12   |        | or/sw  | 24              |    | iiei    |        |                         |          |
| 2               | 10   | sw/gn  |        | 15              |    | froi    |        |                         |          |
| 5               | 15   |        | gn/sw  | 35              |    |         |        |                         |          |
|                 | 1/   | sw/br  |        | 06              |    | froi    |        |                         |          |
|                 | 14   |        | br/sw  | 26              |    | ITEI    |        |                         | -        |
|                 | 15   | sw/gr  |        | 17              |    | froi    |        |                         |          |
|                 | 15   |        | gr/sw  | 37              |    | IIEI    |        |                         |          |
| Λ               | 16   | ge/bl  |        | 08              |    | froi    |        |                         |          |
| 4               | 10   |        | bl/ge  | 28              |    | ilei    |        |                         |          |

Tabelle 3-150TMDID2 (nur für ausgewählte Länder) - Belegung der Anschluss-Panels mit<br/>SIPAC 1 SU-Steckern (Kabel für Ports 1 - 16)

Periphere Baugruppen

# 3.3.37 TMEW2

#### Einleitung

Die Baugruppe TMEW2 (Trunk Module for E&M World) enthält vier doppelt gerichtete analoge Quersätze mit E&M-Signalisierung für HiPath 3800. Jeder Quersatz hat 8 Anschlüsse: Sprechweg kommend (2), Sprechweg gehend (2), Signalisierung kommend (2) und Signalisierung gehend (2). Ermöglicht wird damit der Querverkehr zu anderen privaten Kommunikationssystemen.

Für die E&M-Vernetzung freigegeben ist der Schnittstellentyp 1A mit den Protokollen Immediate Start, Wink Start und Delay Dial.

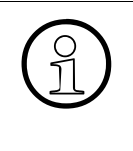

Die Peripheriebaugruppen-Slots der HiPath 3800 sind mit SIPAC 9 SU-Anschlüssen versehen. Da die Baugruppe TMEW2 über SIVAPAC-Anschlussleisten verfügt, muss ein SIVAPAC-SIPAC-Baugruppenadapter montiert werden, um einen Einsatz in HiPath 3800 zu ermöglichen. Informationen zur Vorgehensweise können Abschnitt 4.2.5.5 entnommen werden.

#### Hinweis zur Kompatibilität bei E&M-Vernetzungen

Die E&M-Schnittstellentypen 1, 1B, 2, 3 und 5 der TIEL-Baugruppe werden durch die TMEW2 nicht unterstützt.

Bei einem Austausch einer HiPath 3750 oder HiPath 3700 durch eine HiPath 3800 bestehen folgende Möglichkeiten:

- 1. Die E&M-Vernetzung des Kunden ist auf den Schnittstellentyp 1A der TMEW2-Baugruppe umzustellen (Protokolle Immediate Start, Wink Start oder Delay Dial).
- Ist Möglichkeit 1 aus technischen Gründen nicht realisierbar, bleibt HiPath 3750 oder HiPath 3700 als "E&M-Gateway" eingeschaltet. Zwischen HiPath 3750 oder HiPath 3700 und HiPath 3800 ist eine TDM-Vernetzung mit CorNet-Protokoll einzurichten.

#### Sprechwege

Die Sprechwege sind fest auf Vierdrahtbetrieb eingestellt (zwei Adern für Sprechweg kommend, zwei Adern für Sprechweg gehend). Die getrennten Sprechwege für kommende und gehende Richtung haben den Vorteil, dass die Stabilität (Echo) einer Verbindung nicht ungünstig beeinflusst wird. Zudem lassen sich durch Verstärker in der Übertragungseinrichtung die Dämpfungsverluste der Leitung kompensieren.

#### Signalisierungspfade

E&M-Leitungen werden für die Signalisierung zwischen vernetzten Kommunikationssystemen verwendet: E-Ader = Ear (Empfangen), M-Ader = Mouth (Senden).

# Einstellung der Protokolle

TMEW2 unterstützt den Schnittstellentyp 1A.

Vor der Inbetriebnahme der Querleitung muss sichergestellt sein, dass beide beteiligten Systeme den Schnittstellentyp 1A unterstützen.

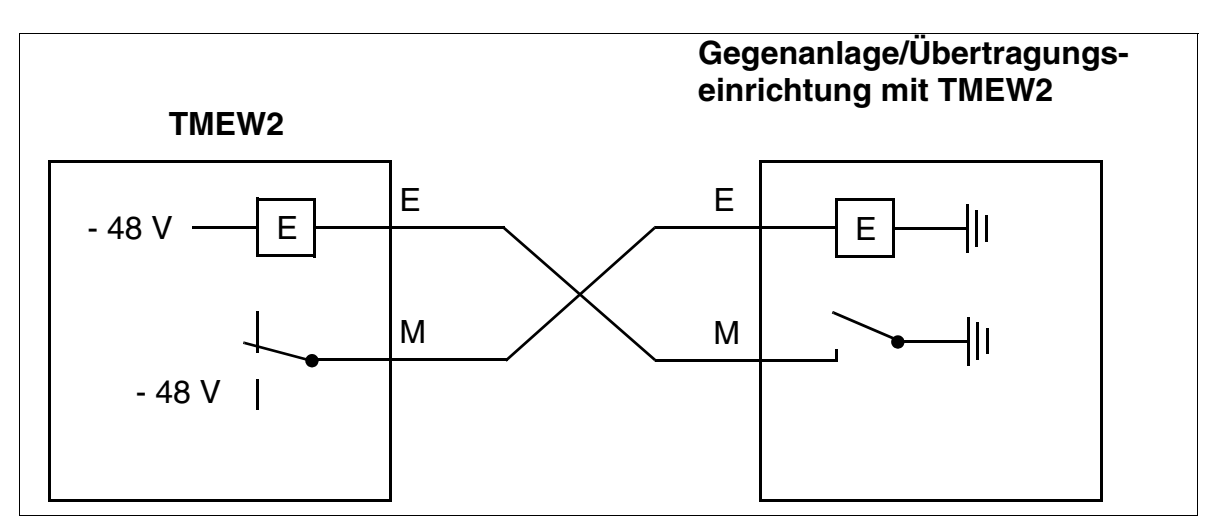

Bild 3-116 E&M-Schnittstelle Typ 1A

Folgende Signalisierungsprotokolle werden unterstützt:

- Protokoll "Delay Dial"
- Protokoll "Wink Start" Dieses Protokoll ist international am meisten verbreitet.
- Protokoll "Immediate Start"

Die Einstellung das Signalisierungsprotokolls erfolgt mit HiPath 3000/5000 Manager E: Menü Einstellungen: Leitungen/Vernetzung ... -> Leitungen -> (Doppelklick auf) Parameter -> Template Editor:

- Porttyp = TMDID, TIEL, TMEW2
- Template: Folgende Einstellungen sind möglich:
  - 4. E/M tieline with winkstart/delayed (= Protokoll "Wink Start")
  - 11. E/M tieline with delayed dialing (= Protokoll "Delay Dial")
  - 12. E/M tieline with immediate dialing (= Protokoll "Immediate Start")

In allen Fällen wird der Schnittstellentyp 1A verwendet.

Die Belegung der SIVAPAC-Stecker auf der Backplane bei Querverkehr über Schnittstellentyp 1A nennt Tabelle 3-152.

Periphere Baugruppen

### Anschaltung des Ansagegerätes Genius

Für den Anschluss des Ansagegerätes Genius kann die Baugruppe TMEW2 auf Schnittstellentyp 2 eingestellt werden.

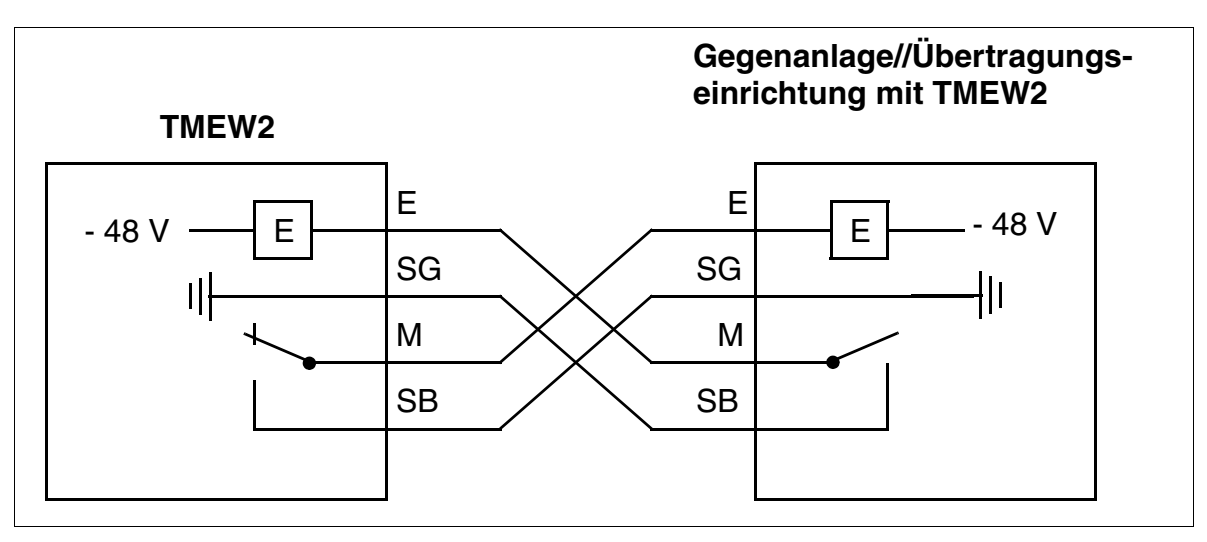

Bild 3-117 E&M-Schnittstelle Typ 2

Die Einstellungen für das Ansagegerät Genius erfolgen mit HiPath 3000/5000 Manager E: Menü Einstellungen: Anschaltungen ... -> Ansage.

Die Belegung der SIVAPAC-Stecker auf der Backplane bei Anschluss des Ansagegerätes Genius (Schnittstellentyp 2) nennt Tabelle 3-153.

# Frontblende

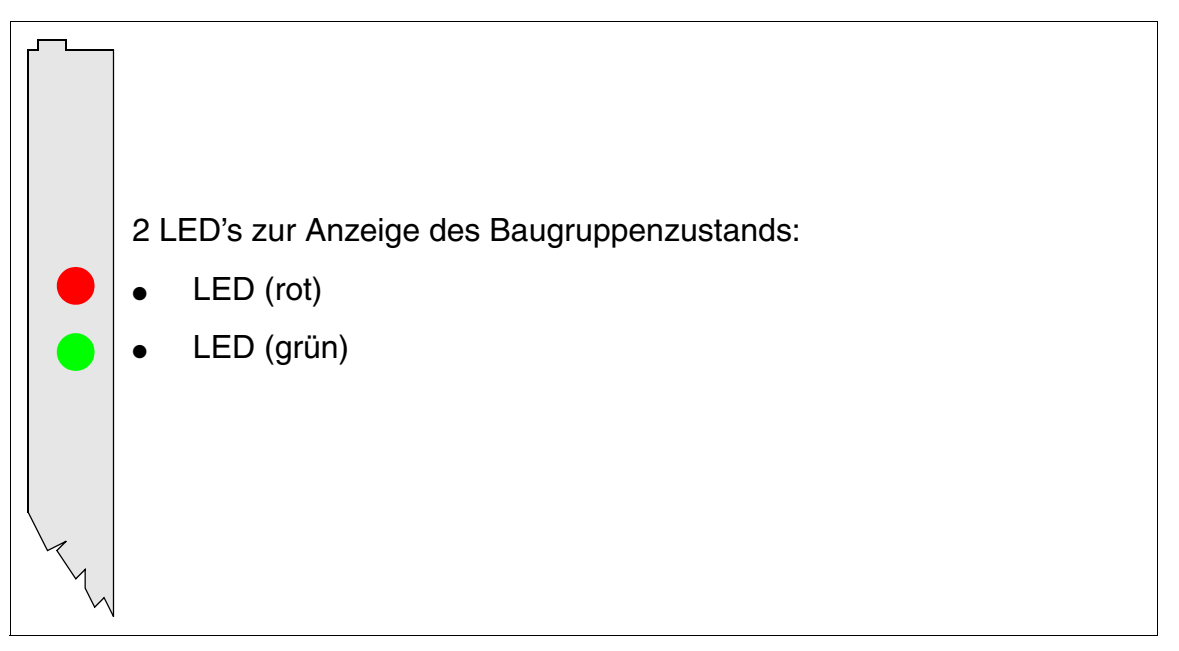

### Bild 3-118 TMEW2 - Frontblende (S30810-Q2292-X100)

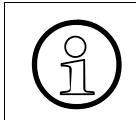

Um eine ausreichende Abschirmung zu gewährleisten, ist die Baugruppe mit einer Abschirmblende zu versehen. Informationen zur Montage der Abschirmblende enthält Abschnitt 4.2.5.3.

Periphere Baugruppen

#### LED-Zustände und deren Bedeutung

| LED rot | LED grün | Zustand                                                                                                    | Maßnahme                                                                                                    |
|---------|----------|----------------------------------------------------------------------------------------------------|----------------------------------------------------------------------------------------------------|
| aus     | aus      | Baugruppe erhält keine Spannung oder ist<br>nicht korrekt gesteckt.<br>Baugruppe ist außer Betrieb.                                                                                                    | Baugruppen-Steckkon-<br>takt prüfen.                                                                                                    |
| ein     | aus      | Baugruppe wird mit Spannung versorgt,<br>Baugruppentest läuft.<br>Bleibt Zustand bestehen (= Baugruppen-<br>test nicht erfolgreich), ist Baugruppe defekt.                                                                              | Baugruppe austauschen.                                                                                                    |
|         |          | LW-Ladevorgang nicht erfolgreich abge-<br>schlossen. Baugruppe ist defekt.                                                                                                    | Baugruppe austauschen.                                                                                                    |
|         |          | Fehler auf Baugruppe wurde festgestellt.<br>Baugruppe ist außer Betrieb (gilt nicht für<br>Fehler, die durch Prüfschleifen ermittelt<br>wurden) oder Baugruppe wurde mittels Hi-<br>Path 3000/5000 Manager E außer Betrieb<br>genommen. | Prüfen, ob Baugruppe<br>mittels HiPath 3000/5000<br>Manager E deaktiviert<br>wurde. Ist dies nicht der<br>Fall, ist die Baugruppe<br>auszutauschen. |
| blinkt  | aus      | Loadware wird geladen.                                                                                                    |                                                                                                    |
| aus     | ein      | Ladevorgang erfolgreich abgeschlossen.<br>Baugruppe ist in Ordnung (Ruhezustand).                                                                                                    |                                                                                                    |
| aus     | blinkt   | Mindestens eine Teilnehmerschaltung ist aktiv.                                                                                                    |                                                                                                    |

Tabelle 3-151 TMEW2 - LED-Zustände

#### Kabel- und Steckerbelegung

Die Belegung der SIVAPAC-Stecker auf der Backplane ist abhängig von der Verwendung der Baugruppe.

- Belegung bei Querverkehr über Schnittstellentyp 1A: Tabelle 3-152.
- Belegung bei Anschluss des Ansagegerätes Genius (Schnittstellentyp 2): Tabelle 3-153.

| Paar | a-Ader | b-Ader | SIVAPAC-Stecker | Т   | MEW2    | MDFU-E | Hi         | nweise       |
|------|--------|--------|-----------------|-----|---------|--------|------------|--------------|
|      | ws/bl  |        | 1               | 1ka | Duit    | 1a     | Ring       | <b>-</b>     |
| I    |        | bl/ws  | 23              | 1kb | Port I  | 1b     | Tip        | - I ransmit  |
| 0    | ws/or  |        | 3               | 1ka | Devit 0 | 2a     | Ring       | Tronomit     |
| 2    |        | or/ws  | 4               | 1kb | Port 2  | 2b     | Tip        | Transmit     |
| 0    | ws/gn  |        | 5               | 1ka | Dort 2  | 3a     | Ring       | Tranamit     |
| 3    |        | gn/ws  | 6               | 1kb | FUILS   | 3b     | Tip        | Transmit     |
| Λ    | ws/br  |        | 7               | 1ka | Port 4  | 4a     | Ring       | Transmit     |
| 4    |        | br/ws  | 8               | 1kb | 10114   | 4b     | Tip        | Tansmit      |
| 5    | ws/gr  |        | 9               | 1ga | Port 1  | 5a     | Ring       | Beceive      |
| 5    |        | gr/ws  | 10              | 1gb | TOILT   | 5b     | Tip        | Tieceive     |
| 6    | rt/bl  |        | 11              | 1ga | Port 2  | 6a     | Ring       | Beceive      |
| 0    |        | bl/rt  | 12              | 1gb | TOILE   | 6b     | Tip        | neceive      |
| 7    | rt/or  |        | 13              | 1ga | Port 3  | 7a     | Ring       | Pagaiva      |
| ,    |        | or/rt  | 14              | 1gb | 10110   | 7b     | Tip        | Tieceive     |
| Q    | rt/gn  |        | 15              | 1ga | Port 4  | 8a     | Ring       | Rocoivo      |
| 0    |        | gn/rt  | 16              | 1gb | 10114   | 8b     | Tip        |              |
| ٩    | rt/br  |        | 17              | 1E  | Port 1  | 9a     | Ear        |              |
| 3    |        | br/rt  | 18              | 1M  | TOILT   | 9b     | Mouth      |              |
| 10   | rt/gr  |        | 19              | 1E  | Port 2  | 10a    | Ear        |              |
| 10   |        | gr/rt  | 20              | 1M  | TOILE   | 10b    | Mouth      |              |
| 11   | sw/bl  |        | 24              | 1E  | Port 2  | 11a    | Ear        |              |
| 11   |        | bl/sw  | 25              | 1M  | FUIL3   | 11b    | Mouth      |              |
| 10   | sw/or  |        | 26              | 1E  | Port 4  | 12a    | Ear        |              |
| 12   |        | or/sw  | 27              | 1M  | FUIL4   | 12b    | Mouth      |              |
| 12   | sw/gn  |        | 29              |     | Port 1  | 13a    | System Gro | ound, System |
| 10   |        | gn/sw  | 30              |     | TOILT   | 13b    | Battery    |              |
| 14   | sw/br  |        | 31              |     | Port 2  | 14a    | System Gro | ound, System |
| 14   |        | br/sw  | 32              |     | FUILZ   | 14b    | Battery    |              |
| 15   | sw/gr  |        | 34              |     | Port 2  | 15a    | System Gro | ound, System |
| 10   |        | gr/sw  | 35              |     | FUILS   | 15b    | Battery    |              |
| 16   | ge/bl  |        | 37              |     | Dort 1  | 16a    | System Gro | ound, System |
| 10   |        | bl/ge  | 38              |     |         | 16b    | Battery    |              |

| Tabelle 3-152 | TMEW2 - Belegung des SIVAPAC-Steckers auf der Backplane bei Querver- |
|---------------|----------------------------------------------------------------------|
|               | kehr über Schnittstellentyp 1A                                       |

# Baugruppen für HiPath 3000 Periphere Baugruppen

| Paar  | a-Ader | b-Ader | SIVAPAC-Stecker | Т   | MEW2    | MDFU-E | F     | linweise    |
|-------|--------|--------|-----------------|-----|---------|--------|-------|-------------|
| -     | ws/bl  |        | 1               | 1ka | Dout 1  | 1a     | Ring  | Tranamit    |
| I     |        | bl/ws  | 23              | 1kb | Port I  | 1b     | Tip   |             |
| 0     | ws/or  |        | 3               | 1ka | Dort 0  | 2a     | Ring  | Tropomit    |
| 2     |        | or/ws  | 4               | 1kb | FUIL 2  | 2b     | Tip   |             |
| 2     | ws/gn  |        | 5               | 1ka | Port 2  | 3a     | Ring  | Trancmit    |
| 3     |        | gn/ws  | 6               | 1kb | FUIL 3  | 3b     | Tip   |             |
| Λ     | ws/br  |        | 7               | 1ka | Port 4  | 4a     | Ring  | Transmit    |
| 4     |        | br/ws  | 8               | 1kb | 10114   | 4b     | Tip   |             |
| 5     | ws/gr  |        | 9               | 1ga | Port 1  | 5a     |       | Frei        |
| 5     |        | gr/ws  | 10              | 1gb | TOILT   | 5b     |       | i iei       |
| 6     | rt/bl  |        | 11              | 1ga | Port 2  | 6a     |       | Froi        |
| 0     |        | bl/rt  | 12              | 1gb | TOILE   | 6b     | FIEI  |             |
| 7     | rt/or  |        | 13              | 1ga | Port 3  | 7a     | Frei  |             |
| '     |        | or/rt  | 14              | 1gb | 10110   | 7b     |       |             |
| 8     | rt/gn  |        | 15              | 1ga | Port 1  | 8a     | Froi  |             |
| 0     |        | gn/rt  | 16              | 1gb | 8b      |        | i lei |             |
| ٩     | rt/br  |        | 17              | 1E  | Port 1  | 9a     | Ear   |             |
| 3     |        | br/rt  | 18              | 1M  |         | 9b     | Syst  | em Ground   |
| 10    | rt/gr  |        | 19              | 1E  | Port 2  | 10a    |       | Ear         |
| 10    |        | gr/rt  | 20              | 1M  | TOILE   | 10b    | Syst  | em Ground   |
| - 1-1 | sw/bl  |        | 24              | 1E  | Port 3  | 11a    |       | Ear         |
| 11    |        | bl/sw  | 25              | 1M  | 10115   | 11b    | Syst  | em Ground   |
| 10    | sw/or  |        | 26              | 1E  | Port 4  | 12a    |       | Ear         |
| 12    |        | or/sw  | 27              | 1M  | 10114   | 12b    | Syst  | em Ground   |
| 13    | sw/gn  |        | 29              |     | Port 1  | 13a    |       | Mouth       |
| 10    |        | gn/sw  | 30              |     | TOILT   | 13b    | Sys   | tem Battery |
| 1/    | sw/br  |        | 31              |     | Port 2  | 14a    |       | Mouth       |
| 14    |        | br/sw  | 32              |     | TOILE   | 14b    | Sys   | tem Battery |
| 15    | sw/gr  |        | 34              |     | Port 3  | 15a    |       | Mouth       |
| 13    |        | gr/sw  | 35              |     | T UIL O | 15b    | Sys   | tem Battery |
| 16    | ge/bl  |        | 37              |     | Port 1  | 16a    |       | Mouth       |
| 10    |        | bl/ge  | 38              |     | 1 011 4 | 16b    | Sys   | tem Battery |

| Tabelle 3-153 | TMEW2 - Belegung des SIVAPAC-Steckers auf der Backplane bei Anschluss |
|---------------|-----------------------------------------------------------------------|
|               | des Ansagegerätes Genius (Schnittstellentyp 2)                        |

# 3.3.38 TMGL4 (nur für USA)

## Einleitung

Eine Amtsleitungsbaugruppe TMGL4 verbindet maximal vier analoge Ground-Start- oder Loop-Start-Leitungen mit der HiPath 3550 und HiPath 3350.

Ground Start ist die Defaulteinstellung.

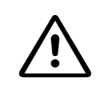

#### Achtung

Vor Ausbau der TMGL4-Baugruppe ist die Anlage spannungsfrei zu schalten und alle Steckverbinder von der Baugruppe zu entfernen. Verbinden Sie die Steckverbinder erst dann mit der TMGL4-Baugruppe, wenn die Baugruppe fest im Baugruppenslot steckt und die Anlage mit Netzspannung versorgt wird. Ein Missachten dieser Hinweise kann zu einer größeren Beschädigung der Anlage

Ein Missachten dieser Hinweise kann zu einer größeren Beschädigung der Anlage führen.

# Schnittstellen

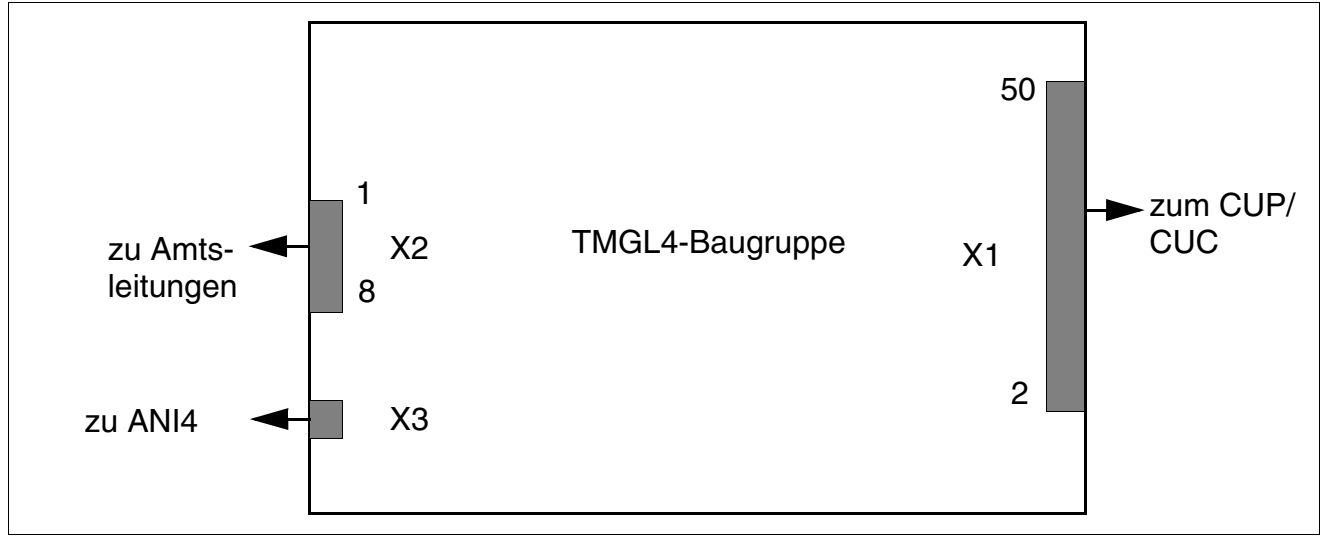

Bild 3-119 TMGL4 (nur für USA) - Schnittstellen (S30810-Q2918-X)

Periphere Baugruppen

### Kontaktbelegung

| Kontakt | Stecker X2    | Port |
|---------|---------------|------|
| 1       | b-Ader, Amt 1 | 1    |
| 2       | a-Ader, Amt 1 |      |
| 3       | b-Ader, Amt 2 | 2    |
| 4       | a-Ader, Amt 2 |      |
| 5       | b-Ader, Amt 3 | 3    |
| 6       | a-Ader, Amt 3 |      |
| 7       | b-Ader, Amt 4 | 4    |
| 8       | a-Ader, Amt 4 |      |

Tabelle 3-154 TMGL4 (nur für USA) - Kontaktbelegung

**Hinweis:** Die o.g. Kontaktausgänge befinden sich an der Baugruppe. Das mitgelieferte Hauptverteilerkabel (HVT-Kabel) bewirkt eine Umkehrung der Signalreihenfolge vor dem Hauptverteiler.

# 3.3.39 TMGL4R (nur für USA)

### Einleitung

Eine Amtsleitungsbaugruppe TMGL4R verbindet maximal vier analoge Ground-Start- oder Loop-Start-Leitungen mit der HiPath 3500 und HiPath 3300.

Ground Start ist die Defaulteinstellung.

### Schnittstellen

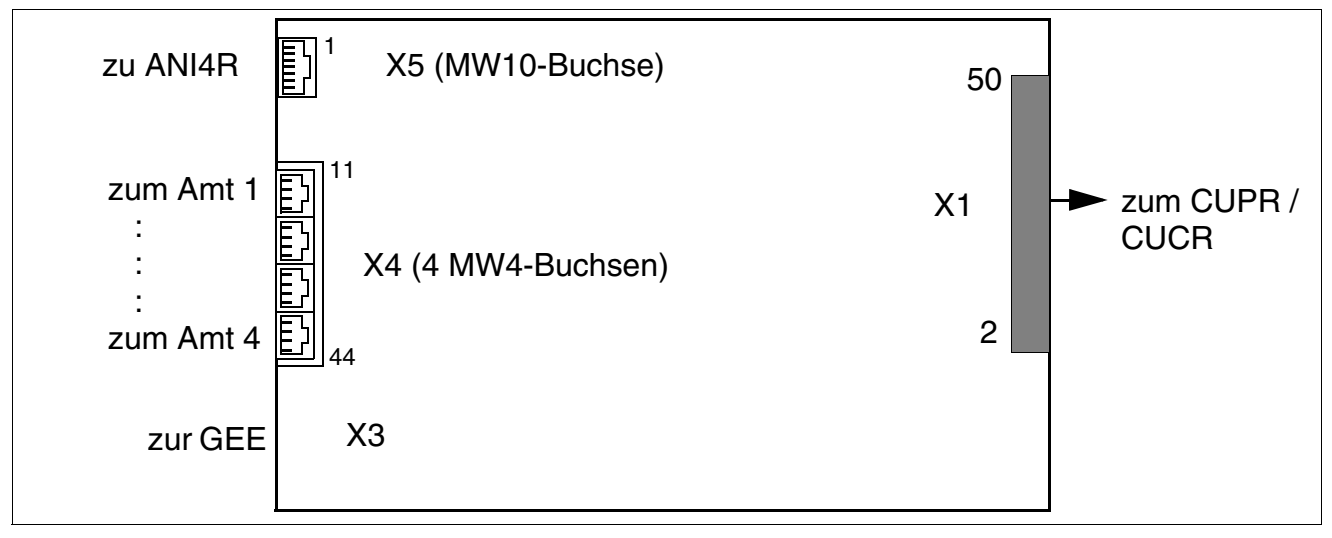

Bild 3-120 TMGL4R (nur für USA) (S30810-K2918-Z)

Wird ANI4R als Option 1 oder 2 installiert, ist die TMGL4R in den Einbauplatz 4, 6 oder 8 zu stecken (Einbauplätze 6 und 8 sind bei HiPath 3300 nicht verfügbar).

Periphere Baugruppen

# Kontaktbelegung

| Port | Kontakt X3<br>(zur GEE) | Kontakt X4<br>(zu Amtsleitungen 1-4) | Kontakt X5<br>(zu ANI4R) | Signal                              |
|------|-------------------------|--------------------------------------|--------------------------|-------------------------------------|
| 1    | 3                       | 12                                   | 3                        | b-Ader, Amt 1                       |
|      | 2                       | 13                                   | 2                        | a-Ader, Amt 1                       |
| 2    | 5                       | 22                                   | 5                        | b-Ader, Amt 2                       |
|      | 4                       | 23                                   | 4                        | a-Ader, Amt 2                       |
| 3    | 7                       | 32                                   | 7                        | b-Ader, Amt 3                       |
|      | 6                       | 33                                   | 6                        | a-Ader, Amt 3                       |
| 4    | 9                       | 42                                   | 9                        | b-Ader, Amt 4                       |
|      | 8                       | 43                                   | 8                        | a-Ader, Amt 4                       |
| -    | 10                      | _                                    | 10                       | Gebühren-Modul-Zu-<br>ordnung (GMZ) |

Tabelle 3-155 TMGL4R (nur für USA) - Kontaktbelegung

# 3.3.40 TMQ4 (nur für USA)

### Einleitung

Die Amtsleitungsbaugruppe TMQ4 (ISDN BRI) verbindet maximal vier digitale Amtsleitungen mit der HiPath 3550 und HiPath 3350.

TMQ4 realisiert einen ISDN- Basismultiplexanschluss (BRI, Basic Rate Interface) über eine U2B<sub>1</sub>Q-Schnittstelle. Die Schnittstelle unterstützt folgende Amtsprotokolle:

- AT&T 5Ess NI-1
- AT&T 5ESS Custom
- Nortel DMS100 NI-1
- Siemens EWSD NI-1

### Schnittstellen

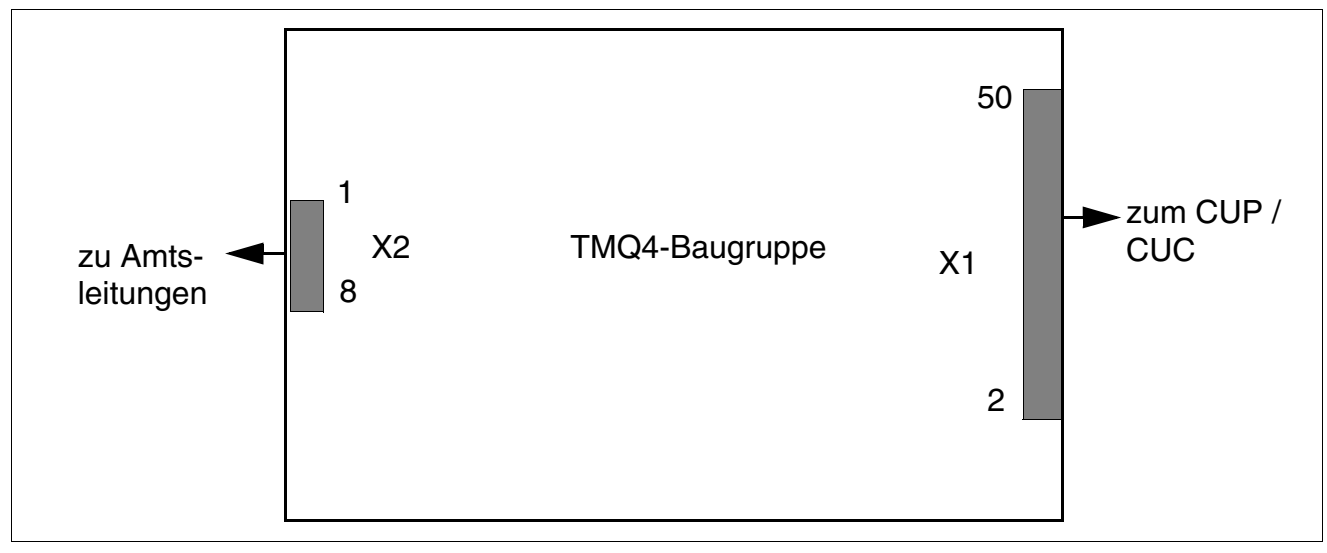

Bild 3-121 TMQ4 (nur für USA) (S30810-Q2917-X)

Periphere Baugruppen

#### Kontaktbelegung

| Kontakt | Stecker X2    | Port | Kontakt | Stecker X2    | Port |
|---------|---------------|------|---------|---------------|------|
| 1       | b-Ader, Amt 1 | 1    | 5       | b-Ader, Amt 3 | 0    |
| 2       | a-Ader, Amt 1 |      | 6       | a-Ader, Amt 3 | 3    |
| 3       | b-Ader, Amt 2 | 2    | 7       | b-Ader, Amt 4 | 1    |
| 4       | a-Ader, Amt 2 |      | 8       | a-Ader, Amt 4 | 4    |

Tabelle 3-156TMQ4 (nur für USA) - Kontaktbelegung

**Hinweis:** Die o.g. Kontaktausgänge befinden sich an der Baugruppe. Das mitgelieferte Hauptverteilerkabel (HVT-Kabel) bewirkt eine Umkehrung der Signalreihenfolge vor dem Hauptverteiler.

# 3.3.41 TST1 (nur für USA)

# Einleitung

Die digitale T1/PRI-Satzbaugruppe (TST1) verbindet das System über eine T1-Schnittstelle mit einer ISDN-Primärmultiplexschnittstelle (PRI).

Die Baugruppe liegt in zwei Ausführungen vor:

- S30810-Q2919-X zur Verwendung in der HiPath 3550 (Wandmontage)
- S30810-K2919-Z zur Verwendung in der HiPath 3500 (19"-Gehäuse)

Die Baugruppe kann für lolgende Layer 1-Betriebsarten genutzt werden:

- Super Frame SF
- Extended Super Frame ESF

Beim Einsatz der Baugruppe sind folgende Einschränkungen zu beachten:

- Nur eine TST1-Baugruppe (ein Primärmultiplexanschluss) erlaubt
- Nur für die Steckplätze 7 oder 9

Bei der TST1-Baugruppe erfolgt die Verbindung nicht zum Hauptverteiler (HVT) sondern zu einer Channel Service Unit CSU. Der erforderliche Sekundärschutz erfolgt durch die CSU.

## Schnittstellen

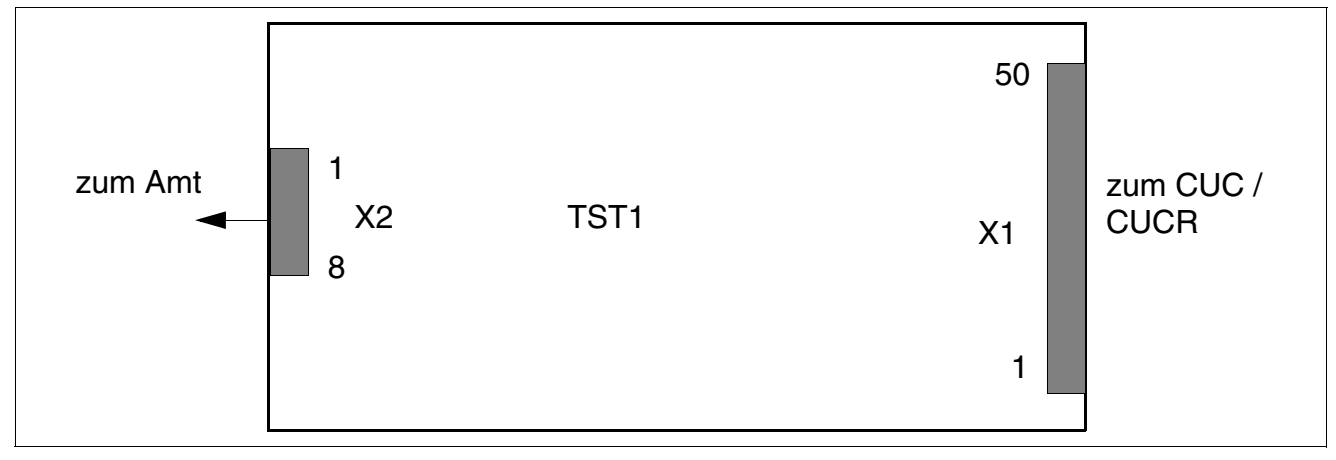

Bild 3-122 TST1 (nur für USA) (S30810-Q2919-X, S30810-K2919-Z)

Periphere Baugruppen

# Kontaktbelegung

# Tabelle 3-157 TST1 (nur für USA) - Kontaktbelegung

| Kontakt | X2                  | Kontakt | X2                  |
|---------|---------------------|---------|---------------------|
| 1       | b-Ader, Empfangen   | 5       | a-Ader, Senden      |
| 2       | a-Ader, Empfangen   | 6       | nicht angeschlossen |
| 3       | nicht angeschlossen | 7       | nicht angeschlossen |
| 4       | b-Ader, Senden      | 8       | nicht angeschlossen |

# 3.3.42 TS2 (nicht für USA), TS2R (nicht für USA)

### Einleitung

Die Baugruppe stellt eine Vierdraht-Schnittstelle mit  $S_{2M}$ -Kennzeichen für den Anschluss an das öffentliche Telekommunikationsnetz oder an private Netze zur Verfügung.

Maximal 30 Amtsgespräche können gleichzeitig über die S<sub>2M</sub>-Schnittstelle geführt werden. Die Gesamtübertragungsrate inklusive Signalisierung und Synchronisation beträgt 2.048 MBit/s.

Folgende Ausführungen stehen zur Verfügung:

- Einsatz bis einschließlich V4.0:
  - TS2 (Trunkmodul S2M) S30810-Q2913-X100 (Bild 3-123) für den Einsatz in HiPath 3550 (Wandgehäuse)
  - TS2R (Trunkmodul S2M Rack) S30810-K2913-Z100 (Bild 3-124) für den Einsatz in HiPath 3500 (19"-Gehäuse)
- Einsatz ab V5.0:

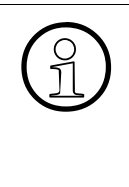

Ab Version 5.0 der HiPath 3000/5000 unterliegen die B-Kanäle der Baugruppen TS2 und TS2R der Lizenzierung. Aus diesem Grund wurden die beiden nachfolgenden Baugruppen mit einer neuen HW-Kennung versehen. Die neuen Kennungen verhindern den Einsatz der Baugruppen in früheren Versionen. Der Funktionsumfang und das Layout der Baugruppen wurde nicht verändert.

- TS2 (Trunkmodul S2M) S30810-Q2913-X300 (Bild 3-123) für den Einsatz in HiPath 3550 (Wandgehäuse)
- TS2R (Trunkmodul S2M Rack) S30810-K2913-Z300 (Bild 3-124) für den Einsatz in HiPath 3500 (19"-Gehäuse)

Beim Einsatz der Baugruppe sind folgende Einschränkungen zu beachten:

- Nur eine TS2/TS2R-Baugruppe (ein Primärmultiplexanschluss) erlaubt
- Nur für die Steckplätze 7 oder 9

Zur Unterstützung landesspezifischer CAS-Protokolle kann der Euro-ISDN–CAS-Gateway ECG eingesetzt werden. Die ECG-Box ist ein Protokollkonverter, der das Euro-ISDN-Protokoll in das Channel Associated Signalling-Protokoll CAS konvertiert. Informationen zum Anschluss und zur Speisung sind der Installationsanleitung zu entnehmen, die jeder ECG-Box beiliegt. Ab V1.0 der HiPath 3000 ist die Unterstützung landesspezifischer CAS-Protokolle auch durch die neue Baugruppe TMCAS möglich.

Periphere Baugruppen

# Schnittstellen TS2

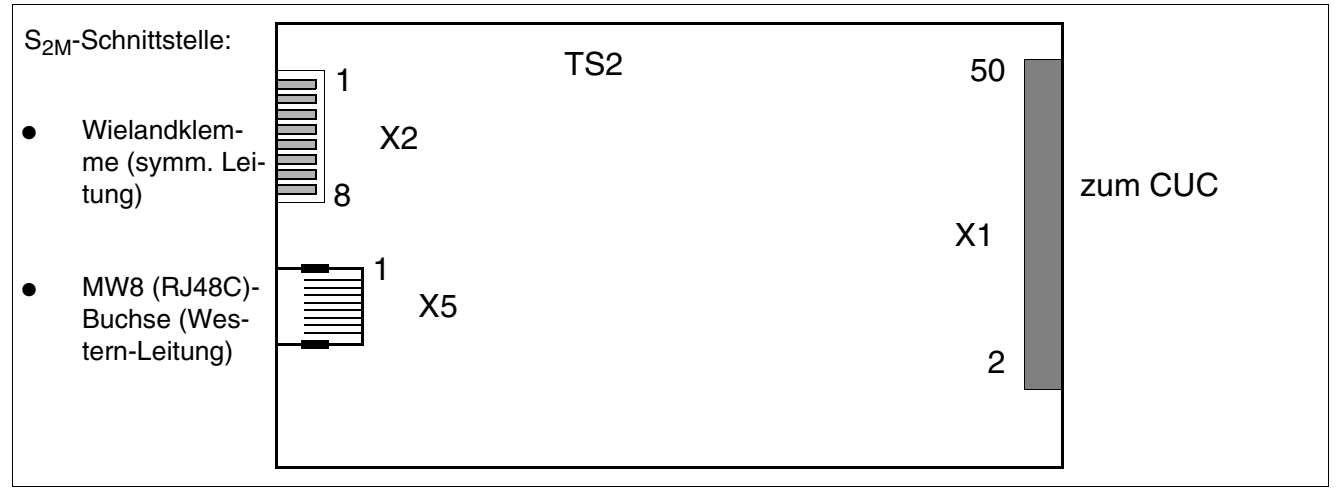

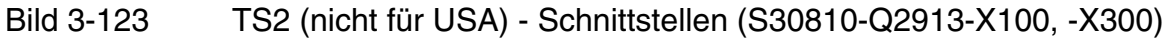

### Schnittstellen TS2R

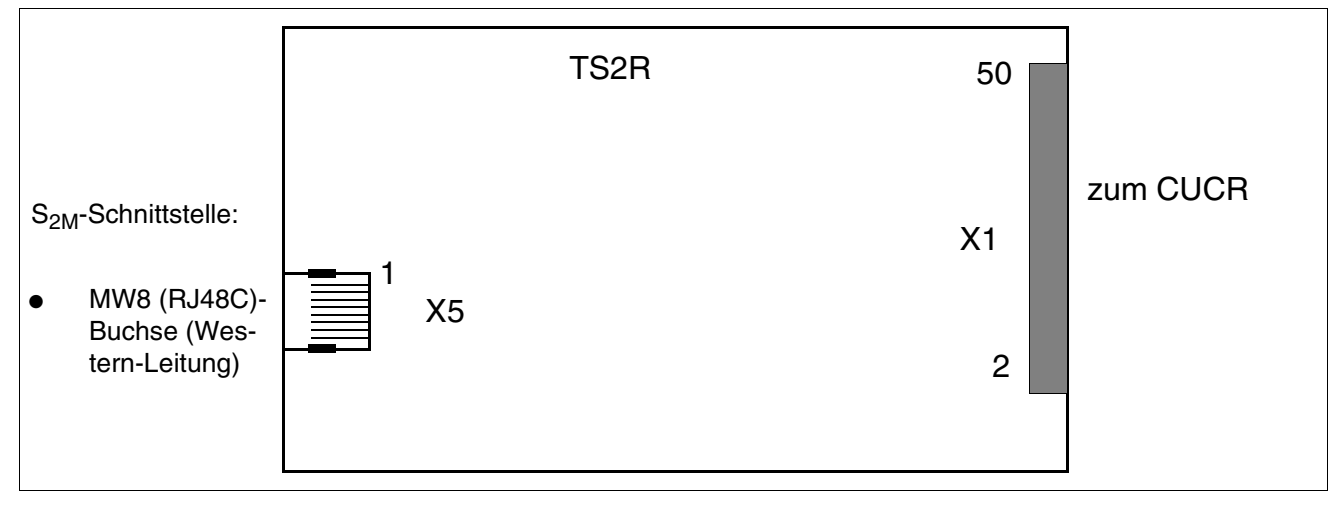

Bild 3-124 TS2R (nicht für USA) - Schnittstellen (S30810-K2913-Z100, -Z300)

#### Netzschnittstellen

Der Anschluss der Baugruppe TS2 an den Netzübergabepunkt (NT1) erfolgt über die symmetrische Leitung (120 Ohm, Vierdraht-Twisted-Pair-Kabel) an X2 oder über eine Western-Anschlussleitung an X5.

Hinweis: Für den NT-Anschluss in Spanien und Portugal sind die auf Seite 3-329 genannten Anschlusskits zu verwenden.

• Symmetrische Anschlussleitung (120 Ohm)

Die maximale Kabellänge (ca. 130 m) ist abhängig von der Qualität des verwendeten Kabeltyps und dessen Signaldämpfung. Um einen störungsfreien Betrieb zu gewährleisten, dürfen ausschließlich geschirmte Kabel verwendet werden.

Das Kabel wird über eine 8-polige Wielandklemme (nur TS2) an X2 angeschlossen.

| Kontakt | X2 (nur TS2)                    |  |
|---------|---------------------------------|--|
| 1       | –48 V (Speisung NT1), max. 15 W |  |
| 2       | 0 V (Speisung NT1)              |  |
| 3       | GND                             |  |
| 4       | Baugruppenkennung für TMCAS     |  |
| 5       | Sender a-Ader                   |  |
| 6       | Sender b-Ader                   |  |
| 7       | Empfänger a-Ader                |  |
| 8       | Empfänger b-Ader                |  |

Tabelle 3-158 Kontaktbelegungen Stecker X2

Western-Anschlussleitung (MW8 (RJ48C)-Buchse)
 Die geschirmte 8-polige MW8 (RJ48C)-Buchse X5 ist f
ür den Anschluss von Western-Anschlussleitungen vorgesehen. Die maximale Kabell
änge (ca. 100 m) ist abh
ängig von der Qualit
ät des verwendeten Kabeltyps und dessen Signald
ämpfung.

| Tabelle 3-159 | Kontakthelegungen | MW8 | (B.I48C)-Buchse X5 |
|---------------|-------------------|-----|--------------------|
|               | Nontaktbelegungen |     |                    |

| Pin                                                                                                    | X5                     | Pin | X5   |  |  |  |
|----------------------------------------------------------------------------------------------------|------------------------|-----|------|--|--|--|
| 1                                                                                                    | Empfänger b-Ader       | 6   | frei |  |  |  |
| 2                                                                                                    | Empfänger a-Ader       | 7   | frei |  |  |  |
| 3                                                                                                    | frei                   | 8   | frei |  |  |  |
| 4                                                                                                    | Sender b-Ader          | 11  | GND  |  |  |  |
| 5                                                                                                    | 5 Sender a-Ader 12 GND |     |      |  |  |  |
| Zur Speisung des NT1 muss eine zusätzliche Leitung von den Pins 1 und 2 des Steckers X2 zum NT1 verlegt werden. |                        |     |      |  |  |  |

Periphere Baugruppen

# S<sub>2M</sub>-Amtsanschluss

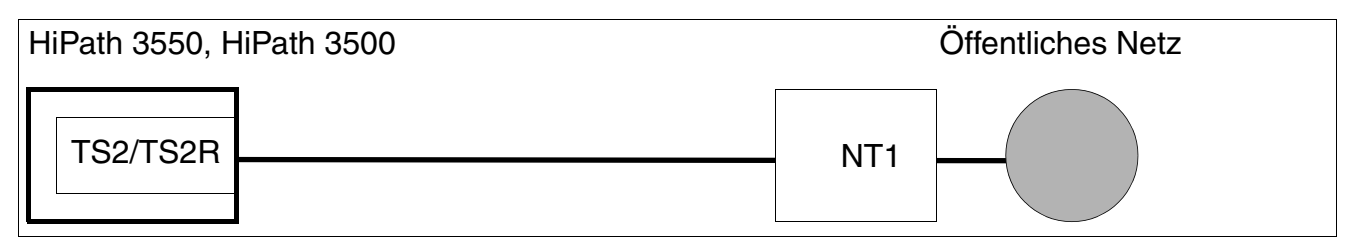

### Bild 3-125 S<sub>2M</sub>-Amtsanschluss

Das Kabel zwischen NT und HiPath 3550 oder HiPath 3500 ist aus Betriebsgründen möglichst kurz zu halten.

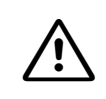

# Vorsicht

Es darf grundsätzlich **keine** Erdverbindung zwischen dem Wandgehäuse HiPath 3550 und NT hergestellt werden. Die Beidrähte (Schirm) des verwendeten Verbindungskabels sind weder auf der HiPath 3550-Seite noch auf der NT-Seite anzuschließen.

Ist das System HiPath 3550 separat schutzgeerdet (zum Beispiel wie beim 19"-Gehäuse der HiPath 3500), ist eine Verbindung zwischen HiPath 3550 und NT erlaubt.

# NT1-Speisung

• Baugruppe TS2

Die NT1-Speisespannung von –48 V kann über den Stecker X2 (siehe Tabelle 3-158) abgegriffen werden. Für diese vom System über die CUC durchgereichte Spannung besteht eine Leistungsbegrenzung von < 15 W.

• Baugruppe TS2R

Die NT1-Speisung muss über ein Steckernetzgerät S30122-X7321-X (S30122-X7321-X100 bei USV-Betrieb) vorgenommen werden.

# Kabelsatz zur NT-Anschaltung (nur für Spanien und Portugal)

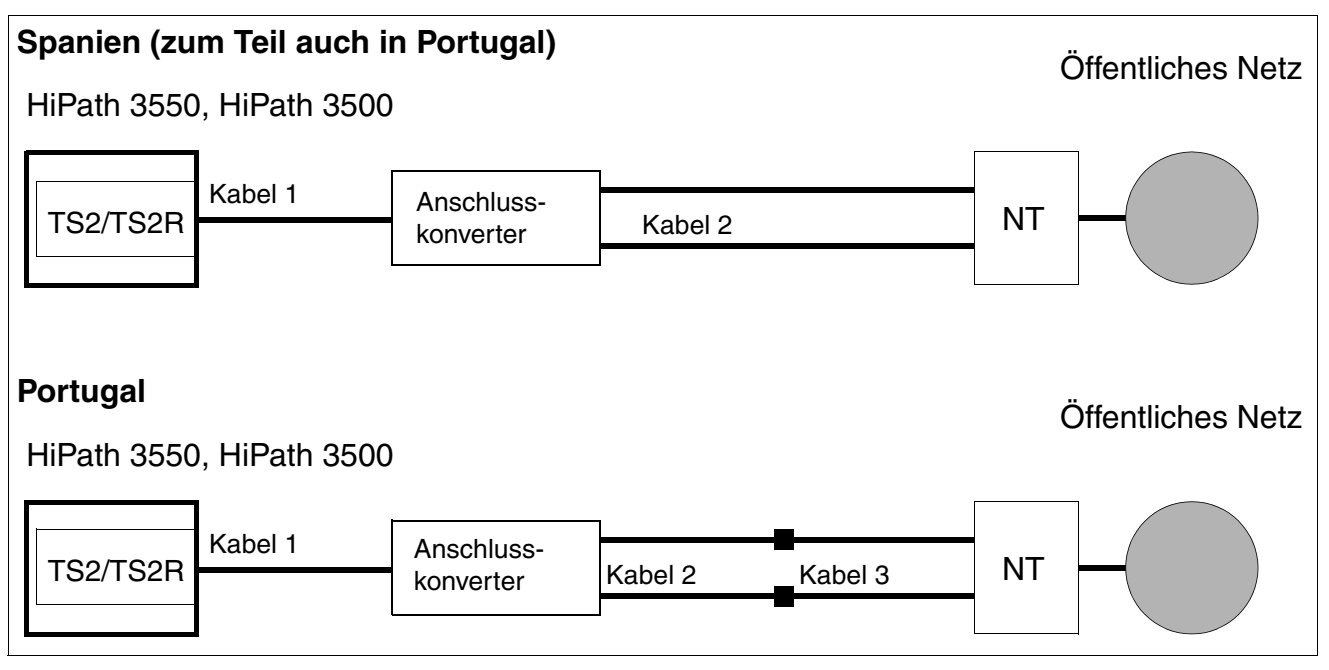

Bild 3-126 S<sub>2M</sub> - NT-Anschluss für Spanien und Portugal

Inhalt und Sachnummern der Anschlusskits:

- Anschlusskit TS2/TS2R f
  ür Spanien und Portugal: F50035-E2-X63 mit folgendem Inhalt:
  - Anschlusskonverter: S30122-X7357-X
  - Kabel 1 = Patchkabel MW8, 10 m: C39195-Z7208-A100
  - Kabel 2 (2 Stück) = Koax-Adapterkabel, 30 cm: S30267-Z354-A3
- Erweiterungskit TS2/TS2R für Portugal: L30252-U600-A190 mit folgendem Inhalt:
  - Kabel 3 (2 Stück) = Mini-Koax-Kabel, 10 cm: S30267-Z353-A1

# 3.3.43 4SLA (nicht für USA), 8SLA, 16SLA (nicht für USA)

### Einleitung

Die Teilnehmerbaugruppe 4SLA/8SLA/16SLA (**S**ubscriber **L**ine **A**nalog) für analoge a/b-Schnittstellen wird zum Anschluss von herkömmlichen Standardtelefonen, sowie für Zusatzeinrichtungen (zum Beispiel Faxgeräte Gr. 3 und TFE-Adapter) bei HiPath 3550 und HiPath 3350 im Wandgehäuse eingesetzt.

## Schnittstellen

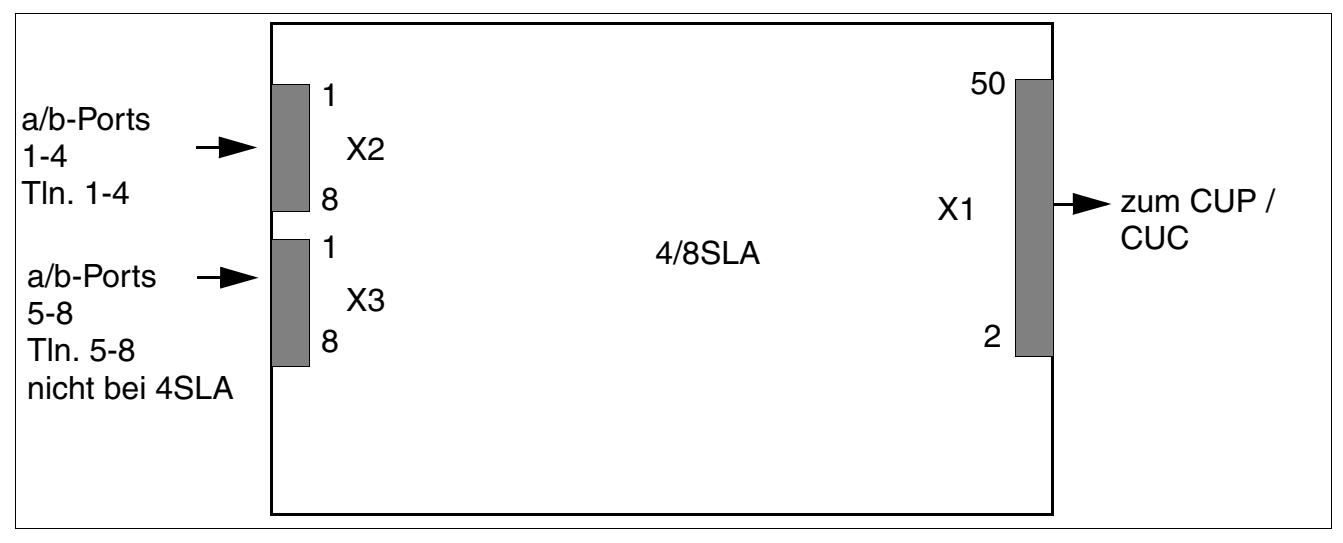

Bild 3-127 4SLA (nicht für USA), 8SLA - Schnittstellen (S30810-Q2923-X200, -X100)

| Kontakt | X2 (a/b Ports 1-4) | X3 (a/b Ports 5-8) |
|---------|--------------------|--------------------|
| 1       | a 1                | a 5                |
| 2       | b 1                | b 5                |
| 3       | a 2                | a 6                |
| 4       | b 2                | b 6                |
| 5       | a 3                | a 7                |
| 6       | b 3                | b 7                |
| 7       | a 4                | a 8                |
| 8       | b 4                | b 8                |

Tabelle 3-1604SLA (nicht für USA), 8SLA - Kontaktbelegungen

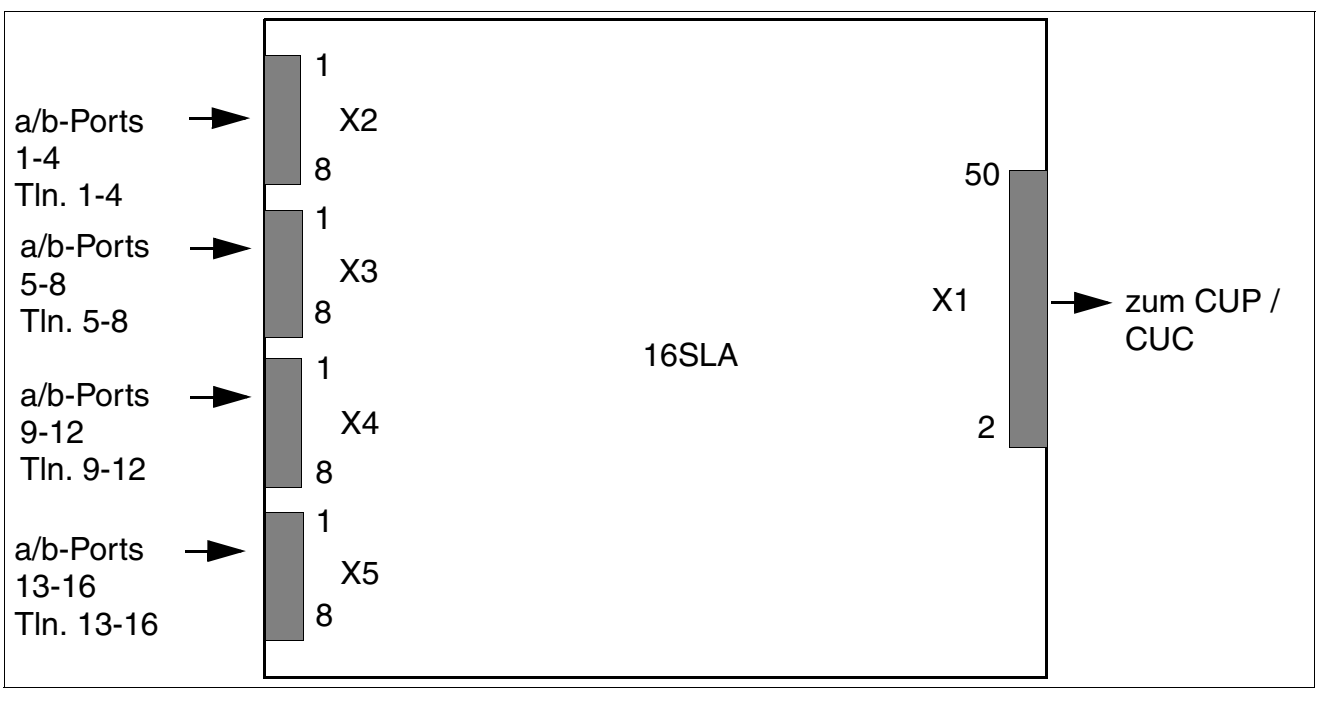

Bild 3-128 16SLA (nicht für USA) - Schnittstellen (S30810-Q2923-X)

| Tabelle 3-161 | 16SLA (nicht für USA) | ) - Kontaktbelegungen |
|---------------|-----------------------|-----------------------|
|               |                       | ,                     |

| Kontakt | X2<br>(a/b Ports 1-4) | X3<br>(a/b Ports 5-8) | X4<br>(a/b Ports 9-12) | X5<br>(a/b Ports 13-16) |
|---------|-----------------------|-----------------------|------------------------|-------------------------|
| 1       | a 1                   | a 5                   | a 9                    | a 13                    |
| 2       | b 1                   | b 5                   | b 9                    | b 13                    |
| 3       | a 2                   | a 6                   | a 1                    | a 14                    |
| 4       | b 2                   | b 6                   | b 10                   | b 14                    |
| 5       | a 3                   | a 7                   | a 11                   | a 15                    |
| 6       | b 3                   | b 7                   | b 11                   | b 15                    |
| 7       | a 4                   | a 8                   | a 12                   | a 16                    |
| 8       | b 4                   | b 8                   | b 12                   | b 16                    |

Die Betriebsart (kurze oder lange Leitung mit den entsprechenden Flashzeiten) kann für jede Teilnehmerschnittstelle mit HiPath 3000/5000 Manager E eingestellt werden (Menü Einstellungen: Station einrichten –> Teilnehmer –> Parameter –> Flags).

Periphere Baugruppen

#### Technische Anschlussbedingungen

- Max Speisestrom ca. 34 mA, Speisespannung ca. 40 V DC
- Rufspannung gegen negative Speisespannung (a-Ader/RING) für max. 2 Telefone
- Reichweite, siehe Abschnitt 2.8
- Schleifenstromerkennung > 10 mA
- Erdtastenerkennung > 20 mA
- Die Übertragungstechnik wird länderspezifisch durch den jeweils eingegebenen Ländercode eingestellt (Länderinitialisierung, siehe Kapitel 5, "Inbetriebnahme HiPath 3000").
## 3.3.44 8SLAR

#### Einleitung

Die Teilnehmerbaugruppe 8SLAR (**S**ubscriber Line Analog Rack) stellt acht a/b-Schnittstellen zum Anschluss von analogen Telefonen, sowie für Zusatzeinrichtungen (zum Beispiel Faxgeräte Gruppe 3 und TFE-Adapter) in HiPath 3500 und HiPath 3300 (19"-Gehäuse) bereit.

#### Schnittstellen

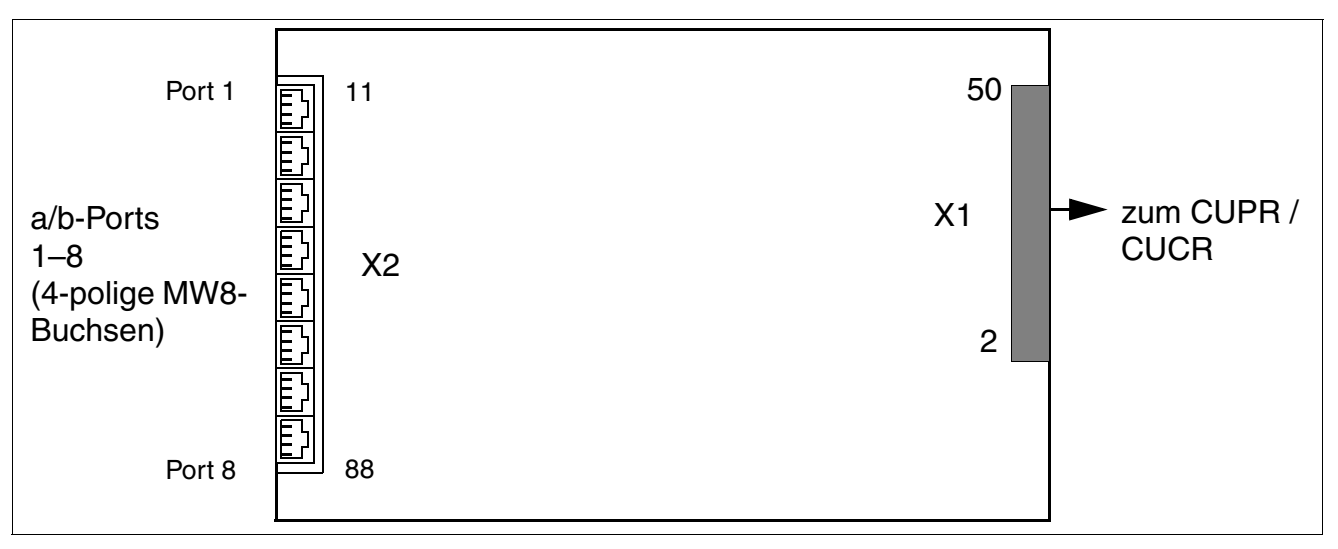

Bild 3-129 8SLAR-Schnittstellen (S30810-K2925-Z)

| Tabelle 3-162 | 8SLAR-Kontaktbelegungen |
|---------------|-------------------------|
|---------------|-------------------------|

| MW8- Buchse | X2, Pin | a/b-Ports 1-4 | MW8-Buchse | X2, Pin | a/b-Ports 5-8 |
|-------------|---------|---------------|------------|---------|---------------|
| 1           | 14      | a 1           | 5          | 54      | a 5           |
|             | 15      | b 1           |            | 55      | b 5           |
| 2           | 24      | a 2           | 6          | 64      | a 6           |
|             | 25      | b 2           |            | 65      | b 6           |
| 3           | 34      | a 3           | 7          | 74      | a 7           |
|             | 35      | b 3           |            | 75      | b 7           |
| 4           | 44      | a 4           | 8          | 84      | a 8           |
|             | 45      | b 4           |            | 85      | b 8           |

Periphere Baugruppen

#### Technische Anschlussbedingungen

- Max Speisestrom ca. 34 mA, Speisespannung ca. 40 V DC
- Rufspannung gegen negative Speisespannung (a-Ader/RING) für max. 2 Telefone
- Reichweite, siehe Abschnitt 2.8
- Schleifenstromerkennung > 10 mA
- Erdtastenerkennung > 20 mA
- Die Übertragungstechnik wird länderspezifisch durch den jeweils eingegebenen Ländercode eingestellt (Länderinitialisierung, siehe Kapitel 5, "Inbetriebnahme HiPath 3000").

# 3.4 Optionen

### 3.4.1 ALUM4

#### Einleitung

Bei Spannungsausfall/Spannungsabfall oder schwerwiegenden Systemfehlern bei HiPath 3550 und HiPath 3350 wird eine Amtsleitungsumschaltung (ALUM) aktiviert (nur HKZ).

Das Modul realisiert eine Amtsleitungsumschaltung für vier analoge Endgeräte. Als Endgerät kann nur ein analoges Telefon eingesetzt werden. Das Wahlverfahren der angeschalteten Endgeräte sollte dem der Amtsleitung gleich sein, sonst ist keine Wahl möglich.

Im ausgeschalteten Zustand der Anlage oder beim Auftreten eines Fehlers werden die Amtsleitungen direkt mit den Endgeräten verbunden. Bei Wiederaufnahme des Normalbetriebes erfolgt die im Bild dargestellte Umschaltung.

#### **ALUM4-Modul-Funktion**

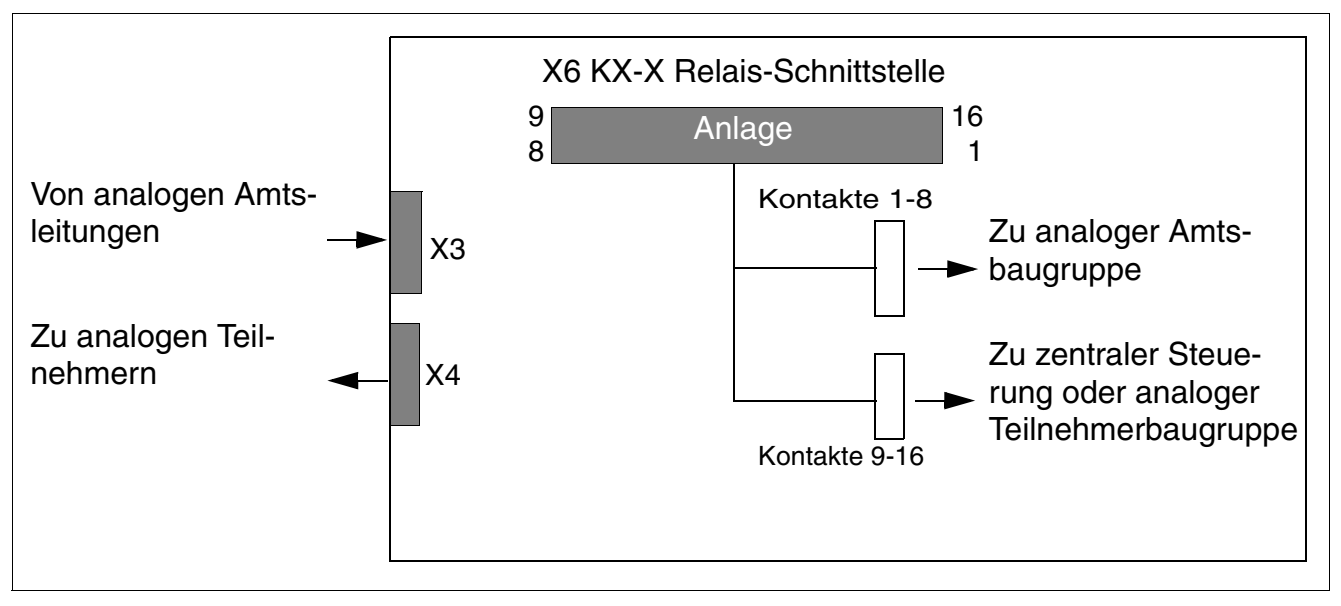

Bild 3-130 ALUM4 - Funktion

Optionen

### Schnittstellen

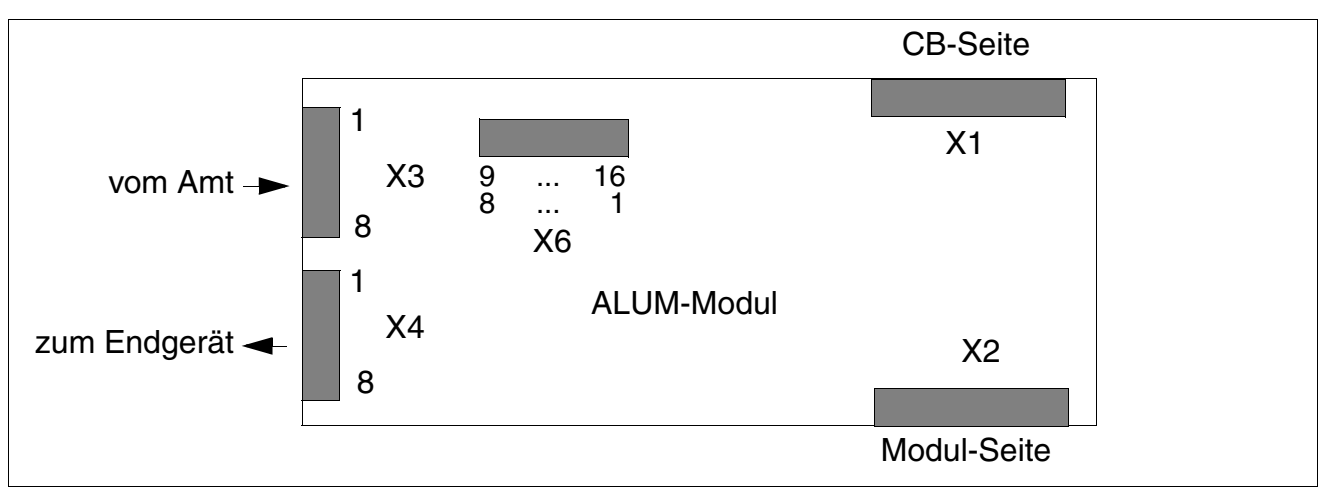

Bild 3-131 ALUM4 - Schnittstellen (S30817-Q935-A)

Das serienmäßig gesteckte Kabel ist geteilt und wird mit der TLA- und der 4/8/ 16SLA-Baugruppe verbunden.

#### Kontaktbelegungen des ALUM-Moduls

 Tabelle 3-163
 ALUM4 - Kontaktbelegungen (nicht für USA)

| Kontakt | Stecker X3    | Stecker X4      | Stecker X6     |
|---------|---------------|-----------------|----------------|
| 1       | R1 vom Amt 1a | AE1 zum Tln. 1a | AT1 zur TLA a  |
| 2       | T1 vom Amt 1b | BE1 zum Tln. 1b | BT1 zur TLA b  |
| 3       | R2 vom Amt 2a | AE2 zum Tln. 2a | AT2 zur TLA a  |
| 4       | T2 vom Amt 2b | BE2 zum Tln. 2b | BT2 zur TLA b  |
| 5       | R3 vom Amt 3a | AE3 zum Tln. 3a | AT3 zur TLA a  |
| 6       | T3 vom Amt 3b | BE3 zum Tln. 3b | BT3 zur TLA b  |
| 7       | R4 vom Amt 4a | AE4 zum Tln. 4a | AT4 zur TLA a  |
| 8       | T4 vom Amt 4b | BE4 zum Tln. 4b | BT4 zur TLA b  |
| 9       | _             | -               | TA4 zur SLA* a |
| 10      | _             | -               | TB4 zur SLA* b |
| 11      | _             | -               | TA3 zur SLA* a |
| 12      | _             | -               | TB3 zur SLA* b |

| Kontakt                           | Stecker X3 | Stecker X4 | Stecker X6     |
|-----------------------------------|------------|------------|----------------|
| 13                                | -          | -          | TA2 zur SLA* a |
| 14                                | -          | -          | TB2 zur SLA* b |
| 15                                | -          | _          | TA1 zur SLA* a |
| 16                                | -          | _          | TB1 zur SLA* b |
| f = oder zum freien analogen Port |            |            |                |

Tabelle 3-163 ALUM4 - Kontaktbelegungen (nicht für USA)

Tabelle 3-164 ALUM4 - Kontaktbelegungen (nur für USA)

| Pin                                                                                                    | X3<br>(zum HVT) | X4<br>(zum HVT)         | Y-Kabel von X6 zu<br>TMGL4 |                   | Y-Kabel von X6 zu a/<br>Ports <sup>1</sup> |                      |
|----------------------------------------------------------------------------------------------------|-----------------|-------------------------|----------------------------|-------------------|--------------------------------------------|----------------------|
|                                                                                                    |                 |                         | Pin                        | Belegung          | Pin                                        | Belegung             |
| 1                                                                                                    | R vom Amt 1     | R zum Teilneh-<br>mer 1 | 1                          | T zu TMGL4-Port 1 | 9                                          | T zu analogem Port 4 |
| 2                                                                                                    | T vom Amt 1     | T zum Teilneh-<br>mer 1 | 2                          | R zu TMGL4-Port 1 | 10                                         | R zu analogem Port 4 |
| 3                                                                                                    | R vom Amt 2     | R zum Teilneh-<br>mer 2 | 3                          | T zu TMGL4-Port 2 | 11                                         | T zu analogem Port 3 |
| 4                                                                                                    | T vom Amt 2     | T zum Teilneh-<br>mer 2 | 4                          | R zu TMGL4-Port 2 | 12                                         | R zu analogem Port 3 |
| 5                                                                                                    | R vom Amt 3     | R zum Teilneh-<br>mer 3 | 5                          | T zu TMGL4-Port 3 | 13                                         | T zu analogem Port 2 |
| 6                                                                                                    | T vom Amt 3     | T zum Teilneh-<br>mer 3 | 6                          | R zu TMGL4-Port 3 | 14                                         | R zu analogem Port 2 |
| 7                                                                                                    | R vom Amt 4     | R zum Teilneh-<br>mer 4 | 7                          | T zu TMGL4-Port 4 | 15                                         | T zu analogem Port 1 |
| 8                                                                                                    | T vom Amt 4     | T zum Teilneh-<br>mer 4 | 8                          | R zu TMGL4-Port 4 | 16                                         | R zu analogem Port 1 |
| Hinweis: Die oben genannten Kontaktausgänge befinden sich an der Baugruppe. Das mitge-<br>lieferte Hauptverteilerkabel bewirkt eine Umkehrung der Signalreihenfolge von X3 und X4 vor<br>dem HVT |                 |                         |                            |                   |                                            |                      |

 Zu den analogen Teilnehmerports am CBCC (empfohlen) oder zu vier nebeneinanderliegenden Ports einer 8SLA-Baugruppe.

#### Baugruppen für HiPath 3000 Optionen

#### **ALUM-Prinzipschaltung**

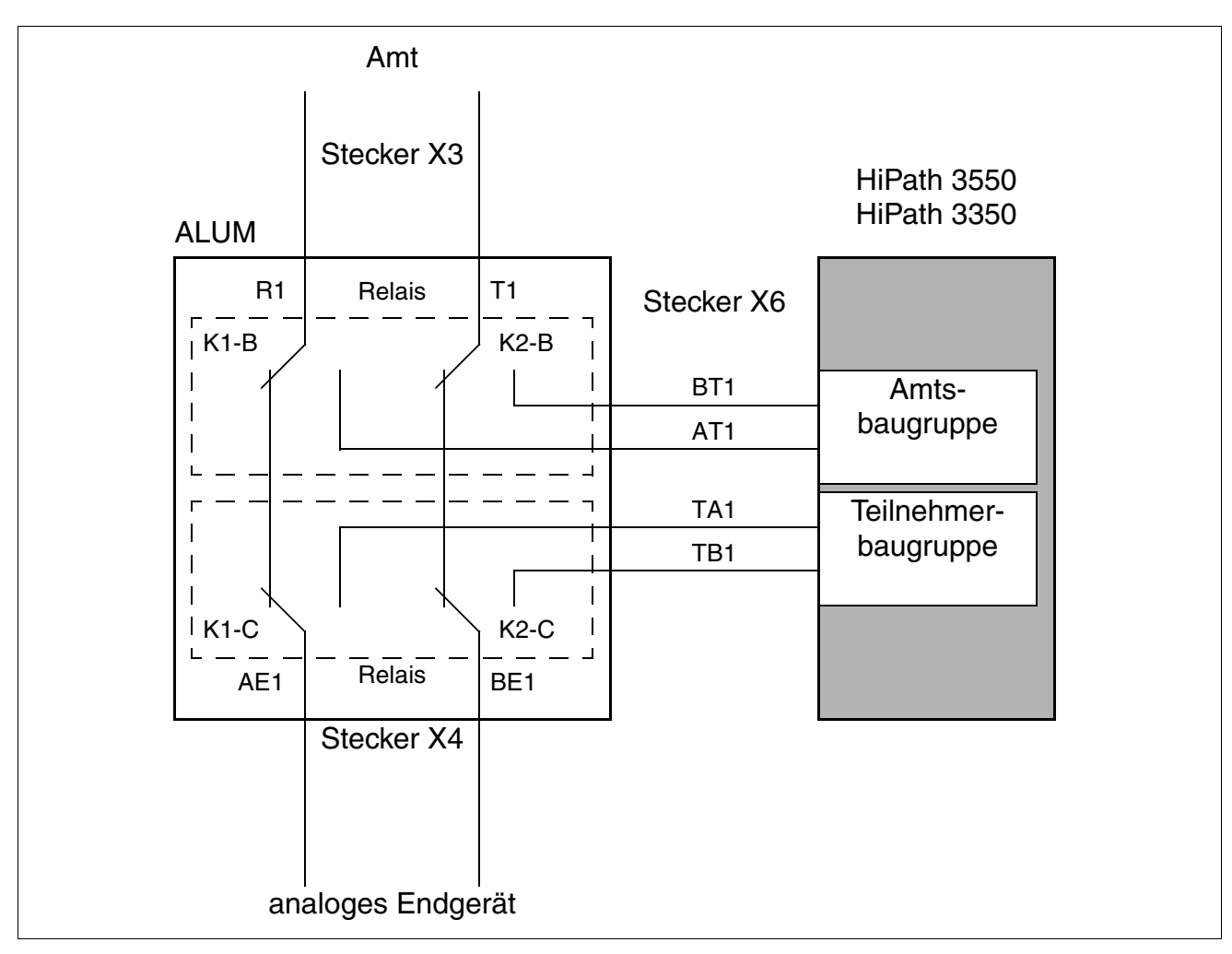

Bild 3-132 ALUM4 - Prinzipieller Aufbau

# 3.4.2 AMOM

#### Einleitung

AMOM ist ein opto-elektronischer Wandler, mit dessen Hilfe Lichtwellenleiter an die Sub-D-Buchsen in der Frontblende der DIUN2- und der DIU2U-Baugruppe angeschlossen werden können.

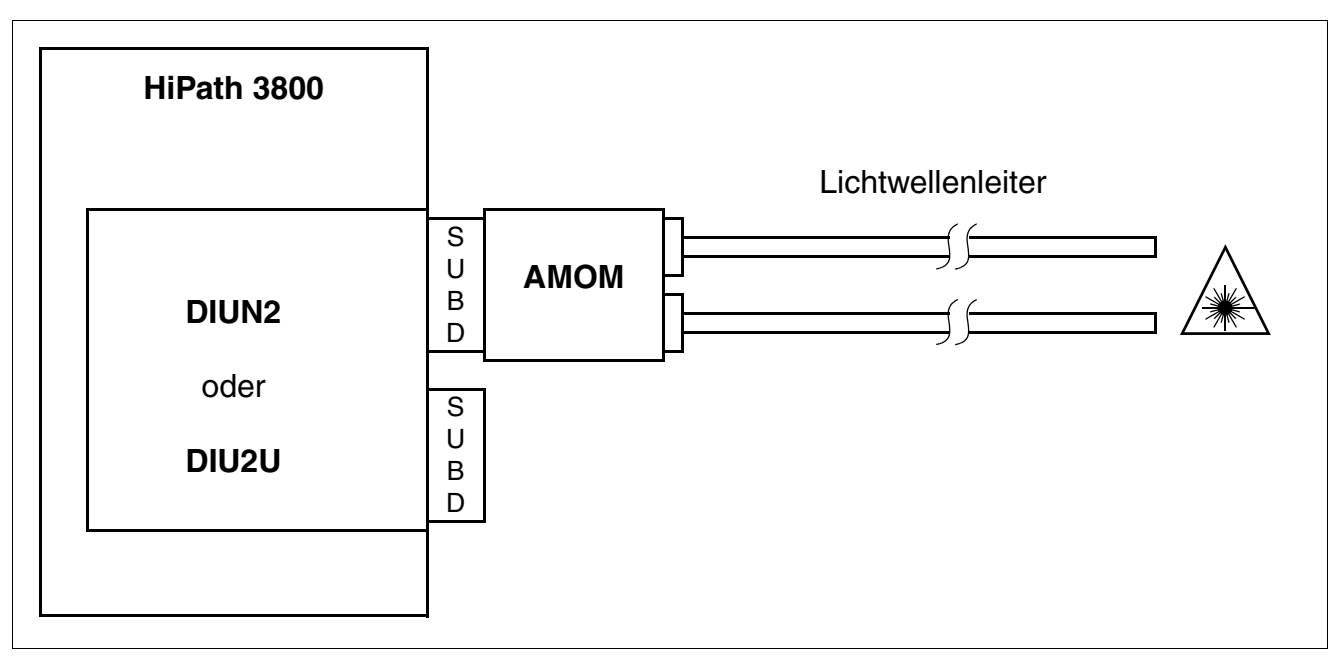

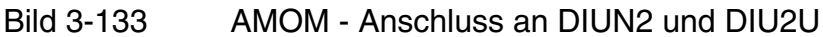

#### AMOM-Varianten

| AMOM-<br>Variante     | Wellenlänge             | LWL-Kabel            | Kabellänge<br>(km) | Kabeldämpfung<br>(dB/km) | Maximale<br>Dämpfung <sup>1</sup><br>(dB) |
|-----------------------|-------------------------|----------------------|--------------------|--------------------------|-------------------------------------------|
| S30807-K5480-<br>X100 | 850/820 nm<br>Multimode | 50 μm<br>62,5 μm     | 2,5<br>3           | 3<br>3,5                 | 11,5<br>14,5                              |
| S30807-K5480-<br>X200 | 1300 nm<br>Multimode    | 50 μm und<br>62,5 μm | 6                  | 1                        | 10                                        |
| S30807-K5480-<br>X300 | 1300 nm<br>Monomode     | 9 μm/125             | 8                  | 0,5                      | 8                                         |

1 Maximale optische Dämpfung bei einer Verbindung AMOM zu AMOM, wobei eine Reserve von 4 dB Dämpfung aufgrund von Alterung und Spleiße eingerechnet wurde.

Optionen

#### Steckerbelegung

Tabelle 3-165AMOM - Belegung des 15-poligen Sub-D-Steckers

| Pin                                    | Signal      | Signalbeschreibung                                  | Richtung        |  |
|----------------------------------------|-------------|-----------------------------------------------------|-----------------|--|
| 4                                      | LWLO0_FRONT | Datenausgabe an der Faserschnitt-<br>stelle         | Eingang         |  |
| 5                                      | GND         | Erdrückleitung für die +5 V-Strom-<br>versorgung    | Eingang/Ausgang |  |
| 6                                      | SCAN_IN0    | Adaptertest                                         | Ausgang         |  |
| 7                                      | SCAN_IN0    | Adaptertest                                         | Ausgang         |  |
| 10                                     | +5 V        | +5 V-Stromversorgung                                | Eingang         |  |
| 11                                     | LWLI0_FRONT | Dateneingabe an der Faserschnitt-<br>stelle (vorne) | Ausgang         |  |
| 12                                     | GND         | Erdrückleitung für die +5 V-Strom-<br>versorgung    | Eingang/Ausgang |  |
| 14                                     | +5 V        | +5 V-Stromversorgung                                | Eingang         |  |
| Sonstige Pin's werden nicht verwendet. |             |                                                     |                 |  |

# 3.4.3 ANI4 (nur für ausgewählte Länder)

#### Einleitung

Die ANI4-Baugruppe (**A**utomatic **N**umber Identification) realisiert den Empfang einer nach dem CPFSK-Verfahren modulierten Rufnummer, deren Demodulation und die anschließende Weitergabe an das Basissystem HiPath 3550 und HiPath 3350. Ab V4.0 SMR-7 wird neben der Rufnummer auch der Teilnehmername ausgewertet und am Display des Endgerätes angezeigt.

Jede ANI4 kann vier Amtsleitungen bedienen. Der Aufbau umfasst die externen HW-Schnittstellen Trunkbaugruppe (TMGL4) sowie Amt und Optionsbus-Schnittstelle. Die Amtsleitungen werden auf der Baugruppe zwischen den Schnittstellen Amt und Trunkbaugruppe direkt durchgereicht.

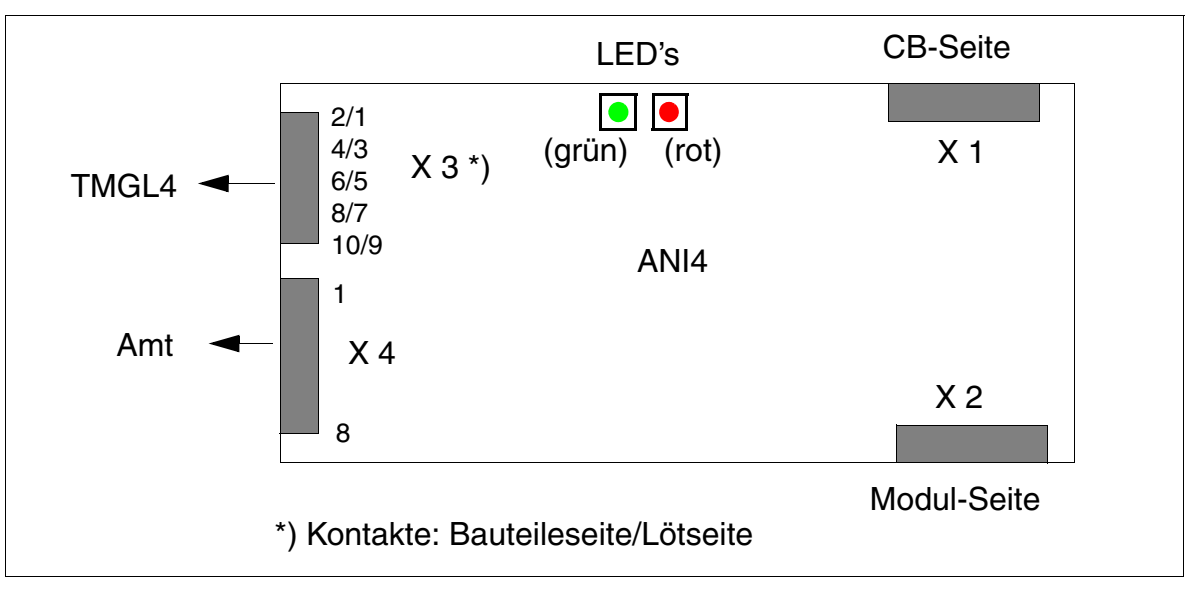

#### Schnittstellen des ANI4-Moduls

Bild 3-134 ANI4 (nur für ausgewählte Länder) - Schnittstellen (S30807-Q6917-Axxx)

#### LED-Zustände und deren Bedeutung

Auf der ANI4-Baugruppe befinden sich zwei LED's, die den Status der Amtsleitung 1 anzeigen.

Nach dem Systemhochlauf leuchtet die grüne LED, und die rote LED ist ausgeschaltet. Damit wird der korrekte Start der Layer 1-Firmware angezeigt.

Wird die ANI4 vom System ordnungsgemäß erkannt, wird die grüne LED zurückgesetzt (nach Initialisierung der gesamten Systemsoftware) und die untere Displayzeile erscheint auf den Optiset E- und optiPoint 500-Endgeräten. Das bedeutet, dass die ANI4-Baugruppe die System-SW-Aktivierung für alle vier Amtsleitungen empfangen hat.

Optionen

| LED                                        | Bedeutung                                                                                                    | Maßnahme                                                                                                    |
|--------------------------------------------|----------------------------------------------------------------------------------------------------|----------------------------------------------------------------------------------------------------|
| Grüne L                                    | ED - Firmware-Zustand                                                                                                    |                                                                                                    |
| Aus                                        | Keine Anrufer-ID-Signale auf der Leitung.                                                                                                    | Anfrage beim zuständigen<br>Serviceprovider, ob das LM<br>verfügbar ist.                                                                                                    |
|                                            | Keine Amtsleitung am Amtsanschluss 1.                                                                                                    | Amtsleitung an Amtsan-<br>schluss 1 anschließen.                                                                                                    |
|                                            | Das ankommende Signal ist niedriger als –36 dBm<br>(laut Bellcore-Definition SR3004 für das niedrigste<br>Anrufer-ID-Signal (Space - Signal)): der Mitel-Chip<br>auf ANI4 zeigt keine Reaktion.                                                                                                    | Anfrage beim zuständigen<br>Serviceprovider, ob das LM<br>verfügbar ist.<br>Falls ja, ist der auf der Kun-<br>denseite ankommende Sig-<br>nalpegel zu niedrig (nicht<br>Bellcore-konform). Dieser<br>Fehler ist vom Serviceprovi-<br>der zu beheben. |
|                                            | LED oder Microcontroller ist defekt.                                                                                                    | ANI4 austauschen.                                                                                                    |
|                                            | System ist noch nicht hochgefahren.                                                                                                    | System in Betrieb nehmen.                                                                                                    |
| Ein<br>(aber<br>schwach<br>leuch-<br>tend) | Der Mitel-Chip interpretiert das Signal auf der Leitung<br>als FSK Carrier-Signal. Dies könnte jedoch auch be-<br>deuten, dass auf der Leitung Rauschen oder Sprache<br>vorhanden ist.<br>Die Firmware ist im Erkennungszustand.                                                                                                    | _                                                                                                    |
| Ein<br>(für ca.<br>1 s)                    | Ein gültiges Anrufer-ID-Signal (korrekte Kanalbele-<br>gungszeichen - Bitfolge + gültiges Nachrichten-Byte)<br>wird gerade auf der Leitung erkannt. Wird auf dem<br>Optiset E- oder optiPoint 500-Endgerät keine Mel-<br>dung angezeigt, könnte die Leitung zu viel Rauschen<br>aufweisen. Das heißt einige Bits des Signals sind in<br>den anderen logischen Zustand "gekippt". Die Firm-<br>ware errechnet die Prüfsumme für die empfangenen<br>Byte der Anrufer-ID-Nachricht und vergleicht diese<br>Prüfsumme mit der tatsächlich empfangenen. |                                                                                                    |

| Tabelle 3-166 | ANI4 (nur für ausgewählte Länder) - LED-Zustände für Amtsleitung 1 |
|---------------|--------------------------------------------------------------------|
|               |                                                                    |

| LED     | Bedeutung                                                                                                    | Maßnahme                                                                                                    |  |  |  |
|---------|----------------------------------------------------------------------------------------------------|----------------------------------------------------------------------------------------------------|--|--|--|
| Rote LE | Rote LED - Prüfsummenstatus                                                                                                    |                                                                                                    |  |  |  |
| Ein     | Das empfangene Anrufer-ID-Signal hat einen Prüf-<br>summenfehler. Die LED wird zurückgesetzt, sobald<br>die nächste korrekte Anrufer-ID-Nachricht empfan-<br>gen wurde. | Falls die rote LED nach je-<br>dem Gespräch leuchtet: Das<br>FSK-Signal ist vorhanden,<br>aber auf der Kundenseite<br>nicht Bellcore-konform. Die-<br>ser Fehler ist vom Service-<br>provider zu beheben. |  |  |  |
| Aus     | Prüfsumme ist OK.                                                                                                    | -                                                                                                    |  |  |  |

Tabelle 3-166 ANI4 (nur für ausgewählte Länder) - LED-Zustände für Amtsleitung 1

#### Kontaktbelegungen des ANI4-Moduls

| jen |
|-----|
| je  |

| Kontakt                      | Stecker X3<br>Bauteileseite | Stecker X3<br>Lötseite | Stecker X4    |
|------------------------------|-----------------------------|------------------------|---------------|
| 1                            |                             | unbelegt               | a-Ader, Amt 1 |
| 2                            | b-Ader, Amt 1               |                        | b-Ader, Amt 1 |
| 3                            |                             | a-Ader, Amt 1          | a-Ader, Amt 2 |
| 4                            | b-Ader, Amt 2               |                        | b-Ader, Amt 2 |
| 5                            |                             | a-Ader, Amt 2          | a-Ader, Amt 3 |
| 6                            | b-Ader, Amt 3               |                        | b-Ader, Amt 3 |
| 7                            |                             | a-Ader, Amt 3          | a-Ader, Amt 4 |
| 8                            | b-Ader, Amt 4               |                        | b-Ader, Amt 4 |
| 9                            |                             | a-Ader, Amt 4          | -             |
| 10                           | GMZ                         |                        | _             |
| GMZ=Gebühren Modul Zuordnung |                             |                        |               |

Optionen

#### Installationsanweisung für ANI4

Für die Installation der ANI4 in HiPath 3550 und HiPath 3350 muss folgende Vorgehensweise beachtet werden.

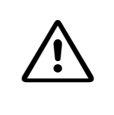

#### Vorsicht

Bevor Sie mit der Arbeit am System beginnen, müssen Sie den Klemmblock der Amtsanschlüsse von der TMGL4-Baugruppe abziehen. Die Amtsanschlüsse dürfen erst wieder aufgesteckt werden, nachdem ANI4 und TMGL4 in Ihren Baugruppenslots stecken.

- 1. Entfernen Sie die Amtsanschlüsse von der Baugruppe TMGL4 (Bild 3-135: Bild 1).
- 2. Schalten Sie das System spannungsfrei.
- 3. Setzen Sie die ANI4 in das System ein.
- 4. Verbinden Sie das Adapterkabel OPAL mit der ANI4-Baugruppe.
- 5. Verbinden Sie ANI4 und TMGL4 durch das mitgelieferte Flachbandkabel. Dabei muss die Farbmarkierung (Pin 1) beider Kabelenden jeweils oben liegen (Bild 3-135: Bild 2).
- 6. Stecken Sie den Klemmblock der Amtsanschlüsse auf die ANI4 (Bild 3-135: Bild 3).
- 7. Nehmen Sie das System durch Stecken des Netzsteckers wieder in Betrieb.

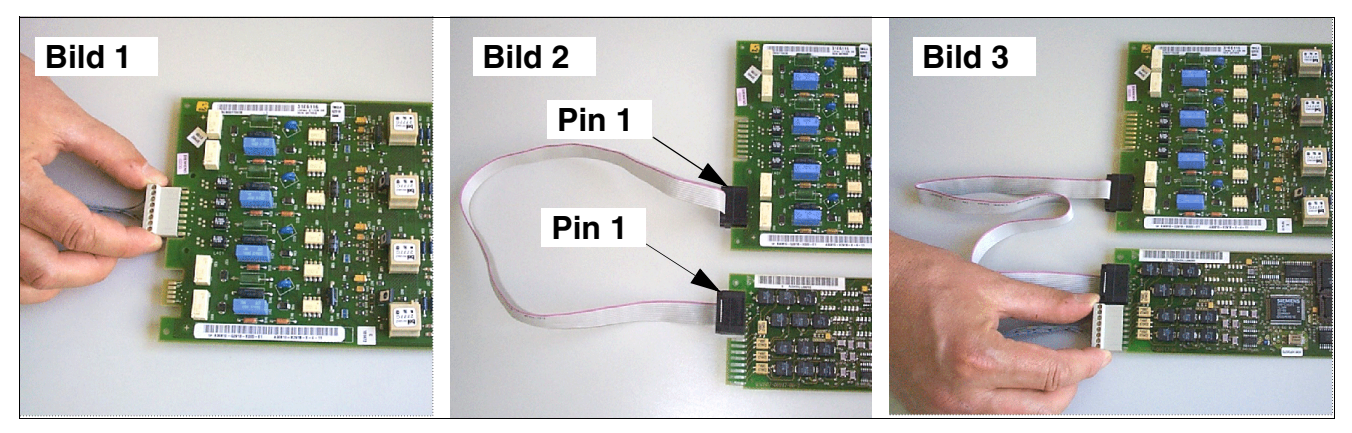

Bild 3-135 ANI4 (nur für ausgewählte Länder) - Vorgehensweise bei der Installation

# 3.4.4 ANI4R (nur für ausgewählte Länder)

#### Einleitung

Die ANI4R-Baugruppe (Automatic Number Identification Rack) realisiert den Empfang einer nach dem CPFSK-Verfahren modulierten Rufnummer, deren Demodulation und die anschließende Weitergabe an das Basissystem HiPath 3500 oder HiPath 3300. Ab V4.0 SMR-7 wird neben der Rufnummer auch der Teilnehmername ausgewertet und am Display des Endgerätes angezeigt.

Jede ANI4R kann vier Amtsleitungen bedienen. Sie enthält die Hardwareschnittstellen für die externen Amtsbaugruppen (TMGL4R) und die Optionsbus-Schnittstelle.

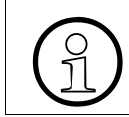

Wird ANI4R als Option 1 oder 2 installiert, ist die TMGL4R in den Einbauplatz 4, 6 oder 8 zu stecken (Einbauplätze 6 und 8 sind bei HiPath 3300 nicht verfügbar).

#### Schnittstellen

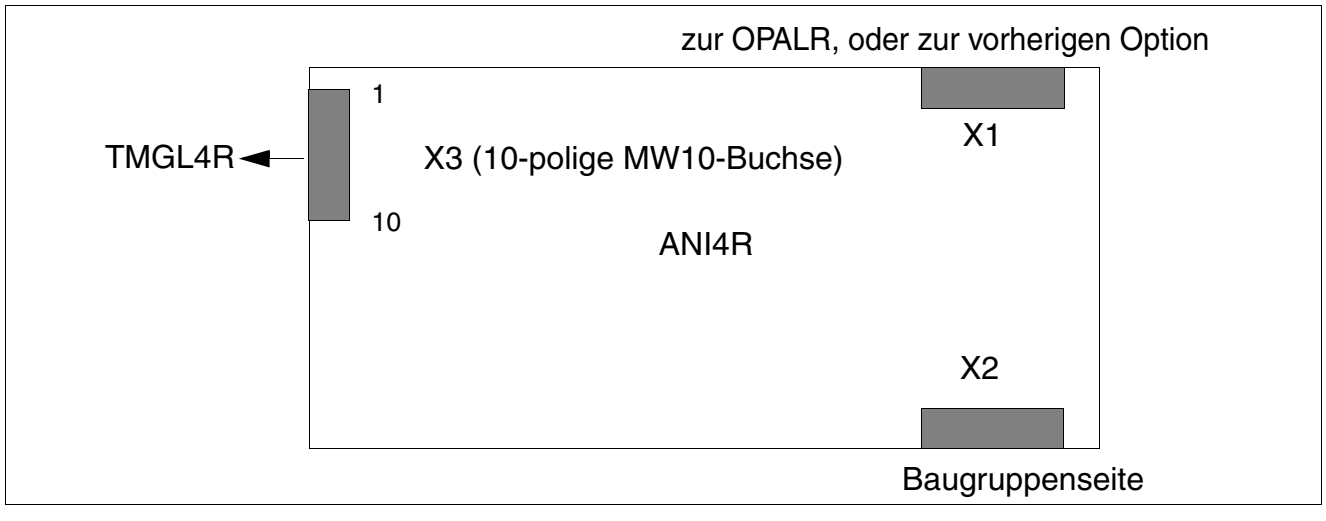

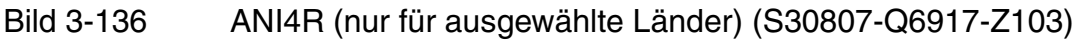

Optionen

#### Kontaktbelegung

Tabelle 3-168 ANI4R (nur für ausgewählte Länder) - Kontaktbelegung

| Kontakt X3 | Signal        |  | Kontakt X3 | Signal                         |
|------------|---------------|--|------------|--------------------------------|
| 1          | _             |  | 6          | a-Ader, Amt 3                  |
| 2          | a-Ader, Amt 1 |  | 7          | b-Ader, Amt 3                  |
| 3          | b-Ader, Amt 1 |  | 8          | a-Ader, Amt 4                  |
| 4          | a-Ader, Amt 2 |  | 9          | b-Ader, Amt 4                  |
| 5          | b-Ader, Amt 2 |  | 10         | Gebühren-Modul-Zuordnung (GMZ) |

# 3.4.5 Ansage- und Musikbaugruppen

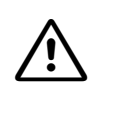

#### Vorsicht

Vor dem Stecken eines Submoduls ist die zentrale Steuerbaugruppe auf eine flache Unterlage zu legen. Ansonsten kann es zu einer Beschädigung der Baugruppe kommen.

#### Einleitung

Für Ansagen und Musikeinspielungen (Musik On Hold) werden verschiedene Module oder Baugruppen bei HiPath 3000 eingesetzt. Einzelheiten zur Anschaltung sind den jeweiligen Installationsanweisungen der Hersteller zu entnehmen.

Ab V4.0 SMR-7 sind Musikeinspielungen (Musik On Hold) und ab V5.0 Ansagen auch über die folgenden HiPath Xpressions Compact-Baugruppen möglich:

- IVMNL, IVMN8 (HiPath 3800)
- IVMP8 (nicht für USA), IVMP8R (nicht für USA) (HiPath 3350, HiPath 3300)

• IVMS8, IVMS8R (HiPath 3550, HiPath 3350, HiPath 3500, HiPath 3300) Detaillierte Informationen zu HiPath Xpressions Compact, zur Einrichtung und Administration können dem Produkthandbuch entnommen werden (siehe Abschnitt 1.6, "Informationen aus dem Intranet": Elektronische Dokumentation zu SEN ESY Produkten).

#### Übersicht

| Tabelle 3-169 | Ansage- und | Musikbaugruppen |
|---------------|-------------|-----------------|
|---------------|-------------|-----------------|

| Modul/<br>Baugruppe    | Sachnummer           | Hinweise                                                                                                    |
|------------------------|----------------------|----------------------------------------------------------------------------------------------------|
| EXM                    | S30817-Q902-<br>B401 | <ul> <li>Einsatz in HiPath 3550, HiPath 3350 (Wandgehäuse),<br/>siehe Bild 3-137.</li> <li>Anschluss über Kabel an Stecker X4 des CBCC/CBCP.</li> </ul>                                                                                                    |
| EXMNA (nur<br>für USA) | S30807-Q6923-X       | • Einsatz in HiPath 3550, HiPath 3350 (Wandgehäuse), siehe Abschnitt 3.4.7.                                                                                                    |
| EXMR                   | S30122-K7403-Z       | <ul> <li>Einsatz in HiPath 3550, HiPath 3350 (Wandgehäuse)<br/>und in HiPath 3500, HiPath 3300 (19"-Gehäuse).</li> <li>Modul wird direkt auf CBCC/CBRC (X19 und X20) ge-<br/>steckt.</li> <li>Wandgehäuse: Direkter Anschluss an externer Musik-<br/>quelle (siehe Bild 3-138).</li> <li>19"-Gehäuse: Anschluss über Kabel an Cinch-Buchse<br/>in der Frontblende (siehe Bild 3-139).</li> </ul> |

Optionen

| Modul/<br>Baugruppe        | Sachnummer            | Hinweise                                                                                                    |
|----------------------------|-----------------------|----------------------------------------------------------------------------------------------------|
| MPPI                       | S30122-K7275-B        | <ul> <li>Einsatz im allen Systemen HiPath 3000</li> <li>Modul wird direkt auf die zentrale Steuerbaugruppe<br/>(X19 und X20) gesteckt.</li> </ul>  |
| MPPI (nicht<br>für USA)    | S30122-K5380-<br>X200 | <ul> <li>Einsatz in HiPath 3550, HiPath 3350 (Wandgehäuse).</li> <li>Anschluss über Kabel an Stecker X4 des CBCC/CBCP.</li> </ul>                  |
| UAM (nicht<br>für USA)     | S30122-X7217-X        | <ul> <li>Einsatz in HiPath 3550, HiPath 3350 (Wandgehäuse).</li> <li>Anschluß an OPAL und a/b-Schnittstelle (für die Ansage-Funktion)</li> </ul>   |
| UAMR<br>(nicht für<br>USA) | S30122-X7402-Z        | <ul> <li>Einsatz in HiPath 3500, HiPath 3300 (19"-Gehäuse).</li> <li>Anschluß an OPALR und a/b-Schnittstelle (für die Ansage-Funktion).</li> </ul> |

Tabelle 3-169 Ansage- und Musikbaugruppen

#### Hinweis zur Abfrage von Optionen

Das Vorhandensein der Optionen kann mit HiPath 3000/5000 Manager E abgefragt werden. Die Anwesenheit von MPPI oder UAM (nur bei HiPath 3550 und HiPath 3350) wird als "Option 5" angezeigt.

Das Abfragen der Option ALUM4 ist nicht möglich.

#### Steckplatz für EXM

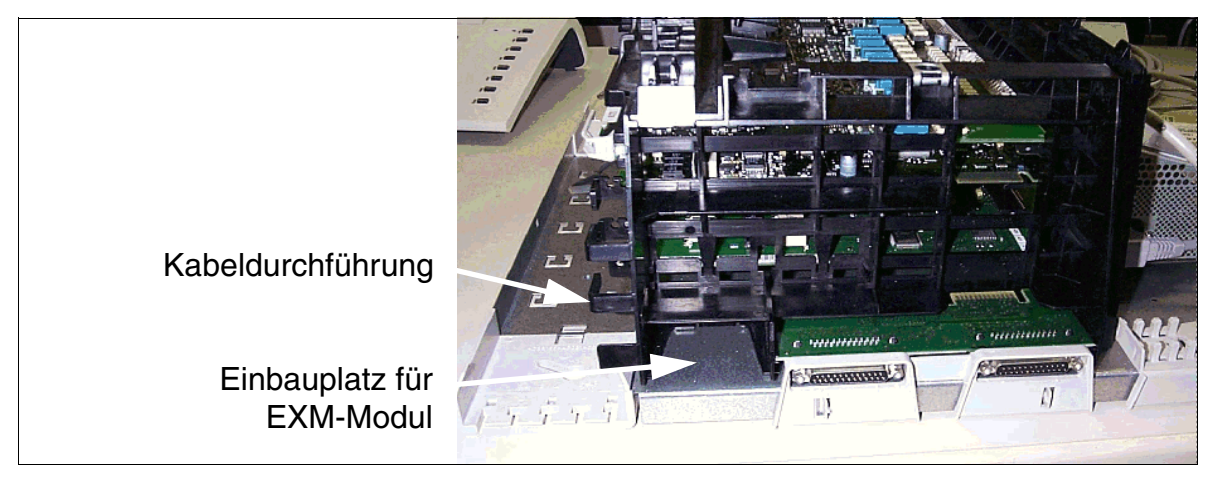

Bild 3-137 EXM-Einbauplatz im Wandgehäuse HiPath 3550 und HiPath 3350

#### Anschluss der EXMR

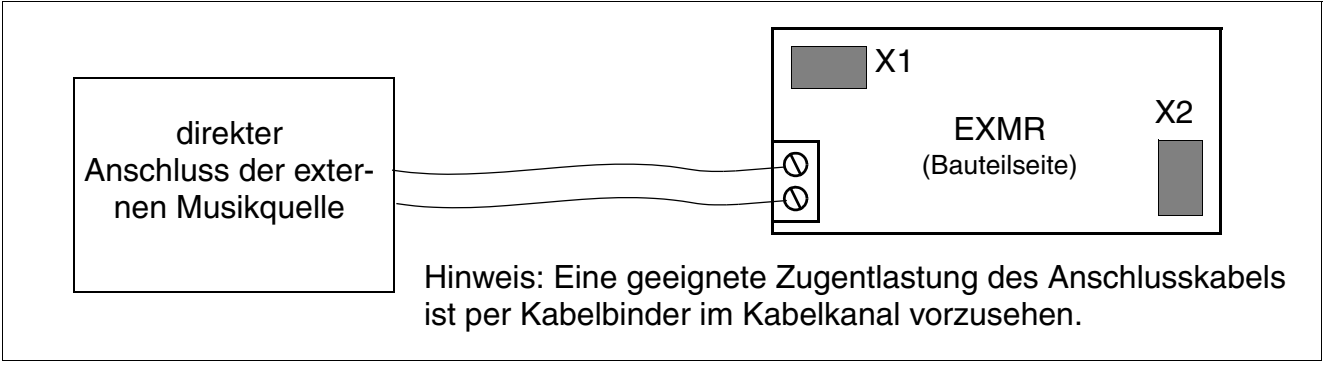

#### Bild 3-138 EXMR-Anschluss an HiPath 3550 und HiPath 3350

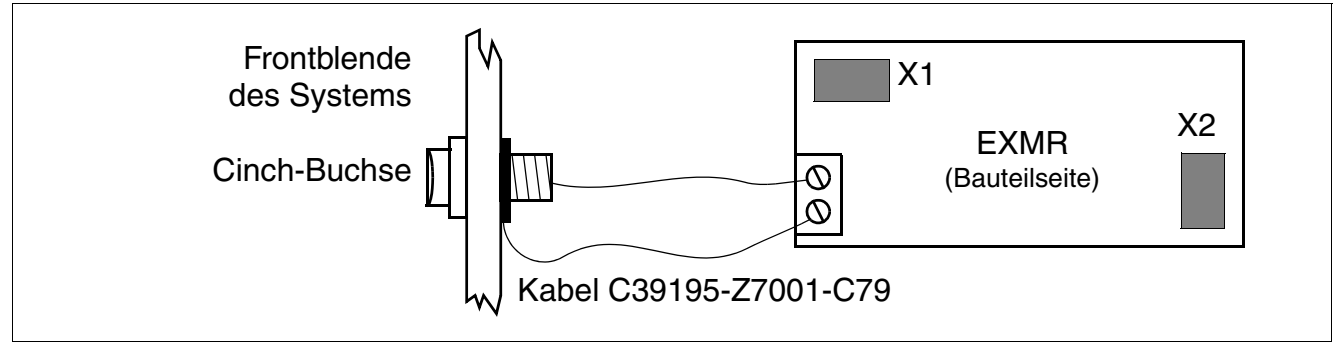

Bild 3-139 EXMR-Anschluss an HiPath 3500 und HiPath 3300

Optionen

### 3.4.6 EVM

#### Einleitung

Das optionale Submodul EVM (Entry Voice Mail) ermöglicht die Funktionalität einer integrierten Voice Mail in HiPath 3550, HiPath 3350, HiPath 3500 und HiPath 3300. Voraussetzung dafür ist die Verwendung der zentralen Steuerungen S30810-Q2935-A301/-A401 (CBCC) und S30810-Q2935-Z301/-Z401 (CBRC).

Das Modul wird mit der Buchsenleiste X2 direkt auf den Stecker X32 der zentrale Steuerungen CBCC (siehe Abschnitt 3.2.1) oder CBRC (siehe Abschnitt 3.2.2) gesteckt.

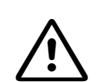

#### Vorsicht

Das Submodul EVM darf nicht unter Spannung gezogen oder gesteckt werden. Vor dem Stecken des Submoduls EMV ist die zentrale Steuerbaugruppe auf eine flache Unterlage zu legen.

Der mitgelieferte Abstandsbolzen gewährleistet das korrekte Stecken des Submoduls und ist immer zu montieren (siehe Bild 3-140).

Ansonsten kann es zu einer Beschädigung der Baugruppe kommen.

HiPath Entry Voice Mail stellt eine Speicherkapazität von 2 Stunden für die Aufnahme von Nachrichten zur Verfügung. Eingerichtet werden können bis zu 24 Standard-Mailboxen und davon bis zu 4 Auto Attendant-Mailboxen (Vermittlungs-Mailboxen mit automatischer Anrufannahme, Begrüßung mit Vermittlungsmöglichkeit, Tag-/Nachtbetrieb, Kurzwahl).

Informationen zur Administration der HiPath Entry Voice Mail für HiPath 3000 können der Hilfe des HiPath 3000/5000 Manager E entnommen werden.

#### Vorsicht

Beim Einsatz einer anderen Voice Mail Applikation (zum Beispiel HiPath Xpressions Compact) sind die Ports der EVM für den Voice Mail Einsatz außer Betrieb zu nehmen. Hierzu sind die Ports auf den Stationstyp "Standard" zu setzen und aus dem Sammelanschluss der aktiven Voice Mail zu entfernen. Weiterhin ist die Anzahl der Mailboxen für Autokonfiguration auf "0" zu setzen. Dadurch wird ein ungewolltes Verändern des Call Managements durch den Benutzer verhindert.

#### Schnittstellen

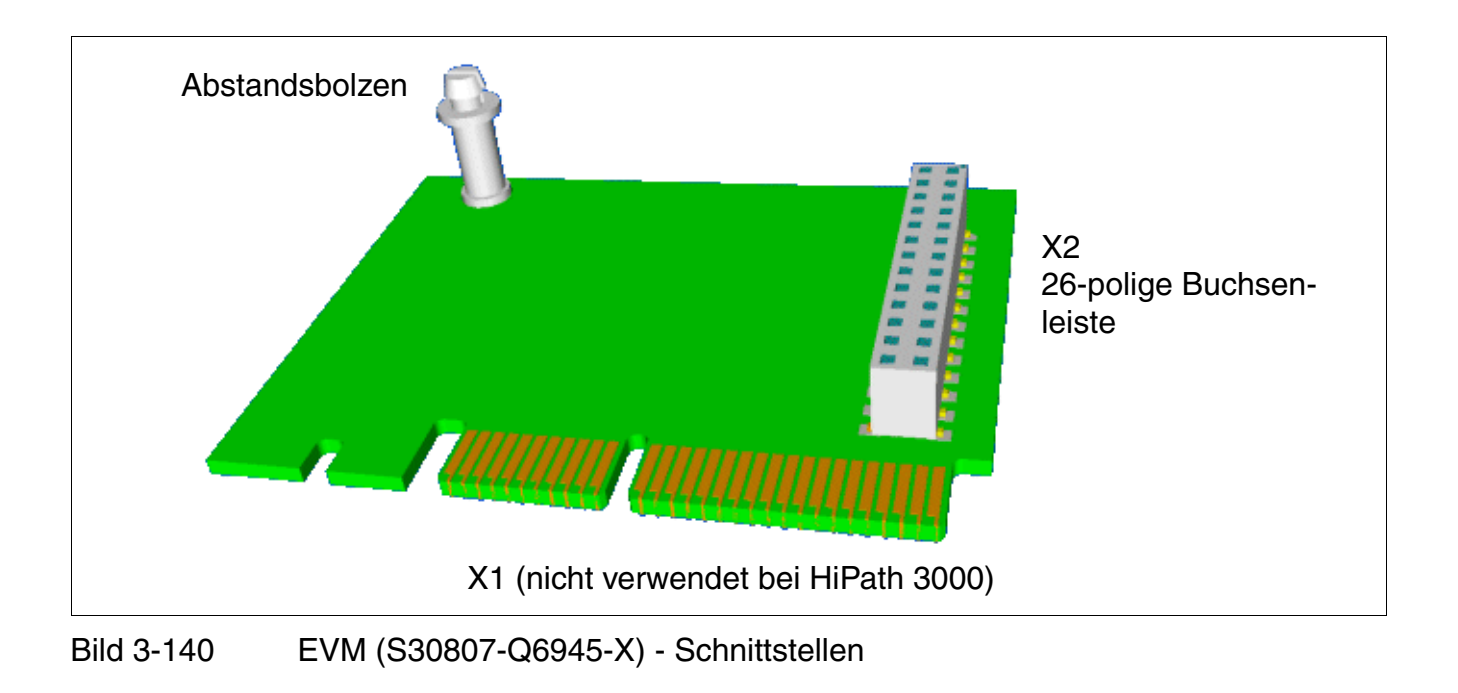

Optionen

# 3.4.7 EXMNA (nur für USA)

#### Einleitung

Für die Musikbaugruppe EXMA (Externe Musikeinspielung) ist ein Anschlussplatz bei HiPath 3550 und HiPath 3350 vorgesehen .

Ein Flachbandkabel stellt die Verbindung zu den Baugruppen CBCC und CBPC (Stecker X4) her.

- Flachbandkabel gesteckt = externe Musik
- Flachbandkabel nicht gesteckt = interne Musik

Es kann bei den Systemeinstellungen (Kennzahl 22 11) zwischen Musik ein/aus, Rufton oder Musik bei Übergeben vor Melden gewählt werden. Wenn die EXMNA-Baugruppe gesteckt ist, müssen Sie im Manager T oder HiPath 3000/5000 Manager E die Option 'Musik ein' wählen. Mit dem Stecken der Baugruppe geht die Baugruppe sofort in Betrieb.

#### Schnittstellen

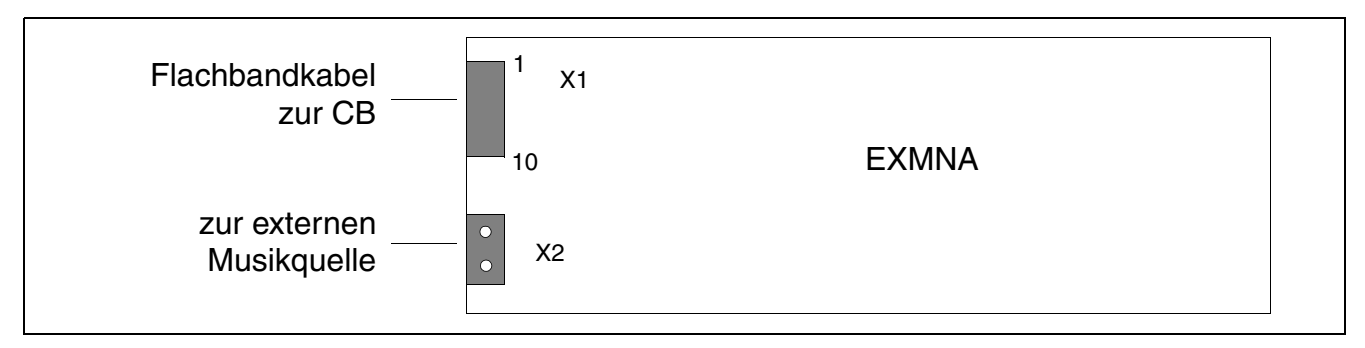

Bild 3-141 EXMNA (nur für USA) (S30807-Q6923-X)

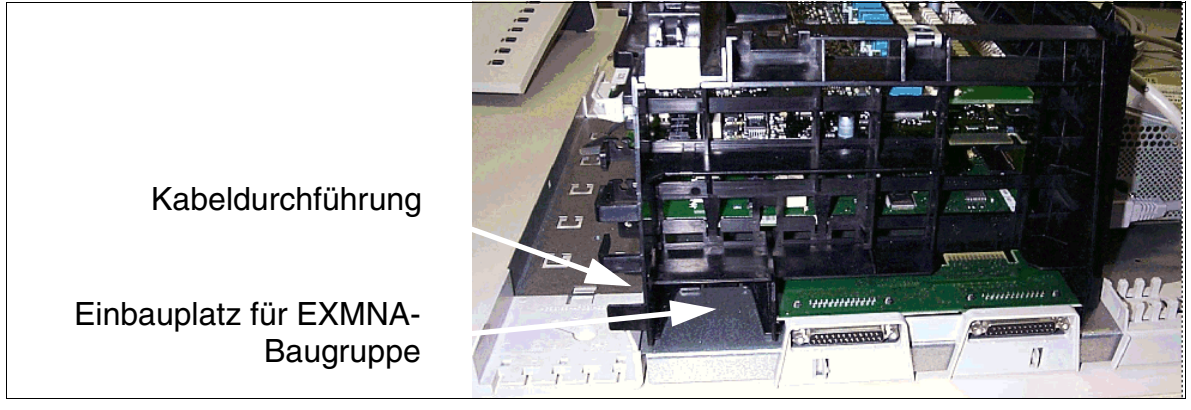

Bild 3-142 EXMNA (nur für USA) - Einbauplatz für HiPath 3550 und HiPath 3350

#### Kontaktbelegung

| Kontakt | Stecker X1 | Stecker X2 |
|---------|------------|------------|
| 1       | GND        | Eingang    |
| 2       | unbelegt   | Eingang    |
| 3       | unbelegt   | unbelegt   |
| 4       | EXMCL      | unbelegt   |
| 5       | EXMDIR     |            |
| 6       | HRES       |            |
| 7       | EXMD       |            |
| 8       | EXMDET     |            |
| 9       | +5 V       |            |
| 10      | unbelegt   |            |

Tabelle 3-170 EXMNA (nur für USA) - Kontaktbelegungen

# 3.4.8 GEE12 (nicht für USA), GEE16 (nicht für USA), GEE50 (nicht für USA)

#### Einleitung

Zur Erfassung der Gebührenimpulse und deren Vorverarbeitung bei HiPath 3550 und HiPath 3350 stehen jeweils 4 Gebührenempfänger in folgenden Modulen zur Verfügung:

| Tabelle 3-171 | GEE12, GEE16, | GEE50 (nicht für | USA) Module |
|---------------|---------------|------------------|-------------|
|---------------|---------------|------------------|-------------|

| Modul  | Frequenz | Bemerkungen              |
|--------|----------|--------------------------|
| GEE 12 | 12 kHz   | auch für Silent Reversal |
| GEE 16 | 16 kHz   |                          |
| GEE 50 | 50 Hz    |                          |

Der Kanal der Gebührenerkennung wird in die Amtsleitung eingeschleift und dann zur TLA geführt

#### Schnittstellen

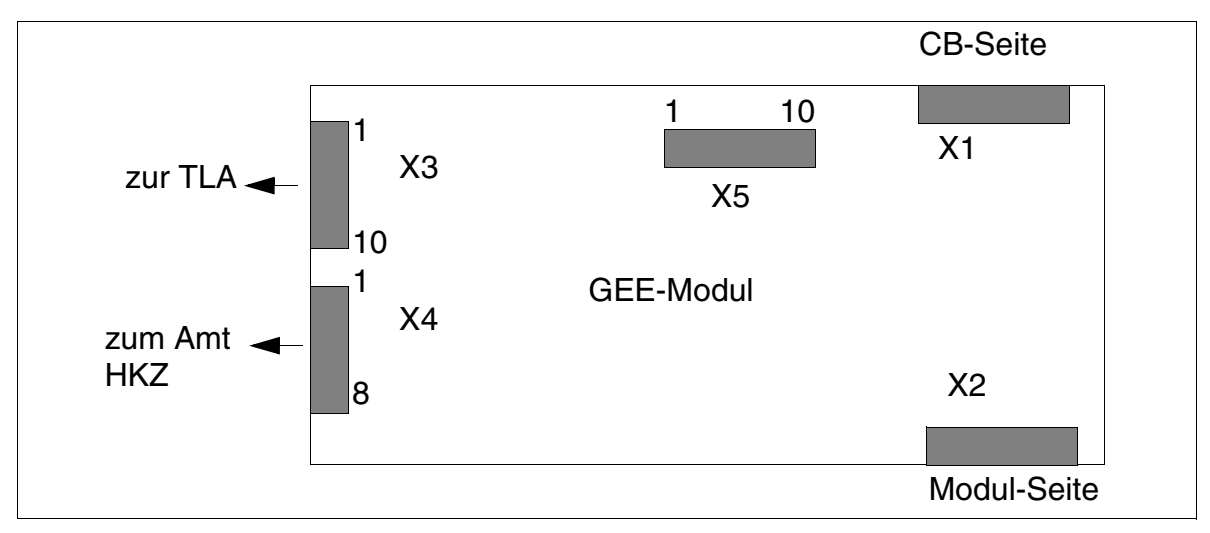

Bild 3-143 GEE12, GEE16, GEE50 (nicht für USA) - Schnittstellen (S30817-Q951-Axxx)

# Kontaktbelegungen

| Kontakt                          |   | Stecker X3                   | Stecker X4  | Stecker X5 |
|----------------------------------|---|------------------------------|-------------|------------|
| 1                                | а | GND *                        | Amt 1 (AL1) | 0V         |
| 2                                | b | Amt 1 (BN 1)                 | Amt 1 (BL1) | 0V         |
| 3                                | а | Amt 1 (AN 1)                 | Amt 2 (AL2) | RTS        |
| 4                                | b | Amt 2 (BN 2)                 | Amt 2 (BL2) | CTS        |
| 5                                | а | Amt 2 (AN 2)                 | Amt 3 (AL3) | RXD        |
| 6                                | b | Amt 3 (BN 3)                 | Amt 3 (BL3) | TXD        |
| 7                                | а | Amt 3 (AN 3)                 | Amt 4 (AL4) | 0V         |
| 8                                | b | Amt 4 (BN 4)                 | Amt 4 (BL4) | +5V        |
| 9                                | а | Amt 4 (AN 4)                 | —           | 0V         |
| 10                               |   | Gebührenmodulzuordnung – +5V |             | +5V        |
| * bei GEE 50 FKR, sonst unbelegt |   |                              |             |            |

Tabelle 3-172 GEE12, GEE16, GEE50 (nicht für USA) - Kontaktbelegungen

Optionen

# 3.4.9 HOPE (nur für USA)

#### Einleitung

Die HOPE-(Hicom Office PhoneMail Entry)-Baugruppe stellt Hicom Office PhoneMail Entry-Funktionen bereit.

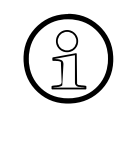

Die HOPE-Baugruppe identifiziert sich nicht gegenüber der Anlage und erscheint daher auch nicht in der HiPath 3000/5000 Manager E-Baugruppenübersicht. Bei Erweiterung einer Anlage (wie zum Beispiel HiPath 3350 oder HiPath 3550), ist sicherzustellen, dass ein freier Steckplatz verfügbar ist.

#### Schnittstellen

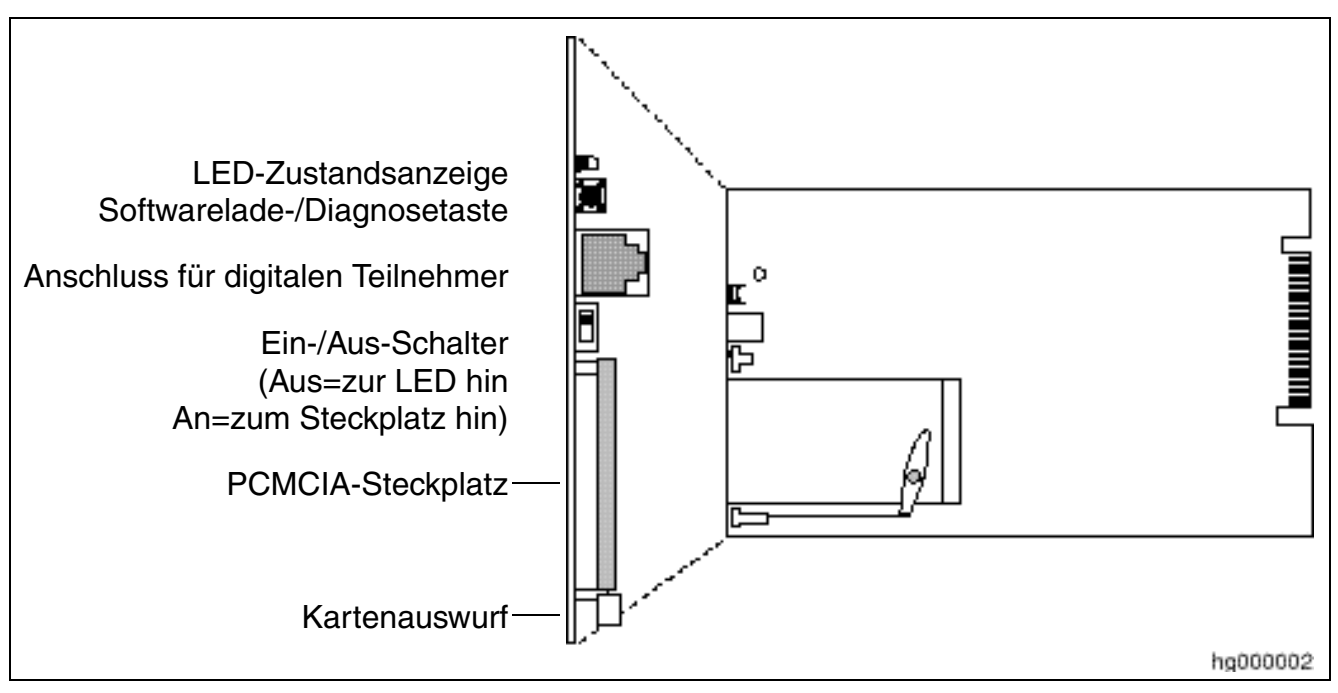

Bild 3-144 HOPE (nur für USA) (S30122-Q7078-X; S30122-Q7079-X)

#### Baugruppenkomponenten

Die nachfolgende Liste beschreibt die Funktionen der einzelnen Komponenten der HOPE-Baugruppe:

- Die LED-Zustandsanzeige zeigt den Zustand der Hicom Office PhoneMail-Anlage an.
- Die Softwarelade-/Diagnosetaste dient zum Laden von Software (zum Beispiel Laden einer bestimmten Sprache).

- Der Anschluss für den digitalen Teilnehmer verbindet die HOPE-Baugruppe über ein Baugruppenkabel mit den digitalen Ports.
- Der Ein-/Aus-Schalter dient zum Ein-/Ausschalten der Office PhoneMail-Anlage.
- Der PCMCIA-Steckplatz dient zum Stecken von Office PhoneMail-Softwarekarten (zum Beispiel Sprachkarten).
- Der Kartenauswurf dient zum Auswerfen der Softwarekarten aus dem PMCIA-Steckplatz.

#### Einbau, Wartung und Anschluss

Informationen zum Einbau, zum Anschluss und zur Wartung von HOPE-Baugruppen sind dem Hicom Office PhoneMail Entry Installations- und Systemadministrationshandbuch zu entnehmen.

#### Baugruppen für HiPath 3000 Optionen

# 3.4.10 OPAL, OPALR

#### Einleitung

Das Adapterkabel für die Verbindung zwischen der zentralen Steuerung und der ersten Optionsbaugruppe liegt in zwei verschiedenen Ausführungen vor:

- OPAL (**Op**tions**a**dapterkabel Lang) C39195-A7001-B130 (Bild 3-145) für den Einsatz in HiPath 3550 und HiPath 3350 (Wandgehäuse).
- OPALR (Optionsadapterkabel Lang Rack) C39195-A7001-B142 (Bild 3-146) f
  ür den Einsatz in HiPath 3500 und HiPath 3300 (19"-Geh
  äuse).

#### Schnittstellen OPAL

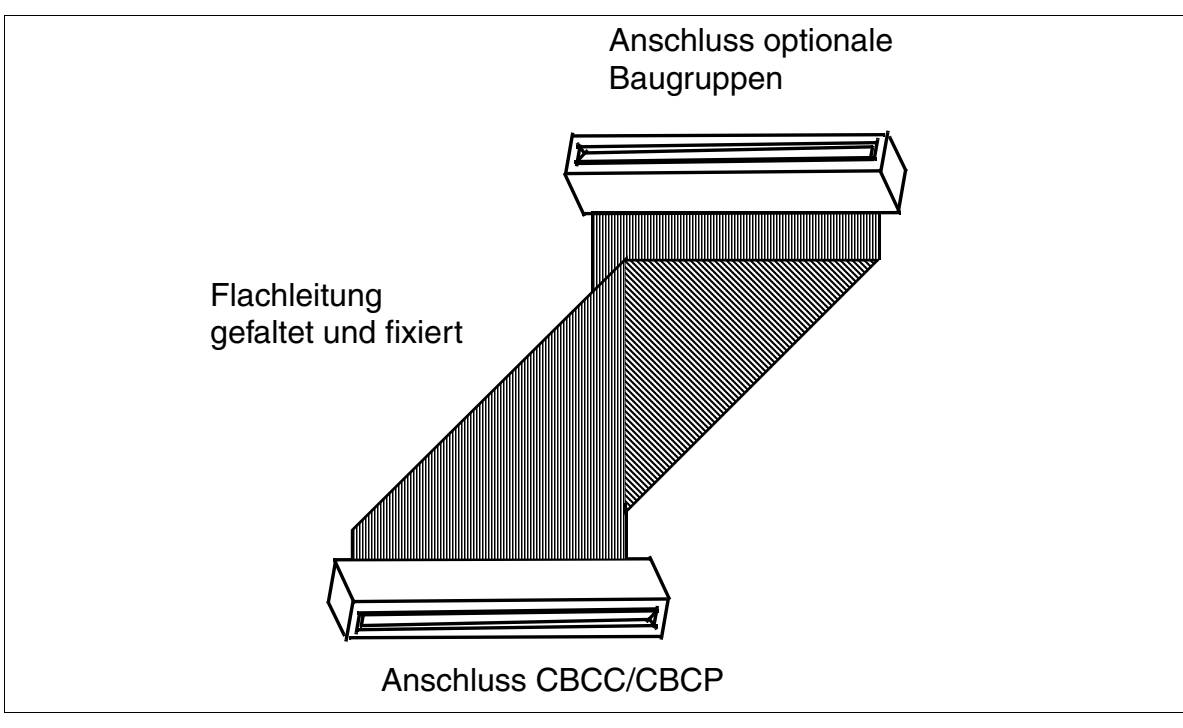

Bild 3-145 OPAL (C39195-A7001-B130)

#### Schnittstellen OPALR

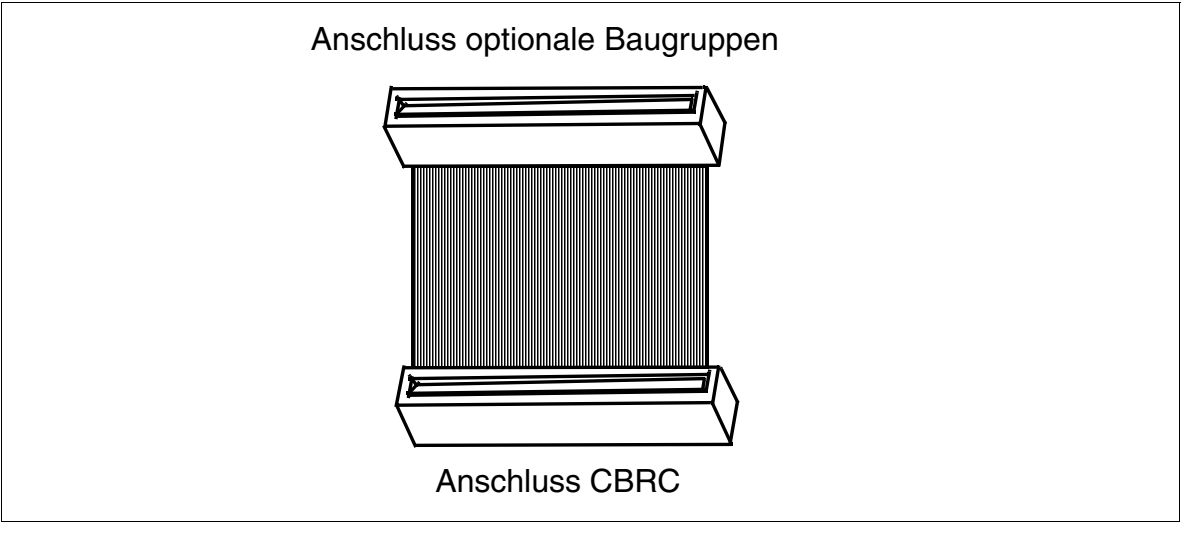

Bild 3-146 OPALR (C39195-A7001-B142)

# 3.4.11 PFT1 (nicht für USA), PFT4 (nicht für USA)

#### Einleitung

Bei Ausfall der Netzspannung oder bei Systemfehlern der HiPath 3800 können analoge Amtsleitungen zu bestimmten analogen Endgeräten umgeschaltet (ALUM) werden. Das sind:

- 1 analoge Amtsleitung mit einer PFT1-Baugruppe (Power Failure Tranfer)
- 4 analoge Amtsleitungen mit einer PFT4-Baugruppe

Soll das analoge Endgerät gehende Gespräche führen, ist das Wahlverfahren gegebenenfalls dem der angeschlossenen Amtsleitung anzupassen.

#### ALUM mittels PFT1/PFT4

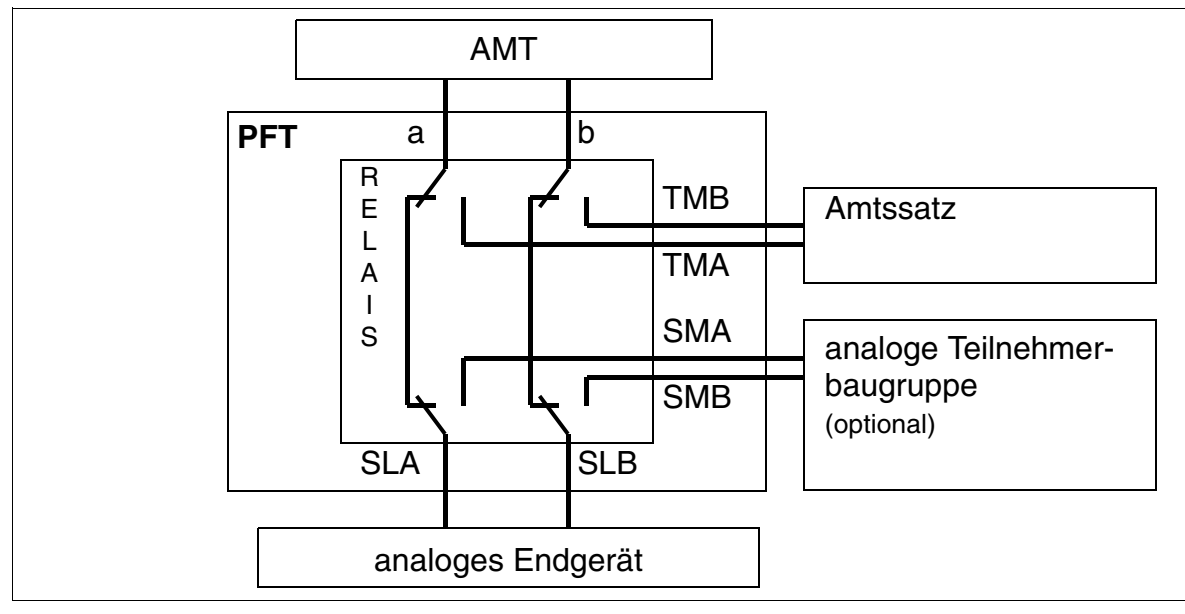

Bild 3-147 ALUM mittels PFT1, PFT4 (nicht für USA)

#### Montageort der Baugruppen PFT1 und PFT4 (MDFU, MDFU-E)

PFT1 und PFT4 werden mit Drähten im MDFU/MDFU-E einrangiert und benötigen –48 V. Die Belegung beider Module zeigt Bild 3-149.

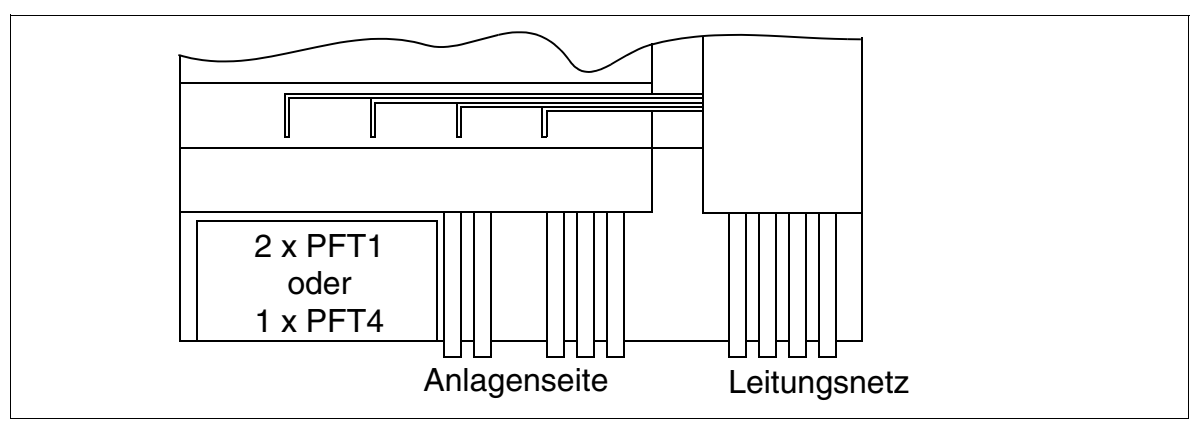

Bild 3-148 Montageort PFT1 und PFT4 (MDFU, MDFU-E) (nicht für USA)

#### Baugruppen für HiPath 3000 Optionen

#### Belegung der Baugruppe PFT1/PFT4

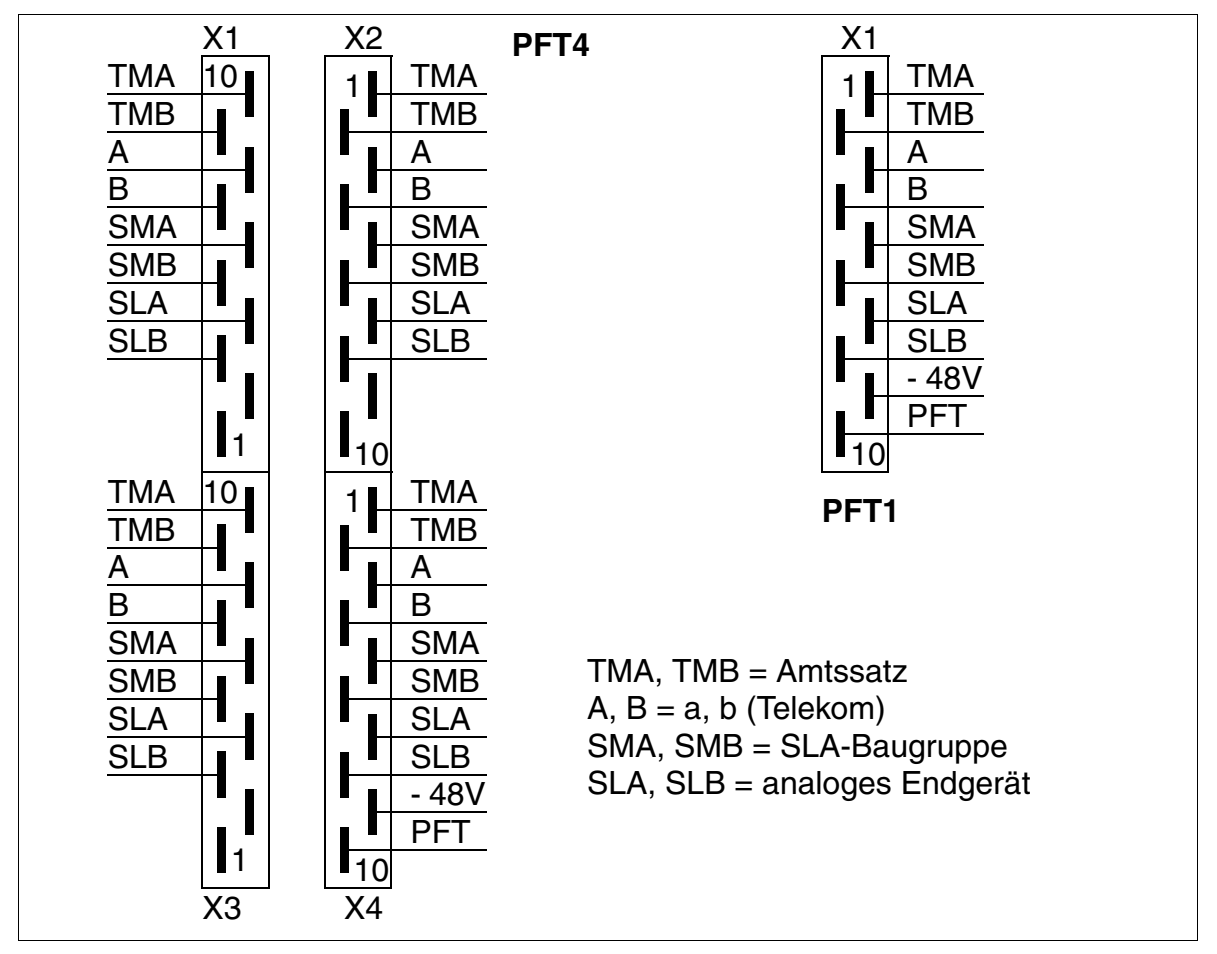

Bild 3-149 Belegung der Module PFT1 (S30777-Q539-X) und PFT4 (S30777-Q540-X)

# 3.4.12 REALS

#### Einleitung

Die Baugruppe REALS (**Re**lais and **AL**UM for **S**APP) wird in HiPath 3800 genutzt, um folgende Funktionen bereitzustellen:

Vier einzeln steuerbare Relais f
ür externe Sonderanschaltungen, wie zum Beispiel T
ür
öffner.

Die Umschaltkontakte aller Relais sind potentialfrei und durch Überspannungsableiter gesichert.

Elektrische Kennwerte der Relais:

- Maximale Stromentnahme 48 V: 80 mA
- Betriebsspannung: + 5 V
- Kontaktstrom: max. 1,25 A
- Kontaktleistung: max. 30 W
- Amtsleitungsumschaltung ALUM

Bei Spannungsausfall oder System-Restart/Reload wird eine analoge Amtsleitung vom System auf ein analoges Telefon umgeschaltet. Kehrt die Versorgungsspannung nach einer Unterbrechung wieder zurück, wird bei einem bestehenden Amtsgespräch das Einschalten der ALUM-Relais durch Optokoppler verhindert.

- Normalfall = HiPath 3800 ist im Normalbetrieb:

Es besteht eine Verbindung von PFTALa/b (Amtsleitung) nach PFTASa/b (Satzbaugruppe).

Es besteht eine Verbindung von PFTTLa/b (Endgerät) nach PFTTSa/b (Teilnehmerbaugruppe).

Fehlerfall = HiPath 3800 ist ohne Spannung

Es besteht eine Verbindung von PFTTLa/b (Endgerät) nach PFTALa/b (Amtsleitung).

Elektrische Kennwerte der ALUM-Relais:

- Betriebsspannung: + 5 V
- Kontaktstrom: max. 1,25 A
- Kontaktleistung: max. 30 W

Die Steuerung aller Funktionen erfolgt durch die Baugruppe CBSAP.

Optionen

Für externe Anwendungen stehen zwei über Kaltleiter (PTC) abgesicherte – 48 V-Leitungen zur Verfügung. Der Abgriff der Spannung erfolgt über den MDFU-E (Tabelle 3-173: M48VF1 / 0V\_F und M48VF2 / 0V\_F). Beide Leitungen dürfen maximal mit jeweils 300 mA belastet werden.

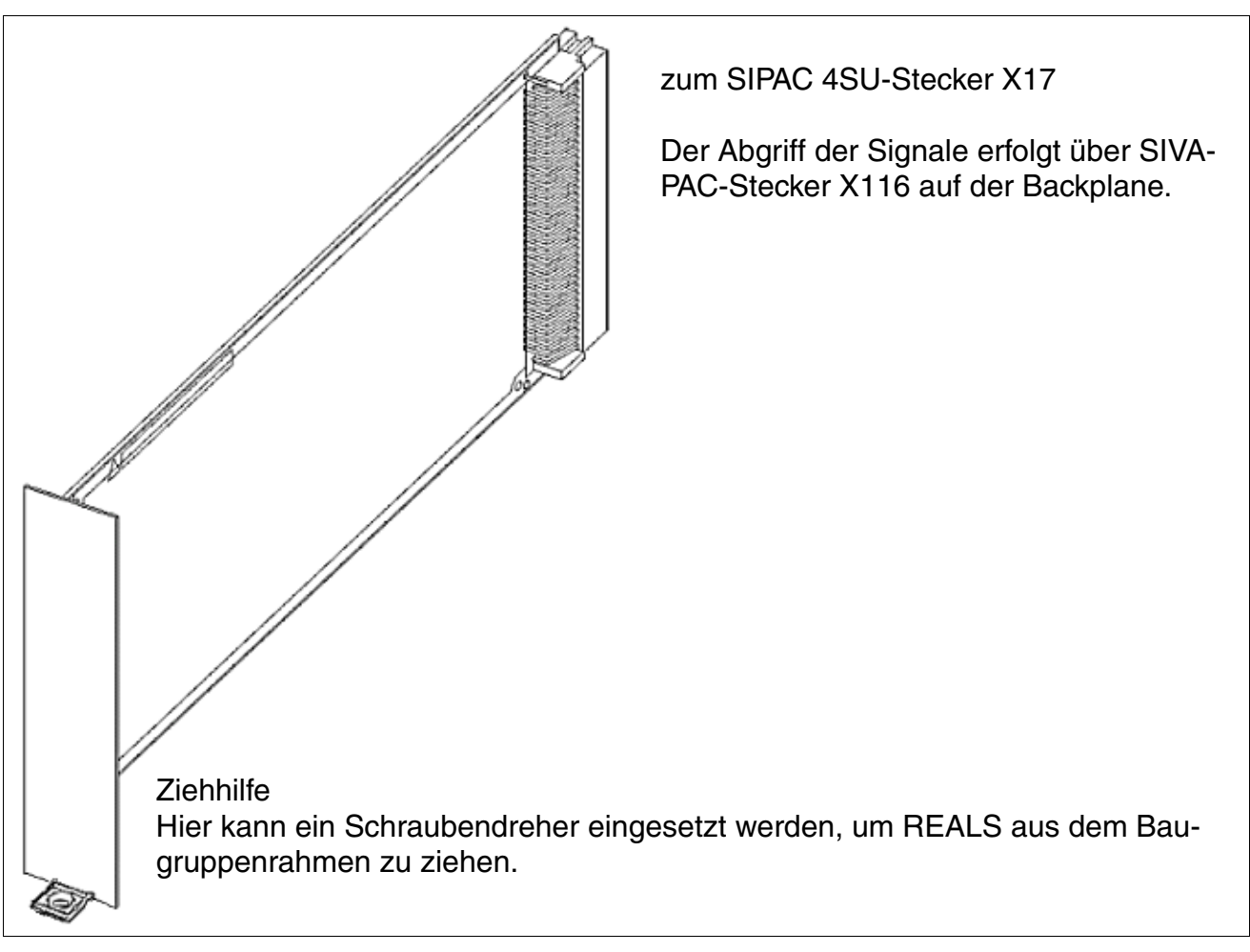

Bild 3-150 REALS (S30807-Q6629-X)

#### Einbauplatz

Die Baugruppe REALS wird in den mit 3 bezeichneten Slot im unteren Teil des Baugruppenrahmens der Basisbox geschoben und bis zum Einrasten angedrückt (siehe Bild 4-22).

Vor der Inbetriebnahme des Systems müssen die Einbauplätze für die Stromversorgungen und für die Baugruppe REALS durch eine Summenblende abgedeckt werden. Die Summenblende wird durch Schrauben am Baugruppenrahmen befestigt (siehe Bild 3-151).

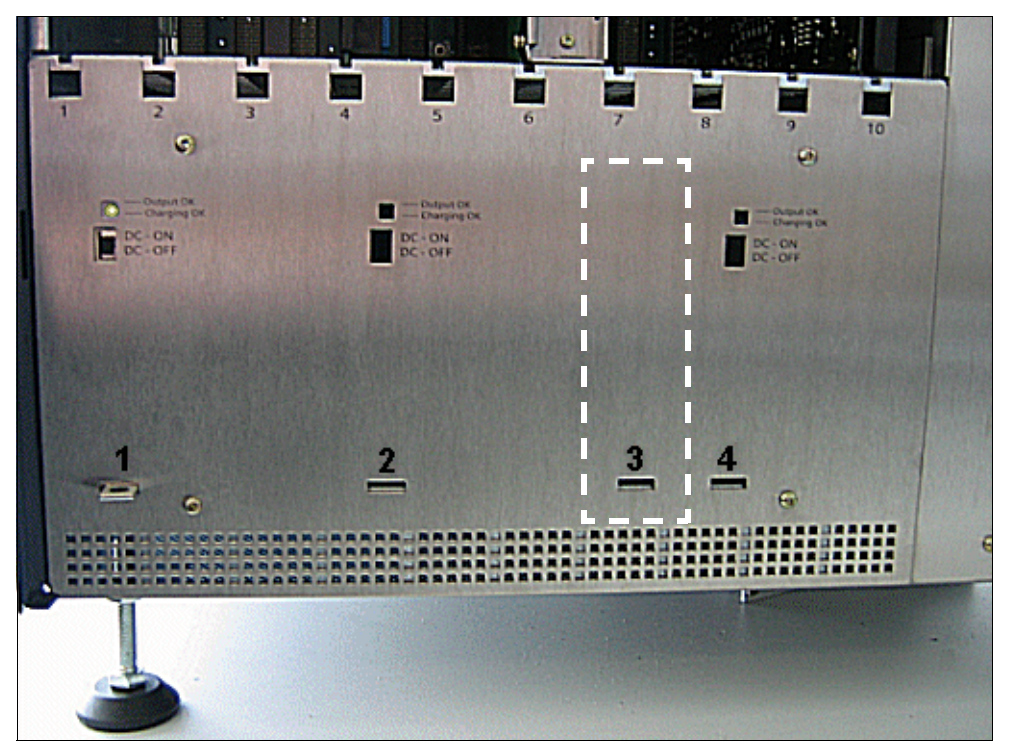

Bild 3-151 REALS-Einbauplatz in der Basisbox (mit montierter Summenblende)

#### Kabel- und Steckerbelegung

Tabelle 3-173 enthält die Belegung des SIVAPAC-Steckers X116 auf der Backplane und die Belegung der Rangierleiste im MDFU-E.

| Paar | a-Ader | b-Ader | SIVAPAC-Stecker<br>X116 | REALS  | MDFU-E | Hinweise                 |  |
|------|--------|--------|-------------------------|--------|--------|--------------------------|--|
| 4    | ws/bl  |        | 20                      | M48VF1 | 1a     | – 48 V (max. 300 mA)     |  |
|      |        | bl/ws  | 38                      | 0V_F   | 1b     |                          |  |
| 0    | ws/or  |        | 18                      | PFTTLb | 2a     | ALUM: Teilnehmerlei-     |  |
| 2    |        | or/ws  | 17                      | PFTTLa | 2b     | tung (Endgerät)          |  |
| 3    | ws/gn  |        | 16                      | 0 V    | 3a     |                          |  |
| 5    |        | gn/ws  | 15                      | _      | 3b     |                          |  |
| Λ    | ws/br  |        | 14                      | 0V_F   | 4a     |                          |  |
| 4    |        | br/ws  | 13                      | M48VF2 | 4b     | – 48 V (max. 300 mA)     |  |
| 5    | ws/gr  |        | 12                      | _      | 5a     |                          |  |
| 5    |        | gr/ws  | 11                      | 0 V    | 5b     |                          |  |
| 6    | rt/bl  |        | 10                      | AK1    | 6a     | Relais 1: Arbeitskontakt |  |
| 0    |        | bl/rt  | 9                       | AK2    | 6b     | Relais 2: Arbeitskontakt |  |
| 7    | rt/or  |        | 8                       | AK3    | 7a     | Relais 3: Arbeitskontakt |  |
|      |        | or/rt  | 7                       | AK4    | 7b     | Relais 4: Arbeitskontakt |  |
| Q    | rt/gn  |        | 6                       | 0 V    | 8a     |                          |  |
| 0    |        | gn/rt  | 5                       | PFTASa | 8b     | ALLIM: Satzbaugruppo     |  |
| ٥    | rt/br  |        | 4                       | PFTASb | 9a     | ALOW. Salzbaugruppe      |  |
| 3    |        | br/rt  | 3                       | PFTALa | 9b     | ALLIM: Amteleitung       |  |
| 10   | rt/gr  |        | 2                       | PFTALb | 10a    |                          |  |
| 10   |        | gr/rt  | 1                       | _      | 10b    |                          |  |
| 11   | sw/bl  |        | 37                      | _      | 11a    |                          |  |
|      |        | bl/sw  | 36                      | 0 V    | 11b    |                          |  |
| 12   | sw/or  |        | 35                      | _      | 12a    |                          |  |
| 12   |        | or/sw  | 34                      | _      | 12b    |                          |  |
| 13   | sw/gn  |        | 32                      | RK3    | 13a    |                          |  |
| 10   |        | gn/sw  | 31                      | 0 V    | 13b    |                          |  |
| 1/   | sw/br  |        | 30                      | RK1    | 14a    |                          |  |
| 14   |        | br/sw  | 29                      | RK2    | 14b    |                          |  |
| 15   | sw/gr  |        | 27                      | RK4    | 15a    |                          |  |
| 13   |        | gr/sw  | 26                      | 0 V    | 15b    |                          |  |
| 16   | ge/bl  |        | 24                      | PFTTSb | 16a    | ALUM: Teilnehmerbau-     |  |
| 01   |        | bl/ge  | 23                      | PFTTSa | 16b    | gruppe                   |  |

 Tabelle 3-173
 REALS - Belegung des SIVAPAC-Steckers auf der Backplane

| Paar | a-Ader | b-Ader | SIVAPAC-Stecker<br>X116 | REALS | MDFU-E | Hinweise                       |
|------|--------|--------|-------------------------|-------|--------|--------------------------------|
| 17   | ge/or  |        | 58                      | _     | 17a    |                                |
| 17   |        | or/ge  | 57                      | S5    | 17b    |                                |
| 18   | ge/gn  |        | 56                      | 0 V   | 18a    |                                |
| 10   |        | gn/ge  | 55                      | _     | 18b    |                                |
| 10   | ge/br  |        | 54                      | _     | 19a    |                                |
| 19   |        | br/ge  | 53                      | S3    | 19b    |                                |
| 20   | ge/gr  |        | 52                      | S4    | 20a    |                                |
| 20   |        | gr/ge  | 51                      | 0 V   | 20b    |                                |
| 01   | vi/bl  |        | 50                      | UK1   | 21a    | Relais 1: Umschaltkon-<br>takt |
| 21   |        | bl/vi  | 49                      | UK2   | 21b    | Relais 2: Umschaltkon-<br>takt |
| 22   | vi/or  |        | 48                      | UK3   | 22a    | Relais 3 Umschaltkon-<br>takt  |
|      |        | or/vi  | 47                      | UK4   | 22b    | Relais 4: Umschaltkon-<br>takt |
| 23   | vi/gn  |        | 46                      | 0 V   | 23a    |                                |
| 20   |        | gn/vi  | 45                      | _     | 23b    |                                |
| 24   | vi/br  |        | 44                      | _     | 24a    |                                |
| 24   |        | br/vi  | 43                      | S6    | 24b    |                                |

 Tabelle 3-173
 REALS - Belegung des SIVAPAC-Steckers auf der Backplane

Optionen

# 3.4.13 STBG4 (nur für Frankreich)

#### Einleitung

Dieses Strombegrenzungsmodul ist für den HKZ-Leitungsanschluss in Frankreich vorgesehen (HiPath 3550 und HiPath 3350). Es enthält die vorgeschriebenen Strombegrenzungskomponenten und Überspannungsschutzelemente.

Es werden keine Leitungen des Optionenbusses benötigt.

Die Beschaltung des Steckplatzes X3 ist verpolungssicher ausgeführt.

Der Kanal der STBG4 wird zwischen TLA und Amtsleitung eingeschleift.

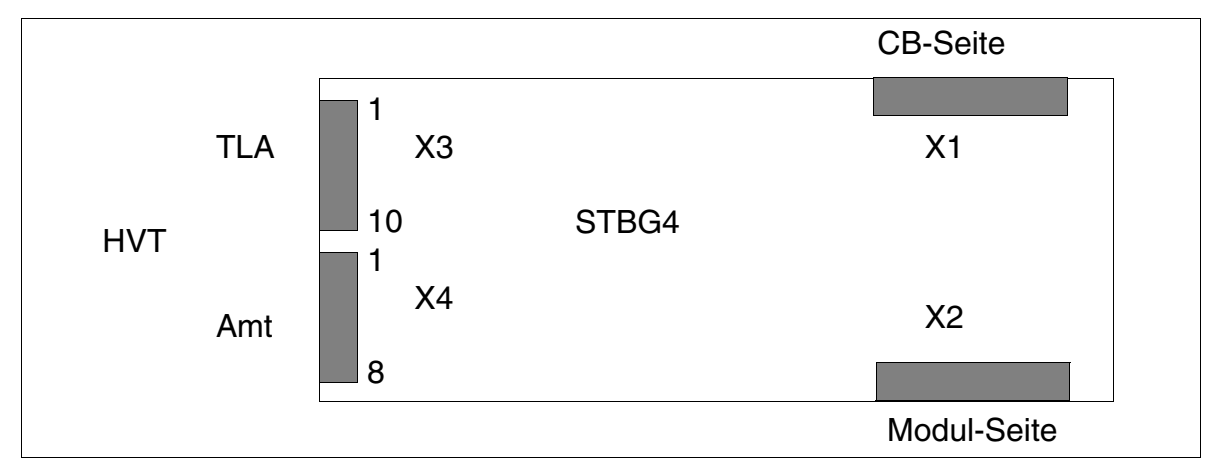

Bild 3-152 STBG4 (nur für Frankreich) - Schnittstellen (S30817-Q934-A)

| Tabelle 3-174 | STBG4 (   | 'nur für F | -<br>rankreich) | - Kontaktbeleg | una |
|---------------|-----------|------------|-----------------|----------------|-----|
|               | - · · · ( |            |                 |                | J   |

| Kontakt | Stecker X3   | Stecker X4 |
|---------|--------------|------------|
| 1       | nicht belegt | AL 1       |
| 2       | BL 1         | BL 1       |
| 3       | AN 1         | AL 2       |
| 4       | BL 2         | BL 2       |
| 5       | AN 2         | AL 3       |
| 6       | BL 3         | BL 3       |
| 7       | AN 3         | AL 4       |
| 8       | BL 4         | BL 4       |
| 9       | AN 4         | -          |
| 10      | nicht belegt | _          |
# 3.4.14 STRB, STRBR

# Einleitung

Diese Option liegt in zwei Ausführungen vor:

- STRB (Steuerrelais-Baugruppe) S30817-Q932-A (Bild 3-153) für den Einsatz in HiPath 3550 und HiPath 3350 (Wandgehäuse)
- STRBR (Steuerrelais-Baugruppe Rack) S30817-Q932-Z (Bild 3-154) für den Einsatz in HiPath 3500 und HiPath 3300 (19"-Gehäuse)

Die Baugruppen STRB und STRBR sind mit vier zweipoligen Umschaltrelais ausgestattet (siehe Bild 3-155).

An die Steuerrelais-Baugruppe können Aktoren und Sensoren zum Überwachen, Alarmieren, Steuern und Regeln angeschlossen werden. Aktoren sind Relais, die mittels Kennzahl von jedem Teilnehmer angesteuert werden können (zum Beispiel Türöffner). Sensoren können eine Zustandsänderung der angeschalteten Einrichtung erkennen und eine im System hinterlegte Rufnummer anwählen (zum Beispiel Temperaturüberwachung, Bewegungsmelder usw.).

Die Baugruppe enthält insgesamt 4 Ausgänge (in Form von jeweils 2 potentialfreien Umschaltekontakten) und 4 Steuereingänge in Form von Optokopplern, die zur Aktivierung von außen einen galvanisch getrennten Schließer benötigen.

## Vorsicht

KDS-Daten sind auf der Baugruppe gespeichert. Bei Austausch der Baugruppe die Kundendaten separat abspeichern. Wird eine bereits eingesetzte Baugruppe verwendet, können noch "alte" Daten auf der Baugruppe vorhanden sein. Die Prozedur "Rücksetzen Optionen" (Kennzahl-Expertenmode 29-3-3) darf nur vom Werk benutzt werden. Bei Verwendung während des Betriebs werden alle Optionen in den Urzustand versetzt und übernehmen erst nach einem Reset wieder Daten von der zentralen Steuerung.

Beispiel: Am Stecker X4 oder X6 das Signal +12V über einen galvanisch vom externen Gerät getrennten Schließer an den Steuereingang des gewünschten Optokopplers führen und Alarmierungsart programmieren. Die Steuerspannung für den Optokoppler ist aus Sicherheitsgründen galvanisch von den anderen Teilspannungen des Systems getrennt.

Bei der Funktion manuelles Relais ein/aus und Türöffner ist die gewünschte Schaltzeit (Kennzahl-Expertenmode 26 2) einzutragen.

# Baugruppen für HiPath 3000

Optionen

# Schnittstellen STRB

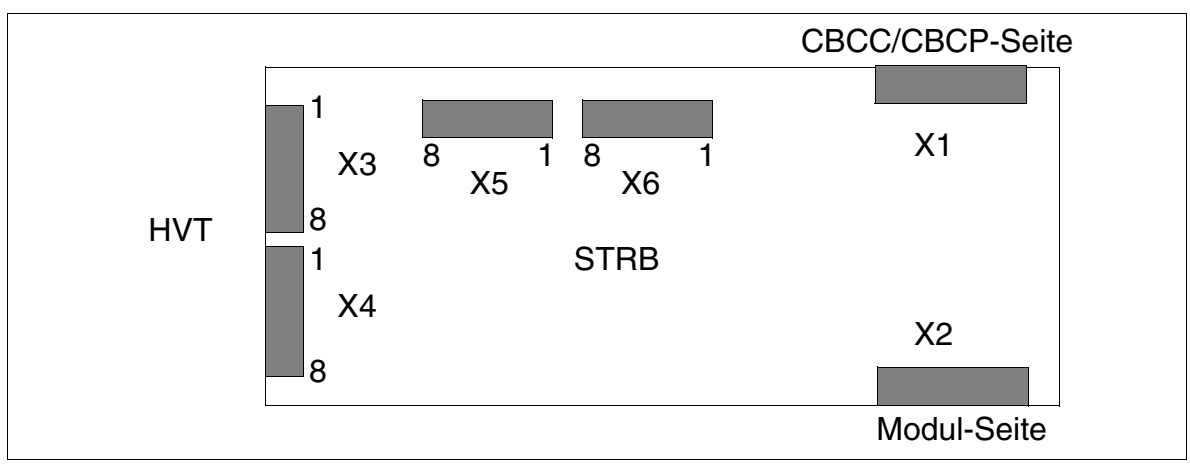

Bild 3-153 STRB-Schnittstellen (S30817-Q932-A)

# Schnittstellen STRBR

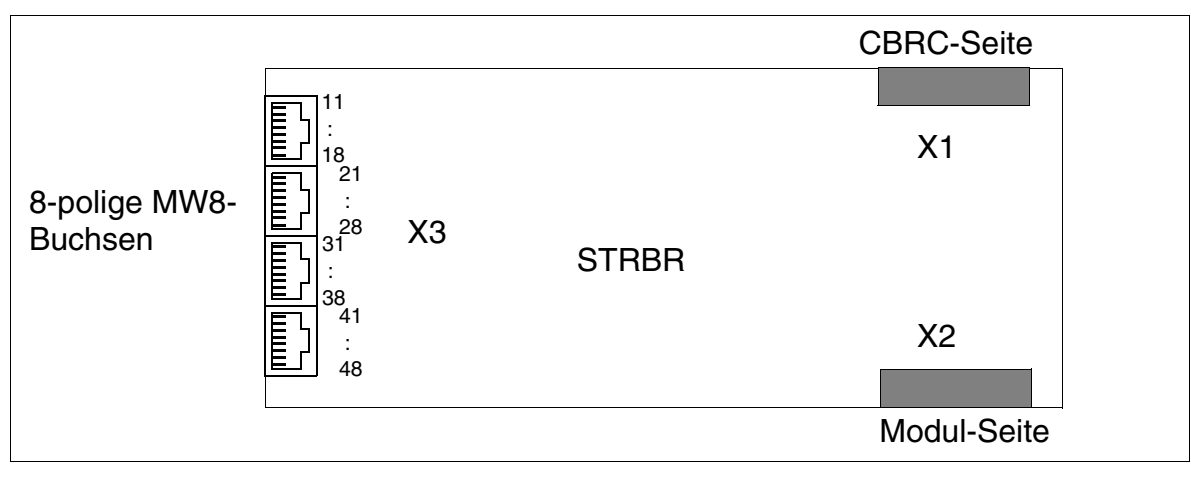

Bild 3-154 STRBR-Schnittstellen (S30817-Q932-Z)

## Anschlusswerte der Steuerrelais

#### Achtung

Die STRB/STRBR-Schnittstelle ist eine SELV (**S**afety Extra-Low Voltage Circuit)-Schnittstelle im Sinne der IEC 60950. Es dürfen nur Stromkreise angeschlossen werden, deren Spannungswerte die folgenden Grenzwerte nicht überschreiten: Grenzwert (max.): 30 VAC (42 V<sub>Spitze</sub>) oder 60 VDC.

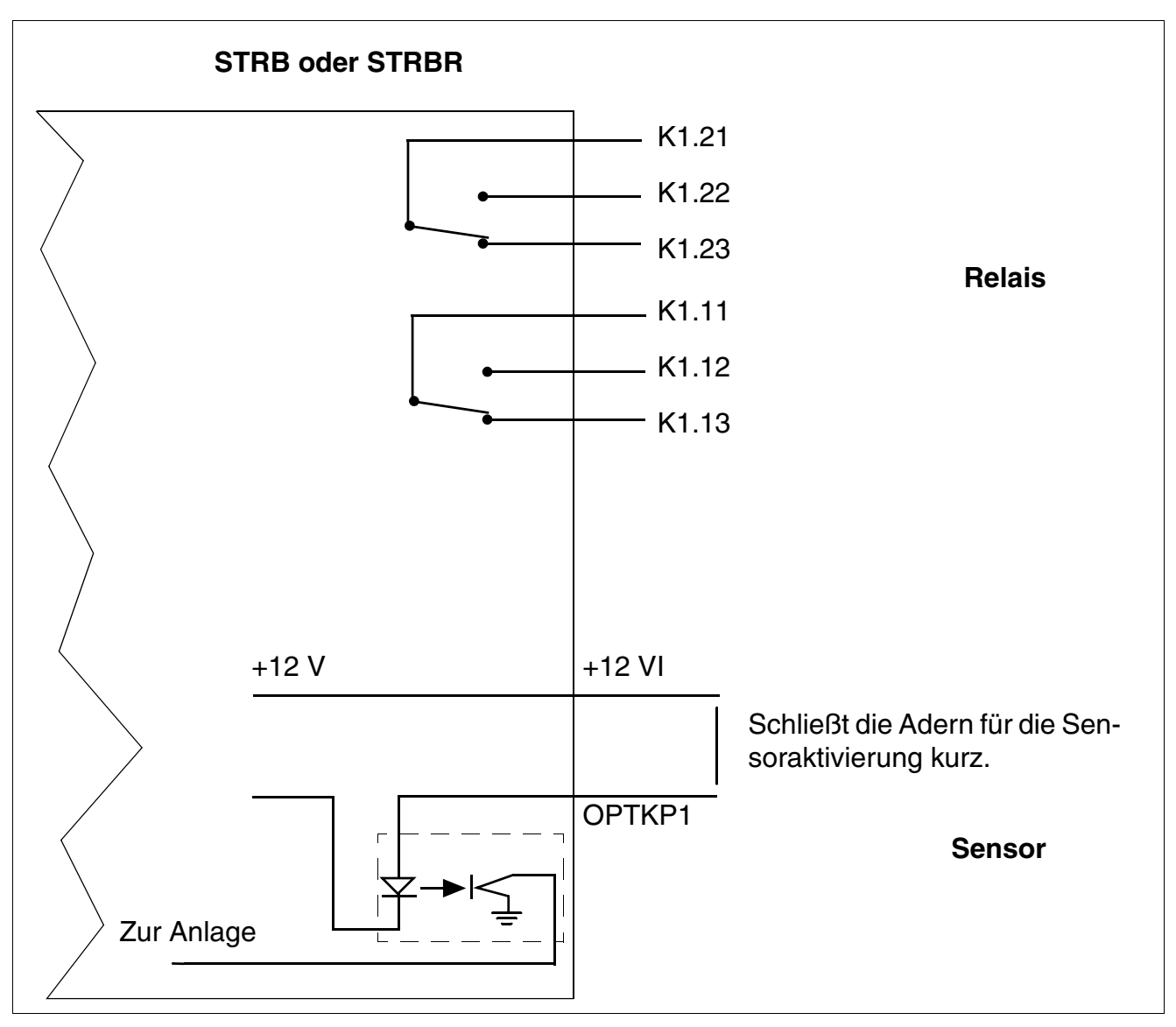

# Relais- und Sensorfunktionen der Baugruppen STRB und STRBR

Bild 3-155 Relais- und Sensorfunktionen der Baugruppen STRB und STRBR

# Baugruppen für HiPath 3000

Optionen

# Kontaktbelegung STRB

| Stecker | Kontakt | Signalname | Funktion                        |  |
|---------|---------|------------|---------------------------------|--|
|         | 1       | K 4.21     | Wechsler K4.2 IN                |  |
|         | 2       | K 4.22     | Wechsler K4.2 Schließer         |  |
|         | 3       | K 4.23     | Wechsler K4.2 Öffner            |  |
| Х3      | 4       | K 3.21     | Wechsler K3.2 IN                |  |
|         | 5       | K 3.22     | Wechsler K3.2 Schließer         |  |
|         | 6       | K 3.23     | Wechsler K3.2 Öffner            |  |
|         | 7       | K 2.21     | Wechsler K2.2 IN                |  |
|         | 8       | K 2.22     | Wechsler K2.2 Schließer         |  |
|         | 1       | K 2.23     | Wechsler K2.2 Öffner            |  |
|         | 2       | K 1.21     | Wechsler K1.2 IN                |  |
|         | 3       | K 1.22     | Wechsler K1.2 Schließer         |  |
| X4      | 4       | K 1.23     | Wechsler K1.2 Öffner            |  |
|         | 5       | +12VI      | +12V Steuerspannung Optokoppler |  |
|         | 6       | OPTKP 2    | Steuereingang Optokoppler 2     |  |
|         | 7       | +12VI      | +12V Steuerspannung Optokoppler |  |
|         | 8       | OPTKP 1    | Steuereingang Optokoppler 1     |  |
|         | 1       | K 3.12     | Wechsler K3.1 Schließer         |  |
|         | 2       | K 3.13     | Wechsler K3.1 Öffner            |  |
|         | 3       | K 2.11     | Wechsler K2.1 IN                |  |
| X5      | 4       | K 2.12     | Wechsler K2.1 Schließer         |  |
|         | 5       | K 2.13     | Wechsler K2.1 Öffner            |  |
|         | 6       | K 1.11     | Wechsler K1.1 IN                |  |
|         | 7       | K 1.12     | Wechsler K1.1 Schließer         |  |
|         | 8       | K 1.13     | Wechsler K1.1 Öffner            |  |
|         | 1       | OPTKP 3    | Steuereingang Optokoppler 3     |  |
|         | 2       | +12VI      | +12V Steuerspannung Optokoppler |  |
|         | 3       | OPTKP 4    | Steuereingang Optokoppler 4     |  |
| X6      | 4       | +12VI      | +12V Steuerspannung Optokoppler |  |
|         | 5       | K 4.11     | Wechsler K4.1 IN                |  |
|         | 6       | K 4.12     | Wechsler K4.1 Schließer         |  |
|         | 7       | K 4.13     | Wechsler K4.1 Öffner            |  |
|         | 8       | K 3.11     | Wechsler K3.1 IN                |  |

Tabelle 3-175 STRB-Kontaktbelegungen

# Kontaktbelegungen STRBR

| X3, Pin | Signalname | Funktion                    |
|---------|------------|-----------------------------|
| 11      | ACT4-2M    | Wechsler K203 IN 2          |
| 12      | ACT4-2B    | Wechsler K203 Schließer 2   |
| 13      | ACT4-2A    | Wechsler K203 Öffner 2      |
| 14      | ACT4-1M    | Wechsler K203 IN 1          |
| 15      | ACT4-1B    | Wechsler K203 Schließer 1   |
| 16      | ACT4-1A    | Wechsler K203 Öffner 1      |
| 17      | P12VI      | + 12 V Optokoppler 4        |
| 18      | SENSE4     | Steuereingang Optokoppler 4 |
| 21      | ACT3-2M    | Wechsler K202 IN 2          |
| 22      | ACT3-2B    | Wechsler K202 Schließer 2   |
| 23      | ACT3-2A    | Wechsler K202 Öffner 2      |
| 24      | ACT3-1M    | Wechsler K202 IN 1          |
| 25      | ACT3-1B    | Wechsler K202 Schließer 1   |
| 26      | ACT3-1A    | Wechsler K202 Öffner 1      |
| 27      | P12VI      | + 12 V Optokoppler 3        |
| 28      | SENSE3     | Steuereingang Optokoppler 3 |
| 31      | ACT2-2M    | Wechsler K201 IN 2          |
| 32      | ACT2-2B    | Wechsler K201 Schließer 2   |
| 33      | ACT2-2A    | Wechsler K201 Öffner 2      |
| 34      | ACT2-1M    | Wechsler K201 IN 1          |
| 35      | ACT2-1B    | Wechsler K201 Schließer 1   |
| 36      | ACT2-1A    | Wechsler K201 Öffner 1      |
| 37      | P12VI      | + 12 V Optokoppler 2        |
| 38      | SENSE2     | Steuereingang Optokoppler 2 |
| 41      | ACT1-2M    | Wechsler K200 IN 2          |
| 42      | ACT1-2B    | Wechsler K200 Schließer 2   |
| 43      | ACT1-2A    | Wechsler K200 Öffner 2      |
| 44      | ACT1-1M    | Wechsler K200 IN 1          |
| 45      | ACT1-1B    | Wechsler K200 Schließer 1   |
| 46      | ACT1-1A    | Wechsler K200 Öffner 1      |
| 47      | P12VI      | + 12 V Optokoppler 1        |
| 48      | SENSE1     | Steuereingang Optokoppler 1 |

Tabelle 3-176 STRBR-Kontaktbelegungen

Optionen

# 3.4.15 USB-V.24-Adapter

Für den Anschluss serieller Geräte an die USB-Schnittstelle des Service PC's wurden folgende Adapter getestet:

- Serieller USB-Adapter F5U103 der Firma Belkin Corporation (www.belkin.com)
- Serieller USB-Adapter BF-810 der Firma BAFO Technologies (<u>www.bafo.com</u>)

Zum Lieferumfang gehören jeweils ein USB-Kabel, der Adapter und eine CD-ROM mit Treibern.

Hinweise:

- Die zum Lieferumfang gehörenden Treiber sind zu verwenden.
- Sollte die Verbindung zwischen PC und System nicht zustandekommen, ist der Übertragen-Dialog zu schließen und anschließend neu zu öffnen.

# 3.4.16 V24/1 (nicht für USA)

# Einleitung

Das V24/1-Modul kann in Verbindung mit der zentralen Steuerung CBCC (bis einschließlich S30810-Q2935-A301) in HiPath 3550 und in HiPath 3350 eingesetzt werden. Damit wird eine serielle V.24-Schnittstelle zum Anschluss für PC, Drucker oder Applikation bereitgestellt.

# Schnittstellen

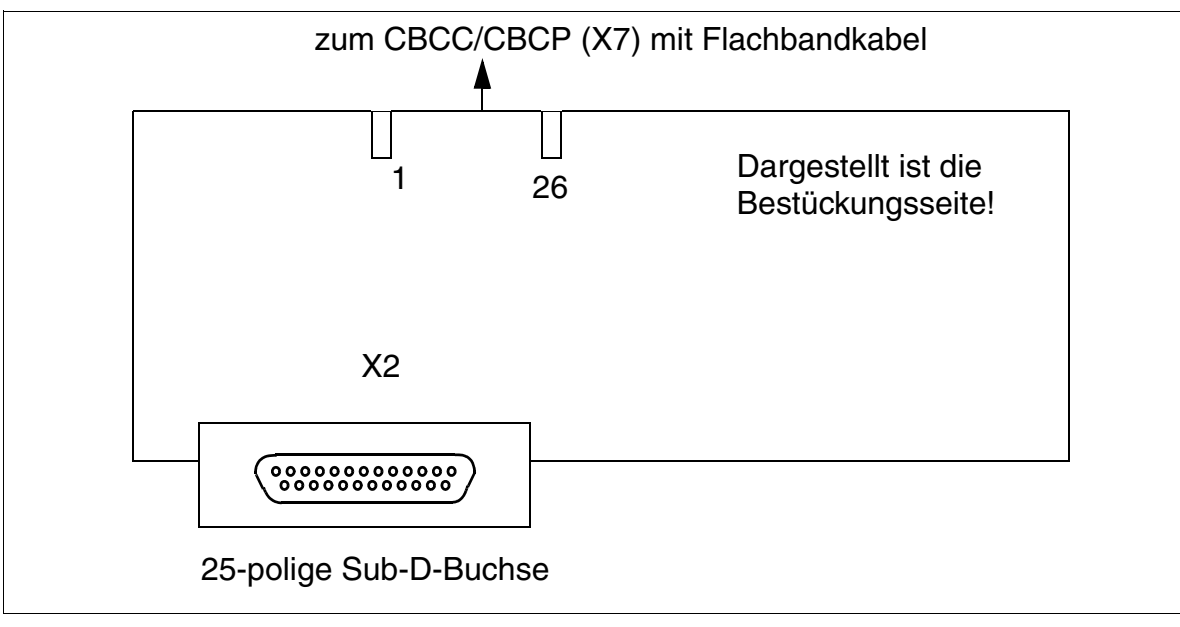

Bild 3-156 V24/1 (nicht für USA) (S30807-Q6916-X100)

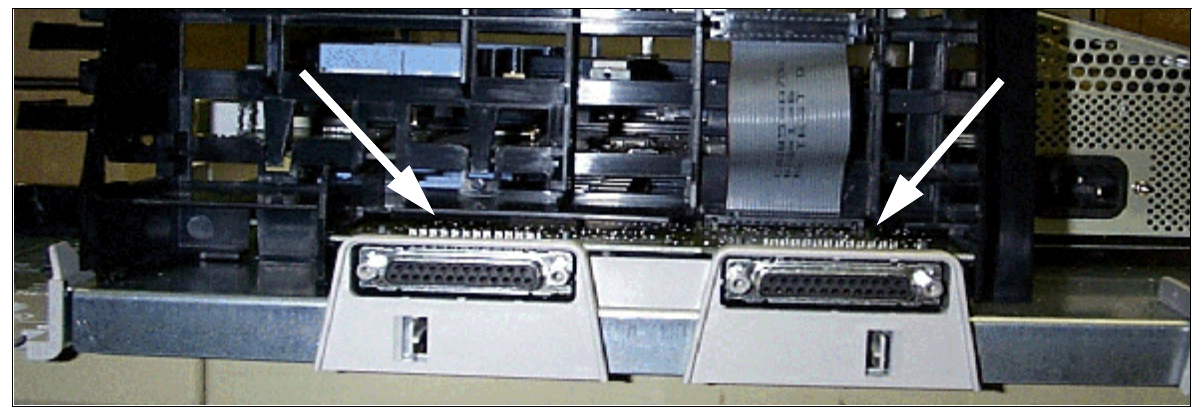

Bild 3-157 HiPath 3550 und HiPath 3350 - V.24-Anschlüsse

Baugruppen für HiPath 3000

Optionen

# Steckerbelegung

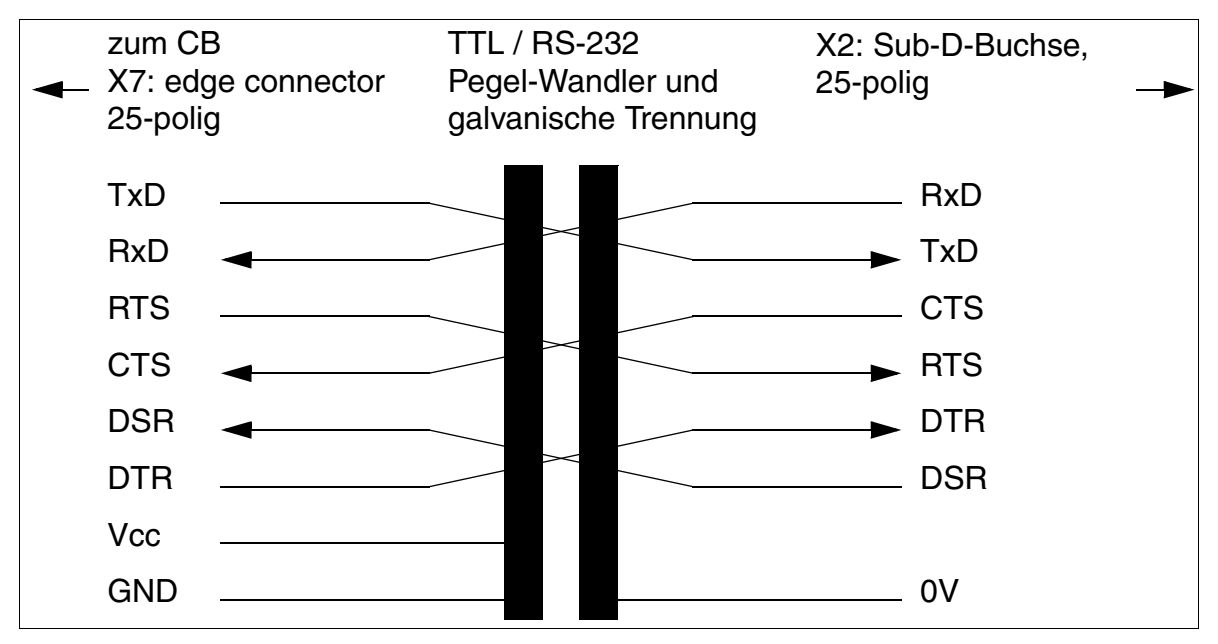

Bild 3-158 V.24 (RS-232)-Steckerbelegung bei HiPath 3550 und HiPath 3350

| Stecker X2                                           | Signal | I/O |
|------------------------------------------------------|--------|-----|
| 2                                                    | TxD    | 0   |
| 3                                                    | RxD    | I   |
| 4                                                    | RTS    | 0   |
| 5                                                    | CTS    | I   |
| 6                                                    | DSR    | I   |
| 20                                                   | DTR    | 0   |
| 7                                                    | 0V     | -   |
| Alle übrigen Pins des Steckers X2 sind nicht belegt. |        |     |

# 3.4.17 V.24-Adapter

Der V.24-Adapter ist notwendig, falls vom 25-poligen Stecker des Kabels C39195-Z7267-C13 auf eine 9-polige Buchse zum Anschluss an die V.24-Schnittstelle aller HiPath 3000-Systeme ab V1.2 umgesetzt werden muss.

# Belegung des V.24-Adapters

| 9-polige Buchse | Signal | 25-polige Buchse |
|-----------------|--------|------------------|
| Pin             |        | Pin              |
| 1               | DCD    | 8                |
| 2               | RxD    | 3                |
| 3               | TxD    | 2                |
| 4               | DTR    | 20               |
| 5               | GND    | 7                |
| 6               | DSR    | 6                |
| 7               | RTS    | 4                |
| 8               | CTS    | 5                |
| 9               | RI     | 22               |

Tabelle 3-178 Belegung des V.24-Adapters C39334-Z7080-C2

# Baugruppen für HiPath 3000

Optionen

# 3.4.18 V.24-Kabel

Das V.24-Kabel wird zum Beispiel zum Anschluss eines Service PC's an die V.24-Schnittstelle aller HiPath 3000-Systeme ab V1.2 verwendet.

# Belegung des V.24-Kabels

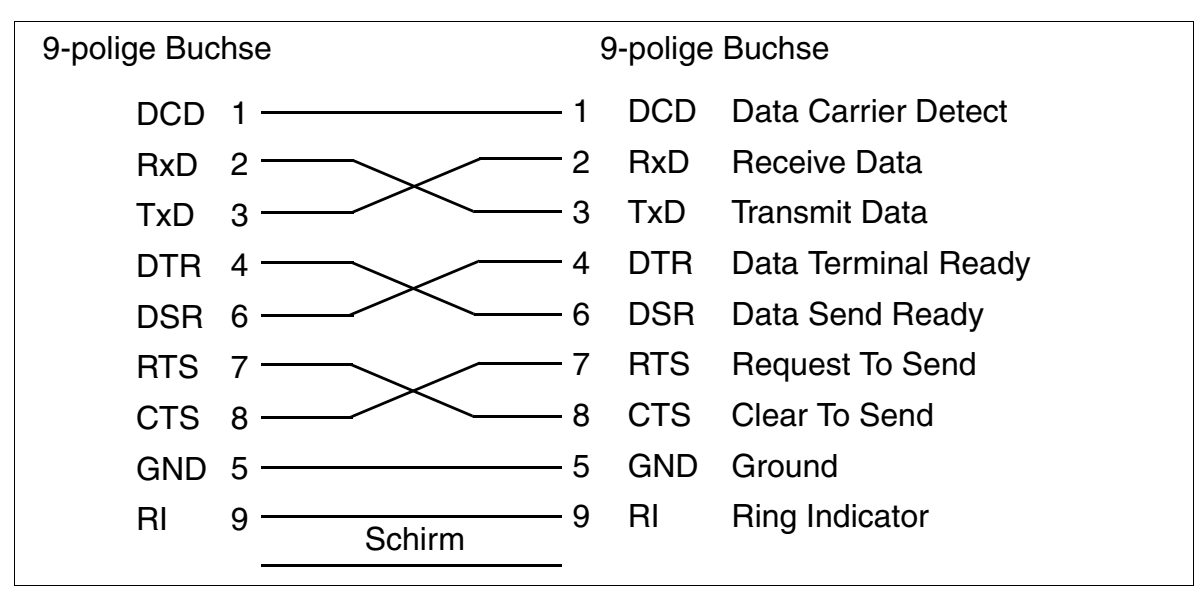

Bild 3-159 Belegung des V.24-Kabels C30267-Z355-A25

# 4.1 Übersicht

#### In diesem Kapitel

Beschrieben sind die in der folgenden Tabelle genannten Themen.

|    | Thema                                                                   |  |  |
|----|-------------------------------------------------------------------------|--|--|
| Мо | Montage HiPath 3800, Seite 4-2                                          |  |  |
| •  | Voraussetzungen für die Montage, Seite 4-2                              |  |  |
| •  | Vorgehensweise bei der Montage, Seite 4-3                               |  |  |
| •  | Freistehende Montage der HiPath 3800, Seite 4-4                         |  |  |
| •  | 19"-Schrank-Montage der HiPath 3800, Seite 4-20                         |  |  |
| •  | Baugruppenbestückung durchführen (Konfigurationshinweise), Seite 4-31   |  |  |
| •  | Kabel an Backplane anschließen, Seite 4-51                              |  |  |
| •  | Externen Hauptverteiler oder externes Patch-Panel einsetzen, Seite 4-66 |  |  |
| •  | Systemsoftware einsetzen und Submodule auf CBSAP stecken, Seite 4-81    |  |  |
| •  | Workpoint Clients anschließen, Seite 4-82                               |  |  |
| •  | Amts- und Vernetzungsanschlüsse vornehmen, Seite 4-82                   |  |  |
| •  | Sichtkontrolle durchführen, Seite 4-83                                  |  |  |
| Мо | ntage HiPath 3550, HiPath 3350, HiPath 3500, HiPath 3300, Seite 4-85    |  |  |
| •  | Voraussetzungen für die Montage, Seite 4-85                             |  |  |
| •  | Vorgehensweise bei der Montage, Seite 4-86                              |  |  |
| •  | Montage HiPath 3550 und HiPath 3350, Seite 4-87                         |  |  |
| •  | Montage HiPath 3500 und HiPath 3300 (19"-Gehäuse), Seite 4-109          |  |  |

Montage HiPath 3800

# 4.2 Montage HiPath 3800

# 4.2.1 Voraussetzungen für die Montage

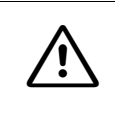

Achtung

Die Montage des Systems darf ausschließlich durch autorisiertes Fachpersonal durchgeführt werden.

#### Notwendige Werkzeuge und Hilfsmittel

Für die Montage des Systems HiPath 3800 werden benötigt:

- Werkzeuge:
  - Ring- oder Gabelschlüssel 8 mm, Gabelschlüssel 13 mm
  - Seitenschneider, Telefonzange, Abisolierzange, Flachzange
  - Schlitzschraubendreher von 2 bis 8 mm
  - Kreuzschraubendreher Pozidriv Größe 1 und 2
  - TORX-Schraubendrehersatz
  - Auflegewerkzeug (zum Beispiel Auflegewerkzeug der Firma Krone)
  - Baugruppenschlüssel (Bestellnr. C39300-A7194-B10)
  - Bohrmaschine, Hammer
  - Wasserwaage, Meterstab
  - Nur f
    ür USA: Geeignetes Anlegewerkzeug f
    ür den jeweils verwendeten Block (zum Beispiel Block 66)
- Hilfsmittel:
  - Manager T oder HiPath 3000/5000 Manager E
  - Digital-Multimeter, um Erdverbindungen sowie Teilspannungen zu prüfen
  - Prüfhörer für a/b- Schnittstellen
  - Nicht für USA: ISDN-Tester (zum Beispiel K3000 oder Aurora)
  - Nur f
    ür USA: Aurora<sup>Duet</sup>, Aurora<sup>Expert,</sup> Aurora<sup>Remote</sup> oder 
    ähnlich, ISDN-Protokollanalysator

# 4.2.2 Vorgehensweise bei der Montage

 Tabelle 4-1
 HiPath 3800 - Vorgehensweise bei der Systemmontage

| Schritt | Montagetätigkeit (Hinweise)                                                                                                    |                                                                            |  |  |  |  |
|---------|----------------------------------------------------------------------------------------------------|----------------------------------------------------------------------------|--|--|--|--|
|         | Freistehende Montage der HiPath 3800                                                                                                    | 19"-Schrank-Montage der HiPath 3800                                        |  |  |  |  |
| 1.      | Montagestandort auswählen, Seite 4-4 (ist im allgemeinen bereits bestimmt)                                                                                                    | Montagestandort auswählen, Seite 4-20 (ist durch den 19"-Schrank bestimmt) |  |  |  |  |
| 2.      | Komponenten auspacken, Seite 4-6                                                                                                    | Komponenten auspacken, Seite 4-23                                          |  |  |  |  |
| 3.      | Anlagenboxen aufstellen (ab Seite 4-7):<br>Einbox<br>Zweibox (aufeinander)                                                                                                    | Anlagenbox(en) in 19"-Schrank montie-<br>ren, Seite 4-24                   |  |  |  |  |
|         | Zweibox (nebeneinander)                                                                                                    |                                                                            |  |  |  |  |
| 4.      | Schutzerdung des Systems vornehmen,<br>Seite 4-14                                                                                                    | Schutzerdung des Systems vornehmen,<br>Seite 4-27                          |  |  |  |  |
|         | Schutzerdung prüfen, Seite 4-19                                                                                                    | Schutzerdung prüfen, Seite 4-30                                            |  |  |  |  |
| 5.      | Baugruppenbestückung durchführen (Konfigurationshinweise), Seite 4-31                                                                                                    |                                                                            |  |  |  |  |
| 6.      | Kabel an Backplane anschließen, Seite 4-51                                                                                                    |                                                                            |  |  |  |  |
| 7.      | <ul> <li>Falls erforderlich: Externen Hauptverteil<br/>ab Seit</li> <li>Hauptverteiler MDFU-E</li> <li>Patch-Panel S30807-K6143-X</li> <li>S<sub>0</sub>-Patch-Panel C39104-Z7001-B3</li> </ul> | er oder externes Patch-Panel einsetzen,<br>e 4-66:                         |  |  |  |  |
| 8.      | Systemsoftware einsetzen und Subm                                                                                                    | odule auf CBSAP stecken, Seite 4-81                                        |  |  |  |  |
| 9.      | Workpoint Clients an                                                                                                    | schließen, Seite 4-82                                                      |  |  |  |  |
| 10.     | Amts- und Vernetzungsanschlüsse vornehmen, Seite 4-82                                                                                                    |                                                                            |  |  |  |  |
| 11.     | Sichtkontrolle durchführen, Seite 4-83                                                                                                    |                                                                            |  |  |  |  |

# 4.2.3 Freistehende Montage der HiPath 3800

Dieser Abschnitt enthält Informationen zur Montage des Kommunikationssystems HiPath 3800. Beschrieben ist die vorwiegend durchgeführte Standardmontage. Angaben zu Zusatzeinrichtungen oder Erweiterungen finden Sie im Kapitel 9.

#### 4.2.3.1 Montagestandort auswählen

#### Standortwahl

Der Montagestandort wird im allgemeinen bereits im Vorfeld in Abstimmung mit dem Kunden bestimmt.

Folgende Vorgaben sind bei der Standortwahl unbedingt zu beachten:

- Um eine ausreichende Belüftung der Anlagenboxen zu gewährleisten, muss ein Mindestabstand von 50 mm zwischen Unterkante der Box und Boden und zwischen übereinander montierten Boxen eingehalten werden.
- Bei übereinander montierten Boxen muss die Basisbox immer als untere Box eingesetzt werden.
- Für den Baugruppenservice und die Verkabelung ist vor und hinter den Anlagenboxen ein Mindestabstand von jeweils 10 cm freizuhalten.
- Anlagen keiner direkten Wärmeeinwirkung aussetzen (zum Beispiel Sonneneinstrahlung, Heizkörper etc.).
- Anlagen keiner übermäßigen Staubeinwirkung aussetzen.
- Chemikalische Einflüsse sind zu vermeiden.
- Während des Betriebs ist eine Betauung der Anlage unter allen Umständen zu vermeiden. Betaute Anlagen müssen vor Inbetriebnahme abgetrocknet sein.
- Darüber hinaus sind die im Kapitel Anlagendaten genannten Umweltbedingungen zu beachten (Abschnitt 2.11).

#### Nur für USA:

- Sekundärschutzeinrichtung installieren.
- Standard-Teppichbelege vermeiden, da diese elektrostatische Ladungen produzieren.
- Sicherstellen, dass eine Stromquelle verfügbar ist, die den Anforderungen in Abschnitt 4.2.3.1.1 entspricht.

- Sicherstellen, dass der Abstand zwischen Geräten der
- Siemens Enterprise Communications GmbH & Co. KGund anderen Elektrogeräten mindestens 101,6 cm (40") beträgt. Laut National Electrical Code NEC ist an der Vorderseite von Elektrogeräten ein Mindestabstand von 91,44 cm (36") einzuhalten sowie ein Abstand von 101,6 cm (40") zu anderen Elektroinstallationen.

Informationen zur Konstruktion der HiPath 3800 können Abschnitt 2.2.2.1 entnommen werden.

# 4.2.3.1.1 Nur für USA: Netzanschluss

Es wird pro Box ein Wechselstromanschluss benötigt. Der Wechselstromanschluss muss die in Tabelle 4-2 angegebenen Anforderungen erfüllen.

| Tabelle 4-2 | Elektrische Anschlusswerte (nur USA) |
|-------------|--------------------------------------|
|-------------|--------------------------------------|

| Nenn-              | Nennspannungsbereich |          | Nennfrequenzbereich |       | Anschlussdosen-Kon-                   |
|--------------------|----------------------|----------|---------------------|-------|---------------------------------------|
| spannung           | von                  | bis      | von                 | bis   | figurationen                          |
| 120 V AC/<br>60 Hz | 110 V AC             | 130 V AC | 47 Hz               | 63 Hz | NEMA 5-15, 2-polig, 3-<br>Draht, Erde |

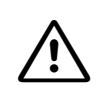

## ACHTUNG

Schließen Sie ein HiPath 3800-System oder eine Kombination von HiPath 3800-Systemen nie direkt an einer Wandsteckdose an. Verwenden Sie jeweils für zwei Boxen einen UL-gelisteten oder CSA-zertifizierten Überspannungsableiter.

## Anforderungen zum Netzanschluss

- Zwischen Steckdose und System muss ein UL-gelisteter oder CSA-zertifizierter Überspannungsableiter geschaltet werden. Pro Überspannungsableiter können zwei Boxen angeschlossen werden. Schließen Sie ein HiPath 3800-System oder eine Kombination von Systemen nie direkt an einer Wandsteckdose an.
- Die Stromquelle darf nicht weiter als 2,4 m (8 ft.) vom System entfernt sein.
- Die Stromquelle muss eine Spannung von 120 V AC (einphasig, abgesichert) bei 50-60 Hz und 20 A liefern.
- Am Hauptschalter sollte ein Warnhinweis angebracht werden, um das versehentliche Abschalten der Stromversorgung zu verhindern.
- Es sollte ein eigener Stromkreis mit isoliertem Schutzleiter verwendet werden.

Das System darf erst nach ordnungsgemäßer Erdung (siehe Beschreibung in Abschnitt 4.2.3.4) eingeschaltet werden.

Montage HiPath 3800

# 4.2.3.2 Komponenten auspacken

# Vorgehensweise

| Schritt | Tätigkeit                                                                                                 |
|---------|----------------------------------------------------------------------------------------------------|
| 1.      | Prüfen Sie die zum Lieferumfang gehörenden Komponenten anhand des Liefer-<br>scheins auf Vollständigkeit. |
| 2.      | Melden Sie eventuell aufgetretene Transportschäden an die zuständigen Stellen.                            |
| 3.      | Entsorgen Sie das Verpackungsmaterial den länderspezifischen Bestimmungen entsprechend.                   |

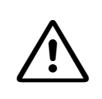

#### Vorsicht

Benutzen Sie Geräte und Betriebsmittel nur in einwandfreiem Zustand. Die Inbetriebnahme von Geräten mit äußeren Beschädigungen ist verboten.

# 4.2.3.3 Anlagenboxen aufstellen

## Einleitung

Bei Anlieferung sind die Boxen nicht mit Baugruppen bestückt. Informationen zur Vorgehensweise können dem Abschnitt 4.2.5, "Baugruppenbestückung durchführen (Konfigurationshinweise)" entnommen werden.

Falls Anschluss-Panels für den Anschluss der Peripherie vereinbart wurden, gehören diese Lieferumfang. Der Abschnitt 4.2.5.4, "Anschluss-Panels montieren (falls erforderlich)" informiert über die Vorgehensweise bei der Montage.

Die vordere (Baugruppenservice) und hintere (Kabelservice) Kunststoffabdeckung der Anlagenboxen sind nicht montiert. Beide Abdeckungen werden getrennt verpackt ausgeliefert.

#### Gefahr

Vor der Inbetriebnahme des Systems und dem Anschluss der Peripherie ist eine Verbindung von der Hauptschutzleiterklemme aller Anlagenboxen zum Erdungspunkt der elektrischen Gebäudeinstallation (zum Beispiel Potentialausgleichsschiene) herzustellen.

Die Inbetriebnahme des Systems (Anschluss an die Versorgungsspannung) darf erst erfolgen, wenn die Rückseite aller Anlagenboxen mit den dafür vorgesehenen Anschluss- und Blind-Panels verschlossen ist.

## 4.2.3.3.1 Übersicht

## Anlagenkonfigurationen

Es bestehen folgende Aufstellmöglichkeiten für Anlagenboxen:

- Einbox
- Zweibox (aufeinander)
- Zweibox (nebeneinander)

# 4.2.3.3.2 Einbox aufstellen

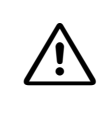

Vorsicht

Um eine ausreichende Belüftung der Anlagenbox zu gewährleisten, muss ein Mindestabstand von 50 mm zwischen Unterkante der Box und Boden eingehalten werden.

#### Vorgehensweise

| Schritt | Tätigkeit                                                                                                    |
|---------|----------------------------------------------------------------------------------------------------|
| 1.      | Platzieren Sie die Basisbox am Montageort und sorgen Sie für einen festen und ebenen Stand.                                                                                                    |
| 2.      | Prüfen Sie, ob der Mindestabstand von 50 mm zwischen Unterkante der Box und<br>Boden nicht unterschritten wird.                                                                                                    |
| 3.      | <ul> <li>Falls erforderlich, richten Sie die Basisbox folgendermaßen aus:</li> <li>Lösen Sie die Kontermutter (Bild 4-1, A) eines Standfußes mit Hilfe eines Gabelschlüssels (Schlüsselweite = 13 mm).</li> <li>Ändern Sie die Höhe des Standfußes durch Drehen der Schraubmutter (Bild 4-1, B) so, dass die Box gerade steht und der Mindestabstand eingehalten wird.</li> <li>Fixieren Sie den Standfuß durch Festdrehen der Kontermutter (Bild 4-1, A).</li> </ul> |

## Ausrichtung der Basisbox

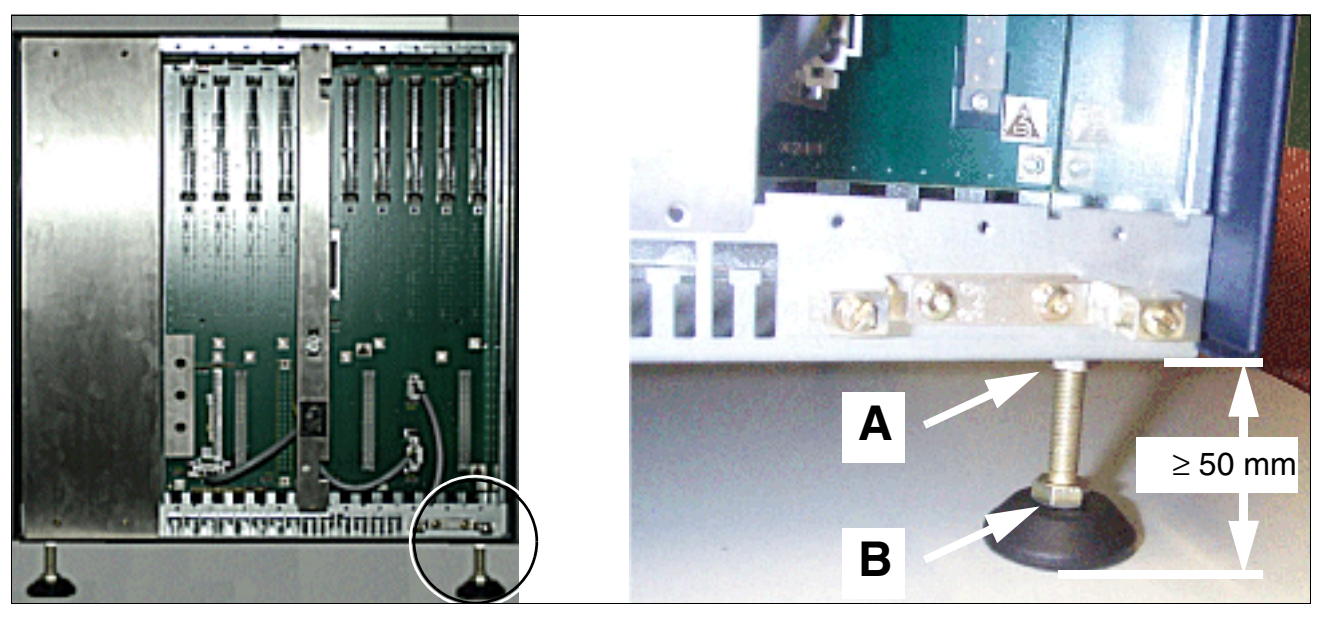

Bild 4-1 HiPath 3800 - Basisbox ausrichten

# 4.2.3.3.3 Zweibox aufeinander aufstellen

#### Vorsicht

Um eine ausreichende Belüftung der Anlagenboxen zu gewährleisten, sind folgende Vorgaben immer einzuhalten:

- Die Basisbox muss als untere Box eingesetzt werden.
- Zwischen Unterkante der Basisbox und Boden und zwischen Basis- und Erweiterungsbox muss ein Mindestabstand von 50 mm eingehalten werden.

#### Vorgehensweise

| Schritt | Tätigkeit                                                                                                    |
|---------|----------------------------------------------------------------------------------------------------|
| 1.      | Platzieren Sie die Basisbox am Montageort und sorgen Sie für einen festen und ebenen Stand.                                                                                                    |
| 2.      | Prüfen Sie, ob der Mindestabstand von 50 mm zwischen Unterkante der Basisbox<br>und Boden nicht unterschritten wird.                                                                                                    |
| 3.      | <ul> <li>Falls erforderlich, richten Sie die Box folgendermaßen aus:</li> <li>Lösen Sie die Kontermutter (Bild 4-1, A) eines Standfußes mit Hilfe eines Gabelschlüssels (Schlüsselweite = 13 mm).</li> <li>Ändern Sie die Höhe des Standfußes durch Drehen der Schraubmutter (Bild 4-1, B) so, dass die Box gerade steht und der Mindestabstand eingehalten wird.</li> <li>Fixieren Sie den Standfuß durch Festdrehen der Kontermutter (Bild 4-1, A).</li> </ul> |
| 4.      | Stellen Sie die Erweiterungsbox auf die Basisbox.<br>Die Standfüße der Boxen sind mit Vertiefungen versehen. Achten Sie beim Auf-<br>stellen der Erweiterungsbox darauf, dass diese Vertiefungen genau auf die<br>Schraubenköpfe in den vier Ecken der Basisbox platziert werden (Bild 4-2).                                                                                                    |
| 5.      | Prüfen Sie, ob der Mindestabstand von 50 mm zwischen Basisbox und Erweite-<br>rungsbox nicht unterschritten wird.                                                                                                    |
| 6.      | Falls erforderlich, richten Sie die Erweiterungsbox wie in Schritt 3 beschrieben aus.                                                                                                    |

Montage HiPath 3800

# Platzierung der Standfüße

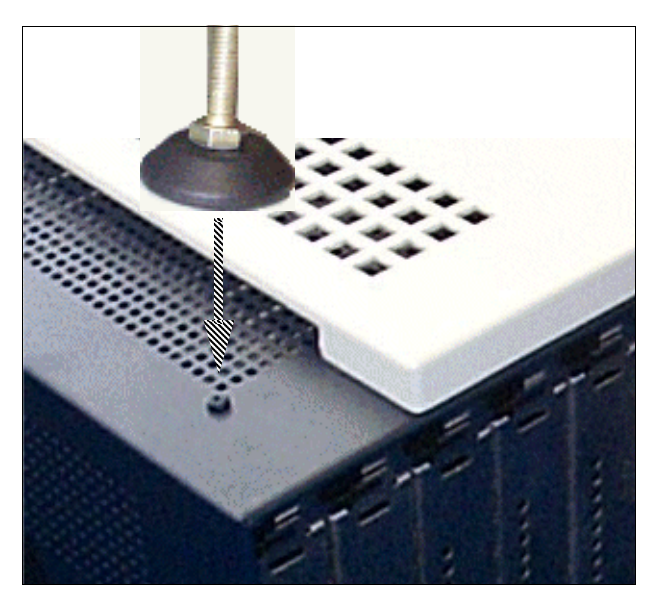

Bild 4-2 HiPath 3800 - Platzierung der Standfüße

# 

# Montage einer aufeinander stehenden Zweiboxanlage

Bild 4-3 HiPath 3800 - Montage einer aufeinander stehenden Zweiboxanlage (Rückansicht)

# 4.2.3.3.4 Zweibox nebeneinander aufstellen

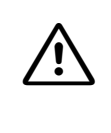

Vorsicht

Um eine ausreichende Belüftung der Anlagenboxen zu gewährleisten, muss ein Mindestabstand von 50 mm zwischen Unterkante der Boxen und Boden eingehalten werden.

#### Vorgehensweise

| Schritt | Tätigkeit                                                                                                    |
|---------|----------------------------------------------------------------------------------------------------|
| 1.      | Platzieren Sie die Basisbox am Montageort und sorgen Sie für einen festen und ebenen Stand.                                                                                                    |
| 2.      | Prüfen Sie, ob der Mindestabstand von 50 mm zwischen Unterkante der Basisbox<br>und Boden nicht unterschritten wird.                                                                                                    |
| 3.      | <ul> <li>Falls erforderlich, richten Sie die Box folgendermaßen aus:</li> <li>Lösen Sie die Kontermutter (Bild 4-1, A) eines Standfußes mit Hilfe eines Gabelschlüssels (Schlüsselweite = 13 mm).</li> <li>Ändern Sie die Höhe des Standfußes durch Drehen der Schraubmutter (Bild 4-1, B) so, dass die Box gerade steht und der Mindestabstand eingehalten wird.</li> <li>Fixieren Sie den Standfuß durch Festdrehen der Kontermutter (Bild 4-1, A).</li> </ul> |
| 4.      | Stellen Sie die Erweiterungsbox neben die Basisbox.<br>Hinweis: Das unmittelbare Nebeneinanderstellen beider Boxen ist zulässig.                                                                                                    |
| 5.      | Prüfen Sie, ob der Mindestabstand von 50 mm zwischen Unterkante der Erweite-<br>rungsbox und Boden nicht unterschritten wird.                                                                                                    |
| 6.      | Falls erforderlich, richten Sie die Erweiterungsbox wie in Schritt 3 beschrieben aus. Achten Sie dabei darauf, dass beide Boxen eine gleiche Höhe bilden.                                                                                                    |

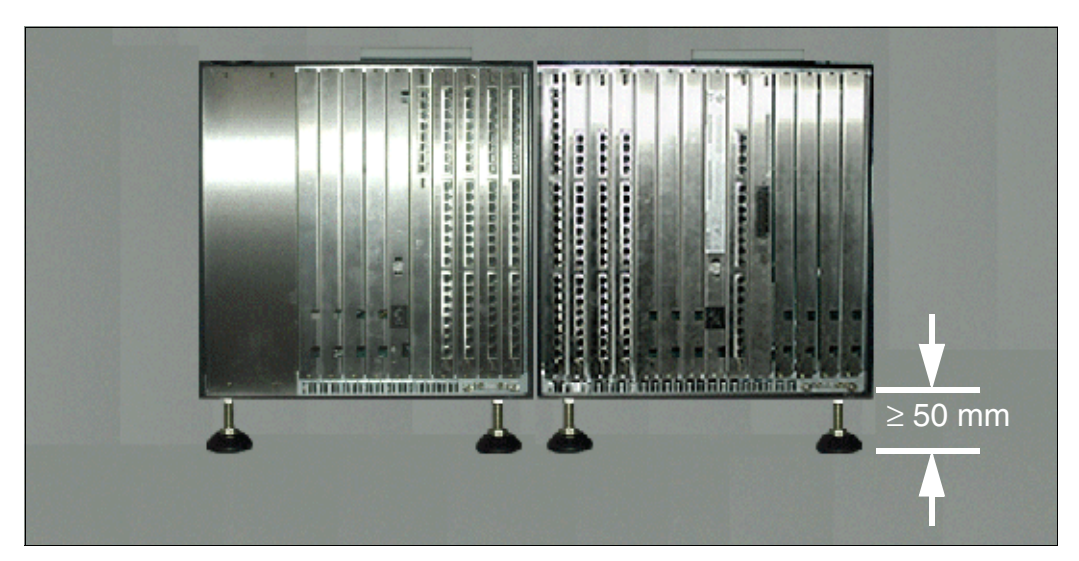

# Montage einer nebeneinander stehenden Zweiboxanlage

Bild 4-4 HiPath 3800 - Montage einer nebeneinander stehenden Zweiboxanlage (Rückansicht)

Montage HiPath 3800

# 4.2.3.4 Schutzerdung des Systems vornehmen

Führen Sie die Schutzerdung anhand der folgenden Angaben durch.

# 4.2.3.4.1 Nicht für USA: Schutzerdung des Systems vornehmen

#### Schutzerdung: Möglichkeiten zur Realisierung

Ausführungsbestimmungen gemäß IEC 60364 und IEC 60950-1 sind bei der Installation zu beachten.

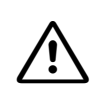

#### Gefahr

Jede HiPath 3800-Anlagenbox und alle eventuell eingesetzten externen Hauptverteiler (zum Beispiel MDFU-E) müssen entsprechend der konzeptionellen Darstellung im Bild 4-5 durch einen separaten Schutzleiter (Mindestquerschnitt = 2,5 mm<sup>2</sup>) schutzgeerdet werden. Auf eine geschützte Verlegung und Zugentlastung des Schutzleiters ist zu achten.

Können äußere Einflüsse auf den Schutzleiter einwirken und eine geschützte Verlegung ist nicht möglich, ist für den Schutzleiter ein Mindestquerschnitt von 4 mm<sup>2</sup> erforderlich.

Nichtbeachtung kann zu einer Gefahr führen!

Verschiedene Möglichkeiten zur Realisierung der Schutzerdung werden ab Bild 4-6 gezeigt.

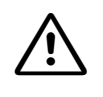

#### Gefahr

Bei fehlender Qualifizierung für das Arbeiten am Niederspannungsnetz (230 V AC) ist für die Sonderrealisierung der Schutzerdung durch Möglichkeit 1b (Bild 4-7) ein autorisierter Elektrotechniker zu beauftragen. Der Abschnitt 1.3, "Anschlussbereich" ist zu beachten.

## Hinweis zu möglichen Erdschleifen

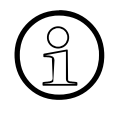

Um Erdschleifen durch abgesetzt betriebene Geräte (V.24-Systemperipherie) zu vermeiden, sind diese, falls möglich, am gleichen Niederspannungsnetz (Unterverteilung) anzuschließen.

Sollte dies gebäudetechnisch nicht möglich sein, kann, bei eventuell auftretenden Funktionsstörungen, ein separater Zwischentransformator zur Entkopplung des externen Gerätes notwendig werden.

# Erdungskonzept der Anlagenbox(en) und eines eventuell eingesetzten Hauptverteilers

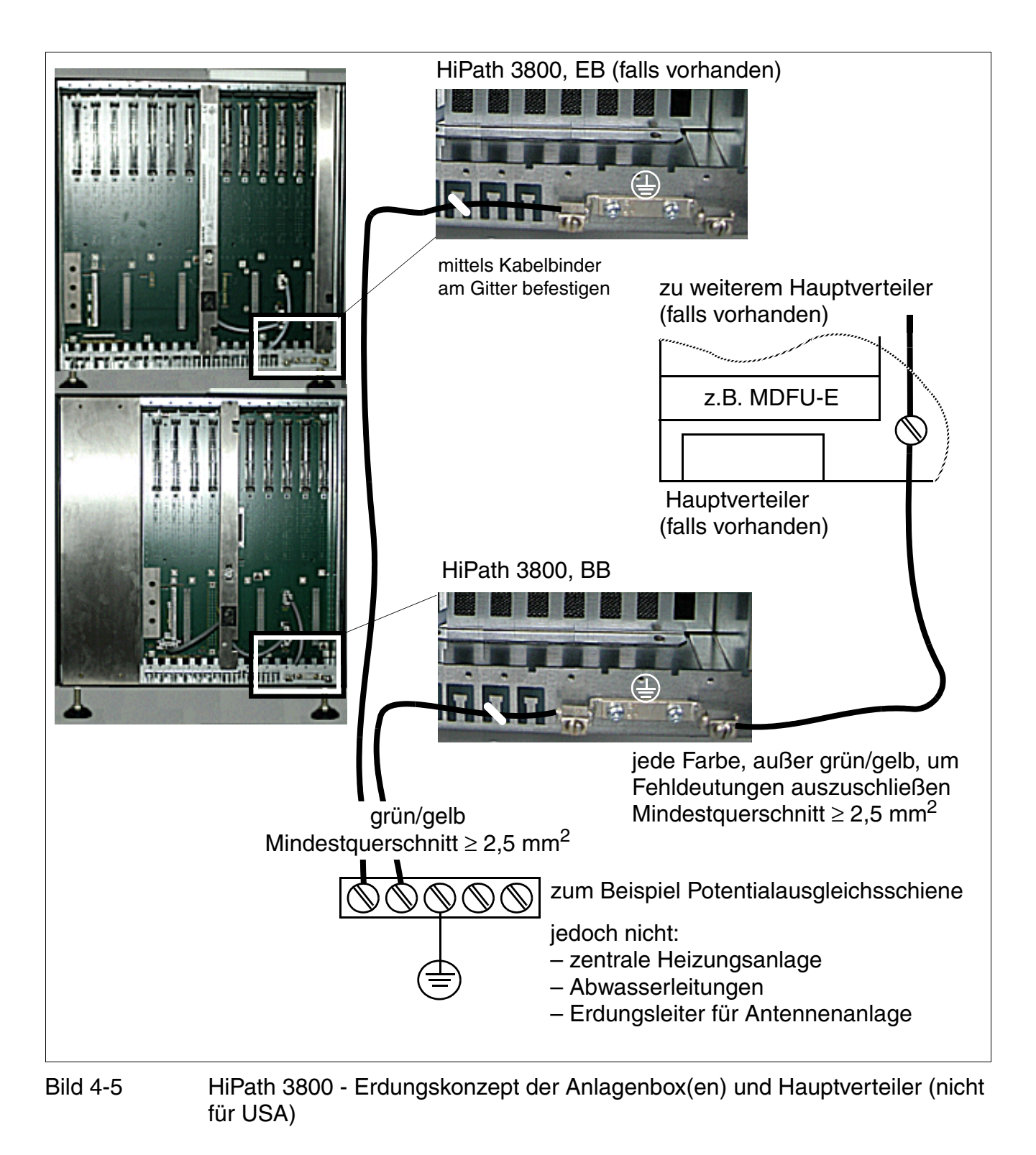

# Möglichkeit 1a zur Realisierung der Schutzerdung

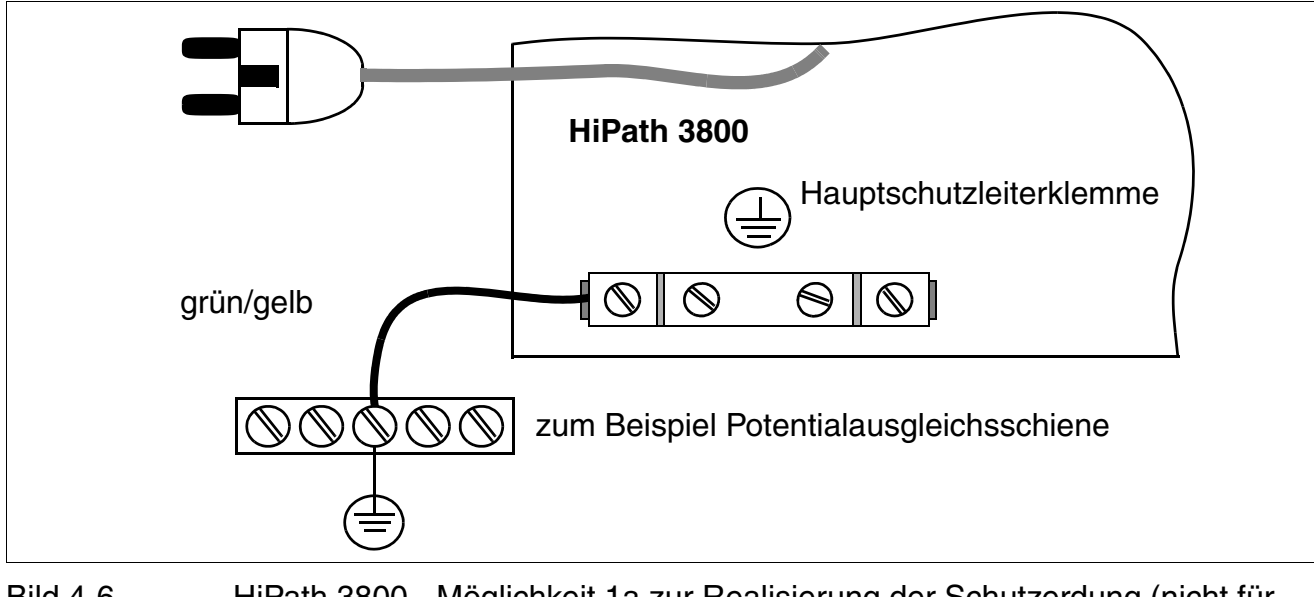

Bild 4-6 HiPath 3800 - Möglichkeit 1a zur Realisierung der Schutzerdung (nicht für USA)

# Möglichkeit 1b zur Realisierung der Schutzerdung

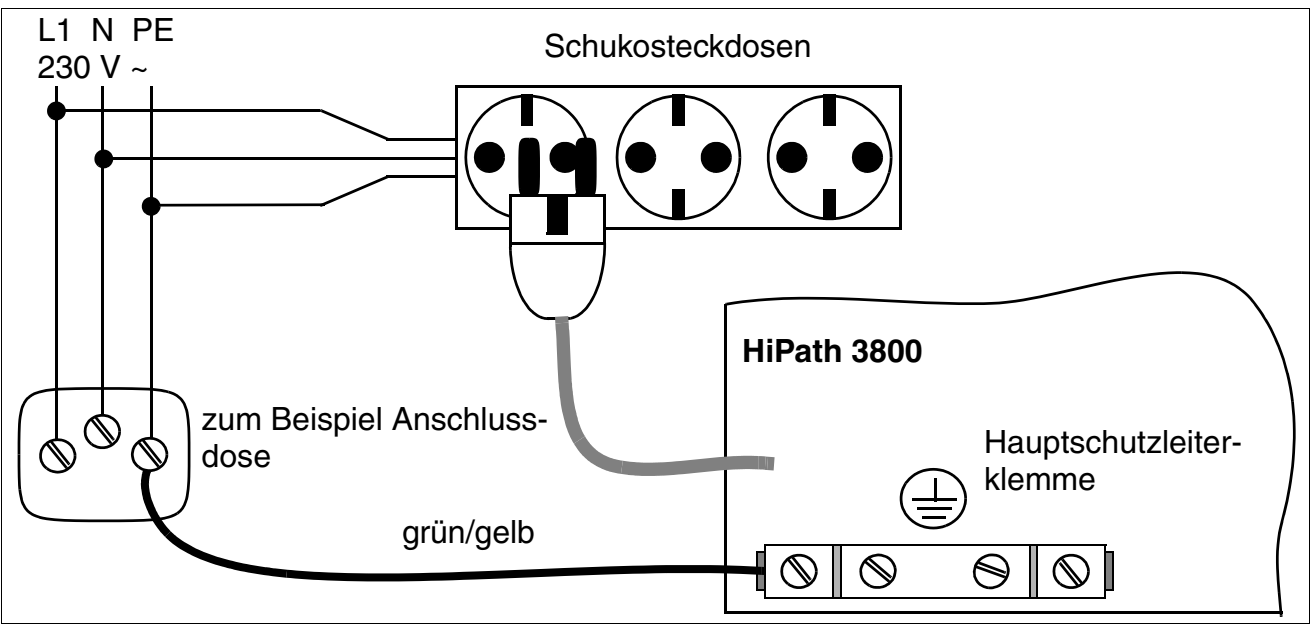

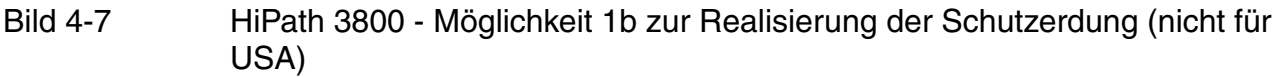

# 4.2.3.4.2 Nur für USA: Schutzerdung des Systems vornehmen

Ausführungsbestimmungen gemäß IEC 60364 und IEC 60950-1 sind bei der Installation zu beachten.

Die Erdung der Anlagenboxen erfolgt über deren Anschlusskabel. Die Schutzerdung über einen separaten Schutzleiter ist jedoch ebenfalls erforderlich. Wählen Sie einen Erdungsanschluss mit einem Widerstand von weniger als 2 Ohm, beispielsweise:

- Haupt-Erdsammelschiene
- Erdungsfeld
- Erdungsstange aus Kupfer

Verlegen Sie einen separaten Schutzleiter vom Erdungspunkt zur Hauptschutzleiterklemme der Anlagenbox (untere rechte Ecke der Backplane). Der Querschnitt des Schutzleiters muss mindestens 12 AWG betragen.

Bild 4-8 zeigt die Schutzleiteranschlüsse der Basisbox. Für eine Erweiterungsbox ist ein separater Schutzleiteranschluss erforderlich.

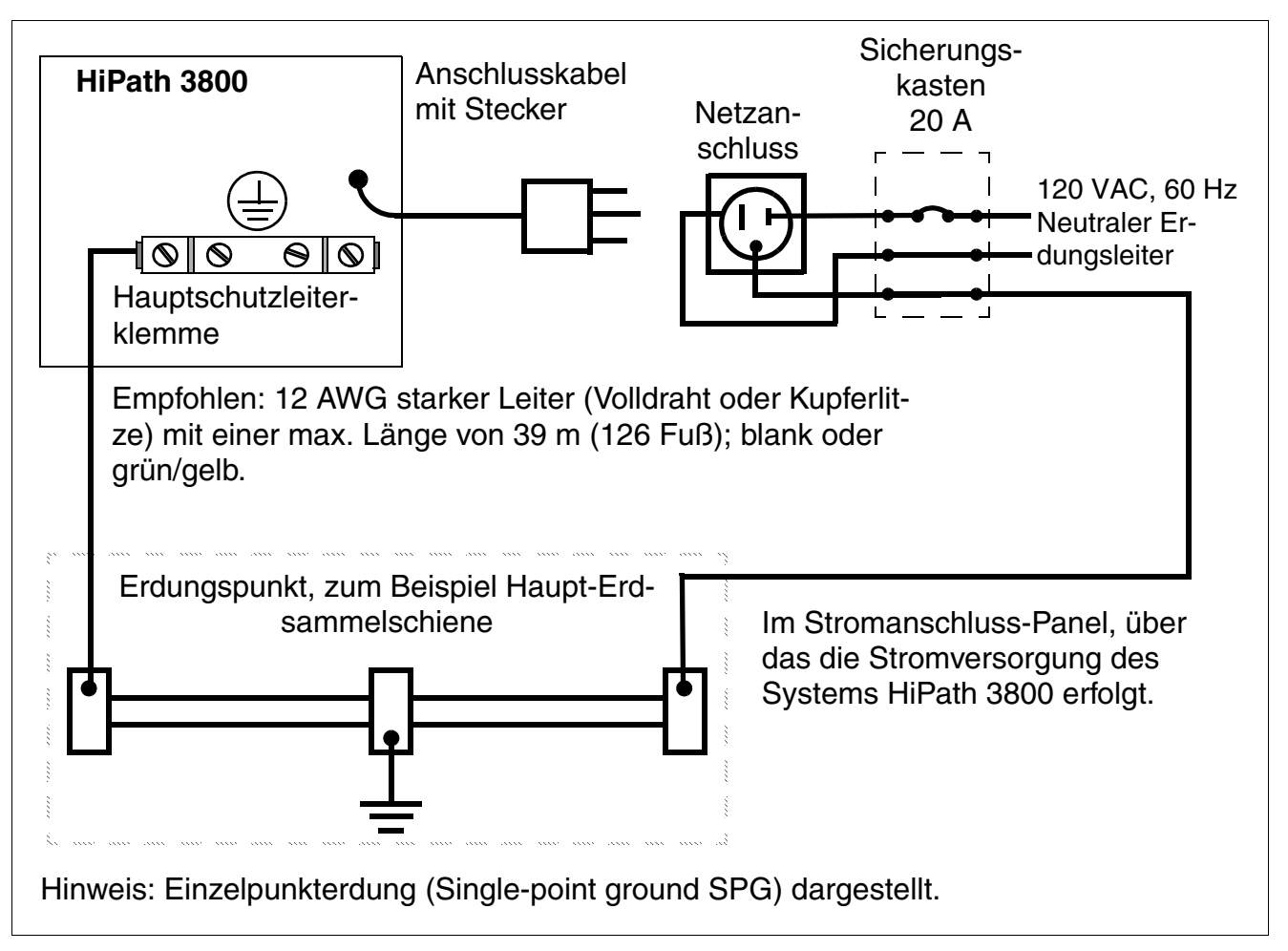

Bild 4-8 HiPath 3800 - Schutzleiteranschluss der Basisbox (nur für USA)

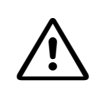

## GEFAHR

Die Verdrahtungsarbeiten müssen von einem qualifizierten Elektrotechniker durchgeführt werden und den nationalen/lokalen Bestimmungen für elektrische Anschlüsse entsprechen. Der Abschnitt 1.3, "Anschlussbereich" ist zu beachten.

## Schutzerdung des Hauptverteilers vornehmen

Bei der Schutzerdung des Hauptverteilers sind die Anweisungen des jeweiligen Herstellers zu befolgen.

# 4.2.3.5 Schutzerdung prüfen

#### Vorgehensweise

Führen Sie vor der Inbetriebnahme die in der folgenden Tabelle genannten Tests durch, um die ordnungsgemäße Schutzerdung des Systems sicherzustellen.

| Schritt | Tätigkeit                                                                                                    | Ergebnis (Sollwert) |
|---------|----------------------------------------------------------------------------------------------------|---------------------|
| 1.      | <ul> <li>Prüfung des Ohmschen Widerstandes der Schutzleiterverbindung zur Anlage:</li> <li>Die Messung erfolgt zwischen dem PE einer Steckdose der Hausinstallation (am Anschlussort des Systems) und der HiPath 3800.</li> <li>Voraussetzungen: <ul> <li>HiPath 3800 ist noch nicht über die Netzanschlussschnur mit dem Niederspannungsnetz verbunden.</li> <li>Die separate Schutzerdung des Systems ist angeschlossen.</li> </ul> </li> </ul> | < 10 Ohm            |
| 2.      | Prüfung des Ohmschen Widerstandes zwischen den<br>einzelnen Anlagenteilen (Basisbox, Erweiterungsbox,<br>Hauptverteiler).<br>Voraussetzung:<br>HiPath 3800 ist noch nicht über die Netzanschluss-<br>Schnur mit dem Niederspannungsnetz verbunden.                                                                                                    | < 1 Ohm             |

# 4.2.4 19"-Schrank-Montage der HiPath 3800

Dieser Abschnitt enthält Informationen zur Montage des Kommunikationssystems HiPath 3800 in einem 19"-Schrank. Beschrieben wird die vorwiegend durchgeführte Standardmontage. Angaben zu Zusatzeinrichtungen oder Erweiterungen finden Sie im Kapitel 9.

#### 4.2.4.1 Montagestandort auswählen

Der Montagestandort ist im allgemeinen durch den bereits vorhandenen 19"-Schrank bestimmt.

Folgende Vorgaben sind unbedingt zu beachten:

- Die für den Einbau der HiPath 3800-Komponenten vorgesehene 19"-Schränke müssen folgende Eigenschaften aufweisen:
  - Einbauten im 19"-Schrank müssen von vorne und von hinten zugänglich sein.
  - Der Einbau von 19"-Komponenten muss an der Vorder- und der Rückseite möglich sein (≥ 4 vertikale Holme).
  - Eine Schrankbreite von 700 bis 800 mm und eine Schranktiefe von mindestens 600 mm wird empfohlen. Größere Schranktiefen (800 - 900 mm) ermöglichen eine einfachere Montage, einen komfortableren Kabelservice und den Einbau weiterer Komponenten in der Schrankrückseite.
  - Die f
    ür den Einbau der Anlagenboxen notwendigen Auflagewinkel m
    üssen eine Mindesttraglast von 40 kg aufweisen. Die Auflagewinkel sind vom jeweiligen 19"-Schranklieferanten zu beziehen.
  - Die Anlagenboxen sind mit den zum Lieferumfang gehörenden Haltewinkeln an den Schrankholmen zu befestigen.
- Durch die an der Oberseite der Anlagenboxen angebrachte graue Kunststoffblende (Bild 4-9) muss eine Höheneinheit (eine Höheneinheit entspricht ca. 1,7" = 43 mm) oberhalb der Box freibleiben. Die Kunststoffblende darf auf keinen Fall entfernt werden!
- Um eine ausreichende Belüftung der Anlagenboxen im 19"-Schrank zu gewährleisten, müssen folgende Mindestabstände freigehalten werden (siehe Bild 4-10):
  - Drei Höheneinheiten zwischen zwei übereinander montierten Anlagenboxen.
  - Eine Höheneinheit oberhalb einer Anlagenbox, falls zum Beispiel ein Patch-Panel montiert wird.
- Um eine ausreichende Wärmeabfuhr zu gewährleisten, darf die Basisbox nur an unterster Stelle in einem 19"-Schrank montiert werden. Bei einem 19"-Schrank mit bereits eingebauten aktiven Komponenten (wärmeabgebend) ist der unterste Bereich für die Montage der Basisbox freizumachen. Handelt es sich um inaktive Komponenten (zum Beispiel ein Patch-Panel), darf die Basisbox auch darüber montiert werden.

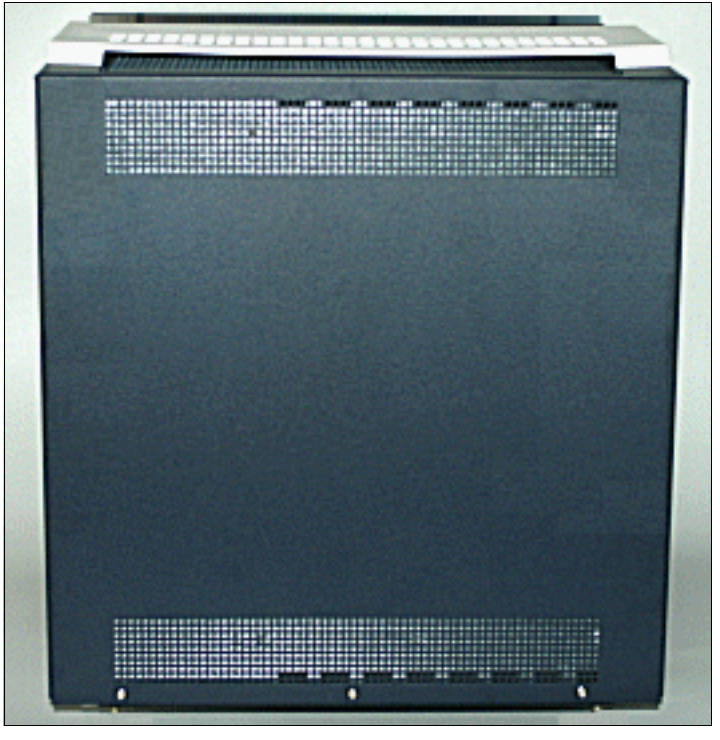

Bild 4-9 HiPath 3800 - Anlagenbox mit Kunststoffblende

- Den 19"-Schrank keiner direkten Wärmeeinwirkung aussetzen (zum Beispiel Sonneneinstrahlung, Heizkörper etc.).
- Den 19"-Schrank keiner übermäßigen Staubeinwirkung aussetzen.
- Chemikalische Einflüsse vermeiden.
- Während des Betriebs ist eine Betauung der Anlage unter allen Umständen zu vermeiden. Betaute Anlagen müssen vor Inbetriebnahme abgetrocknet sein.
- Darüber hinaus sind die im Kapitel Anlagendaten genannten Umweltbedingungen zu beachten (Abschnitt 2.11).

Informationen zur Konstruktion der HiPath 3800 können Abschnitt 2.2.2.1 entnommen werden.

Montage HiPath 3800

# Beispiele für den Einbau in einen 19"-Schrank

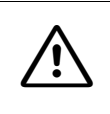

#### Vorsicht

Die gelb dargestellten Höheneinheiten im Bild 4-10 müssen frei bleiben, um eine ausreichende Belüftung der Anlagenboxen zu gewährleisten!

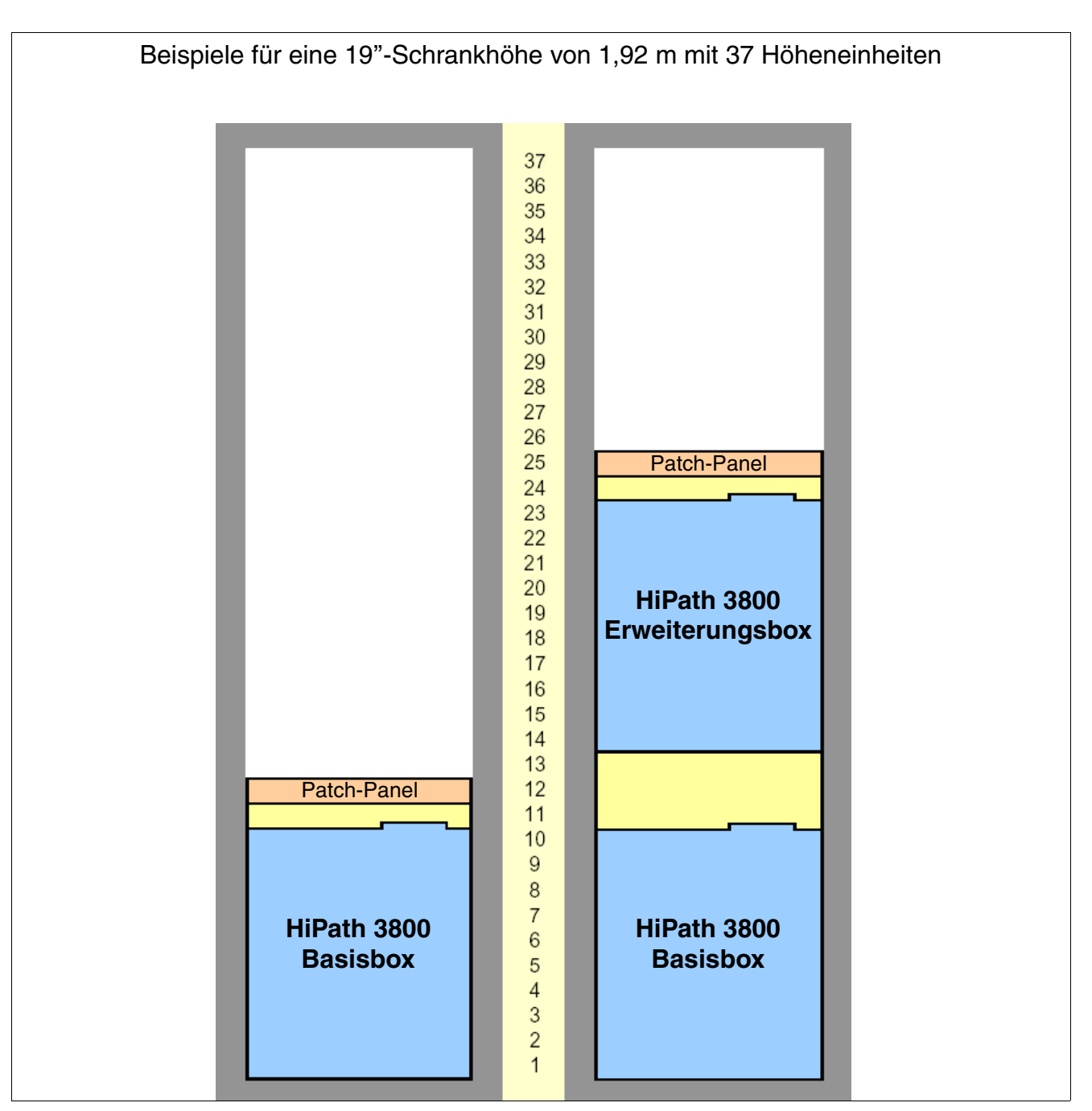

Bild 4-10 HiPath 3800 - Einbaubeispiele im 19"-Schrank

## 4.2.4.1.1 Nur für USA: Netzanschluss

Es wird pro Box ein Wechselstromanschluss benötigt. Der Wechselstromanschluss muss die in Tabelle 4-3 angegebenen Anforderungen erfüllen.

| Tabelle 4-3 | Elektrische Anschlusswerte ( | (nur USA) |
|-------------|------------------------------|-----------|
|             |                              | /         |

| Nenn-              | Nennspannungsbereich |          | Nennfrequenzbereich |       | Anschlussdosen-Kon-                   |
|--------------------|----------------------|----------|---------------------|-------|---------------------------------------|
| spannung           | von                  | bis      | von                 | bis   | figurationen                          |
| 120 V AC/<br>60 Hz | 110 V AC             | 130 V AC | 47 Hz               | 63 Hz | NEMA 5-15, 2-polig, 3-<br>Draht, Erde |

Das System darf erst nach ordnungsgemäßer Erdung (siehe Beschreibung in Abschnitt 4.2.4.4) eingeschaltet werden.

## 4.2.4.2 Komponenten auspacken

#### Vorgehensweise

| Schritt | Tätigkeit                                                                                                 |
|---------|----------------------------------------------------------------------------------------------------|
| 1.      | Prüfen Sie die zum Lieferumfang gehörenden Komponenten anhand des Liefer-<br>scheins auf Vollständigkeit. |
| 2.      | Melden Sie eventuell aufgetretene Transportschäden an die zuständigen Stellen.                            |
| 3.      | Entsorgen Sie das Verpackungsmaterial den länderspezifischen Bestimmungen entsprechend.                   |

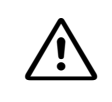

#### Vorsicht

Benutzen Sie Geräte und Betriebsmittel nur in einwandfreiem Zustand. Die Inbetriebnahme von Geräten mit äußeren Beschädigungen ist verboten.

Montage HiPath 3800

# 4.2.4.3 Anlagenbox(en) in 19"-Schrank montieren

## 4.2.4.3.1 Einleitung

Bei Anlieferung sind die Boxen nicht mit Baugruppen bestückt. Informationen zur Vorgehensweise können dem Abschnitt 4.2.5, "Baugruppenbestückung durchführen (Konfigurationshinweise)" entnommen werden.

Falls Anschluss-Panels für den Anschluss der Peripherie vereinbart wurden, gehören diese Lieferumfang. Der Abschnitt 4.2.5.4, "Anschluss-Panels montieren (falls erforderlich)" informiert über die Vorgehensweise bei der Montage.

## Gefahr

Vor der Inbetriebnahme des Systems und dem Anschluss der Peripherie ist eine Verbindung von der Hauptschutzleiterklemme aller Anlagenboxen zum Erdungspunkt der elektrischen Gebäudeinstallation (zum Beispiel Potentialausgleichsschiene) herzustellen.

Die Inbetriebnahme des Systems (Anschluss an die Versorgungsspannung) darf erst erfolgen, wenn die Rückseite aller Anlagenboxen mit den dafür vorgesehenen Anschluss- und Blind-Panels verschlossen ist.

# 4.2.4.3.2 Anlagenbox mittels Auflage- und Haltewinkeln montieren

Soll eine Zweiboxanlage in einem 19"-Schrank eingesetzt werden, ist jede Anlagenbox einzeln zu montieren.

Für den Einbau einer Anlagenbox werden folgende Komponenten benötigt:

- Zwei schrankspezifische Auflagewinkel mit einer Traglast > 40 kg, die vom 19"-Schranklieferanten bereitzustellen sind.
- Zwei Haltewinkel (Bestellnr. C39165-A7075-D1), die zum Lieferumfang der Anlagenbox gehören.

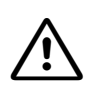

#### Vorsicht

Um eine ausreichende Belüftung der Anlagenboxen zu gewährleisten, sind folgende Vorgaben immer einzuhalten:

- Die Basisbox darf nur an unterster Stelle in einem 19"-Schrank montiert werden. Bei einem 19"-Schrank mit bereits eingebauten aktiven Komponenten (wärmeabgebend) ist der unterste Bereich für die Montage der Basisbox freizumachen. Handelt es sich um inaktive Komponenten (zum Beispiel ein Patch-Panel), darf die Basisbox auch darüber montiert werden.
- Zwischen zwei übereinander montierten Anlagenboxen muss ein Mindestabstand von drei Höheneinheiten freigehalten werden. Ein Mindestabstand von einer freien Höheneinheit oberhalb einer Anlagenbox ist ausreichend, falls zum Beispiel ein Patch-Panel montiert werden soll.

# Vorgehensweise

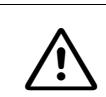

Achtung

Versuchen Sie niemals eine Anlagenbox ohne Hilfe in den 19"-Schrank zu heben.

| Schritt | Tätigkeit                                                                                                    |
|---------|----------------------------------------------------------------------------------------------------|
| 1.      | Entfernen Sie alle vier Standfüße der Anlagenbox.<br>Lösen Sie dazu die Kontermuttern (Bild 4-11, A) der Standfüße mit Hilfe eines Ga-<br>belschlüssels (Schlüsselweite = 13 mm). Drehen Sie Standfüße vollständig heraus.                                                                                                    |
| 2.      | Befestigen Sie die beiden Haltewinkel (A, im Bild 4-12) an den Seiten der Anlagen-<br>box mit je 4 zum Lieferumfang gehörenden Schrauben.                                                                                                    |
| 3.      | Befestigen Sie einen rechten und einen linken Auflagewinkel (B, im Bild 4-12) im<br>19"-Schrank mit den dafür vorgesehenen Schrauben.<br>Hinweis: Aus thermischen Gründen ist der Einsatz von Schrankböden nicht erlaubt.                                                                                                    |
| 4.      | Heben Sie die Anlagenbox in den 19"-Schrank und setzen Sie die Box auf den bei-<br>den Auflagewinkeln (B, im Bild 4-12) ab. Schieben Sie die Box in den 19"-Schrank,<br>bis die Vorderkante der Box bündig mit dem vorderen 19"-Rahmen abschließt.                                                                                                    |
| 5.      | Befestigen Sie die Anlagenbox anhand der beiden Haltewinkel (A, im Bild 4-12) am<br>Rahmen des 19"-Schranks mit den dafür vorgesehenen Schrauben.<br>Beachten Sie, dass ein Mindestabstand von drei Höheneinheiten zwischen zwei<br>übereinander montierten Anlagenboxen freigehalten werden muss. Ein Mindestab-<br>stand von einer freien Höheneinheit oberhalb einer Anlagenbox ist ausreichend,<br>falls zum Beispiel ein Patch-Panel montiert werden soll. |
| 6.      | Wiederholen Sie die Schritte 1 bis 5, falls eine Erweiterungsbox montiert werden muss.                                                                                                    |

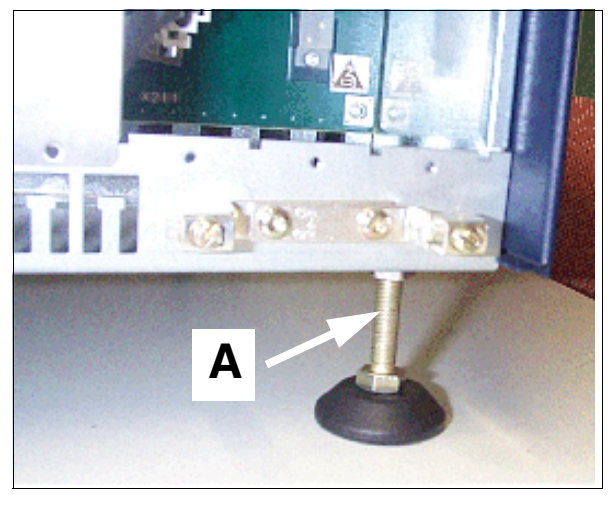

Bild 4-11 HiPath 3800 - Standfuß entfernen

Montage HiPath 3800

# Montage im 19"-Schrank

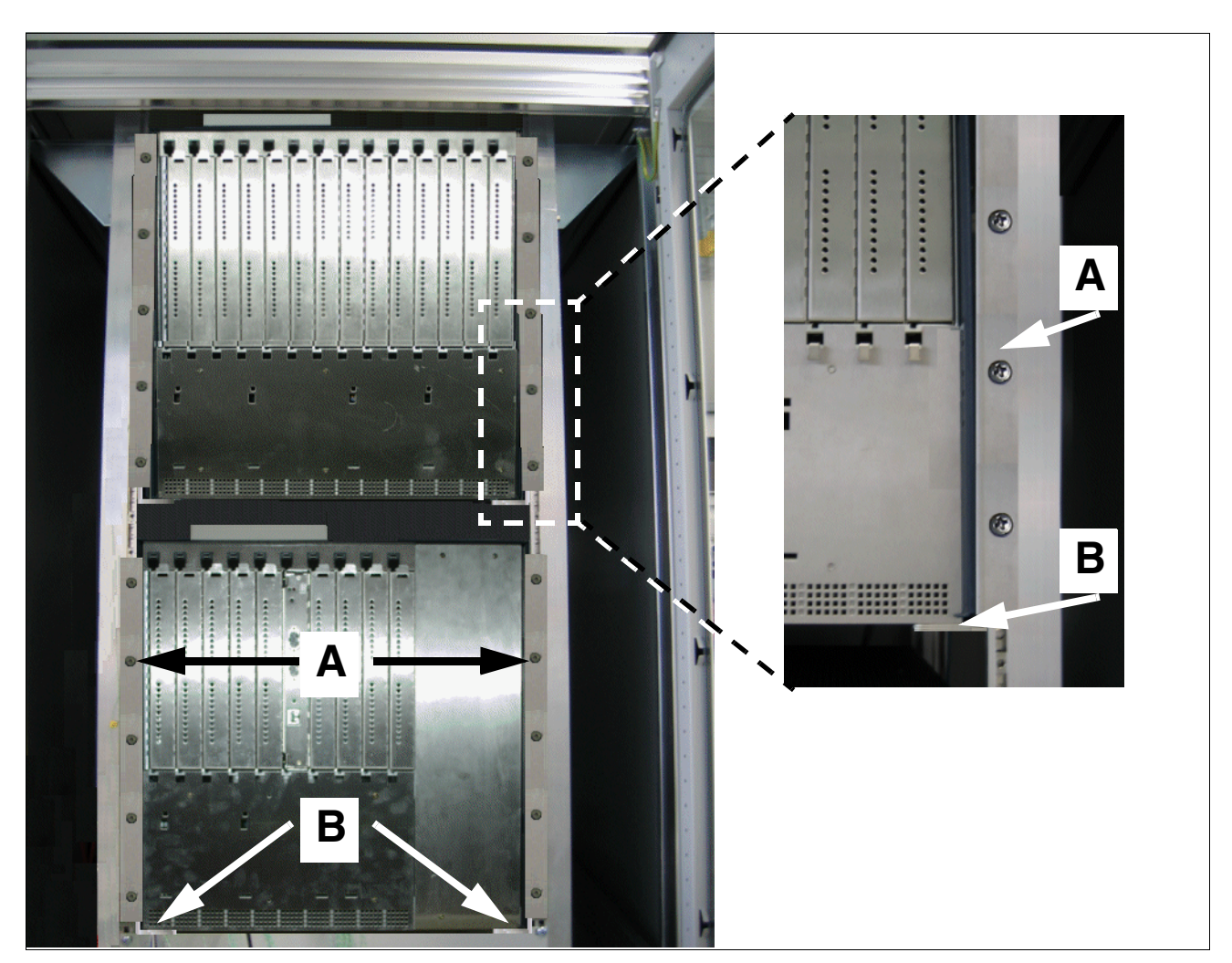

Bild 4-12 HiPath 3800 - Anlagenboxen in 19"-Schrank montieren
## 4.2.4.4 Schutzerdung des Systems vornehmen

Führen Sie die Schutzerdung anhand der folgenden Angaben durch.

#### Schutzerdung: Prüfung und Realisierung

Ausführungsbestimmungen gemäß IEC 60364 und IEC 60950-1 sind bei der Installation zu beachten.

| Vorabprüfung des 19"-Schran                                                                                                    | ks durch | führen:                                                                                                    |
|----------------------------------------------------------------------------------------------------|----------|----------------------------------------------------------------------------------------------------|
| Ist der 19"-Schrank durch einen<br>separaten <b>Schutzleiter</b> (grün/<br>gelb) schutzgeerdet?                                                                   | NEIN     | Der 19"-Schrank muss durch einen separaten<br>Schutzleiter (grün/gelb) schutzgeerdet werden.<br><b>Gefahr</b><br>Bei fehlender Qualifizierung für das Arbeiten am<br>Niederspannungsnetz (230 V AC) ist ein autori-<br>sierter Elektrotechniker zu beauftragen. Der<br>Abschnitt 1.3, "Anschlussbereich" ist zu beachten.                          |
| JA                                                                                                    |          |                                                                                                    |
| Verfügt der 19"-Schrank über<br>eine <b>Potentialausgleichs-</b><br><b>schiene</b> , an der HiPath 3800<br>entsprechend Bild 4-13 schutz-<br>geerdet werden kann? |          | Es muss eine Potentialausgleichsschiene in den<br>19"-Schrank eingebaut und mit dem Schutzleiter<br>verbunden werden.<br><b>Gefahr</b><br>Bei fehlender Qualifizierung für das Arbeiten am<br>Niederspannungsnetz (230 V AC) ist ein autori-<br>sierter Elektrotechniker zu beauftragen. Der<br>Abschnitt 1.3, "Anschlussbereich" ist zu beachten. |
| JA                                                                                                    |          |                                                                                                    |
| Werden beide Fragen mit "Ja" beantwortet, darf das System (Anlagenbox(en), Patch-Pa-<br>nel(s)) entsprechend den folgenden Angaben schutzgeerdet werden.          |          |                                                                                                    |

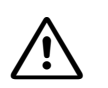

## Gefahr

Jede Anlagenbox HiPath 3800 und jedes eventuell eingesetzte Patch-Panel (S30807-K6143-X) muss entsprechend der konzeptionellen Darstellung im Bild 4-13 durch einen separaten Schutzleiter (Mindestquerschnitt = 2,5 mm<sup>2</sup>) schutzgeerdet werden. Auf eine geschützte Verlegung und Zugentlastung des Schutzleiters ist zu achten.

Können äußere Einflüsse auf den Schutzleiter einwirken und eine geschützte Verlegung ist nicht möglich, ist für den Schutzleiter ein Mindestguerschnitt von 4 mm<sup>2</sup> erforderlich.

Zur Beachtung:

Die Potentialausgleichsschiene des 19"-Schranks darf nur dann genutzt werden, wenn diese durch einen separaten Schutzleiter schutzgeerdet ist.

Nichtbeachtung kann zu einer Gefahr führen!

### Erdungskonzept der Anlagenbox(en) und eventuell eingesetzter Patch-Panels

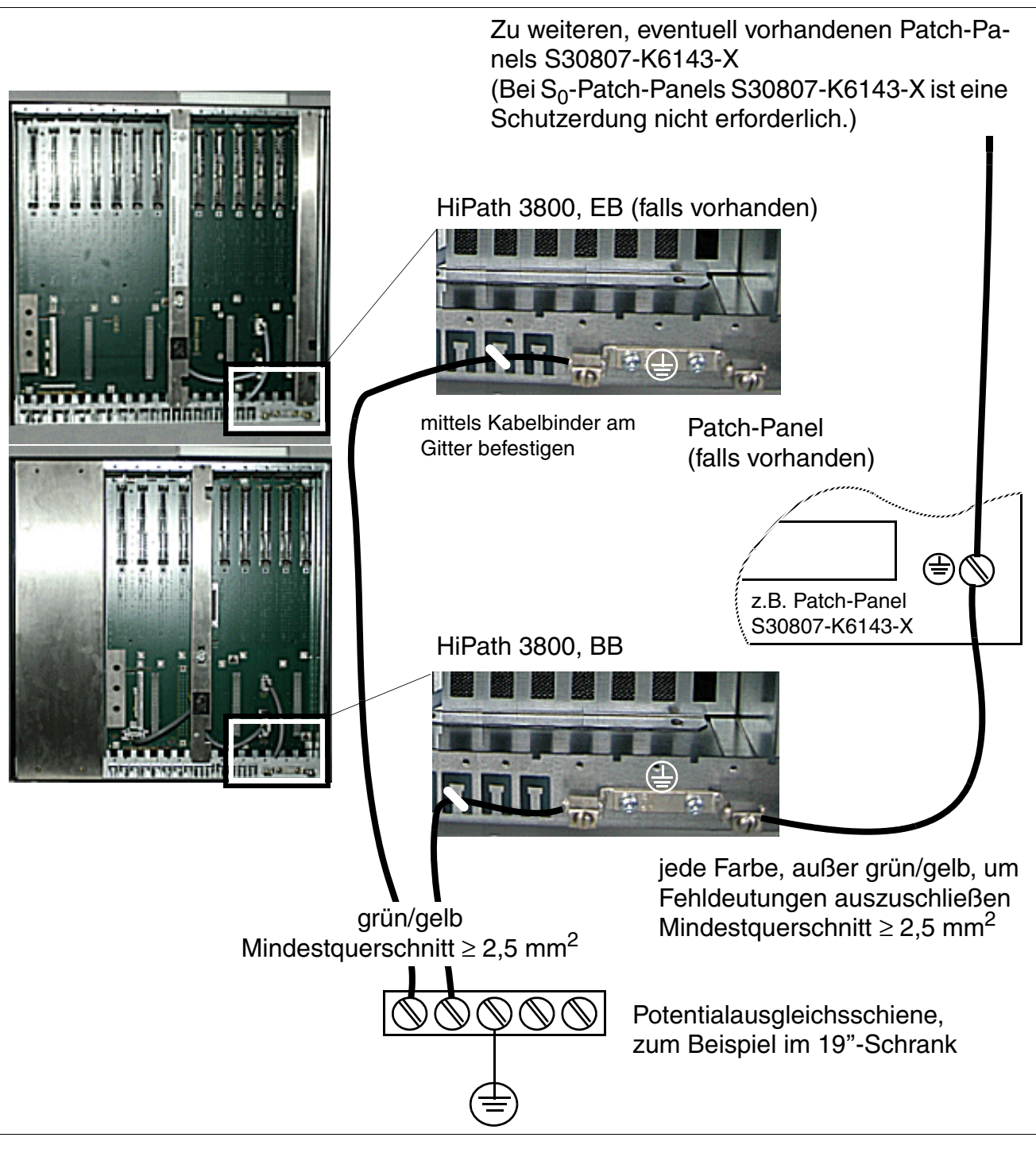

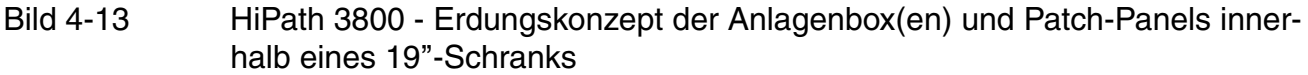

## Hinweis zu möglichen Erdschleifen

Um Erdschleifen durch abgesetzt betriebene Geräte (V.24-Systemperipherie) zu vermeiden, sind diese, falls möglich, am gleichen Niederspannungsnetz (Unterverteilung) anzuschließen. Sollte dies gebäudetechnisch nicht möglich sein, kann, bei eventuell auftretenden Funktionsstörungen, ein separater Zwischentransformator zur Entkopplung des externen Gerätes notwendig werden.

#### 4.2.4.5 Schutzerdung prüfen

#### Vorgehensweise

Führen Sie vor der Inbetriebnahme die in der folgenden Tabelle genannten Tests durch, um die ordnungsgemäße Schutzerdung des Systems sicherzustellen.

| Schritt | Tätigkeit                                                                                                    | Ergebnis (Sollwert) |
|---------|----------------------------------------------------------------------------------------------------|---------------------|
| 1.      | Prüfung des Ohmschen Widerstandes der Schutzleiter-<br>verbindung zum 19"-Schrank:<br>Die Messung erfolgt zwischen dem PE einer Steckdose<br>der Hausinstallation (am Anschlussort des Systems)<br>und der HiPath 3800.                                                            | < 10 Ohm            |
|         | <ul> <li>Kein Gerät im 19"-Schrank ist über eine Netzan-<br/>schluss-Schnur mit dem Niederspannungsnetz ver-<br/>bunden.</li> <li>Die separaten Schutzerdungen der Anlage (Basis-<br/>box, Erweiterungsbox, Patch-Panels) und des 19"-<br/>Schranks sind angeschlossen.</li> </ul> |                     |
| 2.      | Prüfung des Ohmschen Widerstandes zwischen den<br>einzelnen Anlagenteilen (Basisbox, Erweiterungsbox,<br>Patch-Panels).<br>Voraussetzung:<br>HiPath 3800 ist noch nicht über die Netzanschluss-<br>Schnur mit dem Niederspannungsnetz verbunden.                                   | < 1 Ohm             |

# 4.2.5 Baugruppenbestückung durchführen (Konfigurationshinweise)

## Vorsicht

Grundsätzlich muss bei Arbeiten am System (insbesondere beim Hantieren mit Baugruppen) das Erdungsarmband getragen werden.

#### Vorsicht

- Um einen blockierungsfreien Betrieb der Anlage zu gewährleisten, sind die Hinweise zur Verteilung der PCM-Highways im Abschnitt 4.2.5.7 unbedingt zu beachten.
- Aus thermischen Gründen darf die Baugruppe IVMNL bei einer 19"-Schrank-Montage der HiPath 3800 nur in der Basisbox eingesetzt werden.
- Um inaktive IVM-Kanäle zu vermeiden (aufgrund des langsamen IVM-Baugruppenhochlaufs), sind die Empfehlungen auf Seite 3-100 unbedingt zu beachten.

#### 4.2.5.1 Lieferzustand der Anlage

In Abhängigkeit von der vertrieblichen Bestellung, wird zwischen folgenden Lieferzuständen unterschieden:

- Vorkonfigurierte Anlagen
  - Die Anlagenbox oder die Anlagenboxen sind mit den kundenindividuellen Baugruppen bestückt.
  - Die aktuelle Systemsoftware (ohne Kundendaten) ist installiert.
  - Das System hat den Hochlauftest erfolgreich bestanden.
- Unkonfigurierte Anlagen

Die Anlagenbox oder die Anlagenboxen sind nicht mit Baugruppen bestückt. Führen Sie die Baugruppenbestückung anhand der nachfolgenden Informationen durch.

#### 4.2.5.2 Baugruppen-Slots in der Basis und in der Erweiterungsbox

In der Basisbox BB stehen neun Einbauplätze (Slots 1 bis 5 und Slots 7 bis 10) und in der Erweiterungsbox EB dreizehn Einbauplätze (Slots 1 bis 6 und Slots 8 bis 14) für periphere Baugruppen zur Verfügung.

Einen festen Einbauplatz hat die zentrale Steuerung CBSAP (Slot 6, ausschließlich in der Basisbox BB).

Je nach Bedarf kann die Stromversorgung LUNA2 bis zu dreimal in der Basisbox BB und bis zu viermal in der Erweiterungsbox EB eingesetzt werden.

Ab V6.0 ist ein Einsatz der cPCI-Kassette CSAPE in der Basisbox moglich.

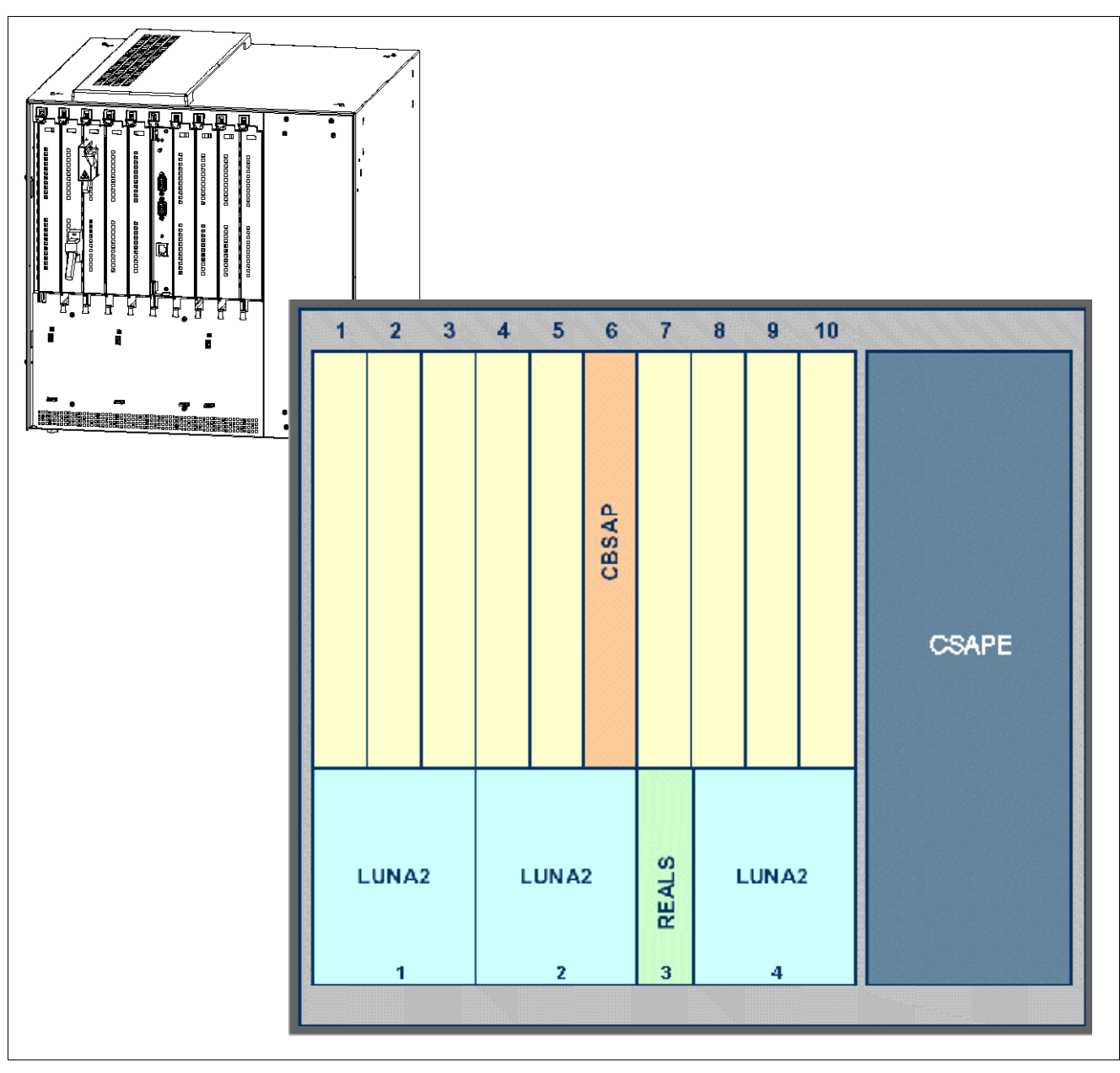

Bild 4-14 HiPath 3800 - Baugruppen-Slots in der Basisbox

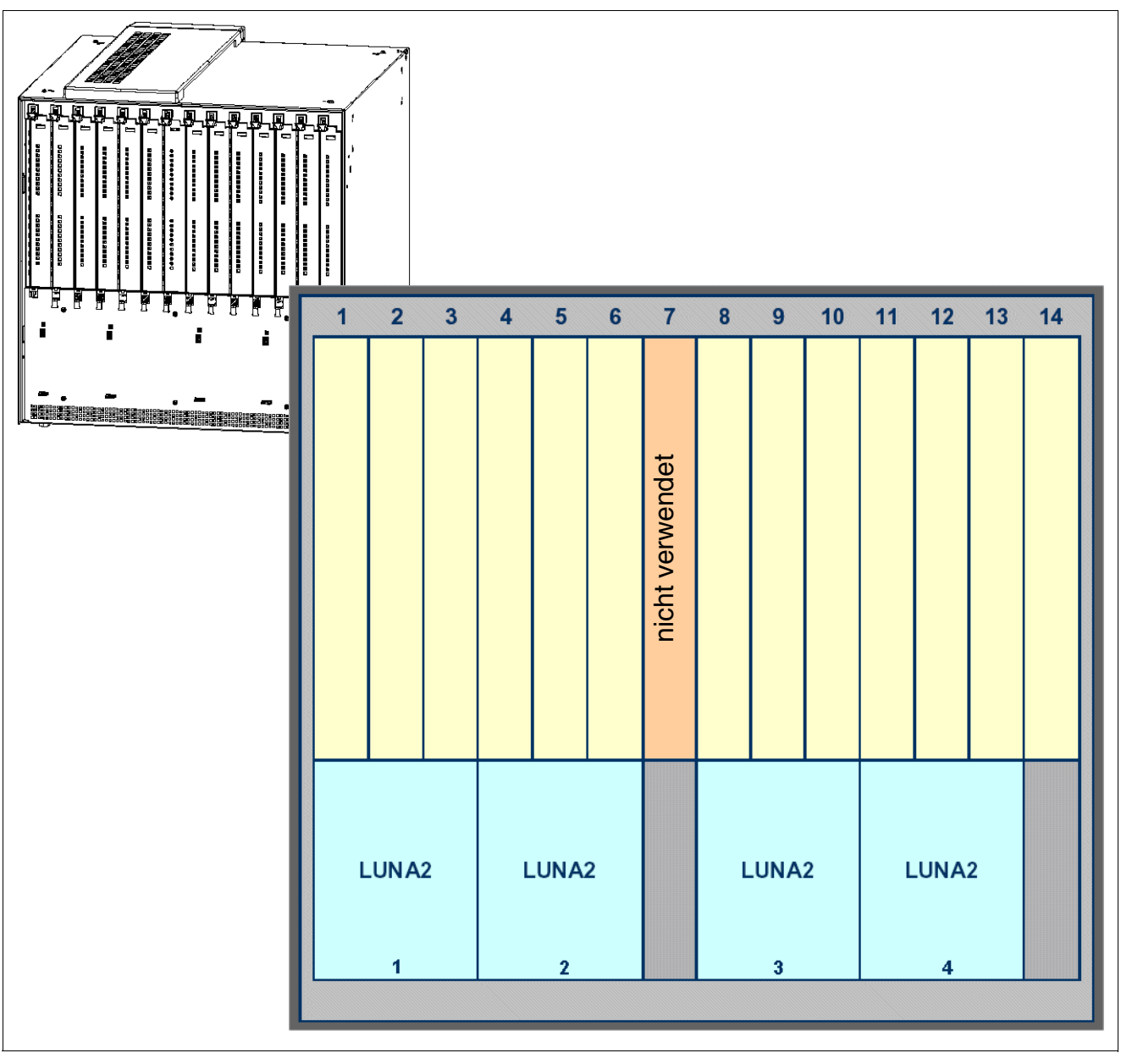

Bild 4-15 HiPath 3800 - Baugruppen-Slots in der Erweiterungsbox

## 4.2.5.3 Baugruppen ziehen oder stecken

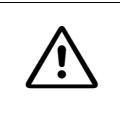

Vorsicht

Grundsätzlich muss bei Arbeiten am System (insbesondere beim Hantieren mit Baugruppen) das Erdungsarmband getragen werden. Die EGB-Schutzmaßnahmen (siehe Seite 1-9) sind zu beachten.

## Einleitung

Peripheriebaugruppen dürfen unter Spannung gezogen/gesteckt werden. Verwenden Sie in jedem Fall den mitgelieferten Baugruppenschlüssel, um Baugruppen zu ziehen und zu stecken.

Informationen zur Nachrüstung peripherer Baugruppen enthält Abschnitt 9.2.1.

#### Vorgehensweise beim Ziehen/Stecken der Baugruppen

| Wenn                                            | Dann                                                                                                    |
|-------------------------------------------------|----------------------------------------------------------------------------------------------------|
| Baugruppe<br>soll entfernt<br>werden.           | Setzen Sie die mit "Ziehen / Pull" gekennzeichnete Spitze des Baugruppen-<br>schlüssels in die obere Aussparung der Frontblende der zu entfernenden Bau-<br>gruppe.<br>Hebeln Sie die Baugruppe aus dem Rahmen der Box, in dem Sie den Baugrup-<br>penschlüssels nach oben drücken (Bild 4-16, links).<br>Anschließend können Sie die Baugruppe über die Führungsschienen aus der<br>Anlagenbox ziehen. |
| Baugruppe<br>soll hinzu-<br>gefügt wer-<br>den. | Schieben Sie die Baugruppe mit Hilfe der Führungsschienen bis zu Anschlag in<br>die Anlagenbox.<br>Setzen Sie die mit "Stecken / Plug In" gekennzeichnete Spitze des Baugruppen-<br>schlüssels in die untere Aussparung der Baugruppen-Frontblende.<br>Hebeln Sie die Baugruppe in den Rahmen der Box, in dem Sie den Baugruppen-<br>schlüssels nach oben drücken (Bild 4-16, rechts).                  |

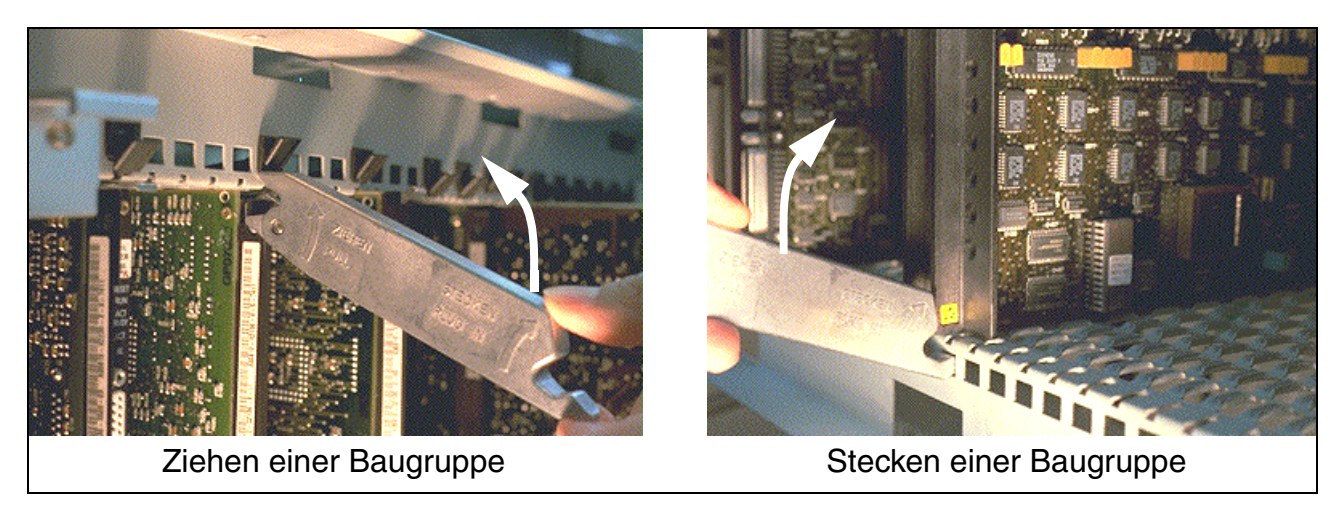

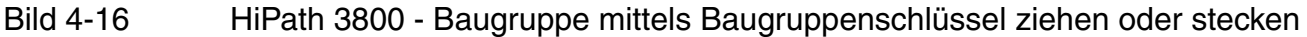

#### Abschirmblenden montieren

Um eine ausreichende Abschirmung zu gewährleisten, muss bei Baugruppen ohne Anschlussmöglichkeit in der Frontblende eine Abschirmblende (C39165-A7075-B15) montiert werden. Dazu sind die beiden unteren Stifte der Abschirmblende in die dafür vorgesehenen Aussparungen des Baugruppen-Einschubrahmens zu platzieren. Anschließend ist die Abschirmblende bis zum Einrasten in Richtung Baugruppe zu drücken (siehe Bild 4-17).

Leere Baugruppen-Slots sind ebenfalls mit Abschirmblenden zu versehen.

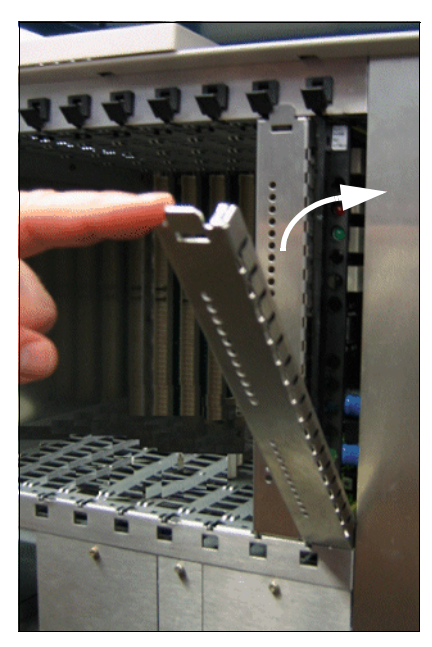

Bild 4-17 Montage der Baugruppen-Abschirmblende

Montage HiPath 3800

Baugruppen mit frontseitigen Anschlussmöglichkeiten verfügen über eine speziell abgeschirmte Frontblende. Es wird keine zusätzliche Blende montiert.

#### Sonderbefestigung von Baugruppen

CSAPE

Die cPCI-Kassette CSAPE wird in den dafür vorgesehenen Slot der Basisbox geschoben und bis zum Einrasten angedrückt.

Vor der Inbetriebnahme des Systems muss der Einbauplatz durch eine Blende abgedeckt werden. Die Blende wird durch vier Schrauben am Baugruppenrahmen befestigt (siehe Bild 4-18).

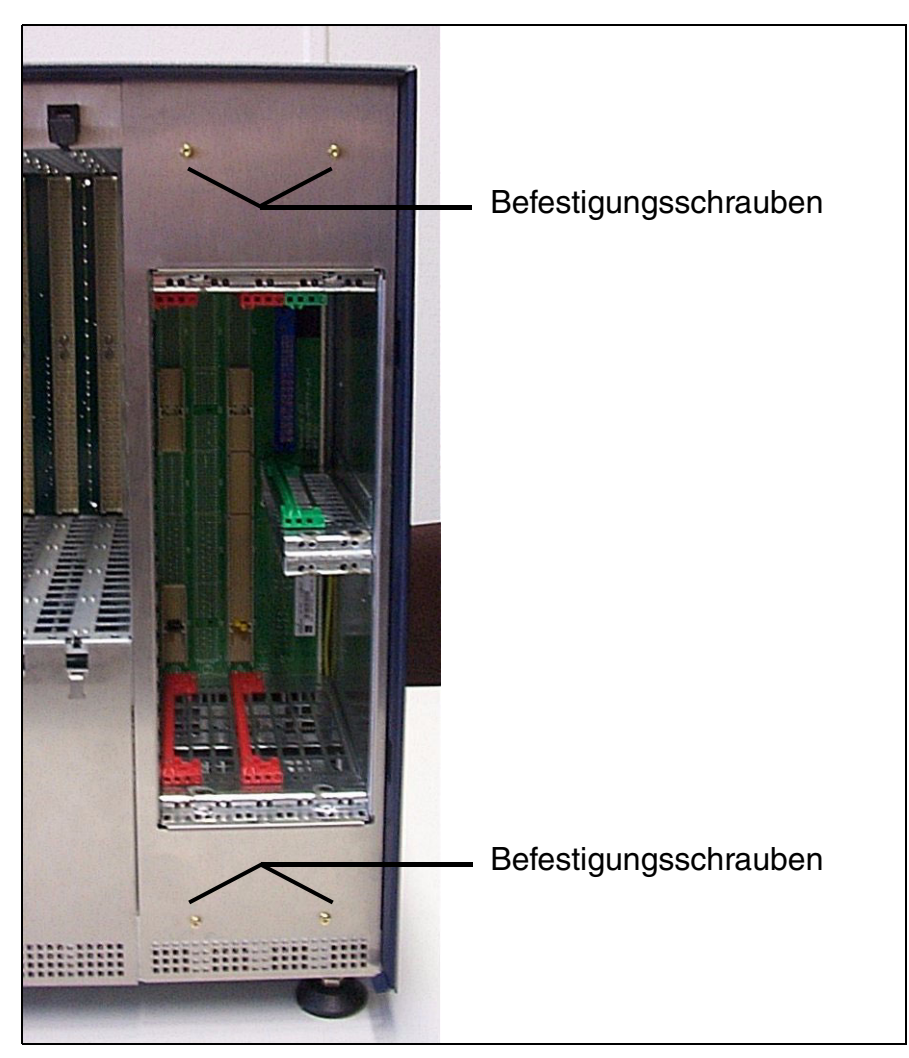

Bild 4-18 HiPath 3800 - cPCI-Kassette CSAPE in der Basisbox mit montierter Blende

• DBSAP

Die Baugruppe DBSAP wird in vier Steckbuchsen der Backplane der Erweiterungsbox gesteckt und mit Schrauben gesichert.

• LUNA2

Je nach Anlagenausbau können bis zu drei LUNA2-Module in der Basis- und bis zu vier LUNA2-Module in der Erweiterungsbox eingesetzt werden. Informationen zur Ermittlung der erforderlichen Anzahl der LUNA2-Module können der Baugruppenbeschreibung LUNA2 entnommen werden.

Die Stromversorgung LUNA2 wird in die dafür vorgesehenen Slots im unteren Teil des Baugruppenrahmens der Anlagenbox geschoben und bis zum Einrasten angedrückt.

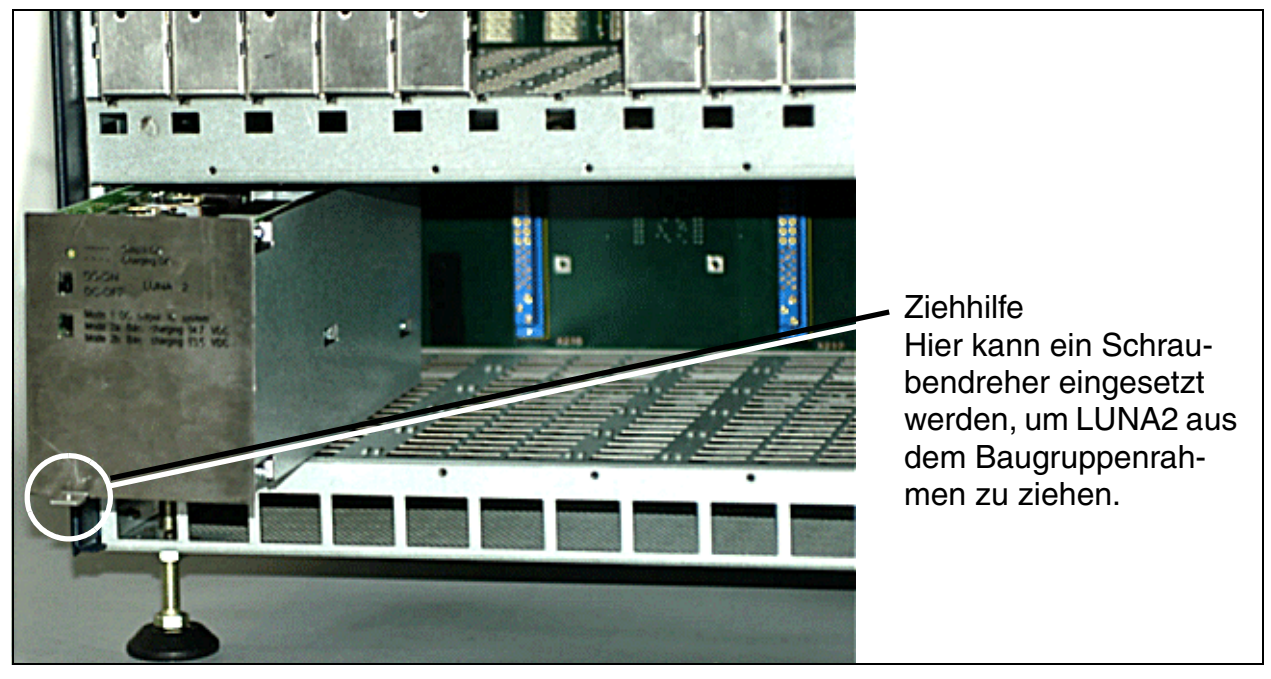

Bild 4-19 HiPath 3800 - Einbau der Stromversorgung LUNA2

Vor der Inbetriebnahme des Systems müssen die Einbauplätze der Stromversorgungen durch eine Summenblende abgedeckt werden. Die Summenblende wird durch Schrauben am Baugruppenrahmen befestigt (siehe Bild 4-20 und Bild 4-21).

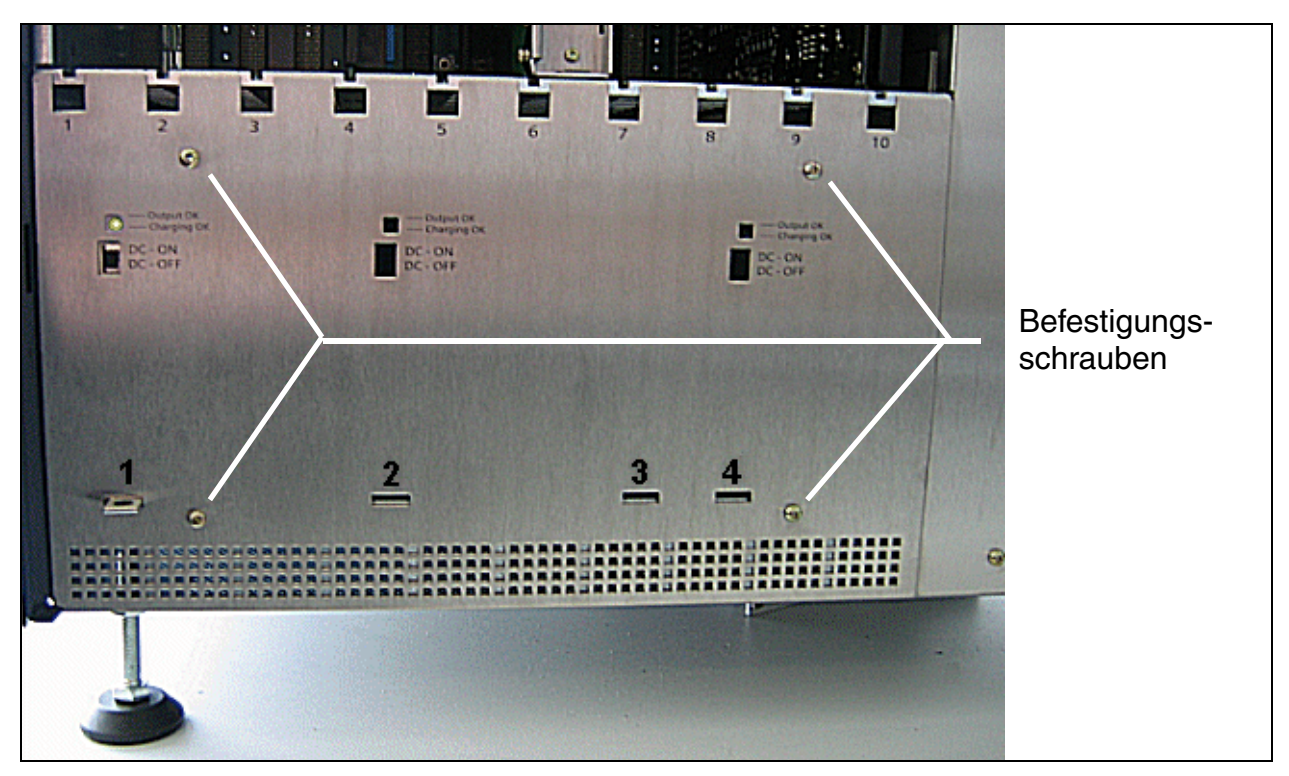

Bild 4-20 HiPath 3800 - Einbauplätze für LUNA2 und REALS in der Basisbox mit montierter Summenblende

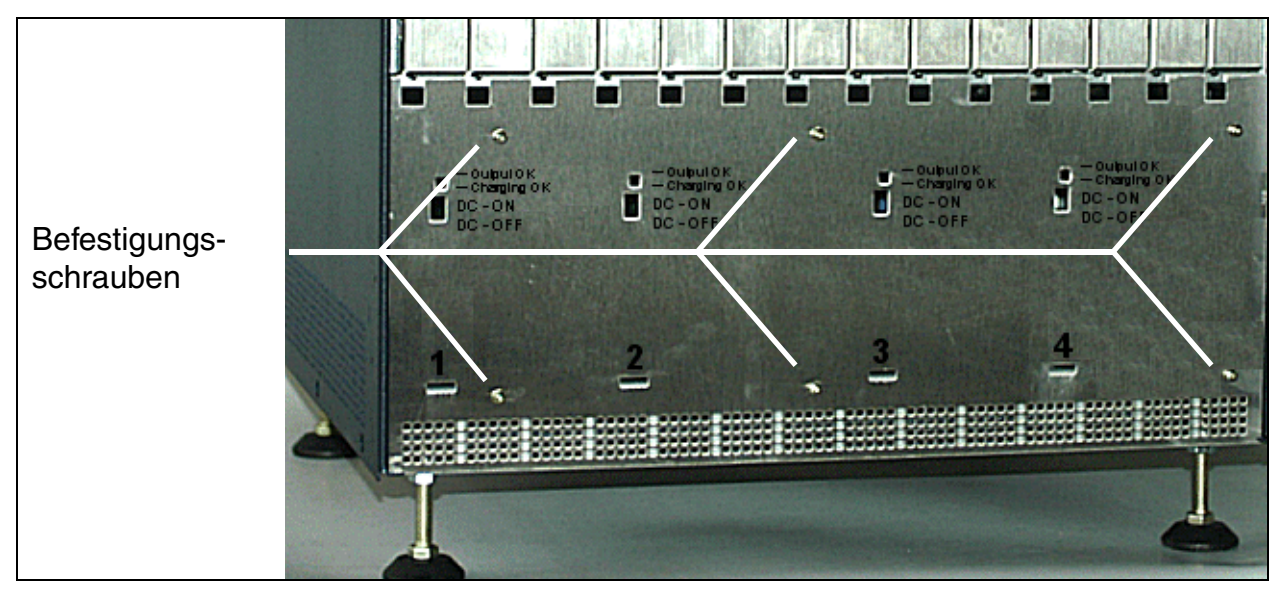

Bild 4-21 HiPath 3800 - Einbauplätze für LUNA2 in der Erweiterungsbox mit montierter Summenblende

## • REALS

Die Baugruppe REALS wird in den mit 3 bezeichneten Slot im unteren Teil des Baugruppenrahmens der Basisbox geschoben und bis zum Einrasten angedrückt.

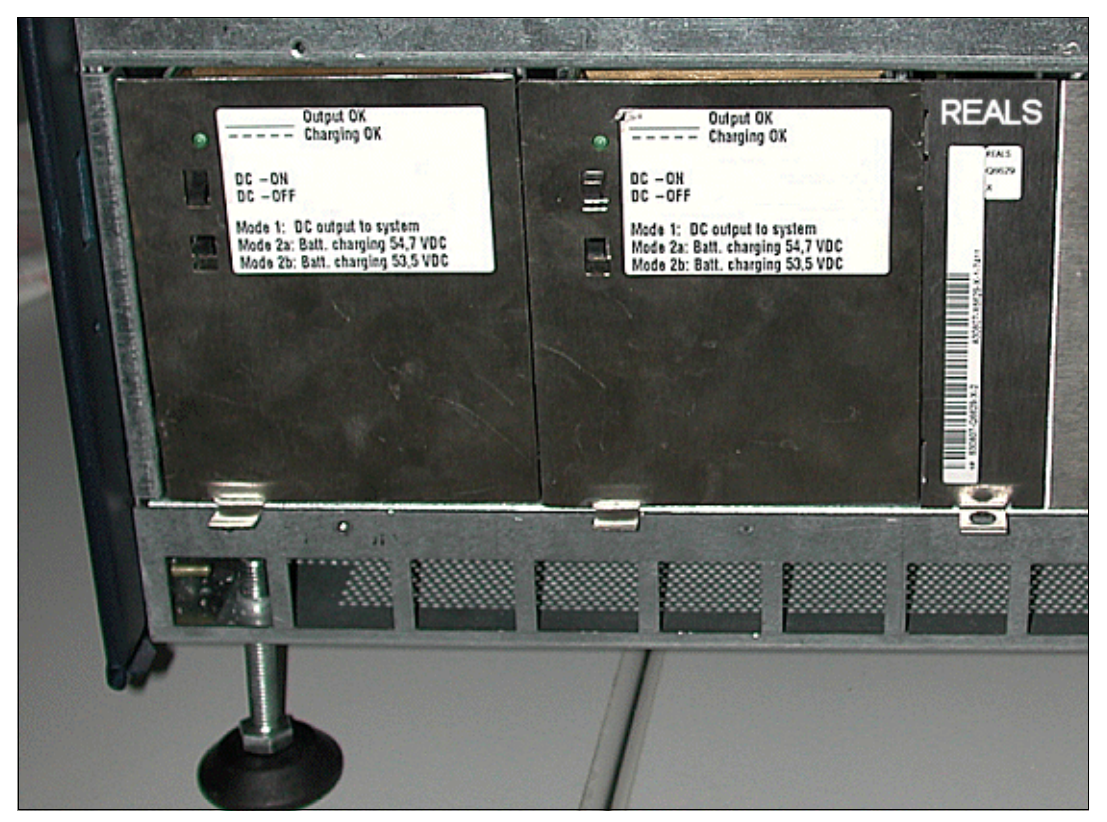

Bild 4-22 HiPath 3800 - Einbau der Baugruppe REALS

Vor der Inbetriebnahme des Systems müssen die Einbauplätze für die Stromversorgungen und für die Baugruppe REALS durch eine Summenblende abgedeckt werden. Die Summenblende wird durch Schrauben am Baugruppenrahmen befestigt (siehe Bild 4-20).

Montage HiPath 3800

## 4.2.5.4 Anschluss-Panels montieren (falls erforderlich)

Für den Anschluss der Peripherie stehen bei der HiPath 3800 verschiedene Anschlussmöglichkeiten zur Verfügung. Ist der Einsatz von Anschluss-Panels vorgesehen, sind die mitgelieferten Panels folgendermaßen zu montieren:

| We                                                                                        | nn                                                                                                    | Dann                                                                                                    |
|-------------------------------------------------------------------------------------------|----------------------------------------------------------------------------------------------------|----------------------------------------------------------------------------------------------------|
| Anschluss-Panels<br>mit RJ45-Buchsen<br>(siehe                                            | Belegung mit<br>STMD3                                                                                                    | Stecken Sie jeweils ein Anschluss-Panel mit 8 RJ45-<br>Buchsen (S30807-Q6624-X) auf den SIVAPAC-Ste-<br>cker der Backplane.  |
| Abschnitt 4.2.6.5)                                                                        | Belegung mit<br>SLCN<br>SLMA<br>SLMA2 <sup>1</sup><br>SLMA8<br>SLMO2<br>SLMO8<br>TM2LP<br>TMC16 <sup>1</sup><br>TMDID <sup>2</sup>  | Stecken Sie jeweils ein Anschluss-Panel mit 24 RJ45-<br>Buchsen (S30807-Q6622-X) auf den SIVAPAC-Ste-<br>cker der Backplane. |
|                                                                                           | andere oder keine<br>Belegung                                                                                                    | Versehen Sie die Backplane-Abschnitte anderer Bau-<br>gruppen und leerer Baugruppen-Slots mit Blind-Pa-<br>nels.             |
| Nur für USA:<br>Anschluss-Panels<br>mit CHAMP-Buch-<br>se<br>(siehe<br>Abschnitt 4.2.6.6) | Belegung mit<br>SLMA<br>SLMA2 <sup>1</sup><br>SLMA8<br>SLMO2<br>SLMO8<br>STMD3<br>TM2LP<br>TMC16 <sup>1</sup><br>TMDID <sup>2</sup> | Stecken Sie jeweils ein Anschluss-Panel mit CHAMP-<br>Buchse (S30807-Q6626-X) auf den SIVAPAC-Stecker<br>der Backplane.      |
|                                                                                           | andere oder keine<br>Belegung                                                                                                    | Versehen Sie die Backplane-Abschnitte anderer Bau-<br>gruppen und leerer Baugruppen-Slots mit Blind-Pa-<br>nels.             |

| We                                                                              | nn                                                                                                    | Dann                                                                                                    |
|---------------------------------------------------------------------------------|----------------------------------------------------------------------------------------------------|----------------------------------------------------------------------------------------------------|
| Anschluss-Panels<br>mit SIPAC 1 SU-<br>Steckern<br>(siehe<br>Abschnitt 4.2.6.7) | Belegung mit<br>SLCN<br>SLMA<br>SLMA2 <sup>1</sup><br>SLMA8<br>SLMO2<br>SLMO8<br>STMD3<br>TM2LP<br>TMC16 <sup>1</sup><br>TMDID <sup>2</sup> | Stecken Sie jeweils ein Anschluss-Panel mit<br>SIPAC 1 SU-Steckern (S30807-Q6631-X) auf den SI-<br>VAPAC-Stecker der Backplane. |
|                                                                                 | andere oder keine<br>Belegung                                                                                                    | Versehen Sie die Backplane-Abschnitte anderer Bau-<br>gruppen und leerer Baugruppen-Slots mit Blind-Pa-<br>nels.                |

1 nur für ausgewählte Länder

2 nur für USA

Montage HiPath 3800

#### 4.2.5.5 SIVAPAC-SIPAC-Baugruppenadapter montieren

Die Peripheriebaugruppen-Slots der HiPath 3800 sind mit SIPAC 9 SU-Anschlüssen versehen. Da die Baugruppen TMEW2 und TMDID (nur für USA) über SIVAPAC-Anschlussleisten verfügen, müssen SIVAPAC-SIPAC-Baugruppenadapter montiert werden, um einen Einsatz in Hi-Path 3800 zu ermöglichen.

Der SIVAPAC-SIPAC-Baugruppenadapter besteht aus drei Einzelteilen (siehe Bild 4-23):

- zwei Adaptermodule
- ein Einschaltmodul

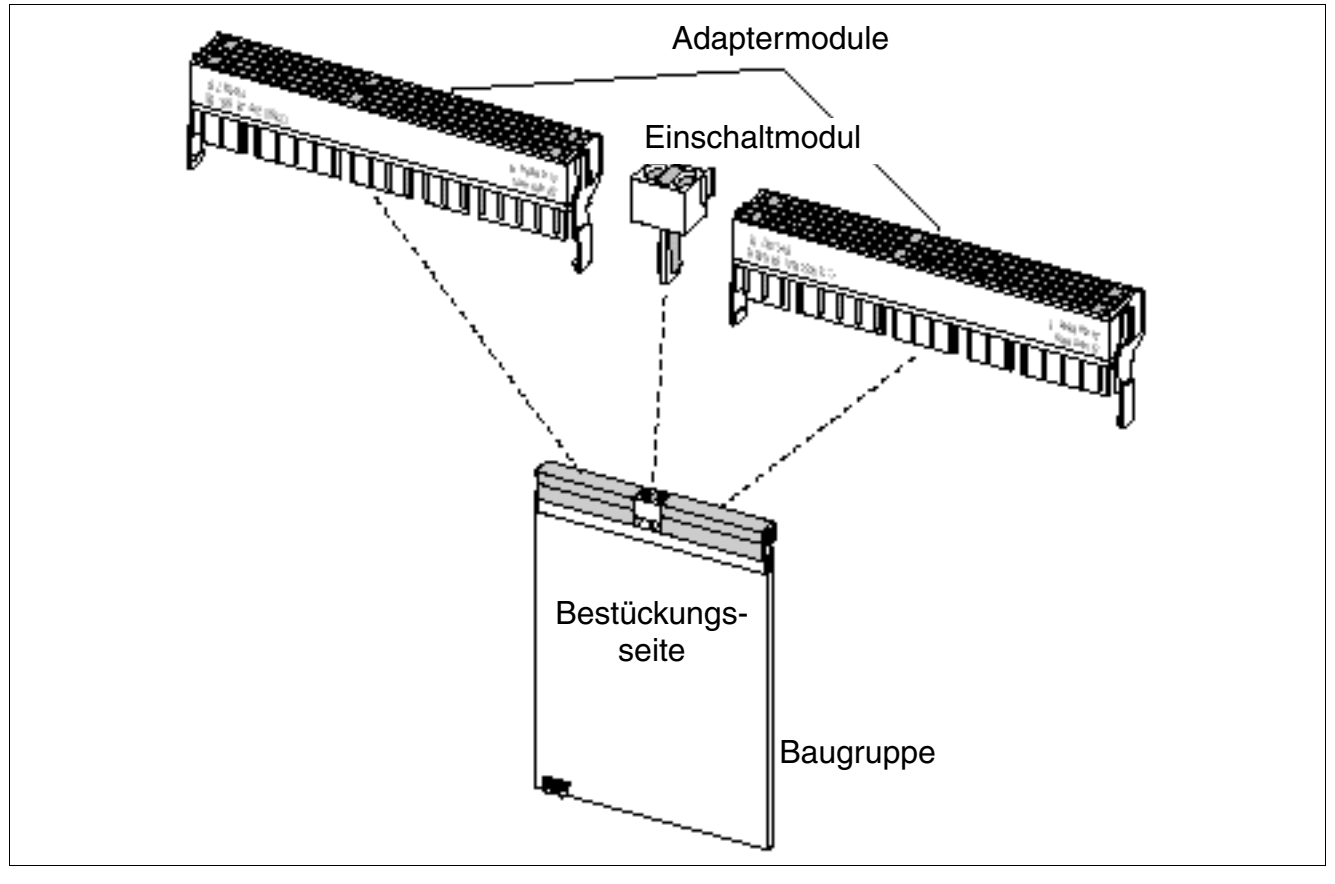

Bild 4-23 SIVAPAC-SIPAC-Baugruppenadapter

## Vorgehensweise: SIVAPAC-SIPAC-Baugruppenadapter montieren

| Schritt | Tätigkeit                                                                                                    |
|---------|----------------------------------------------------------------------------------------------------|
| 1.      | Drehen Sie die Baugruppe so, dass der Backplane-Anschluss in Ihre Richtung zeigt.                                                                                                    |
| 2.      | Ziehen Sie die Rasthaken (Bild 4-24, A) eines Adaptermoduls vorsichtig auseinan-<br>der.                                                                                                    |
| 3.      | Richten Sie das Adaptermodul auf die Anschlussleiste (Bild 4-24, B) der Baugruppe<br>aus. Die Außenkanten des Adaptermoduls müssen mit den Außenkanten der An-<br>schlussleiste übereinstimmen.                        |
| 4.      | Vergewissern Sie sich, dass die äußerste Stiftreihe des Adaptermoduls und die äußerste Buchsenreihe der Anschlussleiste bündig ausgerichtet sind, und drücken Sie das Adaptermodul vollständig in die Anschlussleiste. |
| 5.      | Schließen Sie die Rasthaken.                                                                                                    |
| 6.      | Wiederholen Sie die Schritte 2 bis 5 für die Montage des zweiten Adaptermoduls.                                                                                                    |
| 7.      | Stecken Sie das Einschaltmodul (Bild 4-24, C) in den Hotplug-Anschluss der Bau-<br>gruppe.                                                                                                    |

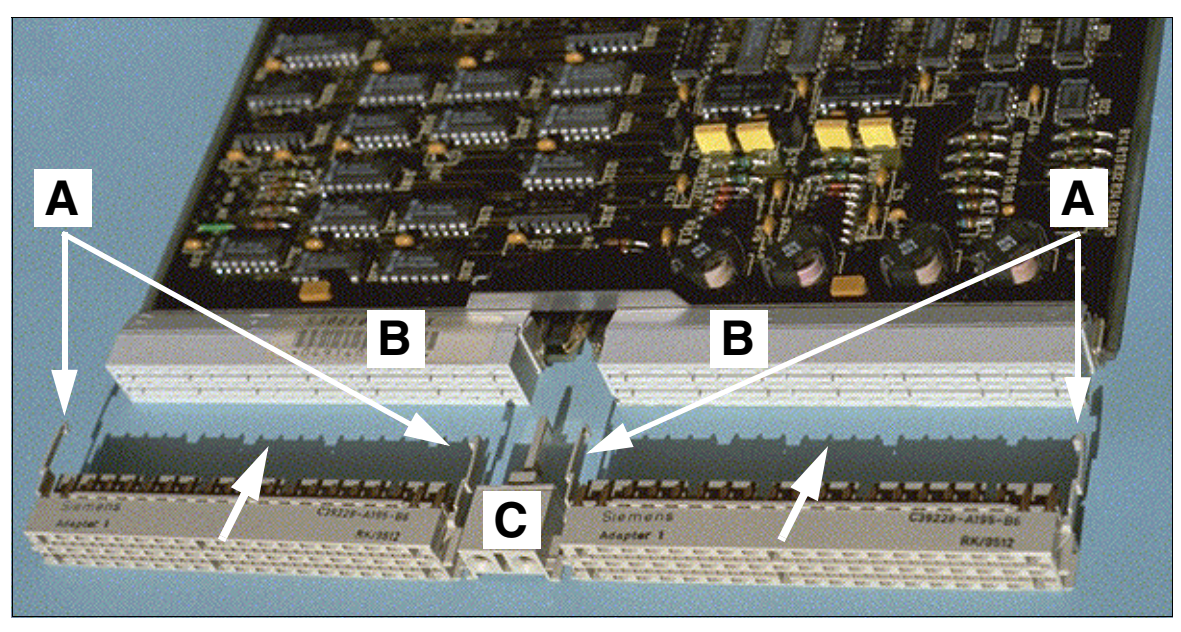

Bild 4-24 SIVAPAC-SIPAC-Baugruppenadapter montieren

Montage HiPath 3800

#### Austausch des Baugruppen-Riegels

Durch die Montage des Baugruppenadapters ergibt sich eine größeres Längenmaß. Die Baugruppen stehen etwas weiter aus dem Baugruppenrahmen hervor. Damit diese Baugruppen trotz des Baugruppenadapters einrasten können, muss der obere schwarze Riegel gegen einen grauen Riegel getauscht werden.

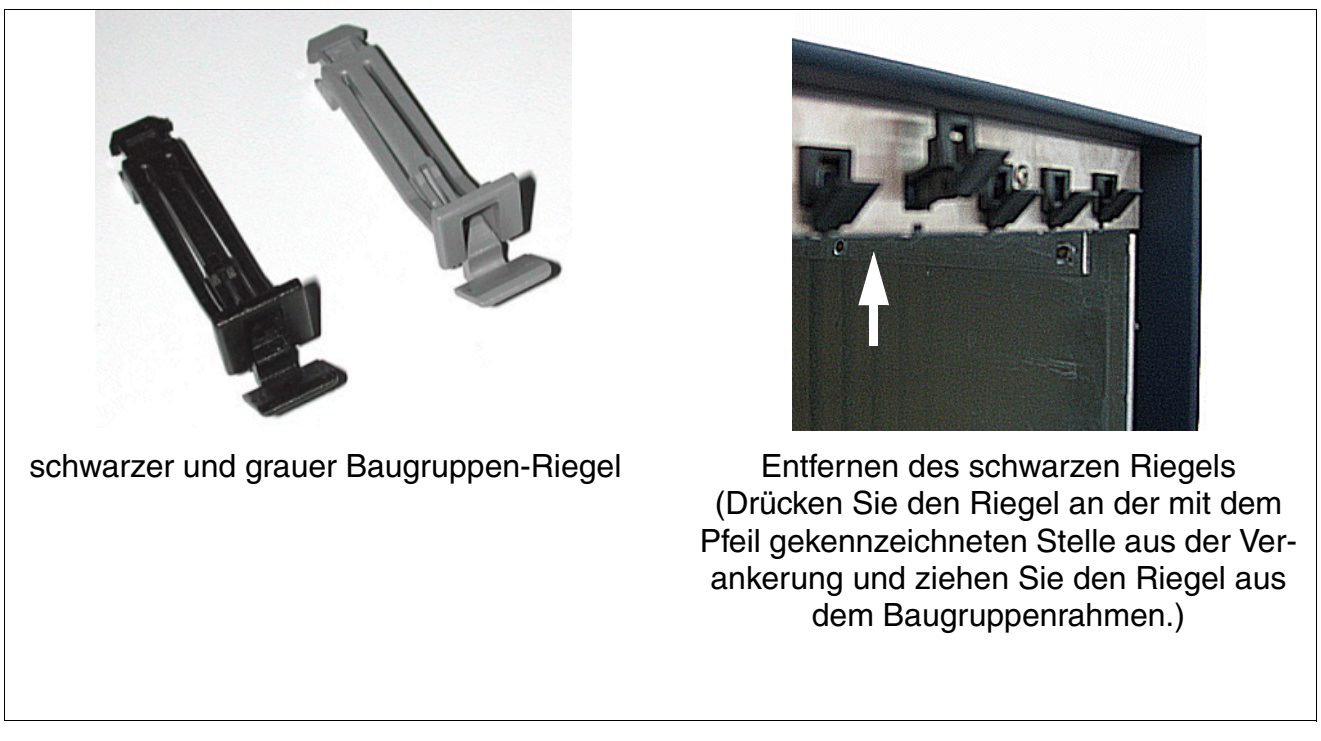

Bild 4-25 Austausch des Baugruppen-Riegels

### 4.2.5.6 Inbetriebnahme der Baugruppen

Bei der Erstinbetriebnahme werden die Baugruppen beginnend vom der niedrigsten Einbauposition in aufsteigender Reihenfolge von der Systemsoftware erkannt. Teilnehmer- und Satzanschlüsse werden gemäß der Pfeilrichtung (Bild 4-26) in Betrieb genommen.

Alle gesteckten Baugruppen gehen in Betrieb, wenn:

- Der Maximalausbau noch nicht erreicht ist. Die Systemsoftware prüft beim sequentiellen Scannen der Einbauplätze bei jeder Baugruppe, ob die maximale Anzahl von Teilnehmern oder Leitungen überschritten wird. Falls dies der Fall ist, bleibt die Baugruppe außer Betrieb. Der Zustand der Baugruppe ist an der Baugruppen-LED zu erkennen.
- Bei Satzbaugruppen mindestens ein B-Kanal für den Einbauplatz verfügbar ist (Es wird ausschließlich die Anzahl der verfügbaren B-Kanäle in Betrieb genommen.).

## Vergabe der Teilnehmer- und Satzanschlüsse

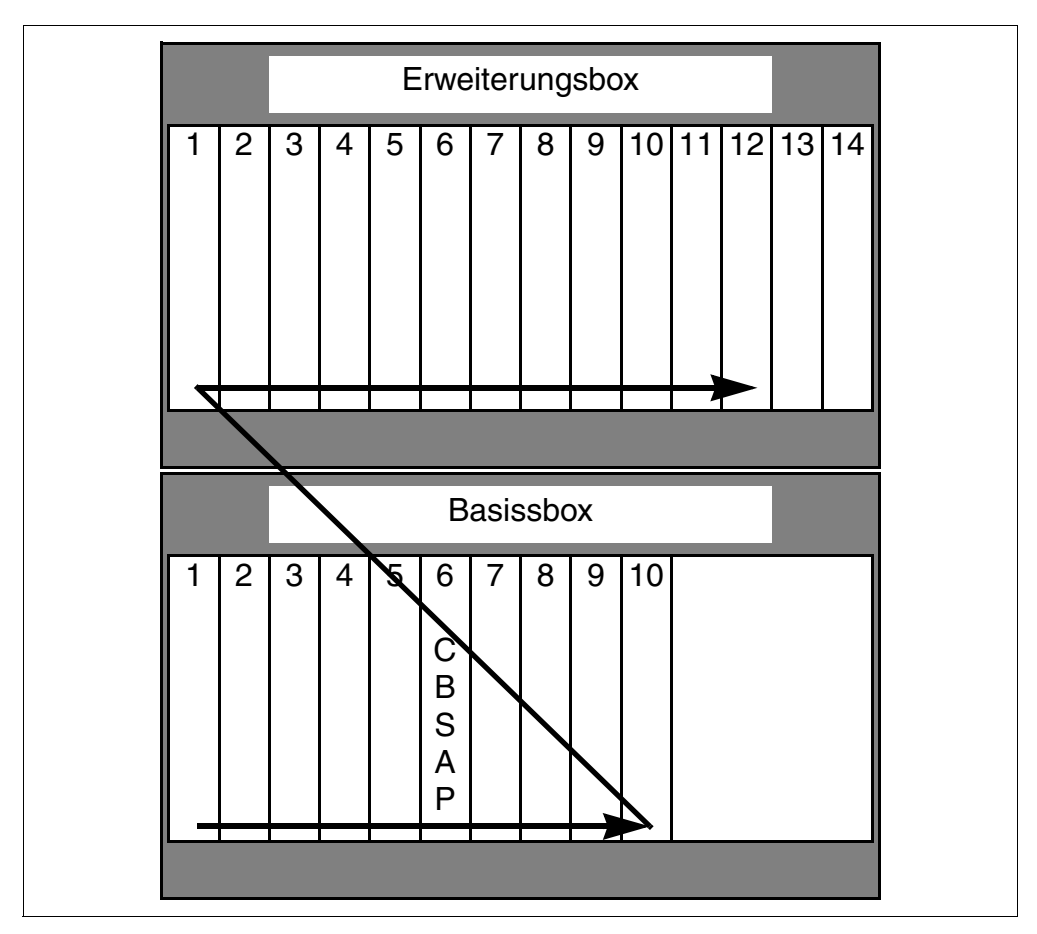

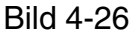

HiPath 3800 - Inbetriebnahme der Teilnehmer- und Satzanschlüsse

## 4.2.5.7 Verteilung der PCM-Highways

HiPath 3800 stellt PCM-Highway-Bündel mit jeweils 2 x 4 PCM-Highways für die Peripheriebaugruppen-Slots bereit. Pro PCM-Highway stehen 32 Zeitmultiplexkanäle zur Verfügung. Sind diese belegt, kommt es zu Blockaden. Das System kann keine weiteren Gesprächsaufträge mehr ausführen.

Um einen blockierungsfreien Betrieb der Anlage zu gewährleisten, ist bei der Baugruppenbestückung darauf zu achten, dass die Peripheriebaugruppen auf einem PCM-Abschnitt nicht mehr als die zur Verfügung stehenden Zeitmultiplexkanäle erfordern. In den folgenden Bildern sind die PCM-Highways für die beiden Anlagenboxen der HiPath 3800 dargestellt.

#### **Basisbox: PCM-Highways**

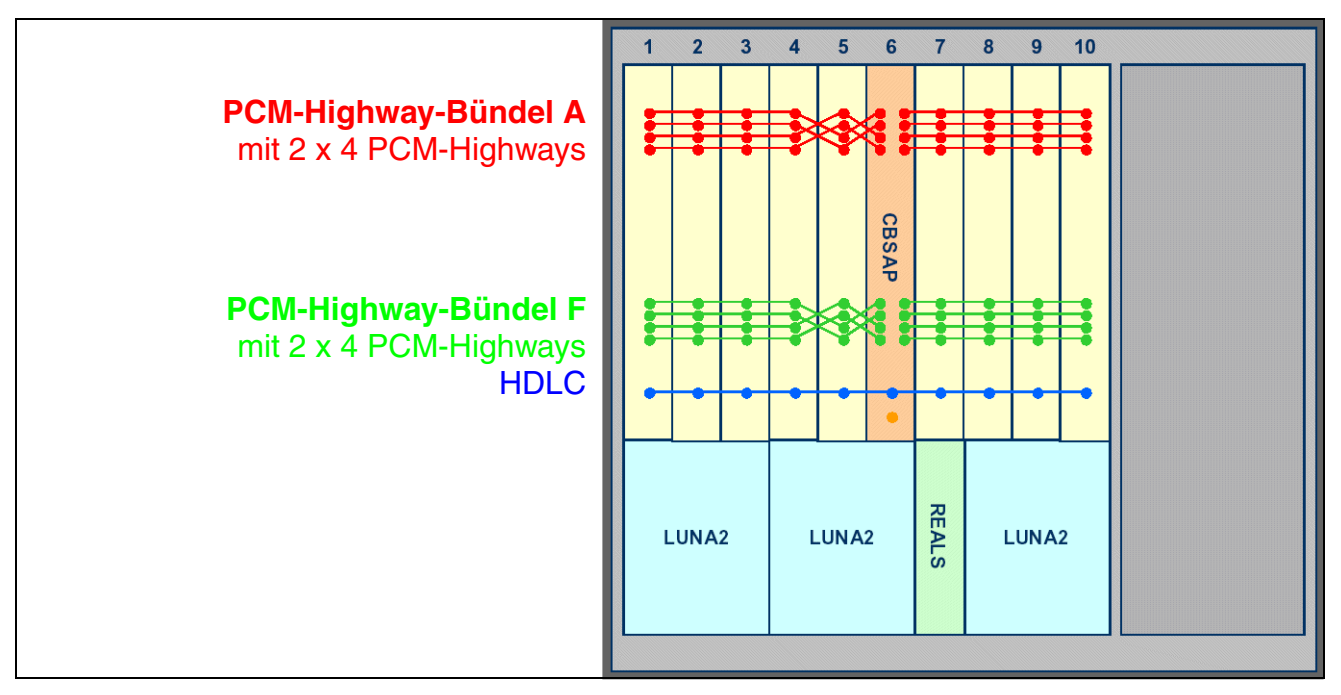

Bild 4-27 HiPath 3800 - PCM-Highways der Basisbox

Die Basisbox stellt zwei PCM-Highway-Bündel mit jeweils 2 x 4 PCM-Highways bereit. Pro PCM-Highway stehen 32 Zeitmultiplexkanäle zur Verfügung.

Die Nutzung der PCM-Highway-Bündel der Basisbox durch Peripheriebaugruppen erfolgt nach folgenden Regeln:

#### • Einboxanlage (nur Basisbox)

Mit Ausnahme der Baugruppen DIUN2, DIU2U (nur für USA) und STMI2 nutzen die Peripheriebaugruppen ausschließlich die PCM-Highways des Bündels A:

 PCM-Abschnitt f
ür die Baugruppen-Slots 1 – 5 = 128 Zeitmultiplexkan
äle (4 PCM-Highways)  PCM-Abschnitt f
ür die Baugruppen-Slots 7 – 10 = 128 Zeitmultiplexkan
äle (4 PCM-Highways)

DIUN2, DIU2U (nur für USA) und STMI2 nutzen die PCM-Highways des Bündels F. Für diese Baugruppen stehen damit zusätzlich 128 Zeitmultiplexkanäle für die Slots 1 - 5 und für die Slots 7 - 10 bereit.

Sind aufgrund der Bestückung mit diesen Baugruppen mehr als die 2 x 128 Zeitmultiplexkanäle des Bündels F erforderlich, greift das System automatisch auf Zeitmultiplexkanäle des Bündels A zurück. Allerdings werden nur komplette Baugruppen auf das andere Bündel geschaltet. Die verbleibenden restlichen Zeitmultiplexkanäle bleiben frei.

• **Zweiboxanlage** (Basisbox + Erweiterungsbox) Alle Peripheriebaugruppen nutzen ausschließlich die PCM-Highways des Bündels A.

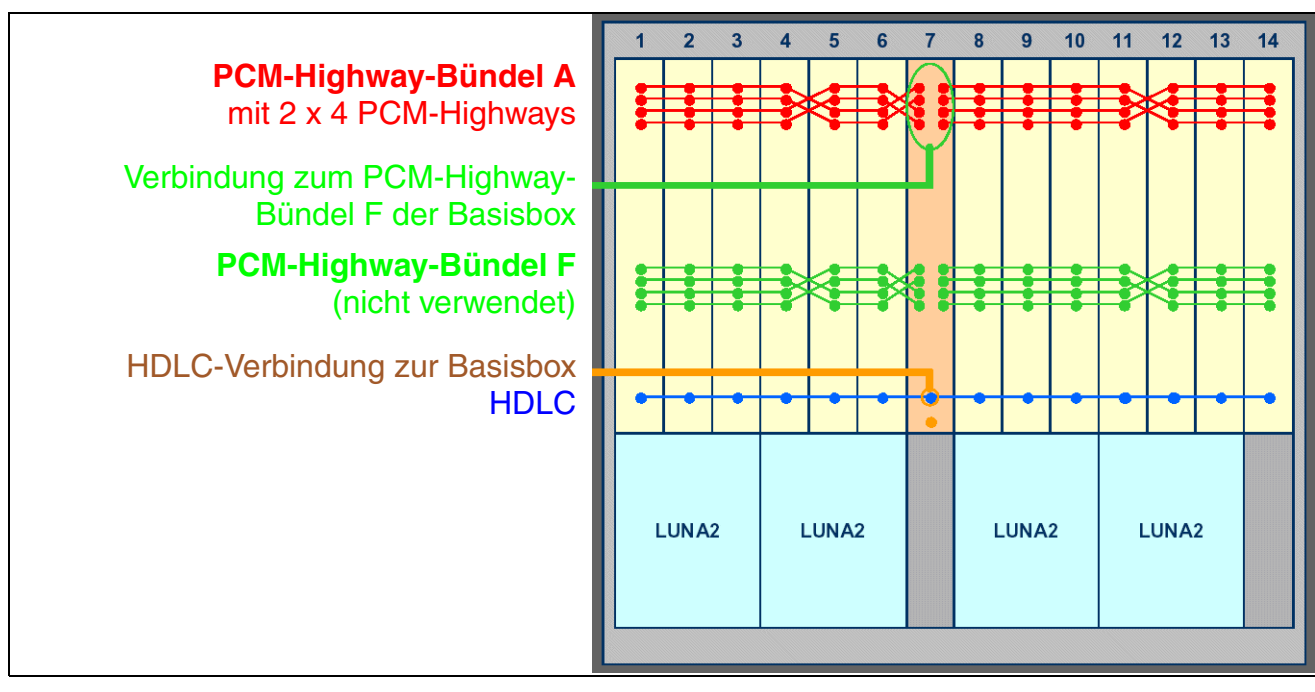

## **Erweiterungsbox: PCM-Highways**

Bild 4-28 HiPath 3800 - PCM-Highways der Erweiterungsbox

Die Erweiterungsbox stellt ein PCM-Highway-Bündel mit 2 x 4 PCM-Highways bereit. Pro PCM-Highway stehen 32 Zeitmultiplexkanäle zur Verfügung:

- PCM-Abschnitt f
  ür die Baugruppen-Slots 1 6 = 128 Zeitmultiplexkan
  äle (4 PCM-Highways)
- PCM-Abschnitt f
  ür die Baugruppen-Slots 8 14 = 128 Zeitmultiplexkan
  äle (4 PCM-Highways)

PCM-Highway-Bündel F wird nicht verwendet.

## Zeitmultiplexkanäle für Peripheriebaugruppen

Die folgende Tabelle nennt die maximale Anzahl der Zeitmultiplexkanäle, die die verschiedenen Peripheriebaugruppen benötigen. Dabei wird unterschieden zwischen:

- statischen Zeitmultiplexkanälen
   Bei Amtsbaugruppen erfolgt eine statische Belegung der Zeitmultiplexkanäle. Damit wird sichergestellt, dass alle kommenden Rufe verarbeitet werden können.
- dynamischen Zeitmultiplexkanälen Bei Teilnehmerbaugruppen erfolgt eine dynamische Belegung der Zeitmultiplexkanäle. Die Kanäle werden mit jedem Ruf belegt und nach dem Rufende wieder freigegeben. Das bedeutet, die aktuelle Anzahl der erforderlichen Zeitmultiplexkanäle ist abhängig von der Anzahl der aktiven Teilnehmer.

# Einschränkung beim Einsatz der Baugruppe TMDID Die Baugruppe TMDID nutzt ausschließlich die erste Hälfte eines PCM-Abschnitts. Damit stehen pro PCM-Abschnitt maximal 64 Kanäle für statische Zeitmultiplexkanäle der TMDID zur Verfügung. Um bei einem Einsatz der TMDID einen blockierungsfreien Betrieb der Anlage zu gewährleisten, dürfen die auf einem PCM-Abschnitt eingesetzten Baugruppen nicht mehr als 64 statische Zeitmultiplexkanäle erfordern. Beispiele für einen PCM-Abschnitt:

- 2 x TMDID + 1 x DIU2U = 64 statische Zeitmultiplexkanäle = zulässige Bestückung
- 1 x TMDID + 1 x TMC16 + 1 x DIU2U = 72 statische Zeitmultiplexkanäle = unzulässige Bestückung
- 1 x TMDID + 2 x SLMO2 = 8 statische und 96 dynamische Zeitmultiplexkanäle
   = zulässige Bestückung

| Tabelle 4-4 | Maximalzahl der benötig | gten Zeitmultiplexkanäle | pro Baugruppe |
|-------------|-------------------------|--------------------------|---------------|
|             |                         |                          |               |

| Baugruppe | Maximalzahl der benötigten Zeit-<br>multiplexkanäle | Belegung der Zeitmultiplex-<br>kanäle |
|-----------|-----------------------------------------------------|---------------------------------------|
| DIU2U     | 48                                                  | statisch                              |
| DIUN2     | 60                                                  | statisch                              |
| IVMN8     | 8                                                   | dynamisch                             |
| IVMNL     | 24                                                  | dynamisch                             |
| SLCN      | 128 <sup>1</sup>                                    | dynamisch                             |
| SLMA      | 24                                                  | dynamisch                             |
| SLMA2     | 24                                                  | dynamisch                             |
| SLMA8     | 8                                                   | dynamisch                             |

| Baugruppe                 | Maximalzahl der benötigten Zeit-<br>multiplexkanäle | Belegung der Zeitmultiplex-<br>kanäle |
|---------------------------|-----------------------------------------------------|---------------------------------------|
| SLMO2                     | 48 <sup>2</sup>                                     | dynamisch                             |
| SLMO8                     | 16 <sup>2</sup>                                     | dynamisch                             |
| STMD3                     | 16                                                  | statisch / dynamisch <sup>3</sup>     |
| STMI2                     | 32                                                  | dynamisch                             |
| STMI2 + PDMX <sup>4</sup> | 64                                                  | dynamisch                             |
| TM2LP                     | 8                                                   | statisch                              |
| TMC16                     | 16                                                  | statisch                              |
| TMCAS-2                   | 60                                                  | statisch                              |
| TMDID                     | 8                                                   | statisch                              |
| TMEW2                     | 4                                                   | statisch                              |

#### Tabelle 4-4Maximalzahl der benötigten Zeitmultiplexkanäle pro Baugruppe

1 Ein Zeitmultiplexkanal ist erforderlich, wenn ein Gespräch über die "Heimat-SLCN-Baugruppe" eines Mobiltelefons geführt wird. Wird ein Gespräch über eine "Aufenthalts-SLCN-Baugruppe" geführt, sind zusätzliche Zeitmultiplexkanäle erforderlich. Weitere Informationen können dem Abschnitt 11.6, "Multi-SLC und systemübergreifende Vernetzung" entnommen werden.

2 Berücksichtigt ist die maximal mögliche Anzahl der Master und Slaves.

3 Statische Belegung der Zeitmultiplexkanäle beim Einsatz als Amtsbaugruppe, dynamische Belegung beim Einsatz als Teilnehmerbaugruppe.

4 PDMX ist zur Zeit nicht freigegeben.

Montage HiPath 3800

### 4.2.5.8 Statische Verkehrsleistung

Die statische Verkehrsleistung des Systems HiPath 3800 errechnet sich folgendermaßen.

| HiPath 3800                         | Baugruppen-Einbau-<br>plätze (Slots) eines<br>PCM-Abschnitts | statische Verkehrs-<br>leistung pro PCM-<br>Abschnitt | statische Gesamt-<br>Verkehrsleistung<br>des Systems |  |
|-------------------------------------|--------------------------------------------------------------|-------------------------------------------------------|------------------------------------------------------|--|
| Einboxanlage<br>(siehe Seite 4-46)  | 1 – 5                                                        | 128 Erlang +<br>(128 Erlang <sup>1</sup> )            | 512 Erlang                                           |  |
|                                     | 7 – 10                                                       | 128 Erlang +<br>(128 Erlang <sup>1</sup> )            |                                                      |  |
|                                     | 1 – 5                                                        | 128 Erlang                                            |                                                      |  |
| Zweiboxanlage<br>(siehe Seite 4-47) | 7 – 10                                                       | 128 Erlang                                            | 512 Erlang                                           |  |
|                                     | 11 – 16                                                      | 128 Erlang                                            |                                                      |  |
|                                     | 18 – 24                                                      | 128 Erlang                                            |                                                      |  |

Tabelle 4-5HiPath 3800 - statische Verkehrsleistung

Die Basisbox stellt zwei PCM-Highway-Bündel mit jeweils 2 x 4 PCM-Highways bereit. DIUN2, DIU2U (nur für USA) und STMI2 nutzen die PCM-Highways des Bündels F. Für diese Baugruppen stehen damit zusätzlich 128 Zeitmultiplexkanäle für die Slots 1 – 5 und für die Slots 7 – 10 in der Basisbox bereit. Wird HiPath 3800 als Zweiboxanlage eingesetzt, ist eine Nutzung des PCM-Highway-Bündels F nicht möglich.

1

## 4.2.6 Kabel an Backplane anschließen

OI

Alle Kabel, die eine Anlagenbox verlassen, müssen mittels Kabelbinder an der Blechrückwand befestigt werden.

#### Anschlussmöglichkeiten

Für den Anschluss der Peripherie stehen bei der HiPath 3800 verschiedene Anschlussmöglichkeiten zur Verfügung:

- SIVAPAC-Stecker auf der Backplane zum Anschluss des externen Hauptverteilers MDFU-E über CABLU's (Cabling Units = werksseitig vorgefertigte Verkabelungseinheiten) oder zum Anschluss externer Patch-Panels (siehe Abschnitt 4.2.6.4).
- Anschluss-Panels mit RJ45-Buchsen zum direkten Anschluss der Peripherie (siehe Abschnitt 4.2.6.5). Die Anschluss-Panels werden auf die SIVAPAC-Stecker der Backplane aufgesteckt.
- Nur für USA: Anschluss-Panels mit CHAMP-Buchse zum direkten Anschluss der Peripherie (siehe Abschnitt 4.2.6.6). Die Anschluss-Panels werden auf die SIVAPAC-Stecker der Backplane aufgesteckt.
- Anschluss-Panels mit jeweils zwei SIPAC 1 SU-Steckern zum Anschluss des externen Hauptverteilers MDFU-E oder externer Patch-Panels über CABLU's (Cabling Units = werksseitig vorgefertigte Verkabelungseinheiten) (siehe Abschnitt 4.2.6.7). Die Anschluss-Panels werden auf die SIVAPAC-Stecker der Backplane aufgesteckt.

Welche Anschlussmöglichkeit zum Einsatz kommt, wird bei Vertragsabschluss in Absprache mit dem Kunden entschieden. Die Auslieferung der Boxen erfolgt dementsprechend ohne oder mit aufgesteckten Anschluss-Panels.

#### Gefahr

Vor dem Anschluss der Peripherie ist eine Verbindung von der Hauptschutzleiterklemme aller Anlagenboxen zum Erdungspunkt der elektrischen Gebäudeinstallation (zum Beispiel Potentialausgleichsschiene) herzustellen. Die Inbetriebnahme des Systems (Anschluss an die Versorgungsspannung) darf erst erfolgen, wenn die Rückseite aller Anlagenboxen mit den dafür vorgesehenen Anschluss- und Blind-Panels verschlossen ist.

Montage HiPath 3800

4.2.6.1 Backplane der Basisbox

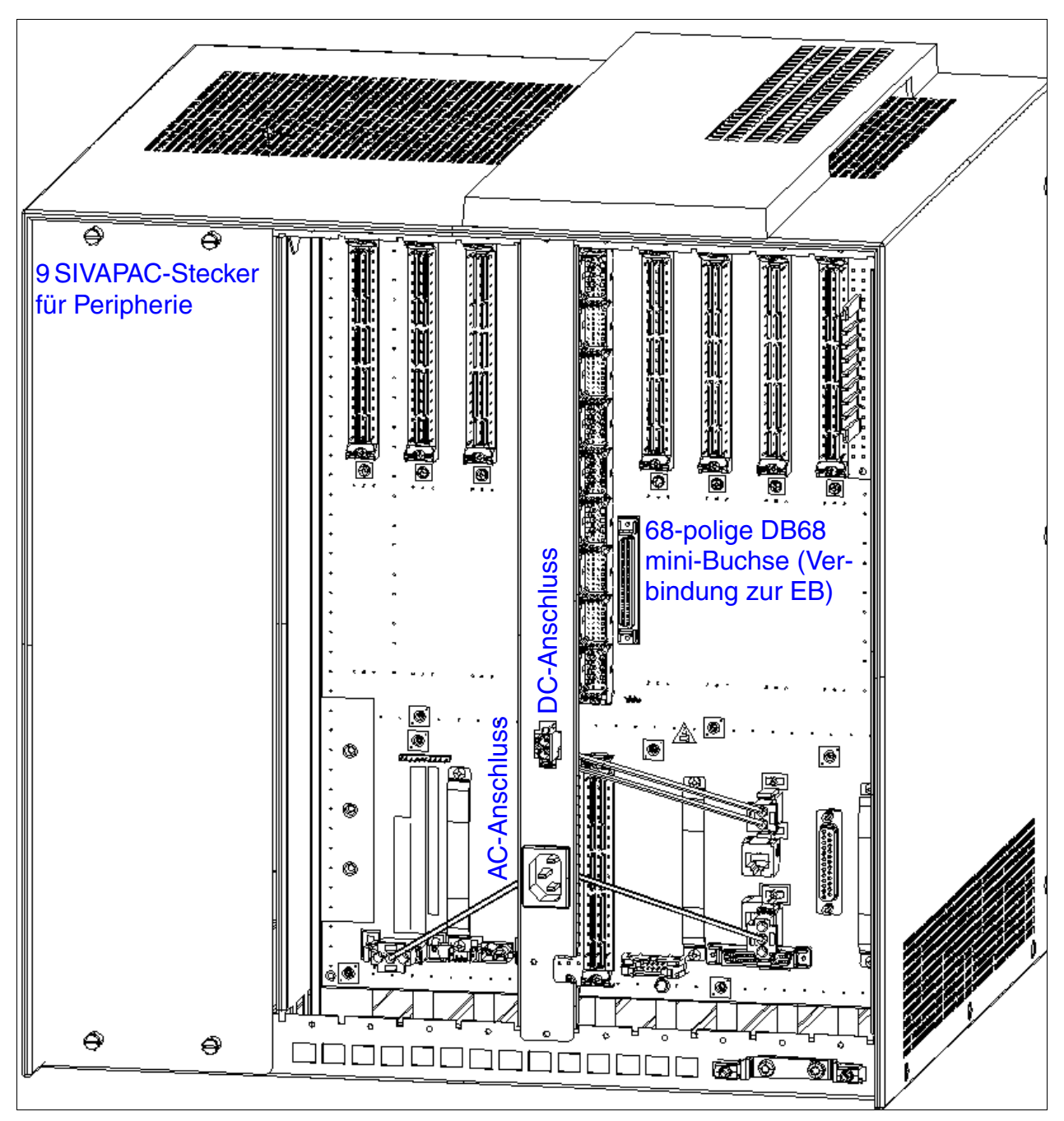

Bild 4-29 HiPath 3800 - Backplane (S30804-Q5392-X) der Basisbox

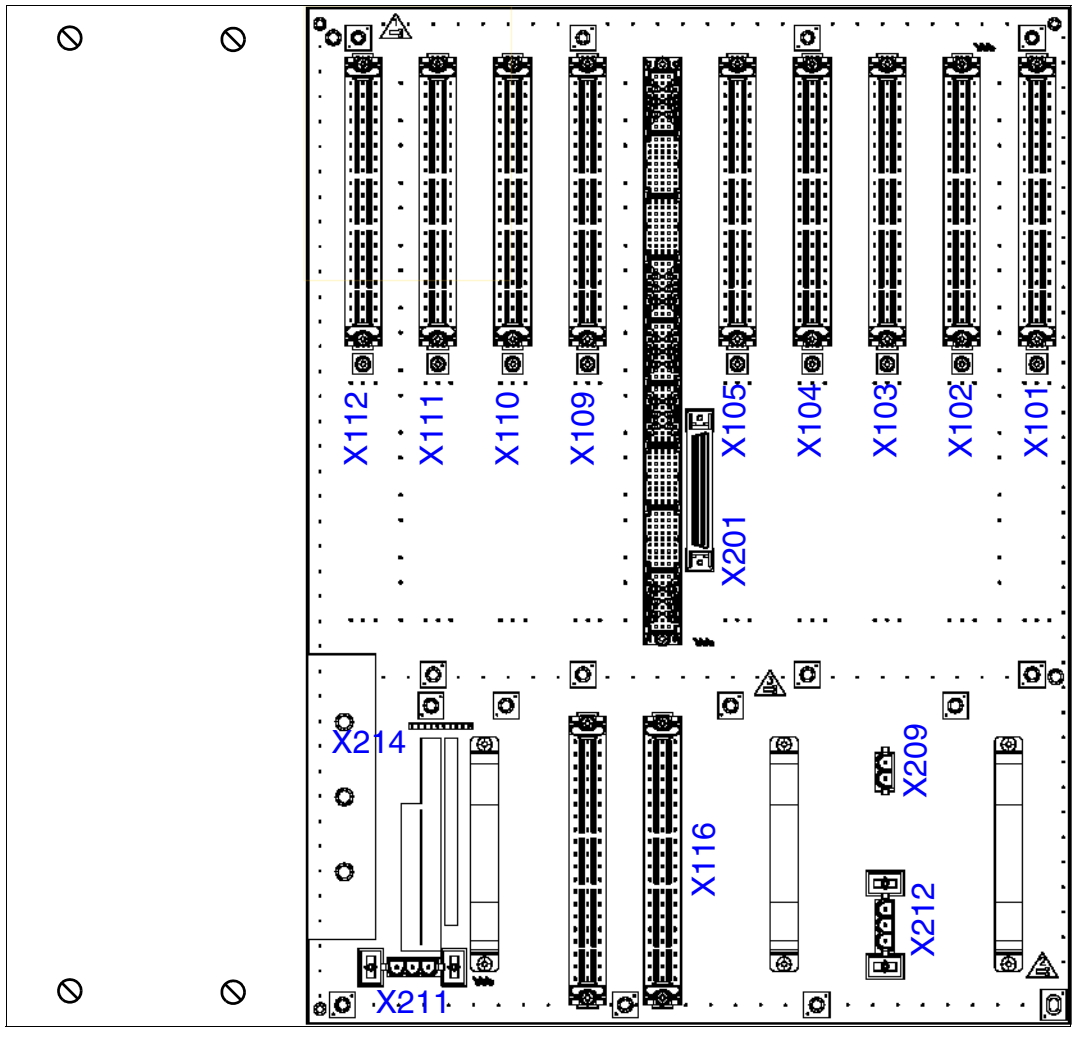

Bild 4-30

HiPath 3800 - Stecker und Buchsen in der Backplane der Basisbox

Montage HiPath 3800

| Tabelle 4-6 | HiPath 3800 - Belegung der Stecker und Buchsen in der Backplane der Basis- |
|-------------|----------------------------------------------------------------------------|
|             | box                                                                        |

| Stecker                    | Funktion                                                                                                    |
|----------------------------|----------------------------------------------------------------------------------------------------|
| X101 – X105<br>X109 – X112 | <ul> <li>SIVAPAC-Stecker zum Anschluss der Peripherie:</li> <li>Für die Verbindung zum MDFU-E oder zu einem externen Patch-Panel werden CABLU's und Open-End-Kabel verwendet (siehe Abschnitt 4.2.6.4).</li> <li>Hinweis: Die SIVAPAC-Stecker können mit folgenden Anschluss-Panels versehen werden:</li> <li>Anschluss-Panels mit RJ45-Buchsen zum direkten Anschluss der Peripherie (siehe Abschnitt 4.2.6.5).</li> <li>Nur für USA: Anschluss-Panels mit CHAMP-Buchse zum direkten Anschluss der Peripherie (siehe Abschnitt 4.2.6.6).</li> <li>Anschluss-Panels mit jeweils zwei SIPAC 1 SU-Steckern zum Anschluss eines externen Hauptverteilers oder externen Patch-Panels über CAB-LU's (siehe Abschnitt 4.2.6.7).</li> <li>Nur für ausgewählte Länder: Baugruppe PBXXX: Der Anschluss eines CAS-Kabels und des DIUN2-Verbindungskabels erfolgt über Adapter APPCU (S30807-K5415-X).</li> </ul> |
| X116                       | <ul> <li>SIVAPAC-Stecker zum Abgriff der Signale der Baugruppe REALS.</li> <li>CABLU's für die Verbindung zum MDFU-E (Rangierleiste für 25 DA):</li> <li>C39195-A7267-A372: 3 m Länge, kurze Abmantellänge für MDFU-E-<br/>Einbauplätze 11-21 (siehe Bild 4-37)</li> <li>C39195-A7267-A373: 3 m Länge, lange Abmantellänge für MDFU-E-<br/>Einbauplätze 1-10 (siehe Bild 4-37)</li> <li>Open-End-Kabel (24 DA) für die Verbindung zu einem externen Patch-Panel:</li> <li>S30267-Z196-A150: 15 m Länge</li> <li>S30267-Z196-A350: 35 m Länge</li> <li>S30267-Z196-A550: 55 m Länge</li> <li>S30267-Z196-A950: 95 m Länge</li> </ul>                                                                                                    |
| X201                       | 68-polige DB68 mini-Buchse zum Anschluss des Verbindungskabels<br>C39195-Z7611-A10 zur Erweiterungsbox (zur Baugruppe DBSAP)                                                                                                    |
| X209                       | DC-Anschluss                                                                                                    |
| X211, X212                 | AC-Netzanschluss                                                                                                    |
| X214                       | 10-poliger Anschluss für Rufspannungsgenerator RGMOD (nur für ausge-<br>wählte Länder)                                                                                                    |

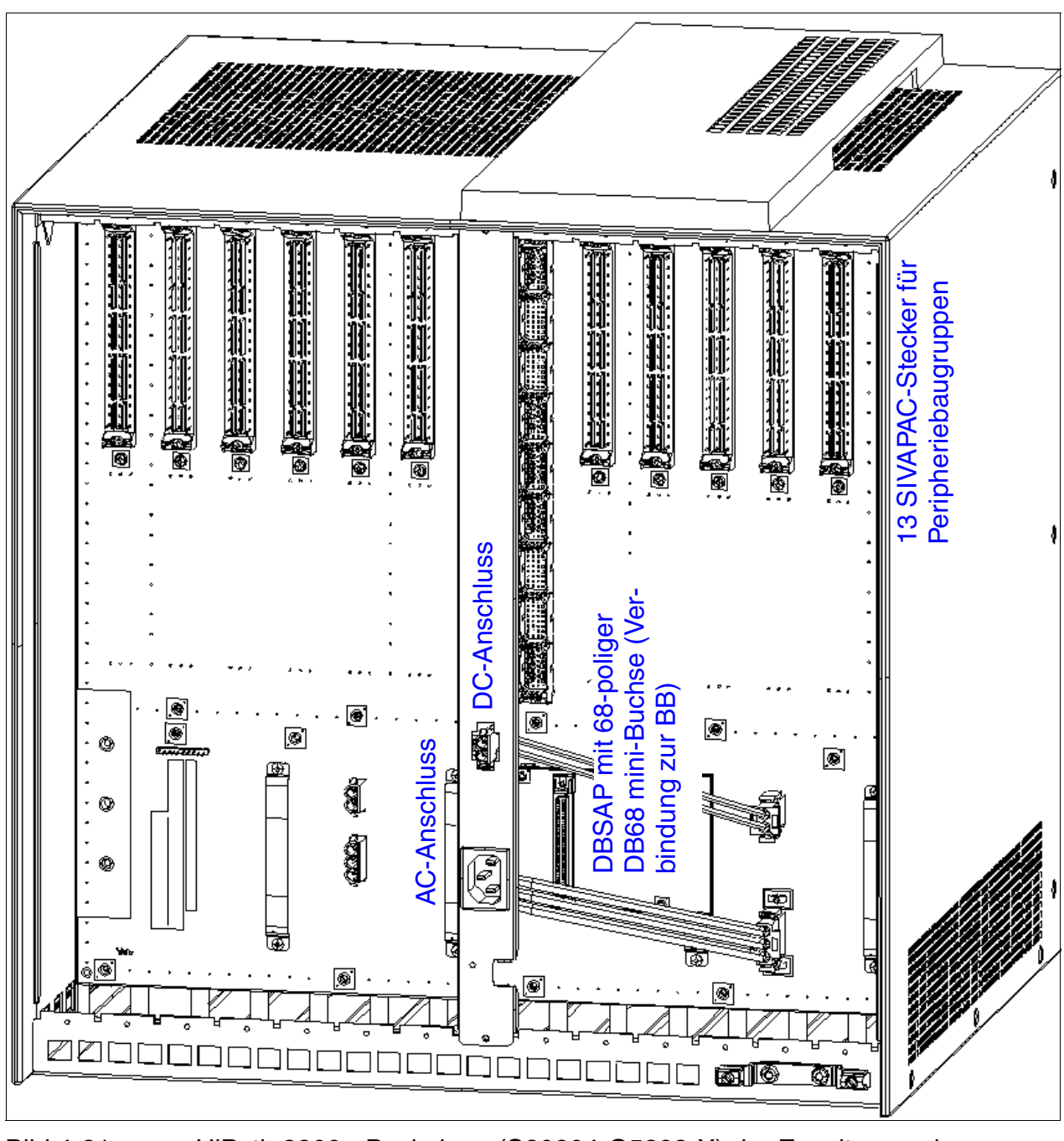

## 4.2.6.2 Backplane der Erweiterungsbox

Bild 4-31

HiPath 3800 - Backplane (S30804-Q5393-X) der Erweiterungsbox

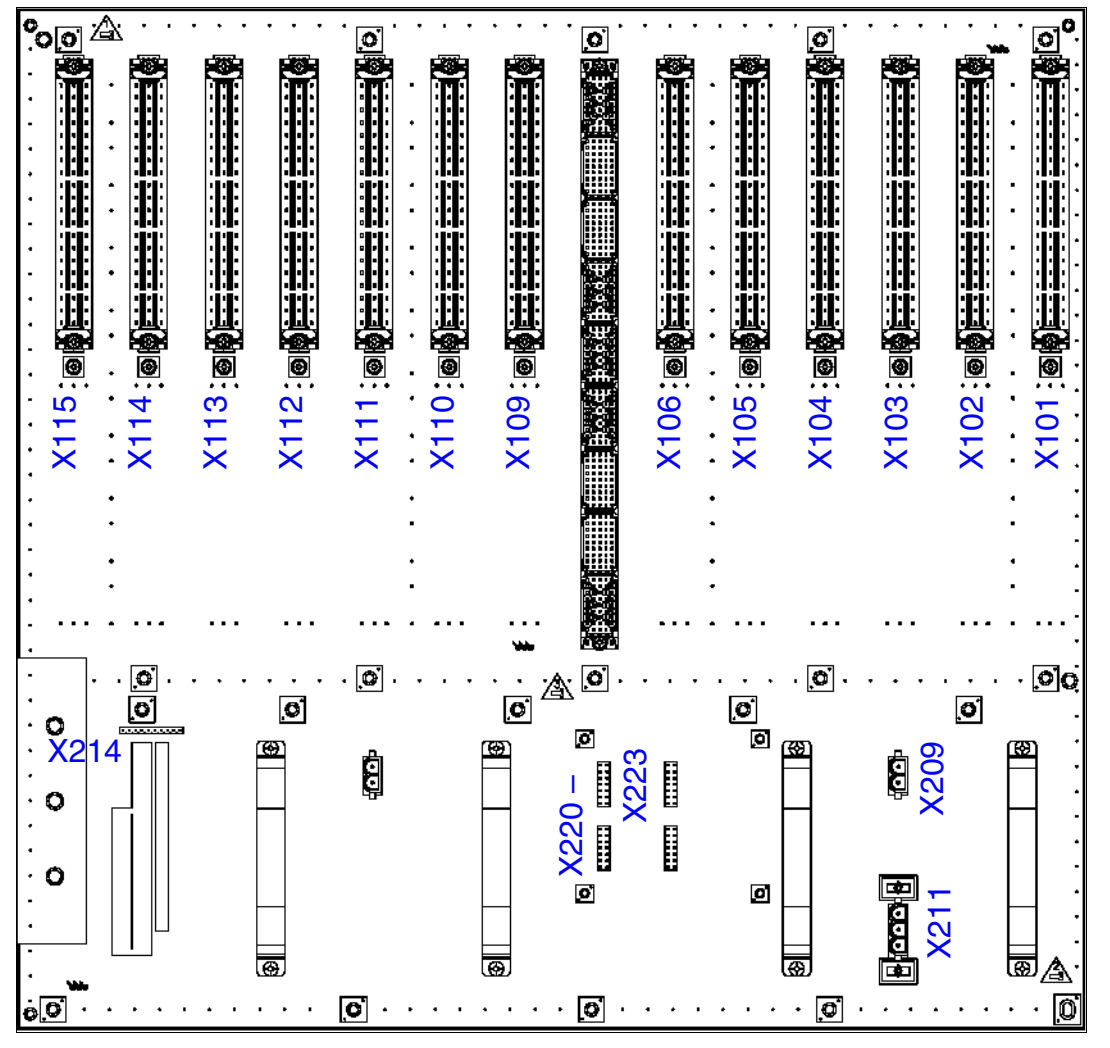

Bild 4-32 HiPath 3800 - Stecker und Buchsen in der Backplane der Erweiterungsbox

| Tabelle 4-7 | HiPath 3800 - Belegung der Stecker und Buchsen in der Backplane der Erwei- |
|-------------|----------------------------------------------------------------------------|
|             | terungsbox                                                                 |

| Stecker                                      | Funktion                                                                                                    |
|----------------------------------------------|----------------------------------------------------------------------------------------------------|
| <u>Stecker</u><br>X101 – X106<br>X109 – X115 | <ul> <li>SIVAPAC-Stecker zum Anschluss der Peripherie:</li> <li>Für die Verbindung zum MDFU-E oder zu einem externen Patch-Panel werden CABLU's und Open-End-Kabel verwendet (siehe Abschnitt 4.2.6.4).</li> <li>Hinweis: Die SIVAPAC-Stecker können mit folgenden Anschluss-Panels versehen werden:</li> <li>Anschluss-Panels mit RJ45-Buchsen zum direkten Anschluss der Peripherie (siehe Abschnitt 4.2.6.5).</li> <li>Nur für USA: Anschluss-Panels mit CHAMP-Buchse zum direkten Anschluss der Peripherie (siehe Abschnitt 4.2.6.6).</li> <li>Anschluss-Panels mit jeweils zwei SIPAC 1 SU-Steckern zum Anschluss eines externen Hauptverteilers oder externen Patch-Panels über CAB-LU's (siehe Abschnitt 4.2.6.7).</li> <li>Nur für ausgewählte Länder: Baugruppe PBXXX: Der Anschluss eines CAS-Kabels und des DIUN2-Verbindungskabels erfolgt über Adapter APPCU</li> </ul> |
| X209                                         | (530607-K3415-K).<br>DC-Anschluss                                                                                                    |
| X211                                         | AC-Netzanschluss                                                                                                    |
| X214                                         | 10-poliger Anschluss für Rufspannungsgenerator RGMOD (nur für ausge-<br>wählte Länder)                                                                                                    |
| X220 – X223                                  | Anschlüsse zum Aufstecken der Baugruppe DBSAP.<br>DBSAP verfügt über eine 68-polige DB68 mini-Buchse zum Anschluss des<br>Verbindungskabels C39195-Z7611-A10 zur Basisbox (zur Steckbuchse<br>X201).                                                                                                    |

#### 4.2.6.3 Verbindungskabel zwischen Basis- und Erweiterungsbox anschließen

Für die Zuführung der HDLC-, PCM- und Taktsignale von der Basisbox zur Erweiterungsbox ist das Verbindungskabel C39195-Z7611-A10 zu montieren:

- Basisbox = Steckbuchse X201
- Erweiterungsbox = Baugruppe DBSAP

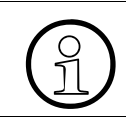

Um einen störungsfreien Betrieb zu gewährleisten, dürfen ausschließlich geschirmte Kabel mit einer maximalen Länge von 1 m verwendet werden.

Montage HiPath 3800

## 4.2.6.4 Peripherie an die SIVAPAC-Stecker der Backplane anschließen

Die Baugruppenbestückung der Boxen ist anhand der Angaben in Abschnitt 4.2.5 erfolgt.

## Gefahr

Vor dem Anschluss der Peripherie ist eine Verbindung von der Hauptschutzleiterklemme aller Anlagenboxen zum Erdungspunkt der elektrischen Gebäudeinstallation (zum Beispiel Potentialausgleichsschiene) herzustellen.

Die Inbetriebnahme des Systems (Anschluss an die Versorgungsspannung) darf erst erfolgen, wenn die Rückseite aller Anlagenboxen mit den dafür vorgesehenen Anschluss- und Blind-Panels verschlossen ist.

Stellen Sie die Verbindung zum MDFU-E über die in der folgenden Tabelle genannten CABLU's (Cabling Units = werksseitig vorgefertigte Verkabelungseinheiten) her. Bei Verwendung eines externen Patch-Panels sind Open-End-Kabel einzusetzen. Siehe auch Abschnitt 4.2.7, "Externen Hauptverteiler oder externes Patch-Panel einsetzen".

#### CABLU's und Open-End-Kabel für SIVAPAC-Stecker

| Wenn                                     | Dann                                                                                                    |
|------------------------------------------|----------------------------------------------------------------------------------------------------|
| Belegung mit<br>SLCN                     | CABLU's für die Verbindung zwischen Backplane (SIVAPAC-Stecker) und MDFU-E (Trennleiste für 16 DA):                                                                                                   |
| SLMA8<br>SLMO8                           | <ul> <li>C39195-A7267-A370: 3 m Länge, kurze Abmantellänge für MDFU-E–<br/>Einbauplätze 11-21 (siehe Bild 4-37)</li> </ul>                                                                            |
| STMD3<br>TM2LP                           | <ul> <li>C39195-A7267-A371: 3 m Länge, lange Abmantellänge für MDFU-E–<br/>Einbauplätze 1-10 (siehe Bild 4-37)</li> </ul>                                                                             |
| TMC16 <sup>1</sup><br>TMDID <sup>2</sup> | CABLU für die Verbindung zwischen Backplane (SIVAPAC-Stecker) und ex-<br>ternem Patch-Panel S30807-K6143-X (SIVAPAC-Buchsenleiste):                                                                   |
|                                          | <ul> <li>S30267-Z333-A20. 2 III Lange (siehe Bild 4-43)</li> <li>S30267-Z333-A50: 5 m Länge (siehe Bild 4-43)</li> <li>Open-End-Kabel (24 DA) für die Verbindung zwischen Backplane (SIVA-</li> </ul> |
|                                          | PAC-Stecker) und externem Patch-Panel:                                                                                                    |
|                                          | <ul> <li>S30267-Z196-A150: 15 m Lange</li> <li>S30267-Z196-A250: 25 m Länge</li> </ul>                                                                                                    |
|                                          | <ul> <li>S30267-Z196-A350: 35 m Länge</li> <li>S30267-Z196-A550: 55 m Länge</li> </ul>                                                                                                    |
|                                          | • S30267-Z196-A950: 95 m Länge                                                                                                    |

| Wenn                                                | Dann                                                                                                    |
|-----------------------------------------------------|----------------------------------------------------------------------------------------------------|
| Belegung mit<br>SLMA<br>SLMA2 <sup>1</sup><br>SLMO2 | <ul> <li>CABLU's für die Verbindung zwischen Backplane (SIVAPAC-Stecker) und<br/>MDFU-E (Rangierleiste für 25 DA):</li> <li>C39195-A7267-A372: 3 m Länge, kurze Abmantellänge für MDFU-E–<br/>Einbauplätze 11-21 (siehe Bild 4-37)</li> <li>C39195-A7267-A373: 3 m Länge, lange Abmantellänge für MDFU-E–<br/>Einbauplätze 1-10 (siehe Bild 4-37)</li> <li>CABLU für die Verbindung zwischen Backplane (SIVAPAC-Stecker) und ex-<br/>ternem Patch-Panel S30807-K6143-X (SIVAPAC-Buchsenleiste):</li> <li>S30267-Z333-A20: 2 m Länge (siehe Bild 4-43)</li> <li>S30267-Z333-A50: 5 m Länge (siehe Bild 4-43)</li> <li>Open-End-Kabel (24 DA) für die Verbindung zwischen Backplane (SIVA-<br/>PAC-Stecker) und externem Patch-Panel:</li> <li>S30267-Z196-A150: 15 m Länge</li> <li>S30267-Z196-A550: 25 m Länge</li> <li>S30267-Z196-A550: 55 m Länge</li> <li>S30267-Z196-A550: 55 m Länge</li> <li>S30267-Z196-A550: 95 m Länge</li> </ul> |
| Belegung mit<br>PBXXX <sup>1</sup>                  | Der Anschluss eines CAS-Kabels erfolgt über Adapter APPCU (S30807-K5415-X).                                                                                                    |

1 nur für ausgewählte Länder

2 nur für USA

Informationen zur Kabel- und Steckerbelegung können den Baugruppenbeschreibungen im Kapitel 3 entnommen werden.

#### Backplane der Anlagenboxen verschließen

Nach dem Anschluss der Kabel muss die Backplane der Basisbox und die der Erweiterungsbox (falls vorhanden) mit den dafür vorgesehenen Blind-Panels (C39165-A7075-C44) verschlossen werden.

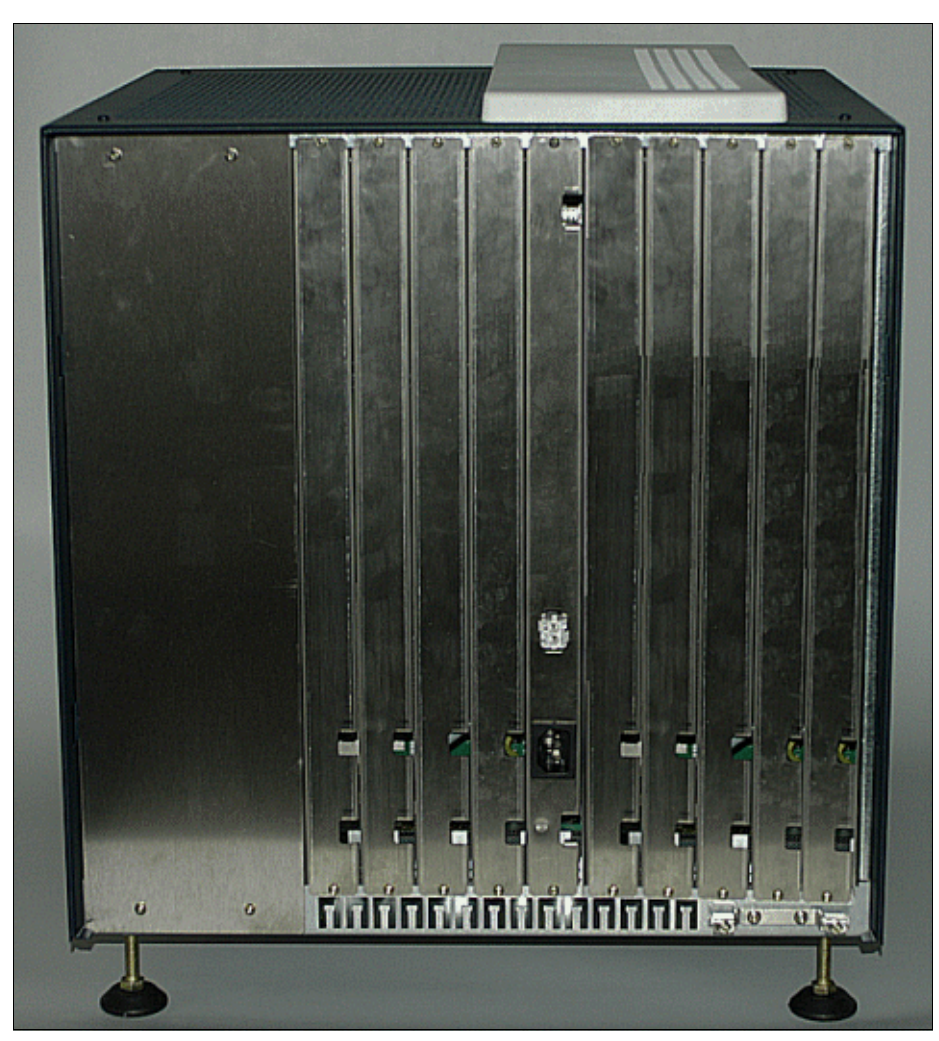

Bild 4-33 HiPath 3800 - Backplane der Basisbox mit montierten Blind-Panels

#### 4.2.6.5 Peripherie an die Anschluss-Panels mit RJ45-Buchsen anschließen

Die Baugruppenbestückung der Boxen ist anhand der Angaben in Abschnitt 4.2.5 erfolgt. Die auf den SIVAPAC-Steckern der Backplane aufgesteckten Anschluss-Panels sind entsprechend der jeweiligen Baugruppe mit 8 oder 24 RJ45-Buchsen ausgestattet.

| Anschluss-Panel mit 24 RJ45-Buchsen (NPPAB) |
|---------------------------------------------|
|                                             |
| Anschluss-Panel mit 8 RJ45-Buchsen (NPPS0)  |
| 8-polige RJ45-Buchse<br>8 1                 |

Bild 4-34 HiPath 3800 - Anschluss-Panels mit RJ45-Buchsen

#### Gefahr

Vor dem Anschluss der Peripherie ist eine Verbindung von der Hauptschutzleiterklemme aller Anlagenboxen zum Erdungspunkt der elektrischen Gebäudeinstallation (zum Beispiel Potentialausgleichsschiene) herzustellen.

Die Inbetriebnahme des Systems (Anschluss an die Versorgungsspannung) darf erst erfolgen, wenn die Rückseite aller Anlagenboxen mit den dafür vorgesehenen Anschluss- und Blind-Panels verschlossen ist.

Schließen Sie die Peripherie direkt an die 8-poligen RJ45-Buchsen in den Anschluss-Panels an.

| Wenn                  | Dann                                                                                                    |
|-----------------------|----------------------------------------------------------------------------------------------------|
| Belegung mit<br>STMD3 | Anschluss-Panel mit 8 RJ45-Buchsen: S30807-Q6624-X<br>Die RJ45-Buchsen sind jeweils vieradrig belegt. S <sub>0</sub> -Teilnehmer können di-<br>rekt angeschaltet werden (1:1 Kabel). Für Amtsanschlüsse sind die Emp-<br>fangs- und die Sendeleitung jeweils zu vertauschen. |

Montage HiPath 3800

| Wenn                       | Dann                                                               |
|----------------------------|--------------------------------------------------------------------|
| Belegung mit               | Anschluss-Panel mit 24 RJ45-Buchsen: S30807-Q6622-X                |
| SLCN                       | Die RJ45-Buchsen sind jeweils zweiadrig belegt.                    |
| SLMA                       |                                                                    |
| SLMA2 <sup>1</sup>         |                                                                    |
| SLMA8                      |                                                                    |
| SLMO2                      |                                                                    |
| SLMO8                      |                                                                    |
| TM2LP                      |                                                                    |
| TMC16 <sup>1</sup>         |                                                                    |
| TMDID <sup>2</sup>         |                                                                    |
| andere oder kei-           | Die Backplane-Abschnitte anderer Baugruppen und leerer Baugruppen- |
| ne Belegung                | Slots müssen mit Blind-Panels versehen werden.                     |
| nur für ausgewählte Länder |                                                                    |

2 nur für USA

Informationen zur Kabel- und Steckerbelegung können den Baugruppenbeschreibungen im Kapitel 3 entnommen werden.
# 4.2.6.6 Peripherie an Anschluss-Panels mit CHAMP-Buchse anschließen (nur USA)

Die Baugruppenbestückung der Boxen ist anhand der Angaben in Abschnitt 4.2.5 erfolgt. Die auf den SIVAPAC-Steckern der Backplane aufgesteckten Anschluss-Panels S30807-Q6626-X sind mit einer CHAMP-Buchse ausgestattet.

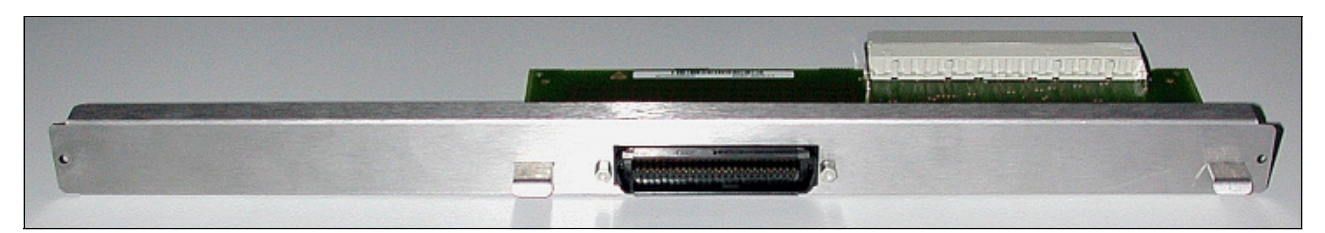

Bild 4-35 HiPath 3800 - Anschluss-Panel mit CHAMP-Buchse (nur für USA)

## Gefahr

Vor dem Anschluss der Peripherie ist eine Verbindung von der Hauptschutzleiterklemme aller Anlagenboxen zum Erdungspunkt der elektrischen Gebäudeinstallation (zum Beispiel Potentialausgleichsschiene) herzustellen.

Die Inbetriebnahme des Systems (Anschluss an die Versorgungsspannung) darf erst erfolgen, wenn die Rückseite aller Anlagenboxen mit den dafür vorgesehenen Anschluss- und Blind-Panels verschlossen ist.

Schließen Sie die Peripherie direkt an die CHAMP-Buchse in den Anschluss-Panels an.

| Wenn                                      | Dann                                                                                                    |
|-------------------------------------------|----------------------------------------------------------------------------------------------------|
| Belegung mit<br>peripherer Bau-<br>gruppe | Für die Verbindung zu einem Hauptverteiler oder zu einem externen Patch-<br>Panel ist ein Kabel mit CHAMP-Stecker zu verwenden. |
| keine Belegung                            | Die Backplane-Abschnitte leerer Baugruppen-Slots müssen mit Blind-Pa-<br>nels versehen werden.                                  |

Informationen zur Steckerbelegung können den Baugruppenbeschreibungen im Kapitel 3 entnommen werden.

Montage HiPath 3800

#### 4.2.6.7 Peripherie an die Anschluss-Panels mit SIPAC 1 SU-Steckern anschließen

Die Baugruppenbestückung der Boxen ist anhand der Angaben in Abschnitt 4.2.5 erfolgt. Die auf den SIVAPAC-Steckern der Backplane aufgesteckten Anschluss-Panels S30807-Q6631-X sind mit jeweils zwei SIPAC 1 SU-Steckern ausgestattet.

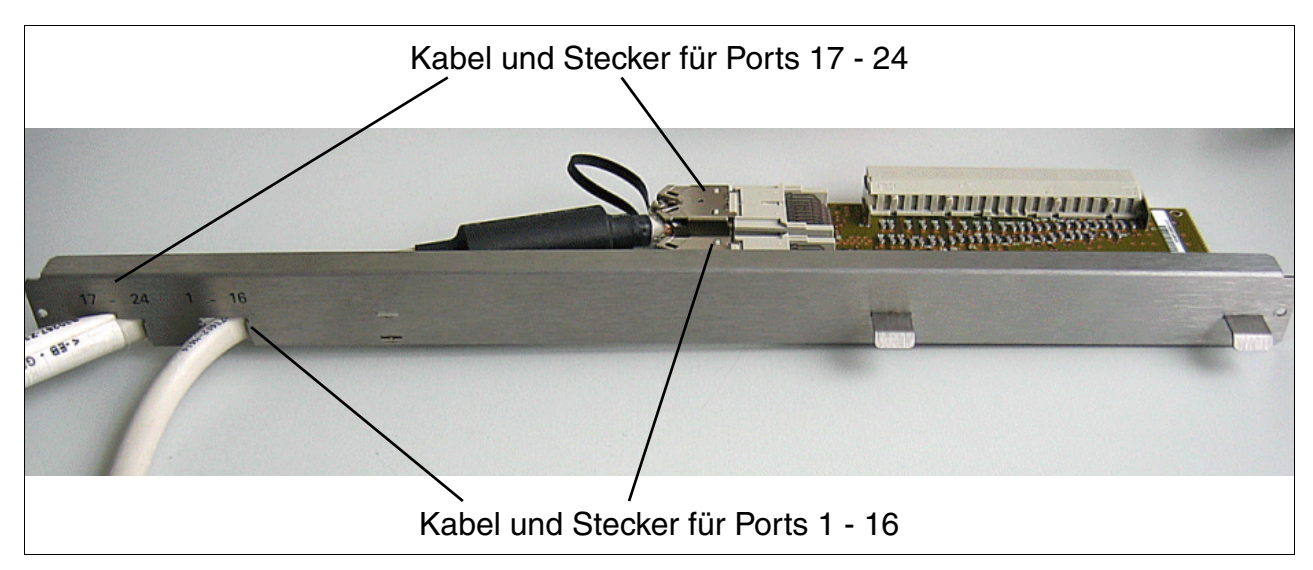

Bild 4-36 HiPath 3800 - Anschluss-Panel mit zwei SIPAC 1 SU-Steckern (S30807-Q6631-X)

## Gefahr

Vor dem Anschluss der Peripherie ist eine Verbindung von der Hauptschutzleiterklemme aller Anlagenboxen zum Erdungspunkt der elektrischen Gebäudeinstallation (zum Beispiel Potentialausgleichsschiene) herzustellen.
Die Inbetriebnahme des Systems (Anschluss an die Versorgungsspannung) darf erst erfolgen, wenn die Rückseite aller Anlagenboxen mit den dafür vorgesehenen

Anschluss- und Blind-Panels verschlossen ist.

Stellen Sie die Verbindung zum MDFU-E oder zu einem externen Patch-Panel über die in der folgenden Tabelle genannten CABLU's her. Siehe auch Abschnitt 4.2.7, "Externen Hauptverteiler oder externes Patch-Panel einsetzen".

Bei speziellen Einsatzfällen, in denen vorgefertigte CABLU's nicht verwendet werden können, sind Open-End-Kabel einzusetzen.

## CABLU's und Open-End-Kabel für SIPAC 1 SU-Stecker

| Wenn                                                                                                 | Dann                                                                                                    |
|----------------------------------------------------------------------------------------------------|----------------------------------------------------------------------------------------------------|
| Belegung mit<br>SLCN<br>SLMA8<br>SLMO8<br>STMD3<br>TM2LP<br>TMC16 <sup>1</sup><br>TMDID <sup>2</sup> | <ul> <li>CABLU's für die Verbindung zwischen Anschluss-Panel (SIPAC 1 SU-Stecker) und MDFU-E (Trennleiste für 16 DA):</li> <li>S30269-Z100-A11: 3 m Länge, kurze Abmantellänge für MDFU-E–Einbauplätze 11-21 (siehe Bild 4-37)</li> <li>S30269-Z100-A21: 3 m Länge, lange Abmantellänge für MDFU-E–Einbauplätze 1-10 (siehe Bild 4-37)</li> <li>CABLU mit 16 DA für die Verbindung zwischen Anschluss-Panel (SIPAC 1 SU-Stecker) und externem Patch-Panel S30807-K6143-X (SIVA-PAC-Buchsenleiste):</li> <li>S30267-Z362-A20: 2 m Länge (siehe Bild 4-43)</li> <li>Open-End-Kabel (16 DA) für die Verbindung zwischen Backplane (SIPAC 1 SU-Stecker) und externem Patch-Panel:</li> <li>S30267-Z192-A60: Open-End-Kabel mit 16 DA, 6 m Länge</li> <li>S30267-Z192-A100: Open-End-Kabel mit 16 DA, 20 m Länge (Informationen zu den notwendigen Abmantellängen bei Open-End-Kabeln enthält Bild 4-48.)</li> </ul>   |
| Belegung mit<br>SLMA<br>SLMA2 <sup>1</sup><br>SLMO2                                                  | <ul> <li>CABLU's für die Verbindung zwischen Anschluss-Panel (SIPAC 1 SU-Stecker) und MDFU-E (Rangierleiste für 25 DA):</li> <li>S30269-Z100-A14: 3 m Länge, kurze Abmantellänge für MDFU-E–Einbauplätze 11-21 (siehe Bild 4-37)</li> <li>S30269-Z100-A24: 3 m Länge, lange Abmantellänge für MDFU-E–Einbauplätze 1-10 (siehe Bild 4-37)</li> <li>CABLU mit 24 DA für die Verbindung zwischen Anschluss-Panel (SIPAC 1 SU-Stecker) und externem Patch-Panel S30807-K6143-X (SIVA-PAC-Buchsenleiste):</li> <li>S30267-Z363-A20: 2 m Länge (siehe Bild 4-43)</li> <li>Open-End-Kabel (16 DA) für die Verbindung zwischen Backplane (SIPAC 1 SU-Stecker) und externem Patch-Panel:</li> <li>S30267-Z192-A60: Open-End-Kabel mit 16 DA, 6 m Länge</li> <li>S30267-Z192-A100: Open-End-Kabel mit 16 DA, 20 m Länge (Informationen zu den notwendigen Abmantellängen bei Open-End-Kabeln enthält Bild 4-48.)</li> </ul> |
| andere oder kei-<br>ne Belegung                                                                      | Die Backplane-Abschnitte anderer Baugruppen und leerer Baugruppen-<br>Slots müssen mit Blind-Panels versehen werden.                                                                                                    |

1 nur für ausgewählte Länder

2 nur für USA

Informationen zur Kabel- und Steckerbelegung können den Baugruppenbeschreibungen im Kapitel 3 entnommen werden.

## 4.2.7 Externen Hauptverteiler oder externes Patch-Panel einsetzen

Für den Anschluss der Peripherie stehen bei der HiPath 3800 verschiedene Anschlussmöglichkeiten zur Verfügung. Welche Anschlussmöglichkeit zum Einsatz kommt, wird bei Vertragsabschluss in Absprache mit dem Kunden entschieden. Dies kann den Einsatz eines externen Hauptverteilers oder eines externen Patch-Panels einschließen.

Dieser Abschnitt enthält Informationen über folgende externe Komponenten:

- Hauptverteiler MDFU-E, Abschnitt 4.2.7.1
- Patch-Panel S30807-K6143-X, Abschnitt 4.2.7.2
- S<sub>0</sub>-Patch-Panel C39104-Z7001-B3, Abschnitt 4.2.7.3
- Nur für USA: Netzeinrichtungen anschließen, Abschnitt 4.2.7.4

## 4.2.7.1 Externen Hauptverteiler MDFU-E S30805-U5283-X einsetzen

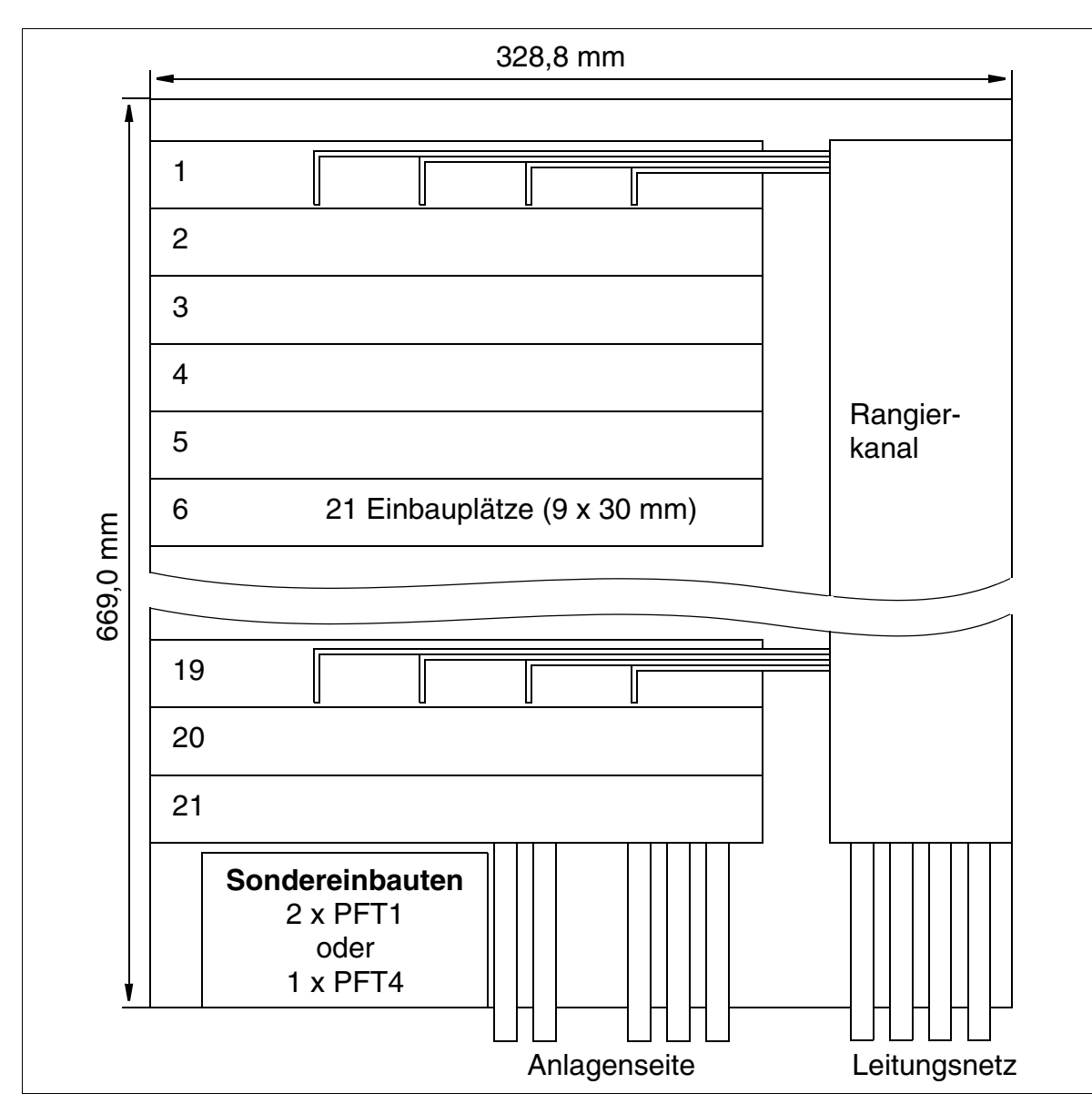

#### Aufbau und Abmessungen

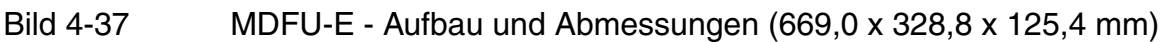

Maximal 21 CABLU's pro MDFU-E mit jeweils einer 16 DA-Leiste oder 25 DA-Leiste (9 x 30 mm) können eingesetzt werden.

## 4.2.7.1.1 MDFU-E montieren

Der Montageort des Hauptverteilers MDFU-E sollte in unmittelbarer Nähe der Anlage (Länge der Verbindungskabel beachten) und in Sichthöhe liegen.

Auf dem Verpackungsmaterial befindet sich eine Zeichnung, die als Bohrschablone verwendet werden kann.

#### Vorgehensweise bei der Wandmontage

| Schritt | Tätigkeit                                                                             |
|---------|---------------------------------------------------------------------------------------|
| 1.      | Befestigen Sie die Bohrschablone und bohren Sie die Löcher.                           |
| 2.      | Setzen Sie die Dübel und drehen Sie die Schrauben mit 5 mm Überstand ein.             |
| 3.      | Nehmen Sie die Gehäusekappe ab und hängen Sie den MDFU-E an den Halte-<br>rungen ein. |
| 4.      | Drehen Sie die Schrauben durch die Freibohrungen fest.                                |

## 4.2.7.1.2 Leitungsnetz und Rangierungen am MDFU-E auflegen

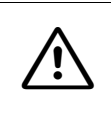

## Gefahr

Vor dem Anschluss der Peripherie ist eine Verbindung von der Hauptschutzleiterklemme aller Anlagenboxen und aller Hauptverteiler zum Erdungspunkt der elektrischen Gebäudeinstallation (zum Beispiel Potentialausgleichsschiene) herzustellen.

## Rangierungen, externes Leitungsnetz

Der Verteiler ist standardmäßig ohne Externseite ausgeführt. Die Rangierung erfolgt mit dem ankommenden Leitungsnetz (siehe Rangierkanal, Bild 4-37). Zum Auflegen der Kabeladern ist ein Standard-Auflegewerkzeug zu verwenden.

## Überspannungsableiter

Zum Ableiten von Überspannung durch Blitzschlag sind Überspannungsableiter eizusetzen bei

- Leitungen, die das Anlagengebäude verlassen (außenliegende Nebenstellen)
- Leitungen > 500 m Länge.

Die verpolungssicheren Überspannungsableiter sind von oben in die Steckplätze der Trennleisten (im Bild 4-39) zu stecken.

## **Trenn- und Rangierleisten**

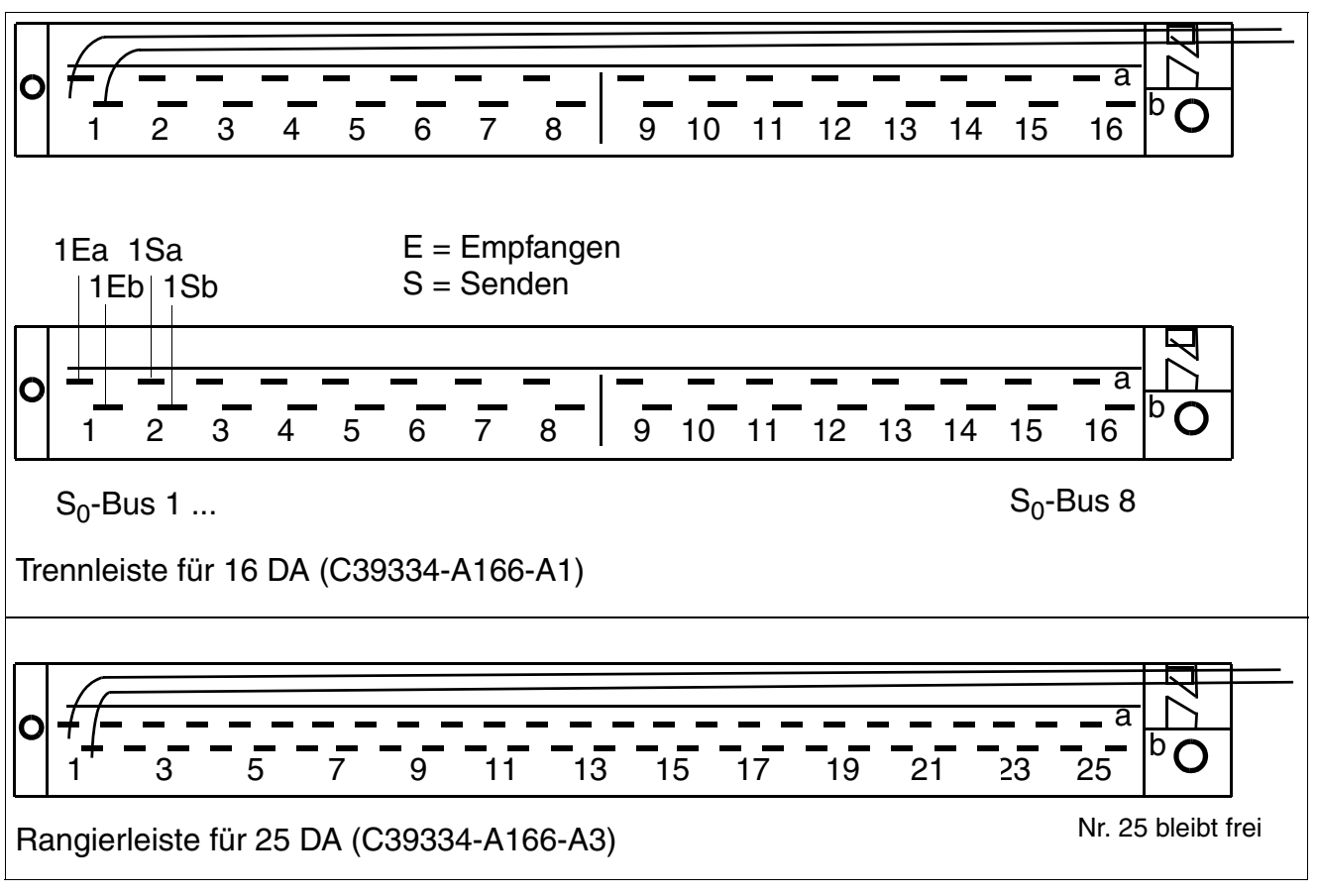

Bild 4-38 Belegung (Zählweise) der Trenn- und Rangierleisten (Ansicht von oben)

Montage HiPath 3800

## Open-End-Kabel für MDFU-E abmanteln

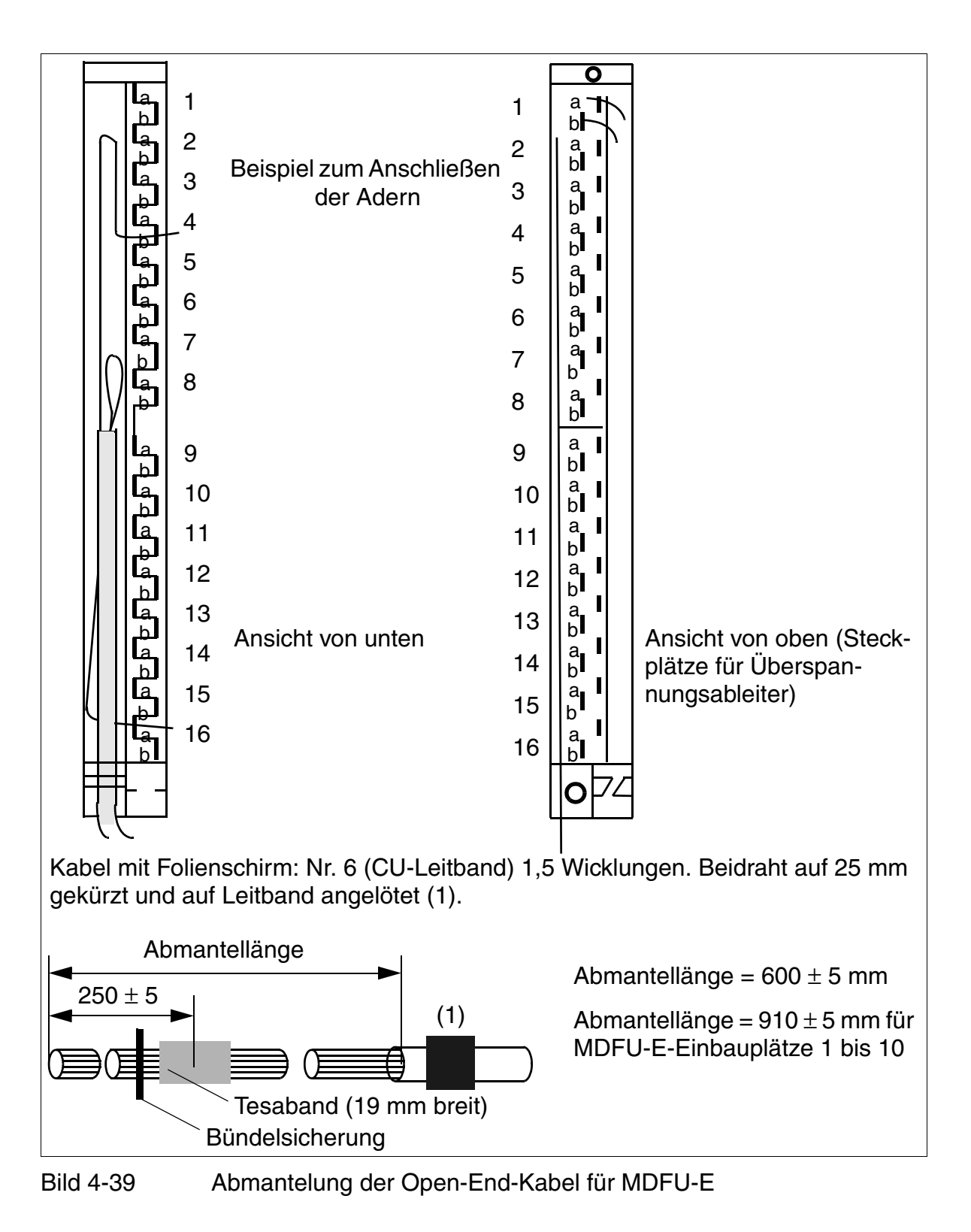

## Farbcode für Open-End-Kabel

| Farbgruppe | Paar | a-Ader | b-Ader | Farbgruppe                                                                  | Paar | a-Ader | b-Ader   |
|------------|------|--------|--------|-----------------------------------------------------------------------------|------|--------|----------|
| 1          | 1    | ws/bl  |        | 4                                                                           | 16   | ge/bl  |          |
|            |      |        | bl/ws  |                                                                             |      |        | bl/ge    |
|            | 2    | ws/or  |        |                                                                             | 17   | ge/or  |          |
|            |      |        | or/ws  | -                                                                           |      |        | or/ge    |
|            | 3    | ws/gn  |        | -                                                                           | 18   | ge/gn  |          |
|            |      |        | gn/ws  |                                                                             |      |        | gn/ge    |
|            | 4    | ws/br  |        |                                                                             | 19   | ge/br  |          |
|            |      |        | br/ws  |                                                                             |      |        | br/ge    |
|            | 5    | ws/gr  |        |                                                                             | 20   | ge/gr  |          |
|            |      |        | gr/ws  |                                                                             |      |        | gr/ge    |
| 2          | 6    | rt/bl  |        | 5                                                                           | 21   | vi/bl  |          |
|            |      |        | bl/rt  |                                                                             |      |        | bl/vi    |
|            | 7    | rt/or  |        |                                                                             | 22   | vi/or  |          |
|            |      |        | or/rt  |                                                                             |      |        | or/vi    |
|            | 8    | rt/gn  |        | -                                                                           | 23   | vi/gn  |          |
|            |      |        | gn/rt  |                                                                             |      |        | gn/vi    |
|            | 9    | rt/br  |        |                                                                             | 24   | vi/br  |          |
|            |      |        | br/rt  |                                                                             |      |        | br/vi    |
|            | 10   | rt/gr  |        | Hinweis: Bei Kabeln mit 16 Doppelade<br>sind die Angaben zu den Paaren 17 b |      |        | adern    |
|            |      |        | gr/rt  |                                                                             |      |        | 7 bis 24 |
| 3          | 11   | sw/bl  |        |                                                                             |      |        |          |
|            |      |        | bl/sw  |                                                                             |      |        |          |
|            | 12   | sw/or  |        |                                                                             |      |        |          |
|            |      |        | or/sw  |                                                                             |      |        |          |
| -          | 13   | sw/gn  |        |                                                                             |      |        |          |
|            |      |        | gn/sw  |                                                                             |      |        |          |
|            | 14   | sw/br  |        |                                                                             |      |        |          |
|            |      |        | br/sw  |                                                                             |      |        |          |
|            | 15   | sw/gr  |        |                                                                             |      |        |          |
|            |      |        | gr/sw  |                                                                             |      |        |          |

Tabelle 4-8Farbcode für Open-End-Kabel

Montage HiPath 3800

## 4.2.7.2 Externes Patch-Panel S30807-K6143-X einsetzen

## Aufbau

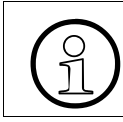

Alle ankommenden Kabel müssen mittels Kabelbinder am Patch-Panel befestigt werden.

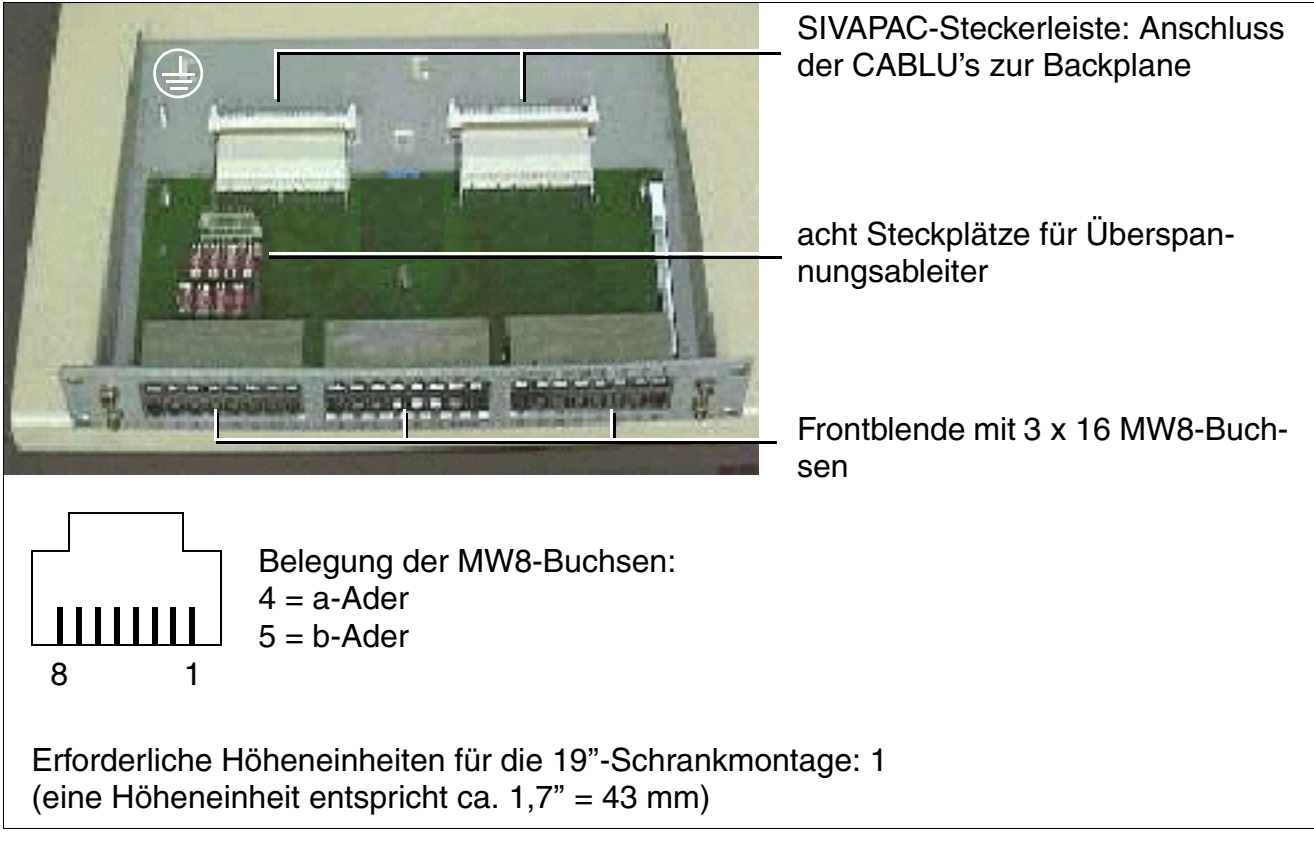

Bild 4-40 Patch-Panel S30807-K6143-X

## 4.2.7.2.1 Patch-Panel in 19"-Schrank montieren

#### Vorgehensweise bei der Montage

#### Vorsicht

Die Montage des Patch-Panels muss über der Anlagenbox erfolgen. Um eine ausreichende Belüftung der Anlagenbox zu gewährleisten, muss ein Mindestabstand von einer Höheneinheit oberhalb der Box freigehalten werden. Das wird durch die an der Oberseite der Anlagenboxen angebrachte graue Kunststoffblende erreicht. Die Kunststoffblende darf auf keinen Fall entfernt werden!

Setzen Sie das Patch-Panel (A, im Bild 4-41) über der Anlagenbox ein und befestigen Sie es links und rechts mit je 2 Schrauben (B) an den 19"-Rahmen.

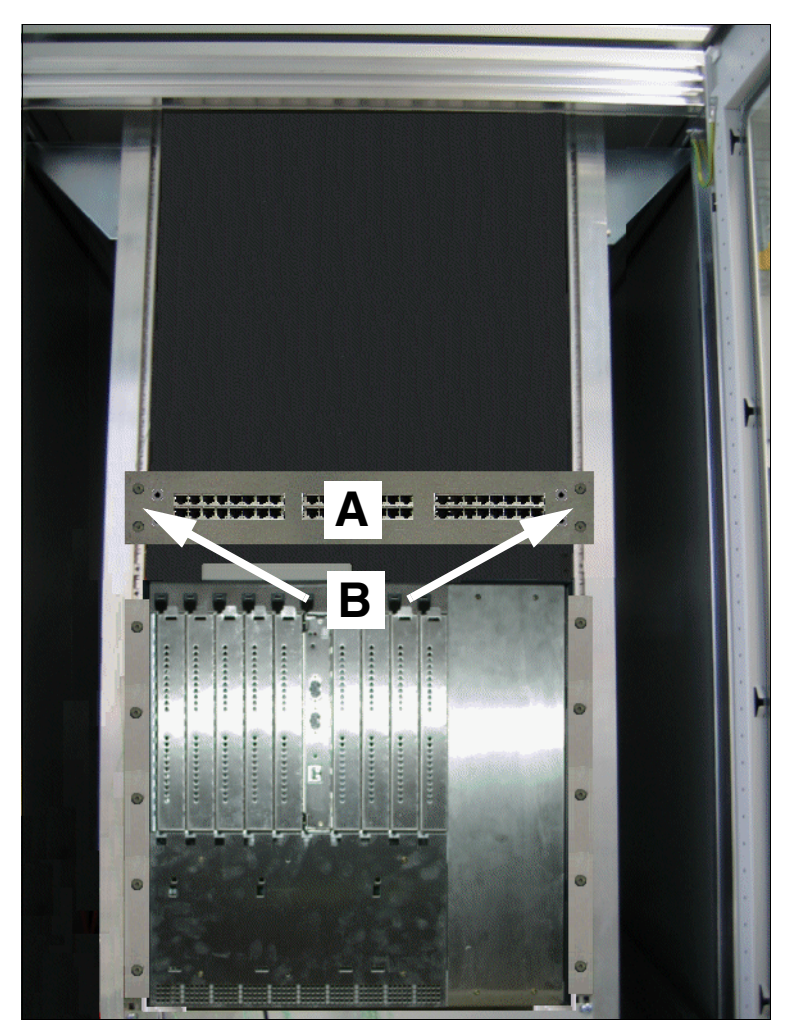

## Bild 4-41 Externes Patch-Panel in 19"-Schrank montieren

## 4.2.7.2.2 Leitungsnetz an das externe Patch-Panel anschließen

## Gefahr

Vor dem Anschluss der Peripherie ist eine Verbindung von der Hauptschutzleiterklemme aller Anlagenboxen und aller Patch-Panels zum Erdungspunkt der elektrischen Gebäudeinstallation (zum Beispiel Potentialausgleichsschiene) herzustellen.

Schließen Sie Endgeräte und Amtsleitungen direkt an die MW8-Buchsen in der Frontblende der Patch-Panels an. Informationen zur Belegung der MW8-Buchsen können den Baugruppenbeschreibungen (jeweils in der Tabelle "Kabel- und Steckerbelegung") im Kapitel 3 entnommen werden.

## Überspannungsableiter

Montieren Sie Überspannungsableiter zum Ableiten von Überspannung durch Blitzschlag bei

- Leitungen, die das Anlagengebäude verlassen (außenliegende Nebenstellen)
- Leitungen > 500 m Länge.

Stecken Sie die verpolungssicheren Überspannungsableiter sind von oben in die dafür vorgesehenen Steckplätze F1 – F8 des Patch-Panels (siehe Bild 4-43).

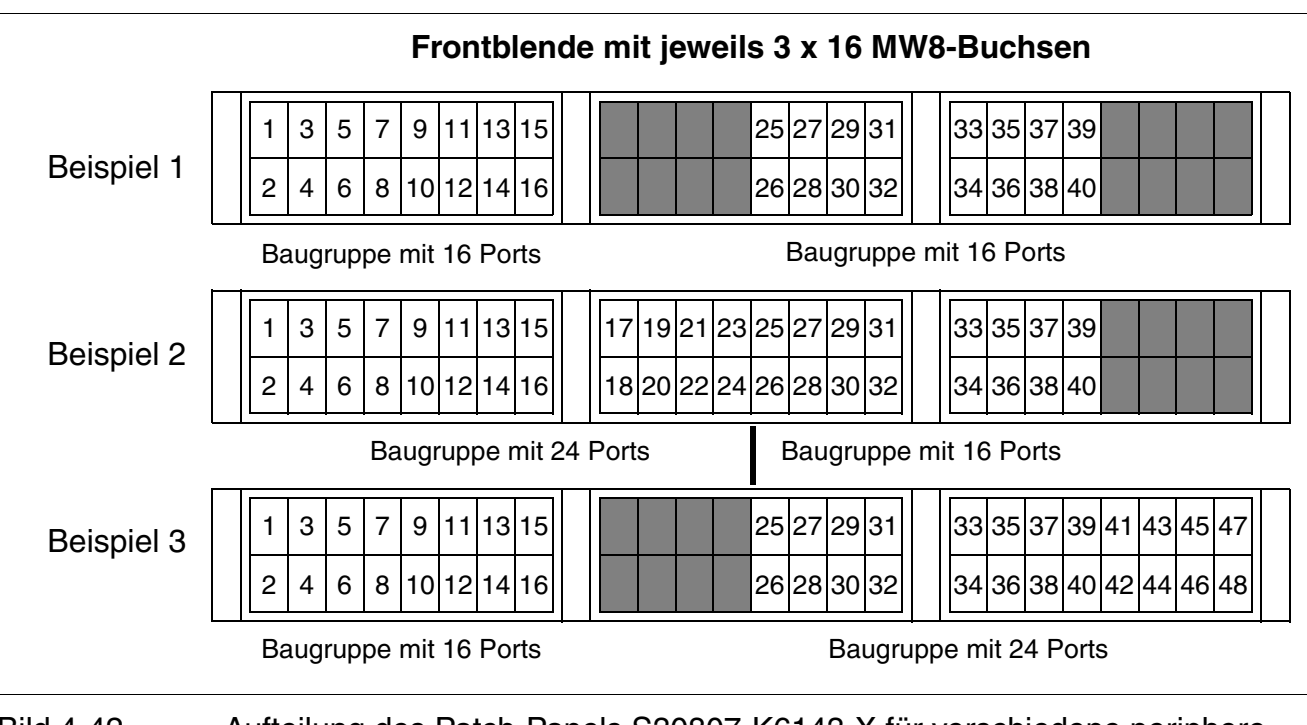

Bild 4-42 Aufteilung des Patch-Panels S30807-K6143-X für verschiedene periphere Baugruppen

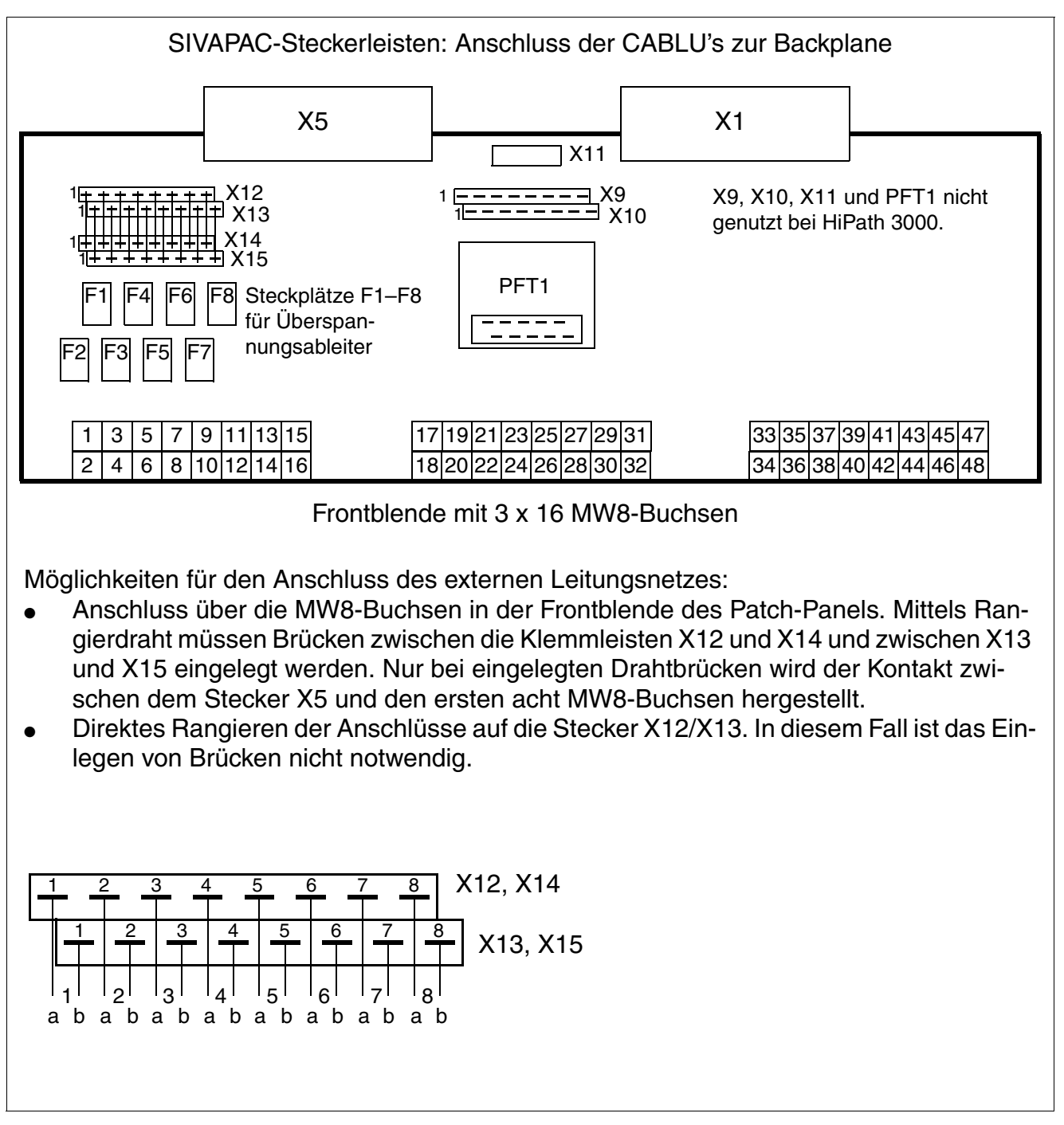

Bild 4-43 Belegung des Patch-Panels S30807-K6143-X

#### Montage HiPath 3000 Montage HiPath 3800

## 4.2.7.3 Externes S<sub>0</sub>-Patch-Panel C39104-Z7001-B3 einsetzen

## Aufbau

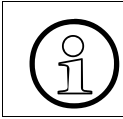

Alle ankommenden Kabel müssen mittels Kabelbinder am Patch-Panel befestigt werden.

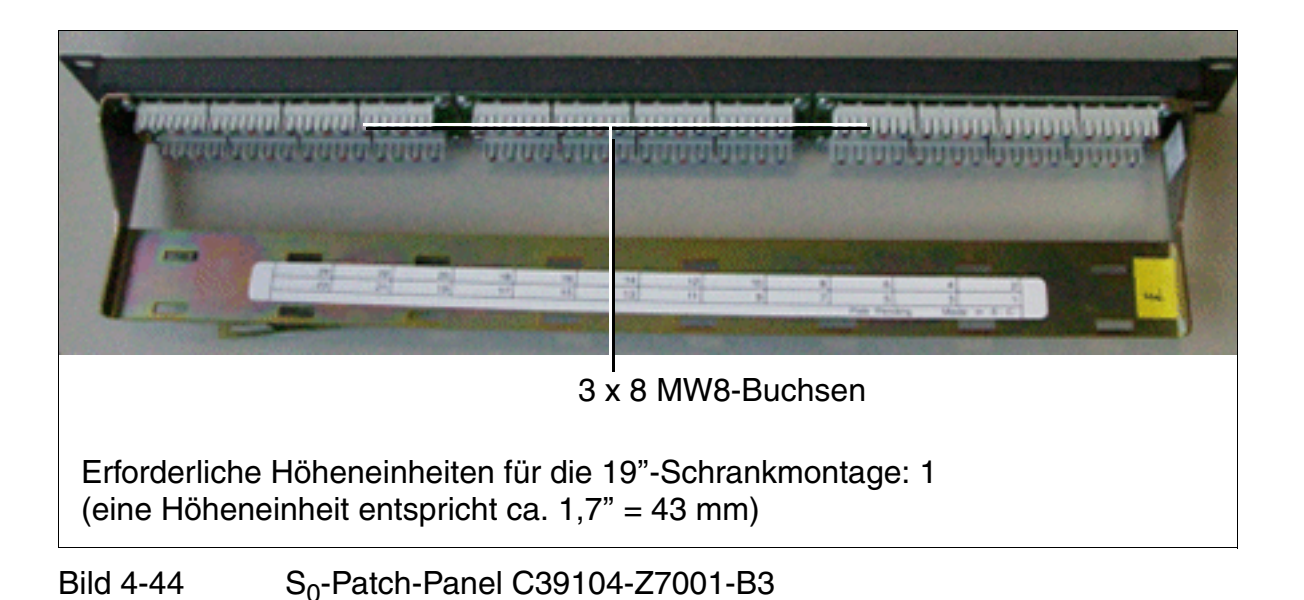

## 4.2.7.3.1 S<sub>0</sub>-Patch-Panel in 19"-Schrank montieren

#### Vorgehensweise bei der Montage

#### Vorsicht

Die Montage des Patch-Panels muss über der Anlagenbox erfolgen. Um eine ausreichende Belüftung der Anlagenbox zu gewährleisten, muss ein Mindestabstand von einer Höheneinheit oberhalb der Box freigehalten werden. Das wird durch die an der Oberseite der Anlagenboxen angebrachte graue Kunststoffblende erreicht. Die Kunststoffblende darf auf keinen Fall entfernt werden!

Setzen Sie das S<sub>0</sub>-Patch-Panel (A, im Bild 4-45) über einer Anlagenbox ein und befestigen Sie es links und rechts mit je 2 Schrauben (B) an den 19"-Rahmen.

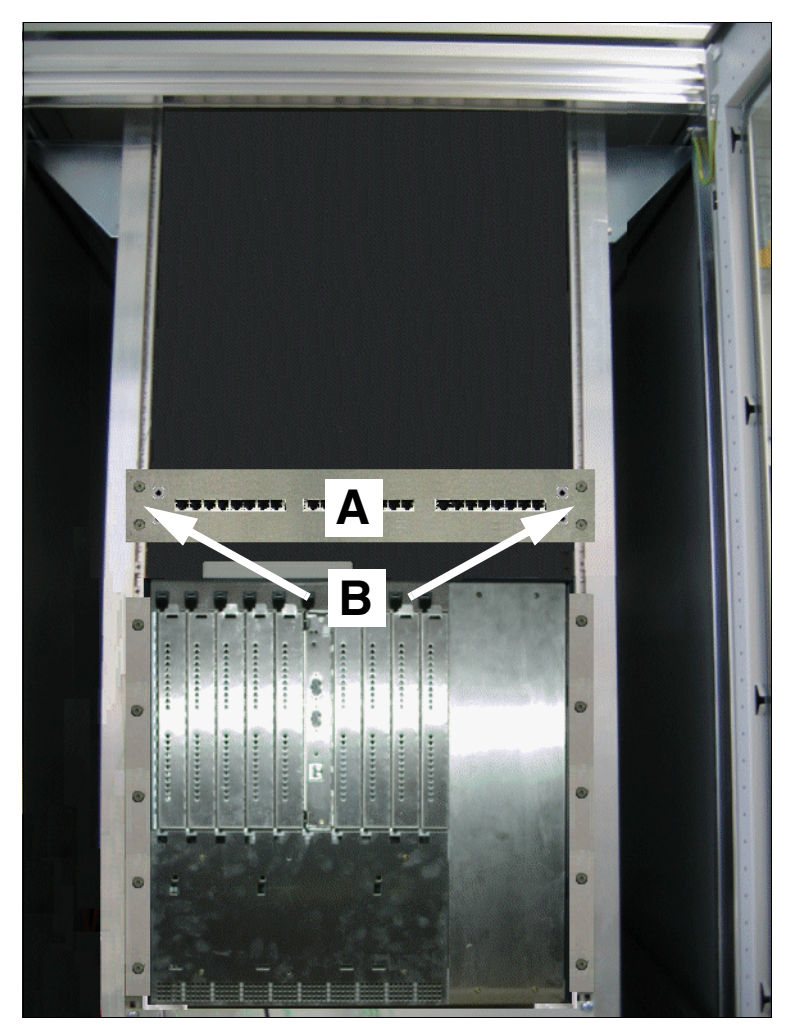

## Bild 4-45 Externes S<sub>0</sub>-Patch-Panel in 19"-Schrank montieren

Montage HiPath 3800

## 4.2.7.3.2 Leitungen an das externe S<sub>0</sub>-Patch-Panel anschließen

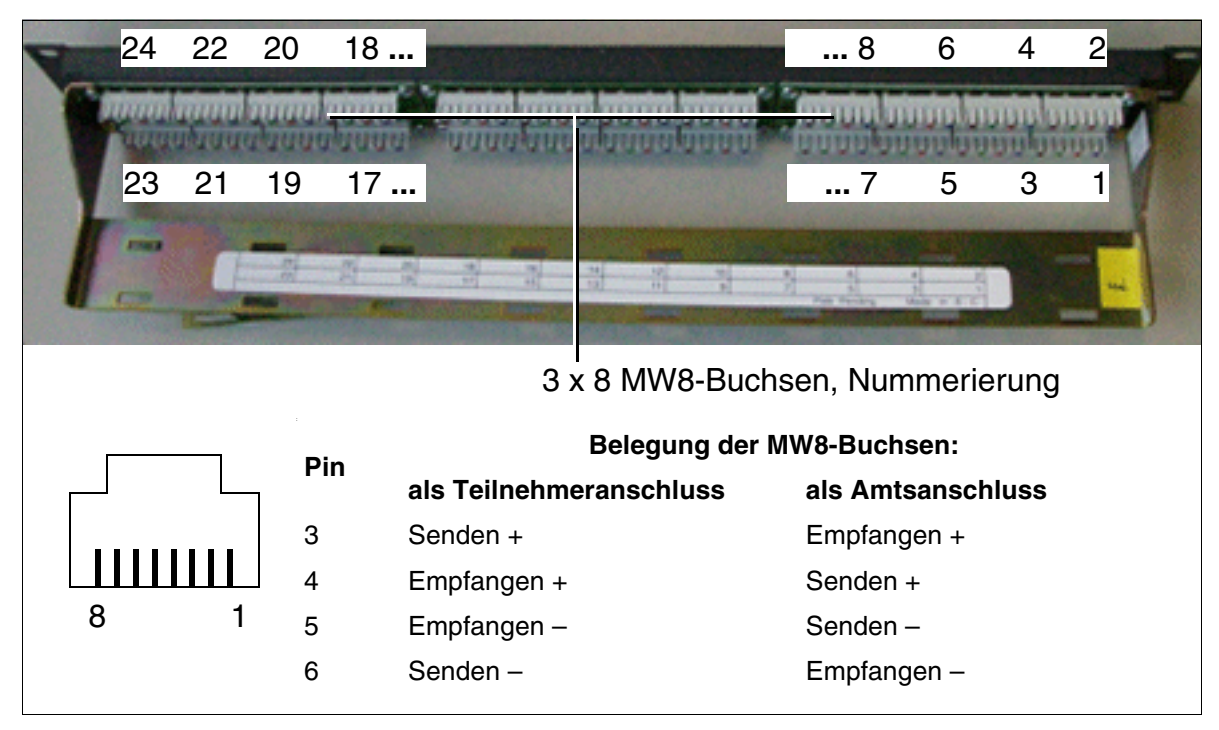

Bild 4-46 Belegung des S<sub>0</sub>-Patch-Panels C39104-Z7001-B3

CABLU's müssen Sie manuell am S $_0$ -Patch-Panel auflegen (Bild 4-47). Hierfür können Sie zum Beispiel das Auflegewerkzeug der Firma Krone verwenden.

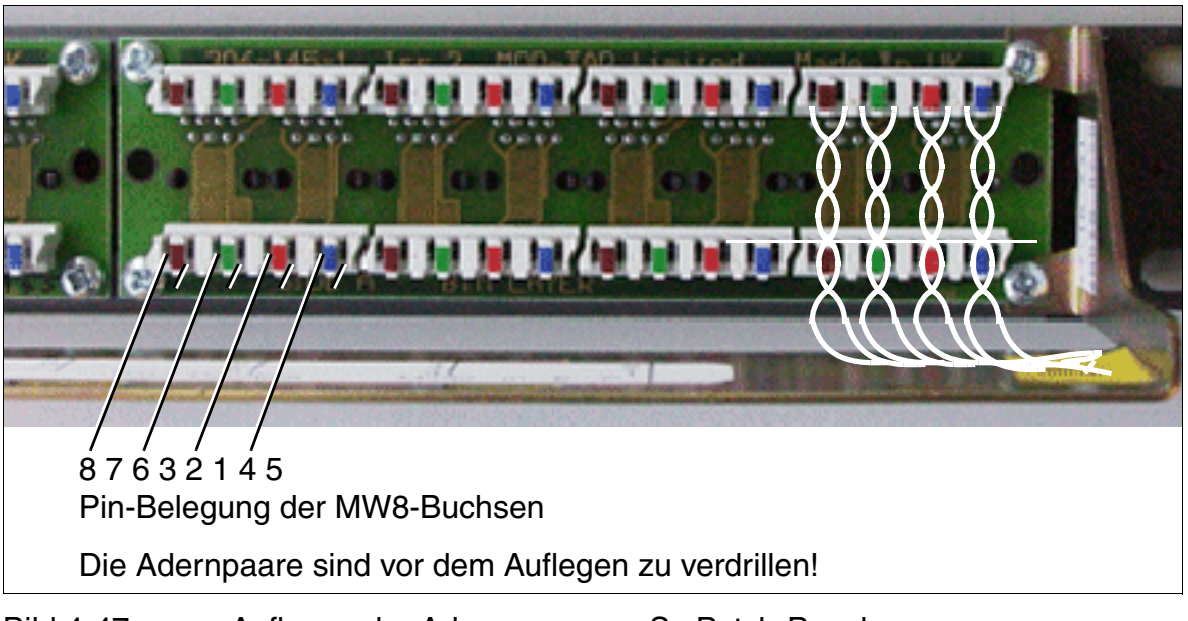

Bild 4-47 Auflegen der Adernpaare am S<sub>0</sub>-Patch-Panel

## Open-End-Kabel für S0-Patch-Panel abmanteln

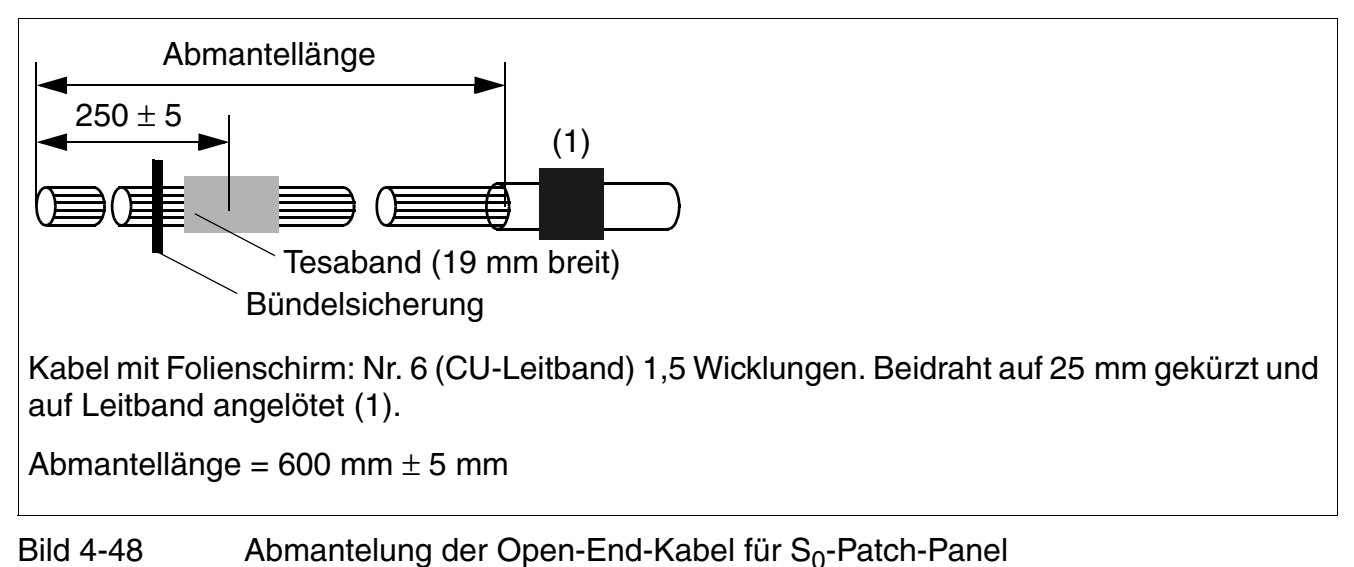

Der Farbcode für Open-End-Kabel kann Tabelle 4-8 entnommen werden.

## 4.2.7.4 Nur für USA: Netzeinrichtungen anschließen

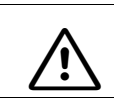

**GEFAHR** Erden Sie die Anlage, bevor Sie die Teilnehmeranschlüsse vornehmen.

## Am Übergabepunkt anschließen

Die meisten Hauptverteiler sind standardmäßig mit einem Netzübergabeblock (Network Demarcation Block) ausgestattet. Über diesen Block wird eine Crossconnect-Verbindung zwischen dem Hauptverteiler und den eingehenden Amtsleitungen hergestellt. Zum Auflegen der Kabeladern ist ein Standard-Auflegewerkzeug zu verwenden.

## An T1, PRI oder CorNet anschließen

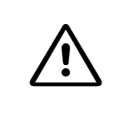

## Vorsicht

Die DIU2U-Baugruppe kann nur in Verbindung mit einer aufgelisteten Channel Service Unit CSU installiert werden.

## Sekundärschutz

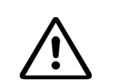

## GEFAHR

Zum Schutz vor Überspannungen durch Blitzeinschlag ist bei folgenden Baugruppen ein Sekundärschutz erforderlich, wenn deren Leitungen das Gebäude verlassen, in dem sich der Hauptverteiler befindet:

- DIU2U\*
- SLMA / SLMA8
- TMC16
- TMDID
- TMEW2
- TM2LP

\* Wenn diese Baugruppe mit dem öffentlichen Netz verbunden ist, muss CSU-seitig ein Sekundärschutz bereitgestellt werden.

## 4.2.8 Systemsoftware einsetzen und Submodule auf CBSAP stecken

#### Vorsicht

Grundsätzlich muss bei Arbeiten am System (insbesondere beim Hantieren mit Baugruppen) das Erdungsarmband getragen werden. Der Anschluss ist mittels Krokodilklemme am Baugruppen-Einschubrahmen der Box vorzunehmen.

Die Baugruppenbestückung der Boxen ist anhand der Angaben in Abschnitt 4.2.5 erfolgt.

Die zentralen Steuerungen werden nicht immer komplett bestückt ausgeliefert. Optionale Steckmodule können einzeln verpackt sein.

Informationen zu Steckplätzen für Submodule auf der zentralen Steuerbaugruppe CBSAP sind Abschnitt 3.2.3 zu entnehmen.

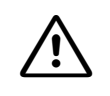

#### Vorsicht

Vor dem Stecken von Submodulen ist die zentrale Steuerbaugruppe auf eine flache Unterlage zu legen.

Die mitgelieferten Abstandsbolzen gewährleisten das korrekte Stecken eines Submoduls und sind immer zu montieren (siehe Bild 3-7).

Ansonsten kann es zu einer Beschädigung der Baugruppe kommen.

Montage HiPath 3800

## 4.2.9 Workpoint Clients anschließen

Die dafür notwendigen Angaben können Sie Kapitel 10 entnehmen.

## 4.2.10 Amts- und Vernetzungsanschlüsse vornehmen

Die erforderlichen Informationen entnehmen Sie folgenden Baugruppen-Beschreibungen:

- DIUN2 (S<sub>2M</sub>)
- STMD3 (S<sub>0</sub>)
- STMI2 (IP)
- TM2LP (HKZ)
- TMEW2 (E&M)
- DIU2U (nur für USA)
- TMC16 (nur für ausgewählte Länder)
- TMDID (nur für USA)

## 4.2.11 Sichtkontrolle durchführen

## Einleitung

Führen Sie vor Inbetriebnahme des Systems eine Sichtkontrolle der Hardware, der Verkabelung sowie der Spannungsversorgung durch. Die Vorgehensweise zeigt Tabelle 4-9. Die Sichtkontrolle muss im spannungsfreien Zustand der Anlage erfolgen.

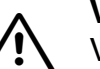

## Vorsicht

Vor Beginn der Arbeit ist sicherzustellen, dass die Anlage geerdet und spannungsfrei ist.

Die EGB-Schutzmaßnahmen (siehe Seite 1-9) sind zu beachten.

## Ablauf der Sichtkontrolle

| Schritt | Tätigkeit                                                                                                    | Hilfsmittel/<br>Bemerkungen              | Maßnahme                                                                                                   |
|---------|----------------------------------------------------------------------------------------------------|------------------------------------------|----------------------------------------------------------------------------------------------------|
| 1.      | Vergleichen Sie die Einbau-<br>plätze der vorhandenen<br>Baugruppen mit dem Bestü-<br>ckungsplan.                                       | Bestückungs-<br>plan für Bau-<br>gruppen | Falls erforderlich, berichtigen Sie die<br>Bestückung und benachrichtigen Sie<br>den zuständigen Vertrieb. |
| 2.      | Prüfen Sie sämtliche Bau-<br>gruppen auf festen Sitz.                                                                                   | siehe Seite 4-34                         | Falls erforderlich, stecken Sie die Baugruppen erneut.                                                     |
| 3.      | Prüfen Sie, ob bei allen<br>Baugruppen ohne An-<br>schlussmöglichkeit in der<br>Frontblende eine Abschirm-<br>blende montiert ist.      |                                          | Falls erforderlich, vervollständigen<br>Sie fehlende Abschirmblenden (siehe<br>Seite 4-35).                |
| 4.      | Kontrollieren Sie, ob die<br>Einbauplätze für LUNA2<br>und für REALS (nur Basis-<br>box) durch eine Summen-<br>blende abgedeckt sind.   |                                          | Falls erforderlich, montieren Sie die<br>Summenblende (siehe Seite 4-36).                                  |
| 5.      | Prüfen Sie, ob die Rücksei-<br>te aller Anlagenboxen mit<br>den dafür vorgesehenen<br>Anschluss- und Blind-Pa-<br>nels verschlossen ist |                                          | Falls erforderlich, vervollständigen<br>Sie fehlende Anschluss- und Blind-<br>Panels.                      |

Tabelle 4-9Ablauf der Sichtkontrolle

Montage HiPath 3800

| Schritt | Tätigkeit                                                                                                    | Hilfsmittel/<br>Bemerkungen | Maßnahme                                                                                                    |
|---------|----------------------------------------------------------------------------------------------------|-----------------------------|----------------------------------------------------------------------------------------------------|
| 6.      | Prüfen Sie, ob jeweils ein<br>separat geführter Schutzlei-<br>ter an der Hauptschutzlei-<br>terklemmen aller Anlagen-<br>boxen angeschlossen ist.                                  |                             | <ul> <li>Falls erforderlich, führen Sie die<br/>Schutzerdung anhand folgender An-<br/>gaben durch:</li> <li>Abschnitt 4.2.3.4, für die freiste-<br/>hende Montage der HiPath 3800</li> <li>Abschnitt 4.2.4.4, für die 19"-<br/>Schrank-Montage der HiPath<br/>3800</li> </ul> |
| 7.      | Prüfen Sie die örtliche Netz-<br>spannung.                                                                                                    | Digital-Multime-<br>ter     |                                                                                                    |
| 8.      | Nur für freistehende Monta-<br>ge der HiPath 3800:<br>Verschließen Sie alle Anla-<br>genboxen mit den dafür vor-<br>gesehenen vorderen und<br>hinteren Kunststoffabde-<br>ckungen. |                             | Passen Sie die Abdeckung in die Füh-<br>rungsschlitze ein und drücken Sie die<br>Abdeckung bis zum Einrasten an.                                                                                                    |

Tabelle 4-9Ablauf der Sichtkontrolle

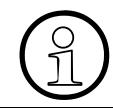

Nach durchgeführter Sichtkontrolle kann mit der Inbetriebnahme der HiPath 3800, entsprechend den Angaben in Kapitel 5, begonnen werden.

## 4.3 Montage HiPath 3550, HiPath 3350, HiPath 3500, HiPath 3300

## 4.3.1 Voraussetzungen für die Montage

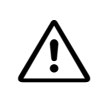

#### Achtung

Die Montage des Systems darf ausschließlich durch autorisiertes Fachpersonal durchgeführt werden.

#### Notwendige Werkzeuge und Hilfsmittel

Für die Montage der Systeme HiPath 3550, HiPath 3350, HiPath 3500 und HiPath 3300 werden benötigt:

#### • Werkzeuge:

- Seitenschneider, Telefonzange, Abisolierzange, Flachzange
- Schlitzschraubendreher von 2 bis 8 mm
- Kreuzschraubendreher Pozidriv Größe 1 und 2
- TORX-Schraubendrehersatz
- Bohrmaschine, Hammer
- Wasserwaage, Meterstab
- Nur f
  ür USA: Geeignetes Anlegewerkzeug f
  ür den jeweils verwendeten Block (zum Beispiel Block 66)

#### • Hilfsmittel:

- Manager T oder HiPath 3000/5000 Manager E
- Digital-Multimeter, um Erdverbindungen sowie Teilspannungen zu prüfen
- Prüfhörer für a/b- Schnittstellen
- Nicht für USA: ISDN-Tester (zum Beispiel K3000 oder Aurora)
- Nur f
  ür USA: Aurora<sup>Duet</sup>, Aurora<sup>Expert,</sup> Aurora<sup>Remote</sup> oder 
  ähnlich, ISDN-Protokollanalysator

Montage HiPath 3550, HiPath 3350, HiPath 3500, HiPath 3300

## 4.3.2 Vorgehensweise bei der Montage

Tabelle 4-10 HiPath 3550, 3350, 3500, 3300 - Vorgehen bei der Systemmontage

| Schritt | Montagetätigkeit (Hinweise)                                                               |                                                                                     |  |  |  |  |
|---------|-------------------------------------------------------------------------------------------|-------------------------------------------------------------------------------------|--|--|--|--|
|         | Montage HiPath 3550 und HiPath<br>3350                                                    | Montage HiPath 3500 und HiPath<br>3300 (19"-Gehäuse)                                |  |  |  |  |
| 1.      | Montagestandort auswählen, Seite 4-87<br>(ist im allgemeinen bereits bestimmt)            | Montagestandort auswählen, Seite 4-<br>110<br>(ist im allgemeinen bereits bestimmt) |  |  |  |  |
| 2.      | Komponenten auspacken, Seite 4-90                                                         | Komponenten auspacken, Seite 4-111                                                  |  |  |  |  |
| 3.      | Nicht für USA: Hauptverteiler MDFU<br>montieren (nur HiPath 3550), Seite 4-90             | Nicht für USA: Wandmontage HiPath 3500 und HiPath 3300, Seite 4-112                 |  |  |  |  |
| 4.      | Gehäusedeckel der Anlage abnehmen,<br>Seite 4-92                                          | Schrankeinbau HiPath 3500 und HiPath 3300, Seite 4-113                              |  |  |  |  |
| 5.      | Wandbefestigung der Anlage vorneh-<br>men, Seite 4-94                                     | Schutzerdung des Systems vornehmen,<br>Seite 4-115                                  |  |  |  |  |
| 6.      | Schutzerdung des Systems und des ex-<br>ternen Hauptverteilers vornehmen, Sei-<br>te 4-95 | Baugruppen installieren, Seite 4-116                                                |  |  |  |  |
| 7.      | Baugruppen installieren, Seite 4-98                                                       | Kabel und Leitungsnetz anschließen,<br>Seite 4-117                                  |  |  |  |  |
| 8.      | Kabel anschließen und Leitungsnetz<br>auflegen, Seite 4-99                                | Konfigurationshinweise, Seite 4-118                                                 |  |  |  |  |
| 9.      | Ferrite anbringen, Seite 4-102                                                            | Workpoint Clients anschließen, Seite 4-<br>121                                      |  |  |  |  |
| 10.     | Konfigurationshinweise, Seite 4-104                                                       | Amtsanschlüsse vornehmen, Seite 4-<br>121                                           |  |  |  |  |
| 11.     | Workpoint Clients anschließen, Seite 4-<br>108                                            | Sichtkontrolle durchführen, Seite 4-121                                             |  |  |  |  |
| 12.     | Amtsanschlüsse vornehmen, Seite 4-<br>108                                                 |                                                                                     |  |  |  |  |
| 13.     | Sichtkontrolle durchführen, Seite 4-108                                                   |                                                                                     |  |  |  |  |

## 4.3.3 Montage HiPath 3550 und HiPath 3350

Dieser Abschnitt enthält Informationen zur Montage der HiPath 3550 und HiPath 3350. Beschrieben wird die vorwiegend durchgeführte Standardmontage. Angaben zu Zusatzeinrichtungen oder Erweiterungen sind im Kapitel 9 zu finden.

#### 4.3.3.1 Montagestandort auswählen

#### Standortwahl

Der Montagestandort wird im allgemeinen bereits im Vorfeld in Abstimmung mit dem Kunden bestimmt.

Folgende Vorgaben sind bei der Standortwahl unbedingt zu beachten:

- Um eine ausreichende Belüftung der Anlage zu gewährleisten, sind folgende Mindestabstände zum Gehäuse freizuhalten: Linke Seite 30 cm (wegen Baugruppentausch), rechte Seite, oben und unten jeweils 10 cm.
- Anlagen keiner direkten Wärmeeinwirkung aussetzen (zum Beispiel Sonneneinstrahlung, Heizkörper etc.).
- Anlagen keiner übermäßigen Staubeinwirkung aussetzen.
- Chemikalische Einflüsse sind zu vermeiden.
- Während des Betriebs ist eine Betauung der Anlage unter allen Umständen zu vermeiden. Betaute Anlagen müssen vor Inbetriebnahme trocken sein.
- Darüber hinaus sind die im Kapitel Anlagendaten genannten Umweltbedingungen zu beachten (Abschnitt 2.11).

#### Nur für USA:

- Sicherstellen, dass sich der Montagestandort in unmittelbarer Nähe einer Wandsteckdose befindet.
- Platz für einen Hauptverteiler oder sonstige Zusatzeinrichtungen einplanen.
- Schutzeinrichtungen gegen Blitzschlag und Überspannungen installieren.
- Standard-Teppichbelege vermeiden, da diese elektrostatische Ladungen produzieren.
- Sicherstellen, dass der Abstand zwischen Geräten der Siemens Enterprise Communications GmbH & Co. KG und anderen Elektrogeräten mindestens 101,6 cm (40") beträgt. Laut National Electrical Code NEC ist an der Vorderseite von Elektrogeräten ein Mindestabstand von 91,44 cm (36") einzuhalten sowie ein Abstand von 101,6 cm (40") zu anderen Elektroinstallationen.

Montage HiPath 3550, HiPath 3350, HiPath 3500, HiPath 3300

 Der Raum, in dem die Anlage installiert wird, sollte ausreichend Platz f
ür Installations- und Wartungsarbeiten bieten (beispielsweise f
ür das Abnehmen und Aufsetzen der Geh
äuseabdeckung). Bild 4-49 zeigt die seitlichen Platzanforderungen der Anlage. Wir empfehlen eine Sperrholz-R
ückwand mit einer St
ärke von mindestens 127 mm (0,5") und den Mindestabmessungen 122 x 122 cm (4 ft. x 4 ft.).

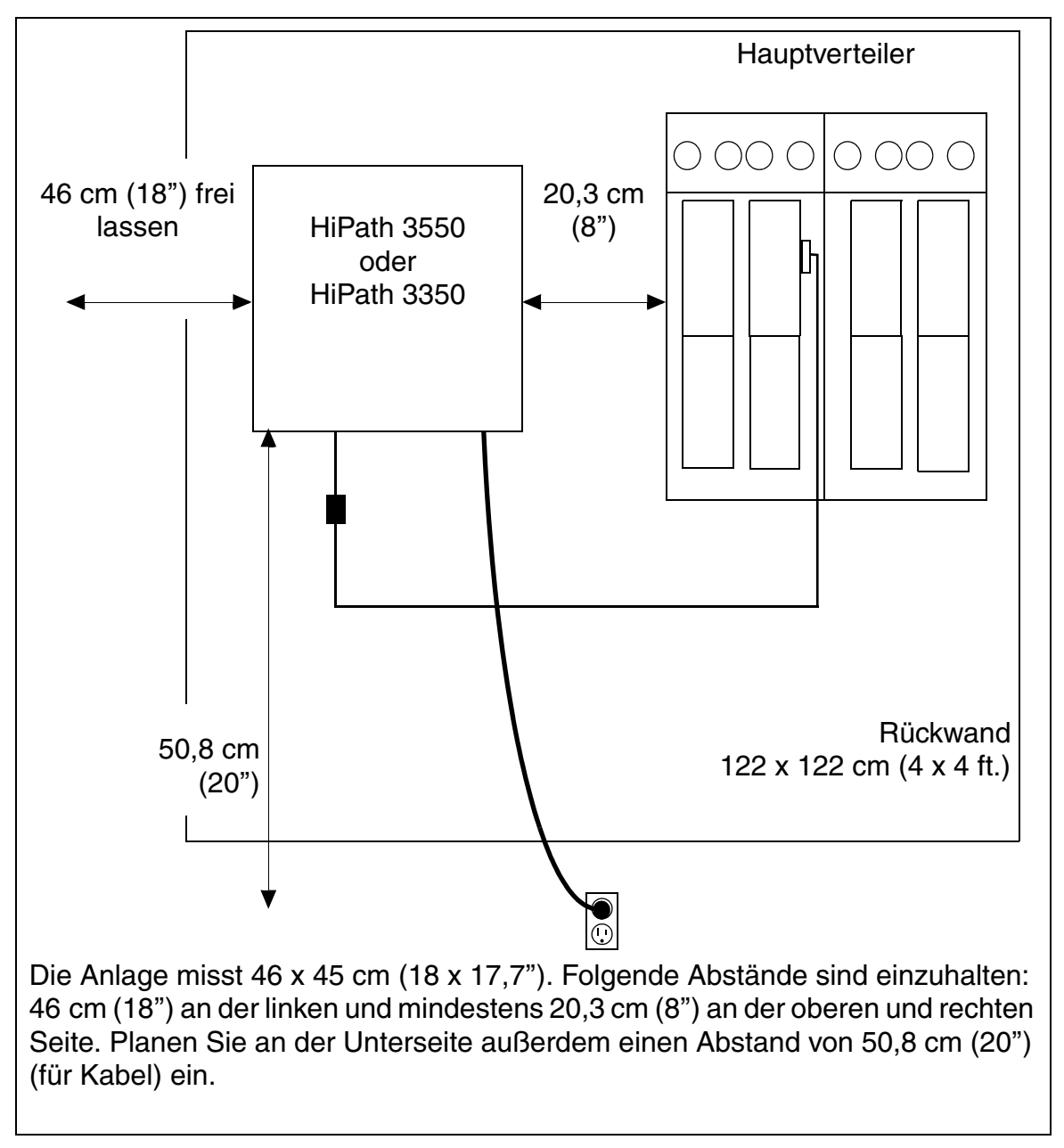

Bild 4-49 HiPath 3550 und HiPath 3350 – Platzanforderungen (nur für USA)

Montage HiPath 3550, HiPath 3350, HiPath 3500, HiPath 3300

Informationen zur Konstruktion können folgenden Abschnitten entnommen werden:

- HiPath 3550 Abschnitt 2.2.2.2
- HiPath 3350 Abschnitt 2.2.2.3

#### 4.3.3.1.1 Nur für USA: Netzanschluss

Der Wechselstromanschluss muss die in Tabelle 4-11 angegebenen Anforderungen erfüllen.

 Tabelle 4-11
 Elektrische Anschlusswerte (nur USA)

| Nenn-              | Nennspann | ungsbereich | Nennfrequ | enzbereich | Anschlussdosen-Kon-                   |
|--------------------|-----------|-------------|-----------|------------|---------------------------------------|
| spannung           | von       | bis         | von       | bis        | figurationen                          |
| 120 V AC/<br>60 Hz | 110 V AC  | 130 V AC    | 47 Hz     | 63 Hz      | NEMA 5-15, 2-polig, 3-<br>Draht, Erde |

#### Anforderungen zum Netzanschluss

- Die Stromquelle darf nicht weiter als 2 m (6 ft.) vom System entfernt sein.
- Die Stromquelle muss eine Spannung von 120 V AC (einphasig, abgesichert) bei 50-60 Hz liefern.
- Am Hauptschalter sollte ein Warnhinweis angebracht werden, um das versehentliche Abschalten der Stromversorgung zu verhindern.
- Es sollte ein eigener Stromkreis mit isoliertem Schutzleiter verwendet werden.
- Empfehlung: Überspannungsableiter zwischen Netzanschluss und Anlage.

Montage HiPath 3550, HiPath 3350, HiPath 3500, HiPath 3300

## 4.3.3.2 Komponenten auspacken

#### Vorgehensweise

| Schritt | Tätigkeit                                                                                                |
|---------|----------------------------------------------------------------------------------------------------|
| 1.      | Die zum Lieferumfang gehörenden Komponenten sind anhand des Lieferscheins auf Vollständigkeit zu prüfen. |
| 2.      | Aufgetretene Transportschäden sind festzustellen und den zuständigen Stellen zu melden.                  |
| 3.      | Das Verpackungsmaterial ist entsprechend den länderspezifischen Bestimmun-<br>gen zu entsorgen.          |

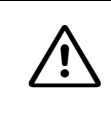

#### Vorsicht Benutzen

Benutzen Sie Geräte und Betriebsmittel nur in einwandfreiem Zustand. Die Inbetriebnahme von Geräten mit äußeren Beschädigungen ist verboten.

## 4.3.3.3 Nicht für USA: Hauptverteiler MDFU montieren (nur HiPath 3550)

## Einleitung

Als Hauptverteiler kommt der MDFU (siehe Bild 4-50) zum Einsatz.

## Hinweise zur Montage

Der Montageort des Hauptverteilers MDFU sollte in unmittelbarer Nähe der Anlage (Länge der Verbindungskabel beachten) und in Sichthöhe liegen. Die Wandbefestigung ist entsprechend den beigefügten Anweisungen durchzuführen. Eine Bohrschablone befindet sich in einer im Deckel untergebrachten Tasche. Schrauben und Dübel zur Wandbefestigung liegen ebenfalls bei.

Der MDFU muss schutzgeerdet werden. Hinweise zur Vorgehensweise enthält Abschnitt 4.3.3.6.

Montage HiPath 3550, HiPath 3350, HiPath 3500, HiPath 3300

#### Vorgehensweise bei der Wandmontage des MDFU

| Schritt | Tätigkeit                                                                             |
|---------|---------------------------------------------------------------------------------------|
| 1.      | Befestigen Sie die Bohrschablone und bohren Sie die Löcher.                           |
| 2.      | Setzen Sie die Dübel und drehen Sie die Schrauben mit 5 mm Überstand ein.             |
| 3.      | Nehmen Sie die Gehäusekappe ab und hängen Sie den MDFU-E an den Halte-<br>rungen ein. |
| 4.      | Drehen Sie die Schrauben durch die Freibohrungen fest.                                |

## Aufbau und Abmessungen des MDFU

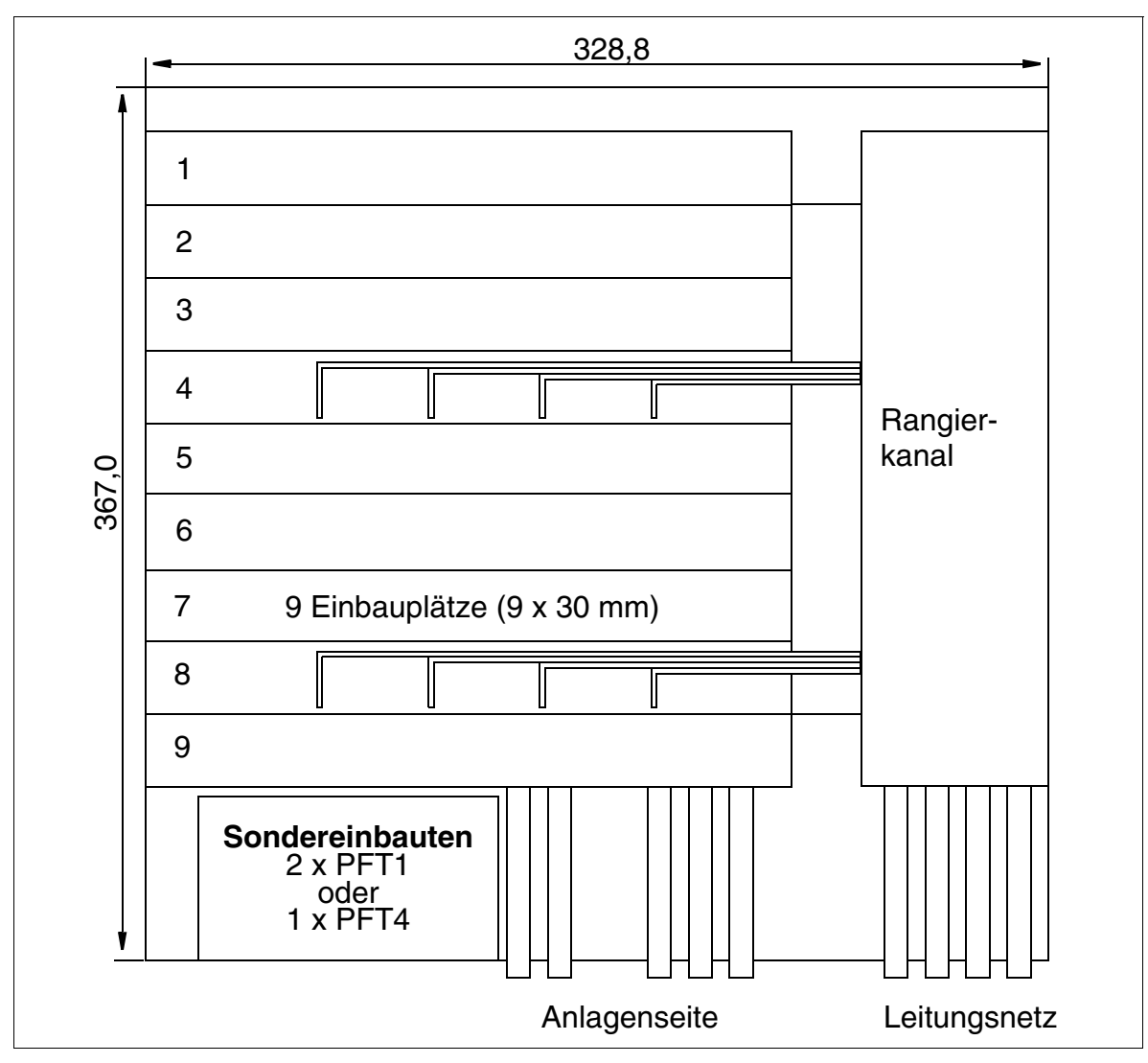

Bild 4-50 MDFU - Aufbau und Abmessungen (367,0 x 328,8 x 125,4 mm) (nicht für USA)

Montage HiPath 3550, HiPath 3350, HiPath 3500, HiPath 3300

## 4.3.3.4 Gehäusedeckel der Anlage abnehmen

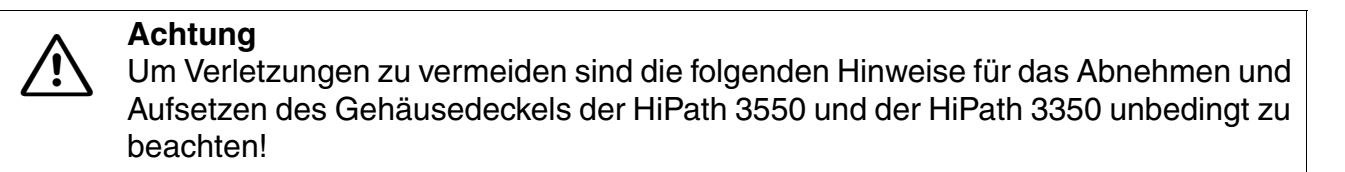

#### Vorgehensweise

| Schritt | Tätigkeit                                                                                                    |
|---------|----------------------------------------------------------------------------------------------------|
| 1.      | Die beiden Schraubverschlüsse des Gehäusedeckels mit einem Schlitzschrau-<br>bendreher lösen. Den Gehäusedeckel dabei festhalten, um ein Herunterfallen zu<br>vermeiden. |
|         |                                                                                                    |
|         |                                                                                                    |
|         |                                                                                                    |

Montage HiPath 3550, HiPath 3350, HiPath 3500, HiPath 3300

| Schritt | Tätigkeit                                                                                                    |
|---------|----------------------------------------------------------------------------------------------------|
| 2.      | Gehäusedeckel abnehmen.<br>Achtung<br>Den Gehäusedeckel dabei nur von außen fassen!<br>Ansonsten können Schnittwunden durch das eventuell scharfkantige Abschirm-<br>blech an der Innenseite des Deckels hervorgerufen werden. |
|         |                                                                                                    |
|         |                                                                                                    |

#### Aufsetzen des Gehäusedeckels

Um das Anlagengehäuse wieder zu verschließen, ist der Deckel aufzusetzen und mit den beiden Schraubverschlüssen zu befestigen. Um Verletzungen zu vermeiden, darf der Gehäusedeckel auch beim Aufsetzen nur von außen gefasst werden!

Montage HiPath 3550, HiPath 3350, HiPath 3500, HiPath 3300

## 4.3.3.5 Wandbefestigung der Anlage vornehmen

Führen Sie die Wandbefestigung anhand der im Bild 4-51 gemachten Angaben durch.

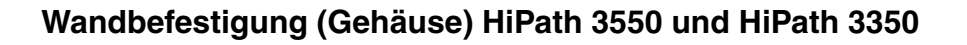

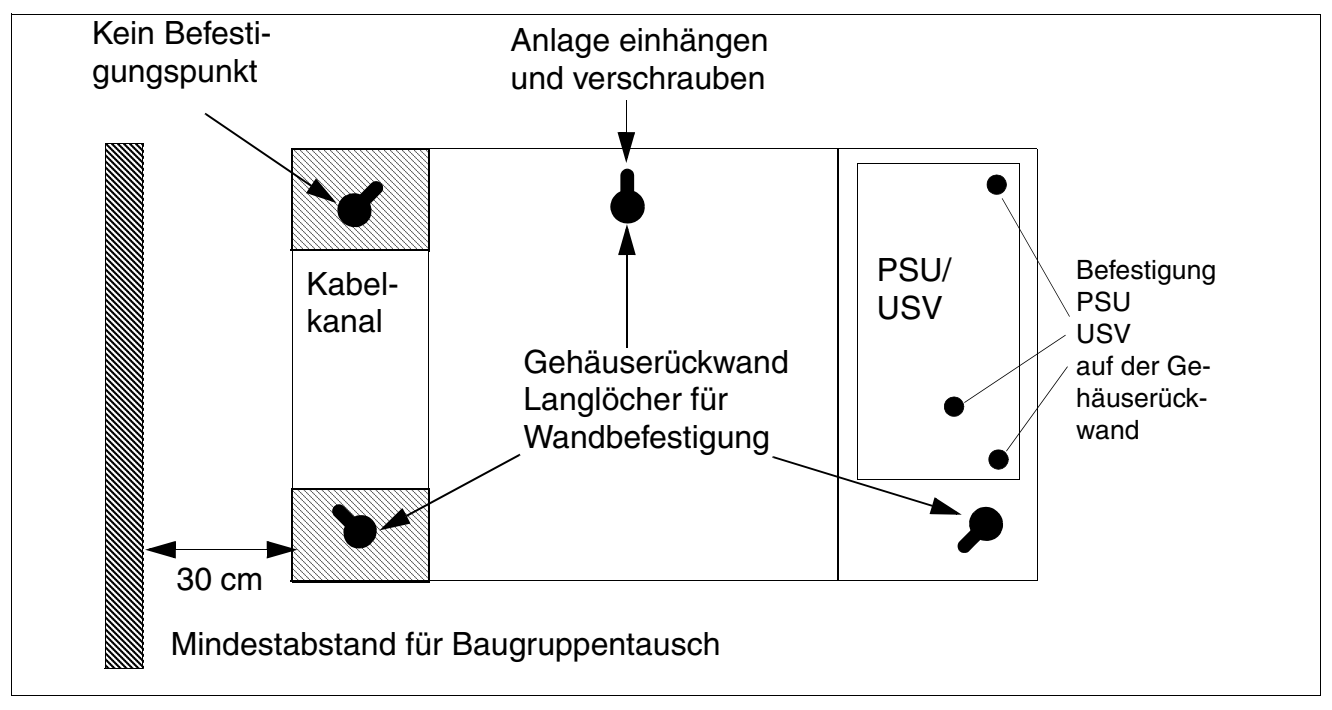

Bild 4-51 HiPath 3550 und HiPath 3350 - Wandbefestigungen

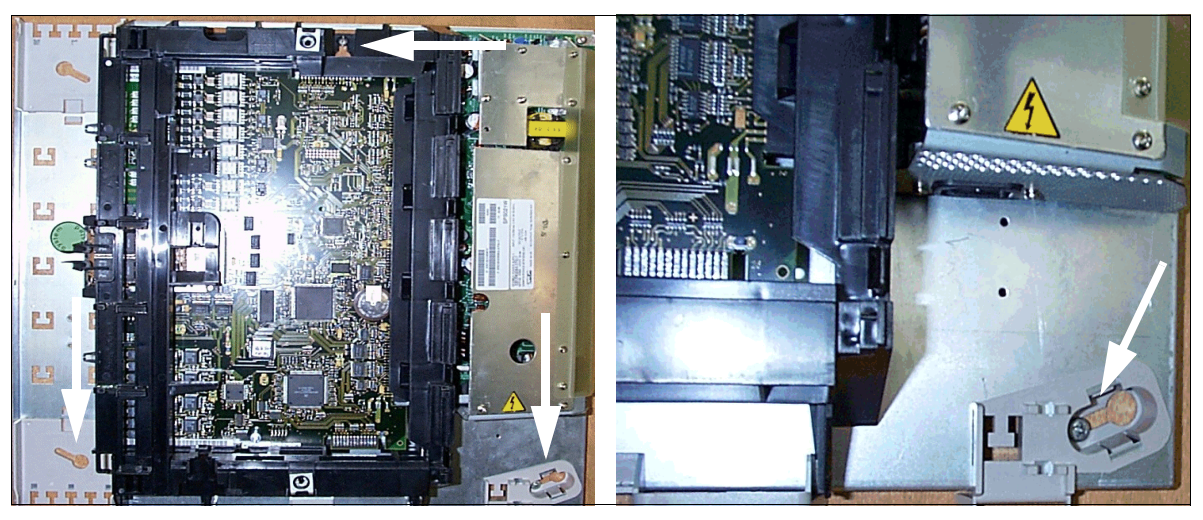

Bild 4-52

HiPath 3550 und HiPath 3350 - Befestigungslöcher

## 4.3.3.6 Schutzerdung des Systems und des externen Hauptverteilers vornehmen

Ausführungsbestimmungen gemäß IEC 60364 und IEC 60950-1 sind bei der Installation zu beachten.

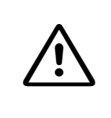

## Gefahr

Bei fehlender Qualifizierung für das Arbeiten am Niederspannungsnetz (230 V AC) ist ein autorisierter Elektrotechniker zu beauftragen. Der Abschnitt 1.3, "Anschlussbereich" ist zu beachten.

## Nicht für USA: Schutzerdung des Systems

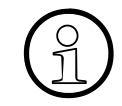

Aufgrund Ihrer Schutzklasse ist eine Schutzerdung der HiPath 3550 und HiPath 3350 nicht notwendig.

Ist wegen länderspezifischer Anforderungen (zum Beispiel in Finnland, Norwegen, USA) eine Schutzerdung erforderlich, müssen die Wandgehäuse HiPath 3550 und HiPath 3350 über den mit "() gekennzeichneten Erdungsanschluss durch einen separaten Schutzleiter schutzgeerdet werden.

## Nur für USA und Kanada: Erdung des Systems

Die Anschlusskabel der Systeme HiPath 3550 und HiPath 3350 verfügen über einen Schutzleiter. Die Schutzerdung über einen separaten Schutzleiter ist jedoch ebenfalls erforderlich. Dieser Schutzleiteranschluss muss den Anforderungen der zuständigen Behörden entsprechen (U.S. National Electrical Code, Canadian Electrical Code). Verlegen Sie einen separaten Schutzleiter vom Erdungspunkt zum Erdungsanschluss des Systems. Der Querschnitt des Schutzleiters muss mindestens 14 AWG betragen.

#### Schutzerdung des externen Hauptverteilers

- Nicht für USA:
  - HiPath 3550: Zum Lieferumfang gehören ein MDFU (nur BRD) und zwei Erdungskabel. Mit dem einen Kabel muss der MDFU schutzgeerdet werden. Die Schutzerdungs-Verbindung vom MDFU zur HiPath 3550 ist nicht erforderlich (siehe Bild 4-53, unten).
  - HiPath 3350: Dieser Anlagentyp benötigt im allgemeinen keinen externen Hauptverteiler. Die Verbindungsleitungen zur Peripherie werden direkt an den entsprechenden Baugruppen angeschlossen und über einen gehäuseinternen Kabelkanal nach außen geführt.

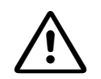

#### Gefahr

Wird ein externer Hauptverteiler eingesetzt, der eine Schutzerdung benötigt (zu erkennen an einem vorhandenen Erdungsanschluss mit dem Symbol "()"), muss dieser durch einen separaten Schutzleiter (Mindestquerschnitt = 2,5 mm<sup>2</sup>) schutzgeerdet werden.

Nichtbeachtung kann zu einer Gefahr führen!

Montage HiPath 3550, HiPath 3350, HiPath 3500, HiPath 3300

Bei Ablösung einer bestehenden Kundenanlage, deren externer Hauptverteiler weiter verwendet werden soll, sind die Angaben im Bild 4-53 zu beachten.

• Nur für USA:

Der Hauptverteiler zur Vervollständigung der Kommunikationsanlage wird kundenseitig bereitgestellt. Bei Montage und Erdung des Hauptverteilers sind die Anweisungen des Herstellers zu beachten. Montage HiPath 3550, HiPath 3350, HiPath 3500, HiPath 3300

#### Schutzerdung eines externen Hauptverteilers

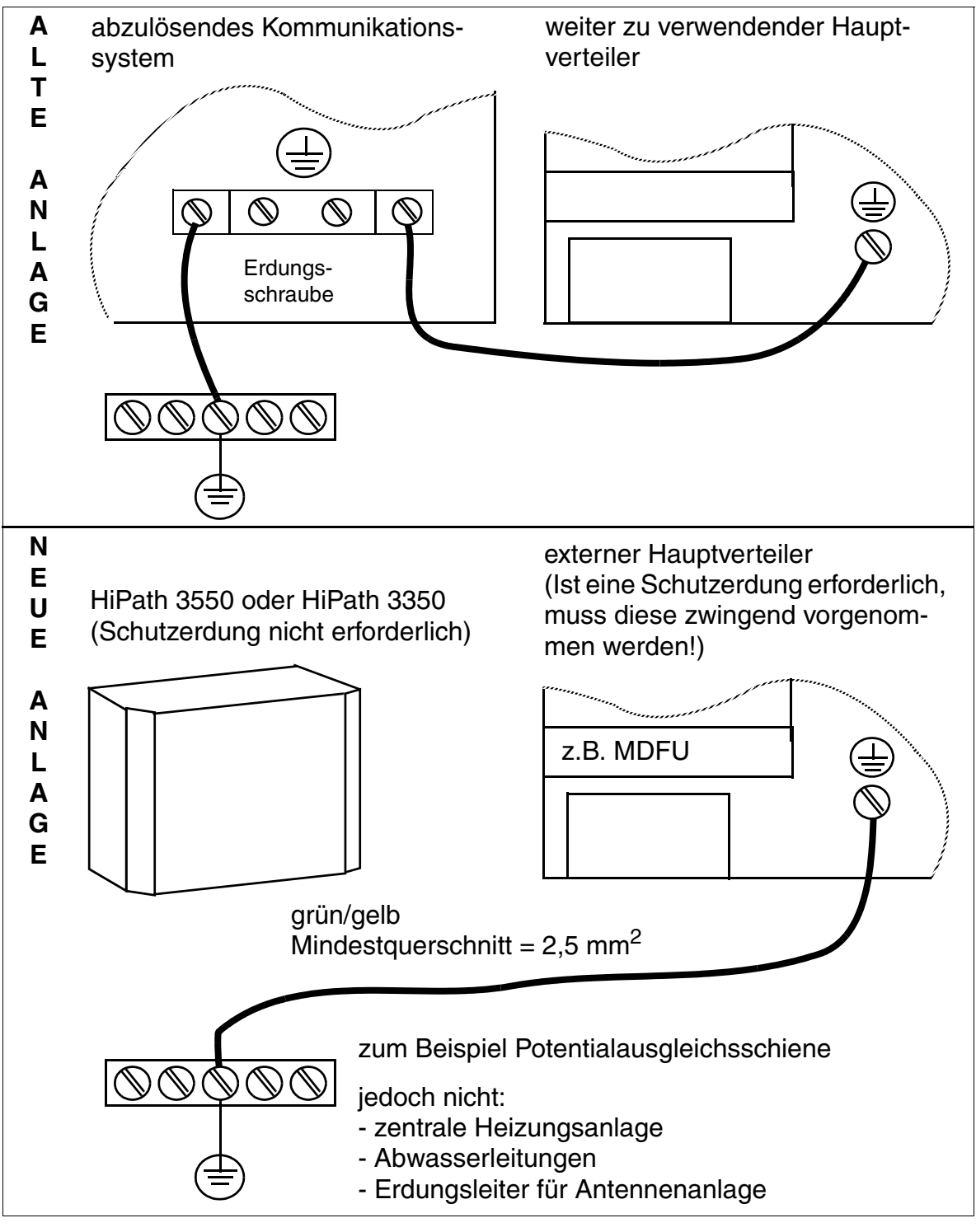

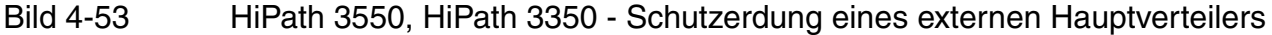

Montage HiPath 3550, HiPath 3350, HiPath 3500, HiPath 3300

## 4.3.3.7 Baugruppen installieren

Außerhalb der USA ist das System bereits mit den Baugruppen bestückt, die den kundenindividuellen Anforderungen entsprechen.

In den USA müssen die erforderlichen Baugruppen gegebenenfalls noch installiert werden.

## An T1, PRI oder CorNet anschließen (nur für USA)

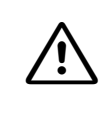

Vorsicht

Die TST1-Baugruppe (HiPath 3550) kann nur in Verbindung mit einer aufgelisteten Channel Service Unit CSU installiert werden.
#### 4.3.3.8 Kabel anschließen und Leitungsnetz auflegen

HiPath 3550 und HiPath 3350 - CABLU für die Verbindung zum externen Hauptverteiler

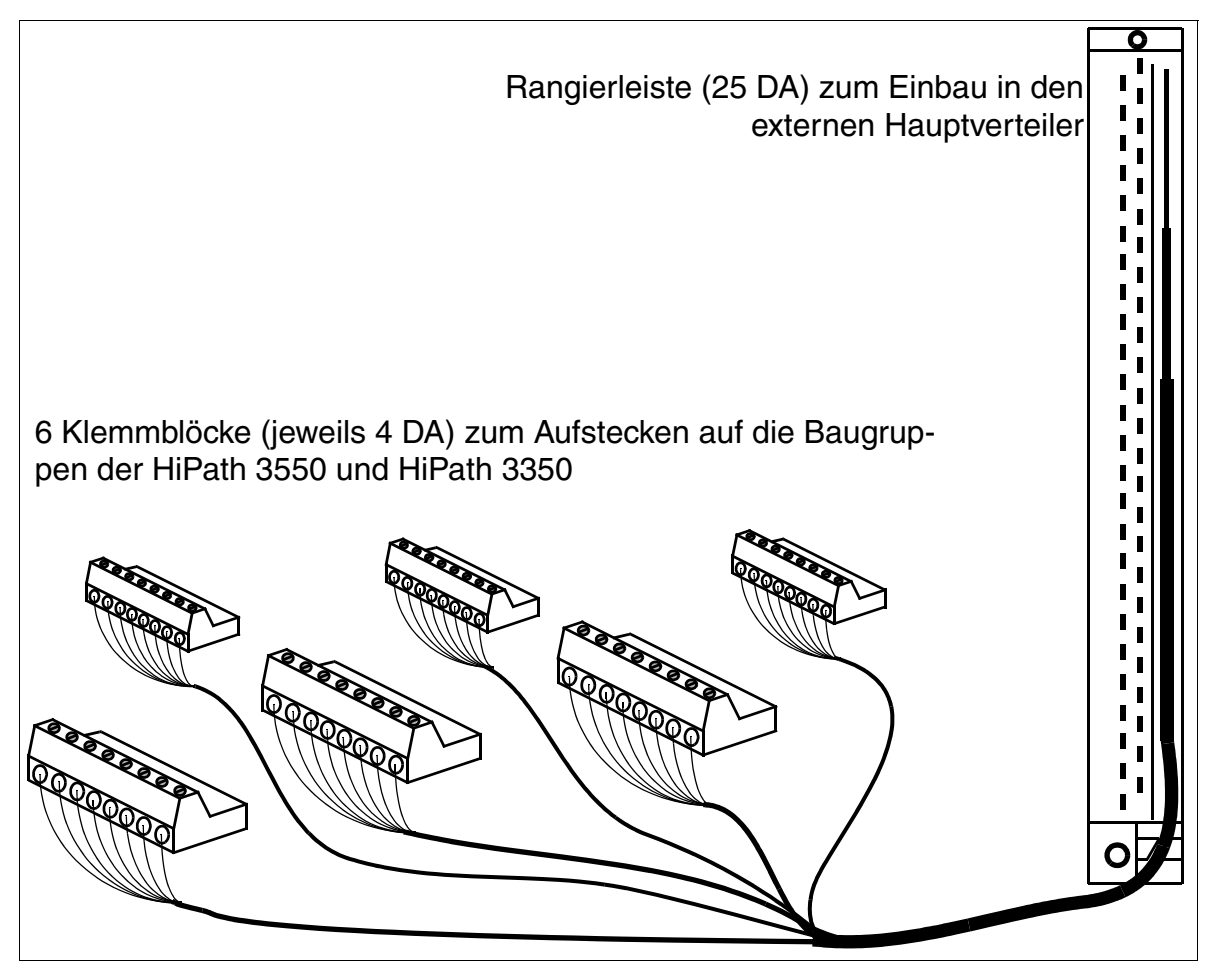

Bild 4-54

Aufbau des CABLU's S30269-Z41-A30 (Länge = 3 m)

Montage HiPath 3550, HiPath 3350, HiPath 3500, HiPath 3300

#### HiPath 3550 - MDFU-Anschlüsse für Peripheriebaugruppe

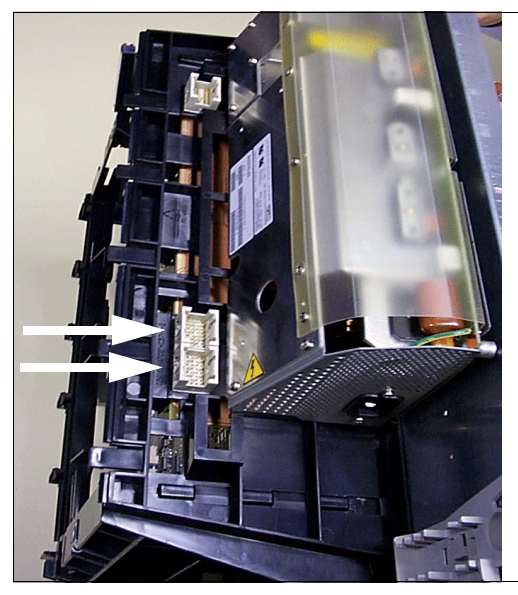

Die beiden nebenstehenden Pfeile markieren die Anschlüsse für die Kabel, die vom Hauptverteiler MDFU kommen.

Bild 4-55 HiPath 3550 - Backplane-Anschluss für Peripheriebaugruppe

#### Nicht für USA: HiPath 3550: Kabel anschließen

| Wenn                                                      | Dann                                                                                                    |
|-----------------------------------------------------------|----------------------------------------------------------------------------------------------------|
| SLA8N<br>SLA16N<br>SLA24N<br>SLC16N<br>SLMO24             | Führen Sie über SU X8 16 DA und über SU X9 8 DA (siehe Bild 4-55) über je-<br>weils ein Standardkabel (mit 16 DA) zum MDFU. Beide Kabel (= 1 CABLU,<br>dessen SU-Stecker mit Ziffer 8 und 9 gekennzeichnet sind.) sind auf einer ge-<br>meinsamen Rangierleiste (25 DA) aufgelegt.                                                                                                    |
| Belegung mit<br>allen anderen<br>peripheren<br>Baugruppen | <ul> <li>Ohne externen Hauptverteiler (MDFU):<br/>Die Verbindungsleitungen zur Peripherie können Sie direkt an den ent-<br/>sprechenden Baugruppen anschließen (Klemmblöcke, siehe Bild 4-56)<br/>und über den gehäuseinternen Kabelkanal zum MDFU führen.</li> <li>Mit externem Hauptverteiler (MDFU):<br/>Die Verbindung der Peripheriebaugruppen mit dem Leitungsnetz des<br/>Kunden wird über CABLU S30269-Z41-A30 (Bild 4-54) hergestellt. Wie<br/>im Bild 4-56 dargestellt können Sie die 8-poligen Klemmblöcke direkt auf<br/>die Baugruppen aufstecken. Das Leitungsnetz wird auf die Rangierleiste<br/>aufgelegt.</li> </ul> |

#### Nicht für USA: HiPath 3350: Kabel anschließen

Der **integrierte Verteiler** der HiPath 3350 ermöglicht den Anschluss des Kabelnetzes zum Amt und zu den Teilnehmern über Schraubverbindungen auf Klemmblöcken. Die Klemmblöcke (C39334-Z7089-C13) sind zur einfachen Montage/Demontage vom System trennbar.

Die Baugruppen für Systemerweiterungen und die Optionsmodule beinhalten ihren Verteileranteil in Form von Printsteckern für die Klemmblöcke.

Die zur Verkabelung nötigen Klemmblöcke sind den jeweiligen Baugruppen beigepackt.

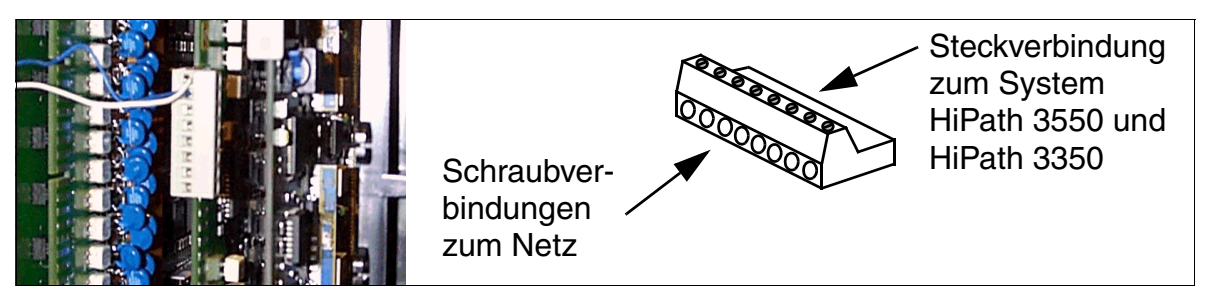

Bild 4-56 Integrierter Verteiler - Schraubverbindungen auf Klemmblöcken

Bei Verwendung eines **externen Hauptverteilers** (MDFU) wird die Verbindung der Peripheriebaugruppen mit dem Leitungsnetz des Kunden über CABLU S30269-Z41-A30 (Bild 4-54) hergestellt. Wie im Bild 4-56 dargestellt können die 8-poligen Klemmblöcke direkt auf die Baugruppen aufgesteckt werden. Das Leitungsnetz wird auf die Rangierleiste aufgelegt.

#### Nur für USA: HiPath 3550 und HiPath 3350: Kabel anschließen

Wenn die Baugruppen nicht bereits mit den entsprechenden abgehenden Kabeln der Anlage verbunden sind, müssen Sie die erforderlichen Anschlussarbeiten selbst vornehmen.

- Die TST1-Baugruppe (HiPath 3550) wird mit Hilfe des beiliegenden Kabels über eine kundenseitig bereitgestellte Channel Service Unit CSU angeschlossen. Die CSU bietet den erforderlichen Sekundärschutz.
- Jeder Port einer STLS4-Baugruppe ist über das mitgelieferte silbersatin-farbene Anschlusskabel sowie eine oberflächenmontierte RJ21X-Buchse mit einem S<sub>0</sub>-Bus verbunden. Die RJ21X-Buchse gehört nicht zum Lieferumfang.

Die Signalwege in der RJ45X-Buchse müssen vertauscht werden. Siehe Bild 3-74.

- Die Baugruppe in Einbauplatz 10 der HiPath 3550 wird über ein Spezialkabel angeschlossen, das zwischen Backplane und Hauptverteiler HVT verläuft.
- Der Anschluss der übrigen peripheren Baugruppen und Optionen erfolgt über einen kundenseitig bereitgestellten Hauptverteiler oder eine vergleichbare Ausrüstungseinheit. Hierbei kommen die mitgelieferten HVT-Kabel zum Einsatz (Octopus-Kabel mit Amphenol-Abschlusssteckern). Das Ausgabemuster am Amphenol-Stecker ergibt sich durch die Wahl des Steckverbinders, der für die Steckerleiste einer Baugruppe verwendet wird.

Montage HiPath 3550, HiPath 3350, HiPath 3500, HiPath 3300

• Hinweis: Das HVT-Kabel bewirkt eine Umkehrung der baugruppenseitig ankommenden Signale. Aus R/T an der BG-Schnittstelle wird am Amphenol-Stecker somit T/R.

#### 4.3.3.9 Ferrite anbringen

Um die geforderte Störabstrahlung nach EMV Class B einzuhalten, müssen die folgenden Leitungen mit Ferriten versehen werden.

#### Netzleitung der HiPath 3550 und HiPath 3350 (Wandgehäuse)

Die Netzleitung des Wandgehäuses muss durch den im Beipack befindlichen Klapp-Ferrit C39022-Z7000-C7 geführt werden. Der Klapp-Ferrit ist wie im Bild 4-57 gezeigt zu positionieren, um ein Schließen des Gehäusedeckels zu ermöglichen.

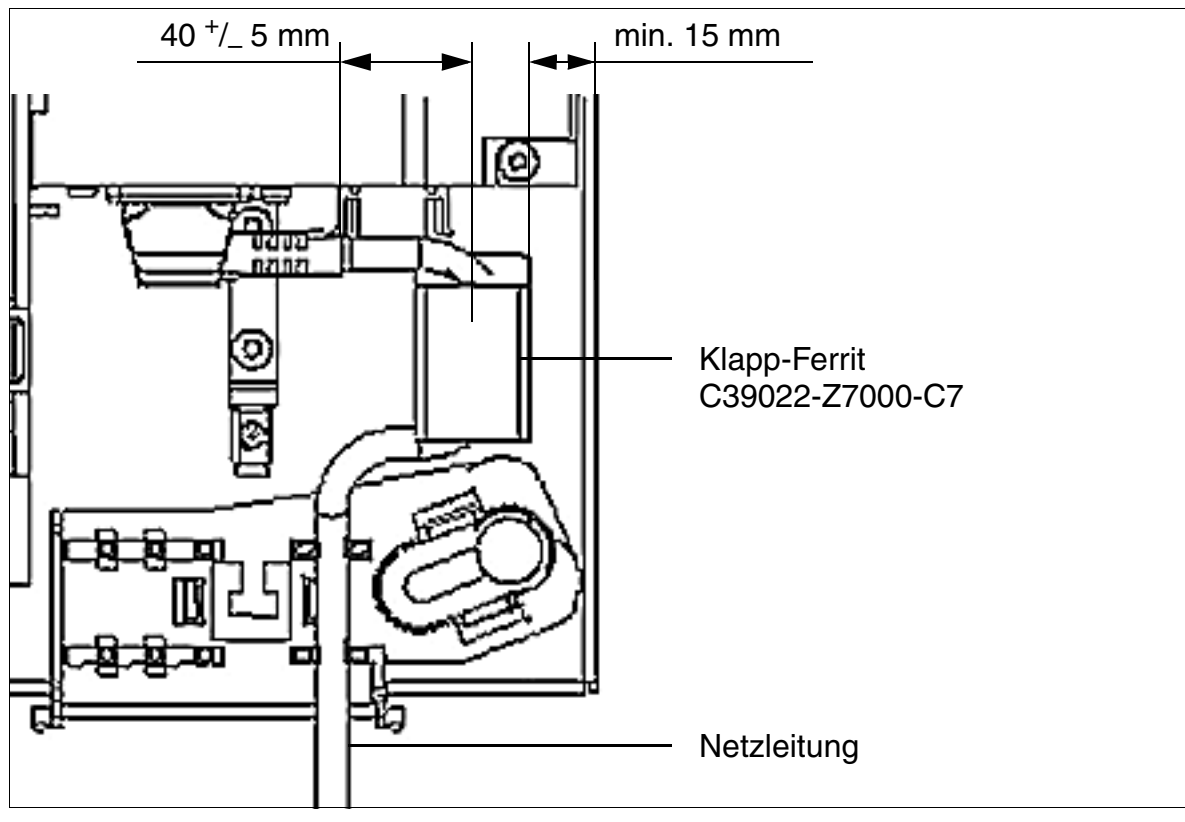

Bild 4-57 HiPath 3550 und HiPath 3350 - Netzleitung mit Klapp-Ferrit

# Digitale und analoge Amts- und Teilnehmerleitungen der HiPath 3550 und HiPath 3350 (Wandgehäuse)

| Wenn        | Dann                                                                                                    |
|-------------|----------------------------------------------------------------------------------------------------|
| HiPath 3550 | <ul> <li>Amts- oder Teilnehmer-Baugruppe im "großen" Format:<br/>Die beiden Standardkabel von SU X8 und SU X9 (siehe Bild 4-55) zum<br/>MDFU sind durch jeweils zwei Klapp-Ferrite (C39022-Z7000-C6) zu<br/>führen. Dabei sollten die Ferrite möglichst innerhalb des Gehäuses un-<br/>tergebracht werden.</li> <li>Amts- oder Teilnehmer-Baugruppe im "kleinen" Format:<br/>Die Amts- und Teilnehmerleitungen sämtlicher beschalteter Ports einer<br/>Baugruppe sind zweifach, das heißt in einer Schlaufe durch einen<br/>Klapp-Ferrit (C39022-Z7000-C6) zu führen.<br/>Es können auch mehr als eine Amts- oder Teilnehmerleitung durch ei-<br/>nen Ferrit geführt werden. Allerdings dürfen nur so viele Leitungen<br/>durch einen Ferrit geführt werden, dass sich der Ferrit noch ordnungs-<br/>gemäß schließen lässt. Das bedeutet, es darf kein Luftspalt zwischen<br/>den beiden Ferrithälften entstehen.<br/>Die Ferrite sind möglichst im Kabelkanal anzubringen. Ist dies aufgrund<br/>der Anzahl der Leitungen nicht möglich, können die Ferrite unmittelbar<br/>am Ausgang des Kabelkanals angebracht werden.</li> </ul> |
| HiPath 3350 | Die Amts- und Teilnehmerleitungen sämtlicher beschalteter Ports einer Bau-<br>gruppe sind zweifach, das heißt in einer Schlaufe durch einen Klapp-Ferrit<br>(C39022-Z7000-C6) zu führen.<br>Es können auch mehr als eine Amts- oder Teilnehmerleitung durch einen<br>Ferrit geführt werden. Allerdings dürfen nur so viele Leitungen durch einen<br>Ferrit geführt werden, dass sich der Ferrit noch ordnungsgemäß schließen<br>lässt. Das bedeutet, es darf kein Luftspalt zwischen den beiden Ferrithälften<br>entstehen.<br>Die Ferrite sind möglichst im Kabelkanal anzubringen. Ist dies aufgrund der<br>Anzahl der Leitungen nicht möglich, können die Ferrite unmittelbar am Aus-<br>gang des Kabelkanals angebracht werden.                                                                                                    |

Reicht die Anzahl der Klapp-Ferrite im Beipack nicht für alle Amts- und Teilnehmerleitungen aus, müssen zusätzliche Ferrite bestellt werden:

- L30460-X1358-X-\* (Direktvertrieb) / L30251-U600-A229 (Export): Beinhaltet 5 Klapp-Ferrite C39022-Z7000-C6
- L30460-X1359-X-\* (Direktvertrieb) / L30251-U600-A230 (Export): Beinhaltet 9 Klapp-Ferrite C39022-Z7000-C6

Montage HiPath 3550, HiPath 3350, HiPath 3500, HiPath 3300

#### 4.3.3.10 Konfigurationshinweise

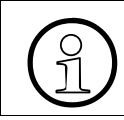

Einschränkungen für die Bestückung mit den Baugruppen IVMP8, IVMS8, TST1 und TS2 sind unbedingt zu beachten.

#### HiPath 3550: Anlagenübersicht und Einbauplätze

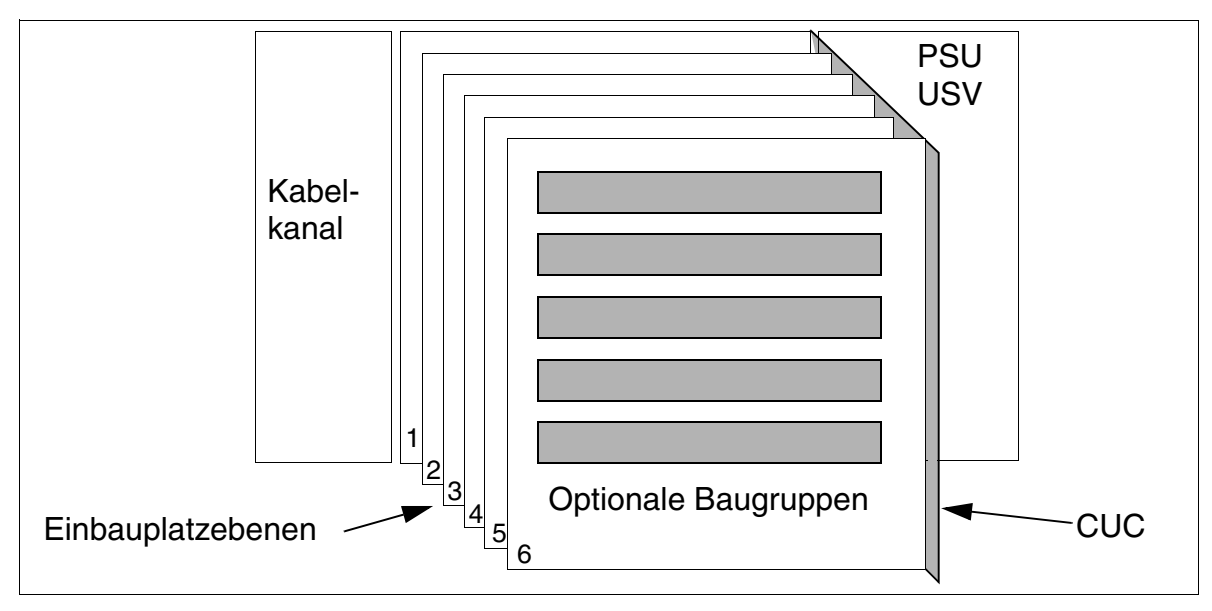

Bild 4-58 HiPath 3550-Anlagenübersicht Wandgehäuse

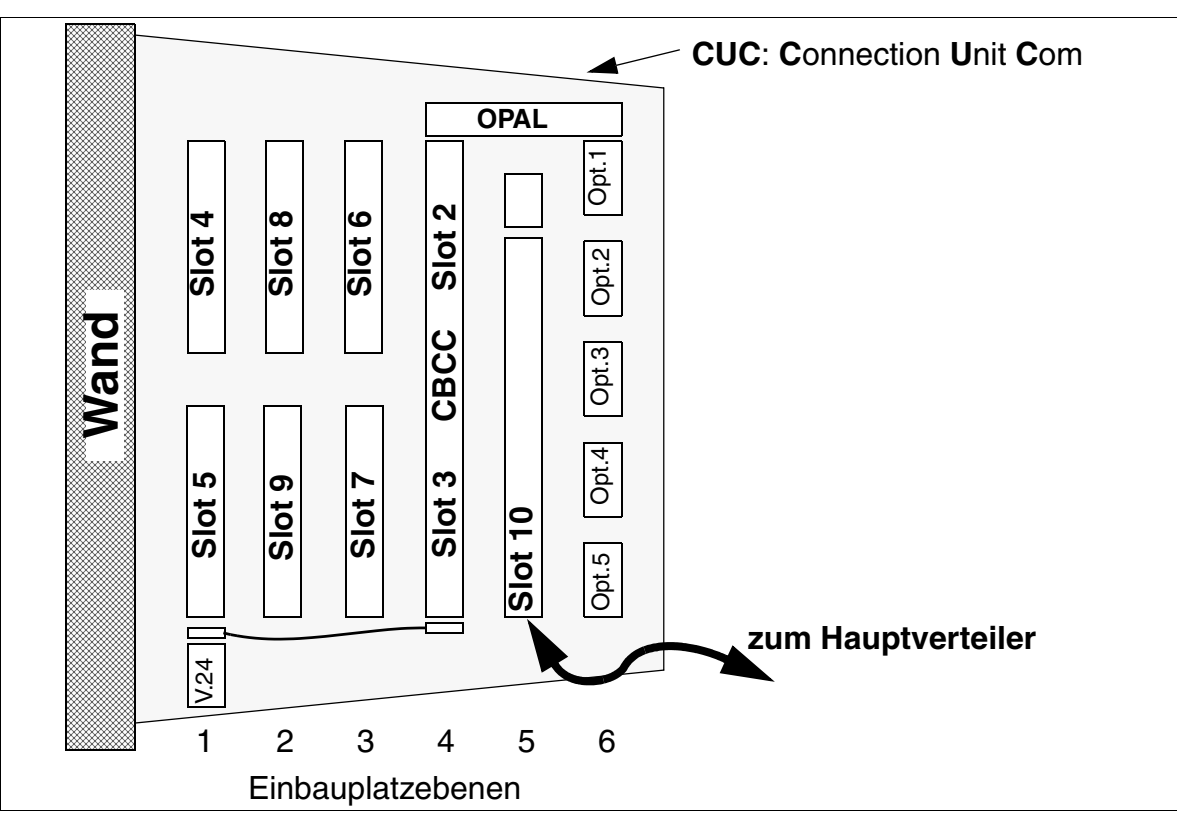

Bild 4-59 HiPath 3550 - Einbauplätze (Slots) im Wandgehäuse

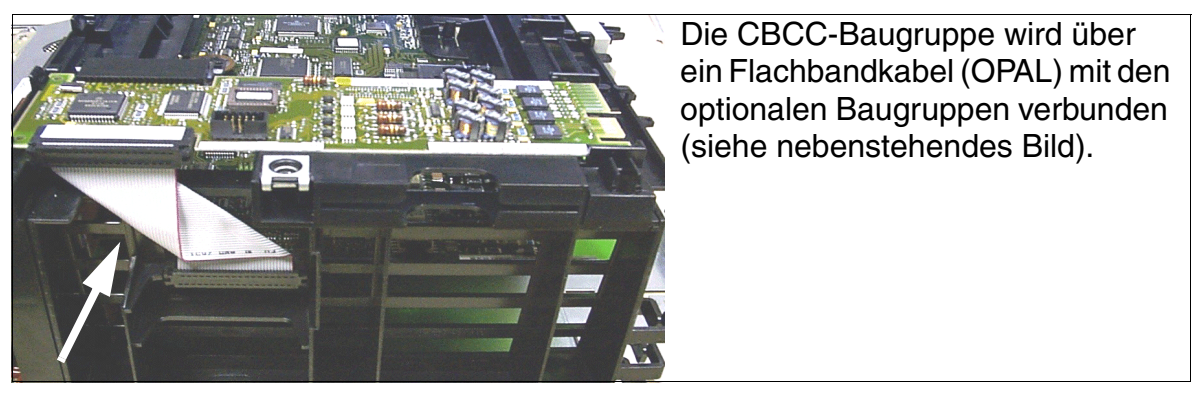

Bild 4-60 HiPath 3550 - Option Adapter Long (OPAL)

Montage HiPath 3550, HiPath 3350, HiPath 3500, HiPath 3300

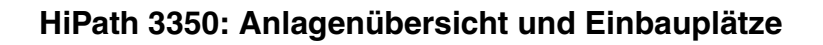

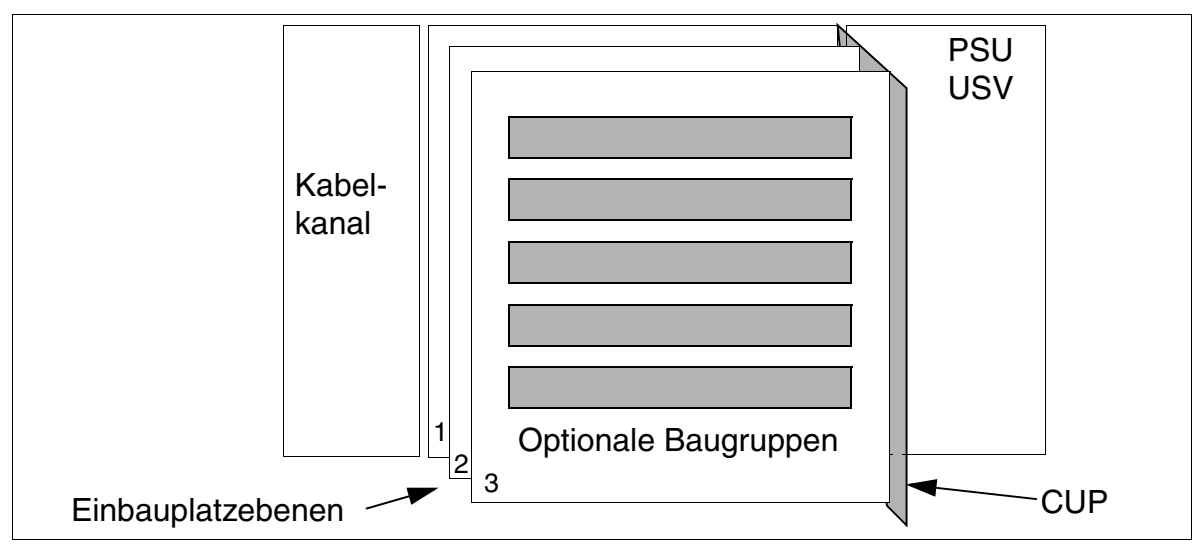

Bild 4-61 HiPath 3350 - Anlagenübersicht Wandgehäuse

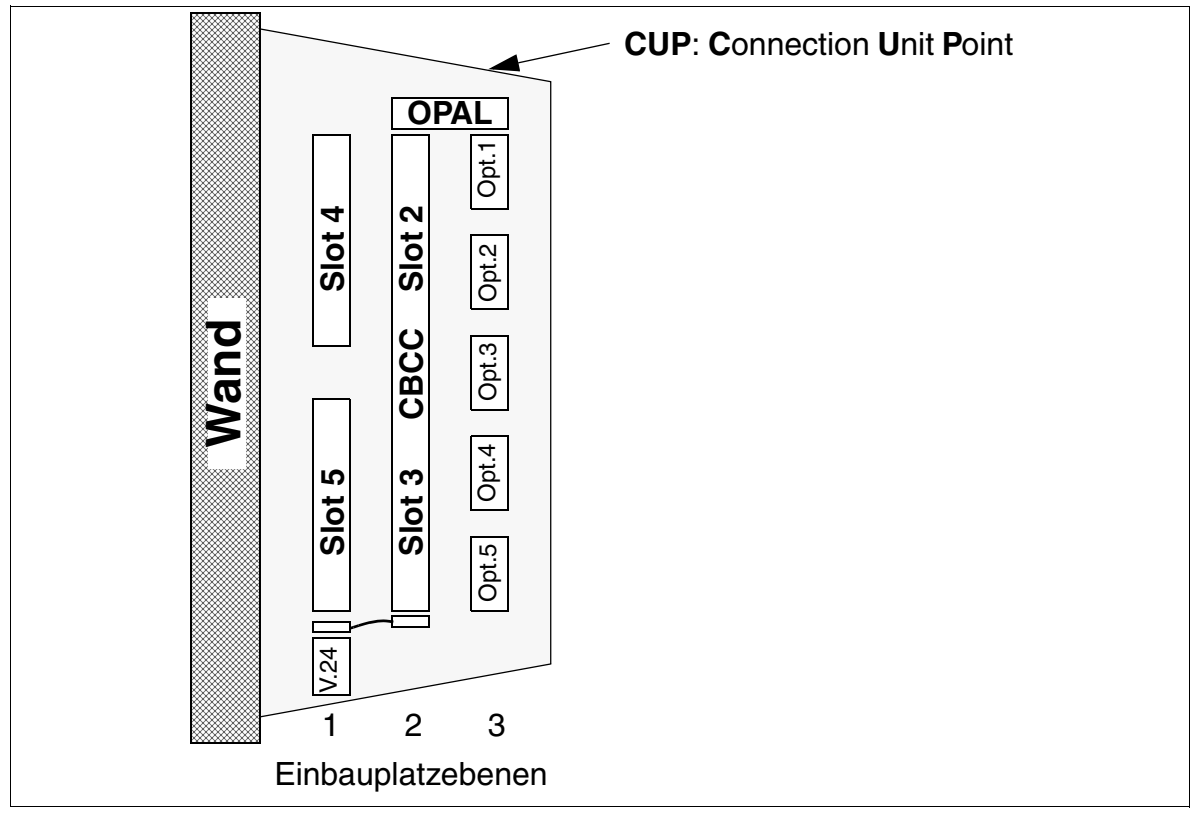

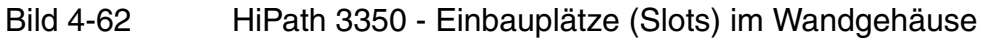

#### Statische Verkehrsleistung

Für die Systeme HiPath 3550 und HiPath 3350 ergeben sich folgende statische Verkehrsleistungen.

| System                           | Baugruppen-Ein-<br>bauplätze (Slots) | statische Verkehrs-<br>leistung | statische Gesamt-Verkehrs-<br>leistung des Systems |  |
|----------------------------------|--------------------------------------|---------------------------------|----------------------------------------------------|--|
|                                  | 2 / 3 (CBCC)                         | 24 Erlang                       |                                                    |  |
|                                  | 4                                    | 16 Erlang                       |                                                    |  |
|                                  | 5                                    | 16 Erlang                       |                                                    |  |
| HiPath 3550                      | 6                                    | 16 Erlang                       | 109 Erland                                         |  |
| (siehe Bild 4-59)                | 7                                    | 16 Erlang                       | 196 Enang                                          |  |
|                                  | 8                                    | 16 Erlang                       |                                                    |  |
|                                  | 9                                    | 30 Erlang <sup>1</sup>          |                                                    |  |
|                                  | 10                                   | 64 Erlang                       |                                                    |  |
|                                  | 2 / 3 (CBCC)                         | 24 Erlang                       |                                                    |  |
| HIPath 3350<br>(siehe Bild 4-62) | 4                                    | 16 Erlang                       | 56 Erlang                                          |  |
|                                  | 5                                    | 16 Erlang                       |                                                    |  |

Tabelle 4-12 HiPath 3550 und HiPath 3350 - statische Verkehrsleistung

1 30 Erlang ergeben sich durch die Bestückung mit einer TS2-Baugruppe. Max. eine TS2 ist pro HiPath 3550 möglich, wobei die Baugruppe entweder auf Einbauplatz 7 oder 9 gesteckt werden darf. Dementsprechend ergeben sich einmalig 30 Erlang für Einbauplatz 7 oder 9.

Montage HiPath 3550, HiPath 3350, HiPath 3500, HiPath 3300

#### 4.3.3.11 Workpoint Clients anschließen

Angaben dazu sind Kapitel 10 zu entnehmen.

#### 4.3.3.12 Amtsanschlüsse vornehmen

Informationen sind folgenden Baugruppen-Beschreibungen zu entnehmen:

- STLS2 (nicht für USA), STLS4 (S<sub>0</sub>-Amtsanschluss)
- TS2, nur HiPath 3550 (S<sub>2M</sub>-Amtsanschluss)
- TLA2 (nicht für USA), TLA4 (nicht für USA), TLA8 (nicht für USA) (HKZ)
- TMAMF (nur für ausgewählte Länder), nur HiPath 3550
- TMGL4 (nur für USA)
- TMQ4 (nur für USA)
- TST1 (nur für USA), nur HiPath 3550

#### 4.3.3.13 Sichtkontrolle durchführen

Vor Inbetriebnahme des Systems ist eine Sichtkontrolle der Hardware, der Verkabelung sowie der Spannungsversorgung durchzuführen. Die Sichtkontrolle muss im spannungsfreien Zustand der Anlage erfolgen.

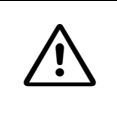

#### Vorsicht

Vor Beginn der Arbeit ist sicherzustellen, dass die Anlage spannungsfrei ist. Das Erdungsarmband ist grundsätzlich immer anzulegen und die EGB-Schutzmaßnahmen (siehe Seite 1-9) sind zu beachten.

| Schritt | Tätigkeit                                                                          | Hilfsmittel/Bemerkungen             | mögliche Abhilfen                                                                      |
|---------|------------------------------------------------------------------------------------|-------------------------------------|----------------------------------------------------------------------------------------|
| 1.      | Einbauplätze der vorhande-<br>nen Baugruppen mit Bestü-<br>ckungsplan vergleichen. | Bestückungsplan für Bau-<br>gruppen | Baugruppen-Bestü-<br>ckung berichtigen und<br>zuständigen Vertrieb<br>benachrichtigen. |
| 2.      | Örtliche Netzspannung prü-<br>fen.                                                 | Digital-Multimeter                  |                                                                                        |

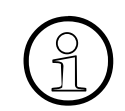

Nach durchgeführter Sichtkontrolle kann mit der Inbetriebnahme des Systems, entsprechend den Angaben in Kapitel 5, begonnen werden.

# 4.3.4 Montage HiPath 3500 und HiPath 3300 (19"-Gehäuse)

Dieser Abschnitt enthält Informationen zur Montage der 19"-Gehäuse HiPath 3500 und HiPath 3300. Beschrieben wird die vorwiegend durchgeführte Standardmontage. Angaben zu Zusatzeinrichtungen oder Erweiterungen sind im Kapitel 9 zu finden.

#### Gefahr

Die Systeme HiPath 3500 und HiPath 3300 dürfen ausschließlich mit geschlossenem Gehäuse betrieben werden.

Vor dem Öffnen des Gehäuses ist das System durch folgende Maßnahmen spannungsfrei zu schalten:

- Anschlussleitung eines eventuell angeschlossenen Akkupacks ziehen (gilt nur für UPSC-DR).
- Anschlussleitung einer eventuell angeschlossenen EPSU2-R ziehen (gilt nur für UPSC-DR).
- Netzstecker ziehen.

#### 4.3.4.1 Aufstellungsvarianten

HiPath 3500 und HiPath 3300 sind für folgende 3 Aufstellungsvarianten vorgesehen:

- Wandaufhängung (mit Montagesatz)
- Tischaufstellung (Klebefüße sind im Montagesatz enthalten.)
   Die Klebefüße befestigen Sie an der Unterseite des Gehäuses.
- Einbau in 19"-Schrank (mit Montagesatz für HiPath 3500, mit Montagesatz für HiPath 3300)

Es ist auch möglich eine Erweiterungsbox EBR einzusetzen, in die ein Akkupack (für die Funktion einer unterbrechungsfreien Stromversorgung) und/oder eine zusätzliche externe Stromversorgung EPSU2-R (falls die systeminterne Sromversorgung nicht ausreicht) installiert werden kann (siehe Abschnitt 9.2.4).

Montage HiPath 3550, HiPath 3350, HiPath 3500, HiPath 3300

#### 4.3.4.2 Montagestandort auswählen

#### Standortwahl

Der Montagestandort wird im allgemeinen bereits im Vorfeld in Abstimmung mit dem Kunden bestimmt, zum Beispiel durch den bereits vorhandenen 19"-Schrank.

Folgende Vorgaben sind bei der Standortwahl unbedingt zu beachten:

- Um eine ausreichende Belüftung der Anlage zu gewährleisten, ist ein Mindestabstand von 10 cm zum Gehäuse freizuhalten.
- Anlagen keiner direkten Wärmeeinwirkung aussetzen (zum Beispiel Sonneneinstrahlung, Heizkörper etc.).
- Anlagen keiner übermäßigen Staubeinwirkung aussetzen.
- Chemikalische Einflüsse sind zu vermeiden.
- Während des Betriebs ist eine Betauung der Anlage unter allen Umständen zu vermeiden. Betaute Anlagen müssen vor Inbetriebnahme trocken sein.
- Darüber hinaus sind die im Kapitel Anlagendaten genannten Umweltbedingungen zu beachten (Abschnitt 2.11).

Informationen zur Konstruktion können folgenden Abschnitten entnommen werden:

- HiPath 3500 Abschnitt 2.2.2.4
- HiPath 3300 Abschnitt 2.2.2.5

#### 4.3.4.2.1 Nur für USA: Netzanschluss

Der Wechselstromanschluss muss die in Tabelle 4-13 angegebenen Anforderungen erfüllen.

Tabelle 4-13Elektrische Anschlusswerte (nur USA)

| Nenn- Nennspannungsber |          | ungsbereich | Nennfrequenzbereich |       | Anschlussdosen-Kon-                   |
|------------------------|----------|-------------|---------------------|-------|---------------------------------------|
| spannung               | von      | bis         | von                 | bis   | figurationen                          |
| 120 V AC/<br>60 Hz     | 110 V AC | 130 V AC    | 47 Hz               | 63 Hz | NEMA 5-15, 2-polig, 3-<br>Draht, Erde |

#### 4.3.4.3 Komponenten auspacken

#### Vorgehensweise

| Schritt | Tätigkeit                                                                                                |
|---------|----------------------------------------------------------------------------------------------------|
| 1.      | Die zum Lieferumfang gehörenden Komponenten sind anhand des Lieferscheins auf Vollständigkeit zu prüfen. |
| 2.      | Aufgetretene Transportschäden sind festzustellen und den zuständigen Stellen zu melden.                  |
| 3.      | Das Verpackungsmaterial ist entsprechend den länderspezifischen Bestimmun-<br>gen zu entsorgen.          |

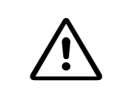

#### Vorsicht

Benutzen Sie Geräte und Betriebsmittel nur in einwandfreiem Zustand. Die Inbetriebnahme von Geräten mit äußeren Beschädigungen ist verboten.

Montage HiPath 3550, HiPath 3350, HiPath 3500, HiPath 3300

#### 4.3.4.4 Nicht für USA: Wandmontage HiPath 3500 und HiPath 3300

#### Vorgehensweise Wandaufhängung (Bild 4-63)

| Schritt | Tätigkeit                                                                                                    |
|---------|----------------------------------------------------------------------------------------------------|
| 1.      | Bohren Sie ein Loch in die vorgesehene Wand, stecken Sie einen Dübel in das Loch und drehen die dazugehöhrige Schraube hinein.                                                 |
| 2.      | Schrauben Sie die Haltewinkel (A) und (B) für die HiPath 3500 oder HiPath 3300 an der Geräteunterseite an.                                                                     |
| 3.      | Hängen Sie die Anlage mit dem Aufhängewinkel (A) auf die Schraube.                                                                                                    |
| 4.      | Bohren Sie ein zweites Loch für den unteren Haltewinkel (B) in die Wand, stecken<br>Sie einen Dübel hinein und befestigen Sie den Haltewinkel ebenfalls mit einer<br>Schraube. |

#### Montage Wandaufhängung

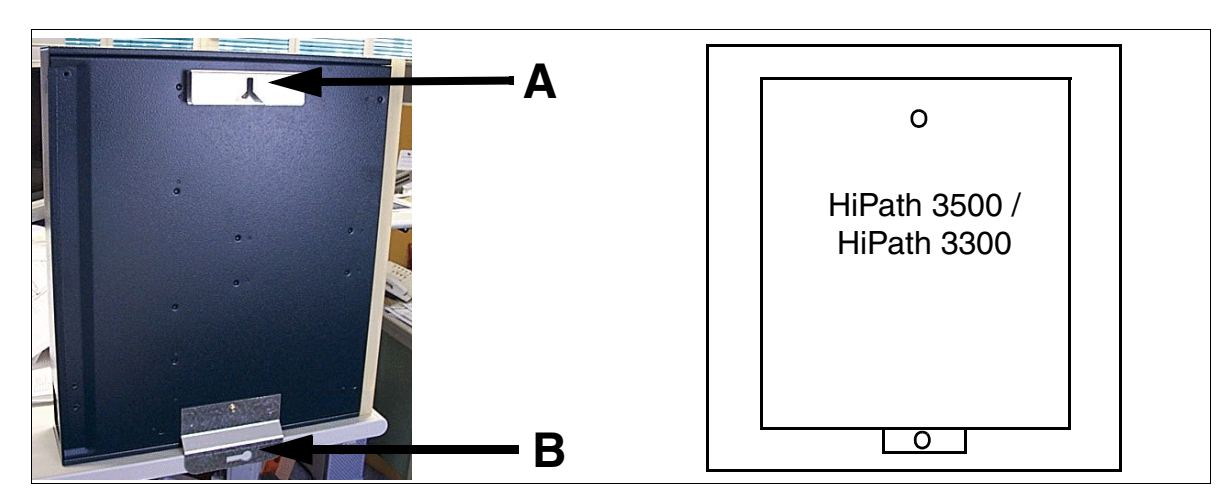

Bild 4-63

HiPath 3500 und HiPath 3300 - Wandaufhängung (nicht für USA)

#### 4.3.4.5 Schrankeinbau HiPath 3500 und HiPath 3300

#### Vorgehensweise 19"-Schrankeinbau (Bild 4-64)

| Schritt | Tätigkeit                                                                                                    |
|---------|----------------------------------------------------------------------------------------------------|
| 1.      | Nur HiPath 3500: Befestigen Sie die beiden Auflagewinkel (A) im 19"-Schrank mit je 2 Schrauben.                                                                      |
| 2.      | Befestigen Sie die beiden Haltewinkel (B) links und rechts der HiPath 3500 oder<br>HiPath 3300 mit je 2 Schrauben.                                                   |
| 3.      | Schieben Sie die HiPath 3500 oder HiPath 3300 in den 19"-Schrank und befesti-<br>gen Sie diese mit entsprechenden Schrauben links und rechts an den 19"-Rah-<br>men. |

Montage HiPath 3550, HiPath 3350, HiPath 3500, HiPath 3300

#### Montage 19"-Einbau

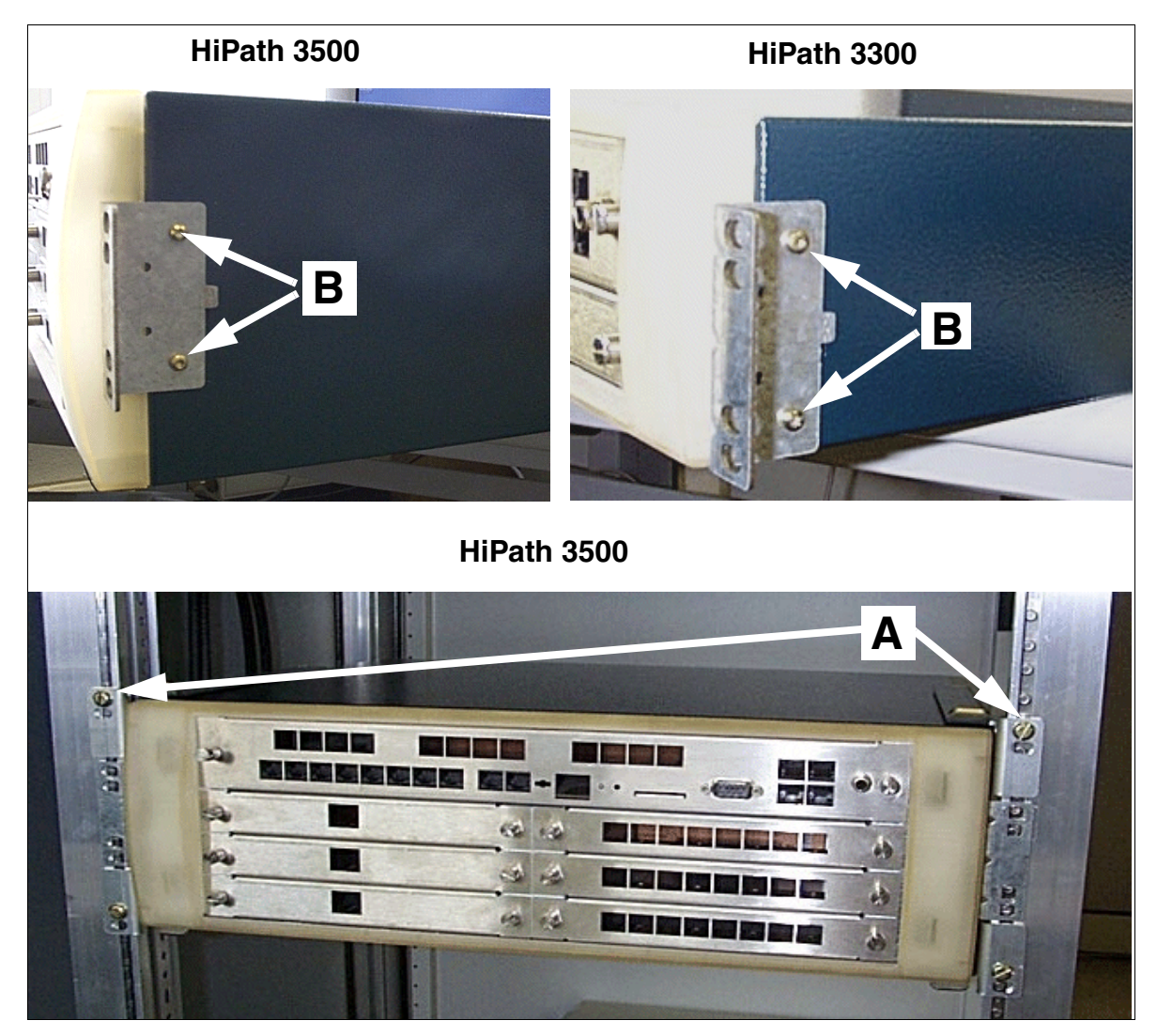

Bild 4-64

HiPath 3500 und HiPath 3300 - Montage 19 "-Einbau

#### 4.3.4.6 Schutzerdung des Systems vornehmen

Ausführungsbestimmungen gemäß IEC 60364 und IEC 60950-1 sind bei der Installation zu beachten.

#### Schutzerdung: Prüfung und Realisierung

| Vorabprüfung des 19"-Schran                                                                                                    | Vorabprüfung des 19"-Schranks durchführen: |                                                                                                    |  |  |  |
|----------------------------------------------------------------------------------------------------|--------------------------------------------|----------------------------------------------------------------------------------------------------|--|--|--|
| Ist der 19"-Schrank durch einen<br>separaten <b>Schutzleiter</b> (grün/<br>gelb) schutzgeerdet?                                                                 | NEIN                                       | Der 19"-Schrank muss durch einen separaten<br>Schutzleiter (grün/gelb) schutzgeerdet werden.<br><b>Gefahr</b><br>Bei fehlender Qualifizierung für das Arbeiten am<br>Niederspannungsnetz (230 V AC) ist ein autorisier-<br>ter Elektrotechniker zu beauftragen. Der<br>Abschnitt 1.3, "Anschlussbereich" ist zu beachten.                          |  |  |  |
| JA                                                                                                    |                                            |                                                                                                    |  |  |  |
| Verfügt der 19"-Schrank über<br>eine <b>Potentialausgleichs-</b><br><b>schiene</b> , an der die HiPath<br>3500 oder HiPath 3300 schutz-<br>geerdet werden kann? | NEIN                                       | Es muss eine Potentialausgleichsschiene in den<br>19"-Schrank eingebaut und mit dem Schutzleiter<br>verbunden werden.<br><b>Gefahr</b><br>Bei fehlender Qualifizierung für das Arbeiten am<br>Niederspannungsnetz (230 V AC) ist ein autorisier-<br>ter Elektrotechniker zu beauftragen. Der<br>Abschnitt 1.3, "Anschlussbereich" ist zu beachten. |  |  |  |
| JA                                                                                                    |                                            |                                                                                                    |  |  |  |
| Werden beide Fragen mit "Ja" be<br>entsprechend den folgenden An                                                                                                | eantworte<br>gaben so                      | et, darf das System HiPath 3500 oder HiPath 3300<br>chutzgeerdet werden.                                                                                                    |  |  |  |

Montage HiPath 3550, HiPath 3350, HiPath 3500, HiPath 3300

#### Vorgehensweise: Schutzerdung durchführen

Um die Systeme HiPath 3500 und HiPath 3300 zu Erden, gehen Sie in folgender Reihenfolge vor (siehe auch folgendes Bild).

| Schritt | Tätigkeit                                                                                                    |
|---------|----------------------------------------------------------------------------------------------------|
| 1.      | Schließen Sie eine Erdungsleitung an die Potenzialausgleichsschiene des 19"-<br>Schrankes an.                                  |
| 2.      | Verbinden Sie diese Erdungsleitung mit Hilfe der mitgelieferten Erdungsschraube mit dem Erdungsanschluß des Systems (Punkt A). |
| 3.      | Befestigen Sie das Erdungskabel (Zugentlastung) mit einem Kabelbinder an das System (Punkt B).                                 |

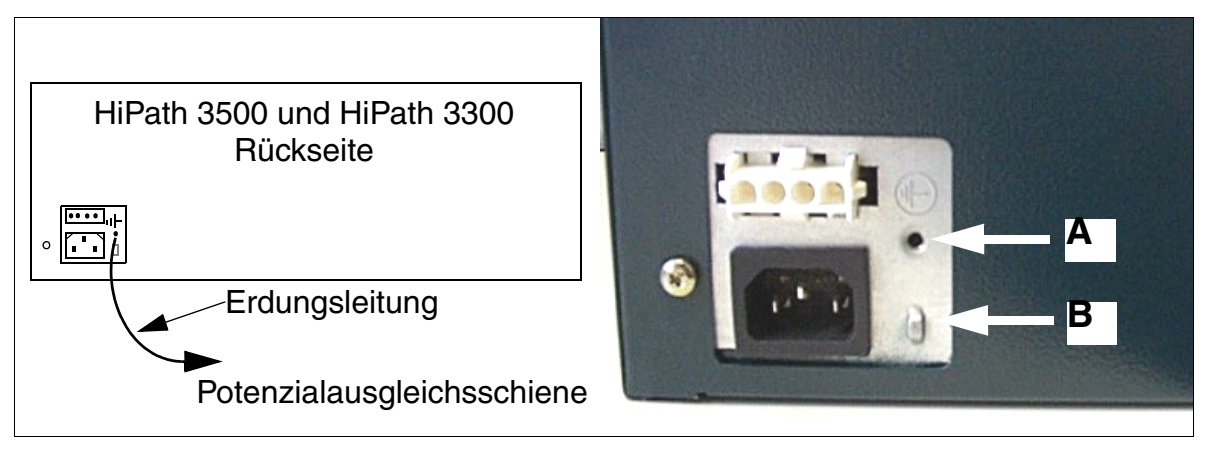

Bild 4-65 HiPath 3500 und HiPath 3300 - Erdung

#### Gefahr HiPath (

HiPath 3500 und HiPath 3300-Gehäuse, die für eine Wandaufhängung vorgesehen sind, müssen durch einen separaten Schutzleiter schutzgeerdet werden (zum Beispiel Potenzialausgleichsschiene). Auf eine geschützte Verlegung und Zugentlastung des Schutzleiters ist zu achten. Nichtbeachtung kann zu einer Gefahr führen!

#### 4.3.4.7 Baugruppen installieren

Die Systeme sind bereits mit den Baugruppen bestückt, die den kundenindividuellen Anforderungen entsprechen.

#### 4.3.4.8 Kabel und Leitungsnetz anschließen

# Nicht für USA und Kanada: Verbindungskabel zur Erweiterungsbox EBR (falls vorhanden)

Aus EMV-Gründen muss das Schirmgeflecht des Verbindungskabels auf der HiPath 3500 oder HiPath 3300-Seite **und** auf der EBR-Seite mit dem Gehäuse verbunden werden.

• Befestigung auf der HiPath 3500 oder HiPath 3300-Seite

Dem EBR-Montagesatz liegt eine Befestigungsschelle und eine Zahnscheibe bei. Damit ist das Schirmgeflecht über eine Gehäusedeckel-Befestigungsschraube am Gehäuse der HiPath 3500 oder HiPath 3300 zu befestigen (wie im Bild 4-66 gezeigt). Die Zahnscheibe muss dabei zwischen der Lackoberfläche des Deckels und der Befestigungsschelle montiert werden.

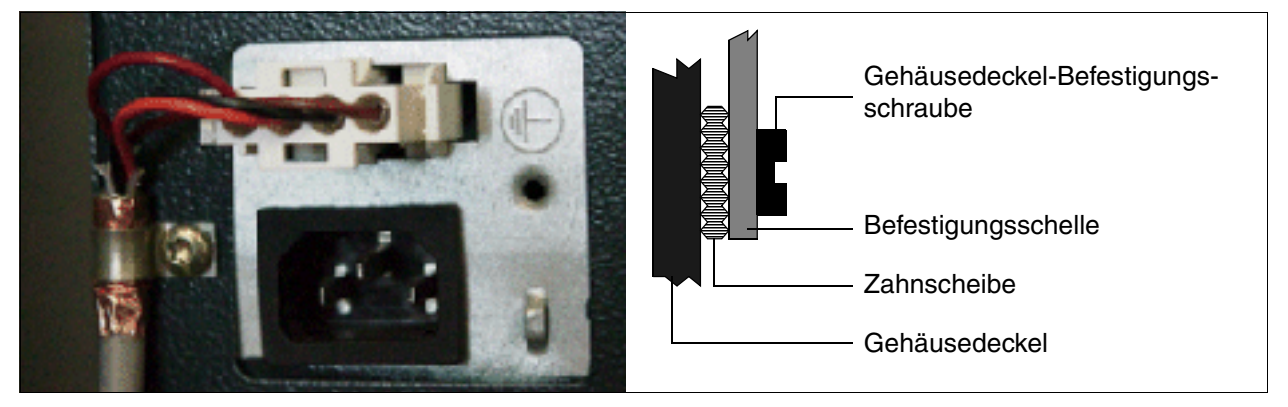

Bild 4-66 HiPath 3500 und HiPath 3300 - Verbindungskabel zur EBR

• Befestigung auf der EBR-Seite (siehe Abschnitt 9.2.4)

#### Leitungsnetz

Die Verbindungsleitungen zur Peripherie können direkt in die entsprechenden MW8-Buchsen der Frontblende des 19"-Gehäuses gesteckt werden.

Montage HiPath 3550, HiPath 3350, HiPath 3500, HiPath 3300

#### 4.3.4.9 Konfigurationshinweise

#### HiPath 3500: Anlagenübersicht und Einbauplätze

# $\triangle$

#### Vorsicht

Aus Safety-Gründen darf HiPath 3500 nur mit geschlossener Gehäusefront in Betrieb genommen werden. Nicht mit Baugruppen bestückte Slots sind immer mit Leerblenden (C39165-A7027-B115) zu verschließen.

|        |                          | or the pr                |
|--------|--------------------------|--------------------------|
| 3      |                          |                          |
|        |                          |                          |
|        |                          |                          |
| r      |                          | Einbauplatz-<br>ebenen:  |
| Slot   | 5 (Optionen)             |                          |
|        | 4 (CBRC)                 |                          |
| Slot 6 | 3 (Peripheriebaugruppen) |                          |
| Slot 8 | Slot 9                   | 2 (Peripheriebaugruppen) |
| Slot 4 | Slot 5                   | 1 (Peripheriebaugruppen) |

Bild 4-67 HiPath 3500 - Einbauplatzebenen im 19"-Gehäuse

Einschränkungen für die Bestückung mit Baugruppe TS2R sind unbedingt zu beachten.

#### HiPath 3300: Anlagenübersicht und Einbauplätze

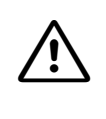

### Vorsicht

Aus Sicherheits-Gründen darf HiPath 3300 nur mit geschlossener Gehäusefront in Betrieb genommen werden. Nicht mit Baugruppen bestückte Slots sind immer mit Leerblenden (C39165-A7027-B115) zu verschließen.

|        |                          | Einbauplatz-<br>ebenen: |
|--------|--------------------------|-------------------------|
| Slot   | 3 (Optionen)             |                         |
|        | 2 (CBRC)                 |                         |
| Slot 4 | 1 (Peripheriebaugruppen) |                         |
|        |                          |                         |

Bild 4-68 HiPath 3300 - Einbauplatzebenen im 19"-Gehäuse

Montage HiPath 3550, HiPath 3350, HiPath 3500, HiPath 3300

#### Statische Verkehrsleistung

Für die Systeme HiPath 3500 und HiPath 3300 ergeben sich folgende statische Verkehrsleistungen.

| System Baugruppen-Ein- s<br>bauplätze (Slots) |              | statische Verkehrs-<br>leistung | statische Gesamt-Verkehrs-<br>leistung des Systems |
|-----------------------------------------------|--------------|---------------------------------|----------------------------------------------------|
|                                               | 2 / 3 (CBRC) | 24 Erlang                       |                                                    |
|                                               | 4            | 16 Erlang                       |                                                    |
|                                               | 5            | 16 Erlang                       |                                                    |
| HiPath 3500<br>(siehe Bild 4-67)              | 6            | 16 Erlang                       | 134 Erlang                                         |
|                                               | 7            | 16 Erlang                       |                                                    |
|                                               | 8            | 16 Erlang                       |                                                    |
|                                               | 9            | 30 Erlang <sup>1</sup>          |                                                    |
| HiPath 3300<br>(siehe Bild 4-68)              | 2 / 3 (CBRC) | 24 Erlang                       |                                                    |
|                                               | 4            | 16 Erlang                       | 56 Erlang                                          |
|                                               | 5            | 16 Erlang                       |                                                    |

Tabelle 4-14 HiPath 3500 und HiPath 3300 - statische Verkehrsleistung

1 30 Erlang ergeben sich durch die Bestückung mit einer TS2R-Baugruppe. Max. eine TS2R ist pro HiPath 3500 möglich, wobei die Baugruppe entweder auf Einbauplatz 7 oder 9 gesteckt werden darf. Dementsprechend ergeben sich einmalig 30 Erlang für Einbauplatz 7 oder 9.

#### 4.3.4.10 Workpoint Clients anschließen

Angaben dazu sind Kapitel 10 zu entnehmen.

#### 4.3.4.11 Amtsanschlüsse vornehmen

Informationen sind folgenden Baugruppen-Beschreibungen zu entnehmen:

- STLS4R (S<sub>0</sub>-Amtsanschluss)
- TS2R, nur HiPath 3500 (S<sub>2M</sub>-Amtsanschluss)
- TLA4R (nicht für USA) (HKZ)
- TMGL4R (nur für USA)
- TST1 (nur für USA), nur HiPath 3500

#### 4.3.4.12 Sichtkontrolle durchführen

Vor Inbetriebnahme des Systems ist eine Sichtkontrolle der Hardware, der Verkabelung sowie der Spannungsversorgung durchzuführen. Die Sichtkontrolle muss im spannungsfreien Zustand der Anlage erfolgen.

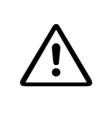

#### Vorsicht

Vor Beginn der Arbeit ist sicherzustellen, dass die Anlage spannungsfrei ist. Das Erdungsarmband ist grundsätzlich immer anzulegen und die EGB-Schutzmaßnahmen (siehe Seite 1-9) sind zu beachten.

| Schritt | Tätigkeit                                                                          | Hilfsmittel/Bemerkungen             | mögliche Abhilfen                                                                        |
|---------|------------------------------------------------------------------------------------|-------------------------------------|------------------------------------------------------------------------------------------|
| 1.      | Einbauplätze der vorhande-<br>nen Baugruppen mit Bestü-<br>ckungsplan vergleichen. | Bestückungsplan für Bau-<br>gruppen | Baugruppen-Bestü-<br>ckung berichtigen<br>und zuständigen Ver-<br>trieb benachrichtigen. |
| 2.      | Örtliche Netzspannung prü-<br>fen.                                                 | Digital-Multimeter                  |                                                                                          |

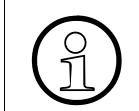

Nach durchgeführter Sichtkontrolle kann mit der Inbetriebnahme des Systems, entsprechend den Angaben in Kapitel 5, begonnen werden.

Montage HiPath 3550, HiPath 3350, HiPath 3500, HiPath 3300

# 5 Inbetriebnahme HiPath 3000

# 5.1 Übersicht

#### In diesem Kapitel

Beschrieben sind die in der folgenden Tabelle genannten Themen.

| Thema                                                                         |
|-------------------------------------------------------------------------------|
| Inbetriebnahme HiPath 3800, Seite 5-2                                         |
| Inbetriebnahme HiPath 3550, HiPath 3350, HiPath 3500, HiPath 3300, Seite 5-11 |

#### Inbetriebnahme HiPath 3000

Inbetriebnahme HiPath 3800

# 5.2 Inbetriebnahme HiPath 3800

Dieser Abschnitt enthält Informationen zur Vorgehensweise bei der Inbetriebnahme des Kommunikationssystems HiPath 3800.

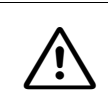

#### Achtung

Die Inbetriebnahme des Systems darf ausschließlich durch autorisiertes Fachpersonal durchgeführt werden.

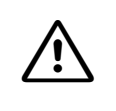

#### Gefahr

Die Inbetriebnahme des Systems (Anschluss an die Versorgungsspannung) darf erst erfolgen, wenn die Rückseite aller Anlagenboxen mit den dafür vorgesehenen Anschluss- und Blind-Panels verschlossen ist.

### 5.2.1 Vorgehensweise bei der Inbetriebnahme

| Tabelle 5-1 | HiPath 3800 - | Vorgehensweise | bei der | Inbetriebnahme |
|-------------|---------------|----------------|---------|----------------|
|             |               |                |         |                |

| Schritt | Inbetriebnahmetätigkeit (Hinweise)                                                                                                    |
|---------|----------------------------------------------------------------------------------------------------|
| 1.      | Anlage mit Spannung versorgen, Seite 5-2<br>(Netzanschlusskabel der Anlagenbox(en) stecken und die Schalter aller Strom-<br>versorgungen LUNA2 in Stellung "DC-On" bringen –> Start des System-<br>hochlaufs) |
| 2.      | Reload durchführen, Seite 5-6                                                                                                    |
| 3.      | Länderinitialisierung durchführen und Passwortkonzept definieren, Seite 5-7                                                                                                    |
| 4.      | Nicht für USA: Anlagenrufnummer eintragen, Seite 5-9                                                                                                    |
| 5.      | Kundenindividuelle Systemprogrammierung vornehmen, Seite 5-10                                                                                                    |
| 6.      | Quick Check durchführen, Seite 5-10                                                                                                    |

### 5.2.2 Anlage mit Spannung versorgen

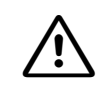

#### Vorsicht (nur für Brasilien)

Die Verwendung der Steckdosenleiste mit Überspannungsschutz mit der Sachnummer C39334-Z7052-C31 ist zwingend vorgeschrieben. Der Netzanschluss der Anlagenbox(en) muss über die Steckdosenleiste mit Überspannungsschutz geführt werden.

#### Vorgehensweise

| Schritt | Tätigkeit                                                                                                    |
|---------|----------------------------------------------------------------------------------------------------|
| 1.      | Netzanschlusskabel der Anlagenbox(en) stecken.<br>Hinweis (nur für Brasilien): Der Netzanschluss einer Anlagenbox ist intern mit ei-<br>nem transienten Überspannungsschutz bis ca.2 kV ausgestattet. Da für Brasilien<br>ein zusätzlicher Blitzschutz vorgeschrieben ist, muss der Netzanschluss der An-<br>lagenbox(en) über die Steckdosenleiste mit Überspannungsschutz (Sachnummer<br>C39334-Z7052-C31) geführt werden. Dadurch ist ein transienter Überspannungs-<br>schutz bis ca. 4 kV gewährleistet. |
| 2.      | Schalter aller Stromversorgungen LUNA2 in Stellung "DC-On" bringen.<br>Hinweis: Die Inbetriebnahme beginnt erst, wenn die Schalter aller LUNA2 in Stel-<br>lung "DC-On" sind.                                                                                                    |
| 3.      | Run-LED der CBSAP beobachten. Die einzelnen Schritte des Systemhochlaufs (Tabelle 5-2) können so verfolgt werden.                                                                                                    |

#### Run-LED HiPath 3800

Auf der CBSAP befindet sich eine Run-LED, die die Systembetriebsbereitschaft anzeigt.

| Tabelle 5-2 Run-LED - Bedeutung der LED-Zusta |
|-----------------------------------------------|
|-----------------------------------------------|

| Run-LED                        | Bedeutung                                                                                           |
|--------------------------------|----------------------------------------------------------------------------------------------------|
| aus                            | Spannungsausfall                                                                                    |
| an                             | Reset-Taster kurz betätigt                                                                          |
| aus                            | Reset-Taster länger als 5 s betätigt (LED erlischt als Bestätigung für das Auslösen eines Reloads.) |
| an                             | Systemhochlauf                                                                                      |
| aus<br>für 0,1 s               | Ladervorgang: APS in SDRAM, Loadware, Card data                                                     |
| blinkend<br>0,5 s an/0,5 s aus | Normaler Betriebszustand (Nulllast) <sup>1</sup>                                                    |
| blinkend<br>0,1 s an/0,1 s aus | MMC gezogen oder fehlerhaft                                                                         |

1 Der Blinkrhythmus ist lastabhängig. Je höher die Systemlast desto langsamer ist der Blinkrhythmus.

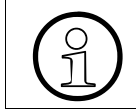

HiPath 3800 ist betriebsbereit, wenn im Display der Systemtelefone das Datum "SA 1. JAN 00" und die Uhrzeit "00:00" erscheint.

#### Inbetriebnahme HiPath 3000

Inbetriebnahme HiPath 3800

#### 5.2.2.1 Rufnummernvergabe

Bei der Erstinitialisierung wird der Ausbauzustand des Systems ermittelt und im KDS gespeichert. Nach jedem Reset des Systems wird auf diese Daten zurückgegriffen und daraus der lückenlose Rufnummernplan generiert.

Wird im Systemhochlauf eine geänderte Baugruppen-Bestückung erkannt, wird diese folgendermaßen behandelt:

| Wenn                                              | Dann                                                                                                    |
|---------------------------------------------------|----------------------------------------------------------------------------------------------------|
| Fehlende oder defekte Bau-<br>gruppe              | Keine Aktion                                                                                                    |
| Anderer Baugruppentyp                             | Baugruppe wird nicht automatisch in Betrieb genommen.                                                                                                    |
| Unterbestückte oder gleiche<br>Baugruppenvariante | Baugruppe geht in Betrieb. Es wird der gleiche Teilnehmerbe-<br>reich verwendet.                                                                                                    |
| Überbestückte Baugruppen-<br>variante             | Baugruppe geht in Betrieb. Der alte Teilnehmerbereich wird<br>freigelassen und die Ports der neuen Baugruppe an das Ende<br>angefügt. Ist kein zusammenhängender Teilnehmerbereich<br>mehr vorhanden, werden die Ports geteilt.                                                                                                    |
| Neue Baugruppe auf leerem<br>Steckplatz           | <ul> <li>Baugruppe wurde als letzte gemäß Bestückungsreihenfol-<br/>ge gesteckt:<br/>Alle Baugruppen gehen in Betrieb und der Nummerie-<br/>rungsplan wird lückenlos weitergeführt.</li> <li>Baugruppe wurde vor eine Baugruppe gemäß Bestü-<br/>ckungsreihenfolge gesteckt:<br/>Baugruppe geht in Betrieb und wird im Rufnummernplan<br/>an die letzte Baugruppe angehängt.</li> </ul> |

#### Vorgehensweise: Reinitialisierung

Für Erweiterungsarbeiten am Anlagenausbau, die eine Reinitialisierung des Rufnummernplans erfordern, ist folgendermaßen vorzugehen:

| Schritt | Tätigkeit                                                                                               | Erläuterung                                                                                                    |
|---------|----------------------------------------------------------------------------------------------------|----------------------------------------------------------------------------------------------------|
| 1.      | Anlage spannungsfrei schal-<br>ten. Spannungsfreiheit prüfen!<br>Erweiterung der Anlage vor-<br>nehmen. |                                                                                                    |
| 2.      | Anlage mit Spannung versor-<br>gen.                                                                     | <ul> <li>Der Rufnummernplan wird lückenlos aufgebaut<br/>(wie bei einer Erstinbetriebnahme).</li> <li>Hinweise: <ul> <li>Eine Änderung der Teilnehmerrufnummern hat<br/>eine Änderung der individuellen, teilnehmerbe-<br/>zogenen Daten zur Folge.</li> <li>Beim Überschreiten der Ausbaugrenze für Lei-<br/>tungen (zu viele Amtsbaugruppen) werden die<br/>Ports nur bis zur Ausbaugrenze in Betrieb ge-<br/>nommen.</li> <li>Das Mischen von Teilnehmer- und Amtsan-<br/>schlüssen auf einer S<sub>0</sub>-Baugruppe kann zu Lü-<br/>cken in der Nummerierung der Leitungen füh-<br/>ren. Der Grund ist, dass alle S<sub>0</sub>-<br/>Baugruppenports zunächst als Leitungen in<br/>Betrieb gehen und erst später umkonfiguriert<br/>werden.</li> </ul> </li> </ul> |

#### Inbetriebnahme HiPath 3000

Inbetriebnahme HiPath 3800

# 5.2.3 Reload durchführen

Nachdem das System mit Spannung versorgt wurde, ist ein Reload des Systems vorzunehmen.

#### Vorgehensweise

Die Auswertung des Reset/Reload-Tasters erfolgt durch ein Field Programmable Gate Array FPGA. Dieses FPGA wird bei einer Inbetriebnahme der HiPath 3800 durch den Prozessor geladen und ist erst nach Abschluss des Ladevorgangs funktionsfähig. Wird der Reset/Reload-Taster während des Ladevorgangs betätigt, ist keine Auswertung der Restartursache möglich. Aus diesem Grund darf der Reset/ Reload-Taster erst nach Abschluss des Systemhochlaufs (grüne Run-LED leuchtet) betätigt werden.

Betätigen Sie den Reset/Reload-Taster länger als 5 s (rote Fail-LED erlischt). Ansonsten wird eventuell ein Reset durchgeführt oder der Reload nicht korrekt ausgeführt.

# 5.2.4 Länderinitialisierung durchführen und Passwortkonzept definieren

Da nicht alle Sprachen in der System-SW vorhanden sind, gibt es Anlagen, die nach Eingabe des Ländercodes nicht mehr mit der üblichen Landessprache hochlaufen. Die Landessprache muss **vor der Länderinitialisierung** mittels HiPath 3000/5000 Manager E nachgeladen werden (siehe auch "Mehrsprachige Textausgabe" in der Leistungsmerkmal-Beschreibung HiPath 3000/5000). Wird die Länderanpassung vorgenommen, bevor die passende Landessprache

nachgeladen wurde, wird Deutsch als Standard verwendet.

Am Systemtelefon mit der internen Rufnummer 100 (Port 01) ist die Länderanpassung durchzuführen. Dadurch werden die landesspezifischen Daten geladen und die Anlage entspricht den Zulassungsbedingungen des Landes.

Nach einem Reload ist für BR Deutschland keine Länderanpassung erforderlich, da das System mit der BRD-Kennung hochläuft.

Anschließend ist die Definition des Passwortkonzepts erforderlich.

#### Vorgehensweise bei der Eingabe

| Schritt | Eingabe | Erläuterung                                                                                                    |
|---------|---------|----------------------------------------------------------------------------------------------------|
| 1.      | *95     | Start der Systemverwaltung                                                                                                    |
| 2.      | 31994   | Default-Benutzername                                                                                                    |
| 3.      | 31994   | Default-Passwort                                                                                                    |
| 4.      | XXXXX   | Die Eingabe eines neuen Passworts (max. 15 Zeichen) wird verlangt.                                                                                      |
| 5.      | XXXXX   | Die Bestätigung des im vorhergehenden Schritt angegebe-<br>nen Passworts wird verlangt.                                                                 |
| 6.      | 29-5    | Länderinitialisierung                                                                                                    |
| 7.      | X       | Die Definition des Passwortkonzepts wird verlangt:<br>1 = variables Passwortkonzept<br>2 = festes Passwortkonzept                                       |
| 8.      | XX      | Die Angabe des Ländercodes wird verlangt (siehe Seite A-<br>26). Anschließend erfolgt der Anlagenhochlauf mit den län-<br>derspezifischen Defaultdaten. |

 Tabelle 5-3
 Eingabe des Ländercodes und Definition des Passwortkonzepts

#### Inbetriebnahme HiPath 3000

Inbetriebnahme HiPath 3800

 Tabelle 5-3
 Eingabe des Ländercodes und Definition des Passwortkonzepts

| Schritt      | Eingabe | Erläuterung |
|--------------|---------|-------------|
| Anmerkungen: |         |             |

• zu Schritt 4 und Schritt 5: Wurde ein neues Passwort vergeben, entfallen beide Schritte bei weiteren Aufrufen der Systemverwaltung.

- zu Schritt 6: Für die BR Deutschland ist keine Länderanpassung erforderlich, da das System mit der BRD-Kennung hochläuft.
- zu Schritt 7: Bei Wahl des festen Passwortkonzepts wird ein unter Schritt 4 angegebenes neues Passwort durch das Default-Passwort (31994) überschrieben.

Durch Eingabe des Ländercodes wird die Anlage urgeladen. Bereits gespeicherte Daten wie zum Beispiel zentrale Kurzwahlziele und Berechtigungen werden gelöscht oder auf die Grundeinstellung (Default) zurückgesetzt.

Nur für Brasilien: Amtsberechtigung, R-Gesprächsschutz je Amtsleitung Wurde das System mit dem Ländercode für Brasilien initialisiert, ist das Speichern der gewählten Ziffern und deren anschließende Aussendung durch das System (Wahlregel 1A) nicht aktiviert.

Dadurch können Wahlprobleme mit MFV-Endgeräten auftreten, da das System auf den Wählton der analogen Amtsleitung wartet und erst nach der Wähltonerkennung die Verbindung zwischen MFV-Endgerät und Amtsleitung durchschaltet. Deshalb besteht die Möglichkeit, dass vor der Wähltonerkennung gewählte Ziffern vom Amt nicht erkannt werden. Das wiederum kann zu einer Umgehung der Amtsberechtigung führen.

Um dies zu vermeiden, ist Least Cost Routing LCR bei allen Systemen mit der Länderkennung für Brasilien und mit Anschluss an analogen Amtsleitungen mit Mehrfrequenzwahlverfahren MFV zu aktivieren.

Nach Eingabe eines Ländercodes ist das ordnungsgemäße Laden der Defaultdaten ausschließlich bei offizieller Freigabe der Anlage (SW) für dieses Land gewährleistet.

# 5.2.5 Nicht für USA: Anlagenrufnummer eintragen

#### Einleitung

Entsprechend der Konfiguration ist am Systemtelefon mit der internen Rufnummer 100 die Anlagenrufnummer (ohne Durchwahlummer und Platzkennziffer) einzutragen.

Die Anlagenrufnummer wird vom Netzanbieter oder der zuständigen Fernsprechverwaltung festgelegt.

# Bei Punkt- zu Mehrpunktbetrieb oder bei Querverbindung zum Beispiel zur HiPath 4000 (je nach Konfiguration) darf keine Anlagenrufnummer eingetragen werden.

#### Beispiel

Anschlussnummer: 98008 Nationale Nummer: 2302 (Vorwahl ohne 0) Internationale Nummer: 49 (Länderkennzahl) Rufnummerntyp: International

#### Vorgehensweise bei der Eingabe

| Schritt | Eingabe | Erläuterung                                                                                                    |
|---------|---------|----------------------------------------------------------------------------------------------------|
| 1.      | *95     | Kennzahl für Systemverwaltung                                                                                                    |
| 2.      | Service | Benutzername (Identifizierung)                                                                                                    |
| 3.      | XXXXX   | Kennwort eingeben                                                                                                    |
| 4.      |         | Display beachten.<br>Blättern bis "ISDN Parameter" und "Anlagenrufnummer" er-<br>scheint.<br>Bestätigen!<br>ODER:<br>Expertenmode: Kennzahl 20 2 1 bis 4 eingeben. |
| 5.      |         | Benutzerführung am Display folgen.                                                                                                    |

Tabelle 5-4Eingabe der Anlagenrufnummer

#### Inbetriebnahme HiPath 3000

Inbetriebnahme HiPath 3800

# 5.2.6 Kundenindividuelle Systemprogrammierung vornehmen

Die Systemprogrammierung kann mittels

- Manager T (Programmierfernsprecher, siehe Anhang A) oder
- HiPath 3000/5000 Manager E (PC-Tool) vorgenommen werden.

Änderungen am System (zum Beispiel Tastenprogrammierungen), die während einer Offline-Programmierung mit HiPath 3000/5000 Manager E vorgenommen werden, gehen beim Laden der Datenbasis verloren. Bei der Offline-Programmierung ist die Port-Vergabe für Amts- und Teilnehmer-Ports abhängig von der Steckreihenfolge der Baugruppen. Im Normalfall ist die Steckreihenfolge vom niedrigsten zum höchsten Einbauplatz.

Informationen zur Programmierung einzelner Leistungsmerkmale können der Hilfe des HiPath 3000/5000 Manager E entnommen werden.

### 5.2.7 Quick Check durchführen

#### Endgeräte prüfen

- An jedem Endgerät ist die Displayanzeige zu prüfen. Im Normalfall werden Rufnummer, Uhrzeit und Datum angezeigt.
- Wird ein anderer Text angezeigt (zum Beispiel "Gateway not found"), liegt ein Fehler vor. Beseitigen Sie den Fehler anhand der Angaben in der Administrationsanleitung des betreffenden Endgerätes.
- Darüber hinaus sollte der im Abschnitt 12.3.2.9 beschriebene Endgerätetest stichprobenweise durchgeführt werden.

#### Einwandfreien Systemhochlauf prüfen

• Stichprobenweise sind interne und externe Gespräche aufzubauen.

# 5.3 Inbetriebnahme HiPath 3550, HiPath 3350, HiPath 3500, HiPath 3300

Dieser Abschnitt enthält Informationen zur Vorgehensweise bei der Inbetriebnahme der Kommunikationssysteme HiPath 3550, HiPath 3350, HiPath 3500, HiPath 3300.

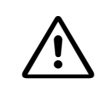

#### Achtung

Die Inbetriebnahme des Systems darf ausschließlich durch autorisiertes Fachpersonal durchgeführt werden.

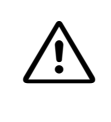

#### Vorsicht

Aus Safety-Gründen dürfen HiPath 3500 und HiPath 3300 nur mit geschlossener Gehäusefront in Betrieb genommen werden. Nicht mit Baugruppen bestückte Slots sind immer mit Leerblenden (C39165-A7027-B115) zu verschließen.

### 5.3.1 Vorgehensweise bei der Inbetriebnahme

| Schritt | Inbetriebnahmetätigkeit (Hinweise)                                           |  |  |
|---------|------------------------------------------------------------------------------|--|--|
| 1.      | Anlage mit Spannung versorgen, Seite 5-12 (Start des Systemhochlaufs).       |  |  |
| 2.      | Reload durchführen, Seite 5-15                                               |  |  |
| 3.      | Länderinitialisierung durchführen und Passwortkonzept definieren, Seite 5-15 |  |  |
| 4.      | Nicht für USA: Anlagenrufnummer eintragen, Seite 5-18                        |  |  |
| 5.      | Kundenindividuelle Systemprogrammierung vornehmen, Seite 5-19                |  |  |
| 6.      | Quick Check durchführen, Seite 5-19                                          |  |  |

Tabelle 5-5Vorgehensweise bei der Inbetriebnahme

Inbetriebnahme HiPath 3550, HiPath 3350, HiPath 3500, HiPath 3300

### 5.3.2 Anlage mit Spannung versorgen

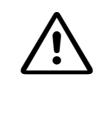

#### Vorsicht (nur für Brasilien)

Die Verwendung der Steckdosenleiste mit Überspannungsschutz mit der Sachnummer C39334-Z7052-C31 ist zwingend vorgeschrieben. Der Netzanschluss des Systems muss über die Steckdosenleiste mit Überspannungsschutz geführt werden.

#### Vorgehensweise

| Schritt | Tätigkeit                                                                                                    |
|---------|----------------------------------------------------------------------------------------------------|
| 1.      | Netzanschlusskabel stecken und ggf. Batteriekabel stecken.<br>Hinweis (nur für Brasilien): Der Netzanschluss der Systeme HiPath 3550,<br>HiPath 3350, HiPath 3500 und HiPath 3300 ist intern mit einem transienten Über-<br>spannungsschutz bis ca. 2 kV ausgestattet. Da für Brasilien ein zusätzlicher Blitz-<br>schutz vorgeschrieben ist, muss der Netzanschluss eines Systems über die<br>Steckdosenleiste mit Überspannungsschutz (Sachnummer C39334-Z7052-C31)<br>geführt werden. Dadurch ist ein transienter Überspannungsschutz bis ca. 4 kV<br>gewährleistet. |
| 2.      | Run-LED der zentralen Steuerung beobachten. Die einzelnen Schritte des Systemhochlaufs (Tabelle 5-6) können so verfolgt werden.                                                                                                    |

#### Run-LED HiPath 3550, HiPath 3350, HiPath 3500, HiPath 3300

Auf der zentralen Steuerung befindet sich eine Run-LED, die die Systembetriebsbereitschaft anzeigt.

#### Tabelle 5-6 Run-LED - Bedeutung der LED-Zustände

| Run-LED                        | Bedeutung                                                                                           |
|--------------------------------|----------------------------------------------------------------------------------------------------|
| aus                            | Spannungsausfall                                                                                    |
| an                             | Reset-Taster kurz betätigt                                                                          |
| aus                            | Reset-Taster länger als 5 s betätigt (LED erlischt als Bestätigung für das Auslösen eines Reloads.) |
| an                             | Systemhochlauf                                                                                      |
| aus<br>für 0,1 s               | Ladervorgang: APS in SDRAM, Loadware, Card data                                                     |
| blinkend<br>0,5 s an/0,5 s aus | Normaler Betriebszustand (Nulllast) <sup>1</sup>                                                    |
| blinkend<br>0,1 s an/0,1 s aus | MMC gezogen oder fehlerhaft                                                                         |

1 Der Blinkrhythmus ist lastabhängig. Je höher die Systemlast desto langsamer ist der Blinkrhythmus.
Inbetriebnahme HiPath 3550, HiPath 3350, HiPath 3500, HiPath 3300

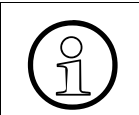

Das System ist betriebsbereit, wenn im Display der Systemtelefone das Datum "SA 1. JAN 00" und die Uhrzeit "00:00" erscheint.

# 5.3.2.1 Rufnummernvergabe

Bei der Erstinitialisierung wird der Ausbauzustand des Systems ermittelt und im KDS gespeichert. Nach jedem Reset des Systems wird auf diese Daten zurückgegriffen und daraus der lückenlose Rufnummernplan generiert.

Wird im Systemhochlauf eine geänderte Baugruppen-Bestückung erkannt, wird diese folgendermaßen behandelt:

| Wenn                                              | Dann                                                                                                    |  |
|---------------------------------------------------|----------------------------------------------------------------------------------------------------|--|
| Fehlende oder defekte Bau-<br>gruppe              | Keine Aktion                                                                                                    |  |
| Anderer Baugruppentyp                             | Baugruppe wird nicht automatisch in Betrieb genommen.                                                                                                    |  |
| Unterbestückte oder gleiche<br>Baugruppenvariante | Baugruppe geht in Betrieb. Es wird der gleiche Teilnehmerbe-<br>reich verwendet.                                                                                                    |  |
| Überbestückte Baugruppen-<br>variante             | Baugruppe geht in Betrieb. Der alte Teilnehmerbereich wird<br>freigelassen und die Ports der neuen Baugruppe an das Ende<br>angefügt. Ist kein zusammenhängender Teilnehmerbereich<br>mehr vorhanden, werden die Ports geteilt.                                                                                                    |  |
| Neue Baugruppe auf leerem<br>Steckplatz           | <ul> <li>menr vornanden, werden die Ports geteilt.</li> <li>Baugruppe wurde als letzte gemäß Bestückungsreihenfol<br/>ge gesteckt:<br/>Alle Baugruppen gehen in Betrieb und der Nummerie-<br/>rungsplan wird lückenlos weitergeführt.</li> <li>Baugruppe wurde vor eine Baugruppe gemäß Bestü-<br/>ckungsreihenfolge gesteckt:<br/>Baugruppe geht in Betrieb und wird im Rufnummernplan<br/>an die letzte Baugruppe angehängt.</li> </ul> |  |

# Inbetriebnahme HiPath 3000

Inbetriebnahme HiPath 3550, HiPath 3350, HiPath 3500, HiPath 3300

# Vorgehensweise: Reinitialisierung

Für Erweiterungsarbeiten am Anlagenausbau, die eine Reinitialisierung des Rufnummernplans erfordern, ist folgendermaßen vorzugehen:

| Schritt | Tätigkeit                                                                                                | Erläuterung                                                                                                    |
|---------|----------------------------------------------------------------------------------------------------|----------------------------------------------------------------------------------------------------|
| 1.      | Anlage spannungsfrei<br>schalten. Spannungsfrei-<br>heit prüfen!<br>Erweiterung der Anlage<br>vornehmen. |                                                                                                    |
| 2.      | Anlage mit Spannung<br>versorgen.                                                                        | <ul> <li>Der Rufnummernplan wird lückenlos aufgebaut (wie bei einer Erstinbetriebnahme).</li> <li>Hinweise:</li> <li>Eine Änderung der Teilnehmerrufnummern hat eine Änderung der individuellen, teilnehmerbezogenen Daten zur Folge.</li> <li>Beim Überschreiten der Ausbaugrenze für Leitungen (zu viele Amtsbaugruppen) werden die Ports nur bis zur Ausbaugrenze in Betrieb genommen.</li> <li>Das Mischen von Teilnehmer- und Amtsanschlüssen auf einer S<sub>0</sub>-Baugruppe kann zu Lücken in der Nummerierung der Leitungen führen. Der Grund ist, dass alle Baugruppen-Ports zunächst als Leitungen in Betrieb gehen und erst später umkonfiguriert werden.</li> <li>S<sub>0</sub>-Teilnehmer: Werden Teilnehmer auf einer S<sub>0</sub>-Baugruppe (S<sub>0</sub>-Bus) angeschaltet, ergibt sich deren Rufnummer unabhängig von der Beschaltung aus der im Endgerät programmierten MSN. Wird an einem Endgerät keine MSN programmiert oder kann keine MSN programmiert werden, wird vom System eine Standard-MSN verwendet. Die Standard-MSN kann pro S<sub>0</sub>-Port administriert werden (HiPath 3000/5000 Manager E).</li> <li>Die MSN wird erst mit der Konfiguration des S<sub>0</sub>-Ports auf "Euro-Bus" vom System vergeben und konn ürber die Administration ausgelegen werden</li> </ul> |

# 5.3.3 Reload durchführen

Nachdem das System mit Spannung versorgt wurde, ist ein Reload des Systems vorzunehmen. Das kann während des ersten Hochlaufs geschehen.

## Vorgehensweise

Betätigen Sie den Reset/Reload-Taster länger als 5 s (LED Run erlischt). Ansonsten wird eventuell ein Reset durchgeführt oder der Reload nicht korrekt ausgeführt.

# 5.3.4 Länderinitialisierung durchführen und Passwortkonzept definieren

Da nicht alle Sprachen in der System-SW vorhanden sind, gibt es Anlagen, die nach Eingabe des Ländercodes nicht mehr mit der üblichen Landessprache hochlaufen. Die Landessprache muss **vor der Länderinitialisierung** mittels HiPath 3000/5000 Manager E nachgeladen werden (siehe auch "Mehrsprachige Textausgabe" in der Leistungsmerkmal-Beschreibung HiPath 3000/5000). Wird die Länderanpassung vorgenommen, bevor die passende Landessprache

nachgeladen wurde, wird Deutsch als Standard verwendet.

Am Systemtelefon mit der internen Rufnummer **100** bei HiPath 3550 und HiPath 3500 und **11** bei HiPath 3350 und HiPath 3300 (Port 01) ist die Länderanpassung durchzuführen. Dadurch werden die landesspezifischen Daten geladen und die Anlage entspricht den Zulassungsbedingungen des Landes.

Nach einem Reload ist für BR Deutschland keine Länderanpassung erforderlich, da das System mit der BRD-Kennung hochläuft.

Anschließend ist die Definition des Passwortkonzepts erforderlich.

### Vorgehensweise bei der Eingabe

| Schritt | Eingabe | Erläuterung                                                              |
|---------|---------|--------------------------------------------------------------------------|
| 1.      | *95     | Start der Systemverwaltung                                               |
| 2.      | 31994   | Default-Benutzername                                                     |
| 3.      | 31994   | Default-Passwort                                                         |
| 4.      | XXXXX   | Die Eingabe eines neuen Passworts (max. 15 Zeichen) wird verlangt.       |
| 5.      | XXXXX   | Die Bestätigung des unter Schritt 4 angegebenen Passworts wird verlangt. |

 Tabelle 5-7
 Eingabe des Ländercodes und Definition des Passwortkonzepts

# Inbetriebnahme HiPath 3000

Inbetriebnahme HiPath 3550, HiPath 3350, HiPath 3500, HiPath 3300

| Schritt | Eingabe | Erläuterung                                                                                                    |
|---------|---------|----------------------------------------------------------------------------------------------------|
| 6.      | 29-5    | Länderinitialisierung                                                                                                    |
| 7.      | Х       | Die Definition des Passwortkonzepts wird verlangt:<br>1 = variables Passwortkonzept<br>2 = festes Passwortkonzept                                       |
| 8.      | XX      | Die Angabe des Ländercodes wird verlangt (siehe Seite A-<br>26). Anschließend erfolgt der Anlagenhochlauf mit den län-<br>derspezifischen Defaultdaten. |

Anmerkungen:

- zu Schritt 4 und Schritt 5: Wurde ein neues Passwort vergeben, entfallen beide Schritte bei weiteren Aufrufen der Systemverwaltung.
- zu Schritt 6: Für die BR Deutschland ist keine Länderanpassung erforderlich, da das System mit der BRD-Kennung hochläuft.
- zu Schritt 7: Bei Wahl des festen Passwortkonzepts wird ein unter Schritt 4 angegebenes neues Passwort durch das Default-Passwort (31994) überschrieben.

## Hinweis

Durch Eingabe des Ländercodes wird die Anlage urgeladen. Bereits gespeicherte Daten wie zum Beispiel zentrale Kurzwahlziele und Berechtigungen werden gelöscht oder auf die Grundeinstellung (Default) zurückgesetzt.

Nur für Brasilien: Amtsberechtigung, R-Gesprächsschutz je Amtsleitung Wurde das System mit dem Ländercode für Brasilien initialisiert, ist das Speichern der gewählten Ziffern und deren anschließende Aussendung durch das System (Wahlregel 1A) nicht aktiviert.

Dadurch können Wahlprobleme mit MFV-Endgeräten auftreten, da das System auf den Wählton der analogen Amtsleitung wartet und erst nach der Wähltonerkennung die Verbindung zwischen MFV-Endgerät und Amtsleitung durchschaltet. Deshalb besteht die Möglichkeit, dass vor der Wähltonerkennung gewählte Ziffern vom Amt nicht erkannt werden. Das wiederum kann zu einer Umgehung der Amtsberechtigung führen.

Um dies zu vermeiden, ist Least Cost Routing LCR bei allen Systemen mit der Länderkennung für Brasilien und mit Anschluss an analogen Amtsleitungen mit Mehrfrequenzwahlverfahren MFV zu aktivieren. Inbetriebnahme HiPath 3550, HiPath 3350, HiPath 3500, HiPath 3300

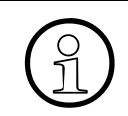

Nach Eingabe eines Ländercodes ist das ordnungsgemäße Laden der Defaultdaten ausschließlich bei offizieller Freigabe der Anlage (SW) für dieses Land gewährleistet.

Bei verschiedenen, in Tabelle A-3 aufgeführten Ländern ist die Einführung von Hi-Path 3550, HiPath 3350, HiPath 3500 und HiPath 3300 zur Zeit nicht vorgesehen. Für diese Länder ist das ordnungsgemäße Laden der Defaultdaten nicht gewährleistet.

# Inbetriebnahme HiPath 3000

Inbetriebnahme HiPath 3550, HiPath 3350, HiPath 3500, HiPath 3300

# 5.3.5 Nicht für USA: Anlagenrufnummer eintragen

# Einleitung

Entsprechend der Konfiguration ist am Systemtelefon mit der internen Rufnummer 100 bei Hi-Path 3550 und HiPath 3500 und 11 bei HiPath 3350 und HiPath 3300 die Anlagenrufnummer (ohne Durchwahlummer und Platzkennziffer) einzutragen.

Die Anlagenrufnummer wird vom Netzanbieter oder der zuständigen Fernsprechverwaltung festgelegt.

# Bei Punkt- zu Mehrpunktbetrieb oder bei Querverbindung zum Beispiel zur HiPath 4000 (je nach Konfiguration) darf keine Anlagenrufnummer eingetragen werden.

# Beispiel

- Anschlussnummer: 98008
- Nationale Nummer: 2302 (Vorwahl ohne 0)
- Internationale Nummer: 49 (Länderkennzahl)
- Rufnummerntyp: International

# Vorgehensweise bei der Eingabe

| Tabelle 5-8 | Eingabe d | ler Anlagenruf | nummer |
|-------------|-----------|----------------|--------|
|             | 0         | 0              |        |

| Schritt | Eingabe | Erläuterung                                                                                                    |
|---------|---------|----------------------------------------------------------------------------------------------------|
| 1.      | *95     | Kennzahl für Systemverwaltung                                                                                                    |
| 2.      | Service | Benutzername (Identifizierung)                                                                                                    |
| 3.      | XXXXX   | Kennwort eingeben                                                                                                    |
| 4.      |         | Display beachten.<br>Blättern bis "ISDN Parameter" und "Anlagenrufnummer"<br>erscheint.<br>Bestätigen!<br>ODER:<br>Expertenmode: Kennzahl 20 2 1 bis 4 eingeben. |
| 5.      |         | Benutzerführung am Display folgen.                                                                                                    |

Inbetriebnahme HiPath 3550, HiPath 3350, HiPath 3500, HiPath 3300

# 5.3.6 Kundenindividuelle Systemprogrammierung vornehmen

Die Systemprogrammierung kann mittels

- Manager T (Programmierfernsprecher), Anhang A oder
- HiPath 3000/5000 Manager E (PC-Tool) vorgenommen werden.

Änderungen am System (zum Beispiel Tastenprogrammierungen), die während einer Offline-Programmierung mit HiPath 3000/5000 Manager E vorgenommen werden, gehen beim Laden der Datenbasis verloren. Bei der Offline-Programmierung ist die Port-Vergabe für Amts- und Teilnehmer-Ports abhängig von der Steckreihenfolge der Baugruppen. Im Normalfall ist die Steckreihenfolge vom niedrigsten zum höchsten Einbauplatz.

Informationen zur Programmierung einzelner Leistungsmerkmale können der Hilfe des HiPath 3000/5000 Manager E entnommen werden.

# 5.3.7 Quick Check durchführen

### Endgeräte prüfen

- An jedem Endgerät ist die Displayanzeige zu prüfen. Im Normalfall werden Rufnummer, Uhrzeit und Datum angezeigt.
- Wird ein anderer Text angezeigt (zum Beispiel "Gateway not found"), liegt ein Fehler vor. Beseitigen Sie den Fehler anhand der Angaben in der Administrationsanleitung des betreffenden Endgerätes.
- Darüber hinaus sollte der im Abschnitt 12.3.2.9 beschriebene Endgerätetest stichprobenweise durchgeführt werden.

### Einwandfreien Systemhochlauf prüfen

• Stichprobenweise sind interne und externe Gespräche aufzubauen.

# Inbetriebnahme HiPath 3000

Inbetriebnahme HiPath 3550, HiPath 3350, HiPath 3500, HiPath 3300

# 6.1 Übersicht

## In diesem Kapitel

Beschrieben sind die in der folgenden Tabelle genannten Themen.

| Thema                                                                                      |  |  |  |
|--------------------------------------------------------------------------------------------|--|--|--|
| Einführung, Seite 6-2                                                                      |  |  |  |
| Software-Struktur, Seite 6-5                                                               |  |  |  |
| Hinweise zur offenen Nummerierung in einem HiPath 3000/5000-Netz, Seite 6-8                |  |  |  |
| Voraussetzungen für die Installation, Seite 6-9                                            |  |  |  |
| HiPath 5000 in Betrieb nehmen, Seite 6-12                                                  |  |  |  |
| Installation vorbereiten, Seite 6-12                                                       |  |  |  |
| Integration des HiPath 5000-Servers in das Kunden-LAN, Seite 6-13                          |  |  |  |
| HiPath 5000-Standardkomponenten installieren, Seite 6-14                                   |  |  |  |
| HiPath ComScendo Service installieren, Seite 6-22                                          |  |  |  |
| HiPath Fault Management installieren, Seite 6-31                                           |  |  |  |
| TAPI Service Provider installieren, Seite 6-35                                             |  |  |  |
| HiPath Inventory Server einzeln installieren, Seite 6-37                                   |  |  |  |
| Installation prüfen, Seite 6-42                                                            |  |  |  |
| HiPath 5000-Komponenten ändern (Nachinstallation, Update, Löschen), Seite 6-44             |  |  |  |
| • Versionsübergreif. Hochrüstung (Update) einer vorh. HiPath 5000-Installation, Seite 6-45 |  |  |  |
| Lizenzierung vornehmen, Seite 6-47                                                         |  |  |  |
| Einstellungen des Betriebssystems optimieren, Seite 6-48                                   |  |  |  |
| HiPath 5000-Grundkonfiguration vornehmen, Seite 6-50                                       |  |  |  |
| HiPath 5000 mit HiPath ComScendo Service konfigurieren, Seite 6-51                         |  |  |  |
| • Reload des HiPath ComScendo Service durchführen (falls erforderlich), Seite 6-52         |  |  |  |
| • HiPath 5000-RSM als zentr. Admineinheit in einer IP-Vernetz. konfigurieren, Seite 6-53   |  |  |  |
| HiPath Manager PCM, Seite 6-58                                                             |  |  |  |
| GetAccount, Seite 6-58                                                                     |  |  |  |
| Parameter für eine externe Gesprächsdatenweitergabe, Seite 6-58                            |  |  |  |
| Unterbrechungsfreie Stromversorgung an HiPath 5000 anschließen, Seite 6-62                 |  |  |  |

Einführung

# 6.2 Einführung

HiPath 5000 Real-Time Services Manager RSM wird als zentrale Administrationseinheit in einer IP-Vernetzung von HiPath 3000-Systemen eingesetzt. Durch Bildung eines "Single System Image" können alle beteiligten Knoten zentral administriert werden.

HiPath 5000-RSM ist Plattform für die zentrale Bereitstellung von Applikationen und ermöglicht deren Nutzung durch alle Teilnehmer der IP-Vernetzung.

Über den HiPath ComScendo Service besteht darüber hinaus die Möglichkeit der Nutzung eines integrierten Gatekeepers und von HiPath ComScendo Leistungsmerkmalen für IP Workpoint Clients. Maximal 1000 registrierte IP Workpoint Clients und maximal 250 CorNet-IP- Leitungen (CorNet-NQ-Protokoll getunnelt in H.323 via Annex M1) werden dabei unterstützt.

Der HiPath ComScendo Service stellt einen vollwertigen HiPath 3000-Knoten dar, der lediglich als Software auf einem PC eingerichtet wird. Abgesehen von der reinen TDM-Merkmalen (zum Beispiel die Anschaltung von U<sub>P0/E</sub>-Teilnehmern, Amtsleitungen und Sonderteilnehmern (Türöffner usw.)) stehen alle Leistungsmerkmale der HiPath 3000/HiPath 5000 zu Verfügung. Die Administration des HiPath ComScendo Service erfolgt mittels HiPath 3000/5000 Manager E, die der HG 1500-Ressourcen (siehe die Leistungsmerkmalbeschreibung) per Web-based Management WBM.

Eine plattformübergreifende Nutzung (IP Networking) der HiPath ComScendo Leistungsmerkmale, zum Beispiel in Verbindung mit HiPath 4000, wird über CorNet-IP (CorNet-NQ-Protokoll getunnelt in H.323 via Annex M1) realisiert. HG 1500 in der HiPath 3000 und HG3550 V2.0 in der HiPath 4000 sind Voraussetzungen für IP Networking über CorNet-IP.

Teile der folgenden, zum HiPath 5000 gehörenden Setup sind optional und können sowohl auf dem HiPath 5000 Real-Time Services Manager RSM als auch auf einem separaten PC installiert werden.

- Feature Server (Service zur zentralen Administration in einem HiPath 3000/5000-Netz)
- Presence Manager (Dienst zur LED-Signalisierung vermittlungstechnischer Teilnehmerzustände und netzweiter DSS-Tasten)
- HiPath ComScendo Service (Gatekeeper und HiPath ComScendo Leistungsmerkmale für IP Workpoint Clients)
- HiPath 3000/5000 Manager E (MS Windows-basiertes Tool zur Systemadministration aller service- und kundenrelevanten Daten durch den Service)
- HiPath 3000/5000 Manager C (MS Windows-basiertes Tool zur Systemadministration kundenrelevanter Daten durch den Kunden)
- HiPath Software Manager (webbasiertes Tool zur Aktualisierung (Upgrade Manager für Hi-Path ComScendo Service und HG 1500) und Sicherung (Backup Manager für HiPath ComScendo Service, HG 1500 und Datenbanken))

- Inventory Manager (Dienst zur Ermittlung der installierten Software-Komponenten und Systeminformationen in einem HiPath 3000/5000-Netz)
- Customer License Agent CLA (Service zur Bewertung und Entschlüsselung einer Lizenzdatei des HiPath License Managements)
- Central License Manager CLM (Front End des CLA zum Einlesen der Lizenzen im Onlineund Offline-Betrieb)
- Personal Call Manager PCM (webbasierte Applikation zur Einrichtung und Verwaltung persönlicher Rufweiterleitungen)
- HiPath FM Desktop V3.0 (javabasierte Applikation zur Fehlersignalisierung)
- GetAccount (Applikation, die die erzeugten Gesprächsdatensätze zur weiteren Verarbeitung bereitstellt.)

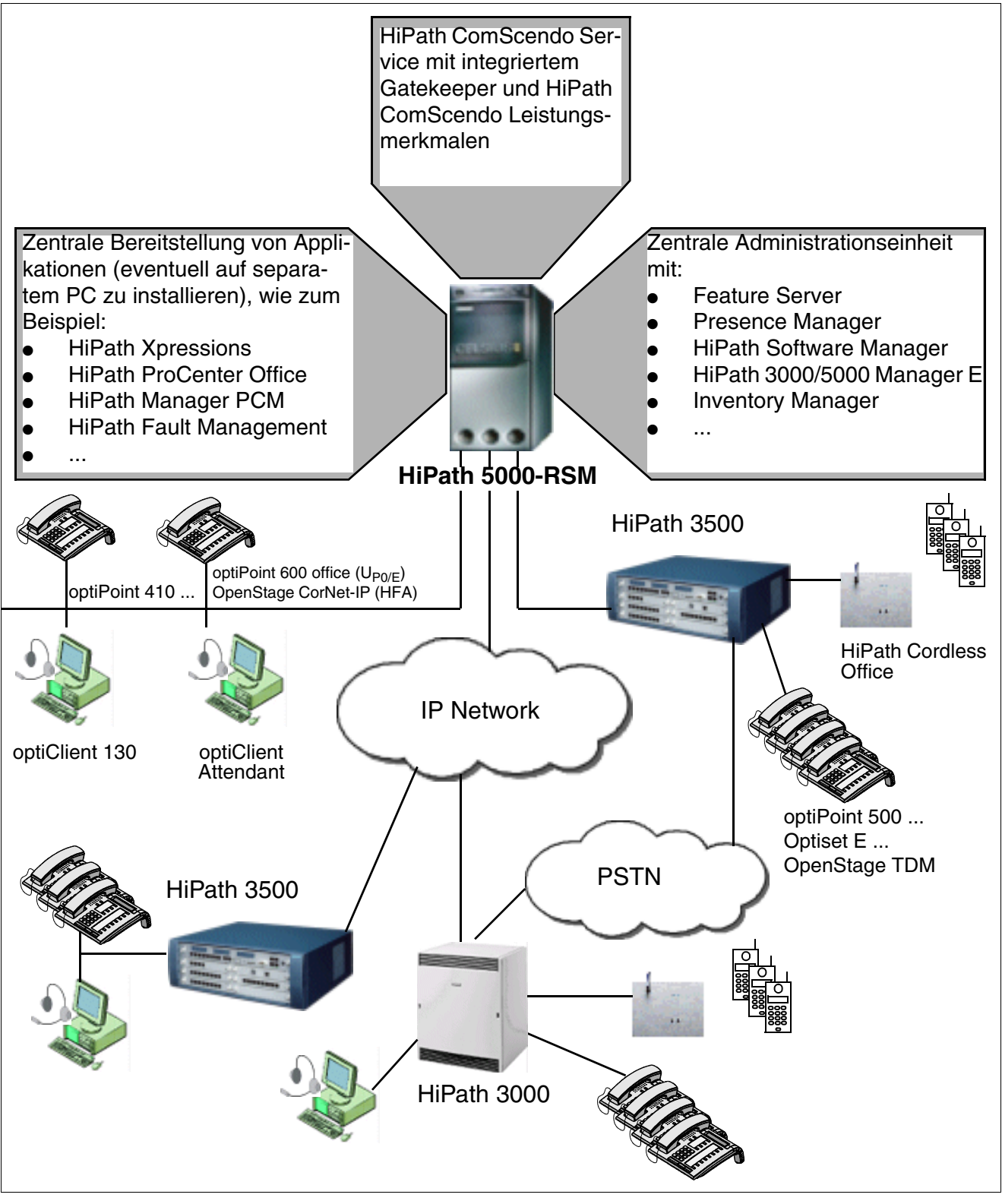

Bild 6-1 HiPath 5000-RSM Multi-Node IP-System

# 6.3 Software-Struktur

# **Feature Server**

Wesentlicher Bestandteil der HiPath 5000-Software-Architektur ist der Feature Server, der als zentrale Instanz für die Administration und als Dateninterface für die Applikationen und die Middleware dient. Der Feature Server synchronisiert außerdem die HG 1500-Baugruppen mit allen notwendigen Daten für die Wahlbewertung in einem HiPath 3000/5000-Netz.

Die Administration der vernetzen HiPath 3000-Systeme (Knoten) wird über den Feature Server durchgeführt. Das Administrationstool HiPath 3000/5000 Manager E kommuniziert nicht mit den einzelnen Systemen, sondern tauscht Daten mit dem Feature Server aus. Der Feature Server sorgt für die synchrone Bereitstellung der KDS-Daten in den vernetzen HiPath 3000-Systemen.

Ein direkter Zugriff auf die einzelnen Systeme erfolgt bei Maintenance- und Online-Funktionen durch HiPath 3000/5000 Manager E.

Die Administration der HG 1500-Baugruppen erfolgt weiterhin baugruppenindividuell über das Web-based Management WBM.

Der Feature Server ist ein MS Windows-Dienst, dessen Start automatisch mit der Inbetriebnahme des HiPath 5000-RSM erfolgt.

Die Kommunikation mit den einzelnen, zum Netz gehörenden HiPath 3000-Systemen findet über deren HG 1500-Baugruppen statt.

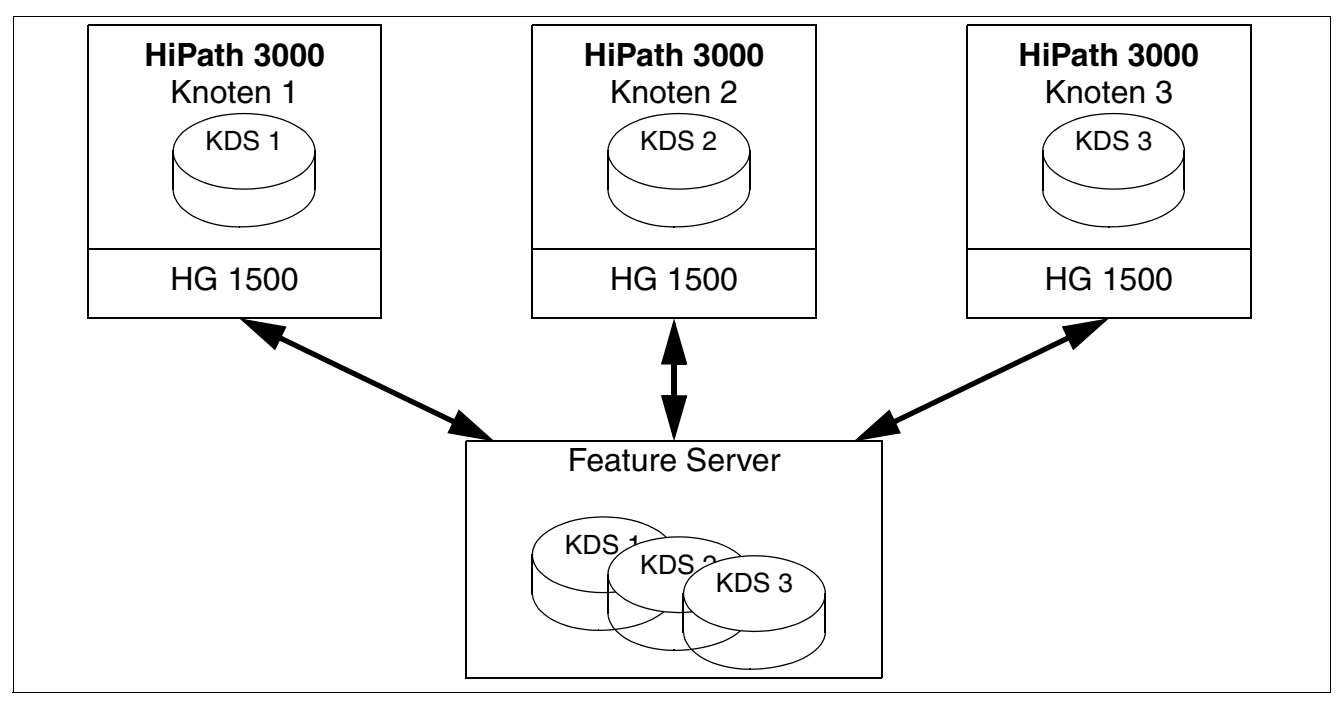

Bild 6-2 Kundendatenaustausch zwischen Feature Server und Knoten

Software-Struktur

Das folgende Bild zeigt die zum Feature Server gehörenden Dienste und Routinen.

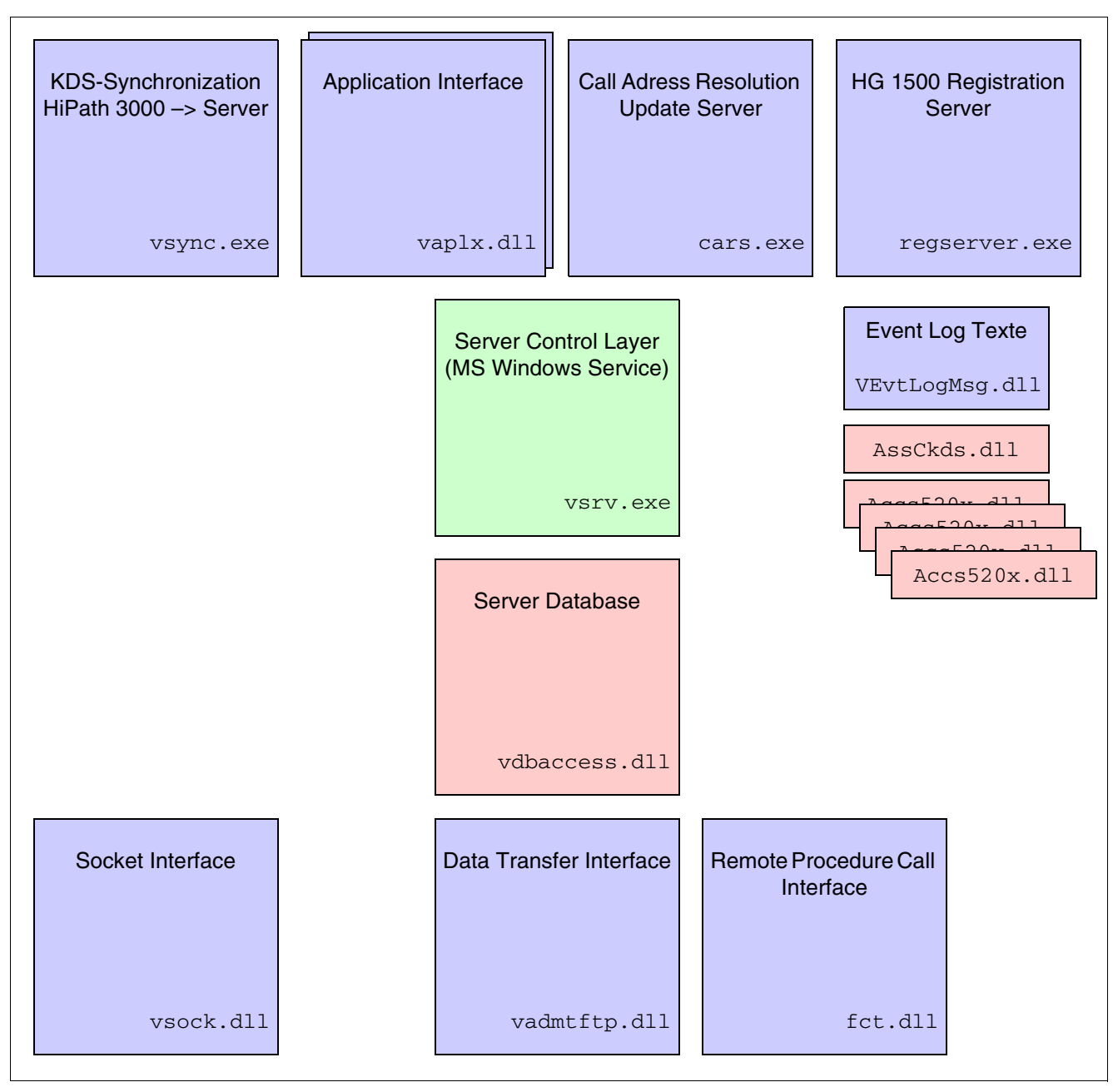

Bild 6-3 Dienste und Routinen des Feature Servers

Die folgende Tabelle enthält die wichtigsten Komponenten des Feature Servers.

| Tabelle 6-1 | Komponenten des Feature Servers |
|-------------|---------------------------------|
|-------------|---------------------------------|

| Komponente         | Funktion                                                                                                    |
|--------------------|----------------------------------------------------------------------------------------------------|
| vsrv.exe           | Basiskomponente des Feature Servers. Startet als MS Windows-Dienst alle anderen Komponenten.                                                                                                    |
| vaplx.dll          | Logische Schnittstelle für Applikationen. Ermöglicht den lesenden und schreibenden Zugriff auf KDS-Daten.                                                                                                    |
| cars.exe           | Der Call Address Resolution Server versorgt die HG 1500-Baugruppen mit<br>den Rufnummern aller zum Netz gehörenden HiPath 3000-Systeme (Kno-<br>ten).<br>Hinweis: Ereignis 1027 bestätigt, dass die entsprechende HG 1500-Bau-<br>gruppe mit den Rufnummern aller zum Netz gehörenden HiPath 3000-Sys-<br>teme erfolgreich geladen wurde (siehe Abschnitt 12.3.4). |
| regser-<br>ver.exe | Nach ihrem Hochlauf melden sich die HG 1500-Baugruppen über den Re-<br>gistration Server selbstständig am Feature Server an.                                                                                                    |
| vsync.exe          | Alle "knotenlokalen" KDS-Änderungen (zum Beispiel durch Tastenpro-<br>grammierungen, Manager T) werden durch die Knoten an den VSYNC-<br>Prozess des Feature Servers gemeldet. Damit wird die selbstständige Syn-<br>chronisation des Feature Server mit den neuen KDS-Daten gewährleistet.                                                                        |
| fct.dll            | Interface zu den Systemen für den direkten KDS-Datenzugriff.                                                                                                    |

# Presence Manager

Hierbei handelt es sich um einen Dienst auf dem Feature Server, der die Signalisierung der vermittlungstechnischen Teilnehmerzustände "Frei", "Besetzt" und "Ruf" an den LED's der Optiset E- und optiPoint-Endgeräte einer HiPath 3000/5000-Vernetzung ermöglicht. Durch das Drücken der zugehörigen Tasten kann eine Anrufübernahme durchgeführt werden.

Die Signalisierung der vermittlungstechnischen Zustände eines Teilnehmers ist nur möglich, wenn der Presence Manager auf diesen Teilnehmer einen CSTA-Monitorpunkt setzen kann. Beispielsweise kann der Zustand einer MULAP-Rufnummer nicht signalisiert werden, da kein CSTA-Monitorpunkt auf eine solche Rufnummer gesetzt werden kann.

Der Dienst dssserver.exe für den Presence Manager wird mit der HiPath 5000-Software installiert. Dabei handelt es sich um einen selbstkonfigurierenden Service, der über vaplx.dll seine Informationen erhält. Voraussetzung für die Funktion des Presence Managers ist der TAPI Service Provider.

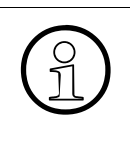

# Hinweis zur Fehlersuche und Diagnose

Die Komponenten des Feature Servers und der Presence Manager erzeugen Einträge in der Ereignisanzeige (Event Log), die zur Fehlersuche und Diagnose dienen. Abschnitt 12.3.4 informiert über die möglichen Einträge und über eventuell erforderliche Anwender-Reaktionen.

Hinweise zur offenen Nummerierung in einem HiPath 3000/5000-Netz

# 6.4 Hinweise zur offenen Nummerierung in einem HiPath 3000/5000-Netz

Bei einer HiPath 3000/5000-Vernetzung wird die Rufnummernbewertung, anders als bei Standalone-Systemen, mehrstufig durchgeführt. Dabei werden auf den HG 1500-Baugruppen alle Teilnehmer- und Gruppenrufnummern der beteiligten HiPath 3000-Systeme (Knoten) vorgehalten und einer Wahlbewertung zugeführt. Über den Feature Server erhalten die HG 1500-Baugruppen die IP-Adressen der beteiligten HiPath 3000-Systeme. Darüber hinaus wird jede HG 1500-Baugruppe über den Feature Server mit einer Rufnummerntabelle versorgt, in der alle Rufnummern der anderen HiPath 3000-Systeme gespeichert sind. So kann jede gewählte Rufnummern eindeutig einem Knoten zugeordnet werden. Diese Rufnummerntabellen werden auch CAR (Call Adress Resolution)-Tabellen genannt. Über das Web-based Management WBM der HG 1500 ist eine Anzeige der Rufnummerntabellen möglich. Eine Änderung der Tabellen mit dem WBM kann die Funktionalität der Wahlbewertung beeinträchtigen und ist nicht zulässig! Außerdem werden die CAR-Tabellen mit jedem Administrationsvorgang wieder vom Feature Server aktuallisiert und überschrieben.

Bei der offenen Nummerierung können interne Rufnummern in einem Netzverbund mehrfach vergeben werden. Um dennoch eine eindeutige Rufnummernbewertung durchführen zu können, wird jedem HiPath 3000-System eine eindeutige Knotenrufnummer zugeordnet. Die Anwahl eines Teilnehmers von Knoten A nach Knoten B erfolgt dann immer durch Knotenrufnummer + interne Rufnummer.

Das Systemflag "offene Nummerierung" im HiPath 3000/5000 Manager E muss für jedes beteiligte HiPath 3000-System gesetzt sein. Erst durch das Setzen des Flags wird die Administration der Knotenrufnummer ermöglicht.

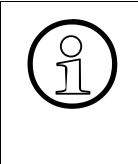

Pro HiPath 3000-System muss die Knotenrufnummer (Einstellungen/Systemparameter.../Flags: Knotenrufnummer) und die Anlagenrufnummer-kommend der Richtung 16 (HG 1500-Richtung) (Einstellungen/Leitungen/Vernetzung.../Richtungen: Anlagenrufnummer-kommend) gleich sein!

Ab V7 ist die Administration der Knotenrufnummer jedes beteiligten HiPath 3000-Systems mit HiPath 3000 Manager E möglich, unabhängig vom Zustand des Systemflags "offene Nummerierung".

Ab V7 muss die Knotenrufnummer (Einstellungen/Systemparameter.../Flags: Knotenrufnummer) und die Anlagenrufnummer-kommend der Richtung 16 (HG 1500-Richtung) (Einstellungen/Leitungen/Vernetzung.../Richtungen: Anlagenrufnummer-kommend) nicht mehr gleich sein. Bei der offenen Nummerierung muss nur noch die Knotenrufnummer administriert werden.

# 6.5 Voraussetzungen für die Installation

Für den Einsatz von HiPath 5000 sind folgende Mindestvoraussetzungen zu erfüllen:

• Hardware und Software

| Tabelle 6-2 | HW- und SW-Mindestvoraussetzungen | für HiPath | 5000 |
|-------------|-----------------------------------|------------|------|
|             |                                   |            |      |

| Komponente      | Neues System                                                                                                  | Upgrade eines bestehenden<br>Systems auf V7                                                                   |
|-----------------|----------------------------------------------------------------------------------------------------|----------------------------------------------------------------------------------------------------|
| Prozessor       | 3 GHz CPU                                                                                                    | Pentium III 1 GHz                                                                                             |
| Arbeitsspeicher | Siehe Tabelle 6-3                                                                                             | Siehe Tabelle 6-3                                                                                             |
| Festplatte      | 80 GByte                                                                                                    | 18 GByte                                                                                                    |
| Betriebssystem  | MS Windows Server 2000 oder<br>MS Windows Server 2003                                                         | MS Windows Server 2000                                                                                        |
| Schnittstellen  | 2 x Seriell                                                                                                   | 2 x Seriell                                                                                                   |
| Einbauplätze    | freie PCI-Einbauplätze (für S <sub>0</sub> -/<br>S <sub>2M</sub> -Karten für HPCO und Hi-<br>Path Xpressions) | freie PCI-Einbauplätze (für S <sub>0</sub> -/<br>S <sub>2M</sub> -Karten für HPCO und Hi-<br>Path Xpressions) |
| Laufwerke       | 3,5"-Diskettenlaufwerk<br>CD-ROM/DVD-Laufwerk                                                                 | 3,5"-Diskettenlaufwerk<br>CD-ROM/DVD-Laufwerk                                                                 |
| Netzwerkkarte   | Netzwerkkarte 10/100/1000<br>MBit/s Ethernet                                                                  | Netzwerkkarte 10/100 MBit/s<br>Ethernet                                                                       |
| Monitor         | 17"-Farbmonitor                                                                                               | 17"-Farbmonitor                                                                                               |

• Lizenzen

Informationen über die lizenzpflichtigen Leistungsmerkmale, Schnittstellen und Produkte können dem Kapitel 8, "Lizenzierung" entnommen werden.

• RAM-Bedarf des HiPath 5000-Servers

Anhand der Tabelle 6-3 kann der erforderliche RAM-Ausbau (Arbeitsspeicher) des HiPath 5000-Servers in Abhängigkeit von der Anzahl der Knoten im HiPath 3000/5000-Netz und den auf dem Server eingesetzten Applikationen ermittelt werden.

Voraussetzungen für die Installation

|                                                                                                  | Minimum RAM     |                 |                  |                        |                               |
|--------------------------------------------------------------------------------------------------|-----------------|-----------------|------------------|------------------------|-------------------------------|
|                                                                                                  | Bis<br>2 Knoten | Bis<br>8 Knoten | Bis<br>16 Knoten | Bis<br>32 Knoten       | Bis<br>64 Knoten <sup>1</sup> |
| HiPath 5000 V6.0<br>+ HiPath FM V3.0<br>+ Teledata Office V3.0<br>+ HiPath Software Mana-<br>ger | 512 MB          | 1 GB            | 1 GB             | 1,5 GB                 | 2 GB                          |
| HiPath ComScendo Ser-<br>vice                                                                    | + 100 MB        | + 100 MB        | + 100 MB         | + 100 MB               | nicht unter-<br>stützt        |
| HiPath Manager PCM<br>V2.0                                                                       | + 90 MB         | + 90 MB         | + 90 MB          | + 90 MB                | + 90 MB                       |
| HiPath ProCenter Office<br>V1.3 mit HiPath Xpressi-<br>ons V3.0 <sup>2</sup>                     | + 400 MB        | + 400 MB        | + 600 MB         | nicht unter-<br>stützt | nicht unter-<br>stützt        |
| DLS                                                                                              | + 250 MB        | + 250 MB        | + 250 MB         | + 250 MB               | + 250 MB                      |

1 Derzeit sind Netze mit bis zu 32 Knoten freigegeben. Größere Ausbauten können projektspezifisch freigegeben werden.

2 HiPath Xpressions V3.0 unterstützt in dieser speziellen Ausführung maximal 248 Unified Messaging Nutzer oder 400 Voice Mail Nutzer.

In der Tabelle 6-4 ist dargestellt, bis zu welchem Ausbau der HiPath ComScendo Service zusammen mit HiPath 5000-RSM (zentrale Administrationseinheit in einer IP-Vernetzung) und weiteren Applikationen auf einem einzigen PC installiert werden kann.

| Tabelle 6-4 | Voraussetzungen für eine Ein-PC-Lösung |
|-------------|----------------------------------------|
|-------------|----------------------------------------|

|                                                                                       | Upgrade V6.0 auf<br>V7<br>1-Knoten-Sys-<br>tem (1 GHz CPU) | 2<br>Knoten <sup>1</sup><br>(3 GHz<br>CPU) | 3 - 6<br>Knoten <sup>1</sup><br>(3 GHz<br>CPU) | 7 - 16<br>Knoten <sup>1</sup><br>(3 GHz<br>CPU) | 17 - 32<br>Knoten <sup>1</sup><br>(3 GHz<br>CPU) | 33 - 64 <sup>2</sup><br>Knoten <sup>1</sup><br>(3 GHz<br>CPU) |
|---------------------------------------------------------------------------------------|------------------------------------------------------------|--------------------------------------------|------------------------------------------------|-------------------------------------------------|--------------------------------------------------|---------------------------------------------------------------|
| HiPath ComScendo<br>Service <sup>3</sup>                                              | möglich                                                    | möglich                                    | möglich                                        | nicht<br>möglich                                | nicht<br>möglich                                 | nicht<br>möglich                                              |
| HiPath 5000-RSM<br>(zentrale Administ-<br>rationseinheit in ei-<br>ner IP-Vernetzung) | möglich                                                    | möglich                                    | möglich                                        | möglich                                         | möglich                                          | möglich                                                       |
| HiPath Software<br>Manager                                                            | möglich                                                    | möglich                                    | möglich                                        | möglich                                         | möglich                                          | möglich                                                       |
| DLS <sup>3</sup>                                                                      | möglich                                                    | möglich                                    | möglich                                        | möglich                                         | möglich                                          | möglich                                                       |

33 - 64<sup>2</sup> Upgrade V6.0 auf 2 3 - 6 7 - 16 17 - 32 Knoten<sup>1</sup> Knoten<sup>1</sup> Knoten<sup>1</sup> Knoten<sup>1</sup> Knoten<sup>1</sup> V7 (3 GHz (3 GHz (3 GHz 1-Knoten-Sys-(3 GHz (3 GHz tem (1 GHz CPU) CPU) CPU) CPU) CPU) CPU) **HiPath Manager** möglich möglich möglich möglich möglich möglich **PCM V2.0 HiPath FM** möglich möglich möglich möglich möglich möglich Teledata Office<sup>3</sup> möglich möglich möglich möglich möglich möglich HiPath Xpressions<sup>3</sup> bis 248 Teilnehmer bis 248 bis 248 bis 248 nicht nicht möglich Teilneh-Teilneh-Teilnehmöglich möglich mer mer mer möglich möglich möglich

# Tabelle 6-4 Voraussetzungen für eine Ein-PC-Lösung

Jedes HiPath 3000-Gateway, jedes Survivable Media Gateway und jeder HiPath ComScendo Service zählt als ein Knoten.

Derzeit sind Netze mit bis zu 32 Knoten freigegeben. Größere Ausbauten können projektspezifisch freigegeben werden.
 Es wird nicht empfohlen DLS, Teledata Office, HiPath Xpressions und HiPath ComScendo Service gemeinsam auf einem PC zu installieren. Ein Echtzeitbetrieb des HiPath ComScendo Service kann nicht garantiert werden, falls DLS, Teledata

Office, HiPath Xpressions einen Großteil der Prozessorressourcen für sich beanspruchen. SW-Updates, Gebührendatenabfragen, Statistiken etc. müssen in Zeiten durchgeführt werden, in denen keine oder wenige Gespräche stattfinden. Toleriert der Kunde diese Einschränkungen nicht, muss der HiPath ComScendo Service auf einem eigenen PC installiert werden. HiPath 5000 in Betrieb nehmen

# 6.6 HiPath 5000 in Betrieb nehmen

# 6.6.1 Installation vorbereiten

Um eine erfolgreiche Installation zu gewährleisten, prüfen Sie **vor** Installation des HiPath 5000-Software die in der nachfolgenden Tabelle aufgeführten Punkte.

Tabelle 6-5HiPath 5000 - Vorbereitung der Installation

| Komponente                      | Beschreibung                                                                                                    |
|---------------------------------|----------------------------------------------------------------------------------------------------|
| Festplattenparti-<br>tionierung | Die Festplatte des Server-PC' s muss in <b>zwei</b> NTFS-Partitionen aufgeteilt<br>sein, wobei die <b>Stammpartition C</b> über eine Kapazität von mind. 4 GB ver-<br>fügen muss und für das Betriebssystem und die HiPath 5000-Software re-<br>serviert ist.<br>Eine Partitionierung mit dem FAT 16/32-Format ist aus Sicherheitsgründen<br>für den Serverbetrieb <b>nicht zulässig</b> ! |
| Hardware                        | Stellen Sie sicher, dass keine überflüssige Hardware im Server-PC mon-<br>tiert ist; Soundkarten sind ggf. zu entfernen.                                                                                                    |
| Zugangsrechte                   | Für die Installation von HiPath 5000 müssen Sie sich mit Administrator-<br>Rechten am Betriebssystem anmelden, ggf. sogar als Server-Domänen-<br>Administrator.                                                                                                    |
| LAN-Einbindung                  | Prüfen Sie die korrekte Einbindung des Server-PC's in das Kunden-LAN (siehe Abschnitt 6.6.2).                                                                                                    |
| Sonstige                        | Alle im Hintergrund laufenden Applikationen sind für die Installation der Software zu beenden.                                                                                                    |

# 6.6.2 Integration des HiPath 5000-Servers in das Kunden-LAN

Um einen einwandfreien Betrieb der zu installierenden Systeme und Applikationen innerhalb des IP-Kundennetzes zu gewährleisten, muss vor dem Beginn der Installation eine Netzwerkanalyse durchgeführt werden. Ergebnis der Netzwerkanalyse ist die Feststellung, unter welchen Voraussetzungen die Tauglichkeit des IP-Kundennetzes für eine HiPath 3000/5000-Vernetzung gewährleistet werden kann. Im Rahmen der Netzwerkanalyse und in Absprache mit dem Kunden werden die für Integration des HiPath 5000-Servers erforderlichen Daten, wie zum Beispiel IP-Adressen, definiert (Pflichtenheft).

Die Einstellungen werden unter Systemsteuerung/Netzwerk/Protokolle vorgenommen.

- IP-Adresse anpassen
- Subnet-Mask, Gateway anpassen
- DNS-Einträge, WINS-Einträge anpassen
- Wenn die Daten kundenspezifisch korrigiert sind, ist ein Reboot erforderlich.
- Prüfen Sie die LAN-Verbindung durch "ping" an einen anderen Rechner
- Einbinden des HiPath 5000 in die Windows-Domäne unter Systemsteuerung Netzwerk Identifikation (hierzu wird ein Domänenadministrator-Account benötigt!)

HiPath 5000 in Betrieb nehmen

# 6.6.3 HiPath 5000-Standardkomponenten installieren

# 6.6.3.1 Übersicht

Das Installationsprogramm (Master Setup) ermöglicht sowohl die Grundinstallation eines Hi-Path 5000-Systems inklusive Middleware und Komponenten zur System-Administration/-Analyse als auch die nachträgliche Installation einzelner Software-Komponenten und Tools (siehe Abschnitt 6.7).

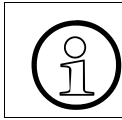

Der Betrieb des HiPath ComScendo Service und eines optiClient 130 auf einem PC ist nicht möglich.

| Komponente                               | Server-PC    | Client-PC                          | Standardkomponente<br>(Default Setup) <sup>1</sup> |
|------------------------------------------|--------------|------------------------------------|----------------------------------------------------|
| HiPath ComScendo Service                 | ja           | ja                                 | nein<br>(siehe Abschnitt 6.6.4)                    |
| SQL-Datenbank MSDE 2000<br>mit SP3       | ja           | nein                               | ja                                                 |
| TFTP-Server                              | ja           | ja                                 | ја                                                 |
| Common Web Service                       | ja           | ja                                 | ја                                                 |
| HiPath Call Accounting (Ge-<br>tAccount) | ja, optional | nein                               | nein<br>(siehe Abschnitt 6.12)                     |
| HiPath Manager PCM                       | ja, optional | Freigabe über<br>Netz              | nein<br>(siehe Abschnitt 6.11)                     |
| HiPath 3000/5000 Manager E               | ja           | ja                                 | ја                                                 |
| HiPath 3000/5000 Manager C               | ja, optional | nein                               | nein                                               |
| HiPath Inventory                         | ja           | ja                                 | ja<br>(siehe Abschnitt 6.6.7)                      |
| HiPath Software Manager                  | ja           | nein                               | ja                                                 |
| Feature Server, Presence Ma-<br>nager    | ja           | nein                               | ja                                                 |
| HiPath Fault Management <sup>2</sup>     | ja           | ja                                 | nein<br>(siehe Abschnitt 6.6.5)                    |
| Customer License Agent CLA               | ja           | ja (ab<br>MS Windows<br>2000 Pro.) | ja                                                 |

 Tabelle 6-6
 Software-Komponenten und Tools des Master Setups

| Tabelle 6-6 Software-I | omponenten und Tools des Master Setups |
|------------------------|----------------------------------------|
|------------------------|----------------------------------------|

| Komponente                      | Server-PC    | Client-PC | Standardkomponente<br>(Default Setup) <sup>1</sup> |
|---------------------------------|--------------|-----------|----------------------------------------------------|
| Customer License Manager<br>CLM | ja, optional | nein      | nein                                               |

1 Standardkomponenten sind im allgemeinen immer zu installieren und deshalb im Master Setup bereits vorausgewählt (= Default Setup).

2 Beachten Sie die aktuellen Informationen in der Freigabedokumentation des HiPath Faullt Managements.

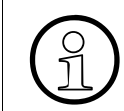

Der Betrieb des HiPath ComScendo Service und eines optiClient 130 auf einem PC ist nicht möglich.

# 6.6.3.2 Lizenzierung

Informationen über die Vorgehensweise können dem Kapitel 8, "Lizenzierung" entnommen werden.

Nach der Inbetriebnahme beginnt eine Frist von 30 Tagen, die sogenannte Grace Period. Innerhalb dieses Zeitraums muss die Lizenzierung aller lizenzpflichtigen Leistungsmerkmale, Schnittstellen und Produkte erfolgen.

Zusammen mit HiPath 3000/5000 Manager E wird eine kundenindividuelle Datei ausgeliefert, anhand der der Customer License Agent CLA eine GPCF (Grace Period Configuration File)-Datei generiert. Diese Datei stellt sicher, dass innerhalb der 30-tägigen Grace Period ein maximaler Ausbau (produktspezifisch) aller lizenzpflichtigen Features möglich ist. Das System oder die Systeme befinden sich in einem nicht lizenzierten Zustand.

Ist nach Ablauf der 30-tägigen Grace Period keine Lizenzierung erfolgt, fällt das System in den Lizenzierungsdefault. Das bedeutet, es ist nur noch eine eingeschränkte Nutzung der lizenzpflichtigen Features möglich.

HiPath 5000 in Betrieb nehmen

# 6.6.3.3 Start der Installation

Um das Default Setup durchführen zu können, muss auf dem betreffenden PC ein TAPI Service Provider installiert werden. Informationen zur Installation können Sie Abschnitt 6.6.6 entnehmen.

### Vorgehensweise

1. Legen Sie die Installations-CD ein.

Das Installations-Programm wird über die Autorun-Funktion gestartet. Alternativ können Sie das Setup mittels Windows-Explorer unter <CD-ROM-Laufwerksbuchstabe>:\se-tup.exe starten.

2. Wählen Sie eine Sprachversion für den Setup-Browser aus. Sie können zwischen Deutsch (Deutschland) und Englisch (USA) wählen.

Die Installation wird vorbereitet.

3. Klicken Sie auf Weiter, um den Installationsvorgang zu starten.

## Angezeigt werden Wichtige Informationen zur Installation.

Darin enthalten sind die jeweils aktuellsten Hinweise zur Installation. Es wird empfohlen, diese Informationen sorgfältig zu lesen und zu beachten.

4. Klicken Sie auf **Weiter**, um den Installationsvorgang fortzusetzen.

# 5. Zielpfad wählen.

Wählen Sie den Ordner aus, in dem das Programm installiert werden soll.

Bestätigen Sie den vorgeschlagenen Ordner c:\programme\siemens\hipath\ mit Weiter oder klicken Sie auf **Durchsuchen**, um einen anderen Ordner auszuwählen.

### 6. Programmordner auswählen.

Wählen Sie aus, wo das Setup die neuen Verknüpfungen erstellen soll.

Bestätigen Sie den vorgeschlagenen Programmordner HiPath mit Weiter oder wählen Sie einen anderen Ordner aus.

7. Der Dialog Auswahl der Komponenten erscheint.

| HiPath 5000 MasterSetup                                                                                                    |                                      |                |                                                                                                    |                                                                                                    | ×     |
|----------------------------------------------------------------------------------------------------|--------------------------------------|----------------|----------------------------------------------------------------------------------------------------|----------------------------------------------------------------------------------------------------|-------|
| Auswahl der Komponent                                                                                                    | en                                   |                |                                                                                                    | SIEMENS<br>Information and<br>Communication Netwo                                                                       | vorks |
| Wählen Sie die Features, o<br>nicht installieren möchten.<br><b>⊡</b> • <b>⊡</b> HiPath 5000<br>⊕ • ⊡ HiPath ComSce<br>⊕ • ☑ Middleware<br>⊕ • ☑ Serviceability<br>⊕ • ☑ Lizenzierung | lie Sie installieren<br>endo Service | möchten, und   | liöschen Sie die<br>Beschreibung<br>Das HiPath 5<br>Netzwerkdier<br>flexiblen und<br>zur Verfügun<br>Echtzeitverh<br>Netzwerk err | Features, die Sie<br>5000 System stellt<br>nste in einem<br>robusten Center<br>g, das<br>alten im gesamten<br>nöglicht. |       |
| Benötigter Speicher auf                                                                                                    | C:                                   | 753780 K       |                                                                                                    |                                                                                                    |       |
| Verfügbarer Speicher auf<br>InstallShield                                                                                                    | C:                                   | 6370284 K      |                                                                                                    |                                                                                                    |       |
|                                                                                                    |                                      | < <u>Z</u> urü | ck <u>W</u> eiter :                                                                                                    | > Abbrechen                                                                                                    |       |

Markieren Sie die zu installierenden und demarkieren Sie die nicht zu installierenden Komponenten.

Bei den bereits markierten Komponenten (Default Setup) handelt es sich um Standardkomponenten, die im allgemeinen immer zu installieren sind. Die genauen Angaben, welche Komponenten zu installieren sind, können Sie Ihrem Auftrag entnehmen. Die weitere Beschreibung des Installationsvorgangs bezieht sich auf das De-

fault Setup.

Informationen zur Installation des HiPath ComScendo Service können Abschnitt 6.6.4 entnommen werden.

HiPath 5000 in Betrieb nehmen

Klicken Sie anschließend auf Weiter. 8.

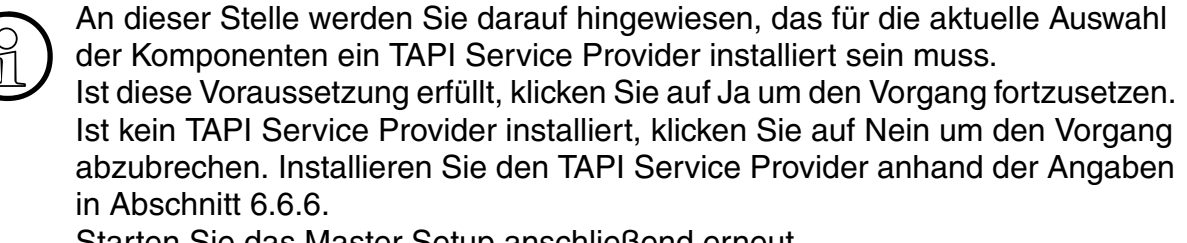

Starten Sie das Master Setup anschließend erneut.

#### Der Dialog Kopiervorgang starten wird angezeigt.

| HiPath 5000 MasterSetup                                                                                                    | ×                                                    |
|----------------------------------------------------------------------------------------------------|------------------------------------------------------|
| Kopiervorgang starten<br>Einstellungen vor dem Kopieren überprüfen.                                                                                                    | SIEMENS<br>Information and<br>Communication Networks |
| Zum Kopieren der Programmdateien sind genügend Informationen vorhand<br>Zurück, wenn Sie die Einstellungen überprüfen oder ändern möchten. Wer<br>Einstellungen zufrieden sind, klicken Sie auf Weiter, um die Dateien zu kop                                           | en. Klicken Sie auf<br>nn Sie mit den<br>pieren.     |
| Aktuelle Einstellungen:                                                                                                    |                                                      |
| Zielverzeichnis:<br>C:\Programme\Siemens\HiPath\<br>Programmgruppe:<br>HiPath<br>Setup ruft die Installationsroutinen der folgenden Komponenten auf:<br>SQL-Database (MSDE)<br>TFTP Server<br>HiPath FM Reporting Client<br>Common Web Service<br>HiPath 3000 Manager E |                                                      |
|                                                                                                    |                                                      |
| < Zurück                                                                                                    | Abbrechen                                            |

Prüfen Sie die abschließend, ob das richtige Zielverzeichnis und die richtige Programmgruppe angegeben sind und ob alle erforderlichen Komponenten installiert werden.

9. Klicken Sie auf Weiter, um den Kopiervorgang zu starten.

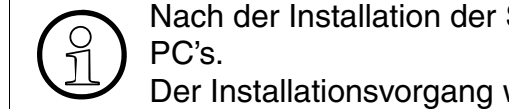

Nach der Installation der SQL-Datenbank MSDE 2000 erfolgt ein Reboot des

Der Installationsvorgang wird nach dem Reboot automatisch fortgesetzt.

# 10. Der Dialog Ordner für Datei-Transfer erscheint.

| 🕞 HiPath 3000/5000 TFTP Server - Ins                                                                                | stallShield Wizard                                         | ×                                                    |
|----------------------------------------------------------------------------------------------------|------------------------------------------------------------|------------------------------------------------------|
| Ordner für Datei-Transfer<br>Klicken Sie auf 'Weiter', um den eingeste<br>oder klicken Sie auf 'Ändern', um einen a | ellten Ordner zu verwenden<br>anderen Ordner einzustellen. | SIEMENS<br>Information and<br>Communication Networks |
| In das ausgewählte Verzeichnis werden<br>Dateien übertragen.                                                        | mit Hilfe des Trivial File Transfer                        | Protokolls                                           |
| Ordner für den Datei-Transfer:                                                                                      |                                                            |                                                      |
| C:\Programme\Siemens\HiPath\TFTP\Fi                                                                                 | les\                                                       | Andern                                               |
|                                                                                                    |                                                            |                                                      |
| InstallShield                                                                                                    | < <u>Z</u> urück <u>W</u> eiter >                          | Abbrechen                                            |

Wählen Sie den Ordner aus, in dem die Dateien übertragen werden sollen.

Bestätigen Sie den vorgeschlagenen Ordner c:\programme\siemens\hipath\tftp\files\ mit Weiter oder klicken Sie auf Ändern, um einen anderen Ordner auszuwählen.

HiPath 5000 in Betrieb nehmen

11. Klicken Sie auf Weiter, um das Setup fortzusetzen.

Der Dialog Trapziele und Communitynamen erscheint.

| 🔂 HiPath 3000/5000 FM Reporting Clien                                                                                                    | t - InstallShield Wizard                                                           | ×                                                    |
|----------------------------------------------------------------------------------------------------|------------------------------------------------------------------------------------|------------------------------------------------------|
| Trapziele und Communitynamen<br>Bitte geben Sie die IP-Adressen und die Co<br>Fault Management Desktops an.                                                     | ommunitynamen des HiPath                                                           | SIEMENS<br>Information and<br>Communication Networks |
| Trapziele (IP-Adressen)<br>Trapziel 1 (Eingabe optional):<br>Trapziel 2 (Eingabe optional):<br>Trapziel 3 (Eingabe optional):<br>Trapziel 3 (Eingabe optional): | Communitynamen<br>Read Community (erf<br>public<br>Write Community (erf<br>private | orderlich):<br>orderlich):                           |
| InstallShield                                                                                                    | < <u>Z</u> urück <u>W</u> eiter >                                                  | Abbrechen                                            |

Geben Sie die Trapziele (falls erforderlich) und die Namen der Communities des HiPath Fault Management Desktops an.

Der FM Reporting Client selbst besitzt keine Bedienoberfläche. Eine Änderung der bei der Installation definierten Trapziele und Communitynamen ist ausschließlich durch Deinstallation und anschließende Neuinstallation des FM Reporting Clients möglich. Anwender mit ausreichenden SNMP-Kenntnissen können Trapziele und Com-

munitynamen durch das Editieren der Datei snmpd.cnf ändern (siehe Anhang E). 12. Klicken Sie auf Weiter, um das Setup fortzusetzen.

Der Dialog Benutzerkonfiguration erscheint.

| Reputzer                               |                                                                                                    |
|----------------------------------------|----------------------------------------------------------------------------------------------------|
| Denutzer                               | konfiguration                                                                                                    |
| Es ist noch<br>Benutzerk<br>(Sie könne | i kein Lizenz Management auf diesem Rechner installiert. Es muss eine<br>ennung für den Lizenz Agenten eingerichtet werden um ihn zu schützen<br>n die Kennungen später im Lizenz Manager verwalten). |
| С                                      | Standardbenutzer:Administrator                                                                                                    |
| ¢                                      | Neuer Benutzer ( benutzername@domänenname )                                                                                                    |
|                                        | Administrator                                                                                                    |

Richten Sie die Benutzerkennung für den Lizenzagenten (Customer License Agent CLA) ein.

- 13. Klicken Sie auf Weiter, um das Setup fortzusetzen.
- 14. Nach der erfolgreichen Installation erscheint ein abschließender Dialog, in dem Sie das Setup mit **Fertig stellen** beenden.

HiPath 5000 in Betrieb nehmen

# 6.6.4 HiPath ComScendo Service installieren

Der HiPath ComScendo Service stellt einen vollwertigen HiPath 3000-Knoten dar, der lediglich als Software auf einem PC eingerichtet wird. Abgesehen von der reinen TDM-Merkmalen (zum Beispiel die Anschaltung von U<sub>P0/E</sub>-Teilnehmern, Amtsleitungen und Sonderteilnehmern (Türöffner usw.)) stehen alle Leistungsmerkmale der HiPath 3000/HiPath 5000 zu Verfügung. Die Administration des HiPath ComScendo Service erfolgt mittels HiPath 3000/5000 Manager E, die der HG 1500-Ressourcen (siehe die Leistungsmerkmalbeschreibung) per Web-based Management WBM.

Der HiPath ComScendo Service ist keine Standardkomponente (Default Setup) des Master Setups. Aus diesem Grund wird hier die Vorgehensweise bei einer separaten Installation beschrieben.

## Vorgehensweise

1. Legen Sie die Installations-CD ein.

Das Installations-Programm wird über die Autorun-Funktion gestartet. Alternativ können Sie das Setup mittels Windows-Explorer unter <CD-ROM-Laufwerksbuchstabe>:\se-tup.exe starten.

2. Wählen Sie eine Sprachversion für den Setup-Browser aus. Sie können zwischen Deutsch (Deutschland) und Englisch (USA) wählen.

Die Installation wird vorbereitet.

3. Klicken Sie auf Weiter, um den Installationsvorgang zu starten.

### Angezeigt werden Wichtige Informationen zur Installation.

Darin enthalten sind die jeweils aktuellsten Hinweise zur Installation. Es wird empfohlen, diese Informationen sorgfältig zu lesen und zu beachten.

4. Klicken Sie auf Weiter, um den Installationsvorgang fortzusetzen.

### 5. Zielpfad wählen.

Wählen Sie den Ordner aus, in dem das Programm installiert werden soll.

Bestätigen Sie den vorgeschlagenen Ordner c:\programme\siemens\hipath\ mit Weiter oder klicken Sie auf Durchsuchen, um einen anderen Ordner auszuwählen.

### 6. Programmordner auswählen.

Wählen Sie aus, wo das Setup die neuen Verknüpfungen erstellen soll.

Bestätigen Sie den vorgeschlagenen Programmordner HiPath mit Weiter oder wählen Sie einen anderen Ordner aus.

7. Der Dialog Auswahl der Komponenten erscheint.

| HiPath 5000 MasterSetup                                                                                                    |                       |                                                                                                    |                                                                                                    | ×     |
|----------------------------------------------------------------------------------------------------|-----------------------|----------------------------------------------------------------------------------------------------|----------------------------------------------------------------------------------------------------|-------|
| Auswahl der Komponenten                                                                                                    |                       |                                                                                                    | SIEMENS<br>Information and<br>Communication Netwo                                                                       | vorks |
| Wählen Sie die Features, die Sie installieren<br>nicht installieren möchten.<br><b>□····································</b> | möchten, und          | löschen Sie die<br>Beschreibung<br>Das HiPath 5<br>Netzwerkdier<br>flexiblen und<br>zur Verfügun<br>Echtzeitverh<br>Netzwerk err | Features, die Sie<br>5000 System stellt<br>nste in einem<br>robusten Center<br>g, das<br>alten im gesamten<br>nöglicht. |       |
| Benötigter Speicher auf C:<br>Verfügbarer Speicher auf C:<br>InstallShield                                                   | 419696 K<br>6370284 K |                                                                                                    |                                                                                                    |       |
|                                                                                                    | < <u>Z</u> urü        | ck <u>W</u> eiter :                                                                                                    | Abbrechen                                                                                                    |       |

Markieren Sie die zu installierende Komponente HiPath ComScendo Service und demarkieren Sie die nicht zu installierenden Komponenten.

HiPath 5000 in Betrieb nehmen

8. Klicken Sie anschließend auf Weiter.

Der Dialog Kopiervorgang starten wird angezeigt.

| HiPath 5000 MasterSetup                                                                                                    | X                                                    |
|----------------------------------------------------------------------------------------------------|------------------------------------------------------|
| Kopiervorgang starten<br>Einstellungen vor dem Kopieren überprüfen.                                                                                                    | SIEMENS<br>Information and<br>Communication Networks |
| Zum Kopieren der Programmdateien sind genügend Informationen vorhand<br>Zurück, wenn Sie die Einstellungen überprüfen oder ändern möchten. Wer<br>Einstellungen zufrieden sind, klicken Sie auf Weiter, um die Dateien zu kop | ien. Klicken Sie auf<br>nn Sie mit den<br>pieren.    |
| Aktuelle Einstellungen:                                                                                                    |                                                      |
| Zielverzeichnis:<br>C:\Programme\Siemens\HiPath\<br>Programmgruppe:<br>HiPath<br>Setup ruft die Installationsroutinen der folgenden Komponenten auf:<br>TFTP Server<br>HiPath FM Reporting Client<br>HiPath ComScendo Service | 4                                                    |
| InstallShield                                                                                                    |                                                      |
| < Zurück Weiter                                                                                                    | Abbrechen                                            |

Prüfen Sie die abschließend, ob das richtige Zielverzeichnis und die richtige Programmgruppe angegeben sind.

Um das Setup für den HiPath ComScendo Service durchführen zu können, muss auf dem betreffenden PC sowohl ein TFTP Server als auch ein FM Reporting Client installiert werden. Beide Komponenten werden durch das Master Setup automatisch mit ausgewählt und installiert.

9. Klicken Sie auf Weiter, um den Kopiervorgang zu starten.

Der Dialog Ordner für Datei-Transfer erscheint.

Hinweis: Dieser Dialog erscheint nur, falls auf dem betreffenden PC noch keine Komponenten des Master Setups installiert wurden.

| 🙀 HiPath 3000/5000 TFTP Server - Ins                                                                                       | stallShield Wiza                          | rd                      | ×                                                    |
|----------------------------------------------------------------------------------------------------|-------------------------------------------|-------------------------|------------------------------------------------------|
| <b>Ordner für Datei-Transfer</b><br>Klicken Sie auf 'Weiter', um den eingeste<br>oder klicken Sie auf 'Ändern', um einen a | ellten Ordner zu ve<br>anderen Ordner eir | erwenden<br>nzustellen. | SIEMENS<br>Information and<br>Communication Networks |
| In das ausgewählte Verzeichnis werden<br>Dateien übertragen.                                                               | mit Hilfe des Trivia                      | al File Transfer Pi     | rotokolls                                            |
| Ordner für den Datei-Transfer:                                                                                             |                                           |                         |                                                      |
| C:\Programme\Siemens\HiPath\TFTP\Fi                                                                                        | iles\                                     |                         | <u>Å</u> ndern                                       |
|                                                                                                    |                                           |                         |                                                      |
|                                                                                                    |                                           |                         |                                                      |
|                                                                                                    |                                           |                         |                                                      |
|                                                                                                    |                                           |                         |                                                      |
|                                                                                                    |                                           |                         |                                                      |
| InstallShield                                                                                                    |                                           |                         |                                                      |
|                                                                                                    | < <u>Z</u> urück                          | <u>W</u> eiter >        | Abbrechen                                            |

Wählen Sie den Ordner aus, in dem das Programm installiert werden soll.

Bestätigen Sie den vorgeschlagenen Ordner c:\programme\siemens\hipath\tftp\files\ mit Weiter oder klicken Sie auf Ändern, um einen anderen Ordner auszuwählen.

HiPath 5000 in Betrieb nehmen

10. Klicken Sie auf Weiter, um das Setup fortzusetzen.

## Der Dialog Trapziele und Communitynamen erscheint.

Hinweis: Dieser Dialog erscheint nur, falls auf dem betreffenden PC noch keine Komponenten des Master Setups installiert wurden.

| 🙀 HiPath 3000/5000 FM Reporting Clic<br>Tranziele und Communitynamen     | ent - InstallShield Wizard                                              |             |
|--------------------------------------------------------------------------|-------------------------------------------------------------------------|-------------|
| Bitte geben Sie die IP-Adressen und die<br>Fault Management Desktops an. | Information and<br>Communication Networks                               |             |
| Trapziele (IP-Adressen)<br>Trapziel 1 (Eingabe optional):                | Communitynamen<br>Read Community (erf<br>public<br>Write Community (erf | orderlich): |
|                                                                          | private                                                                 |             |
| Trapziel 3 (Eingabe optional):                                           |                                                                         |             |
| InstallShield                                                            | < <u>Z</u> urück <u>W</u> eiter >                                       | Abbrechen   |

Geben Sie die Trapziele (falls erforderlich) und die Namen der Communities des HiPath Fault Management Desktops an.

> Der FM Reporting Client selbst besitzt keine Bedienoberfläche. Eine Änderung der bei der Installation definierten Trapziele und Communitynamen ist ausschließlich durch Deinstallation und anschließende Neuinstallation des FM Reporting Clients möglich. Anwender mit ausreichenden SNMP-Kenntnissen können Trapziele und Com-

munitynamen durch das Editieren der Datei snmpd.cnf ändern (siehe Anhang E). 11. Setzen Sie das Setup mit Weiter fort.

Der Dialog Auswahl der Netzwerkkarte erscheint.

Hinweis: Dieser Dialog erscheint nur, falls der betreffende PC mit mehr als einer Netzwerkkarte bestückt ist.

| Auswahl de                          | r Netzwerkkarte                                  | 24                      |                              |                                 | SIEMENS                          |
|-------------------------------------|--------------------------------------------------|-------------------------|------------------------------|---------------------------------|----------------------------------|
| Dieser Com<br>Sie die Net:          | iputer ist mit 2 Netz<br>zwerkkarte für HiPa     | werkkartei<br>th 5000,  | n ausgestattet               | . Bitte wahlen                  | Communication Network            |
|                                     |                                                  |                         |                              |                                 |                                  |
|                                     | 3Com 3C90x E                                     | thernet A               | dapter (1)                   |                                 | •                                |
|                                     | MAC-Adresse:                                     |                         |                              |                                 |                                  |
|                                     | IP-Adresse:                                      |                         |                              | _                               |                                  |
|                                     | Subnet-Mask:                                     | 255.255                 | 255.192                      |                                 |                                  |
| Hinweis: 9<br>im Menü '<br>Statusan | ie können die Au<br>"Konfiguration" (<br>zeige). | ıswahl de<br>ler instal | er Netzwerka<br>lierten Sofw | arte auch nacl<br>are ändern (H | n der Installation<br>iPath 5000 |
| tallShield                          |                                                  |                         |                              |                                 |                                  |
| Comment of the real of              |                                                  |                         |                              |                                 |                                  |

Wählen Sie die Netzwerkkarte für HiPath 5000 aus.

HiPath 5000 in Betrieb nehmen

12. Setzen Sie das Setup mit Weiter fort.

Der Dialog Ländereinstellung erscheint.

| 🙀 HiPath 5000 - InstallShield Wizard                                                                                                    | ×                                         |
|----------------------------------------------------------------------------------------------------|-------------------------------------------|
| Ländereinstellung                                                                                                    | SIEMENS                                   |
| Wählen eine Einstellung oder klicken Sie auf "Weiter", um die<br>Voreinstellung zu verwenden.                                                         | Information and<br>Communication Networks |
|                                                                                                    |                                           |
|                                                                                                    |                                           |
| Land: Deutschland                                                                                                    |                                           |
|                                                                                                    |                                           |
| HiPath 5000 unterstützt internationale Einstellungen bzgl. Sprache, Datur<br>Währung. Bitte wählen Sie ein Land, um die Standardeinstellung festzuleg | n-/Zeitformat und<br>en.                  |
|                                                                                                    |                                           |
|                                                                                                    |                                           |
|                                                                                                    |                                           |
|                                                                                                    |                                           |
| InstallShield                                                                                                    |                                           |
| < <u>Z</u> urück <u>W</u> eiter >                                                                                                    | Abbrechen                                 |

Bestätigen Sie die Voreinstellung oder wählen Sie ein anderes Land, um die internationalen Standardeinstellungen für Sprache, Währung und das Format für Datum und Zeit festzulegen.
13. Klicken Sie auf Weiter, um das Setup fortzusetzen.

Der Dialog Zielordner für Daten erscheint.

| 🙀 HiPath 50                               | 000 - InstallShield Wizard                                                             |                            |                  | ×                                                    |
|-------------------------------------------|----------------------------------------------------------------------------------------|----------------------------|------------------|------------------------------------------------------|
| <b>Zielordne</b><br>Klicken S<br>wählen S | e <b>r für Daten</b><br>ie auf "Weiter", um die Voreinst<br>5ie ein neues Verzeichnis. | ellung zu verwend          | en oder          | SIEMENS<br>Information and<br>Communication Networks |
| 2                                         | Installiere Daten nach:<br>C:\Programme\Siemens\HiPatl                                 | h\HiPath 5000\PCS          | iData',          | Andern                                               |
|                                           | Eine Freigabe wird auf dem ge                                                          | ewählten Ordner ei<br>base | ingerichtet:     |                                                      |
| InstallShield –                           |                                                                                        |                            |                  |                                                      |
|                                           |                                                                                        | < <u>Z</u> urück           | <u>W</u> eiter > | Abbrechen                                            |

Wählen Sie den Ordner für die Daten des HiPath ComScendo Service aus.

Bestätigen Sie den vorgeschlagenen Ordner c:\programme\siemens\hipath\hipath\bipath 5000\pcsdata\ mit Weiter oder klicken Sie auf Ändern, um einen anderen Ordner auszuwählen.

14. Nach der erfolgreichen Installation erscheint ein abschließender Dialog, in dem Sie die Installation des HiPath ComScendo Service mit **Fertig stellen** beenden.

HiPath 5000 in Betrieb nehmen

## 6.6.4.1 Installation des HiPath ComScendo Service prüfen

### Vorgehensweise

- 1. Öffnen Sie die Statusanzeige über Start/Programme/HiPath/HiPath 5000 Statusanzeige.
- 2. Es erscheint folgende Anzeige:

| HiPath 5     | 000 Statusa           | nzeige - In Betrieb                   | <u>_   ×</u>   |
|--------------|-----------------------|---------------------------------------|----------------|
| Programm     | <u>S</u> erver Konfiç | guration Info                         |                |
|              | des CommSen           | /810                                  |                |
|              |                       | In Betrieb                            | Server starten |
|              |                       |                                       | Server stoppen |
|              |                       | 1                                     |                |
| Status       | Тур                   | Service                               |                |
|              | Notwendig             | SIEMENS HiPath_LAN_Device_Handler     | Service        |
|              | Notwendig             | SIEMENS HiPath_Feature_Processing S   | ervice         |
|              | Optional              | SIEMENS Service Monitor Service       |                |
|              | Optional              | SIEMENS Service State Observer Servic | e              |
|              | Optional              | SIEMENS HiPath_CS_Manager Service     |                |
|              | Optional              | SIEMENS Log Monitor Service           |                |
|              | Optional              | SIEMENS Trace Monitor Service         |                |
|              | Optional              | SNMP Emanate Master Agent             |                |
|              | Optional              | SNMP Emanate Adapter for NT           |                |
|              |                       |                                       |                |
| 2            |                       |                                       |                |
|              |                       | Beenden                               |                |
|              |                       |                                       |                |
| erbindung zi | um Kommunikat         | ionsserver                            |                |

Vergewissern Sie sich, dass der Serverzustand mit "In Betrieb" ausgewiesen wird und dass alle Statusanzeigen der Services grün dargestellt sind.

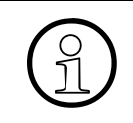

Abschnitt 12.3.2.11 enthält Informationen zur Vorgehensweise im Fehlerfall, dass heißt falls eine oder mehrere Statusanzeigen der Services rot dargestellt sind.

Angaben zur Konfiguration des HiPath ComScendo Service können Abschnitt 6.10.1 entnommen werden.

# 6.6.5 HiPath Fault Management installieren

Das HiPath Fault Management kann über SNMP-Anfragen Informationen aus der MIB der Hi-Path 3000 und HiPath 5000 auslesen. Das ermöglicht eine dauerhafte Statusüberwachung der vernetzten Komponenten und die Information des Netzwerk-Administrators im Falle von Statusänderungen.

### Vorgehensweise

1. Legen Sie die Installations-CD ein.

Das Installations-Programm wird über die Autorun-Funktion gestartet. Alternativ können Sie das Setup mittels Windows-Explorer unter <CD-ROM-Laufwerksbuchstabe>:\se-tup.exe starten.

2. Wählen Sie eine Sprachversion für den Setup-Browser aus. Sie können zwischen Deutsch (Deutschland) und Englisch (USA) wählen.

Die Installation wird vorbereitet.

3. Klicken Sie auf Weiter, um den Installationsvorgang zu starten.

### Angezeigt werden Wichtige Informationen zur Installation.

Darin enthalten sind die jeweils aktuellsten Hinweise zur Installation. Es wird empfohlen, diese Informationen sorgfältig zu lesen und zu beachten.

4. Klicken Sie auf Weiter, um den Installationsvorgang fortzusetzen.

## 5. Zielpfad wählen.

Wählen Sie den Ordner aus, in dem das Programm installiert werden soll.

Bestätigen Sie den vorgeschlagenen Ordner c:\programme\siemens\hipath\ mit Weiter oder klicken Sie auf Durchsuchen, um einen anderen Ordner auszuwählen.

#### 6. Programmordner auswählen.

Wählen Sie aus, wo das Setup die neuen Verknüpfungen erstellen soll.

Bestätigen Sie den vorgeschlagenen Programmordner HiPath mit Weiter oder wählen Sie einen anderen Ordner aus.

HiPath 5000 in Betrieb nehmen

7. Der Dialog Auswahl der Komponenten erscheint.

|                                                                                                    |                                                                                                    | ×                                                                                                    |
|----------------------------------------------------------------------------------------------------|----------------------------------------------------------------------------------------------------|----------------------------------------------------------------------------------------------------|
| ten                                                                                                    | SIEM<br>Informatio<br>Communic                                                                                                    | ENS<br>n and<br>ation Network                                                                                                    |
| die Sie installieren möchte<br>Manager E<br>Manager C<br>tory<br>nager<br>ierver / Presence Manag<br>Management | en, und löschen Sie die Features, d<br>Beschreibung<br>Server und Client für da:<br>HiPath Fault Manageme                         | lie Sie<br>s<br>ent.                                                                                                    |
| C: 4474                                                                                                    | 432 K                                                                                                    |                                                                                                    |
|                                                                                                    | ten<br>die Sie installieren möchte<br>Manager E<br>Manager C<br>tory<br>nager<br>Server / Presence Manag<br>Management<br>C: 4474 | ten<br>SIEM<br>Informatio<br>Communic<br>Server und Client für da<br>HiPath Fault Management<br>Manager P<br>Server / Presence Manager<br>Management<br>C: 447432 K |

Markieren Sie die zu installierende Komponente HiPath Fault Management und demarkieren Sie die nicht zu installierenden Komponenten. 8. Klicken Sie anschließend auf Weiter.

Der Dialog Kopiervorgang starten wird angezeigt.

| Path 5000 MasterSetup                                                                                                    |                                                                                                    | ×                                                       |
|----------------------------------------------------------------------------------------------------|----------------------------------------------------------------------------------------------------|---------------------------------------------------------|
| Kopiervorgang starten<br>Einstellungen vor dem Kopieren über                                                                                              | rprüfen.                                                                                                   | SIEMENS<br>Information and<br>Communication Networks    |
| Zum Kopieren der Programmdateien<br>Zurück, wenn Sie die Einstellungen i<br>Einstellungen zufrieden sind, klicken                                         | sind genügend Informationen vorh<br>überprüfen oder ändern möchten. V<br>Sie auf Weiter, um die Dateien zu | anden. Klicken Sie auf<br>Wenn Sie mit den<br>kopieren. |
| <u>Aktuelle Einstellungen:</u>                                                                                                    |                                                                                                    |                                                         |
| C:\Programme\Siemens\HiPat<br>Programmgruppe:<br>HiPath<br>Setup ruft die Installationsroutinen de<br>Java Runtime Environment<br>HiPath Fault Management | h\<br>er folgenden Komponenten auf:                                                                        |                                                         |
| stallShield                                                                                                    |                                                                                                    |                                                         |
|                                                                                                    | < <u>Z</u> urück <u>W</u> ei                                                                               | ter > Abbrechen                                         |

Prüfen Sie die abschließend, ob das richtige Zielverzeichnis und die richtige Programmgruppe angegeben sind und ob alle erforderlichen Komponenten installiert werden.

9. Klicken Sie auf Weiter, um den Kopiervorgang zu starten.

Der Software-Lizenzvertrag wird angezeigt. Die Akzeptanz der Lizenzbedingungen ist Voraussetzung für die Fortsetzung des Setups.

- 10. Bestätigen Sie die Lizenzvertrag mit Ja.
- 11. Der Dialog Zielpfad wählen erscheint.

Wählen Sie den Ordner aus, in dem Java Runtime Environment installiert werden sollen.

Bestätigen Sie den vorgeschlagenen Ordner c:  $\programme javasoft jre < version> mit Weiter oder klicken Sie auf Durchsuchen, um einen anderen Ordner auszuwählen.$ 

HiPath 5000 in Betrieb nehmen

12. Der Dialog Browser auswählen erscheint.

Wählen Sie einen der angebotenen Browser aus, für den das Java Plug-In als Standard-Laufzeitumgebung für Java verwendet werden soll.

13. Bestätigen Sie Ihre Auswahl mit Weiter.

Der InstallShield-Assistent für HiPath Fault Management wird geöffnet.

14. Klicken Sie auf Weiter, um den Installationsvorgang fortzusetzen.

Angezeigt werden die Lizenzvereinbarungen für HiPath Fault Management. Die Akzeptanz der Lizenzbedingungen ist Voraussetzung für die Fortsetzung des Installationsvorgangs.

Markieren Sie Ich akzeptiere die Bedingungen der Lizenzvereinbarung.

15. Klicken Sie auf Weiter, um den Installationsvorgang fortzusetzen.

Die Installationsoptionen werden angezeigt.

Markieren Sie die Option Server & Client.

16. Setzen Sie die Installation mit Weiter fort.

Der Dialog Verzeichnisname wird angezeigt.

Bestätigen Sie den vorgeschlagenen Namen mit Weiter oder klicken Sie auf Durchsuchen, um ein anderes Verzeichnis auszuwählen.

- 17. Nach erfolgreicher Installation erscheint ein abschließender Dialog. Beenden Sie den InstallShield-Assistenten für HiPath Fault Management mit **Fertig stellen**.
- 18. Der erfolgreiche Abschluss des Master Setups wird gemeldet. Beenden Sie das Setup mit **Fertig stellen**.

# 6.6.6 **TAPI Service Provider installieren**

Dieser Abschnitt beschreibt die separate Installation des TAPI 170 Service Providers.

Detailierte Informationen zur Installation und Konfiguration der einzelnen Installationskomponenten können Sie der Online-Hilfe des TAPI 170 Service Providers entnehmen.

- 1. Legen Sie die Installations-CD des TAPI 170 Service Providers ein und rufen Sie das Setup auf.
- 2. Es erscheint der Begrüßungsdialog, den Sie mit Weiter bestätigen.
- 3. Der Dialog Setuptyp wird angezeigt. Ausgewählt werden können:
  - Standalone
     Für den Einsatz des TAPI Service Providers in Standalone-Szenarien mit maximal einem HiPath 3000-System.
  - AllServe Für den Einsatz des TAPI Service Providers in vernetzten HiPath AllServe-Szenarien.
  - HiPath 3000/5000 V4.0
     Für den Einsatz des TAPI Service Providers in vernetzten HiPath 3000/5000-Szenarien ab V4.0.
  - Benutzerdefiniert In diesem Fall können Sie die zu installierenden Komponenten selbst auswählen.

Bei Auswahl der Setuptypen Standalone, AllServe und HiPath 3000/5000 V4.0 erfolgt eine automatische Vorauswahl der erforderlichen Installationskomponenten.

| Setuptyp                  | Installationskomponente      |                                       |                              |                                  |                                                        |
|---------------------------|------------------------------|---------------------------------------|------------------------------|----------------------------------|--------------------------------------------------------|
|                           | TAPI Service<br>Provider TSP | CSTA Mes-<br>sage Dispat-<br>cher CMD | CSTA Service<br>Provider CSP | Dongle-Trei-<br>ber <sup>1</sup> | Central Confi-<br>guration Mana-<br>ger Client<br>CCMC |
| Standalone                | X                            | _                                     | _                            | _                                | _                                                      |
| AllServe                  | Х                            | _                                     | _                            | _                                | Х                                                      |
| HiPath 3000/<br>5000 V4.0 | X                            | Х                                     | Х                            | -                                | Х                                                      |

Der Dongle-Treiber ist ausschließlich für Installationen relevant, bei denen die Lizenzierung über den Dongle realisiert wird. Bei Neuinstallationen von TAPI 170 ab Version 2.0 erfolgt die Lizenzierung über MAC-IDs und Lizenzcodes. Der Dongle-Treiber wird dann grundsätzlich nicht benötigt.

- 4. Markieren Sie die für Sie zutreffende Auswahl und bestätigen Sie diese mit Weiter.
- 5. Die Installation der ausgewählten Komponenten wird gestartet.

HiPath 5000 in Betrieb nehmen

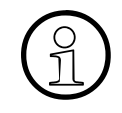

Zu Beginn der Installationsroutine (der genaue Zeitpunkt hängt von den gewählten Installationskomponenten ab) erscheint eine Abfrage zwecks Aktivierung der ACD-Unterstützung. Bestätigen Sie diese Abfrage mit **Ja**. Der entsprechende Dienst zur ACD-Unterstützung kann auch zu einem späteren Zeitpunkt aktiviert oder deaktiviert werden. Weitere Informationen entnehmen Sie der Online-Hilfe des TAPI 170 Service Providers.

Nach der erfolgreichen Installation einer Komponente wird automatisch der zugehörige Konfigurationsdialog geöffnet. Sie können hier die gewünschten Parameter einstellen oder die Konfiguration zu einem späteren Zeitpunkt vornehmen.

6. Nach der Installation aller ausgewählten Komponenten erscheint ein abschließender Dialog, in dem Sie die Installation mit **Fertig stellen** beenden.

Damit ist der TAPI Service Provider installiert.

# 6.6.7 HiPath Inventory Server einzeln installieren

Die in Tabelle 6-6 genannten Software-Komponenten und Tools des Master Setups können auf mehreren PC's installiert werden. In einem solchen Fall ist der Inventory Server auf allen PC's zu installieren, die den HiPath Inventory Manager unterstützen sollen.

## Vorgehensweise

1. Legen Sie die Installations-CD ein.

Das Installations-Programm wird über die Autorun-Funktion gestartet. Alternativ können Sie das Setup mittels Windows-Explorer unter <CD-ROM-Laufwerksbuchstabe>:\se-tup.exe starten.

2. Wählen Sie eine Sprachversion für den Setup-Browser aus. Sie können zwischen Deutsch (Deutschland) und Englisch (USA) wählen.

Die Installation wird vorbereitet.

3. Klicken Sie auf Weiter, um den Installationsvorgang zu starten.

### Angezeigt werden Wichtige Informationen zur Installation.

Darin enthalten sind die jeweils aktuellsten Hinweise zur Installation. Es wird empfohlen, diese Informationen sorgfältig zu lesen und zu beachten.

4. Klicken Sie auf Weiter, um den Installationsvorgang fortzusetzen.

#### 5. Zielpfad wählen.

Wählen Sie den Ordner aus, in dem das Programm installiert werden soll.

Bestätigen Sie den vorgeschlagenen Ordner c:\programme\siemens\hipath\ mit Weiter oder klicken Sie auf Durchsuchen, um einen anderen Ordner auszuwählen.

#### 6. Programmordner auswählen.

Wählen Sie aus, wo das Setup die neuen Verknüpfungen erstellen soll.

Bestätigen Sie den vorgeschlagenen Programmordner HiPath mit Weiter oder wählen Sie einen anderen Ordner aus.

HiPath 5000 in Betrieb nehmen

7. Der Dialog Auswahl der Komponenten erscheint.

|                        | 2                                                                                                    |
|------------------------|----------------------------------------------------------------------------------------------------|
|                        | SIEMENS<br>Information and<br>Communication Network                                                                                   |
| esence Manager         | löschen Sie die Features, die Sie<br>Beschreibung<br>Werkzeug, das Informationen<br>über die installierte HiPath<br>Software sammelt. |
| 398212 K<br>10640564 K |                                                                                                    |
|                        | allieren möchten, und<br>esence Manager<br>ent<br>398212 K<br>10640564 K                                                              |

Markieren Sie die zu installierende Komponente HiPath Inventory und demarkieren Sie die nicht zu installierenden Komponenten.

8. Klicken Sie anschließend auf Weiter.

Der Dialog Kopiervorgang starten wird angezeigt.

| HiPath 5000 MasterSetup                                                                                                    | ×                                                                             |
|----------------------------------------------------------------------------------------------------|-------------------------------------------------------------------------------|
| Kopiervorgang starten<br>Einstellungen vor dem Kopieren überprüfen.                                                                                                    | SIEMENS<br>Information and<br>Communication Networks                          |
| Zum Kopieren der Programmdateien sind genügend Informatione<br>Zurück, wenn Sie die Einstellungen überprüfen oder ändern möc<br>Einstellungen zufrieden sind, klicken Sie auf Weiter, um die Date         | en vorhanden. Klicken Sie auf<br>shten. Wenn Sie mit den<br>sien zu kopieren. |
| Aktuelle Einstellungen:                                                                                                    |                                                                               |
| C:\Program Files\Siemens\HiPath\<br>Programmgruppe:<br>HiPath<br>Setup ruft die Installationsroutinen der folgenden Komponenten a<br>HiPath FM Reporting Client<br>Common Web Service<br>HiPath Inventory | auf:                                                                          |
| InstallShield                                                                                                    | Weiter > Abbrechen                                                            |

Prüfen Sie die abschließend, ob das richtige Zielverzeichnis und die richtige Programmgruppe angegeben sind und ob alle erforderlichen Komponenten installiert werden.

Um das Setup für HiPath Inventory durchführen zu können, muss auf dem betreffenden PC sowohl ein FM Reporting Client als auch ein Common Web Service installiert werden. Beide Komponenten werden durch das Master Setup automatisch mit ausgewählt und installiert.

HiPath 5000 in Betrieb nehmen

9. Klicken Sie auf **Weiter**, um den Kopiervorgang zu starten.

Der Dialog Trapziele und Communitynamen erscheint.

| 🔂 HiPath 3000/5000 FM Reporting Client                                                                                                    | - InstallShield Wizard                                                               | ×                                                    |
|----------------------------------------------------------------------------------------------------|--------------------------------------------------------------------------------------|------------------------------------------------------|
| Trapziele und Communitynamen<br>Bitte geben Sie die IP-Adressen und die Cor<br>Fault Management Desktops an.                                                    | mmunitynamen des HiPath                                                              | SIEMENS<br>Information and<br>Communication Networks |
| Trapziele (IP-Adressen)<br>Trapziel 1 (Eingabe optional):<br>Trapziel 2 (Eingabe optional):<br>Trapziel 3 (Eingabe optional):<br>Trapziel 3 (Eingabe optional): | Communitynamen<br>Read Community (erfo<br>public<br>Write Community (erfo<br>private | orderlich):<br>orderlich):                           |
| InstallShield                                                                                                    | < <u>Z</u> urück <u>W</u> eiter >                                                    | Abbrechen                                            |

Geben Sie die Trapziele (falls erforderlich) und die Namen der Communities des HiPath Fault Management Desktops an.

> Der FM Reporting Client selbst besitzt keine Bedienoberfläche. Eine Änderung der bei der Installation definierten Trapziele und Communitynamen ist ausschließlich durch Deinstallation und anschließende Neuinstallation des FM Reporting Clients möglich. Anwender mit ausreichenden SNMP-Kenntnissen können Trapziele und Com-

munitynamen durch das Editieren der Datei snmpd.cnf ändern (siehe Anhang E). 10. Klicken Sie auf Weiter, um den Installationsvorgang fortzusetzen.

Der Dialog Adressangabe für die Inventory Datenbank erscheint.

| 🙀 HiPath Inventory - InstallShield Wizard                                  | ×                                         |
|----------------------------------------------------------------------------|-------------------------------------------|
| Adressangabe für die Inventory Datenbank                                   | SIEMENS                                   |
| Bitte geben Sie die IP-Adresse sowie die Port-Nummer der<br>Datenbank ein. | Information and<br>Communication Networks |
|                                                                            |                                           |
| O Die Datenbank ist auf diesem Computer installiert (127.0.0.1, loca       | ihost).                                   |
| Die Datenbank ist auf einem anderen Computer installiert.                  |                                           |
| Bitte geben Sie die IP-Adresse des Computers ein:                          |                                           |
|                                                                            |                                           |
|                                                                            |                                           |
| Port-Nummer der Datenbank (1024-65536):  1443                              |                                           |
|                                                                            |                                           |
| InstallShield                                                              |                                           |
| < <u>Z</u> urück <u>W</u> eiter >                                          | Abbrechen                                 |

Geben Sie die IP-Adresse und die Portnummer des PC's an, auf dem die Datenbank (SQL-Datenbankserver MSDE) installiert ist.

- 11. Bestätigen Sie Ihre Angaben mit Weiter.
- 12. Nach der erfolgreichen Installation erscheint ein abschließender Dialog, in dem Sie das Setup mit **Fertig stellen** beenden.

HiPath 5000 in Betrieb nehmen

# 6.6.8 Installation prüfen

Um die korrekte Installation aller Komponenten zu prüfen, kann die Computerverwaltung genutzt werden. Diese gehört zum Lieferumfang von NT-basierenden Betriebssystemen (MS Windows NT, MS Windows 2000, MS Windows XP, ...).

Der Start erfolgt über Einstellungen/Systemsteuerung/Verwaltung/Computerverwaltung.

Das Programm ermöglicht die Verwaltung des Computers über ein umfassendes Desktoptool. Unter anderem können folgende Aktionen durchgeführt werden:

- Überwachen von Systemereignissen, zum Beispiel Anmeldezeiten und Anwendungsfehlern.
- Erstellen und Verwalten von Freigaben.
- Starten und Beenden von Systemdiensten, zum Beispiel Taskplaner und Spooler.
- Festlegen von Eigenschaften für Speichergeräte.
- Anzeigen von Gerätekonfigurationen und Hinzufügen neuer Gerätetreiber.
- Verwalten von Serveranwendungen und -diensten, zum Beispiel DNS-Dienst (Domain Name System) oder DHCP-Dienst (Dynamic Host Configuration Protocol).

Die Computerverwaltung wird in einem zweigeteilten Fenster angezeigt, ähnlich wie der Windows Explorer. Die Konsolenstruktur (für die Navigation und Auswahl von Dienstprogrammen) enthält die auf dem Computer verfügbaren Systemprogramme, Datenspeicher und Dienste und Anwendungen. Im rechten Bereich, dem Ergebnisbereich, werden die Attribute und Daten des Tools sowie verfügbare untergeordnete Tools angezeigt.

> Um den gesamten Funktionsumfang der Computerverwaltung nutzen zu können, müssen Benutzerrechte als Administrator vorliegen.

Das Arbeiten mit der Computerverwaltung ist Anwendern vorbehalten, die über ausreichende Kenntnisse des Betriebssystems verfügen.

## 6.6.8.1 Start und Funktion der HiPath 5000-Dienste kontrollieren

Über Computerverwaltung/Dienste und Anwendungen/Dienste kann geprüft werden, ob alle erforderlichen Dienste gestartet wurden.

## 6.6.8.2 Einträge in der Ereignisanzeige kontrollieren

Für den HiPath 5000-Server und eventuell vorhandene Applikations-Server können Statusinformationen über die Ereignisanzeige (Event Log) eingeholt werden.

Alle Ereignisse (Events) der oder des Servers und der darauf laufenden Applikationen werden gespeichert. Die Events geben einen schnellen, vor allem zeitbezogenen Überblick über alle relevanten Aktionen (Status, Information, Warnung, Fehler, ...).

Aufgerufen wird die Ereignisanzeige über Computerverwaltung/System/Ereignisanzeige.

Zusätzliche Informationen können dem Abschnitt 12.3.2.10, "Ereignisanzeige für HiPath 5000 (Event Log)" entnommen werden. Die möglichen Einträge in der Ereignisanzeige enthält Tabelle 12-8).

HiPath 5000-Komponenten ändern (Nachinstallation, Update, Löschen)

# 6.7 HiPath 5000-Komponenten ändern (Nachinstallation, Update, Löschen)

Das Setup Wartungsprogramm ermöglicht

- die Nachinstallation von zusätzlichen Komponenten (Features) zur aktuellen HiPath 5000-Installation.
- die Aktualisierung (Update) von Komponenten (Features) der aktuellen HiPath 5000-Installation.

Hinweis: Bei einer versionsübergreifenden Hochrüstung (zum Beispiel von V6.0 nach V7.0) müssen zuerst sämtliche Komponenten (Features) deinstalliert werden. Anschließend können die Komponenten der neuen Version installiert werden (siehe hierzu Abschnitt 6.7.1).

• das Entfernen (Löschen) aller Komponenten (Features) der aktuellen HiPath 5000-Installation.

Nach dem Aufruf erstellt das Setup die entsprechenden Auswahllisten anhand der aktuellen Hi-Path 5000-Installation.

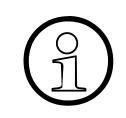

Die Auswertungssoftware für Gesprächsdatensätze WinAccount wird ab HiPath 3000/5000 V4.0 nicht mehr eingesetzt.

Vor einem Update müssen alle Gesprächsdatensätze durch WinAccount ausgewertet werden, da WinAccount bei einem Update deinstalliert wird! Informationen zur Vorgehensweise sind dem Bedienhandbuch für WinAccount zu

entnehmen.

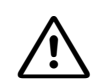

Vor dem Start des Setup Wartungsprogramms sind folgende Hinweise zu beachten:

- Aus Sicherheitsgünden ist die Konfiguration des TAPI Service Providers (Konfiguration und Leitungen) (siehe Hilfe des TAPI 170 Service Providers) und sind die KDS-Dateien aller angeschlossenen Systeme (siehe Hilfe des HiPath 3000/ 5000 Manager E) zu sichern.
- Der HiPath 5000-Server ist zu stoppen (Start/Programme/HiPath/HiPath 5000 Statusanzeige, Button Server stoppen).

# 6.7.1 Versionsübergreif. Hochrüstung (Update) einer vorh. HiPath 5000-Installation

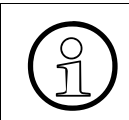

Bei einer versionsübergreifenden Hochrüstung (zum Beispiel von V6.0 nach V7.0) müssen zuerst sämtliche Komponenten (Features) deinstalliert werden. Anschlie-Bend können die Komponenten der neuen Version installiert werden

- 1. Sichern Sie die aktuelle Konfiguration des TAPI Service Providers (Konfiguration und Leitungen) (siehe Hilfe des TAPI 170 Service Providers).
- 2. Sichern Sie die aktuellen KDS-Dateien aller angeschlossenen Systeme (siehe Hilfe des HiPath 3000/5000 Manager E).
- 3. Rufen Sie die HiPath 5000-Statusanzeige über Start/Programme/HiPath/HiPath 5000 Statusanzeige auf.
- 4. Beenden Sie den HiPath 5000-Server durch Klick auf den Button Server stoppen.
- 5. Legen Sie die Installations-CD ein.

Das Installations-Programm wird über die Autorun-Funktion gestartet. Alternativ kann das Setup mittels Windows-Explorer unter <CD-ROM-Laufwerksbuchstabe>:\se-tup.exe gestartet werden.

6. Wählen Sie die Sprachversion für den Setup-Browser aus.

HiPath 5000-Komponenten ändern (Nachinstallation, Update, Löschen)

7. Das Setup Wartungsprogramm wird angezeigt.

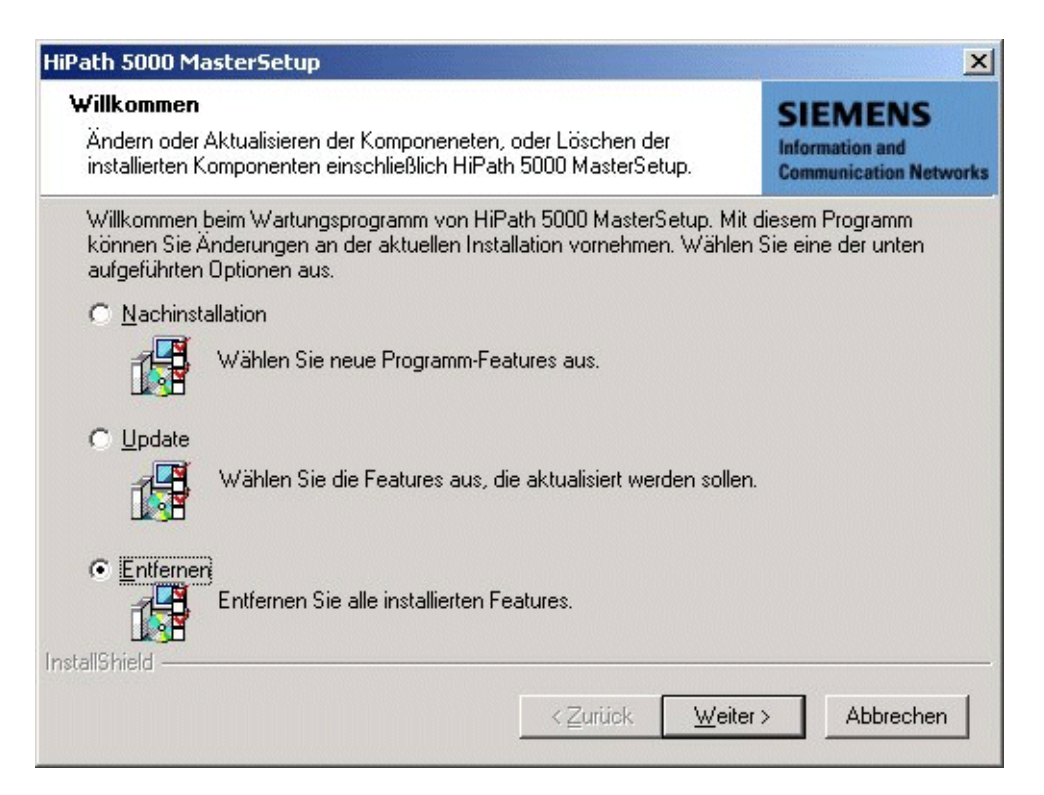

Wählen Sie die Option Entfernen.

- 8. Klicken Sie anschließend auf Weiter.
- 9. Bestätigen Sie das Löschen aller installierten Komponenten (Features).

Folgen Sie der Dialog-Benutzerführung.

10. Löschen Sie folgende Verzeichnisse (angegeben sind die Standardpfade):

c:\Programme\Microsoft SQL Server\MSSQL\

C:\Programme\Siemens\HiPath\DB Feature Server\

C:\Programme\Siemens\HiPath\HiPath5000\

Hinweis: Da diese Verzeichnisse nicht über das Master Setup installiert werden, ist ein Löschen durch das Setup Wartungsprogramm nicht möglich.

11. Installieren Sie die Komponenten (Features) der neuen Version anhand der Angaben in Abschnitt 6.6.3.

# 6.8 Lizenzierung vornehmen

Ab Version 5.0 wird ein neues, zentralisiertes Lizenzierungsverfahren eingesetzt: Das HiPath License Management. Das Verfahren kommt bei allen HiPath Produkten, wie zum Beispiel Kommunikationssystemen, Workpoint Clients und Applikationen zur Anwendung.

Mit der Inbetriebnahme der HiPath 5000 beginnt eine Frist von 30 Tagen, die sogenannte Grace Period. Innerhalb dieses Zeitraums muss die Lizenzierung aller lizenzpflichtigen Leistungsmerkmale, Schnittstellen und Produkte erfolgen.

Zusammen mit HiPath 3000/5000 Manager E wird eine kundenindividuelle Datei ausgeliefert, anhand der der Customer License Agent CLA eine GPCF (Grace Period Configuration File)-Datei generiert. Diese Datei stellt sicher, dass innerhalb der 30-tägigen Grace Period ein maximaler Ausbau (produktspezifisch) aller lizenzpflichtigen Features möglich ist. Das System oder die Systeme befinden sich in einem nicht lizenzierten Zustand.

Ist nach Ablauf der 30-tägigen Grace Period keine Lizenzierung erfolgt, fällt das System in den Lizenzierungsdefault. Das bedeutet, es ist nur noch eine eingeschränkte Nutzung der lizenzpflichtigen Features möglich.

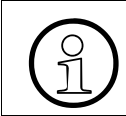

Informationen über die Vorgehensweise können dem Kapitel 8, "Lizenzierung" entnommen werden. Einstellungen des Betriebssystems optimieren

# 6.9 Einstellungen des Betriebssystems optimieren

Dieser Abschnitt beschreibt, wie Sie das Betriebssystem Windows Server 2000 für den Einsatz von HiPath 5000 optimieren.

Informationen über Einstellungen zur Optimierung von Windows Server 2003 liegen noch nicht vor.

| Komponente                                    | Beschreibung                                                                                                    |
|-----------------------------------------------|----------------------------------------------------------------------------------------------------|
| Optimierung des physi-<br>kalischen Speichers | Windows Server 2000 ist normalerweise auf maximalen Durchsatz<br>als Dateiserver optimiert. Für einen HiPath 5000-Server wird jedoch<br>deutlich weniger Speicher für den systemglobalen Diskcache benö-<br>tigt.<br>Dazu ist unter Start/Einstellungen/Netzwerk und DFÜ-<br>Verbindungen/LAN-Verbindung: Eigenschaften – Da-<br>tei- und Druckerfreigabe für Microsoft-Netzwerke:<br>Eigenschaften die Option Lastenausgleich durchführen zu<br>wählen.                                                                                                    |
| Optimierung des virtu-<br>ellen Speichers     | Dazu ist unter Start/Einstellungen/Systemsteuerung/<br>System: Erweitert – Systemleistungsoptionen: Vir-<br>tueller Arbeitsspeicher: Ändern die Gesamtgröße der<br>Auslagerungsdatei für alle Laufwerke auf 512 MB zu setzen.<br>Dabei sollte die obere und die untere Grenze des virtuellen Arbeits-<br>speichers gleichgesetzt werden, damit die Auslagerungsdatei nicht<br>erst während des Betriebs vergrößert werden muss.                                                                                                    |
| Optimierung der Ver-<br>fügbarkeit            | Nach einem Systemabsturz (Blue Screen) legt das Betriebssystem<br>beim nächsten Start eine Datei mit Debug-Informationen aus der<br>Auslagerungsdatei an. Falls diese Datei in der Größe an den physi-<br>kalischen Speicher des Rechners heranreicht, wird fast der gesamte<br>virtuelle Arbeitsspeicher beim Systemstart für die Erzeugung dieser<br>Datei verwendet.<br>Dies kann dazu führen, dass einige Dienste des HiPath 5000-Server<br>nicht ordentlich starten können. Um dieses Problem zu beheben,<br>sollte unter Start/Einstellungen/Systemsteuerung/Sys-<br>tem: Erweitert – Starten und Wiederherstellen bei <b>De-<br/>bug-Informationen speichern</b> die Option <b>keine</b> ausgewählt wer-<br>den.<br>Alle anderen Optionen sind jedoch durchaus sinnvoll. Die Option <b>Au-<br/>tomatisch neu starten</b> veranlasst im Falle eines Systemabsturzes<br>einen automatischen Neustart, wodurch die Verfügbarkeit des Ser-<br>vers deutlich erhöht wird. |

| Tabelle 6-7 | Betriebssystem-Einstellungen            | für HiPath 5000 |
|-------------|-----------------------------------------|-----------------|
|             | , , , , , , , , , , , , , , , , , , , , |                 |

Einstellungen des Betriebssystems optimieren

| Tabelle 6-7 | Betriebssystem-Einstellungen | für HiPath 8 | 5000 |
|-------------|------------------------------|--------------|------|
|             |                              |              |      |

| Komponente           | Beschreibung                                                                                                    |
|----------------------|----------------------------------------------------------------------------------------------------|
| SMTP-Dienst          | Es ist grundsätzlich erforderlich, den SMTP-Dienst des Betriebssys-<br>tems zu deaktivieren, da HiPath 5000 eine eigene SMTP Anbindung<br>bietet, die mit dem Dienst des Betriebssystems in Konflikt kommen<br>kann. Dies geschieht über Start/Einstellungen/System-<br>steuerung: Software – Windowskomponenten hinzufü-<br>gen/entfernen: Internet Informationsdienst (IIS) –<br>Details: SMTP Dienst entfernen.                                                                                                    |
| Personal Call Manage | r und Internet Information Server                                                                                                    |
|                      | Die Personal Call Manager-Software läuft im Kontext des IIS Users.<br>Bei Neuinstallation eines Windows Server-Systems ist zu beachten,<br>dass die voreingestellten Sicherheitseinstellungen für das <b>wwwroot</b> -<br>Verzeichnis unter Umständen dem Personal Call Manager nicht die<br>benötigten Zugriffsrechte gewähren.<br>Es ist zu sicherzustellen, dass das vom Personal Call Manager ver-<br>wendete Benutzerkonto (Konto für "anonyme Zugriffe" der Standard-<br>website - standardmäßig ist dies das IIS-Gastkonto IUSR_ <pcna-<br>me&gt;) Vollzugriff auf das wwwroot\PCM - Verzeichnis besitzt.<br/>Der PCM benötigt folgenden, lokalen Festplatten(voll)zugriffe:<br/>C:\temp und C:\InetPub\wwwroot\PCM wobei C:\Inet-<br/>Pub\wwwroot hier das Standardverzeichnis des IIS bedeutet (in<br/>manchen Installationen also durchaus anders heißen kann).</pcna-<br> |
|                      | Die Option "ISAPI-Anwendungen zwischenspeichern" <b>darf nicht</b><br>deaktiviert werden! Angeboten wird diese Option unter <b>Standard-</b><br><b>website – Eigenschaften – Basisverzeichnis – Konfiguration –</b><br><b>Anwendungszuordnungen</b> .<br>Würde diese Option deaktiviert, verlöre der Personal Call Manger<br>sein "Gedächtnis" bezüglich der aktuell angemeldeten Benutzer und<br>es erscheint ständig die Fehlermeldung "Sie sind nicht angemeldet<br>".                                                                                                    |
| Anwendungsprotokoll  | In der Ereignisanzeige des Betriebssystems ist für System- und An-<br>wendungsprotokoll über rechte Maustaste/Eigenschaften zu konfi-<br>gurieren: "Ereignisse nach Bedarf überschreiben" und "maximale<br>Protokollgröße" auf ca. 2 MB setzen.                                                                                                    |

HiPath 5000-Grundkonfiguration vornehmen

## 6.10 HiPath 5000-Grundkonfiguration vornehmen

Hierbei ist zu unterscheiden zwischen der Grundkonfiguration eines

• HiPath 5000-PC's mit HiPath ComScendo Service

Der HiPath ComScendo Service stellt einen vollwertigen HiPath 3000-Knoten dar, der lediglich als Software auf einem PC eingerichtet wird. Abgesehen von der reinen TDM-Merkmalen stehen alle Leistungsmerkmale der HiPath 3000/HiPath 5000 zur Verfügung.

Die Administration des HiPath ComScendo Service erfolgt mittels HiPath 3000/5000 Manager E, die der HG 1500-Ressourcen (siehe die Leistungsmerkmalbeschreibung) per Web-based Management WBM.

 HiPath 5000-RSM als zentrale Administrationseinheit in einer IP-Vernetzung, mit oder ohne HiPath ComScendo Service Durch Bildung eines "Single System Image" können alle beteiligten Knoten (HiPath 3000 und HiPath 5000 mit HiPath ComScendo Service) zentral administriert werden.

Die Administration der IP-Vernetzung wird über den Feature Server durchgeführt. Das Administrationstool HiPath 3000/5000 Manager E kommuniziert nicht mit den einzelnen Knoten, sondern tauscht Daten mit dem Feature Server aus. Der Feature Server sorgt für die synchrone Bereitstellung der KDS-Daten in den vernetzen Knoten. Der Feature Server ist ein MS Windows-Dienst, dessen Start automatisch mit der Inbetriebnahme des HiPath 5000-RSM erfolgt.

Die Administration der HG 1500-Baugruppen erfolgt weiterhin baugruppenindividuell über das Web-based Management WBM.

Die Administration der IP-Vernetzung mit HiPath 3000/5000 Manager E gliedert sich in folgende Schritte:

- a) Einrichtung der zur Vernetzung gehörenden einzelnen Knoten (HiPath 3000 und Hi-Path 5000 mit HiPath ComScendo Service) = Konfiguration der einzelnen Kundendatenspeicher.
- b) Einrichtung des Feature Servers = Anlegen einer leeren Server-Net-Datei.
- c) Start der Datenübernahme = Registrierung der einzelnen Knoten und Übernahme der Knotendaten in die Server-Net-Datei.
- d) Übertragung der zentralen Datenbank für die IP-Vernetzung = Laden der Server-Net-Datei in den Feature-Server. Die Verteilung der Kundendatenspeicher auf die einzelnen Knoten erfolgt anschließend automatisch.

Zukünftige Administrationsarbeiten an Knoten werden vom Server aus erledigt.

HiPath 5000-Grundkonfiguration vornehmen

# 6.10.1 HiPath 5000 mit HiPath ComScendo Service konfigurieren

Um die kundenindividuellen IP Workpoint Clients, Leitungen usw. einrichten zu können, muss der Kundendatenspeicher geladen werden.

#### Vorgehensweise

- 1. Starten Sie HiPath 3000/5000 Manager E.
- 2. Öffnen Sie den Dialog Übertragen über das Menü Datei.
- 3. Im Reiter Kommunikation wählen Sie als Zugang **IP-HiPath** aus und tragen die **IP-Adres**se der HiPath 5000 mit HiPath ComScendo Service in das zugehörige Feld ein.

Wählen Sie **KDS lesen/schreiben** aus und laden Sie den Kundendatenspeicher, indem Sie auf die Schaltfläche **Anlage -> PC** klicken.

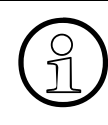

Beim erstmaligen Login fragt das System nach der Identität des Benutzers und verlangt die Festlegung eines neuen Passworts (siehe hierzu Abschnitt 12.6.1.3, "Anmeldung durch Benutzername und Passwort").

- 4. Führen Sie die kundenindividuelle Systemprogrammierung durch. Informationen zur Programmierung einzelner Leistungsmerkmale können der Hilfe des Hi-Path 3000/5000 Manager E entnommen werden.
- 5. Sichern Sie den Kundendatenspeicher.
- 6. Wechseln Sie in den Dialog Übertragen.
- 7. Im Reiter Kommunikation wählen Sie als Zugang **IP-HiPath** aus und tragen die **IP-Adres**se der HiPath 5000 mit HiPath ComScendo Service in das zugehörige Feld ein.

Wählen Sie **KDS lesen/schreiben** aus. Setzen Sie die Flags **Gebühren** und **Hardware** und übertragen Sie den Kundendatenspeicher durch klicken der Schaltfläche PC -> Anlage.

Nach Fertigstellung der Übertragung führt HiPath 5000 selbstständig einen Reset durch und geht anschließend wieder in Betrieb.

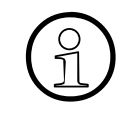

Die Administration der HG 1500-Ressourcen (siehe die Leistungsmerkmalbeschreibung) ist mit dem Web-based Management WBM durchzuführen. Informationen zur Vorgehensweise können Sie der Hilfe des Web-based Management WBM entnehmen. HiPath 5000-Grundkonfiguration vornehmen

# 6.10.2 Reload des HiPath ComScendo Service durchführen (falls erforderlich)

Ein Reload des HiPath ComScendo Service bedeutet das Löschen der Dateien hicom.pds und hicom.pds.bak.

Diese Dateien enthalten die komplette Datenbeschreibung der HiPath 5000 mit der emulierten HG 1500-Baugruppen. Das sind unter anderem

- Kundendaten
- Trace
- Fehlerspeicher
- Gebührendaten
- Zustandsdaten.

Das Verzeichnis in dem die beiden PDS-Dateien abgelegt sind, wird bei der Installation der Hi-Path 5000-Software (Setup) definiert. Mit dem ersten Hochlauf der HiPath 5000 werden auch erstmals die beiden PDS-Dateien erzeugt.

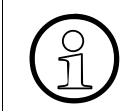

Das Verändern der PDS-Dateien ist verboten, da das Lesen der Dateien mit herkömmlichen Tools und die Interpretation des Inhalts ohne spezielles Kenntnisse nicht möglich sind!

#### Vorgehensweise

- 1. Rufen Sie die HiPath 5000-Statusanzeige über Start/Programme/HiPath/HiPath 5000 Statusanzeige auf.
- 2. Beenden Sie den HiPath 5000-Server durch Klick auf den Button Server stoppen.
- 3. Löschen Sie die Dateien hicom.pds und hicom.pds.bak. Hinweis: Damit wird der gesamte Inhalt des Kundendatenspeichers in den Grundzustand (Default) versetzt. Alle länder- und kundenspezifischen Einstellungen gehen verloren.
- 4. Starten Sie den HiPath 5000-Server durch Klick auf den Button **Server starten** der HiPath 5000-Statusanzeige.

Im einwandfreien Betriebszustand zeigt der Serverzustand "In Betrieb" und für alle Services sind die "Statusampeln auf grün".

# 6.10.3 HiPath 5000-RSM als zentr. Admin.-einheit in einer IP-Vernetz. konfigurieren

Die Administration der IP-Vernetzung wird über den Feature Server durchgeführt. Das Administrationstool HiPath 3000/5000 Manager E kommuniziert nicht mit den einzelnen Knoten, sondern tauscht Daten mit dem Feature Server aus. Der Feature Server sorgt für die synchrone Bereitstellung der KDS-Daten in den vernetzen Knoten. Um dies zu ermöglichen, muss eine zentrale Kundendatenbank für die IP-Vernetzung erzeugt werden, die sogenannte Server-Net-Datei.

## 6.10.3.1 Zentrale Kundendatenbank für die IP-Vernetzung erzeugen

Das Anlegen einer leeren Server-Net-Datei ist Voraussetzung für die Erstellung einer zentralen Kundendatenbank für die IP-Vernetzung.

### Vorgehensweise

- 1. Starten Sie HiPath 3000/5000 Manager E.
- 2. Rufen Sie **HiPath 5000-RSM/AllServe Server** über das Menü **Datei HiPath 5000-RSM/ AllServe - übertragen** oder über die zugehörige Schaltfläche in der Symbolleiste auf.

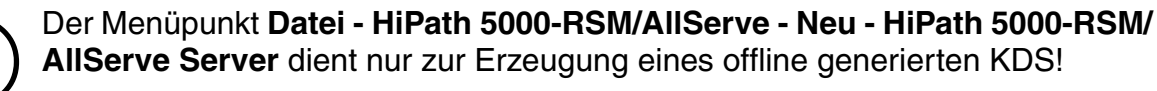

HiPath 5000-Grundkonfiguration vornehmen

3. Der Dialog Übertragen (HiPath 5000-RSM/AllServe Server) erscheint.

| e. 1 . 1 . 1       |                                              |                                                 |
|--------------------|----------------------------------------------|-------------------------------------------------|
| - Sicherheit       | KDS Daten schreiben / lesen                  |                                                 |
| Kennwort ändern    | Server                                       | KDS Daten schreiben / leser                     |
| Benutzerverwaltung | HIPATH_TEST                                  | Manager -> Server Delta-Modus Hardware Gebühren |
| <u>.</u>           | Update Server aus Anlage<br>Anlage -> Server | Knoten hinzu/löschen                            |
|                    |                                              | Knoten löschen                                  |

4. Im Feld **Server** ist der PC einzutragen, der als HiPath 5000-Server arbeiten soll.

Hinweis: Ist die dafür notwendige Software nicht auf dem angegebenen PC installiert, erscheint die Fehlermeldung "HiPath 5000-RSM/AllServe Server auf diesem PC nicht installiert".

- 5. Durch Klicken auf **Server -> Manager** wird eine leere Server-Net-Datei erstellt.
- 6. Klicken Sie abschließend auf Schließen.

#### 6.10.3.2 Einzelne Knoten zur IP-Vernetzung hinzufügen

Die weiteren Schritte zur Erzeugung einer zentralen Datenbank für die IP-Vernetzung sind die Registrierung der einzelnen Knoten und die Übernahme der Knotendaten in die Server-Net-Datei. Anschließend erfolgt das Laden der Server-Net-Datei in den Feature-Server. Die Verteilung der Kundendatenspeicher auf die einzelnen Knoten erfolgt dann automatisch.

Das Hinzufügen von HiPath 3000-Knoten zu einer HiPath 3000/5000-Vernetzung setzt die erfolgreiche Montage (siehe Kapitel 4, "Montage HiPath 3000") und Inbetriebnahme (siehe Kapitel 5, "Inbetriebnahme HiPath 3000") dieser Systeme voraus.

#### Vorgehensweise

- 1. Um den KDS des hinzuzufügenden Knotens auszuwählen rufen Sie **Datei HiPath 5000-RSM/AllServe - Neu - HiPath 3000** auf.
- 2. Der Dialog Eingabe der Quelle erscheint.

|     | Quelle<br>C KDS-File                 |
|-----|--------------------------------------|
| A-3 | C Offline erzeugen                   |
|     | O direkt aus System laden            |
|     | Netzweite Daten in Knoten übernehmen |
|     |                                      |

HiPath 5000-Grundkonfiguration vornehmen

- 3. Markieren Sie die für Ihren Fall passende Quelle:
  - KDS-File (zum Öffnen einer gespeicherten KDS-Datei) In diesem Fall ist in dem anschließend erscheinenden Dialog KDS öffnen die betreffende KDS-Datei auszuwählen.
  - Offline erzeugen (zum Erzeugen eines offline generierten KDS) In diesem Fall ist in dem anschließend erscheinenden Dialog Eingabe der Knotendaten der neue KDS zu definieren. Im Anschluss daran sind die kundenindividuellen Daten zu konfigurieren.
  - direkt aus dem System laden (zum direkten Laden eines KDS aus einem Knoten) In diesem Fall ist in dem anschließend erscheinenden Dialog Übertragen (Kommunikation) der HiPath 3000-Knoten auszuwählen, dessen KDS geladen werden soll. Im Anschluss daran ist die Übertragung zu starten (Anlage -> PC).

Bei aktivierter Option **Netzweite Daten in Knoten übernehmen** werden die Service- und Substituitionskennzahlen aus dem zuerst erstellten KDS in alle weiteren KDS-Dateien der zur IP-Vernetzung gehörenden Knoten kopiert.

- 4. Durch Klicken auf **Fertig stellen** öffnet sich der Dialog **Übertragen**. Geben Sie hier den Knoten an, dessen Daten gelesen werden sollen.
- 5. Zum Hinzufügen des Knotens rufen Sie Datei HiPath 5000-RSM/AllServe übertragen HiPath 5000-RSM/AllServe Server auf.

6. Der Dialog Übertragen (HiPath 5000-RSM/AllServe Server) erscheint.

| Path 5000 RSM/AllServe Ser | URAN 5000 DCM (AllCours Course)              |                                                                |
|----------------------------|----------------------------------------------|----------------------------------------------------------------|
|                            | KDS Daten schreiben / lesen                  | <b>M</b>                                                       |
| Kennwort ändern            | Server                                       | ⊂ KDS Daten schreiben / leser<br>Server -> Manager             |
| Benutzerverwaltung         | HIPATH_TEST                                  | Manager -> Server<br>☐ Delta-Modus<br>☐ Hardware<br>☐ Gebühren |
|                            | Update Server aus Anlage<br>Anlage -> Server | Knoten hinzu/löschen<br>Knoten hinzufügen                      |
|                            |                                              | Knoten löschen                                                 |

Durch Klicken der Schaltfläche **Knoten hinzufügen** übernehmen Sie die Knotendaten in die Server-Net-Datei.

Angezeigt wird, wieviele Knoten bei vorherigen Aktionen geladen wurden.

 Anschließend sind die Daten vom HiPath 3000/5000 Manager E zurück in den HiPath 5000-Server zu schreiben (Schaltfläche Manager -> Server).

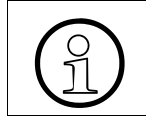

Zusätzliche Informationen zur Vorgehensweise können der der Hilfe des HiPath 3000/5000 Manager E entnommen werden.

HiPath Manager PCM

## 6.11 HiPath Manager PCM

Informationen können dem installations- und Administrationhandbuch HiPath Manager PCM entnommen werden.

## 6.12 GetAccount

## Übersicht

Die im Betrieb von HiPath 3000/5000 erzeugten Gesprächsdatensätze können mit dem Programm GetAccount in einer Text-Datei zur weiteren Verarbeitung zur Verfügung gestellt werden.

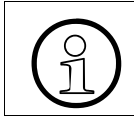

Die Auswertungssoftware für Gesprächsdatensätze WinAccount wird ab HiPath 3000/5000 V4.0 **nicht** mehr eingesetzt.

## 6.12.1 Parameter für eine externe Gesprächsdatenweitergabe

Für HiPath 5000 können Sie die vorhandenen Gesprächsdaten zum Beispiel für eine externe Gesprächskostenberechnung weitergeben. Die Weitergabe der Gesprächsdaten erfolgt mittels einer ASCII-Datei.

Zur Einstellung der Parameter für die externe Gesprächsdatenweitergabe gehen Sie folgendermaßen vor:

1. Starten Sie das Programm GetAccount Administration.

Es erscheint der abgebildete Dialog.

| 1 | GetAccount Adminis        | ration                         | ×           |
|---|---------------------------|--------------------------------|-------------|
|   | - Konfigurationsparameter |                                |             |
|   | Modus:                    | Speicherung der Gesprächsdaten |             |
|   | Transferdatei-Name:       | gcallserv                      |             |
|   | Ordner der Transferdatei: |                                |             |
|   | C:\coldir\                |                                | Durchsuchen |
|   |                           |                                |             |
|   |                           | Speichern Abbrechen            | Hilfe       |

2. Geben Sie folgende Daten ein:

| Feldbezeichner           | Bedeutung                                                                                                    |
|--------------------------|----------------------------------------------------------------------------------------------------|
| Modus                    | <ul> <li>In diesem Listenfeld wählen Sie den Modus der Gesprächsdatenweitergabe. Zur Verfügung stehen:</li> <li>Keine Speicherung der Gesprächsdaten<br/>Die Gesprächsdaten werden nicht in die Transferdatei geschrieben. Wählen Sie diese Option.</li> <li>Speicherung der Gesprächsdaten<br/>Die Gesprächsdaten werden in die Transferdatei geschrieben.</li> <li>Die Gesprächsdaten werden in die Transferdatei geschrieben.</li> <li>Die Modi Weitergabe mit Bewertung und Weitergabe mit<br/>Bewertung und Speicherung sind für eine zukünftige Erweiterung vorgesehen.</li> </ul> |
| Transferdatei-Name       | Bestätigen Sie den als Default vorbelegten Dateinamen<br>gcallserve oder geben Sie einen anderen Dateina-<br>men ein.                                                                                                    |
| Ordner der Transferdatei | Bestätigen Sie den als Default vorbelegten Ordnerna-<br>men C:\coldir oder geben Sie einen anderen Ord-<br>nernamen ein.<br>In dem hier definierten Ordner wird die Transferdatei ab-<br>gelegt.                                                                                                    |

3. Durch Klick auf den Button Speichern werden Ihre Angaben gespeichert.

Die von Ihnen durchgeführten Änderungen werden erst nach einem Neustart des Service GetAccount wirksam.

Die ASCII-Transferdatei wird automatisch im angegebenen Ordner angelegt und um die angefallenen Gesprächsdaten ergänzt. Pro Gesprächsdatensatz wird die Datei um eine Zeile erweitert. Die Gesprächsdatensätze (Zeilen) sind jeweils mit CR+LF abgeschlossen.

GetAccount

## Datensatzaufbau

## Tabelle 6-8GetAccount - Aufbau der Datensätze

| Nr. | Pos.    | Länge | Beschreibung                                                                                                    |
|-----|---------|-------|----------------------------------------------------------------------------------------------------|
| 1   | 1-8     | 8     | Datum Gesprächsende<br>Format TT.MM.JJ, zum Beispiel "13.09.00"                                                                                                    |
| 2   | 9-16    | 8     | Zeit Gesprächsende<br>Format hh:mm:ss, zum Beispiel "14:14:00"                                                                                                    |
| 3   | 17-19   | 3     | Leitungsnummer (Trunk) rechtsbündig mit führenden Leerzeichen, zum Beispiel "1"                                                                                                    |
| 4   | 20-22   | 3     | Knoten-ID der HiPath 3000 (entsprechend der Konfiguration im Hi-<br>Path 3000/5000 Manager E)<br>rechtsbündig mit führenden Leerzeichen                                                                               |
| 5   | 23-28   | 6     | Interne Nebenstellennummer<br>rechtsbündig mit führenden Leerzeichen                                                                                                    |
| 6   | 29-33   | 5     | Rufdauer in Sekunden                                                                                                    |
| 7   | 34-41   | 8     | Gesprächsdauer<br>Format hh:mm:ss, zum Beispiel "00:04:34"                                                                                                    |
| 8   | 42-66   | 25    | <ul> <li>Bei kommenden Gesprächen: externe Anrufernummer</li> <li>Bei gehenden Gesprächen: gewählte externe Rufnummer inkl.<br/>der Call-by-call-Nummer</li> <li>linksbündig mit nachfolgenden Leerzeichen</li> </ul> |
| 9   | 67-77   | 11    | Anzahl Tarifeinheiten<br>rechtsbündig mit führenden Leerzeichen                                                                                                    |
| 10  | 78      | 1     | Gesprächsart <ul> <li>1: kommend</li> <li>2: gehend (Default)</li> </ul>                                                                                                    |
| 11  | 79-89   | 11    | Projektkennzahl PKZ<br>linksbündig mit nachfolgenden Leerzeichen                                                                                                    |
| 12  | 90-100  | 11    | verwendete MSN                                                                                                    |
| 13  | 101-105 | 5     | Wählanlassung<br>rechtsbündig mit führenden Leerzeichen                                                                                                    |
| 14  | 106-109 | 4     | LCR Selected Route (entsprechend der Konfiguration im HiPath 3000/<br>5000 Manager E)<br>rechtsbündig mit führenden Leerzeichen                                                                                       |
| 15  | 110     | 1     | CR                                                                                                    |
| 16  | 111     | 1     | LF                                                                                                    |

## Transferdatei kopieren, umbenennen

Falls Sie die Gesprächsinformationen in der Transferdatei zur externen Weiterverarbeitung nutzen möchten, gehen Sie folgendermaßen vor:

- Wechseln Sie in den Ordner, in dem sich die Transferdatei befindet (Standard: C:\coldir).
- Benennen Sie die Transferdatei (Standard: gcallserve) um. Die umbenannte Datei steht Ihnen nun für eine externe Weiterverarbeitung zur Verfügung.
- Die Transferdatei wird aurtomatisch mit dem in den Parametern hinterlegten Dateiname im angegebenen Ordner neu angelegt und kann zu einem späteren Zeitpunkt wieder umbenannt werden.

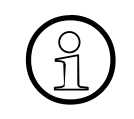

Um ein unkontrolliertes Anwachsen des Ordners mit den Transferdateien zu vermeiden, bietet es sich an, die umbenannten Transferdateien nach der Weitergabe für die externe Nutzung in diesem Ordner zu löschen. Unterbrechungsfreie Stromversorgung an HiPath 5000 anschließen

# 6.13 Unterbrechungsfreie Stromversorgung an HiPath 5000 anschließen

Die Unterbrechungsfreie Stromversorgung USV P 500 der Fa. Online wurde für den Einsatz an HiPath 5000 zertifiziert.

Die USV P 500 wird in die Netzzuleitung der HiPath 5000 geschaltet. Das Gerät überbrückt Stromausfälle von 5 - 10 Minuten durch einen integrierten Akku.

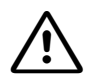

## Vorsicht

Aus Sicherheitsgründen und zur Wahrung von Garantieansprüchen dürfen Änderungen der USV-Einstellungen ausschließlich von speziell geschulten Technikern durchgeführt werden.

Die Sicherheitshinweise und Handhabungsvorschriften des Herstellers sind unbedingt zu beachten.

## USV P 500 - Front- und Rückansicht

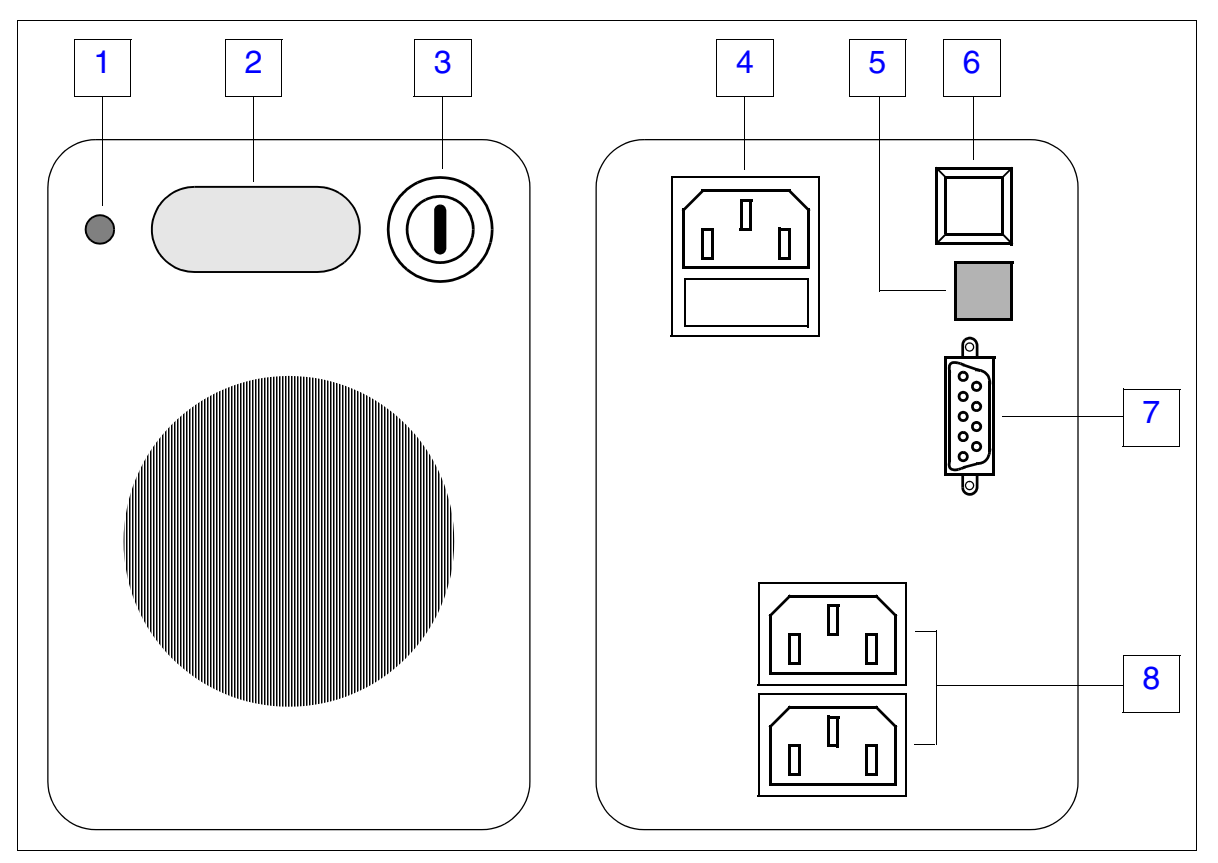

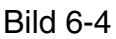

USV P 500 - Front- und Rückansicht

Unterbrechungsfreie Stromversorgung an HiPath 5000 anschließen

## USV P 500 - Bedeutung der Anzeigen, Schalter und Buchsen

 Tabelle 6-9
 USV P 500 - Bedeutung der Anzeigen, Schalter und Buchsen

| Nr. | Erläuterung                                                                                                    |
|-----|----------------------------------------------------------------------------------------------------|
| 1   | <ul> <li>LED, zeigt Zustand der USV P 500 an.</li> <li>grün = Eingangsspannung (Netzspannung) ist in Ordnung</li> <li>rot = USV liefert Spannung oder Störung liegt vor</li> </ul>                                                                                                    |
| 2   | <ul> <li>Display, zeigt Betriebszustand der USV an</li> <li>NORMAL</li> <li>CHARG'G (Laden)</li> <li>BATTERY</li> <li>und meldet den Ladezustand der Batterie (25, 50, 75 oder 100 %).</li> </ul>                                                                                                    |
| 3   | Ein-/Ausschalter                                                                                                    |
| 4   | Eingang (Buchse für Eingangsspannung (Netzspannung))<br>Unterhalb der Buchse befindet sich Kammer für Eingangssicherung (mit beiliegender<br>Ersatzsicherung).                                                                                                    |
| 5   | <ul> <li>3poliger DIP-FIX-Schalter:</li> <li>1: zur Reduzierung der Ansprechspannung (Minimalwert der Netzspannung, bei dem die USV anspricht) um <ul> <li>10 V bei 220/240 V-Systemen</li> <li>5 V bei 110/120 V-Systemen.</li> </ul> </li> <li>2: zur Erhöhung der Ausgangsspannung um 5 % <ul> <li>3: zur Reduzierung der Ausgangsspannung um 5 %</li> <li>Schalterstellungen im Normalfall: DIP-FIX 1 = aus, DIP-FIX 2 und 3 = ein</li> </ul> </li> </ul>                                                                                                    |
| 6   | <ul> <li>Reset-Taste</li> <li>zum Abschalten des akustischen Alarms bei Ausfall der Eingangsspannung, das<br/>heißt beim Einsatz der USV. Ein Abschalten dieses Alarms ist nicht möglich, falls<br/>die Batteriespannung unter einen bestimmten Wert fällt.</li> <li>um Kaltstart der USV zu aktivieren.<br/>Um den Akku vor Tiefenentladung zu schützen, ist das Einschalten der USV aus-<br/>schließlich bei angeschlossener Netzspannung möglich. Durch die Betätigung des<br/>Einschalters (1) und das anschließende Drücken der Reset-Taste kann die<br/>USV P 500 auch ohne Netzanschluß eingeschaltet werden (Kaltstart).<br/>Vor einem Kaltstart ist der angeschlossene Server unbedingt auszuschalten.<br/>Die USV P 500 benötigt ca. 5 20 s um die definierte Ausgangsspannung zu er-<br/>reichen. Um Fehlfunktionen zu vermeiden, sollte der angeschlossene Server nicht<br/>sofort eingeschaltet werden.</li> </ul> |

Unterbrechungsfreie Stromversorgung an HiPath 5000 anschließen

 Tabelle 6-9
 USV P 500 - Bedeutung der Anzeigen, Schalter und Buchsen

| Nr. | Erläuterung                                                                         |
|-----|-------------------------------------------------------------------------------------|
| 7   | 9polige Buchse für die Verbindung zum Communication Server                          |
|     | NICHT VERWENDET BEI HiPath 3000/5000!                                               |
|     | Durch eine spezielle Überwachungs-Software kann über diese Buchse das gezielte He-  |
|     | runterfahren des Servers veranlasst werden, zum Beispiel bei längerem Stromausfall. |
| 8   | Buchsen für die Spannungsversorgung des zu überwachenden Communication Ser-         |
|     | vers.                                                                               |
# 7.1 Übersicht

#### In diesem Kapitel

Beschrieben sind die in der folgenden Tabelle genannten Themen.

| Thema                                                |
|------------------------------------------------------|
| HiPath 3800 als Gateway in Betrieb nehmen, Seite 7-2 |
| HiPath 3500 als Gateway in Betrieb nehmen, Seite 7-5 |
| HiPath 3300 als Gateway in Betrieb nehmen, Seite 7-8 |

# 7.2 Einführung

Schnittstellen für Amts- und Querverbindungen zum Telekommunikationsnetz werden der HiPath 5000 über sogenannte Gateways zur Verfügung gestellt. Für HiPath 3000 V7 können die Systeme HiPath 3800, HiPath 3500 und HiPath 3300 als Gateways eingesetzt werden.

HiPath 3800 als Gateway in Betrieb nehmen

# 7.3 HiPath 3800 als Gateway in Betrieb nehmen

#### 7.3.1 Voraussetzungen

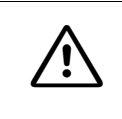

#### Achtung

Die Montage und Inbetriebnahme des Systems darf ausschließlich durch autorisiertes Fachpersonal durchgeführt werden.

Die für die Montage des Systems HiPath 3800 notwendigen Werkzeuge und Hilfsmittel können Abschnitt 4.2.1 entnommen werden.

# 7.3.2 Vorgehensweise bei der Montage und Inbetriebnahme

Um eine eventuelle doppelte Vergabe von IP-Adressen im Kundennetz zu vermeiden, muss vor jeder IP-Adressvergabe ein PING auf die neue, zu konfigurierende IP-Adresse gemacht werden. Antwortet die IP-Adresse, kann diese Adresse nicht noch einmal verwendet werden.

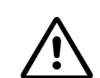

#### Vorsicht (nur für Brasilien)

Die Verwendung der Steckdosenleiste mit Überspannungsschutz mit der Sachnummer C39334-Z7052-C31 ist zwingend vorgeschrieben. Der Netzanschluss der Anlagenbox(en) muss über die Steckdosenleiste mit Überspannungsschutz geführt werden.

Tabelle 7-1HiPath 3800 als GW, Vorgehen bei Systemmontage und Inbetriebnahme

| Schritt  | Tätigkeit (Hinweise)                                                              |
|----------|-----------------------------------------------------------------------------------|
| 19"-Schr | ank-Montage der HiPath 3800                                                       |
| 1.       | Montagestandort auswählen, Seite 4-20 (ist durch den 19"-Schrank bestimmt)        |
| 2.       | Komponenten auspacken, Seite 4-23                                                 |
| 3.       | Anlagenbox(en) in 19"-Schrank montieren, Seite 4-24                               |
| 4.       | Schutzerdung des Systems vornehmen, Seite 4-27<br>Schutzerdung prüfen, Seite 4-30 |
| 5.       | Kabel an Backplane anschließen, Seite 4-51                                        |
| 6.       | Falls erforderlich: Externes Patch-Panel einsetzen, Seite 4-66                    |
| 7.       | Systemsoftware einsetzen und Submodule auf CBSAP stecken, Seite 4-81              |

| Tabelle 7-1 | HiPath 3800 als GW. Vorgehen bei Systemmontage und Inbetriebnahme.                                                                                                    |
|-------------|----------------------------------------------------------------------------------------------------|
|             | The arrouge and the object of the most of the second second |

| Schritt   | Tätigkeit (Hinweise)                                                                                                    |  |  |
|-----------|----------------------------------------------------------------------------------------------------|--|--|
| 8.        | Baugruppenbestückung durchführen (Konfigurationshinweise), Seite 4-31 (Bau-<br>gruppenbestückung, ist bereits erfolgt)<br>Es wird empfohlen, die Baugruppenbestückung anhand der Konfigurationshinwei-<br>se zu prüfen.                                                                                                    |  |  |
| 9.        | <ul> <li>Amtsanschlüsse vornehmen</li> <li>Informationen sind folgenden Baugruppen-Beschreibungen zu entnehmen:</li> <li>STMD3 - für den S<sub>0</sub>-Amtsanschluss</li> <li>DIUN2 - für den S<sub>2M</sub>-Amtsanschluss</li> <li>DIU2U (nur für USA) - für den T1 PRI-Amtsanschluss</li> </ul>                                                                                                    |  |  |
| 10.       | IP-Anschlüsse vornehmen<br>Der IP-Anschluss wird über die HG 1500-Baugruppe STMI2 durchgeführt.<br>Informationen zur zur Vorgehensweise bei der Konfiguration können dem Adminis-<br>trationshandbuch HG 1500 entnommen werden.                                                                                                    |  |  |
| 11.       | Sichtkontrolle durchführen, Seite 4-83                                                                                                    |  |  |
| Inbetrieb | Inbetriebnahme HiPath 3800 (Abschnitt 5.2)                                                                                                    |  |  |
| 1.        | Anlage mit Spannung versorgen, Seite 5-2<br>(Netzanschlusskabel der Anlagenbox(en) stecken -> Start des Systemhochlaufs)<br>Hinweis (nur für Brasilien): Der Netzanschluss einer Anlagenbox ist intern mit ei-<br>nem transienten Überspannungsschutz bis ca.2 kV ausgestattet. Da für Brasilien<br>ein zusätzlicher Blitzschutz vorgeschrieben ist, muss der Netzanschluss der Anla-<br>genbox(en) über die Steckdosenleiste mit Überspannungsschutz (Sachnummer<br>C39334-Z7052-C31) geführt werden. Dadurch ist ein transienter Überspannungs-<br>schutz bis ca. 4 kV gewährleistet. |  |  |
| 2.        | Reload durchführen, Seite 5-6                                                                                                    |  |  |
| 3.        | Länderinitialisierung durchführen und Passwortkonzept definieren, Seite 5-7                                                                                                    |  |  |
| 4.        | Nicht für USA: Anlagenrufnummer eintragen, Seite 5-9                                                                                                    |  |  |
| 5.        | Kundenindividuelle Systemprogrammierung mittels HiPath 3000/5000 Manager E<br>vornehmen.<br>Informationen zur Programmierung einzelner Leistungsmerkmale können der Hilfe<br>des HiPath 3000/5000 Manager E entnommen werden.                                                                                                    |  |  |

HiPath 3800 als Gateway in Betrieb nehmen

| Schritt | Tätigkeit (Hinweise)                                                                                                    |
|---------|----------------------------------------------------------------------------------------------------|
| 6.      | <ul> <li>Quick Check durchführen</li> <li>Folgende Tests sind durchzuführen, falls Endgeräte direkt am Gateway ange-<br/>schlossen sind: <ul> <li>Endgeräte prüfen</li> <li>An jedem Endgerät ist die Displayfunktion (Anzeige von Uhrzeit und Da-<br/>tum) zu prüfen. Erfolgt keine Anzeige, ist entweder das Endgerät oder der<br/>Leitungsweg defekt. Endgerät tauschen oder Leitungsweg prüfen!</li> <li>Darüber hinaus sollte der im Abschnitt 12.3.2.9 beschriebene Endgeräte-<br/>test stichprobenweise durchgeführt werden.</li> <li>Einwandfreien Systemhochlauf prüfen<br/>Stichprobenweise sind interne und externe Gespräche aufzubauen.</li> </ul> </li> <li>IP-Konfiguration testen<br/>PING zur IP-Adresse der HG 1500 im Gateway<br/>Stichprobenweise externe Gespräche aufbauen (von optiPoints oder optiCli-<br/>ents an HiPath 5000)</li> </ul> |

# 7.4 HiPath 3500 als Gateway in Betrieb nehmen

#### 7.4.1 Voraussetzungen

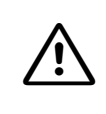

#### Achtung

Die Montage und Inbetriebnahme des Systems darf ausschließlich durch autorisiertes Fachpersonal durchgeführt werden.

Die für die Montage des Systems HiPath 3500 notwendigen Werkzeuge und Hilfsmittel können Abschnitt 4.3.1 entnommen werden.

# 7.4.2 Vorgehensweise bei der Montage und Inbetriebnahme

Um eine eventuelle doppelte Vergabe von IP-Adressen im Kundennetz zu vermeiden, muss vor jeder IP-Adressvergabe ein PING auf die neue, zu konfigurierende IP-Adresse gemacht werden. Antwortet die IP-Adresse, kann diese Adresse nicht noch einmal verwendet werden.

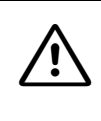

#### Vorsicht (nur für Brasilien)

Die Verwendung der Steckdosenleiste mit Überspannungsschutz mit der Sachnummer C39334-Z7052-C31 ist zwingend vorgeschrieben. Der Netzanschluss des Systems muss über die Steckdosenleiste mit Überspannungsschutz geführt werden.

Tabelle 7-2 HiPath 3500 als GW, Vorgehen bei Systemmontage und Inbetriebnahme

| Schritt | Tätigkeit (Hinweise)                                                         |  |
|---------|------------------------------------------------------------------------------|--|
| Montage | Montage HiPath 3500 (19"-Gehäuse) (Abschnitt 4.3)                            |  |
| 1.      | Montagestandort auswählen, Seite 4-110 (ist im allgemeinen bereits bestimmt) |  |
| 2.      | Komponenten auspacken, Seite 4-111                                           |  |
| 3.      | Nicht für USA: Wandmontage HiPath 3500 und HiPath 3300, Seite 4-112          |  |
| 4.      | Schrankeinbau HiPath 3500 und HiPath 3300, Seite 4-113                       |  |
| 5.      | Schutzerdung des Systems vornehmen, Seite 4-115                              |  |
| 6.      | Kabel und Leitungsnetz anschließen, Seite 4-117                              |  |
| 7.      | Konfigurationshinweise, Seite 4-118                                          |  |

HiPath 3500 als Gateway in Betrieb nehmen

| Tabelle 7-2 | HiPath 3500 als GW, | Vorgehen bei | Systemmontage | e und Inbetriebnahme |
|-------------|---------------------|--------------|---------------|----------------------|
|-------------|---------------------|--------------|---------------|----------------------|

| Schritt   | Tätigkeit (Hinweise)                                                                                                    |
|-----------|----------------------------------------------------------------------------------------------------|
| 8.        | <ul> <li>Amtsanschlüsse vornehmen</li> <li>Informationen sind folgenden Baugruppen-Beschreibungen zu entnehmen:</li> <li>STLS4R - für den S<sub>0</sub>-Amtsanschluss</li> <li>TS2R - für den S<sub>2M</sub>-Amtsanschluss</li> <li>TST1 (nur für USA) - für den T1 PRI-Amtsanschluss</li> <li>Hinweis: Für Notfälle können analoge Workpoint Clients an die a/b-Schnittstellen der CBRC angeschlossen werden. Damit wird der Telefonbetrieb über das Telekommunikationsnetz auch bei Ausfall des IP-Netzes gewährleistet</li> </ul> |
| 9.        | IP-Anschlüsse vornehmen<br>Der IP-Anschluss wird über die HG 1500-Baugruppe HXGR3 durchgeführt.<br>Informationen zur zur Vorgehensweise bei der Konfiguration können dem Adminis-<br>trationshandbuch HG 1500 entnommen werden.                                                                                                    |
| 10.       | Sichtkontrolle durchführen, Seite 4-121                                                                                                    |
| Inbetrieb | nahme HiPath 3500 (Abschnitt 5.3)                                                                                                    |
| 1.        | Anlage mit Spannung versorgen, Seite 5-12 (Start des Systemhochlaufs).<br>Hinweis (nur für Brasilien): Der Netzanschluss des Systems ist intern mit einem<br>transienten Überspannungsschutz bis ca.2 kV ausgestattet. Da für Brasilien ein zu-<br>sätzlicher Blitzschutz vorgeschrieben ist, muss der Netzanschluss des Systems<br>über die Steckdosenleiste mit Überspannungsschutz (Sachnummer C39334-<br>Z7052-C31) geführt werden. Dadurch ist ein transienter Überspannungsschutz bis<br>ca. 4 kV gewährleistet.               |
| 2.        | Reload durchführen, Seite 5-15                                                                                                    |
| 3.        | Länderinitialisierung durchführen und Passwortkonzept definieren, Seite 5-15                                                                                                    |
| 4.        | Nicht für USA: Anlagenrufnummer eintragen, Seite 5-18                                                                                                    |
| 5.        | Kundenindividuelle Systemprogrammierung mittels HiPath 3000/5000 Manager E<br>vornehmen.<br>Informationen zur Programmierung einzelner Leistungsmerkmale können der Hilfe<br>des HiPath 3000/5000 Manager E entnommen werden.                                                                                                    |

| Tahollo 7-2 | HiPath 3500 als GW Vorgeben bei Systemmontage und Inbetriebnahme     |
|-------------|----------------------------------------------------------------------|
|             | The all 0000 als GW, vorgenen bei Oysternmontage and inbetriebhanne. |

| Schritt | Tätigkeit (Hinweise)                                                                                                    |
|---------|----------------------------------------------------------------------------------------------------|
| 6.      | <ul> <li>Quick Check durchführen</li> <li>Folgende Tests sind durchzuführen, falls Endgeräte direkt am Gateway ange-<br/>schlossen sind: <ul> <li>Endgeräte prüfen</li> <li>An jedem Endgerät ist die Displayfunktion (Anzeige von Uhrzeit und Da-<br/>tum) zu prüfen. Erfolgt keine Anzeige, ist entweder das Endgerät oder der<br/>Leitungsweg defekt. Endgerät tauschen oder Leitungsweg prüfen!</li> <li>Darüber hinaus sollte der im Abschnitt 12.3.2.9 beschriebene Endgeräte-<br/>test stichprobenweise durchgeführt werden.</li> <li>Einwandfreien Systemhochlauf prüfen<br/>Stichprobenweise sind interne und externe Gespräche aufzubauen.</li> </ul> </li> <li>IP-Konfiguration testen<br/>PING zur IP-Adresse der HG 1500 im Gateway<br/>Stichprobenweise externe Gespräche aufbauen (von optiPoints oder optiCli-<br/>ents an HiPath 5000)</li> </ul> |

HiPath 3300 als Gateway in Betrieb nehmen

# 7.5 HiPath 3300 als Gateway in Betrieb nehmen

#### 7.5.1 Voraussetzungen

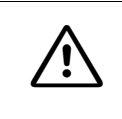

#### Achtung

Die Montage und Inbetriebnahme des Systems darf ausschließlich durch autorisiertes Fachpersonal durchgeführt werden.

Die für die Montage des Systems HiPath 3300 notwendigen Werkzeuge und Hilfsmittel können Abschnitt 4.3.1 entnommen werden.

# 7.5.2 Vorgehensweise bei der Montage und Inbetriebnahme

Um eine eventuelle doppelte Vergabe von IP-Adressen im Kundennetz zu vermeiden, muss vor jeder IP-Adressvergabe ein PING auf die neue, zu konfigurierende IP-Adresse gemacht werden. Antwortet die IP-Adresse, kann diese Adresse nicht noch einmal verwendet werden.

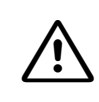

#### Vorsicht (nur für Brasilien)

Die Verwendung der Steckdosenleiste mit Überspannungsschutz mit der Sachnummer C39334-Z7052-C31 ist zwingend vorgeschrieben. Der Netzanschluss des Systems muss über die Steckdosenleiste mit Überspannungsschutz geführt werden.

Tabelle 7-3HiPath 3300 als GW, Vorgehen bei Systemmontage und Inbetriebnahme

| Schritt | Tätigkeit (Hinweise)                                                         |  |
|---------|------------------------------------------------------------------------------|--|
| Montage | Montage HiPath 3300 (19"-Gehäuse) (Abschnitt 4.3)                            |  |
| 1.      | Montagestandort auswählen, Seite 4-110 (ist im allgemeinen bereits bestimmt) |  |
| 2.      | Komponenten auspacken, Seite 4-111                                           |  |
| 3.      | Nicht für USA: Wandmontage HiPath 3500 und HiPath 3300, Seite 4-112          |  |
| 4.      | Schrankeinbau HiPath 3500 und HiPath 3300, Seite 4-113                       |  |
| 5.      | Schutzerdung des Systems vornehmen, Seite 4-115                              |  |
| 6.      | Kabel und Leitungsnetz anschließen, Seite 4-117                              |  |
| 7.      | Konfigurationshinweise, Seite 4-118                                          |  |

| Tabelle 7-3 | HiPath 3300 als G | W Vorgehen bei Sv  | vstemmontage und   | 1 Inhetriehnahme |
|-------------|-------------------|--------------------|--------------------|------------------|
|             |                   | w, worgenen ber og | ysterninontaye und |                  |

| Schritt   | Tätigkeit (Hinweise)                                                                                                    |
|-----------|----------------------------------------------------------------------------------------------------|
| 8.        | <ul> <li>Amtsanschlüsse vornehmen</li> <li>Informationen sind folgenden Baugruppen-Beschreibungen zu entnehmen:</li> <li>STLS4R - für den S<sub>0</sub>-Amtsanschluss</li> </ul>                                                                                                    |
|           | Hinweis: Für Notfälle können analoge Workpoint Clients an die a/b-Schnittstellen der CBRC angeschlossen werden. Damit wird der Telefonbetrieb über das Tele-kommunikationsnetz auch bei Ausfall des IP-Netzes gewährleistet.                                                                                                    |
| 9.        | IP-Anschlüsse vornehmen<br>Der IP-Anschluss wird über die HG 1500-Baugruppe HXGR3 durchgeführt.<br>Informationen zur zur Vorgehensweise bei der Konfiguration können dem Adminis-<br>trationshandbuch HG 1500 entnommen werden.                                                                                                    |
| 10.       | Sichtkontrolle durchführen, Seite 4-121                                                                                                    |
| Inbetrieb | nahme HiPath 3300 (Abschnitt 5.3)                                                                                                    |
| 1.        | Anlage mit Spannung versorgen, Seite 5-12 (Start des Systemhochlaufs).<br>Hinweis (nur für Brasilien): Der Netzanschluss des Systems ist intern mit einem<br>transienten Überspannungsschutz bis ca.2 kV ausgestattet. Da für Brasilien ein zu-<br>sätzlicher Blitzschutz vorgeschrieben ist, muss der Netzanschluss des Systems<br>über die Steckdosenleiste mit Überspannungsschutz (Sachnummer C39334-<br>Z7052-C31) geführt werden. Dadurch ist ein transienter Überspannungsschutz bis<br>ca. 4 kV gewährleistet. |
| 2.        | Reload durchführen, Seite 5-15                                                                                                    |
| 3.        | Länderinitialisierung durchführen und Passwortkonzept definieren, Seite 5-15                                                                                                    |
| 4.        | Nicht für USA: Anlagenrufnummer eintragen, Seite 5-18                                                                                                    |
| 5.        | Kundenindividuelle Systemprogrammierung mittels HiPath 3000/5000 Manager E<br>vornehmen.<br>Informationen zur Programmierung einzelner Leistungsmerkmale können der Hilfe<br>des HiPath 3000/5000 Manager E entnommen werden.                                                                                                    |

HiPath 3300 als Gateway in Betrieb nehmen

| Tabelle 7-3 | HiPath 3300 als GW, | Vorgehen bei Sy | ystemmontage | e und Inbetriebnahme |
|-------------|---------------------|-----------------|--------------|----------------------|
|-------------|---------------------|-----------------|--------------|----------------------|

| Schritt | Tätigkeit (Hinweise)                                                                                                    |
|---------|----------------------------------------------------------------------------------------------------|
| 6.      | <ul> <li>Quick Check durchführen</li> <li>Folgende Tests sind durchzuführen, falls Endgeräte direkt am Gateway angeschlossen sind: <ul> <li>Endgeräte prüfen</li> <li>An jedem Endgerät ist die Displayfunktion (Anzeige von Uhrzeit und Datum) zu prüfen. Erfolgt keine Anzeige, ist entweder das Endgerät oder der Leitungsweg defekt. Endgerät tauschen oder Leitungsweg prüfen!</li> <li>Darüber hinaus sollte der im Abschnitt 12.3.2.9 beschriebene Endgerätetest stichprobenweise durchgeführt werden.</li> <li>Einwandfreien Systemhochlauf prüfen Stichprobenweise sind interne und externe Gespräche aufzubauen.</li> </ul> </li> <li>IP-Konfiguration testen <ul> <li>PING zur IP-Adresse der HG 1500 im Gateway</li> <li>Stichprobenweise externe Gespräche aufbauen (von optiPoints oder optiClients an HiPath 5000)</li> </ul> </li> </ul> |

# 8.1 Übersicht

#### In diesem Kapitel

Beschrieben sind die in der folgenden Tabelle genannten Themen.

| Thema                                                                                                    |  |  |  |  |
|----------------------------------------------------------------------------------------------------|--|--|--|--|
| Einführung, Seite 8-2                                                                                                    |  |  |  |  |
| Lizenzierung bei HiPath 3000 V7, HiPath 5000 V7, Seite 8-4                                                                    |  |  |  |  |
| <ul> <li>Lizenzpflichtige Produkte und Komponenten, Seite 8-4</li> </ul>                                                      |  |  |  |  |
| Grace Period (Lizenzierungsfrist), Seite 8-7                                                                                  |  |  |  |  |
| License Failure Period, Seite 8-7                                                                                             |  |  |  |  |
| <ul> <li>Lizenzierung vornehmen, Seite 8-8</li> </ul>                                                                         |  |  |  |  |
| Lizenzierungsszenarien, Seite 8-13                                                                                            |  |  |  |  |
| <ul> <li>HiPath 3000 als Standalone System, Seite 8-13</li> </ul>                                                             |  |  |  |  |
| <ul> <li>Vernetzte HiPath 3000-Systeme ohne HiPath 5000-RSM, Seite 8-15</li> </ul>                                            |  |  |  |  |
| <ul> <li>Vernetzte HiPath 3000-Systeme mit HiPath 5000-RSM, Seite 8-15</li> </ul>                                             |  |  |  |  |
| <ul> <li>Hochrüstung auf HiPath 3000 V7, HiPath 5000 V7, Seite 8-18</li> </ul>                                                |  |  |  |  |
| <ul> <li>Standalone Systeme (HiPath 3000) zu einer Vernetzung mit HiPath 5000-RSM zusam-<br/>menführen, Seite 8-21</li> </ul> |  |  |  |  |
| <ul> <li>Einzelnes System aus einer Vernetzung mit HiPath 5000-RSM entfernen, Seite 8-23</li> </ul>                           |  |  |  |  |
| • Lizenzierungsrelevante Hardware austauschen (Änderung der MAC-Adresse), Seite 8-24                                          |  |  |  |  |
| Abschnitt 8.5, "Lizenzierung optiClient Attendant"                                                                            |  |  |  |  |
| <ul> <li>optiClient Attendant V8 an HiPath 3000 V7, Seite 8-27</li> </ul>                                                     |  |  |  |  |
| Schutz vor Manipulation der Lizenzen, Seite 8-29                                                                              |  |  |  |  |
|                                                                                                    |  |  |  |  |

# 8.2 Einführung

Ab Version 5.0 der HiPath 3000 und der HiPath 5000 wird ein neues, zentralisiertes Lizenzierungsverfahren eingesetzt: Das HiPath License Management. Das Verfahren kommt bei allen HiPath Produkten, wie zum Beispiel Kommunikationssystemen, Workpoint Clients und Applikationen zur Anwendung.

Der Anwender, der ein Produkt lizenzieren möchte, stellt über den Customer License Manager CLM eine Verbindung mit dem zentralen Lizenzserver CLS (Central License Server) her. Anhand der einzugebenden kundenindividuellen Daten erfolgt eine eindeutige Identifikation der Produktkonfiguration, für die dann die entsprechende Lizenzdatei in verschlüsselter Form bereitgestellt wird. Die Lizenzdatei enthält die Lizenzen für alle lizenzpflichtigen Produkte.

Durch den CLM erfolgt die Aktivierung der Lizenzdatei und damit die Zuordnung zum Customer License Agent CLA. Hier kommt es zur Validierung der Lizenzdaten. Anschließend kann die individuelle Verteilung der Lizenzen mittels HiPath 3000/5000 Manager E auf die einzelnen Produkte beginnen.

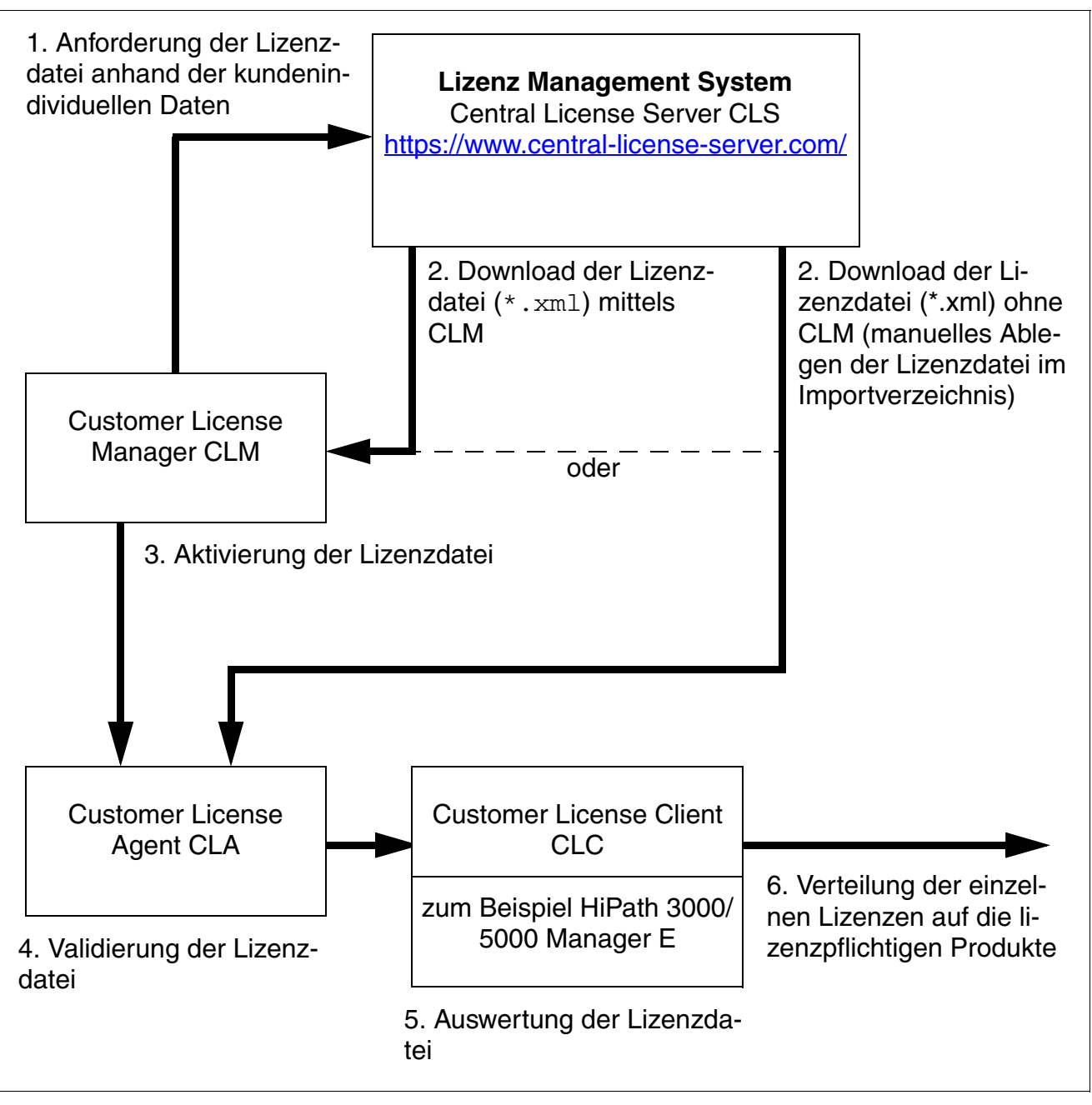

Bild 8-1 Ablauf der Lizenzierung mit Central License Server CLS

Lizenzierung bei HiPath 3000 V7, HiPath 5000 V7

# 8.3 Lizenzierung bei HiPath 3000 V7, HiPath 5000 V7

# 8.3.1 Lizenzpflichtige Produkte und Komponenten

Folgende bei HiPath 3000 und HiPath 5000 V7 eingesetzte Produkte und Komponenten müssen lizenziert werden (= lizenzpflichtige Features). Die notwendigen Lizenzen werden in einer Lizenzdatei zusammengefasst und müssen mittels HiPath 3000/5000 Manager E auf die relevanten Produkte verteilt werden.

| lizenz-<br>pflichtiges<br>Feature                                                                 | Angaben in der Lizenzdatei                                                                         |                  | Defaulte<br>nicht lize<br>Zus | werte im<br>enzierten<br>tand         | Ve<br>HiP                                                                                        | rteilung der<br>ath 3000/50 | Lizenze<br>00 Mana                                                                                                    | n mit<br>ager E              |                    |
|---------------------------------------------------------------------------------------------------|----------------------------------------------------------------------------------------------------|------------------|-------------------------------|---------------------------------------|--------------------------------------------------------------------------------------------------|-----------------------------|----------------------------------------------------------------------------------------------------|------------------------------|--------------------|
|                                                                                                   | Feature<br>Name                                                                                    | Maximal-<br>zahl | Minimal-<br>zahl              | inner-<br>halb der<br>Grace<br>Period | nach der<br>Grace<br>Period                                                                      | netz<br>weit                | pro Bau-<br>gruppe                                                                                                    | pro<br>Port/<br>pro<br>Gerät | pro<br>Sys-<br>tem |
| HiPath Com-<br>Scendo Li-<br>zenzen<br>(System Cli-<br>ents, H.323<br>Clients, SIP<br>Clients)    | HiPath 3000<br>V7 Com-<br>Scendo IP<br>Workpoint<br>HiPath 3000<br>V7 Com-<br>Scendo Se-<br>curity | 2000             | 0                             | 2000                                  | 0                                                                                                | _                           | HiPath<br>3000: 500<br>pro Gate-<br>keeper<br>HiPath<br>5000: 1000<br>pro Gate-<br>keeper                                 | _                            | _                  |
| HiPath 5000<br>V7 Basispa-<br>ket, inkl. Ad-<br>ministration,<br>IP Networ-<br>king, SNMP,<br>PCM | HiPath 3000<br>V7 Central<br>Admin<br>H5000                                                        | 1                | 0                             | 1                                     | 0                                                                                                | X                           | _                                                                                                    | -                            | X                  |
| S <sub>2M</sub> Lizenz für<br>1 B-Kanal für<br>V7 (TS2,<br>TS2R,<br>DIUN2)                        | HiPath 3000<br>V7 B-Chan-<br>nel S2M                                                               | 8960             | 0                             | 8960                                  | TS2/<br>TS2R: 2<br>pro Bau-<br>gruppe<br>DIUN2: 2<br>Lizenzen<br>Port 1, 0<br>Lizenzen<br>Port 2 | _                           | TS2/TS2R:<br>0 - 28 Li-<br>zenzen pro<br>Port<br>DIUN2: 0 -<br>28 Lizen-<br>zen Port 1,<br>0 - 30 Li-<br>zenzen<br>Port 2 | _                            | _                  |

#### Tabelle 8-1Lizenzpflichtige Features

| lizenz-<br>pflichtiges<br>Feature                                                            | Angaben in der Lizenzdatei                                                                |                                                       | Defaulty<br>nicht lize<br>Zus | werte im<br>enzierten<br>tand         | Verteilung der Lizenzen mit<br>HiPath 3000/5000 Manager E |              |                                             |                                        |                                             |
|----------------------------------------------------------------------------------------------|-------------------------------------------------------------------------------------------|-------------------------------------------------------|-------------------------------|---------------------------------------|-----------------------------------------------------------|--------------|---------------------------------------------|----------------------------------------|---------------------------------------------|
|                                                                                              | Feature<br>Name                                                                           | Maximal-<br>zahl                                      | Minimal-<br>zahl              | inner-<br>halb der<br>Grace<br>Period | nach der<br>Grace<br>Period                               | netz<br>weit | pro Bau-<br>gruppe                          | pro<br>Port/<br>pro<br>Gerät           | pro<br>Sys-<br>tem                          |
| HG 1500V3.0<br>Erweiterung<br>B-Kanäle für<br>HiPath 3000<br>V7                              | HiPath 3000<br>V7 B-Chan-<br>nel HG1500<br>HiPath 3000<br>V7 Com-<br>Scendo Se-<br>curity | 2000                                                  | 0                             | 2000                                  | 2                                                         | _            | 58 pro<br>HG 1500-<br>Baugruppe             | _                                      | _                                           |
| Xpressions<br>Compact An-<br>sagen für V7                                                    | HiPath 3000<br>V7 Xpressi-<br>ons Com-<br>pact An-<br>nouncement                          | 1024                                                  | 0                             | 1024                                  | 0                                                         | _            | max. 16<br>pro IVM-<br>Baugruppe            | _                                      | _                                           |
| BS4 B-Kanal<br>für V7 (HiPath<br>Cordless Of-<br>fice)                                       | HiPath 3000<br>V7 BS4<br>Channel                                                          | 6420<br>eine Lizenz<br>= eine 1<br>Registrie-<br>rung | 0                             | 6420                                  | 2 B-Ka-<br>näle pro<br>BS4                                | _            | _                                           | 0 - 10<br>Lizen-<br>zen<br>pro<br>Port | _                                           |
| HG 1500 V3.0<br>VPN (Virtual<br>Private Net-<br>work) LWCA-<br>Paket für Hi-<br>Path 3000 V7 | HiPath 3000<br>V7 LWCA<br>HG 1500                                                         | 1                                                     | 0                             | 1                                     | 0                                                         | _            | nur auf ei-<br>ner<br>HG 1500-<br>Baugruppe | _                                      | _                                           |
| optiClient At-<br>tendant V8 für<br>HiPath 3000<br>V7                                        | HiPath 3000<br>V7 optiCli-<br>ent Atten-<br>dant V8                                       | 16                                                    | 0                             | 16                                    | 0                                                         | _            | -                                           | _                                      | max.<br>16 auf<br>einem<br>Central<br>Board |
| optiClient At-<br>tendant V8<br>Upgrade für<br>V7.0 für Hi-<br>Path 3000                     | HiPath 3000<br>V7 optiCli-<br>ent Atten-<br>dant V8                                       | 16                                                    | 0                             | 16                                    | 0                                                         | -            | _                                           | _                                      | max.<br>16 auf<br>einem<br>Central<br>Board |
| Xpressions<br>Compact Mo-<br>bility für Hi-<br>Path 3000 V7                                  | HiPath 3000<br>V7 Xpressi-<br>ons Com-<br>pact Mobility                                   | 6                                                     | 0                             | 6                                     | 0                                                         | _            | 6                                           | _                                      | _                                           |

Lizenzierung bei HiPath 3000 V7, HiPath 5000 V7

| lizenz-<br>pflichtiges<br>Feature                       | Angaben in der Lizenzdatei                      |                  | Defaulty<br>nicht lize<br>Zus | werte im<br>enzierten<br>tand         | Ve<br>HiP                   | rteilung der<br>ath 3000/50 | Lizenze<br>00 Mana | en mit<br>ager E             |                    |
|---------------------------------------------------------|-------------------------------------------------|------------------|-------------------------------|---------------------------------------|-----------------------------|-----------------------------|--------------------|------------------------------|--------------------|
|                                                         | Feature<br>Name                                 | Maximal-<br>zahl | Minimal-<br>zahl              | inner-<br>halb der<br>Grace<br>Period | nach der<br>Grace<br>Period | netz<br>weit                | pro Bau-<br>gruppe | pro<br>Port/<br>pro<br>Gerät | pro<br>Sys-<br>tem |
| Systemlizenz<br>Mobility Entry<br>für HiPath<br>3000 V7 | HiPath 3000<br>V7 System<br>Mobility Ent-<br>ry | 50               | 0                             | 50                                    | 0                           |                             | _                  |                              | x                  |

 Tabelle 8-1
 Lizenzpflichtige Features

Die folgenden lizenzpflichtigen Features werden über eigene Lizenzdateien lizenziert:

- VPN Workpoint Clients
- CSTA Service Provider (CSP)
- TAPI Service Provider (TSP)
- HiPath Fault Management

Informationen zur Vorgehensweise bei der Lizenzierung können der jeweiligen Produktdokumentation entnommen werden.

# 8.3.2 Grace Period (Lizenzierungsfrist)

Zusammen mit HiPath 3000/5000 Manager E wird ein produktspezifisches Grace Period Configuration File (<dateiname>.gpcf) installiert. Liegt dem Customer License Agent CLA beim Öffnen des HiPath 3000/5000 Manager E-Lizenzierungsdialogs keine gültige Lizenzdatei (Real License File RLF) vor, generiert der CLA anhand der gpcf-Datei automatisch eine Grace Period Lizenzdatei. Diese Grace Period Lizenzen können genauso verteilt werden, wie die Lizenzen eines RLF's. Der Unterschied liegt einzig in der Gültigkeitsdauer der Lizenzen, die bei einer Grace Period Lizenz auf 30 Tage begrenzt ist.

Die gpcf-Datei stellt sicher, dass innerhalb der 30-tägigen Grace Period ein maximaler Ausbau (produktspezifisch) aller lizenzpflichtigen Features möglich ist. Das System oder die Systeme befinden sich in einem nicht lizenzierten Zustand.

Die gpcf-Datei muss im Installationsverzeichnis des HiPath 3000/5000 Manager E liegen.

Mit der Lizenzierung eines einzelnen Systems oder vernetzter Systeme durch die gpcf-Datei beginnt eine Frist von 30 Tagen, die sogenannte Grace Period. Innerhalb dieses Zeitraums muss die Lizenzierung aller lizenzpflichtigen Leistungsmerkmale, Schnittstellen und Produkte erfolgen.

Ist nach Ablauf der 30-tägigen Grace Period keine Lizenzierung erfolgt, fällt das System in den Lizenzierungsdefault. Das bedeutet, es ist nur noch eine eingeschränkte Nutzung der lizenzpflichtigen Features möglich.

Im Customer License Agent CLA und im KDS des Systems wird vermerkt, dass eine Grace Period aktiviert wurde. Damit ist sichergestellt, dass es zu keiner Verlängerung der 30-tägigen Frist kommen kann und auch keine zweite Grace Period gestartet werden kann.

# 8.3.3 License Failure Period

Tritt ein Lizenzierungsfehler auf, besteht eine Frist von 30 Tagen (License Failure Period), innerhalb der der Fehler behoben werden muss.

Ist der Fehler nach Ablauf der 30-tägigen License Failure Period nicht behoben, fällt das System oder fallen die Systeme in den Systemdefault. Das bedeutet, es ist nur noch eine eingeschränkte Nutzung der lizenzpflichtigen Features möglich.

Lizenzierung bei HiPath 3000 V7, HiPath 5000 V7

# 8.3.4 Lizenzierung vornehmen

Die folgenden Angaben setzen voraus, dass dem Anwender gültige Lizenzdateien zur Verfügung stehen.

Bei der Installation des Customer License Agents CLA auf dem Service-PC oder auf dem Hi-Path 5000-Server (siehe Bild 8-2) wird im Installationsverzeichnis unter anderem ein Unterverzeichnis import angelegt.

Hat der Anwender eine gültige Lizenzdatei (<license>.xml) empfangen, bestehen zwei Möglichkeiten:

- Die Lizenzdatei kann manuell in das dafür vorgeschriebene Unterverzeichnis import abgelegt werden.
- Der Customer License Manager CLM kann aktiviert und mit dessen Hilfe die Lizenzdatei dem CLA automatisch zur Verfügung gestellt werden. Informationen dazu können der Online Hilfe des Customer License Managers entnommen werden.

Die im XML-Format vorliegende Lizenzdatei enthält Informationen über alle lizenzpflichtigen Produkte und die MAC-Adresse, mit der diese Lizenzen verknüpft sind. Über sogenannte Feature ID's wird definiert, wieviele Lizenzen jeweils vorliegen und wie lange diese gültig sind. Anhand einer Signatur ist sichergestellt, dass eine nachträgliche Manipulation des Lizenzdateiinhalts in jedem Fall erkannt wird. Missbräuchliche Änderungen der Lizenzdatei sind damit unmöglich.

Die Verteilung der Lizenzen auf die relevanten Leistungsmerkmale, Schnittstellen und Produkte erfolgt mit HiPath 3000/5000 Manager E.

Lizenzierung bei HiPath 3000 V7, HiPath 5000 V7

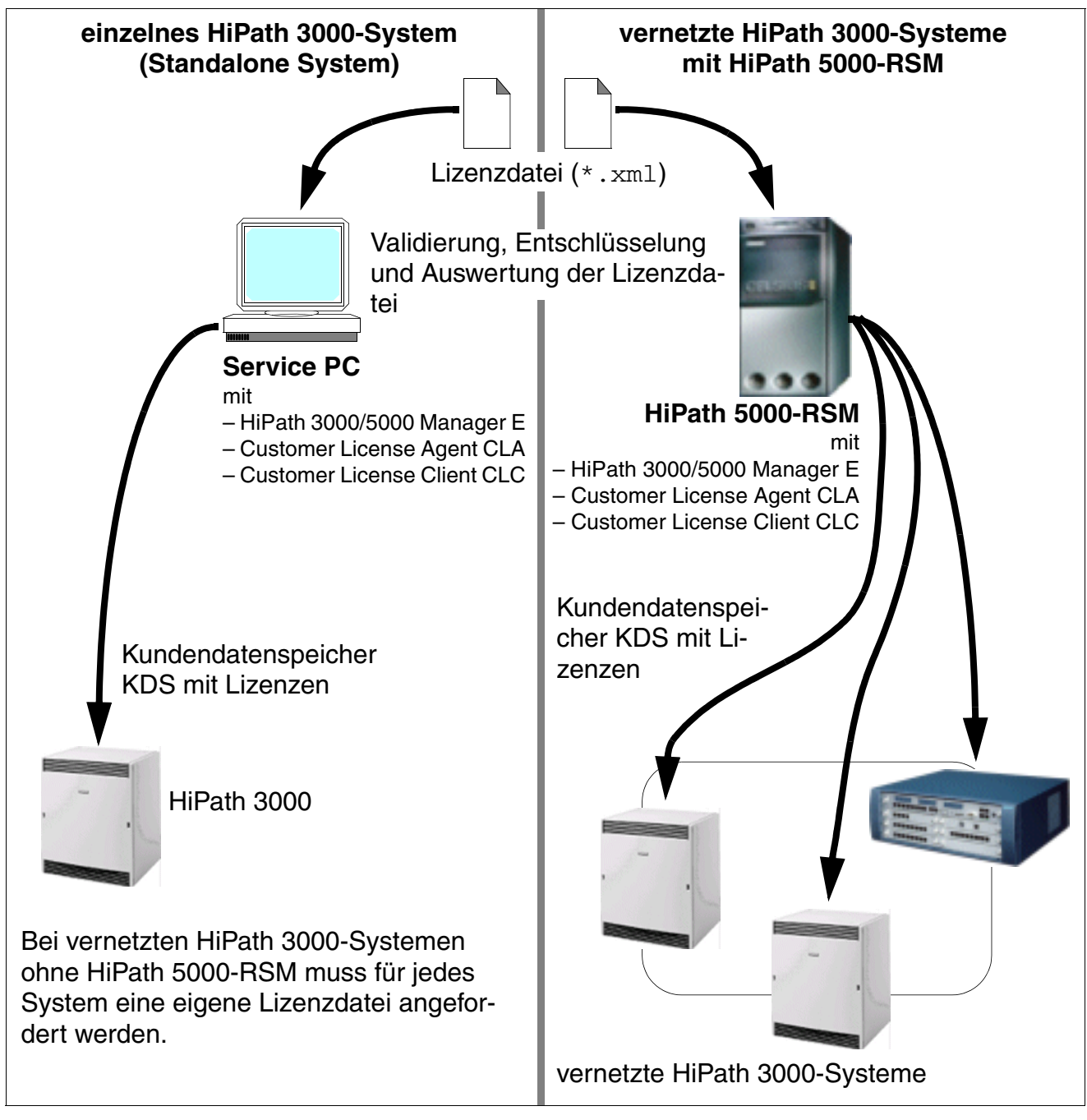

Bild 8-2 Verteilung der Lizenzen mit HiPath 3000/5000 Manager E

Lizenzierung bei HiPath 3000 V7, HiPath 5000 V7

#### Vorgehensweise bei der Verteilung der Lizenzen

Das nachfolgend beschriebene Verteilen der Lizenzen setzt die erfolgreiche Montage (siehe Kapitel 4, "Montage HiPath 3000") und Inbetriebnahme (siehe Kapitel 5, "Inbetriebnahme Hi-Path 3000") des oder der HiPath 3000-Systeme (Knoten) und, falls vorhanden, des HiPath 5000-RSM (siehe Kapitel 6, "Inbetriebnahme und Administration HiPath 5000") voraus.

| Schritt | Tätigkeit (Hinweise)                                                                                                    |                                                                                                    |  |  |  |  |  |  |
|---------|----------------------------------------------------------------------------------------------------|----------------------------------------------------------------------------------------------------|--|--|--|--|--|--|
|         | einzelne oder vernetzte HiPath 3000-<br>Systeme ohne HiPath 5000-RSM                                                                                                    | vernetzte HiPath 3000-Systeme mit Hi-<br>Path 5000-RSM                                                                                                    |  |  |  |  |  |  |
| 1.      | Vorhandenen KDS der zu lizenzierenden<br>HiPath 3000 mittels HiPath 3000/5000<br>Manager E herunterladen und sichern.                                                                                                    | Vorhandenen KDS des zu lizenzierenden<br>HiPath 5000-RSM mittels HiPath 3000/<br>5000 Manager E herunterladen und si-<br>chern.                                                                                                    |  |  |  |  |  |  |
| 2.      | Dialog "Lizenzierung" im Menü "Einstellungen" aufrufen.<br>Der auf dem PC installierte Customer License Agent CLA öffnet die zur<br>se passende Lizenzdatei.                                                                                                    |                                                                                                    |  |  |  |  |  |  |
|         | <ul> <li>Lizenzen: Der Inhalt der Lizenzdatei<br/>wird angezeigt.<br/>Bei einer Konfiguration ohne HiPath<br/>5000-RSM handelt es sich um die für<br/>den geöffneten KDS und damit den<br/>zugehörigen Knoten (HiPath 3000)<br/>zur Verfügung stehenden Lizenzen.</li> </ul>                                                                                                    | <ul> <li>Lizenzen: Der Inhalt der Lizenzdatei<br/>wird angezeigt.<br/>Bei einer Vernetzung mit HiPath<br/>5000-RSM handelt es sich um die für<br/>den Server- KDS und damit für alle<br/>zum Netz gehörenden Knoten (Hi-<br/>Path 3000) zur Verfügung stehenden<br/>Lizenzen.</li> <li>Hinweis: Wird ein einzelner KDS aus ei-<br/>nem HiPath 3000/5000-Netz herunterge-<br/>laden, werden die lizenzierungsrelevan-<br/>ten KDS-Inhalte ausschließlich<br/>angezeigt. Es bestehen keine Ände-<br/>rungsmöglichkeiten!</li> </ul> |  |  |  |  |  |  |
|         | <ul> <li>Feature: Aufgelistet sind alle lizenzpflichtigen Leistungsmerkmale, Schnit<br/>stellen und Produkte.</li> <li>Verfügbar: Angegeben ist die Anzahl der für das entsprechende Feature g<br/>kauften Lizenzen.</li> <li>Vergeben: Angegeben ist die Anzahl der für das entsprechende Feature b<br/>reits vergebenen Lizenzen. Die Differenz zu der unter "Anzahl" eingetrage</li> </ul> |                                                                                                    |  |  |  |  |  |  |
|         | <ul> <li>Ablaufdatum: Sind Lizenzen nur for<br/>Datum, an dem sie ablaufen.</li> </ul>                                                                                                    | ür eine bestimmte Zeit gültig, steht hier das                                                                                                    |  |  |  |  |  |  |

| Schritt | Tätigkeit (                                                                                                    | Hinweise)                                                                                                    |
|---------|----------------------------------------------------------------------------------------------------|----------------------------------------------------------------------------------------------------|
|         | einzelne oder vernetzte HiPath 3000-<br>Systeme ohne HiPath 5000-RSM                                                                                                    | vernetzte HiPath 3000-Systeme mit Hi-<br>Path 5000-RSM                                                                                                    |
|         | <ul> <li>KDS: Angezeigt werden die lizenzierun<br/>Über die Reiter "HXG" (HG 1500-Bau<br/>STMI2), "S2M" (S<sub>2M</sub>-Baugruppen TS2<br/>Compact-Baugruppen IVML8, IVML24<br/>IVMS8, IVMS8R), "Basestation" (HiPa<br/>"Systemweit" (Angezeigt werden die z<br/>Features "DBFS". Es bestehen keine<br/>wählt werden, welche Daten zur Anze<br/>– Typ - Slot: Angezeigt wird der Bau<br/>gruppe gesteckt ist.</li> <li>Port: Angezeigt wird der verwend</li> <li>Feature: Angezeigt werden die liz<br/>Schnittstellen und Produkte.</li> <li>Zugewiesen: Angegeben sind die<br/>Basis: Angezeigt wird der Default</li> <li>Ablaufdatum: Ein hier angezeigtes<br/>dieses Feature vergebenen Lizen<br/>Nur für Reiter "Basestation":</li> <li>Typ - Slot - Port: Angezeigt wird der Typ d<br/>– Name: Angezeigt wird der Name<br/>Hinweis: Falls die passende Lizenzdatei n<br/>vanten KDS-Inhalte ausschließlich angezeigtes<br/>keiten!</li> </ul> | ngsrelevanten Daten des geöffneten KDS.<br>gruppen HXGM3, HXGS3, HXGR3,<br>, TS2R, DIUN2), "IVM" (HiPath Xpressions<br>4, IVMN8, IVMNL, IVMP8, IVMP8R,<br>th Cordless Office-Basisstation BS4) und<br>ugewiesenen Lizenzen des systemweiten<br>Änderungsmöglichkeiten.) kann ausge-<br>ige kommen.<br>ugruppentyp und der Slot, in dem die Bau-<br>ete Port der Baugruppe.<br>enzpflichtigen Leistungsmerkmale,<br>für dieses Feature vergebenen Lizenzen.<br>wert pro Feature.<br>5 Datum gibt an, wann die Gültigkeit der für<br>zen abläuft.<br>er Baugruppentyp, der Slot in dem die Bau-<br>endete Port der Baugruppe.<br>er Basisstation.<br>der Basisstation.<br>icht vorliegt, werden die lizenzierungsrele-<br>igt. Es bestehen keine Änderungsmöglich- |
| 3.      | Lizenzen verteilen.<br>Über die Reiter "HXG", "S2M", "IVM" und "<br>tures (Leistungsmerkmale, Schnittstellen u<br>Die in der Lizenzdatei definierten Lizenzen<br>Bei einer Vernetzung mit HiPath 5000-RSI<br>die Lizenzen für alle zum Netz gehörende<br>Hinweis: Das eventuell vorhandene netzwo<br>Lizenzierungsdialogs automatisch in den I                                                                                                    | Basestation" die zu lizenzierenden Fea-<br>und Produkte) auswählen.<br>n auf die einzelnen Features verteilen.<br>M ist zu beachten, dass es sich dabei um<br>n Knoten (HiPath 3000) handelt.<br>eite Feature DBFS wird mit dem Start des<br>KDS übernommen.                                                                                                    |

Lizenzierung bei HiPath 3000 V7, HiPath 5000 V7

| Schritt | ritt Tätigkeit (Hinweise)                                            |                                                                                                    |  |  |  |  |  |  |
|---------|----------------------------------------------------------------------|----------------------------------------------------------------------------------------------------|--|--|--|--|--|--|
|         | einzelne oder vernetzte HiPath 3000-<br>Systeme ohne HiPath 5000-RSM | vernetzte HiPath 3000-Systeme mit Hi-<br>Path 5000-RSM                                                                                                    |  |  |  |  |  |  |
| 4.      | KDS sichern und zur HiPath 3000 über-<br>tragen.                     | KDS sichern und zum HiPath 5000-RSM<br>übertragen. Der Server überträgt die<br>KDS-Dateien selbstständig in die vernetz-<br>ten Systeme. Anschließend werden die<br>HG 1500-Baugruppen automatisch regis-<br>triert.<br>Hinweis: Im Gegensatz zu früheren Versi-<br>onen ist ein Reset der HG 1500-Baugrup-<br>pen nicht erforderlich und sollte auch<br>nicht vorgenommen werden. Andernfalls<br>kann es zu einer Störung der Datenüber-<br>tragung kommen. |  |  |  |  |  |  |

Hinweis zur Lizenzierung des Feature Servers

Der Feature Server kann ohne Lizenz gestartet werden. In diesem Fall erscheint ein Hinweis, dass eine Lizenzierung vorgenommen werden muss.

Da der Feature Server seine Lizenz durch den KDS des 1. Knotens erhält, muss zuerst der Lizenzierungsdialog dieses Knotens geöffnet werden und zumindest die Lizenzierung über eine GPCF-Datei vorgenommen werden. Anschließend ist der 1. Knoten der HiPath 3000/5000-Vernetzung hinzuzufügen. Damit hat der Feature Server seine (Grace Period-) Lizenz.

Wird der Feature Server nicht innerhalb einer Stunde über den 1. Knoten lizenziert, beendet der Server seinen Betrieb automatisch nach Ablauf einer Stunde. Nach dem erneuten Start des Servers besteht wieder eine einstündige Frist, um die Lizenzierung durchzuführen.

Zur Vorbereitung der Installation einer HiPath 3000/5000-Vernetzung beim Kunden kann eine Vorkonfiguration durchgeführt werden. Die Lizenzierung der Vernetzung ist bereits für die Vorkonfiguration erforderlich. Falls noch keine gültige Lizenzdatei vorhanden ist, kann die Lizenzierung auch mit einer GPCF-Datei vorgenommen werden.

# 8.4 Lizenzierungsszenarien

Die Control Boards der HiPath 3000 werden bei der Fertigung mit einer baugruppenspezifischen Nummer, der weltweit eindeutigen MAC-Adresse versehen. Um auch eine eindeutige Lizenzierung zu gewährleisten, wird die Lizenzdatei mit der MAC-Adresse eines HiPath 3000-Control Boards verknüpft. Unterschieden wird zwischen den nachfolgend beschriebenen Szenarien.

### 8.4.1 HiPath 3000 als Standalone System

Die Lizenzierung der zu diesem System gehörenden lizenzpflichtigen Komponenten erfolgt über eine einzige Lizenzdatei. Diese ist mit der MAC-Adresse des HiPath 3000-Control Boards verknüpft.

#### Vorgehensweise

| Schritt | Tätigkeit (Hinweise)                                                                                                    |
|---------|----------------------------------------------------------------------------------------------------|
| 1.      | HiPath 3000/5000 Manager E (Für den Fall, dass die MAC-Adresse nicht bereits vorliegt.):                                                                                                    |
|         | MAC-Adresse des Control Boards des zu lizenzierenden HiPath 3000-Systems er-<br>mitteln.                                                                                                    |
| 2.      | HiPath License Management:                                                                                                    |
|         | Central License Server CLS aufrufen über:<br><u>https://www.central-license-server.com/</u><br>Sprachversion des Lizenz Management Centers auswählen.<br>Anmeldung über Benutzernamen und Kennwort vornehmen.                                                                                                    |
| 3.      | Funktion "Lizenzschlüssel generieren und herunterladen" unter "Verwaltung verfüg-<br>barer Lizenzen" aufrufen.<br>Angezeigt werden verschiedene Suchkriterien, um die verfügbaren Lizenzen aufzu-<br>rufen.                                                                                                    |
| 4.      | In das Eingabefeld LAC ist die Bestellnummer und die Lieferscheinnummer, getrennt<br>durch einen Bindestrich, einzutragen.<br>Nach Betätigung der Schaltfläche <i>Suchen</i> werden die lizenzpflichtigen Features an-<br>gezeigt, für die Lizenzen verfügbar sind.                                                                                   |
| 5.      | Aus der Liste sind die lizenzpflichtigen Features auszuwählen, für die ein Lizenz-<br>schlüssel generiert werden soll.<br>Schaltfläche <i>Lizenzschlüssel generieren</i> betätigen.<br>In der dann erscheinenden Maske wird die Anzahl der zu generierenden Lizenzen<br>definiert und mit welcher MAC-Adresse die Lizenzierung verknüpft werden soll. |

Lizenzierungsszenarien

| Schritt | Tätigkeit (Hinweise)                                                                                                    |  |
|---------|----------------------------------------------------------------------------------------------------|--|
| 6.      | In das Eingabefeld MAC-Adresse ist die unter Schritt 1 ermittelte MAC-Adresse des<br>HiPath 3000-Control Boards einzutragen.<br>Durch Eintrag in das Eingabefeld Anzahl ist für jedes Feature zu definieren, wieviele<br>Lizenzen generiert werden sollen.<br>Schaltfläche <i>Weiter</i> betätigen.                                                                                                    |  |
| 7.      | Angezeigt werden der für diese Transaktion eingetragene Kunde und der eingetrage-<br>ne Benutzer (Ansprechpartner).<br>Sind noch keine Einträge vorhanden, können diese über die Suchmaske für Firmen<br>und die Suchmaske für Benutzer ausgewählt werden.<br>Schaltfläche <i>Weiter</i> betätigen.                                                                                                    |  |
| 8.      | <ul> <li>Vor dem Start der Generierung eines Lizenzschlüssels sind folgende Inhalte der angezeigten Maske zu beachten:</li> <li>Rechtlicher Hinweis: Den Bedingungen der Lizenzvereinbarung muss zugestimmt werden.</li> <li>Notizen: Hier können Notizen zum vorliegenden Generierungsvorgang hinterlegt werden. Dabei wird unterschieden zwischen internen Notizen (sind nur Benutzern zugänglich, die Lizenzen anlegen können) und Kundennotizen (sind allgemein zugänglich).</li> <li>Kunde und Benutzer: Angezeigt werden die Firmendaten und die Benutzerdaten.</li> <li>Technische Angaben: MAC-Adresse des HiPath 3000-Control Boards.</li> <li>Zu nutzende Lizenzen: Angezeigt wird das Ergebnis des Generierungsvorgangs.</li> </ul> |  |
| 9.      | Nach erfolgreicher Ausführung erscheint die Meldung "Generieren des Lizenzschlüssels abgeschlossen". Angezeigt werden die Generierungsinformationen und die Informationen zum Lizenzschlüssel.<br>Schaltfläche <i>Lizenzschlüssel</i> betätigen.                                                                                                    |  |
| 10.     | <ul> <li>Angezeigt werden Details zum ausgewählten Lizenzschlüssel:</li> <li>Reiter "Anzeigen": Art und Anzahl der lizenzierten Features, Informationen zum Kunden</li> <li>Reiter "Transaktionen": Durchgeführte Aktionen pro Feature</li> </ul>                                                                                                    |  |
| 11.     | Schaltfläche <i>Download</i> betätigen.<br>In dem anschließend angezeigten Datei-Dialogfenster ist der Speicherort für den he-<br>runterzuladenden Lizenzschlüssel anzugeben.<br>Abschnitt 8.3.4 beschreibt die Vorgehensweise bei der Verteilung der Lizenzen mit<br>HiPath 3000/5000 Manager E.                                                                                                    |  |

# 8.4.2 Vernetzte HiPath 3000-Systeme ohne HiPath 5000-RSM

Die Lizenzierung der lizenzpflichtigen Komponenten erfolgt systemweise. Das heißt für jedes System muss eine eigene Lizenzdatei angefordert werden. Diese ist mit der MAC-Adresse des zum jeweiligen System gehörenden Control Boards verknüpft.

Die Vorgehensweise bei der Generierung der einzelnen Lizenzschlüssel entspricht der im Abschnitt 8.4.1.

# 8.4.3 Vernetzte HiPath 3000-Systeme mit HiPath 5000-RSM

Die Lizenzierung der lizenzpflichtigen Komponenten erfolgt netzweit. Das heißt für das gesamte HiPath 3000/5000-Netz ist eine einzige Lizenzdatei erforderlich. Diese ist mit der MAC-Adresse des HiPath 3000-Control Boards mit der niedrigsten Knotennummer (Knoten-ID) verknüpft.

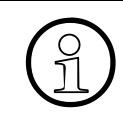

Wird ein einzelner KDS aus einem HiPath 3000/5000-Netz heruntergeladen, werden die lizenzierungsrelevanten KDS-Inhalte ausschließlich angezeigt. Es bestehen keine Änderungsmöglichkeiten!

Eine zyklische Prüfung im 24-Stundenrhythmus gewährleistet einen dauerhaften Schutz vor Manipulation. Dazu startet jeder zum Netz gehörende Knoten eine Anfrage beim Feature Server, ob die Lizenzierung noch gültig ist. Der Zeitpunkt der täglichen Prüfung wird durch die Uhrzeit bestimmt, an dem die Lizenzierung erfolgt ist. Jedes Reset eines Systems bestimmt den Zeitpunkt der täglichen Prüfung neu.

Beispiel: Die Lizenzierung ist um 17:00 Uhr erfolgt. Im 24-Stundenrhythmus, das heißt täglich um 17:00 Uhr beginnt die Prüfung der Lizenzierung.

Um 22:00 Uhr erfolgt ein Reset eines Systems. Dadurch wird der Zeitpunkt der täglichen Prüfung neu definiert. Die Prüfung der Lizenzierung beginnt ab sofort täglich um 22:00 Uhr. Jedes weitere Reset hat eine neue Definition des Zeitpunkts der täglichen Prüfung zu Folge.

Bei einem auftretenden Fehler wird zwischen folgenden beiden Fällen unterschieden:

- Der Feature Server erreicht den ersten, für die Lizenzierung relevanten Knoten nicht. Die 30-tägige License Failure Period beginnt.
- Ein einzelnes HiPath 3000-System (Knoten) erreicht den Feature Server nicht. Die 30-tägige License Failure Period beginnt.

Wird der Fehler innerhalb von 30 Tagen behoben, wechselt das System oder die Systeme wieder in den lizenzierten Zustand. Ist der Fehler nach Ablauf der 30-tägigen License Failure Period nicht behoben, fällt das System oder fallen die Systeme in den Systemdefault. Das bedeutet, es ist nur noch eine eingeschränkte Nutzung der lizenzpflichtigen Features möglich.

Lizenzierungsszenarien

# Vorgehensweise

| Schritt | Tätigkeit (Hinweise)                                                                                                    |
|---------|----------------------------------------------------------------------------------------------------|
| 1.      | HiPath 3000/5000 Manager E (Für den Fall, dass die MAC-Adresse nicht bereits vorliegt.):                                                                                                    |
|         | Die MAC-Adresse des Control Boards des HiPath 3000-Systems mit der niedrigsten Knotennummer (Knoten-ID) ist zu ermitteln.                                                                                                    |
| 2.      | HiPath License Management:                                                                                                    |
|         | Central License Server CLS aufrüfen über:<br>https://www.central-license-server.com/                                                                                                    |
|         | Anmeldung über Benutzernamen und Kennwort vornehmen.                                                                                                    |
| 3.      | Funktion "Lizenzschlüssel generieren und herunterladen" unter "Verwaltung verfüg-<br>barer Lizenzen" aufrufen.                                                                                                    |
|         | Angezeigt werden verschiedene Suchkriterien, um die verfügbaren Lizenzen aufzu-<br>rufen.                                                                                                    |
| 4.      | In das Eingabefeld LAC ist die Bestellnummer und die Lieferscheinnummer, getrennt<br>durch einen Bindestrich, einzutragen.                                                                                                    |
|         | gezeigt, für die Lizenzen verfügbar sind.                                                                                                    |
| 5.      | Aus der Liste sind die lizenzpflichtigen Features auszuwählen, für die ein Lizenz-<br>schlüssel generiert werden soll.                                                                                                    |
|         | In der dann erscheinenden Maske wird die Anzahl der zu generierenden Lizenzen definiert und mit welcher MAC-Adresse die Lizenzierung verknüpft werden soll.                                                                                                |
| 6.      | In das Eingabefeld MAC-Adresse ist die unter Schritt 1 ermittelte MAC-Adresse des<br>HiPath 3000-Control Boards einzutragen.<br>Durch Eintrag in das Eingabefeld Anzahl ist für jedes Feature zu definieren, wieviele<br>Lizenzen generiert werden sollen. |
| 7       | Schaltflache Weiter betatigen.                                                                                                    |
| 7.      | Angezeigt werden der für diese Transaktion eingetragene Kunde und der eingetrage-<br>ne Benutzer (Ansprechpartner).<br>Sind noch keine Einträge vorhanden, können diese über die Suchmaske für Firmen<br>und die Suchmaske für Benutzer ausgewählt werden  |
|         | Schaltfläche Weiter betätigen.                                                                                                    |

| Schritt | Tätigkeit (Hinweise)                                                                                                    |
|---------|----------------------------------------------------------------------------------------------------|
| 8.      | Vor dem Start der Generierung eines Lizenzschlüssels sind folgende Inhalte der an-<br>gezeigten Maske zu beachten:                                                                                                    |
|         | <ul> <li>Rechtlicher Hinweis: Den Bedingungen der Lizenzvereinbarung muss zuge-<br/>stimmt werden.</li> </ul>                                                                                                    |
|         | <ul> <li>Notizen: Hier können Notizen zum vorliegenden Generierungsvorgang hinterlegt<br/>werden. Dabei wird unterschieden zwischen internen Notizen (sind nur Benut-<br/>zern zugänglich, die Lizenzen anlegen können) und Kundennotizen (sind allge-<br/>mein zugänglich).</li> </ul>                                                            |
|         | <ul> <li>Kunde und Benutzer: Angezeigt werden die Firmendaten und die Benutzerdaten.</li> <li>Technische Angaben: MAC-Adresse des HiPath 3000-Control Boards.</li> <li>Zu nutzende Lizenzen: Angezeigt wird das Ergebnis des Generierungsvorgangs.</li> <li>Schaltfläche Ausführen betätigen. Ein neuer Lizenzschlüssel wird generiert.</li> </ul> |
| 9.      | Nach erfolgreicher Ausführung erscheint die Meldung "Generieren des Lizenzschlüs-<br>sels abgeschlossen". Angezeigt werden die Generierungsinformationen und die In-<br>formationen zum Lizenzschlüssel.<br>Schaltfläche <i>Lizenzschlüssel</i> betätigen.                                                                                         |
| 10.     | <ul> <li>Angezeigt werden Details zum ausgewählten Lizenzschlüssel:</li> <li>Reiter "Anzeigen": Art und Anzahl der lizenzierten Features, Informationen zum Kunden</li> <li>Reiter "Transaktionen": Durchgeführte Aktionen pro Feature</li> </ul>                                                                                                  |
| 11.     | Schaltfläche <i>Download</i> betätigen.<br>In dem anschließend angezeigten Datei-Dialogfenster ist der Speicherort für den he-<br>runterzuladenden Lizenzschlüssel anzugeben.<br>Abschnitt 8.3.4 beschreibt die Vorgehensweise bei der Verteilung der Lizenzen mit<br>HiPath 3000/5000 Manager E.                                                  |

# 8.4.4 Hochrüstung auf HiPath 3000 V7, HiPath 5000 V7

Soll von einer Version < 5.0 auf HiPath 3000 V7, HiPath 5000 V7 hochgerüstet werden, muss eine neue Lizenzdatei angefordert und eine neue Lizenzierung durchgeführt werden.

Der Central License Server CLS ermöglicht die Konvertierung der alten Lizenzen (< V5.0) in neue, für die Version 6.0 gültige Lizenzen.

Konvertiert werden dabei folgende lizenzpflichtige Features:

- HG 1500 B-Kanäle (frühere Bezeichnung: max. Anzahl B-Kanäle)
- HiPath ComScendo Lizenzen (frühere Bezeichnung: max. Anzahl Workpoint Clients)
- IP Sec
- CA Funktionalität
- Feature Server (frühere Bezeichnung: HiPath 5000 RSM)

Keine Migration erfolgt bei Features, die vorher nicht lizenzpflichtig waren. Bei der Basisstation BS4 handelt es sich um ein neues Produkt. Bei DIUN2 (S30810-Q2196-X), TS2 (S30810-Q2913-X300) und TS2R (S30810-K2913-Z300) handelt es sich um neue Baugruppen. Das Feature IVM Ansagen war bisher nicht lizenzpflichtig. Nach einer Hochrüstung werden diese Features mit dem maximalen Ausbau freigegeben.

- BS4 (Anzahl B-Kanäle pro BS4)
- DIUN2, TS2, TS2R (Anzahl B-Kanäle pro Port)
- IVM Ansagen (IVM-Baugruppen, Anzahl B-Kanäle pro Port)

#### Vorgehensweise

| Schritt | Tätigkeit (Hinweise)                                                                                                    |
|---------|----------------------------------------------------------------------------------------------------|
| 1.      | Web-based Management WBM (Für den Fall, dass die MAC-Adressen nicht be-<br>reits vorliegen.):                                                                                                    |
|         | MAC-Adressen (Locking ID's) aller zum hochzurüstenden HiPath 3000-System ge-<br>hörenden HG 1500-Baugruppen ermitteln.<br>Handelt es sich um die Vernetzung mehrerer HiPath 3000-Systeme, sind die MAC-<br>Adressen (Locking ID's) aller vorhandenen HG 1500-Baugruppen zu ermitteln. |

| Schritt | Tätigkeit (                                                                                                    | Hinweise)                                                                                                    |
|---------|----------------------------------------------------------------------------------------------------|----------------------------------------------------------------------------------------------------|
| 2.      | HiPath 3000/5000 Manager E (Für den F<br>reits vorliegen.):                                                                                                    | Fall, dass die MAC-Adressen nicht be-                                                                                                    |
|         | Hochzurüsten ist ein einzelnes HiPath<br>3000-System oder sind mehrere mitein-<br>ander vernetzte HiPath 3000-Systeme<br>ohne HiPath 5000-RSM:<br>Für jedes System ist die MAC-Adresse<br>des zugehörigen Control Boards zu ermit-<br>teln. | Hochzurüsten sind mehrere miteinander<br>vernetzte HiPath 3000-Systeme mit Hi-<br>Path 5000-RSM:<br>Ausschließlich für das HiPath 3000-Sys-<br>tem mit der niedrigsten Knotennummer<br>(Knoten-ID) ist die MAC-Adresse des zu-<br>gehörigen Control Boards zu ermitteln. |
| 3.      | HiPath License Management:                                                                                                    |                                                                                                    |
|         | Central License Server CLS aufrufen über<br>https://www.central-license-server.com/<br>Sprachversion des Lizenz Management C<br>Anmeldung über Benutzernamen und Ker                                                                        | r:<br>enters auswählen.<br>inwort vornehmen.                                                                                                    |
| 4.      | Funktion "Genutzte Lizenzzertifikate und I<br>"Verwaltung genutzter Lizenzen" aufrufen.<br>Angezeigt werden verschiedene Suchkrite<br>(B-Kanäle der HG 1500-Baugruppen) aufz                                                                | Lizenzschlüssel suchen / anzeigen" unter<br>erien, um die zu konvertierenden Lizenzen<br>zurufen.                                                                                                    |
| 5.      | In das Eingabefeld Locking ID ist die unter<br>ID) einer HG 1500-Baugruppe einzutrager<br>Nach Betätigung der Schaltfläche <i>Suchen</i><br>gehörenden Lizenzen angezeigt.                                                                  | Schritt 1 ermittelte MAC-Adresse (Locking<br>n.<br>werden die zur MAC-Adresse (Locking ID)                                                                                                    |
| 6.      | <ul> <li>Schaltfläche <i>Details anzeigen</i> betätigen.</li> <li>Angezeigt werden Details zum ausgewähl</li> <li>Reiter "Anzeigen": Art und Anzahl der<br/>Kunden</li> <li>Reiter "Transaktionen": Durchgeführter</li> </ul>               | ten Lizenzschlüssel:<br>lizenzierten Features, Informationen zum<br>Aktionen pro Feature                                                                                                    |
| 7.      | Schaltfläche <i>Lizenz Upgrade</i> betätigen.<br>In der dann erscheinenden Maske wird de                                                                                                    | er Upgrade-Pfad definiert.                                                                                                    |
| 8.      | Anhand der Auswahlliste Upgrade-Pfad is<br>men (zum Beispiel HG 1500 -> HiPath 300<br>Schaltfläche <i>Weiter</i> betätigen.<br>In der dann erscheinenden Maske wird der<br>Lizenzierung verknüpft werden soll.                              | t die gewünschte Hochrüstung zu bestim-<br>00 V7).<br>finiert, mit welcher MAC-Adresse die neue                                                                                                    |
| 9.      | In das Eingabefeld MAC-Adresse ist die M<br>Boards einzutragen, zu dem die unter Schr<br>hört.<br>Schaltfläche <i>Weiter</i> betätigen.                                                                                                    | AC-Adresse des HiPath 3000-Control<br>ritt 5 angegebene HG 1500-Baugruppe ge-                                                                                                    |

Lizenzierungsszenarien

| Schritt | Tätigkeit (                                                                                                    | (Hinweise)                                                                                                    |
|---------|----------------------------------------------------------------------------------------------------|----------------------------------------------------------------------------------------------------|
| 10.     | <ul> <li>Vor dem Start des Lizenzschlüssel Upgrach<br/>Maske zu beachten:</li> <li>Rechtlicher Hinweis: Den Bedingunge<br/>stimmt werden.</li> <li>Notizen: Hier können Notizen zum von<br/>bei wird unterschieden zwischen inter<br/>lich, die Lizenzen anlegen können) ur<br/>lich).</li> <li>Kunde und Benutzer: Angezeigt werde</li> <li>Upgrade Details: MAC-Adresse des H</li> <li>Zu nutzende Lizenzen: Angezeigt wird<br/>Beispiel:<br/>HG 1500 V2 &amp; V3: <ul> <li>6 Leistungsmerkmale (Lizenzen)<br/>aktualisiert.</li> <li>6 Leistungsmerkmale (Lizenzen)<br/>deaktiviert.</li> </ul> </li> <li>Das bedeutet, alle sechs vorhandene<br/>Adresse verknüpft. Die alte Verknüpfu<br/>HG 1500-Baugruppe wurde für alle se</li> <li>Schaltfläche Ausführen betätigen. Es erforderen</li> </ul> | des sind folgende Inhalte der angezeigten<br>en der Lizenzvereinbarung muss zuge-<br>rliegenden Vorgang hinterlegt werden. Da-<br>men Notizen (sind nur Benutzern zugäng-<br>nd Kundennotizen (sind allgemein zugäng-<br>en die Firmendaten und die Benutzerdaten.<br>diPath 3000-Control Boards.<br>d das Ergebnis des Vorgangs.<br>werden als Ergebnis dieser Transaktion<br>werden als Ergebnis dieser Transaktion<br>n Lizenzen wurden mit der neuen MAC-<br>ing mit der MAC-Adresse (Locking ID) der<br>echs Lizenzen deaktiviert.<br>lgt ein Upgrade des Lizenzschlüssels. |
| 11.     | Nach erfolgreicher Ausführung erscheint d<br>sels abgeschlossen". Angezeigt werden d<br>tionen zum Lizenzschlüssel.<br>Hinweis: Die Anzahl der vorinstallierten H<br>zeigt, sondern nur die effektive Gesamtza                                                                                                    | ie Meldung "Generieren des Lizenzschlüs-<br>ie Upgradeinformationen und die Informa-<br>G 1500-B-Kanäle wird nicht mehr ange-<br>hl der freigeschalteten Lizenzen.                                                                                                    |
| 12.     | Hochzurüsten ist ein einzelnes oder sind<br>mehrere miteinander vernetzte HiPath<br>3000-Systeme ohne HiPath 5000-RSM:<br>Für alle vorhandenen HG 1500-Baugrup-<br>pen sind die Schritte 4 bis 11 zu wieder-<br>holen.<br>Hinweis: Die neue Lizenzierung erfolgt<br>systemweise. Für jedes HiPath 3000-Sys-<br>tem wird ein eigener Lizenzschlüssel ge-<br>neriert.                                                                                                    | Hochzurüsten sind mehrere miteinander<br>vernetzte HiPath 3000-Systeme mit Hi-<br>Path 5000-RSM:<br>Für alle vorhandenen HG 1500-Baugrup-<br>pen sind die Schritte 4 bis 11 zu wieder-<br>holen.<br>Hinweis: Die neue Lizenzierung erfolgt<br>netzweit. Das heißt für das gesamte Hi-<br>Path 3000/5000-Netz wird ein einziger Li-<br>zenzschlüssel generiert. Dieser ist mit der<br>MAC-Adresse des HiPath 3000-Control<br>Boards mit der niedrigsten Knotennum-<br>mer (Knoten-ID) verknüpft.                                                                                  |
| 13.     | Startseite des Lizenz Management Cente                                                                                                    | rs aufrufen.                                                                                                    |

| Schritt | Tätigkeit (Hinweise)                                                                                                    |
|---------|----------------------------------------------------------------------------------------------------|
| 14.     | Funktion "Genutzte Lizenzzertifikate und Lizenzschlüssel suchen / anzeigen" unter<br>"Verwaltung genutzter Lizenzen" aufrufen.<br>Angezeigt werden verschiedene Suchkriterien, um den soeben hochgerüsteten Li-<br>zenzschlüssel aufzurufen.                                                                                                    |
| 15.     | In das Eingabefeld Locking ID ist die MAC-Adresse des Control Boards einzutragen,<br>mit der der Lizenzschlüssel verknüpft ist (siehe Schritt 5).<br>Nach Betätigung der Schaltfläche <i>Suchen</i> werden die zur MAC-Adresse gehörenden<br>Lizenzschlüssel angezeigt.                                                                                           |
| 16.     | <ul> <li>Zutreffenden Lizenzschlüssel markieren und Schaltfläche <i>Details anzeigen</i> betätigen.</li> <li>Angezeigt werden Details zum ausgewählten Lizenzschlüssel: <ul> <li>Reiter "Anzeigen": Art und Anzahl der lizenzierten Features, Informationen zum Kunden</li> <li>Reiter "Transaktionen": Durchgeführte Aktionen pro Feature</li> </ul> </li> </ul> |
| 17.     | Schaltfläche <i>Download</i> betätigen.<br>In dem anschließend angezeigten Datei-Dialogfenster ist der Speicherort für den he-<br>runterzuladenden Lizenzschlüssel anzugeben.<br>Abschnitt 8.3.4 beschreibt die Vorgehensweise bei der Verteilung der Lizenzen mit<br>HiPath 3000/5000 Manager E.                                                                 |

#### 8.4.5 Standalone Systeme (HiPath 3000) zu einer Vernetzung mit HiPath 5000-RSM zusammenführen

Sollen mehrere bereits lizenzierte Standalone Systeme zu einer Vernetzung mit HiPath 5000-RSM zusammengeführt werden, ist nur noch eine Lizenzdatei erforderlich.

Über die Funktion "Rehost" des Central License Servers CLS wird die Umwandlung der einzelnen Lizenzdateien zu einer neuen, netzweiten Gesamt-Lizenzdatei ermöglicht. Diese ist mit der MAC-Adresse des HiPath 3000-Control Boards mit der niedrigsten Knotennummer (Knoten-ID) verknüpft.

#### Vorgehensweise

| Schritt | Tätigkeit (Hinweise)                                                                                                    |
|---------|----------------------------------------------------------------------------------------------------|
| 1.      | HiPath 3000/5000 Manager E (Für den Fall, dass die MAC-Adressen nicht be-<br>reits vorliegen.):                                                                                                    |
|         | Für jedes HiPath 3000-System ist die MAC-Adresse des zugehörigen Control Boards<br>zu ermitteln.<br>Mit der MAC-Adresse des HiPath 3000-Systems mit der niedrigsten Knotennummer<br>(Knoten-ID) wird die neue netzweite Gesamt-Lizenzdatei verknüpft. |

Lizenzierungsszenarien

| Tätigkeit (Hinweise)                                                                                                    |  |
|----------------------------------------------------------------------------------------------------|--|
|                                                                                                    |  |
|                                                                                                    |  |
| renden Lizenzen                                                                                                    |  |
| -Adresse eines<br>esse gehörenden                                                                                                    |  |
| dresse die neue                                                                                                    |  |
| Boards einzutra-<br>oten-ID) besitzt.                                                                                                    |  |
| folgende Inhalte<br>g muss zuge-<br>legt werden. Da-<br>nutzern zugäng-<br>lgemein zugäng-<br>e Benutzerdaten.<br>s.<br>ngs.<br>er Transaktion<br>er Transaktion<br>er neuen MAC-<br>(Locking ID) der |  |
| dresse<br>Boards<br>oten-IE<br>folgend<br>g muss<br>legt we<br>nutzern<br>lgemeir<br>e Benut<br>s.<br>ngs.<br>er Tran<br>er Tran<br>er Tran<br>er Tran<br>er neuer<br>(Lockir                         |  |

| Schritt | Tätigkeit (Hinweise)                                                                                                    |
|---------|----------------------------------------------------------------------------------------------------|
| 8.      | Nach erfolgreicher Ausführung erscheint die Meldung "Generieren des Lizenzschlüs-<br>sels abgeschlossen". Angezeigt werden die Generierungsinformationen und die In-<br>formationen zum Lizenzschlüssel.                                                                                                    |
| 9.      | Für alle vorhandenen HiPath 3000-Systeme sind die Schritte 4 bis 8 zu wiederholen.<br>Hinweis: Die neue Lizenzierung erfolgt netzweit. Das heißt für das gesamte HiPath<br>3000/5000-Netz wird ein einziger Lizenzschlüssel generiert. Diese ist mit der MAC-<br>Adresse des HiPath 3000-Control Boards mit der niedrigsten Knotennummer (Kno-<br>ten-ID) verknüpft. |
| 10.     | Startseite des Lizenz Management Centers aufrufen.                                                                                                    |
| 11.     | Funktion "Genutzte Lizenzzertifikate und Lizenzschlüssel suchen / anzeigen" unter<br>"Verwaltung genutzter Lizenzen" aufrufen.<br>Angezeigt werden verschiedene Suchkriterien, um den soeben generierten Lizenz-<br>schlüssel aufzurufen.                                                                                                    |
| 12.     | In das Eingabefeld Locking ID ist die MAC-Adresse des Control Boards einzutragen,<br>mit der der Lizenzschlüssel verknüpft ist (siehe Schritt 6).<br>Nach Betätigung der Schaltfläche <i>Suchen</i> werden die zur MAC-Adresse gehörenden<br>Lizenzschlüssel angezeigt.                                                                                              |
| 13.     | <ul> <li>Zutreffenden Lizenzschlüssel markieren und Schaltfläche <i>Details anzeigen</i> betätigen.</li> <li>Angezeigt werden Details zum ausgewählten Lizenzschlüssel: <ul> <li>Reiter "Anzeigen": Art und Anzahl der lizenzierten Features, Informationen zum Kunden</li> <li>Reiter "Transaktionen": Durchgeführte Aktionen pro Feature</li> </ul> </li> </ul>    |
| 14.     | Schaltfläche <i>Download</i> betätigen.<br>In dem anschließend angezeigten Datei-Dialogfenster ist der Speicherort für den he-<br>runterzuladenden Lizenzschlüssel anzugeben.<br>Abschnitt 8.3.4 beschreibt die Vorgehensweise bei der Verteilung der Lizenzen mit<br>HiPath 3000/5000 Manager E.                                                                    |

# 8.4.6 Einzelnes System aus einer Vernetzung mit HiPath 5000-RSM entfernen

Soll aus einer Vernetzung mit HiPath 5000-RSM ein einzelner Knoten (HiPath 3000) entfernt werden, ist für das Standalone System eine neue Lizenzdatei erforderlich. Darüber hinaus muss für die verbleibende Vernetzung eine neue netzweite Gesamt-Lizenzdatei angefordert werden.

Diese Funktion ist nur unter Zuhilfenahme des User Supports möglich. Der User Support hat die Möglichkeit, bestehende Lizenzdateien aufzutrennen und die Lizenzen auf einzelne, andere MAC-Adressen zu verteilen.

# 8.4.7 Lizenzierungsrelevante Hardware austauschen (Änderung der MAC-Adresse)

Kommt es wegen eines Hardwaredefektes zu einem Austausch eines lizenzierungsrelevanten Control Boards der HiPath 3000, wird immer eine neue Lizenzdatei benötigt. In diesem Fall ändert sich die MAC-Adresse und damit ist die Lizenzierung nicht mehr gültig.

Über die Funktion "Rehost" des Central License Servers CLS wird die Verschiebung der Lizenzen von der alten MAC-Adresse (dem alten, auszutauschenden HiPath 3000-Control Board) zu einer neuen MAC-Adresse (einem neuen HiPath 3000-Control Board) ermöglicht.

#### Vorgehensweise

| Schritt | Tätigkeit (Hinweise)                                                                                                    |
|---------|----------------------------------------------------------------------------------------------------|
| 1.      | HiPath License Management:                                                                                                    |
|         | Central License Server CLS aufrufen über:<br>https://www.central-license-server.com/<br>Sprachversion des Lizenz Management Centers auswählen.<br>Anmeldung über Benutzernamen und Kennwort vornehmen.                                    |
| 2.      | Funktion "Rehost" unter "Verwaltung genutzter Lizenzen" aufrufen.<br>Angezeigt werden verschiedene Suchkriterien, um die zu konvertierenden Lizenzen<br>aufzurufen.                                                                       |
| 3.      | In das Eingabefeld Locking ID ist die MAC-Adresse des zu ersetzenden (defekten)<br>HiPath 3000-Control Boards einzutragen.<br>Nach Betätigung der Schaltfläche <i>Suchen</i> werden die zur MAC-Adresse gehörenden<br>Lizenzen angezeigt. |
| 4.      | Schaltfläche <i>Rehost</i> betätigen.<br>In der dann erscheinenden Maske wird definiert, mit welcher MAC-Adresse die neue<br>Lizenzierung verknüpft werden soll.                                                                          |
| 5.      | In das Eingabefeld MAC-Adresse ist die MAC-Adresse des neuen Control Boards<br>einzutragen.<br>Schaltfläche <i>Weiter</i> betätigen.                                                                                                    |

| Schritt | Tätigkeit (Hinweise)                                                                                                    |
|---------|----------------------------------------------------------------------------------------------------|
| 6.      | <ul> <li>Vor dem Start der Generierung eines neuen Lizenzschlüssels sind folgende Inhalte der angezeigten Maske zu beachten:</li> <li>Rechtlicher Hinweis: Den Bedingungen der Lizenzvereinbarung muss zugestimmt werden.</li> <li>Notizen: Hier können Notizen zum vorliegenden Vorgang hinterlegt werden. Dabei wird unterschieden zwischen internen Notizen (sind nur Benutzern zugäng-</li> </ul> |
|         | <ul> <li>lich, die Lizenzen anlegen können) und Kundennotizen (sind allgemein zugäng-<br/>lich).</li> <li>Kunde und Benutzer: Angezeigt werden die Firmendaten und die Benutzerdaten.</li> </ul>                                                                                                    |
|         | <ul> <li>Rehost Details: MAC-Adresse des HiPath 3000-Control Boards.</li> <li>Zu nutzende Lizenzen: Angezeigt wird das Ergebnis des Vorgangs.<br/>Beispiel:<br/>HC 1500 V2 &amp; V2:</li> </ul>                                                                                                    |
|         | <ul> <li>6 Leistungsmerkmale (Lizenzen) werden als Ergebnis dieser Transaktion<br/>aktualisiert.</li> </ul>                                                                                                    |
|         | <ul> <li>6 Leistungsmerkmale (Lizenzen) werden als Ergebnis dieser Transaktion<br/>deaktiviert.</li> </ul>                                                                                                    |
|         | Das bedeutet, alle sechs vorhandenen Lizenzen wurden mit der neuen MAC-<br>Adresse verknüpft. Die alte Verknüpfung mit der MAC-Adresse des defekten Hi-<br>Path 3000-Control Boards wurde für alle sechs Lizenzen deaktiviert.<br>Schaltfläche Ausführen betätigen. Ein neuer Lizenzschlüssel wird generiert.                                                                                         |
| 7.      | Nach erfolgreicher Ausführung erscheint die Meldung "Generieren des Lizenzschlüs-<br>sels abgeschlossen". Angezeigt werden die Generierungsinformationen und die In-<br>formationen zum Lizenzschlüssel.                                                                                                    |
| 8.      | Startseite des Lizenz Management Centers aufrufen.                                                                                                    |
| 9.      | Funktion "Genutzte Lizenzzertifikate und Lizenzschlüssel suchen / anzeigen" unter<br>"Verwaltung genutzter Lizenzen" aufrufen.<br>Angezeigt werden verschiedene Suchkriterien, um den soeben generierten Lizenz-<br>schlüssel aufzurufen.                                                                                                    |
| 10.     | In das Eingabefeld Locking ID ist die MAC-Adresse des Control Boards einzutragen,<br>mit der der Lizenzschlüssel verknüpft ist (siehe Schritt 5).<br>Nach Betätigung der Schaltfläche <i>Suchen</i> werden die zur MAC-Adresse gehörenden<br>Lizenzschlüssel angezeigt.                                                                                                    |
| 11.     | <ul> <li>Zutreffenden Lizenzschlüssel markieren und Schaltfläche <i>Details anzeigen</i> betätigen.</li> <li>Angezeigt werden Details zum ausgewählten Lizenzschlüssel: <ul> <li>Reiter "Anzeigen": Art und Anzahl der lizenzierten Features, Informationen zum Kunden</li> <li>Reiter "Transaktionen": Durchgeführte Aktionen pro Feature</li> </ul> </li> </ul>                                     |

Lizenzierungsszenarien

| Schritt | Tätigkeit (Hinweise)                                                                                                    |
|---------|----------------------------------------------------------------------------------------------------|
| 12.     | Schaltfläche <i>Download</i> betätigen.<br>In dem anschließend angezeigten Datei-Dialogfenster ist der Speicherort für den he-<br>runterzuladenden Lizenzschlüssel anzugeben.<br>Abschnitt 8.3.4 beschreibt die Vorgehensweise bei der Verteilung der Lizenzen mit<br>HiPath 3000/5000 Manager E. |

|     | Hinweis zum Austausch des HiPath 3000-Control Boards:                              |
|-----|------------------------------------------------------------------------------------|
| (쥐) | Nachdem der Austausch des Control Boards erfolgt ist, muss der KDS zur HiPath      |
|     | 3000 übertragen werden. Dabei erscheint eine Warnung, dass die MAC-Adresse         |
|     | ungültig ist. Mit dem Einspielen des KDS werden alle Lizenzen ungültig. Das System |
|     | fällt in den Systemdefault und es ist nur noch eine eingeschränkte Nutzung der li- |
|     | zenzpflichtigen Features möglich.                                                  |
|     | Um eine gültige Lizenzierung zu erreichen, muss der neue Lizenschlüssel (siehe     |
|     | Schritt 12) verwendet werden. Abschnitt 8.3.4 beschreibt die Vorgehensweise bei    |
|     | der Verteilung der Lizenzen mit HiPath 3000/5000 Manager E.                        |
## 8.5 Lizenzierung optiClient Attendant

Die Lizenzierung des optiClient Attendant wird über das HiPath License Management durchgeführt.

Folgende Bestellpositionen stehen zur Verfügung:

- 1. optiClient Attendant V8 Vollversion
- 2. Upgrade optiClient Attendant V7.0 nach V8

optiClient Attendant V8 ist ausschließlich an HiPath 3000 V7 und HiPath 2000 V2 funktionsfähig.

optiClient Attendant V7.0 wird ab HiPath 3000 V7 und HiPath 2000 V2 nicht mehr unterstützt.

optiClient Attendant-Versionen < 7.0 sind nicht upgradefähig.

## 8.5.1 optiClient Attendant V8 an HiPath 3000 V7

Die Lizenzierung erfolgt am zugehörigen HiPath 3000-System. Um eine eindeutige Lizenzierung zu gewährleisten, wird die Lizenzdatei mit der MAC-Adresse des HiPath 3000-Control Boards verknüpft.

#### Vorgehensweise

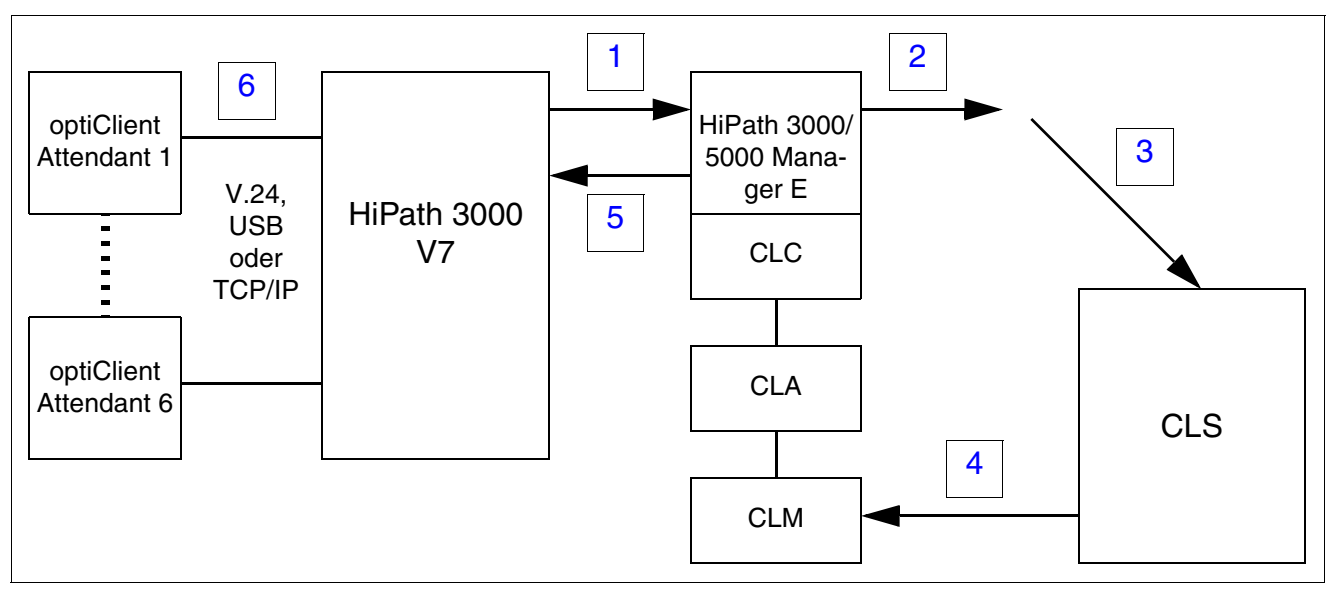

Bild 8-3

Ablauf der Lizenzierung des optiClient Attendant V8 an HiPath 3000 V7

## Lizenzierung

Lizenzierung optiClient Attendant

| Schritt | Tätigkeit (Hinweise)                                                                                                    |
|---------|----------------------------------------------------------------------------------------------------|
| 1.      | KDS der HiPath 3000 V7 lesen.                                                                                                    |
| 2.      | MAC-Adresse des HiPath 3000-Control Boards auslesen.                                                                                                    |
| 3.      | <ul> <li>Eingabe der LAC und der MAC-Adresse am CLS zur Generierung des Lizenzschlüssels vornehmen.</li> <li>a) per Kommunikation CLM / CLS oder</li> <li>b) per direkter Kommunikation mit CLS über Web-Browser.</li> </ul>                                                                                                    |
| 4.      | <ul> <li>Übergabe des Lizenzschlüssels vom CLS über CLM an CLA (CLC - HiPath 3000/<br/>5000 Manager E) vornehmen.</li> <li>a) per Kommunikation CLM / CLS<br/>oder</li> <li>b) per manuellem Vorgang am CLM (Lizenzschlüssel liegt bereits vor, Offline Ak-<br/>tivierung).</li> </ul>                                                                                                    |
| 5.      | KDS in HiPath 3000 V7 schreiben (Nach Übernahme der Lizenzdaten in die HiPath 3000 wird der CLA nicht mehr benötigt.).                                                                                                    |
| 6.      | optiClient Attendant(s) installieren.<br>Es sind "beliebig" viele optiClient Attendants installierbar. Allerdings überwacht Hi-<br>Path 3000 die Anzahl der lizenzierten optiClient Attendants im Rahmen der Anmel-<br>deprozedur.<br>Modellabhängig können bis zu sechs optiClient Attendants pro System in Betrieb ge-<br>nommen werden.<br>Mit der Erstinbetriebnahme der HiPath 3000 startet eine 30-tägige Grace Period. In-<br>nerhalb dieser Zeit sind alle lizenzpflichtigen Features der HiPath 3000 (inklusive op-<br>tiClient Attendant) ohne Lizenz funktionsfähig. Vor Ablauf der Grace Period der Hi-<br>Path 3000 müssen alle lizenzpflichtigen Features (auch nachträglich installierte<br>optiClient Attendants) lizenziert werden. Eine Verlängerung der 30-tägigen Frist oder<br>der Start einer zweiten Grace Period ist nicht möglich.<br>Im vorliegenden Fall erzeugt der CLS einen Lizenzschlüssel für HiPath 3000 V7. |

## 8.6 Schutz vor Manipulation der Lizenzen

Das HiPath License Management gewährleistet den Schutz vor jeglicher Manipulation der Lizenzen. Dazu gehören zum Beispiel

- das Editieren einer Lizenzdatei
- das Ändern der Systemuhrzeit
- das mehrfache Einspielen von Lizenzen
- das Verlängern der Grace Period
   Wird ein Grace Period Configuration File GPCF erzeugt, wird im KDS des Systems und im Customer License Agent CLA ein Flag gesetzt, dass eine GPCF-Datei erzeugt wurde. Somit ist sichergestellt, dass es zu keiner Verlängerung der 30-tägigen Grace Period oder zu einer erneuten Erzeugung der GPCF-Datei kommen kann.

G

Um die Sicherheit und Konsistenz der erstellten Produktlizenzen zu gewährleisten, sind Änderungen der Systemuhrzeit am PC eines installierten Customer License Agents CLA nur im Ausmaß von max. einem Tag zulässig. Bei Rückstellungen der Systemuhr um mehr als einen Tag beendet der Customer License Agent seine Funktion und kann nicht wieder reaktiviert werden. Die vollkommene Funktionsfähigkeit des CLA auf diesem PC ist nur durch eine Reparatur oder Neuinstallation (siehe Installation Manual License Agent) wieder herzustellen.

## Lizenzierung

Schutz vor Manipulation der Lizenzen

## 9.1 Übersicht

#### In diesem Kapitel

Beschrieben sind die in der folgenden Tabelle genannten Themen.

|                                           | Thema                                                                     |  |
|-------------------------------------------|---------------------------------------------------------------------------|--|
| HiF                                       | Path 3000 erweitern, Seite 9-2:                                           |  |
| •                                         | Periphere Baugruppen für HiPath 3800 nachrüsten, Seite 9-2                |  |
| •                                         | Drucker anschließen, Seite 9-4                                            |  |
| •                                         | Power Box PB3000 einsetzen, Seite 9-6                                     |  |
| •                                         | EBR für HiPath 3500 und 3300 einsetzen (nicht USA und Kanada), Seite 9-22 |  |
| •                                         | Sondereinrichtungen anschließen, Seite 9-39                               |  |
| HiPath 3000 auf V7 hochrüsten, Seite 9-49 |                                                                           |  |
| •                                         | Hardware-Hochrüstung, Seite 9-49                                          |  |
| •                                         | Software-Hochrüstung, Seite 9-51                                          |  |

HiPath 3000 erweitern

### 9.2 HiPath 3000 erweitern

Dieser Abschnitt enthält Angaben zu Zusatzeinrichtungen und Erweiterungen, die nicht im Kapitel 4, "Montage HiPath 3000" beschrieben sind.

## 9.2.1 Periphere Baugruppen für HiPath 3800 nachrüsten

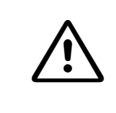

#### Vorsicht

Grundsätzlich muss bei Arbeiten am System (insbesondere beim Hantieren mit Baugruppen) das Erdungsarmband getragen werden.

HiPath 3800 erlaubt das Ziehen und Stecken von Peripheriebaugruppen während des Betriebs. Es gelten die nachfolgenden Inbetriebnahmeregeln.

#### Regeln für das Ziehen/Stecken von Baugruppen

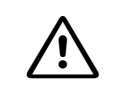

**Vorsicht** Um einen blockierungsfreien Betrieb der Anlage zu gewährleisten, sind die Regeln im Abschnitt 4.2.5 für die Bestückung mit Baugruppen unbedingt zu beachten.

Tabelle 9-1Inbetriebnahmeregeln für das Ziehen und Stecken von Baugruppen

| Wenn                                                                       | Dann                                                                                                    |
|----------------------------------------------------------------------------|----------------------------------------------------------------------------------------------------|
| neue Baugruppe auf<br>freiem Steckplatz                                    | <ul> <li>Baugruppe wird nach den Regeln der Erstinbetriebnahme<br/>(Abschnitt 4.2.5.6) ins System aufgenommen.</li> <li>Anlage mit Default-Rufnummernplan<br/>Die Rufnummern der neuen Baugruppe werden an die bereits<br/>vergebenen Rufnummern angefügt und sind fortlaufend aufstei-<br/>gend.</li> <li>Anlage mit geänderten Rufnummernplan<br/>Die Rufnummern der neuen Baugruppe können ungeordnet sein.</li> <li>Mittels HiPath 3000/5000 Manager E oder Manager T kann einem<br/>Port eine bestimmte Rufnummer zugewiesen werden. Ist diese bereits<br/>für ein anderes Objekt vergeben, hat der Techniker die Möglichkeit,<br/>beide Rufnummern zu tauschen.</li> </ul> |
| Baugruppe durch<br>gleiche oder unterbe-<br>stückte Variante er-<br>setzen | Baugruppe geht in Betrieb. Es wird der gleiche Teilnehmerbereich ver-<br>wendet.                                                                                                    |

| Wenn                                                    | Dann                                                                                                    |
|---------------------------------------------------------|----------------------------------------------------------------------------------------------------|
| Baugruppe durch<br>überbestückte Vari-<br>ante ersetzen | Baugruppe geht in Betrieb. Der alte Teilnehmerbereich wird freigelas-<br>sen und die Ports der neuen Baugruppe an das Ende angefügt. Ist<br>kein zusammenhängender Teilnehmerbereich mehr vorhanden, wer-<br>den die Ports geteilt.<br>Bei Teilnehmerbaugruppen können die alten Teilnehmerdaten mit Hi-<br>Path 3000/5000 Manager E durch Kopieren auf die neue Baugruppe<br>übernommen werden oder gelöscht und damit auf Default zurückge-<br>setzt werden. Bei Leitungsbaugruppen ist kein Kopieren möglich.                                                                                                    |
| Baugruppe durch an-<br>deren Baugruppentyp<br>ersetzen  | Baugruppe wird nicht automatisch in Betrieb genommen.<br>Nach dem Ziehen der alten Baugruppe kann diese mittels HiPath<br>3000/5000 Manager E oder Manager T aus der Datenbasis gelöscht<br>werden.<br>Nach dem Stecken der neuen Baugruppe geht diese wie beim nach-<br>träglichen Stecken auf freiem Einbauplatz in Betrieb. Der von der alten<br>Baugruppe belegte KDS-Bereich bleibt jedoch als Lücke bestehen.<br>Bei Teilnehmerbaugruppen können die alten Teilnehmerdaten mit Hi-<br>Path 3000/5000 Manager E durch Kopieren auf die neue Baugruppe<br>übernommen werden oder gelöscht und damit auf Default zurückge-<br>setzt werden. Bei Leitungsbaugruppen ist kein Kopieren möglich. |

| Tabelle 9-1 | nbetriebnahmeregeln für das Ziehen und Stecken von Baugrupper | า |
|-------------|---------------------------------------------------------------|---|
|             |                                                               |   |

HiPath 3000 erweitern

## 9.2.2 Drucker anschließen

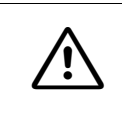

Vorsicht

Die Sicherheitshinweise und Handhabungsvorschriften des Druckerherstellers sind unbedingt zu beachten.

#### Einleitung

Ein Drucker kann als Gebührendrucker (serielle Datenübertragung) oder als Ausgabegerät eines Gebührencomputers (parallele Datenübertragung) eingesetzt werden.

#### Anschluss als Gebührendrucker

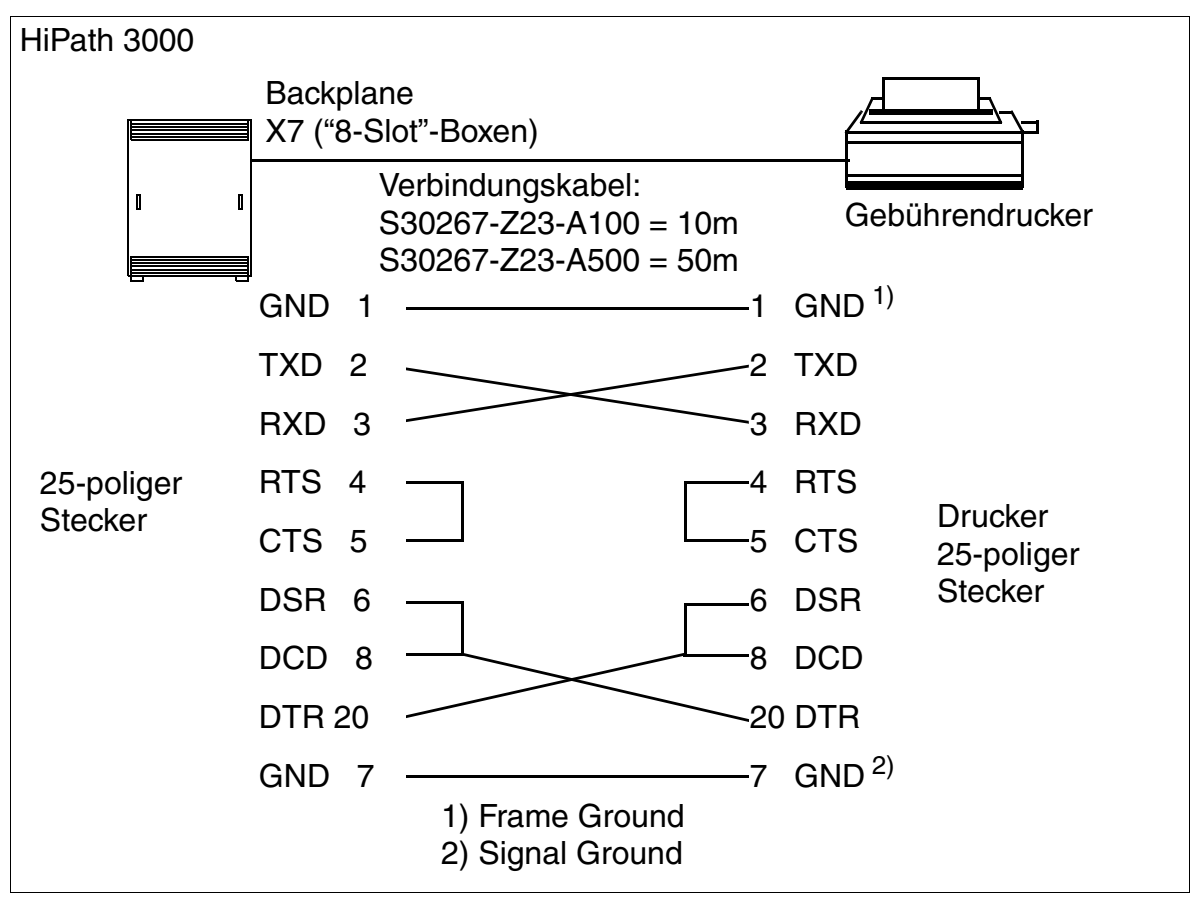

Bild 9-1 Anschlussbeispiel eines Gebührendruckers an HiPath 3000

Informationen zur Belegung der V.24-Schnittstellen anderer Systeme können den Baugruppenbeschreibungen im Kapitel 3 entnommen werden.

#### Ausgabeformate

Informationen zu den Ausgabeformaten (komprimiert, unkomprimiert) bei der Gesprächsdatenerfassung Zentral können der Leistungsmerkmal-Beschreibung HiPath 3000/5000 entnommen werden.

HiPath 3000 erweitern

## 9.2.3 Power Box PB3000 einsetzen

#### Gefahr

Die Power Box PB3000 muss unbedingt mit geschlossenem Gehäuse betrieben werden.

Vor dem Öffnen des Gehäuses ist die PB3000 durch folgende Maßnahmen spannungsfrei zu schalten:

- Schalter für Netzspannung in der PB3000-Frontblende in Stellung "Aus" schalten.
- Schalter für Akkuspannung auf der PB3000-Gehäuserückseite in Stellung "Aus" schalten.
- Akkusicherung (PB3000-Gehäuserückseite) entfernen.
- Alle Netz- und Verbindungskabel ziehen.

#### Einleitung

Die Power Box PB3000 wird in einer Anlage benötigt:

- als Batterienotbetrieb bei Netzausfall; dass heißt, wenn die Funktion einer Unterbrechungsfreien Stromversorgung erforderlich ist.
- wenn die systeminterne Stromversorgung der HiPath 3000 nicht ausreicht, um alle angeschlossenen Endgeräte (schnurgebunden und schnurlose) zu speisen.

Die PB3000 kann bestückt werden mit:

- 4 Akkus, je 12 V / 7 Ah und/oder
- der Stromversorgung LUNA2

Die PB3000, die Akkus sowie die Stromversorgung LUNA2 werden in getrennter Verpackung geliefert.

Der Einbau der Akkus ist anhand der Angaben in Abschnitt 9.2.3.6.1 vorzunehmen. Es dürfen ausschließlich die für den Betrieb mit HiPath 3000 zugelassenen Akkus verwendet werden. Der Einbau der Stromversorgung LUNA2 ist anhand der Angaben in Abschnitt 9.2.3.6.2 vorzunehmen.

#### 9.2.3.1 Bedien-, Anzeige- und Anschlusselemente der PB3000

#### Frontblende (Bild 9-2)

- 1: Schalter zum An- und Abschalten der Netzspannung
- 2: Schalter zum An- und Abschalten der Stromversorgung LUNA2

(EIN = linke Schalterstellung / LED leuchtet grün (weitere Informationen zu LUNA2, siehe Abschnitt 3.2.12)

3: LED LUNA2

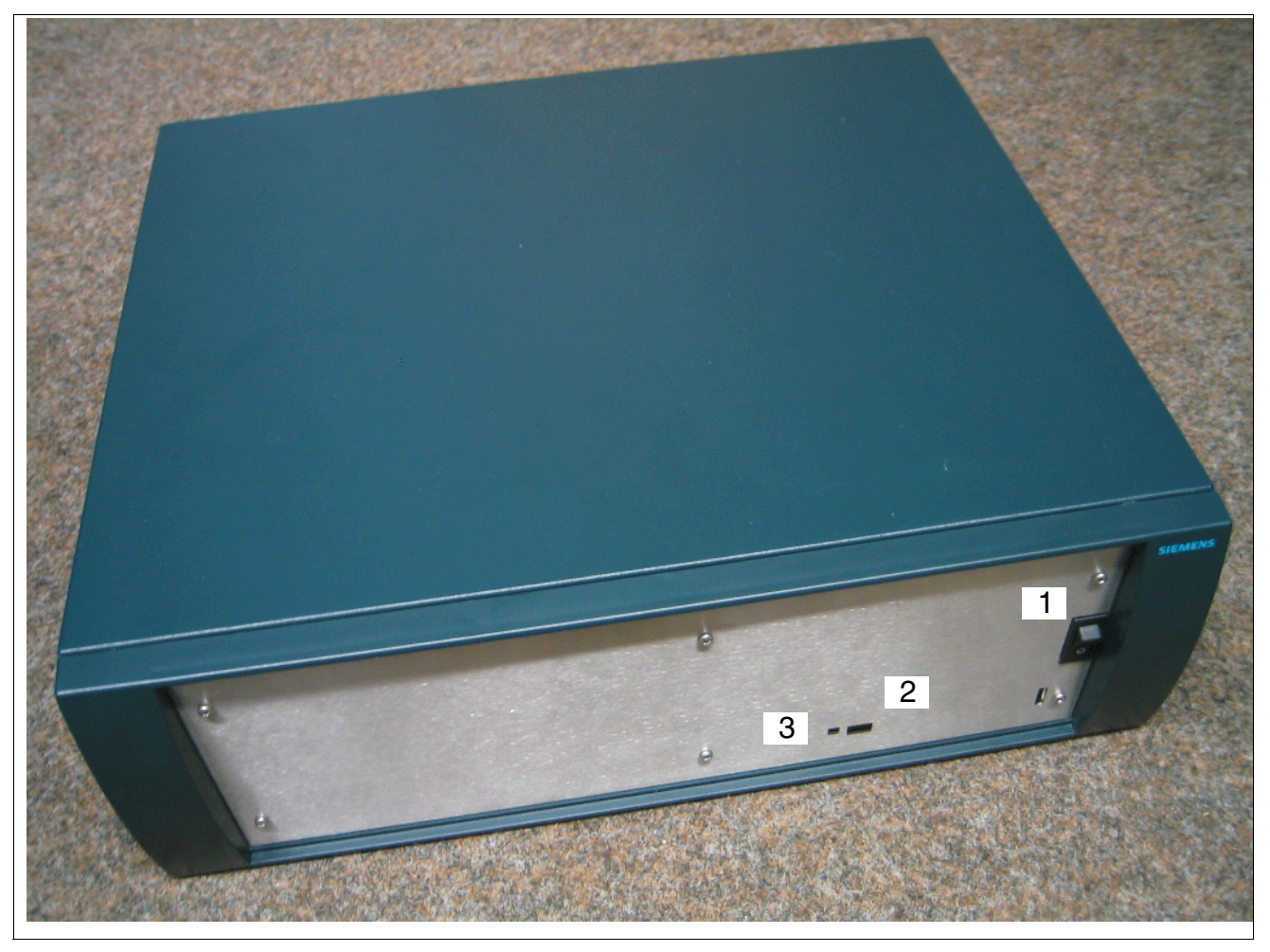

Bild 9-2 Frontblende der PB3000

HiPath 3000 erweitern

#### Rückseite (Bild 9-3)

- Netzspannungsanschlüsse (1 und 2)
  - 1: Ausgang Netzspannung zur Netzanschlussbuchse bei HiPath 3000
  - 2: Eingang Netzspannung
- S1: Schalter FAN, nicht belegt
- F1 und F2: Sicherung 2,5 A/T
- X1 und X2: Ausgang zu DECT
- F3: Sicherung für Batterie 16 A/T
- X3: Ausgang der Batterie zu externen Verbrauchern (HiPath 3000)
- X7: Ausgang zur Batterie XBatt. (Verbindung Power Box Controller (PBC) < > Batterie))
- XBatt.: Eingang für X7 (Verbindung Batterie < > Power Box Controller (PBC))
- 3: Schalter zum An- und Abschalten der Batteriespannung
- F4: Sicherung für Schalter (Batteriespannung) 16 A/T

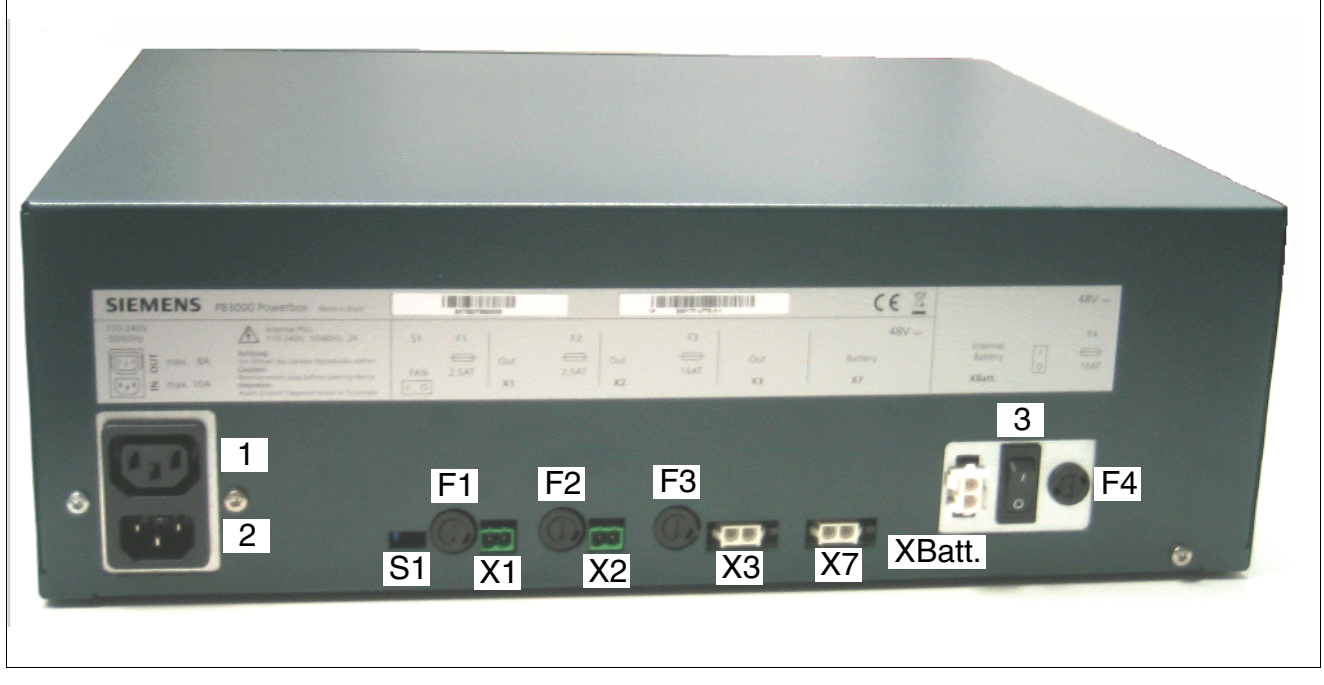

Bild 9-3 Rückseite der PB3000

#### 9.2.3.2 Komponenten

- Power Box PB3000-Gehäuse: C39165-A7027-A5-\* Zum Lieferumfang gehören:
  - Ein Montagesatz f
    ür den Einbau der PB3000 in einen 19"-Schrank: C39165-A7027-D1
  - Montagesatz f
    ür Wandaufh
    ängung oder Tischaufstellung der PB3000: C39165-A7027-D2
- Netzkabel, je nach Konfiguration:
  - C39195-Z7001-C11-\* (Deutschland)
  - C39195-Z7001-C38 (Schweiz)
  - C39195-Z7001-C32 (Großbritannien)
  - C39195-Z7001-C57 (Australien)
  - C39195-Z7001-C46 (Euro)
  - C39195-Z7001-C191 (Brasilien)
- 4 Akkus 12 V/7 Ah: 4 x V39113-W5123-E891 (optional)
- Stromversorgung LUNA2: S30122-H7686-X-\* (optional)
- Es wird, je nach System, eines der aufgelisteten externen Verbindungskabel verwendet:
  - Kabel zu HiPath 3300/3500: C39195-A7985-B24-\*

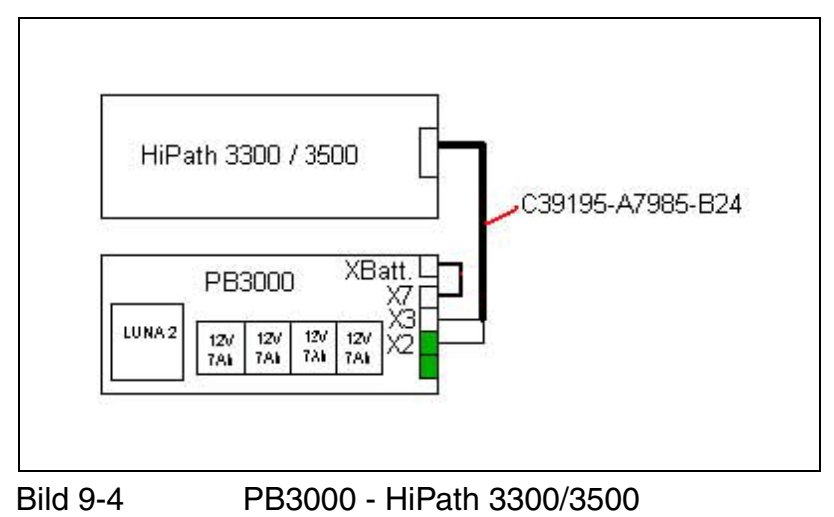

HiPath 3000 erweitern

- Kabel zu HiPath 3350/3550: C39195-A7985-B37-1

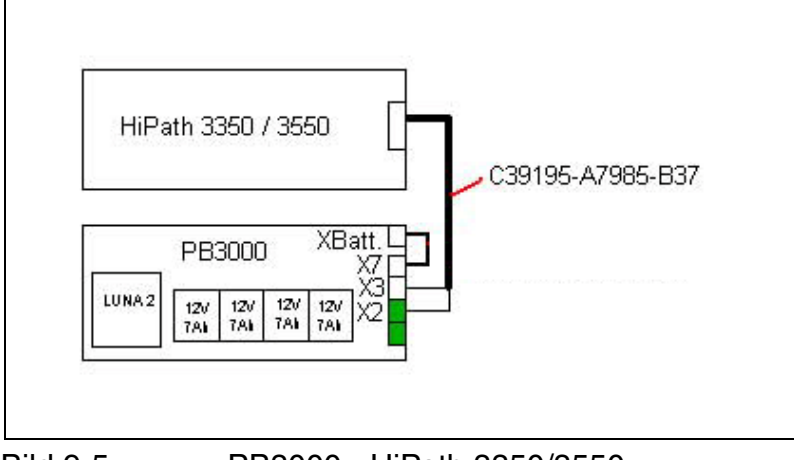

- Bild 9-5 PB3000 HiPath 3350/3550
- Kabel zu HiPath 3800: C39195-Z7985-B11-\*

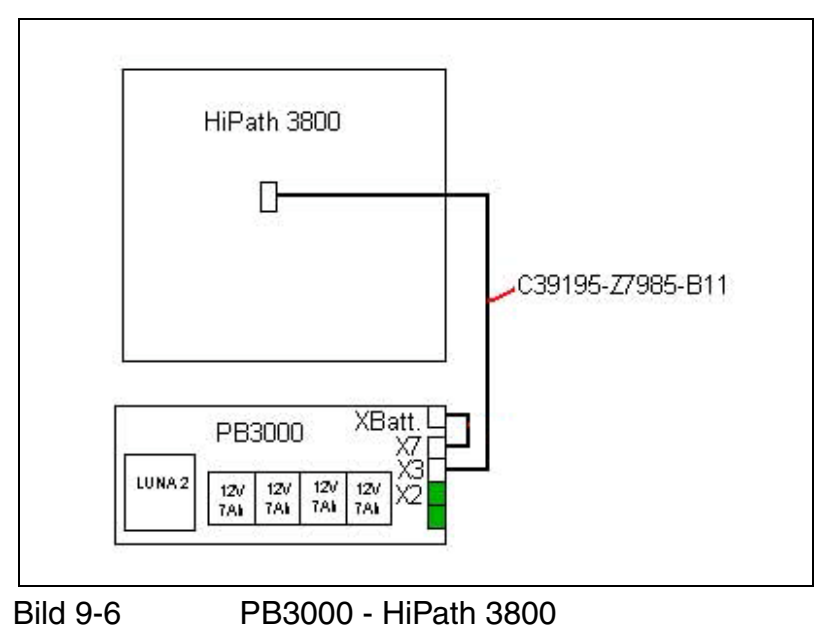

• Verbindungskabel C39195-A7985-B38-\* zwischen XBatt. und X7 (optional)

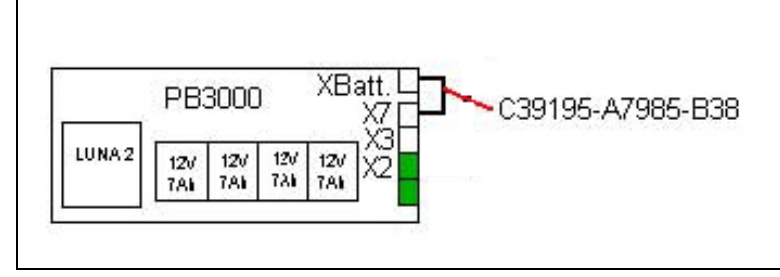

Bild 9-7 XBatt. und X7

#### 9.2.3.3 Montagemöglichkeiten

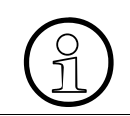

Die Schutzerdung der Power Box PB3000 erfolgt über die Netzleitung. Eine feste separate Schutzerdung ist nicht erforderlich.

Die Power Box PB3000 kann wie folgt montiert werden:

- in einem 19"-Schrank (siehe Abschnitt 9.2.3.8).
- an einer Wand (siehe Abschnitt 9.2.3.7).
- sie kann für die Tischaufstellung mittels vier Klebefüßen hergerichtet werden.

Montagesatz für den Einbau in einen 19"-Schrank, für die Wandaufhängung oder Tischaufstellung, siehe Abschnitt 9.2.3.2.

#### 9.2.3.4 Technische Daten

Tabelle 9-2 Technische Daten

| Power Box PB3000 / Komponenten                                                   | Technische Daten                                                                             |
|----------------------------------------------------------------------------------|----------------------------------------------------------------------------------------------|
| Power Box PB3000<br>- inklusive Akkus und Stromversorgung LUNA2                  | Leergewicht: 7,0 kg<br>Gesamtgewicht: 21,0 kg                                                |
| Batterieeinschub - inklusive 4 Akkus                                             | Gewicht: 12,0 kg                                                                             |
| Einzel-Akku (12 V / 7 Ah)                                                        | Gewicht: 2,65 kg                                                                             |
| Stromversorgung LUNA2 (Linepowered Unit for Network based<br>Architecture No. 2) | Gewicht: 2,0 kg<br>Weitere Angaben zur Strom-<br>versorgung LUNA2, siehe<br>Abschnitt 3.2.12 |

HiPath 3000 erweitern

#### 9.2.3.5 USV-Überbrückungszeit/Aufladezeit

USV-Überbrückungszeiten und Aufladezeiten beim Einsatz der PB3000 mit Akkus 48 V / 7 Ah und Stromversorgung LUNA2 (bei maximalem Dauerstrom kleiner als 2A, für alle Lasten):

- Beispiel PB3000 HiPath 3300/3500
  - USV-Überbrückungszeit: > 1h 30 min
  - Akku-Ladezeit: ~ 2h
- Beispiel PB3000 HiPath 3800
  - USV-Überbrückungszeit: > 30 min
  - Akku-Ladezeit: ~ 2h

#### 9.2.3.6 Power Box PB3000 mit Akkus und LUNA2

Die folgenden Prinzipschaltbilder verdeutlichen den Leitungsverlauf zwischen den Akkus, der Stromversorgung LUNA2 und der Stromversorgung des Systems:

Prinzipschaltbild PB3000 mit Akkus

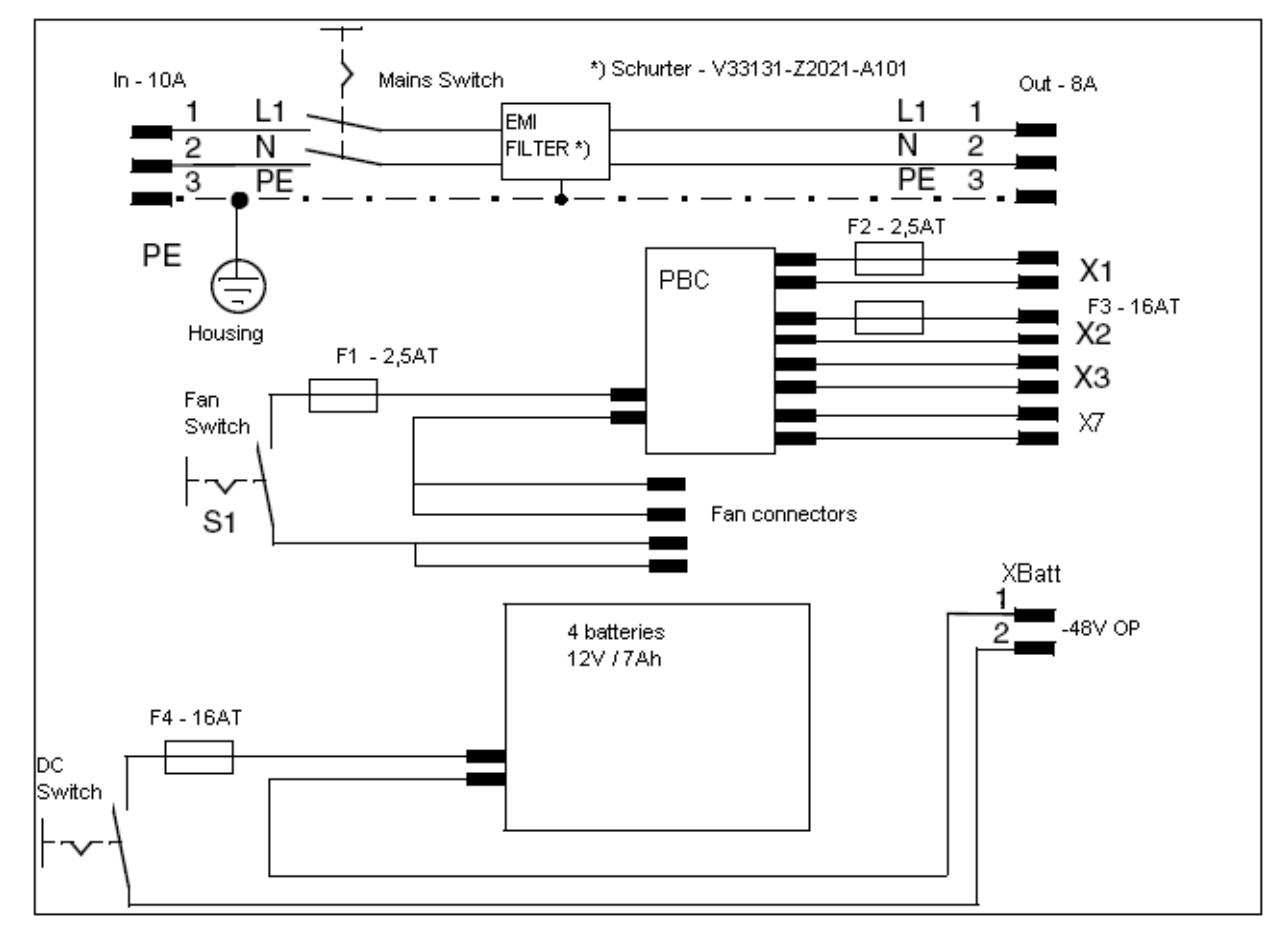

Bild 9-8 PB3000 mit Akkus

#### Vorsicht

Zur Lagerung einer mit Akkus bestückten PB3000 oder bei längeren Zeiten der Nichtinbetriebnahme ist die Akkusicherung (F3: Sicherung für Batterie 16 A/T) auf der Gehäuse-Rückseite der PB3000 zu entfernen. Der Versand einer PB3000 mit eingebauten Akkus ist verboten. Die Akkus sind vor-

her zu entfernen.

HiPath 3000 erweitern

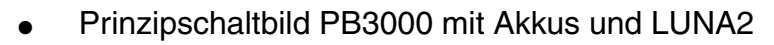

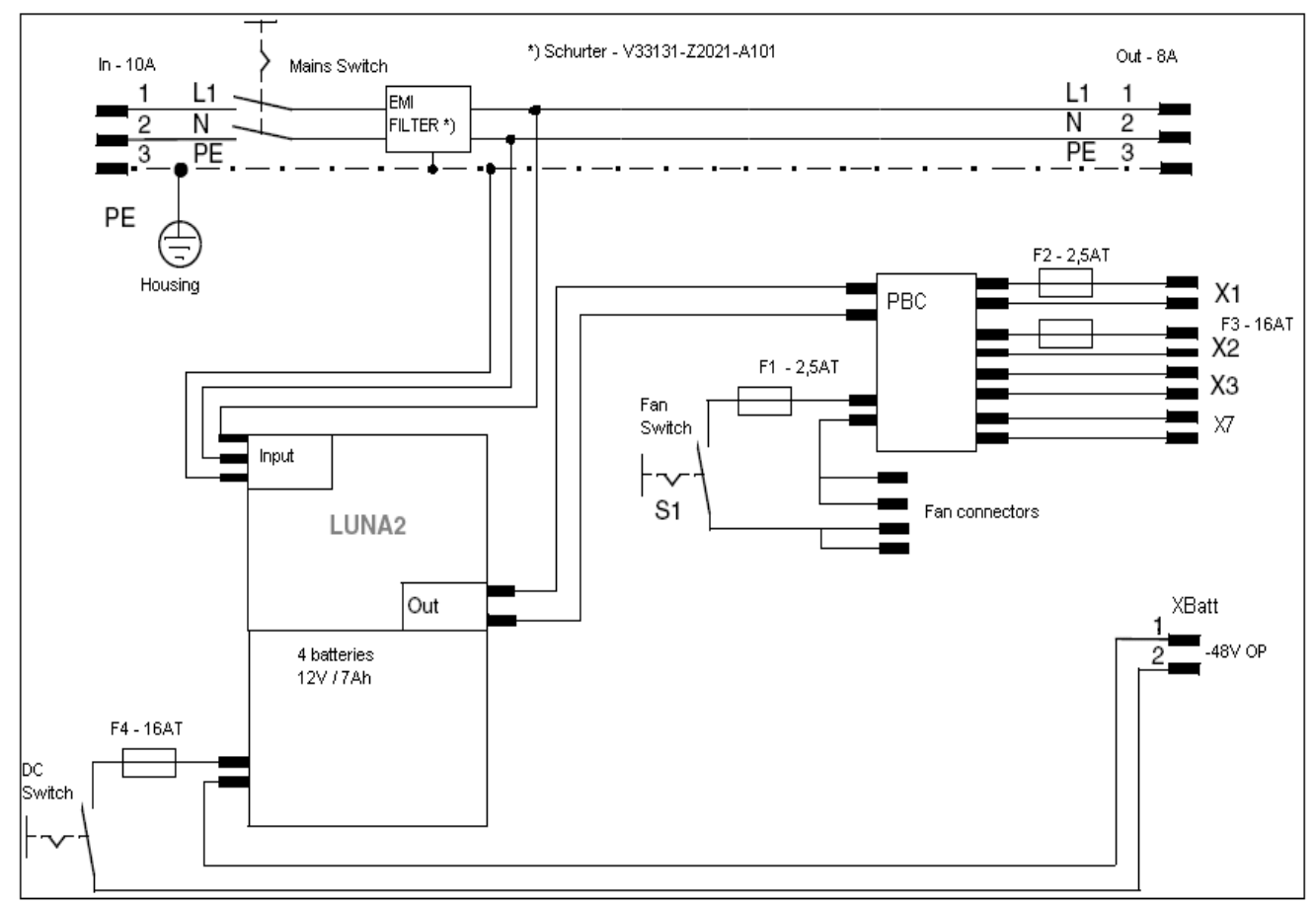

Bild 9-9

PB3000 mit Akkus und LUNA2

# $\land$

#### Vorsicht

Zur Lagerung einer mit Akkus bestückten PB3000 oder bei längeren Zeiten der Nichtinbetriebnahme ist die Akkusicherung (F3: Sicherung für Batterie 16 A/T) auf der Gehäuse-Rückseite der PB3000 zu entfernen Der Versand einer PB3000 mit eingebauten Akkus ist verboten. Die Akkus sind vor-

her zu entfernen.

#### PB3000 mit Akkus und LUNA2

Das folgende Bild zeigt die Lage der vier montierten Akkus und der Stromversorgung LUNA2 innerhalb der PB3000.

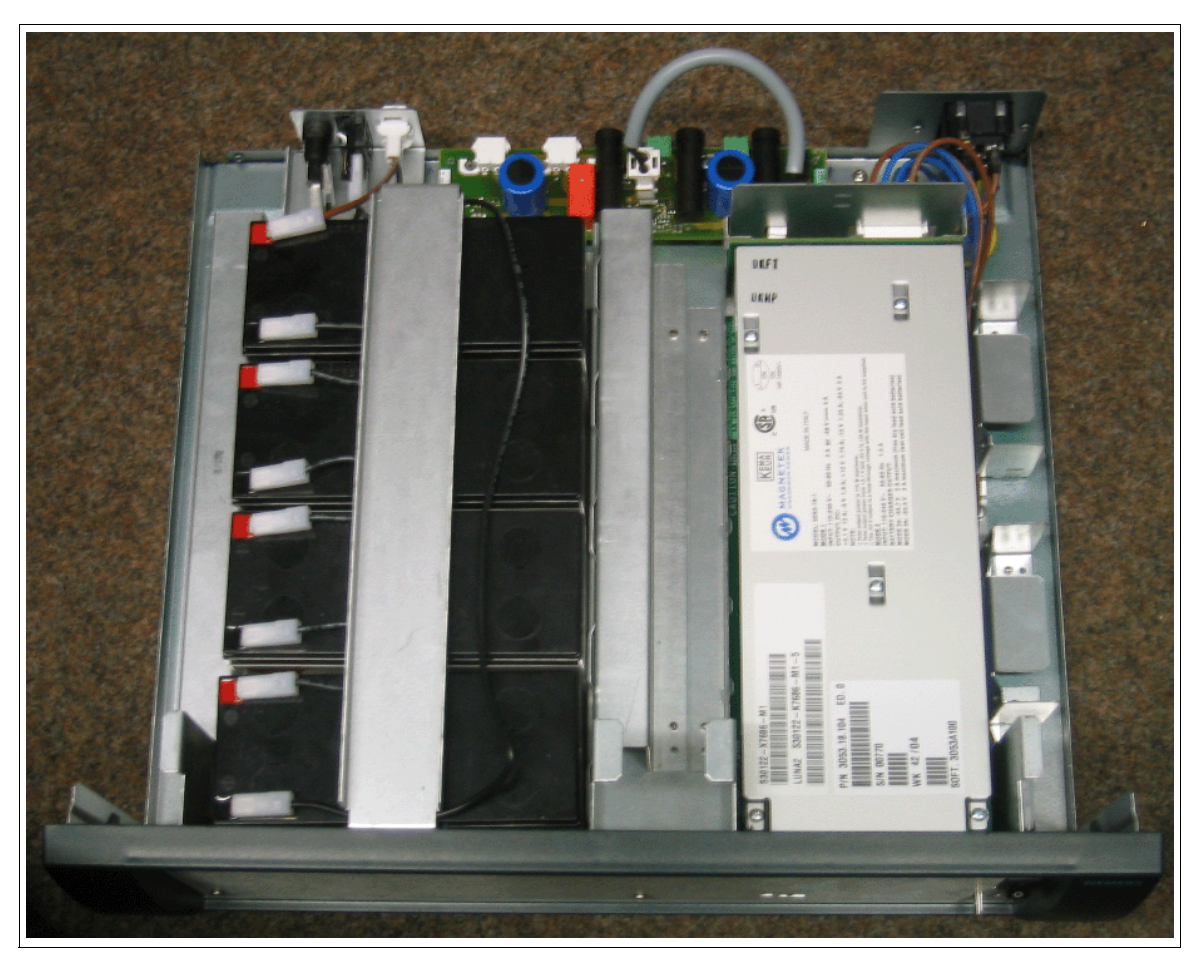

Bild 9-10 PB3000 mit erweitert mit Akkus und LUNA2

HiPath 3000 erweitern

#### 9.2.3.6.1 Akkus einbauen

Gefahr
 Für den Anschluss sind ausschließlich Akkus V39113-W5123-E891 (12 V/7 Ah) freigegeben.
 Die Verwendung anderer Typen ist verboten!

Hinweis zum Recycling:

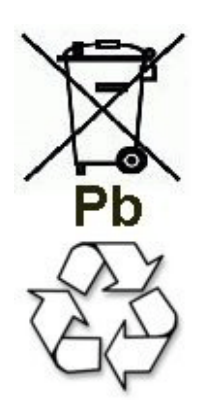

Altbatterien oder Akkus mit diesem Zeichen sind verwertbares Wirtschaftsgut und müssen dem Recyclingprozess zugeführt werden. Altbatterien oder Akkus, die nicht dem Recyclingprozess zugeführt werden, sind unter Beachtung aller Vorschriften als Sondermüll zu entsorgen.

PB3000 und Akkus werden in getrennter Verpackung geliefert. Beim Einbau der Akkus in die PB3000 ist folgendermaßen vorzugehen:

| Schritt | Tätigkeit                                                                                                    |
|---------|----------------------------------------------------------------------------------------------------|
| 1.      | Schalter für Netzspannung auf der PB3000-Gehäusefrontseite und Schalter für Akkuspannung auf der PB3000-Gehäuserückseite in Stellung "Aus" schalten (siehe Abschnitt 9.2.3.1). |
| 2.      | Akkusicherung auf der PB3000-Gehäuserückseite entfernen (siehe Abschnitt 9.2.3.1).                                                                                             |
| 3.      | Alle Netz- und Verbindungskabel der PB3000 ziehen.                                                                                                    |
| 4.      | Frontblende der PB3000 abnehmen: Dazu die vier Schrauben entfernen.                                                                                                    |
| 5.      | Akkueinschub aus linkem Gehäusefach herausziehen.                                                                                                    |

| Schritt | Tätigkeit                                                                                                    |  |
|---------|----------------------------------------------------------------------------------------------------|--|
| 6.      | Befestigungsschraube [A] des Akkuhaltebügels [B] entfernen.                                                                                              |  |
|         |                                                                                                    |  |
| 7.      | Akkuhaltebügel abnehmen und zur Seite legen.                                                                                                    |  |
| 8.      | Akkus vorsichtig einsetzen und anschließen: Dazu die acht Kabelsteckschuhe [D sorgfältig auf die jeweils zwei Anschlusskontakte der vier Akkus schieben. |  |
|         |                                                                                                    |  |
| 9.      | Anschlusskabel mit Kabelbinder fixieren.                                                                                                    |  |
| 10.     | Akkuhaltebügel einsetzen und Befestigungsschraube festdrehen.                                                                                            |  |

| Schritt | Tätigkeit                                                                                                    |
|---------|----------------------------------------------------------------------------------------------------|
| 11.     | Akkueinschub in linkes Gehäusefach bis zum Anschlag einschieben.                                                                                                    |
|         |                                                                                                    |
| 12.     | Frontblende der PB3000 anschrauben: Dazu die vier Schrauben festdrehen.                                                                                                    |
| 13.     | Alle Netz- und Verbindungskabel der PB3000 anschließen.                                                                                                    |
| 14.     | Verbindungskabel C39195-A7985-B38-* zwischen XBatt. und X7 stecken. Das<br>Kabel muss mit der Seite des Klappferrits in X7 gesteckt werden.                                    |
| 15.     | Akkusicherung auf der PB3000-Gehäuserückseite einsetzen (siehe Abschnitt 9.2.3.1).                                                                                             |
| 16.     | Schalter für Netzspannung auf der PB3000-Gehäusefrontseite und Schalter für Akkuspannung auf der PB3000-Gehäuserückseite in Stellung "Ein" schalten (siehe Abschnitt 9.2.3.1). |

#### 9.2.3.6.2 Stromversorgung LUNA2 einbauen

PB3000 und Stromversorgung LUNA2 werden in getrennter Verpackung geliefert. Beim Einbau der LUNA2 in die PB3000 ist folgendermaßen vorzugehen:

| Schritt | Tätigkeit                                                                                                    |
|---------|----------------------------------------------------------------------------------------------------|
| 1.      | Schalter für Netzspannung und Schalter für LUNA2-Spannung auf der PB3000-<br>Gehäusefrontseite in Stellung "Aus" schalten (siehe Abschnitt 9.2.3.1). |
| 2.      | Sicherung auf der PB3000-Gehäuserückseite entfernen (siehe Abschnitt 9.2.3.1).                                                                       |
| 3.      | Alle Netz- und Verbindungskabel der PB3000 ziehen.                                                                                                   |
| 4.      | Frontblende der PB3000 abnehmen: Dazu die vier Schrauben entfernen.                                                                                  |
| 5.      | LUNA2 in das rechte Gehäusefach bis zum Anschlag einschieben.                                                                                        |
|         |                                                                                                    |
| 6.      | Frontblende der PB3000 anschrauben: Dazu die vier Schrauben festdrehen.                                                                              |
| 7.      | Alle Netz- und Verbindungskabel der PB3000 anschließen.                                                                                              |
| 8.      | Akkusicherung auf der PB3000-Gehäuserückseite einsetzen (siehe Abschnitt 9.2.3.1)                                                                    |
| 9.      | Schalter für Netzspannung und Schalter für LUNA2-Spannung auf der PB3000-<br>Gehäusefrontseite in Stellung "Ein" schalten (siehe Abschnitt 9.2.3.1). |

HiPath 3000 erweitern

#### 9.2.3.7 Wandmontage PB3000 (nicht für USA)

#### Vorsicht

- Bei der Wandmontage der Power Box PB3000 ist die vorgeschriebene Einbaurichtung und Einbaufolge einzuhalten.
  - Vor der Montage sind der Akkueinschub mit den Akkus und/oder die Stromversorgung LUNA2 auszubauen!

 Dübel und Schraube (nicht im Lieferumfang) müssen entsprechend der vorgefundenen Wand ausgewählt werden. Der Schraubkopf muss, von der Größe her den Aufnahmepunkt des Befestigungswinkels sicher hinterfassen! Der Wandbefestigungspunkt (Wand und Schraube) muss dafür geeignet sein, eine Tragkraft von mindestens 90 kg aufnehmen zu können!

Bei der Wandmontage der PB3000 ist folgendermaßen vorzugehen:

| Schritt | Tätigkeit                                                                                                    |                                                                          |
|---------|----------------------------------------------------------------------------------------------------|--------------------------------------------------------------------------|
| 1.      | Bohren Sie ein Loch in die vorgesehene Wand, s<br>Loch und drehen Sie die dazugehörige Schraub                                                                              | stecken Sie einen Dübel in das<br>e hinein.                              |
| 2.      | Schrauben Sie die Haltewinkel (A) und (B) für die te an.                                                                                                    | e PB3000 an der Geräteuntersei-                                          |
|         | A<br>B                                                                                                    | 0<br>PB3000                                                              |
|         | Hinweis: Achten Sie dabei auf den genauen Sitz vertiefungen. Diese müssen ineinander rasten.                                                                                | z der Haltewinkel in den Zentrier-                                       |
| 3.      | Hängen Sie die PB3000 mit dem Aufhängewinke                                                                                                    | el (A) auf die Schraube.                                                 |
| 4.      | Bohren Sie ein zweites Loch für den unteren Halt<br>Sie einen Dübel hinein und befestigen Sie den H<br>Schraube.                                                            | ewinkel (B) in die Wand, stecken<br>Ialtewinkel ebenfalls mit einer      |
| 5.      | Bauen Sie den Akkueinschub und/oder die Stror<br>und montieren Sie die Frontblende der PB3000 (<br>und Abschnitt 9.2.3.6.2).<br>Die PB3000 kann nun in Betrieb genommen wer | nversorgung LUNA2 wieder ein<br>(siehe dazu Abschnitt 9.2.3.6.1<br>rden. |

#### 9.2.3.8 Schrankeinbau PB3000

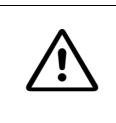

#### Vorsicht

Vor der Montage sind der Akkueinschub mit den Akkus und/oder die Stromversorgung LUNA2 auszubauen!

Beim Einbau der PB3000 in einen 19"-Schrank ist folgendermaßen vorzugehen:

| Schritt | Tätigkeit                                                                                                    |
|---------|----------------------------------------------------------------------------------------------------|
| 1.      | Befestigen Sie die Auflagewinkel (A), zur Aufnahme der PB3000, beidseitig (links<br>und rechts) mit je 2 Schrauben am Rahmen des 19"-Schrankes.                                                                                          |
|         |                                                                                                    |
|         | (eine Höheneinheit (HE) entspricht ca. 1,7" = 43 mm).                                                                                                    |
| 2.      | Befestigen Sie die beiden Haltewinkel (B) beidseitig (links und rechts) mit je 2 Schrauben an der PB3000.                                                                                                    |
| 3.      | Schieben Sie die PB3000 zwischen die Auflagewinkel in den 19"-Schrank (bis zum Anschlag).                                                                                                    |
| 4.      | Befestigen Sie die beiden Haltewinkel der PB3000 mit je 2 Schrauben am Rah-<br>men des 19"-Schrankes.                                                                                                    |
| 5.      | Bauen Sie den Akkueinschub und/oder die Stromversorgung LUNA2 wieder ein<br>und montieren Sie die Frontblende der PB3000 (siehe dazu Abschnitt 9.2.3.6.1<br>und Abschnitt 9.2.3.6.2).<br>Die PB3000 kann nun in Betrieb genommen werden. |

## 9.2.4 EBR für HiPath 3500 und 3300 einsetzen (nicht USA und Kanada)

#### Gefahr

Eine mit EPSU2-R bestückte Erweiterungsbox EBR muss unbedingt mit geschlossenem Gehäuse betrieben werden.

Vor dem Öffnen des Gehäuses ist die EBR durch folgende Maßnahmen spannungsfrei zu schalten:

- Schalter für Akkuspannung und Schalter für Netzspannung in der EBR-Frontblende in Stellung "Aus" schalten.
- Akkusicherung (EBR-Frontblende) entfernen.
- Alle Netz- und Verbindungskabel ziehen.

#### Einleitung

Die Erweiterungsbox EBR wird bei der Anlagenmontage innerhalb eines 19"-Schranks benötigt, wenn

- Batterienotbetrieb bei Netzausfall, dass heißt die Funktion einer Unterbrechungsfreien Stromversorgung erforderlich ist.
   Die dazu notwendigen Akkus werden in der EBR montiert.
- die systeminterne Stromversorgung der HiPath 3500 oder HiPath 3300 nicht ausreicht, um die gesamte Endgerätekonfiguration (schnurgebundene und schnurlose Endgeräte) zu speisen.

Die zusätzliche externe Stromversorgung EPSU2-R wird in der EBR montiert.

#### 9.2.4.1 Bedien-, Anzeige- und Anschlusselemente der EBR

#### Frontblende (Bild 9-11)

- Oberer Schalter zum Abschalten der Akkuspannung
- Unterer Schalter zum Abschalten der Netzspannung
- Akkusicherung 6,3 A/T (Achtung: Nicht mit EPSU2-R-Sicherung verwechseln!)

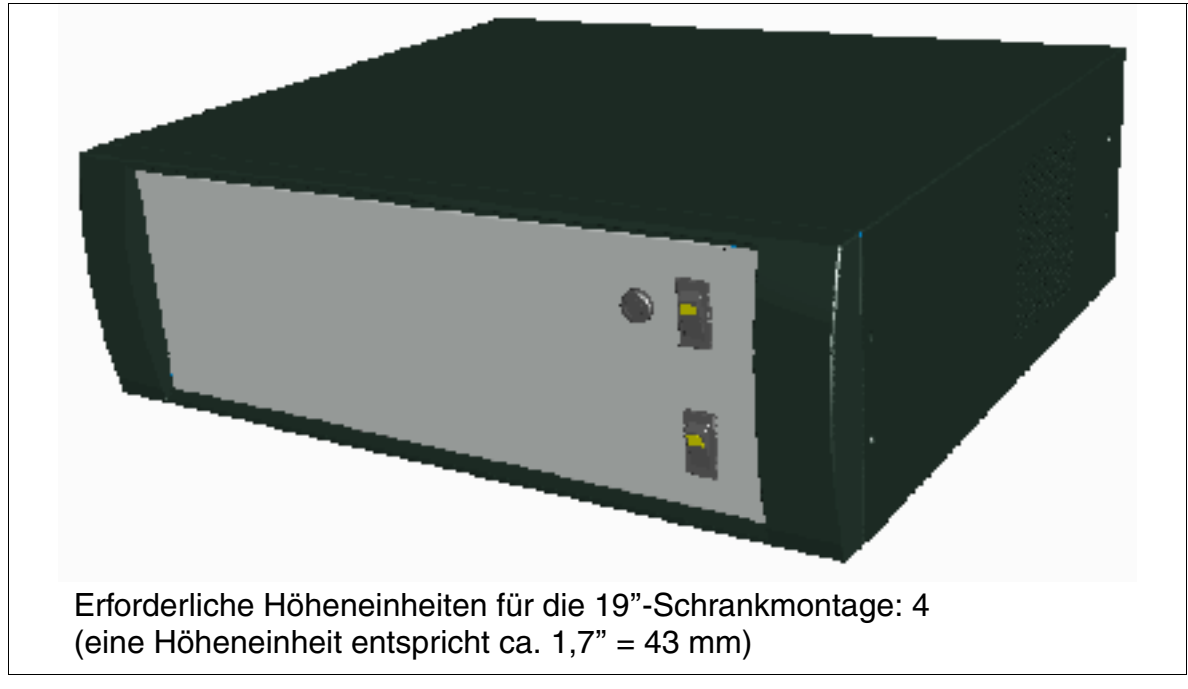

Bild 9-11 EBR-Frontansicht (155 x 440 x 380 mm)

#### Rückseite (Bild 9-12)

- Netzspannungsanschlüsse [1]
  - Oben: Ausgang Netzspannung zur Netzanschlussbuchse UPSC-DR bei HiPath 3500 und HiPath 3300
  - Unten: Eingang Netzspannung
- Ausgangsspannung Akkus oder EPSU2-R [2] zur UPSC-DR bei HiPath 3500 und HiPath 3300
- Befestigungsschelle [3] Hier muss das Schirmgeflecht des Verbindungskabels (zur Buchse [2]) befestigt werden.

HiPath 3000 erweitern

Ist in der EBR eine externe Stromversorgung EPSU2-R montiert, sind folgende zusätzlichen Anzeige- und Bedienelemente vorhanden:

- EPSU2-R-Sicherung 2,5 A/T [4] für Akkus (Achtung: Nicht mit Akkusicherung in der EBR-Frontblende verwechseln!)
- LED [5] für die –48 V-Ausgangsspannung (DC-Ausgang) der EPSU2-R (siehe Tabelle 9-3)
- LED [6] für die Netzeingangsspannung (AC-Eingang) der EPSU2-R (siehe Tabelle 9-3)

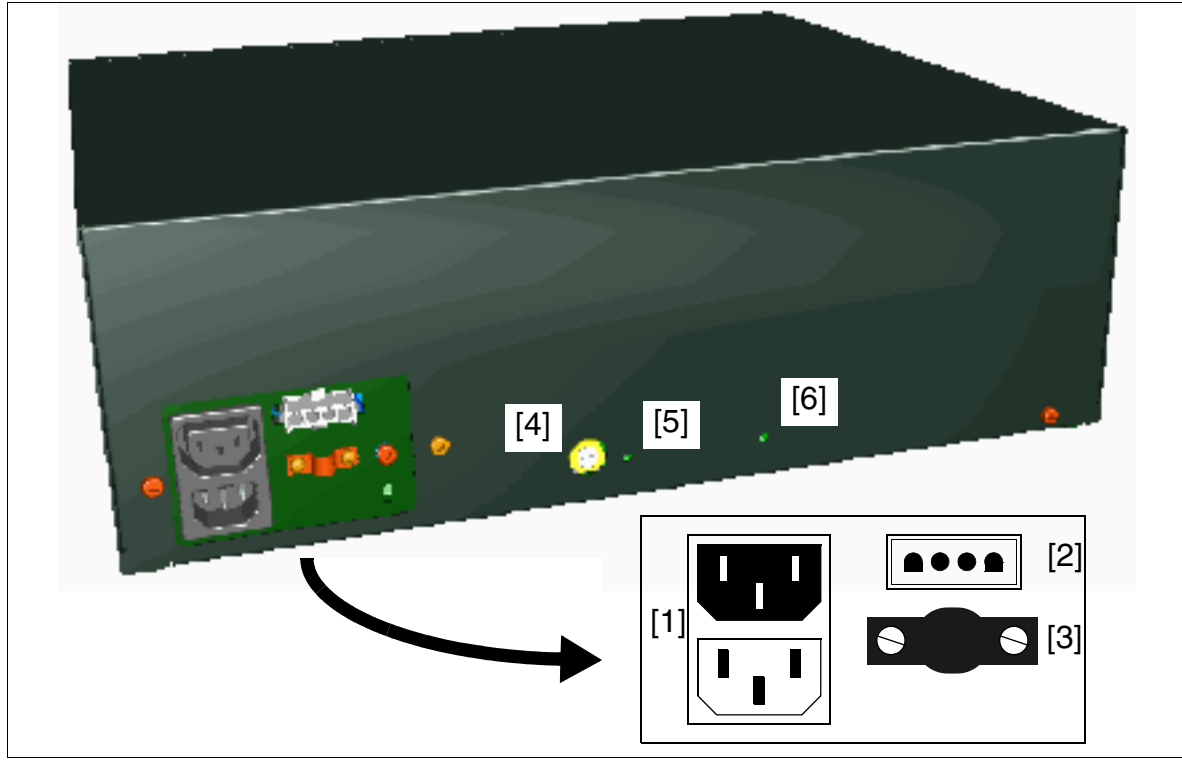

Bild 9-12 EBR-Rückansicht mit Anschlusselementen

 Tabelle 9-3
 EPSU2-R - Erläuterung der Anzeigeelemente

| LED [6]<br>(DC-Ausgang) | LED [7]<br>(AC-Eingang) | Erläuterung                                                                                                    |
|-------------------------|-------------------------|----------------------------------------------------------------------------------------------------|
| ein                     | ein                     | DC-Ausgangs- und AC-Eingangsspannung sind in Ordnung.                                                             |
| aus                     | ein                     | DC-Spannung fehlt am Ausgang<br>(zum Beispiel Gleichstromverbraucher hat Kurzschluss).                            |
| ein                     | aus                     | AC-Spannung fehlt am Eingang<br>(Netzausfall, System inklusive Zusatzspeisung wird über die Ak-<br>kus versorgt). |

| LED [6]<br>(DC-Ausgang) | LED [7]<br>(AC-Eingang) | Erläuterung                                                                                                    |
|-------------------------|-------------------------|----------------------------------------------------------------------------------------------------|
| aus                     | aus                     | Keine AC-Eingangsspannung (Netzausfall) und die Akkus sind<br>leer, oder<br>die EPSU2-R-Sicherung ist defekt oder wurde entfernt (zum Bei-<br>spiel durch Linksdrehung). |

Tabelle 9-3 EPSU2-R - Erläuterung der Anzeigeelemente

#### 9.2.4.2 Komponenten

- Erweiterungsbox EBR: S30777-U711-E901 Zum Lieferumfang gehören:
  - Ein Montagesatz für den EBR-Einbau in einen 19"-Schrank: C39165-A7027-D1
  - Eine Befestigungsschelle: D72571-A80-S3
  - Eine Zahnscheibe: D6797-A43-S657
- Montagesatz für EBR-Wandaufhängung oder EBR-Tischaufstellung: C39165-A7027-D2
- EPSU2-R: S30122-K7221-X900
   Zum Lieferumfang gehört ein Netzverbindungskabel EBR HiPath 3500 oder HiPath 3300: C39195-Z7001-C14
- 4 Akkus 12 V/7 Ah: 4 x V39113-W5123-E891
- Verbindungskabel EBR HiPath 3500 oder HiPath 3300: S30267-Z361-A10

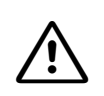

#### Vorsicht

Das Verbindungskabel S30267-Z361-A10 ist nur für HiPath 3500 und HiPath 3300 bestimmt. Die Nichtbeachtung kann zur Beschädigung der Stromversorgung führen!

HiPath 3000 erweitern

#### 9.2.4.3 Montagemöglichkeiten

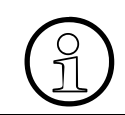

Die Schutzerdung der Erweiterungsbox EBR erfolgt über die Netzleitung. Eine feste separate Schutzerdung ist nicht erforderlich.

Die Erweiterungsbox EBR kann

- in einem 19"-Schrank montiert werden (siehe Abschnitt 4.3.4.5).
- an einer Wand montiert werden (siehe Abschnitt 4.3.4.4).
- mittels vier Klebefüßen für die Tischaufstellung hergerichtet werden.

#### 9.2.4.4 Erweiterungsbox EBR mit Akkus

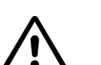

#### Gefahr

Vor dem Öffnen des Gehäuses ist die EBR durch folgende Maßnahmen spannungsfrei zu schalten:

- Schalter für Akkuspannung und Schalter für Netzspannung in der EBR-Frontblende in Stellung "Aus" schalten.
- Akkusicherung (EBR-Frontblende) entfernen.
- Alle Netz- und Verbindungskabel ziehen.

Um UPSM oder UPSC-DR als Unterbrechungsfreie Stromversorgung zu nutzen, sind zusätzliche Akkus notwendig, die in der EBR zu montieren sind.

EBR und Akkus werden in getrennter Verpackung geliefert. Der Einbau der Akkus ist anhand der Angaben in Abschnitt 9.2.4.4.1 vorzunehmen. Es dürfen ausschließlich die für den Betrieb mit HiPath 3000 zugelassenen Akkus verwendet werden.

Bild 9-14 zeigt die Lage der vier montierten Akkus innerhalb der EBR.

Den Leitungsverlauf zwischen den Akkus in der EBR und der Stromversorgung des Systems (UPSC-DR bei HiPath 3500 und HiPath 3300) verdeutlicht das folgende Prinzipschaltbild. Die Verbindungskabel zwischen der Erweiterungs- und der jeweiligen Anlagenbox gehören zum Lieferumfang der EBR.

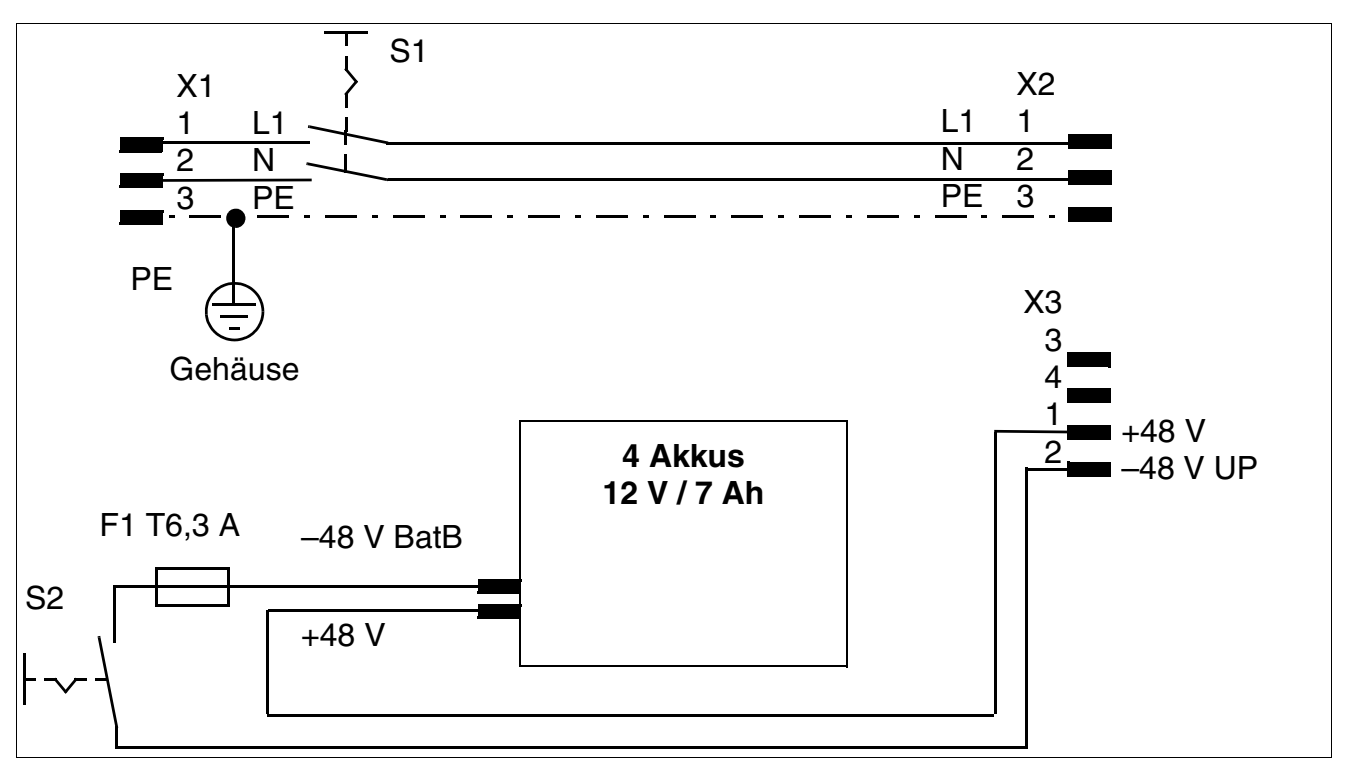

Bild 9-13 HiPath 3500, HiPath 3300 - EBR mit Akkus

#### Vorsicht

\İ,

Zur Lagerung einer mit Akkus bestückten EBR oder bei längeren Zeiten der Nichtinbetriebnahme ist die Akkusicherung (6,3 A/T) in der Frontblende der EBR zu entfernen.

Der Versand einer EBR mit eingebauten Akkus ist verboten. Die Akkus sind vorher zu entfernen.

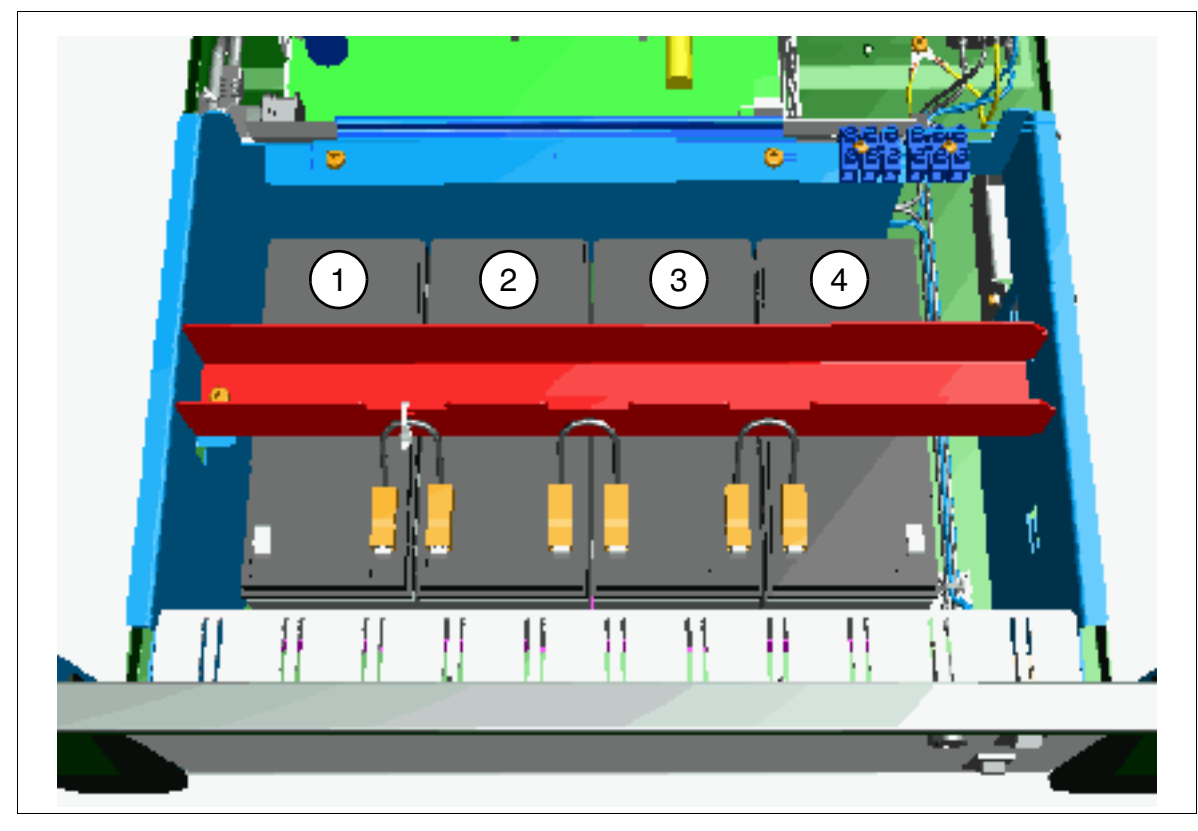

Bild 9-14 EBR mit eingebauten Akkus

#### 9.2.4.4.1 Akkus einbauen

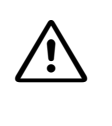

#### Gefahr

Ausschließlich Akkus V39113-W5123-E891 (12 V/7 Ah) sind für den Anschluss an der UPSC-DR/UPSM und die Montage in der EBR freigegeben. Die Verwendung anderer Typen ist verboten!

Hinweis zum Recycling:

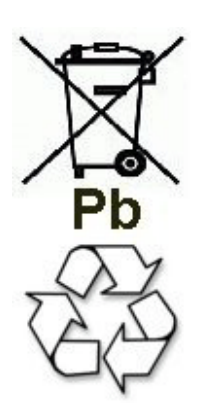

Altbatterien oder Akkus mit diesem Zeichen sind verwertbares Wirtschaftsgut und müssen dem Recyclingprozess zugeführt werden. Altbatterien oder Akkus, die nicht dem Recyclingprozess zugeführt werden, sind unter Beachtung aller Vorschriften als Sondermüll zu entsorgen.

EBR und vier Akkus werden in getrennter Verpackung geliefert. Beim Einbau der Akkus in die EBR ist folgendermaßen vorzugehen:

| Schritt | Tätigkeit                                                                                                    |
|---------|----------------------------------------------------------------------------------------------------|
| 1.      | Schalter für Akkuspannung und Schalter für Netzspannung in der EBR-Frontblen-<br>de in Stellung "Aus" schalten (siehe Abschnitt 9.2.4.1). |
| 2.      | Akkusicherung (EBR-Frontblende) entfernen (siehe Abschnitt 9.2.4.1).                                                                      |
| 3.      | Alle Netz- und Verbindungskabel der EBR ziehen.                                                                                           |
| 4.      | Gehäusekappe der EBR abnehmen: Dazu die drei Schrauben auf der Rückseite entfernen und die Gehäusekappe nach hinten schieben.             |

| Schritt | Tätigkeit                                                   |  |
|---------|-------------------------------------------------------------|--|
| 5.      | Befestigungsschraube [A] des Akkuhaltebügels [B] entfernen. |  |
|         |                                                             |  |
| 6.      | Akkuhaltebügel abnehmen und zur Seite legen.                |  |

| Schritt | Tätigkeit                                                              |
|---------|------------------------------------------------------------------------|
| 7.      | Akkus vorsichtig in die dafür vorgesehenen Vertiefungen [C] einsetzen. |
|         |                                                                        |
|         |                                                                        |
| 8.      | Akkuhaltebügel einsetzen und Befestigungsschraube festdrehen.          |

| Schritt | Tätigkeit                                                                                                    |
|---------|----------------------------------------------------------------------------------------------------|
| 9.      | Akkus anschließen: Dazu die acht Kabelsteckschuhe [D] sorgfältig auf die jeweils zwei Anschlusskontakte der vier Akkus schieben.          |
|         |                                                                                                    |
| 10.     | Gehäusekappe der EBR aufsetzen und die drei Befestigungsschrauben auf der Rückseite festdrehen.                                           |
| 11.     | Alle Netz- und Verbindungskabel der EBR anschließen.                                                                                      |
| 12.     | Akkusicherung (EBR-Frontblende) einsetzen (siehe Abschnitt 9.2.4.1)                                                                       |
| 13.     | Schalter für Akkuspannung und Schalter für Netzspannung in der EBR-Frontblen-<br>de in Stellung "Ein" schalten (siehe Abschnitt 9.2.4.1). |
# 9.2.4.5 Erweiterungsbox EBR mit Akkus und EPSU2-R

#### Gefahr

Eine mit EPSU2-R bestückte Erweiterungsbox EBR darf ausschließlich mit geschlossenem Gehäuse betrieben werden. Vor dem Öffnen des Gehäuses ist die EBR durch folgende Maßnahmen spannungsfrei zu schalten:

- Schalter für Akkuspannung und Schalter für Netzspannung in der EBR-Frontblende in Stellung "Aus" schalten.
- Akkusicherung (EBR-Frontblende) entfernen.
- Alle Netz- und Verbindungskabel ziehen.

Reicht die systeminterne Sromversorgung der HiPath 3500 oder HiPath 3300 zur Speisung der gesamten Endgerätekonfiguration (schnurgebundene und schnurlose Endgeräte) nicht aus, ist eine Zusatzspeisung notwendig. Die zusätzliche externe Stromversorgung EPSU2-R wird in der EBR montiert.

Bild 9-16 zeigt die Lage der montierten EPSU2-R innerhalb der EBR.

Den Leitungsverlauf zwischen EPSU2-R und Akkus in der EBR und der Stromversorgung des Systems (UPSC-DR) verdeutlicht das folgende Prinzipschaltbild. Die Verbindungskabel zwischen der Erweiterungs- und der jeweiligen Anlagenbox gehören zum Lieferumfang der EBR.

HiPath 3000 erweitern

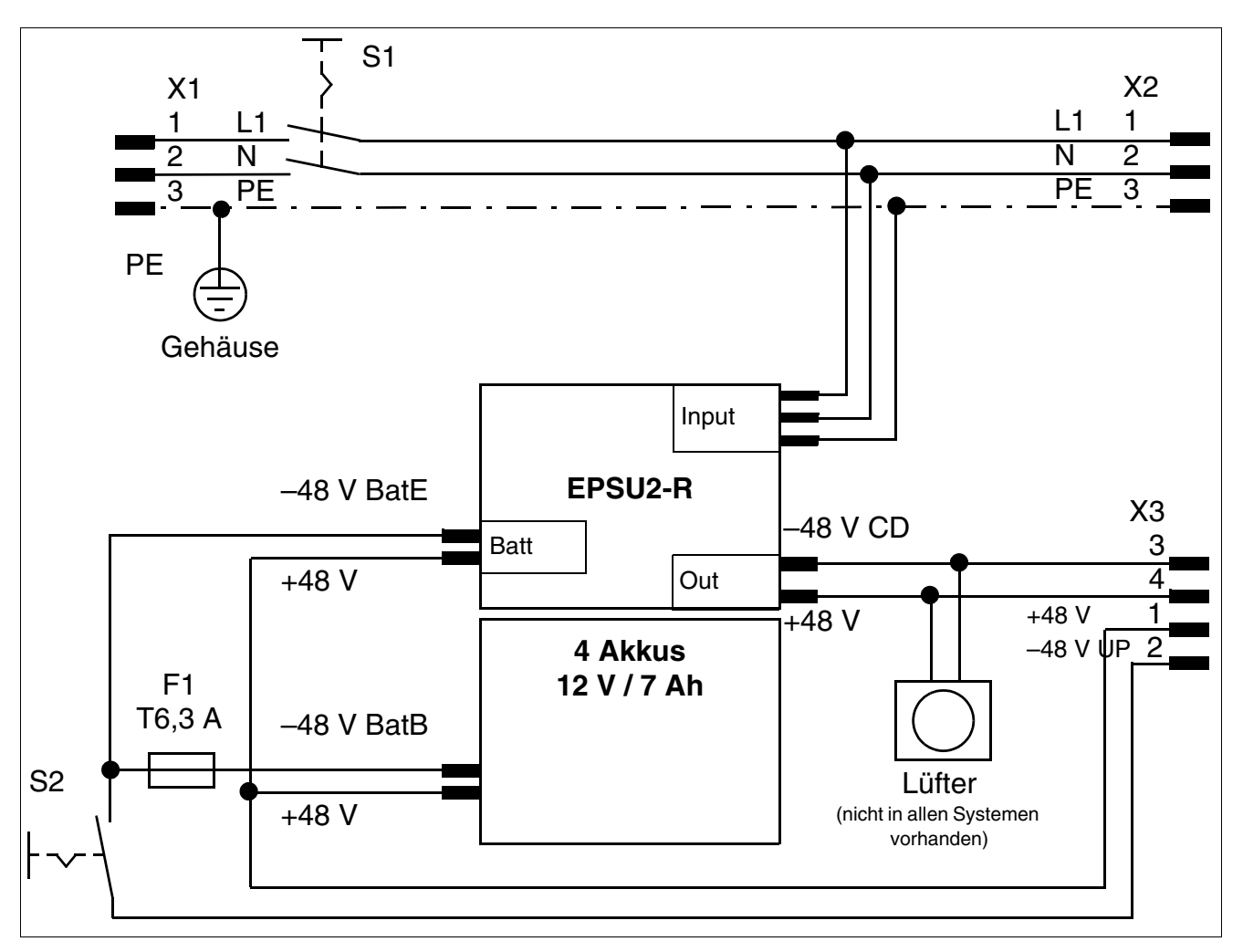

Bild 9-15 HiPath 3500 und HiPath 3300 - EBR mit Akkus und EPSU2-R

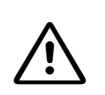

#### Vorsicht

Zur Lagerung einer mit Akkus bestückten EBR oder bei längeren Zeiten der Nichtinbetriebnahme ist die Akkusicherung (6,3 A/T) in der Frontblende der EBR zu entfernen.

Der Versand einer EBR mit eingebauten Akkus ist verboten. Die Akkus sind vorher zu entfernen.

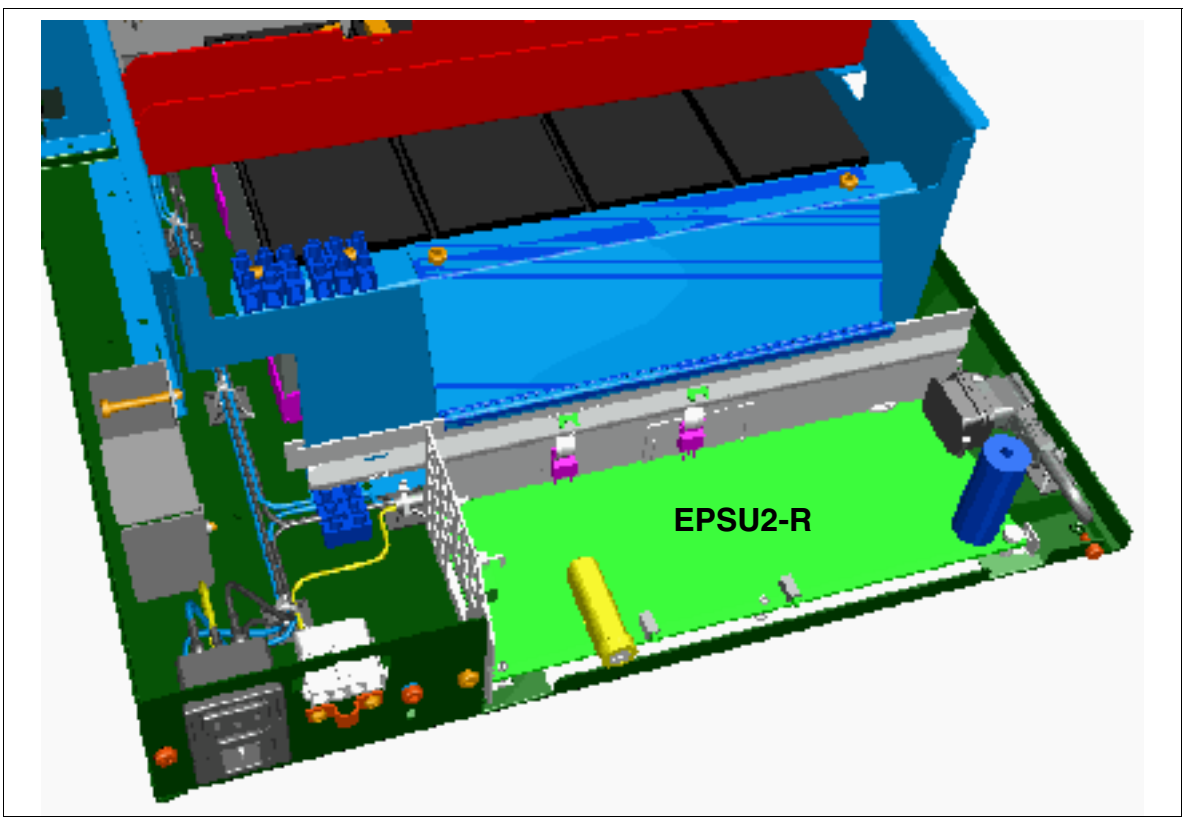

Bild 9-16 EBR mit eingebauter EPSU2-R

HiPath 3000 erweitern

# 9.2.4.5.1 Lüfter anschließen (falls erforderlich)

Die Auslieferung der EBR erfolgt im allgemeinen mit eingebautem, aber nicht angeschlossenem Lüfter.

Der Anschluss des Lüfters ist folgendermaßen vorzunehmen:

| Schritt | Tätigkeit                                                                                                    |
|---------|----------------------------------------------------------------------------------------------------|
| 1.      | Schalter für Akkuspannung und Schalter für Netzspannung in der EBR-Front-<br>blende in Stellung "Aus" schalten (siehe Abschnitt 9.2.4.1).                                                                                                    |
| 2.      | Akkusicherung (EBR-Frontblende) entfernen (siehe Abschnitt 9.2.4.1).                                                                                                    |
| 3.      | Alle Netz- und Verbindungskabel der EBR ziehen.                                                                                                    |
| 4.      | Gehäusekappe der EBR abnehmen: Dazu die drei Schrauben auf der Rückseite entfernen und die Gehäusekappe nach hinten schieben.                                                                                                    |
| 5.      | Falls vorhanden, Stecker der Lüfter-Anschlussleitung abschneiden.<br>Beide Aderenden abisolieren und mit Aderendhülsen versehen.                                                                                                    |
| 6.      | Beide Anschlussdrähte wie im Bild 9-17 dargestellt an die dafür vorgesehene<br>Klemme [A] der EPSU2-R anschließen. Dabei ist der rote Draht (Lüfter) mit dem<br>weißen Draht (EPSU2-R) und der schwarze Draht (Lüfter) mit dem schwarzen<br>Draht (EPSU2-R) zu verbinden.<br>Den Leitungsverlauf zwischen EPSU2-R und Lüfter zeigt Bild 9-15. |
| 7.      | Gehäusekappe der EBR aufsetzen und die drei Befestigungsschrauben auf der Rückseite festdrehen.                                                                                                    |
| 8.      | Alle Netz- und Verbindungskabel der EBR anschließen.                                                                                                    |
| 9.      | Akkusicherung (EBR-Frontblende) einsetzen (siehe Abschnitt 9.2.4.1)                                                                                                    |
| 10.     | Schalter für Akkuspannung und Schalter für Netzspannung in der EBR-Front-<br>blende in Stellung "Ein" schalten (siehe Abschnitt 9.2.4.1).                                                                                                    |

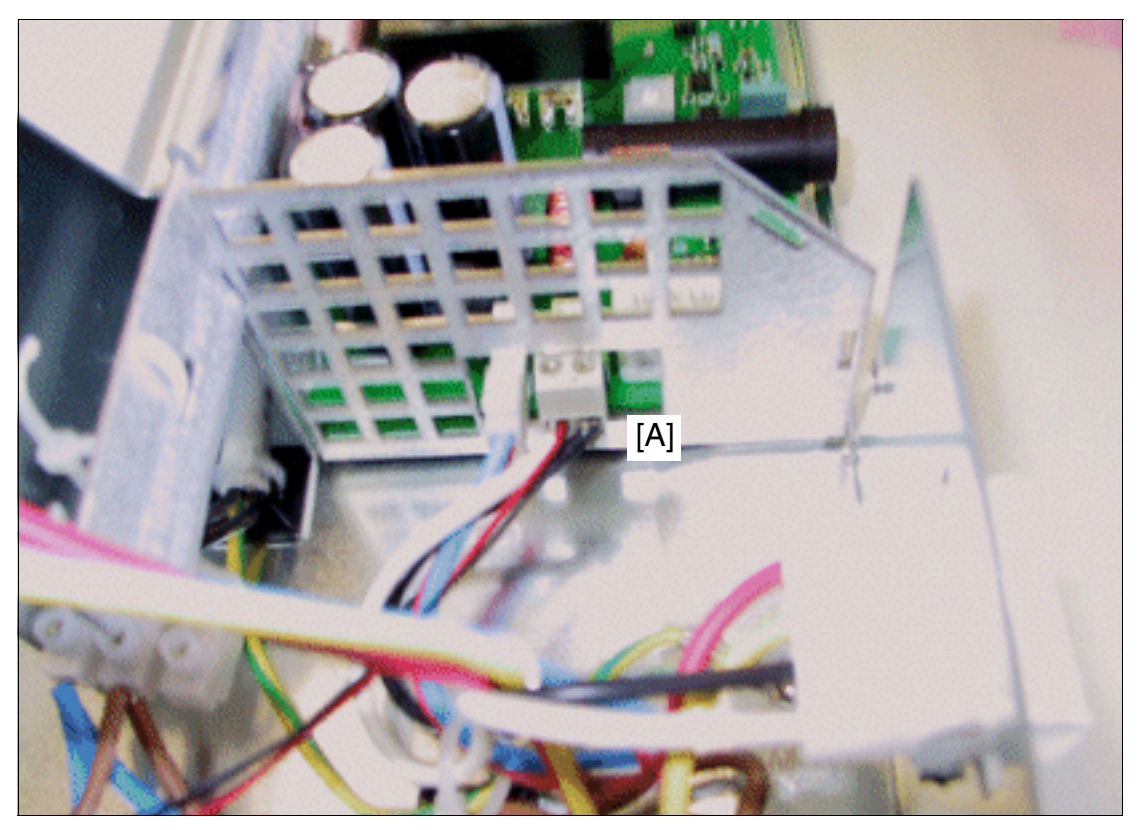

Bild 9-17 Anschluss des Lüfters an EPSU2-R

HiPath 3000 erweitern

Bei nachträglichem Einbau des Lüfters muss dieser so eingesetzt werden, dass die Kennung ([B] im Bild 9-18) von außen betrachtet rechts oben ist.

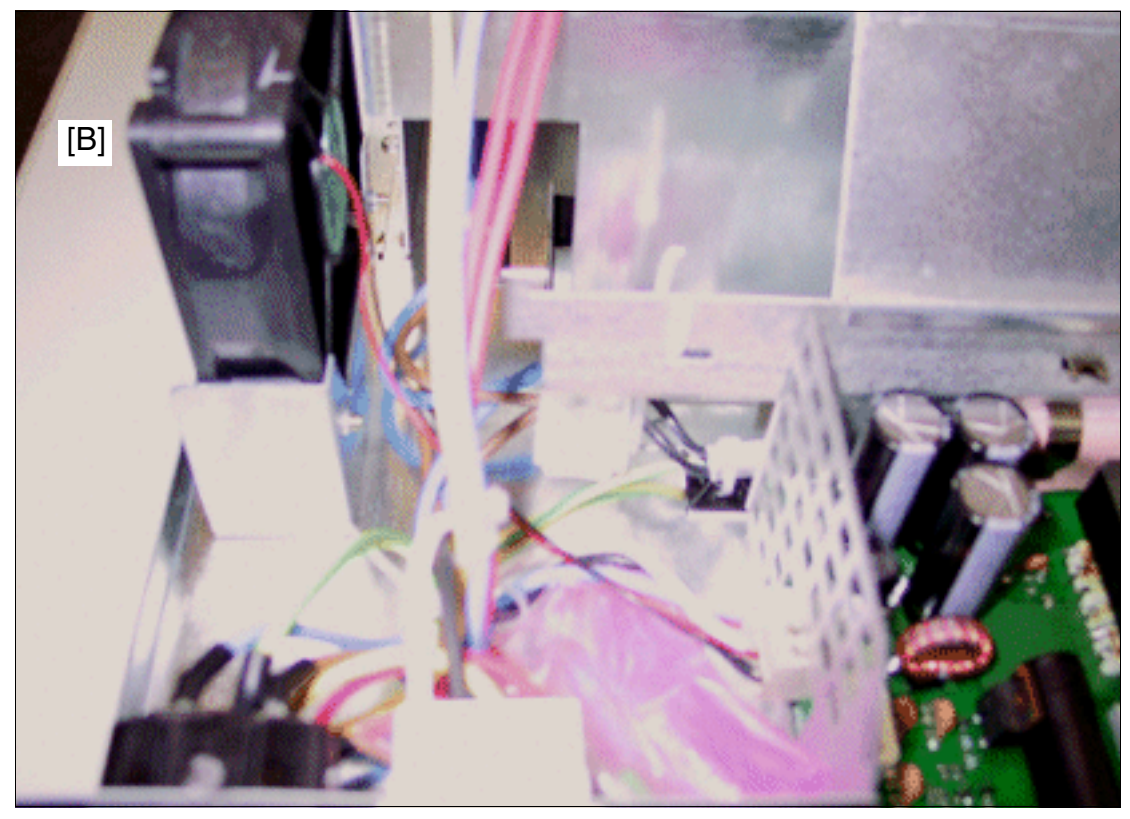

Bild 9-18 Lage des Lüfters in der EBR

# 9.2.5 Sondereinrichtungen anschließen

# 9.2.5.1 Tür- und Torsprechstellen

### Anschlussmöglichkeiten

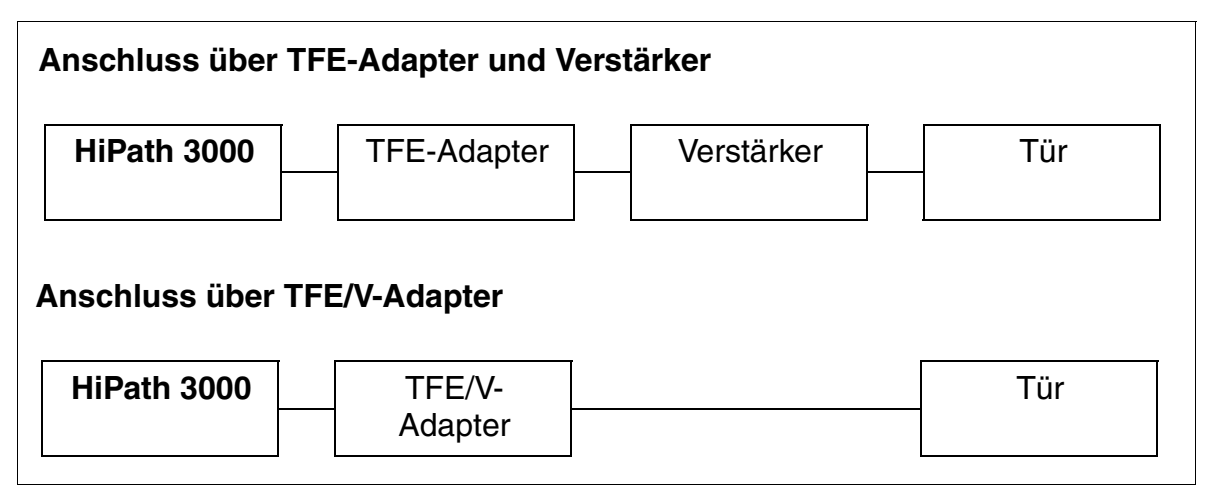

Bild 9-19 Anschlussmöglichkeiten für Tür- und Torsprechstellen

Die neuen zentralen Steuerungen CBCC (S30810-Q2935-A301) und CBRC (S30810-Q2935-Z301) unterstützen ausschließlich den TFE-S-Adapter S30122-K7696-T313.

Je nach Bedarf kann der Anschluss auch direkt erfolgen, wobei ausschließlich Sprachverbindungen zur Türsprechstelle ohne Unterstützung von Öffner- und Signalfunktionen möglich sind.

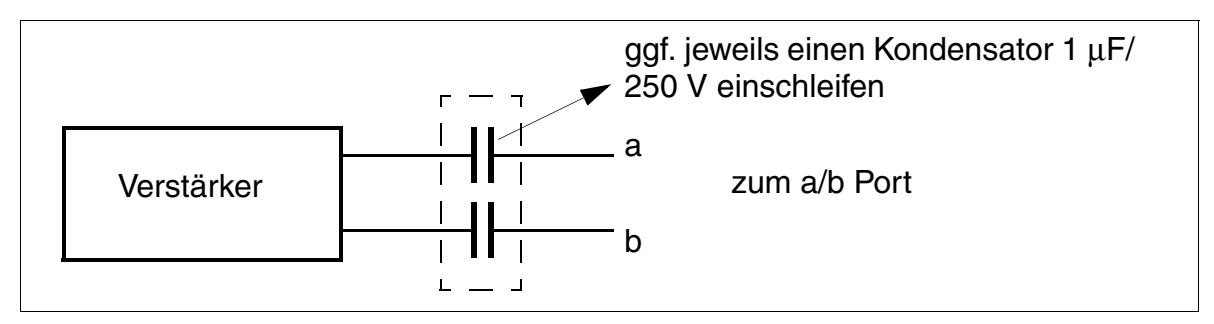

#### Bild 9-20 Direkter Anschluss von Tür- und Torsprechstellen

HiPath 3000 erweitern

# 9.2.5.1.1 Informationen zu Tür- und Torsprechstellen verschiedener Hersteller

# **DoorCom Analog**

# Allgemeines

Bei dem Plus-Produkt DoorCom<sup>®</sup> Analog handelt es sich um eine universelle TFE-Adapterbox für die Tür- und Torsprechstellen der Firma Siedle (zum Beispiel Vario TLM 612). Der Einsatz ist für alle HiPath 3000-Systeme ab V1.2 freigegeben.

Der Anschluss erfolgt an einem analogen Port des Systems. DoorCom Analog verhält sich wie ein analoges Telefon (MFV-Wahl, -Erkennung und -Steuerung). Die Steuerung ist nur über MFV-Zeichen möglich.

DoorCom Analog ist ausschließlich in Verbindung mit folgenden Komponenten funktionsfähig:

- DoorCom Analog DCA 612-0
- Tür- und Torsprechstelle Siedle-Vario TLM 612
- Schalt-Fernsteuer Interface DCSF 600
   Für die Sprachverbindung von einem internen Teilnehmer zur Tür- und Torsprechstelle: Ohne dieses Modul ist kein Zurückrufen der Tür- und Torsprechstelle möglich, zum Beispiel wenn ein Anruf von der Tür- und Torsprechstelle versehentlich ausgelöst wurde.)
- Netzteil NG 602-0

# Anschaltung

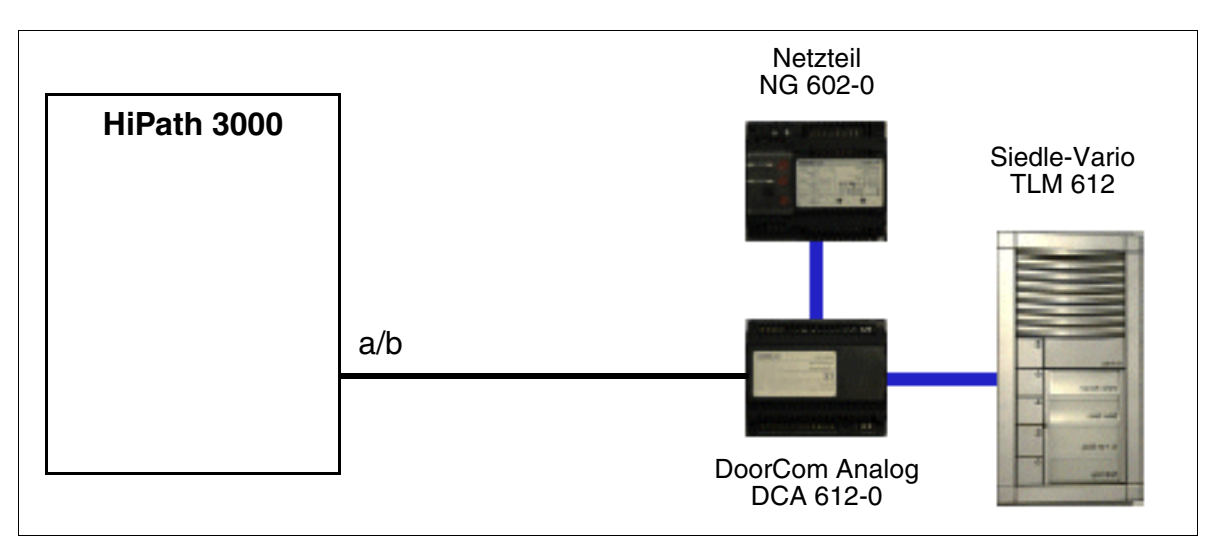

# Bild 9-21 Anschaltung DoorCom Analog an HiPath 3000

# Einrichtehinweise für HiPath 3000/5000 Manager E

# DoorCom Analog

Station einrichten: Teilnehmer: Parameter: Typ = Standard Flags = Anklopfschutz ein

Systemparameter: Flags = DTMF automatisch

# Gegenstelle (Endgerät)

Station einrichten: Teilnehmer: Parameter: Flags = Anklopfschutz aus Flags = Anruferliste ausgeben

Es besteht die Möglichkeit die Steuerfunktionen des Gerätes (Tür öffnen, Tür- und Torsprechstelle anwählen ...) auf Prozedurtasten zu programmieren. Die gespeicherte MFV-Zeichenfolge wird zur Applikation gesendet.

HiPath 3000 erweitern

# 9.2.5.2 Lautsprecher anschließen

Es bestehen folgende Möglichkeiten:

- Anschluss an einen analogen Teilnehmerport (Pegelanpassung des Verstärkers eventuell erforderlich)
- Anschluss an einen analogen Teilnehmerport über einen TFE-Adapter Hinweis: Der TFE-Adapter benötigt eine 12V Stromversorgung (DC oder AC).
- Anschluss an einen analogen Amtssatz

# Lautsprecher am analogen Teilnehmerport

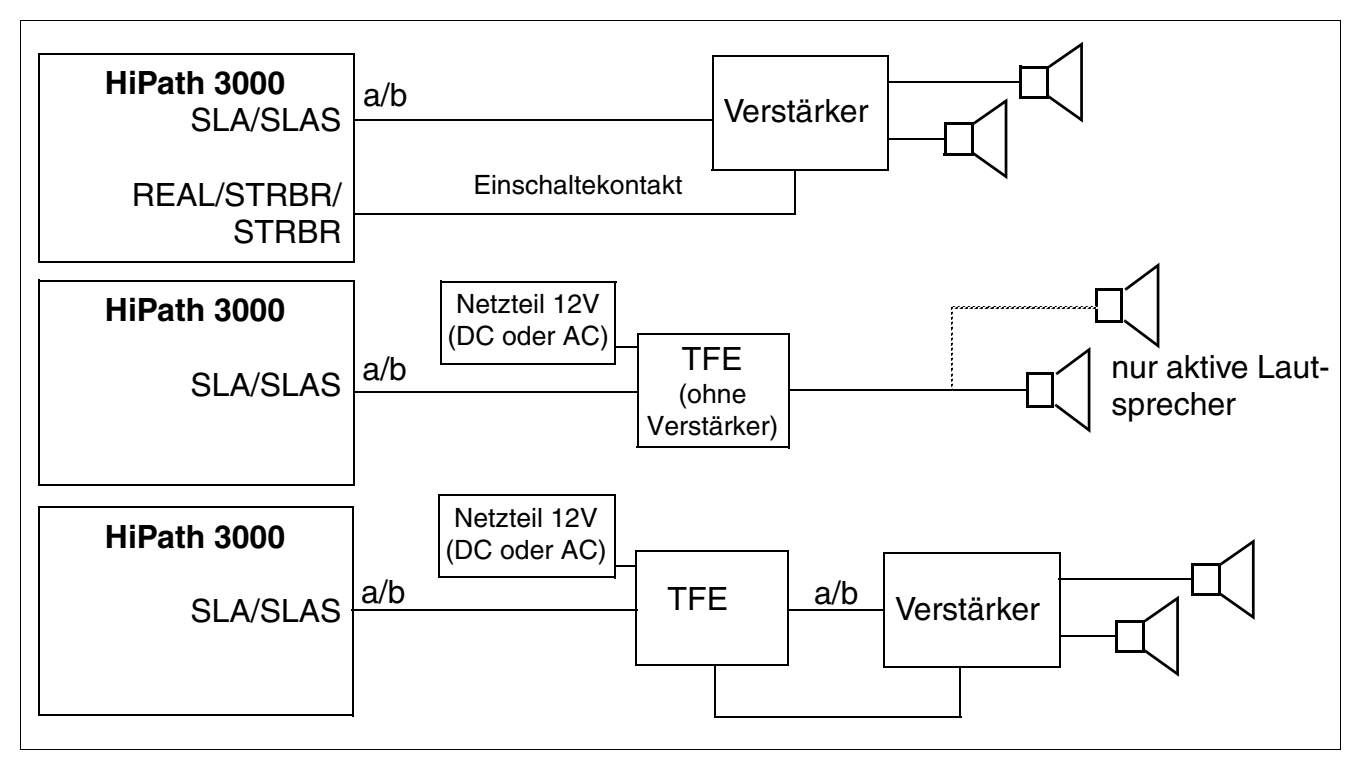

# Bild 9-22 Lautsprecheranschluss an einen analogen Teilnehmerport

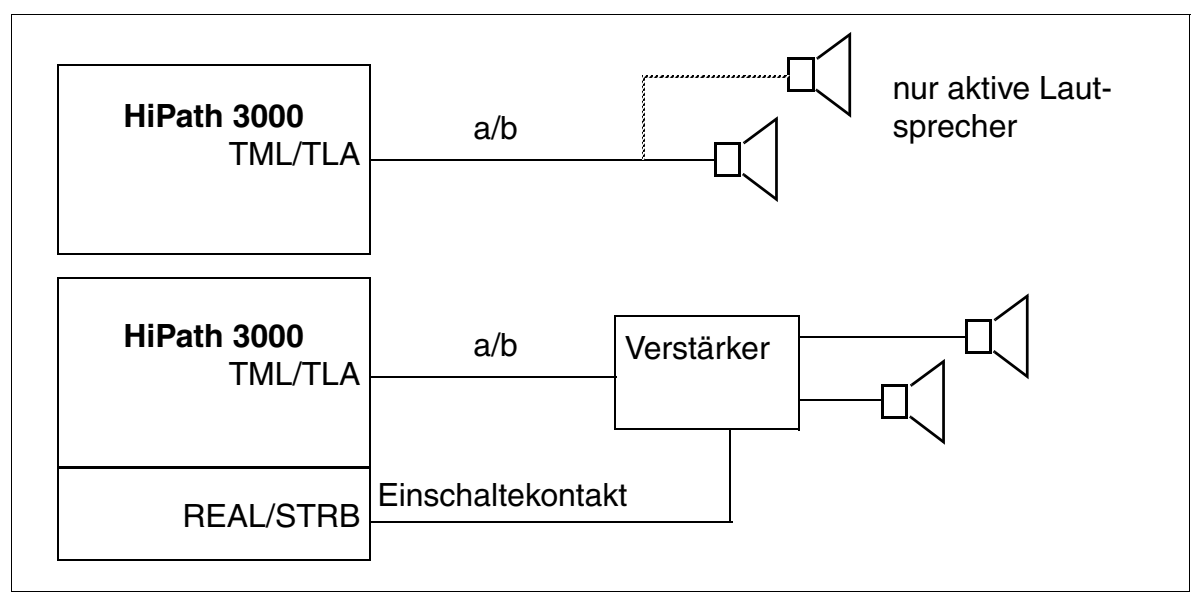

# Lautsprecher am analogen Amtssatz

Bild 9-23 Lautsprecheranschluss an einen analogen Amtssatz

HiPath 3000 erweitern

# 9.2.6 DCDR für HiPath 3800 einsetzen

Durch den Einsatz eines DCDR (Direct Current Distribution Rack) wird der Dauerbetrieb des Kommunikationssystems HiPath 3800 an einem 48 V-DC-Netz ermöglicht.

Das DCDR fungiert als Verteiler- und Sicherungselement für den Anschluss des 48 V-DC-Netzes an die Anlagenboxen in einem 19"-Schrank.

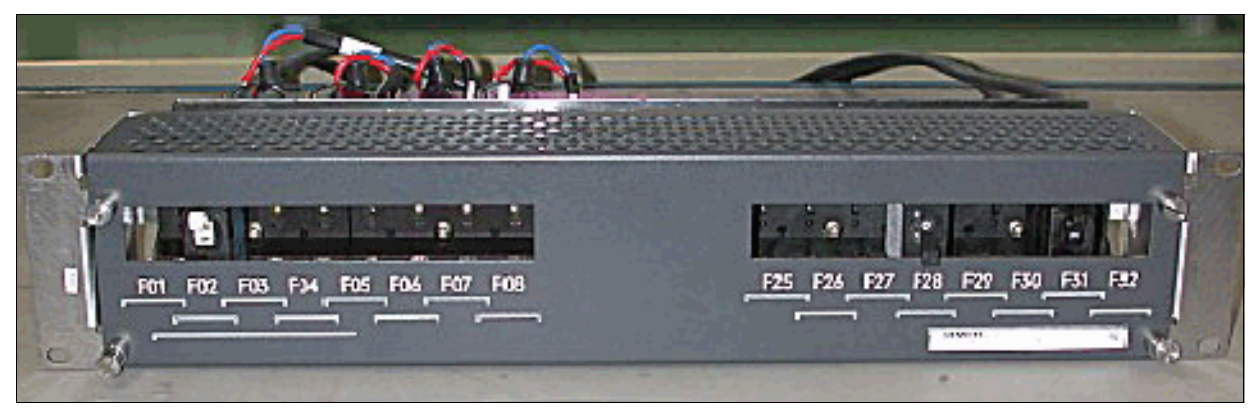

Bild 9-24 DCDR – Frontansicht

# Technische Daten des DCDR

- Abmessungen (Breite x Tiefe x Höhe in mm): 435 x 205 x 90
- Höheneinheiten für 19"-Schrankmontage: 2
- Gewicht (komplett mit Sicherungen): ca. 4 kg
- Betriebliche Kennwerte:
  - Betriebsspannung: 80 VDC (in HiPath 3800 systembedingt immer 60 VDC)
  - Summenstrom je DCDR-Seite: 80 A
  - Max. Nennstrom, Sicherungsautomat je Einbauplatz: 25 A
  - Querschnitt der Zuleitung: 35 mm<sup>2</sup>
  - Kurzschlussstrom: 3000 A

# Lieferumfang DCDR-Kit S30122-K7698-X-\*

- DCDR S30122-X8019-X4 (inklusive Terminalblock S30122-X8018-X2 und Verbindungsleitungen)
- 4 Anschlussleitungen C39195-A7944-B56-\*
- 10 Kabelbinder

Die Befestigung des DCDR und des Terminalblocks am 19"-Schrank erfolgt mit schrankspezifischen, nicht zum Lieferumfang gehörenden Schrauben.

# Beispiele für den Einbau in einen 19"-Schrank

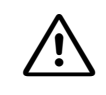

# Vorsicht

Die im Abschnitt 4.2.4.1, "Montagestandort auswählen" genannten Vorgaben für die 19"-Schrank-Montage der HiPath 3800 sind unbedingt zu beachten. Die gelb dargestellten Höheneinheiten im Bild 9-25 müssen frei bleiben, um eine ausreichende Belüftung der Anlagenboxen zu gewährleisten! Das DCDR muss immer oberhalb einer Anlagenbox montiert werden.

HiPath 3000 erweitern

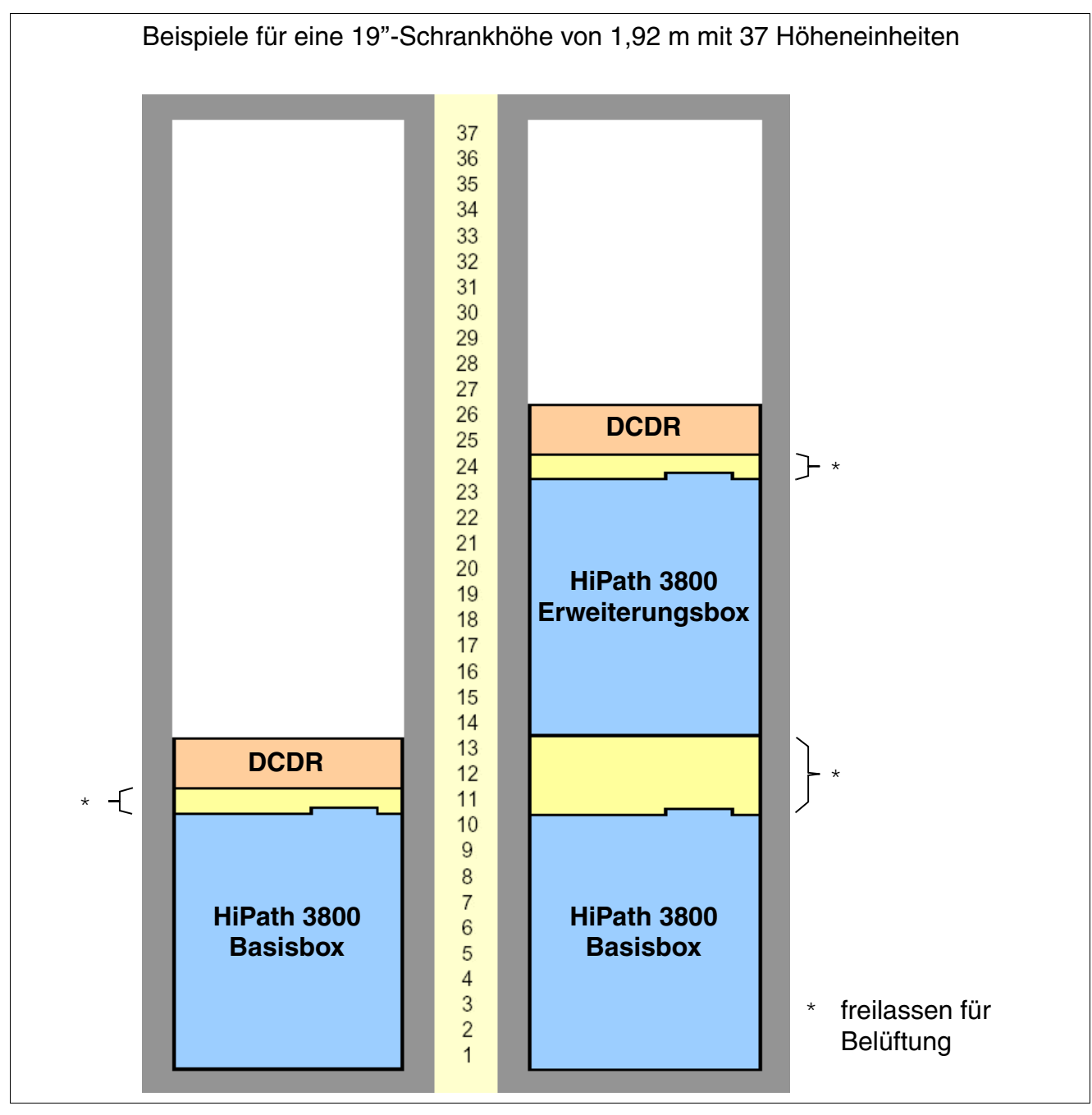

Bild 9-25

HiPath 3800 - Beispiele für den DCDR-Einbau in einen 19"-Schrank

# Schutzerdung

Die im Abschnitt 4.2.4.4, "Schutzerdung des Systems vornehmen" genannten Vorgaben sind unbedingt zu beachten. Jede Anlagenbox HiPath 3800 und jedes eventuell eingesetzte Patch-Panel (S30807-K6143-X) muss entsprechend der konzeptionellen Darstellung im Bild 4-13 durch einen separaten Schutzleiter (Mindestquerschnitt = 2,5 mm<sup>2</sup>) schutzgeerdet werden. Auf eine geschützte Verlegung und Zugentlastung des Schutzleiters ist zu achten. Können äußere Einflüsse auf den Schutzleiter einwirken und eine geschützte Verlegung ist nicht möglich, ist für den Schutzleiter ein Mindestquerschnitt von 4 mm<sup>2</sup> erforderlich. Zur Beachtung: Die Potentialausgleichsschiene des 19"-Schranks darf nur dann genutzt werden, wenn diese durch einen separaten Schutzleiter schutzgeerdet ist. Nichtbeachtung kann zu einer Gefahr führen!

Für das DCDR ist keine separate Schutzerdung erforderlich. Die ordnungsgemäße Schutzerdung wird durch die Befestigung des DCDR-Gehäuses am 19"-Schrank sichergestellt.

# Anschluss

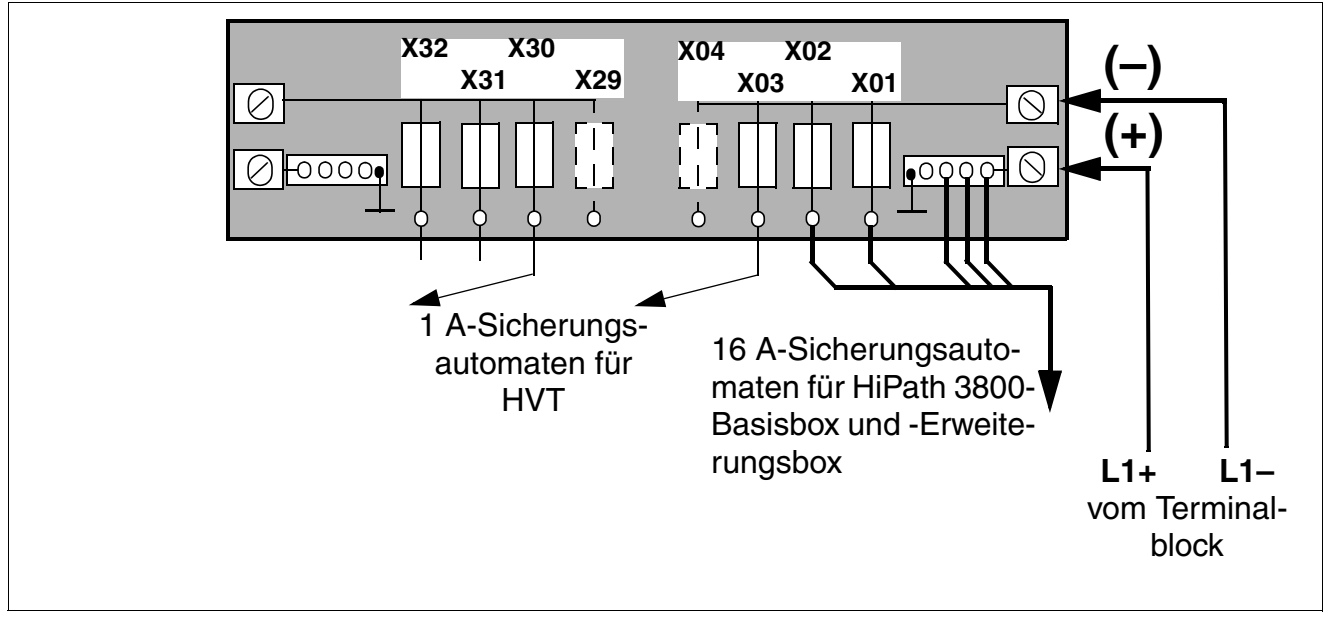

Bild 9-26 DCDR – Rückansicht

HiPath 3000 erweitern

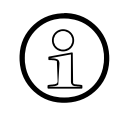

Für den Anschluss einer HiPath 3800-Anlagenbox ist immer der zugelassene 16 A-Sicherungsautomat V39118-Z7180-A6 zu verwenden.

Für die Anschaltung externer Verbraucher über den HVT kann der zugelassene 1A-Sicherungsautomat V39118-Z7180-A8 verwendet werden.

Die benötigten Sicherungsautomaten müssen kundenspezifisch bestellt werden.

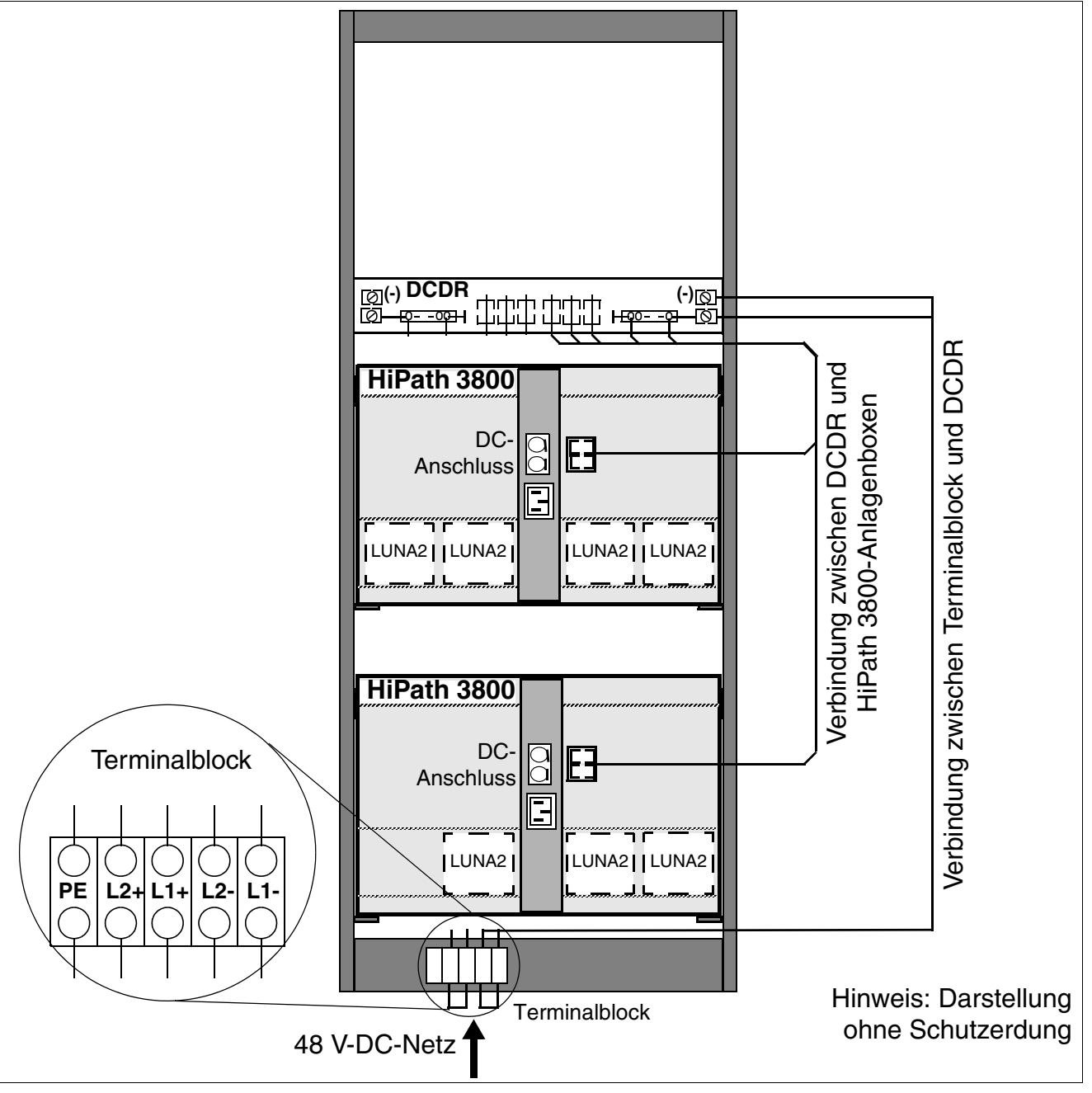

Bild 9-27 HiPath 3800 – Beispiel für den Anschluss des DCDR (Rückansicht des 19"-Schranks)

# 9.3 HiPath 3000 auf V7 hochrüsten

Die folgenden Angaben beschreiben Maßnahmen, die für eine Hardware- **und** Software-Hochrüstung notwendig sind.

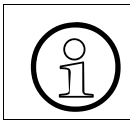

Die Umrüstung von HiPath 3550 nach HiPath 3500 oder HiPath 3350 nach HiPath 3300 ist nicht möglich. Hierfür ist ein Austausch der kompletten Anlage erforderlich.

# 9.3.1 Hardware-Hochrüstung

Für HiPath 3000/5000 ab V5.0 gelten die folgenden HW-Voraussetzungen.

# **Control Boards (zentrale Steuerungen)**

Ist das für den Betrieb von HiPath 3000/5000 ab V5.0 erforderliche Control Board nicht vorhanden, muss ein Austausch vorgenommen werden.

| System                     | erforderliches Control Board für HiPath 3000/5000 ab V5.0 |
|----------------------------|-----------------------------------------------------------|
| HiPath 3800                | CBSAP, ab S30810-Q2314-X                                  |
| HiPath 3550<br>HiPath 3350 | CBCC, ab S30810-Q2935-A301                                |
| HiPath 3500<br>HiPath 3300 | CBRC, ab S30810-Q2935-Z301                                |

Hinweis für die Hochrüstung von Hardware < Version 1.2: Folgende Submodule sind, falls vorhanden, auszutauschen: IMODN (anstelle IMOD), MMC (anstelle FMC), CMA/CMS (anstelle CGM/CGMC).

Nur für Deutsche Telekom AG: Die Baugruppe CBCP S30810-Q2935-B201 muss durch CBCC S30810-Q2935-A301 ersetzt werden.

# Multimedia Card MMC

Für den Betrieb von HiPath 3000/5000 ab V5.0 ist eine MMC mit 64 MB erforderlich.

HiPath 3000 auf V7 hochrüsten

# HG 1500-Baugruppen

Die in der folgenden Tabelle genannten HG 1500-Baugruppen sind erforderlich, um die Funktionalität der HG 1500 mit HiPath 3000/5000 ab V5.0 nutzen zu können. Nicht genannte HG 1500-Baugruppen sind auszutauschen.

| System                     | erforderliche HG 1500-Baugruppe für HiPath 3000/5000 ab V5.0 |
|----------------------------|--------------------------------------------------------------|
| HiPath 3800                | STMI2, ab S30810-Q2316-X100                                  |
| HiPath 3550<br>HiPath 3350 | HXGS3, ab S30810-Q2943-X                                     |
| HiPath 3500<br>HiPath 3300 | HXGR3, ab S30810-K2943-Z                                     |

# 9.3.2 Software-Hochrüstung

Liegt die Software einer früheren Version als V3.0 vor, muss diese zuerst auf V3.0 hochgerüstet werden. Erst danach ist die SW-Hochrüstung auf V7 möglich.

Darüber hinaus ist eine KDS-Konvertierung notwendig.

### Vorgehensweise: Kundendatenspeicher KDS konvertieren

#### Zu beachtende Hinweise:

In der V4.0 können eingerichtete S<sub>0</sub>-Teilnehmer sowohl HFA Clients als auch vCAPI Clients sein. Darüber hinaus gibt es in der V4.0 keine ausgewiesene Gatekeeper Baugruppe. Diese Konstellation muss bei einer Hochrüstung  $\geq$  V5.0 neu definiert werden (siehe Bild 9-28).

Das Ablaufdiagramm auf der Seite 9-52 beschreibt die Vorgehensweise bei einer KDS-Konvertierung von V4.0 nach  $\geq$  V5.0: Zuerst ist die Bearbeitung des V4.0-KDS notwendig. Anschließend erfolgt die KDS-Konvertierung und die abschließende Bearbeitung des  $\geq$  V5.0-KDS.

Abgesehen von Anpassungen für IP Workpoint Clients und IP-Leitungen sind keine weiteren Änderungen erforderlich. Ausschließlich die Gatekeeper- und Gateway-Daten müssen bearbeitet werden. Rufnummern und weitere Eigenschaften der IP Workpoint Clients bleiben erhalten. Für die IP-Leitungen ist eine Anpassung des Protokolls nötig.

| V4.0-Konfiguration            |                                                                                                | ≥ V5.0-K                               | onfiguration                                           |
|-------------------------------|------------------------------------------------------------------------------------------------|----------------------------------------|--------------------------------------------------------|
| HG 1500-Bau-<br>gruppe Slot 4 | System Clients<br>S <sub>0</sub> -TIn:<br>HFA Clients<br>S <sub>0</sub> -TIn:<br>vCAPI Clients | System Clients H.323 Clients Leitungen | HG 1500-Bau-<br>gruppe Slot 4<br>Gatekeeper<br>HG 1500 |
| HG 1500-Bau-<br>gruppe Slot 6 | System Clients<br>S <sub>0</sub> -TIn:<br>HFA Clients<br>Leitungen                             | S <sub>0</sub> -TIn                    | HG 1500-Bau-<br>gruppe Slot 6<br>Gateway<br>HG 1500    |

#### Bild 9-28 Konfigurationsunterschiede zwischen V4.0 und Versionen ab V5.0

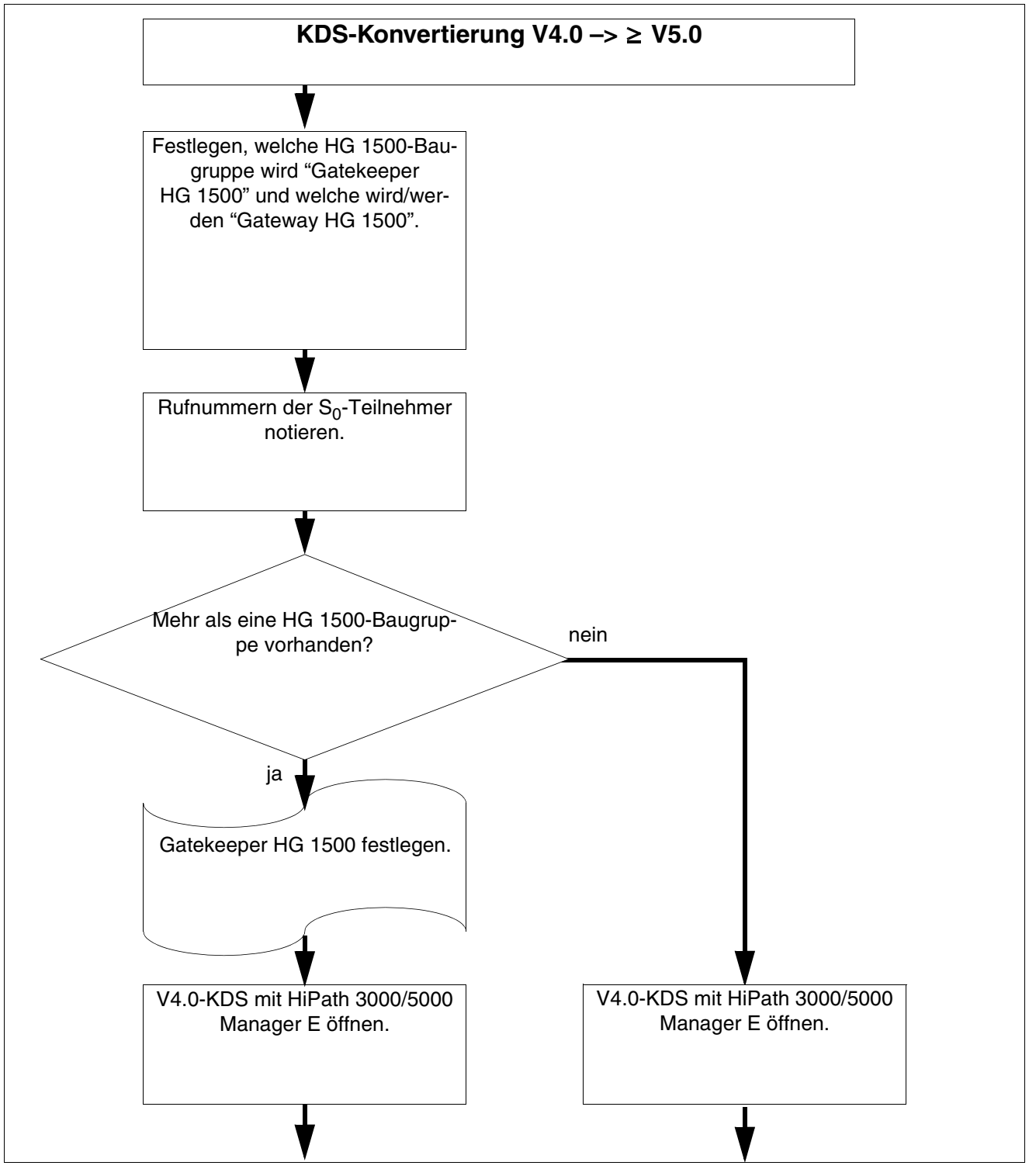

Bild 9-29 KDS-Konvertierung von V4.0 nach Versionen ab V5.0 (Teil 1 von 4)

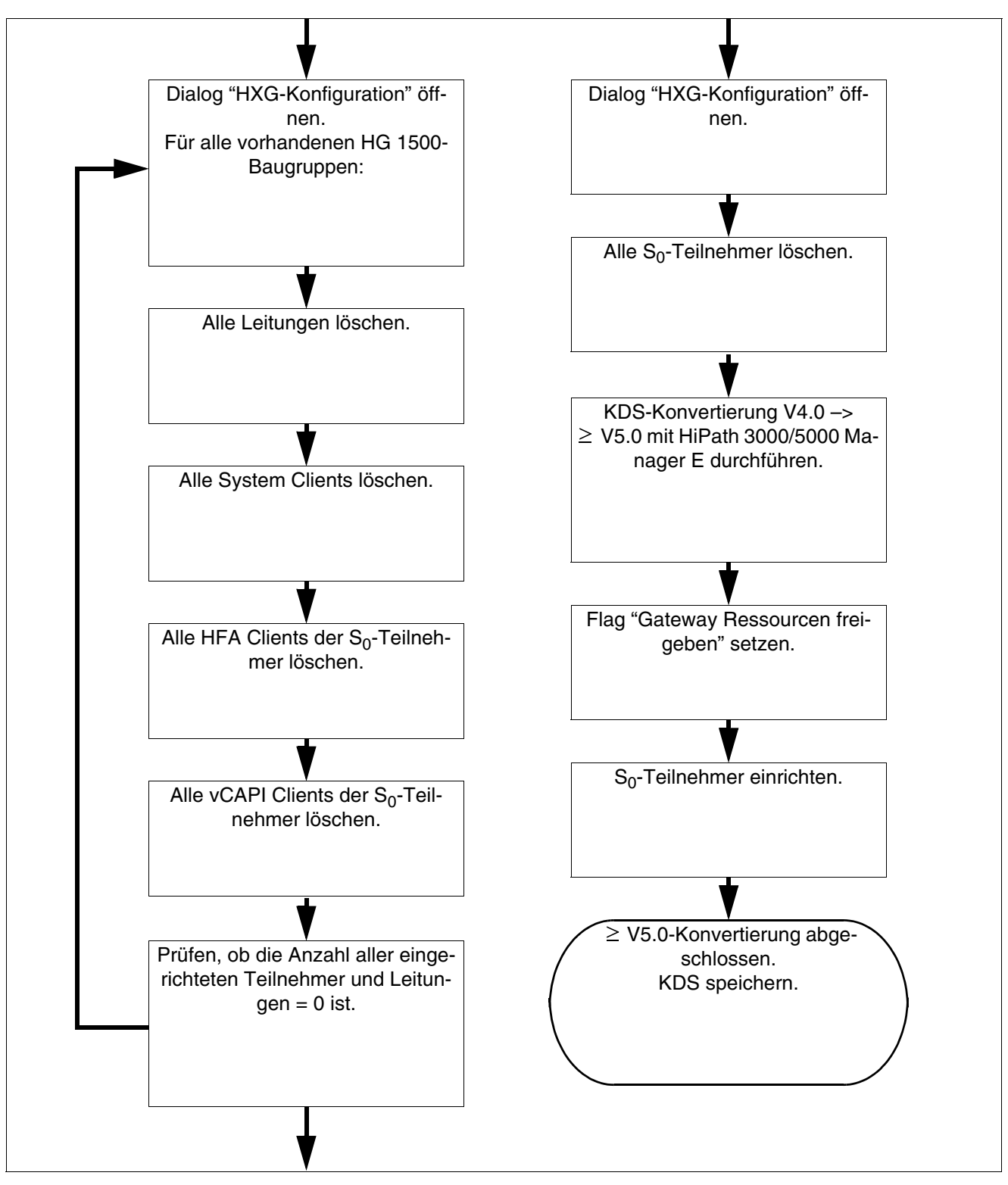

Bild 9-30

KDS-Konvertierung von V4.0 nach Versionen ab V5.0 (Teil 2 von 4)

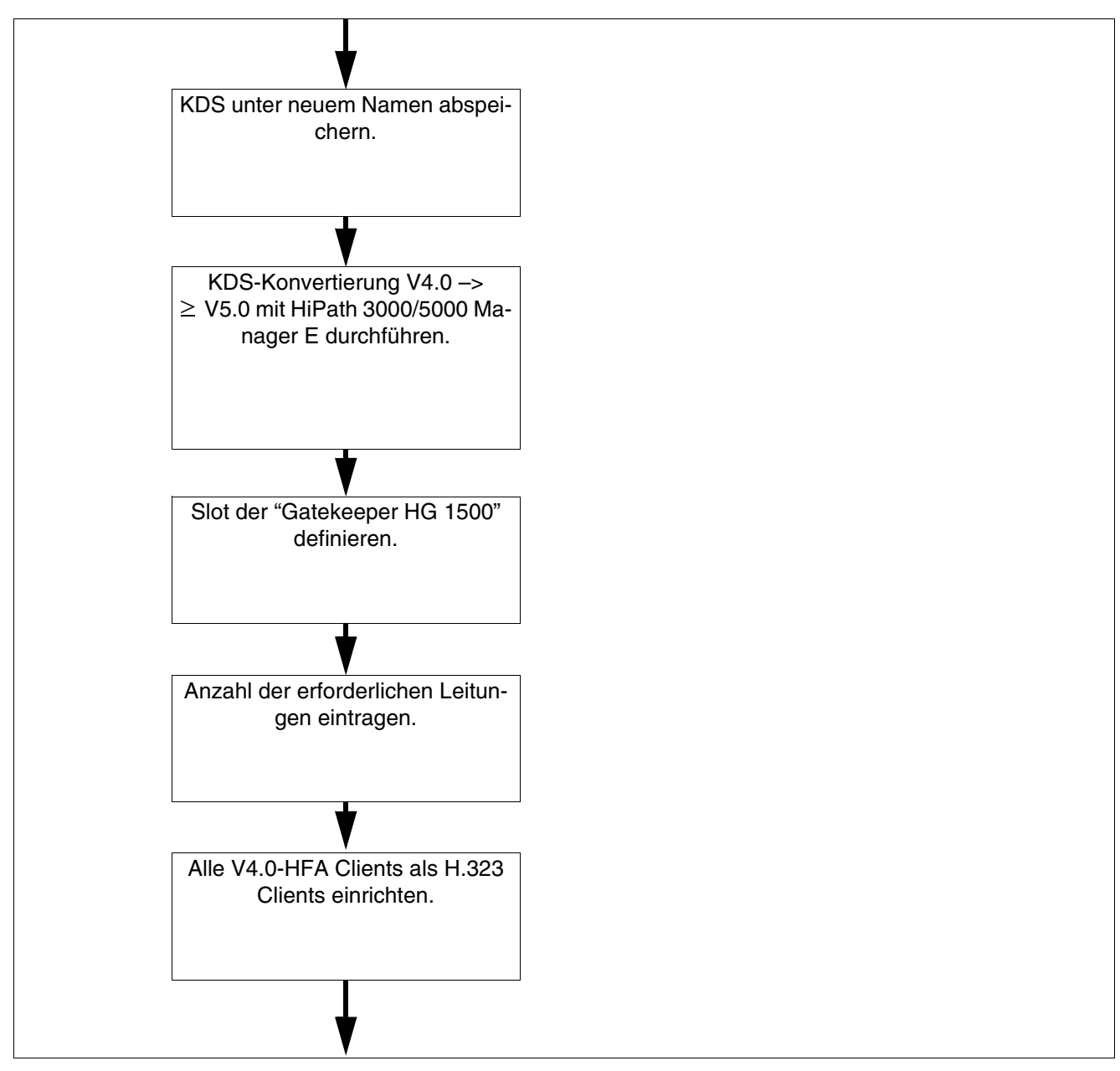

Bild 9-31 KDS-Konvertierung von V4.0 nach Versionen ab V5.0 (Teil 3 von 4)

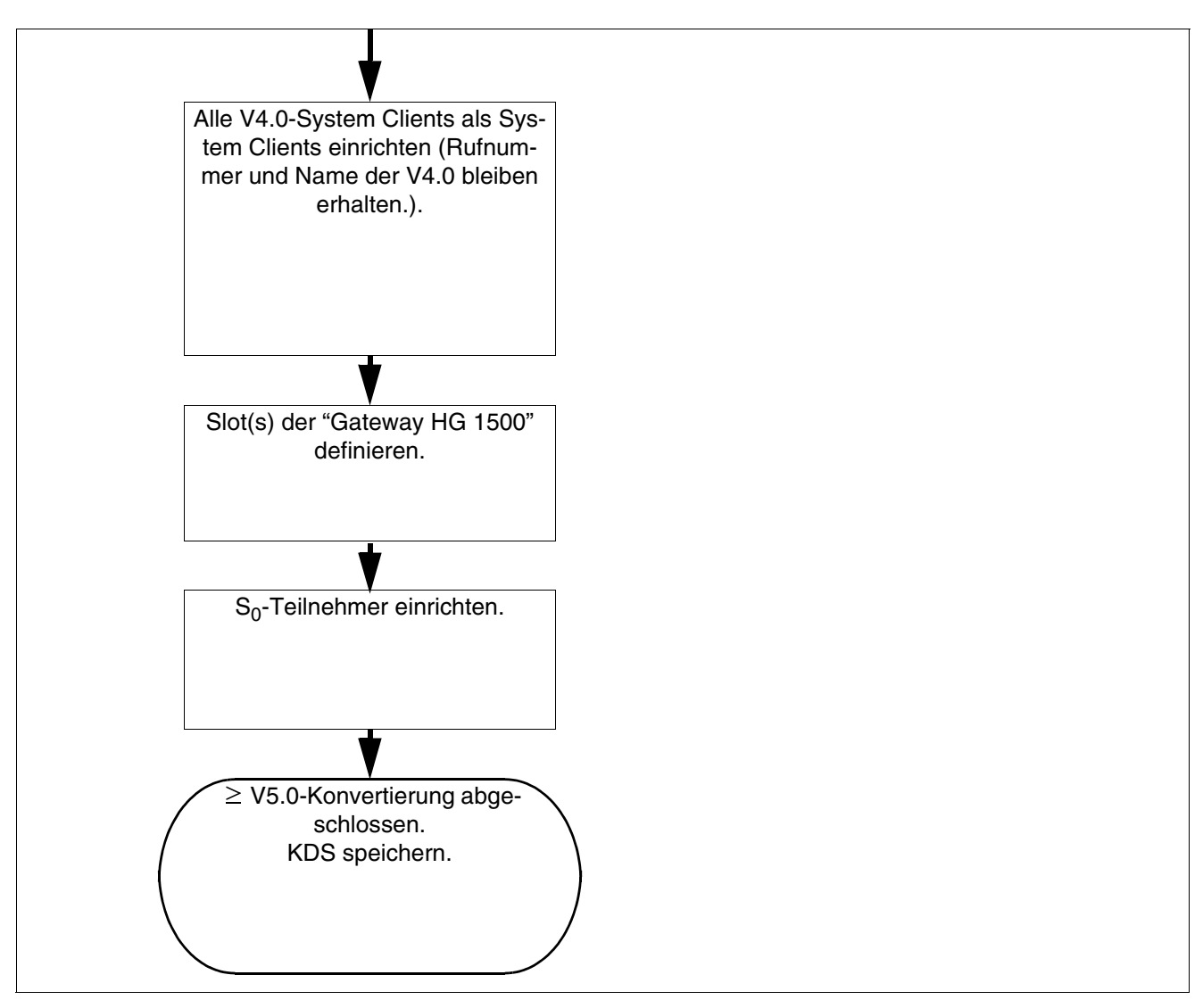

Bild 9-32 KDS-Konvertierung von V4.0 nach Versionen ab V5.0 (Teil 4 von 4)

HiPath 3000 auf V7 hochrüsten

# 9.3.3 Hochrüstanweisung von V6.0 auf V7

# 9.3.3.1 Einführung

Für eine SW-Hochrüstung von HiPath 3000/5000 V6.0 nach HiPath 3000/5000 V7 sind folgende Voraussetzungen zu erfüllen:

- Es liegen neue, für die Version 7 gültige Lizenzen vor.
- Alle IP-Workpoints (HFA) eines Systems oder alle IP-Workpoints (HFA) innerhalb einer Vernetzung müssen EFC-f\u00e4hig sein.

In HiPath 3000/5000 V7 wurde das CorNet-IP-Protokoll um die Protokollvariante EFC (Extended Fast Connect) erweitert.

EFC ist zwingend erforderlich, um alle Leistungsmerkmale vollständig nutzen zu können. Das Deaktivieren der Protokollvariante EFC ist nur während der Hochrüstung eines Netzwerkes gestattet. Ansonsten kann es zu Beeinträchtigungen von Leistungsmerkmalen führen.

EFC ist Grundlage, um beispielsweise folgende Leistungsmerkmale nutzen zu können:

- Signaling & Payload Encryption SPE

Ab HiPath 3000/5000 V7 R4 wird Signaling & Payload Encryption unterstützt. Damit können sowohl Signalisierungs- als auch Nutzdaten teilnehmerspezifisch verschlüsselt werden.

Signaling Encryption = Verschlüsselung der Signalisierungsdaten: Die Signalübertragung zwischen HiPath 3000/5000 V7 und den angeschlossenen IP-Workpoints (zum Beispiel OpenStage, optiClient 130) wird mit einem 128-Bit-Schlüssel verschlüsselt. Der gleiche Mechanismus wird für die Verschlüsselung der Signalisierungsdaten zwischen IP-vernetzten Systemen (HiPath 2000, HiPath 3000, HiPath 4000, HiPath 5000) verwendet.

Payload Encryption = Verschlüsselung der Nutzdaten (Sprachdaten): Die Nutzdaten werden mittels Secure Real-time Transport Protocol (SRTP) übertragen und mit einem 128-Bit-Schlüssel verschlüsselt. SRTP wird auch für die Verschlüsselung der Nutzdaten zwischen IP-vernetzten Systemen (HiPath 2000, HiPath 3000, HiPath 4000, Hi-Path 5000) verwendet. Der Deployment Service DLS verteilt den gemeinsam genutzten Schlüssel für eine sichere Domain. Das Verfahren zum Austauschen der Schlüssel für SRTP heißt Multimedia Internet Keying (Mikey).

– IP/IP E2E Payload Via Enterprise Proxy für die DSL-Telefonie

Ab HiPath 3000/5000 V7 R2 wird IP/IP E2E Payload Via Enterprise Proxy für die DSL-Telefonie unterstützt. Das bedeutet, dass für DSL-Telefonie keine Datenpakete durch digitale Signalprozessoren des Systems verarbeitet werden müssen. Die Gespräche werden über LAN, Router und Internet Telephony Service Provider ITSP geleitet. HiPath 3000 baut ein Gespräch zur Gegenstelle auf.

Die maximale Anzahl von gleichzeitigen Gesprächen hängt vom verwendeten Codec und der verfügbaren Bandbreite des DSL-Anschlusses ab.

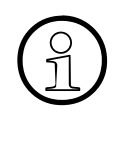

Im Grundzustand (Default) der HiPath 3000/5000 V7 ist das EFC-Protokoll aktiviert.

Diese Einstellung darf nicht geändert werden, da es ansonsten zur Beeinträchtigung von Leistungsmerkmalen kommen kann.

Die Vorgehensweise bei der SW-Hochrüstung in Abhängigkeit von verschiedenen Szenarien wird in den folgenden Abschnitten beschrieben.

HiPath 3000 auf V7 hochrüsten

# 9.3.3.2 HiPath 3000 Standalone System hochrüsten

#### Vorgehensweise

1. Prüfen, ob alle angeschlossenen IP-Workpoints (HFA) EFC-fähig sind:

| Wenn                                                                                                    | Dann                                                                                                    |
|----------------------------------------------------------------------------------------------------|----------------------------------------------------------------------------------------------------|
| optiPoint 400 standard<br>optiPoint 400 economy<br>optiPocket                                                             | Diese IP-Workpoints unterstützen nicht<br>EFC und müssen durch EFC-fähige IP-<br>Workpoints ersetzt werden. |
| optiPoint 410-Familie<br>optiPoint 420-Familie<br>optiPoint WL2 professional<br>optiClient 130<br>optiClient Attendant V8 | Diese IP-Workpoints sind EFC-fähig.                                                                         |

2. Alle IP-Workpoints mit der aktuellen EFC-fähigen Software hochrüsten.

Angaben über die aktuellen Softwareversionen sind den Release Notes und der Vertriebsfreigabe zu entnehmen.

- 3. Alle HG 1500-Baugruppen auf V7 hochrüsten.
- 4. Kundendatensatz (KDS) konvertieren und zusammen mit der V7-System-Software zurückspielen.
- 5. Neue Lizenzen einspielen.

# 9.3.3.3 HiPath 5000 RSM-Vernetzung hochrüsten

#### Vorgehensweise

1. Prüfen, ob alle IP-Workpoints (HFA) im Netz EFC-fähig sind:

| Wenn                                                                                                    | Dann                                                                                                    |
|----------------------------------------------------------------------------------------------------|----------------------------------------------------------------------------------------------------|
| optiPoint 400 standard<br>optiPoint 400 economy<br>optiPocket                                                             | Diese IP-Workpoints unterstützen nicht<br>EFC und müssen durch EFC-fähige IP-<br>Workpoints ersetzt werden. |
| optiPoint 410-Familie<br>optiPoint 420-Familie<br>optiPoint WL2 professional<br>optiClient 130<br>optiClient Attendant V8 | Diese IP-Workpoints sind EFC-fähig.                                                                         |

2. Alle IP-Workpoints mit der aktuellen EFC-fähigen Software hochrüsten.

Angaben über die aktuellen Softwareversionen sind den Release Notes und der Vertriebsfreigabe zu entnehmen.

- 3. Netzverbund auflösen:
  - a) Alle zur Vernetzung gehörenden Systeme (Knoten) aus HiPath 5000 RSM löschen.
  - a) Feature Server-Dienst stoppen.
- 4. Jedes zur Vernetzung gehörende System hochrüsten:
  - a) Alle HG 1500-Baugruppen auf V7 hochrüsten.
  - b) Kundendatensatz (KDS) konvertieren und zusammen mit der V7-System-Software zurückspielen.
- 5. Nachdem alle Einzelsysteme hochgerüstet wurden, ist HiPath 5000 RSM inklusive HiPath 5000 ComScendo Service Vorort hochzurüsten. Dazu sind alle zur Vernetzung gehörenden Systeme (Knoten) in HiPath 5000 RSM hinzuzufügen.
- 6. Netzverbund mit Version HiPath 3000/5000 V7 in Betrieb nehmen (Feature Server-Dienst in Betrieb nehmen.).
- 7. Neue Lizenzen einspielen.

HiPath 3000 auf V7 hochrüsten

# 9.3.3.4 HiPath 3000 vernetzt mit Surpass hochrüsten

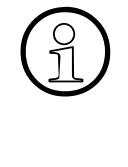

Eine Surpass-Vernetzung ist ausschließlich mit einem HiPath 3000 Standalone System möglich. Die Protokollvariante EFC wird dabei nicht unterstützt. Ein gleichzeitiger Anschluss an Surpass und einen ITSP wird nicht unterstützt. Das Hochrüsten der IP-Workpoints mit der aktuellen EFC-fähigen Software ist nicht erforderlich.

#### Vorgehensweise

- 1. Alle HG 1500-Baugruppen auf V7 hochrüsten.
- 2. Kundendatensatz (KDS) konvertieren und zusammen mit der V7-System-Software zurückspielen.
- 3. Neue Lizenzen einspielen.
- 4. Protokoll-Variante "Extended Fast Connect" in der HG 1500-Baugruppe deaktivieren, die als Signalisierungs-Gateway (= Gatekeeper HG 1500) fungiert.

WBM: Expertenmodus: Explorer: Grundeinstellungen – (rechte Maustaste) Gateway – Gateway-Eigenschaften ändern

# 9.3.3.5 HiPath 3000 vernetzt mit HiPath 2000 auf hochrüsten

#### Vorgehensweise

1. Prüfen, ob alle IP-Workpoints (HFA) im Netz EFC-fähig sind:

| Wenn                                                                                                    | Dann                                                                                                    |
|----------------------------------------------------------------------------------------------------|----------------------------------------------------------------------------------------------------|
| optiPoint 400 standard<br>optiPoint 400 economy<br>optiPocket                                                             | Diese IP-Workpoints unterstützen nicht<br>EFC und müssen durch EFC-fähige IP-<br>Workpoints ersetzt werden. |
| optiPoint 410-Familie<br>optiPoint 420-Familie<br>optiPoint WL2 professional<br>optiClient 130<br>optiClient Attendant V8 | Diese IP-Workpoints sind EFC-fähig.                                                                         |

2. Alle IP-Workpoints mit der aktuellen EFC-fähigen Software hochrüsten.

Angaben über die aktuellen Softwareversionen sind den Release Notes und der Vertriebsfreigabe zu entnehmen.

- 3. Jedes zur Vernetzung gehörende System hochrüsten:
  - a) HiPath 3000-Systeme auf V7 hochrüsten: Alle HG 1500-Baugruppen auf V7 hochrüsten.

Kundendatensatz (KDS) konvertieren und zusammen mit der V7-System-Software zurückspielen.

- a) HiPath 2000-Systeme auf V2 hochrüsten: Kundendatensatz (KDS) konvertieren und zusammen mit der V2-System-Software zurückspielen.
- 4. Neue Lizenzen einspielen.

HiPath 3000 auf V7 hochrüsten

# 9.3.3.6 HiPath 3000 vernetzt mit HiPath 4000 hochrüsten

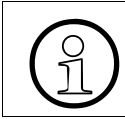

Alle IP-Workpoints (HFA) des HiPath 3000-Systems müssen EFC-fähig sein. Die IP-Workpoints (HFA) der beteiligten HiPath 4000- Systeme bleiben unverändert.

#### Vorgehensweise

1. Prüfen, ob alle IP-Workpoints (HFA) des HiPath 3000-Systems EFC-fähig sind:

| Wenn                                                                                                    | Dann                                                                                                    |
|----------------------------------------------------------------------------------------------------|----------------------------------------------------------------------------------------------------|
| optiPoint 400 standard<br>optiPoint 400 economy<br>optiPocket                                                             | Diese IP-Workpoints unterstützen nicht<br>EFC und müssen durch EFC-fähige IP-<br>Workpoints ersetzt werden. |
| optiPoint 410-Familie<br>optiPoint 420-Familie<br>optiPoint WL2 professional<br>optiClient 130<br>optiClient Attendant V8 | Diese IP-Workpoints sind EFC-fähig.                                                                         |

2. Alle IP-Workpoints des HiPath 3000-Systems mit der aktuellen EFC-fähigen Software hochrüsten.

Angaben über die aktuellen Softwareversionen sind den Release Notes und der Vertriebsfreigabe zu entnehmen.

- 3. HiPath 3000-System hochrüsten:
  - a) Alle HG 1500-Baugruppen auf V7 hochrüsten.
  - b) Kundendatensatz (KDS) konvertieren und zusammen mit der V7-System-Software zurückspielen.
- Gateway Call Flag "Immer DSP benutzen" zur HiPath 4000-Richtung aktivieren (HiPath 3000 Manager E: *Einstellungen – Leitungen/Vernetzung … – Spezial*). Hinweis: Da HiPath 4000 kein EFC unterstützt, werden durch Aktivieren des Flags Gateway-Verbindungen zur HiPath 4000 hergestellt.

# 9.3.4 HiPath 3000 für Signaling & Payload Encryption (SPE) hochrüsten

# Überblick

Das Leistungsmerkmal Signaling & Payload Encryption wird ab HiPath 3000/5000 V7 R4 bereitgestellt. Um dieses Leistungsmerkmal für HiPath 3000 nutzbar zu machen, sind Software-Hochrüstungen notwendig. Eine Hochrüstung der Hardware ist nicht erforderlich. Aufgrund des erhöhten Ressourcenbedarfes durch SPE sind möglicherweise weitere HG 1500-Baugruppen notwendig.

# Hochrüsten

Um das Leistungsmerkmal ohne Einschränkungen nutzen zu können, sind im HiPath-Netzwerk die folgenden Hochrüstungen notwendig:

• Hochrüsten aller HFA-Endgeräte auf eine SPE-fähige SW-Version

Aufgrund der Einführung des EFC-Konzepts ist HiPath 3000 V7 bzgl. des Leistungsmerkmals "Signaling & Payload Encryption" nicht mehr abwärtskompatibel, außer zu den Systemen HiPath 3000 V6.0, die eine EFC-fähige HG 1500 und EFC-fähige IP-Endgeräte haben.

- Hochrüsten aller HG 1500-Gateways auf die SW-Version 7 R4 oder höher
- Hochrüsten der HiPath 3000/5000 auf die SW-Version 7. Vor dem Hochrüsten einer HiPath 3000/5000 V6.0 auf eine HiPath 3000/5000 V7 ist das Leistungsmerkmal "VoIP Security" zu deaktivieren. Das ist notwendig, weil dieses Leistungsmerkmal nicht kompatibel zum hier beschriebenen Leistungsmerkmal "Signaling & Payload Encryption (SPE) ist.
- Hochrüsten der Administrationsprogramme DLS und HiPath Manager E
- Konfigurieren, dass SIP-Q anstatt CorNet-IP f
  ür die Vernetzung der HiPath 3000 mit HiPath 4000 V4.0-Systemen verwendet wird. Die HiPath 4000 unterst
  ützt SPE nur 
  über das SIP-Q Protokoll.
- Konfigurieren der Option "Immer DSP benutzen", wenn die Vernetzung zur HiPath 4000 weiterhin mit H.323-Q (CorNet-IP) erfolgen muss. In diesem Fall ist auch kein SPE zur HiPath 4000 möglich.
- Die HiPath 4000 muss ab HiPath 3000/5000 V7 zwingend als externer H.323-Gatekeeper bzw. externer SIP-Registrar angebunden werden.

HiPath 3000 auf V7 hochrüsten

# Auswirkungen auf das System

Die Aktivierung des Leistungsmerkmals Signaling & Payload Encryption hat die folgenden Auswirkungen auf das HiPath-Netzwerk:

- Erhöhter Bandbreitenbedarf aufgrund andauernder TLS-Sessions für:
  - Verbindungen für HFA-Endgeräte (CorNet-IP TC/TS, H.225 CS)
  - Verbindungen für SIP-Endgeräte (SIP inkl. SDP)
  - H.323- und SIP-Trunking-Verbindungen
- Erhöhter Bandbreitenbedarf:
  - durch Auffüll- und Authentifizierungsalgorithmen, die von TLS bei der Übertragung von Benutzerdaten angewendet werden
  - aufgrund des proprietären Verschlüsselungsprotokolls, das für IPDA- und CTI-Verbindungen genutzt wird
  - aufgrund von SRTP/SRTCP
- Erhöhter Verkehr im Netzwerk aufgrund des periodischen Downloads der Zertifikatssperrliste (CRL: Certificate Revocation List) bzw. der Delta-CRL durch jeden Gateway
- Erhöhter Verkehr im Netzwerk aufgrund neu eingeführter Protokolle
  - H.235 Annex D für DMC-Slave-Verbindungen
  - MIKEY-Messages
- Zusätzliche Daten aufgrund von Protokollerweiterungen:
  - CorNet-TC/TS plus X\_Messages
  - H.225 RAS (LEGK-Kommunikation)
  - CorNet-NQ

# Erhöhter Ressourcenbedarf durch SPE

Die folgende Tabelle gibt einen Überblick über den erhöhten Ressourcenbedarf durch das Leistungsmerkmal Signaling & Payload Encryption:

| Leistungsmerkmal | Max. Anzahl der Sprachkanäle |              |         |  |
|------------------|------------------------------|--------------|---------|--|
|                  | Verlust                      | HG 1500 SAPP | HG 1500 |  |
| Standard         | 0%                           | 16           | 8       |  |
| QDC              | 6%                           | 16           | 8       |  |
| SRTP             | 20%                          | 12           | 6       |  |

| Leistungsmerkmal | Max. Anzahl der Sprachkanäle |              |         |  |
|------------------|------------------------------|--------------|---------|--|
|                  | Verlust                      | HG 1500 SAPP | HG 1500 |  |
| DMC              | 25%                          | 12           | 6       |  |
| QDC+ SRTP        | 24%                          | 12           | 6       |  |
| QDC+DMC          | 28%                          | 12           | 6       |  |
| SRTP+DMC         | 37%                          | 10           | 5       |  |
| QDC+SRTP+DMC     | 39%                          | 10           | 5       |  |

# 10 Workpoint Clients

# 10.1 Übersicht

# In diesem Kapitel

Beschrieben sind die in der folgenden Tabelle genannten Themen.

|    | Thema                                                                                                    |
|----|----------------------------------------------------------------------------------------------------|
| Ор | enStage-Produktfamilie (ab V7 R3), Seite 10-4                                                                                                    |
| •  | OpenStage-Endgeräte, Seite 10-6-OpenStage 20-OpenStage 40-OpenStage 60-OpenStage 80-Anschluss und Inbetriebnahme                                                                                                    |
| •  | OpenStage-Beistellgeräte, Seite 10-20<br>– OpenStage Key Module<br>– OpenStage BLF<br>– Mögliche Konfigurationen der Beistellgeräte                                                                                                    |
| •  | Speisung der OpenStage-Endgeräte, -Beistellgeräte und -Adapter                                                                                                    |
| •  | OpenStage-Zubehör, Seite 10-27<br>- OpenStage PhoneAdapter<br>- Akustik-Einheit<br>- Hör-/Sprechgarnituren (Headset)<br>- Tastatur<br>- USB-Erweiterung                                                                                                    |
| op | tiPoint 410 / optiPoint 410 S und optiPoint 420 / optiPoint 420 S, Seite 10-35                                                                                                    |
| •  | <ul> <li>optiPoint 410- und optiPoint 410 S-Endgeräte, Seite 10-38</li> <li>optiPoint 410 entry, optiPoint 410 entry S</li> <li>optiPoint 410 economy, optiPoint 410 economy S</li> <li>optiPoint 410 economy plus, optiPoint 410 economy plus S</li> <li>optiPoint 410 standard, optiPoint 410 standard S</li> <li>optiPoint 410 advance, optiPoint 410 advance S</li> </ul> |
| •  | <ul> <li>optiPoint 420- und optiPoint 420 S-Endgeräte, Seite 10-48</li> <li>optiPoint 420 economy, optiPoint 420 economy S</li> <li>optiPoint 420 economy plus, optiPoint 420 economy plus S</li> <li>optiPoint 420 standard, optiPoint 420 standard S</li> <li>optiPoint 420 advance, optiPoint 420 advance S</li> </ul>                                                     |

| r                                                                  | <b>—</b> ,                                                                                                    |
|--------------------------------------------------------------------|----------------------------------------------------------------------------------------------------|
|                                                                    | Ihema                                                                                                    |
| •                                                                  | Anschluss und Inbetriebnahme, Seite 10-56                                                                          |
|                                                                    | <ul> <li>Anschlusse auf der Gerateunterseite</li> </ul>                                                            |
| •                                                                  | Tastenprogrammierung, Seite 10-59                                                                                  |
| •                                                                  | Beistellgeräte für optiPoint 410/410 S und 420/420 S, Seite 10-60                                                  |
|                                                                    | <ul> <li>optiPoint self labeling key module</li> </ul>                                                             |
|                                                                    | <ul> <li>optiPoint 410 display module</li> <li>Mäglishe Kenfigurationen der Reistellgeräte</li> </ul>              |
|                                                                    |                                                                                                    |
| •                                                                  | Einsatz von optiPoint 500-Adaptern, Seite 10-64                                                                    |
| Zentrale Verwaltung von IP-Workpoints über das System, Seite 10-65 |                                                                                                    |
| •                                                                  | Plug'n Play-Inbetriebnahme von IP-Workpoints, Seite 10-66                                                          |
| •                                                                  | Software-Hochrüstung von IP-Workpoints über das System, Seite 10-67                                                |
| optiPoint 150 S, Seite 10-69                                       |                                                                                                    |
| optiPoint 600 office, Seite 10-72                                  |                                                                                                    |
| optiPoint 500, Seite 10-74                                         |                                                                                                    |
| •                                                                  | optiPoint 500-Endgeräte, Seite 10-75                                                                               |
|                                                                    | <ul> <li>optiPoint 500 entry</li> </ul>                                                                            |
|                                                                    | <ul> <li>optiPoint 500 economy (nicht f ür USA)</li> </ul>                                                         |
|                                                                    | <ul> <li>optiPoint 500 basic</li> <li>optiPoint 500 standard OL (num für LIOA)</li> </ul>                          |
|                                                                    | <ul> <li>optiPoint 500 standard, optiPoint 500 standard SL (nur für USA)</li> <li>optiPoint 500 advance</li> </ul> |
|                                                                    | <ul> <li>Voraussetzungen für den Anschluss an HiPath 3000</li> </ul>                                               |
|                                                                    | – Anschluss                                                                                                    |
|                                                                    | <ul> <li>Anschlüsse auf der Geräteunterseite</li> </ul>                                                            |
|                                                                    | <ul> <li>USB 1.1-Schnittstelle</li> </ul>                                                                          |
|                                                                    | <ul> <li>Tastenprogrammierung</li> </ul>                                                                           |
| •                                                                  | optiPoint 500-Beistellgeräte, Seite 10-87                                                                          |
|                                                                    | <ul> <li>optiPoint key module</li> </ul>                                                                           |
|                                                                    | - optiPoint BLF                                                                                                    |
|                                                                    | <ul> <li>optiPoint application module (ab V5.0 SMR-06)</li> </ul>                                                  |
|                                                                    | <ul> <li>Mögliche Konfigurationen der Beistellgeräte</li> </ul>                                                    |
| Thema                                                                                                    |
|----------------------------------------------------------------------------------------------------|
| <ul> <li>optiPoint 500-Adapter, Seite 10-91         <ul> <li>optiPoint analog adapter</li> <li>optiPoint ISDN adapter</li> <li>optiPoint phone adapter</li> <li>optiPoint acoustic adapter</li> <li>optiPoint recorder adapter</li> <li>Mögliche Konfigurationen der optiPoint-Adapter</li> <li>Gegenüberstellung von optiset E-Adaptern und optiPoint 500-Adaptern</li> </ul> </li> </ul> |
| Speisung von optiPoint 500-Beistellgeräten und -Adaptern, Seite 10-102                                                                                                    |
| Maximalzahlen für U <sub>P0/E</sub> -Workpoint Clients, Beistellgeräte und Adapter, Seite 10-103                                                                                                    |
| optiLog 4me, Seite 10-105                                                                                                    |
| optiset E privacy module, Seite 10-106                                                                                                    |
| optiPoint-Zubehör, Seite 10-107                                                                                                    |
| Externe Netzgeräte, Seite 10-107                                                                                                    |
| Hör/-Sprechgarnituren (Headsets), Seite 10-110                                                                                                    |
| optiClient 130 V5.0, Seite 10-113                                                                                                    |
| HiPath AP 1120, Seite 10-115                                                                                                    |
| optiPoint WL2 professional, Seite 10-116                                                                                                    |
| Vermittlungsplatz-Varianten, Seite 10-117                                                                                                    |
| OpenStage Attendant, Seite 10-117                                                                                                    |
| optiPoint Attendant, Seite 10-117                                                                                                    |
| <ul> <li>optiClient Attendant V8, Seite 10-119</li> </ul>                                                                                                    |
| Mobiltelefone für HiPath Cordless Office, Seite 10-124                                                                                                    |
| Gigaset SL1 professional, Seite 10-124                                                                                                    |
| Gigaset SL2 professional, Seite 10-124                                                                                                    |
| Gigaset M1 professional, Seite 10-125-                                                                                                    |
| Gigaset M2 professional, Seite 10-126                                                                                                    |
| Mobiltelefone am System anmelden, Seite 10-127                                                                                                    |
| Analoge Endgeräte für HiPath 3000, Seite 10-130                                                                                                    |
| ISDN-Endgeräte für HiPath 3000, Seite 10-131                                                                                                    |

OpenStage-Produktfamilie (ab V7 R3)

# 10.2 OpenStage-Produktfamilie (ab V7 R3)

Die OpenStage-Produktfamilie stellt eine neue Generation von Endgeräten für die leistungsfähige Business-Kommunikation dar.

Für alle Endgeräte stehen bei HiPath 3000/5000 folgenden Anschlussvarianten zur Auswahl:

- CorNet-IP-Anschluss (auch als Gigabit-Variante, Seite 10-5)
- TDM-Anschluss

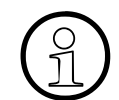

Die Anschlussvariante SIP wird von HiPath 3000/5000 nicht unterstützt.

Eine komfortable und interaktive Bedienung in Verbindung mit der Displayanzeige wird durch folgende Steuerelemente gewährleistet:

- Ein 3-Wege Navigator: OpenStage 20
- Beleuchtete Touch-/Sensor-Tasten für die Funktionsauswahlund ein 5-Wege Navigator: OpenStage 40
- Beleuchtete Touch-/Sensor-Tasten für die Funktionsauswahl und ein TouchGuide: OpenStage 60 und OpenStage 80.

Die frei belegbaren Touch-/Sensor-Tasten neben dem Grafikdisplay der Endgeräte OpenStage 40, OpenStage 60 und OpenStage 80 können als Funktions-, Kurzwahl- oder Leitungstasten genutzt werden. Durch die Self-Labeling-Funktion wird die aktuell gespeicherte Rufnummer oder Funktion angezeigt.

Durch die key module (OpenStage 40, OpenStage 60 und OpenStage 80) und das BLF (OpenStage 40) kann die Anzahl der zur Verfügung stehenden Funktionstasten erhöht werden.

# 10.2.1 Gigabit-Variante der OpenStage-Endgeräte

Die Anschlussvariante CorNet-IP ist auch in einer Gigabit-Variante erhältlich.

Über den integrierten Ethernet-Switch dieser OpenStage-Endgeräte kann beispielsweise der Arbeitsplatz-PC mit dem lokalen Netzwerk verbunden werden. Bei der Gigabit-Variante können auch größeren Datenpakete (zum Beispiel Video- oder Audio-Datenpakete) auf den Arbeitsplatz-PC übertragen werden, der über das OpenStage-Endgerät mit dem Netzwerk verbunden ist. Dadurch können Kosteneinsparungen im Bereich der Inhouse-Verkabelung und des IP-Netz-werks erreicht und gleichzeitig die Leistung des Netzwerkes erhöht werden.

Um den Gigabit-Ethernet-Switch sinnvoll nutzen zu können, muss das gesamte Firmen-Netzwerk unbedingt die Gigabit-Technologie unterstützen. Für die Verbindung der Endgeräte sind unbedingt Netzwerkabel des Typs "CAT 5e" oder besser noch "CAT 6" zu verwenden. Ältere Kabeltypen verursachen unter Umständen erhebliche Geschwindigkeitsverluste.

OpenStage-Produktfamilie (ab V7 R3)

# 10.2.2 OpenStage-Endgeräte

# 10.2.2.1 OpenStage 20

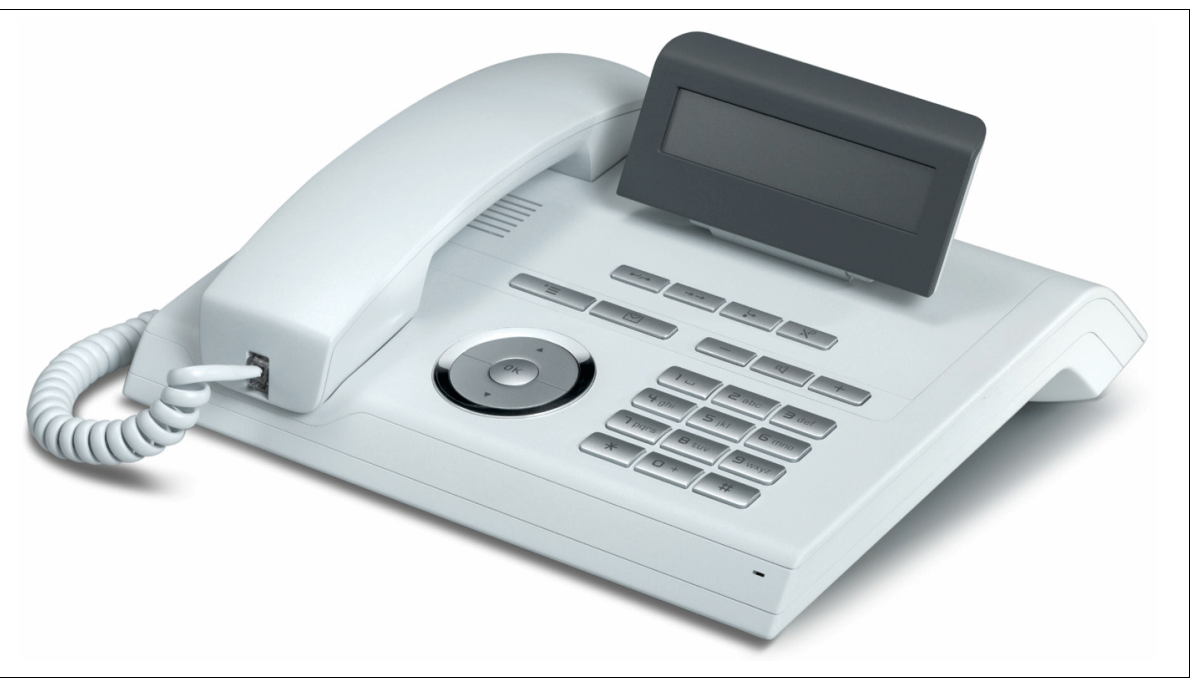

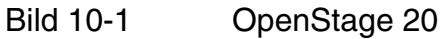

HiPath 3000/5000 V7 R3 unterstützt die Anschlussvarianten CorNet-IP (HFA) und TDM des OpenStage 20.

# Wesentliche Merkmale für OpenStage 20 CorNet-IP (HFA) und OpenStage 20 TDM

Tabelle 10-1 OpenStage 20 CorNet-IP (HFA) und TDM – Wesentliche Merkmale

| Merkmal    | Anschlussvariante                                                                                                    |  |  |
|------------|----------------------------------------------------------------------------------------------------|--|--|
|            | CorNet-IP (HFA) TDM                                                                                                    |  |  |
| Allgemeine | schwenkbares LCD-Grafikdisplay, Auflösung 24 x 2 Zeichen, monochrom                                                                                     |  |  |
| Merkmale   | multifunktionaler 3-Wege Navigator                                                                                                    |  |  |
|            | 7 fest programmierte Funktionstasten: Trennen, Anrufumleitung, Wahlwie-<br>derholung, Service-/Anwendungsmenü, Sprachnachrichten, Lautsprecher,<br>Mute |  |  |
|            | Vollduplex-Freisprechen                                                                                                    |  |  |

Workpoint Clients OpenStage-Produktfamilie (ab V7 R3)

| Merkmal        | al Anschlussvariante                                        |             |
|----------------|-------------------------------------------------------------|-------------|
|                | CorNet-IP (HFA)                                             | ТDМ         |
| Allgemeine     | Lauth                                                       | nören       |
| Merkmale       | Wandmonta                                                   | age möglich |
| Schnittstellen | Integrierter Ethernet-Switch zur An-<br>schaltung eines PCs |             |
|                | LAN-Anschluss (10/100 Base-T)                               |             |
| IP-Merkmale    | CorNet IP (HFA) auf Basis H.323                             |             |
|                | Sprachcodecs G.711, G.729, G.722                            |             |
|                | DHCP, FTP, HTTP, HTTPS, SNMP                                |             |
|                | Port Based Network Access Control<br>802.1x                 |             |
|                | QoS nach DiffServ                                           |             |
|                | VLAN                                                        |             |
|                | IEEE 802.3af Power over Ethernet<br>(PoE)                   |             |

## Tabelle 10-1 OpenStage 20 CorNet-IP (HFA) und TDM – Wesentliche Merkmale

OpenStage-Produktfamilie (ab V7 R3)

# 10.2.2.2 OpenStage 40

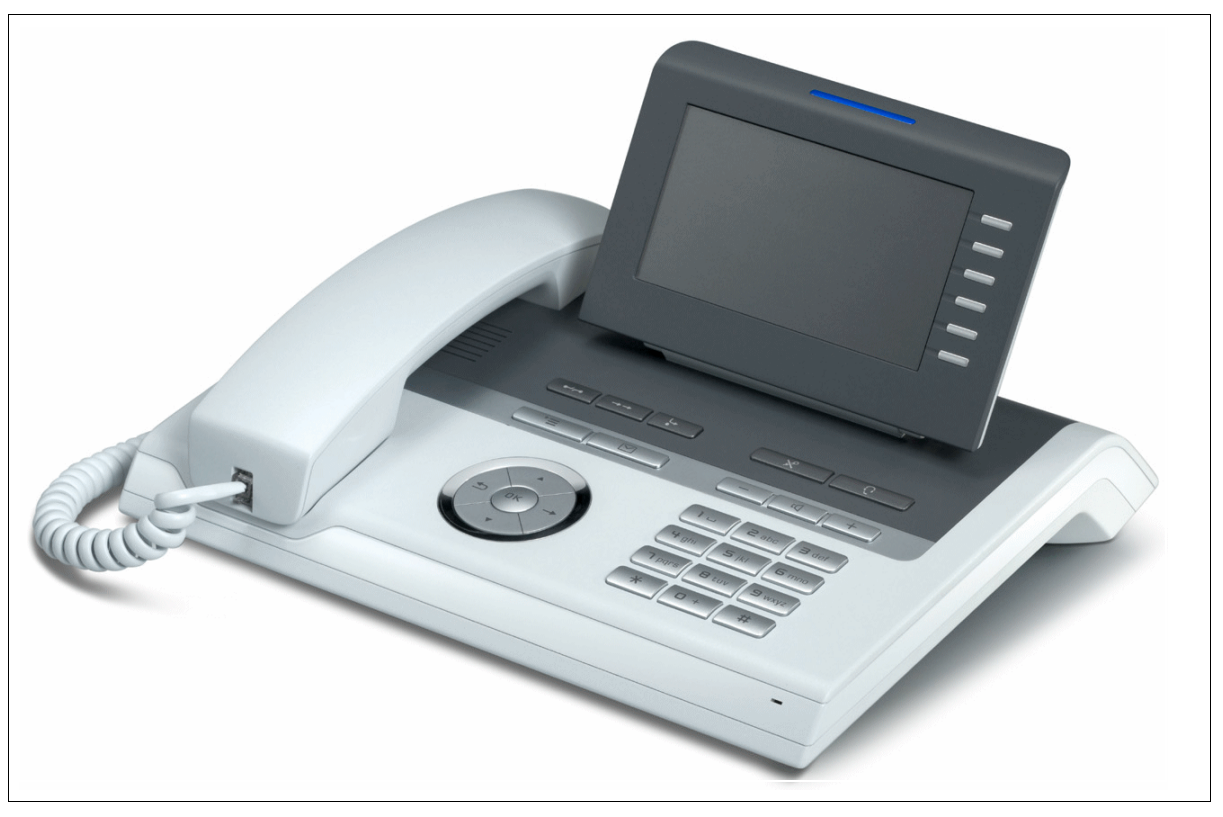

Bild 10-2 OpenStage 40

HiPath 3000/5000 V7 R3 unterstützt die Anschlussvarianten CorNet-IP (HFA) und TDM des OpenStage 40.

#### Wesentliche Merkmale für OpenStage 40 CorNet-IP (HFA) und OpenStage 40 TDM

 Tabelle 10-2
 OpenStage 40 CorNet-IP (HFA) und TDM – Wesentliche Merkmale

| Merkmal                | Anschlussvariante                                                                                                    |  |  |
|------------------------|----------------------------------------------------------------------------------------------------|--|--|
|                        | CorNet-IP (HFA) TDM                                                                                                    |  |  |
| Allgemeine<br>Merkmale | schwenkbares LCD-Grafikdisplay mit Hintergrundbeleuchtung, Auflösung 40 x 6 Zeichen, monochrom                                                                           |  |  |
|                        | multifunktionaler 5-Wege Navigator                                                                                                    |  |  |
|                        | 8 fest programmierte Funktionstasten: Trennen, Anrufumleitung, Wahlwie<br>holung, Service-/Anwendungsmenü, Sprachnachrichten, Lautsprecher, M<br>te, Hör-/Sprechgarnitur |  |  |

Workpoint Clients OpenStage-Produktfamilie (ab V7 R3)

| Merkmal                | Anschlussvariante                                                                        |                  |  |
|------------------------|------------------------------------------------------------------------------------------|------------------|--|
|                        | CorNet-IP (HFA)                                                                          | ТDМ              |  |
| Allgemeine<br>Merkmale | 6 frei programmierbare Touch-/Sensor-Tasten: Funktions-, Kurzwahl- ode<br>Leitungstasten |                  |  |
|                        | Vollduplex-Freisprechen<br>Lauthören<br>Wandmontage möglich                              |                  |  |
|                        |                                                                                          |                  |  |
|                        |                                                                                          |                  |  |
| Schnittstellen         | Integrierter Ethernet-Switch zur An-<br>schaltung eines PCs                              | USB-Slave        |  |
|                        | LAN-Anschluss (10/100 Base-T)                                                            |                  |  |
|                        | Anschluss für Hör-/Sprechgarnitur                                                        |                  |  |
|                        | Anschluss für key                                                                        | / module und BLF |  |
| IP-Merkmale            | CorNet IP (HFA) auf Basis H.323                                                          |                  |  |
|                        | Sprachcodecs G.711, G.729, G.722                                                         |                  |  |
|                        | DHCP, FTP, HTTP, HTTPS, SNMP                                                             |                  |  |
|                        | Port Based Network Access Control<br>802.1x                                              |                  |  |
|                        | QoS nach DiffServ                                                                        |                  |  |
|                        | VLAN                                                                                     |                  |  |
|                        | IEEE 802.3af Power over Ethernet<br>(PoE)                                                |                  |  |

| Tabelle 10-2 | OpenStage 40 CorNet-IP | (HFA) und TDM - | - Wesentliche Merkmale |
|--------------|------------------------|-----------------|------------------------|
|--------------|------------------------|-----------------|------------------------|

OpenStage-Produktfamilie (ab V7 R3)

# 10.2.2.3 OpenStage 60

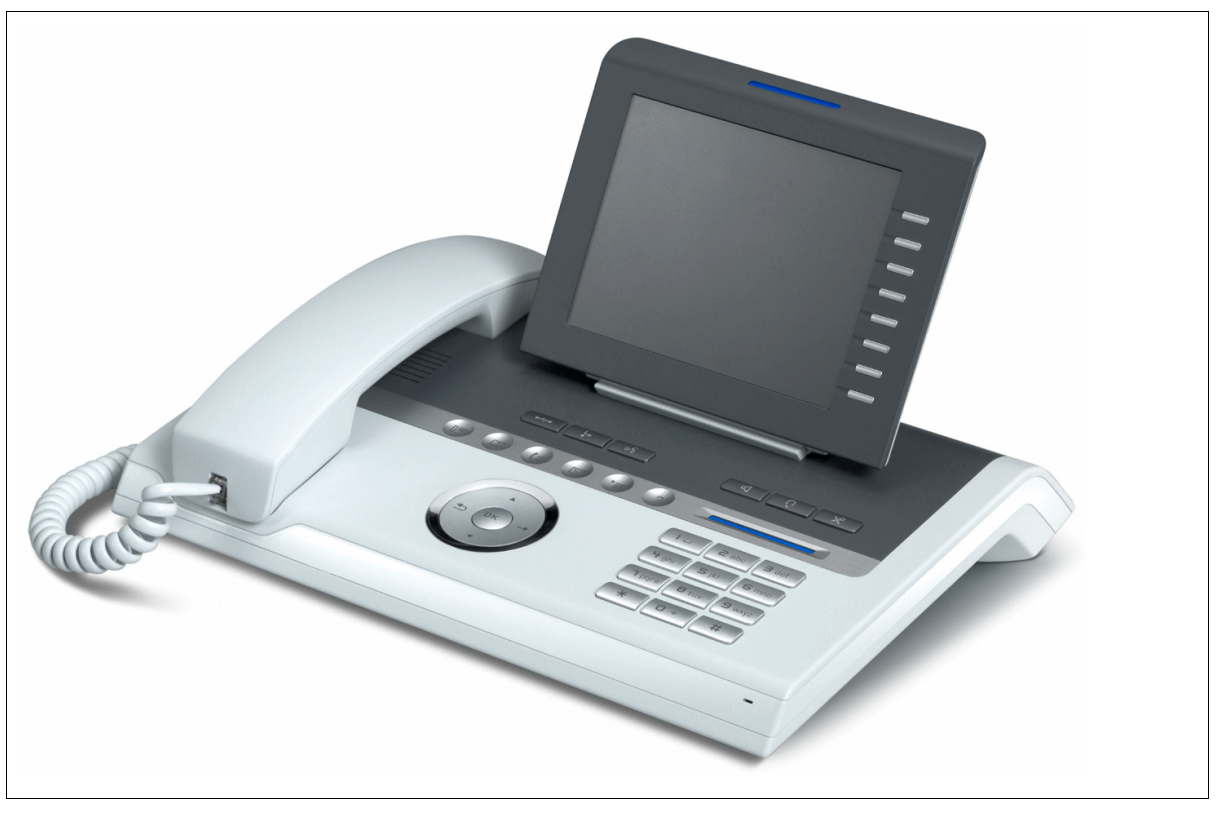

Bild 10-3 OpenStage 60

OpenStage 60 wird in der Anschlussvariante CorNet-IP (HFA) ab HiPath 3000/5000 V7 R3 und in der Anschlussvariante TDM ab HiPath 3000/5000 V7 R4 unterstützt.

#### Wesentliche Merkmale für OpenStage 60 CorNet-IP (HFA) und OpenStage 60 TDM

Tabelle 10-3 OpenStage 60 CorNet-IP (HFA) und TDM – Wesentliche Merkmale

| Merkmal                | Anschlussvariante                                                                                                 |  |  |
|------------------------|----------------------------------------------------------------------------------------------------|--|--|
|                        | CorNet-IP (HFA) TDM                                                                                               |  |  |
| Allgemeine<br>Merkmale | schwenkbares TFT-Grafikdisplay mit Hintergrundbeleuchtung, Auflösung 320 x 240 Zeichen (QVGA), 16 bit Farbtiefe   |  |  |
|                        | multifunktionaler TouchGuide                                                                                      |  |  |
|                        | 6 fest programmierte Funktionstasten: Trennen, Anrufumleitung, Sprachw<br>Lautsprecher, Mute, Hör-/Sprechgarnitur |  |  |

Workpoint Clients OpenStage-Produktfamilie (ab V7 R3)

| Merkmal                | Anschlussvariante                                                                 |                          |  |
|------------------------|-----------------------------------------------------------------------------------|--------------------------|--|
|                        | CorNet-IP (HFA)                                                                   | ТDМ                      |  |
| Allgemeine<br>Merkmale | e 8 frei programmierbare Touch-/Sensor-Tasten: Funktions-, Kurz<br>Leitungstasten |                          |  |
|                        | 6 Mode Keys (z.B. zum S                                                           | tarten von Anwendungen)  |  |
|                        | Sprac                                                                             | hwahl                    |  |
|                        | Unterstützung von polypho                                                         | nen und MP3-Klingeltönen |  |
|                        | Vollduplex-F                                                                      | Freisprechen             |  |
|                        | Lauth                                                                             | nören                    |  |
|                        | keine Wandmo                                                                      | ontage möglich           |  |
| Schnittstellen         | Integrierter Ethernet-Switch zur An-<br>schaltung eines PCs                       | USB-Slave                |  |
|                        | LAN-Anschluss (10/100 Base-T)                                                     |                          |  |
|                        | USB-N                                                                             | Master                   |  |
|                        | Blue                                                                              | tooth                    |  |
|                        | Anschluss für Hö                                                                  | r-/Sprechgarnitur        |  |
|                        | Anschluss für key module                                                          |                          |  |
| IP-Merkmale            | CorNet IP (HFA) auf Basis H.323                                                   |                          |  |
|                        | Sprachcodecs G.711, G.729, G.722                                                  |                          |  |
|                        | DHCP, FTP, HTTP, HTTPS, SNMP                                                      |                          |  |
|                        | Port Based Network Access Control<br>802.1x                                       |                          |  |
|                        | QoS nach DiffServ                                                                 |                          |  |
|                        | VLAN                                                                              |                          |  |
|                        | IEEE 802.3af Power over Ethernet<br>(PoE)                                         |                          |  |

|--|

OpenStage-Produktfamilie (ab V7 R3)

# 10.2.2.4 OpenStage 80

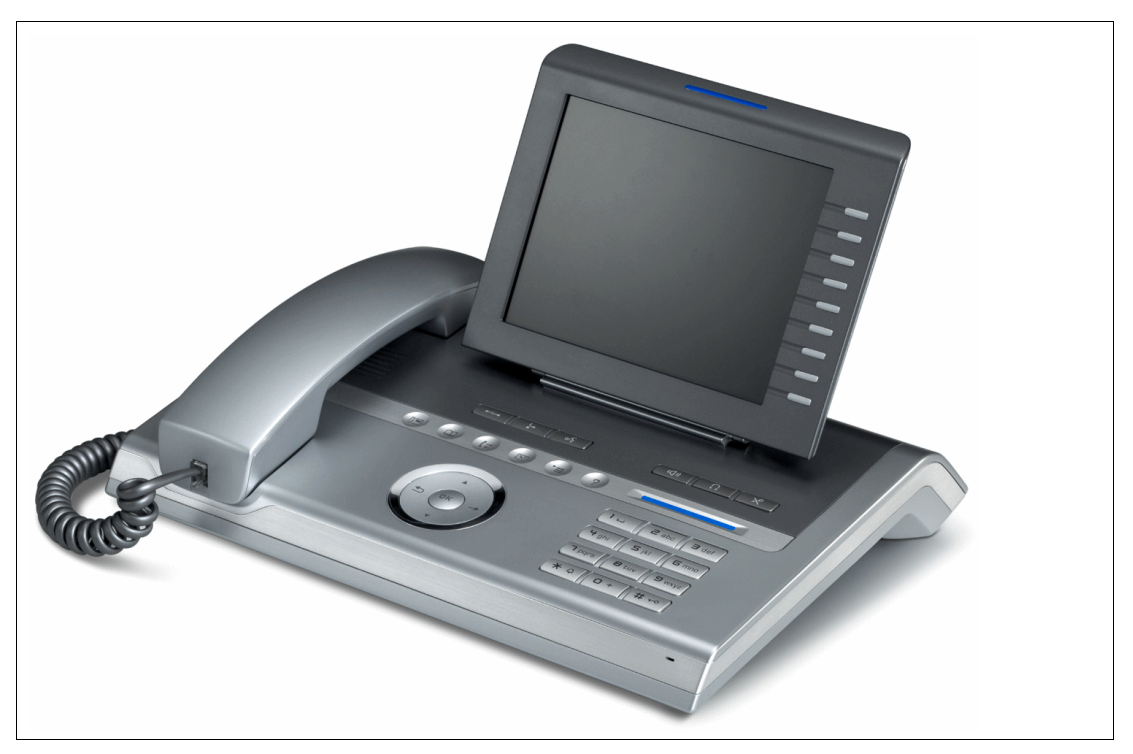

Bild 10-4 OpenStage 80 – dargestellt ist die Anschlussvariante CorNet-IP (HFA)

OpenStage 80 wird in der Anschlussvariante CorNet-IP (HFA) ab HiPath 3000/5000 V7 R3 und in der Anschlussvariante TDM ab HiPath 3000/5000 V7 R4 unterstützt.

#### Wesentliche Merkmale für OpenStage 80 CorNet-IP (HFA) und OpenStage 80 TDM

| Tabelle 10-4 | OpenStage 80 CorNet-IP | (HFA) und TDM | <ul> <li>Wesentliche Merkmale</li> </ul> |
|--------------|------------------------|---------------|------------------------------------------|
|              |                        | · · · ·       |                                          |

| Merkmal                | Anschlussvariante                                                                                                    |                                                                                                    |  |
|------------------------|----------------------------------------------------------------------------------------------------|----------------------------------------------------------------------------------------------------|--|
|                        | CorNet-IP                                                                                                    | ТDМ                                                                                                    |  |
| Allgemeine<br>Merkmale | schwenkbares TFT-Grafikdisplay mit<br>Hintergrundbeleuchtung, Auflösung<br>640 x 480 Zeichen (VGA), 16 bit<br>Farbtiefe | schwenkbares TFT-Grafikdisplay mit<br>Hintergrundbeleuchtung, Auflösung<br>320 x 240 Zeichen (QVGA), 16 bit<br>Farbtiefe |  |
|                        | multifunktionaler TouchGuide                                                                                            |                                                                                                    |  |
|                        | 6 fest programmierte Funktionstasten: Trennen, Anrufumleitung, Sprachwahl,<br>Lautsprecher, Mute, Hör-/Sprechgarnitur   |                                                                                                    |  |
|                        | 9 frei programmierbare Touch-/Sen-<br>sor-Tasten: Funktions-, Kurzwahl-<br>oder Leitungstasten                          | 8 frei programmierbare Touch-/Sen-<br>sor-Tasten: Funktions-, Kurzwahl-<br>oder Leitungstasten                           |  |

| Merkmal        | Anschlussvariante                                           |                         |  |
|----------------|-------------------------------------------------------------|-------------------------|--|
|                | CorNet-IP                                                   | ТDМ                     |  |
| Allgemeine     | 6 Mode Keys (z.B. zum S                                     | tarten von Anwendungen) |  |
| Merkmale       | Sprachwahl                                                  |                         |  |
|                | Unterstützung von polyphonen und MP3-Klingeltönen           |                         |  |
|                | Vollduplex-Freisprechen                                     |                         |  |
|                | Lauthören                                                   |                         |  |
|                | keine Wandmo                                                | ontage möglich          |  |
| Schnittstellen | Integrierter Ethernet-Switch zur An-<br>schaltung eines PCs | USB-Slave               |  |
|                | LAN-Anschluss (10/100 Base-T)                               |                         |  |
|                | USB-Master                                                  |                         |  |
|                | Bluetooth                                                   |                         |  |
|                | Anschluss für Hör-/Sprechgarnitur                           |                         |  |
|                | Anschluss für key module                                    |                         |  |
|                | Anschluss für OpenStage-Tastatur                            |                         |  |
| IP-Merkmale    | CorNet IP (HFA) auf Basis H.323                             |                         |  |
|                | Sprachcodecs G.711, G.729, G.722                            |                         |  |
|                | DHCP, FTP, HTTP, HTTPS, SNMP                                |                         |  |
|                | Port Based Network Access Control<br>802.1x                 |                         |  |
|                | QoS nach DiffServ                                           |                         |  |
|                | VLAN                                                        |                         |  |
|                | IEEE 802.3af Power over Ethernet<br>(PoE)                   |                         |  |

Tabelle 10-4OpenStage 80 CorNet-IP (HFA) und TDM – Wesentliche Merkmale

OpenStage-Produktfamilie (ab V7 R3)

## 10.2.2.5 Anschluss und Inbetriebnahme

#### Anschlussvariante CorNet-IP (HFA)

HiPath 3000 in Verbindung mit HiPath Xpressions Compact unterstützt die zentrale Verwaltung der am System angeschlossenen IP-Endgeräte. Zu diesem Zweck wurde auf den HiPath Xpressions Compact-Baugruppen ein Deployment Tool (DLS Interface DLI) implementiert. In Verbindung mit dem im DLI integrierten DHCP- und FTP-Server ist Folgendes möglich:

- die zentrale Konfiguration der Parameter aller angeschlossenen IP-Endgeräte und damit deren Plug'n Play-Inbetriebnahme
- der zentrale Software-Update aller angeschlossenen IP-Endgeräte

Informationen über die Voraussetzungen für die Nutzung der DLI-Funktion können Sie Abschnitt 10.4 entnehmen.

Die DLI-Funktion kann ausschließlich für Standalone Systeme genutzt werden. Für vernetzte HiPath 3000-Systeme mit oder ohne HiPath 5000-RSM steht der Deployment and Licensing Service zur Verfügung. Auch für Systeme, die die Voraussetzungen für die Nutzung der DLI-Funktion nicht erfüllen, kann der Deployment and Licensing Service verwendet werden. Informationen zur Nutzung dieses Tools können Sie dem Deployment Service Administratorhandbuch entnehmen.

Informationen zur Administration der OpenStage-Endgeräte können Sie dem Administratorhandbuch OpenStage, Anschlussvariante CorNet-IP entnehmen.

#### Anschlussvariante TDM

Nach dem Stecken des Endgerätes werden alle LED's des Endgerätes und alle LED's eventuell angeschalteter Beistellgeräte kurzzeitig eingeschaltet (BSG-LED's müssen nicht synchron mit LED's des Endgerätes blinken.). Darüber hinaus werden alle Pixel des Displays kurzzeitig eingeschaltet.

Diese Vorgänge zeigen einen Neustart und den Abschluss der Selbsttest-Prozeduren an. Der Abschluss des Downloads und damit die Betriebsbereitschaft wird durch Anzeige von Datum und Uhrzeit am Display gemeldet.

Die Einrichtung der OpenStage-Endgeräte an HiPath 3000/5000 erfolgt mit HiPath 3000/5000 Manager E.

#### Administration und Software-Hochrüstung

Für die Anschlussvariante CorNet-IP (HFA) wird die Administration und Software-Hochrüstung durch den Deployment and Licensing Service ermöglicht. Die zugehörigen Informationen enthält das Deployment Service Administratorhandbuch.

Für die Anschlussvariante TDM stehen freigegebene Software-Images auf der MMC zur Verfügung.

# Download

Das Herunterladen der genannten Handbücher und Tools ist möglich über: <u>http://www.enterprise-communications.siemens.com/global/Products.aspx</u> (... -> Downloads).

# 10.2.2.6 Anschlüsse auf der Geräteunterseite

# OpenStage 20, OpenStage 40 (Anschlussvariante CorNet-IP): Anschlüsse

Die im Bild 10-5 mit "(\*)" markierten Anschlüsse sind beim Endgerät OpenStage 20 (Anschlussvariante CorNet-IP) nicht vorhanden.

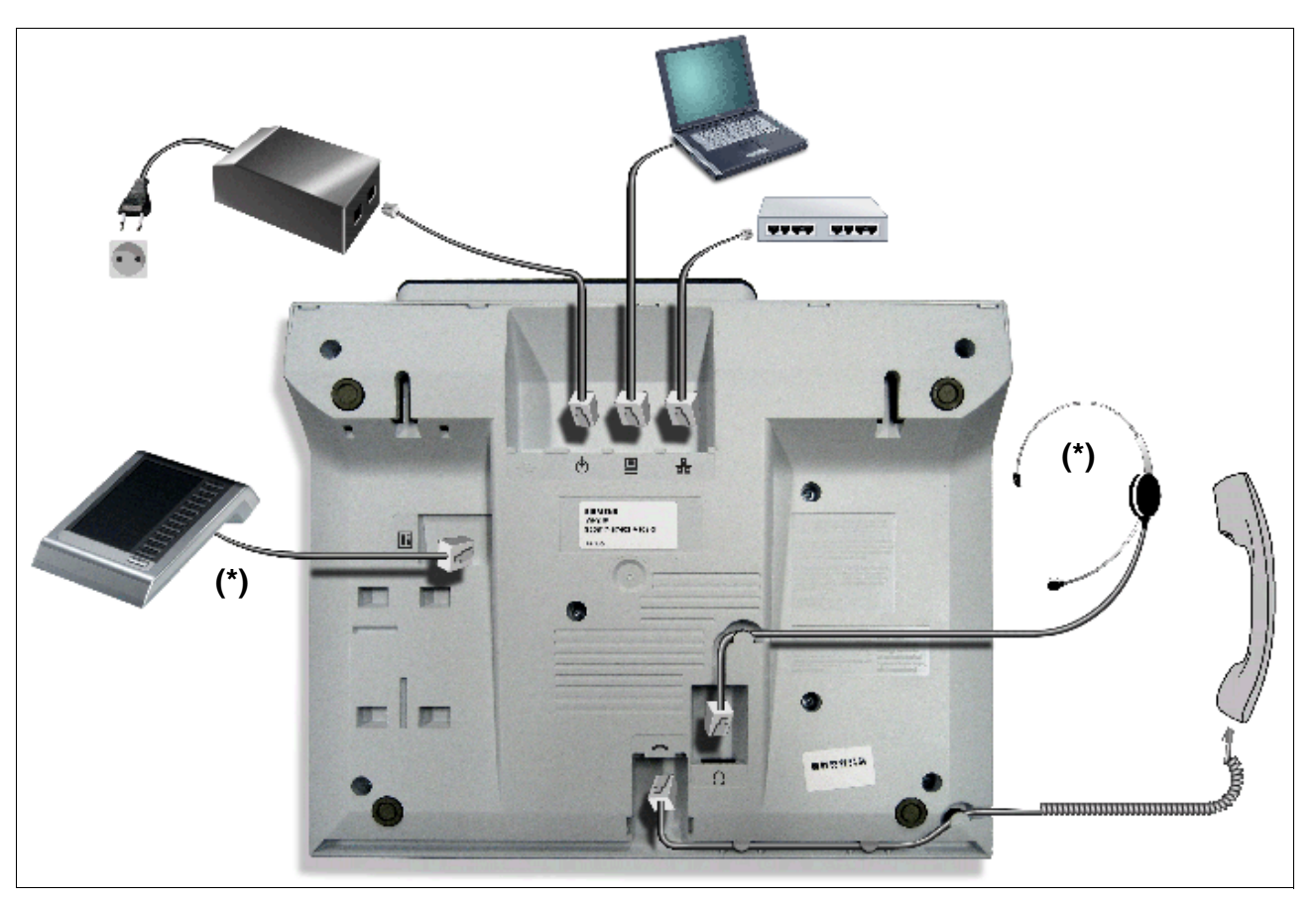

Bild 10-5 OpenStage 40 (Anschlussvariante CorNet-IP) – Anschlüsse auf der Geräteunterseite

OpenStage-Produktfamilie (ab V7 R3)

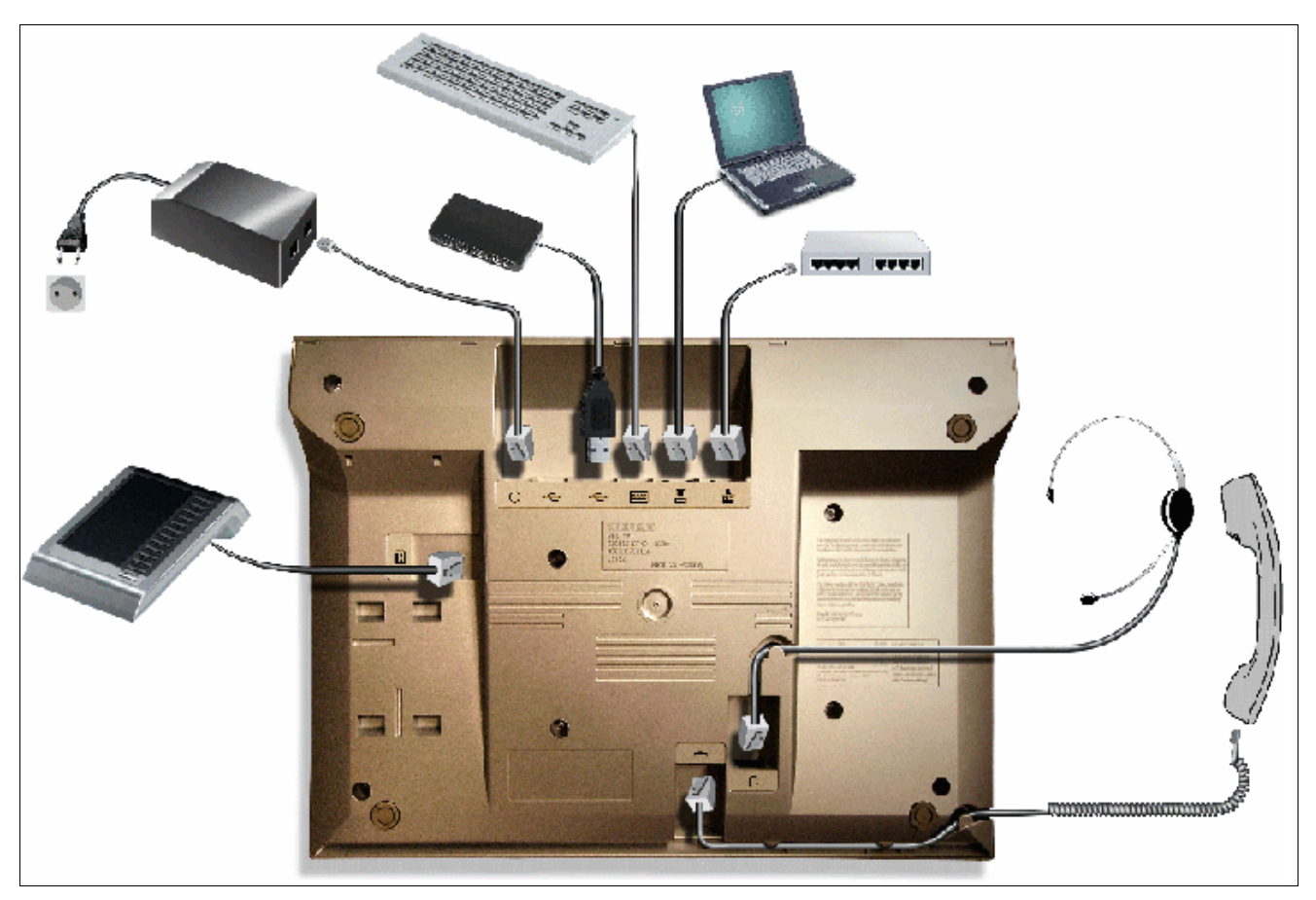

# OpenStage 60, OpenStage 80 (Anschlussvariante CorNet-IP): Anschlüsse

Bild 10-6 OpenStage 60, OpenStage 80 (Anschlussvariante CorNet-IP) – Anschlüsse auf der Geräteunterseite

## Workpoint Clients OpenStage-Produktfamilie (ab V7 R3)

# OpenStage 20, OpenStage 40 (Anschlussvariante TDM): Anschlüsse

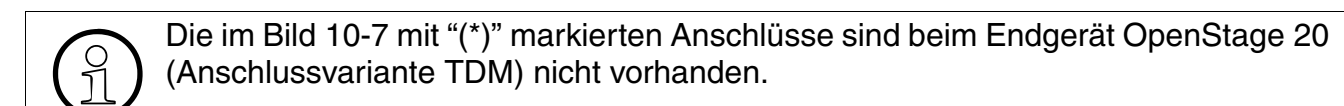

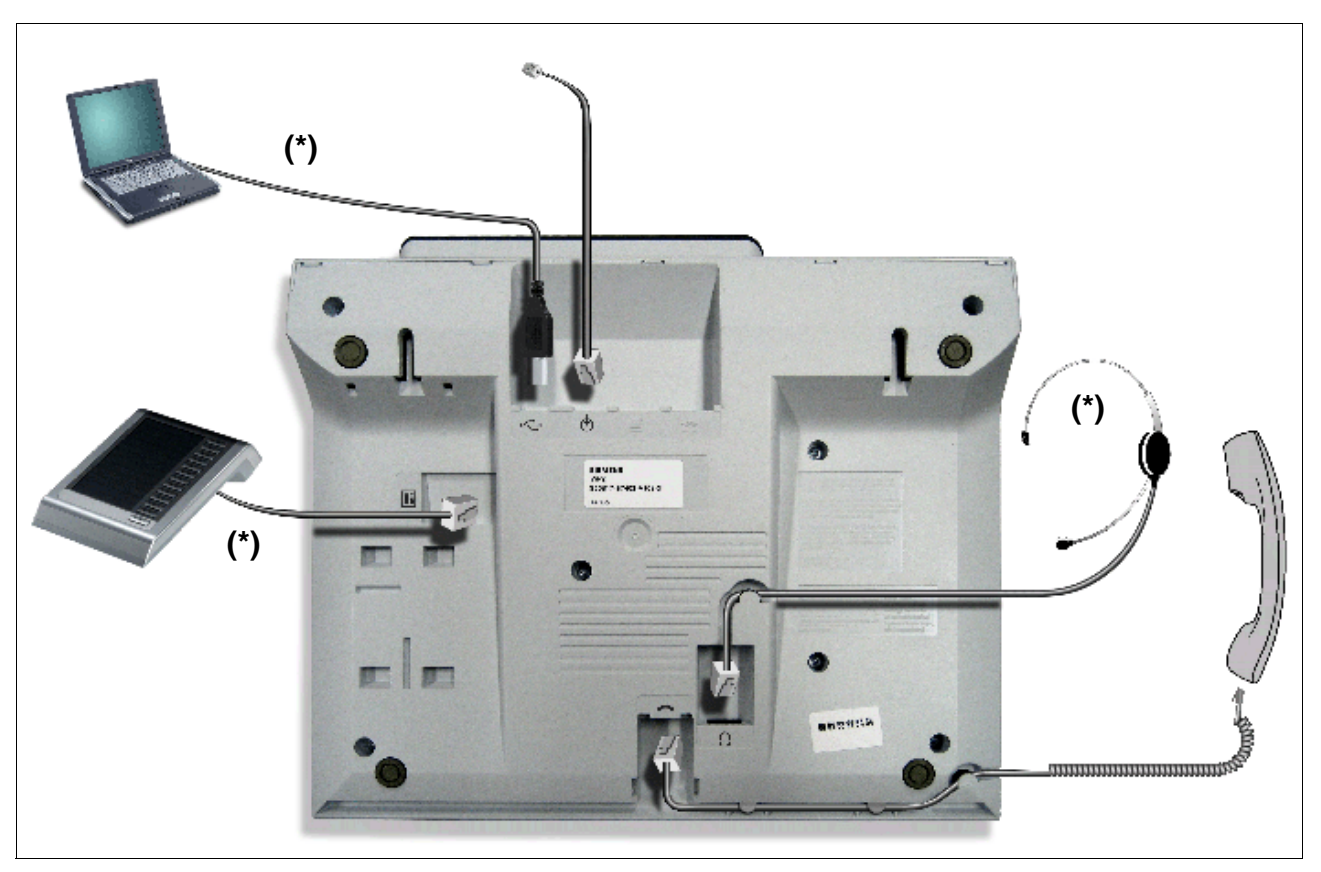

Bild 10-7 OpenStage 40 (Anschlussvariante TDM) – Anschlüsse auf der Geräteunterseite

OpenStage-Produktfamilie (ab V7 R3)

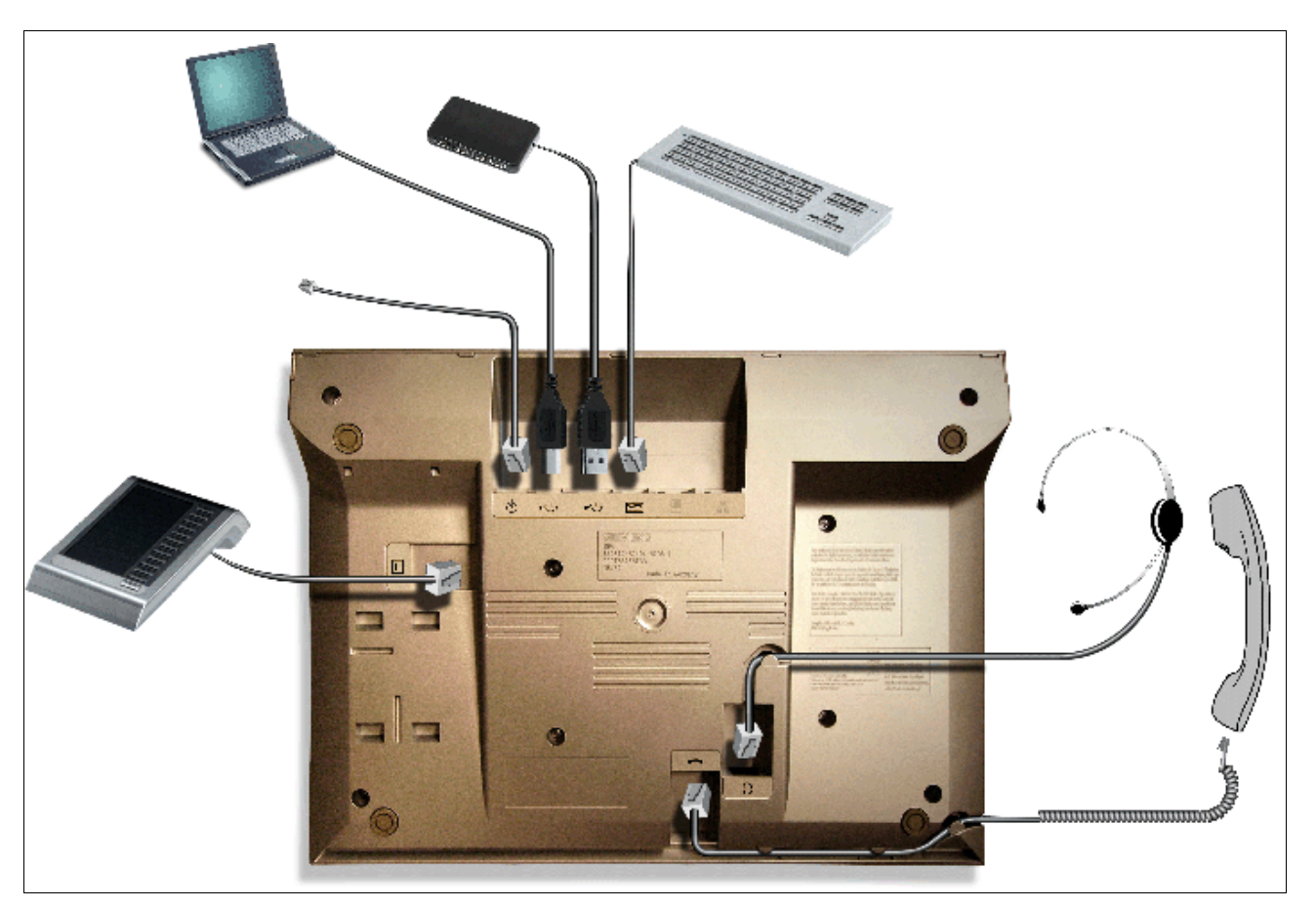

# OpenStage 60, OpenStage 80 (Anschlussvariante TDM): Anschlüsse

Bild 10-8 OpenStage 60, OpenStage 80 (Anschlussvariante TDM) – Anschlüsse auf der Geräteunterseite

#### OpenStage-Endgeräte - Erläuterung der Anschlüsse

| Anschluss-<br>Bezeichnung | Endgeräte                                    | Erläuterung                 |
|---------------------------|----------------------------------------------|-----------------------------|
|                           | OpenStage 40<br>OpenStage 60<br>OpenStage 80 | Anschluss für Beistellgerät |

#### Tabelle 10-5 OpenStage-Endgeräte - Erläuterung der Anschlüsse

OpenStage-Produktfamilie (ab V7 R3)

| Anschluss-<br>Bezeichnung | Endgeräte                                                    | Erläuterung                                                                                                    |
|---------------------------|--------------------------------------------------------------|----------------------------------------------------------------------------------------------------|
|                           | OpenStage 20<br>OpenStage 40<br>OpenStage 60<br>OpenStage 80 | <ul> <li>Anschlussvariante CorNet-IP:<br/>Anschluss für ein externes Netzgerät. Abschnitt 10.2.4<br/>enthält Angaben, in welchen Fällen ein externes Netz-<br/>gerät erforderlich ist.</li> <li>Anschlussvariante TDM:         <ul> <li>Zusatzspeisung nicht erforderlich: Anschluss an<br/>HiPath 3000</li> <li>Zusatzspeisung erforderlich: Anschluss an ein ex-<br/>ternes Netzgerät. Abschnitt 10.2.4 enthält Anga-<br/>ben, in welchen Fällen ein externes Netzgerät er-<br/>forderlich ist.</li> <li>Anschluss an OpenStage PhoneAdapter</li> </ul> </li> </ul> |
| ÷                         | OpenStage 60<br>OpenStage 80                                 | USB-Anschluss                                                                                                    |
| ·····                     | OpenStage 60<br>OpenStage 80                                 | Anschluss für externe Tastatur                                                                                                    |
|                           | OpenStage 20<br>OpenStage 40<br>OpenStage 60<br>OpenStage 80 | Anschlussvariante CorNet-IP: Anschluss für PC                                                                                                    |
|                           | OpenStage 20<br>OpenStage 40<br>OpenStage 60<br>OpenStage 80 | Anschlussvariante CorNet-IP: LAN-Anschluss                                                                                                    |
| $\mathbf{\Omega}$         | OpenStage 40<br>OpenStage 60<br>OpenStage 80                 | Anschluss für Hör-/Sprechgarnitur                                                                                                    |
|                           | OpenStage 20<br>OpenStage 40<br>OpenStage 60<br>OpenStage 80 | Hörer-Anschluss                                                                                                    |

Tabelle 10-5 OpenStage-Endgeräte - Erläuterung der Anschlüsse

OpenStage-Produktfamilie (ab V7 R3)

# 10.2.3 OpenStage-Beistellgeräte

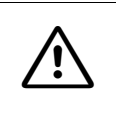

Vorsicht

Beistellgeräte dürfen nur bei gezogener Anschlussleitung an das Endgerät angeschlossen werden.

## 10.2.3.1 OpenStage Key Module

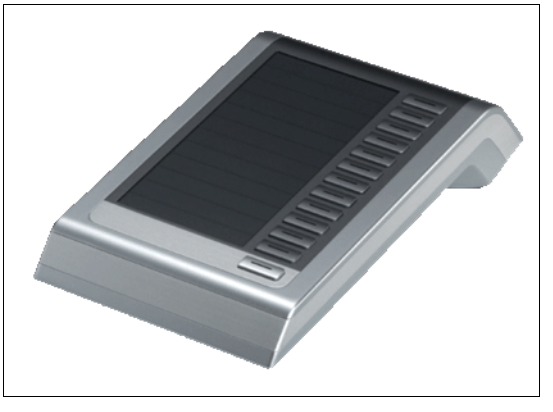

Bild 10-9 OpenStage Key Module

Das OpenStage Key Module ist ein seitlich am Endgerät zu montierendes Beistellgerät, das 12 frei belegbare Funktionstasten bereitstellt. In Verbindung mit der integrierten Ebenenfunktion besteht die Möglichkeit insgesamt 22 Rufnummern oder beliebige Tastenfunktionen zu nutzen.

Abschnitt 10.2.4 enthält Angaben, bei welchen Konfigurationen eine Zusatzspeisung durch ein externes Netzgerät erforderlich ist.

#### 10.2.3.2 OpenStage BLF

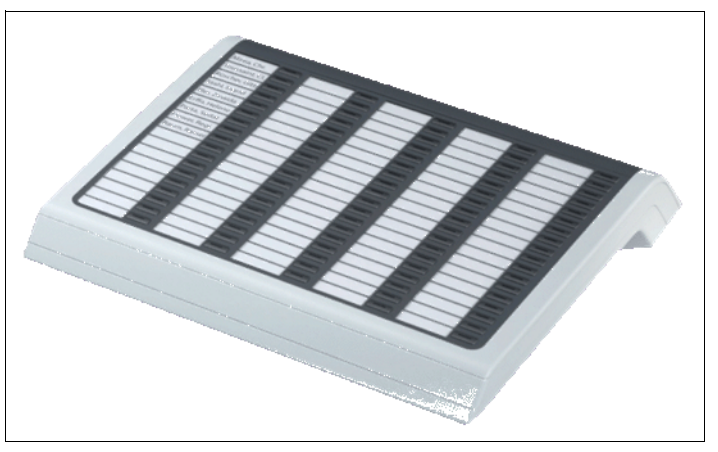

Bild 10-10 OpenStage BLF

Das OpenStage BLF (Busy Lamp Field) ist ein seitlich am Endgerät zu montierendes Beistellgerät, das 90 frei belegbare Funktionstasten bereitstellt.

Um eine ausreichende Stromversorgung zu gewährleisten, ist für den Betrieb des BLF ein externes Netzgerät erforderlich. Nutzen Sie hierfür ausschließlich das zugehörige Original-Netzgerät, siehe Abschnitt 10.2.5.1, "Externes Netzgerät". Der Anschluss des Netzgerätes ist abhängig von der Hardware-Ausgabe des OpenStage BLF.

Das Belegtlampenfeld ist nicht mit dem Key Modul kombinierbar.

#### 10.2.3.3 Mögliche Konfigurationen der Beistellgeräte

Die folgende Tabelle zeigt die erlaubten Konfigurationen von Beistellgeräten an OpenStage-Endgeräten für die Anschlussvariante TDM und die Anschlussvariante CorNet-IP. Bei nicht genannten Endgeräten ist kein Einsatz von Beistellgeräten möglich.

| Tabelle 10-6 | OpenStage-Endge | eräte - Konfigurationen | der Beistellgeräte |
|--------------|-----------------|-------------------------|--------------------|
|              | 1 <u> </u>      |                         |                    |

| Endgerät     | 1. Beistellgerät       | 2. Beistellgerät |
|--------------|------------------------|------------------|
| OpenStage 40 | OpenStage K            | ey Modul 40      |
|              | OpenStage BLF          | —                |
| OpenStage 60 | OpenStage K            | íey Modul 60     |
| OpenStage 80 | OpenStage Key Modul 80 |                  |

OpenStage-Produktfamilie (ab V7 R3)

# 10.2.4 Speisung der OpenStage-Endgeräte, -Beistellgeräte und -Adapter

Die beiden folgenden Tabellen informieren darüber, bei welchen Konfigurationen die Zusatzspeisung über ein externes Netzgerät erforderlich ist. Nutzen Sie für die Zusatzspeisung ausschließlich das zugehörige Original-Netzgerät, siehe Abschnitt 10.2.5.1, "Externes Netzgerät".

#### **Anschlussvariante CorNet-IP**

| Endgerät                              | Konfiguration               | Zusatzspeisung<br>erforderlich? | Hinweis                                                                                                    |
|---------------------------------------|-----------------------------|---------------------------------|----------------------------------------------------------------------------------------------------|
| OpenStage 20                          | _                           | nein <sup>1</sup>               |                                                                                                    |
| OpenStage 20<br>Gigabit-Vari-<br>ante |                             | nein <sup>2</sup>               |                                                                                                    |
| OpenStage 40                          | -                           | nein <sup>2</sup>               |                                                                                                    |
|                                       | 1 x OpenStage<br>Key Module | nein <sup>2</sup>               |                                                                                                    |
|                                       | 2 x OpenStage<br>Key Module | nein <sup>2</sup>               |                                                                                                    |
|                                       | 1 x OpenStage BLF           | ja, für<br>OpenStage BLF        | <ul> <li>OpenStage BLF bis einschließ-<br/>lich HW-Ausgabe S30817-<br/>S7406-A101-7/-A103-2: Der<br/>Anschluss des externen Netz-<br/>gerätes erfolgt direkt am BLF.</li> <li>Vorsicht: Das für die Speisung<br/>verwendete Netzgerät darf nur<br/>für diesen Zweck genutzt wer-<br/>den. Die Speisung eines ande-<br/>ren Endgerätes oder Gerätes<br/>über die noch freie Buchse des<br/>Netzgerätes ist verboten und<br/>kann zur Zerstörung des<br/>OpenStage BLF führen.</li> <li>OpenStage BLF ab HW-Ausga-<br/>be S30817-S7406-A101-8/-<br/>A103-3: Der Anschluss des ex-<br/>ternen Netzgerätes erfolgt am<br/>Endgerät (siehe Bild 10-11).</li> </ul> |

OpenStage-Produktfamilie (ab V7 R3)

| Endgerät              | Konfiguration               | Zusatzspeisung erforderlich? | Hinweis                                                                                                    |
|-----------------------|-----------------------------|------------------------------|----------------------------------------------------------------------------------------------------|
| OpenStage 40          | -                           | nein <sup>3</sup>            |                                                                                                    |
| Gigabit-Vari-<br>ante | 1 x OpenStage<br>Key Module | nein <sup>3</sup>            |                                                                                                    |
|                       | 2 x OpenStage<br>Key Module | nein <sup>3</sup>            |                                                                                                    |
|                       | 1 x OpenStage BLF           | ja, für<br>OpenStage BLF     | <ul> <li>OpenStage BLF bis einschließlich HW-Ausgabe S30817-<br/>S7406-A101-7/-A103-2: Der<br/>Anschluss des externen Netz-<br/>gerätes erfolgt direkt am BLF.</li> <li>Vorsicht: Das für die Speisung<br/>verwendete Netzgerät darf nur<br/>für diesen Zweck genutzt wer-<br/>den. Die Speisung eines ande-<br/>ren Endgerätes oder Gerätes<br/>über die noch freie Buchse des<br/>Netzgerätes ist verboten und<br/>kann zur Zerstörung des<br/>OpenStage BLF führen.</li> <li>OpenStage BLF ab HW-Ausga-<br/>be S30817-S7406-A101-8/-<br/>A103-3: Der Anschluss des ex-<br/>ternen Netzgerätes erfolgt am<br/>Endgerät (siehe Bild 10-11).</li> </ul> |
| OpenStage 60          | -                           | nein <sup>3</sup>            |                                                                                                    |
|                       | 1 x OpenStage<br>Key Module | nein <sup>3</sup>            |                                                                                                    |
|                       | 2 x OpenStage<br>Key Module | nein <sup>3</sup>            |                                                                                                    |
| OpenStage 60          | -                           | nein <sup>3</sup>            |                                                                                                    |
| Gigabit-Vari-<br>ante | 1 x OpenStage<br>Key Module | nein <sup>3</sup>            |                                                                                                    |
|                       | 2 x OpenStage<br>Key Module | ja                           | Der Anschluss des externen Netz-<br>gerätes erfolgt am Endgerät<br>(siehe Bild 10-11)                                                                                                    |

OpenStage-Produktfamilie (ab V7 R3)

| Endgerät              | Konfiguration               | Zusatzspeisung<br>erforderlich? | Hinweis                                                                               |
|-----------------------|-----------------------------|---------------------------------|---------------------------------------------------------------------------------------|
| OpenStage 80          | _                           | nein <sup>3</sup>               |                                                                                       |
|                       | 1 x OpenStage<br>Key Module | nein <sup>3</sup>               |                                                                                       |
|                       | 2 x OpenStage<br>Key Module | nein <sup>3</sup>               |                                                                                       |
| OpenStage 80          | -                           | nein <sup>3</sup>               |                                                                                       |
| Gigabit-Vari-<br>ante | 1 x OpenStage<br>Key Module | nein <sup>3</sup>               |                                                                                       |
|                       | 2 x OpenStage<br>Key Module | ja                              | Der Anschluss des externen Netz-<br>gerätes erfolgt am Endgerät<br>(siehe Bild 10-11) |

1 PoE-Klasse 1: PD Maximum Power = 0,44 W ... 3,84 W, Nominal Classification Signature Current = 10,5 mA

2 PoE-Klasse 2: PD Maximum Power = 3,84 W ... 6,49 W, Nominal Classification Signature Current = 18,5 mA

3 PoE-Klasse 3: PD Maximum Power = 6.49 W ... 12.95 W, Nominal Classification Signature Current = 28,0 mA

# Anschlussvariante TDM

| Endgerät     | Konfiguration                 | Zusatzspeisung<br>erforderlich? | Hinweis                                                                                                    |
|--------------|-------------------------------|---------------------------------|----------------------------------------------------------------------------------------------------|
| OpenStage 20 | -                             | nein                            |                                                                                                    |
|              | 1 x OpenStage<br>PhoneAdapter | ja                              | Der Anschluss des externen<br>Netzgerätes erfolgt direkt am<br>OpenStage PhoneAdapter.                                                                                                    |
| OpenStage 40 | -                             | nein                            |                                                                                                    |
|              | 1 x OpenStage<br>Key Module   | ја                              | Anschluss externes Netzgerät (sie-<br>he Bild 10-12)                                                                                                    |
|              | 2 x OpenStage<br>Key Module   | ja                              |                                                                                                    |
|              | 1 x OpenStage BLF             | ja, für<br>OpenStage BLF        | <ul> <li>OpenStage BLF bis einschließlich HW-Ausgabe S30817-<br/>S7406-A101-7/-A103-2: Der<br/>Anschluss des externen Netz-<br/>gerätes erfolgt direkt am BLF.</li> <li>Vorsicht: Das für die Speisung<br/>verwendete Netzgerät darf nur<br/>für diesen Zweck genutzt wer-<br/>den. Die Speisung eines ande-<br/>ren Endgerätes oder Gerätes<br/>über die noch freie Buchse des<br/>Netzgerätes ist verboten und<br/>kann zur Zerstörung des<br/>OpenStage BLF führen.</li> <li>OpenStage BLF ab HW-Ausga-<br/>be S30817-S7406-A101-8/-<br/>A103-3: Der Anschluss des ex-<br/>ternen Netzgerätes erfolgt am<br/>Endgerät (siehe Bild 10-12).</li> </ul> |
|              | 1 x OpenStage<br>PhoneAdapter | ја                              |                                                                                                    |

OpenStage-Produktfamilie (ab V7 R3)

| Endgerät     | Konfiguration                                                     | Zusatzspeisung<br>erforderlich? | Hinweis                                                                                |
|--------------|-------------------------------------------------------------------|---------------------------------|----------------------------------------------------------------------------------------|
| OpenStage 60 | _                                                                 | ja                              | Der Anschluss des externen Netz-                                                       |
|              | 1 x OpenStage<br>Key Module                                       | ja                              | gerätes erfolgt am Endgerät (siehe<br>Bild 10-12)                                      |
|              | 2 x OpenStage<br>Key Module                                       | ja                              |                                                                                        |
|              | 1 x OpenStage USB-<br>Erweiterung                                 | ja                              |                                                                                        |
|              | 2 x OpenStage<br>Key Module +<br>1 x OpenStage<br>USB-Erweiterung | ja                              |                                                                                        |
|              | 1 x OpenStage<br>PhoneAdapter                                     | ja                              | Der Anschluss des externen<br>Netzgerätes erfolgt direkt am<br>OpenStage PhoneAdapter. |
| OpenStage 80 | _                                                                 | ja                              | Der Anschluss des externen Netz-                                                       |
|              | 1 x OpenStage<br>Key Module                                       | ja                              | gerätes erfolgt am Endgerät (siehe<br>Bild 10-12)                                      |
|              | 2 x OpenStage<br>Key Module                                       | ja                              |                                                                                        |
|              | 1 x OpenStage USB-<br>Erweiterung                                 | ja                              |                                                                                        |
|              | 2 x OpenStage<br>Key Module +<br>1 x OpenStage<br>USB-Erweiterung | ja                              |                                                                                        |
|              | 1 x OpenStage<br>PhoneAdapter                                     | ja                              | Der Anschluss des externen<br>Netzgerätes erfolgt direkt am<br>OpenStage PhoneAdapter. |

# 10.2.5 OpenStage-Zubehör

## 10.2.5.1 Externes Netzgerät

Bei bestimmten Konfigurationen ist ein externes Netzgerät erforderlich (siehe Abschnitt 10.2.4).

Das Netzgerät verfügt über zwei MW6-Anschlussbuchsen.

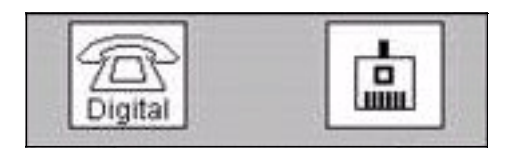

Bei der Zusatzspeisung eines OpenStage BLF ist der Anschluss des Netzgerätes abhängig von der Hardware-Ausgabe des OpenStage BLF:

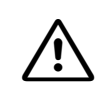

#### Vorsicht

Das für die Speisung eines OpenStage BLF verwendete Netzgerät darf nur für diesen Zweck genutzt werden. Die Speisung eines anderen Endgerätes oder Gerätes über die noch freie Buchse des Netzgerätes ist verboten und kann zu einer Zerstörung des OpenStage BLF führen.

- OpenStage BLF bis einschließlich HW-Ausgabe S30817-S7406-A101-7/-A103-2: Der Anschluss des externen Netzgerätes erfolgt direkt am OpenStage BLF. Dafür ist die linke, mit "Digital" beschriftete Buchse des Netzgerätes (Bild 10-12 für Anschlussvariante TDM) mit dem BLF zu verbinden.
- OpenStage BLF ab Hardware-Ausgabe S30817-S7406-A101-8/-A103-3: Die Stromversorgung des OpenStage BLF erfolgt über das zugehörigen Endgerät. Dafür ist das Netzgerät (Bild 10-11 für Anschlussvariante CorNet-IP) mit dem Endgerät zu verbinden.

OpenStage-Produktfamilie (ab V7 R3)

# OpenStage-Endgeräte mit Anschlussvariante CorNet-IP

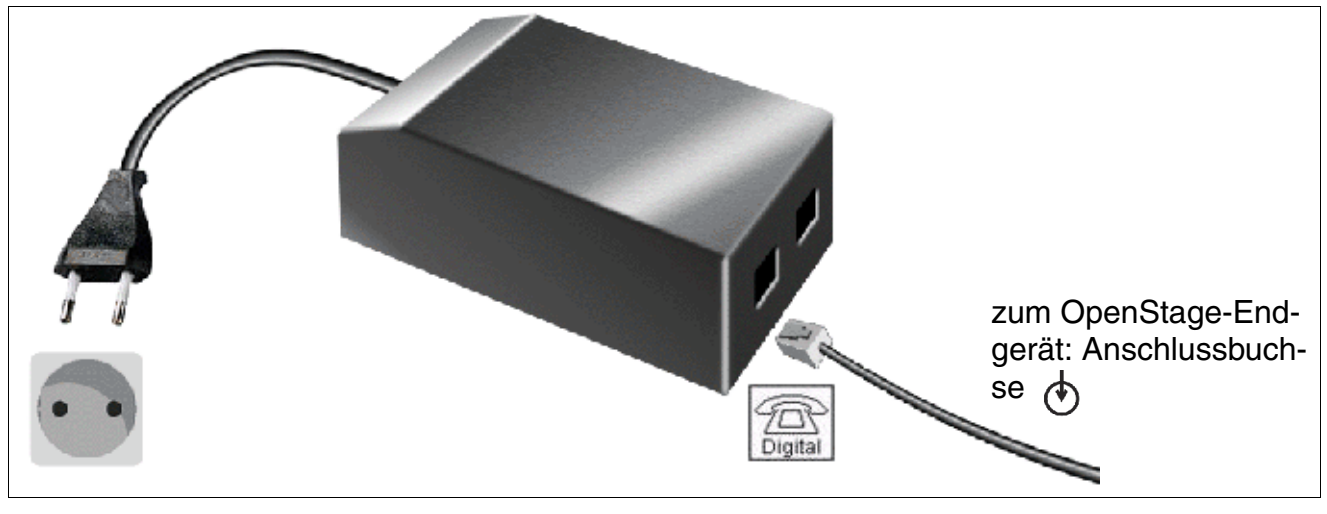

Bild 10-11 OpenStage-Endgeräte (Anschlussvariante CorNet-IP) – Anschluss des externen Netzgerätes

## **OpenStage-Endgeräte mit Anschlussvariante TDM**

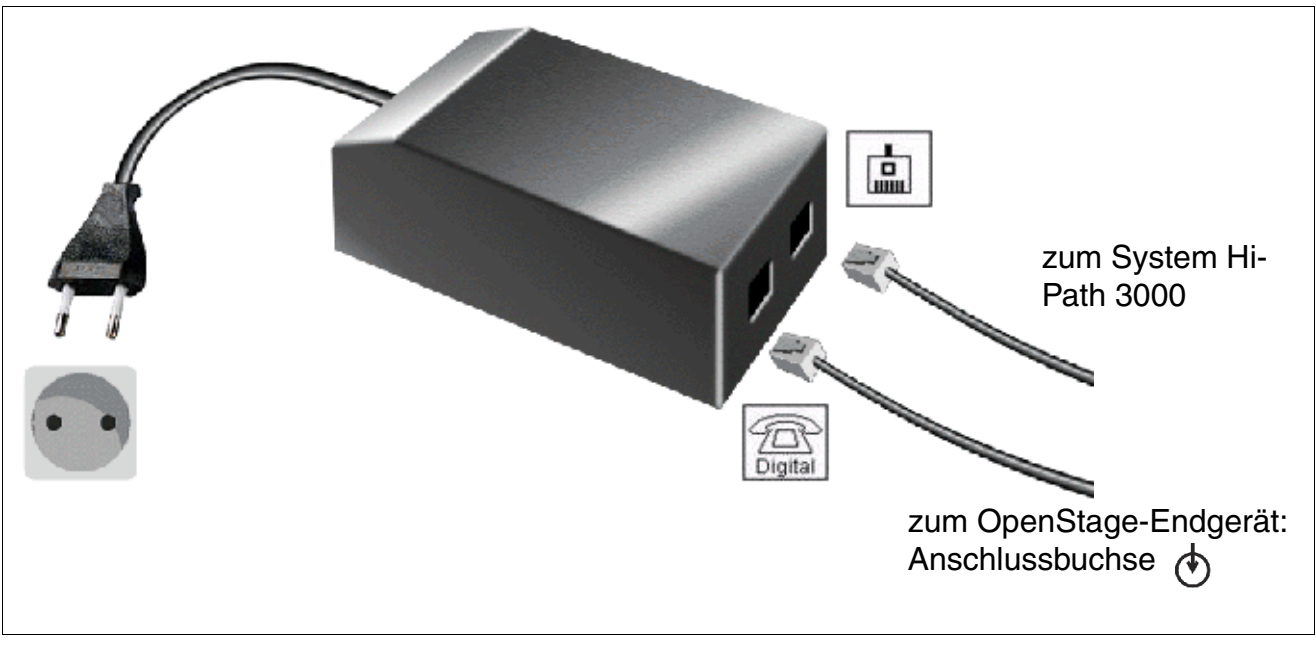

Bild 10-12 OpenStage-Endgeräte (Anschlussvariante TDM) – Anschluss des externen Netzgerätes

## Varianten

- Netzgerät Euro: C39280-Z4-C510
- Netzgerät UK: C39280-Z4-C512
- Netzgerät 110 V USA: C39280-Z4-C511

#### **Technische Daten**

| Technische Daten | Netzgerät Euro<br>C39280-Z4-C510 | Netzgerät UK<br>C39280-Z4-C512 | Netzgerät 110 V<br>USA<br>C39280-Z4-C511 |
|------------------|----------------------------------|--------------------------------|------------------------------------------|
| Netzspannung     | 230 VAC                          | 230 VAC                        | 120 VAC                                  |
| Netzfrequenz     | 50 Hz                            | 50 Hz                          | 60 Hz                                    |
| Ausgangsspannung | max. 43 VDC,<br>min. 30 VDC      | max. 43 VDC,<br>min. 30 VDC    | max. 43 VDC,<br>min. 30 VDC              |
| Ausgangsstrom    | 480 mA                           | 480 mA                         | 480 mA                                   |

OpenStage-Produktfamilie (ab V7 R3)

# 10.2.5.2 OpenStage PhoneAdapter

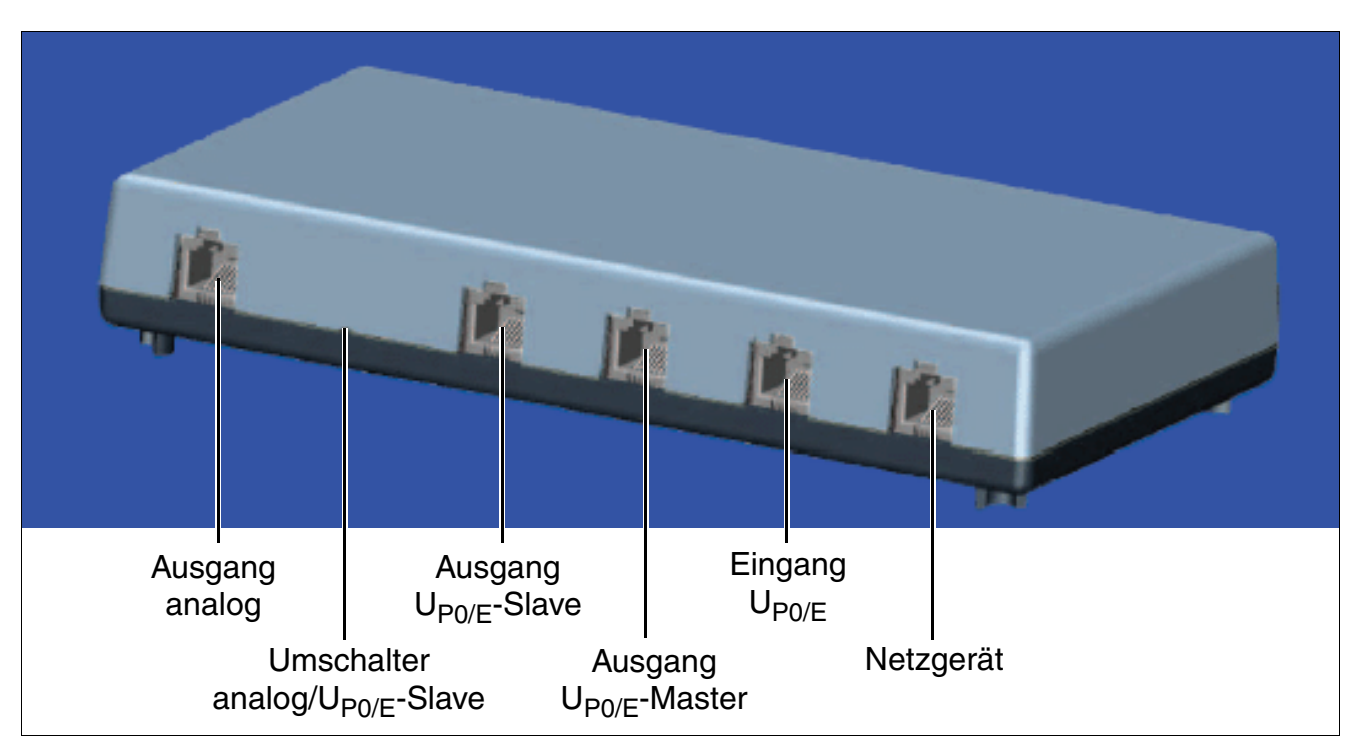

# Bild 10-13 OpenStage PhoneAdapter

Der OpenStage PhoneAdapter dient zum Anschluss eines zweiten OpenStage (TDM)-Endgerätes ( $U_{P0/E}$ - oder Analoganschluss) mit eigener Stromversorgung.

Das OpenStage wird vom System als eigenständiges Endgerät mit getrennter Rufnummer und eigenem B-Kanal behandelt und kann Anrufe unabhängig vom Verbindungszustand des Host-Telefons senden und empfangen.

Der OpenStage PhoneAdapter kann nur in folgenden Konstellation betrieben werden:

- Ein OpenStage TDM-Telefon (U<sub>P0/E</sub>-Master)
- Zwei OpenStage TDM-Telefone (U<sub>P0/E</sub>-Master, U<sub>P0/E</sub>-Slave)
- Ein OpenStage TDM-Telefon und ein analoges Endgerät (U<sub>P0/E</sub>-Master, a/b).

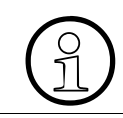

Der gleichzeitige Betrieb von zwei Systemtelefonen und einem analogen Gerät ist nicht möglich.

## Eigenschaften der a/b-Schnittstelle

Bei analogen Geräten kann die Pin-Belegung der Modularbuchsen verschieden sein. Vergleichen Sie die untenstehende Pin-Belegung mit der Pin-Belegung Ihres analogen Endgerätes.

Pin-Belegung der Western-Modular-Buchse (RJ12):

| Pin | Signal | ] |
|-----|--------|---|
| 1   | frei   |   |
| 2   | frei   |   |
| 3   | а      | 6 |
| 4   | b      |   |
| 5   | frei   |   |
| 6   | frei   |   |

Bild 10-14 Western-Modular-Buchse (RJ12)

Die Eigenschaften der a/b-Schnittstelle sind:

- Speisestrom 30 mA
- Besetzt-Signal, wenn beide B-Kanäle belegt sind
- Rufsequenz: 2.2
- unterstützt nur DTMF mit Flash
- keine Erdsignalisierung erlaubt
- Nicht unterstützt werden: VoiceMail-Server mit a/b-Schnittstelle, Message Waiting-Lampe, Diktiereinrichtung, Lautsprecher, Ansageeinrichtung (zum Beispiel Start/Stop).

Werden die Pins 3 + 4 in Ihrem analogen Gerät verwendet, können Sie das mitgelieferte Anschlusskabel des PhoneAdapters benutzen.

OpenStage-Produktfamilie (ab V7 R3)

# 10.2.5.3 Akustik-Einheit

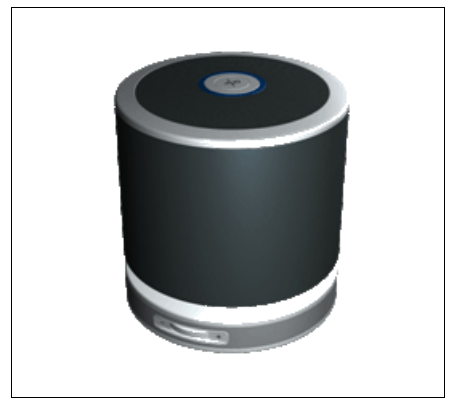

Bild 10-15 Akustik-Einheit

Die Akustik-Einheit vereint Lautsprecher und Mikrofon in einem an das Design der OpenStage-Produktfamilie angelehnten Gehäuse. Neben einem Lautstärkeregler verfügt die Akustik-Einheit auch über eine Stummtaste.

# 10.2.5.4 Hör-/Sprechgarnituren (Headset)

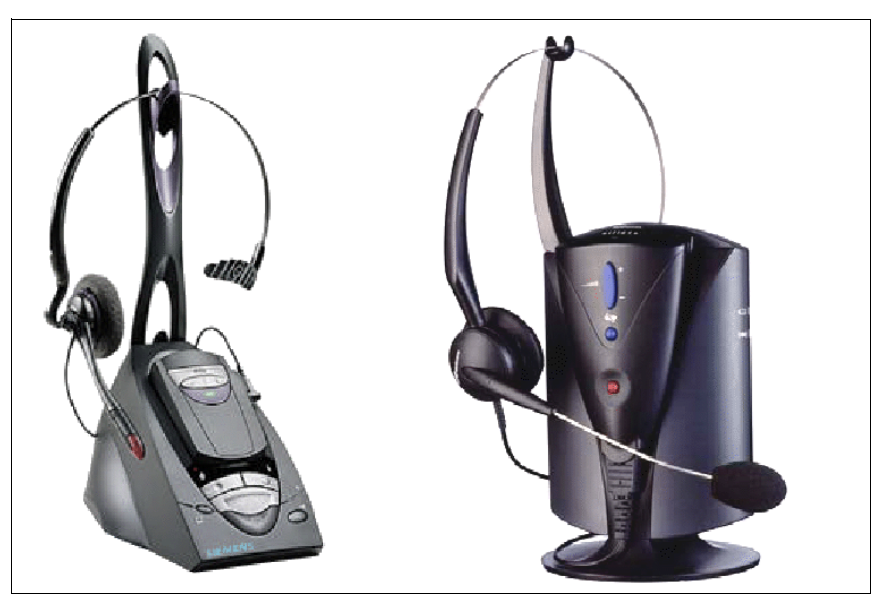

Bild 10-16 Hör-/Sprechgarnituren

Dank der integrierten Bluetooth-Technologie können komfortable Hör-/Sprechgarnituren genutzt werden.

Die Endgeräte OpenStage 40/60/80 sind mit jeweils einer Buchse für den Anschluss von schnurgebundenen (121 TR 9-5) und schnurlosen Hör-/Sprechgarnituren (121 TR 9-5) ausgestattet.

Hinweis: Bei den Hör-/Sprechgarnitur-Anschlüssen der OpenStage-Endgeräte handelt es sich um codierte RJ45-Buchsen. Die Anschlussstecker der Hör-/Sprechgarnituren haben RJ11oder RJ45-Stecker. Bei Kontaktproblemen (RJ45-Buchse <-> RJ11-Stecker) ist der RJ11-Anschlussstecker der betroffenen Hör-/Sprechgarnitur gegen einen RJ45-Stecker auszutauschen. Die Bestellung des codierten RJ45-Steckers ist über die Bestellnummer C39334- Z93-C350 möglich (handelsübliche RJ45-ISDN-Stecker passen nicht).

# 10.2.5.5 Tastatur

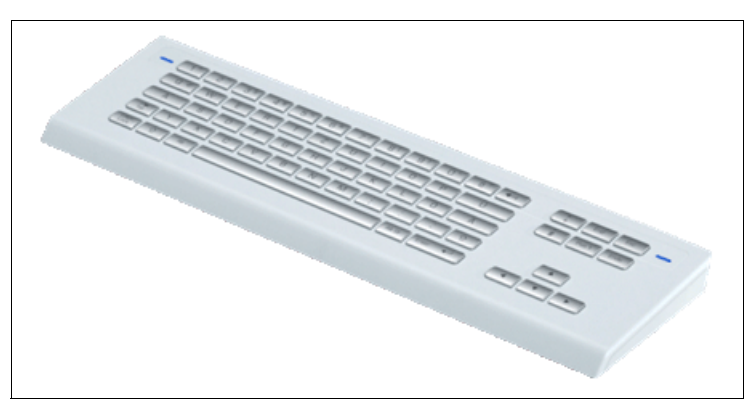

# Bild 10-17 Tastatur

Die OpenStage-Tastatur ist in zwei Sprachvarianten (QWERTZ und QWERTY) erhältlich.

#### 10.2.5.6 USB-Erweiterung

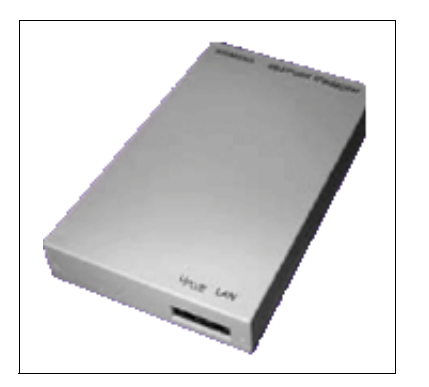

Bild 10-18 USB-Erweiterung

Die USB-Erweiterung dient als USB-Hub zum Anschluss weiterer USB-Geräte wie WLAN-Dongle oder USB-Memory Stick. Durch den integrierten Verstärker (Class D amplifier) wird bei angeschlossenem Mikrofon eine optimierte Aufnahme- und Sprachübertragungsqualität erreicht. Darüber hinaus wird auch die Klangqualität von angeschlossenen Lautsprechern und Freisprechsystemen verbessert.

OpenStage-Produktfamilie (ab V7 R3)

# 10.2.6 Software-Aktualisierung für den TDM OpenStage Telefondienst

#### 10.2.6.1 Automatische und manuelle Software-Aktualisierung

TDM OpenStage-Telefone und TDM OpenStage-Extender, die an eine HiPath 3000-Anlage angeschlossen werden, können mittels einer neuen Software ferngesteuert oder vor Ort aktualisiert (hochgestuft) werden; die neue Software muss mittels Manager E auf die Anlage aufgespielt werden, dort wird sie auf deren MMC gespeichert.

Der Aktualisierungsvorgang kann von Manager E nunmehr automatisch oder manuell eingeleitet werden. Ein Eintrag in der Kundendatenbank ermöglicht oder sperrt die automatische Aktualisierung der Software. Falls sie ermöglicht wird, ist es möglich, zwischen einer sofortigen und einer zeitgesteuerten Aktualisierung zu wählen. Im ersten Fall werden die Telefone sofort zurückgesetzt und aktualisiert, wenn sie zum Laden bereit sind, im zweiten Fall werden sie zu einer bestimmten Tageszeit zurückgesetzt und aktualisiert.

Dieses automatische Verfahren aktualisiert nur Telefone mit einer älteren Software-Version, Telefone mit einer jüngeren bleiben hingegen unverändert.

Die manuelle Aktualisierung wird über den Manager E durch sogenannte Aufträge (Orders) eingeleitet; diese bieten drei Optionen zur Aktualisierung: sofort, zeitgesteuert oder im Zuge des nächsten Zurücksetzens und zudem die Möglichkeit, bestimmte Telefone auszuwählen. Das Herunterstufen auf eine ältere Software-Version ist nur über Aufträge möglich.

Um laufende Telefongespräche möglichst wenig zu beeinträchtigen, wird die Software Aktualisierung aufgeteilt, und zwar in das Herunterladen von der MMC zu einem Telefon und danach in Kopiervorgänge von Telefon zu Telefon im B-Kanal. Der Herunterladen selbst wird ohne Beeinträchtigungen der Telefonbenutzer vorgenommen. (Ausnahme: In einer Master/Slave-Konfiguration ist nur ein Anruf während des Herunterladens möglich.)

Der gegenwärtige Status der TDM OpenStage-Software-Aktualisierung kann vom Manager E abgerufen werden. Außerdem wird eine Aktualisierungs-Log-Datei auf der MMC gespeichert, danach kann sie über den Manager E gelesen werden.

#### 10.2.6.2 Abrufen der TDM OpenStage Hard- und Software-Versionsinformationen

Die Hardware-Version (Siemens-Teilenummer) und die Software-Version der OpenStage-Telefone werden in der Kundendatenbank gespeichert und können von Manager E abgerufen werden.

#### 10.2.6.3 Abrufen der TDM OpenStage Aktualisierungs-Log-Datei

Die TDM OpenStage Telefone und der Extender bewahren eine Aktualisierungs-Log-Datei auf, die von Manager E zum Zweck der Wartung abgerufen werden kann.

# 10.3 optiPoint 410 / optiPoint 410 S und optiPoint 420 / optiPoint 420 S

## Einleitung

Die IP-Telefone der optiPoint 410/optiPoint 410 S- und der optiPoint 420/optiPoint 420 S-Familien ermöglichen dem Anwender, Telefongespräche auf einfache und gewohnte Art über ein Datennetz zu führen.

Eine komfortable und interaktive Bedienung wird durch drei Dialogtasten in Verbindung mit der Displayanzeige gewährleistet (nicht optiPoint 410 entry und optiPoint 410 entry S). Darüber hinaus visualisiert das Tasten-Lampen-Prinzip die aktivierten Funktionen.

Der Unterschied zwischen den optiPoint 410/optiPoint 410 S- und den optiPoint 420/optiPoint 420 S-Familien liegt in der Ausführung der Funktionstastenfelder:

- optiPoint 410/optiPoint 410 S-Familien: Die Funktionstasten verfügen über Tastenfelder mit Beschriftungsstreifen, auf die die aktuell gespeicherte Funktion oder Rufnummer eingetragen werden kann.
- optiPoint 420/optiPoint 420 S-Familien: Bei den Funktionstasten handelt es sich um Self-Labeling Keys. Self-Labeling bedeutet, dass jeder Taste ein Display (1 Zeile mit 12 Zeichen) zugeordnet ist, in dem die aktuell gespeicherte Funktion oder Rufnummer angezeigt wird.

Durch das Beistellgerät optiPoint self labeling key module kann die Anzahl der zur Verfügung stehenden Funktionstasten bei den Endgerätetypen standard und advance erhöht werden. Auch die Beistellgeräte optiPoint key module und optiPoint BLF können zusammen mit den Familien optiPoint 410/optiPoint 410 S- und optiPoint 420/optiPoint 420 S genutzt werden.

Das optiPoint 410 display module wird als Beistellgerät an den Endgerätetypen standard und advance eingesetzt. Über sein grafisches LCD-Display (320 x 240 Dots), den Touch Screen und die Navigationstasten können viele Funktionen intuitiv und damit effektiver genutzt werden.

Durch den Einsatz verschiedener optiPoint 500-Adapter wird eine flexible Erweiterung des Telefonarbeitsplatzes ermöglicht (nicht bei den Endgerätetypen entry, economy und economy plus).

Unterschiede zwischen den optiPoint 410/optiPoint 420- und den optiPoint 410 S/optiPoint 420 S-Familien:

- optiPoint 410/optiPoint 420-Familien: Alle Leistungsmerkmale der HiPath 3000/5000 können genutzt werden (außer Relocate/Rufnummerntausch), die im Dialog mit dem Display, im Service-Menü und auf Funktionstasten angeboten werden.
- optiPoint 410 S/optiPoint 420 S-Familien: Die zugehörigen Endgeräte unterstützen das SIP (Session Initiation Protocol). Das SIP ist ein ASCII-basierendes Signalprotokoll, dass zur Einrichtung von Sitzungen in einem IP-Netz verwendet wird.

optiPoint 410 / optiPoint 410 S und optiPoint 420 / optiPoint 420 S

Hinweis: Der in dieser Dokumentation verwendete Begriff DSL-Telefonie bezieht sich auf das Telefonieren über IP-gestützte Netze (Voice over IP) und eine Signalisierung mittels SIP.

Folgende Leistungsmerkmale für DSL-Telefonie-Teilnehmer werden aktiv unterstützt:

- CLIP (Anzeige der Rufnummer des rufenden Teilnehmers beim gerufenen Teilnehmer)
- CLIR (Unterdrückung der Rufnummernanzeige des rufenden Teilnehmers beim gerufenen Teilnehmer)
- COLP (Anzeige der Rufnummer des gerufenen Teilnehmers beim rufenden Teilnehmer)
- COLR (Unterdrückung der Rufnummernanzeige des gerufenen Teilnehmers beim rufenden Teilnehmer)
- Rückfrage
- Halten
- Makeln
- Übergeben (Übergeben nach Melden)
- DISA (Direct Inward System Access): Es können keine Leistungsmerkmale f
  ür das SIP-Endger
  ät aktiviert werden.
- Inband DTMF

Folgende Leistungsmerkmale können DSL-Telefonie-Teilnehmer zwar nicht aktivieren, sie können allerdings passiv eingebunden werden:

- Anrufumleitung (Umleitung auf einen DSL-Telefonie-Teilnehmer wird unterstützt.)
- Konferenz (DSL-Telefonie-Teilnehmer kann passiv eingebunden werden.)
- Parken (DSL-Telefonie-Teilnehmer können geparkt werden. Aus Sicht des DSL-Telefonie-Teilnehmers ist dies wie "Halten".)
- Live Call Recording (DSL-Telefonie-Teilnehmer kann passiv eingebunden werden.)
- Diskretes Ansprechen (DSL-Telefonie-Teilnehmer kann passiv eingebunden werden.)
- Automatische Berechtigungsumschaltung (DSL-Telefonie-Teilnehmer kann in automatische Berechtigungsumschaltung eingebunden werden.)
- Verkehrsbeziehungsgruppen (DSL-Telefonie-Teilnehmer kann in VBZ-Gruppen einbezogen werden.)

Folgende Einschränkungen für DSL-Telefonie-Teilnehmer sind zu beachten:

- DSL-Telefonie-Teilnehmer sind bei HiPath 3000/5000 V7 als DSS1 (funktionales Endgerät) konfiguriert und können daher nicht vom System überwacht werden (kein Monitoring). DSL-Telefonie-Teilnehmer können keine Applikationen nutzen, für die ein Monitoring erforderlich ist (zum Beispiel HiPath ComAssistant).
- Die Einbindung von DSL-Telefonie-Teilnehmern in Anrufübernahmegruppen, Sammelanschlüsse, Team-, Top- oder MULAP-Gruppen ist nicht möglich.
- DSL-Telefonie-Teilnehmer können keine Systemleistungsmerkmale aktivieren oder nutzen, die über Kennzahlen gesteuert werden können.
- Wird ein DSL-Telefonie-Teilnehmer gehalten, wird MOH eingespielt. Bei Übergabe vor Melden des DSL-Telefonie-Teilnehmers an einen anderen Teilnehmer, wird dem DSL-Telefonie-Teilnehmer kein MOH oder Rufton eingespielt.
- Wird ein geparkter DSL-Telefonie-Teilnehmer nicht von dem Teilnehmer entparkt, der ihn geparkt hat, wird das Display des DSL-Telefonie-Teilnehmers nicht aktualisiert.
- SIP-Endgeräte werden nicht vom Deployment Tool (DLS Interface DLI) der HiPath Xpressions Compact-Baugruppen (HiPath 3000) unterstützt.
- Unter Umständen können endgerätespezifische Leistungsmerkmale an HiPath 3000/ 5000 V7 nicht genutzt werden. Dies schließt Leistungsmerkmale ein, die über die Menüoberfläche des Endgerätes angeboten werden. Generell freigeben sind die Leistungsmerkmale, die über das Grundsystem HiPath 3000/5000 V7 angeboten werden.

optiPoint 410 / optiPoint 410 S und optiPoint 420 / optiPoint 420 S

# 10.3.1 optiPoint 410- und optiPoint 410 S-Endgeräte

# 10.3.1.1 optiPoint 410 entry, optiPoint 410 entry S

## Wesentliche Merkmale

- Protokolle
  - H.323, HFA/V3 + V4, CorNet-IP, SIP
  - HTTP, DHCP, SNMP, FTP
  - H.235 (Security)
  - QoS nach DIFFSERV und IEEE 802.1 p/Q
- Sprachkomprimierung G.711, G.722, G.723 und G.729 A/B
- Power over LAN (gemäß Cisco und Standard pre802.3af)
- CTI (zum Beispiel über TAPI 3rd Party)
- 1 Ethernet (10/100BaseT)-Schnittstelle (selbstkonfigurierend) für den LAN-Anschluss
- 8 Funktionstasten mit Leuchtdioden
- 2 Einstelltasten (Plus/Minus) für Lautstärke und Klangfarbe
- zur Wandmontage geeignet
- keine Modularität (keine Anschlussmöglichkeit für Adapter oder Beistellgeräte), kein Display
## Standardtastenbelegung (Default) für optiPoint 410 entry, optiPoint 410 entry S

| and the second second second second second second second second second second second second second second second                                                                                                    | optiPoint 410 entry   |  |
|----------------------------------------------------------------------------------------------------|-----------------------|--|
|                                                                                                    | Rückfrage             |  |
|                                                                                                    | Wahlwiederholung      |  |
|                                                                                                    | Nachricht/Info        |  |
|                                                                                                    | Rückruf               |  |
|                                                                                                    | Kurzwahl              |  |
|                                                                                                    | Mikrofon ein/aus      |  |
|                                                                                                    | Lautsprecher          |  |
|                                                                                                    | Trennen               |  |
|                                                                                                    | optiPoint 410 entry S |  |
|                                                                                                    | Frei belegbar         |  |
| 4                                                                                                    | Frei belegbar         |  |
|                                                                                                    | Frei belegbar         |  |
|                                                                                                    | Frei belegbar         |  |
| and the second second se | Frei belegbar         |  |
|                                                                                                    | Frei belegbar         |  |
|                                                                                                    | Abbrechen             |  |
|                                                                                                    | Ebono                 |  |

Bild 10-19 optiPoint 410 entry, 410 entry S - Standardtastenbelegung

Informationen zum Anschluss und zur Inbetriebnahme enthält Abschnitt 10.3.3.

optiPoint 410 / optiPoint 410 S und optiPoint 420 / optiPoint 420 S

## 10.3.1.2 optiPoint 410 economy, optiPoint 410 economy S

- Protokolle
  - H.323, HFA/V3 + V4, CorNet-IP, SIP
  - HTTP, DHCP, SNMP, FTP
  - H.235 (Security)
  - QoS nach DIFFSERV und IEEE 802.1 p/Q
- Sprachkomprimierung G.711, G.722, G.723 und G.729 A/B
- Power over LAN (gemäß Cisco und Standard pre802.3af)
- CTI (zum Beispiel über TAPI 3rd Party)
- 1 Ethernet (10/100BaseT)-Schnittstelle (selbstkonfigurierend) für den LAN-Anschluss
- 12 Funktionstasten mit Leuchtdioden
- Alphanumerisches LCD-Display (schwenkbar) mit 2 Zeilen zu je 24 Zeichen
- 3 Dialogtasten zur interaktiven Benutzerführung: "Ja", "Zurück" und "Weiter"
- Lauthören
- 2 Einstelltasten (Plus/Minus) für Lautstärke, Klangfarbe und Displaykontrast
- zur Wandmontage geeignet
- keine Modularität (keine Anschlussmöglichkeit für Adapter oder Beistellgeräte)

## Standardtastenbelegung (Default) für optiPoint 410 economy, optiPoint 410 economy S

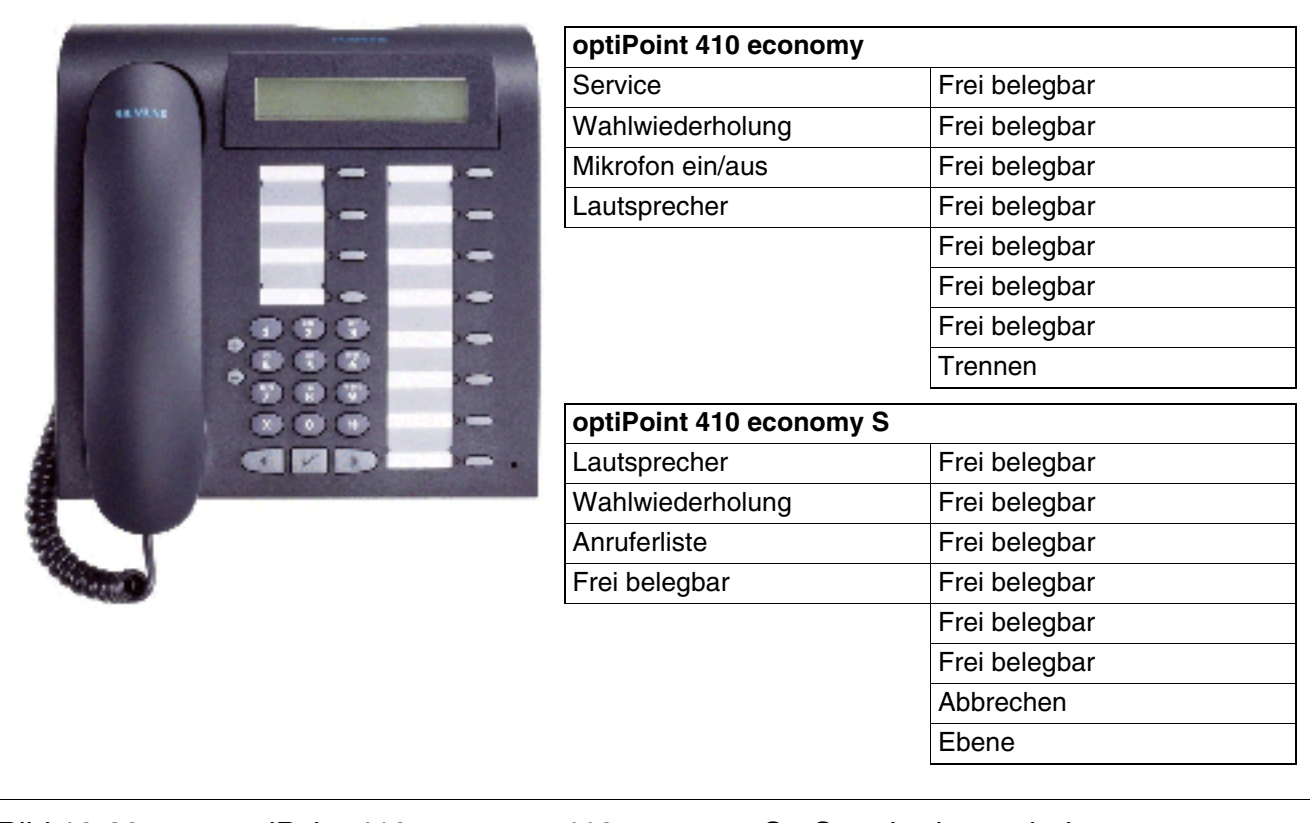

Bild 10-20optiPoint 410 economy, 410 economy S - StandardtastenbelegungInformationen zum Anschluss und zur Inbetriebnahme enthält Abschnitt 10.3.3.

optiPoint 410 / optiPoint 410 S und optiPoint 420 / optiPoint 420 S

## 10.3.1.3 optiPoint 410 economy plus, optiPoint 410 economy plus S

- Protokolle
  - H.323, HFA/V3 + V4, CorNet-IP, SIP
  - HTTP, DHCP, SNMP, FTP
  - H.235 (Security)
  - QoS nach DIFFSERV und IEEE 802.1 p/Q
- Sprachkomprimierung G.711, G.722, G.723 und G.729 A/B
- Power over LAN (gemäß Cisco und Standard pre802.3af)
- CTI (zum Beispiel über TAPI 1st Party)
- 1 Ethernet (10/100BaseT)-Schnittstelle (selbstkonfigurierend) für den LAN-Anschluss
- 1 Ethernet (10/100BaseT)-Schnittstelle (selbstkonfigurierend) für den PC-Anschluss
- 12 Funktionstasten mit Leuchtdioden
- Alphanumerisches LCD-Display (schwenkbar) mit 2 Zeilen zu je 24 Zeichen
- 3 Dialogtasten zur interaktiven Benutzerführung: "Ja", "Zurück" und "Weiter"
- Lauthören
- Anschluss für Hör-/Sprechgarnitur (121 TR 9-5)
- 2 Einstelltasten (Plus/Minus) für Lautstärke, Klangfarbe und Displaykontrast
- zur Wandmontage geeignet
- keine Modularität (keine Anschlussmöglichkeit für Adapter oder Beistellgeräte)

optiPoint 410 / optiPoint 410 S und optiPoint 420 / optiPoint 420 S

# Standardtastenbelegung (Default) für optiPoint 410 economy plus, optiPoint 410 economy plus S

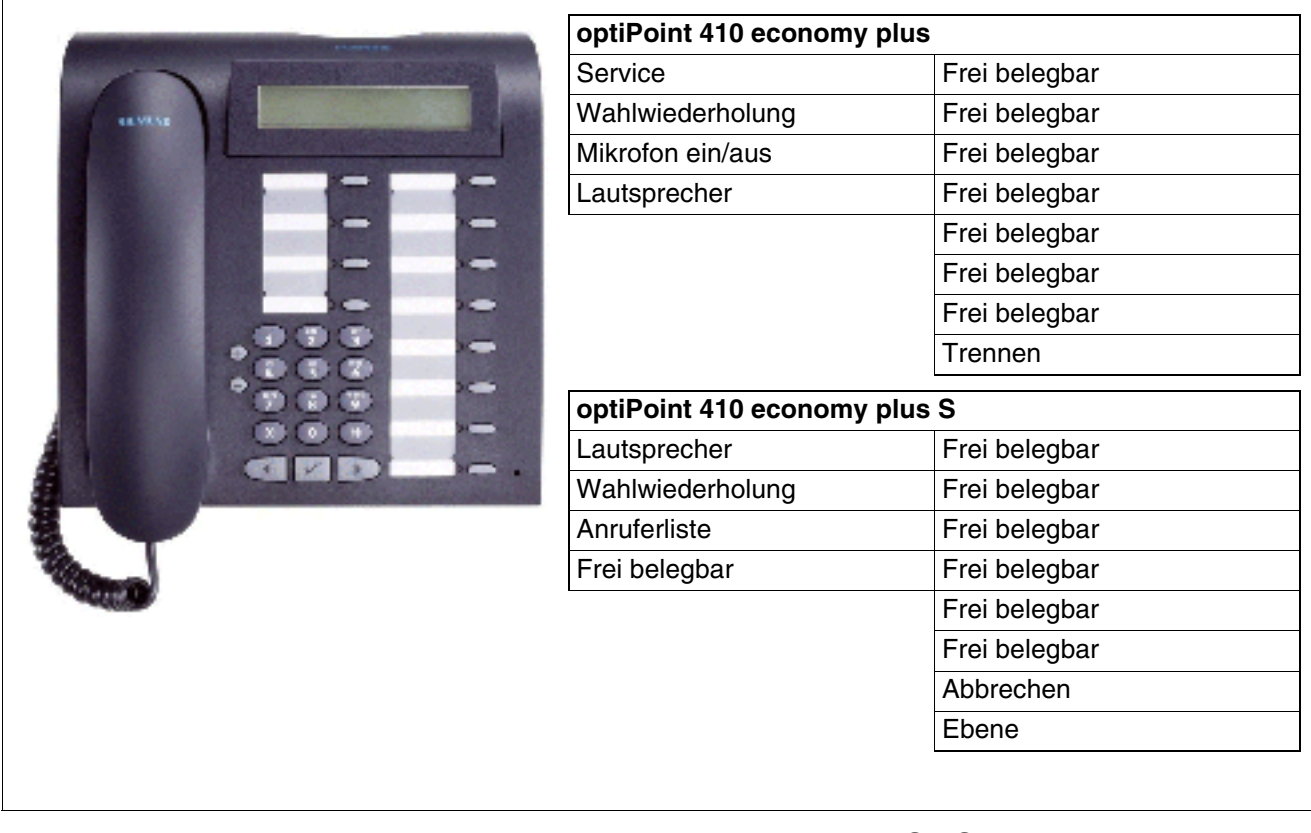

Bild 10-21optiPoint 410 economy plus, 410 economy plus S - StandardtastenbelegungInformationen zum Anschluss und zur Inbetriebnahme enthält Abschnitt 10.3.3.

optiPoint 410 / optiPoint 410 S und optiPoint 420 / optiPoint 420 S

## 10.3.1.4 optiPoint 410 standard, optiPoint 410 standard S

- Protokolle
  - H.323, HFA/V3 + V4, CorNet-IP, SIP
  - HTTP, DHCP, SNMP, FTP
  - H.235 (Security)
  - QoS nach DIFFSERV und IEEE 802.1 p/Q
- Sprachkomprimierung G.711, G.722, G.723 und G.729 A/B
- Power over LAN (gemäß Cisco und Standard pre802.3af)
- CTI (zum Beispiel über TAPI 1st Party)
- 1 Ethernet (10/100BaseT)-Schnittstelle (selbstkonfigurierend) für den LAN-Anschluss
- 1 Ethernet (10/100BaseT)-Schnittstelle (selbstkonfigurierend) für den PC-Anschluss
- 12 Funktionstasten mit Leuchtdioden
- Alphanumerisches LCD-Display (schwenkbar) mit 2 Zeilen zu je 24 Zeichen
- 3 Dialogtasten zur interaktiven Benutzerführung: "Ja", "Zurück" und "Weiter"
- Vollduplex-Freisprechen mit Echo-Unterdrückung zur Raumadaption
- Anschluss für Hör-/Sprechgarnitur (121 TR 9-5)
- 2 Einstelltasten (Plus/Minus) f
  ür Lautst
  ärke, Klangfarbe, Freisprechqualit
  ät und Displaykontrast
- Modularität:
  - 2 Adaptersteckplätze
  - 1 Schnittstelle für max. 2 Beistellgeräte
- zur Wandmontage geeignet

## Standardtastenbelegung (Default) für optiPoint 410 standard, optiPoint 410 standard S

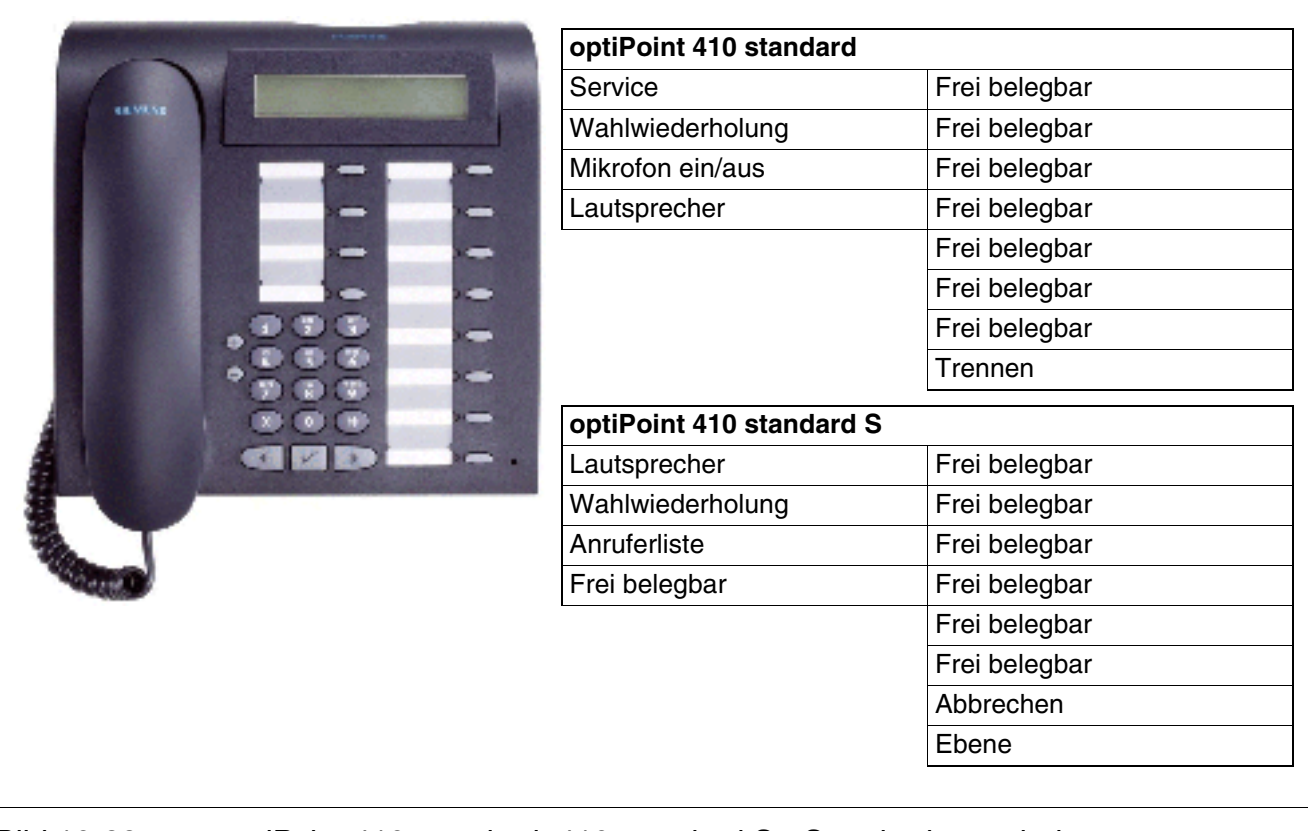

Bild 10-22 optiPoint 410 standard, 410 standard S - Standardtastenbelegung Informationen zum Anschluss und zur Inbetriebnahme enthält Abschnitt 10.3.3.

optiPoint 410 / optiPoint 410 S und optiPoint 420 / optiPoint 420 S

## 10.3.1.5 optiPoint 410 advance, optiPoint 410 advance S

- Protokolle
  - H.323, HFA/V3 + V4, CorNet-IP, SIP
  - HTTP, DHCP, SNMP, FTP
  - H.235 (Security)
  - QoS nach DIFFSERV und IEEE 802.1 p/Q
- Sprachkomprimierung G.711, G.722, G.723 und G.729 A/B
- Power over LAN (gemäß Cisco und Standard pre802.3af)
- CTI (zum Beispiel über TAPI 1st Party)
- 1 Ethernet (10/100BaseT)-Schnittstelle (selbstkonfigurierend) für den LAN-Anschluss
- 1 Ethernet (10/100BaseT)-Schnittstelle (selbstkonfigurierend) für den PC-Anschluss
- 1 integrierte USB-1.1-Schnittstelle
- 19 Funktionstasten mit Leuchtdioden
- Grafik-Display (schwenkbar) mit 4 Zeilen zu je 24 Zeichen
- 3 Dialogtasten zur interaktiven Benutzerführung: "Ja", "Zurück" und "Weiter"
- Vollduplex-Freisprechen mit Echo-Unterdrückung zur Raumadaption
- Anschluss für Hör-/Sprechgarnitur (121 TR 9-5)
- 2 Einstelltasten (Plus/Minus) für Lautstärke, Klangfarbe, Freisprechqualität und Displaykontrast
- Modularität:
  - 1 Adaptersteckplatz
  - 1 Schnittstelle für max. 2 Beistellgeräte
- zur Wandmontage geeignet

## Standardtastenbelegung (Default) für optiPoint 410 advance, optiPoint 410 advance S

| Service       Frei belegbar         Wahlwiederholung       Frei belegbar         Mikrofon ein/aus       Frei belegbar         Lautsprecher       Frei belegbar         Frei belegbar       Frei belegbar         Frei belegbar       Frei belegbar |   | optiPoint 410 advance   |               |
|----------------------------------------------------------------------------------------------------|---|-------------------------|---------------|
| Wahlwiederholung       Frei belegbar         Mikrofon ein/aus       Frei belegbar         Lautsprecher       Frei belegbar         Frei belegbar       Frei belegbar         Frei belegbar       Frei belegbar                                                                               |   | Service                 | Frei belegbar |
| Mikrofon ein/aus       Frei belegbar         Lautsprecher       Frei belegbar         Frei belegbar       Frei belegbar         Frei belegbar       Frei belegbar                                                                                                    |   | Wahlwiederholung        | Frei belegbar |
| Lautsprecher       Frei belegbar         Frei belegbar       Frei belegbar         Frei belegbar       Frei belegbar                                                                                                    |   | Mikrofon ein/aus        | Frei belegbar |
| Frei belegbar         Frei belegbar         Trennen         OptiPoint 410 advance S         Lautsprecher         Vahlwiederholung       Frei belegbar         Anruferliste       Frei belegbar         Frei belegbar       Frei belegbar         Frei belegbar       Frei belegbar                                                                                                    |   | Lautsprecher            | Frei belegbar |
| Frei belegbar         Frei belegbar                                                                                                    |   |                         | Frei belegbar |
| Frei belegbar         Frei belegbar         Trennen         OptiPoint 410 advance S         Lautsprecher       Frei belegbar         Vahlwiederholung       Frei belegbar         Frei belegbar       Frei belegbar         Frei belegbar       Frei belegbar         Frei belegbar       Frei belegbar         Frei belegbar       Frei belegbar         Frei belegbar       Frei belegbar                                                                                                    |   |                         | Frei belegbar |
| Frei belegbar<br>Frei belegbar<br>Frei belegbar<br>Frei belegbar<br>Frei belegbar<br>Frei belegbar<br>Frei belegbar<br>Trennen                                                                                                    |   |                         | Frei belegbar |
| Frei belegbar<br>Frei belegbar<br>Frei belegbar<br>Frei belegbar<br>Frei belegbar<br>Frei belegbar<br>Trennen                                                                                                    |   |                         | Frei belegbar |
| Frei belegbar<br>Frei belegbar<br>Frei belegbar<br>Frei belegbar<br>Frei belegbar<br>Frei belegbar<br>Trennen                                                                                                    |   |                         | Frei belegbar |
| Frei belegbar<br>Frei belegbar<br>Frei belegbar<br>Frei belegbar<br>Frei belegbar<br>Trennen                                                                                                    |   |                         | Frei belegbar |
| Frei belegbar<br>Frei belegbar<br>Frei belegbar<br>Trennen<br><b>optiPoint 410 advance S</b><br>Lautsprecher Frei belegbar<br>Wahlwiederholung Frei belegbar<br>Anruferliste Frei belegbar<br>Frei belegbar<br>Frei belegbar<br>Frei belegbar<br>Frei belegbar<br>Frei belegbar<br>Frei belegbar<br>Frei belegbar<br>Frei belegbar<br>Frei belegbar<br>Frei belegbar<br>Frei belegbar<br>Frei belegbar                                                                                                    |   |                         | Frei belegbar |
| Frei belegbar<br>Frei belegbar<br>Trennen<br><b>optiPoint 410 advance S</b><br>Lautsprecher Frei belegbar<br>Wahlwiederholung Frei belegbar<br>Anruferliste Frei belegbar<br>Frei belegbar<br>Frei belegbar<br>Frei belegbar<br>Frei belegbar<br>Frei belegbar<br>Frei belegbar<br>Frei belegbar                                                                                                    |   |                         | Frei belegbar |
| Frei belegbar<br>Trennen<br>optiPoint 410 advance S<br>Lautsprecher Frei belegbar<br>Wahlwiederholung Frei belegbar<br>Anruferliste Frei belegbar<br>Frei belegbar<br>Frei belegbar<br>Frei belegbar<br>Frei belegbar<br>Frei belegbar<br>Frei belegbar<br>Frei belegbar<br>Frei belegbar<br>Frei belegbar<br>Frei belegbar                                                                                                    | 2 |                         | Frei belegbar |
| Trennen         Trennen         optiPoint 410 advance S         Lautsprecher       Frei belegbar         Wahlwiederholung       Frei belegbar         Anruferliste       Frei belegbar         Frei belegbar       Frei belegbar         Frei belegbar       Frei belegbar         Frei belegbar       Frei belegbar         Frei belegbar       Frei belegbar         Frei belegbar       Frei belegbar                                                                                                    |   |                         | Frei belegbar |
| optiPoint 410 advance SLautsprecherFrei belegbarWahlwiederholungFrei belegbarAnruferlisteFrei belegbarFrei belegbarFrei belegbarFrei belegbarFrei belegbarFrei belegbarFrei belegbarFrei belegbarFrei belegbarFrei belegbarFrei belegbarFrei belegbarFrei belegbarFrei belegbarFrei belegbar                                                                                                    |   |                         | Trennen       |
| LautsprecherFrei belegbarWahlwiederholungFrei belegbarAnruferlisteFrei belegbarFrei belegbarFrei belegbarFrei belegbarFrei belegbarFrei belegbarFrei belegbarFrei belegbarFrei belegbarFrei belegbarFrei belegbar                                                                                                    |   | optiPoint 410 advance S | 6             |
| WahlwiederholungFrei belegbarAnruferlisteFrei belegbarFrei belegbarFrei belegbarFrei belegbarFrei belegbarFrei belegbarFrei belegbarFrei belegbarFrei belegbarFrei belegbarFrei belegbar                                                                                                    |   | Lautsprecher            | Frei belegbar |
| Anruferliste       Frei belegbar         Frei belegbar       Frei belegbar         Frei belegbar       Frei belegbar         Frei belegbar       Frei belegbar         Frei belegbar       Frei belegbar                                                                                                    |   | Wahlwiederholung        | Frei belegbar |
| Frei belegbar       Frei belegbar         Frei belegbar       Frei belegbar         Frei belegbar       Frei belegbar         Frei belegbar       Frei belegbar                                                                                                    |   | Anruferliste            | Frei belegbar |
| Frei belegbar<br>Frei belegbar<br>Frei belegbar                                                                                                    |   | Frei belegbar           | Frei belegbar |
| Frei belegbar<br>Frei belegbar                                                                                                    |   |                         | Frei belegbar |
| Frei belegbar                                                                                                    |   |                         | Frei belegbar |
|                                                                                                    |   |                         | Frei belegbar |
| Frei belegbar                                                                                                    |   |                         | Frei belegbar |
| Frei belegbar                                                                                                    |   |                         | Frei belegbar |
| Frei belegbar                                                                                                    |   |                         | Frei belegbar |
| Frei belegbar                                                                                                    |   |                         | Frei belegbar |
| Frei belegbar                                                                                                    |   |                         | Frei belegbar |
| Frei belegbar                                                                                                    |   |                         | Frei belegbar |
| Abbrechen                                                                                                    |   |                         | Abbrechen     |
| Ebene                                                                                                    |   |                         | Ebene         |

Bild 10-23optiPoint 410 advance, 410 advance S - StandardtastenbelegungInformationen zum Anschluss und zur Inbetriebnahme enthält Abschnitt 10.3.3.

optiPoint 410 / optiPoint 410 S und optiPoint 420 / optiPoint 420 S

# 10.3.2 optiPoint 420- und optiPoint 420 S-Endgeräte

Die IP-Telefone der optiPoint 420- und optiPoint 420 S-Familie verfügen über Self-Labeling Keys. Self-Labeling bedeutet, dass jeder Taste ein Display (1 Zeile mit 12 Zeichen) zugeordnet ist, in dem die aktuell gespeicherte Funktion oder Rufnummer angezeigt wird.

## 10.3.2.1 optiPoint 420 economy, optiPoint 420 economy S

- Protokolle
  - H.323, HFA/V3 + V4, CorNet-IP, SIP
  - HTTP, DHCP, SNMP, FTP
  - H.235 (Security)
  - QoS nach DIFFSERV und IEEE 802.1 p/Q
- Sprachkomprimierung G.711, G.722, G.723 und G.729 A/B
- Power over LAN (gemäß Cisco und Standard pre802.3af)
- CTI (zum Beispiel über TAPI 1st Party)
- 1 Ethernet (10/100BaseT)-Schnittstelle (selbstkonfigurierend) für den LAN-Anschluss
- 12 Funktionstasten mit Leuchtdioden und Self-Labeling Keys
- Grafik-Display (schwenkbar) mit 2 Zeilen zu je 24 Zeichen
- 3 Dialogtasten zur interaktiven Benutzerführung: "Ja", "Zurück" und "Weiter"
- Lauthören
- 2 Einstelltasten (Plus/Minus) für Lautstärke, Klangfarbe und Displaykontrast
- zur Wandmontage geeignet
- keine Modularität (keine Anschlussmöglichkeit für Adapter oder Beistellgeräte)

## Standardtastenbelegung (Default) für optiPoint 420 economy, optiPoint 420 economy S

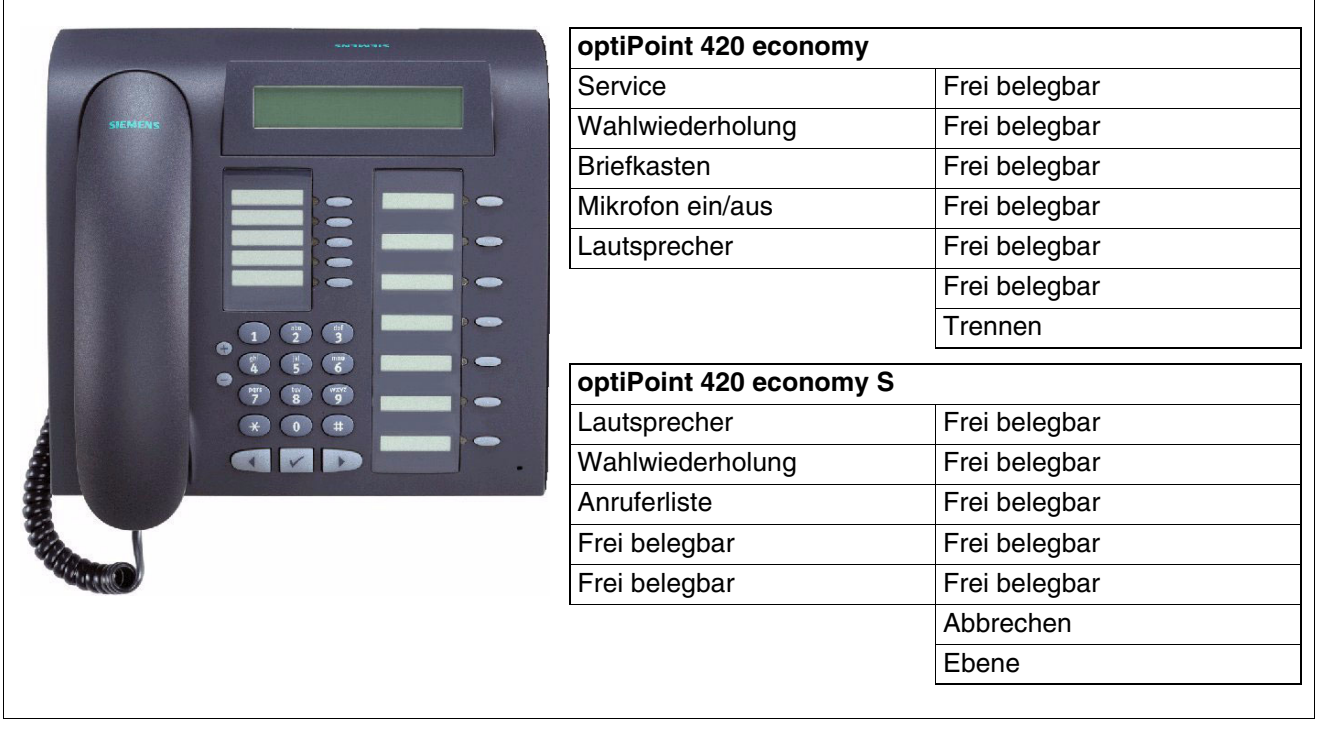

Bild 10-24optiPoint 420 economy, 420 economy S - StandardtastenbelegungInformationen zum Anschluss und zur Inbetriebnahme enthält Abschnitt 10.3.3.

optiPoint 410 / optiPoint 410 S und optiPoint 420 / optiPoint 420 S

## 10.3.2.2 optiPoint 420 economy plus, optiPoint 420 economy plus S

- Protokolle
  - H.323, HFA/V3 + V4, CorNet-IP, SIP
  - HTTP, DHCP, SNMP, FTP
  - H.235 (Security)
  - QoS nach DIFFSERV und IEEE 802.1 p/Q
- Sprachkomprimierung G.711, G.722, G.723 und G.729 A/B
- Power over LAN (gemäß Cisco und Standard pre802.3af)
- CTI (zum Beispiel über TAPI 1st Party)
- 1 Ethernet (10/100BaseT)-Schnittstelle (selbstkonfigurierend) für den LAN-Anschluss
- 1 Ethernet (10/100BaseT)-Schnittstelle (selbstkonfigurierend) für den PC-Anschluss
- 12 Funktionstasten mit Leuchtdioden und Self-Labeling Keys
- Grafik-Display (schwenkbar) mit 2 Zeilen zu je 24 Zeichen
- 3 Dialogtasten zur interaktiven Benutzerführung: "Ja", "Zurück" und "Weiter"
- Lauthören
- Anschluss für Hör-/Sprechgarnitur (121 TR 9-5)
- 2 Einstelltasten (Plus/Minus) für Lautstärke, Klangfarbe und Displaykontrast
- zur Wandmontage geeignet
- keine Modularität (keine Anschlussmöglichkeit für Adapter oder Beistellgeräte)

optiPoint 410 / optiPoint 410 S und optiPoint 420 / optiPoint 420 S

# Standardtastenbelegung (Default) für optiPoint 420 economy plus, optiPoint 420 economy plus S

| optiPoint 420 ec | onomy plus      |
|------------------|-----------------|
| Service          | Frei belegbar   |
| Wahlwiederholung | g Frei belegbar |
| Briefkasten      | Frei belegbar   |
| Mikrofon ein/aus | Frei belegbar   |
| Lautsprecher     | Frei belegbar   |
|                  | Frei belegbar   |
|                  | Trennen         |
| optiPoint 420 ec | onomy plus S    |
| Lautsprecher     | Frei belegbar   |
| Wahlwiederholung | g Frei belegbar |
| Anruferliste     | Frei belegbar   |
| Frei belegbar    | Frei belegbar   |
| Frei belegbar    | Frei belegbar   |
|                  | Abbrechen       |
|                  | Ebene           |

Bild 10-25 optiPoint 420 economy plus, economy plus S - Standardtastenbelegung Informationen zum Anschluss und zur Inbetriebnahme enthält Abschnitt 10.3.3.

optiPoint 410 / optiPoint 410 S und optiPoint 420 / optiPoint 420 S

## 10.3.2.3 optiPoint 420 standard, optiPoint 420 standard S

- Protokolle
  - H.323, HFA/V3 + V4, CorNet-IP, SIP
  - HTTP, DHCP, SNMP, FTP
  - H.235 (Security)
  - QoS nach DIFFSERV und IEEE 802.1 p/Q
- Sprachkomprimierung G.711, G.722, G.723 und G.729 A/B
- Power over LAN (gemäß Cisco und Standard pre802.3af)
- CTI (zum Beispiel über TAPI 1st Party)
- 1 Ethernet (10/100BaseT)-Schnittstelle (selbstkonfigurierend) für den LAN-Anschluss
- 1 Ethernet (10/100BaseT)-Schnittstelle (selbstkonfigurierend) für den PC-Anschluss
- 12 Funktionstasten mit Leuchtdioden und Self-Labeling Keys
- Grafik-Display (schwenkbar) mit 2 Zeilen zu je 24 Zeichen
- 3 Dialogtasten zur interaktiven Benutzerführung: "Ja", "Zurück" und "Weiter"
- Vollduplex-Freisprechen mit Echo-Unterdrückung zur Raumadaption
- Anschluss für Hör-/Sprechgarnitur (121 TR 9-5)
- 2 Einstelltasten (Plus/Minus) für Lautstärke, Klangfarbe, Freisprechqualität und Displaykontrast
- Modularität:
  - 2 Adaptersteckplätze
  - 1 Schnittstelle für max. 2 Beistellgeräte
- zur Wandmontage geeignet

## Standardtastenbelegung (Default) für optiPoint 420 standard, optiPoint 420 standard S

| optiPoint 420 stan  | dard          |
|---------------------|---------------|
| Service             | Frei belegbar |
| Wahlwiederholung    | Frei belegbar |
| Briefkasten         | Frei belegbar |
| Mikrofon ein/aus    | Frei belegbar |
| Lautsprecher        | Frei belegbar |
|                     | Frei belegbar |
|                     | Trennen       |
| optiPoint 420 stand | dard S        |
| Lautsprecher        | Frei belegbar |
| Wahlwiederholung    | Frei belegbar |
| Anruferliste        | Frei belegbar |
| Frei belegbar       | Frei belegbar |
| Frei belegbar       | Frei belegbar |
|                     | Abbrechen     |
|                     | Ebene         |

Bild 10-26 optiPoint 420 standard, 420 standard S - Standardtastenbelegung Informationen zum Anschluss und zur Inbetriebnahme enthält Abschnitt 10.3.3.

optiPoint 410 / optiPoint 410 S und optiPoint 420 / optiPoint 420 S

## 10.3.2.4 optiPoint 420 advance, optiPoint 420 advance S

- Protokolle
  - H.323, HFA/V3 + V4, CorNet-IP, SIP
  - HTTP, DHCP, SNMP, FTP
  - H.235 (Security)
  - QoS nach DIFFSERV und IEEE 802.1 p/Q
- Sprachkomprimierung G.711, G.722, G.723 und G.729 A/B
- Power over LAN (gemäß Cisco und Standard pre802.3af)
- CTI (zum Beispiel über TAPI 1st Party)
- 1 Ethernet (10/100BaseT)-Schnittstelle (selbstkonfigurierend) für den LAN-Anschluss
- 1 Ethernet (10/100BaseT)-Schnittstelle (selbstkonfigurierend) für den PC-Anschluss
- 1 integrierte USB-1.1-Schnittstelle
- 18 Funktionstasten mit Leuchtdioden und Self-Labeling Keys
- Grafik-Display (schwenkbar) mit 4 Zeilen zu je 24 Zeichen
- 3 Dialogtasten zur interaktiven Benutzerführung: "Ja", "Zurück" und "Weiter"
- Vollduplex-Freisprechen mit Echo-Unterdrückung zur Raumadaption
- Anschluss für Hör-/Sprechgarnitur (121 TR 9-5)
- 2 Einstelltasten (Plus/Minus) für Lautstärke, Klangfarbe, Freisprechqualität und Displaykontrast
- Modularität:
  - 1 Adaptersteckplatz
  - 1 Schnittstelle für max. 2 Beistellgeräte
- zur Wandmontage geeignet

## Standardtastenbelegung (Default) für optiPoint 420 advance, optiPoint 420 advance S

|            | optiPoint 420 advance                                                                                         |                                                                                                    |
|------------|----------------------------------------------------------------------------------------------------|----------------------------------------------------------------------------------------------------|
|            | Service                                                                                                    | Frei belegbar                                                                                                    |
| SIEMENS    | Wahlwiederholung                                                                                              | Frei belegbar                                                                                                    |
|            | Briefkasten                                                                                                   | Frei belegbar                                                                                                    |
|            | Mikrofon ein/aus                                                                                              | Frei belegbar                                                                                                    |
|            | Lautsprecher                                                                                                  | Frei belegbar                                                                                                    |
|            |                                                                                                    | Frei belegbar                                                                                                    |
|            |                                                                                                    | Frei belegbar                                                                                                    |
|            |                                                                                                    | Frei belegbar                                                                                                    |
|            |                                                                                                    | Frei belegbar                                                                                                    |
|            |                                                                                                    | Frei belegbar                                                                                                    |
|            |                                                                                                    | Frei belegbar                                                                                                    |
|            |                                                                                                    | Frei belegbar                                                                                                    |
| - Addition |                                                                                                    | Trennen                                                                                                    |
|            |                                                                                                    |                                                                                                    |
|            | optiPoint 420 advance S                                                                                       |                                                                                                    |
|            | optiPoint 420 advance S<br>Lautsprecher                                                                       | Frei belegbar                                                                                                    |
|            | optiPoint 420 advance S<br>Lautsprecher<br>Wahlwiederholung                                                   | Frei belegbar<br>Frei belegbar                                                                                                    |
|            | optiPoint 420 advance S<br>Lautsprecher<br>Wahlwiederholung<br>Anruferliste                                   | Frei belegbar<br>Frei belegbar<br>Frei belegbar                                                                                                    |
|            | optiPoint 420 advance S<br>Lautsprecher<br>Wahlwiederholung<br>Anruferliste<br>Frei belegbar                  | Frei belegbar<br>Frei belegbar<br>Frei belegbar<br>Frei belegbar                                                                                                    |
|            | optiPoint 420 advance S<br>Lautsprecher<br>Wahlwiederholung<br>Anruferliste<br>Frei belegbar<br>Frei belegbar | Frei belegbar<br>Frei belegbar<br>Frei belegbar<br>Frei belegbar<br>Frei belegbar                                                                                                    |
|            | optiPoint 420 advance S<br>Lautsprecher<br>Wahlwiederholung<br>Anruferliste<br>Frei belegbar<br>Frei belegbar | Frei belegbar<br>Frei belegbar<br>Frei belegbar<br>Frei belegbar<br>Frei belegbar<br>Frei belegbar                                                                                                    |
|            | optiPoint 420 advance S<br>Lautsprecher<br>Wahlwiederholung<br>Anruferliste<br>Frei belegbar<br>Frei belegbar | Frei belegbarFrei belegbarFrei belegbarFrei belegbarFrei belegbarFrei belegbarFrei belegbarFrei belegbarFrei belegbar                                                                                                    |
|            | optiPoint 420 advance S<br>Lautsprecher<br>Wahlwiederholung<br>Anruferliste<br>Frei belegbar<br>Frei belegbar | Frei belegbarFrei belegbarFrei belegbarFrei belegbarFrei belegbarFrei belegbarFrei belegbarFrei belegbarFrei belegbarFrei belegbarFrei belegbar                                                                                                    |
|            | optiPoint 420 advance S<br>Lautsprecher<br>Wahlwiederholung<br>Anruferliste<br>Frei belegbar<br>Frei belegbar | Frei belegbarFrei belegbarFrei belegbarFrei belegbarFrei belegbarFrei belegbarFrei belegbarFrei belegbarFrei belegbarFrei belegbarFrei belegbarFrei belegbar                                                                                                    |
|            | optiPoint 420 advance S<br>Lautsprecher<br>Wahlwiederholung<br>Anruferliste<br>Frei belegbar<br>Frei belegbar | Frei belegbarFrei belegbarFrei belegbarFrei belegbarFrei belegbarFrei belegbarFrei belegbarFrei belegbarFrei belegbarFrei belegbarFrei belegbarFrei belegbarFrei belegbarFrei belegbarFrei belegbarFrei belegbarFrei belegbar                                                                                                    |
|            | optiPoint 420 advance S<br>Lautsprecher<br>Wahlwiederholung<br>Anruferliste<br>Frei belegbar<br>Frei belegbar | Frei belegbarFrei belegbarFrei belegbarFrei belegbarFrei belegbarFrei belegbarFrei belegbarFrei belegbarFrei belegbarFrei belegbarFrei belegbarFrei belegbarFrei belegbarFrei belegbarFrei belegbarFrei belegbarFrei belegbarFrei belegbarFrei belegbarFrei belegbar                                                                                                    |
|            | optiPoint 420 advance S<br>Lautsprecher<br>Wahlwiederholung<br>Anruferliste<br>Frei belegbar<br>Frei belegbar | Frei belegbarFrei belegbar                                                                  |
|            | optiPoint 420 advance S<br>Lautsprecher<br>Wahlwiederholung<br>Anruferliste<br>Frei belegbar<br>Frei belegbar | Frei belegbarFrei belegbar |

Bild 10-27optiPoint 420 advance, 420 advance S - StandardtastenbelegungInformationen zum Anschluss und zur Inbetriebnahme enthält Abschnitt 10.3.3.

optiPoint 410 / optiPoint 410 S und optiPoint 420 / optiPoint 420 S

# 10.3.3 Anschluss und Inbetriebnahme

#### optiPoint 410, optiPoint 420

HiPath 3000 in Verbindung mit HiPath Xpressions Compact unterstützt die zentrale Verwaltung der am System angeschlossenen IP-Endgeräte. Zu diesem Zweck wurde auf den HiPath Xpressions Compact-Baugruppen ein Deployment Tool (DLS Interface DLI) implementiert. In Verbindung mit den im DLI integrierten DHCP- und FTP-Server ist folgendes möglich:

- die zentrale Konfiguration der Parameter aller angeschlossenen IP-Endgeräte und damit deren Plug'n Play-Inbetriebnahme
- der zentrale Software-Update aller angeschlossenen IP-Endgeräte

Informationen über die Voraussetzungen für die Nutzung der DLI-Funktion können Sie Abschnitt 10.4 entnehmen.

Die DLI-Funktion kann ausschließlich für Standalone Systeme genutzt werden. Für vernetzte HiPath 3000-Systeme mit oder ohne HiPath 5000-RSM steht der Deployment and Licensing Service zur Verfügung. Auch für Systeme, die die Voraussetzungen für die Nutzung der DLI-Funktion nicht erfüllen, kann der Deployment and Licensing Service verwendet werden. Informationen zur Nutzung dieses Tools können Sie dem Deployment Service Administratorhandbuch entnehmen.

Informationen zur Administration der Endgeräte können Sie dem Administratorhandbuch opti-Point 410/420 entnehmen.

## optiPoint 410 S, optiPoint 420 S

Informationen zur Vorgehensweise beim Anschluss und bei der Inbetriebnahme der Endgeräte können Sie dem Administratorhandbuch optiPoint 410 S/420 S entnehmen:

Die Software-Hochrüstung ist möglich:

- Über den Deployment and Licensing Service Informationen zur Vorgehensweise können dem Deployment Service Administratorhandbuch entnommen werden.
- Über den WBM-Zugriff des jeweiligen optiPoint IP-Telefons Informationen zur Vorgehensweise enthält das Handbuch Administratorhandbuch opti-Point 410 S/420 S.

#### Download

Das Herunterladen der genannten Handbücher und Tools ist möglich über: <u>http://www.enterprise-communications.siemens.com/global/Products.aspx</u> (... -> Downloads).

optiPoint 410 / optiPoint 410 S und optiPoint 420 / optiPoint 420 S

#### 10.3.3.1 Anschlüsse auf der Geräteunterseite

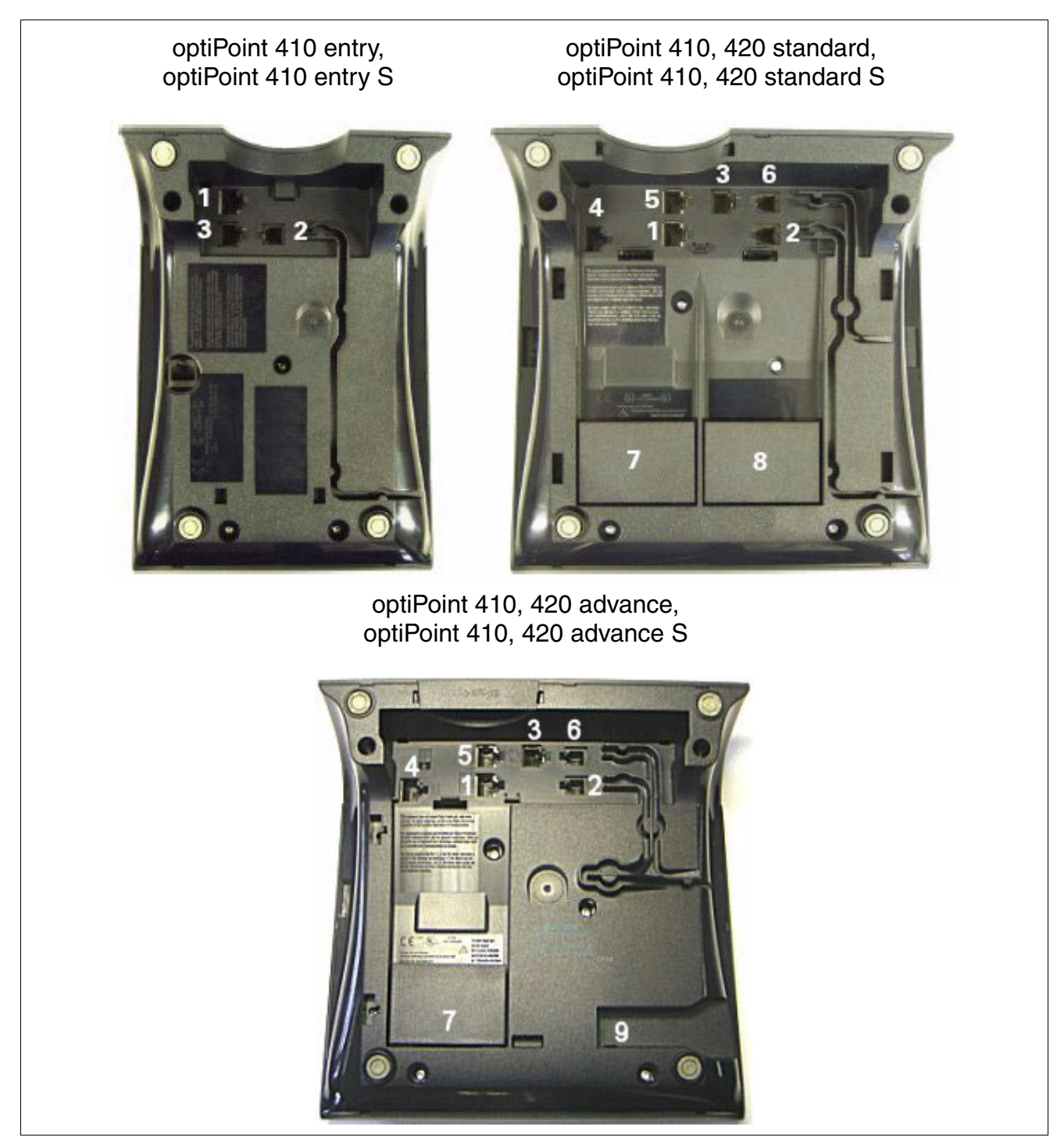

Bild 10-28 optiPoint 410, 420, 410 S, 420 S - Anschlussmöglichkeiten

optiPoint 410 / optiPoint 410 S und optiPoint 420 / optiPoint 420 S

| Nr. | Anschluss                                                               |
|-----|-------------------------------------------------------------------------|
| 1   | Ethernet (10/100BaseT)-Schnittstelle (selbstkonfigurierend) für das LAN |
| 2   | Handapparat                                                             |
| 3   | Steckernetzgerät (optional) <sup>1</sup>                                |
| 4   | Beistellgerät                                                           |
| 5   | Ethernet (10/100BaseT)-Schnittstelle (selbstkonfigurierend) für den PC  |
| 6   | Hör-/Sprechgarnitur (121 TR 9-5)                                        |
| 7   | Adapter 1                                                               |
| 8   | Adapter 2                                                               |
| 9   | USB-Schnittstelle                                                       |

Tabelle 10-7 optiPoint 410/420, optiPoint 410 S/420 S - Erläuterung der Anschlüsse

1 Bei Spannungsversorgung über das Ethernet-Kabel (Power over LAN) wird kein lokales Steckernetzgerät benötigt.

# 10.3.4 Tastenprogrammierung

Die frei belegbaren Funktionstasten der optiPoint 410- und der optiPoint 420-Endgeräte, des optiPoint key modules und des optiPoint self labeling key modules können doppelt belegt werden. Dabei sind folgende Funktionsunterschiede zu beachten:

- Bis einschließlich V6.0 SMR-05: Eine doppelte Belegung ist möglich, wenn auf der ersten Ebene ausschließlich Rufnummern ohne LED-Unterstützung gespeichert werden. Auch auf der zweiten Ebene sind ausschließlich Rufnummern ohne LED-Unterstützung programmierbar. Dies können interne Rufnummern, externe Rufnummern und Rufnummern aus einem HiPath-Netzverbund sein.
  - Ab V6.0 SMR-06: Mittels HiPath 3000/5000 Manager E (Menü Einstellungen: Systemparameter (Flags)) kann eine der beiden folgenden Möglichkeiten eingestellt werden:
    - Flag "Erweiterte Tastenfunktionalität" ist nicht gesetzt (Defaulteinstellung).
       Es ergibt sich das gleiche Verhalten wie bis einschließlich V6.0 SMR-05.
    - Flag "Erweiterte Tastenfunktionalität" ist gesetzt. Nachdem eine beliebige Taste als "Shift-Taste" definiert wurde, können auf der dann verfügbaren zweiten Tastenebene ausschließlich Rufnummern ohne LED-Unterstützung gespeichert werden. Auf der ersten Tastenebene können beliebige Tastenfunktionen programmiert werden. Die LED-Signalisierung gilt ausschließlich für die erste Tastenebene.

Bei aktivierter Shift-Funktion leuchtet die LED der Shift-Taste. In diesem Zustand sind die Rufnummern der zweiten Tastenebene verfügbar. Mit dem Umschalten der Tastenebene wechselt bei Endgeräten mit Self-Labeling Keys auch die Beschriftung der Tasten.

Die Shift-Funktion wird nach Betätigen einer Rufnummerntaste oder nochmaligem Betätigen der Shift-Taste wieder deaktiviert.

Die Funktionstasten des optiPoint BLF's können nicht doppelt belegt werden.

optiPoint 410 / optiPoint 410 S und optiPoint 420 / optiPoint 420 S

# 10.3.5 Beistellgeräte für optiPoint 410/410 S und 420/420 S

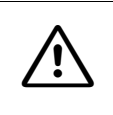

#### Vorsicht

Beistellgeräte dürfen nur bei gezogener Anschlussleitung an das Telefon angeschlossen werden.

Die Montage der Beistellgeräte erfolgt in der Regel durch den Benutzer. Die dazu erforderliche Montageanleitung befindet sich auf der CD "Elektronische Bedienungsanleitungen".

Maximal zwei Beistellgeräte dürfen an einem optiPoint 410/optiPoint 410 S- oder optiPoint 420/optiPoint 420 S-Endgerät (nicht optiPoint 410 entry, optiPoint 410 entry S, optiPoint 410 economy, optiPoint 410 economy S, optiPoint 410 economy plus, optiPoint 410 economy plus S, optiPoint 420 economy, optiPoint 420 economy S, optiPoint 420 economy plus und optiPoint 420 economy plus S) montiert werden.

Neben den beiden nachfolgend beschriebenen Beistellgeräten können auch opti-Point key module, optiPoint BLF und optiPoint application module (ab V5.0 SMR-06) eingesetzt werden. Tabelle 10-8 nennt die möglichen Konfigurationen von Beistellgeräten.

## 10.3.5.1 optiPoint self labeling key module

Das optiPoint self labeling key module ist ein seitlich am Endgerät zu montierendes Beistellgerät, das 13 zusätzliche Tasten, LED's und Displays für alle Zwecke bereitstellt. Self-Labeling Key bedeutet, dass jeder Taste ein Display (1 Zeile mit 12 Zeichen) zugeordnet ist, in dem die aktuell gespeicherte Funktion oder Rufnummer angezeigt wird.

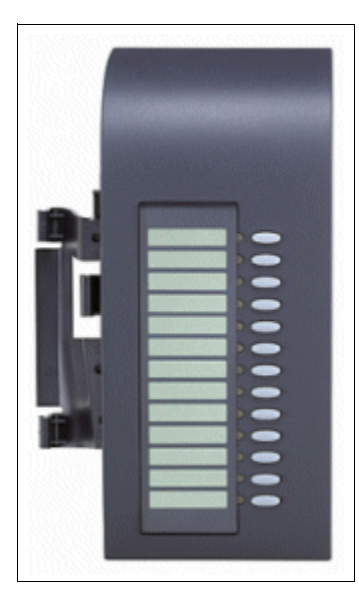

Bild 10-29 optiPoint self labeling key module

optiPoint 410 / optiPoint 410 S und optiPoint 420 / optiPoint 420 S

Informationen zur doppelten Tastenbelegung können Abschnitt 10.3.4 entnommen werden.

Die unterste Taste des ersten am Endgerät montierten key modules (optiPoint self labeling key module oder optiPoint key module) wird automatisch als "Shift-Taste" definiert (Default). Vorausgesetzt es wurde noch keine Shift-Taste programmiert.

optiPoint 410 / optiPoint 410 S und optiPoint 420 / optiPoint 420 S

## 10.3.5.2 optiPoint 410 display module

Hierbei handelt es sich um ein Beistellgerät mit schwenkbarem Grafik-Display (240 x 320 Pixel) mit Touch Screen-Funktionalität und Hintergrundbeleuchtung und Navigationstasten.

| Application ?<br>Tringitory Dee Date<br>Service Cellus Serviciue<br>Cellus Serviciue<br>Booreir<br>Booreir |
|----------------------------------------------------------------------------------------------------|
| A H                                                                                                    |

Bild 10-30 optiPoint 410 display module

## Wesentliche Merkmale

- grafische Bedienoberfläche
- lokales persönliches Telefonbuch
- Zugriff auf firmenweites Telefonbuch via LDAP
- WAP-Browser
- sprachgesteuerte Wahl
- Rufliste aller ein- und abgehenden Anrufe
- Kurzwahlliste
- Online-Hilfe

## Anschluss

Das optiPoint 410 display module muss immer als erstes Beistellgerät, dass heißt direkt am Endgerät montiert werden.

Die Verbindung zum Endgerät erfolgt über ein Schnittstellenkabel mit folgenden Steckern: Eingang MW6, Ausgang MW8. Die Stromversorgung wird über das verbundene Endgerät gewährleistet.

# 10.3.5.3 Mögliche Konfigurationen der Beistellgeräte

Die folgende Tabelle zeigt die möglichen Konfigurationen von Beistellgeräten an Endgeräten der optiPoint 410/optiPoint 410 S- und der optiPoint 420/optiPoint 420 S-Familien. Bei nicht genannten Endgeräten ist kein Einsatz von Beistellgeräten möglich.

Tabelle 10-8Beistellgerät-Konfigurationen an optiPoint 410/410 S- und optiPoint 420/420 S

| optiPoint 410/optiPoint 410 S-<br>Endgerät<br>optiPoint 420/optiPoint 420 S-<br>Endgerät | 1. Beistellgerät                        | 2. Beistellgerät                      |
|------------------------------------------------------------------------------------------|-----------------------------------------|---------------------------------------|
|                                                                                          | optiPoint key module                    | -                                     |
|                                                                                          | optiPoint key module                    | optiPoint key module                  |
| optiPoint 410 standard                                                                   | optiPoint key module                    | optiPoint BLF                         |
| optiPoint 410 standard S                                                                 | optiPoint 410 display module            | _                                     |
|                                                                                          | optiPoint 410 display module            | optiPoint key module                  |
| optiPoint 410 advance                                                                    | optiPoint 410 display module            | optiPoint BLF                         |
| optiPoint 420 standard                                                                   | optiPoint 410 display module            | optiPoint self labeling key<br>module |
| optiPoint 420 standard S                                                                 | optiPoint BLF                           | -                                     |
| optiPoint 420 advance                                                                    | optiPoint BLF                           | optiPoint BLF <sup>1</sup>            |
| optiPoint 420 advance S                                                                  | optiPoint self labeling key mo-<br>dule | _                                     |
|                                                                                          | optiPoint self labeling key mo-<br>dule | optiPoint self labeling key<br>module |
| optiPoint 410 standard                                                                   | optiPoint application module            | _                                     |
| ontiPoint 410 advance                                                                    | optiPoint application module            | optiPoint key module                  |
|                                                                                          | optiPoint application module            | optiPoint BLF                         |
| optiPoint 420 standard<br>optiPoint 420 advance                                          | optiPoint application module            | optiPoint self labeling key module    |

1 Konfiguration mit zwei optiPoint BLF's nur bei HiPath 3800

optiPoint 410 / optiPoint 410 S und optiPoint 420 / optiPoint 420 S

# 10.3.6 Einsatz von optiPoint 500-Adaptern

Folgende optiPoint 500-Adapter sind für den Einsatz an Endgeräten der optiPoint 410/optiPoint 410 S- und der optiPoint 420/optiPoint 420 S-Familien (nicht optiPoint 410 entry, optiPoint 410 entry S, optiPoint 410 economy, optiPoint 410 economy S, optiPoint 410 economy plus, optiPoint 410 economy plus S, optiPoint 420 economy, optiPoint 420 economy S, optiPoint 420 economy plus S) freigegeben:

- optiPoint acoustic adapter
   Hinweis: Potentialfreie Kontakte werden beim Einsatz des Adapters an optiPoint 410/opti-Point 410 S und optiPoint 420/optiPoint 420 S nicht unterstützt.
- optiPoint recorder adapter

# 10.4 Zentrale Verwaltung von IP-Workpoints über das System

Ab V6.0 unterstützt HiPath 3000 in Verbindung mit HiPath Xpressions Compact die zentrale Verwaltung der am System angeschlossenen IP-Workpoints. Zu diesem Zweck wurde auf den nachfolgend genannten HiPath Xpressions Compact-Baugruppen ein Deployment Tool (DLS Interface DLI) implementiert. In Verbindung mit den im DLI integrierten DHCP- und FTP-Server ist

- die zentrale Konfiguration der Parameter aller angeschlossenen IP-Workpoints und damit deren Plug'n Play-Inbetriebnahme möglich.
- der zentrale Software-Update aller angeschlossenen IP-Workpoints möglich.

#### Voraussetzungen

- HiPath 3000, ab V6.0
   Folgende Systeme unterstützen die DLI-Funktion:
  - HiPath 3800, mit HiPath Xpressions Compact-Baugruppe IVMNL und HG 1500-Baugruppe STMI2
  - HiPath 3550, mit HiPath Xpressions Compact-Baugruppe IVMS8N oder IVMP4 und HG 1500-Baugruppe HXGS3
  - HiPath 3500, mit HiPath Xpressions Compact-Baugruppe IVMS8NR oder IVMP4N und HG 1500-Baugruppe HXGR3

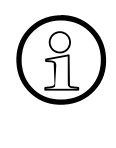

Die DLI-Funktion kann ausschließlich für Standalone Systeme genutzt werden. Für vernetzte HiPath 3000-Systeme mit oder ohne HiPath 5000-RSM steht der Deployment and Licensing Service zur Verfügung. Informationen zur Nutzung dieses Tools können Sie dem Deployment Service Administratorhandbuch entnehmen.

- HiPath Xpressions Compact, ab V2.5
- HG 1500, ab V3.0
- IP-Workpoints

Für folgende IP-Workpoints ist eine zentrale Verwaltung über die DLI-Funktion möglich:

- OpenStage 20 (HFA), ab V1 R0.1.41
- OpenStage 40 (HFA), ab V1 R0.1.41
- OpenStage 60 (HFA), ab V1 R0.1.41
- OpenStage 80 (HFA), ab V1 R0.1.41
- optiClient 130, ab V5.0
- optiPoint 410 entry, ab V5.0

Zentrale Verwaltung von IP-Workpoints über das System

- optiPoint 410 economy, ab V5.0
- optiPoint 410 economy plus, ab V5.0
- optiPoint 410 standard, ab V5.0
- optiPoint 410 advance, ab V5.0
- optiPoint 420 economy, ab V5.0
- optiPoint 420 economy plus, ab V5.0
- optiPoint 420 standard, ab V5.0
- optiPoint 420 advance, ab V5.0

Angaben über die aktuellen Softwareversionen sind den Release Notes und der Vertriebsfreigabe zu entnehmen.

# 10.4.1 Plug'n Play-Inbetriebnahme von IP-Workpoints

## Ablauf

- 1. Nach dem Anschluss eines IP-Workpoints erhält dieser sowohl die eigene als auch die IP-Adresse des DLIs durch Kontaktieren des auf der HiPath Xpressions Compact-Baugruppe implementierten DHCP-Servers.
- 2. Der IP-Workpoint registriert sich beim HiPath Xpressions Compact-internen Deployment Service (DLI).
- 3. Der Deployment Service prüft, ob für den IP-Workpoint eine Konfiguration der Default-Werte vorgenommen werden muss (zum Bespiel bei einer Erstinbetriebnahme).

Hinweis: Für die Konfiguration der IP-Workpoints wird pro IP-Workpoint-Typ ein Template im XML-Format definiert und im Dateisystem der HiPath Xpressions Compact abgelegt. Es gibt genau ein Template pro unterstütztem IP-Workpoint-Typ, unabhängig von der Softwareversion.

Bei der Erstinbetriebnahme eines IP-Workpoints prüft der Deployment Service, ob ein für diesen Typ passendes Template vorliegt. Ist das der Fall, handelt es sich um einen unterstützen IP-Workpoint und die Konfigurationsdaten aus dem Template werden zusammen mit den Plug'n Play-Daten (wie zum Beispiel die Gatekeeper-Adresse) an den IP-Workpoint geliefert.

Für IP-Workpoint-Typen, für die kein eigenes Template vorliegt, wird ein allgemeines Template zur Verfügung gestellt.

Bei jeder weiteren Anmeldung beim Deployment Service findet ausschließlich eine reine Plug'n Play-Konfiguration statt (Versorgung mit Gatekeeper-Adresse etc.). Damit werden die durch Templates vorgegebenen Attribute, die lokal am IP-Workpoint geändert wurden, nicht bei jeder Neuanmeldung durch den Deployment Service überschrieben.

- 4. Der Deployment Service schickt Konfigurationsdaten aus dem passenden Template zusammen mit den Plug'n Play-Daten an den IP-Workpoint.
- 5. Der IP-Workpoint meldet sich am Gateway an und ist betriebsbereit.

 Lokale Änderungen von IP-Workpoint-Parametern (zum Beispiel über die Telefontastatur, den WBM-Zugriff am IP-Workpoint) werden nicht durch HiPath Xpressions Compact gespeichert.
 Beim Austausch eines IP-Workpoints aufgrund eines Defektes, müssen die lokalen Änderungen am Ersatzgerät erneut vorgenommen werden.

Eine Plug'n Play-Konfiguration von SIP-basierten Workpoints ist nicht möglich.

# 10.4.2 Software-Hochrüstung von IP-Workpoints über das System

#### Hinweise

Für jeden der unterstützten IP-Workpointtypen ist eine eigene Software (Imagedatei) erforderlich.

Die Imagedateien sind in der Regel mit vxWorks.app bezeichnet. Das Umbenennen der Imagedateien ist nicht erforderlich, da die Dateien beim Speichern auf der Festplatte einer HiPath Xpressions Compact-Baugruppe mit neuen Namen versehen werden.

Auf den Festplatten der HiPath Xpressions Compact-Baugruppen steht ausreichend Speicherplatz zur Verfügung, um mehrere SW-Images gleichzeitig bereitzuhalten. Lediglich bei den Baugruppen IVMP4 und IVMP4N wird eine Fehlermeldung ausgegeben, sobald der Speicherplatz für die Imagedateien nicht mehr ausreicht (Derzeit stehen ca. 200 MB zur Verfügung.).

## Ablauf

- Die SW-Images der neuen Softwareversion liegen vor und werden auf die Festplatte der HiPath Xpressions Compact-Baugruppe geladen. Hierzu steht ein eigenes DLI-WBM zur Verfügung. Der Aufruf des DLI-WBM erfolgt über: <u>https://<IP-Adresse der HiPath Xpressions Compact-Baugruppe>/dli</u>
- 2. Der HiPath Xpressions Compact-interne Deployment Service prüft, ob die SW-Images in einem gültigen Format vorliegen. Ist das nicht der Fall, wird dies dem Anwender durch eine entsprechende Fehlermeldung über das DLI-WBM mitgeteilt.

Hinweis: Eine Software-Hochrüstung ist ausschließlich innerhalb einer Hauptversion möglich (Beispiel: Update von V5.1.0 auf V5.3.4). Eine Hochrüstung der Hauptversion oder eine Migration (Wechsel des Softwaretyps) werden vom HiPath Xpressions Compact-internen Deployment Service nicht unterstützt.

Zentrale Verwaltung von IP-Workpoints über das System

- 3. Der HiPath Xpressions Compact-interne Deployment Service fordert alle registrierten und für die neue Software vorgesehenen IP-Workpoints auf, ein Software Deployment zu starten.
- 4. Die betroffenen IP-Workpoints laden das für sie passende SW-Image vom HiPath Xpressions Compact-internen FTP-Server herunter und starten einen Reboot.
- 5. Nach dem Booten registrieren sich die IP-Workpoints neuerlich beim HiPath Xpressions Compact-internen Deployment Service. Dieser erkennt anhand der Registrierungsdaten, ob die Installation der neuen Software erfolgreich war und gibt eine entsprechende Meldung über das DLI-WBM aus.

Über das Web-based Management können Sie Informationen über alle angemeldeten IP-Workpoints abrufen, inklusive deren Software Deployment-Status.

Eine Software-Hochrüstung von SIP-basierten Workpoints ist nicht möglich.

# 10.5 optiPoint 150 S

optiPoint 150 S ist das kostengünstige Einstiegsmodell für Voice-over-IP-Telefonie über das SIP (Session Initiation Protocol)-Protokoll.

Hinweis: Der in dieser Dokumentation verwendete Begriff DSL-Telefonie bezieht sich auf das Telefonieren über IP-gestützte Netze (Voice over IP) und eine Signalisierung mittels SIP-Protokoll.

Folgende Leistungsmerkmale für DSL-Telefonie-Teilnehmer werden aktiv unterstützt:

- CLIP (Anzeige der Rufnummer des rufenden Teilnehmers beim gerufenen Teilnehmer): Ausschließlich in Standalone-Systemen.
- COLP (Anzeige der Rufnummer des gerufenen Teilnehmers beim rufenden Teilnehmer)
- Rückfrage
- Halten
- Makeln
- Übergeben (Übergeben vor Melden und Übergeben nach Melden)
- DISA (Direct Inward System Access): Es können keine Leistungsmerkmale für optiPoint 150 S aktiviert werden.
- Inband DTMF: optiPoint 150 S unterstützt auschließlich Codec G.711.

Folgende Leistungsmerkmale können DSL-Telefonie-Teilnehmer zwar nicht aktivieren, sie können allerdings passiv eingebunden werden:

- Anrufumleitung (Umleitung auf einen DSL-Telefonie-Teilnehmer wird unterstützt.)
- Konferenz (DSL-Telefonie-Teilnehmer kann passiv eingebunden werden.)
- Parken (DSL-Telefonie-Teilnehmer können geparkt werden. Aus Sicht des DSL-Telefonie-Teilnehmers ist dies wie "Halten".)
- Live Call Recording (DSL-Telefonie-Teilnehmer kann passiv eingebunden werden.)
- Automatische Berechtigungsumschaltung (DSL-Telefonie-Teilnehmer kann in automatische Berechtigungsumschaltung eingebunden werden.)
- Verkehrsbeziehungsgruppen (DSL-Telefonie-Teilnehmer kann in VBZ-Gruppen einbezogen werden.)

Folgende endgerätespezifischen Leistungsmerkmale des optiPoint 150 S werden beim Betrieb an HiPath 3000/5000 ab V6.0 SMR-09 unterstützt:

- Anruferliste Endgerät
- Anrufschutz DND
- Gesprächsdaueranzeige

A31003-H3570-S100-5-20, 2008-04-01 HiPath 3000/5000 V7, Servicehandbuch

optiPoint 150 S

- Lokaler Rufnummernplan
- Mikrofon ein / aus
- Sprachenauswahl

Folgende Einschränkungen für DSL-Telefonie-Teilnehmer sind zu beachten:

- DSL-Telefonie-Teilnehmer sind bei HiPath 3000/5000 V7 als DSS1 (funktionales Endgerät) konfiguriert und können daher nicht vom System überwacht werden (kein Monitoring). DSL-Telefonie-Teilnehmer können keine Applikationen nutzen, für die ein Monitoring erforderlich ist (zum Beispiel HiPath ComAssistant).
- Die Einbindung von DSL-Telefonie-Teilnehmern in Anrufübernahmegruppen, Sammelanschlüsse, Team-, Top- oder MULAP-Gruppen ist nicht möglich.
- DSL-Telefonie-Teilnehmer können keine Systemleistungsmerkmale aktivieren oder nutzen, die über Kennzahlen gesteuert werden können.
- Wird ein DSL-Telefonie-Teilnehmer gehalten, wird MOH eingespielt. Bei Übergabe vor Melden des DSL-Telefonie-Teilnehmers an einen anderen Teilnehmer, wird dem DSL-Telefonie-Teilnehmer kein MOH oder Rufton eingespielt.
- Wird ein geparkter DSL-Telefonie-Teilnehmer nicht von dem Teilnehmer entparkt, der ihn geparkt hat, wird das Display des DSL-Telefonie-Teilnehmers nicht aktualisiert.
- SIP-Endgeräte werden nicht vom Deployment Tool (DLS Interface DLI) der HiPath Xpressions Compact-Baugruppen (HiPath 3000) unterstützt.
- Das Makeln zwischen zwei externen Gesprächen mit dem optiPoint 150 S ist möglich. Das aktive Gespräch kann dabei durch kurzes Betätigen des Gabelumschalters getrennt werden. Ein einfaches Auflegen des optiPoint 150 S-Hörers würde die beiden externen Teilnehmer miteinander verbinden, was zu erhöhten Gesprächsgebühren führen kann. Eine solche Verbindung kann systemseitig nur durch das gezielte Trennen der Amtsleitungen oder durch ein Reset (Restart) des Systems beendet werden.
- Unter Umständen können endgerätespezifische Leistungsmerkmale an HiPath 3000/5000 V7 nicht genutzt werden. Dies schließt Leistungsmerkmale ein, die über die Menüoberfläche des Endgerätes angeboten werden. Generell freigeben sind die Leistungsmerkmale, die über das Grundsystem HiPath 3000/5000 V7 angeboten werden.

- Protokolle
  - SIP
  - HTTP, DHCP, SNMP, FTP
  - QoS nach VLAN, TOS und DIFFSERV

- Sprachkomprimierung G.711 µ-law, G.711 a-law, G.723.1, G.729 AB
- Power over LAN nach IEEE802.3af
- 1 Ethernet (10/100BaseT)-Schnittstelle für den LAN-Anschluss
- Alphanumerisches LCD-Display mit 2 Zeilen zu je 16 Zeichen
- verfügbare Displaysprachen: Deutsch und Englisch
- Feste Funktionstasten für Lautsprecher, Wahlwiederholung, Halten, Menü und Rückruf
- zur Wandmontage geeignet

## optiPoint 150 S

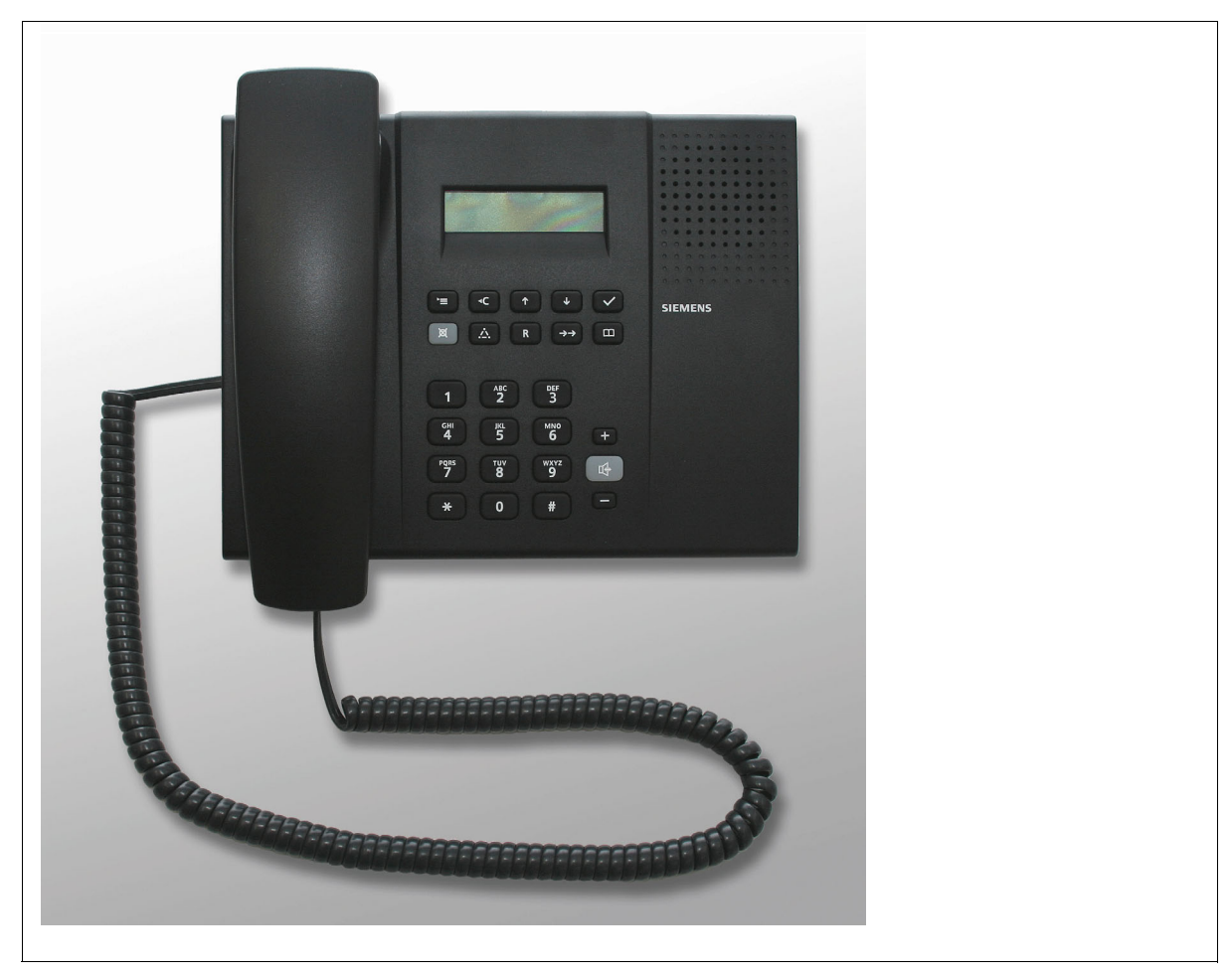

Bild 10-31 optiPoint 150 S

# 10.6 optiPoint 600 office

Das Telefon optiPoint 600 office ist das High-End-Produkt zur Komplettierung der optiPoint 500-Familie und Nachfolger des Optiset E memory.

Ab HiPath 3000/5000 V7 ist optiPoint 600 office ausschließlich über die  $U_{P0/E}$ -Schnittstelle anschließbar. Ein Anschluss über die IP-Schnittstelle ist nicht mehr möglich.

## Wesentliche Merkmale

- 19 Funktionstasten mit Leuchtdioden
- Grafisches LC-Display (schwenkbar) mit 8 Zeilen zu je 24 Zeichen, Touch Screen. Hintergrundbeleuchtung, die ca. 5 s nachleuchtet.
- 3 Dialogtasten zur interaktiven Benutzerführung: "Ja", "Zurück" und "Weiter"
- Vollduplex-Freisprechen mit Echo-Unterdrückung zur Raumadaption
- 2 Einstelltasten (Plus/Minus) für Lautstärke, Klangfarbe, Freisprechqualität und Displaykontrast
- Schnittstellen und Steckplätze:
  - 1 integrierte USB-1.1-Schnittstelle
  - 1 Adaptersteckplatz
  - 1 Schnittstelle für max. 2 Beistellgeräte
  - 1 Hör-/Sprechgarnitur-Anschluss (121 TR9-5)
- zur Wandmontage geeignet
- Software-Download via PPP

## Gegenüberstellung optiPoint 600 office – optiset E memory

| optiPoint 600 office                                                                                 | optiset E memory                                                             |
|----------------------------------------------------------------------------------------------------|------------------------------------------------------------------------------|
| 19 Funktionstasten, keine integrierte Tastatur, externe Tastatur über USB-Schnittstelle mög-<br>lich | 12 Funktionstasten und integrierte Alphatas-<br>tatur                        |
| Vollduplex-Freisprechen                                                                              | Halbduplex-Freisprechen                                                      |
| integrierte USB-1.1-Schnittstelle                                                                    | optiset E data adapter erforderlich für Daten-<br>kommunikation mit einem PC |
| Hör-/Sprechgarnitur-Anschluss                                                                        | optiset E headset adapter erforderlich für<br>Hör-/Sprechgarnitur-Anschluss  |

#### Tabelle 10-9 Gegenüberstellung optiPoint 600 office – optiset E memory

| optiPoint 600 office                                                | optiset E memory                                          |
|---------------------------------------------------------------------|-----------------------------------------------------------|
| Grafisches LC-Display mit Hintergrund-<br>beleuchtung, Touch Screen | LC-Display ohne Hintergrundbeleuchtung, kein Touch Screen |
| unterstützt Card Reader/Writer                                      | unterstützt Card Reader                                   |
| unterstützt cordless adapter                                        | _                                                         |
| großer Funktionsumfang mit wenig Adaptern                           | viele Adapter erforderlich, um Funktionen zu ermöglichen  |
| 1 Adaptersteckplatz                                                 | 2 Adaptersteckplätze                                      |

 Tabelle 10-9
 Gegenüberstellung optiPoint 600 office – optiset E memory

## Standardtastenbelegung (Default) für optiPoint 600 office

| 1                                                                                                    | optiPoint 600 office |               |
|----------------------------------------------------------------------------------------------------|----------------------|---------------|
|                                                                                                    | Service              | Frei belegbar |
| and the second second second second second second second second second second second second second second second | Wahlwiederholung     | Frei belegbar |
|                                                                                                    | Mikrofon ein/aus     | Frei belegbar |
|                                                                                                    | Lautsprecher         | Frei belegbar |
| SIEMENS                                                                                                    |                      | Frei belegbar |
|                                                                                                    |                      | Frei belegbar |
|                                                                                                    |                      | Frei belegbar |
|                                                                                                    |                      | Frei belegbar |
|                                                                                                    |                      | Frei belegbar |
|                                                                                                    |                      | Frei belegbar |
|                                                                                                    |                      | Frei belegbar |
|                                                                                                    |                      | Frei belegbar |
|                                                                                                    |                      | Frei belegbar |
|                                                                                                    |                      | Frei belegbar |
| WREEDING ON                                                                                                    |                      | Trennen       |
|                                                                                                    |                      |               |

Bild 10-32 optiPoint 600 office - Standardtastenbelegung (Default)

## **Anschluss und Konfiguration**

Anschluss des optiPoint 600 office über die U<sub>P0/E</sub>-Schnittstelle: Siehe hierzu Seite 10-83.

optiPoint 500

# 10.7 optiPoint 500

Die in diesem Abschnitt beschriebenen optiPoint 500-Endgeräte sind kompatibel zu den Optiset E-Endgeräten. Der Mischbetrieb beider Endgerätefamilien an einer U<sub>P0/</sub> E-Baugruppe ist möglich. Darüber hinaus können Endgeräte beider Familien in gemischten Host-Client-Konfigurationen (frühere Bezeichnung Master-Slave-Konfiguration) eingesetzt werden. Informationen zu Optiset E-Endgeräten, Adaptern und Beistellgeräten können dem Servicehandbuch Hicom 150 H V1.0/Hicom 150 E Office Rel.2.0-3.0 entnommen werden (siehe Abschnitt 1.6, "Informationen aus dem Intranet": Elektronische Dokumentation zu SEN ESY Produkten).

## Einleitung

optiPoint 500-Endgeräte ermöglichen die digitale Kommunikation von Sprache und Daten (bei optiPoint 500 entry und optiPoint 500 economy keine Datenkommunikation). Eine komfortable und interaktive Bedienung wird durch die drei Dialogtasten in Verbindung mit der Displayanzeige gewährleistet. Darüber hinaus visualisiert das Tasten-Lampen-Prinzip die aktivierten Funktionen.

Mit Ausnahme des optiPoint 500 entry und des optiPoint 500 economy sind die optiPoint 500-Telefone mit einer USB 1.1-Schnittstelle ausgerüstet. Dadurch ist das PC-unterstützte Telefonieren und der Internetzugang über die USB-Schnittstelle eines PC's möglich.

Durch die Beistellgeräte optiPoint key module und optiPoint BLF kann die Anzahl der zur Verfügung stehenden Funktionstasten erhöht werden.

Die verschiedenen optiPoint 500-Adapter ermöglichen eine flexible Erweiterung des Telefonarbeitsplatzes. Der schnelle Anschluss zusätzlicher Geräte (zum Beispiel PC, Faxgeräte, Telefone, Hör-/Sprechgarnituren) ist durch den einfachen Anbau an der Unterseite der Endgeräte (nicht optiPoint 500 entry und optiPoint 500 economy) und die "plug'n'play"-Fähigkeit der Adapter gegeben.

Über den Inhalt dieses Kapitels hinausgehende Informationen können dem Servicehandbuch optiPoint 500 entnommen werden.
# 10.7.1 optiPoint 500-Endgeräte

#### 10.7.1.1 optiPoint 500 entry

#### Wesentliche Merkmale

- 8 Funktionstasten (veränderbar mittels HiPath 3000/5000 Manager E) mit Leuchtdioden (siehe Abschnitt 10.7.1.10)
- Lauthören
- 2 Einstelltasten (Plus/Minus) für Lautstärke und Klangfarbe
- zur Wandmontage geeignet
- keine Modularität (keine Anschlussmöglichkeit für Adapter oder Beistellgeräte), kein Display

#### Standardtastenbelegung (Default) für optiPoint 500 entry

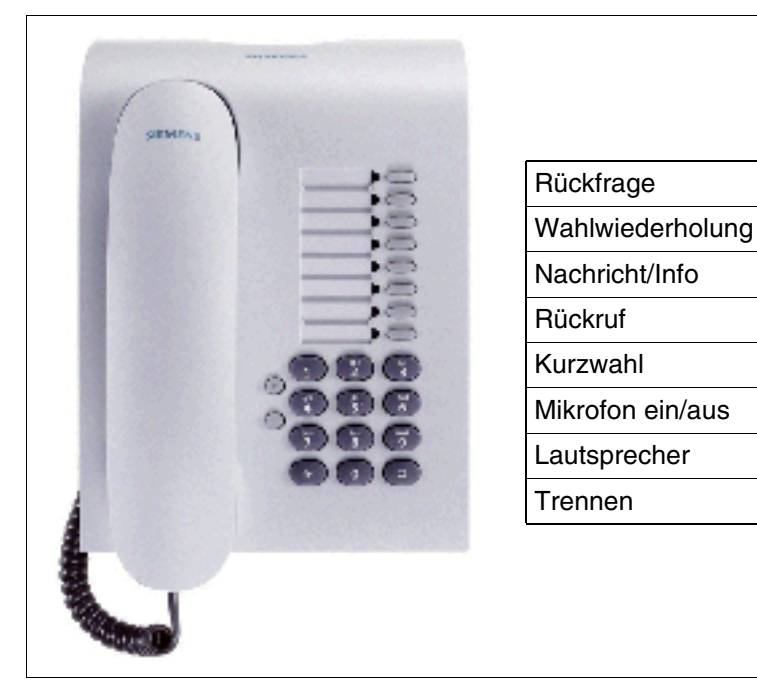

Bild 10-33 optiPoint 500 entry - Standardtastenbelegung (Default) Voraussetzungen für den Anschluss im Abschnitt 10.7.1.6

optiPoint 500

#### 10.7.1.2 optiPoint 500 economy (nicht für USA)

#### Wesentliche Merkmale

- 12 Funktionstasten (4 veränderbar mittels HiPath 3000/5000 Manager E, 8 frei programmierbar) mit Leuchtdioden (siehe Abschnitt 10.7.1.10)
- Alphanumerisches LCD-Display (schwenkbar) mit 2 Zeilen zu je 24 Zeichen
- 3 Dialogtasten zur interaktiven Benutzerführung: "Ja", "Zurück" und "Weiter"
- Lauthören
- 2 Einstelltasten (Plus/Minus) für Lautstärke, Klangfarbe und Displaykontrast
- zur Wandmontage geeignet
- keine Modularität (keine Anschlussmöglichkeit für Adapter oder Beistellgeräte)

#### Standardtastenbelegung (Default) für optiPoint 500 economy

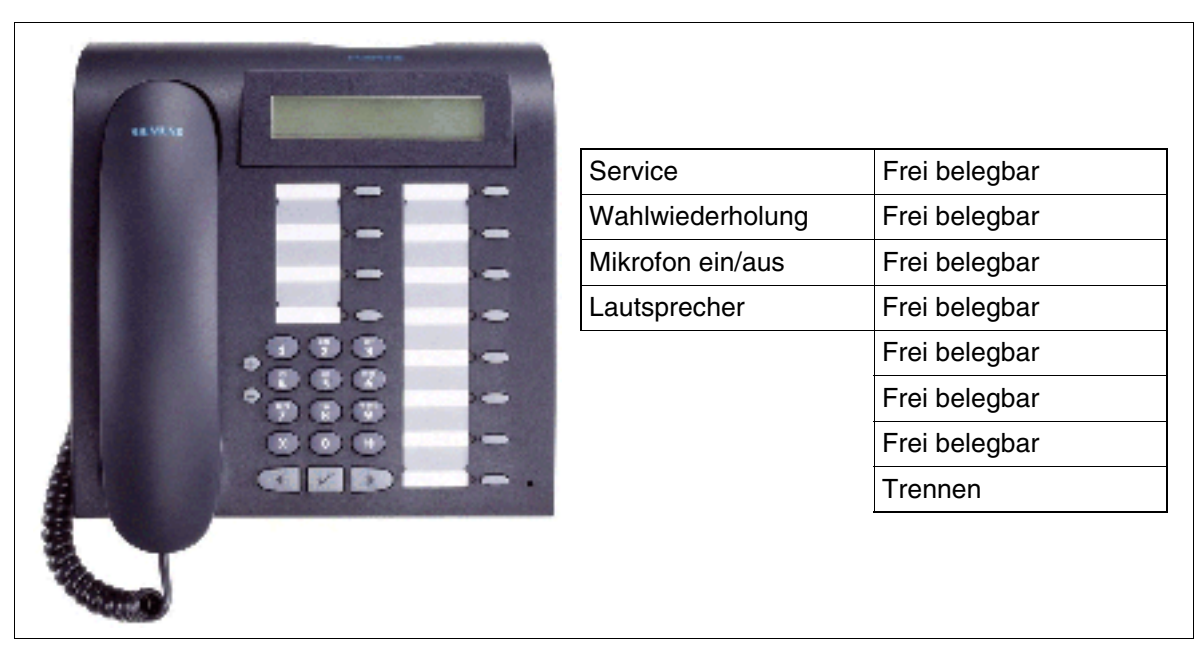

Bild 10-34 optiPoint 500 economy (nicht USA): Standardtastenbelegung

Voraussetzungen für den Anschluss im Abschnitt 10.7.1.6

#### 10.7.1.3 optiPoint 500 basic

#### Wesentliche Merkmale

- 12 Funktionstasten (4 veränderbar mittels HiPath 3000/5000 Manager E, 8 frei programmierbar) mit Leuchtdioden (siehe Abschnitt 10.7.1.10)
- Alphanumerisches LCD-Display (schwenkbar) mit 2 Zeilen zu je 24 Zeichen
- 3 Dialogtasten zur interaktiven Benutzerführung: "Ja", "Zurück" und "Weiter"
- Lauthören
- 2 Einstelltasten (Plus/Minus) für Lautstärke, Klangfarbe und Displaykontrast
- Schnittstellen und Steckplätze:
  - 1 USB-1.1-Schnittstelle
  - 1 Adaptersteckplatz
  - 1 Schnittstelle für max. 2 Beistellgeräte
- zur Wandmontage geeignet

#### Standardtastenbelegung (Default) für optiPoint 500 basic

| Service<br>Wahlwiederholung<br>Mikrofon ein/aus<br>Lautsprecher | Frei belegbarFrei belegbarFrei belegbarFrei belegbarFrei belegbarFrei belegbarFrei belegbarFrei belegbarFrei belegbarFrei belegbarFrei belegbar |
|-----------------------------------------------------------------|----------------------------------------------------------------------------------------------------|
|-----------------------------------------------------------------|----------------------------------------------------------------------------------------------------|

Bild 10-35 optiPoint 500 basic - Standardtastenbelegung (Default)

Voraussetzungen für den Anschluss im Abschnitt 10.7.1.6

optiPoint 500

#### 10.7.1.4 optiPoint 500 standard, optiPoint 500 standard SL (nur für USA)

Hinweis: Die Funktionsweise von optiPoint 500 standard und optiPoint 500 standard SL (nur für USA) ist beim Anschluss an HiPath 3000-Anlagen absolut identisch.

#### Wesentliche Merkmale

- 12 Funktionstasten (4 veränderbar mittels HiPath 3000/5000 Manager E, 8 frei programmierbar) mit Leuchtdioden (siehe Abschnitt 10.7.1.10)
- Alphanumerisches LCD-Display (schwenkbar) mit 2 Zeilen zu je 24 Zeichen
- 3 Dialogtasten zur interaktiven Benutzerführung: "Ja", "Zurück" und "Weiter"
- Vollduplex-Freisprechen mit Echo-Unterdrückung zur Raumadaption
- 2 Einstelltasten (Plus/Minus) für Lautstärke, Klangfarbe, Freisprechqualität und Displaykontrast
- Schnittstellen und Steckplätze:
  - 1 integrierte USB-1.1-Schnittstelle
  - 1 Adaptersteckplatz
  - 1 Schnittstelle für max. 2 Beistellgeräte
- zur Wandmontage geeignet

|     | Service<br>Wahlwiederholung<br>Mikrofon ein/aus<br>Lautsprecher | Frei belegbarFrei belegbarFrei belegbarFrei belegbarFrei belegbarFrei belegbarFrei belegbar |
|-----|-----------------------------------------------------------------|---------------------------------------------------------------------------------------------|
| ded |                                                                 | Trennen                                                                                     |

#### Standardtastenbelegung (Default) für optiPoint 500 standard

Bild 10-36optiPoint 500 standard - Standardtastenbelegung (Default)Voraussetzungen für den Anschluss im Abschnitt 10.7.1.6

optiPoint 500

#### 10.7.1.5 optiPoint 500 advance

#### Wesentliche Merkmale

- 19 Funktionstasten (4 veränderbar mittels HiPath 3000/5000 Manager E, 15 frei programmierbar) mit Leuchtdioden (siehe Abschnitt 10.7.1.10)
- Alphanumerisches LCD-Display (schwenkbar) mit 2 Zeilen zu je 24 Zeichen. Hintergrundbeleuchtung, die ca. 5 s nachleuchtet
- 3 Dialogtasten zur interaktiven Benutzerführung: "Ja", "Zurück" und "Weiter"
- Vollduplex-Freisprechen mit Echo-Unterdrückung zur Raumadaption
- 2 Einstelltasten (Plus/Minus) f
  ür Lautst
  ärke, Klangfarbe, Freisprechqualit
  ät und Displaykontrast
- Schnittstellen und Steckplätze:
  - 1 integrierte USB-1.1-Schnittstelle
  - 2 Adaptersteckplätze
  - 1 Schnittstelle für max. 2 Beistellgeräte
  - 1 Hör-/Sprechgarnitur-Anschluss (121 TR9-5)
- zur Wandmontage geeignet

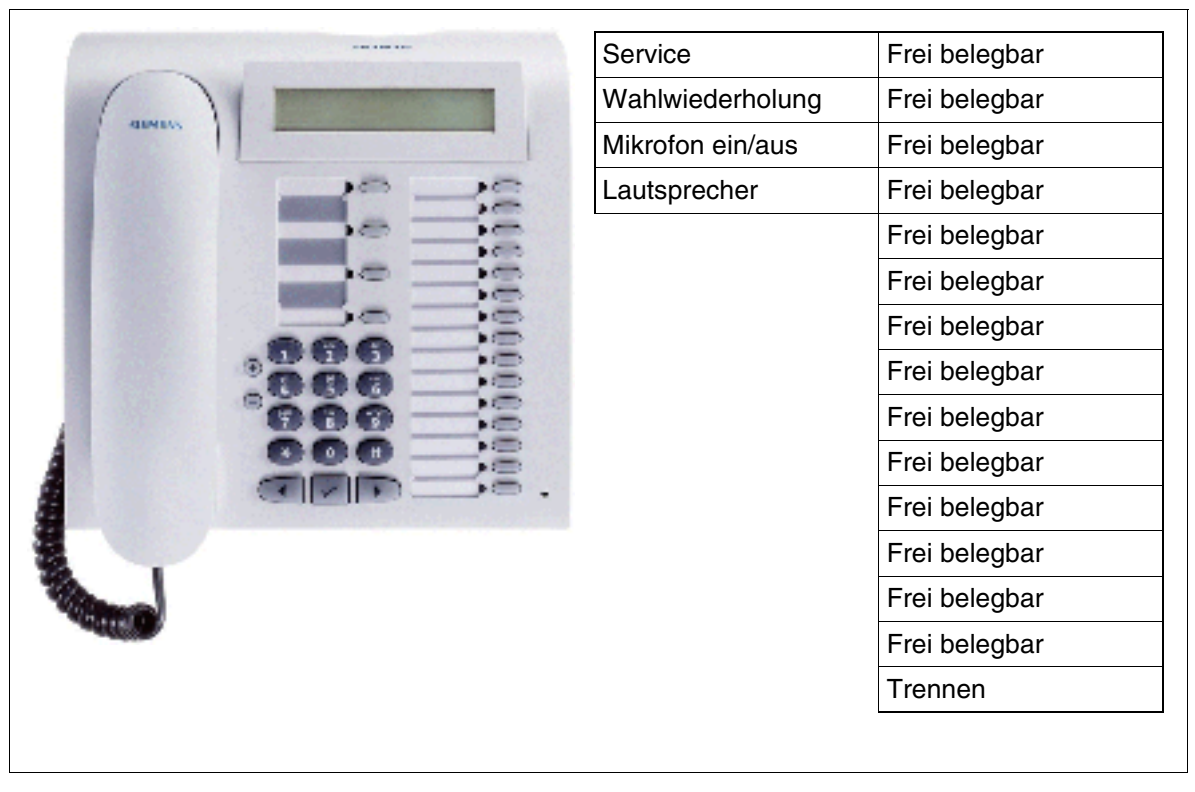

#### Standardtastenbelegung (Default) für optiPoint 500 advance

Bild 10-37 optiPoint 500 advance - Standardtastenbelegung (Default)

Voraussetzungen für den Anschluss im Abschnitt 10.7.1.6

#### 10.7.1.6 Voraussetzungen für den Anschluss an HiPath 3000

#### HW-Voraussetzungen

| System             | HiPath 3800                                   | HiPath 3550<br>HiPath 3500                                                    | HiPath 3350<br>HiPath 3300                                          |
|--------------------|-----------------------------------------------|-------------------------------------------------------------------------------|---------------------------------------------------------------------|
| HW-Voraussetzungen | freier U <sub>P0/E</sub> -Port auf<br>SLMO2/8 | freier U <sub>P0/E</sub> -Port auf<br>CBCC<br>CBRC<br>SLU8<br>SLU8R<br>SLMO24 | freier U <sub>P0/E</sub> -Port auf<br>CBCC<br>CBRC<br>SLU8<br>SLU8R |

#### Anschluss als Client-Telefon

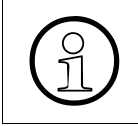

Der Anschluss als Client-Telefon (über optiPoint phone adapter) an einem vorhandenen Endgerät der optiPoint 500-Reihe (außer optiPoint 500 entry und optiPoint 500 economy) ist ebenfalls möglich.

#### 10.7.1.7 Anschluss

#### Vorgehensweise: Anschluss eines optiPoint 500-Endgerätes

| Schritt | Tätigkeit                                                                                                    |  |  |  |  |
|---------|----------------------------------------------------------------------------------------------------|--|--|--|--|
| 1.      | Freie Schnittstelle am MDFU, MDFU-E oder internen Verteiler für den Anschluss des Endgeräts feststellen.                                                                                                    |  |  |  |  |
| 2.      | Leitung vom MDFU, MDFU-E oder internen Verteiler zur Anschlussdose schalten.                                                                                                    |  |  |  |  |
|         | Die maximale Speisereichweite für ein Stand Alone- oder Host-Telefon ohne zusätz-<br>ches Steckernetzgerät beträgt ca. 1000 m (bei J-Y (ST) 2x2x0,6, $\emptyset$ 0,6 mm).<br>Durch den Endgerätetest im Abschnitt 12.3.2.9 kann festgestellt werden, ob die zu-<br>ätzliche Speisung durch ein Steckernetzgerät erforderlich ist (zum Beispiel bei<br>lost-Client-Konfigurationen oder größeren Reichweiten).                                                                                                    |  |  |  |  |
| 3.      | <ul> <li>Tastenbeschriftung vornehmen. Es bestehen folgende Möglichkeiten:</li> <li>Handschriftlich, Beschriftungsbögen liegen jedem Endgerät bei.</li> <li>Über einen PC: <ul> <li>mit dem "Key Labeling Tool" (Voraussetzung MS Word<sup>©</sup>), das sich auf der CD "Elektronische Bedienungsanleitungen" befindet.</li> <li>mit dem "Online Key Labeling Tool", das aufgerufen werden kann über: <a href="http://www.enterprise-communications.siemens.com/global/Products.aspx">http://www.enterprise-communications.siemens.com/global/Products.aspx</a> (&gt; Downloads).</li> </ul> </li> </ul> |  |  |  |  |
| 4.      | <ul> <li>Endgerät für den Anschluss vorbereiten:</li> <li>HA-Schnur am Gerät (mit Symbol gekennzeichnet) und am Handapparat anschließen.</li> <li>Ist der Anschluss eines Beistellgerätes vorgesehen? Siehe hierzu Abschnitt 10.7.2 auf Seite 10-87.</li> <li>Ist der Anschluss eines optiPoint adapters vorgesehen? Siehe hierzu Abschnitt 10.7.3 auf Seite 10-91.</li> </ul>                                                                                                    |  |  |  |  |
| 5.      | Anschlussleitung anstecken (am Gerät mit Symbol gekennzeichnet).<br>Endgeräte der optiPoint 500-Reihe werden mit Anschlussleitung (6 m) und Ste-<br>cker MW6 für den Anschluss an eine MW-Buchse ausgeliefert.                                                                                                    |  |  |  |  |

Beim erstmaligen Einschalten des Endgeräts werden

- alle LED's kurzzeitig eingeschaltet
- alle LED's eventuell angeschalteter Beistellgeräte kurzzeitig eingeschaltet (BSG-LED's müssen nicht synchron mit LED's des Endgeräts blinken.)
- alle Pixel des Displays kurzzeitig eingeschaltet.

optiPoint 500

Diese Vorgänge zeigen einen Neustart und den Abschluss der Selbsttest-Prozeduren an. Der Abschluss des Downloadings und damit die Betriebsbereitschaft wird durch Anzeige von Datum und Uhrzeit am Display gemeldet.

#### 10.7.1.8 Anschlüsse auf der Geräteunterseite

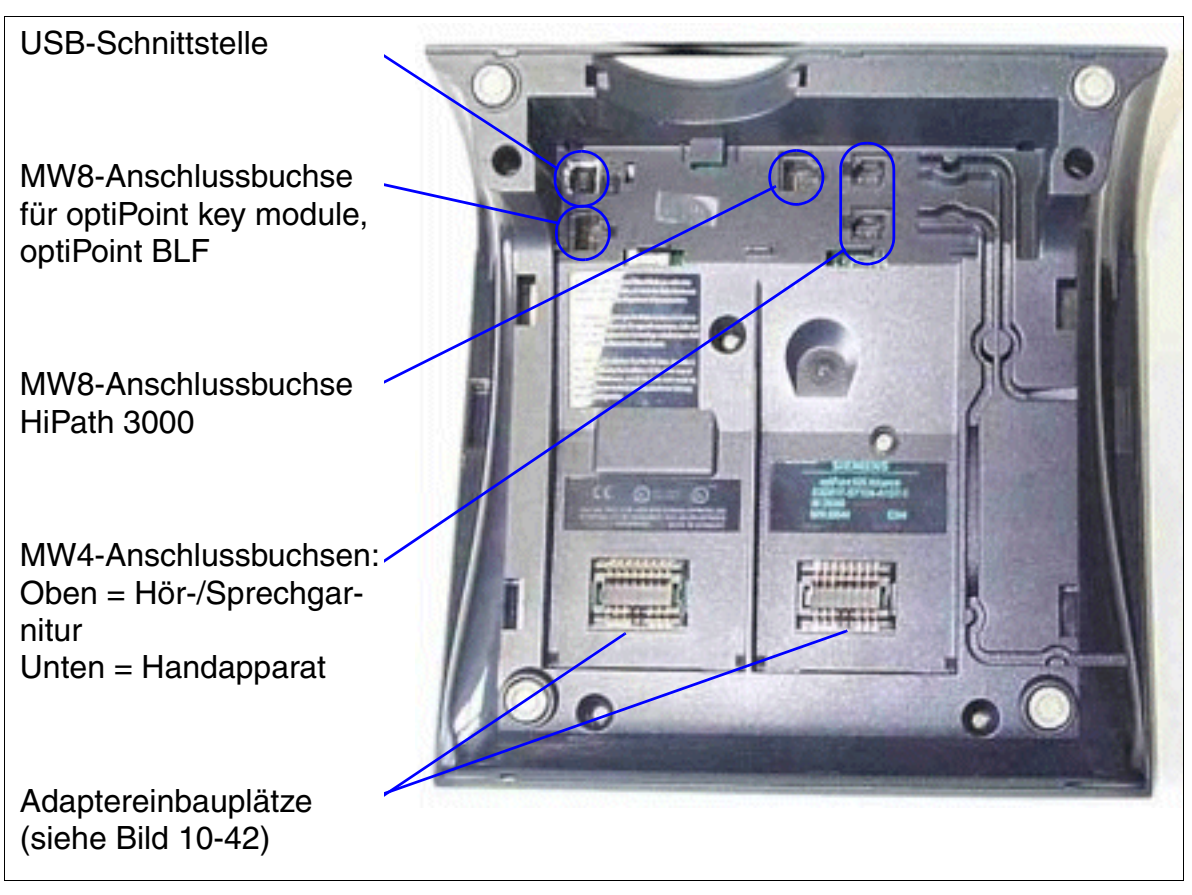

Bild 10-38 optiPoint 500-Anschlussmöglichkeiten

#### 10.7.1.9 USB 1.1-Schnittstelle

Mit Ausnahme des optiPoint 500 entry und des optiPoint 500 economy sind die optiPoint 500-Telefone mit einer USB 1.1-Schnittstelle ausgerüstet. Diese stellt die Grundlage dar für:

- PC-unterstütztes Telefonieren (TAPI)
- Datenübertragung über CAPI (zum Beispiel direkter Internetzugang, Faxversand, Email etc.). Bei Installation der CAPI-Software erhalten PCs über die USB-Schnittstelle einen direkten Internetzugang, ohne dass ein weiterer Adapter benötigt wird. Diese Software ist kostenpflichtig.

TAPI und CAPI können parallel verwendet werden (zum Beispiel Empfang einer umfangreichen eMail, Download etc. während über eine CTI-Applikation Gespräche aufgebaut werden).

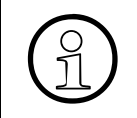

optiClient Attendant V8 - Der professionelle PC-Vermittlungsplatz wird über die USB 1.1-Schnittstelle des optiPoint 500 basic, optiPoint 500 standard oder optiPoint 500 advance angeschlossen.

optiPoint 500

#### 10.7.1.10 Tastenprogrammierung

Die frei belegbaren Funktionstasten der optiPoint 500-Endgeräte und des optiPoint key modules können doppelt belegt werden. Dabei sind folgende Funktionsunterschiede zu beachten:

- Bis einschließlich V6.0 SMR-05: Eine doppelte Belegung ist möglich, wenn auf der ersten Ebene ausschließlich Rufnummern ohne LED-Unterstützung gespeichert werden. Auch auf der zweiten Ebene sind ausschließlich Rufnummern ohne LED-Unterstützung programmierbar. Dies können interne Rufnummern, externe Rufnummern und Rufnummern aus einem HiPath-Netzverbund sein.
- Ab V6.0 SMR-06:

Mittels HiPath 3000/5000 Manager E (Menü Einstellungen: Systemparameter (Flags)) kann eine der beiden folgenden Möglichkeiten eingestellt werden:

- Flag "Erweiterte Tastenfunktionalität" ist nicht gesetzt (Defaulteinstellung).
   Es ergibt sich das gleiche Verhalten wie bis einschließlich V6.0 SMR-05.
- Flag "Erweiterte Tastenfunktionalität" ist gesetzt. Nachdem eine beliebige Taste als "Shift-Taste" definiert wurde, können auf der dann verfügbaren zweiten Tastenebene ausschließlich Rufnummern ohne LED-Unterstützung gespeichert werden. Auf der ersten Tastenebene können beliebige Tastenfunktionen programmiert werden. Die LED-Signalisierung gilt ausschließlich für die erste Tastenebene.

Bei aktivierter Shift-Funktion leuchtet die LED der Shift-Taste. In diesem Zustand sind die Rufnummern der zweiten Tastenebene verfügbar.

Die Shift-Funktion wird nach Betätigen einer Rufnummerntaste oder nochmaligem Betätigen der Shift-Taste wieder deaktiviert.

Die Funktionstasten des optiPoint BLF's können nicht doppelt belegt werden.

# 10.7.2 optiPoint 500-Beistellgeräte

Durch die Beistellgeräte optiPoint key module und optiPoint BLF kann die Anzahl der zur Verfügung stehenden Funktionstasten erhöht werden.

Durch Farbdisplay und integrierte alphanumerische Tastatur des optiPoint application modules kann der Bedienkomfort beim Telefonieren erhöht werden.

Die Montage der Beistellgeräte erfolgt in der Regel durch den Benutzer. Die dazu erforderliche Montageanleitung befindet sich auf der CD "Elektronische Bedienungsanleitungen".

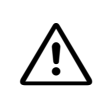

#### Vorsicht

Beistellgeräte dürfen nur bei gezogener Anschlussleitung an das Telefon angeschlossen werden.

Modellabhängige Daten für das optiPoint key module und das optiPoint BLF können der Leistungsmerkmal-Beschreibung HiPath 3000/5000 entnommen werden.

Informationen über die möglichen Konfigurationen von Beistellgeräten enthalten folgende Abschnitte:

- Abschnitt 10.7.2.4 für Endgeräte der optiPoint 500-Familie
- Abschnitt 10.3.5.3 für Endgeräte der optiPoint 410- und der optiPoint 420-Familie

#### 10.7.2.1 optiPoint key module

Das optiPoint key module ist ein seitlich am Endgerät zu montierendes Beistellgerät, das 16 zusätzliche Tasten, LED's und Beschriftungsbereiche für alle Zwecke bereitstellt.

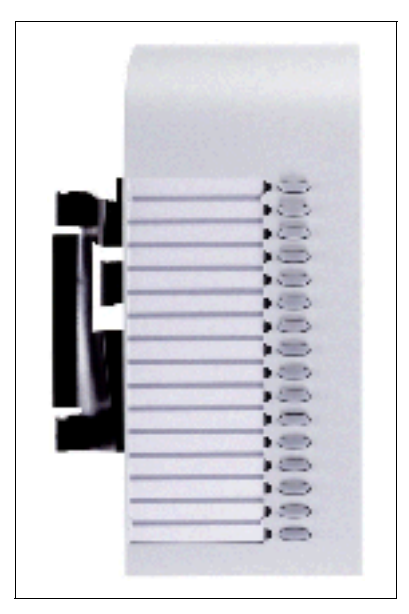

Bild 10-39 optiPoint key module

optiPoint 500

Informationen zur doppelten Tastenbelegung können Abschnitt 10.7.1.10 entnommen werden.

#### 10.7.2.2 optiPoint BLF

Hierbei handelt es sich um ein Beistellgerät, das 90 zusätzliche Tasten, LED's und Beschriftungsbereiche für alle Zwecke bereitstellt.

Die Verbindung zum Endgerät oder zu einem optiPoint key module erfolgt über ein Schnittstellenkabel mit folgenden Steckern: Eingang MW6, Ausgang MW8.

Zur Stromversorgung wird ein Steckernetzgerät (siehe Abschnitt 10.10.1.1) eingesetzt, das max. zwei optiPoint BLF's versorgen kann. Das Steckernetzgerät ist direkt in die dafür vorgesehene Buchse des optiPoint BLF's zu stecken.

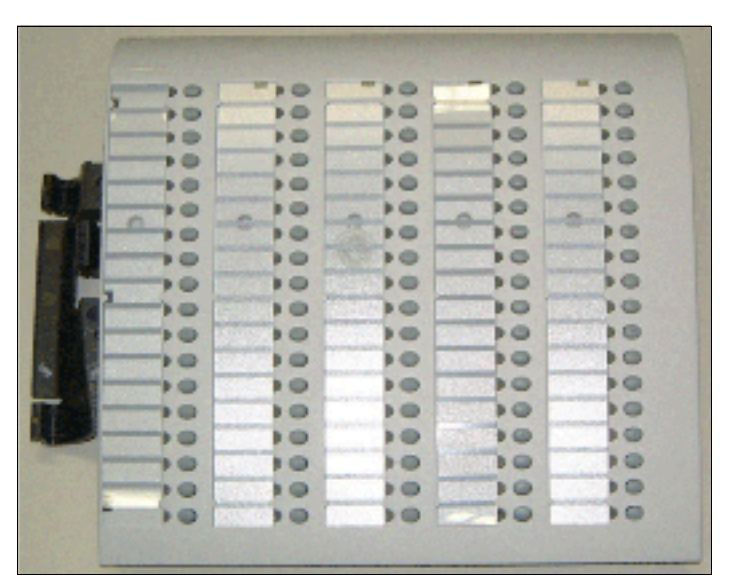

Bild 10-40 optiPoint BLF

#### 10.7.2.3 optiPoint application module (ab V5.0 SMR-06)

Das optiPoint application module ist ein seitlich am Endgerät zu montierendes Beistellgerät mit Farbdisplay und integrierter alphanumerischer Tastatur. Es bietet ein persönliches Telefonbuch und andere hilfreiche Applikationen zur Verbesserung des Bedienkomforts beim Telefonieren.

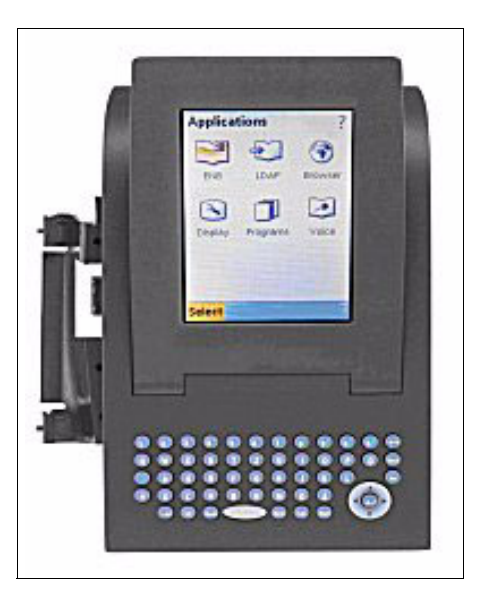

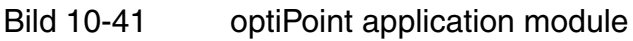

Das optiPoint application module kann an folgenden Endgeräten eingesetzt werden:

 optiPoint 500 basic, optiPoint 500 standard, optiPoint 500 standard SL (nur f
ür USA), opti-Point 500 advance
 Beim Betrieb des Beistellger
ätes im TDM-Umfeld wird ausschlie
ßlich das pers
önliche Te-

lefonbuch unterstützt.

 optiPoint 410 standard, optiPoint 410 advance, optiPoint 420 standard, optiPoint 420 advance

Im VoIP-Umfeld unterstützt das Beistellgerät die gleichen Funktionen wie das heutige optiPoint 410 display module (persönliches Telefonbuch, LDAP, WAP-Browser, Java-Applikationen, Sprachwahl), jedoch mit verbesserter Ergonomie.

Das optiPoint application module muss immer als erstes Beistellgerät, dass heißt direkt am Endgerät montiert werden. Der Einsatz eines weiteren Beistellgerätes ist möglich.

Informationen über die möglichen Konfigurationen von Beistellgeräten enthalten folgende Abschnitte:

- Abschnitt 10.7.2.4 für Endgeräte der optiPoint 500-Familie
- Abschnitt 10.3.5.3 für Endgeräte der optiPoint 410- und der optiPoint 420-Familie

optiPoint 500

Zum Betrieb des optiPoint application modules wird immer ein externes Netzgerät benötigt. Eingesetzt werden die im Abschnitt 10.10.1.2 beschriebenen Netzgeräte für optiPoint 410 und optiPoint 420. Ist ein solches Netzgerät bereits vorhanden, kann zur Speisung des optiPoint application modules der zweite Ausgang benutzt werden.

#### 10.7.2.4 Mögliche Konfigurationen der Beistellgeräte

Die folgende Tabelle zeigt die möglichen Konfigurationen von Beistellgeräten an Endgeräten der optiPoint 500-Familie (nicht optiPoint 500 entry und optiPoint 500 economy).

| 5                      | 5                    | 5                |
|------------------------|----------------------|------------------|
| optiPoint 500-Endgerät | 1. Beistellgerät     | 2. Beistellgerät |
|                        | optiPoint key module | -                |
|                        |                      |                  |

Tabelle 10-10 Beistellgerät-Konfigurationen an einem optiPoint 500-Endgerät

| optiPoint 500 basic                                                   | optiPoint key module         |                            |  |  |
|-----------------------------------------------------------------------|------------------------------|----------------------------|--|--|
| •                                                                     | optiPoint key module         | optiPoint BLF              |  |  |
| optiPoint 500 standard,<br>optiPoint 500 standard SL<br>(nur für USA) | optiPoint application module | -                          |  |  |
|                                                                       | optiPoint application module | optiPoint key module       |  |  |
|                                                                       | optiPoint application module | optiPoint BLF              |  |  |
| optiPoint 500 advance                                                 | optiPoint BLF                | _                          |  |  |
|                                                                       | optiPoint BLF                | optiPoint BLF <sup>1</sup> |  |  |
|                                                                       |                              |                            |  |  |

Konfiguration mit zwei optiPoint BLF's nur bei HiPath 3800

# 10.7.3 optiPoint 500-Adapter

Die verschiedenen optiPoint 500-Adapter ermöglichen eine flexible Erweiterung des Telefonarbeitsplatzes (nicht optiPoint 500 entry und optiPoint 500 economy) durch die Bereitstellung zusätzlicher Geräteanschlüsse (zum Beispiel PC, Faxgeräte, Telefone, Hör-/Sprechgarnituren).

Die an der Endgeräteunterseite zu montierende Adapter sind "plug'n'play"-fähig. Beim Stecken einer neuen Engeräte-Adapter-Konfiguration erfolgt ein Reset und dem System wird die neue Konfiguration über eine Setup-Meldung mitgeteilt.

Die Montage der Adapter erfolgt in der Regel durch den Benutzer. Die dazu erforderliche Montageanleitung befindet sich auf der CD "Elektronische Bedienungsanleitungen".

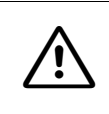

Vorsicht

Adapter dürfen nur bei gezogener Anschlussleitung an das Telefon angeschlossen oder entfernt werden.

#### Adaptereinbauplätze

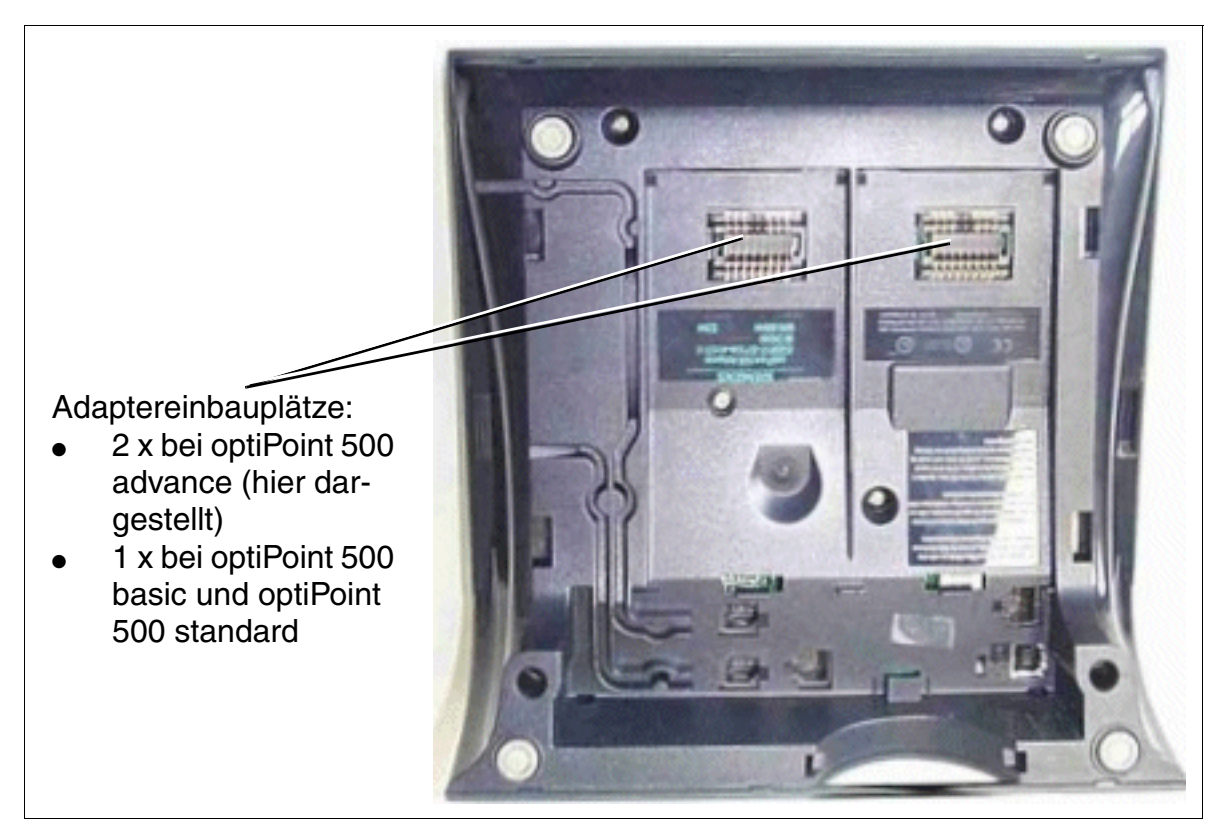

#### Bild 10-42 optiPoint 500-Adaptereinbauplätze

optiPoint 500

#### 10.7.3.1 optiPoint analog adapter

Der optiPoint analog adapter ermöglicht den Anschluss eines analogen Endgerätes (zum Beispiel Telefon (nur DTMF), Fax Gr. 3, Modem, schnurloses Telefon) an ein optiPoint 500-Telefon.

Das angeschlossene analoge Endgerät kann auf der Schnittstelle zum System unabhängig vom Verbindungszustand des optiPoint-Telefons Anrufe senden und empfangen, sofern ein B-Kanal verfügbar ist.

Der Adapter benötigt zum Betrieb des angeschlossenen analogen Endgerätes stets ein Steckernetzgerät.

|           | Belegung der | MW6-Anschlus | sbuchse: |
|-----------|--------------|--------------|----------|
| - Frimmer | Pin          | Signal       |          |
|           | 1            | frei         |          |
|           | 2            | frei         |          |
|           | 3            | a (Tip)      | 6 1      |
|           | 4            | b (Ring)     | _        |
|           | 5            | frei         | -        |
|           | 6            | frei         | -        |
|           |              |              | -        |

Bild 10-43 optiPoint analog adapter

#### Eigenschaften der a/b-Schnittstelle

- Speisestrom 30 mA
- Besetzt-Signal, wenn beide B-Kanäle belegt sind
- Rufsequenz: 2.2
- unterstützt nur DTMF mit Flash
- es ist keine Erdsignalisierung erlaubt
- Nicht unterstützt werden: VoiceMail-Server mit a/b-Schnittstelle, Message Waiting-Lampe, Diktiereinrichtung, Lautsprecher, Ansageeinrichtung (zum Beispiel Start/Stop).

#### 10.7.3.2 optiPoint ISDN adapter

Der optiPoint ISDN adapter dient zur Bereitstellung des ISDN-Basisanschlusses für S<sub>0</sub>-Einrichtungen (max. 2), wie zum Beispiel S<sub>0</sub>-PC-Karte, Faxgerät der Gruppe 4 oder Videokommunikationsgeräte (zum Beispiel videoset, videokit).

Anzuschließende S<sub>0</sub>-Endgeräte müssen über eine eigene Speisung verfügen.

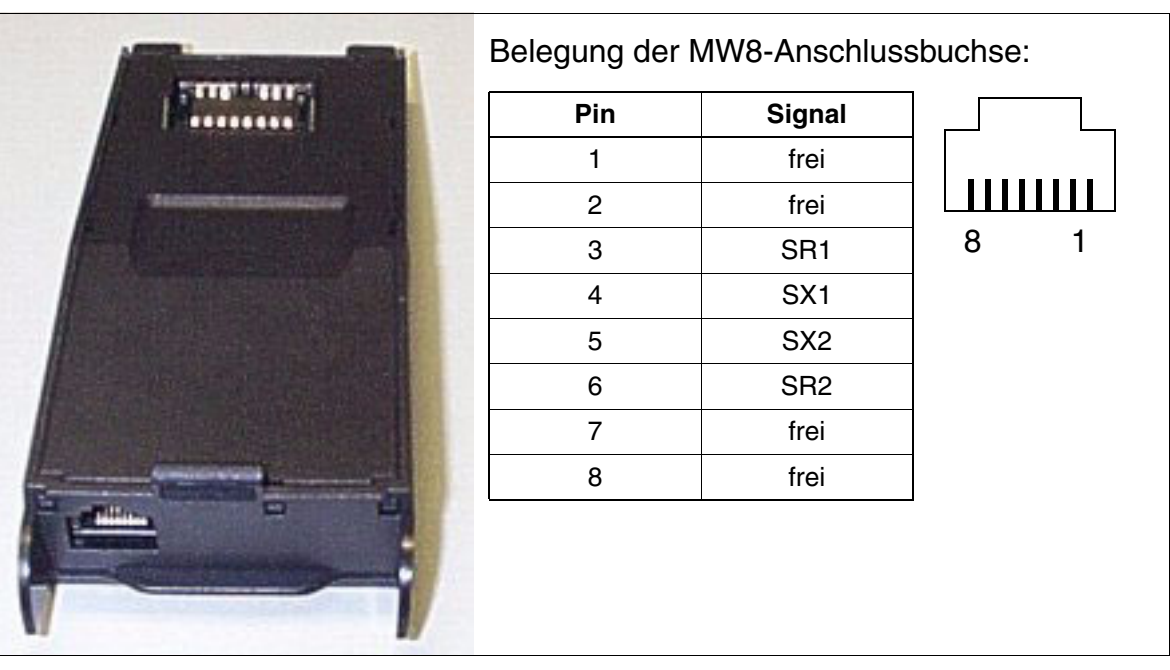

Bild 10-44 optiPoint ISDN adapter

#### Eigenschaften der S<sub>0</sub>-Schnittstelle

- Unterstützung von Punkt-zu-Punkt- und Passiv-Bus-Verbindungen
- Verdrahtet für kurze passive Buskonfigurationen
- Kabellängen
  - maximal 100 m, bei einer Kabelimpendanz von 75 Ohm
  - maximal 200 m, bei einer Kabelimpendanz von 150 Ohm (entsprechend der CCITT-Empfehlung I.430)
- Die NT-Abschlusswiderstände sind im ISDN adapter integriert.

optiPoint 500

#### 10.7.3.3 optiPoint phone adapter

Der optiPoint phone adapter dient zum Anschluss eines zweiten optiPoint 500-Endgerätes (Client-Telefon) mit eigener Stromversorgung.

Das Client-Telefon wird vom System als eigenständiges Endgerät mit getrennter Rufnummer und eigenem B-Kanal behandelt und kann Anrufe unabhängig vom Verbindungszustand des Host-Telefons senden und empfangen.

Die maximale Reichweite zwischen Host- und Client-Telefon beträgt ca. 100 m (bei J-Y (ST) 2x2x0.6,  $\emptyset$  0.6 mm).

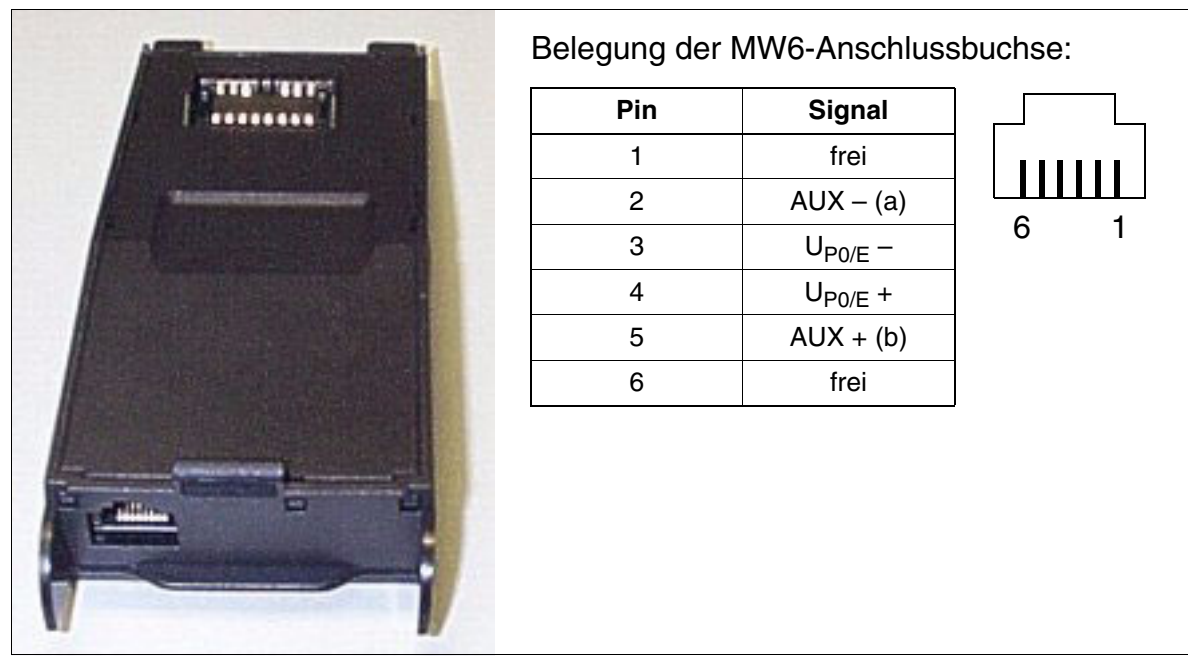

Bild 10-45 optiPoint phone adapter

#### **Beispiel einer Host-Client-Konfiguration**

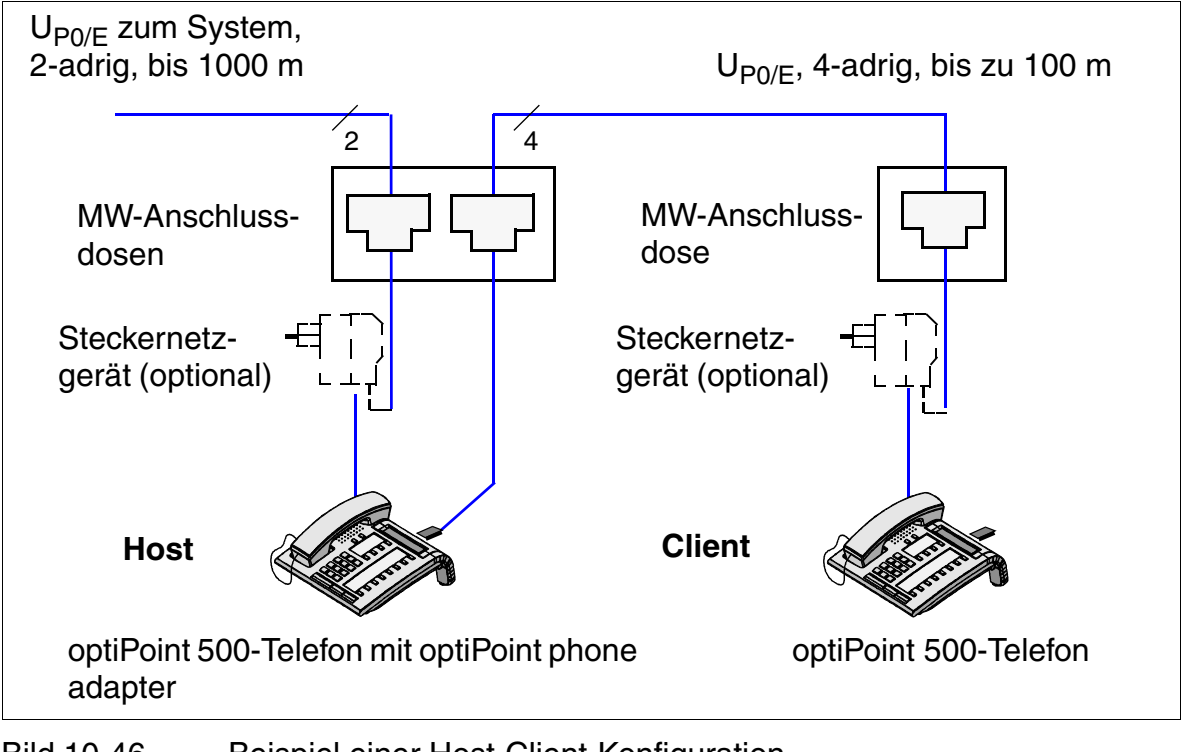

Bild 10-46 Beispiel einer Host-Client-Konfiguration

optiPoint 500

#### 10.7.3.4 optiPoint acoustic adapter

Der optiPoint acoustic adapter dient zum Anschluss von

- einer Hör-/Sprechgarnitur (121 TR 9-5) (siehe Abschnitt 10.10.2).
- einer aktiven Lautsprecherbox und einem Beistellmikrofon über Y-Kabel.
- Besetztanzeige / Türöffner und Zweitwecker / Lichtruf usw. (mit jeweils eigener Stromversorgung) über potentialfreie Kontakte (nicht unterstützt beim Einsatz des Adapters an optiPoint 410 und optiPoint 420).

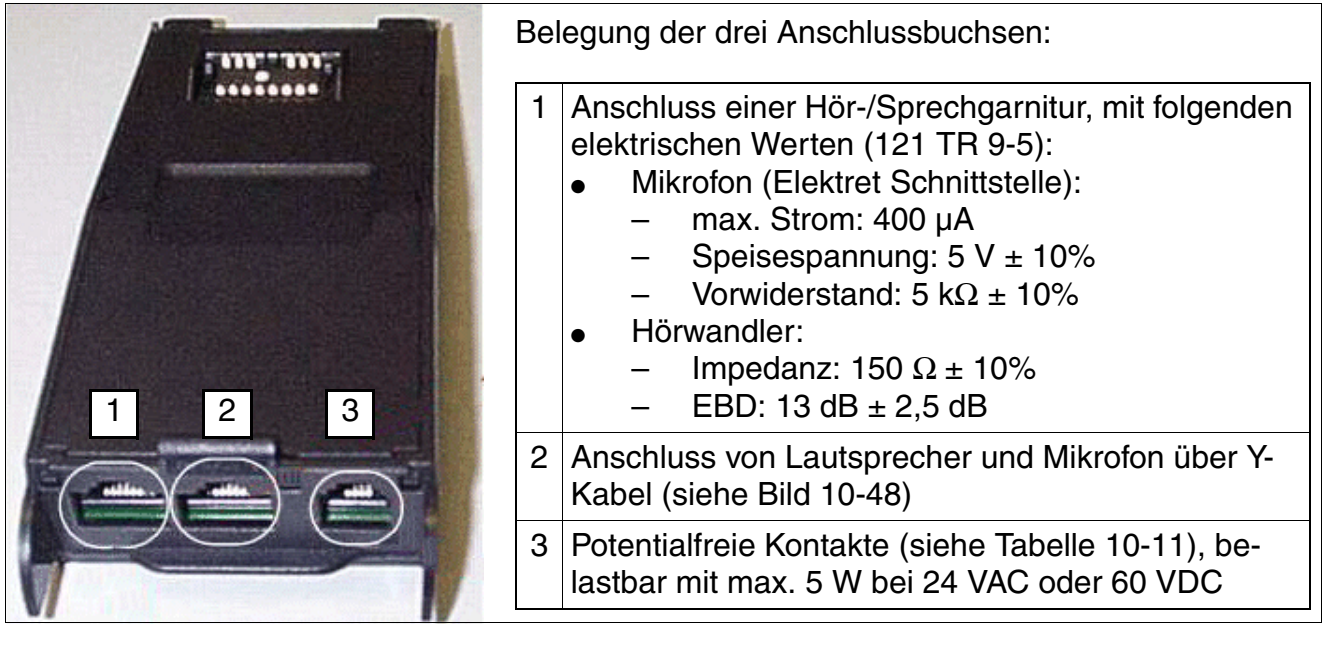

Bild 10-47 optiPoint acoustic adapter

#### Hinweise zum optiPoint acoustic adapter

- Abschnitt 10.7.4 enthält Angaben zu einer eventuell notwendigen externen Zusatzspeisung.
- Beim Einsatz eines externen Mikrofons und eines externen Lautsprechers werden die internen Komponenten des optiPoint-Endgerätes im Freisprechmodus ausgeschaltet (sense lead).
- Ein am optiPoint acoustic adapter angeschlossenes externes Mikrofon wird durch optiPoint 500 basic nicht unterstützt.
- Die Auswahl der Freisprechbetriebsart erfolgt unabhängig davon, ob die interne oder eine externe Freisprecheinrichtung genutzt wird. Mit Ausnahme des Rufens haben externe Einrichtungen Vorrang vor internen Einrichtungen.

- Im Audiozustand Mute (Stummschaltung) wird das interne Mikrofon, die Sprechkapsel und ein am optiPoint acoustic adapter angeschlossenes Mikrofon stumm geschaltet.
- Ruf-, Alarm- und Tastentöne werden zum internen Lautsprecher und nicht zu einen am optiPoint acoustic adapter angeschlossen externen Lautsprecher übermittelt.
- Über die Lautstärketasten des optiPoint-Endgeräts wird der Lautstärkepegel des internen und eines angeschlossen externen Lautsprechers geregelt. Die Lautstärke des externen Lautsprechers kann darüber hinaus über den externen Verstärker eingestellt werden.

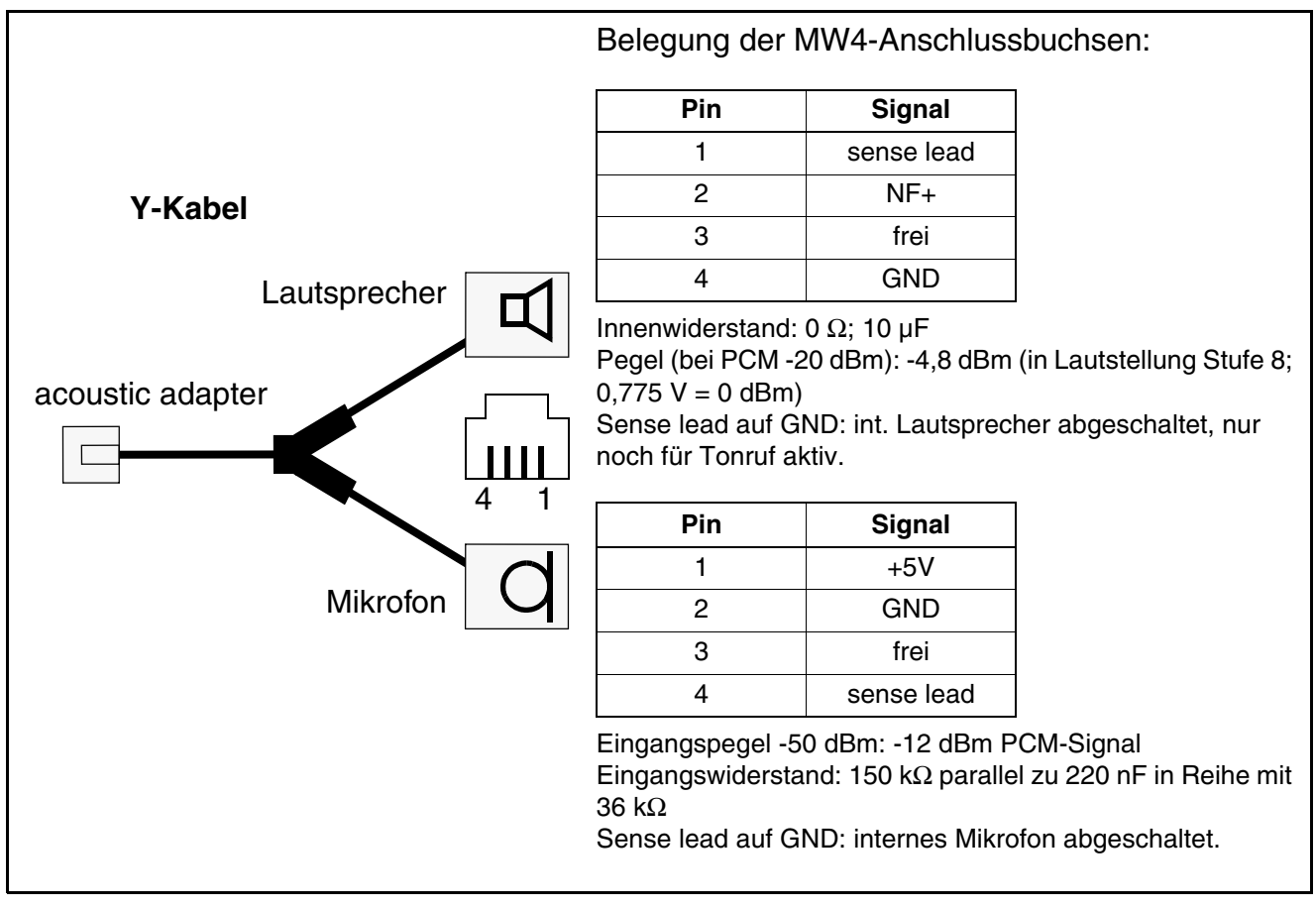

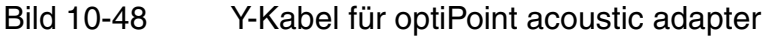

| Pin    | Belegung             | Hinweise                                                                                                    |
|--------|----------------------|----------------------------------------------------------------------------------------------------|
| 1      | frei                 | _                                                                                                    |
| 2<br>3 | Kontakt<br>"Besetzt" | <ul> <li>Signalisiert die aktiven Telefonzustände:</li> <li>Hörer abgenommen</li> <li>Lautsprecher eingeschaltet oder Kopfsprechgarnitur aktiv</li> <li>Diese Zustände können zum Beispiel an einer externen Signaleinrichtung (Leuchte, Relais) angezeigt werden. Die Signaleinrichtung muss über eine eigene Stromversorgung verfügen.</li> </ul> |
| 4      | Kontakt<br>"Ruf"     | Signalisiert den Zustand Rufeingang.<br>Damit kann zum Beispiel ein Zweitwecker angesteuert werden.<br>Der Kontakt ist mit max. 5 W bei 24 VAC oder 60 VDC belastbar.                                                                                                    |
| 6      | frei                 | -                                                                                                    |

| Tabelle 10-11 | Potentialfreie Kontakte des optiPoint acoustic adapters |
|---------------|---------------------------------------------------------|
|---------------|---------------------------------------------------------|

#### 10.7.3.5 optiPoint recorder adapter

Der optiPoint recorder adapter ermöglicht den Anschluss eines externen Recorders oder eines Zweithörers.

Achtung: Dem Gesprächsteilnehmer muss mitgeteilt werden, dass das Gespräch aufgezeichnet wird.

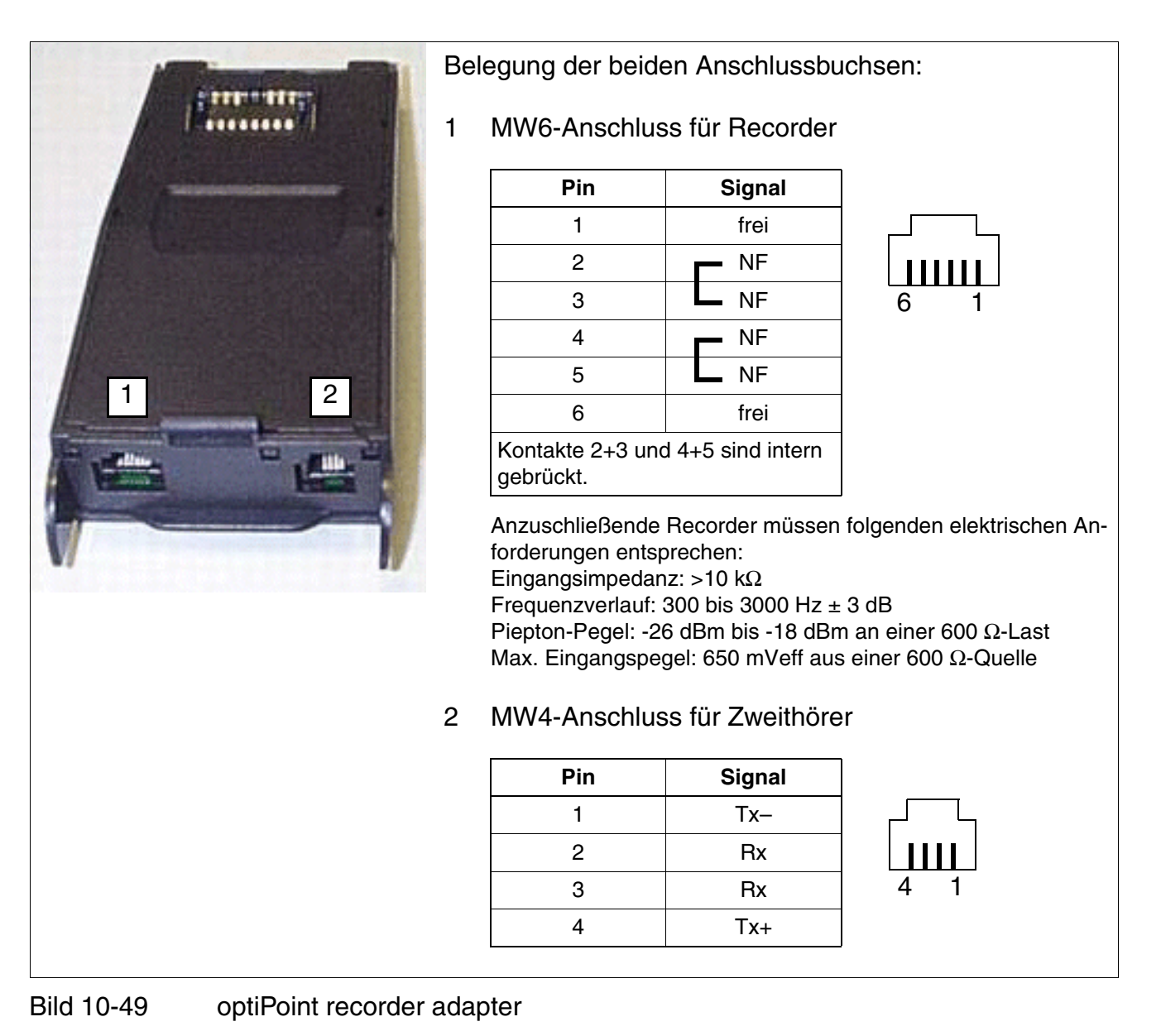

optiPoint 500

#### 10.7.3.6 Mögliche Konfigurationen der optiPoint-Adapter

#### Adapterkategorien

Jeder U<sub>P0/E</sub>-Port des Systems stellt zwei B-Kanäle zur Verfügung. Das bedeutet, das Sie zwei Endgeräte mit jeweils einer eigenen Rufnummer an einen U<sub>P0/E</sub>-Port anschließen können.

#### optiPoint 500-Adapter der Kategorie 1

Die folgenden Adapter benötigen jeweils einen B-Kanal und können deshalb nur jeweils einmal an einem Host-Endgerät eingesetzt werden (Host-Endgerät benötigt zweiten B-Kanal des U<sub>P0/E</sub>-Ports).

- optiPoint analog adapter
- optiPoint ISDN adapter
- optiPoint phone adapter

Wird einer der genannten Adapter im optiPoint 500 advance eingesetzt, kann ausschließlich ein Adapter der Kategorie 2 im zweiten Einbauplatz betrieben werden.

#### optiPoint 500-Adapter der Kategorie 2

Die folgenden Adapter können am Host- und am Client-Endgerät eingesetzt werden. Dies gilt auch für den Fall, dass bereits ein optiPoint 500-Adapter der Kategorie 1 gesteckt ist.

- optiPoint acoustic adapter
- optiPoint recorder adapter

#### Konfigurationseinschränkungen

Durch Aufruf des Speisespannungstests kann geprüft werden, ob für eine Adapter-Konfiguration der zusätzliche Einsatz eines <u>Steckernetzgeräts</u> notwendig ist. Um Zweifel auszuschließen, sollte der Test bei der Installation von umfangreichen Konfigurationen stets angewendet werden.

#### Anzahl der einsetzbaren Adapter und Beistellgeräte

Die Maximalzahlen der an HiPath 3000/5000 anschließbaren Adapter und Beistellgeräte können Abschnitt 10.7.5 entnommen werden. Die Grenzwerte beinhalten auch die über optiPoint phone adapter angeschlossenen Client-Telefone und die über optiPoint analog adapter angeschlossenen Analogtelefone.

#### 10.7.3.7 Gegenüberstellung von optiset E-Adaptern und optiPoint 500-Adaptern

| optiset E            |             | optiPoint 500                 |
|----------------------|-------------|-------------------------------|
| analog adapter       |             | analog adapter                |
| phone adapter        | >           | phone adapter                 |
| data adapter         | <b>&gt;</b> | integrierte USB-Schnittstelle |
| control adapter      |             |                               |
| ISDN adapter         |             | ISDN adapter                  |
| acoustic adapter     |             | acoustic adapter              |
| contact adapter      |             |                               |
| headset adapter      |             |                               |
| headset plus adapter |             | recorder adapter              |

Tabelle 10-12 Gegenüberstellung von optiset E- und optiPoint 500-Adaptern

# 10.7.4 Speisung von optiPoint 500-Beistellgeräten und -Adaptern

optiPoint 500-Endgeräte werden im allgemeinen durch das System über die  $U_{P0/E}$ -Schnittstellen gespeist. Bei Verwendung bestimmter optiPoint 500-Beistellgeräte und -Adapter reicht die Speisung durch das System nicht aus.

Tabelle 10-13 zeigt, bei welchen optiPoint 500-Beistellgeräten und -Adaptern eine externe Zusatzspeisung erforderlich ist. In diesem Fall werden die im Abschnitt 10.10.1.1 beschriebenen Steckernetzgeräte verwendet.

| optiPoint 500-Beistellgerät<br>optiPoint 500-Adapter | Ist eine externe Zusatzspei-<br>sung erforderlich? | Anschluss des Stecker-<br>netzgerätes |
|------------------------------------------------------|----------------------------------------------------|---------------------------------------|
| optiPoint key module                                 | im allgemeinen nicht erforderlich <sup>1</sup>     | in Reihe schalten <sup>2</sup>        |
| optiPoint BLF                                        | erforderlich                                       | direkt anschalten <sup>3</sup>        |
| optiPoint analog adapter                             | erforderlich                                       | in Reihe schalten <sup>2</sup>        |
| optiPoint ISDN adapter                               | im allgemeinen nicht erforderlich <sup>1</sup>     | in Reihe schalten <sup>2</sup>        |
| optiPoint phone adapter                              | im allgemeinen nicht erforderlich <sup>1</sup>     | in Reihe schalten <sup>2</sup>        |
| optiPoint acoustic adapter                           | erforderlich <sup>4</sup>                          | in Reihe schalten <sup>2</sup>        |
| optiPoint recorder adapter                           | im allgemeinen nicht erforderlich <sup>1</sup>     | in Reihe schalten <sup>2</sup>        |

Tabelle 10-13 Externe Zusatzspeisung bei optiPoint 500-Beistellgeräten und -Adaptern

1 Es wird davon ausgegangen, dass nur jeweils ein Beistellgerät oder Adapter an einem optiPoint 500-Endgerät eingesetzt wird. Eine externe Zusatzspeisung kann erforderlich sein, falls mehrere Beistellgeräte und Adapter an einem optiPoint 500-Endgerät eingesetzt werden oder die maximale U<sub>P0/E</sub>-Schnittstellenreichweite durch das optiPoint 500-Endgerät erreicht wird. Durch den im Abschnitt 12.3.2.9 beschriebenen Endgerätetest kann festgestellt werden, ob eine zusätzliche Speisung durch ein Steckernetzgerät notwendig ist.

2 Das Steckernetzgerät wird in Reihe zum optiPoint 500-Endgerät geschaltet: Die MW6-Buchse "Digital" des Steckernetzgerätes ist mit dem optiPoint 500-Endgerät zu verbinden. Die andere MW6-Buchse ist mit der U<sub>P0/E</sub>-Schnittstelle des Systems zu verbinden.

3 Das Steckernetzgerät wird direkt an das optiPoint BLF angeschlossen: Eine der beiden MW6-Buchsen des Steckernetzgerätes ist mit der mittleren Buchse (durch das Symbol eines Steckernetzgerätes gekennzeichnet) des optiPoint BLF's zu verbinden. Ein Steckernetzgerät kann max. zwei optiPoint BLF's versorgen.

4 Eine externe Zusatzspeisung ist erforderlich, falls die potentialfreien Kontakte des optiPoint acoustic adapters genutzt werden.

# 10.7.5 Maximalzahlen für U<sub>P0/E</sub>-Workpoint Clients, Beistellgeräte und Adapter

Tabelle 10-14 Systembedingte Maximalzahlen für U<sub>P0/E</sub>-Workpoint Clients, Beistellgeräte und Adapter

| Workpoint Client, Beistellgerät,                                                     | SYSTEM                      |                 |                 |                 |                 |  |
|--------------------------------------------------------------------------------------|-----------------------------|-----------------|-----------------|-----------------|-----------------|--|
| Adapter                                                                              | HiPath<br>3800 <sup>1</sup> | HiPath<br>3550  | HiPath<br>3500  | HiPath<br>3350  | HiPath<br>3300  |  |
| optiPoint 500-Endgeräte:                                                             |                             |                 |                 |                 |                 |  |
| Anzahl pro System                                                                    | 384                         | 72 <sup>2</sup> | 48 <sup>3</sup> | 24 <sup>4</sup> | 24 <sup>5</sup> |  |
| Anzahl pro Box (der Wert in Klam-<br>mern gilt für den Betrieb mit PSUI)             | 192                         | -               | _               | _               | -               |  |
| optiPoint acoustic adapter:                                                          |                             |                 |                 |                 |                 |  |
| Anzahl pro System                                                                    |                             | keine Me        | engenbesch      | nränkung        |                 |  |
| optiPoint analog adapter:                                                            |                             |                 |                 |                 |                 |  |
| Anzahl pro System         116         24 <sup>6</sup> 24 <sup>6</sup> 8 <sup>7</sup> |                             |                 |                 | 8 <sup>7</sup>  | 8 <sup>7</sup>  |  |
| optiPoint recorder adapter:                                                          |                             |                 |                 |                 |                 |  |
| Anzahl pro System keine Mengenbeschränkung                                           |                             |                 |                 |                 |                 |  |
| optiPoint ISDN adapter:                                                              |                             |                 |                 |                 |                 |  |
| Anzahl pro System                                                                    | 116                         | 48 <sup>6</sup> | 48 <sup>6</sup> | 8 <sup>7</sup>  | 8 <sup>7</sup>  |  |
| optiPoint phone adapter:                                                             |                             |                 |                 |                 |                 |  |
| Anzahl pro System                                                                    | 116                         | 48 <sup>6</sup> | 48 <sup>6</sup> | 24 <sup>7</sup> | 24 <sup>7</sup> |  |
| optiPoint key module:                                                                |                             |                 |                 |                 |                 |  |
| Anzahl pro System                                                                    | 250                         | 100             | 100             | 30              | 30              |  |
| optiPoint BLF:                                                                       |                             |                 |                 |                 |                 |  |
| Anzahl pro System                                                                    | 12                          | 6               | 6               | —               | —               |  |
| optiset E-Endgeräte:                                                                 |                             |                 |                 |                 |                 |  |
| Anzahl pro System                                                                    | 384                         | 72 <sup>3</sup> | 48 <sup>4</sup> | 24 <sup>5</sup> | 24 <sup>6</sup> |  |
| Anzahl pro Box (der Wert in Klam-<br>mern gilt für den Betrieb mit PSUI)             | 192                         | _               | _               | _               | _               |  |
| optiset E analog adapter:                                                            |                             |                 |                 |                 |                 |  |
| Anzahl pro System                                                                    | 116                         | 24 <sup>6</sup> | 24 <sup>6</sup> | 8 <sup>7</sup>  | 8 <sup>7</sup>  |  |
| optiset E control adapter:                                                           |                             |                 |                 |                 |                 |  |
| Anzahl pro System                                                                    | n keine Mengenbeschränkung  |                 |                 |                 |                 |  |

optiPoint 500

Tabelle 10-14Systembedingte Maximalzahlen für UP0/E-Workpoint Clients, Beistellgeräte<br/>und Adapter

| Workpoint Client, Beistellgerät, |                             |                 | SYSTEM          |                 |                 |  |
|----------------------------------|-----------------------------|-----------------|-----------------|-----------------|-----------------|--|
| Adapter                          | HiPath<br>3800 <sup>1</sup> | HiPath<br>3550  | HiPath<br>3500  | HiPath<br>3350  | HiPath<br>3300  |  |
| optiset E data adapter:          |                             |                 |                 |                 |                 |  |
| Anzahl pro System                | 50                          | 48              | 48              | 16              | 16              |  |
| optiset E speech adapter:        |                             |                 |                 |                 |                 |  |
| Anzahl pro System                |                             | keine Me        | engenbesch      | nränkung        |                 |  |
| optiset E privacy module:        |                             |                 |                 |                 |                 |  |
| Anzahl pro System                | keine Mengenbeschränkung    |                 |                 |                 |                 |  |
| optiset E ISDN adapter:          |                             |                 |                 |                 |                 |  |
| Anzahl pro System                | 116                         | 48 <sup>6</sup> | 48 <sup>6</sup> | 8 <sup>7</sup>  | 8 <sup>7</sup>  |  |
| optiset E phone adapter:         |                             |                 |                 |                 |                 |  |
| Anzahl pro System                | 116                         | 48 <sup>6</sup> | 48 <sup>6</sup> | 24 <sup>7</sup> | 24 <sup>7</sup> |  |
| optiset E key module:            |                             |                 |                 |                 |                 |  |
| Anzahl pro System                | 250                         | 100             | 100             | 30              | 30              |  |
| optiset E BLF:                   |                             |                 |                 |                 |                 |  |
| Anzahl pro System                | 12                          | 6               | 6               | _               | _               |  |

1 Konfigurationen bis zum Maximalausbau bei Teilnehmern und Leitungen müssen nicht überprüft werden. Konfigurationen, die UCD/ACD oder mehr als eine SLCN oder Gruppen mit mehr als 10 Teilnehmern beinhalten, sind immer mit Hilfe des Projektierungstools (Intranet: <u>http://intranet.mch4.siemens.de/syseng/perfeng/tools/hpt/index.htm</u>) zu überprüfen.

2  $8xU_{P0/E}$  auf Central Board + 5xSLU8 + 1xSLMO24.

3 8xU<sub>P0/E</sub> am Central Board + 5xSLU8R.

4  $8xU_{P0/E}$  am Central Board + 2xSLU8.

5  $8xU_{P0/E}$  am Central Board + 2xSLU8R.

6 Ist die Summe der U<sub>P0/E</sub>-Teilnehmer, der analogen Teilnehmer und der zusätzlich über Adapter angeschlossen Teilnehmer größer als 72, muss eine externe Stromversorgung EPSU2 eingesetzt werden.

7 Ist die Summe der U<sub>P0/E</sub>-Teilnehmer und der zusätzlich über Adapter angeschlossen Teilnehmer größer als 24, muss eine UPSC-D/UPSC-DR eingesetzt werden.

# 10.8 optiLog 4me

optiLog 4me ist ein digitales, einkanaliges Sprachaufzeichnungsgerät im optiPoint-Design für den Betrieb an HiPath 3000/5000. Die Aufzeichnungskapazität für Telefongespräche beträgt bis zu 2900 Stunden.

| 10    |   |   | 11  | <br> |      | <br>• • |               |             |  |
|-------|---|---|-----|------|------|---------|---------------|-------------|--|
| 3     | 2 |   | 111 | <br> | 1111 | <br>    |               |             |  |
|       |   | _ |     |      |      |         | - State State | - BARROWSKI |  |
| . 112 |   |   |     | -    |      |         |               |             |  |
| Ŀ     |   |   |     | -    |      | 1000    | 1200          |             |  |

#### Bild 10-50 optiLog 4me

optiLog 4me kann für folgende Betriebsarten an digitalen und analogen Endgeräten eingestellt werden:

- Start Recorder Ein Gespräch wird ab dem Drücken der Starttaste aufgezeichnet.
- Trader Recorder Alle Gespräche werden aufgezeichnet und gespeichert.
- Drohanruf Recorder Anrufe können komplett gespeichert werden, wenn im Laufe des Gesprächs eine beliebige Taste gedrückt wird.
- Zeugenzuschaltung (derzeit nicht möglich mit HiPath 3000/5000) optiLog 4me wird an zentraler Stelle des Systems eingesetzt. Über die Zeugentaste am Endgerät kann die Aufzeichnung gestartet werden.

Darüber hinaus kann das Aufzeichnungsgerät über ein externes Mikrofon zum Mitschneiden von Besprechungen verwendet werden.

Der Anschluss von optiLog 4me ist zum Beispiel zwischen optiPoint 500-Endgerät und Handapparat möglich. Das für den Betrieb notwendige Steckernetzteil ist im Lieferumfang enthalten.

Weitere Informationen sind der jedem Adapter beiliegenden Installations- und Administrationsanleitung zu entnehmen.

# 10.9 optiset E privacy module

Das optiset E privacy module schützt Telefongespräche vor unbefugtem Abhören. Beide Gesprächspartner benötigen ein solches Gerät. Das privacy module wird zwischen Telefon und Handapparat angeschlossen, einfach durch Umstecken der Anschlusskabel. Das für den Betrieb notwendige Steckernetzteil ist im Lieferumfang enthalten.

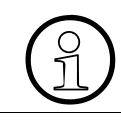

Die Embargovorschriften (Export- und Importbestimmungen) für das optiset E privacy module sind zu beachten!

# 10.10 optiPoint-Zubehör

Die folgenden Angaben gelten für die Endgerätefamilien optiset E, optiPoint 410, optiPoint 410 S, optiPoint 420, optiPoint 420 S, optiPoint 500 und für das Endgerät optiPoint 600 office. Auf Einschränkungen wird an den betreffenden Stellen hingewiesen.

## 10.10.1 Externe Netzgeräte

Beim Einsatz umfangreicher Konfigurationen oder zur Reichweitenerhöhung ist eventuell ein externes Netzgerät erforderlich.

#### 10.10.1.1 Steckernetzgerät für optiset E, optiPoint 500, optiPoint 600 office

Über zwei MW6-Anschlussbuchsen und die mitgelieferten Verbindungskabel kann das Steckernetzgerät in die Anschlussleitungen eines Host- oder Client-Endgerätes geschaltet werden (siehe Bild 10-51).

#### Varianten

- Steckernetzgerät Euro: AUL:06D1284 (C39280-Z4-C71 = auf dem Gerät eingetragene Nummer)
- Steckernetzgerät UK: AUL:06D1287 (C39280-Z4-C72 = auf dem Gerät eingetragene Nummer)
- Steckernetzgerät 110 V USA: AUL:51A4827 (C39280-Z4-C73 = auf dem Gerät eingetragene Nummer)

#### Technische Daten des Steckernetzgerätes AUL:06D1284 (Euro)

- Netzspannung: 220 (230) VAC
- Netzfrequenz: 47 ... 53 Hz
- Ausgangsspannung: max. 50 VDC, min. 30 VDC
- Ausgangsstrom: max. 250 mA

# Workpoint Clients optiPoint-Zubehör

| Pin | Belegung     |     |
|-----|--------------|-----|
| 1   | nicht belegt |     |
| 2   | -            |     |
| 3   | a-Ader       |     |
| 4   | b-Ader       |     |
| 5   | +            |     |
| 6   | nicht belegt |     |
|     |              |     |
|     |              |     |
|     |              |     |
|     |              |     |
|     |              | 0 0 |

Tabelle 10-15 Pinbelegung des Steckernetzgerätes AUL:06D1284 (Euro)

#### Beispiel für den Anschluss eines externen Netzgerätes

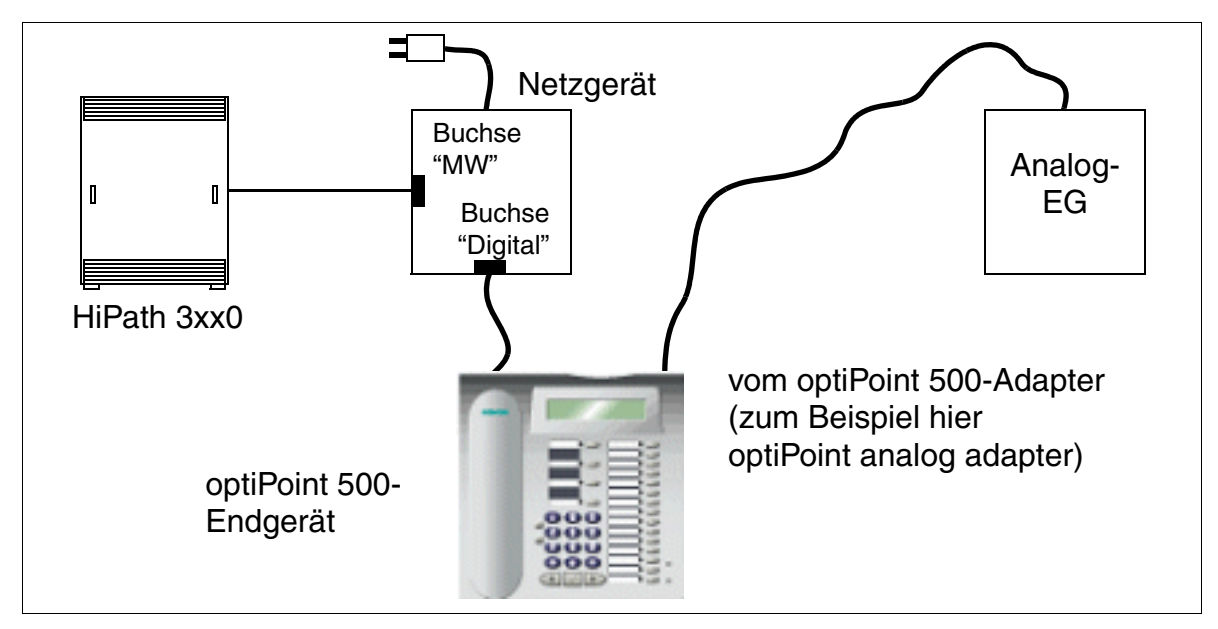

Bild 10-51 Beispiel für den Anschluss eines externen Netzgerätes

#### 10.10.1.2 Netzgerät für optiPoint 410/410 S und 420/420 S

Das Netzgerät verfügt über zwei MW6-Anschlussbuchsen. Die Speisung eines Endgerätes erfolgt über die linke, mit "Digital" beschriftete Buchse.

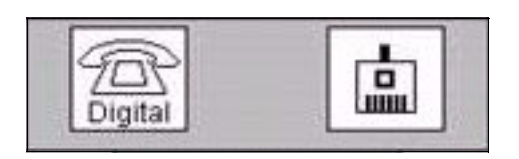

#### Varianten

- Netzgerät Euro: C39280-Z4-C510
- Netzgerät UK: C39280-Z4-C512
- Netzgerät 110 V USA: C39280-Z4-C511

#### Technische Daten

| Technische Daten | Netzgerät Euro<br>C39280-Z4-C510 | Netzgerät UK<br>C39280-Z4-C512 | Netzgerät 110 V<br>USA<br>C39280-Z4-C511 |
|------------------|----------------------------------|--------------------------------|------------------------------------------|
| Netzspannung     | 230 VAC                          | 230 VAC                        | 120 VAC                                  |
| Netzfrequenz     | 50 Hz                            | 50 Hz                          | 60 Hz                                    |
| Ausgangsspannung | max. 43 VDC,<br>min. 30 VDC      | max. 43 VDC,<br>min. 30 VDC    | max. 43 VDC,<br>min. 30 VDC              |
| Ausgangsstrom    | 480 mA                           | 480 mA                         | 480 mA                                   |

# 10.10.2 Hör/-Sprechgarnituren (Headsets)

Eine Hör-/Sprechgarnitur ersetzt den Telefonhörer, das heißt der Anwender hat die Hände frei beim Telefonieren. Die Verwendung einer schnurlosen Hör-/Sprechgarnitur (121 TR 9-5) ist ebenfalls möglich.

Hinweis: Es kann eine Headset-Taste am optiPoint- oder optiset E-Endgerät eingerichtet werden, die die Rufannahme und das Umschalten zwischen Hörer (Handset) und Hör-/Sprechgarnitur (Headset) ermöglicht.

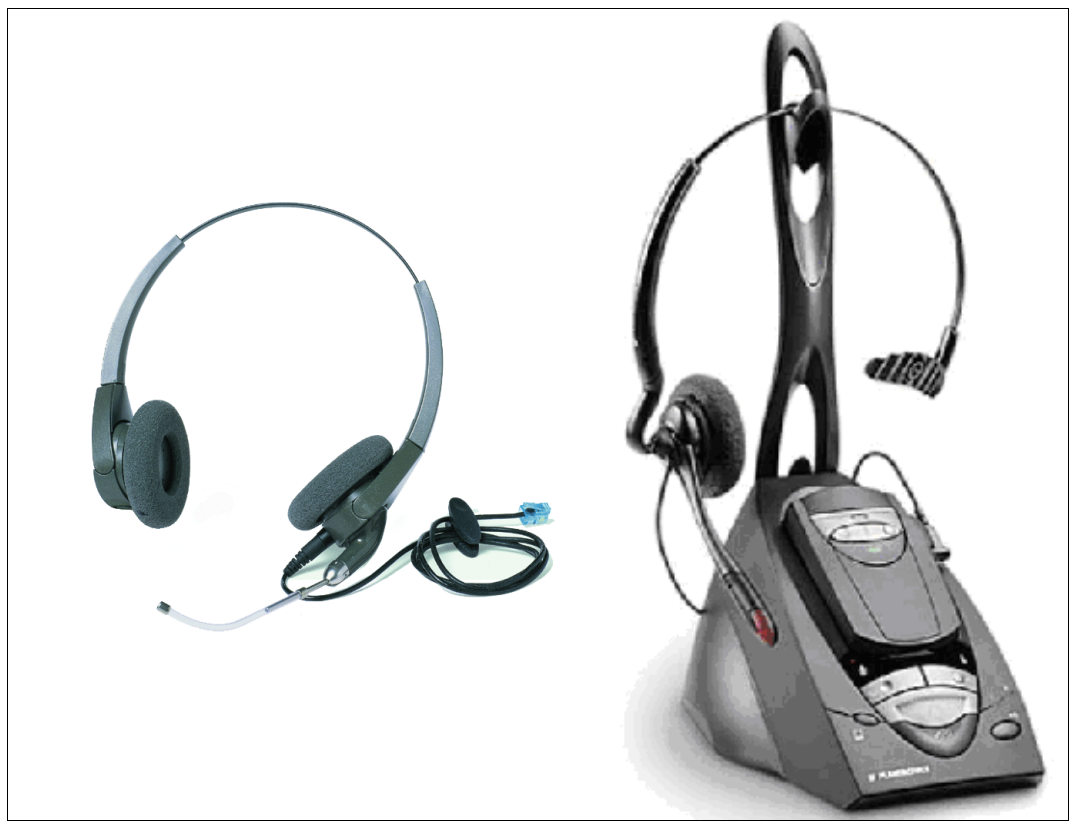

Bild 10-52 Bsp: schnurgebundene und schnurlose Hör-/Sprechgarnitur
# Anschlussmöglchkeiten

Bei den in der folgenden Tabelle nicht enthaltenen optiPoint- und optiset E-Endgeräten ist der Anschluss einer Hör-/Sprechgarnitur nicht möglich.

Tabelle 10-16 Anschlussmöglichkeiten für schnurgebundene und schnurlose Hör-/Sprechgarnituren (Headsets)

| Endgerät                                                              | Anschlu | ssmöglichkeiten fü<br>Hör-/Sprechg              | r schnurgebunden<br>jarnituren (Headse                         | e und schnurlose<br>ets)          |
|-----------------------------------------------------------------------|---------|-------------------------------------------------|----------------------------------------------------------------|-----------------------------------|
|                                                                       | direkt  | über optiPoint<br>acoustic adapter <sup>1</sup> | über optiset E<br>headset adapter<br>headset plus ad-<br>apter | über optiset E<br>control adapter |
| optiPoint 500 basic                                                   |         | X                                               |                                                                |                                   |
| optiPoint 500 standard,<br>optiPoint 500 standard<br>SL (nur für USA) |         | X                                               |                                                                |                                   |
| optiPoint 500 advance                                                 | Х       | Х                                               |                                                                |                                   |
| optiPoint 600 office                                                  | Х       | X                                               |                                                                |                                   |
| optiPoint 410 economy<br>plus,<br>optiPoint 410 economy<br>plus S     | X       |                                                 |                                                                |                                   |
| optiPoint 410 standard,<br>optiPoint 410 standard<br>S                | X       | X                                               |                                                                |                                   |
| optiPoint 410 advance,<br>optiPoint 410 advance<br>S                  | X       | X                                               |                                                                |                                   |
| optiPoint 420 economy<br>plus,<br>optiPoint 420 economy<br>plus S     | X       |                                                 |                                                                |                                   |
| optiPoint 420 standard,<br>optiPoint 420 standard<br>S                | X       | X                                               |                                                                |                                   |
| optiPoint 420 advance,<br>optiPoint 420 advance<br>S                  | X       | X                                               |                                                                |                                   |
| optiset E basic                                                       |         |                                                 | Х                                                              |                                   |

# **Workpoint Clients**

optiPoint-Zubehör

Tabelle 10-16Anschlussmöglichkeiten für schnurgebundene und schnurlose Hör-/Sprech-<br/>garnituren (Headsets)

| Endgerät                                     | Anschlussmöglichkeiten für schnurgebundene und schnurlose<br>Hör-/Sprechgarnituren (Headsets) |                                                 |                                                                |                                   |  |  |  |
|----------------------------------------------|-----------------------------------------------------------------------------------------------|-------------------------------------------------|----------------------------------------------------------------|-----------------------------------|--|--|--|
|                                              | direkt                                                                                        | über optiPoint<br>acoustic adapter <sup>1</sup> | über optiset E<br>headset adapter<br>headset plus ad-<br>apter | über optiset E<br>control adapter |  |  |  |
| optiset E advance plus/<br>comfort           |                                                                                               |                                                 | Х                                                              | Х                                 |  |  |  |
| optiset E advance con-<br>ference/conference |                                                                                               |                                                 | Х                                                              | Х                                 |  |  |  |
| optiset E memory                             |                                                                                               |                                                 | Х                                                              | Х                                 |  |  |  |

1 Die Rufannahme und das Auflegen über die Tasten der schnurlosen Hör-/Sprechgarnitur werden nur beim Anschluss über den optiPoint acoustic adapter unterstützt.

Informationen über die Vorgehensweise beim Anschluss der Hör-/Sprechgarnituren können der zum jeweiligen Lieferumfang gehörenden Installationsanleitung entnommen werden.

# 10.11 optiClient 130 V5.0

#### Definition

Der optiClient 130 ist eine auf dem PC ablauffähige Multimedia-Applikation, die Verbindungsdienste verschiedener Kommunikationsmedien über LAN (Netzwerk) anbietet. Sprach-, Videooder Chat-Verbindungen können mit dem optiClient 130 verwaltet und gesteuert werden. Für Sprachverbindungen bedeutet dies, dass der optiClient 130 über einen PC wie ein Telefon genutzt werden kann.

#### Modularer Aufbau

Der optiClient 130 verfügt über einen modularen Aufbau von Funktionselementen, die grundsätzlich für eine Erweiterung des Funktionsumfangs ergänzt oder auch ausgetauscht werden können.

- Das Basismodul des optiClient 130 ist die sogenannte Hauptleiste. Die Hauptleiste selbst bietet keine Kommunikationsfunktionen, sondern dient als zentrales Element, das mit den verschiedenen Modulen zusammen die Kommunikationsfunktionen und die Darstellung des optiClient 130 bestimmt.
- Oberflächen-Module sind die Module, mit denen die verfügbaren Funktionen in Fenstern und Dialogen bedient werden können. Oberflächen-Module sind zum Beispiel: Telefon-Fenster, Verzeichnisse, Ruflistenverwaltung, etc.
- Provider-Module bestimmen, an welche Kommunikationssysteme oder Kommunikationsdienste- Anbieter (Provider) der optiClient 130 angebunden werden kann.
- Manager-Module wirken nicht sichtbar im Hintergrund. Sie übernehmen allgemeine Steuerungsfunktionen rund um die Kommunikation. Manager-Module sind zum Beispiel der Keyboard-Manager und der ScreenSaver-Manager.

#### PC-Voraussetzungen

- Betriebssystem Windows<sup>®</sup>2000 (ab SP 4) oder Windows<sup>®</sup>XP (ab SP 1)
- Prozessor: Empfohlen ab 1 GHz
- RAM-Speicher: Mindestens 512 MB

# Installation und Konfiguration

Informationen zur Installation können der Readme-Datei auf der Produktsoftware-CD des optiClient 130 entnommen werden.

Die Einrichtung eines Workpoint Clients an HiPath 3000/5000 erfolgt mit HiPath 3000/5000 Manager E.

Die Software-Hochrüstung von optiClient 130 wird über den automatische Update durchgeführt. Dieser kann anwenderindividuell beim Login, zyklisch oder gar nicht angestoßen werden.

# 10.12 HiPath AP 1120

Der Terminal Adapter HiPath AP 1120 verbindet bis zu zwei analoge Telefone und/oder Faxgeräte mit einem firmeneigenen oder von einem Betreiber angebotenen VoIP-Netz. HiPath 3000/ 5000 unterstützt die HiPath AP 1120-Varianten H.323 und SIP.

Das Gerät ist in der Lage, die gängigsten IP-Telefoniecodecs und Faxprotokolle, unter anderem auch T.38 dynamisch zu erkennen.

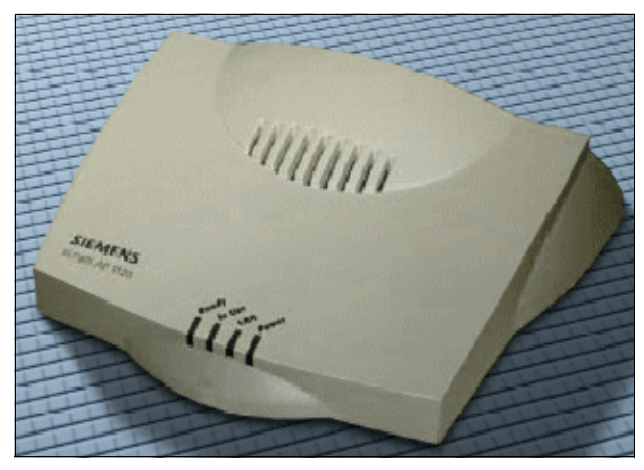

Bild 10-53 HiPath AP 1120

# Anschlüsse

- Ethernet-Anschlüsse:
  - 1 x RJ45: 10/100 BaseT Ethernet-Zugang
  - 1 x RJ45: 10/100 BaseT Ethernet-Zugang, Stromversorgung über MDI, IEEE 802.3af (Power over LAN)
- Analoge Anschlüsse:
  - 2 x RJ11: analoges Telefon, Fax
- Stromversorgung:
  - externes 24 VDC / 12 W Steckernetzgerät
     Bei einer Spannungsversorgung über den Ethernet-Zugang (Power over LAN) wird kein Steckernetzgerät benötigt.

# Anschluss und Konfiguration

Informationen zum Anschluss und zur Konfiguration des Terminal Adapters HiPath AP 1120 können dem Installation Manual (Configuration Tools and Documentation) und dem Administration Manual entnommen werden, siehe:

<u>http://www.enterprise-communications.siemens.com/global/Products.aspx</u> (... -> Downloads).

# 10.13 optiPoint WL2 professional

Über einen angeschlossenen WLAN Access Point stellt HiPath 3000/5000 drahtlose LAN (Wireless LAN)-Dienste zur Verfügung. optiPoint WL2 professional ermöglicht die Nutzung der HiPath 3000/5000-Leistungsmerkmale (außer Relocate/Rufnummerntausch), die im Dialog mit dem Display, im Service-Menü und auf Funktionstasten angeboten werden.

Hinweis: Aufgrund der produktspezifischen Freigabe der WLAN Access Points sind die aktuellen Informationen in der zugehörigen Freigabedokumentation zu beachten.

# Wesentliche Merkmale der WLAN-Workpoints

- Schnittstellen: WLAN, USB
- Standards: WLAN, 802.11b (11 Mbit/s), 802.11g (volle Unterstützung von 54 Mbit/s), Cor-Net-IP
- Sprachkomprimierung G.711, G.722 (optional), G.723, G.729 A/B (G.729 A mit Voice Activity Detection VAD)
- QoS nach ToS, DiffServ, 802.1q, 802.11e (WME-Subset)
- farbiges Grafik-Display (schwenkbar) mit 6 Zeilen, 128 x128 Pixel Auflösung
- intuitive Benutzerführung
- Freisprechen

# **Anschluss und Konfiguration**

Informationen zum Anschluss und zur Konfiguration eines WLAN Access Points und der WLAN-Workpoints können Sie der zugehörigen Produktdokumentation entnehmen.

# 10.14 Vermittlungsplatz-Varianten

# 10.14.1 OpenStage Attendant

Vermittlungsdienste können bei HiPath 3000/5000 mit einem speziell eingerichteten OpenStage-Telefon ausgeführt werden. Dieser OpenStage Attendant dient gleichzeitig als Abwurfplatz. Hier laufen alle Gespräche auf, wenn keine Durchwahlmöglichkeit besteht, oder wenn über die Rufzuordnungsalgorithmen im Call Management kein Teilnehmer erreicht werden konnte (Abwurf). Die Vermittlungsperson leitet dann die kommenden Gespräche zu den gewünschten Teilnehmern weiter.

Eine Einrichtung als OpenStage Attendant ist für folgende Endgeräte möglich: OpenStage 40/60/80.

# 10.14.2 optiPoint Attendant

Vermittlungsdienste können bei HiPath 3000/5000 mit einem speziell eingerichteten optiPoint-Telefon ausgeführt werden. Dieser optiPoint Attendant dient gleichzeitig als Abwurfplatz. Hier laufen alle Gespräche auf, wenn keine Durchwahlmöglichkeit besteht, oder wenn über die Rufzuordnungsalgorithmen im Call Management kein Teilnehmer erreicht werden konnte (Abwurf). Die Vermittlungsperson leitet dann die kommenden Gespräche zu den gewünschten Teilnehmern weiter.

Eine Einrichtung als optiPoint Attendant ist für folgende Endgeräte möglich: optiPoint 500 economy/basic/standard/advance, optiPoint 410 economy/economy plus/standard/advance, optiPoint 420 economy/economy plus/standard/advance und optiPoint 600 office.

#### Workpoint Clients Vermittlungsplatz-Varianten

# Standardtastenbelegung (Default) für optiPoint Attendant

| TRANK T              |  | Service<br>Wahlwiederholung<br>Mikrofon ein/aus<br>Lautsprecher | NachtschaltungTelefonbuchwartende AnrufeAufschaltenHaltenExtern 1Extern 2Trennen |  |
|----------------------|--|-----------------------------------------------------------------|----------------------------------------------------------------------------------|--|
| States of the second |  |                                                                 |                                                                                  |  |

Bild 10-54 optiPoint 500 standard: Standardtastenbelegung optiPoint Attendant

Zusätzliche Informationen sind der Bedienungsanleitung des optiPoint Attendant zu entnehmen (siehe Abschnitt 1.6, "Informationen aus dem Intranet": Elektronische Dokumentation zu SEN ESY Produkten).

# 10.14.3 optiClient Attendant V8

# Definition

Der optiClient Attendant ist ein PC-basierter Vermittlungsplatz und kann an die Systeme HiPath 2000/3000/5000 angeschaltet werden. Abhängig vom Modell können maximal sechs optiClient Attendant pro Knoten eingesetzt werden.

Der optiClient Attendant kann zusätzlich in einem Netzverbund aus HiPath 2000/3000/5000-Systemen als zentraler Vermittlungsplatz eingesetzt werden.

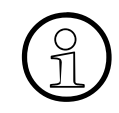

Die Version V8 löst den bisherigen optiClient Attendant V7.0 in allen Anschaltevarianten (USB, V24 und LAN) ab.

Die Neu- und Nachvermarktung von optiClient Attendant V7.0 wird eingestellt. Bestellpositionen sind:

1. Vollversion optiClient Attendant V8

2. Upgradeversion von optiClient Attendant V7.0 nach V8

Der optiClient Attendant V8 ist ausschließlich an HiPath 3000/HiPath 5000 V7 und HiPath 2000 V2 funktionsfähig und nicht abwärtskompatibel.

optiClient Attendant V7.0 ist nicht kompatibel zu HiPath 3000/HiPath 5000 V7 und zu HiPath 2000 V2 (kein Hochlauf möglich).

# Technische Änderungen gegenüber der Version 7.0:

- Zum Betrieb eines optiClient Attendant V8 ist in jedem Fall ein Endgerät erforderlich, auch in der Anschaltevariante IP. Dieses Endgerät ist separat zu vermarkten (Anbindung über Soft-OLA entfällt.)
- Damit sind eventuelle Headsets nicht mehr am PC, sondern am Endgerät anzuschließen.
- Bei Ausfall des optiClient Attendant-PCs oder ausgeschaltetem optiClient Attendant-PC ist in jedem Fall eine telefonische Erreichbarkeit gewährleistet.

# Anschaltevarianten

- 1. Anschaltung per TCP/IP an optiPoint 410/420
- 2. Anschaltung über USB-Schnittstelle der TDM-Telefone optiPoint 500 und optiPoint 600 office
- 3. Anschaltung am Control Adapter des Optiset E.

Zu den OpenStage-Endgeräten finden Sie Hinweise in der Vertriebsinformation.

Vermittlungsplatz-Varianten

# Leistungsmerkmale des optiClient Attendant V8

- Anzeige der laufenden, wartenden und geparkten Gespräche mit Typ, Name und Telefonnummer
- Akustische Signalisierung mit Lautstärkeregelung
- Anzeige des Vermittlungszustandes von Quelle und Ziel
- Abfrage von anstehenden Gesprächen
- Kennzeichnung von VIP-Anrufen für bevorzugte Anrufannahme
- Auswahl von Telefonbüchern:
  - Outlook Kontakte
  - Lotus Notes
  - Attendant-internes Telefonbuch auf Microsoft Access Datenbasis
  - Open LDAP
- Erweiterte MS-Outlook Integration mit direktem Senden von E-Mails anhand des Telefonbucheintrags
- Anrufstatistik für kommende Rufe mit Sortierfunktion nach verschiedenen Kriterien
- Komfortable Anruferliste mit nahezu unbegrenzter Anzahl von Einträgen, sortiert nach Datum und Uhrzeit
- Zusatzfunktionen wie Haltetasten, Aufschalten, Rückruf, Konferenz, Personensuche, Lautsprecherdurchsagen, Alarmsignalisierung, Gebührenabfrage, Wahlwiederholung (10 letztgewählte Ziele)
- Es gehen keine Anrufe verloren: Abwurf bei durchgewählten, nicht angenommenen Gesprächen und Abwurf bei Durchwahl auf besetzten Teilnehmer ist optional
- Onlinehilfe unter Windows
- Komfortable Konfiguration einzelner Leistungsmerkmale
- Servicetools für Diagnose und Protokolle
- Einfaches Installationsprogramm
- Benutzeroberfläche z. Zt. in Deutsch, Englisch, Niederländisch, Portugiesisch, Italienisch, Französisch und Spanisch vorhanden.
- Anschaltung eines Blindenterminals, optional.
- Bei vernetzten HiPath-Anlagen kann der opiClient Attendant als zentraler Vermittlungsolatz dienen.

- Importieren von CSV-Dateien in das integrierte Telefonbuch
- Besetztlampenfelder bieten:
  - Je Besetztlampenfeld bis zu 300 Felder
  - Bis zu zwei Besetztlampenfelder möglich
  - Individuelle Anpassung der Besetztlampenfelder durch den Benutzer
  - Skalierbarkeit des BLF mit automatischer Anpassung der Schriftgröße
  - Schnellwahl über Besetztlampenfeld
  - Farbliche Anzeige der Teilnehmerzustände frei, wird gerufen, intern belegt, extern belegt
  - Rufumleitung für jeden Teilnehmer ein/ausschaltbar
  - Anrufschutz f
    ür jeden Teilnehmer ausschaltbar
  - Darstellung "umgeleitet" und "Anrufschutz" mit Symbolen
  - Namensdefinition f
    ür Besetztlampenfelder
  - Definition von Überschriften für Gruppen von BLF-Teilnehmern
  - Zugriff auf öffentliche Terminkalender (Exchange)
  - Copy/Cut und Paste auf dem BLF

# Kompatibilität des optiClient Attendant zur HiPath 2000, HiPath 3000, HiPath 5000

|                           | HiPath 3000/5000<br>V7<br>HiPath 2000 V2 | HiPath 3000/5000<br>V6.0<br>HiPath 2000 V1.0 | HiPath 3000/5000<br>V5.0       |
|---------------------------|------------------------------------------|----------------------------------------------|--------------------------------|
| optiClient Attendant V8   | Ja                                       | Nein, nicht hochlauf-<br>fähig               | Nein, nicht hochlauf-<br>fähig |
| optiClient Attendant V7.0 | Nein, nicht hochlauf-<br>fähig           | Ja                                           | Ja                             |

# Systemvoraussetzungen des PC:

- Pentium IV
- Arbeitsspeicher 256 MB
- Betriebssysteme WIN2000, XP, 2003 Server (Windows Vista Business, siehe Hinweise in der Vertriebsinformation)

# Workpoint Clients

Vermittlungsplatz-Varianten

- Microsoft kompatible Maus
- CD-ROM- oder DVD-Laufwerk
- Beim Betrieb mit TCP/IP-Anbindung:
  - Betriebsbereites System mit konfigurierter Netzwerkkarte
  - Endgerät optiPoint 410/420 (OpenStage-Endgeräte: siehe Hinweise in der Vertriebsinformation)
- Beim Betrieb über USB:
  - TDM-Endgeräte optiPoint 500 und optiPoint 600 office mit USB-Schnittstelle (OpenStage-Endgeräte: siehe Hinweise in der Vertriebsinformation), USB-Kabel (Sachnummer: S30267-Z360-A30-1), USB-Treiber (in Software CallBridge TU enthalten) und einen freien USB-Anschluss am PC.
- Beim Betrieb über optiset E control/data adapter: Endgerät optiset E mit Adaptersteckplatz und eine freie RS 232-Schnittstelle am PC (COM-Port 1 – 4). Falls auf dem gleichen PC die Lizenzierungskomponenten CLA und CLM installiert werden sollen, sind deren Systemvoraussetzungen zusätzlich zu berücksichtigen.

# Übersicht der unterstützten Microsoft Betriebssysteme je Anschaltevariante

| Anschaltevariante | Windows 2000 | Windows XP | Windows Vista<br>Business |
|-------------------|--------------|------------|---------------------------|
| Control Adapter   | Х            | Х          | Х                         |
| USB-Schnittstelle | Х            | Х          | 1                         |
| TCP/IP            | Х            | Х          | 1                         |

1 siehe Hinweise in der Vertriebsinformation

# Lizenzierung

Der optiClient Attendant V8 ist lizenzierungspflichtig. Die Lizenzierung erfolgt zentral über das HiPath License Management.

Bei Erstinbetriebnahme des optiClient Attendant V8 an der HiPath 3000/5000 V7 oder HiPath 2000 V2 kann der optiClient Attendant im Rahmen der Grace Period des Systems max. 30 Tage ohne Lizenz betrieben werden.

# Modellabhängige Daten

| Thema                                           | HiPath 3000/5000 | HiPath 2000 |
|-------------------------------------------------|------------------|-------------|
| LM verfügbar in                                 | x                | x           |
| HW-Voraussetzungen                              |                  |             |
| SW-Voraussetzungen                              | ab V7            | ab V2       |
| Maximalzahl anschließbarer optiClient Attendant | 6                | 1           |

#### optiClient Attendant als zentraler Vermittlungsplatz

optiClient Attendant kann als zentraler, netzweiter Vermittlungsplatz in einer IP-Vernetzung eingesetzt werden (maximal 6 optiClient Attendant pro Vernetzung). Alle Vermittlungsplätze müssen an einem HiPath 3000-Knoten des Netzes angeschlossen und registriert werden, um die netzweite Besetztlampenfeld-Funktion zu ermöglichen. Diese Funktion ist unabhängig von der Art der Anschaltung des optiClient Attendant (V.24, USB oder TCP/IP). Für die netzweite Besetztlampenfeld-Funktion senden alle dezentralen Systeme ihre entsprechenden Teilnehmerstati (zum Beispiel frei oder besetzt) zum zentralen System, an dem der oder die optiClient Attendants angeschlossen sind. Die Signalisierung erfolgt im CorNet-IP-Protokoll (CorNet-NQ-Protokoll getunnelt in H.323 via Annex M1).

Innerhalb einer IP-Vernetzung können maximal 100 Teilnehmer pro Knoten definiert werden, die ihre Stati zum zentralen Vermittlungsplatz senden und dort am Besetztlampenfeld angezeigt werden. Die Teilnehmer des zentralen Systems im Netz (an dem der oder die optiClient Attendants angeschlossen sind) können alle am Besetztlampenfeld des zentralen Vermittlungsplatzes angezeigt werden.

Hinweis: Die Steuerung der netzweiten Besetztsignalisierung über den optiClient Attendant ist unabhängig von der netzweiten Besetztsignalisierung an den Workpoints Clients durch den Presence Manager des HiPath 5000-RSM.

# **Workpoint Clients**

Mobiltelefone für HiPath Cordless Office

# 10.15 Mobiltelefone für HiPath Cordless Office

Die folgenden Mobiltelefone sind Beispiele für die für HiPath Cordless Office zugelassenen Mobiltelefone. Weiterführende Informationen können der jeweiligen Bedienungsanleitung und dem Servicehandbuch HiPath Cordless Office entnommen werden.

# 10.15.1 Gigaset SL1 professional

Gigaset SL1 professional ist ein extrem handliches und leichtes (nur 100 g) Mobiltelefon nach dem digitalen DECT/GAP-Standard.

# Technische Daten

- Reichweiten:
  - Im Freien: Bis zu 300 m
  - In Gebäuden: Bis zu 50 m
- Betriebsdauer:
  - Standby: Bis zu 250 Stunden
  - Sprechzeit: Bis zu 15 Stunden
- Abmessungen (L  $\times$  B  $\times$  H in mm): 114  $\times$  47  $\times$  22
- Gewicht (einschließlich Akkuzellen): Ca. 100 g
- Betriebstemperatur (Mobiltelefon): +5 °C bis +45 °C (41 °F bis 113 °F)

# 10.15.2 Gigaset SL2 professional

Gigaset SL2 professional ist ein Mobiltelefon nach dem digitalen DECT/GAP-Standard.

# **Technische Daten**

- Reichweiten:
  - Im Freien: Bis zu 300 m
  - In Gebäuden: Bis zu 50 m
- Betriebsdauer:
  - Standby: Bis zu 250 Stunden
  - Sprechzeit: Bis zu 10 Stunden
- Abmessungen (L × B × H in mm):  $131 \times 47 \times 23$

- Gewicht (einschließlich Akkuzellen): Ca. 111 g
- Betriebstemperatur (Mobiltelefon): +5 °C bis +45 °C (41 °F bis 113 °F)

# 10.15.3 Gigaset M1 professional

Gigaset M1 professional ist ein extrem robustes Mobiltelefon nach dem digitalen DECT/GAP-Standard für Einsatzfelder mit besonderen Anforderungen an Stoß- und Bruchsicherheit, Spritzwasser- und Staubschutz.

#### Wesentliche Merkmale

- Gehäuse:
  - Schutz gegen Sprüh- und Spritzwasser (IEC 529 IP64)
  - Staubdicht
  - Stoß- und bruchsicher
  - Oberfläche silikonfrei
  - Robuster Trageclip
- Störfestigkeit gemäß EN 50 082-2 (Industrienorm)
- Akustik optimiert für industrielles Umfeld

# Technische Daten

- Reichweiten:
  - Im Freien: Bis zu 300 m
  - In Gebäuden: Bis zu 50 m
- Betriebsdauer:
  - Standby: Bis zu 250 Stunden
  - Sprechzeit: Bis zu 15 Stunden
- Abmessungen (L  $\times$  B  $\times$  H in mm): 150  $\times$  57  $\times$  25
- Gewicht (einschließlich Akkuzellen): Ca. 141 g
- Betriebstemperatur (Mobiltelefon): -10 °C bis +55 °C (14 °F bis 131 °F)

# **Workpoint Clients**

Mobiltelefone für HiPath Cordless Office

# 10.15.4 Gigaset M2 professional

Gigaset M2 professional ist ein extrem robustes Mobiltelefon nach dem digitalen DECT/GAP-Standard für Einsatzfelder mit besonderen Anforderungen an Stoß- und Bruchsicherheit, Spritzwasser- und Staubschutz.

# Wesentliche Merkmale

- Gehäuseschutzklasse IP 65
  - strahlwassergeschützt
  - staubdicht
- Stoss- und bruchsicher
- Oberfläche silikonfrei
- Robuster Trageclip
- Störfestigkeit gemäß EN 50 082-2
- Akustik für industrielles Umfeld mit 5 Lautstärkenstufen optimiert
- Speicherkarte für gerätespezifische und individuelle Eintragungen
- Notruftaste (individuell programmierbare Taste)
- Headsetanschluss (Bluetooth, Mini-Lumberg-Stecker)
- Beleuchtetes Graphikdisplay (128 x 160 Pixel, 64k Farben)

# **Technische Daten**

- Reichweiten:
  - Im Freien: Bis zu 300 m
  - In Gebäuden: Bis zu 50 m
- Betriebsdauer:
  - Standby: Bis zu 200 Stunden
  - Sprechzeit: Bis zu 10 Stunden
- Abmessungen (L  $\times$  B  $\times$  H in mm): 167  $\times$  56  $\times$  35
- Gewicht (einschließlich Akkuzellen): Ca. 176 g
- Betriebstemperatur (Mobiltelefon): -10 °C bis +55 °C (14 °F bis 131 °F)

# 10.15.5 Mobiltelefone am System anmelden

# Einleitung

Mit der Eingabe der HiPath-cordless-Systemnummer (DECT-Identifikation, 8 hexadezimale Stellen) und dem Stecken der <u>SLC16N</u> in HiPath 3550 werden 16 Mobiltelefone für die Nutzung freigegeben (Mobiltelefon Codes = PIN-Nummern werden vergeben) und können angemeldet werden. Weitere zu nutzende Mobiltelefone müssen zuerst freigeschaltet werden.

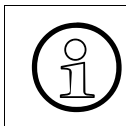

Für die Erstmontage von HiPath Cordless Office muss zusammen mit der SLC16N die HiPath-cordless-Systemnummer bestellt werden. Die Lieferung von Ersatzbaugruppen erfolgt immer ohne HiPath-cordless-Systemnummer.

Vor Anmeldung eines Mobiltelefons müssen Sie das Anmeldefenster durch einen Systemfernsprecher (Manager T) mittels Kennzahl und Passwort öffnen. Maximal 10 Anmeldefenster können gleichzeitig geöffnet werden.

Anschließend geben Sie die Rufnummern der anzumeldenden Mobiltelefons ein.

# 10.15.5.1 Anmeldefenster an HiPath 3000 öffnen

| Eingabe        | Tätigkeit                                                                          | Display-Anzeige |
|----------------|------------------------------------------------------------------------------------|-----------------|
| *94 2 19970707 | Anmeldefenster öffnen                                                              | Rufnummer:      |
| 124            | Rufnummer des ersten anzumeldenden Mobil-<br>telefons eingeben (zum Beispiel 124)  | Rufnummer:      |
| 125            | Rufnummer des zweiten anzumeldenden Mobil-<br>telefons eingeben (zum Beispiel 125) | Rufnummer:      |
| :              | :                                                                                  | :               |
| :              | :                                                                                  |                 |

Das Anmeldefenster wird pro Teilnehmer für 10 Minuten geöffnet. Innerhalb dieser Zeit muss die Anmeldung durch das Mobiltelefon erfolgen (siehe Seite 10-128).

# Workpoint Clients

Mobiltelefone für HiPath Cordless Office

# 10.15.5.2 Mobiltelefon anmelden

Beispiel: Mobiltelefon (Rufnummer "125") mit dem Mobiltelefon Code (PIN) "11112345" am DECT-Telefonsystem 2 anmelden.

| Schritt | Eingabe/Taste                                                                                                    | Mobiltelefon-Display                                                                                                    |
|---------|----------------------------------------------------------------------------------------------------|----------------------------------------------------------------------------------------------------|
| 1.      | Schalten Sie das Mobiltelefon ein, indem Sie<br>die Auflegen-Taste länger als 1 s Drücken.<br>Anschließend ertönt der Quittungston. | Beim 1. Anmeldevorgang wird im<br>Mobiltelefon-Display "Anmelden?"<br>angezeigt. Beim 2. Anmeldevor-<br>gang blinkt zum Beispiel "Basis 1". |
| 2.      | Führen Sie die folgenden Eingaben innerhalb<br>einer Minute durch.<br>Drücken Sie die Menütaste.                                    |                                                                                                    |
| 3.      | Wählen Sie eine Basis <sup>1</sup> (zum Beispiel<br>Basis 2) aus und bestätigen Sie diese.                                          | Basis 2                                                                                                    |
| 4.      | Rufen Sie das Zusatzmenü auf.                                                                                                    |                                                                                                    |
| 5.      | Wählen Sie "Anmelden" aus und bestätigen<br>Sie die Auswahl.                                                                        | Es erscheint die Eingabeaufforde-<br>rung:<br>"Bitte geben Sie die PIN ein:"                                                                |
| 6.      | Geben Sie die achtstellige PIN = Mobiltelefon<br>Code "11112345" ein und bestätigen Sie die-<br>se.                                 | "11112345"                                                                                                    |
| 7.      | Bei erfolgreicher Anmeldung wird (zum Bei-<br>spiel) "Basis 2" und zwischendurch das Klin-<br>gelzeichen "                          | Basis 2                                                                                                    |

1 Basis = DECT-Telefonsystem

Nach der Anmeldung/Freischaltung eines Mobiltelefons sollten Sie in jedem Fall den Reichweitenwarnton einschalten. Informationen entnehmen Sie bitte der Bedienungsanleitung (siehe Abschnitt 1.6, "Informationen aus dem Intranet": Elektronische Dokumentation zu SEN ESY Produkten).

# 10.15.5.3 Anmeldestatus der Mobiltelefone abfragen

Der aktuelle Anmeldestatus der Mobiltelefone kann mittels HiPath 3000/5000 Manager E über die Anlagensicht (Dialog "Cordless ..." im Menü "Einstellungen" aufrufen.) und die Teilnehmersicht abgefragt werden.

# 10.15.5.4 Mobiltelefon austauschen, sperren, abmelden

Muss im Servicefall ein Mobiltelefon ausgetauscht werden, ist vor Anmeldung des Austauschgerätes der Mobiltelefon Code (PIN) des alten Mobiltelefons zu ändern.

Beim Tausch eines Mobiltelefons ist grundsätzlich im System HiPath 3000 für den betreffenden Teilnehmer ein neuer Mobiltelefon Code (PIN) zu vergeben. Dadurch wird ein Mobiltelefon automatisch abgemeldet. Außerdem ist es nicht mehr möglich, in Kenntnis der alten PIN, ein Mobiltelefon missbräuchlich anzumelden.

# **Workpoint Clients**

Analoge Endgeräte für HiPath 3000

# 10.16 Analoge Endgeräte für HiPath 3000

An die analogen Teilnehmerschnittstellen der HiPath 3000 können IWV- und MFV-Endgeräte angeschlossen werden (zum Beispiel Gruppe 3 Fax-Gerät/Modem, Anrufbeantworter, Türsprechstelle).

# Baugruppen zum Anschluss analoger Endgeräte

| System             | HiPath 3800                           | HiPath 3550<br>HiPath 3500                                                         | HiPath 3350<br>HiPath 3300                                     |
|--------------------|---------------------------------------|------------------------------------------------------------------------------------|----------------------------------------------------------------|
| HW-Voraussetzungen | freier analoger Port<br>auf<br>SLMA/8 | freier analoger Port<br>auf<br>CBCC<br>CBRC<br>4/8/16SLA<br>8SLAR<br>SLA8N/16N/24N | freier analoger Port<br>auf<br>CBCC<br>CBRC<br>4/8SLA<br>8SLAR |

# Anschluss über optiPoint analog adapter

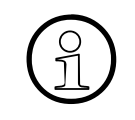

Der Anschluss eines Analog-EGs über optiPoint analog adapter an einem vorhandenen Endgerät der optiPoint 500-Reihe (außer optiPoint 500 entry und optiPoint 500 economy) ist ebenfalls möglich.

# 10.17 ISDN-Endgeräte für HiPath 3000

Ein S<sub>0</sub>-Bus der HiPath 3000 kann bis zu 8 ISDN-Endgeräte unterstützen (maximal acht Terminal Equipment Identifier TEI). Jedes Endgerät kann gezielt über seine MSN/Rufnummer angewählt werden.

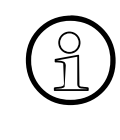

Maximal vier Cordless-Systeme Gigaset CX340isdn pro S<sub>0</sub>-Bus sind möglich. Aufgrund der Vermittlungsfunktionen müssen mindestens zwei Mobiltelefone an jeder Gigaset CX340isdn angemeldet werden. Damit werden pro Gigaset CX340isdn mindestens zwei Terminal Equipment Identifier TEI benötigt.

Die Aktivierung von LM's ist bei den S<sub>0</sub>-Endgeräten typabhängig. Je nach verwendetem Endgerät werden verschiedene ISDN-Leistungsmerkmale unterstützt. Darüber hinaus ist die Aktivierung von Systemleistungsmerkmalen über die Kennzahlprozeduren für analoge Teilnehmer möglich. Es werden nur Systemleistungsmerkmale unterstützt, die im Ruhezustand des Endgeräts aktivierbar sind.

Das Wahlverhalten von ISDN-Endgeräten entspricht dem von IWV-Endgeräten. Für die im ISDN-Protokoll nicht nutzbaren Zeichen "\*" und "#" können die Ersatzkennziffern "75" und "76" verwendet werden.

# Baugruppen zum Anschluss von ISDN-Endgeräten

| System             | HiPath 3800                              | HiPath 3550<br>HiPath 3500                                                                              | HiPath 3350<br>HiPath 3300                                                                              |
|--------------------|------------------------------------------|----------------------------------------------------------------------------------------------------|----------------------------------------------------------------------------------------------------|
| HW-Voraussetzungen | freier S <sub>0</sub> -Port auf<br>STMD3 | freier S <sub>0</sub> -Port auf<br>CBCC<br>CBRC<br>STLS2/4<br>STLS4R<br>STLSX2/4<br>STLSX2/4<br>STLSX4R | freier S <sub>0</sub> -Port auf<br>CBCC<br>CBRC<br>STLS2/4<br>STLS4R<br>STLSX2/4<br>STLSX2/4<br>STLSX4R |

# Anschluss über optiPoint ISDN adapter

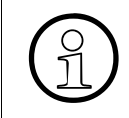

Der Anschluss eines ISDN-EGs über optiPoint ISDN adapter an einem vorhandenen Endgerät der optiPoint 500-Reihe (außer optiPoint 500 entry und optiPoint 500 economy) ist ebenfalls möglich.

Workpoint Clients ISDN-Endgeräte für HiPath 3000

# 11 HiPath Cordless Office

Dieses Kapitel enthält Basisinformationen zu den Möglichkeiten des Betriebs von HiPath Cordless Office. Darüber hinausgehende Angaben können Sie dem Servicehandbuch HiPath Cordless Office entnehmen.

# 11.1 Übersicht

# In diesem Kapitel

Beschrieben sind die in der folgenden Tabelle genannten Themen.

| Thema                                                                                |
|--------------------------------------------------------------------------------------|
| Einleitung, Seite 11-2                                                               |
| Systemausbau, Seite 11-4                                                             |
| Technische Daten der Basisstationstypen, Seite 11-5                                  |
| Leistungsbedingte Ausbaugrenzen, Seite 11-7                                          |
| Multi-SLC und systemübergreifende Vernetzung, Seite 11-10                            |
| Planung von vernetzten HiPath 3000-Systemen mit LM "Netzweites Roaming", Seite 11-12 |

# **HiPath Cordless Office**

Einleitung

# 11.2 Einleitung

Ab Version 1.2 der HiPath 3000 kann HiPath Cordless Office an allen Systemen dieser Produktlinie genutzt werden.

# Direktanschaltung

Die Basisstationen BS3/1 (S30807-H5482-X) und BS4 (S30807-U5491-X) können direkt an den U<sub>P0/E</sub>-Schnittstellen der zentralen Steuerbaugruppen der HiPath 3550, HiPath 3350, HiPath 3500 und HiPath 3300 angeschlossen werden. Der Anschluss muss über jeweils eine U<sub>P0/E</sub>-Schnittstelle erfolgen. Der gemischte Einsatz von Basisstationen der Typen BS3/1 und BS4 wird unterstützt.

Um den Betrieb von maximal einer Basisstation an den U<sub>P0/E</sub>-Schnittstellen der zentralen Steuerbaugruppen der HiPath 3550, HiPath 3350, HiPath 3500 und HiPath 3300 sicherzustellen, kann eine Monozellen-Basisstation BS3/S (X30807-X5482-X100) eingesetzt werden. Der Ausbau mit weiteren Basisstationen ist dann nicht möglich.

Der gleichzeitige Anschluß von Basisstationen an SLC16N und an CBCC innerhalb einer HiPath 3550 ist nicht möglich.

Die Basisstationen BS3/1 (S30807-H5482-X), BS3/3 (S30807-H5485-X) und BS3/ S (X30807-X5482-X100) befinden sich im Produktauslauf und können nicht mehr bestellt werden. Anstelle der genannten Typen ist das Nachfolgeprodukt BS4 (S30807-U5491-X) zu verwenden.

Der Betrieb der genannten Basisstationen an HiPath 3000 ist weiterhin möglich. Auch der gemischte Einsatz von Basisstationen der Typen BS3/1, BS3/3 und BS4 ist möglich.

# Cordless-Baugruppen-Anschaltung

Basisstationen können an die  $U_{P0/E}$ -Schnittstellen folgender Cordless-Baugruppen angeschlossen werden:

- SLC16N bei HiPath 3550
- SLCN bei HiPath 3800

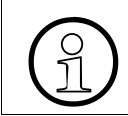

Die Baugruppe SLC16 (S30810-Q2922-X) wird ab HiPath 3000/5000 V6.0 nicht mehr unterstützt.

Der gemischte Einsatz von Basisstationen der Typen BS3/1 (S30807-H5482-X), BS3/3 (S30807-H5485-X) und BS4 (S30807-U5491-X) an den genannten Cordless-Baugruppen ist möglich.

Bis zu vier Baugruppen SLCN können in HiPath 3800 eingesetzt werden. Über alle vier Baugruppen steht die volle Cordless-Funktionalität (Roaming und Seamless Connection Handover) zur Verfügung, da die Funkfelder der Cordless-Baugruppen innerhalb eines Systems synchronisiert werden (siehe Abschnitt 11.6).

Die Produktlinie HiPath 3000 unterstützt das Leistungsmerkmal netzweites Handover derzeit nicht!

Systemausbau

# 11.3 Systemausbau

Die folgende Tabelle zeigt den maximal möglichen Systemausbau von HiPath Cordless Office. Darüber hinaus wird informiert, in welchen Fällen

- CMA oder CMS notwendig ist.
- ein analoger Amtszugang des Systems möglich ist.

| Ę                          | max. en an an an an an an an an an an an an an |      | max. Anzahl Basisstationen BS<br>bei Anschluss über 1xU <sub>P0/E</sub> |       |       | gleichzeitige Ge-<br>spräche pro BS |     |       | Ge-<br>BS | ızahl<br>s | jer<br>jang<br>tems |                                  |                            |
|----------------------------|------------------------------------------------|------|-------------------------------------------------------------------------|-------|-------|-------------------------------------|-----|-------|-----------|------------|---------------------|----------------------------------|----------------------------|
| Syste                      | SLC16N                                         | SLCN | Clock Mo                                                                | BS3/1 | BS3/S | BS3/3                               | BS4 | BS3/1 | BS3/S     | BS3/3      | BS4                 | max. Ar<br>MT                    | analo<br>Amtszu<br>des Sys |
|                            | _                                              | _    | CMS                                                                     | -     | 1     | _                                   | -   | -     | 2         | -          | -                   | 8                                | nein                       |
| HiPath 3350<br>HiPath 3300 | I                                              | _    | CMA                                                                     | -     | 1     | -                                   | -   | -     | 4         | _          | I                   | 8                                | ja                         |
|                            | I                                              | _    | CMA                                                                     | 3     | _     | _                                   | 3   | 4     | -         | _          | 4                   | 16                               | ja                         |
|                            | I                                              | _    | CMS                                                                     | _     | 1     | _                                   | -   | -     | 2         | _          | I                   | 8                                | nein                       |
| HiPath 3550<br>HiPath 3500 | I                                              | _    | CMA                                                                     | -     | 1     | -                                   | -   | -     | 4         | _          | I                   | 8                                | ja                         |
|                            | l                                              | _    | CMA                                                                     | 7     | _     | _                                   | 7   | 4     | -         | _          | 4                   | 32                               | ja                         |
| HiPath 3550                | 1                                              | -    | CMS                                                                     | 16    | -     | 8                                   | 16  | 4     | -         | 12         | 12                  | 64                               | ja                         |
| HiPath 3800                | _                                              | 4    | CMS                                                                     | 64    | _     | 32                                  | 64  | 4     | _         | 12         | 12                  | 250 (bei 4<br>SLCN) <sup>1</sup> | ja                         |

Tabelle 11-1HiPath Cordless Office - Systemausbau bei HiPath 3000 V7

Erläuterungen:

- BS3/1 (S30807-H5482-X): Max. 4 Gespräche können gleichzeitig geführt werden.
- BS3/3 (S30807-H5485-X): Max. 12 Gespräche können gleichzeitig geführt werden, wenn der Anschluss über drei U<sub>P0/E</sub>-Schnittstellen erfolgt.
- BS3/S (X30807-X5482-X100): Die Monozellen-Basisstation BS3/S gewährleistet den Betrieb von maximal einer Basisstation an den U<sub>P0/E</sub>-Schnittstellen der zentralen Steuerung. Der Betrieb weiterer Basisstationen ist nicht möglich.
- BS4 (S30807-U5491-X): Max. 12 Gespräche können gleichzeitig geführt werden, wenn der Anschluss über drei U<sub>P0/E</sub>-Schnittstellen erfolgt. Bei einer Direktanschaltung ist der Anschluss über max. eine U<sub>P0/E</sub>-Schnittstelle erlaubt. Die B-Kanäle der Basisstation BS4 unterliegen der Lizenzierung (siehe hierzu Kapitel 8).
- 1 Maximal 128 Mobiltelefone an einer SLCN möglich.

# 11.4 Technische Daten der Basisstationstypen

| Parameter                                 | BS3/1 und<br>BS3/S | BS3/3                                           | BS4                                       | Außenbereichsge-<br>häuse |
|-------------------------------------------|--------------------|-------------------------------------------------|-------------------------------------------|---------------------------|
| Versorgungsspan-<br>nungsbereich          | 42 bis 54 V        | 42 bis 54 V                                     | 42 bis 54 V                               | _                         |
| Leistungsaufnahme                         | max. 1,7 W         | max. 3,2 W                                      | max. 3,0 W                                | -                         |
| Gehäuseabmessun-<br>gen (L x B x T in mm) | 181 x 139 x 69     | 202 x 172 x 43                                  | 200 x 176 x 49                            | 296 x 256 x 90            |
| Gewicht                                   | ca. 0,3 kg         | ca. 0,5 kg                                      | ca. 0,5 kg                                | ca. 1,0 kg                |
| Temperaturbereich                         | be                 | im Indoor-Betrie<br>- 5 bis + 50 <sup>o</sup> C | beim Outdoor-Betrieb:<br>- 20 bis + 45 °C |                           |
| Relative Luftfeuchtig-<br>keit            | _                  | _                                               | _                                         | bis 95 %                  |

 Tabelle 11-2
 Technische Daten der verschiedenen Basisstationen

# **Basisstation BS3/1**

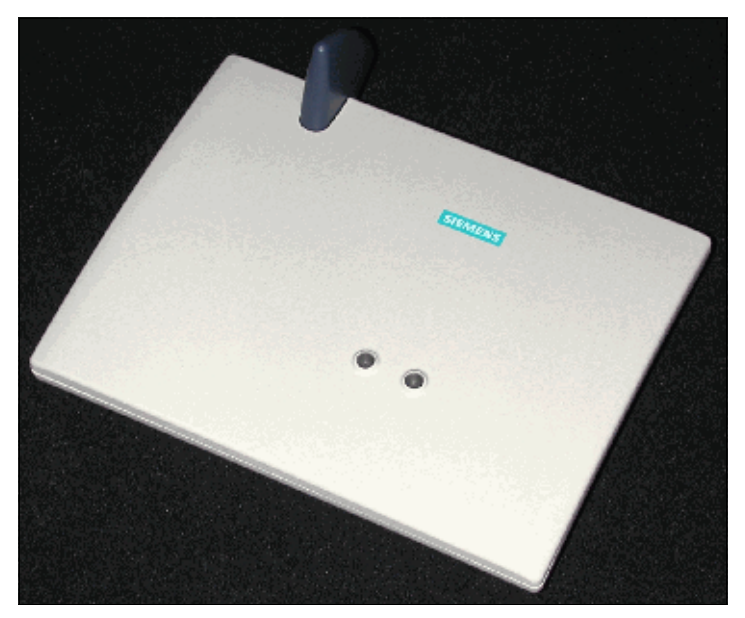

Bild 11-1 Basisstation BS3/1 S30807-H5482-X

# Außenbereichsgehäuse

Zur Funkabdeckung von Außenbereichen, zum Beispiel von Werksgeländen, muss eine Basisstation in das wetterfeste Außenbereichsgehäuse eingebaut werden. Das Außenbereichsgehäuse ist für die Montage an Hauswänden, auf Dächern oder an Masten geeignet.

Für die Basisstationen BS3/1 (BS3/S), BS3/3 und BS4 wird das Außenbereichsgehäuse (S30122-X7469-X) eingesetzt. Eine Heizungsbaugruppe wird nicht benötigt.

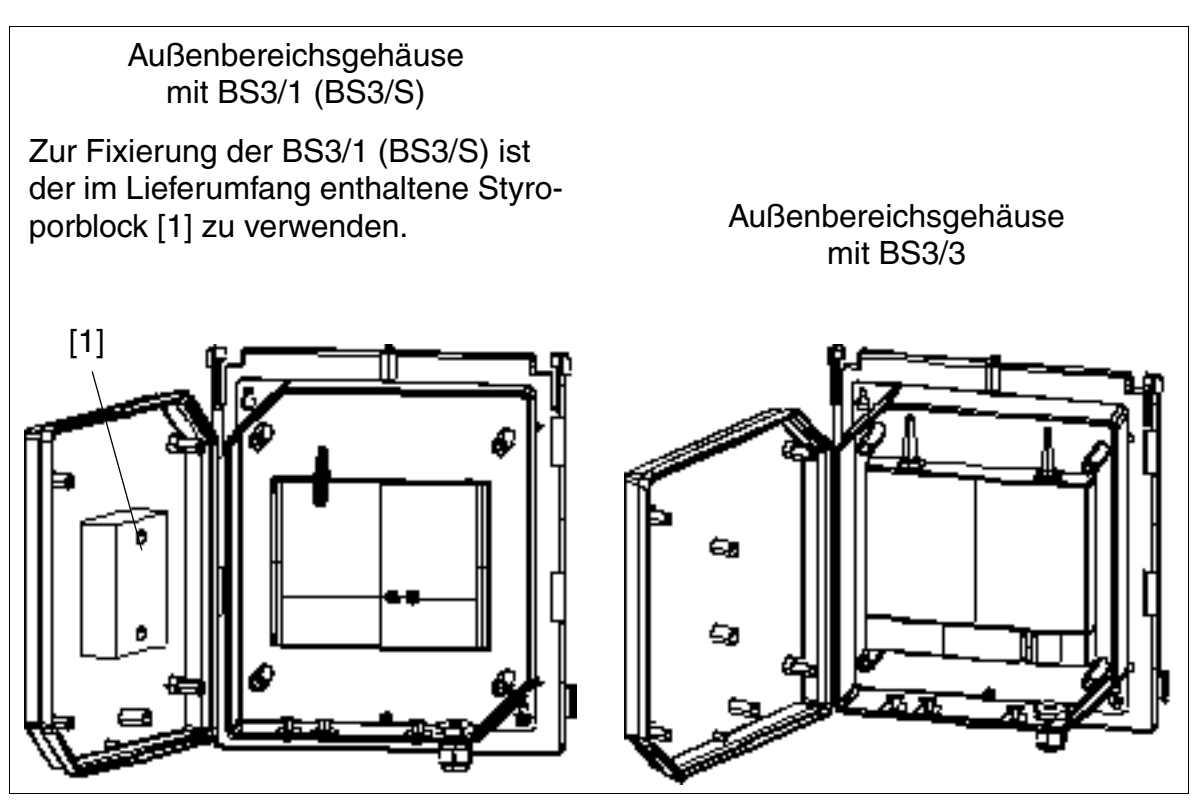

Bild 11-2 BS3/1 (BS3/S) und BS3/3 im Außenbereichsgehäuse S30122-X7469-X

Informationen zu den verschiedenen Montagemöglichleiten des Außenbereichsgehäuses können dem Servicehandbuch HiPath Cordless Office entnommen werden.

# 11.5 Leistungsbedingte Ausbaugrenzen

Die Anzahl der Basisstationen, deren Entfernung vom System und die gesamte Endgerätekonfiguration bestimmen, ob die Leistung der systeminternen Stromversorgungen ausreichen oder ob eine Zusatzspeisung erforderlich ist.

• HiPath 3800

Wurde die Anzahl der LUNA2-Module korrekt ermittelt, stellt die systeminterne Stromversorgung ausreichend Leistung zur Verfügung, um den in Tabelle 11-1 angegebenen Systemausbau zu versorgen. Informationen zur Ermittlung der erforderlichen Anzahl der LUNA2-Module enthält Seite 3-58.

- HiPath 3550 und HiPath 3500
   Welche Endgerätekonfigurationen ohne zusätzliche Speisung auskommen, zeigt
  - Tabelle 11-3, in Abhängigkeit von der Anzahl der BS3/1 und der BS4 an der zentralen Steuerung CBCC/CBRC.
  - Tabelle 11-4, in Abhängigkeit von der Anzahl der BS3/1 an SLC16N und der BS4 an SLC16N.
  - Tabelle 11-5, in Abhängigkeit von der Anzahl der BS3/3 an SLC16N und der BS4 an SLC16N.

Bei darüber hinausgehenden Endgerätekonfigurationen ist eine Zusatzspeisung (durch EPSU2 oder EPSU2-R) erforderlich.

Tabelle 11-3HiPath 3550, HiPath 3500 - Maximalzahl schnurgebundener Endgeräte in<br/>Abhängigkeit von der Anzahl der BS3/1 und der BS4 an CBCC oder CBRC

| Anzahl<br>der BS3/1 und BS4<br>beim Anschluss<br>über 1xU <sub>P0/E</sub> an<br>CBCC oder CBRC | Maximalzahl schnurgebundener Endgeräte |                                        |       |       |       |       |  |
|------------------------------------------------------------------------------------------------|----------------------------------------|----------------------------------------|-------|-------|-------|-------|--|
|                                                                                                | analoge Endgeräte                      |                                        |       |       |       |       |  |
|                                                                                                | 0                                      | 1-10                                   | 11-20 | 21-30 | 31-40 | 41-50 |  |
|                                                                                                |                                        | optiset E- und optiPoint 500-Endgeräte |       |       |       |       |  |
| 1                                                                                              | 66                                     | 61                                     | 57    | 53    | 48    | 44    |  |
| 2                                                                                              | 63                                     | 59                                     | 54    | 50    | 46    | 41    |  |
| 3                                                                                              | 60                                     | 56                                     | 52    | 47    | 43    | 39    |  |
| 4                                                                                              | 58                                     | 53                                     | 49    | 45    | 40    | 36    |  |
| 5                                                                                              | 55                                     | 51                                     | 47    | 42    | 38    | 33    |  |
| 6                                                                                              | 53                                     | 48                                     | 44    | 40    | 35    | 31    |  |
| 7                                                                                              | 50                                     | 46                                     | 41    | 37    | 33    | 28    |  |

# HiPath Cordless Office Leistungsbedingte Ausbaugrenzen

| Tabelle 11-4 | HiPath 3550 - Maximalzahl schnurgebundener Endgeräte in Abhängigkeit |
|--------------|----------------------------------------------------------------------|
|              | von der Anzahl der BS3/1 an SLC16N und der BS4 an SLC16N             |

| Anzahl                      | Maximalzahl schnurgebundener Endgeräte |        |                |               |        |       |
|-----------------------------|----------------------------------------|--------|----------------|---------------|--------|-------|
| der BS3/1 und BS4           | analoge Endgeräte                      |        |                |               |        |       |
| über 1xU <sub>P0/F</sub> an | 0                                      | 1-10   | 11-20          | 21-30         | 31-40  | 41-50 |
| SLC16N                      |                                        | optise | t E- und optiF | Point 500-End | geräte |       |
| 1                           | 66                                     | 61     | 57             | 53            | 48     | 44    |
| 2                           | 63                                     | 59     | 54             | 50            | 46     | 41    |
| 3                           | 60                                     | 56     | 52             | 47            | 43     | 39    |
| 4                           | 58                                     | 53     | 49             | 45            | 40     | 36    |
| 5                           | 55                                     | 51     | 47             | 42            | 38     | 33    |
| 6                           | 53                                     | 48     | 44             | 40            | 35     | 31    |
| 7                           | 50                                     | 46     | 41             | 37            | 33     | 28    |
| 8                           | 47                                     | 43     | 39             | 34            | 30     | 26    |
| 9                           | 45                                     | 40     | 36             | 32            | 27     | 23    |
| 10                          | 42                                     | 38     | 33             | 29            | 25     | 20    |
| 11                          | 40                                     | 35     | 31             | 27            | 22     | 18    |
| 12                          | 37                                     | 33     | 28             | 24            | 20     | 15    |
| 13                          | 34                                     | 30     | 26             | 21            | 17     | 13    |
| 14                          | 32                                     | 27     | 23             | 19            | 14     | 10    |
| 15                          | 29                                     | 25     | 20             | 16            | 12     | 7     |
| 16                          | 27                                     | 22     | 18             | 13            | 9      | 5     |

Tabelle 11-5HiPath 3550 - Maximalzahl schnurgebundener Endgeräte in Abhängigkeit<br/>von der Anzahl der BS3/3 an SLC16N und der BS4 an SLC16N

| Anzahl<br>der BS3/3 und BS4 | Maximalzahl schnurgebundener Endgeräte |      |       |       |       |       |  |
|-----------------------------|----------------------------------------|------|-------|-------|-------|-------|--|
|                             | analoge Endgeräte                      |      |       |       |       |       |  |
| über 2xU <sub>P0/F</sub> an | 0                                      | 1-10 | 11-20 | 21-30 | 31-40 | 41-50 |  |
| SLC16N                      | optiset E- und optiPoint 500-Endgeräte |      |       |       |       |       |  |
| 1                           | 64                                     | 60   | 56    | 51    | 47    | 42    |  |
| 2                           | 60                                     | 56   | 52    | 47    | 43    | 39    |  |
| 3                           | 57                                     | 52   | 48    | 43    | 39    | 35    |  |
| 4                           | 53                                     | 48   | 44    | 40    | 35    | 31    |  |
| 5                           | 49                                     | 44   | 40    | 36    | 31    | 27    |  |
| 6                           | 45                                     | 40   | 36    | 32    | 27    | 23    |  |
| 7                           | 41                                     | 37   | 32    | 28    | 23    | 19    |  |
| 8                           | 37                                     | 33   | 28    | 24    | 20    | 15    |  |

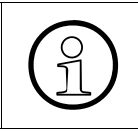

Beim Einsatz einer zusätzlichen Speisung (durch EPSU2 oder EPSU2-R) können HiPath 3550 und HiPath 3500 bis zu den in Tabelle 2-6 genannten maximal möglichen Ausbaugrenzen erweitert werden.

#### Speisung der Basisstationen

Die Speisung der Basisstationen erfolgt in erster Linie über die interne Stromversorgung des jeweiligen Systems. Informationen zu den verschiedenen Möglichkeiten der Speisung enthält Seite 3-145.

# 11.6 Multi-SLC und systemübergreifende Vernetzung

Bis zu vier Baugruppen SLCN können in HiPath 3800 eingesetzt werden. Für die volle Mobilität der Cordless-Teilnehmer (Roaming und Seamless Connection Handover) innerhalb eines Systems werden die Funkfelder dieser Cordless-Baugruppen synchronisiert.

Jedes Mobiltelefon (Mobilteilnehmer) wird vom System wie ein schnurgebundenes Endgerät betrachtet. Bei der Aministration wird jedem Mobiltelefon ein fester Port auf dessen "Heimat-Cordless-Baugruppe" zugewiesen über den die Adressierung des Mobiltelefons erfolgt.

Sobald ein Mobiltelefon sich im Bereich einer anderen Funkvermittlungsstelle aufhält ("Aufenthalts-Cordless-Baugruppe"), wird mittels einer von der Cordless-Baugruppe initiierten DSS1-Verbindung eine Verlängerungverbindung geschaltet. Über diese Verlängerungsverbindung wird zwischen der Heimat- und der Aufenthalts-Cordless-Baugruppe ein Vernetzungsprotokoll (User-To-User-Signalling UUS) ausgetauscht, um die volle Mobilität zu unterstützen (siehe Bild 11-3).

Diese Funktion kann nicht nur innerhalb eines Systems, sondern auch systemübergreifend (knotenübergreifend) genutzt werden, da das für die Vernetzung verwendete CorNet-NQ das UUS-Protokoll unterstützt (Hinweis: Für die systemübergreifenden Verlängerungsverbindungen sind eventuell zusätzliche B-Kanäle bei den festen Verbindungswegen (CorNet-NQ) zu berücksichtigen (siehe Abschnitt 11.7).). Das bedeutet volle Mobilität über die Funkfelder der verschiedener Cordless-Systeme. Alle Leistungsmerkmale (Rückruf, Teamfunktionen, Voicemail usw.) des Mobiltelefons bleiben erhalten. Eine Ausnahme bildet das Leistungsmerkmal netzweites Handover, das derzeit nicht unterstützt wird.

# Erforderliche B-Kanäle

| Mobiltelefon MT hat eine Verbin-<br>dung aufgebaut          | Erforderliche<br>B-Kanäle | Erforderliche B-<br>Kanäle der Hei-<br>mat-Cordless-<br>Baugruppe | Erforderliche B-<br>Kanäle der Auf-<br>enthalts-Cord-<br>less-Baugruppe |
|-------------------------------------------------------------|---------------------------|-------------------------------------------------------------------|-------------------------------------------------------------------------|
| Im Bereich der Heimat-Cordless-<br>Baugruppe                | 1                         | 1                                                                 | _                                                                       |
| Im Bereich der Aufenthalts-Cord-<br>less-Baugruppe          | 3                         | 2                                                                 | 1                                                                       |
| Handover von Heimat- zu Heimat-<br>Cordless-Baugruppe       | 1                         | 1                                                                 | _                                                                       |
| Handover von Heimat- zu Aufent-<br>halts-Cordless-Baugruppe | 3                         | 2                                                                 | 1                                                                       |

Tabelle 11-6 Erforderliche B-Kanäle für Multi-SLC und systemübergreifende Vernetzung

| Mobiltelefon MT hat eine Verbin-<br>dung aufgebaut               | Erforderliche<br>B-Kanäle | Erforderliche B-<br>Kanäle der Hei-<br>mat-Cordless-<br>Baugruppe | Erforderliche B-<br>Kanäle der Auf-<br>enthalts-Cord-<br>less-Baugruppe |
|------------------------------------------------------------------|---------------------------|-------------------------------------------------------------------|-------------------------------------------------------------------------|
| Handover von Aufenthalts- zu Auf-<br>enthalts-Cordless-Baugruppe | 5<br>(vorüberge-<br>hend) | 3                                                                 | 2<br>(jeweils 1 pro Cord-<br>less-Baugruppe)                            |

Tabelle 11-6 Erforderliche B-Kanäle für Multi-SLC und systemübergreifende Vernetzung

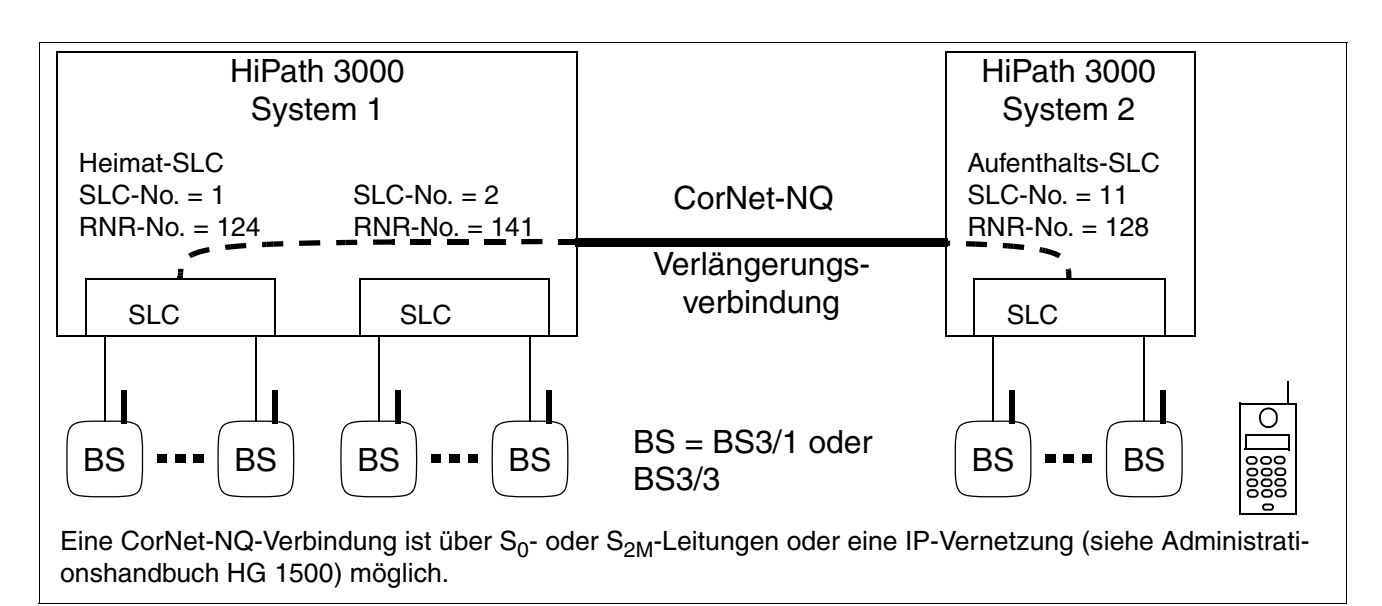

Bild 11-3 Bsp: Cordless-Verlängerungsverbindung bei vernetzten Systemen

# Leistungsmerkmale vernetzter HiPath 3000-Systeme

- max. 64 vernetzte Systeme
- Erreichbarkeit unter einer gemeinsamen Rufnummer (Roaming/Wandern zwischen den Systemen/Knoten)
- Gesprächsunterbrechung beim Wechsel zwischen den Systemen/Knoten

# **HiPath Cordless Office**

Planung von vernetzten HiPath 3000-Systemen mit LM "Netzweites Roaming"

# 11.7 Planung von vernetzten HiPath 3000-Systemen mit LM "Netzweites Roaming"

Für die im Abschnitt 11.6 beschriebenen systemübergreifenden Verlängerungsverbindungen sind eventuell zusätzliche B-Kanäle bei den festen Verbindungswegen (CorNet-NQ) zu berücksichtigen.

Soll das Leistungsmerkmal "Netzweites Roaming" genutzt werden, ist darauf zu achten, dass sich die Funkbereiche der einzelnen Systeme mit identischer DECT-ID (DECT-Kennung) nicht überlappen. Vernetzte Systeme mit identischer DECT-ID stellen aus Sicht des Mobilteils eine einzelne Anlage dar.

Bei sich überlappenden Funkfeldern von Systemen mit identischer DECT-ID starten die Mobiltelefone unbeabsichtigt netzweite Handover-Versuche, deren Folge ein Gesprächsabbruch ist.

Ist eine Vernetzung von Systemen erforderlich, bei denen sich die einzelnen Funkfeldern überlappen (zum Beispiel zur Erhöhung der Ausbaugrenzen oder bei dezentraler Installation), sind in den einzelnen Systemen unterschiedliche DECT-ID's zu konfigurieren. In diesem Fall entfällt auch die Unterstützung des Leistungsmerkmals netzweites Roaming.

Nachfolgend drei unterschiedliche Szenarien vernetzter HiPath 3000-Systeme.

# Scenario 1: Unzulässige DECT-Konfiguration vernetzter HiPath 3000-Systeme

Durch gleiche DECT-Kennung und überlappende Funkfelder entsteht ein unzulässiges Handover, das zu Gesprächsabbrüchen führt.

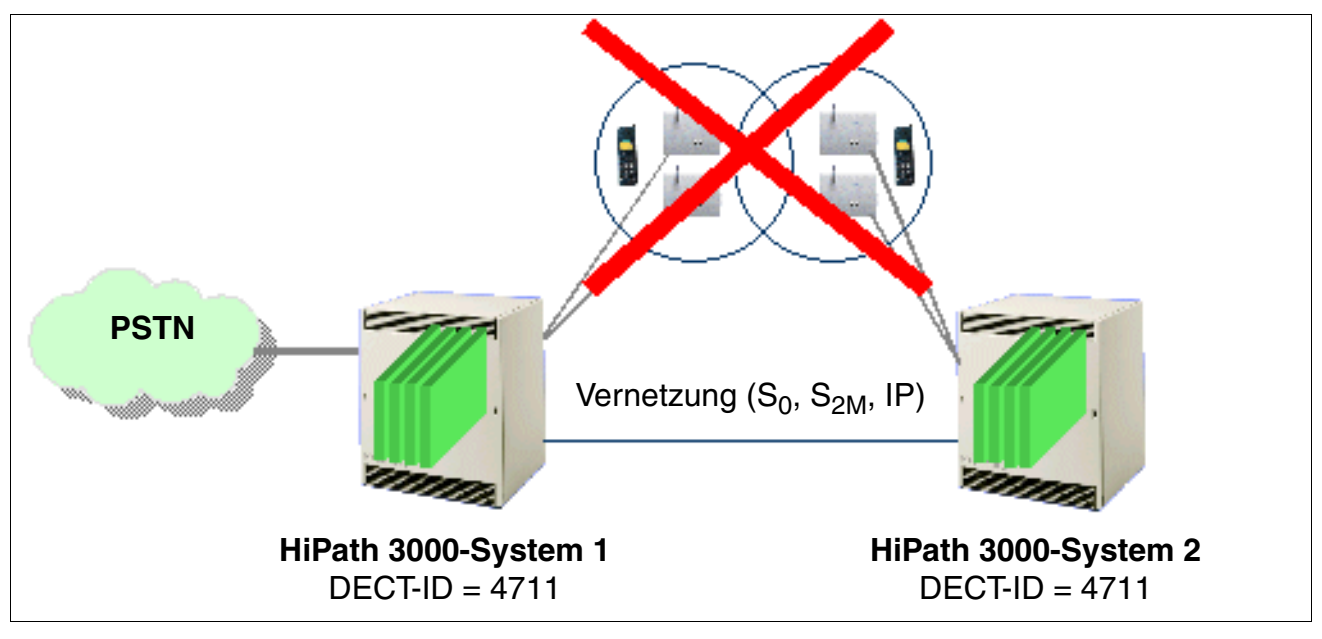

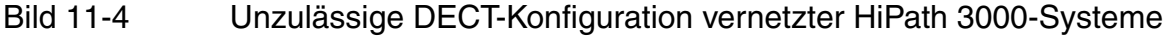

Planung von vernetzten HiPath 3000-Systemen mit LM "Netzweites Roaming"

# Scenario 2: Zulässige DECT-Konfiguration vernetzter HiPath 3000-Systeme

Kein unzulässiges Handover durch ungleiche DECT-Kennungen trotz überlappender Funkkreise. Nachteil: Kein netzweites Roaming!

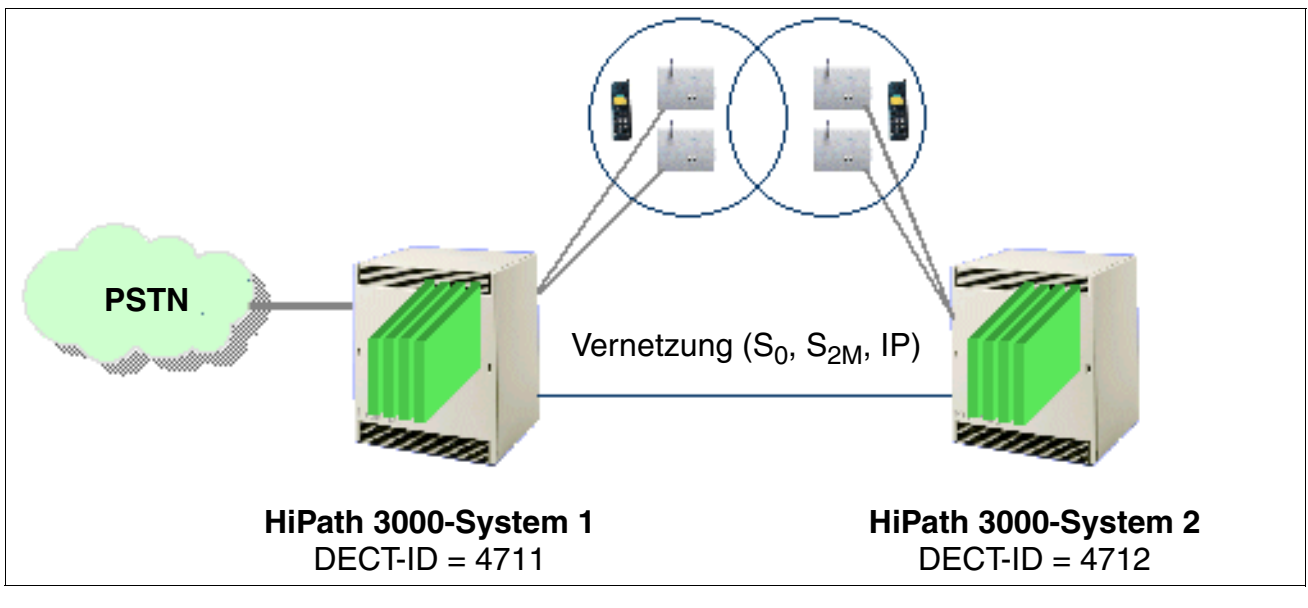

Bild 11-5 Zulässige DECT-Konfiguration vernetzter HiPath 3000-Systeme

# Scenario 3: Zulässige DECT-Konfiguration vernetzter HiPath 3000-Systeme

Trotz gleicher DECT-Kennungen kein unzulässiges Handover, da sich die Funkkreise nicht überlappen. Netzweites Roaming ist möglich!

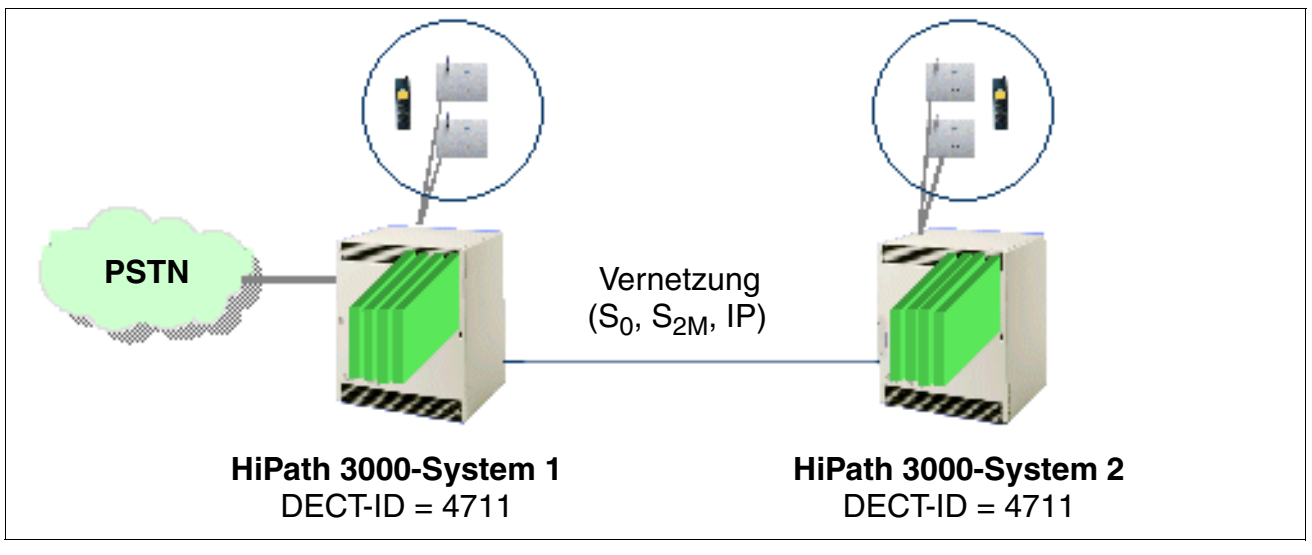

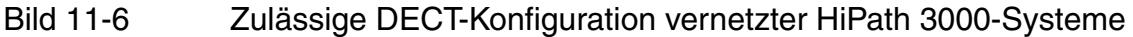

# HiPath Cordless Office

Planung von vernetzten HiPath 3000-Systemen mit LM "Netzweites Roaming"
# 12.1 Übersicht

#### Einleitung

In diesem Kapitel werden die Möglichkeiten beschrieben, die dem Servicetechniker und dem Kunden zur Verfügung stehen, um

- Service- und Wartungsaufgaben durchführen zu können.
- Fehler zu erkennen und zu beseitigen.

Dies ist sowohl vor Ort als auch über Teleservice möglich.

#### In diesem Kapitel

Beschrieben sind die in der folgenden Tabelle genannten Themen.

|                              | Thema                                                                                  |  |  |
|------------------------------|----------------------------------------------------------------------------------------|--|--|
| Se                           | rvice- und Wartungsaufgaben, Seite 12-3:                                               |  |  |
| •                            | Kundendaten sichern (KDS-Backup), Seite 12-3                                           |  |  |
| •                            | Auswirkungen von HW-Änderungen auf die Kundendaten, Seite 12-8                         |  |  |
| •                            | Tausch/Transfer der Anlagensoftware (APS), Seite 12-11                                 |  |  |
| •                            | Aktuelle Version der Anlagensoftware ermitteln, Seite 12-17                            |  |  |
| •                            | HiPath 3000 hochrüsten, Seite 12-17                                                    |  |  |
| •                            | Systeminfos und SW-Komponenten ermitteln (HiPath Inventory Manager), Seite 12-18       |  |  |
| •                            | Systemkomponenten sichern (Backup Manager), Seite 12-19                                |  |  |
| •                            | HiPath User Management, Seite 12-21                                                    |  |  |
| Fel                          | Fehler suchen, Seite 12-23:                                                            |  |  |
| •                            | Diagnosemöglichkeiten, Seite 12-23                                                     |  |  |
| •                            | HiPath 3000-Fehlermeld. (Einträge in den Event Log für HiPath 3000), Seite 12-49       |  |  |
| •                            | HiPath 5000-Fehlermeld. (Einträge in der Ereignisanzeige für HiPath 5000), Seite 12-78 |  |  |
| Fehler beheben, Seite 12-91: |                                                                                        |  |  |
| •                            | Automatische Fehlerbehebung, Seite 12-91                                               |  |  |
| •                            | Manuelle Fehlerbehebung ohne HiPath 3000/5000 Manager E, Seite 12-91                   |  |  |
| •                            | Manuelle Fehlerbehebung mit HiPath 3000/5000 Manager E, Seite 12-92                    |  |  |
|                              |                                                                                        |  |  |

|                                    | Thema                                                                  |  |
|------------------------------------|------------------------------------------------------------------------|--|
| Tel                                | Teleservice, Seite 12-93:                                              |  |
| •                                  | Möglichkeiten der Verbindung zur HiPath 3000, Seite 12-94              |  |
| •                                  | Möglichkeiten der Verbindung zur HiPath 5000, Seite 12-95              |  |
| •                                  | Fernadministration des Systems, Seite 12-95                            |  |
| •                                  | Fernkorrektur der Anlagensoftware (APS), Seite 12-96                   |  |
| •                                  | Fernsignalisieren von Fehlern, Seite 12-97                             |  |
| •                                  | Kontrolliertes Auslösen einer Fernverbindung, Seite 12-98              |  |
| •                                  | Fernadministration/-zugang über PPP, Seite 12-98                       |  |
| Sicherheitsmerkmale, Seite 12-100: |                                                                        |  |
| •                                  | Zugriffsschutz, Seite 12-100                                           |  |
| ●                                  | Automatische Protokollierung der Administrationsvorgänge, Seite 12-110 |  |

# 12.2 Service- und Wartungsaufgaben

# 12.2.1 Kundendaten sichern (KDS-Backup)

Hierbei wird unterschieden zwischen

- der Sicherung der Kundendaten ohne HiPath Software Manager und
- der Sicherung der Kundendaten **mit** HiPath Software Manager.

#### 12.2.1.1 Kundendatensicherung ohne HiPath Software Manager

#### Definition

Unter KDS-Backup versteht man in diesem Fall das Sichern des Kundendatenspeichers KDS auf der Multimedia Card MMC (HiPath 3000) oder den zyklischen RAM-Datenabzug und das Sichern in zwei PDS (Permanent Data Service)-Dateien (HiPath 5000).

Hinweis: Ein laufender KDS-Backup (dauert ca. 30 s) auf der MMC wird durch mehrmaliges kurzes Ausschalten der Run-LED signalisiert.

#### 12.2.1.1.1 Automatische Kundendatensicherung

#### HiPath 3000

Die automatische Kundendatensicherung wird durch ein zweistufiges Konzept gewährleistet.

Auf der MMC befindet sich zu jeder Zeit ein kompletter KDS-Backup. Deltas zu diesem Backup werden in einem batteriegepufferten SRAM-Bereich der zentralen Steuerbaugruppe gespeichert. Ist der SRAM-Bereich voll, wird automatisch eine Kundendatensicherung durchgeführt. Dadurch wird der komplette KDS vom SDRAM der zentralen Steuerbaugruppe auf die MMC kopiert, inklusive des SRAM-Inhalts. Der aktuelle KDS wird parallel zu dem bereits auf der MMC befindlichen "alten" KDS-Backup abgelegt. Erst wenn der aktuelle KDS komplett auf der MMC vorliegt, wird das "alte" KDS-Backup gelöscht.

Bei einem Spannungsausfall geht der nicht batteriegepufferte SDRAM-Inhalt verloren. Durch Rückgriff auf den KDS-Backup auf der MMC kann die Datenbasis der Anlage wieder in den Zustand vor dem Spannungsausfall versetzt werden.

Unabhängig vom Umfang der Änderungen in der Datenbasis erfolgt bei HiPath 3000 automatisch ein kompletter KDS-Backup immer um 0:00 Uhr Systemzeit.

Service- und Wartungsaufgaben

# HiPath 5000

Auf dem Communication Server erfolgt alle drei Minuten ein automatischer RAM-Datenabzug, der in der Datei hicom.pds gesichert wird. Diese Datei enthält die komplette Datenbeschreibung der HiPath 5000 mit der emulierten HG 1500-Baugruppen. Das sind unter anderem

- Kundendaten
- Trace
- Fehlerspeicher
- Gebührendaten
- Zustandsdaten.

Das Verzeichnis in dem die beiden PDS-Dateien (hicom.pds und hicom.pds.bak) abgelegt werden sollen, ist bei der Installation der HiPath 5000-Software (Setup) zu definieren. Mit dem ersten Hochlauf der HiPath 5000 werden auch erstmals die beiden PDS-Dateien erzeugt.

Das Verändern der PDS-Dateien ist verboten, da das Lesen der Dateien mit herkömmlichen Tools und die Interpretation des Inhalts ohne spezielles Kenntnisse nicht möglich sind!

Im Fehlerfall können die PDS-Dateien dem zuständigen Service Support zur Diagnose zur Verfügung gestellt werden. Darüber hinaus sollten die im Unterverzeichnis diag des Installationsverzeichnisses abgelegten \*.trc- und \*.dmp-Dateien mitgeliefert werden.

#### 12.2.1.1.2 Manuelle Kundendatensicherung bei HiPath 3000

Ein manueller KDS-Backup kann mittels HiPath 3000/5000 Manager E (im Online-Mode) oder Manager T durchgeführt werden.

Zu beachten ist, dass ein gezielter Abbruch der über Manager T eingeleiteten manuellen Sicherung nicht möglich ist. Nach dem Start des KDS-Backups sollte dieser auch beendet werden, da die Sicherung im Hintergrund weiterläuft.

Das Zurückschreiben (KDS-Restore) des KDS von der MMC, inklusive der Gebührendaten, kann ebenfalls manuell ausgelöst werden.

# Vorgehensweise: Manuelles KDS-Backup, Rückspeicherung in das System mittels Manager T

| Schritt                                                       | Tätigkeit                                                                                                    |  |
|---------------------------------------------------------------|----------------------------------------------------------------------------------------------------|--|
| Manuelle Sicherung der Kundendaten auf MMC                    |                                                                                                    |  |
| 1.                                                            | Manager T: Systemverwaltung starten                                                                               |  |
| 2.                                                            | Menü 28 -> KDS bearbeiten                                                                                         |  |
| 3.                                                            | Menü 28-2 -> KDS-Daten sichern                                                                                    |  |
| 4.                                                            | Menü 28-2-1 -> KDS auf MMC                                                                                        |  |
| Laden der gespeicherten Kundendaten von der MMC in das System |                                                                                                    |  |
| 1.                                                            | Manager T: Systemverwaltung starten                                                                               |  |
| 2.                                                            | Menü 28 -> KDS bearbeiten                                                                                         |  |
| 3.                                                            | Menü 28-2 -> KDS-Daten sichern                                                                                    |  |
| 4.                                                            | Menü 28-2-2 -> KDS von MMC<br><b>Achtung:</b> Bei dieser Aktion führt die Anlage einen Hardrestart (Reset) durch! |  |

Service- und Wartungsaufgaben

# 12.2.1.2 Kundendatensicherung mit HiPath Software Manager

# Definition

Der HiPath Software Manager ermöglicht unter anderem die Sicherung der Kundendatenspeicher (Backup Manager) aller im gleichen Kundennetz befindlichen HiPath 3000/5000-Systeme (siehe auch Abschnitt 12.2.7, "Systemkomponenten sichern (Backup Manager)").

Die KDS-Sicherungen werden in einem vorher zu bestimmenden Verzeichnis abgelegt. Dabei kann die Datensicherung entweder sofort manuell gestartet oder zu einer vorgewählten Zeit durchgeführt werden. Ebenso möglich ist eine zyklische Sicherung, die die Kundendaten täglich zu einer definierbaren Zeit speichert.

Informationen zur Kundendatensicherung über den HiPath Software Manager können der Hilfe dieses Tools entnommen werden.

# 12.2.1.3 KDS-Behandlung beim Austausch zentraler HiPath 3000-Hardware

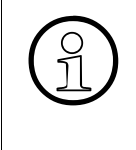

Muss eine lizenzierungsrelevante zentrale Steuerbaugruppe ausgetauscht werden, ist immer eine neue Lizenzdatei erforderlich. Durch den Austausch ändert sich die MAC-Adresse und damit ist die Lizenzierung nicht mehr gültig. Informationen zur Vorgehensweise können Abschnitt 8.4.7 entnommen werden.

Beim Austausch einer zentralen Steuerbaugruppe, zum Beispiel wegen eines Hardwaredefekts, bestehen folgende Möglichkeiten hinsichtlich der KDS-Behandlung:

#### • Vorgehensweise: Nach Baugruppen-Tausch "aktuellen" KDS in die Anlage laden

| Schritt | Tätigkeit                                                                                                    |
|---------|----------------------------------------------------------------------------------------------------|
| 1.      | Abzug des aktuellen KDS vornehmen und auf MMC sichern.                                                                                                    |
| 2.      | Anlage spannungsfrei schalten.                                                                                                    |
| 3.      | MMC entfernen.                                                                                                    |
| 4.      | Zentrale Steuerbaugruppe austauschen.                                                                                                    |
| 5.      | MMC einsetzen.                                                                                                    |
| 6.      | System durch Stecken des Netzsteckers wieder in Betrieb nehmen.                                                                                                    |
| 7.      | <ul> <li>Der zuvor auf der MMC gesicherte KDS wird in das RAM des Systems ge-<br/>laden. Die Kundenanlage ist damit eingerichtet:</li> <li>Die CMI-Mobiltelefone sind angemeldet.</li> <li>Die V.24-Baudrate ist eingestellt.</li> <li>Der ACD-Login-Port ist eingerichtet.</li> <li>Alle Endgeräte-Einstellungen, wie Lautstärke und Display, sind pro<br/>Teilnehmer definiert.</li> </ul> |

• Vorgehensweise: Nach Baugruppen-Tausch "alten" KDS von Kundendiskette in die Anlage laden

| Schritt | Tätigkeit                                                                                                    |
|---------|----------------------------------------------------------------------------------------------------|
| 1.      | Aktuellen KDS mit HiPath 3000/5000 Manager E sichern.                                                                                                    |
| 2.      | Anlage spannungsfrei schalten.                                                                                                    |
| 3.      | MMC entfernen.                                                                                                    |
| 4.      | Zentrale Steuerbaugruppe austauschen.                                                                                                    |
| 5.      | MMC einsetzen.                                                                                                    |
| 6.      | System durch Stecken des Netzsteckers wieder in Betrieb nehmen.                                                                                                    |
| 7.      | Reload ausführen.                                                                                                    |
| 8.      | Soll ein "älterer" KDS-Stand eingespielt werden, ist der KDS ohne Delta-<br>Modus in das System zu laden. Die "Hardware- und Gebührenschalter"<br>sind nicht aktiv.                                                                                                    |
| 9.      | <ul> <li>Reset durchführen. Die Kundenanlage ist damit eingerichtet. Anschließend sind</li> <li>die CMI-Mobiltelefone neu anzumelden.</li> <li>die V.24-Baudrate neu einzustellen.</li> <li>der ACD-Login-Port neu einzurichten.</li> <li>alle Endgeräte-Einstellungen, wie Lautstärke und Display, sind pro<br/>Teilnehmer neu zu definieren.</li> </ul> |

Service- und Wartungsaufgaben

# 12.2.2 Auswirkungen von HW-Änderungen auf die Kundendaten

Grundsätzlich muss jede geplante Hardware-Veränderung durchgeführt werden, bevor ein KDS-Backup mittels HiPath 3000/5000 Manager E erfolgt. Dadurch wird sichergestellt, dass auf der MMC der HiPath 3000 immer der aktuelle Hardware-Ausbau berücksichtigt ist.

Hardware-Veränderungen können sein:

- das Ziehen oder Stecken von Baugruppen (nur HiPath 3000).
- das Ziehen oder Stecken von Endgeräten.
- das Ziehen oder Stecken von Beistellgeräten oder Adaptern.

#### 12.2.2.1 HiPath 3000-Baugruppen entfernen/hinzufügen

#### Vorsicht

Bei HiPath 3550, HiPath 3350, HiPath 3500 und HiPath 3300 dürfen Baugruppen nur im spannungslosen Zustand der Anlage gesteckt oder gezogen werden. Ausschließlich periphere Baugruppen der HiPath 3800 können während des Betriebs gezogen oder gesteckt werden.

#### Inbetriebnahmeregeln für das Ziehen/Stecken von Baugruppen

| Wenn                                                                  | Dann                                                                                                    |
|-----------------------------------------------------------------------|----------------------------------------------------------------------------------------------------|
| neue Baugruppe auf<br>freiem Steckplatz                               | <ul> <li>Baugruppe wird nach den Regeln der Erstinbetriebnahme ins System aufgenommen (siehe Kapitel 4, "Montage HiPath 3000").</li> <li>Anlage mit Default-Rufnummernplan<br/>Die Rufnummern der neuen Baugruppe werden an die bereits vergebenen Rufnummern angefügt und sind fortlaufend aufsteigend.</li> <li>Anlage mit geänderten Rufnummernplan<br/>Die Rufnummern der neuen Baugruppe können ungeordnet sein.</li> <li>Mittels HiPath 3000/5000 Manager E oder Manager T kann einem<br/>Port eine bestimmte Rufnummer zugewiesen werden. Ist diese bereits für ein anderes Objekt vergeben, hat der Techniker die Möglichkeit, beide Rufnummern zu tauschen.</li> </ul> |
| Baugruppe durch glei-<br>che oder unterbestückte<br>Variante ersetzen | Baugruppe geht in Betrieb. Es wird der gleiche Teilnehmerbereich verwendet.                                                                                                    |

| Wenn                                                      | Dann                                                                                                    |
|-----------------------------------------------------------|----------------------------------------------------------------------------------------------------|
| Baugruppe durch über-<br>bestückte Variante er-<br>setzen | Baugruppe geht in Betrieb. Der alte Teilnehmerbereich wird freige-<br>lassen und die Ports der neuen Baugruppe an das Ende angefügt.<br>Ist kein zusammenhängender Teilnehmerbereich mehr vorhanden,<br>werden die Ports geteilt.<br>Bei Teilnehmerbaugruppen können die alten Teilnehmerdaten mit<br>HiPath 3000/5000 Manager E durch Kopieren auf die neue Bau-<br>gruppe übernommen werden oder gelöscht und damit auf Default<br>zurückgesetzt werden. Bei Leitungsbaugruppen ist kein Kopieren<br>möglich.                                                                                                    |
| Baugruppe durch ande-<br>ren Baugruppentyp er-<br>setzen  | <ul> <li>Baugruppe wird nicht automatisch in Betrieb genommen.</li> <li>Nach dem Ziehen der alten Baugruppe kann diese mittels HiPath 3000/5000 Manager E oder Manager T aus der Datenbasis gelöscht werden.</li> <li>Nach dem Stecken der neuen Baugruppe geht diese wie beim nachträglichen Stecken auf freiem Einbauplatz in Betrieb. Der von der alten Baugruppe belegte KDS-Bereich bleibt jedoch als Lücke bestehen.</li> <li>Bei Teilnehmerbaugruppen können die alten Teilnehmerdaten mit HiPath 3000/5000 Manager E durch Kopieren auf die neue Baugruppe übernommen werden oder gelöscht und damit auf Default zurückgesetzt werden. Bei Leitungsbaugruppen ist kein Kopieren möglich.</li> </ul> |

 Tabelle 12-1
 Inbetriebnahmeregeln f
 f
 in das Ziehen und Stecken von Baugruppen

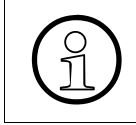

Wird an einer derart erweiterten Anlage ein Reload ausgelöst, muss nach dem Einspielen des angepassten KDS ein Reset durchgeführt werden. Durch den Reset wird die Port-Reihenfolge im System mit der im KDS synchronisiert.

Service- und Wartungsaufgaben

#### Vorgehensweise: Baugruppen austauschen

| Schritt | Tätigkeit                                                                                                    |
|---------|----------------------------------------------------------------------------------------------------|
| 1.      | System spannungsfrei schalten.                                                                                                    |
| 2.      | Baugruppe(n) ziehen.                                                                                                    |
| 3.      | System durch Stecken des Netzsteckers wieder in Betrieb nehmen.                                                                                |
| 4.      | Baugruppeneinbauplatz über BOF (29-4) löschen.                                                                                                 |
| 5.      | System spannungsfrei schalten.                                                                                                    |
| 6.      | Neue Baugruppe(n) stecken.                                                                                                    |
| 7.      | System durch Stecken des Netzsteckers wieder in Betrieb nehmen.                                                                                |
| 8.      | Kundendaten aus der Anlage laden.<br>Kundendaten an den neuen HW-Ausbau anpassen. Neue Baugruppe(n) ein-<br>richten (zum Beispiel Teilnehmer). |
| 9.      | Neue Kundendaten in das System laden.                                                                                                    |

#### 12.2.2.2 Workpoint Clients austauschen

Workpoint Clients können während des Betriebs gezogen und gesteckt werden. Die Daten der gezogenen Workpoint Clients bleiben erhalten.

Bei typunterschiedlichen optiPoint 500- oder optiset E-Endgeräten, das heißt mit einer unterschiedlichen Anzahl programmierbarer Tasten, bleibt das Tastenlayout des Vorgängertyps erhalten. Nicht gesteckte Beistellgeräte bleiben datentechnisch erhalten. Mit HiPath 3000/5000 Manager E können nicht gesteckte Beistellgeräte gelöscht und nicht mehr vorhanden Tasten entfernt werden.

# 12.2.3 Tausch/Transfer der Anlagensoftware (APS)

Î

Bei HiPath 5000 ist kein APS-Tausch/-Transfer möglich. Es muss eine komplette SW-Hochrüstung durchgeführt werden.

Bei der Aktualisierung der Anlagensoftware wird unterschieden zwischen

- HiPath 3000-Systemen ohne HiPath Software Manager und
- HiPath 3000-Systemen **mit** HiPath Software Manager.

Bei vernetzten HiPath 3000-Systemen mit HiPath 5000-RSM ist eine APS-Aktualisierung ausschließlich mit dem HiPath Software Manager durchzuführen.

#### 12.2.3.1 APS-Tausch/-Transfer bei HiPath 3000 ohne HiPath Software Manager

Auf der MMC sind zwei Speicherbereiche für die Anlagensoftware APS reserviert. Um zwei komplette APS speichern zu können und die Übertragungszeiten so gering wie möglich zu halten, wird ein Teil eines APS komprimiert abgelegt. Die Dekomprimierung erfolgt nach der Übertragung eines APS von der MMC in den SDRAM-Bereich der zentralen Steuerbaugruppe.

#### 12.2.3.1.1 APS der HiPath 3000 tauschen durch MMC-Austausch

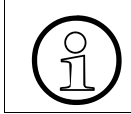

Der APS-Tausch ist nur innerhalb einer Version und bei logisch kompatiblem KDS möglich.

#### Vorgehensweise

| Schritt | Tätigkeit                                                                                                    |
|---------|----------------------------------------------------------------------------------------------------|
| 1.      | Aus Sicherheitsgründen einen Abzug des aktuellen KDS vornehmen und auf Kundendiskette sichern.                                                                             |
| 2.      | MMC mit "altem" APS entfernen.<br>Die blinkende Run-LED (0,1 s an/0,1 s aus) zeigt die fehlende MMC an. Der<br>Vermittlungsbetrieb des Systems läuft weiter.               |
| 3.      | Neue MMC mit "neuem" APS einsetzen.<br>Das System führt automatisch einen KDS-Backup durch und sichert damit den<br>aktuellen Kundendatenspeicher (KDS) auf der neuen MMC. |
| 4.      | Anschließend wird automatisch ein Reset (Hardrestart der gesamten Anlage mit dem aktuellen KDS) ausgelöst.                                                                 |

Service- und Wartungsaufgaben

| Schritt | Tätigkeit                                                                                                    |
|---------|----------------------------------------------------------------------------------------------------|
| 5.      | Die Aktivierung des neuen APS kann mit Hilfe des "APS-Stempels" verifiziert werden. Die entsprechende Abfrage ist mit HiPath 3000/5000 Manager E oder Manager T (Menüpunkt 29-1-2) möglich. |

#### 12.2.3.1.2 APS-Transfer

#### Möglichkeiten

Das Leistungsmerkmal APS-Transfer wird über HiPath 3000/5000 Manager E durchgeführt. Es ermöglicht

- den Austausch des APS vor Ort, durch eine Direktverbindung über die V.24-Schnittstelle oder vorzugsweise über das integrierte analoge/digitale Modem oder über LAN.
- den Austausch des APS via Teleservice, von einem zentralen Servicezentrum aus, über das integrierte analoge/digitale Modem oder über LAN.

#### Funktion

Das neue APS wird vollständig übertragen und in den freien Bereich der MMC gelegt. Nach der Übertragung erfolgt eine Prüfung der Checksumme. Anschließend wird gemeldet, ob

- ein Fehler erkannt wurde.
   Dies hat das Löschen des übertragenen APS zur Folge.
- der APS-Transfer erfolgreich war.
   Das neue APS kann anschließend sofort oder nach Zeit aktiviert werden.

Die Umschaltung vom alten zum neuen APS wird durch ein Systemreset erreicht. Treten hierbei Probleme auf, wird das alte APS erneut in Betrieb genommen. Nach einer erfolgreichen Umschaltung wird das alte APS auf der MMC gelöscht.

Bei einem Spannungsausfall geht der nicht batteriegepufferte SDRAM-Inhalt und damit das aktive APS in der Anlage verloren. Durch Rückgriff auf das aktuelle APS auf der MMC kann die Anlage wieder in den Zustand vor dem Spannungsausfall versetzt werden.

#### Vorgehensweise

| Schritt | Tätigkeit                                                                                                    |
|---------|----------------------------------------------------------------------------------------------------|
| 1.      | Speichern Sie die vorhandenen Kundendaten ab (zum Beispiel als "kunde1.kds").                                                                                                    |
| 2.      | Wählen Sie "KDS öffnen" im Menü Datei des HiPath 3000/5000 Manager E<br>und markieren Sie das Dateiformat "APS-Dateien (*.fst)".<br>Öffnen Sie die fst-Datei mit der neuen System-SW.                                                                                                    |
| 3.      | Doppelklick auf das Symbol "Übertragen":<br>Wählen Sie den entsprechenden Zugang und geben Sie den PIN-Code ein.                                                                                                    |
| 4.      | <ul> <li>Markieren Sie "APS-Transfer". Anschließend erscheint oben rechts am Bildschirm ein zusätzliches Fenster. Über dieses Fenster können Sie wählen, ob</li> <li>das APS unmittelbar nach Beendigung der Übertragung gewechselt wird.</li> <li>das APS zu einem festgelegten Zeitpunkt gewechselt wird.</li> <li>Hinweis: Ist das Feld "APS Transfer" grau unterlegt, wurde die fst-Datei nicht korrekt geöffnet.</li> </ul> |
| 5.      | APS-Transfer starten. Die Übertragungszeit beträgt etwa 20 bis 30 Minuten bei<br>einer Verbindung über das digitale Modem (ISDN) oder LAN. Längere Über-<br>tragungszeiten ergeben sich bei Verbindungen über das analoge Modem<br>IMODN oder bei Direktverbindungen (V.24-Schnittstelle).                                                                                                    |
| 6.      | Nach erfolgtem APS-Transfer meldet HiPath 3000/5000 Manager E "APS-<br>Transfer erfolgreich durchgeführt". Nach Erreichen des eingestellten Um-<br>schaltzeitpunkts erfolgt ein Systemreset und die Anlage läuft mit der neuen<br>Version hoch.                                                                                                    |
| 7.      | Die Aktivierung des neuen APS kann mit Hilfe des "APS-Stempels" verifiziert werden. Die entsprechende Abfrage ist mit HiPath 3000/5000 Manager E oder Manager T (Menüpunkt 29-1-2) möglich.                                                                                                    |

#### Hinweise zum Ablauf des APS-Transfers

- Sollte während der Übertragung die Verbindung unterbrochen werden (zum Beispiel durch eine Leitungsstörung), ist der APS-Transfer mittels HiPath 3000/5000 Manager E erneut manuell zu starten. Das komplette APS wird nochmals übertragen.
- Da die Software bei einem APS-Transfer in komprimierter Form auf die MMC geschrieben wird, muss sie nach erfolgtem Transfer entpackt werden (nimmt ca. 5 Minuten in Anspruch).
- Nach der Übertragung des APS wird die Checksumme überprüft. Im Falle einer fehlerhaften Checksumme wird das übertragene APS gelöscht. Anschließend ist eine erneute Übertragung des kompletten APS erforderlich.

Service- und Wartungsaufgaben

- Nach einer erfolgreichen Übertragung des APS wird die Meldung "APS-Transfer erfolgreich durchgeführt" ausgegeben. Danach kann die Session beendet werden.
- Die Umschaltung wird von der System-SW durch einen speziellen Anlagen-Reset vorgenommen (alle anderen Resets bewirken keine Umschaltung).
   Während des Resets und des anschließenden Systemhochlaufs ist kein Telefonbetrieb möglich.
- Nach erfolgreicher Umschaltung erfolgt ebenfalls ein Eintrag in den Fehlerspeicher und das alte APS auf der MMC wird deaktiviert. Der Vermittlungsverkehr wird dadurch nicht beeinträchtigt. Der deaktivierte Bereich steht für einen neuen APS-Transfer zur Verfügung. Der positive oder negative Eintrag im Fehlerspeicher wird an das Servicezentrum gesendet.

#### **APS-Stempel: Erläuterung anhand eines Beispiels**

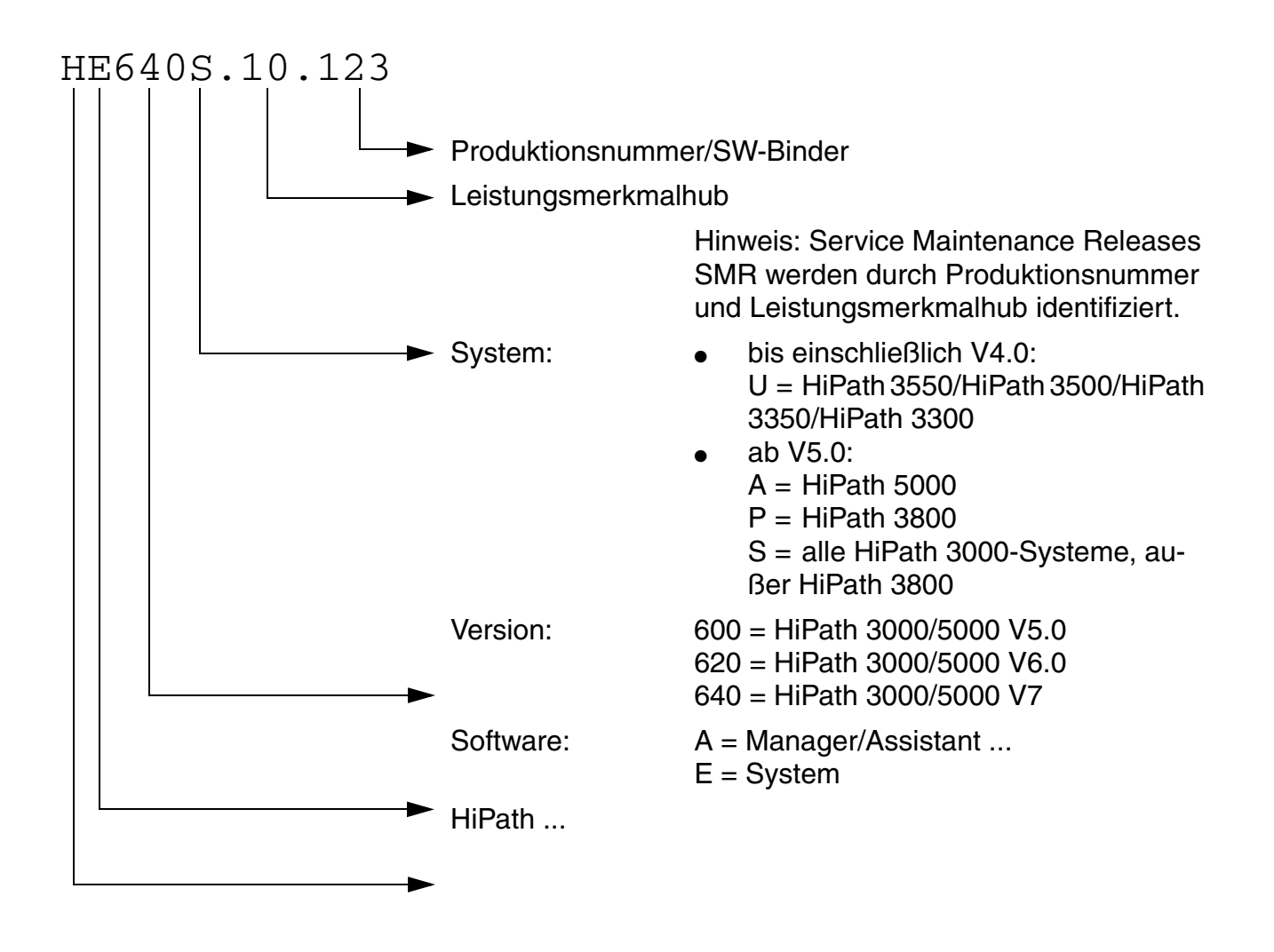

Software-Änderungen zur Korrektur von Fehlern und zur Bereitstellung neuer Leistungsmerkmale in kleinerem Umfang werden als Software Update oder Service Maintenance Release SMR bezeichnet. Eine KDS-Konvertierung ist nicht notwendig.

Größere Erweiterungen des Leistungsumfangs werden durch Software Upgrades (Versionshübe) realisiert. Darin können auch Hardware-Änderungen und Fehlerkorrekturen enthalten sein. Ein Software Upgrade (Versionshub) hat eine Änderung der Versionsbezeichnung zur Folge, zum Beispiel von V1.0 nach V2.0. Gegebenenfalls ist eine KDS-Konvertierung erforderlich.

Service- und Wartungsaufgaben

# 12.2.3.2 APS-Transfer bei HiPath 3000 mit HiPath Software Manager

#### Definition

Der HiPath Software Manager ermöglicht unter anderem die Aktualisierung der Anlagensoftware (Upgrade Manager) aller im gleichen Kundennetz befindlichen HiPath 3000-Systeme. Darüber hinaus kann eine Aktualisierung der Software installierter HG 1500-Baugruppen (ab HG 1500 V3.0 SMR-3) durchgeführt werden.

Unter dem Menüpunkt Upgrade werden die folgenden Optionen angeboten:

- Upgrade aller HG 1500-Baugruppen und HiPath 3000-Systeme
- Upgrade HG 1500-Baugruppen (ab HG 1500 V3.0 SMR-3)
- Upgrade aller HiPath 3000-Systeme Hinweis: Für den APS-Transfer mittels HiPath Software Manager ist das Dateiformat "\*.fli" auszuwählen.

Das Aktualisieren der Software (APS und/oder HG 1500) geschieht in zwei Schritten. Zuerst wird die neue Softwareversion in einen Systemspeicher, den sogenannten "Shadow-Bereich" geladen. Das geschieht unabhängig vom Systemstatus im Hintergrund.

In einem zweiten Schritt muss die neue Softwareversion verfügbar gemacht, das heißt von der aktuellen Softwareversion auf die neue Softwareversion umgeschaltet werden. Die aktuelle Software wird dabei durch die Software im Shadow-Bereich ersetzt und damit gelöscht. Der Umschaltvorgang kann entweder sofort nach dem Laden der Software gestartet oder zu einer vorgewählten Zeit durchgeführt werden.

#### Vorsicht

Es ist unbedingt darauf zu achten, dass der Umschaltzeitpunkt einer HG 1500-Baugruppe nicht mit dem Umschaltzeitpunkt der zugehörigen HiPath 3000 zusammenfällt, da dies zur Funktionsunfähigkeit der HG 1500-Baugruppe führen kann. Die Default-Einstellung des HiPath Software Manager sieht deshalb einen Sicherheitszeitraum von 10 Minuten zwischen den Umschaltungen vor.

Informationen zur Aktualisierung der Anlagensoftware und der HG 1500-Software über den Hi-Path Software Manager können der Hilfe dieses Tools entnommen werden.

Hinweis: Bei nicht vorhandenem HiPath Software Manager ist die Aktualisierung der HG 1500-Software über HiPath 3000 Manager I (bis einschließlich HG 1500 V2.0) oder Web-based Management WBM (ab HG 1500 V3.0) durchzuführen.

Fur den APS-Tranfer mittels HiPath Software Manager muss der HiPath 3000/5000 TFTP-Server auf einem Server im Kunden-LAN installiert sein. Alle HiPath 3000-Systeme müssen diesen HiPath 3000/5000 TFTP-Server über IP erreichen können. Andere TFTP-Server können für den HiPath Software Manager nicht verwendet werden.

# 12.2.4 Aktuelle Version der Anlagensoftware ermitteln

Die Ermittlung der aktuellen Softwareversionen ist möglich über:

- HiPath 3000/5000 Manager E (Systemstatus: Systemweit System Software-Version) Angezeigt wird die aktuelle Version der Software f
  ür das Kommunikationssystem.
- den ersten System Client (nicht optiClient 130) (29-1-2 SW-Sachnummer) Angezeigt wird die aktuelle Version der Software für das Kommunikationssystem.

| Siemens Enterprise Communications GmbH & Co. KG hat im Oktober 2006 ein neu-<br>es Software Release Management eingeführt.<br>Damit verbunden ist folgende einheitliche Versionierung und Terminologie für alle |
|----------------------------------------------------------------------------------------------------|
| Produkte und Losungen:                                                                                                    |
| Vx Ry.z.n                                                                                                    |
| • Vx = Major Release. Entspricht der Freigabe einer neuen Produktversion.                                                                                                    |
| • Ry = Minor Release auf Basis eines Major Releases mit kleinem Funktionalitäts-                                                                                                    |
| hub.                                                                                                    |
| <ul> <li>z = Fix Release auf Basis eines Minor Releases. Enthält in der Regel nur Feh-<br/>lerkorrekturen.</li> </ul>                                                                                           |
| ● n                                                                                                    |
| <ul> <li>– = 0 bei Major Releases, Minor Releases und Fix Releases (generell verfüg-<br/>bare SW-Ausgaben).</li> </ul>                                                                                          |
| <ul> <li>– = max. vierstellige Zahl bei Hotfixes f ür den gezielten Einsatz in einem<br/>hochprioren Fehlerfall (SW-Ausgaben auf Basis eines Fix Releases mit be-<br/>schränkter Verf ügbarkeit).</li> </ul>    |
| Beispiele:                                                                                                    |
| • V7 R3 .1.0 = Fix Release 1 zum Minor Release 3 des Major Releases (Version)                                                                                                    |
| 7                                                                                                    |

• V7 R3.5.1037 = Hotfix auf Basis des Fix Releases 5 zum Minor Release 3 des Major Releases (Version) 7.

Software-Änderungen zur Bereitstellung neuer Leistungsmerkmale in kleinerem Umfang werden als Minor Release MR bezeichnet. Eine KDS-Konvertierung ist nicht notwendig. Größere Erweiterungen des Leistungsumfangs werden durch Major Releases (Versionshübe) realisiert. Darin können auch Hardware-Änderungen und Fehlerkorrekturen enthalten sein. Ein Major Release hat eine Änderung der Versionsbezeichnung zur Folge, zum Beispiel von V6.0 nach V7. Gegebenenfalls ist eine KDS-Konvertierung erforderlich.

# 12.2.5 HiPath 3000 hochrüsten

Informationen zur Vorgehensweise können Abschnitt 9.3, "HiPath 3000 auf V7 hochrüsten" entnommen werden.

Service- und Wartungsaufgaben

# 12.2.6 Systeminfos und SW-Komponenten ermitteln (HiPath Inventory Manager)

# Definition

Der HiPath Inventory Manager ist ein Dienst zur Ermittlung der installierten Software-Komponenten und Systeminformationen in einem HiPath 3000/5000-Netz. Mit dem ersten Start dieses Dienstes werden erstmalig die Systeminformationen ermittelt.

Nach Anklicken eines der folgenden Buttons werden die entsprechenden Informationen in tabellarischer Form angezeigt:

- Master Setup Unter anderem werden Version und Installationsdatum des Master Setups angezeigt.
- HiPath 3000 Hardware- und Software-Informationen zu den HiPath 3000-Systemen im Netz und den installierten HG 1500-Baugruppen.
- HiPath Anwendungen Informationen über folgende Software-Komponenten
  - MS Windows-Komponenten (MS Internet Explorer, DNS-Server, DHCP-Server)
  - Media Streaming
  - TAPI
  - CCMC, CCMS, CMD, CSP
  - Administration
  - HiPath 5000-Server
  - GetAccount
  - HiPath 3000/5000 Manager E
  - Common Software
- Betriebssystem
   Informationen über das aktuelle Betriebssystem.

Über den Button "Daten aktualisieren" kann jederzeit eine Aktualisierung aller Informationen erfolgen.

Die Erstermittlung der Systeminformationen geschieht automatisch mit dem ersten Start des Dienstes HiPath Inventory Manager. Eine zyklische Aktualisierung kann im  $\geq$  1-Tagesrhythmus erfolgen. Die manuelle Abfrage der Systeminformationen ist jederzeit möglich und sollte zum Beispiel vor Update/Upgrade-Maßnahmen immer durchgeführt werden.

Details zur Ermittlung der Systeminformationen über den HiPath Inventory Manager können der Hilfe dieses Tools entnommen werden.

# 12.2.7 Systemkomponenten sichern (Backup Manager)

#### Definition

Der HiPath Software Manager ermöglicht die Sicherung folgender Systemkomponenten und Datenbanken eines HiPath 3000/5000-Netzes:

- Gesamtbackup (= Default-Einstellung) Hiermit werden die Daten aller im HiPath 3000/5000-Netz befindlichen HiPath 3000-Systeme und HG 1500-Baugruppen sowie Datenbanken (Feature Server, SQL-Server) gesichert.
- Backup HG 1500

Über diesen Menüpunkt werden sämtliche im HiPath 3000/5000-Netz befindlichen HG 1500-Baugruppen in einer Übersicht angezeigt. Es besteht die Möglichkeit die Daten einer oder aller angezeigten HG 1500-Baugruppen zu sichern (ab HG 1500 V3.0 SMR-3).

- Backup HiPath 3000 Durch diesen Menüpunkt werden sämtliche im HiPath 3000/5000-Netz befindlichen HiPath 3000-Systeme in einer Übersicht angezeigt. Es besteht die Möglichkeit die Daten eines bestimmten Systems oder aller angezeigten HiPath 3000-Systeme zu sichern.
- Backup der Datenbanken

Über diesen Menüpunkt werden sämtliche Datenbanken (Feature Server, SQL-Server) in einer Übersicht angezeigt. Es besteht die Möglichkeit die Daten einer oder aller Datenbanken zu sichern.

Informationen zur Datensicherung über den HiPath Software Manager können der Hilfe dieses Tools entnommen werden.

### Einstellmöglichkeiten

Wann eine Sicherung erfolgen soll und wo die zu sichernden Daten abgelegt werden sollen kann individuell eingestellt werden.

• Zeitpunkt der Datensicherung

Die Datensicherung kann entweder sofort manuell gestartet oder zu einer vorgewählten Zeit durchgeführt werden. Standardmäßig (Default-Einstellung) wird zyklisch ein Gesamtbackup durchgeführt, das die Daten täglich zu einer definierten Zeit speichert.

- Sicherungspfad Eingestellt werden kann der Verzeichnispfad, in dem die Sicherungsdateien abgelegt werden sollen.
- Sicherung auf einem lokalen Laufwerk
   Für diese Sicherungsart muss kein spezielles Benutzerkonto angegeben werden.

Service- und Wartungsaufgaben

Sicherung auf einem Netzlaufwerk
 Für diese Sicherungsart muss ein Benutzerkonto (Benutzername, Passwort) angegeben
 werden, das über Schreibrechte für das Netzlaufwerk verfügt.

 Befindet sich die Sicherungsquelle (zum Beispiel HiPath 5000) auf einem getrennten PC,
 muss dieses Benutzerkonto die Leseberechtigung für die Laufwerksfreigabe besitzen.

Der Sicherungspfad und die Sicherungsart werden innerhalb des Setups für den HiPath Software Manager voreingestellt.

#### Daten wiederherstellen (Restore)

Der HiPath Software Manager ermöglicht das Wiederherstellen beschädigter Datenbanken anhand des Backups der Datenbanken.

Die Wiederherstellung der anderen Systemkomponenten erfolgt über HiPath 3000/5000 Manager E (für HiPath 3000) und HiPath 3000 Manager I (für HG 1500 bis einschließlich V2.0) oder Web-based Management WBM (für HG 1500 ab V3.0).

# 12.2.8 HiPath User Management

Das HiPath User Management wird ab HiPath 3000/5000 V5.0 in sogenannten Small Remote Site Szenarien eingesetzt. Dabei handelt es sich um Vernetzungen, in denen HiPath 4000 als zentrales System fungiert. In kleineren Filialen (Small Remote Sites SRS) kommen HiPath 3000-Systeme zum Einsatz.

Über das HiPath User Management können IP-Teilnehmer von einer Filiale (HiPath 3000) in eine andere Filiale (HiPath 3000) oder von der Zentrale (HiPath 4000) in eine Filiale (HiPath 3000) und umgekehrt "verschoben" werden.

#### **Small Remote Site Konzept**

Im Normalbetrieb sind alle IP Workpoint Clients (System Clients) an der zentralen HiPath 4000 registriert. Bei einem Notfall (Ausfall der zentralen HiPath 4000 oder Ausfall der CorNet-IP-Vernetzung) reagieren die IP Workpoint Clients in der Filiale und registrieren sich automatisch über das SRS-Konzept an ihrer Filial-HiPath 3000. Dem Anwender stehen diese Workpoint Clients dann mit allen Leistungsmerkmalen der HiPath 3000 zur Verfügung.

Mit der Wiederherstellung des Normalbetriebs registrieren sich die IP Workpoint Clients (System Clients) wieder an der zentralen HiPath 4000.

Voraussetzung für das Small Remote Site Konzept ist, dass Filialsysteme und Zentralsystem über eine IP-Vernetzung miteinander verbunden sind. Das Einbinden eines HiPath 5000-PC's mit HiPath ComScendo Service ist nicht möglich. Unterstützt werden System Clients (IP Workpoint Clients) wie optiPoint 410 (nicht optiPoint 410 entry), optiPoint 420 und optiClient 130.

Weiterführende Informationen zum Small Remote Site Konzept können der Leistungsmerkmalbeschreibung HiPath 3000/5000 V7 entnommen werden.

#### HiPath 3000 Element Manager

Bindeglied zwischen dem HiPath User Management auf der einen und den beteiligten HiPath 3000-Systemen auf der anderen Seite ist der HiPath 3000 Element Manager. Für das zentrale HiPath 4000-System erfolgt der Zugriff über den Element Manager im HiPath 4000 Manager.

Über die Element Manager wird die zentrale Administration eines Small Remote Site Szenarios durch das HiPath User Management ermöglicht.

Nach der Installation des HiPath 3000 Element Managers ist zu konfigurieren, welche HiPath 3000-Systeme über das HiPath User Management verwaltet werden sollen. Zu diesem Zweck besitzt der HiPath 3000 Element Manager eine Web-basierte Konfigurationsoberfläche. Das Hinzufügen oder Entfernen einzelner Systeme erfolgt im Menü Knotenkonfiguration. Nach dem Hinzufügen eines Systems (Knotens) werden sofort dessen konfigurierte IP Workpoint Clients (System Clients) per SNMP abgefragt.

Service- und Wartungsaufgaben

Die Grundkonfiguration einer HiPath 3000 für ein SRS-Szenario wird mittels HiPath 3000/5000 Manager E vorgenommen (Menü Einstellungen: Station einrichten (Notbetrieb)). Die eingerichteten System Clients werden vom User Management erkannt und intern als HiPath 3000 SRS-Telefone bezeichnet.

Die weitere Vorgehensweise hängt von den Vorgaben des Kunden ab:

 Die IP Workpoint Clients in den Small Remote Sites (Filialen) sollen im Normalbetrieb (registriert an HiPath 4000) und im Notfallbetrieb (registriert an HiPath 3000) gleiche Rufnummern verwenden.

In diesem Fall erfolgt die Rufnummernvergabe durch das HiPath User Management. Bei der Einrichtung der IP Workpoint Clients (System Clients) mittels HiPath 3000/5000 Manager E sind deren Rufnummern zu löschen. Ansonsten ist eine Rufnummernvergabe durch das HiPath User Management nicht ohne weiteres möglich.

 Die IP Workpoint Clients in den Small Remote Sites (Filialen) sollen im Normalbetrieb (registriert an HiPath 4000) und im Notfallbetrieb (registriert an HiPath 3000) unterschiedliche Rufnummern verwenden.

In diesem Fall erfolgt die Rufnummernvergabe durch HiPath 3000/5000 Manager E bei der Einrichtung der IP Workpoint Clients (System Clients). Ein so eingerichteter IP Workpoint Client kann anschließend über das HiPath User Management einer HiPath 4000-Rufnummer für den Normalbetrieb zugewiesen werden.

Über das HiPath User Management werden folgende Konfigurationsdaten für einen IP Workpoint Client modifiziert:

- Interne Rufnummer
- Durchwahl-Rufnummer
- Telefonbuch-Name
- CFSS-Ziel
- Berechtigungsgruppe

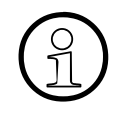

Informationen über die Vorgehensweise bei der Installation und Konfiguration des HiPath User Managements für HiPath 3000/5000 und des HiPath 3000 Element Managers sind der Service- und Administratordokumentation des HiPath User Managements zu entnehmen.

### 12.3 Fehler suchen

#### 12.3.1 Frontblende der HG 1500

Die HG 1500-Baugruppe hat eine Frontansicht, die den Status der V24- und der beiden LAN-Schnittstellen, die Belegung der einzelnen Rescores (H323, T.38, PPP und VCAPI) sowie die Belegung der DSP-Kanäle anzeigt.

### 12.3.2 Diagnosemöglichkeiten

12.3.2.1 Status der HiPath 3000-Baugruppen ermitteln

#### 12.3.2.1.1 Zentrale Steuerbaugruppen

#### Run-LED

Auf den zentralen Steuerbaugruppen befindet sich eine Run-LED, die die Systembetriebsbereitschaft anzeigt.

| Run-LED                        | Bedeutung                                                                                           |
|--------------------------------|----------------------------------------------------------------------------------------------------|
| aus                            | Spannungsausfall                                                                                    |
| an                             | Reset-Taster kurz betätigt                                                                          |
| aus                            | Reset-Taster länger als 5 s betätigt (LED erlischt als Bestätigung für das Auslösen eines Reloads.) |
| an                             | Systemhochlauf                                                                                      |
| aus<br>für 0,1 s               | Ladervorgang: APS in SDRAM, Loadware, Card data                                                     |
| blinkend<br>0,5 s an/0,5 s aus | Normaler Betriebszustand (Nullast) <sup>1</sup>                                                     |
| blinkend<br>0,1 s an/0,1 s aus | MMC gezogen oder fehlerhaft                                                                         |

Tabelle 12-2 Run-LED - Bedeutung der LED-Zustände

1 Der Blinkrhythmus ist lastabhängig. Je höher die Systemlast desto langsamer ist der Blinkrhythmus.

#### **Optionen vorhanden?**

Das Vorhandensein folgender Optionen kann mit HiPath 3000/5000 Manager E abgefragt werden:

- CMA
- CMS

A31003-H3570-S100-5-20, 2008-04-01 HiPath 3000/5000 V7, Servicehandbuch

Fehler suchen

- LIM
- IMODN
- MPPI, UAM (nur bei HiPath 3550 und HiPath 3350) oder UAMR (nur bei HiPath 3500 und HiPath 3300)
   Die Anwesenheit einer dieser Ansage- und Musikbaugruppen wird als "Option 5" angezeigt.
   Das Abfragen der Option ALUM4 ist nicht möglich

Das Abfragen der Option ALUM4 ist nicht möglich.

### 12.3.2.1.2 Stromversorgungen

| Tabelle 12-3 | Statusanzeigen der Stromversorgungen |
|--------------|--------------------------------------|
|--------------|--------------------------------------|

| Baugruppe                                          | Statusanzeige                                                                                                    |  |  |
|----------------------------------------------------|----------------------------------------------------------------------------------------------------|--|--|
| HiPath 3800                                        |                                                                                                    |  |  |
| LUNA2                                              | Der Betriebszustand (an/aus) wird durch eine LED angezeigt.                                                                                                    |  |  |
| Power Box PB3000                                   | Der Betriebszustand (an/aus) wird durch eine LED angezeigt.                                                                                                    |  |  |
| HiPath 3550, HiPath 3350, HiPath 3500, HiPath 3300 |                                                                                                    |  |  |
| PSUP                                               | Das Vorhandensein der 5 V-Ausgangsspannung wird durch eine LED angezeigt.                                                                                                    |  |  |
| UPSC-D, UPSC-DR                                    | <ul> <li>Das Vorhandensein der 5 V-Ausgangsspannung wird durch eine<br/>grüne LED angezeigt.</li> <li>Die Zusatzspeisung der –48 V-Ausgangsspannung durch eine<br/>externe Stromversorgung (EPSU2 oder EPSU2R) wird durch<br/>eine gelbe LED angezeigt.</li> </ul> |  |  |
| Power Box PB3000                                   | Der Betriebszustand (an/aus) wird durch eine LED angezeigt.                                                                                                    |  |  |

### 12.3.2.1.3 Periphere Baugruppen

#### Zustand der Peripheriebaugruppen abfragen

Die Zustände aller peripheren Baugruppen können mit HiPath 3000/5000 Manager E oder Manager T abgefragt werden. Die Anzeige ist auf folgende Zustände pro Baugruppe beschränkt:

- Baugruppe nicht gesteckt
- Baugruppe defekt (nicht geladen)
- Baugruppe gesperrt
- Baugruppe frei (aktiv)
- Baugruppe belegt (Mindestens ein Teilnehmer oder eine Leitung dieser Baugruppe hat abgehoben, wird gerufen oder ist im Gespräch.)

Für ISDN-Baugruppen wird darüber hinaus der Zustand des Referenztaktes angezeigt:

- kein Referenztakt
- Referenztakt für Taktgenerator wird erzeugt.

Bei Abfrage des Baugruppen-Zustands mit HiPath 3000/5000 Manager E werden alle im System vorhandenen Peripheriebaugruppen in einer Tabelle dargestellt. Die Anzeige der Zustände wird in Zeitintervallen von 3 s aktualisiert.

Mit Manager T kann ausschließlich der Zustand jeweils einer Baugruppe abgefragt werden. Die Aktualisierung der Zustandsanzeige ist durch Tastendruck möglich.

Während der Anzeige des Baugruppenzustands sind keine weiteren Aktivitäten mit HiPath 3000/5000 Manager E und Manager T möglich.

| Tabelle 12-4 | HiPath 3000/5000 Manager E - Beispiel zur Zustandsanzeige der Peripherie- |
|--------------|---------------------------------------------------------------------------|
|              | baugruppen                                                                |

| Slot | Baugruppe | Nicht<br>gesteckt | Defekt | Gesperrt | Frei | Belegt | Takt-<br>quelle |
|------|-----------|-------------------|--------|----------|------|--------|-----------------|
| 1    | STLS2     |                   |        | Х        |      | Х      | Х               |
| 2    | SLU8      |                   | Х      |          |      |        |                 |
| 3    | SLA4      |                   |        | Х        | Х    |        |                 |
| 4    | TLA8      |                   | Х      |          |      |        |                 |
| 5    |           |                   |        |          |      |        |                 |
| 6    |           |                   |        |          |      |        |                 |
| 7    | TS2       |                   |        | Х        | Х    |        |                 |
| 8    | 16SLA     | Х                 |        |          |      |        |                 |
| 9    |           |                   |        |          |      |        |                 |
| 10   | SLMO24    |                   |        |          | Х    |        |                 |

#### Baugruppen/Ports sperren/freigeben

Das Sperren einer kompletten Teilnehmer- oder Satzbaugruppe und einzelner Ports ist mit Hi-Path 3000/5000 Manager E und Manager T möglich. Die Sperre verhindert ein erneutes Belegen nach Beendigung der aktuellen Verbindung. Freigabe oder Sperre bleiben auch nach einem Reset erhalten.

Das Sperren der ersten SLMO/SLU-Baugruppe ist möglich. Die jeweils ersten zwei Ports werden dadurch aber nicht gesperrt. Das gezielte Sperren dieser Ports ist über "Auswahl sperren" möglich.

Ports einer IVM- oder HG 1500-Baugruppe können nicht gesperrt werden.

Beim Versuch die letzte aktive Amtsleitung zu sperren, wird der Benutzer darauf hingewiesen, dass anschließend kein Teleservice durch das Servicezentrum mehr möglich ist.

#### 12.3.2.2 Status der HiPath 3000-Leitungen ermitteln

Der aktuelle Status jeder einzelnen Leitung wird von HiPath 3000 in einer Tabelle protokolliert. Bei einem Zustandwechsel wird der neue Status zusammen mit einem Zeitstempel eingetragen. Die Abfrage des Leitungszustands (Trunk Status) ist mit HiPath 3000/5000 Manager E möglich, wobei folgende Informationen geliefert werden.

| Daten             | Inhalt                                                                                                    |  |
|-------------------|----------------------------------------------------------------------------------------------------|--|
| Datum             | Datum des Ereignisses (wie im System gespeichert)                                                                                                    |  |
| Uhrzeit           | Uhrzeit des Ereignisses (wie im System gespeichert)                                                                                                    |  |
| Leitungsrufnummer | Rufnummer der Leitung                                                                                                    |  |
| Slot/Port         | Slot- und Portnummer                                                                                                    |  |
| Zustand           | <ul> <li>Leitungszustand:         <ul> <li>inaktiv</li> <li>kommender Ruf</li> <li>gehender Ruf</li> <li>Leitung-zu-Leitung-Verbindung</li> <li>Leitung gesperrt (mittels Sperrschalter oder HiPath 3000/<br/>5000 Manager E)</li> <li>Leitung ausgefallen</li> </ul> </li> <li>Rufnummer der verbundenen Station</li> </ul> |  |

#### 12.3.2.3 Status der Teilnehmer ermitteln

Der aktuelle Status jedes einzelnen Teilnehmers wird von HiPath 3000 in einer Tabelle protokolliert. Die Abfrage des Teilnehmerzustands ist mit HiPath 3000/5000 Manager E möglich, wobei folgende Informationen geliefert werden.

| Daten                | Inhalt                                                                                                    |
|----------------------|----------------------------------------------------------------------------------------------------|
| Teilnehmername       | Name des ausgewählten Teilnehmers                                                                                                    |
| Slot, Port           | zum Beispiel 7-1                                                                                                    |
| Endgerätetyp         | zum Beispiel optiPoint 500 advance                                                                                                    |
| Endgerätestatus      | aktiv oder inaktiv                                                                                                    |
| Durchwahlnummer      | externe Rufnummer des ausgewählten Teilnehmers                                                                                                    |
| Sprache              | Menüsprache des ausgewählten Teilnehmers                                                                                                    |
| Verbindungsstatus    | <ul> <li>Inaktiv: Das EG ist frei.</li> <li>Belegt: Das EG hat eine Belegung gemacht (off hook), aber noch nicht gewählt.</li> <li>Warten: Der Aufruf des Endgerätes ist in einer Warteschlange.</li> <li>Verbunden: Das EG steht in einer Verbindung mit einem zweiten EG, mit einer Leitung (Amt) oder mit einem Sammelanschluss-Mitglied.</li> <li>Halten: Das Endgerät wird gehalten.</li> <li>Fehler: Die Verbindung kann wegen eines Fehlers nicht aufgebaut werden (zum Beispiel Rufnummer ungültig).</li> <li>Ruf: Das EG wird gerufen.</li> </ul> |
| Verbunden mit        | Rufnummer des verbundenen Teilnehmers oder der Lei-<br>tung                                                                                                    |
| Weiterleitungsstatus | <ul> <li>Aus: Keine Rufweiterleitung aktiviert.</li> <li>Intern: Rufweiterleitung nur für interne Gespräche aktiviert.</li> <li>Extern: Rufweiterleitung nur für externe Gespräche aktiviert.</li> <li>Alle: Rufweiterleitung für alle Gespräche aktiviert.</li> </ul>                                                                                                    |
| Ziel                 | Rutnummer des Rutweiterleitungsziels                                                                                                    |

| Daten                        | Inhalt                                                                                                    |
|------------------------------|----------------------------------------------------------------------------------------------------|
| aktivierte Leistungsmerkmale | <ul> <li>Zustand der aktivierten Leistungsmerkmale (ein/aus):</li> <li>Anrufschutz</li> <li>Anrufumleitung (Gerätezustand)</li> <li>Antworttext</li> <li>Raumüberwachung (Babyphone)</li> <li>Codeschloss</li> <li>Rufnummerunterdrückung</li> <li>Rufzuschaltung</li> <li>Ruhe schalten</li> <li>Sammelanschluss/Gruppe</li> <li>Stilles Anklopfen</li> <li>Direktantworten</li> <li>Freigeben zum Anklopfen</li> <li>Rufumschaltung (nur für MULAP)</li> <li>Anrufumleitung MULAP (nur für MULAP)</li> </ul> |
| Zugeschaltete Teilnehmer     | Liste der zugeschalteten Teilnehmer                                                                                                    |

#### 12.3.2.4 Status der HiPath 3000-V.24-Schnittstellen ermitteln

Der aktuelle Status der V.24-Schnittstellen ist mittels HiPath 3000/5000 Manager E möglich, wobei folgende Informationen zur Verfügung gestellt werden.

 Status der Leitungen (1 = Leitung aktiv, 0 = Leitung inaktiv) Die einzelnen Leitungen sind wie folgt belegt: DTR = HiPath 3000 DSR = Endgerät RTS = HiPath 3000 CTS = Endgerät

Ermöglicht wird dadurch zum Beispiel die Ermittlung falsch angeschlossener oder schadhafter Kabel (Detaillierte Informationen können den Hilfetexten des HiPath 3000/5000 Manager E entnommen werden.).

• Monitoring V.24

Die Anzahl der gesendeten/empfangenen Byte innerhalb einer zu wählenden Zeit kann ermittelt und über einen Texteditor (Default = MS WordPad<sup>®</sup>) angezeigt/gespeichert werden.

Der Ausfall und die Wiederinbetriebnahme einer V.24-Schnittstelle erzeugt einen Eintrag im Event Log und löst eine Fernfehlersignalisierung aus (V.24-Ausfall = Fehlermeldung "Drucker überprüfen", V.24-Wiederinbetriebnahme = Zurücknahme der Fehlermeldung).

#### 12.3.2.5 Trace-Möglichkeiten bei HiPath 3000

Für den Aufruf der Trace-Einstellungen im Menü Maintenance sind spezielle Benutzerrechte erforderlich, die auschließlich dem Nutzerkreis Entwicklung vorbehalten sind.

#### ISDN-Aktivitäten überwachen

Dieses LM ermöglicht die Überwachung von ISDN-Endgeräten (Teilnehmer-Ports) und ISDN-Amtsleitungen (Leitungs-Ports) in Echtzeit. ISDN-Aktivitäten werden an HiPath 3000/5000 Manager E geleitet und in einer Überwachungsdatei gespeichert. Am Monitor sind ausschließlich die ISDN-Abläufe zu sehen, nicht der Inhalt der ISDN-Meldungen.

Der Aufruf erfolgt über HiPath 3000/5000 Manager E: Maintenance, Reiter "Call Monitoring". Über die Schaltfläche Start wird das Call Monitoring gestartet, woraufhin die Daten aller vorhandenen Ports im System ausgelesen werden.

Ist die Überwachungs-Session beendet, kann der **ISDN Message Decoder** (ISDN Tracer) gestartet und die Überwachungsdatei damit in ein lesbares Format konvertiert werden (nur Englisch). Das Auslesen der Tracedaten ist auch über Teleservice möglich.

Der ISDN Message Decoder ist eine 32 Bit-Applikation, die ISDN-Schicht 3-Meldungen und Informationselemente in ein lesbares Format konvertiert. Da aus der Überwachungsdatei nicht abgeleitet werden kann, ob es sich um ein Informationselement einer Euro ISDN- oder einer QSig-Einrichtung handelt, muss der Anwender das Protokoll auswählen. Über das Hauptmenü kann zwischen folgenden Einstellungen gewählt werden:

- Raw (Defaulteinstellung)
- Euro ISDN
- QSig V1
- CorNet-NQ

In der Einstellung "Raw" werden Hex-Werte nur dekodiert und nicht interpretiert. Bei den anderen beiden Einstellungen werden Hex-Werte dekodiert und pro Leistungsmerkmal (CC, AOC, ...) interpretiert.

#### Gesprächsbezogene Aktivitäten überwachen

Die durch einen Ruf ausgelösten Aktivitäten aller Endgeräte, Leitungen usw. können überwacht werden. Darunter fallen zum Beispiel Rückfrageverbindungen, Konferenzgespräche, Sammelanschlüsse.

Fehler suchen

#### 12.3.2.6 HiPath Manager PCM Trace Monitor für HiPath 5000

#### 12.3.2.6.1 Anwendungen des HiPath Manager PCM Trace Monitors

Die Kommunikation der verschiedenen Applikationen von HiPath 5000 untereinander wird über diverse Puffertabellen und Meldungen organisiert. Sie können die einzelnen Einträge in den unterschiedlichen Puffertabellen, ausgetauschte Sofortmeldungen, Programm- und Kommunikationsmeldungen der beteiligten Komponente jeweils in einem eigenen Tracefenster verfolgen, das heißt pro beteiligter Komponente (Applikation) wird ein eigenes Fenster geöffnet.

Die Tracefenster können mit Hilfe des Trace Monitors eingesehen und für eine weitere Bearbeitung ausgelagert werden.

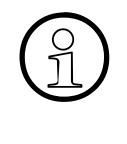

Die Interpretation der verschiedenen Tracefensterinhalte des Trace Monitors ist nicht Bestandteil der vorliegenden Dokumentation. Tracedateien dienen zur Problemanalyse und werden im Servicefall durch den zuständigen Service Support interpretiert. Die folgende Beschreibung dient der Vermittlung der nötigen Arbeitsschritte zur Navigation und Steuerung des Trace Monitors sowie zur Auslagerung der Traceinhalte in eine Datei.

Für folgende HiPath 5000-Applikationen können Tracemeldungen beobachtet werden:

Feature Server

Zwei Tracedateien stehen zur Verfügung:

- \winnt\system32\carlogfile.txt
   enthält Informationen, wann sich welche HG 1500-Baugruppe im Netz angemeldet hat.
- \winnt\system32\rgtracefile.txt
   enthält Informationen, wann die einzelnen HG 1500-Baugruppen mit Rufnummern versorgt wurden.
- Presence Manager
   Zwei Tracedateien stehen zur Verfügung:
  - \winnt\system32\dssdiagnosefile.txt
  - \winnt\system32\dsslogfile.txt
- HiPath Manager PCM Administration Verwaltung der Konfigurationsparameter für die Benutzersteuerung der Komponenten, für allgemeine Parameter, für die Gesprächskostenbewertung und -auswertung.
- HiPath Manager PCM
   Konfiguration von Anrufbehandlungen und Rufweiterleitungen mittels definierbarer Profile.
- HiPath GetAccount Interne Komponente, die f
  ür die Bewertung und Speicherung der Gespr
  ächskosten und den Sofortdruck verantwortlich ist.

#### 12.3.2.6.2 Starten und beenden des Trace Monitors

Bei der Installation des HiPath Manager PCM Server wurde die Programmgruppe HiPath Manager PCM angelegt, in der die Administration und der Trace Monitor integriert wurden.

Der Aufruf des des Trace Monitors erfolgt über Start/Programme/HiPath Manager PCM/ Trace Monitor für HiPath Applikationen.

| 🔍 Trace Monitor                                                                                                    |                                                                                                    | _ 🗆 🗵 |
|----------------------------------------------------------------------------------------------------|----------------------------------------------------------------------------------------------------|-------|
| Datei Irace Eenster ?                                                                                                    |                                                                                                    |       |
| 🔍 Monitor für Applikation : GetAccount                                                                                                    | Q Monitor für Applikation : CCM                                                                                                    |       |
| 2002-10-24 11:49:26.640 GetAcco TAP Tapi check thread s<br>2002-10-24 11:49:26.640 GetAcco LOG Start Tapi Init<br>2002-10-24 11:49:26.656 GetAcco LOG Error Tapi Init<br>2002-10-24 11:49:26.656 GetAcco LOG Tapi Shutdown<br>2002-10-24 11:49:26.640 GetAcco LOG Start Tapi Init<br>2002-10-24 11:49:26.656 GetAcco LOG Start Tapi Init<br>2002-10-24 11:49:26.656 GetAcco LOG Error Tapi Init<br>2002-10-24 11:49:26.656 GetAcco LOG Error Tapi Init<br>2002-10-24 11:49:26.656 GetAcco LOG Error Tapi Init<br>2002-10-24 11:49:26.656 GetAcco LOG Tapi Shutdown<br>2002-10-24 11:49:26.656 GetAcco LOG Tapi Shutdown<br>2002-10-24 11:49:26.656 GetAcco LOG Tapi Shutdown<br>2002-10-24 11:49:26.656 GetAcco IOG Tapi Shutdown<br>2002-10-24 11:49:26.656 GetAcco IOG Service startet<br>2002-10-24 11:49:26.562 GetAcco IOG Service startet<br>2002-10-24 11:49:26.562 GetAcco IOG Service startet<br>2002-10-24 11:49:26.562 GetAcco IOG Service startet<br>2002-10-24 11:49:26.562 GetAcco IOG Service startet<br>2002-10-24 11:49:26.562 GetAcco IOG Start Tapi Init<br>2002-10-24 11:49:26.664 GetAcco IOG Start Tapi Init<br>2002-10-24 11:49:26.656 GetAcco IOG Tapi Shutdown<br>2002-10-24 11:49:26.656 GetAcco IOG Tapi Shutdown<br>2002-10-24 11:49:26.656 GetAcco IOG Tapi Shutdown<br>2002-10-24 11:49:26.656 GetAcco IOG Tapi Shutdown<br>2002-10-24 11:49:26.656 GetAcco IOG Tapi Shutdown<br>2002-10-24 11:49:26.656 GetAcco IOG Service startet<br>2002-10-24 11:49:26.656 GetAcco IOG Service startet<br>2002-10-24 11:49:26.656 GetAcco IOG Start Tapi Init<br>2002-10-24 11:49:26.656 GetAcco IOG Tapi Shutdown<br>2002-10-24 11:49:26.656 GetAcco IOG Tapi Shutdown<br>2002-10-24 11:49:26.656 GetAcco IOG Tapi Shutdown<br>2002-10-24 11:49:26.656 GetAcco IOG Tapi Shutdown<br>2002-10-24 11:49:26.656 GetAcco IOG Tapi Shutdown<br>2002-10-24 11:49:26.656 GetAcco IOG Tapi Shutdown<br>2002-10-24 11:49:26.656 GetAcco IOG Tapi Shutdown<br>2002-10-24 11:49:26.656 GetAcco IOG Tapi Shutdown<br>2002-10-24 11:49:26.656 GetAcco IOG Tapi Shutdown<br>2002-10-24 11:49:26.656 GetAcco IOG Tapi S | 2002-10-24       11:49:17,018       CCMC       COM         2002-10-24       11:49:17,093       CCMC       COM         2002-10-24       11:49:17,093       CCMC       COM         2002-10-24       11:49:17,109       CCMC       COM         2002-10-24       11:49:17,109       CCMC       COM         2002-10-24       11:49:17,156       CCMC       COM         2002-10-24       11:49:17,156       CCMC       COM         2002-10-24       11:49:17,176       CCMC       COM         2002-10-24       11:49:17,218       CCMC       COM         2002-10-24       11:49:17,218       CCMC       COM         2002-10-24       11:49:17,218       CCMC       COM         2002-10-24       11:49:17,218       CCMC       COM         2002-10-24       11:49:17,218       CCMC       COM         2002-10-24       11:49:17,281       CCMC       COM         2002-10-24       11:49:17,328       CCMC       COM         2002-10-24       11:49:17,328       CCMC       COM         2002-10-24       11:49:17,328       CCMC       COM         2002-10-24       11:49:17,328       CCMC       COM <t< td=""><td></td></t<> |       |

Bild 12-1 Trace Monitor

Das Schließen des Trace Monitors ist möglich über **Beenden** im Menü Datei, über die Tastenkombination Alt + F4 oder über das Systemmenü des Trace Monitors.

Fehler suchen

#### 12.3.2.6.3 Der Bildschirmaufbau des Trace Monitors

Nach dem Start des Trace Monitors ein Applikationsfenster mit folgendem Aufbau:

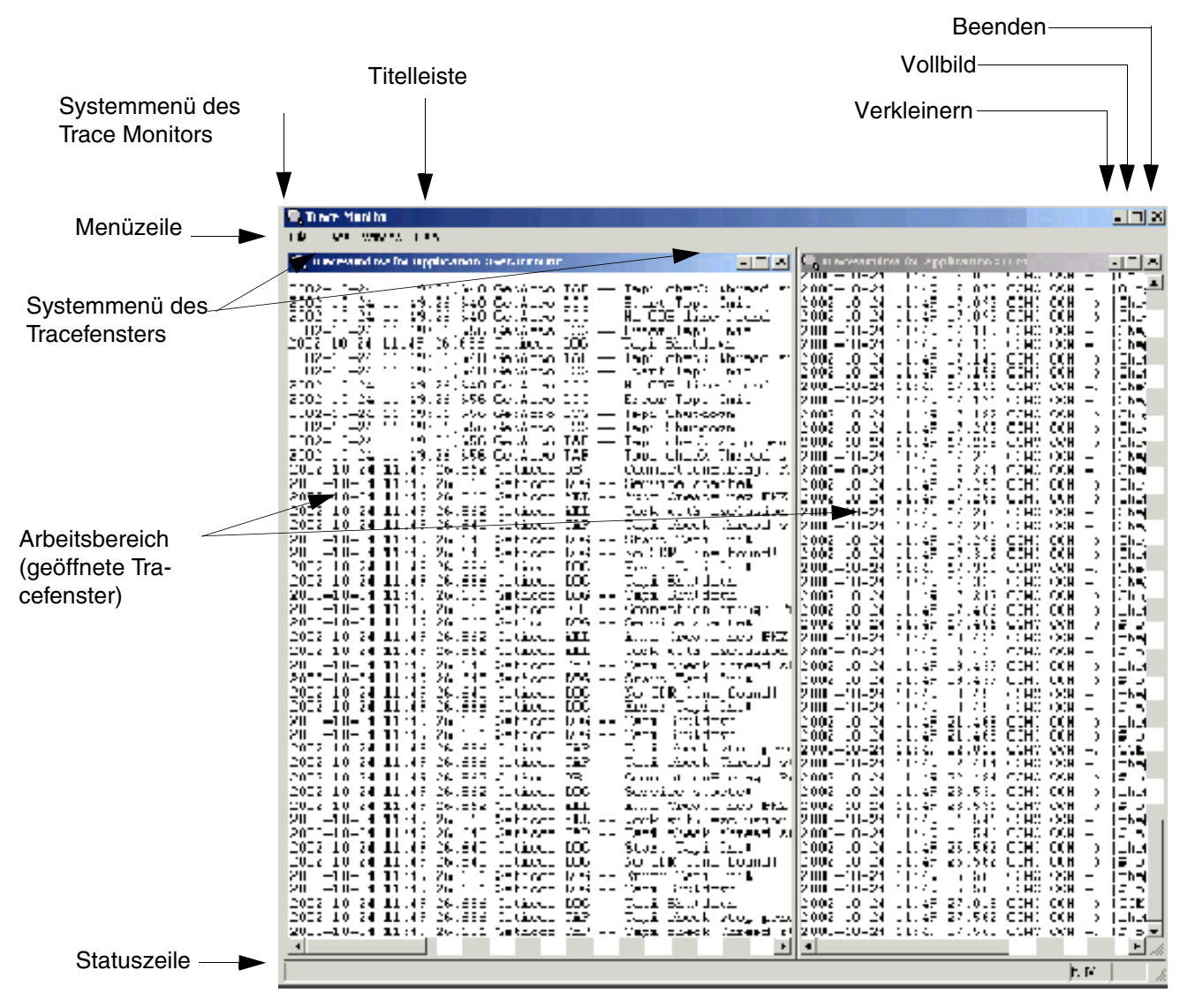

Bild 12-2 Bildschirmaufbau des Trace Monitors

In der Menüzeile des Trace Monitors sind die in der folgenden Tabelle aufgelisteten Menütitel und Menüpunkte verfügbar.

| Menütitel | Menüpunkt                      | Funktion                                                                                                    |  |  |
|-----------|--------------------------------|----------------------------------------------------------------------------------------------------|--|--|
| Datei     | Druckereinrichtung             | Einrichtung des Druckers für die Ausgabe von<br>Tracemeldungen auf Drucker.                                                                                                    |  |  |
|           | Beenden                        | Trace Monitor beenden                                                                                                    |  |  |
| Trace     | Hexausgabe                     | Wechsel der Ausgabe von speziellen Tracemel-<br>dungen mit nicht darstellbaren Zeichen in einem<br>Hex-Font (Option aktiv) oder in ANSI-Font (Opti-<br>on deaktiv). Standard-Meldungen werden immer<br>im ANSI-Format dargestellt.                                                                                                    |  |  |
|           | Farbige Darstellung            | Wechsel zwischen farbiger (Option aktiv) und<br>schwarz/weiß-Darstellung (Option deaktiv) der<br>Tracemeldungen.                                                                                                    |  |  |
|           | Zeitstempel anzeigen           | Fügt bei aktivierter Option zu jeder neuen Trace-<br>meldung einen Zeitstempel ein.                                                                                                    |  |  |
|           | Neue Anmeldung sofort anzeigen | Ist diese Option aktiv, werden bei Aktivierung ei-<br>ner der Applikationen, die Tracemeldungen<br>schreiben, diese sofort nach Aktivierung der Ap-<br>plikation in einem eigenen Tracefenster darge-<br>stellt.<br>Bei deaktiver Option können Tracefenster für ak-<br>tive Applikationen manuell durch Auswahl des<br>Eintrags Trace - <name applikation="" der=""> geöff-<br/>net oder geschlossen werden.</name> |  |  |
| Fenster   | Überlappend                    | Darstellung der Tracefenster überlappend.                                                                                                    |  |  |
|           | Nebeneinander                  | Darstellung der Tracefenster nebeneinander.                                                                                                    |  |  |
|           | Untereinander                  | Darstellung der Tracefenster untereinander.                                                                                                    |  |  |
|           | Symbole anordnen               | Anordnung der zum Symbol verkleinerten Trace-<br>fenster.                                                                                                    |  |  |
| ?         | Info                           | Trace Monitor Programminformation aktivieren.                                                                                                    |  |  |

Tabelle 12-5 Menüfunktionen des Trace Monitors

#### 12.3.2.6.4 Allgemeine Funktionen

#### Öffnen und Schließen eines Tracefensters

Folgende Möglichkeiten stehen zum Öffnen und Schließen von Tracefenstern zur Verfügung:

automatisch

Zum automatischen Öffnen oder Schließen von Tracefenstern direkt mit Start oder Beenden der betreffenden Applikation ist im Menü Trace die Option Neue Anmeldung sofort anzeigen (Haken vor dem Eintrag sichtbar) zu aktivieren. Zur Aufhebung dieser Option ist der Eintrag erneut zu wählen, der Haken wird wieder entfernt.

#### • manuell

Ist diese Option nicht gesetzt, können die Tracefenster der aktiven Applikationen manuell geöffnet und geschlossen werden. Hierfür ist das Menü Trace zu aktivieren. As erste Einträge werden die verfügbaren Tracefenster angeboten. Geöffnete Tracefenster sind mit einem Haken versehen.

- Zum Öffnen eines geschlossenen Fensters ist der Eintrag zu aktivieren. Der Haken wird gesetzt und das Tracefenster geöffnet.
- Zum Schließen eines geöffneten Fensters ist der Eintrag erneut zu aktivieren. Der Haken verschwindet und das Tracefenster wird geschlossen.

#### Tracefensterinhalt drucken

Es besteht die Möglichkeit, den aktuellen Zustand eines Tracefensters zur Dokumentation auf den konfigurierten Drucker des Trace Monitors auszugeben. Dazu ist der Eintrag **Fensterinhalt drucken** über das Systemmenü oder alternativ das Kontextmenü (rechter Mausklick im Tracefenster) des betreffenden Tracefensters zu wählen. Anschließend wird der aktuelle Inhalt des Tracefensters an den konfigurierten Drucker gesendet.

#### Tracefensterinhalt löschen

Zum Löschen des Tracefensterinhalts ist der Eintrag **Fensterinhalt löschen** über das Systemmenü oder alternativ das Kontextmenü (rechter Mausklick im Tracefenster) des betreffenden Tracefensters zu wählen. Anschließend wird der Inhalt gelöscht und das Fenster ist leer.

#### Tracefensterinhalt einfrieren

Zum Stoppen des Scrollings der Meldungen kann der aktuelle Stand der Tracefensteranzeige eingefroren werden. Hierfür ist der Eintrag **Fensterinhalt einfrieren** über das Systemmenü oder alternativ das Kontextmenü (rechter Mausklick im Tracefenster) des betreffenden Tracefensters zu wählen. Die Tracefensterinhalt wird eingefroren. Neue Tracemeldungen werden in den Buffer geladen, jedoch nicht mehr angezeigt.

Zur Aufhebung dieser Option ist der Eintrag **Fensterinhalt einfrieren** erneut zu wählen. Die Option wird entfernt und die letzten Meldungen werden angezeigt.

#### Tracefenster anordnen

Die aktiven Tracefenster des Trace Monitors können folgendermaßen angeordnet werden:

- Überlappend
   Durch die Tastenkombination + F5 oder über den Eintrag Überlappend im Menü Fenster.
- Untereinander
   Durch die Tastenkombination + F6 oder über den Eintrag Untereinander im Menü Fenster.
- Nebeneinander
   Durch die Tastenkombination + F4 oder über den Eintrag Nebeneinander im Menü Fenster.

Sind die Tracefenster als Symbole verkleinert, können diese über der Statuszeile angeordnet werden. Dazu ist der Eintrag **Symbole anordnen** im Menü Fenster zu wählen.

#### 12.3.2.6.5 Tracefenster auslagern

Tracefenster haben eine Kapazität von 1.000 (für den Server-PC unter Windows 95/98) oder 5.000 Einträgen (für den Server-PC unter Windows NT und Windows 2000). Ist diese Kapazität erreicht, wird pro neuem Eintrag der älteste Eintrag aus dem Tracefenster gelöscht.

Um eine aktuelle Situation zu dokumentieren, kann der aktuelle Stand eines Tracefensters in einer Auslagerungsdatei festhalten werden.

#### Vorgehensweise

1. Der Eintrag **Fensterinhalt auslagern** ist über das Systemmenü oder alternativ das Kontextmenü (rechter Mausklick im Tracefenster) des betreffenden Tracefensters zu wählen.

Es erscheint ein Meldungsfeld, in dem der Pfad und der Dateiname der Auslagerungsdatei für das Tracefenster angezeigt wird:

| Trace Save Manager |                                                                                                    |  |  |  |
|--------------------|----------------------------------------------------------------------------------------------------|--|--|--|
| ٩                  | Trace Filename: C:\Dokumente und Einstellungen\Administrator\Eigene<br>Dateien\WACLIENT\WACLIENT20001002235748.TRC! |  |  |  |
|                    | <u>ОК</u>                                                                                                    |  |  |  |

2. Die Meldung ist mit **OK** zu bestätigen.

Fehler suchen

Als **Zielverzeichnis** für Auslagerungsdateien wird standardmäßig das sogenannte Shell-Userverzeichnis von Windows 2000 gewählt:

```
C:\Dokumente und Einstellungen
\[Windows-Benutzer]
\Eigene Dateien
\[Applikationskennung]
\[Tracedateiname]
```

Als Namenskonvention für Auslagerungsdateien gilt:

<Appkikationskennung><Uhrzeit>.trc

Dabei wird die Uhrzeit im Format JJJJMMTThhmm hinterlegt.

#### Beispiel des Dateinamens einer ausgelagerten Tracedatei

Windows-Benutzer: Meier Applikation: GetAccount ausgelagert am: 06.09.2004 um: 16:57: C:\Dokumente und Einstellungen \Meier \Eigene Dateien\ \WACLIENT \WACLIENT200409061657.trc
#### 12.3.2.7 Trace-Möglichkeiten und Auswertungen in Verbindung mit SRTP

Das Secure Realtime Transport Protocol SRTP ist die gesicherte Version des RTP-Protokolls und wird bei der IP-Telefonie zur verschlüsselten Übertragung des Sprachverkehrs eingesetzt.

Veschlüsselt werden kann zwischen

- Gateway Gateway
- Gateway Workpoint Client
- Workpoint Client Workpoint Client

Daraus ergeben sich zwei Fälle:

Verschlüsselte Signalisierung zwischen Gateway – Gateway: CorNet-NQ wird verschlüsselt.

Zunächst wird die Verbindung über H.323 aufgebaut. Dann wird der CorNet-NQ-Container verschlüsselt über das IP-Netz geschickt.

Tracen ist wie gewohnt möglich, bis auf die Daten, die im CorNet-NQ-Container enthalten sind (zum Beispiel Signalisierungsmeldungen, Rufnummerninformationen).

 Verschlüsselte Payload zwischen Workpoint Client – Workpoint Client und zwischen Gateway – Workpoint Client: CorNet-TS wird verschlüsselt.

Der Verbindungsaufbau über CorNet-TC ist bereits teilweise verschlüsselt. Die darin enthaltenen CorNet-TS-Datensätze werden komplett verschlüsselt. Das heißt, es werden die Sprachdaten (inklusive MFV-Tönen) verschlüsselt übertragen. Bei Datenverbindungen werden die übertragenen Daten verschlüsselt und bei aktiviertem RFC2833 (muss aktiviert werden, wenn Security aktiv ist) werden darüber hinaus Informationen über Tastenbetätigungen am Workpoint Client (User Input Indication) verschlüsselt übertragen.

Der Rest der CorNet-TC-Meldung bleibt unverschlüsselt. Meldungen ohne CorNet-TS-Datensätze sind ebenfalls unverschlüsselt.

Beim Tracen kann also der RTP-Datenstrom wie gewohnt ausgelesen werden. Aufgrund der Verschlüsselung der Payload ist eine Bewertung der Sprachqualität nicht möglich.

#### 12.3.2.8 Event Log für HiPath 3000

HiPath 3000 verfügt über einen Event Log, in welchem aufgelaufene Fehler nach Fehlerklasse und Fehlernummer klassifiziert und mit Datum/Uhrzeit der Entstehung versehen werden. Das Auslesen des Event Logs ist mit HiPath 3000/5000 Manager E möglich.

Informationen über die möglichen Einträge enthält Abschnitt 12.3.3.

#### 12.3.2.9 Endgeräte testen

Nach Inbetriebnahme und Länderanpassung kann an jedem optiPoint 600 office (im U<sub>P0/E</sub>-Mode), OpenStage-, optiPoint 410- und optiPoint 420-Telefon der Endgerätetest über eine Kennzahl oder das Service-Menü aktiviert werden.

Nicht möglich ist der Endgerätetest an optiPoint 410 S- und optiPoint 420 S-Telefonen.

Geprüft werden Display (eigene Rufnummer wird angezeigt), LED's und Rufe. Der Test beendet sich selbsttätig nach Zeit. Der Tester kann sich während des Tests visuell und akustisch von der Funktion der Komponenten überzeugen.

#### Testprozedur am Systemtelefon

| Schritt | Eingabe | Erläuterung                                                                                                    |
|---------|---------|----------------------------------------------------------------------------------------------------|
| 1.      | *940    | Kennzahl für Endgerätetest                                                                                                    |
| 2.      | _       | Für ca. fünf Sekunden blinken alle LEDs schnell (außer Service-Menü-LED), alle Displaypixel werden aktiviert und ein Ton ist hörbar. |

Tabelle 12-6 Endgerätetest

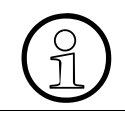

Tritt die beschriebene Testreaktion nicht ein, kann eine zusätzliche Stromversorgung (Steckernetzgerät) für das betroffene Systemtelefon erforderlich sein.

Im Normalfall werden im Display Rufnummer, Uhrzeit und Datum angezeigt. Wird ein anderer Text angezeigt (zum Beispiel "Gateway not found"), liegt ein Fehler vor. Beseitigen Sie den Fehler anhand der Angaben in der Administrationsanleitung des betreffenden Endgerätes.

## 12.3.2.10 Ereignisanzeige für HiPath 5000 (Event Log)

#### Einführung

Zum Lieferumfang von NT-basierenden Betriebssystemen (MS Windows NT, MS Windows 2000, MS Windows XP, ...) gehört unter anderem die Ereignisanzeige (Event Log). Die Ereignisanzeige dient zur Verwaltung von Protokollen, die Informationen zu Programmen, Sicherheit und Systemereignissen auf dem Computer aufzeichnen. Mit dessen Hilfe können Ereignisprotokolle angezeigt und verwaltet sowie Informationen zu Hardware- und Software-Problemen gesammelt und Sicherheitsereignisse überwacht werden.

Für den HiPath 5000-Server und eventuell vorhandene Applikations-Server können Statusinformationen über dieses Standard-Tool eingeholt werden.

Alle Ereignisse (Events) der oder des Servers und der darauf laufenden Applikationen werden gespeichert. Die Events geben einen schnellen, vor allem zeitbezogenen Überblick über alle relevanten Aktionen (Status, Information, Warnung, Fehler, ...).

Die Behandlung der Eventeinträge wird durch das Tool selbst vorgenommen. Bestimmt werden kann unter anderem die Länge der Eventdatei, die Gültigkeit der Events in Tagen, die Reaktion bei Erreichen der Maximalgröße und das Filter der Anzeige.

Die resultierende Ereignisdatei (Protokolldatei) kann unter einem frei wählbaren Namen abgespeichert werden.

#### Ereignisanzeige aufrufen

Der Aufruf erfolgt über das Windows-Startmenü: Start/Programme/Verwaltung/Ereignisanzeige

Vom HiPath 5000-Server kann die Ereignisanzeige eventuell vorhandener Applikations-Server abgefragt werden. Dazu ist im Netzwerk-Browser unter Vorgang/Verbindung zu anderem Computer herstellen/Anderen Computer der entsprechende Server zu selektieren.

#### Ereignisanzeige konfigurieren

Die Ereignisanzeige ist in mindestens drei Bereiche strukturiert:

- System (System Log): Informationen aller Betriebssystem-Komponenten
- Sicherheit (Security Log): Informationen über Änderungen am Sicherheitssystem und mögliche Verletzungen des Systems
- Anwendung (Application Log): Ereignisse durch Applikationen

Fehler suchen

Diese Bereiche können unabhängig voneinander konfiguriert werden: Bereich markieren und Vorgang/Eigenschaften auswählen:

- Unter "Allgemein" kann die maximale Protokollgröße in kb und die Reaktion bei Überschreitung dieses Maximalwertes definiert werden. Empfohlen wird die maximale Protokollgröße 1,44 MB (= Kapazität einer Diskette) und die Einstellung "Ereignisse nach Bedarf überschreiben".
- Unter "Filter" kann eine Ereignisquelle ausgewählt werden, um zum Beispiel nur die Einträge des HiPath 5000-Servers anzuzeigen. Über Kategorie und Ereigniskennung kann die Ausgabe zusätzlich eingeschränkt werden.

#### **Ereignisse auswerten**

Durch Doppelklick auf einen Eintrag in einem Ereignisanzeige-Bereich erhalten Sie genauere Informationen über ein Ereignis. Mit den beiden Pfeil-Buttons kann von einem Ereignis zum nächsten Ereignis gesprungen werden.

Derzeit werden die in Tabelle 12-8 genannten Einträge vom HiPath 5000-Server unterstützt.

#### Ereignisdatei (Protokolldatei) speichern

Bei Problemen innerhalb des Kundennetzes kann ein Ereignisanzeige-Bereich als Ereignisdatei (Protokolldatei) gespeichert und dem zuständigen Service Support zur weiteren Diagnose zur Verfügung gestellt werden.

Eine Ereignisdatei (Protokolldatei) ist dabei immer im evt-Dateiformat (Dateiendung \*.evt) zu speichern. Nur in diesem Format kann die Datei mit der Ereignisanzeige gelesen und konfiguriert werden.

#### 12.3.2.11 HiPath 5000-Statusanzeige

Über die Satusanzeige kann der aktuelle Zustand des HiPath ComScendo Service und aller dazugehörigen Services abgefragt werden.

Der Aufruf erfolgt über Start/Programme/HiPath/HiPath 5000 Statusanzeige.

| Zustanc | l des CommServ | vers                               | _              |
|---------|----------------|------------------------------------|----------------|
|         |                | In Betrieb                         | Server starten |
|         |                |                                    | Server stoppen |
| Status  | Тур            | Service                            |                |
| 0       | Notwendig      | SIEMENS HiPath_LAN_Device_Hand     | ller Service   |
| 0       | Notwendig      | SIEMENS HiPath_Feature_Processing  | g Service      |
| 0       | Optional       | SIEMENS Service Monitor Service    |                |
| 0       | Optional       | SIEMENS Service State Observer Ser | vice           |
| 0       | Optional       | SIEMENS HiPath_CS_Manager Servio   | ce             |
| 0       | Optional       | SIEMENS Log Monitor Service        |                |
| 0       | Optional       | SIEMENS Trace Monitor Service      |                |
| 0       | Optional       | SNMP Emanate Master Agent          |                |
| 0       | Optional       | SNMP Emanate Adapter for NT        |                |
|         |                |                                    |                |
|         |                | Beenden                            |                |

#### Bild 12-3 HiPath 5000-Statusanzeige

Das Beispiel im Bild 12-3 zeigt den einwandfreien Betriebszustand eines HiPath ComScendo Service. Für den Server selbst (= "In Betrieb") und alle Services sind die "Statusampeln auf grün".

Fehler suchen

## Menüzeile

- Programm Beenden: Beendet die HiPath 5000-Statusanzeige.
- Server
  - Start: Startet den HiPath 5000-Server.
  - Stop: Stopt den HiPath 5000-Server.
- Konfiguration
  - CPU-Zuordnung: Definiert bei einem PC mit Multiprozessor-System oder HT-Prozessor, ob das Betriebssystem die Threads der Dienste Feature Processing FP und LAN Device Handler LDH auf verschiedene Prozessoren verteilen darf.
  - Netzwerkkarte: Definiert bei einem PC mit mehr als einer Netzwerkkarte, welche Karte f
    ür HiPath 5000 verwendet wird (Ausschließlich bei gestoptem HiPath 5000-Server änderbar).
- Info
  - Versionsinfo: Zeigt die Version der installierten Module (.dll, .exe) an.
  - Über HiPath 5000-Statusanzeige ...: Zeigt den aktuellen APS-Stempel und die Sachnummer an.

#### Vorgehensweise im Fehlerfall

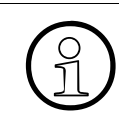

Für die folgenden Maßnahmen sind Administratorrechte erforderlich!

Im Fehlerfall, das heißt eine oder mehrere "Statusampeln sind auf rot", sind die folgenden Maßnahmen zu ergreifen:

1. Zustand der Dienste (Services) prüfen Der Aufruf erfolgt über Einstellungen/Systemsteuerung/Verwaltung.

Hier müssen alle Dienste gestartet sein (zum Beispiel wie im Bild 12-4 gezeigt)! Ist das nicht der Fall, ist die Datei log.txt aufzurufen.

| Services |                                                                                                    |                                                                                                    |                                                                                                    |                                                                                                    |                                                                                                    | ×  |
|----------|----------------------------------------------------------------------------------------------------|----------------------------------------------------------------------------------------------------|----------------------------------------------------------------------------------------------------|----------------------------------------------------------------------------------------------------|----------------------------------------------------------------------------------------------------|----|
| Struktur | Name A                                                                                                    | Beschreibung                                                                                                    | Status                                                                                                    | Autostart                                                                                                    | Anmelden als                                                                                                    | 1- |
| Struktur | Name A<br>Remote Procedure Cal (RPC)<br>Remote Procedure Cal (RPC)<br>Remote Procedure Cal (RPC)<br>Remote Procedure Cal (RPC)<br>Remote Access<br>RunAs Service<br>Security Accounts Manager<br>Server<br>SIEMENS HPath FM Reporting Clent SNMP<br>SIEMENS HPath RMON2 TDT Agent<br>SIEMENS HPath _CS_Manager Service<br>SIEMENS HPath _CS_Manager Service<br>SIEMENS HPath _CS_Manager Service<br>SIEMENS HPath _LAN_Device_Hander Service<br>SIEMENS Service Monitor Service<br>SIEMENS Service Monitor Service<br>SIEMENS Service State Observer Service | Beschreibung Provides the endpoint mapper and other miscellaneous RPC Manages the RPC name service database. Alows remote registry manipulation. Manages removable media, drives, and libraries. Offers routing services to businesses in local area and wide Enables starting processes under akemate credentials Stores security information for local user accounts. Provides RPC support and file, print, and named pipe sharing. Ermöglicht die SNMP-Unterstützung der HPath MIB Ermöglicht die SNMP-Unterstützung fur Trap-Ziele Provides SNMP trap functionality for CommServer and colect None Niche Outputs logged events to local log file. Starts, stops and monitors the other Siemens HPath services. | Status<br>Gestartet<br>Gestartet<br>Gestartet<br>Gestartet<br>Gestartet<br>Gestartet<br>Gestartet<br>Gestartet<br>Gestartet<br>Gestartet<br>Gestartet<br>Gestartet | Autostart<br>Automatisch<br>Manuel<br>Automatisch<br>Deaktiviert<br>Automatisch<br>Automatisch<br>Automatisch<br>Automatisch<br>Manuel<br>Manuel<br>Manuel<br>Manuel<br>Manuel | Anmelden als<br>LocalSystem<br>LocalSystem<br>LocalSystem<br>LocalSystem<br>LocalSystem<br>LocalSystem<br>LocalSystem<br>LocalSystem<br>LocalSystem<br>LocalSystem<br>LocalSystem<br>LocalSystem<br>LocalSystem<br>LocalSystem<br>LocalSystem<br>LocalSystem |    |
|          | Smart Card Smart Card Helper SMMP EMANATE Adapter for NT SMMP EMANATE Master Agent SSUSERVERAGENT SSUSERVERAGENT SSUSER Event NotFication Task Scheduler STCP/IP NetBIOS Helper Service STchept                                                                                                    | Manages and controls access to a smart card inserted into a<br>Provides support for legacy smart card readers attached to<br>Ermöglicht die Einbindung Microsoft kompatibler SNMP-Subag<br>Ermöglicht die SNMP-Basisunterstützung<br>Tracks system events such as Windows logon, network, and<br>Enables a program to run at a designated time.<br>Enables support for NetBIOS over TCP/IP (NetBT) service an<br>Provides Telephony API (TAPI) support for programs that co<br>Allows a remote user to lon on to the system and run cored                                                                                                    | Gestartet<br>Gestartet<br>Gestartet<br>Gestartet<br>Gestartet<br>Gestartet                                                                                         | Manuel<br>Manuel<br>Automatisch<br>Automatisch<br>Automatisch<br>Automatisch<br>Automatisch<br>Manuel<br>Manuel                                                                | LocalSystem<br>LocalSystem<br>LocalSystem<br>LocalSystem<br>LocalSystem<br>LocalSystem<br>LocalSystem<br>LocalSystem<br>LocalSystem                                                                                                    |    |

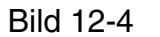

HiPath 5000-Dienste

Fehler suchen

2. Datei log.txt öffnen

Detailinformationen über die Dienste (Services) enthält die Datei log.txt, die über <Installationsverzeichnis>/PCSData/Debug aufzurufen ist.

| 🖉 Log.txt - Editor                                                                                                    |
|----------------------------------------------------------------------------------------------------|
| Qatei Bearbeiten Figmat 2                                                                                                    |
| * Non-Clustered HiPath CommServer Version : HE600A.60.125 Host Name : heinz-ruediger *                                                                                                    |
| Mon Sep 06 09:56:16.427 : 872 : E : Dependability : Dep_Info : <information: he600<br="" release:="" services="" starting="" up.="">Mon Sep 06 09:56:43.148 : 872 : I : Dependability : Dep_Info : <siemens log="" monitor="" service="" service:="" starting.=""><br/>Mon Sep 06 09:56:45.148 : 872 : I : Dependability : Dep_Info : <siemens monitor="" service="" service:="" starting.=""><br/>Mon Sep 06 09:56:45.399 : 2028 : I : Dependability : Dep_Info : <siemens monitor="" service="" service:="" starting.="" trace=""><br/>Mon Sep 06 10:12:26.572 : 872 : I : Dependability : Dep_Info : <siemens :="" monitor="" request="" service="" stop<br="" to="">Mon Sep 06 10:12:27.573 : 872 : I : Dependability : Dep_Info : <siemens :="" monitor="" request="" service="" stop<br="" to="">Mon Sep 06 10:12:28.575 : 872 : I : Dependability : Dep_Info : <siemens :="" monitor="" request="" service="" stop<br="" to="">Mon Sep 06 10:12:29.576 : 872 : I : Dependability : Dep_Info : <siemens :="" monitor="" request="" service="" stop<br="" to="">Mon Sep 06 10:12:29.576 : 872 : I : Dependability : Dep_Info : <siemens :="" monitor="" request="" service="" stop<br="" to="">Mon Sep 06 10:12:29.578 : 872 : I : Dependability : Dep_Info : <siemens :="" monitor="" request="" service="" stop<br="" to="">Mon Sep 06 10:12:29.578 : 872 : I : Dependability : Dep_Info : <siemens :="" monitor="" request="" service="" stop<br="" to="">Mon Sep 06 10:12:29.578 : 872 : I : Dependability : Dep_Info : <siemens :="" monitor="" request="" service="" stop<="" td="" to=""></siemens></siemens></siemens></siemens></siemens></siemens></siemens></siemens></siemens></siemens></siemens></information:> |
| * Non-Clustered HiPath CommServer Version : HE600A.60.125 Host Name : heinz-ruediger *                                                                                                    |
| Mon Sep 06 10:13:52.85 : 872 : E : Dependability : Dep_Info : <information: he600<br="" release:="" services="" starting="" up.="">Mon Sep 06 10:13:52.425 : 944 : I : Dependability : Dep_Info : <siemens log="" monitor="" service="" service:="" starting.=""><br/>Mon Sep 06 10:13:52.906 : 872 : I : Dependability : Dep_Info : <siemens :="" monitor="" service="" starting<br="">Mon Sep 06 10:13:53.16 : 2320 : I : Dependability : Dep_Info : <siemens monitor="" service="" service:="" starting.="" trace=""></siemens></siemens></siemens></information:>                                                                                                    |
|                                                                                                    |

Bild 12-5 Datei log.txt

3. Wurde ein erforderlicher Dienst (Service) nicht gestartet, ist der HiPath ComScendo Service über die Statusanzeige zu stoppen und anschließend neu zu starten.

Falls die Statusanzeige keine Verbindung zur HiPath 5000-Server hat, ist der Dienst "Siemens Service Monitor Service" neu zu starten. Dazu ist der Button "Server starten" anzuklicken (siehe Bild 12-3).

Ist auch diese Maßnahme erfolglos, muss die HiPath ComScendo Service-Software deinstalliert und anschließend eine Neuinstallation anhand der Angaben in Abschnitt 6.6.4 vorgenommen werden.

Kommt es während des Betriebs zu Problemen (Abstürze, fehlerhaftes Telefonverhalten, ...), ist der zuständige Service Support zu verständigen. Bei Bedarf können die im Unterverzeichnis diag des Installationsverzeichnisses abgelegten \*.trc- und \*.dmp-Dateien dem Service Support zur Diagnose zur Verfügung gestellt werden.

#### 12.3.2.12 HiPath Fault Management

HiPath 3000 und HiPath 5000 verfügen über einen eigenen SNMP-Agenten, der den Zugriff auf eine Reihe von Systemdaten ermöglicht, die in seiner Management-Informationsdatenbank MIB gespeichert sind. Die MIB liefert grundlegende Systeminformationen, Statusinformationen, ereignisbezogene Daten sowie Informationen zu installierter Hardware (Einbauplätze) und eingerichteten Verbindungen (Ports).

Das HiPath Fault Management kann über SNMP-Anfragen Informationen aus der MIB der Hi-Path 3000 und HiPath 5000 auslesen. Das ermöglicht eine dauerhafte Statusüberwachung der vernetzten Komponenten und die Information des Netzwerk-Administrators im Falle von Statusänderungen.

Die Topologie und der aktuelle Status der Komponenten wird über eine grafisch dargestellte Map des Netzwerks anzeigt.

Detaillierte Informmationen können der produktspezifischen Dokumentation für das HiPath Fault Management entnommen werden.

#### **SNMP-Funktionalität**

Innerhalb der TCP/IP-Protokollfamilie stellt das Simple Network Management Protocol SNMP eine komfortable Plattform für Management-Aufgaben in der HiPath 3000- und HiPath 5000-Software dar. SNMP wird "quasi als Management-Agent" auf HiPath 3000 und HiPath 5000 eingesetzt und ermöglicht die zentrale Überwachung und Administration von LAN-Netzkomponenten - inklusive der HiPath 3000 und HiPath 5000 selbst. Möglich ist damit:

- das Ansprechen der HiPath 3000 und HiPath 5000 über TCP/IP-Protokollfamilie.
- der Datenzugriff von externen Management-Applikationen wie zum Beispiel HiPath Fault Management.
- die Realisierung von Fernwartungsaufgaben (Online Port Status, sperren und freigeben von Ports, ermitteln freier Ports etc.).
- die Übermittlung servicerelevanter Fehler der Klasse B.
- die Visualisierung des Betriebszustands einer HiPath 3000 und HiPath 5000.

#### 12.3.2.13 Analyse der Lizenzierung

Die Interpretation der verschiedenen Analysedaten ist nicht Bestandteil der vorliegenden Dokumentation. Tracedateien, Protokolldateien usw. dienen zur Problemanalyse und werden im Servicefall durch den zuständigen Service Support interpretiert.

#### 12.3.2.13.1 Analyse mittels Customer License Manager CLM

Im Installationsverzeichnis des CLM (zum Beispiel C:\Program Files\licensing\license manager) befindet sich unter anderem das Verzeichnis Trace. Mit jedem Start des TomCat Web-Servers wird darin ein neues Unterverzeichnis angelegt, in das Traceausgaben geschrieben werden. Traceausgaben können mit Hilfe des MS Internet Explorer eingesehen werden.

Über eine Konfigurationsdatei (im Beispiel C:\Program Files\licensing\license manager\Apache Tomcat\ClmSettings.xml) besteht die Möglichkeit, die Größe der Tracedateien sowie die Detaillierungstiefe eines Traces zu definieren:

<TraceFilesQuantity>3</TraceFilesQuantity> Dieser Wert (zum Beispiel 3) zeigt an, wieviele Tracedateien zyklisch verwendet werden.

<TraceFileEntries>1000</TraceFileEntries> Dieser Wert (zum Beispiel 1000) definiert die maximale Anzahl der Traceeinträge pro Tracedatei.

<TraceLevel>4</TraceLevel>
Dieser Wert (1 - 8) bestimmt den Detaillierungsgrad: 1 = wenig (nur wichtige Ereignisse),
4 = mittel (inklusive externe Interfaces), 8 = alles.

#### 12.3.2.13.2 Analyse mittels Customer License Agent CLA

Der CLA bietet zwei Möglichkeiten zur Analyse:

#### Protokolldateien

Der Customer License Agent CLA führt ein Konfigurations- und ein Fehlerprotokoll. Die Einsicht in beide Protokolle erfolgt über den CLM. Dadurch ist ein grober Überblick über eine Fehlersituation möglich, zum Beispiel um einen Fehler auf einen bestimmten Bereich einzugrenzen.

#### Tracedateien

Im Unterverzeichnis bin seines Installationsverzeichnisses zeichnet der CLA detaillierte Information über seine internen Vorgänge in einer Textdatei auf. Über den Customer License Manager CLM kann der Detaillierungsgrad (aus, gering, standard, alles) und der Umfang (in MB) dieser Aufzeichnungen definiert werden.

Die umfassende Rekonstruktion eines Fehlers ist im allgemeinen bei einer Einstellung von 100 MB für den Umfang und einem Detaillierungsgrad "standard" möglich.

#### 12.3.2.14 Analyse mit HiPath Software Manager und HiPath Inventory Manager

Die Interpretation der verschiedenen Analysedaten ist nicht Bestandteil der vorliegenden Dokumentation. Tracedateien, Protokolldateien usw. dienen zur Problemanalyse und werden im Servicefall durch den zuständigen Service Support interpretiert.

#### Tracedateien

Im Installationsverzeichnis des Common Web Service (Default = C:\Program Files\siemens\hipath\commonweb) befindet sich unter anderem das Verzeichnis Trace, in welchem die Tracedateien der Web-Applikationen HiPath Software Manager und HiPath Inventory Manager abgelegt werden.

Dieses Verzeichnis wird bei der Installation in einem Schlüssel der Registry hinterlegt. Sollte ein Zugriff auf diesen Schlüssel nicht möglich sein, werden die Tracedateien im temporären Verzeichnis des Systems abgelegt (da der Common Web Service als Systemdienst gestartet wird). Unter MS Windows 2000 lautet dieses Verzeichnis in der Regel C: \WINNT\temp, unter MS Windows 2003 C: \WINDOWS\temp.

Mit jedem Start einer Web-Applikation durch den Common Web Service (TomCat Web-Servers) wird ein eigenes Unterverzeichnis angelegt. Darin befinden sich die im XML-Format vorliegenden Tracedateien. Die Bezeichnung der Unterverzeichnisse entspricht der Regel date\_<DATE>\_time\_<TIME>.

Um eine Diagnose durch den zuständigen Service Support zu ermöglichen, ist das komplette Verzeichnis Trace zur Verfügung zu stellen. In Absprache mit dem Service Support können über die im Verzeichnis config befindlichen CFG-Dateien Anpassungen für detailiertere Traces vorgenommen werden. Das betrifft den Detaillierungsgrad (Level) der Tracedateien und Anwendungsoptionen für die Komponenten aller Web-Applikationen.

#### **Inventory Diagnose Daten**

Beim Betrieb des HiPath Inventory Managers mit gesetztem Flag "verbose mode" (auf der Einstellungsseite) werden im temporären Verzeichnis des Systems (siehe oben) folgende XML-Dateien hinterlegt:

- swmreport.xml Enthält die Informationen, die beim Update der Systeminformationen durch den HiPath Software Manager anfallen.
- invdataos.xml Enthält die Daten zum Betriebssystem des letzten Updates.
- invdatasnmp.xml Enthält die Daten der HiPath 3000/5000-Vernetzung des letzten Updates.
- invdataapps.xml Enthält die Daten zu den Applikationen des letzten Updates.
- invdatamaster.xml Enthält die Daten zum Master Setup des letzten Updates.

# 12.3.3 HiPath 3000-Fehlermeld. (Einträge in den Event Log für HiPath 3000)

#### Klassifizierung

Aufgelaufene Fehler werden nach Fehlerklasse und Fehlernummer klassifiziert. Unterschieden wird zwischen folgenden Fehlerklassen:

• Fehlerklasse A = kundenrelevante Fehler

Es erfolgt keine Signalisierung/Aufzeichnung durch HiPath 3000/5000 Manager E. Fehler der Klasse A werden am Display des optiPoint Attendant angezeigt und können ohne Serviceunterstützung durch den Kunden behoben werden.

Derzeit sind folgende Fehlermeldungen implementiert:

- "Druckeralarm" (verursacht zum Beispiel durch Papiermangel)
- "Lüfterausfall" (verursacht durch Ausfall des Lüfters bei HiPath 3500 oder HiPath 3300)
- "Revisor Alarm" (verursacht zum Beispiel durch Überlauf des Log-Bereichs der MMC).
- "Zu viele Key Modules" (verursacht durch Stecken von mehr als den in Tabelle 10-14 angegebenen max. möglichen optiPoint key modules)
- Fehlerklasse B = servicerelevante Fehler

Fehler der Klasse B können über den Event Log des HiPath 3000/5000 Manager E ausgelesen werden. Die automatische Weiterleitung an ein Servicezentrum ist möglich. Fehler dieser Klasse sind zum Beispiel der Ausfall von Baugruppen, einzelner Ports oder von Amtsleitungen. Die Fehlerbehebung ist im allgemeinen durch den Tausch von Hardware, die Umkonfiguration des KDS oder in Zusammenarbeit mit dem Netzbetreiber möglich. Tabelle 12-7 listet alle Fehler der Klasse B auf.

• **Fehlerklasse C** = entwicklungsrelevante Fehler Es erfolgt keine Signalisierung/Aufzeichnung durch HiPath 3000/5000 Manager E. Fehler der Klasse C dienen der Diagnose und Problemanalyse durch Spezialisten.

#### **Service** *Fehler suchen*

|--|

| Nr.    | HiPath 3000/<br>5000 Manager E:<br>Eintrag im Event<br>Log | Bedeutung                                                                                 | Erforderliche Maßnahme                                                                                      | Hinweis |
|--------|------------------------------------------------------------|-------------------------------------------------------------------------------------------|----------------------------------------------------------------------------------------------------|---------|
| Fehler | dasse 01 – allgem                                          | eine Meldungen                                                                            |                                                                                                    |         |
| 01-003 | !System Restart                                            | Hardrestart (Re-<br>set) der gesamten<br>Anlage mit dem ak-<br>tuellen KDS.               | keine                                                                                                    |         |
| 01-010 | !SNMP System<br>Restart                                    | Hardrestart der ge-<br>samten Anlage via<br>SNMP.                                         | keine                                                                                                    |         |
| 01-014 | local DB changes                                           | Änderungen der<br>Datenbasis "vor<br>Ort".                                                | keine                                                                                                    |         |
| 01-015 | remote DB chan-<br>ges                                     | Änderungen der<br>Datenbasis "aus<br>der Ferne".                                          | keine                                                                                                    |         |
| 01-016 | ISNMP APSXF                                                | Rückmeldung zum<br>APS-Transfer via<br>SNMP.                                              | keine                                                                                                    |         |
| 01-017 | ISNMP authenti-<br>cation fail                             | Nicht autorisierter<br>Zugriffsversuch.                                                   | Einstellungen der Firewall in<br>HiPath 3000/5000 Manager<br>E prüfen ( <i>Netzwerk – Fire-<br/>wall</i> ). |         |
| 01-018 | ISNMP 80 % high<br>watermark of log-<br>file               | Systeminterne<br>Protokollierung der<br>Änderungen:<br>Schreibbereich zu<br>80 % gefüllt. | Daten mit HiPath 3000/5000<br>Manager E auslesen (Über-<br>tragen – Sicherheit – Proto-<br>kollierung).     |         |
| 01-019 | !Sensor Alarm                                              | Temperatur im 19"-<br>Gehäuse HiPath<br>3500/HiPath 3300<br>ist zu hoch.                  | Funktion und Luftzufuhr des<br>Lüfters im 19"-Gehäuse prü-<br>fen. Umgebungstemperatur<br>beachten.         |         |

| Nr.     | HiPath 3000/<br>5000 Manager E:<br>Eintrag im Event<br>Log | Bedeutung                                                              | Erforderliche Maßnahme                                                                                                | Hinweis                                                                                     |
|---------|------------------------------------------------------------|------------------------------------------------------------------------|----------------------------------------------------------------------------------------------------|---------------------------------------------------------------------------------------------|
| 01-020  | ICDR buffer limit reached                                  | Überlauf des CDR-<br>Puffers (Ge-<br>sprächsdaten).                    | Schnittstellen (V.24, LAN),<br>Anschlüsse und Anschaltung<br>auf Funktion überprüfen oder<br>Gesprächsdaten auslesen. |                                                                                             |
| 01-021  | !Authentication<br>Failure                                 | Nicht autorisierter<br>Zugriffsversuch.                                | Einstellungen der Firewall in<br>HiPath 3000/5000 Manager<br>E prüfen ( <i>Netzwerk – Fire-<br/>wall</i> ).           |                                                                                             |
| 01-022  | !Flash deleted                                             | Flash-Bereich ge-<br>löscht.                                           | keine                                                                                                    | APS-Transfer ist<br>wieder möglich.                                                         |
| 01-023  | !Process stopped                                           | Prozess gestoppt.                                                      | Hardrestart (Reset) durch-<br>führen.                                                                                 |                                                                                             |
| 01-024  | lunauthorized application                                  | Zugriffsversuch<br>durch eine nicht<br>authorisierte Appli-<br>kation. | Einstellungen der Firewall in<br>HiPath 3000/5000 Manager<br>E prüfen ( <i>Netzwerk – Fire-<br/>wall</i> ).           |                                                                                             |
| 01-025  | Imanual switch-<br>back from HiPath<br>Manager             |                                                                        |                                                                                                    |                                                                                             |
| Fehlerk | dasse 02 – Meldur                                          | ngen zur Lizenzverv                                                    | waltung                                                                                                    |                                                                                             |
| 02-002  | ISTART Grace<br>Period                                     | HiPath License<br>Management:<br>Start der Grace<br>Period.            | keine                                                                                                    | Im Display wird<br>die verbleiben-<br>de Gültigkeits-<br>dauer der Lizen-<br>zen angezeigt. |
| 02-003  | !START Reg. Lic<br>File                                    | HiPath License<br>Management:<br>Start der regulären<br>Lizenzierung.  | keine                                                                                                    |                                                                                             |

Tabelle 12-7 HiPath 3000-Fehlermeldungen der Klasse B

Fehler suchen

| Nr.    | HiPath 3000/<br>5000 Manager E:<br>Eintrag im Event<br>Log | Bedeutung                                              | Erforderliche Maßnahme                                                                                                    | Hinweis |
|--------|------------------------------------------------------------|--------------------------------------------------------|----------------------------------------------------------------------------------------------------|---------|
| Fehler | klasse 09 – Meldur                                         | ngen durch HW-Bau                                      | usteine                                                                                                    |         |
| 09-000 | Imicroprocessor<br>fault on, common                        | Fehler des Mikro-<br>prozessors ist auf-<br>getreten.  | Spannung am Netzgerät prü-<br>fen.<br>Bei mehrfachem Auftreten<br>dieses Fehlers ist die zentra-<br>le Steuerbaugruppe auszu-<br>tauschen. |         |
| 09-001 | Imicroprocessor fault off, common                          | Fehler des Mikro-<br>prozessors ist be-<br>hoben.      | keine                                                                                                    |         |
| 09-002 | loadware memo-<br>ry fault on, com-<br>mon                 | Fehler im Loadwa-<br>re-Speicher ist auf-<br>getreten. | Eventuell ist die Baugruppe<br>auszutauschen.                                                                                              |         |
| 09-003 | lloadware memo-<br>ry fault off, com-<br>mon               | Fehler im Loadwa-<br>re-Speicher ist be-<br>hoben.     | keine                                                                                                    |         |
| 09-029 | lline interruption<br>(error on)                           | Leitungsunterbre-<br>chung                             | Leitung und Endgerät prüfen.                                                                                                    |         |
| 09-030 | !short circuit (er-<br>ror on)                             | Kurzschluss auf<br>der angegebenen<br>Baugruppe.       | Leitung, Endgerät und Port<br>prüfen.                                                                                                    |         |
| 09-031 | !under voltage (er-<br>ror on)                             | Unterspannung.                                         | Spannung und Leitung am<br>Netzgerät des Endgerätes<br>prüfen.                                                                             |         |
| 09-032 | Ithermal over-<br>load (error on)                          | Die angegebene<br>Baugruppe ist<br>überhitzt.          | Funktion und Luftzufuhr des<br>Lüfters im 19"-Gehäuse prü-<br>fen. Umgebungstemperatur<br>beachten.                                        |         |

| Nr.    | HiPath 3000/<br>5000 Manager E:<br>Eintrag im Event<br>Log | Bedeutung                                                                                                    | Erforderliche Maßnahme                                                                                                    | Hinweis                                                                                                    |
|--------|------------------------------------------------------------|----------------------------------------------------------------------------------------------------|----------------------------------------------------------------------------------------------------|----------------------------------------------------------------------------------------------------|
| 09-036 | !slip detected on<br>(STMD)                                | Bitslip auf ISDN-<br>Leitung ist aufge-<br>treten.                                                                                                    | S <sub>0</sub> -Leitung prüfen.<br>Eventuell Reload der Bau-<br>gruppe/Hardrestart durch-<br>führen.<br>Tritt der Fehler weiterhin auf,<br>ist ein ISDN-Trace zu erstel-<br>len.                   | Problem deutet<br>auf Asynchroni-<br>tät zwischen in-<br>ternem- und ex-<br>ternem Takt hin.<br>Datenverlust/<br>Verbindungsab-<br>bruch ist mög-<br>lich! |
| 09-037 | !slip detected off<br>(STMD)                               | Bitslip auf ISDN-<br>Leitung ist beho-<br>ben.                                                                                                    | keine                                                                                                    |                                                                                                    |
| 09-038 | !alarm indication<br>signal error on<br>(TMS2M)            | Alarmanzeige:<br>S <sub>2M</sub> -Fehler ist auf-<br>getreten.<br>Physikalisches<br>Problem der Lei-<br>tung/Baugruppe<br>(Anzahl der CRC/<br>SLIP-Fehler ist zu<br>hoch). | S <sub>2M</sub> -Leitung und Baugruppe<br>prüfen.<br>Eventuell ist die Baugruppe<br>auszutauschen.<br>Tritt der Fehler weiterhin auf,<br>ist ein ISDN-Trace zu erstel-<br>len.                     |                                                                                                    |
| 09-039 | !alarm indication<br>signal error<br>off(TMS2M)            | Alarmanzeige:<br>S <sub>2M</sub> -Fehler ist be-<br>hoben.                                                                                                    | keine                                                                                                    |                                                                                                    |
| 09-042 | !no signal error on<br>(TMS2M/STMD)                        | Alarmanzeige:<br>S <sub>2M</sub> -Fehler ist auf-<br>getreten.<br>Keine physikali-<br>sche Verbindung<br>vorhanden.                                                        | S <sub>2M</sub> -Leitung und Baugruppe<br>prüfen.<br>Eventuell Reload der Bau-<br>gruppe/Hardrestart durch-<br>führen.<br>Tritt der Fehler weiterhin auf,<br>ist ein ISDN-Trace zu erstel-<br>len. |                                                                                                    |
| 09-043 | !no signal error off<br>(TMS2M/STMD)                       | Alarmanzeige:<br>S <sub>2M</sub> -Fehler ist be-<br>hoben.                                                                                                    | keine                                                                                                    |                                                                                                    |

Tabelle 12-7 HiPath 3000-Fehlermeldungen der Klasse B

| Nr.    | HiPath 3000/<br>5000 Manager E:<br>Eintrag im Event<br>Log | Bedeutung                                                                                                    | Erforderliche Maßnahme                                                                                                    | Hinweis                                                                                                    |
|--------|------------------------------------------------------------|----------------------------------------------------------------------------------------------------|----------------------------------------------------------------------------------------------------|----------------------------------------------------------------------------------------------------|
| 09-044 | Ireceive remote<br>alarm error on<br>(TMS2M)               | Alarmanzeige:<br>S <sub>2M</sub> -Fehler ist auf-<br>getreten.<br>Physikalisches<br>Problem beim<br>Kommunikations-<br>partner (Anzahl<br>der CRC/SLIP-<br>Fehler ist zu hoch). | Baugruppe und Partnersys-<br>tem prüfen oder prüfen las-<br>sen.                                                                                                    |                                                                                                    |
| 09-045 | !receive remote<br>alarm error off<br>(TMS2M)              | Alarmanzeige:<br>S <sub>2M</sub> -Fehler ist be-<br>hoben.                                                                                                    | keine                                                                                                    |                                                                                                    |
| 09-048 | !bitslip error on<br>(TMS2M)                               | Bitslip auf ISDN-<br>Leitung ist aufge-<br>treten.                                                                                                    | S <sub>2M</sub> -Leitung prüfen.<br>Eventuell Reload der Bau-<br>gruppe/Hardrestart durch-<br>führen.<br>Tritt der Fehler weiterhin auf,<br>ist ein ISDN-Trace zu erstel-<br>len. | Problem deutet<br>auf Asynchroni-<br>tät zwischen in-<br>ternem- und ex-<br>ternem Takt hin.<br>Datenverlust/<br>Verbindungsab-<br>bruch ist mög-<br>lich! |
| 09-049 | !bitslip error off<br>(TMS2M)                              | Bitslip auf ISDN-<br>Leitung ist beho-<br>ben.                                                                                                    | keine                                                                                                    |                                                                                                    |
| 09-050 | loss of synchroni-<br>sation error on<br>(TMS2M)           | Synchronisations-<br>fehler ist aufgetre-<br>ten.                                                                                                    | S <sub>2M</sub> -Leitung prüfen.<br>Eventuell Reload der Bau-<br>gruppe/Hardrestart durch-<br>führen.<br>Tritt der Fehler weiterhin auf,<br>ist ein ISDN-Trace zu erstel-<br>len. | Problem deutet<br>auf Asynchroni-<br>tät zwischen in-<br>ternem- und ex-<br>ternem Takt hin.<br>Datenverlust/<br>Verbindungsab-<br>bruch ist mög-<br>lich! |
| 09-051 | loss of synchroni-<br>sation error off<br>(TMS2M)          | Synchronisations-<br>fehler ist behoben.                                                                                                    | keine                                                                                                    |                                                                                                    |

| Nr.     | HiPath 3000/<br>5000 Manager E:<br>Eintrag im Event<br>Log | Bedeutung                                                                               | Erforderliche Maßnahme                                                                                                    | Hinweis |
|---------|------------------------------------------------------------|-----------------------------------------------------------------------------------------|----------------------------------------------------------------------------------------------------|---------|
| 09-058  | !Self test error on<br>(SLMO)                              | Fehler beim<br>Selbsttest der an-<br>gegebenen SLMO-<br>Baugruppe ist auf-<br>getreten. | Eventuell Baugruppe aus-<br>tauschen oder Slot wech-<br>seln.                                                                                                    |         |
| 09-059  | !Self test error off<br>(SLMO)                             | Fehler beim<br>Selbsttest der an-<br>gegebenen SLMO-<br>Baugruppe ist be-<br>hoben.     | keine                                                                                                    |         |
| 09-061  | !Overcurrent on<br>power controller<br>on (SLMO)           | Überstrom auf der<br>angegebenen<br>SLMO-Baugruppe<br>ist aufgetreten.                  | Spannung und Leitung am<br>Endgerät/Netzgerät prüfen.<br>Eventuell HW austauschen.                                                                                                    |         |
| 09-062  | !Overcurrent on<br>power controller<br>off (SLMO           | Überstrom auf der<br>angegebenen<br>SLMO-Baugruppe<br>ist behoben.                      | keine                                                                                                    |         |
| 09-065  | !Out of buffers for<br>card error on                       | Poolmangel auf<br>der angegebenen<br>SLMO-Baugruppe<br>ist aufgetreten.                 | <ul> <li>Leitungen und Endgeräte<br/>prüfen. Default-Trace erstel-<br/>len.</li> <li>Hohes Lastaufkommen:<br/>-&gt; Last auf mehrere<br/>Baugruppen verteilen.</li> <li>Baugruppe ist defekt: -&gt;<br/>Baugruppe austau-<br/>schen.</li> </ul> |         |
| 09-066  | Out of buffers for card error off                          | Poolmangel auf<br>der angegebenen<br>SLMO-Baugruppe<br>ist beseitigt.                   | keine                                                                                                    |         |
| Fehlerk | dasse 11 – allgem                                          | eine Meldungen                                                                          |                                                                                                    |         |
| 11-058  | !Too many L1 er-<br>rors                                   | Zu viele Layer 1-<br>Fehler.                                                            | Leitungen, Endgerät und<br>Port prüfen.<br>Eventuell ist ein Kurzschluss<br>vorhanden.                                                                                                    |         |

Tabelle 12-7 HiPath 3000-Fehlermeldungen der Klasse B

Fehler suchen

|        | 1                                                          | 1                                    |                                                                                                    |         |
|--------|------------------------------------------------------------|--------------------------------------|----------------------------------------------------------------------------------------------------|---------|
| Nr.    | HiPath 3000/<br>5000 Manager E:<br>Eintrag im Event<br>Log | Bedeutung                            | Erforderliche Maßnahme                                                                                                    | Hinweis |
| Fehler | dasse 12 – Proces                                          | sor Exceptions                       |                                                                                                    |         |
| 12-000 | Initial Stack Ptr                                          | Reset: Initial Stack<br>Pointer      | Trace anhand der Angaben<br>vom Back Level Support BLS<br>erstellen.<br>Stack Dump ziehen.<br>Snapshot sichern.                                                                                                    |         |
| 12-001 | Initial Prg. Coun-<br>ter                                  | Reset: Initial Pro-<br>gramm Counter | Trace anhand der Angaben<br>vom Back Level Support BLS<br>erstellen.<br>Stack Dump ziehen.<br>Snapshot sichern.                                                                                                    |         |
| 12-002 | bus_error                                                  | Interrupt Bus Error                  | Trace anhand der Angaben<br>vom Back Level Support BLS<br>erstellen.<br>Stack Dump ziehen.<br>Snapshot sichern.<br>Im Falle einer HiPath 3550<br>oder HiPath 3500 liegt even-<br>tuell ein Softwarefehler vor. –<br>> Hochrüstung ist erforder-<br>lich. |         |
| 12-003 | adress_error                                               | Interrupt Adress<br>Error            | Trace anhand der Angaben<br>vom Back Level Support BLS<br>erstellen.<br>Stack Dump ziehen.<br>Snapshot sichern.                                                                                                    |         |
| 12-004 | illegal_instruction                                        | Interrupt Illegal In-<br>struction   | Trace anhand der Angaben<br>vom Back Level Support BLS<br>erstellen.<br>Stack Dump ziehen.<br>Snapshot sichern.                                                                                                    |         |
| 12-005 | zero_division                                              | Interrupt Zero Divi-<br>sion         | Trace anhand der Angaben<br>vom Back Level Support BLS<br>erstellen.<br>Stack Dump ziehen.<br>Snapshot sichern.                                                                                                    |         |

| Nr.    | HiPath 3000/<br>5000 Manager E:<br>Eintrag im Event<br>Log | Bedeutung                      | Erforderliche Maßnahme                                                                                          | Hinweis |
|--------|------------------------------------------------------------|--------------------------------|----------------------------------------------------------------------------------------------------|---------|
| 12-006 | Invalid opcode                                             | Invalid Opcode Ex-<br>ception  | Trace anhand der Angaben<br>vom Back Level Support BLS<br>erstellen.<br>Stack Dump ziehen.<br>Snapshot sichern. |         |
| 12-007 | TRAP V Instruc-<br>tions                                   | TRAPcc, TRAP V<br>Instructions | Trace anhand der Angaben<br>vom Back Level Support BLS<br>erstellen.<br>Stack Dump ziehen.<br>Snapshot sichern. |         |
| 12-008 | Privilege Violation                                        | Privilege Violation            | Trace anhand der Angaben<br>vom Back Level Support BLS<br>erstellen.<br>Stack Dump ziehen.<br>Snapshot sichern. |         |
| 12-009 | Trace                                                      | Trace                          | Trace anhand der Angaben<br>vom Back Level Support BLS<br>erstellen.<br>Stack Dump ziehen.<br>Snapshot sichern. |         |
| 12-010 | Line 1010 Emula-<br>tor                                    | Line 1010 Emula-<br>tor        | Trace anhand der Angaben<br>vom Back Level Support BLS<br>erstellen.<br>Stack Dump ziehen.<br>Snapshot sichern. |         |
| 12-011 | Line 1111 Emula-<br>tor                                    | Line 1111 Emula-<br>tor        | Trace anhand der Angaben<br>vom Back Level Support BLS<br>erstellen.<br>Stack Dump ziehen.<br>Snapshot sichern. |         |
| 12-012 | Hardware Break-<br>point                                   | Hardware Break-<br>point       | Trace anhand der Angaben<br>vom Back Level Support BLS<br>erstellen.<br>Stack Dump ziehen.<br>Snapshot sichern. |         |

Tabelle 12-7 HiPath 3000-Fehlermeldungen der Klasse B

| Nr.    | HiPath 3000/<br>5000 Manager E:<br>Eintrag im Event<br>Log | Bedeutung                                                              | Erforderliche Maßnahme                                                                                          | Hinweis |
|--------|------------------------------------------------------------|------------------------------------------------------------------------|----------------------------------------------------------------------------------------------------|---------|
| 12-013 | Reserved Coproc.<br>Violation                              | Reserved Copro-<br>cessor Violation                                    | Trace anhand der Angaben<br>vom Back Level Support BLS<br>erstellen.<br>Stack Dump ziehen.<br>Snapshot sichern. |         |
| 12-014 | Format Error Uni-<br>nit. Inter.                           | Format Error Unin-<br>itialized Interrupt                              | Trace anhand der Angaben<br>vom Back Level Support BLS<br>erstellen.<br>Stack Dump ziehen.<br>Snapshot sichern. |         |
| 12-015 | Format Error Uni-<br>nit. Inter.                           | Format Error Unin-<br>itialized Interrupt                              | Trace anhand der Angaben<br>vom Back Level Support BLS<br>erstellen.<br>Stack Dump ziehen.<br>Snapshot sichern. |         |
| 12-017 | critical input inter-<br>rupt                              | HiPath 3800, Off-<br>set 0x0100, Critical<br>Input Interrupt           | Trace anhand der Angaben<br>vom Back Level Support BLS<br>erstellen.<br>Stack Dump ziehen.<br>Snapshot sichern. |         |
| 12-018 | machine check in-<br>terrupt                               | HiPath 3800, Off-<br>set 0x0200, Machi-<br>ne Check Interrupt          | Trace anhand der Angaben<br>vom Back Level Support BLS<br>erstellen.<br>Stack Dump ziehen.<br>Snapshot sichern. |         |
| 12-019 | data storage inter-<br>rupt                                | HiPath 3800, Off-<br>set 0x0300, Data<br>Storage Interrupt             | Trace anhand der Angaben<br>vom Back Level Support BLS<br>erstellen.<br>Stack Dump ziehen.<br>Snapshot sichern. |         |
| 12-020 | instr. storage in-<br>terrupt                              | HiPath 3800, Off-<br>set 0x0400, In-<br>struction Storage<br>Interrupt | Trace anhand der Angaben<br>vom Back Level Support BLS<br>erstellen.<br>Stack Dump ziehen.<br>Snapshot sichern. |         |

Tabelle 12-7HiPath 3000-Fehlermeldungen der Klasse B

| Nr.    | HiPath 3000/<br>5000 Manager E:<br>Eintrag im Event<br>Log | Bedeutung                                                            | Erforderliche Maßnahme                                                                                          | Hinweis |
|--------|------------------------------------------------------------|----------------------------------------------------------------------|----------------------------------------------------------------------------------------------------|---------|
| 12-021 | alignment inter-<br>rupt                                   | HiPath 3800, Off-<br>set 0x0600, Align-<br>ment Interrupt            | Trace anhand der Angaben<br>vom Back Level Support BLS<br>erstellen.<br>Stack Dump ziehen.<br>Snapshot sichern. |         |
| 12-022 | program interrupt                                          | HiPath 3800, Off-<br>set 0x0700, Pro-<br>gram Interrupt              | Trace anhand der Angaben<br>vom Back Level Support BLS<br>erstellen.<br>Stack Dump ziehen.<br>Snapshot sichern. |         |
| 12-023 | system call inter-<br>rupt                                 | HiPath 3800, Off-<br>set 0x0C00, Sys-<br>tem Call Interrupt          | Trace anhand der Angaben<br>vom Back Level Support BLS<br>erstellen.<br>Stack Dump ziehen.<br>Snapshot sichern. |         |
| 12-025 | watchdog timer<br>interrupt                                | HiPath 3800, Off-<br>set 0x1020,<br>Watchdog Timer<br>Interrupt      | Trace anhand der Angaben<br>vom Back Level Support BLS<br>erstellen.<br>Stack Dump ziehen.<br>Snapshot sichern. |         |
| 12-026 | data TLB interrupt                                         | HiPath 3800, Off-<br>set 0x1100, Data<br>TLB Interrupt               | Trace anhand der Angaben<br>vom Back Level Support BLS<br>erstellen.<br>Stack Dump ziehen.<br>Snapshot sichern. |         |
| 12-027 | instruction TLB in-<br>terrupt                             | HiPath 3800, Off-<br>set 0x1200, In-<br>struction TLB Inter-<br>rupt | Trace anhand der Angaben<br>vom Back Level Support BLS<br>erstellen.<br>Stack Dump ziehen.<br>Snapshot sichern. |         |
| 12-028 | debug interrupt                                            | HiPath 3800, Off-<br>set 0x2000, Debug<br>Interrupt                  | Trace anhand der Angaben<br>vom Back Level Support BLS<br>erstellen.<br>Stack Dump ziehen.<br>Snapshot sichern. |         |

Tabelle 12-7 HiPath 3000-Fehlermeldungen der Klasse B

Fehler suchen

| Nr.     | HiPath 3000/<br>5000 Manager E:<br>Eintrag im Event<br>Log | Bedeutung                                                                             | Erforderliche Maßnahme                                                                                                    | Hinweis                                                                                                    |
|---------|------------------------------------------------------------|---------------------------------------------------------------------------------------|----------------------------------------------------------------------------------------------------|----------------------------------------------------------------------------------------------------|
| Fehlerl | klasse 15 – Meldur                                         | ngen zum APS-Trar                                                                     | nsfer und zur Speicherung au                                                                                                    | uf Flash                                                                                                    |
| 15-000  | !Req to switch<br>over APSXF                               | Aufforderung zur<br>Umschaltung des<br>APS.                                           | keine                                                                                                    |                                                                                                    |
| 15-001  | !APS switched over KDS ok                                  | Umschaltung des<br>APS war erfolg-<br>reich.                                          | keine                                                                                                    |                                                                                                    |
| 15-002  | !APS switched over def. KDS                                | Umschaltung des<br>APS war nicht er-<br>folgreich.<br>Default-KDS wur-<br>de geladen. | KDS-Version prüfen.                                                                                                    |                                                                                                    |
| 15-003  | !CRC checksum<br>error                                     | CRC-Checksum-<br>me ist fehlerhaft.                                                   | APS-Version prüfen.<br>APS erneut übertragen.<br>Tritt der Fehler weiterhin auf,<br>ist das MMC-Modul auszu-<br>tauschen.                                                                                                    |                                                                                                    |
| 15-004  | !APS switched<br>back def. KDS                             | Umschaltung des<br>APS war nicht er-<br>folgreich.<br>Default-KDS wur-<br>de geladen. | Gesicherten KDS in das Sys-<br>tem laden.<br>APS-Version prüfen.<br>Snapshot und Stack Dump<br>für Analyse bereitstellen.<br>APS-Transfer erneut starten<br>oder mittels Speed Upgrade<br>hochrüsten.<br>Tritt der Fehler weiterhin auf,<br>ist das MMC-Modul auszu-<br>tauschen. | Im Hochlauf des<br>neuen APS ist<br>ein Fehler aufge-<br>treten und es<br>wurde auf das<br>alte APS zurück-<br>geschaltet.<br>Durch diese Um-<br>schaltung wur-<br>de der KDS auf<br>"Default" ge-<br>setzt. |

| Nr.    | HiPath 3000/<br>5000 Manager E:<br>Eintrag im Event<br>Log | Bedeutung                                                                            | Erforderliche Maßnahme                                                                                                    | Hinweis                                                                                                    |
|--------|------------------------------------------------------------|--------------------------------------------------------------------------------------|----------------------------------------------------------------------------------------------------|----------------------------------------------------------------------------------------------------|
| 15-005 | !APS switched<br>back old KDS                              | Umschaltung des<br>APS war nicht er-<br>folgreich.<br>Alter KDS wurde<br>geladen.    | Gesicherten KDS in das Sys-<br>tem laden.<br>APS-Version prüfen.<br>Snapshot und Stack Dump<br>für Analyse bereitstellen.<br>APS-Transfer erneut starten<br>oder mittels Speed Upgrade<br>hochrüsten.<br>Tritt der Fehler weiterhin auf,<br>ist das MMC-Modul auszu-<br>tauschen. | Im Hochlauf des<br>neuen APS ist<br>ein Fehler aufge-<br>treten und es<br>wurde auf das<br>alte APS zurück-<br>geschaltet. |
| 15-006 | IAPS Transfer dis-<br>connected                            | APS-Transfer wur-<br>de abgebrochen.                                                 | Übertragungsstrecke und<br>Schnittstelle prüfen.<br>APS-Transfer erneut starten.                                                                                                    |                                                                                                    |
| 15-007 | !Country-text<br>transfered                                | Länderabhängige<br>Texte wurden er-<br>folgreich übertra-<br>gen.                    | keine                                                                                                    |                                                                                                    |
| 15-008 | !Error by deleting<br>MMC                                  | Das Löschen des<br>Schatten-APS ist<br>nicht möglich.                                | APS-Version prüfen.<br>APS-Transfer erneut starten.<br>Tritt der Fehler weiterhin auf,<br>ist das MMC-Modul auszu-<br>tauschen.                                                                                                    |                                                                                                    |
| 15-009 | !Blck_lenght err<br>apsxf/ctxt                             | Blocklängenfehler<br>bei der Übertra-<br>gung von länder-<br>abhängigen Tex-<br>ten. | Übertragungsstrecke und<br>Schnittstelle prüfen.<br>APS erneut übertragen.                                                                                                    |                                                                                                    |
| 15-010 | !Rest_length err<br>apsxf/ctxt                             | Restlängenfehler<br>bei der Übertra-<br>gung von länder-<br>abhängigen Tex-<br>ten.  | Übertragungsstrecke und<br>Schnittstelle prüfen.<br>APS erneut übertragen.                                                                                                    |                                                                                                    |

Tabelle 12-7 HiPath 3000-Fehlermeldungen der Klasse B

| Tabelle 12-7 | HiPath 3000-Fehlermeldungen der Klasse B |
|--------------|------------------------------------------|
|--------------|------------------------------------------|

| Nr.    | HiPath 3000/<br>5000 Manager E:<br>Eintrag im Event<br>Log | Bedeutung                                                                     | Erforderliche Maßnahme                                                                                          | Hinweis                                                                |
|--------|------------------------------------------------------------|-------------------------------------------------------------------------------|----------------------------------------------------------------------------------------------------|------------------------------------------------------------------------|
| 15-011 | !Speed-Upgrade                                             | Speed Upgrade<br>wurde erfolgreich<br>durchgeführt.                           | keine                                                                                                    | Software wurde<br>aktualisiert. Alter<br>KDS wird weiter<br>verwendet. |
| 15-012 | !APSXF aborded                                             | APS-Transfer wur-<br>de manuell ge-<br>stoppt.                                | keine                                                                                                    |                                                                        |
| Fehler | dasse 16 – Meldur                                          | ngen des Betriebss                                                            | ystems                                                                                                    |                                                                        |
| 16-001 | GET-POOL xx, xx<br>from=xx<br>addr=xxxxxxxx                | Fehler in der Sys-<br>tem-Poolverwal-<br>tung.                                | Trace anhand der Angaben<br>vom Back Level Support BLS<br>erstellen.<br>Stack Dump ziehen.<br>Snapshot sichern. |                                                                        |
| 16-002 | RELPL xxxxxxxxx<br>len=xxxx, from=xx                       | Fehler in der Sys-<br>tem-Poolverwal-<br>tung.                                | Trace anhand der Angaben<br>vom Back Level Support BLS<br>erstellen.<br>Stack Dump ziehen.<br>Snapshot sichern. |                                                                        |
| 16-004 | !Error in Cosmos-<br>Send                                  | Fehler bei COS-<br>MOS-Send (Sen-<br>den von Software-<br>Meldungen).         | Trace anhand der Angaben<br>vom Back Level Support BLS<br>erstellen.<br>Stack Dump ziehen.<br>Snapshot sichern. |                                                                        |
| 16-005 | !Error in Cosmos-<br>Timer                                 | Fehler bei COS-<br>MOS-Timer (Ver-<br>waltung der Soft-<br>ware-Zeitglieder). | Trace anhand der Angaben<br>vom Back Level Support BLS<br>erstellen.<br>Stack Dump ziehen.<br>Snapshot sichern. |                                                                        |
| 16-006 | !Error in Cosmos-<br>Receive                               | Fehler bei COS-<br>MOS-Receive<br>(Empfang von Soft-<br>ware-Meldungen).      | Trace anhand der Angaben<br>vom Back Level Support BLS<br>erstellen.<br>Stack Dump ziehen.<br>Snapshot sichern. |                                                                        |

| Nr.    | HiPath 3000/<br>5000 Manager E:<br>Eintrag im Event<br>Log | Bedeutung                                                                                                    | Erforderliche Maßnahme                                                                                                    | Hinweis                                                                                                    |
|--------|------------------------------------------------------------|----------------------------------------------------------------------------------------------------|----------------------------------------------------------------------------------------------------|----------------------------------------------------------------------------------------------------|
| 16-007 | COSMOS ID=xx<br>opcode=0xnnnn<br>ercode=0xnnnn             | COSMOS-Fehler<br>bei Restart                                                                                                 | Trace anhand der Angaben<br>vom Back Level Support BLS<br>erstellen.<br>Stack Dump ziehen.<br>Snapshot sichern.                             |                                                                                                    |
| 16-009 | RESTARTED:<br>watchdog                                     | Überlast oder End-<br>losschleife in der<br>Software-Behand-<br>lung.<br>System-Watchdog<br>hat das System<br>neu gestartet. | Trace anhand der Angaben<br>vom Back Level Support BLS<br>erstellen.<br>Stack Dump ziehen.<br>Snapshot sichern.                             | Dem System<br>war es nicht<br>möglich, inner-<br>halb von ca. 10<br>Minuten den<br>Idle-Zustand zu<br>erreichen. |
| 16-010 | RESTARTED:<br>manual Reset                                 | Hardrestart (Re-<br>set) wurde manuell<br>ausgelöst.                                                                         | keine                                                                                                    |                                                                                                    |
| 16-011 | RESTARTED:<br>manual Reload                                | Reload wurde ma-<br>nuell ausgelöst.                                                                                         | keine                                                                                                    | KDS wird in den<br>Grundzustand<br>(Default) ver-<br>setzt.                                                      |
| 16-012 | RESTARTED: Po-<br>wer down                                 | Spannungsausfall                                                                                                    | Netzspannungsversorgung<br>prüfen.<br>Netzanschluss prüfen.                                                                                 |                                                                                                    |
| 16-013 | !KDS bakkup not<br>performed                               | Kundendatensi-<br>cherung auf der<br>MMC wurde nicht<br>durchgeführt.                                                        | MMC-Modul prüfen und<br>eventuell austauschen.                                                                                              |                                                                                                    |
| 16-014 | RESTARTED:<br>unknown rest.<br>HW-ind. mismat-<br>ched     | Die Hardware mel-<br>det einen unbe-<br>kannten Grund für<br>einen Reset.                                                    | Umweltbeeinflussung prüfen<br>(zum Beispiel Schutzer-<br>dung).<br>Problem der zentralen Steu-<br>erbaugruppe: -> Baugruppe<br>austauschen. |                                                                                                    |
| 16-015 | !general error log-<br>ging                                | Fehler beim<br>Schreiben des<br>Logfiles auf das<br>MMC-Modul.                                                               | MMC-Modul prüfen und<br>eventuell austauschen.                                                                                              |                                                                                                    |

Tabelle 12-7 HiPath 3000-Fehlermeldungen der Klasse B

| Nr.                                                                        | HiPath 3000/                               | Bedeutuna                                                                                                    | Erforderliche Maßnahme                                                                                                    | Hinweis                                                                                     |
|----------------------------------------------------------------------------|--------------------------------------------|----------------------------------------------------------------------------------------------------|----------------------------------------------------------------------------------------------------|---------------------------------------------------------------------------------------------|
|                                                                            | 5000 Manager E:<br>Eintrag im Event<br>Log | Loucatang                                                                                                    |                                                                                                    |                                                                                             |
| 16-017                                                                     | ICTXT take over failed                     | Länderabhängige<br>Texte konnten nicht<br>übernommen wer-<br>den.                                                                       | Länderabhängige Texte er-<br>neut übertragen und Um-<br>schaltung noch einmal star-<br>ten.                                                                                 |                                                                                             |
| 16-020                                                                     | ICSTA: length out of range                 | CSTA-Schnittstel-<br>le: Angeforderte<br>Länge ist außer-<br>halb des zulässi-<br>gen Bereiches. In-<br>terne Parameter<br>sind falsch. | CSTA-Schnittstelle mit<br>CSTA-Browser (Applikati-<br>onsnachbildung) prüfen.<br>CSTA-Trace und Default-<br>Systemtrace erstellen.<br>Applikation auf Freigabe prü-<br>fen. |                                                                                             |
| 16-021                                                                     | !CSTA: Alloc() er-<br>ror                  | CSTA-Schnittstel-<br>le: Allocation fehl-<br>geschlagen.                                                                                | CSTA-Schnittstelle mit<br>CSTA-Browser (Applikati-<br>onsnachbildung) prüfen.<br>Default-Trace mit CSTA er-<br>stellen.                                                     |                                                                                             |
| 16-023                                                                     | APS x fetched<br>from MMC                  | Hochlaufquittung<br>nach Speed Up-<br>grade.                                                                                            | keine                                                                                                    |                                                                                             |
| 16-024                                                                     | lidle arrived after restart                | System hat den<br>Idle-Zustand nach<br>einem Restart er-<br>reicht.                                                                     | keine                                                                                                    |                                                                                             |
| 16-030                                                                     | lexceed. of CSTA mon. pts                  | Anzahl der CSTA-<br>Monitorpunkte<br>wurde überschrit-<br>ten.                                                                          | Anzahl der konfigurierten<br>Teilnehmer, Leitungen, ACD-<br>Gruppen überprüfen.                                                                                             |                                                                                             |
| Fehlerklasse 18 – Meldungen zum Database Handling und zur Lizenzverwaltung |                                            |                                                                                                    |                                                                                                    |                                                                                             |
| 18-012                                                                     | HLM:Start grace<br>period                  | HiPath License<br>Management: Gra-<br>ce Period wurde<br>gestartet.                                                                     | Gegebenenfalls Lizenz vom<br>CLS laden und System neu<br>lizenzieren.                                                                                                    | Im Display wird<br>die verbleiben-<br>de Gültigkeits-<br>dauer der Lizen-<br>zen angezeigt. |

| Tabelle 12-7HiPath 3000-Fehlermeldungen der | Klasse B |
|---------------------------------------------|----------|
|---------------------------------------------|----------|

| Nr.    | HiPath 3000/<br>5000 Manager E:<br>Eintrag im Event<br>Log | Bedeutung                                                                                                 | Erforderliche Maßnahme                                                                                                    | Hinweis                                                                                                    |
|--------|------------------------------------------------------------|----------------------------------------------------------------------------------------------------|----------------------------------------------------------------------------------------------------|----------------------------------------------------------------------------------------------------|
| 18-016 | HLM:Feat-ID: xxx<br>expiration started                     | HiPath License<br>Management: Das<br>angegebene Fea-<br>ture ist noch maxi-<br>mal 30 Tage gültig.        | Wird das Feature weiterhin<br>vom Kunden benötigt, muss<br>eine neue Lizenzdatei be-<br>stellt und in das System gela-<br>den werden. | Im Display wird<br>die verbleiben-<br>de Gültigkeits-<br>dauer der Lizenz<br>angezeigt.                                                                                                    |
| 18-017 | HLM:Feat-ID: xxx<br>expired                                | HiPath License<br>Management: Die<br>Gültigkeitsdauer<br>des angegebenen<br>Features ist abge-<br>laufen. | Wird das Feature weiterhin<br>vom Kunden benötigt, muss<br>eine neue Lizenzdatei be-<br>stellt und in das System gela-<br>den werden. |                                                                                                    |
| 18-018 | HLM: set license<br>to default                             | HiPath License<br>Management: Alle<br>Lizenzen wurden<br>gelöscht.                                        | Lizenz vom CLS laden und<br>System neu lizenzieren.                                                                                   | Dieser Fehler<br>tritt nur in Kombi-<br>nation mit fol-<br>genden Fehler-<br>meldungen auf:<br>1. HLM: Invalid<br>license data.<br>2. HLM: MAC ID<br>mismatch.<br>3. HLM: Lic failu-<br>re period stop-<br>ped default lic.<br>4. HLM: Grace<br>period stopped,<br>default license.<br>Die Folge ist in<br>jedem Fall, dass<br>alle Lizenzen ge-<br>löscht werden. |
| 18-019 | HLM: Invalid li-<br>cense data                             | HiPath License<br>Management: Die<br>Lizenzdatei ist un-<br>gültig oder wurde<br>manipuliert.             | Lizenzierung prüfen.<br>Original-Lizenzdatei vom<br>CLS laden und System neu<br>lizenzieren.                                          |                                                                                                    |

Tabelle 12-7 HiPath 3000-Fehlermeldungen der Klasse B

Fehler suchen

| Nr.     | HiPath 3000/                                      | Bedeutung                                                                                                    | Erforderliche Maßnahme                                                                                                    | Hinweis                                                                                                    |  |  |
|---------|---------------------------------------------------|----------------------------------------------------------------------------------------------------|----------------------------------------------------------------------------------------------------|----------------------------------------------------------------------------------------------------|--|--|
|         | 5000 Manager E:<br>Eintrag im Event<br>Log        |                                                                                                    |                                                                                                    |                                                                                                    |  |  |
| 18-020  | HLM:Lic failure<br>period started                 | HiPath License<br>Management: Das<br>System hat keine<br>Verbindung mehr<br>zum HiPath 5000<br>RSM.                                                                                                 | Verbindung zum HiPath 5000<br>RSM prüfen und wiederher-<br>stellen.                                                        | Das System<br>wurde innerhalb<br>einer Vernet-<br>zung lizenziert<br>und hat nun kei-<br>ne Verbindung<br>mehr zum Hi-<br>Path 5000 RSM.<br>Die Zeit zum<br>Wiederherstel-<br>len der Verbin-<br>dung beträgt 30<br>Tage. Danach<br>werden alle Li-<br>zenzen des Sys-<br>tems gelöscht. |  |  |
| 18-021  | HLM:Lic failure<br>period stopped li-<br>cense ok | HiPath License<br>Management: Die<br>Störung der Ver-<br>bindung zwischen<br>System und HiPath<br>5000 RSM ist wie-<br>der behoben.                                                                 | keine                                                                                                    |                                                                                                    |  |  |
| 18-022  | HLM: Lic failure<br>period stopped<br>default lic | HiPath License<br>Management: Die<br>Störung der Ver-<br>bindung zwischen<br>System und HiPath<br>5000 RSM wurde<br>innerhalb von 30<br>Tagen nicht beho-<br>ben. Alle Lizenzen<br>wurden gelöscht. | Verbindung zum HiPath 5000<br>RSM prüfen und wiederher-<br>stellen.<br>Lizenz vom CLS laden und<br>System neu lizenzieren. |                                                                                                    |  |  |
| Fehlerk | Fehlerklasse 19 – Meldungen der Netzwerk Services |                                                                                                    |                                                                                                    |                                                                                                    |  |  |
| 19-002  | !SNTP-Server not responding                       | Keine Verbindung<br>zum SNTP-Server.                                                                                                    | Applikation und Verbindung prüfen.                                                                                         |                                                                                                    |  |  |

| Nr.    | HiPath 3000/<br>5000 Manager E:<br>Eintrag im Event<br>Log | Bedeutung                                                                           | Erforderliche Maßnahme                                                                                                    | Hinweis                                                           |
|--------|------------------------------------------------------------|-------------------------------------------------------------------------------------|----------------------------------------------------------------------------------------------------|-------------------------------------------------------------------|
| Fehler | klasse 20 – Meldur                                         | ngen des Call Proce                                                                 | essings                                                                                                    |                                                                   |
| 20-002 | !RS232: DSR not<br>Ready                                   | RS232/V.24-<br>Schnittstelle außer<br>Betrieb.                                      | Schnittstelle, Leitung und Applikation prüfen.                                                                                                    |                                                                   |
| 20-011 | !RS232: DSR rea-<br>dy                                     | RS232/V.24-<br>Schnittstelle wie-<br>der betriebsbereit.                            | keine                                                                                                    |                                                                   |
| 20-013 | Inot connected ways                                        | Maximale Anzahl<br>der zulässigen Ver-<br>bindungswege<br>wurde überschrit-<br>ten. | Anlagenausbau anhand des<br>Projektierungstools testen.<br>Trace anhand der Angaben<br>vom Back Level Support BLS<br>erstellen.<br>Stack Dump ziehen.<br>Snapshot sichern. |                                                                   |
| 20-017 | lint. charg buf ov-<br>flw                                 | Überlauf des inter-<br>nen Gesprächsda-<br>tenspeichers.                            | Gesprächsdaten auslesen.<br>Tritt der Fehler weiterhin auf,<br>ist die Schnittstelle zur Ge-<br>sprächsdaten-Applikation zu<br>prüfen.                                     |                                                                   |
| 20-029 | !Forced trunk dis-<br>connection                           | Manuelles Frei-<br>schalten von Lei-<br>tungen (nur für<br>USA).                    | keine                                                                                                    |                                                                   |
| 20-032 | !CDR Mem. alloc.<br>failed                                 | Anlegen des erwei-<br>terten Gesprächs-<br>datenspeichers ist<br>nicht möglich.     | <ul> <li>System mit MMC-Modul:<br/>MMC-Modul ist defekt.<br/>MMC austauschen.</li> <li>HiPath 2000: Filesystem<br/>im Flash ist voll oder de-<br/>fekt.</li> </ul>         |                                                                   |
| 20-033 | ICDR Cache al-<br>loc. failed                              | Anlegen eines<br>Lese-Cache zum<br>Auslesen der<br>CDR-Daten ist<br>nicht möglich.  | Hardrestart durchführen (ge-<br>schieht in der Regel automa-<br>tisch).                                                                                                    | Ursache ist nicht<br>ausreichend frei-<br>er Systemspei-<br>cher. |

Tabelle 12-7 HiPath 3000-Fehlermeldungen der Klasse B

| Tabelle 12-7 | HiPath 3000-Fehlermeldungen der Klasse B |
|--------------|------------------------------------------|
|              | 5                                        |

| Nr.    | HiPath 3000/<br>5000 Manager E:<br>Eintrag im Event<br>Log | Bedeutung                                                                                                   | Erforderliche Maßnahme                                                                                                    | Hinweis |
|--------|------------------------------------------------------------|----------------------------------------------------------------------------------------------------|----------------------------------------------------------------------------------------------------|---------|
| 20-034 | ICDR Data write failed                                     | Fehler beim<br>Schreiben von<br>CDR-Daten in den<br>erweiterten Ge-<br>sprächsdatenspei-<br>cher.           | MMC-Modul: Eventuell Ge-<br>sprächsdaten per TFTP aus-<br>lesen. Die interne Verwal-<br>tungsstruktur wird dabei<br>gegebenenfalls korrigiert. |         |
| 20-035 | !CDR Adm. write<br>failed                                  | Fehler beim<br>Schreiben der Ver-<br>waltungsstruktur in<br>den erweiterten<br>Gesprächsdaten-<br>speicher. | MMC-Modul: Eventuell Ge-<br>sprächsdaten per TFTP aus-<br>lesen. Anschließend MMC-<br>Modul austauschen.                                       |         |
| 20-036 | ICDR Data read                                             | Fehler beim Lesen<br>der CDR-Daten<br>aus dem erweiter-<br>ten Gesprächsda-<br>tenspeicher.                 | Trace anhand der Angaben<br>vom Back Level Support BLS<br>erstellen.<br>Stack Dump ziehen.<br>Snapshot sichern.                                |         |
| 20-037 | !CDR Adm. read<br>failed                                   | Fehler beim Lesen<br>der Verwaltungs-<br>struktur aus dem<br>erweiterten Ge-<br>sprächsdatenspei-<br>cher.  | Trace anhand der Angaben<br>vom Back Level Support BLS<br>erstellen.<br>Stack Dump ziehen.<br>Snapshot sichern.                                |         |
| 20-038 | ICDR Data detec-<br>ted                                    | Beim Systemstart<br>wurde ein vorhan-<br>dener erweiterter<br>Gesprächsdaten-<br>speicher gefun-<br>den.    | keine                                                                                                    |         |
| 20-039 | ICDR Data over-<br>flow                                    | Der erweiterte Ge-<br>sprächsdatenspei-<br>cher ist voll.                                                   | Gesprächsdaten auslesen.                                                                                                    |         |
| 20-040 | ICDR Mem. allo-<br>cated                                   | Der erweiterte Ge-<br>sprächsdatenspei-<br>cher wurde erfolg-<br>reich angelegt.                            | keine                                                                                                    |         |

| Nr.    | HiPath 3000/<br>5000 Manager E:<br>Eintrag im Event<br>Log | Bedeutung                                                                                                    | Erforderliche Maßnahme | Hinweis                                                                                                    |
|--------|------------------------------------------------------------|----------------------------------------------------------------------------------------------------|------------------------|----------------------------------------------------------------------------------------------------|
| 20-041 | !CDR Mem. re-<br>leased                                    | Der erweiterte Ge-<br>sprächsdatenspei-<br>cher wurde tempo-<br>rär freigegeben.                                                                                          | keine                  | Diese Meldung<br>erscheint nach<br>vollständigem<br>Auslesen des<br>Gesprächsda-<br>tenspeichers.<br>Anschließend<br>muss die Mel-<br>dung "CDR<br>Mem. allocated"<br>folgen.                                                                                                    |
| 20-042 | !MMC-size                                                  | Ausgabe der Grö-<br>ße des MMC-Mo-<br>duls.                                                                                                    | keine                  | Beim System-<br>start wird die<br>Größe des<br>MMC-Moduls<br>ausgelesen und<br>hexadezimal im<br>Byte 1 und 2 der<br>Info-Bytes aus-<br>gegeben. Der<br>Wert "00 10" be-<br>schreibt die<br>16 MB-MMC,<br>"00 40" be-<br>schreibt die<br>64 MB-MMC.<br>Gilt nicht für Hi-<br>Path 2000. |
| 20-043 | ICDR-MMC MMC full                                          | Kein ausreichen-<br>der Speicher auf<br>dem MMC-Modul<br>oder im HiPath<br>2000 Filesystem<br>zum Anlegen des<br>erweiterten Ge-<br>sprächsdatenspei-<br>chers vorhanden. |                        |                                                                                                    |

Tabelle 12-7 HiPath 3000-Fehlermeldungen der Klasse B

Fehler suchen

| Nr.     | HiPath 3000/<br>5000 Manager E:<br>Eintrag im Event<br>Log | Bedeutung                                         | Erforderliche Maßnahme                                                                                                    | Hinweis |
|---------|------------------------------------------------------------|---------------------------------------------------|----------------------------------------------------------------------------------------------------|---------|
| Fehlerl | klasse 21 – Meldur                                         | ngen der Device Ha                                | indler                                                                                                    |         |
| 21-000  | Ino dial tone de-<br>tected                                | Kein Wählton er-<br>kannt.                        | Wählton mit Kopfhörer prü-<br>fen.<br>Eventuell Port/Endgerät tau-<br>schen.                                                                                                    |         |
| 21-001  | Idial tone detec-<br>ted                                   | Wählton erkannt.                                  | keine                                                                                                    |         |
| 21-007  | !Referenztakt ON                                           | ISDN-Referenz-<br>takt gefunden.                  | keine                                                                                                    |         |
| 21-008  | !Referenztakt<br>OFF                                       | ISDN-Referenz-<br>takt verloren.                  | Prüfen, ob der Referenztakt<br>auf S <sub>0</sub> -/S <sub>2M</sub> -Leitung vorhan-<br>den ist.<br>Eventuell die Referenztakt-<br>Vorzugs-/Sperrliste mittels<br>HiPath 3000/5000 Manager<br>E korrigieren ( <i>Leitung –</i><br><i>ISDN-Parameter</i> ).<br>Eventuell Hardrestart (Re-<br>set) durchführen. |         |
| 21-011  | !Fan Alarm ON                                              | Fehler des Lüfters<br>ist aufgetreten.            | Funktion und Luftzufuhr des<br>Lüfters im 19"-Gehäuse prü-<br>fen. Umgebungstemperatur<br>beachten.                                                                                                    |         |
| 21-012  | !Fan Alarm OFF                                             | Fehler des Lüfters<br>ist behoben.                | keine                                                                                                    |         |
| 21-013  | Ino ack from temp. sensor                                  | Keine Rückmel-<br>dung vom Tempe-<br>ratursensor. |                                                                                                    |         |
| 21-014  | loverload at code-<br>receiver                             | Zu wenig DTMF-<br>Empfänger.                      | Es ist ein größeres System einzusetzen.                                                                                                    |         |
| 21-015  | loverload at code-<br>transmit.                            | Zu wenig DTMF-<br>Sender.                         | Es ist ein größeres System einzusetzen.                                                                                                    |         |

| Nr.                                                  | HiPath 3000/<br>5000 Manager E:<br>Eintrag im Event<br>Log | Bedeutung                                                                                                    | Erforderliche Maßnahme                                                                                                    | Hinweis                                                                                       |  |
|------------------------------------------------------|------------------------------------------------------------|----------------------------------------------------------------------------------------------------|----------------------------------------------------------------------------------------------------|-----------------------------------------------------------------------------------------------|--|
| 21-019                                               | !Shorten Msg not<br>succesfull                             | Interner Fehler:<br>Eine überlange<br>ISDN-Meldung<br>konnte durch Lö-<br>schen von Facility<br>IEs nicht gekürzt<br>werden. | Trace anhand der Angaben<br>vom Back Level Support BLS<br>erstellen.<br>Stack Dump ziehen.<br>Snapshot sichern.                                          |                                                                                               |  |
| 21-028                                               | !Power Alarm on                                            | Batterienotbetrieb<br>durch Ausfall der<br>Netzspannungs-<br>versorgung.                                                     | Netzspannungsversorgung<br>prüfen.<br>Batteriekapazität beachten.                                                                                        |                                                                                               |  |
| 21-029                                               | Power Alarm off                                            | Netzspannungs-<br>versorgung wie-<br>derhergestellt.                                                                         | keine                                                                                                    |                                                                                               |  |
| Fehler                                               | dasse 23 – Meldur                                          | ngen vom Device H                                                                                                    | andler Network                                                                                                    |                                                                                               |  |
| 23-060                                               | !system hold, no<br>buffer available                       | Systemhalt, da<br>kein Puffer mehr<br>frei.                                                                                  | Trace anhand der Angaben<br>vom Back Level Support BLS<br>erstellen.<br>Stack Dump ziehen.<br>Snapshot sichern.                                          |                                                                                               |  |
| 23-061                                               | !Check config ru-<br>les for TMDID                         | Nur für USA: Fal-<br>sche Konfiguration<br>der TMDID-Bau-<br>gruppen.                                                        | Konfiguration der TMDID-<br>Baugruppen anhand der An-<br>gaben auf Seite 4-48 prüfen<br>und gegebenenfalls korrigie-<br>ren.                             |                                                                                               |  |
| Fehlerklasse 26 – Meldungen der Baugruppenverwaltung |                                                            |                                                                                                    |                                                                                                    |                                                                                               |  |
| 26-000                                               | !unknown card<br>type                                      | Unbekannte Bau-<br>gruppe.                                                                                                   | Baugruppentyp wird nicht<br>vom System unterstützt.<br>Baugruppe durch gültigen<br>Baugruppentyp ersetzen<br>oder Baugruppe aus dem<br>System entfernen. | Eventuell wurde<br>ein zu alter oder<br>zu neuer Serien-<br>typ für das Sys-<br>tem gesteckt. |  |
| 26-001                                               | lcard out of ser-<br>vice                                  | Die angegebene<br>Baugruppe ist au-<br>ßer Betrieb.                                                                          | keine                                                                                                    |                                                                                               |  |

Tabelle 12-7 HiPath 3000-Fehlermeldungen der Klasse B

| Nr.                                      | HiPath 3000/<br>5000 Manager E:<br>Eintrag im Event<br>Log | Bedeutung                                                                                             | Erforderliche Maßnahme                                                                                                    | Hinweis                                                                                                    |  |
|------------------------------------------|------------------------------------------------------------|----------------------------------------------------------------------------------------------------|----------------------------------------------------------------------------------------------------|----------------------------------------------------------------------------------------------------|--|
| 26-002                                   | !More than allo-<br>wed amount of<br>cards                 | Die maximal er-<br>laubte Anzahl ei-<br>nes bestimmten<br>Baugruppentyps<br>wurde überschrit-<br>ten. | Anzahl des Baugruppentyps<br>reduzieren. Maximalausbau<br>beachten.                                                                       |                                                                                                    |  |
| 26-003                                   | lother card type than old card type                        | Baugruppentyp<br>nicht kompatibel.<br>Slot ist mit ande-<br>rem Baugruppen-<br>typ vorbelegt.         | Baugruppe tauschen oder<br>den vorbelegten Baugrup-<br>pentyp mittels Manager T lö-<br>schen, damit die neue Bau-<br>gruppe erkannt wird. |                                                                                                    |  |
| 26-004                                   | !card in service                                           | Die angegebene<br>Baugruppe ist in<br>Betrieb.                                                        | keine                                                                                                    |                                                                                                    |  |
| 26-007                                   | !Reload after<br>load-LW-Code er-<br>ror                   | Reload der ange-<br>gebenen Baugrup-<br>pe aufgrund eines<br>Hochlauffehlers.                         | Bei wiederholtem Auftreten<br>dieses Fehlers ist die Bau-<br>gruppe auszutauschen.                                                        | Aufgrund eines<br>Ladefehlers<br>(Längen-,<br>Checksummen-<br>fehler) oder ei-<br>ner ausbleiben-<br>den oder<br>verspäteten<br>Quittung wäh-<br>rend des Hoch-<br>laufs wird die<br>Baugruppe er-<br>neut geladen. |  |
| Fehlerklasse 28 – Meldungen der Recovery |                                                            |                                                                                                    |                                                                                                    |                                                                                                    |  |
| 28-000                                   | Inot possible to send a message                            | Fehler beim Ver-<br>senden einer Mel-<br>dung via COSMOS<br>(Mangel an Res-<br>sourcen).              | Trace anhand der Angaben<br>vom Back Level Support BLS<br>erstellen.<br>Stack Dump ziehen.<br>Snapshot sichern.                           |                                                                                                    |  |
| Nr.     | HiPath 3000/<br>5000 Manager E:<br>Eintrag im Event<br>Log | Bedeutung                                                                   | Erforderliche Maßnahme                                                                                          | Hinweis                                                                                                    |
|---------|------------------------------------------------------------|-----------------------------------------------------------------------------|----------------------------------------------------------------------------------------------------|----------------------------------------------------------------------------------------------------|
| 28-004  | !SLC-Trace fini-<br>shed                                   | SLC-LW-Trace<br>wurde in den Tra-<br>cespeicher über-<br>tragen.            | Tracespeicher kann jetzt<br>ausgelesen werden.                                                                  |                                                                                                    |
| 28-006  | tttttttt -><br>hh:mm:ss<br>DD.MM.YY                        | Zeitstempel wurde<br>im Eventlog-B-<br>Speicher gesetzt.                    | keine                                                                                                    | Beim Kopieren<br>des Eventlog-B-<br>Speichers wird<br>ein Zeitstempel<br>(aktelle Uhrzeit<br>und aktuelles<br>Datum) einge-<br>tragen. Dient zur<br>besseren Analy-<br>se. |
| 28-008  | APS:<br>Hexxxxx.xx.xxx:x<br>x xxx                          | Aktuelle APS-Ver-<br>sion wurde im<br>Eventlog-B-Spei-<br>cher eingetragen. | keine                                                                                                    | Beim Kopieren<br>des Eventlog-B-<br>Speichers wird<br>die aktuelle<br>APS-Version<br>eingetragen.<br>Dient zur besse-<br>ren Analyse.                                      |
| Fehlerk | dasse 29 – Meldur                                          | igen zur Baugrupp                                                           | enkommunikation                                                                                                 |                                                                                                    |
| 29-000  | lerror from COS-<br>MOS                                    | COSMOSFehler.                                                               | Trace anhand der Angaben<br>vom Back Level Support BLS<br>erstellen.<br>Stack Dump ziehen.<br>Snapshot sichern. |                                                                                                    |
| 29-010  | !receive buffer not<br>free                                | Empfangsbuffer ist<br>nicht frei.                                           | Trace anhand der Angaben<br>vom Back Level Support BLS<br>erstellen.                                            | Der Baugrup-<br>pen-Empfangs-<br>buffer kann kei-<br>ne Meldungen<br>vom System ent-<br>gegennehmen<br>(Performance-<br>problem).                                          |

Tabelle 12-7 HiPath 3000-Fehlermeldungen der Klasse B

| Tabelle 12-7 | HiPath 3000-Fehlermeldungen der Klasse B |
|--------------|------------------------------------------|
|              |                                          |

| Nr.     | HiPath 3000/<br>5000 Manager E:<br>Eintrag im Event<br>Log | Bedeutung                                                                           | Erforderliche Maßnahme                                                                                         | Hinweis                                                                                                    |
|---------|------------------------------------------------------------|-------------------------------------------------------------------------------------|----------------------------------------------------------------------------------------------------|----------------------------------------------------------------------------------------------------|
| 29-014  | lillegal pointer                                           | Pointer ist ungültig.                                                               | IOP-Trace erstellen.                                                                                           |                                                                                                    |
| 29-024  | !polling time out                                          | Die angegebene<br>Baugruppe ist aus-<br>gefallen.                                   | Bei wiederholtem Auftreten<br>dieses Fehlers ist die Bau-<br>gruppe und der Slot zu prü-<br>fen.               |                                                                                                    |
| 29-025  | lcard ist present-<br>LW has resetted<br>itself            | Loadware der an-<br>gegebenen Bau-<br>gruppe wurde neu<br>gestartet.                | Bei wiederholtem Auftreten<br>dieses Fehlers ist die Bau-<br>gruppe und der Slot zu prü-<br>fen.               |                                                                                                    |
| 29-035  | IELIC deadlock<br>no Interrupt from<br>ELIC                | Die Taktversor-<br>gung des ELICs ist<br>ausgefallen.                               | Referenztakt-Versorgung<br>prüfen.<br>Zentrale Steuerbaugruppe<br>prüfen.                                      | <ul> <li>Mögliche Pro-<br/>blemquellen:</li> <li>Fehlerhafte<br/>Referenz-<br/>takt-Versor-<br/>gung.</li> <li>Umweltbeein-<br/>flussungen.</li> <li>Defekte<br/>Steuerbau-<br/>gruppe.</li> </ul> |
| Fehlerk | dasse 30 – Meldur                                          | ngen der Baugrupp                                                                   | ensoftware                                                                                                    | L                                                                                                    |
| 30-006  | !XCSEPBC: PBC<br>error                                     | PBC- oder ELIC-<br>Fehler ist auf der<br>angegebenen<br>Baugruppe aufge-<br>treten. | Baugruppe austauschen.                                                                                         |                                                                                                    |
| 30-016  | !HEATER ON -<br>HXG3                                       | Temperatur im<br>Wandehäuse Hi-<br>Path 3550/HiPath<br>3350 ist zu hoch.            | Funktion und Luftzufuhr des<br>HG1500-Lüfterkits im Wan-<br>dehäuse prüfen. Umge-<br>bungstemperatur beachten. |                                                                                                    |
| 30-017  | !HEATER OFF -<br>HXG3                                      | Temperatur im<br>Wandehäuse Hi-<br>Path 3550/HiPath<br>3350 ist normal.             | keine                                                                                                    |                                                                                                    |

| Nr.                | HiPath 3000/<br>5000 Manager E:<br>Eintrag im Event<br>Log | Bedeutung                                                                                   | Erforderliche Maßnahme                                                                                                    | Hinweis        |
|--------------------|------------------------------------------------------------|---------------------------------------------------------------------------------------------|----------------------------------------------------------------------------------------------------|----------------|
| 30-061             | Ishort circuit on<br>Upoe Port SLMC<br>on                  | Kurzschluss in den<br>Anschlussleitun-<br>gen der Basisstati-<br>onen ist aufgetre-<br>ten. | Anschlussleitungen überpfü-<br>fen.<br>Basisstationen austauschen.                                                                 |                |
| 30-062             | Ishort circuit on<br>Upoe Port SLMC<br>off                 | Kurzschluss in den<br>Anschlussleitun-<br>gen der Basisstati-<br>onen ist behoben.          | keine                                                                                                    |                |
| Fehlerk<br>Voice N | dasse 32 – Meldur<br>Iail)                                 | ngen zur IVM (HiPat                                                                         | h Xpressions Compact) und                                                                                                    | zur EVM (Entry |
| 32-000             | !Configuration link<br>up                                  |                                                                                             |                                                                                                    |                |
| 32-001             | !Configuration link down                                   |                                                                                             |                                                                                                    |                |
| 32-008             | !TIMEOUT during server-msg                                 |                                                                                             |                                                                                                    |                |
| 32-010             | IVM: Exception<br>(unexpected er-<br>ror)                  | IVM: Unerwarteter<br>Fehler ist aufgetre-<br>ten.                                           | IVM-Trace erstellen.                                                                                                    |                |
| 32-011             | !IVM: SW-error                                             | IVM: Softwarefeh-<br>ler ist aufgetreten.                                                   | IVM-Trace erstellen.<br>Eventuell IVM hochrüsten.                                                                                  |                |
| 32-013             | IVM: HD assign-<br>ment of memory<br>space 80%             | IVM: Harddisk ist<br>zu 80 % belegt.                                                        | IVM-Statistik nach Mailboxen<br>mit zu vielen ungelöschten<br>Nachrichten durchsuchen.                                             |                |
| 32-014             | !IVM: HD full                                              | IVM: Harddisk ist<br>voll.                                                                  | IVM-Statistik nach Mailboxen<br>mit zu vielen ungelöschten<br>Nachrichten durchsuchen.                                             |                |
| 32-015             | !IVM: Mailbox not<br>available                             | IVM: Es ist keine<br>Mailbox verfügbar.                                                     | Prüfen, ob der betreffende<br>Teilnehmer im Eventlog auf-<br>geführt werden kann.<br>Eventuell IVM-System-Mail-<br>box einrichten. |                |

| Tabelle 12-7 | HiPath 3000-Fehlermeldungen der Klasse B  |
|--------------|-------------------------------------------|
|              | The der bood i chiermeldungen der Masse D |

| Tabelle 12-7 | HiPath 3000-Fehlermeldungen der Klasse B |
|--------------|------------------------------------------|
|              | 5                                        |

| Nr.    | HiPath 3000/<br>5000 Manager E:<br>Eintrag im Event<br>Log | Bedeutung                                        | Erforderliche Maßnahme                                                                                                    | Hinweis |
|--------|------------------------------------------------------------|--------------------------------------------------|----------------------------------------------------------------------------------------------------|---------|
| 32-016 | IVM:<br>SW_Upgrade not<br>possible                         | IVM: Software Up-<br>grade ist nicht<br>möglich. | Eventuell Reload der Bau-<br>gruppe durchführen.<br>Software Upgrade erneut<br>ausführen.                                                                                                    |         |
| 32-017 | !IVM: Reload oc-<br>cured                                  | IVM: Reload wurde<br>durchgeführt.               | keine                                                                                                    |         |
| 32-018 | !IVM: Restore<br>faulty                                    | IVM: Restore ist<br>fehlerhaft.                  | Restore erneut ausführen.                                                                                                    |         |
| 32-019 | IVM: HD assign-<br>ment of memory<br>space <70 %           | IVM: Harddisk-<br>Auslastung kleiner<br>70 %.    | keine                                                                                                    |         |
| 32-020 | IVM: Unauthori-<br>zed call attempt                        | IVM: Nicht erlaubte<br>Anrufversuche.            | Bei unbeabsichtigtem Ver-<br>halten ist die Rufnummern-<br>längen-Begrenzung zu deak-<br>tivieren.<br>Bei beabsichtigtem Verhal-<br>ten ist ein IVM-Trace zu er-<br>stellen, um den Verursacher<br>zu ermitteln. |         |
| 32-030 | VMM Cmd-resp<br>timeout                                    | EVM: Command response timeout.                   | Reload der Baugruppe<br>durchführen.<br>Tritt der Fehler weiterhin auf,<br>ist die Baugruppe auszutau-<br>schen.                                                                                                 |         |
| 32-032 | memory level of 80%                                        | EVM: Speicher ist zu 80 % belegt.                | EVM-Mailboxen auf zu viele<br>ungelöschte Nachrichten<br>prüfen.                                                                                                    |         |
| 32-033 | Presence evt from<br>EVM                                   | EVM: Presence<br>Event from EVM.                 |                                                                                                    |         |
| 32-041 | VMM msg limit re-<br>ached                                 | EVM: Message li-<br>mit reached.                 | EVM-Mailboxen auf zu viele<br>ungelöschte Nachrichten<br>prüfen.                                                                                                    |         |

| Nr.     | HiPath 3000/<br>5000 Manager E:<br>Eintrag im Event<br>Log | Bedeutung                                                                   | Erforderliche Maßnahme                                                                                                    | Hinweis |
|---------|------------------------------------------------------------|-----------------------------------------------------------------------------|----------------------------------------------------------------------------------------------------|---------|
| 32-042  | no language avai-<br>lable                                 | EVM: No language file available.                                            | Verfügbare Sprachen auf der<br>EVM überprüfen.<br>Eventuell eine Sprache la-<br>den.                                              |         |
| 32-044  | VMM buffer over-<br>flow                                   | EVM: VMM buffer overflow.                                                   |                                                                                                    |         |
| 32-046  | EVM error during<br>DM                                     | EVM: EVM error during Data Mode.                                            |                                                                                                    |         |
| 32-049  | DH_EVM->reset<br>EVM                                       | EVM: System -<br>DH_EVM -> reset<br>EVM                                     |                                                                                                    |         |
| 32-052  | AM com during<br>DM                                        | EVM: AM Com-<br>mand during Data<br>Mode.                                   |                                                                                                    |         |
| 32-053  | Memory Full                                                | EVM: Memory Full.                                                           |                                                                                                    |         |
| 32-055  | No Pill File selec-<br>ted                                 | EVM: No Pill File<br>Selected.                                              | Verfügbare Sprachen auf der<br>EVM überprüfen.<br>Eventuell eine Sprache la-<br>den.                                              |         |
| 32-058  | Philips API ER-<br>ROR                                     | EVM: Philips API<br>ERROR.                                                  |                                                                                                    |         |
| 32-059  | I2C failure detec-<br>ted                                  | EVM: I2C failure detected.                                                  |                                                                                                    |         |
| Fehlerk | dasse 40 – Meldur                                          | ngen zum Zugriff au                                                         | If MMC-Modul                                                                                                    |         |
| 40-000  | !MMC not<br>plugged or defec-<br>tive                      | Zugriff auf das<br>MMC-Modul wäh-<br>rend des Hoch-<br>laufs nicht möglich. | <ul> <li>MMC-Modul nicht ge-<br/>steckt: -&gt; MMC stecken.</li> <li>MMC-Modul ist defekt: -<br/>&gt; MMC austauschen.</li> </ul> |         |

Tabelle 12-7 HiPath 3000-Fehlermeldungen der Klasse B

# 12.3.4 HiPath 5000-Fehlermeld. (Einträge in der Ereignisanzeige für HiPath 5000)

Tabelle 12-8 beinhaltet mögliche Einträge in der Ereignisanzeige für HiPath 5000.

Die Tabellenspalte **Quelle** bezeichnet die Ursache der möglichen Einträge:

- HiPath AllServe = Ereignisse (Events) des Feature Servers
- GetAccount = Ereignisse (Events) des GetAccount
- PCM = Ereignisse (Events) des HiPath Manager PCM

Die verschiedenen Komponenten dieser Quellen sind durch die in der Spalte **Kategorie** angegebenen Abkürzungen gekennzeichnet. Informationen über die wichtigsten Komponenten des Feature Servers enthält Abschnitt 6.3.

| Ereig-<br>nis | De-<br>fault<br>Trap | Fehlertext                      | Bedeutung                                                                           | Anwe                                                          | nder-Reaktion                                                                                                   | Kate-<br>gorie | Quelle                  |
|---------------|----------------------|---------------------------------|-------------------------------------------------------------------------------------|---------------------------------------------------------------|----------------------------------------------------------------------------------------------------|----------------|-------------------------|
| 1000          | Х                    | Not defined                     | Unbekannter lo-<br>gischer TFTP-<br>Fehler aus Hi-<br>Path 3000/5000                |                                                               |                                                                                                    | adm            | HiPath<br>AllSer-<br>ve |
| 1010          | Х                    | Socket er-<br>ror               | Allgemeiner So-<br>cket-Fehler                                                      | Ereignis-<br>datei für<br>Fehlerana-<br>lyse ab-<br>speichern | Server runterfahren<br>und neu starten.<br>Bleibt der Fehler<br>bestehen, ist der<br>Rechner neu zu<br>starten. | adm            | HiPath<br>AllSer-<br>ve |
| 1011          | X                    | Udp/tftp:<br>unknown<br>service | Logischer So-<br>cket-Fehler,<br>kann Winsock<br>Library nicht ini-<br>tialisieren! | Ereignis-<br>datei für<br>Fehlerana-<br>lyse ab-<br>speichern | Schwerwiegender<br>Fehler!<br>Server neu starten<br>und Fehler an zu-<br>ständigen Service<br>Support melden.   | adm            | HiPath<br>AllSer-<br>ve |
| 1013          | X                    | WSA so-<br>cket error           | Allgemeiner So-<br>cket-Fehler                                                      | Ereignis-<br>datei für<br>Fehlerana-<br>lyse ab-<br>speichern | Schwerwiegender<br>Fehler!<br>Server neu starten<br>und Fehler an zu-<br>ständigen Service<br>Support melden.   | adm/<br>car    | HiPath<br>AllSer-<br>ve |

Tabelle 12-8 Einträge in der Ereignisanzeige für den HiPath 5000-Server

| Ereig-<br>nis | De-<br>fault<br>Trap | Fehlertext                                  | Bedeutung                                                                                            | Anwe                                                          | nder-Reaktion                                                                                                    | Kate-<br>gorie | Quelle                  |
|---------------|----------------------|---------------------------------------------|----------------------------------------------------------------------------------------------------|---------------------------------------------------------------|----------------------------------------------------------------------------------------------------|----------------|-------------------------|
| 1014          | X                    | File open<br>error                          | Logischer<br>TFTP-Fehler.<br>HiPath 3000/<br>5000 meldet<br>Kachel kann<br>nicht geöffnet<br>werden. |                                                               | 5 Min. abwarten,<br>dann Aktion erneut<br>durchführen.                                                                                                    | adm            | HiPath<br>AllSer-<br>ve |
| 1015          | X                    | Error while<br>setsockopt.                  | Server-Pro-<br>blem: IP Socket<br>konnte nicht ini-<br>tialisiert wer-<br>den.                       | Ereignis-<br>datei für<br>Fehlerana-<br>lyse ab-<br>speichern | Server runterfahren<br>und neu starten.<br>Bleibt der Fehler<br>bestehen, ist der<br>Rechner neu zu<br>starten.                                                                                                    | adm            | HiPath<br>AllSer-<br>ve |
| 1016          | X                    | Error while<br>recvfrom.                    | HiPath 3000/<br>5000 antwortet<br>nicht mehr beim<br>Empfangen von<br>Daten.                         | Ereignis-<br>datei für<br>Fehlerana-<br>lyse ab-<br>speichern | Verbindungsfehler,<br>HiPath 3000/5000-<br>HIP-Probleme.<br>Prüfen, ob Ping<br>funktioniert:<br>Falls Ping OK: 5<br>Min. abwarten und<br>Server neu starten.<br>Falls Ping nicht OK,<br>prüfen, ob Fehler-<br>meldung "Ping nicht<br>erfolgreich" in Er-<br>eignisanzeige<br>steht. | adm            | HiPath<br>AllSer-<br>ve |
| 1017          | X                    | Error while<br>send to<br><ip-adr></ip-adr> | Logischer Feh-<br>ler beim Sen-<br>den von Daten<br>an HiPath 3000/<br>5000                          | Ereignis-<br>datei für<br>Fehlerana-<br>lyse ab-<br>speichern | Schwerwiegender<br>Fehler!<br>Server neu starten<br>und Fehler an zu-<br>ständigen Service<br>Support melden.                                                                                                    | adm            | HiPath<br>AllSer-<br>ve |
| 1018          | X                    | Transfer ti-<br>med out                     | Kein Acknow-<br>ledge empfan-<br>gen/gesendet                                                        | Ereignis-<br>datei für<br>Fehlerana-<br>lyse ab-<br>speichern | Verbindung eventu-<br>ell gestört oder Hi-<br>Path 3000/5000-<br>HIP-Probleme.                                                                                                    | adm            | HiPath<br>AllSer-<br>ve |

Tabelle 12-8Einträge in der Ereignisanzeige für den HiPath 5000-Server

| Ereig-<br>nis | De-<br>fault<br>Trap | Fehlertext            | Bedeutung                                                                                                    | Anwe                                                          | nder-Reaktion                                                                                                    | Kate-<br>gorie | Quelle                  |
|---------------|----------------------|-----------------------|----------------------------------------------------------------------------------------------------|---------------------------------------------------------------|----------------------------------------------------------------------------------------------------|----------------|-------------------------|
| 1019          | X                    | Discarded<br>packets  | TFTP-Protokoll-<br>Fehler: Daten-<br>transfer nicht<br>mehr möglich,<br>Transfer wird<br>abgebrochen.                                                                  | Ereignis-<br>datei für<br>Fehlerana-<br>lyse ab-<br>speichern | Schwerwiegender<br>Fehler!<br>Prüfen, ob Ping<br>funktioniert:<br>Falls Ping OK: 5<br>Min. abwarten und<br>Server neu starten.<br>Falls Ping nicht OK,<br>prüfen, ob Fehler-<br>meldung "Ping nicht<br>erfolgreich" in Er-<br>eignisanzeige<br>steht. | adm            | HiPath<br>AllSer-<br>ve |
| 1020          |                      | Receive<br>successful | KDS-Kachel le-<br>sen erfolgreich                                                                                                    |                                                               | Information                                                                                                    | adm            | HiPath<br>AllSer-<br>ve |
| 1021          |                      | Send suc-<br>cessful  | KDS-Kachel<br>schreiben er-<br>folgreich. In Er-<br>eigniseigen-<br>schaften steht<br>die entspre-<br>chende Kachel-<br>ID                                             |                                                               | Information                                                                                                    | fct /<br>adm   | HiPath<br>AllSer-<br>ve |
| 1022          |                      | Connect<br>successful | Positive Quit-<br>tung von FCT.<br>Connect mit Hi-<br>Path 3000/5000<br>erfolgreich. In<br>Ereigniseigen-<br>schaften steht<br>die entspre-<br>chende HIP-<br>Adresse. |                                                               | Information                                                                                                    | fct /<br>adm   | HiPath<br>AllSer-<br>ve |

| Tabelle 12-8 | Einträge in der Ereignisanzeige für den HiPath 5000-Server |
|--------------|------------------------------------------------------------|
|--------------|------------------------------------------------------------|

| Ereig-<br>nis | De-<br>fault<br>Trap | Fehlertext                                                                   | Bedeutung                                                                                                    | Anwe                                                          | nder-Reaktion                                                                                                    | Kate-<br>gorie | Quelle                  |
|---------------|----------------------|------------------------------------------------------------------------------|----------------------------------------------------------------------------------------------------|---------------------------------------------------------------|----------------------------------------------------------------------------------------------------|----------------|-------------------------|
| 1023          | X                    | Socket not<br>connected                                                      | Verbindungs-<br>problem Server<br>- HiPath 3000/<br>5000. TCP-Ver-<br>bindung nicht<br>vorhanden                   | Ereignis-<br>datei für<br>Fehlerana-<br>lyse ab-<br>speichern | LAN prüfen, HiPath<br>3000/5000-Ping<br>absetzen.<br>Server eventuell<br>neu starten. HiPath<br>3000/5000-HIP<br>überprüfen | fct            | HiPath<br>AllSer-<br>ve |
| 1024          |                      | KDS-trans-<br>fer suc-<br>cessful<br>(read)                                  | Alle Kacheln<br>vom Server aus<br>HiPath 3000/<br>5000-Knoten<br>erfolgreich gele-<br>sen                          |                                                               | Information                                                                                                    | vsrv           | HiPath<br>AllSer-<br>ve |
| 1025          |                      | KDS-trans-<br>fer suc-<br>cessful<br>(write)                                 | Alle Kacheln<br>vom Server in<br>alle HiPath<br>3000/5000-<br>Knoten erfolg-<br>reich geschrie-<br>ben             |                                                               | Information                                                                                                    | vsrv           | HiPath<br>AllSer-<br>ve |
| 1027          |                      | Cal-<br>IAddres-<br>sTable and<br>Nodelp-<br>Table<br>transfer<br>successful | Üebertragung<br>der Call Adress<br>Tabelle und der<br>Node IP Tabelle<br>vom Server zum<br>System erfolg-<br>reich |                                                               | Information                                                                                                    | car            | HiPath<br>AllSer-<br>ve |
| 1028          | Х                    | Venus Da-<br>tabase<br>closed                                                | Venus-Daten-<br>basis wird ge-<br>schlossen                                                                        |                                                               | Information                                                                                                    | vsrv           | HiPath<br>AllSer-<br>ve |
| 1029          | Х                    | Venus Da-<br>tabase<br>started                                               | Venus-Daten-<br>basis wird ge-<br>öffnet                                                                           |                                                               | Information                                                                                                    | vsrv           | HiPath<br>AllSer-<br>ve |
| 1030          |                      | Data sa-<br>ved to disk                                                      | Abspeichern<br>der Venus-Da-<br>tenbasis auf<br>Server-HD                                                          |                                                               | Information                                                                                                    | vsrv           | HiPath<br>AllSer-<br>ve |

Tabelle 12-8Einträge in der Ereignisanzeige für den HiPath 5000-Server

| Ereig-<br>nis | De-<br>fault<br>Trap | Fehlertext                                                          | Bedeutung                                                                                                    | Anwe                                                          | nder-Reaktion                                                                                                    | Kate-<br>gorie                  | Quelle                  |
|---------------|----------------------|---------------------------------------------------------------------|----------------------------------------------------------------------------------------------------|---------------------------------------------------------------|----------------------------------------------------------------------------------------------------|---------------------------------|-------------------------|
| 1031          |                      | Ping not<br>possible                                                | HIP von HiPath<br>3000/5000 nicht<br>mehr erreichbar                                                                                                    | Ereignis-<br>datei für<br>Fehlerana-<br>lyse ab-<br>speichern | HiPath 3000/5000<br>prüfen. HG 1500<br>prüfen. LAN prüfen.<br>Eventuell Ping von<br>HiPath 3000/5000<br>absetzen                                                                                                    | adm/<br>fct /<br>vsrv /<br>sync | HiPath<br>AllSer-<br>ve |
| 1032          | X                    | KDS trans-<br>fer to ( <ip-<br>Adr&gt;) failed<br/>(write)</ip-<br> | Schreiben der<br>Daten zur Hi-<br>Path 3000/5000<br>mit angegebe-<br>ner IP-Adresse<br>ist fehlgeschla-<br>gen.                                              | Ereignis-<br>datei für<br>Fehlerana-<br>lyse ab-<br>speichern | HiPath 3000/5000<br>prüfen. HG 1500<br>prüfen. LAN prüfen.<br>Eventuell Ping von<br>HiPath 3000/5000<br>absetzen.<br>Laden der Daten<br>von HiPath 3000/<br>5000 Manager E<br>zum Server wieder-<br>holen, dadurch wird<br>Datenübertragung<br>vom Server in Hi-<br>Path 3000/5000 er-<br>neut angestoßen. | vsrv                            | HiPath<br>AllSer-<br>ve |
| 1033          |                      | Data sync<br>tile                                                   | Datenbasis-Än-<br>derung in Hi-<br>Path 3000/5000<br>an Server ge-<br>meldet. Daten<br>von HiPath<br>3000/5000 in<br>Server geladen<br>und gespei-<br>chert. |                                                               |                                                                                                    | adm                             | HiPath<br>AllSer-<br>ve |
| 1034          |                      | Discon-<br>nect of ob-<br>ject recove-<br>red (%1)                  |                                                                                                    |                                                               |                                                                                                    | sync                            |                         |

| Tabelle 12-8 | Einträge in der Ereignisanzeige für den HiPath 5000-Server |
|--------------|------------------------------------------------------------|
|--------------|------------------------------------------------------------|

| Ereig-<br>nis | De-<br>fault<br>Trap | Fehlertext                                                                                                    | Bedeutung                                                                                                    | Anwe                                                          | nder-Reaktion                                                                                                    | Kate-<br>gorie      | Quelle                  |
|---------------|----------------------|----------------------------------------------------------------------------------------------------|----------------------------------------------------------------------------------------------------|---------------------------------------------------------------|----------------------------------------------------------------------------------------------------|---------------------|-------------------------|
| 1036          | X                    | KDS trans-<br>fer from<br>( <ip-adr>)<br/>failed<br/>(read)</ip-adr>                                                          | Das Lesen der<br>Daten aus Hi-<br>Path 3000/5000<br>mit angegebe-<br>ner IP-Adresse<br>in den Server ist<br>fehlgeschlagen.                       | Ereignis-<br>datei für<br>Fehlerana-<br>lyse ab-<br>speichern | HiPath 3000/5000<br>prüfen. HG 1500<br>prüfen. LAN prüfen.<br>Eventuell Ping von<br>HiPath 3000/5000<br>absetzen.<br>Laden der Daten<br>von HiPath 3000/<br>5000 zum Server<br>über HiPath 3000/<br>5000 Manager E<br>aktivieren. | vsrv                | HiPath<br>AllSer-<br>ve |
| 1037          |                      | Interface<br>error (_hr=<br>0xzzzzzzz<br>z)                                                                                   | Falls 0xzzzzzz<br>= 0x80070057,<br>handelt es sich<br>nur um eine ent-<br>wicklungsinter-<br>ne Information,<br>sonst Fehler                      | Ereignis-<br>datei für<br>Fehlerana-<br>lyse ab-<br>speichern | Bei Fehlermeldung<br>sind RgTraceFile.txt<br>und Carlog File zu<br>sichern.                                                                                                    | reg                 | HiPath<br>AllSer-<br>ve |
| 1038          |                      | BOF active<br>on <ip-<br>Adr&gt;</ip-<br>                                                                                     | Während eines<br>syncs ist die<br>BOF aktiv. Der<br>Versuch wird<br>nicht abgebro-<br>chen sondern<br>zyklisch bis zum<br>Erfolg wieder-<br>holt. |                                                               | Information                                                                                                    | sync                | HiPath<br>AllSer-<br>ve |
| 1039          |                      | User:<br>" <userna-<br>me&gt;" on<br/>PC:<br/>"<pc_name<br>&gt;": read<br/>KDS data<br/>from server</pc_name<br></userna-<br> | HiPath 3000/<br>5000 Manager<br>E Informationen<br>über Benutzer-<br>aktionen, Be-<br>nutzer ließt Da-<br>ten aus dem<br>Server.                  |                                                               | Information                                                                                                    | vsrv-<br>ad-<br>min | HiPath<br>AllSer-<br>ve |

Tabelle 12-8Einträge in der Ereignisanzeige für den HiPath 5000-Server

| Ereig-<br>nis | De-<br>fault<br>Trap | Fehlertext                                                                                                    | Bedeutung                                                                                                    | Anwender-Reaktion | Kate-<br>gorie      | Quelle                  |
|---------------|----------------------|----------------------------------------------------------------------------------------------------|----------------------------------------------------------------------------------------------------|-------------------|---------------------|-------------------------|
| 1039          |                      | User:<br>" <userna-<br>me&gt;" on<br/>PC:<br/>"<pc_name<br>&gt;": write<br/>KDS data<br/>to server.<br/>Mode (del-<br/>ta)</pc_name<br></userna-<br> | HiPath 3000/<br>5000 Manager<br>E Informationen<br>über Benutzer-<br>aktionen, Be-<br>nutzer schreibt<br>Daten zum Ser-<br>ver und in die<br>Systeme. | Information       | vsrv-<br>ad-<br>min | HiPath<br>AllSer-<br>ve |
| 1040          |                      | Node IP<br>ADR <ip-<br>Adr&gt;</ip-<br>                                                                                                    |                                                                                                    | Error             |                     | HiPath<br>AllSer-<br>ve |
| 1041          |                      | No resour-<br>ces in sys-<br>tem %1                                                                                                    | API kann FCT<br>nicht öffnen, da<br>weitere API<br>Session aktiv<br>(zum Beispiel<br>BOF).                                                            |                   | fct                 | HiPath<br>AllSer-<br>ve |
| 1042          |                      | Regs mes-<br>sage <ip-<br>Adr&gt;</ip-<br>                                                                                                    |                                                                                                    |                   | VSrV                | HiPath<br>AllSer-<br>ve |
| 1043          |                      | Car update<br>nodeIP ta-<br>ble entry<br><ip-adr></ip-adr>                                                                                           | Datenbasis er-<br>zeugt die Node-<br>IP-Tabelle pro<br>KDS für den<br>CAR-Server                                                                      | Information       | vsrv                | HiPath<br>AllSer-<br>ve |
| 1045          | X                    | Feature<br>Server:<br>Dienst ge-<br>startet -<br>Service<br>started.<br>Version<br>HVxxxB.yy.<br>nnn.                                                | Der Dienst<br>"Feature Ser-<br>ver" wurde ge-<br>startet.                                                                                             | Information       | vd-<br>bast         | HiPath<br>AllSer-<br>ve |

Tabelle 12-8Einträge in der Ereignisanzeige für den HiPath 5000-Server

| Ereig-<br>nis | De-<br>fault<br>Trap | Fehlertext                                                                           | Bedeutung                                                                                                    | Anwe                                                          | nder-Reaktion                    | Kate-<br>gorie | Quelle                  |
|---------------|----------------------|--------------------------------------------------------------------------------------|----------------------------------------------------------------------------------------------------|---------------------------------------------------------------|----------------------------------|----------------|-------------------------|
| 1045          | X                    | Feature<br>Server:<br>Service<br>stopped -<br>Dienst an-<br>gehalten.                | Der Dienst<br>"Feature Ser-<br>ver" wurde ge-<br>stoppt.                                                                       |                                                               | Information                      | vd-<br>bast    | HiPath<br>AllSer-<br>ve |
| 1046          |                      | Update<br>Cal-<br>IAddres-<br>sTable<br>(Num=%1)<br>and Node-<br>IpTable<br>(Num=%2) | CAR hat neue<br>Call Adress-<br>und Node IP-<br>Tabelle von Da-<br>tenbasis erhal-<br>ten (danach er-<br>folgt Event<br>1027). |                                                               | Information                      | car            | HiPath<br>AllSer-<br>ve |
| 1047          |                      | Registrati-<br>on request<br>from <ip-<br>Adr&gt;</ip-<br>                           | Der REG-Ser-<br>ver hat eine Re-<br>gistrierungsan-<br>forderung von<br>der HG 1500 er-<br>halten.                             |                                                               | Information                      | reg            | HiPath<br>AllSer-<br>ve |
| 10000         |                      | Wrong re-<br>quest ID                                                                | Reihenfolge der<br>UDP-Pakete<br>falsch, Asyn-<br>chronität                                                                    |                                                               | LAN prüfen                       | fct            | HiPath<br>AllSer-<br>ve |
| 10001         |                      | Unknown<br>packet                                                                    | Unbekanntes<br>IP-Paket aus<br>der HiPath<br>3000/5000                                                                         |                                                               | Information                      | fct            | HiPath<br>AllSer-<br>ve |
| 10002         | X                    | Socket re-<br>ceive                                                                  | TCP Socket-<br>Fehler                                                                                                    | Ereignis-<br>datei für<br>Fehlerana-<br>lyse ab-<br>speichern | Eventuell gestörte<br>Verbindung | fct            | HiPath<br>AllSer-<br>ve |

Tabelle 12-8Einträge in der Ereignisanzeige für den HiPath 5000-Server

| Ereig-<br>nis | De-<br>fault<br>Trap | Fehlertext                                                                                                    | Bedeutung                                                                               | Anwender-Reaktion | Kate-<br>gorie | Quelle          |
|---------------|----------------------|----------------------------------------------------------------------------------------------------|-----------------------------------------------------------------------------------------|-------------------|----------------|-----------------|
| 515           | X                    | Error 0x%x<br>in Func<br>\"Save-<br>Geb\".<br>Descripti-<br>on:<br>%s",e.Er-<br>ror(),<br>(char*)(e.D<br>escripti-<br>on())          | Fehler beim<br>Speichern ei-<br>nes gehenden<br>Gesprächskos-<br>tensatzes              |                   |                | GetAc-<br>count |
| 515           | X                    | Error 0x%x<br>in Func<br>\"Save-<br>Kom-<br>mend\".<br>Descripti-<br>on:<br>%s",e.Er-<br>ror(),<br>(char*)(e.D<br>escripti-<br>on()) | Fehler beim<br>Speichern ei-<br>nes kommen-<br>den Gesprächs-<br>kostensatzes           |                   |                | GetAc-<br>count |
| 515           | X                    | Error 0x%x<br>in Func<br>\"SaveNe-<br>wPrice\".<br>Descripti-<br>on:<br>%s",e.Er-<br>ror(),<br>(char*)(e.D<br>escripti-<br>on())     | Fehler beim<br>Speichern ei-<br>nes nachbe-<br>rechneten Ge-<br>sprächskostens<br>atzes |                   |                | GetAc-<br>count |

| Tabelle 12-8 | Einträge in der Ereignisanzeige für den HiPath 5000-Server |
|--------------|------------------------------------------------------------|
|              |                                                            |

| Ereig-<br>nis | De-<br>fault<br>Trap | Fehlertext                                                                                                    | Bedeutung                                                                              | Anwender-Reaktion | Kate-<br>gorie | Quelle          |
|---------------|----------------------|----------------------------------------------------------------------------------------------------|----------------------------------------------------------------------------------------|-------------------|----------------|-----------------|
| 515           | X                    | Error init<br>registry<br>HKLM!<br>Stop ser-<br>vice GetAc-<br>count!                                                                 | Fehler beim Le-<br>sen von Start-<br>paramtern aus<br>der Registry HK<br>Local machine |                   |                | GetAc-<br>count |
| 515           | X                    | Error init<br>registry<br>HKCU!<br>Stop ser-<br>vice GetAc-<br>count!                                                                 | Fehler beim Le-<br>sen von Start-<br>paramtern aus<br>der Registry HK<br>Current user  |                   |                | GetAc-<br>count |
| 515           | X                    | Error star-<br>ting imme-<br>diate prin-<br>tout! Stop<br>service Ge-<br>tAccount!                                                    | Fehler beim<br>Starten des So-<br>fortdruck<br>Threads                                 |                   |                | GetAc-<br>count |
| 515           | X                    | Error 0x%x<br>in Func<br>\"InsertSo-<br>fortDruck\".<br>Descripti-<br>on:<br>%s",e.Er-<br>ror(),<br>(char*)(e.D<br>escripti-<br>on()) | Fehler beim<br>Speichern ei-<br>nes Satzes für<br>den Sofortdruck                      |                   |                | GetAc-<br>count |
| 515           | Х                    | No CDR<br>line found!                                                                                                    | Der TSP stellt<br>keine CDR Li-<br>nes zur Verfü-<br>gung                              |                   |                | GetAc-<br>count |
| 515           | Х                    | Error Tapi<br>Init                                                                                                    | Fehler beim Ini-<br>tialisieren des<br>TAPI Interfaces                                 |                   |                | GetAc-<br>count |

Tabelle 12-8Einträge in der Ereignisanzeige für den HiPath 5000-Server

| Ereig-<br>nis | De-<br>fault<br>Trap | Fehlertext                                                                               | Bedeutung                                                                    | Anwender-Reaktion | Kate-<br>gorie | Quelle          |
|---------------|----------------------|------------------------------------------------------------------------------------------|------------------------------------------------------------------------------|-------------------|----------------|-----------------|
| 515           | Х                    | TapiFunc:<br>%s ID: %d<br>Error: %s",<br>szTapi-<br>Func, ILin-<br>eID, szEr-<br>rorMess | Fehler beim<br>Aufruf einer<br>TAPI-Funktion<br>für eine be-<br>stimmte Line |                   |                | GetAc-<br>count |
| 515           | X                    | TapiFunc:<br>%s Error:<br>%s", szTa-<br>piFunc,<br>szError-<br>Mess                      | Fehler beim<br>Aufruf einer<br>TAPI-Funktion                                 |                   |                | GetAc-<br>count |
| 515           | Х                    | Box not<br>found in<br>Database<br>cntBox = 0!<br>SwitchID:<br>%d, nVNo-<br>deID: %d     | Knotendaten<br>wurden noch<br>nicht gelesen                                  |                   |                | GetAc-<br>count |
| 515           | Х                    | CDR Ser-<br>vice in<br>PBX: %d<br>could not<br>be started                                | Der CDR-<br>Dienst im<br>Switch konnte<br>nicht gestartet<br>werden.         |                   |                | GetAc-<br>count |
| 515           | X                    | Error sen-<br>ding com-<br>mand 'star-<br>ting CDR<br>Service' to<br>PBX: %d             | Fehler beim<br>Versenden des<br>Start CDR<br>Dienst-Kom-<br>mandos           |                   |                | GetAc-<br>count |
| 514           | X                    | CDR Ser-<br>vice in<br>PBX: %d<br>by TSP al-<br>ready star-<br>ted                       | Der TSP hat<br>den CDR-<br>Dienst schon<br>einmal gestar-<br>tet.            |                   |                | GetAc-<br>count |

Tabelle 12-8Einträge in der Ereignisanzeige für den HiPath 5000-Server

| Ereig-<br>nis | De-<br>fault<br>Trap | Fehlertext                                                              | Bedeutung                                                                                                    | Anwe | nder-Reaktion | Kate-<br>gorie | Quelle          |
|---------------|----------------------|-------------------------------------------------------------------------|----------------------------------------------------------------------------------------------------|------|---------------|----------------|-----------------|
| 515           | X                    | Error star-<br>ting CDR<br>service on<br>PBX: %d<br>dwParam2:<br>0x%x   | Undefinierter<br>Fehler beim<br>Starten des<br>CDR-Dienstes                                                            |      |               |                | GetAc-<br>count |
| 515           | X                    | Error sen-<br>ding com-<br>mand 'stop<br>CDR Ser-<br>vice'              | Fehler beim<br>Versenden des<br>Stop CDR<br>Dienst-Kom-<br>mandos                                                      |      |               |                | GetAc-<br>count |
| 515           | X                    | Error stop-<br>ping CDR<br>Service: II-<br>legal Ac-<br>cess            | Fehler beim<br>Stoppen des<br>CDR-Dienstes.<br>Zugriff verwei-<br>gert. Ein ande-<br>rer hatte den<br>Dienst gestartet |      |               |                | GetAc-<br>count |
| 515           | X                    | Error stop-<br>ping CDR<br>Service:<br>ErrorCode:<br>0x%x",<br>dwParam2 | Undefinierter<br>Fehler beim<br>Stoppen des<br>CDR-Dienstes                                                            |      |               |                | GetAc-<br>count |
| 513           | Х                    | Tapi Reinit                                                             | TAPI Reinit wur-<br>de durchgeführt                                                                                    |      |               |                | GetAc-<br>count |
|               |                      |                                                                         |                                                                                                    |      |               |                |                 |
| 515           | X                    | Start ser-<br>vice error:<br>Database<br>connect er-<br>ror             | Fehler beim Öff-<br>nen der Daten-<br>bankverbindung                                                                   |      |               |                | PCM             |
| 515           | x                    | Start ser-<br>vice error:<br>Misc. data-<br>base error                  | Fehler beim<br>Auslesen der in<br>der Datenbank<br>gespeicherten<br>Werte                                              |      |               |                | PCM             |

Tabelle 12-8Einträge in der Ereignisanzeige für den HiPath 5000-Server

| Ereig-<br>nis | De-<br>fault<br>Trap | Fehlertext                                                                                                    | Bedeutung                                                                                     | Anwender-Reaktion | Kate-<br>gorie | Quelle |
|---------------|----------------------|----------------------------------------------------------------------------------------------------|-----------------------------------------------------------------------------------------------|-------------------|----------------|--------|
| 515           | Х                    | LineInitiali-<br>ze: %s",<br>TapiError-<br>Mess                                                                         | Fehler bei der<br>TAPI-Initialisie-<br>rung LineDe-<br>vices                                  |                   |                | PCM    |
| 515           | Х                    | PhoneIniti-<br>alize: %s",<br>TapiError-<br>Mess                                                                        | Fehler bei der<br>TAPI-Initialisie-<br>rung PhoneDe-<br>vices                                 |                   |                | PCM    |
| 515           | Х                    | PCM Ser-<br>vice Start-<br>Fehler:<br>[dynami-<br>scher Feh-<br>lermel-<br>dung]                                        | Allgemeiner<br>Fehler bei Start<br>des Services                                               |                   |                | PCM    |
| 515           | Х                    | Das Ver-<br>bindungs-<br>objekt<br>PCM-<br>Conn.clsP-<br>CMConn<br>konnte<br>nicht er-<br>zeugt wer-<br>den.            | Objekt-Erstel-<br>lungsfehler bei<br>Start des Ser-<br>vices                                  |                   |                | PCM    |
| 515           | X                    | Der PCM-<br>Dienst wur-<br>de wegen<br>schwerwie-<br>gendem<br>Fehler bei<br>der Initiali-<br>sierung ab-<br>gebrochen. | Abbruch des<br>Dienstes wegen<br>schwerwiegen-<br>dem Fehler bei<br>der Initiaslisie-<br>rung |                   |                | PCM    |

Tabelle 12-8Einträge in der Ereignisanzeige für den HiPath 5000-Server

## 12.4 Fehler beheben

## 12.4.1 Automatische Fehlerbehebung

Jedem Fehler im Fehlerspeicher ist eine der folgenden Recovery-Maßnahmen zugeordnet, die den aufgetretenen Fehler automatisch beheben soll.

- Hardrestart
- Reload Baugruppe
- Reload KDS Backup
- Sperren von Ports
- ALUM (HKZ)
- Keine

Das Auflösen von Endlosschleifen erfolgt durch einen Watchdog.

Ist keine Recovery-Maßnahme vorgesehen oder ist diese erfolglos, muss der Fehler durch manuelles Eingreifen des Servicetechnikers behoben werden.

## 12.4.2 Manuelle Fehlerbehebung ohne HiPath 3000/5000 Manager E

#### Restart(Reset)/Reload manuell auslösen

Das Drücken des Reset-Tasters auf der zentralen Steuerbaugruppe der HiPath 3000

- löst einen Reset (Hardrestart der gesamten Anlage mit dem aktuellen KDS) aus, falls der Taster < 5 s gedrückt wird. Die Run-LED leuchtet beim Betätigen des Reset-Tasters.</li>
- löst einen Reload aus, falls der Taster > 5 s gedrückt wird. Die Run-LED erlischt nach ca. 5 s als Bestätigung für das Auslösen eines Reloads. Der gesamte Inhalt des Kundendatenspeichers wird in den Grundzustand (Default) versetzt. Alle länder- und kundenspezifischen Einstellungen gehen verloren.

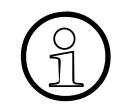

Wurde ein Reload des Systems ausgelöst, muss nach dem Einspielen des KDS ein Reset durchgeführt werden. Damit wird der Reset eines eventuell vorhanden Signalisierungs-Gateways (= Gatekeeper HG 1500) sichergestellt.

#### Baugruppen/Ports sperren/freigeben

Das Sperren/Freigeben von Ports ist über den/die auf der Baugruppe befindlichen Sperrschalter möglich. Die Sperre verhindert ein erneutes Belegen nach Beendigung der aktuellen Verbindung. Bewirkt wird

- bei analogen Leitungsbaugruppen die Sperre der Ports in gehender Richtung.
- bei digitalen Leitungsbaugruppen die Sperre der Ports in gehender und kommender Richtung.
- bei Teilnehmerbaugruppen das Sperren der gesamten Baugruppe.

## 12.4.3 Manuelle Fehlerbehebung mit HiPath 3000/5000 Manager E

#### Restart (Reset) auslösen

Dadurch wird ein sofortiger Hardrestart der gesamten Anlage mit dem aktuellen KDS veranlasst.

#### **Reload Card auslösen**

Hierdurch wird der Reload einer einzelnen Baugruppe veranlasst (Laden der Loadware).

#### Baugruppen/Ports sperren/freigeben

Das Sperren einer kompletten Teilnehmer- oder Satzbaugruppe und einzelner Ports ist mit Hi-Path 3000/5000 Manager E möglich. Die Sperre verhindert ein erneutes Belegen nach Beendigung der aktuellen Verbindung. Freigabe oder Sperre bleiben auch nach einem Reset erhalten.

Das Sperren der ersten SLMO/SLU-Baugruppe ist nicht möglich, da die Administration mit Manager T über deren zwei ersten Ports läuft.

Beim Versuch die letzte aktive Amtsleitung zu sperren, wird der Benutzer darauf hingewiesen, dass anschließend kein Teleservice durch das Servicezentrum mehr möglich ist.

Mittels Sperrschalter gesperrte Baugruppen/Ports können über HiPath 3000/5000 Manager E nicht freigegeben werden.

#### ALUM

Die Amtsleitungsumschaltung ALUM auf analoge Telefone kann über HiPath 3000/5000 Manager E nicht eingeleitet werden.

# 12.5 Teleservice

#### Definition

Als Teleservice wird die Kommunikation des Servicezentrums mit HiPath 3000 and HiPath 5000 über das öffentliche Telekommunikationsnetz zur Erfüllung von Serviceaufgaben bezeichnet. Diese Aufgaben sind

- die Fernadministration des Systems,
- die Fernadministration von Plus-Produkten über das System,
- die Fernkorrektur der Anlagensoftware (APS-Transfer),
- das automatische Signalisieren von Fehlermeldungen.

Damit ist die Administration und Wartung mehrerer Kommunikationssysteme von zentraler Stelle aus möglich.

Die Verbindung zur HiPath 3000 ist möglich über das integrierte digitale Modem (B-Kanal), das integrierte analoge Modem (IMODN) oder die HG 1500.

Spezielle SW-Programme, wie zum Beispiel pcANYWHERE, ermöglichen Verbindungen zur HiPath 5000. In Absprache mit dem Kunden kann auch der Remote Access Service RAS genutzt werden, falls dieser Service auf dem HiPath 5000-Server aktiv ist.

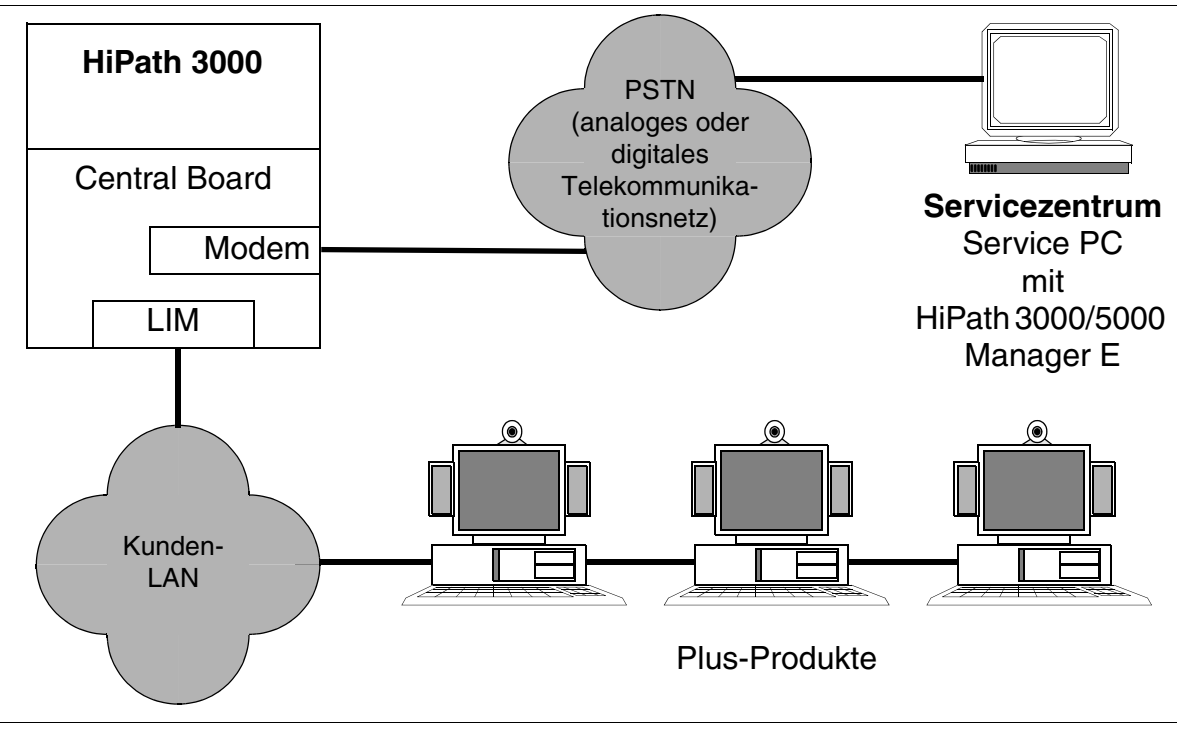

Bild 12-6 Beispiel für Teleservice bei HiPath 3000

Teleservice

# 12.5.1 Möglichkeiten der Verbindung zur HiPath 3000

#### • HG 1500

Durch eine LAN-LAN-Kopplung über die HG 1500-Baugruppe wird der Fernzugang zu allen HiPath 3000-Systemen ermöglicht. Informationen zur Konfiguration können dem Administrationshandbuch HG 1500 entnommen werden.

#### • Integriertes analoges Modem IMODN

Dieses Modem ermöglicht den Fernzugang zu allen Systemen der Produktlinie HiPath 3000 über alle Amts- oder Querverbindungsleitungen sowie über alle Teilnehmerleitungen. IMODN ist als steckbare Karte ausgeführt.

#### Vorsicht

Das Ziehen und Stecken des integrierten analogen Modems IMODN darf ausschließlich im spannungsfreien Zustand der Systems erfolgen.

IMODN wird als Pseudo-Port behandelt und erhält eine Rufnummer im System, die intern und per Durchwahl erreichbar ist. Die Durchwahlnummer kann manuell ausgetragen werden, um einen externen Zugriff auszuschließen.

#### • Integriertes digitales Modem (B-Kanal)

Für alle Systeme der Produktlinie HiPath 3000 steht ein integriertes B-Kanal-Modem zur Verfügung, das den Fernzugang sowohl über digitale Amts - oder Querverbindungsleitungen als auch über S<sub>0</sub>-Teilnehmeranschlüsse ermöglicht. Unterstützt wird die Datenübertragung nach Protokoll X.75.

Das digitale Modem wird als Pseudo-Port behandelt und erhält eine Rufnummer im System, die intern und per Durchwahl erreichbar ist. Die Durchwahlnummer kann manuell ausgetragen werden, um einen externen Zugriff auszuschließen.

#### Einzustellende Baudraten

Informationen über die einzustellende Baudrate in Abhängigkeit von der Art der Verbindung zwischen HiPath 3000 und HiPath 3000/5000 Manager E können der Hilfe des HiPath 3000/5000 Manager E entnommen werden.

## Zugriff auf das analoge/digitale Modem

Der Zugriff auf beide Modems muss durch den Kunden, durch Eingabe eines 6-stelligen PIN-Codes, freigegeben werden. Soll vom Servicezentrum eine Verbindung über ein Modem zur HiPath 3000 hergestellt werden, muss dieser individuelle Code eventuell eingegeben werden. Es hängt davon ab, über welchen Leitungstyp der Modem-Zugriff erfolgt. Für den System-Default gilt:

- Zugriff über ISDN-Leitung = Freigabeprozedur: PIN-Code muss eingegeben werden.
- Zugriff über andere Leitung = Logon ohne Code: PIN-Code ist nicht erforderlich.

Bei Bedarf kann der PIN-Code über die Systemverwaltung (ausschließlich mittels Manager T) wieder auf den Default-Wert zurückgesetzt werden.

# 12.5.2 Möglichkeiten der Verbindung zur HiPath 5000

Die Verbindung zur HiPath 5000 erfolgt im allgemeinen über spezielle SW-Programme, wie zum Beispiel pcANYWHERE. Informationen über deren Anwendungsmöglichkeiten sind der zugehörigen Produktdokumentation zu entnehmen.

In Absprache mit dem Kunden kann auch der Remote Access Service RAS genutzt werden, falls dieser Service auf dem HiPath 5000-Server aktiv ist. Informationen zur Einrichtung des Remote Access Service RAS können dem Administrationshandbuch HG 1500 entnommen werden.

# 12.5.3 Fernadministration des Systems

## 12.5.3.1 Fernadministration der HiPath 3000 mit HiPath 3000/5000 Manager E

Für einen Fernverbindungsaufbau zwischen HiPath 3000 und Servicezentrum (HiPath 3000/ 5000 Manager E) bestehen folgende Alternativen:

- Rückruf (Callback)
- Serviceruf über Kennzahl
- automatische Fehlersignalisierung

Dabei erfolgt die Verbindung über das integrierte digitale Modem (B-Kanal) oder das integrierte analoge Modem (IMODN).

## Rückruf (Callback)

HiPath 3000 kann bis zu sechs verschiedene Rückrufindexe (Callback-Passwörter und deren zugehörige Callback-Rufnummern) verwalten, wobei die erste Rückrufverbindung auch das Ziel der automatischen Fehlersignalisierung ist. Für jede Rückrufverbindung kann entweder das digitale Modem (B-Kanal) oder das analoge Modem (IMODN) definiert werden.

Sind alle Einstellungen vorgenommen und die Verbindungsaufbau-Option "Rückruf aktiviert" gewählt, kann sich HiPath 3000/5000 Manager E in das System einwählen. HiPath 3000 registriert den Rückrufwunsch und speichert den Rückrufindex ab. Nach 10 s initiiert HiPath 3000 den eigentlichen Rückruf (Callback) mit der über den Rückrufindex verknüpften Rufnummer. Sobald die Verbindung steht, kann die Anlage mittels HiPath 3000/5000 Manager E administriert werden.

Kommt keine Verbindung zustande, unternimmt HiPath 3000 insgesamt 20 Versuche im Abstand von je 10 s. Danach wird der Callback-Versuch beendet und muss durch HiPath 3000/ 5000 Manager E erneut gestartet werden. Teleservice

## Serviceruf über Kennzahl

Durch Wahl der Verbindungsaufbau-Option "Serviceruf über Kennzahl" und Aktivierung des Leistungsmerkmals "Remotezugang sofort nach Installation" kann von jedem Endgerät aus ein Serviceruf der HiPath 3000 zum Servicezentrum initiiert werden. Abweichend von der üblichen Rückrufprozedur (Callback) wird dieser Rückruf (Serviceruf) nicht durch HiPath 3000/5000 Manager E selbst, sondern durch ein beliebiges Endgerät ausgelöst. Die Einleitung des Rückrufs wird übersprungen.

Ziele des Servicerufs sind die auch für Callback geltenden sechs Rückrufindexe. Die Angabe der zugehörigen Passwörter ist nicht erforderlich.

Die Wartezeit des Servicezentrums auf einen Serviceruf ist auf 15 Minuten begrenzt, wobei diese jederzeit manuell beendet werden kann.

| Schritt | Eingabe  | Erläuterung                                                                                                    |
|---------|----------|----------------------------------------------------------------------------------------------------|
| 1.      | *994     | Kennzahl für "Remotezugang sofort nach Installation"                                                                        |
| 2.      | Х        | Rückrufindex wählen (0 6 möglich)                                                                                           |
| 3.      | XXXXXXX  | Eventuell Nachwahl-Nummer wählen (max 11-stellig)<br>Die Nachwahl dient zur Auswahl des Remote-PC's im Service-<br>zentrum. |
| 4.      | ✓ oder # | Mit "OK"-Taste oder "#"-Taste bestätigen.                                                                                   |

Vorgehensweise: LM "Remotezugang sofort nach Installation" aktivieren.

#### Automatische Fehlersignalisierung

Fehler der Fehlerklasse B können automatisch an ein Servicezentrum übertragen werden. Nähere Angaben hierzu enthält Abschnitt 12.5.5.

## 12.5.3.2 MFV-Fernadministration der HiPath 3000

Dieses Leistungsmerkmal ermöglicht die Fernverwaltung des Systems durch die Übermittlung von MFV-Zeichen. Die Benutzeroberfläche (Menüführung) entspricht der des Manager T bei der Systemverwaltung vor Ort.

Die MFV-Fernbetriebsverwaltung kann über analoge und digitale Amtsleitungen ausgeführt werden.

# 12.5.4 Fernkorrektur der Anlagensoftware (APS)

Ermöglicht wird der APS-Transfer von einem Servicezentrum aus (siehe Abschnitt 12.2.3).

# 12.5.5 Fernsignalisieren von Fehlern

Fehler der Fehlerklasse B können automatisch an ein Servicezentrum übertragen werden. Voraussetzung ist ein aktiviertes Flag "Fehlersignalisierung" und eine eingetragene Rückrufnummer unter dem Rückrufindex 1.

Um die Fehlermeldung zu registrieren, muss sich der angewählte HiPath 3000/5000 Manager E des Servicezentrums im Empfangsmodus befinden. Wird eine Fehlermeldung empfangen, legt HiPath 3000/5000 Manager E automatisch eine Datei an, in der der Fehler verzeichnet wird. Tritt ein weiterer Fehler auf, wird dieser in dieselbe Datei hinter dem vorherigen Eintrag eingetragen.

Der Fehlerreport besteht aus einem Header und den Fehlerdaten, die in binärer Form übertragen werden. Der Header enthält eine eindeutige Kennung der sendenden Kundenanlage.

#### Vorsicht

Bei einem Spannungsausfall geht der nicht batteriegepufferte SDRAM-Inhalt der MMC verloren. Damit wird auch die eventuell vorgenommene individuelle Einstellung des Zeitparameters "Fehlersignalisierungs-Intervall" auf den Defaultwert 15 Minuten zurückgestellt.

Mit der Wiederinbetriebnahme startet die automatische Recovery-Maßnahme "Reload KDS Backup" und damit das Zurückladen der kundenindividuellen Einstellungen. Da dieser Vorgang länger als 15 Minuten dauert, wird die erste Fehlermeldung immer nach Ablauf des 15-minütigen Defaultintervalls signalisiert. Die Signalisierung aller weiterer Fehler erfolgt dann wieder mit dem individuell eingestellten Intervall.

Beispiel: Bei einer HiPath 3550 mit aktivierter Fehlersignalisierung wurde das Fehlersignalisierungs-Intervall auf 90 s eingestellt. Durch einen Spannungsausfall wird das 90 s-Intervall auf den Defaultwert 15 Minuten zurückgesetzt. Die erste Fehlermeldung "Spannungsausfall" wird also erst 15 Minuten nach Wiederinbetriebnahme des Systems signalisiert. Nach Abschluss der Recovery-Maßnahme "Reload KDS Backup" ist auch die ursprüngliche 90 s-Einstellung des Fehlersignalisierungs-Intervall wieder aktiv. Die Signalisierung weiterer Fehler erfolgt wieder nach jeweils 90 s. Teleservice

# 12.5.6 Kontrolliertes Auslösen einer Fernverbindung

Fernverbindungen zwischen HiPath 3000 und HiPath 3000/5000 Manager E über das analoge oder digitale Modem können ab V1.2 auf folgende Weise kontrolliert ausgelöst werden:

- Nach Aktion trennen (Defaulteinstellung)
   Nach dem Beenden einer Aktion (zum Beispiel KDS-Backup, APS-Transfer) wird automatisch die Fernverbindung getrennt.
- Nach Auslösezeit trennen Nach dem Beenden einer Aktion (zum Beispiel KDS-Backup, APS-Transfer) und dem Ablauf der einstellbaren Auslösezeit (60 ... 9999 s) wird die Fernverbindung getrennt.
- Button "Auflegen" Durch diesen Button wird das manuelle Auslösen der Fernverbindung erreicht.

Über HiPath 3000/5000 Manager E kann jeweils eine dieser Möglichkeiten ausgewählt werden.

# 12.5.7 Fernadministration/-zugang über PPP

Die Verbindung zwischen System/Plus-Produkt und Servicezentrum ist über das integrierte digitale Modem (B-Kanal) oder das integrierte analoge Modem (IMODN) möglich. Der Datenaustausch erfolgt in beiden Fällen anhand des Point-to-Point-Protocols (PPP).

Informationen können dem Abschnitt "Leistungsmerkmale über LAN" in der Leistungsmerkmal-Beschreibung HiPath 3000/5000 entnommen werden.

## 12.5.7.1 Fernadministration des Systems

HiPath 3000/5000 Manager E kann in Verbindung mit der entsprechenden Infrastruktur (DFÜ-Netz, Router) ebenfalls über PPP betrieben werden.

Siehe "Fernadministration der HiPath 3000 über PPP" in der Leistungsmerkmal-Beschreibung HiPath 3000/5000.

## 12.5.7.2 Fernadministration von Plus-Produkten

Plus-Produkte können von einem Servicezentrum aus über HiPath 3000 zentral administriert werden. Dabei stellt HiPath 3000 lediglich das Übertragungsmedium zur Verfügung. Die eigentliche Administration des Plus-Produkts erfolgt über spezielle SW-Programme, wie zum Beispiel pcANYWHERE.

Siehe "Fernadministration von Plus-Produkten über PPP" in der Leistungsmerkmal-Beschreibung HiPath 3000/5000.

#### 12.5.7.3 Fernsignalisieren von Fehlern über SNMP

Plus-Produkte und die HiPath 3000 können Fehlermeldungen (SNMP-Traps) an das Servicezentrum absetzen.

Siehe "SNMP-Funktionalität" in der Leistungsmerkmal-Beschreibung HiPath 3000/5000.

Service Sicherheitsmerkmale

# 12.6 Sicherheitsmerkmale

# 12.6.1 Zugriffsschutz

#### 12.6.1.1 Benutzerspezifische Anmeldung für WBM

Um berechtigten Benutzern den Zugriff auf HiPath 3000/5000 zu gewähren und unberechtigte Zugriffe abzuwehren, muss eine Identifizierung mittels Benutzernamen und eine Authentifizierung mittels Kennwort vorgenommen werden. Das gilt für alle lokalen und fernen Administrations- und Wartungsvorgänge über das Web-based Management WBM.

Welche Daten administriert werden können ist abhängig vom Nutzerkreis. Für die Administration mit dem WBM wurden folgende zwei Nutzerkreise fest definiert:

- Kunde
- Administrator

Jedem Nutzerkreis wurde ein fester Benutzername und ein Kennwort zugewiesen. Für den Einstieg in einen Nutzerkreis ist der gültige Benutzernamen und das gültige Kennwort anzugeben. Ausschließlich die für den jeweiligen Nutzerkreis freigegebenen Daten können gelesen und administriert werden.

Die folgende Tabelle zeigt die beiden Nutzerkreise mit den dazugehörigen Rechten, bezogen auf die Einrichtassistenten.

|                  | Assistent                                                                                            | Kunde | Administrator |
|------------------|----------------------------------------------------------------------------------------------------|-------|---------------|
| Ers<br>(zu       | s <b>tinstallation</b><br>r grundsätzlichen Einrichtung des Systems)                                 |       | X             |
| <b>Ne</b><br>(zu | <b>ue Komponenten:</b><br>r Einrichtung neuer Komponenten)                                           |       |               |
| •                | LAN-Telefone (zur Einrichtung weiterer IP-Workpoints)                                                |       | Х             |
| •                | WLAN-Telefone (zur Einrichtung weiterer WLAN-Work-<br>points)                                        |       | X             |
| •                | A/B-Endgeräte (zur Einrichtung weiterer analoger Work-<br>points, zum Beispiel Fax Gruppe 3)         |       | X             |
| •                | Nicht für USA: S0-Schnittstellen (zur Einrichtung weite-<br>rer ISDN-Anschlüsse und ISDN-Workpoints) |       | X             |
| •                | Lizenzierung (zur Lizenzierung von Erweiterungen des Systems)                                        |       | X             |

| Tabelle 12-9 | WBM-Nutzerkreise mit den dazugehörigen Rechten |
|--------------|------------------------------------------------|
|              | Wein Nutzenkielse mit den dazagenengen neonten |

| Assistent                                                                                                    | Kunde | Administrator |
|----------------------------------------------------------------------------------------------------|-------|---------------|
| <b>Merkmal ändern:</b><br>(zur Änderung der aktuellen Einrichtungsdaten des Systems                                                                                   | )     |               |
| <ul> <li>LAN-Telefone/WLAN-Telefone (zur Änderung der einge-<br/>richteten Workpoints)</li> </ul>                                                                     |       | X             |
| <ul> <li>A/B-Endgeräte (zur Änderung der eingerichteten analo-<br/>gen Workpoints)</li> </ul>                                                                         |       | X             |
| <ul> <li>Nicht f ür USA: S0-Schnittstellen (zur Änderung der ein-<br/>gerichteten ISDN-Anschl üsse und ISDN-Workpoints)</li> </ul>                                    |       | X             |
| <ul> <li>Nur f ür USA: T1-Baugruppe (zur Einrichtung und Ände-<br/>rung der Betriebsart der T1-Baugruppe)</li> </ul>                                                  |       | X             |
| <ul> <li>Amtsholung (zur Änderung der Kennzahl und der Priori-<br/>sierung f ür die Amtsholung)</li> </ul>                                                            |       | X             |
| <ul> <li>Anrufbeantworter (zur Einrichtung und Änderung der in-<br/>tegrierten Sprachmailboxen)</li> </ul>                                                            |       | X             |
| <ul> <li>Anrufweiterschaltung/-übernahme (zur Einrichtung und<br/>Änderung von Anrufweiterschaltungszielen und der An-<br/>rufübernahme für kommende Rufe)</li> </ul> | X     | X             |
| <ul> <li>Rufgruppen (zur Einrichtung und Änderung von Ruf-<br/>gruppen (Kommende Anrufe werden bei allen Mitglie-<br/>dern einer Rufgruppe signalisiert.))</li> </ul> | X     | X             |
| <ul> <li>Tastenprogrammierung (zur Einrichtung und Änderung<br/>der Tastenprogrammierung der Workpoints)</li> </ul>                                                   | X     | X             |
| <ul> <li>Telefonbuch (zur Einrichtung und Änderung der Einträge<br/>des zentralen Telefonbuchs)</li> </ul>                                                            | X     | X             |
| DHCP (zur Änderung des DHCP-Servers)                                                                                                    |       | Х             |
| <ul> <li>Firewall (zur Einrichtung und Änderung der integrierten<br/>Internet-Firewall)</li> </ul>                                                                    |       | X             |
| <ul> <li>DSL (zur Änderung des Internetzugangs)</li> </ul>                                                                                                    |       | Х             |
| <ul> <li>DSL-Telefonie (zur Einrichtung und Änderung von DSL-<br/>Telefonie-Zugängen)</li> </ul>                                                                      |       | X             |
| <ul> <li>VPN (zur Einrichtung und Änderung von Virtual Private<br/>Networks)</li> </ul>                                                                               |       | X             |

| Tabelle 12-9 | WBM-Nutzerkreise mit den dazugehörigen Rechten                                                                                                    |
|--------------|----------------------------------------------------------------------------------------------------|
|              | The state of the second second s |

Х

Sicherheitsmerkmale

## Tabelle 12-9 WBM-Nutzerkreise mit den dazugehörigen Rechten

| Assistent                                                                                                    | Kunde | Administrator |
|----------------------------------------------------------------------------------------------------|-------|---------------|
| <b>Remote-Zugang</b><br>(zur Ein- und Ausschaltung des Remote-Zugangs für die Fer-<br>nadministration des Systems)                                       |       | Х             |
| Software-Update<br>(zur Prüfung, ob Software-Updates erforderlich sind)                                                                                  |       | Х             |
| Status:<br>(zur Abfrage des aktuellen Systemstatus)                                                                                                    |       |               |
| Netzwerkschnittstellen (zur Abfrage des aktuellen Sta-<br>tus der Netzwerkschnittstellen)                                                                | Х     | X             |
| <ul> <li>DFÜ-Netzwerk (PSTN) (zur Abfrage von Informationen<br/>über die bestehenden DFÜ-Verbindungen (PSTN-Part-<br/>ner))</li> </ul>                   | Х     | Х             |
| <ul> <li>Teilnehmer (zur Abfrage der Daten aller konfigurierten<br/>Teilnehmer)</li> </ul>                                                               | Х     | Х             |
| Ereignisse (zur Abfrage der letzten 50 Ereignisse (Trace-<br>Meldungen))                                                                                 | Х     | X             |
| <b>Expertenmodus</b><br>(zur Einrichtung und Änderung von erweiterten Leistungs-<br>merkmalen, wie die Vernetzung mehrerer HiPath 3000/5000-<br>Systeme) |       | X             |

#### 12.6.1.2 Schutz der Kennwortabfrage gegen Brute Force-Attacken

Brute Force-Attacken sind Versuche eines Computer-Programms, das Passwort eines anderen Programms oder eines Tools zu knacken, indem alle möglichen Kombinationen von Buchstaben und Zahlen ausprobiert werden.

Zum Schutz gegen unberechtigte Zugriffe wird die Anmeldung am WBM für den Remote-Zugang überwacht. Ein Benutzer hat fünf Minuten Zeit und fünf Versuche für die Eingabe des korrekten Kennwortes. Bei Überschreiten der Zeit oder bei fünf Fehlversuchen wird der Remote-Zugang gesperrt.

Die Protokollierung der Kennwort-Eingabeversuche erfolgt in der Ereignisanzeige (Event Log) des Systems.

#### 12.6.1.3 Anmeldung durch Benutzername und Passwort

#### Sicherheitskonzept

Um berechtigten Anwendern (Benutzern) den Zugriff auf HiPath 3000 zu gewähren und unberechtigte Zugriffe abzuwehren, muss eine Identifizierung mittels Namen und eine Authentifizierung mittels Passwort (Kennwort) vorgenommen werden. Das gilt für alle lokalen und fernen Administrations- und Wartungsvorgänge über HiPath 3000/5000 Manager E, Manager T, Hi-Path 3000/5000 Manager C, Assistant TC und AMHOST.

Nach dem Ersthochlauf der Anlage kann bei der Länderinitialisierung zwischen folgenden Sicherheitskonzepten gewählt werden:

- variables Passwortkonzept (Default)
- festes Passwortkonzept

Beispiel für ein erstmaliges Login mit Manager T

| Schritt | Eingabe | Erläuterung                |
|---------|---------|----------------------------|
| 1.      | *95     | Start der Systemverwaltung |
| 2.      | 31994   | Default-Benutzername       |
| 3.      | 31994   | Default-Passwort           |

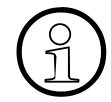

Alphanumerische Zeichen können nicht über alle Workpoints eingegeben werden. Verwenden Sie deshalb bei Änderungen des Benutzernamens oder des Passworts keine alphanumerischen Zeichen, solange für Manager T/Assistant TC nicht immer ein entsprechender Workpoint eingesetzt wird.

Alphanumerische Zeichen können ausschließlich über folgende Workpoints eingegeben werden: OpenStage 40/60/80, Optiset E memory, optiPoint 600 office (im  $U_{P0/E}$ -Mode), optiPoint 410 advance und optiPoint 420 advance. Darüber hinaus ist eine Eingabe über das optiPoint application module (in Verbindung mit optiPoint 500 basic/standard/advance) möglich.

| Schritt | Eingabe | Erläuterung                                                                                                    |
|---------|---------|----------------------------------------------------------------------------------------------------|
| 4.      | XXXXX   | Die Eingabe eines neuen Passworts (max. 15 Zeichen) wird verlangt.                                                                             |
| 5.      | XXXXX   | Die Bestätigung des unter Schritt 4 angegebenen Pass-<br>worts wird verlangt.                                                                  |
| 6.      | 29-5    | Länderinitialisierung                                                                                                    |
| 7.      | X       | Die Definition des Passwortkonzepts wird verlangt:<br>1 = variables Passwortkonzept<br>2 = festes Passwortkonzept                              |
| 8.      | XX      | Die Angabe des Ländercodes wird verlangt (siehe Seite A-26). Anschließend erfolgt der Anlagenhochlauf mit den länderspezifischen Defaultdaten. |

Anmerkungen:

- zu Schritt 4 und Schritt 5: Wurde ein neues Passwort vergeben, entfallen beide Schritte bei weiteren Aufrufen der Systemverwaltung.
- zu Schritt 6: Für die BR Deutschland ist keine Länderanpassung erforderlich, da das System mit der BRD-Kennung hochläuft.
- zu Schritt 7: Bei Wahl des festen Passwortkonzepts wird ein unter Schritt 4 angegebenes neues Passwort durch das Default-Passwort (31994) überschrieben.

## Variables Passwortkonzept

Bis zu 16 Benutzern kann eine eigene Benutzerkennung mit individuellem Namen, Passwort und einem Nutzerkreis aus sechs vordefinierten Nutzerkreisen (in Tabelle 12-10) zugewiesen werden. Ausschließlich die für den jeweiligen Nutzerkreis freigegebenen Daten können gelesen und administriert werden.

Beim ersten Login fragt das System nach der Identität des Benutzers und verlangt die Festlegung eines neuen Passworts (max. 15 Zeichen des optiPoint 500- oder optiset E-Zeichensatzes). Damit werden Default-Benutzername (31994) und Default-Passwort (31994) überschrieben. Dieser erste Benutzer wird automatisch dem Nutzerkreis "Systempflege" zugewiesen. Er wird darauf hingewiesen, dass im System noch keine Benutzer eingerichtet sind und dass er mit den Rechten "Systempflege" ausgestattet ist. Anschließend können mit HiPath 3000/5000 Manager E oder Manager T weitere Benutzer und deren Passwörter in der Benutzerverwaltung eingerichtet werden.

Hat ein Benutzer sein Passwort vergessen, muss dieses durch einen anderen berechtigten Benutzer gelöscht und neu eingerichtet werden. Haben alle berechtigten Benutzer ihr jeweiliges Passwort vergessen, ist eine Neugenerierung des Systems unumgänglich.

#### **Festes Passwortkonzept**

Verwendet werden ausschließlich feste Nutzerkreise mit Default-Benutzernamen und Default-Passwörtern, die nicht geändert werden können. Das Einrichten neuer Benutzer in die Benutzerverwaltung ist ebenfalls nicht möglich.

#### Passwortkonzept wechseln

Ein Wechsel vom variablen zum festen Passwortkonzept und umgekehrt ist nur durch Manager T möglich. Es muss eine erneute Länderinitialisierung vorgenommen werden. Dadurch wird der gesamte Inhalt des Kundendatenspeichers (inklusive Benutzernamen und Passwörter) in den Grundzustand (Default) versetzt.

Wird bei einer Anlage mit variablem Passwortkonzept eine Länderinitialisierung durchgeführt, bleiben die vorher definierten Benutzernamen und Passwörter erhalten, falls anschließend kein Wechsel des Passwortkonzepts vorgenommen wird.

Wird ein KDS aus der Anlage gelesen, bei dem die Default-Benutzernamen/-Passwörter geändert wurden, kann dieser KDS nicht in eine HiPath 3000 geladen werden, die auf das feste Passwortkonzept umgestellt wurde. Vor dem Lesen dieses KDS muss ein Benutzer (Benutzername/Passwort) in der Anlage eingerichtet werden, der einem Benutzerkreis des festen Passwortkonzepts entspricht. Nach dem Einrichten eines solchen Benutzers kann der KDS aus der HiPath 3000 gelesen werden. Anschließend ist es möglich, den KDS unter diesem Benutzer und mit dessen Passwort in die auf das feste Passwortkonzept umgestellte Anlage zu laden.

## 12.6.1.4 Vordefinierte Nutzerkreise und deren Zugriffsrechte

#### Nutzerkreise des variablen Passwortkonzepts

Die folgende Tabelle zeigt die sechs fest vordefinierten Nutzerkreise mit den dazugehörigen Rechten.

| Tabelle 12-10 | Variables Passwortkonzep | t: Vordefinierte | Nutzerkreise | und ihre Zu | ariffsrechte |
|---------------|--------------------------|------------------|--------------|-------------|--------------|
|               |                          |                  |              |             | gimereence   |

| Nr. | Ber | Nutzerkreise<br>nutzerrechte                                                                                                    | Benutzer-<br>admin. | Revision | Systempflege<br>(Service) | Kundenadmin.<br>(Kunde) | Gebühren-<br>abrechnung | Ent-<br>wicklung |
|-----|-----|----------------------------------------------------------------------------------------------------|---------------------|----------|---------------------------|-------------------------|-------------------------|------------------|
| 1.  | •   | Einrichten/Löschen von Benutzern<br>Zuordnen von Benutzern zu Nutzerkreisen                                                                                       | X                   |          | X <sup>1</sup>            |                         |                         |                  |
| 2.  | •   | Auswerten und Archivieren sicherheitsrele-<br>vanter Protokolldateien<br>Leserechte Systemdaten (zum Beispiel Feh-<br>lerspeicher), ohne kundenvertrauliche Daten |                     | X        | X <sup>2</sup>            |                         |                         |                  |
| 3.  | •   | Zugriffsrechte auf alle Daten des Systems<br>(ohne Zugriffsrechte der Entwicklung), solan-<br>ge anderen Nutzerkreisen keine Benutzer zu-<br>geordnet sind.       |                     |          | X                         |                         |                         |                  |
| 4.  | •   | Zugriffsrechte auf kundenvertrauliche Daten<br>Ausführen von Kunden-Aktionen (zum Bei-<br>spiel Ausdrucken bestimmter Listen)                                     |                     |          | X <sup>3</sup>            | X                       |                         |                  |
| 5.  | •   | Zugriffsrechte auf nicht kundenvertrauliche Daten                                                                                                    |                     |          | X                         | X                       |                         |                  |
| 6.  | •   | Zugriffsrechte auf Parameter und Aktionen<br>der Gebührenerfassung (ohne Schnittstellen-<br>parameter für das Ausgabegerät)                                       |                     |          | X <sup>3, 4</sup>         | X <sup>4</sup>          | X                       |                  |
| 7.  | •   | Zugriffsrechte des Nutzerkreises "Systemp-<br>flege"<br>Einstellen und Lesen bestimmter Parameter,<br>auf die kein anderer Nutzerkreis Zugriff hat.               |                     |          |                           |                         |                         | X                |

1 Solange dem Nutzerkreis "Benutzeradministration" kein Benutzer zugeordnet ist.

2 Solange dem Nutzerkreis "Revision" kein Benutzer zugeordnet ist.

3 Solange dem Nutzerkreis "Kundenadministration" kein Benutzer zugeordnet ist.

4 Solange dem Nutzerkreis "Gebührenabrechnung" kein Benutzer zugeordnet ist.

#### Nutzerkreise des festen Passwortkonzepts

Die folgende Tabelle zeigt die nicht änderbaren Nutzerkreise mit den dazugehörigen Rechten.

Tabelle 12-11 Festes Passwortkonzept: Feste Nutzerkreise und ihre Zugriffsrechte

| Nr. | Nutzerkreise<br>Benutzerrechte                                                                                                    | Systempflege (Service)<br>Name/Passwort=<br>31994/31994 | Kundenadmin. (Kunde)<br>Name/Passwort:<br>– Manager TC=*95/(Passwort<br>nicht notwendig)<br>– Manager C=office/office | Entwicklung |
|-----|----------------------------------------------------------------------------------------------------|---------------------------------------------------------|----------------------------------------------------------------------------------------------------|-------------|
| 1.  | <ul> <li>Auswerten und Archivieren sicherheitsrelevanter Pro-<br/>tokolldateien</li> <li>Leserechte Systemdaten (zum Beispiel Fehlerspei-<br/>cher), ohne kundenvertrauliche Daten</li> </ul> | Х                                                       |                                                                                                    | Х           |
| 2.  | Zugriffsrechte auf alle Daten des Systems (ohne Zu-<br>griffsrechte der Entwicklung)                                                                                                    | Х                                                       |                                                                                                    | Х           |
| 3.  | <ul> <li>Zugriffsrechte auf kundenvertrauliche Daten</li> <li>Ausführen von Kunden-Aktionen (zum Beispiel Aus-<br/>drucken bestimmter Listen)</li> </ul>                                      | Х                                                       | Х                                                                                                    | Х           |
| 4.  | Zugriffsrechte auf nicht kundenvertrauliche Daten                                                                                                    | Х                                                       | Х                                                                                                    | Х           |
| 5.  | • Zugriffsrechte auf Parameter und Aktionen der Gebüh-<br>renerfassung (ohne Schnittstellenparameter für das<br>Ausgabegerät)                                                                 |                                                         | Х                                                                                                    |             |
| 6.  | Einstellen und Lesen bestimmter Parameter, auf die kein anderer Nutzerkreis Zugriff hat.                                                                                                    |                                                         |                                                                                                    | Х           |

## 12.6.1.5 Möglichkeiten des Systemzugriffs

Die Zugriffsrechte des Benutzers, das heißt welche Daten gelesen oder administriert werden dürfen, ist in allen Fällen vom zugeordneten Nutzerkreis abhängig.

#### Servicetools

- Manager T und Assistant TC Anmeldung durch Eingabe von Benutzernamen und Passwort (unabhängig vom Codeschloss) Der Systemzugriff ist ausschließlich über die ersten beiden U<sub>P0/E</sub>-Anschlüsse der ersten SLMO/SLU-Baugruppe im System möglich.
- HiPath 3000/5000 Manager E und HiPath 3000/5000 Manager C (lokal) Anmeldung durch Eingabe von Benutzernamen und Passwort
- HiPath 3000/5000 Manager E (remote), Direktverbindung Anmeldung durch Eingabe von Benutzernamen und Passwort Der Direktzugriff ist über das integrierte digitale Modem (B-Kanal) oder das integrierte analoge Modem möglich. Voraussetzung ist die Freigabe des Kunden durch die Definition eines 5-stelligen Zugangscodes.
- HiPath 3000/5000 Manager E (remote), Rückrufverbindung Anmeldung durch Eingabe von Benutzernamen und Passwort Der Zugriff ist über das integrierte digitale Modem (B-Kanal) oder das integrierte analoge Modem möglich. Voraussetzung ist die Definition eines Rückrufindexes.
- HiPath Software Manager Anmeldung durch Eingabe von Benutzernamen und Passwort

## AMHOST

Über das Leistungsmerkmal AMHOST (Administration and Maintenance via HOST) können Plus-Produkte bestimmte Systemdaten lesen und gegebenenfalls ändern. Um Plus-Produkten den Systemzugriff zu ermöglichen, wird in der Default-Benutzerverwaltung der HiPath 3000 ein Benutzer ohne Nutzerkreis, mit dem Benutzernamen "AMHOST" und dem Default-Passwort "77777" eingerichtet.

Die Änderung dieses Passworts ist nur beim variablen Passwortkonzept möglich. Hierzu muss der Benutzer "AMHOST" gelöscht und anschließend mit dem gleichen Benutzernamen und einem neuen Passwort eingerichtet werden.
#### 12.6.1.6 Schutz der Kundendaten

Beim Speichern eines KDS auf der Festplatte wird auch die Benutzertabelle (Teil der Benutzerverwaltung) mit Benutzernamen und zugehörigen verschlüsselten Passwörtern mitabgelegt. Dadurch ist der Zugriffsschutz auch bei einem späteren Öffnen des Offline-KDS gewährleistet.

Beim Öffnen des Offline-KDS wird der Benutzer aufgefordert, Benutzernamen und Passwort einzugeben. Die eingegebenen Daten werden mit der Benutzertabelle verglichen. Der dabei ermittelte Nutzerkreis bestimmt auch in diesem Fall die Zugriffsrechte.

Beim Laden eines Offline-KDS in die HiPath 3000 wird die dazugehörige Benutzertabelle nicht in das System geladen. Ansonsten würde die systemindividuelle Benutzerverwaltung verfälscht.

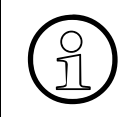

Bei der Offline-Generierung eines Default-KDS wird eine Default-Benutzertabelle angelegt. Ein so generierter KDS kann ausschließlich in ein Default-System geladen werden.

## 12.6.2 Automatische Protokollierung der Administrationsvorgänge

## Definition

Sämtliche Zugriffe auf kundenrelevante Daten der HiPath 3000 werden automatisch in einem dafür reservierten Bereich (LOG-Bereich) der MMC protokolliert. Festgehalten wird, welcher Benutzer welche Daten zu welchem Zeitpunkt manipuliert hat. Durch einen berechtigten Benutzer (Mitglied des Nutzerkreises "Revision") können die Daten vom System auf einen PC übertragen und ausgewertet werden.

## 12.6.2.1 Protokollierung

Ein Protokolleintrag enthält grundsätzlich folgende Informationen:

- Datum und Uhrzeit
- Benutzername und Nutzerkreis
- Art der Aktivität (Format-Identifikation) und Tätigkeit (Befehlseingabe)

## 12.6.2.1.1 Format-Identifikation und Befehlseingabe

Folgende Format-Informationen werden protokolliert:

• Manager T (1)

Alle Aktivitäten werden unabhängig vom Systemzugang protokolliert. Als Befehlseingabe wird die jeweilige Kennzahl mit den wichtigsten Parametern (zum Beispiel Teilnehmer, Rufnummer) festgehalten.

- Assistant TC (2) wie bei Manager T (1)
- Session Information (3) Protokolliert wird der Systemzugriff, unabhängig davon, ob dies über Manager T, HiPath 3000/5000 Manager E usw. erfolgt. Mögliche Befehlseingaben sind: A0-1 = Login Prozedur A0-2 = Logout Prozedur A0-3 = Anmeldeversuch unerlaubt
- HiPath 3000/5000 Manager E Datenbasis (4) Protokolliert wird der Zugriff auf die Datenbasis via HiPath 3000/5000 Manager E. Mögliche Befehlseingaben sind: A1-1 = Datenbasis gelesen A1-2 = KDS Neugenerierung (Laden des KDS in das System)
  - A1-3 = Datenbasis schreiben

• Anlagen Programm System (5)

Protokolliert werden APS-Transfers und Systemhochläufe (zum Beispiel ein Ersthochlauf). Mögliche Befehlseingaben sind:

- A2-1 = APSXF gestartet
- A2-2 = APSXF beendet
- A2-3 = APS Hochlauf (zusätzlich wird der APS-Stempel angegeben)
- HiPath 3000/5000 Manager E Maintenance (6)
   Protokolliert werden Maintenance-Aktivitäten, die mit folgenden Befehlseingaben belegt sein können:
  - B1-1 = Lesen Fehlerspeicher
  - B1-2 = Löschen Fehlerspeicher
  - B2-1 = Out of service
  - B3-1 = Direct Memory Access lesen
  - B3-2 = Direct Memory Access schreiben
  - B4-1 = Base Station Status Overload Löschen
  - B4-2 = Base Station Status Restart Löschen
  - B5-1 = Digital Loopback Änderung
  - B6-1 = Trunk Rolling Änderung
  - B7-1 = Trunk Status lesen
  - B8-1 = Trunk Error counter löschen
- Simuliertes oder pseudo Manager T Format (7)

Die Offline-Änderungen eines KDS werden durch HiPath 3000/5000 Manager E als "simulierte" Manager T-Kommandos festgehalten. Für Datenbereiche, deren Änderung HiPath 3000/5000 Manager E vorbehalten ist, werden Pseudobereiche erzeugt. Beim Laden des Offline-KDS in das System werden die folgenden simulierten Kommandos als Befehlseingaben mit in die Protokollierung übernommen:

- C1 = Pseudobereich "Systemparameter"
- C1-1 System-Fags/CMI
- C1-2 System-Abwurf/VPL
- C1-3 Töne und Rufe
- C1-4 Richtungsflags-Spezial (Variable Rtg#)
- C1-5 Systemeinstellungen
- C1-6 Host Link Interface
- C1-7 Relocate-Aktivierung
- C2 = Pseudobereich "Systemtimer"
- C2-1 Systemtimer
- $C3 = Pseudobereich "S_0-Konfiguration"$
- C3-1 Teilnehmer-Bus
- C3-2 Leitungsüberwachung
- C3-3 Betriebsart
- C4 = Pseudobereich "Leitungen"
- C4-1 HKZ-Parameter (Varaible Slot/Ltg#)
- C5 = Pseudobereich "Wahlbewertung"

## Service

Sicherheitsmerkmale

- C5-1 Interne Rufnummer (Variable TIn#, Grp#)
- C5-2 Servicekennzahlen
- C6 = Pseudobereich "Sommerzeit"
- C6-1 Sommerzeit
- C7 = Pseudobereich "Richtungen"
- C7-1 Richtungsflags (Variable Rtg#)
- C8 = Pseudobereich "Tür-Einrichtung"
- C8-1 Tür-Einrichtung (Variable Tür#)
- C9 = Pseudobereich "UCD-Flags"
- C9-1 UCD-Flags
- C10 = Pseudobereich "Systemzähler löschen"
- C10-1 Systemzähler löschen
- HiPath 3000/5000 Manager E online (8) Protokolliert werden Archivierungen der Protokolldatei und die Benutzerverwaltung. Mögliche Befehlseingaben sind:
  - D1-1 = Archivierung
  - D2-1 = Neue Benutzer
  - D2-2 = Benutzer löschen
  - D3-1 = Passwort ändern

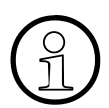

## Protokollierung externer Zugriffe (Lösungen, Applikationen)

Plus-Produkte haben via "AMHOST" nur begrenzte Möglichkeiten Änderungen durchzuführen. Da diese Änderungen "automatisch" mitlaufen (zum Beispiel Check In und Check Out bei Hotellösungen), werden diese nicht protokolliert. Protokolliert wird ausschließlich die Session Information (Benutzername ist "amhost") mit den Befehlseingaben "Login Prozedur" und "Logout Prozedur".

#### 12.6.2.2 Protokollierungsdaten ausgeben und speichern

Die Protokollierung erfolgt automatisch in einem dafür reservierten Bereich (LOG-Bereich) der MMC (HiPath 3000) oder in einem speziellen Verzeichnis (HiPath 5000). Ein Ausschalten ist nicht möglich.

Beim Überschreiten des Füllstands von circa 80 % des LOG-Bereichs wird ein Klasse A-Fehler ausgelöst. Dieser Fehler wird wie alle Klasse A-Fehler behandelt und auf dem Display des optiPoint Attendant als "Revisor Alarm" angezeigt.

Die Protokollierung sollte jetzt ausgelesen und archiviert, das heißt in einer Archivierungsdatei (Dateiendung = arc) gespeichert werden. Findet keine Archivierung statt, wird bei einem drohenden Überlauf der jeweils älteste Datenblock überschrieben.

Die Ausgabe der Protokolleinträge ist ausschließlich mit HiPath 3000/5000 Manager E möglich. Erst durch das Anmelden eines Benutzers mit Revisorrechten können die Protokolleinträge von der Anlage abgerufen werden.

#### Archivierung

Ist eine Archivierung (Abspeicherung) gewünscht, wird geprüft, ob sich auf dem PC bereits eine Archivierungsdatei (Dateiendung = arc) befindet. Ist es eine Datei mit Protokollierungsdaten einer vorherigen Archivierung, muss die Datei mit dem aktuellen Kunden übereinstimmen. Bei positiver Prüfung werden die Protokolleinträge von der Anlage abgerufen und in der Archivierungsdatei an die bereits bestehenden Daten angehängt. Gleichzeitig werden die Daten in der Anlage gelöscht.

Treten bei diesem Vorgang Störungen auf (zum Beispiel durch eine Leitungsunterbrechung), wird der ganze Vorgang beendet und die Archivierung ist erneut zu starten.

Ist keine Archivierung gewünscht, kann der Revisor die Protokolleinträge abrufen, ansehen und ausdrucken. Die Protokolleinträge bleiben aber in der Anlage erhalten.

Über HiPath 3000/5000 Manager E kann man, auch ohne Systemanmeldung, die Archivierungsdateien am Monitor des PC's überprüfen und bei Bedarf ausdrucken. Ein Passwort wird in diesem Fall nicht gefordert.

#### **Multimedia Card**

Bei einem Austausch der Multimedia Card gilt:

- Ist der Speicherbereich für die Protokollierung leer, wird die Protokollierung neu gestartet.
- Ist der Speicherbereich für die Protokollierung nicht leer, wird die Protokollierung fortgeschrieben.

#### **Beispiel eines Protokollausdrucks**

Für das Beispiel gilt folgende Annahme: Der Ersthochlauf der Anlage ist erfolgt. Die kundenspezifische Programmierung wurde vorgenommen.

| 1050 | 00-11-25 15:57:10 | rev(R)  | (6)D1-1        | Archivierung         |
|------|-------------------|---------|----------------|----------------------|
| 1051 | 00-11-25 15:58:22 | rev(R)  | (3)A0-2        | Logout Prozedur      |
| 1052 | 00-11-26 09:20:15 | serv(S) | (3)A0-1        | Login Prozedur       |
| 1053 | 00-11-26 09:21:35 | serv(S) | (4)A1-1        | Datenbasis gelesen   |
| 1054 | 00-11-26 09:21:52 | serv(S) | (7)14-12-*(20) | Stationsnamen        |
| 1055 | 00-11-26 09:22:45 | serv(S) | (4)A1-3        | Datenbasis schreiben |
| 1056 | 00-11-26 09:23:25 | serv(S) | (3)A0-2        | Logout Prozedur      |
| 1057 | 00-11-26 10:10:15 | pnkm(A) | (3)A0-1        | Login Prozedur       |
| 1058 | 00-11-26 10:11:15 | pnkm(A) | (2)14-12-"30"  | Stationsnamen        |
| 1059 | 00-11-26 10:11:35 | pnkm(A) | (2)14-12-"31"  | Stationsnamen        |
| 1060 | 00-11-26 10:12:15 | pnkm(A) | (3)A0-2        | Logout Prozedur      |
| 1061 | 00-11-27 11:20:30 | rev(R)  | (3)A0-1        | Login Prozedur       |

Dem Beispielausdruck (ohne Berücksichtigung von Kopf- und Fußzeile) können folgende Informationen über die Administrationsvorgänge entnommen werden:

- Der Revisor (Benutzer "rev" im Nutzerkreis "R" (Revision)) hat eine Erstarchivierung durchgeführt.
- Der Service (Benutzer "serv" im Nutzerkreis "S" (Systempflege)) hat die System-Datenbasis ausgelesen, 20 Stationsnamen geändert und wieder zum System geschrieben.
- Der Kunde (Benutzer "pnkm" im Nutzerkreis "A" (Administration)) hat weitere zwei Stationsnamen geändert.
- Der Revisor hat die letzten Protokolleinträge abgerufen und ausgedruckt.

# 13 IP-Grundlagen

## 13.1 Übersicht

#### In diesem Kapitel

Beschrieben sind die in der folgenden Tabelle genannten Themen.

|                             | Thema                                    |  |  |  |  |
|-----------------------------|------------------------------------------|--|--|--|--|
| Anf                         | Anforderungen an das IP-Netz, Seite 13-2 |  |  |  |  |
| •                           | Allgemeine Einführung, Seite 13-2        |  |  |  |  |
| •                           | Protokoll H.323, Seite 13-2              |  |  |  |  |
| •                           | Unterstützte Standards, Seite 13-3       |  |  |  |  |
| •                           | QoS - Quality of Service, Seite 13-4     |  |  |  |  |
| Netzwerkanalyse, Seite 13-6 |                                          |  |  |  |  |

Die in diesem Abschnitt enthaltenen Angaben sind ausschließlich als einführende Informationen zu sehen und ersetzen keine Schulung zum Thema IP. IP-Grundlagen

Anforderungen an das IP-Netz

## 13.2 Anforderungen an das IP-Netz

A

Konkrete Anforderungen an ein Kunden-IP-Netz für HiPath 3000/5000 V7 hinsichtlich Bandbreitenbedarf, Delay, QoS usw. können dem "Pflichtenheft zum Vertrag über eine HiPath 3000/5000-Lösung" entnommen werden.

## 13.2.1 Allgemeine Einführung

In der Datenkommunikation spielen mehrere Protokolle eine Rolle (X.25, Frame Relay, ATM und TCP/IP). Die Vermittlungsschicht IP (Internet Protokoll), bildet das Schlüsselprotokoll des Internet, das die Interoperabilität mit anderen Netzen und Protokollen, wie zum Beispiel Ethernet, X.25, Frame Relay und ATM ermöglicht. IP wird deshalb oft als Synonym für die gesamte Technik benutzt. Die Protokolle TCP, UDP und RTP dienen den unterschiedlichen Anwendungen und Anforderungen im Internet wie zum Beispiel "File Transfer (FTP)", "Email (SMTP)" und "WWW".

Das RTP (Real Time Protocol) wird für die Sprachübertragung verwendet. Mit dem Begriff "Voice over IP (VoIP)" wird zum Ausdruck gebracht, dass das IP-Protokoll zum Transport der Sprache verwendet wird.

Heute existieren unterschiedliche Protokolle, die aus diversen Standardisierungsgremien und -bemühungen resultieren.

## 13.2.2 Protokoll H.323

H.323 umfasst als Sammelbegriff die folgenden Themen:

- Signalisierung (H.245, ... )
- Videoübertragung
- Sprachübertragung/Sprachkomprimierung, zum Beispiel
  - G.723.1 (5,3/6,3 kBit/s)
  - G.729A (8 kBit/s)
- Datenapplikationen (Application sharing, T.120)

Anhand dieser Darstellung zeigt sich, dass dieser Standard wesentlich mehr beinhaltet, als für die reine Sprachübertragung über Datennetze benötigt wird. H.323 wurde für Multimedia-Anwendungen entwickelt.

## 13.2.3 Unterstützte Standards

HiPath 3000/5000 V7 unterstützt die in der folgenden Tabelle genannten Standards.

| Tabelle 13-1 | Unterstützte Standards |
|--------------|------------------------|
|--------------|------------------------|

|         | Standard                                                    | Übertragungsrate <sup>1</sup> | Hinweise                                                                |
|---------|-------------------------------------------------------------|-------------------------------|-------------------------------------------------------------------------|
| G.711   | Standard der ITU für<br>Sprachcodecs                        | 64 kBit/s                     | ISDN-Sprachqualität                                                     |
| G.722   | High Quality Sprach-<br>codec                               | 48, 56 oder 64 kBit/s         | Bessere Sprachqualität als G.711                                        |
| G.723.1 | Standard der ITU für<br>Sprachcodecs                        | 5,3 oder 6,3 kBit/s           | Hinreichend gute Sprachqualität                                         |
| G.729   | Gruppe von Standards<br>der ITU für Sprach-<br>codecs       | 8 kBit/s                      | Weniger Delay und bessere<br>Sprachqualität als G.723.1                 |
| G.729A  | Standard der ITU für<br>Sprachcodecs, basiert<br>auf G.729  | 8 kBit/s                      | Weniger Delay und bessere<br>Sprachqualität als G.723.1                 |
| G.729AB | Standard der ITU für<br>Sprachcodecs, basiert<br>auf G.729A | 8 kBit/s                      | Weniger Delay und bessere<br>Sprachqualität als G.723.1                 |
| Т.38    | Standard der ITU für<br>Faxübertragungen<br>(Realtime FAX)  | 14 kBit/s                     | Definiert die Kommunkation von<br>Gruppe-3-Faxgeräten über IP-<br>Netze |

1 Die Bandbreite, die zum Beispiel im LAN tatsächlich erforderlich ist, kann erheblich höher sein. Relevante Faktoren sind unter anderem:

- Verwendete Data Link Layer: Ethernet (mit oder ohne VLAN), PPP, Frame Relay ...

- Protokolle mit/ohne Kompression: RTP, UDP, IP

- Security: VPN-Tunnel ...

- Redundanz: Zum Beispiel bei T.38

- Paketierung: Wieviele Samples werden pro Paket transportiert.

Der Übertragungsmode "Clear Channel" ist dadurch gekennzeichnet, dass die Signale digital übertragen werden und die Verbindung bit-transparent erfolgt. Es erfolgt keine Komprimierung. Die Übertragungsrate beträgt 64 kBit/s.

## **IP-Grundlagen**

Anforderungen an das IP-Netz

## 13.2.4 QoS - Quality of Service

## Einführung

Bei der Datenübertragung in IP-Netzen ergeben sich unter Umständen:

- Zeitprobleme durch große Email-Anhänge und Web-Surfing
- Netzverstopfungen durch mehrfache Anfragen für dieselbe Web-Seite
- Minderungen der Sprachqualität durch
  - Verzögerung (Minderung der Sprachqualität durch Delay)
  - Verzögerungsveränderung (Minderung der Sprachqualität durch Jitter)
  - Paketverlust (Minderung der Sprachqualität durch Packet Loss)

Quality of Service umfasst verschiedene Methoden, um in paketorientierten Netzen (IP) gewisse Eigenschaften der Übertragung sicherzustellen.

So ist es zum Beispiel für Voice over IP wichtig, eine Mindestbandbreite für die Dauer der Übertragung sicherzustellen. Wenn mehrere Applikationen gleichberechtigt über IP arbeiten, wird die vorhandene Bandbreite einer Übertragungsstrecke (zum Beispiel ein ISDN-B-Kanal, 64 kBit/s) aufgeteilt. Dadurch kann es bei einer Voice-Verbindung zu Paketverlusten kommen, die zu einer schlechten Sprachqualität führen.

## QoS bei HiPath 3000/5000

In HiPath 3000/5000-Netzen werden verschiedene Verkehrsarten über eine einzige IP-Infrastruktur transportiert. Quality of Service hat zum Ziel, den Anforderungen des Daten- und Sprachverkehrs gerecht zu werden.

Um zu verhindern, dass der Sprachverkehr vom Datenverkehr unterdrückt wird, muss dem Sprachverkehr eine hohe Priorität zugewiesen werden. Darüber hinaus muss festgelegt werden, dass der Verkehr mit hoher Priorität vor dem Verkehr mit niedriger Priorität übertragen wird. Diese Festlegungen erfolgen auf der Schicht 2 und 3:

- Auf Schicht 2 werden die drei Bits im 802.1p-Feld verwendet, das Teil des 802.1Q-Tag ist.
- Auf Schicht 3 werden die sechs Bits des DiffServ Code Point (DSCP)-Feldes im Type of Service (ToS)-Byte des IP-Headers verwendet.

Wichtig ist außerdem, daß innerhalb der verwendeten QoS-Klasse (Codepoint/IEEE802.1p User Priority) genügend Bandbreite zur Verfügung steht. Die folgende Tabelle zeigt die verwendeten QoS-Werte für DiffServ und das IEEE802.1p-Feld User Priority.

| Verkehrsart                                                  | DiffServ<br>Code Point | 802.1p-Feld<br>(Priorität 0 (= niedrigste) –<br>7 (= höchste) | Verkehrsklasse     |
|--------------------------------------------------------------|------------------------|---------------------------------------------------------------|--------------------|
| Voice Payload (RTP/RTCP)                                     | AF12<br>(001100)       | 6                                                             | Guaranteed Service |
| Data Payload (Fax Gateway)                                   | AF11<br>(001010)       | 6                                                             | Guaranteed Service |
| Signaling (H.225, H.245 and real time application signaling) | AF21<br>(010010)       | 5                                                             | Controlled Load    |
| Alle anderen Verkehrsarten                                   | DE (000000)            | 0                                                             | Best Effort        |

#### Tabelle 13-2 QoS-Einstellmöglichkeiten

Informationen zu den bei HG 1500 verwendeten QoS-Verfahren können dem Administrationshandbuch HG 1500 entnommen werden.

## 13.3 Netzwerkanalyse

Um einen einwandfreien Betrieb der zu installierenden Systeme und Applikationen innerhalb des Kundennetzes zu gewährleisten, muss vor dem Beginn der Installation eine Netzwerkanalyse durchgeführt werden. Ergebnis der Netzwerkanalyse ist die Feststellung, unter welchen Voraussetzungen die Tauglichkeit des Kundennetzes für eine HiPath 3000/5000-Installation gewährleistet werden kann. Das Ergebnisprotokoll ist Bestandteil des "Pflichtenhefts zum Vertrag über eine HiPath 3000/5000-Lösung".

Mit dem Dienstleistungs-Modul Netzwerkanalyse wird geprüft, ob das Kommunikationsnetz des Kunden geeignet ist für den Einsatz von Business-over-IP-Lösungen der Siemens Enterprise Communications GmbH & Co. KG (HiPath 3000, HiPath 4000, HiPath 5000 ...). Die Bewertung erfolgt auf Basis der von den Produkten vorgegebenen Parameter. Der Kunde erhält einen Abschlussbericht in dem neben der Netzwerkstruktur auch operative Parameter (Auslastungsgrad, Delay, Jitter) dokumentiert sind.

Detaillierte Informationen können über die Homepage der HiPath Netzwerkanalyse aufgerufen werden:

https://netinfo.icn.siemens.de/es/products/prod netzwerk analyse v2/product/home page

#### Kundennutzen und Wirtschaftlichkeit

- Vorbereitung des Netzwerkes für zukünftige Anwendungen (VoIP)
- Bestimmung aktueller Verkehrsflüsse und Auslastungen, Baselining
- Entscheidungsunterstützung bei der Einführung von VoIP-Lösungen

#### Leistungsbeschreibung der Netzwerkanalyse

- Prüfung von Kundennetzen auf Eignung für Voice-over-IP-Lösungen der Siemens Enterprise Communications GmbH & Co. KG
- Erfassung der relevanten Parameter über einen definierten Messzeitraum
- Bewertung auf Basis der Produktvorgaben
- Interpretation der Messergebnisse mit Vorschlägen für weitere Maßnahmen
- Abschlussbericht mit Empfehlungen

#### Konfigurationshinweise

Einsatz bei der Projektierung von Voice-over-IP-Lösungen der Siemens Enterprise Communications GmbH & Co. KG

Einsatz nur in SNMP basierten IP-Datennetzen möglich (Router, IP-Switches, Hubs)

## A.1 Einführung

Über die Workpoints mit den zwei niedrigsten internen Rufnummern (zum Beispiel 11 und 12 oder 100 und 101) können Sie die Administration der HiPath 3000-Systeme durchführen.

Die Programmierung erfolgt im Expertenmode. Dieser ermöglicht Ihnen die Programmierung von Leistungsmerkmalen und Einstellungen durch die Eingabe definierten Ziffernfolgen.

Fehlermeldungen müssen quittiert werden! Bei einer Fehlermeldung durch Eingabe einer bereits benutzten Kennzahl, wird in der zweiten Displayreihe der Code angezeigt, mit dem ein Sprung zu diesem Menüteil eingeleitet werden kann.

## A.2 Einstieg Systemverwaltung

Der Zugang zur Systemverwaltung wird nach Eingabe des Benutzernamens (Identifizierung) und des Passworts (Authentifizierung) ermöglicht. In Abhängigkeit vom aktiven Passwortkonzept (siehe hierzu Abschnitt 12.6.1.3) ergibt sich folgender Ablauf.

| Schritt | Eingabe | Erläuterung                                                                                                    |
|---------|---------|----------------------------------------------------------------------------------------------------|
| 1.      | *95     | Start der Systemverwaltung                                                                                                    |
| 2.      | XXXXX   | <ul> <li>Angabe des Benutzernamens:</li> <li>festes Passwortkonzept: Benutzername = 31994</li> <li>variables Passwortkonzept: Individueller Benutzername</li> </ul> |
| 3.      | XXXXX   | <ul> <li>Angabe des Passworts:</li> <li>festes Passwortkonzept: Passwort = 31994</li> <li>variables Passwortkonzept: Individuelles Passwort</li> </ul>              |

| T.I. II. A 4 |                            | $(\mathbf{O} \cdot \mathbf{O})$ |
|--------------|----------------------------|---------------------------------|
| Tabelle A-1  | Start der Systemverwaltung | g (Service)                     |

Seite 12-103 beinhaltet ein Beispiel für den erstmaligen Aufruf der Systemverwaltung mit Manager T nach dem Systemhochlauf.

| Kennzahl-Gruppe                               | Funktion                                                       |  |  |  |  |
|-----------------------------------------------|----------------------------------------------------------------|--|--|--|--|
| Systempflege-Expertenmode (vormals Manager T) |                                                                |  |  |  |  |
| 11                                            | Gebührenerfassung                                              |  |  |  |  |
| 12                                            | Zentrale Kurzwahl                                              |  |  |  |  |
| 13                                            | Projektkennzahlen                                              |  |  |  |  |
| 14                                            | Station einrichten                                             |  |  |  |  |
| 15                                            | Amtsberechtigungen                                             |  |  |  |  |
| 16                                            | Kommende Rufe                                                  |  |  |  |  |
| 17                                            | Vernetzung                                                     |  |  |  |  |
| 18                                            | Verkehrsbeziehungen                                            |  |  |  |  |
| 19                                            | Displayanzeigen                                                |  |  |  |  |
| 20                                            | ISDN-Parameter                                                 |  |  |  |  |
| 21                                            | HKZ-Parameter                                                  |  |  |  |  |
| 22                                            | Systemeinstellungen                                            |  |  |  |  |
| 23                                            | Kennzahlen                                                     |  |  |  |  |
| 24                                            | Tür-Einrichtungen                                              |  |  |  |  |
| 25                                            | Ansageeinrichtung                                              |  |  |  |  |
| 26                                            | Aktoren                                                        |  |  |  |  |
| 27                                            | Sensoren (nur HiPath 3550/HiPath 3350/HiPath 3500/HiPath 3300) |  |  |  |  |
| 28                                            | KDS bearbeiten                                                 |  |  |  |  |
| 29                                            | System-Kenndaten                                               |  |  |  |  |
| 30                                            | Fernverwaltung                                                 |  |  |  |  |
| 31                                            | Anrufverteilung                                                |  |  |  |  |
| 32                                            | Personensuche                                                  |  |  |  |  |
| 33                                            | Vermittlungsplatz                                              |  |  |  |  |
| 34                                            | DISA                                                           |  |  |  |  |
| 35                                            | Automatische Wegesuche (LCR)                                   |  |  |  |  |
| 36                                            | HiPath Cordless Office                                         |  |  |  |  |
| 37                                            | Sicherheit                                                     |  |  |  |  |
| 51 – 63                                       | Kundenadministration (vormals Assistant TC)                    |  |  |  |  |

Tabelle A-2Kennzahlgruppen Expertenmode

| Kennzahlen |   | ahle | en Funktion                                                                                                    |
|------------|---|------|----------------------------------------------------------------------------------------------------|
| 11         |   |      | Gebührenerfassung                                                                                                  |
| 11         | 1 |      | GET (Gebührenerfassung pro Teilnehmer)                                                                             |
| 11         | 1 | 1    | GET bearbeiten, Rufnummer eingeben                                                                                 |
| 11         | 1 | 2    | GET ausdrucken                                                                                                    |
| 11         | 2 |      | GEL (Gebührenerfassung pro Leitung)                                                                                |
| 11         | 2 | 1    | GEL bearbeiten, Slot/Leitung wählen                                                                                |
| 11         | 2 | 2    | GEL ausdrucken                                                                                                    |
| 11         | 3 |      | GEZ (Gebührenerfassung Zentral)                                                                                    |
| 11         | 3 | 1    | Ausgabeformat: 0 = komprimiert, 1 = lang                                                                           |
| 11         | 3 | 2    | Rufnummer-Darstellung, Ziffernausblendung: 0 = nein, 1 = ja                                                        |
| 11         | 3 | 3    | Kommende Gespräche: 0 = nein, 1 = ja                                                                               |
| 11         | 3 | 4    | Anrufdauer: 0 = nein, 1 = ja                                                                                       |
| 11         | 3 | 5    | Ausgabe der MSN: 0 = nein, 1 = ja                                                                                  |
| 11         | 3 | 6    | Gebührendarstellung: 1 = Betrag, 2 = Impulse                                                                       |
| 11         | 3 | 7    | gehend ohne Verbindung: 0 = nein, 1 = ja                                                                           |
| 11         | 4 |      | Gebührenfaktor<br>Eingabe von 0 % bis 10000 %                                                                      |
| 11         | 5 |      | ISDN-Einheit<br>Eingabe von 0 % bis 10000 %                                                                        |
| 11         | 6 |      | Währungstext, Eingabe alphanumerisch bis 3 Stellen                                                                 |
| 11         | 7 |      | Anrufprotokoll: 0 = nein, 1 = ja                                                                                   |
| 11         | 8 |      | GEP (Gebührenerfassung Platz), Telefonzelle, Tln.                                                                  |
| 11         | 9 |      | Rechengenauigkeit, Nachkommastellen (einstellbar von 0 bis 3)                                                      |
| 12         |   |      | Zentrale Kurzwahl                                                                                                  |
| 12         | 1 |      | KWZ-Rufnummern, ext. Rufnummern<br>000 bis 999 (HiPath 3550/HiPath 3500);<br>000 bis 299 (HiPath 3350/HiPath 3300) |
| 12         | 2 |      | KWZ-Namen (alphanumerisch), maximal 16 Stellen, nur bei vorhande-<br>ner KWZ-Rufnummer <sup>1</sup>                |

Tabelle A-3Kennzahlen Expertenmode

Einstieg Systemverwaltung

| K  | ennz | ahle | n Funktion                                                                                                    |
|----|------|------|----------------------------------------------------------------------------------------------------|
| 13 |      |      | Projektkennzahlen (PKZ)                                                                                                    |
| 13 | 1    |      | PKZ-Liste, Liste 0 bis 999                                                                                                    |
| 13 | 2    |      | Prüfverfahren: 0 = ungeprüft, 1 = PKZ-Liste ,2 = Stellenanzahl                                                                           |
| 13 | 3    |      | Eingabeverfahren: 0 = freiwillig, 1 = erzwungen                                                                                          |
| 13 | 4    |      | Stellenanzahl (1-11)                                                                                                    |
| 14 |      |      | Station einrichten                                                                                                    |
| 14 | 10   |      | Teilnehmerdaten kopieren                                                                                                    |
| 14 | 11   |      | Stationstyp                                                                                                    |
| 14 | 11   | 0    | Standard                                                                                                    |
| 14 | 11   | 1    | Fax                                                                                                    |
| 14 | 11   | 2    | PhoneMail 5-stellig                                                                                                    |
| 14 | 11   | 3    | Lautsprecher                                                                                                    |
| 14 | 11   | 4    | Anrufbeantworter                                                                                                    |
| 14 | 11   | 5    | ext. Musikeinspielung (MOH)                                                                                                    |
| 14 | 11   | 6    | NoFe MW-LED                                                                                                    |
| 14 | 11   | 7    | PhoneMail 6-stellig                                                                                                    |
| 14 | 11   | 8    | Türsprechstelle mit Impulsschleifensignal                                                                                                |
| 14 | 11   | 9    | Memo                                                                                                    |
| 14 | 11   | 10   | Modem                                                                                                    |
| 14 | 12   |      | Stationsnamen (alphanumerisch), maximal 16 Stellen <sup>1</sup>                                                                          |
| 14 | 13   |      | Aufschalten: 0 = nicht erlaubt, 1 = erlaubt                                                                                              |
| 14 | 14   |      | Assoziierte Wahl: 0 = nicht erlaubt, 1 = erlaubt                                                                                         |
| 14 | 15   |      | DISA: 0 = nicht erlaubt, 1 = erlaubt                                                                                                    |
| 14 | 16   |      | Anklopfschutz: 0 = aus, 1 = ein                                                                                                    |
| 14 | 17   |      | Kopfsprechgarnitur: $0 = aus$ , $1 = ein$                                                                                                |
| 14 | 18   |      | Anrufübernahmegruppen,<br>HiPath 3550/HiPath 3500: Gruppe 1 bis 16, max. 32 Tln.<br>HiPath 3350/HiPath 3300: Gruppe 1 bis 8, max. 8 Tln. |
| 14 | 19   |      | Telefonschloss-Code, 0 = rücksetzen auf 00000                                                                                            |
| 14 | 20   |      | Anrufschutz ignorieren: 0 = nein, 1 = ja                                                                                                 |
| 14 | 21   |      | Anruferliste: 0 = nein, 1 = ja                                                                                                    |

## Tabelle A-3Kennzahlen Expertenmode

| Kennzahlen |    | en | Funktion                                                                                                    |
|------------|----|----|----------------------------------------------------------------------------------------------------|
| 14         | 22 |    | Fangen: 0 = nicht erlaubt, 1 = erlaubt                                                                                                    |
| 14         | 23 |    | Umleitung extern: 0 = nicht erlaubt, 1 = erlaubt                                                                                                    |
| 14         | 25 |    | Datenkompression: 0 = nein, 1 = ja                                                                                                    |
| 14         | 26 |    | Sprachenauswahl:<br>11 = Deutsch<br>12 = US-Amerikanisch<br>13 = Französisch<br>14 = Spanisch<br>15 = Englisch<br>16 = Italienisch<br>17 = Niederländisch<br>18 = Portugiesisch<br>19 = Finnisch<br>20 = Tschechisch<br>21 = Dänisch<br>22 = Schwedisch<br>23 = Norwegisch<br>24 = Türkisch<br>25 = Telekom, BRD<br>26 = Polnisch<br>27 = Ungarisch<br>28 = Russisch<br>29 = Griechisch<br>30 = Slowenisch<br>31 = Serb./Kroatisch<br>32 = Estisch<br>33 = Lettisch<br>34 = Litauisch<br>35 = Chinesisch<br>36 = Slowakisch<br>37 = Katalanisch<br>38 = Deutsch (2)<br>39 = Englisch (2)<br>40 = Rumänisch<br>41 = Bulgarisch<br>42 = Mazedonisch<br>43 = Serbisch, kyr.<br>44 = Serbisch, lat. |
| 14         | 27 |    | Ansprechschutz: $0 = aus$ , $1 = ein$                                                                                                    |

Tabelle A-3Kennzahlen Expertenmode

| Kennzahlen |    | n | Funktion |                                                                                                    |
|------------|----|---|----------|----------------------------------------------------------------------------------------------------|
| 14         | 28 |   |          | Abwurf bei Codeschloss: 0 = nein, 1 = ja                                                                                                    |
| 14         | 29 |   |          | Wahlverfahren: 1 = MFV, 2 = IWV                                                                                                    |
| 14         | 30 |   |          | optiPoint BLF (Busy lamp field-BLF), Anzeige: kein BLF, ein BLF, zwei<br>BLF                                                                                                    |
| 14         | 31 |   |          | R-Gesprächsschutz je Teilnehmer                                                                                                    |
| 14         | 32 |   |          | Station einrichten in Telefonbuch: $0 = nein$ , $1 = ja$                                                                                                    |
| 14         | 33 |   |          | Editieren der Wahl: 0 = nein, 1 = ja                                                                                                    |
| 14         | 34 |   |          | Mithoeren: 0 = nicht berechtigt, 1 = berechtigt                                                                                                    |
| 14         | 35 |   |          | Keypad-Wahl: 0 = nicht berechtigt, 1 = berechtigt                                                                                                    |
| 14         | 36 |   |          | Umleitung CFSS                                                                                                    |
| 14         | 37 |   |          | Direktes Ansprechen                                                                                                    |
| 14         | 38 |   |          | Direktes Ansprechen verbieten                                                                                                    |
| 15         |    |   |          | Amtsberechtigungen                                                                                                    |
| 15         | 1  |   |          | Amtsberechtigung Tag, Referenzteilnehmer angeben<br>Neue Daten eingeben:<br>0 = nicht amtsberechtigt, außer über KWZ<br>1 = Kommend<br>2-7 = Erlaubnisliste, Erlaubnisliste 1-6<br>8-13 = Verbotsliste, Verbotsliste 1-6<br>14 = voll berechtigt   |
| 15         | 2  |   |          | Amtsberechtigung Nacht, Referenzteilnehmer angeben<br>Neue Daten eingeben:<br>0 = nicht amtsberechtigt, außer über KWZ<br>1 = Kommend<br>2-7 = Erlaubnisliste, Erlaubnisliste 1-6<br>8-13 = Verbotsliste, Verbotsliste 1-6<br>14 = voll berechtigt |
| 15         | 3  |   |          | Erlaubnislisten                                                                                                    |
| 15         | 3  | 1 |          | Erlaubnisliste 1, 100 Positionen                                                                                                    |
| 15         | 3  | 2 |          | E-liste 2, 10 Positionen                                                                                                    |
| 15         | 3  | 3 |          | E-liste 3, 10 Positionen                                                                                                    |
| 15         | 3  | 4 |          | E-liste 4, 10 Positionen                                                                                                    |
| 15         | 3  | 5 |          | E-liste 5, 10 Positionen                                                                                                    |
| 15         | 3  | 6 |          | E-liste 6, 10 Positionen                                                                                                    |

Tabelle A-3Kennzahlen Expertenmode

| Ke | ennz | ahle | en | Funktion                                                                                                    |
|----|------|------|----|----------------------------------------------------------------------------------------------------|
| 15 | 4    |      |    | Verbotslisten                                                                                                    |
| 15 | 4    | 1    |    | Verbotsliste 1, 50 Positionen                                                                                                    |
| 15 | 4    | 2    |    | V-liste 2, 10 Positionen                                                                                                    |
| 15 | 4    | 3    |    | V-liste 3, 10 Positionen                                                                                                    |
| 15 | 4    | 4    |    | V-liste 4, 10 Positionen                                                                                                    |
| 15 | 4    | 5    |    | V-liste 5, 10 Positionen                                                                                                    |
| 15 | 4    | 6    |    | V-liste 6, 10 Positionen                                                                                                    |
| 15 | 5    |      |    | Anzahl der berechtigten Teilnehmer (nur zur Überprüfung)                                                                                                    |
| 15 | 6    |      |    | Codeschloss<br>0 = nicht amtsberechtigt außer über KWZ<br>1 = Kommend<br>2 - 7 = Erlaubnisliste 1-6 (E-L 1 bis E-L 6)<br>8 - 13 = Verbotsliste 1-6 (V-L 1 bis V-L 6)<br>14 = voll berechtigt (voll) |
| 15 | 7    |      |    | Wahlkontrolle, 0 = schritthaltend, 1= blockweise                                                                                                    |
| 15 | 8    |      |    | Berechtigung vermittelter Leitungen                                                                                                    |
| 15 | 9    |      |    | Amtsberechtigung, privat                                                                                                    |
| 16 |      |      |    | Kommende Rufe                                                                                                    |
| 16 | 10   |      |    | Interne Rufnummern                                                                                                    |
| 16 | 10   | 1    |    | Teilnehmer                                                                                                    |
| 16 | 10   | 1    | 1  | Baugruppen                                                                                                    |
| 16 | 10   | 1    | 2  | Rufnummer ändern                                                                                                    |
| 16 | 10   | 1    | 3  | Rufnummer suchen                                                                                                    |
| 16 | 10   | 2    |    | Gruppen                                                                                                    |
| 16 | 11   |      |    | Durchwahlnummern, Rufnummer (intern) wird angezeigt, Rufnummer (neu) eingeben                                                                                                    |
| 16 | 12   |      |    | Abwurfplatz, Tag, neues Ziel eingeben, Gruppen- oder TlnNr., max. 6<br>Stellen                                                                                                    |
| 16 | 13   |      |    | Abwurfplatz, Nacht, neues Ziel eingeben, Gruppen- oder TlnNr., max.<br>6 Stellen                                                                                                    |
| 16 | 14   |      |    | Abwurfkriterien                                                                                                    |
| 16 | 14   | 1    |    | im Freifall: 0 = nein, 1 = ja                                                                                                    |

Tabelle A-3Kennzahlen Expertenmode

Einstieg Systemverwaltung

| K  | ennz | ahle | en | Funktion                                                                                                    |
|----|------|------|----|----------------------------------------------------------------------------------------------------|
| 16 | 14   | 2    |    | im Besetztfall                                                                                                    |
| 16 | 14   | 2    | 1  | Abwurf: 0 = nein, 1 = ja                                                                                                    |
| 16 | 14   | 2    | 2  | Anklopfen bei besetzt: 0 = nein, 1 = ja                                                                                                    |
| 16 | 14   | 3    |    | bei Falschwahl Abwurf: 0 = nein, 1 = ja                                                                                                    |
| 16 | 14   | 4    |    | bei unvollständiger Wahl Abwurf: 0 = nein, 1 = ja                                                                                                    |
| 16 | 14   | 5    |    | bei Wiederanruf Abwurf: 0 = nein, 1 = ja                                                                                                    |
| 16 | 15   |      |    | Sammelruf, Gruppenruf                                                                                                    |
| 16 | 15   | 1    |    | Gerufene Teilnehmer, Gruppe auswählen und Ziel zuweisen                                                                                                    |
| 16 | 15   | 2    |    | Rufart, Gruppe auswählen und Art:<br>1 = zyklischer Sammelanschluss<br>2 = linearer Sammelanschluss<br>3 = Gruppenruf<br>4 = Gruppenruf, Freifall<br>5 = Basic-MULAP<br>6 = Chef-MULAP<br>7 = Gruppenruf, Anklopfen |
| 16 | 15   | 3    |    | Gruppennamen, Gruppe auswählen und Namen eingeben (alphanume-<br>risch) <sup>1</sup>                                                                                                    |
| 16 | 15   | 4    |    | Host (Master)/Chef, Gruppe und Teilnehmer auswählen (nur Teilnehmer, die in keiner anderen Gruppe Host (Master) sind)                                                                                               |
| 16 | 16   |      |    | Rufzuordnung am Tag, Slot/Leitung auswählen und TlnNr. zuweisen                                                                                                    |
| 16 | 17   |      |    | Rufzuordnung bei Nacht, Slot/Leitung auswählen und TlnNr. zuweisen                                                                                                    |
| 16 | 18   |      |    | Rufweiterschaltung                                                                                                    |

#### Tabelle A-3Kennzahlen Expertenmode

| K  | ennz | ahlen | Funktion                                                                                                    |
|----|------|-------|----------------------------------------------------------------------------------------------------|
| 16 | 18   | 1     | <ul> <li>Rufzielliste und Ziele (1 – 4) auswählen.</li> <li>Rufziellisten: <ul> <li>bis einschließlich V1.2 = 70</li> <li>ab V3.0 =</li> <li>376 bei HiPath 3550, HiPath 3500</li> <li>70 bei allen anderen Systemen</li> </ul> </li> <li>Rufziele (1 – 4), eingetragen werden kann:</li> <li>gezielte Rufnummer eines Teilnehmers oder einer Gruppe</li> <li>* = identisch mit angewähltem Teilnehmer</li> <li>#9 = Systemsuchlauf über alle Teilnehmer, außer Chef-Nebenstelle</li> <li>#201 – #260 = Anrufverteilung Gruppe 01 bis 60</li> <li>#301 – #316 = Ansagegerät 01 bis 16</li> <li>ein externes Ziel, das heißt Rufnummern in Unteranlagen und im Amt</li> </ul> |
| 16 | 18   | 2     | <ul> <li>interne Rufe, Teilnehmer/Gruppe auswählen:</li> <li>bis einschließlich V1.2 = 70</li> <li>ab V3.0 = <ul> <li>1 – 376 bei HiPath 3550, HiPath 3500</li> <li>1 – 70 bei allen anderen Systemen</li> </ul> </li> </ul>                                                                                                    |
| 16 | 18   | 3     | <ul> <li>externe Rufe, Tag, Teilnehmer/Gruppe auswählen:</li> <li>bis einschließlich V1.2 = 1 – 70</li> <li>ab V3.0 = <ul> <li>1 – 376 bei HiPath 3550, HiPath 3500</li> <li>1 – 70 bei allen anderen Systemen</li> </ul> </li> </ul>                                                                                                    |
| 16 | 18   | 4     | <ul> <li>externe Rufe, Nacht, Teilnehmer/Gruppe auswählen:</li> <li>bis einschließlich V1.2 = 1 – 70</li> <li>ab V3.0 = <ul> <li>1 – 376 bei HiPath 3550, HiPath 3500</li> <li>1 – 70 bei allen anderen Systemen</li> </ul> </li> </ul>                                                                                                    |
| 16 | 18   | 5     | Zahl der Rufzyklen (1 – 15) für Teilnehmer/Gruppe festlegen.                                                                                                    |
| 16 | 18   | 6     | Ziel für zentralen Wecker für Teilnehmer/Gruppe auswählen.                                                                                                    |
| 16 | 18   | 7     | Modus für zentralen Wecker auswählen:<br>1 = sofort anschalten, 2 = nach Zeit                                                                                                    |
| 16 | 18   | 8     | Rufweiterschaltung (RWS) bei "Besetzt", 0 = keine RWS, 1 = RWS durchführen                                                                                                    |
| 16 | 19   |       | Signalisierungsart: 0 = Rufart 1, 1 = Rufart 2, 2 = Rufart 3                                                                                                    |
| 16 | 20   |       | MFV-Durchwahl: 0 = nicht erlaubt, 1 = erlaubt                                                                                                    |
| 16 | 21   |       | R-Gesprächsschutz (Brasilien): 0 = aus, 1 = ein                                                                                                    |

Tabelle A-3Kennzahlen Expertenmode

| K  | Kennzahlen |   |  | Funktion                                                                                                    |
|----|------------|---|--|----------------------------------------------------------------------------------------------------|
| 17 |            |   |  | Vernetzung                                                                                                    |
| 17 | 11         |   |  | automatische Leitungsbelegung: $0 = aus / 1 = ein$                                                                                                    |
| 17 | 12         |   |  | Richtungszuordnung, Slot/Leitung auswählen und Richtung zuweisen<br>Richtung 1 - 8 (HiPath 3350/HiPath 3300)<br>Richtung 1 - 16 (HiPath 3550/HiPath 3500)                            |
| 17 | 13         |   |  | Überlaufrichtung, Richtung auswählen und Überlaufrichtung zuweisen                                                                                                    |
| 17 | 14         |   |  | Leitungstyp Amt/PBX, Richtung auswählen: 0 = Amt, 1 = PBX                                                                                                    |
| 17 | 15         |   |  | Richtungsnamen, Richtung auswählen und Namen eingeben (alphanu-<br>merisch) <sup>1</sup>                                                                                             |
| 17 | 16         |   |  | Richtungsbelegung, Richtung auswählen: 0=zyklisch, 1=linear                                                                                                    |
| 17 | 17         |   |  | Rerouting (optimierte B-Kanalnutzung)                                                                                                    |
| 17 | 17         | 1 |  | Rerouting aktiv: 0 = nein, 1 = falls Weg bekannt, 2 = immer                                                                                                    |
| 17 | 17         | 2 |  | Richtungswechsel: 0 = nicht erlaubt, 1 = erlaubt                                                                                                    |
| 17 | 18         |   |  | Zentraler Abwurf                                                                                                    |
| 17 | 19         |   |  | Verbindung-Datenrouting                                                                                                    |
| 17 | 19         | 1 |  | Rufnummer-Zielsystem                                                                                                    |
| 17 | 20         |   |  | Ziffernwiederholung, Richtung wählen: 0 = aus, 1 = ein                                                                                                    |
| 17 | 21         |   |  | Wegeoptimierung: 0 = nein, 1 = ja                                                                                                    |
| 17 | 22         |   |  | QSig: Voice Mail                                                                                                    |
| 17 | 22         | 1 |  | Rufnummer Cbk Access (Callback Access)                                                                                                    |
| 17 | 22         | 2 |  | Name Cbk Access (Callback Access)                                                                                                    |
| 17 | 23         |   |  | QSig: Besetzt-Signalisierung                                                                                                    |
| 17 | 23         | 1 |  | Teilnehmer: 0 = nein, 1 = ja                                                                                                    |
| 17 | 23         | 2 |  | Rufnummer Zielsystem                                                                                                    |
| 17 | 23         | 3 |  | Anlagennummer Zielsystem                                                                                                    |
| 17 | 24         |   |  | Rufnummerntyp: 1 = intern, 2 = Durchwahl, 3 = intern/DUWA                                                                                                    |
| 18 |            |   |  | Verkehrsbeziehungen                                                                                                    |
| 18 | 1          |   |  | Chef/Sekretär-Gruppen, Gruppe auswählen, Eintrag:<br>1 = Chef 1, 2 = Chef 2, 3 = Sekr. 1, 4 = Sekr. 2<br>HiPath 3550/HiPath 3500: Gruppe 1-10<br>HiPath 3350/HiPath 3300: Gruppe 1-4 |
| 18 | 2          |   |  | Hotline                                                                                                    |

Tabelle A-3Kennzahlen Expertenmode

| Ke | ennz | ahle | en              | Funktion                                                                                                    |
|----|------|------|-----------------|----------------------------------------------------------------------------------------------------|
| 18 | 2    | 1    |                 | Hotline-Ziele<br>HiPath 3550/HiPath 3500 Ziel 1-6<br>HiPath 3350/HiPath 3300 Ziel 1                          |
| 18 | 2    | 2    |                 | Hotline-Teilnehmer                                                                                           |
| 18 | 2    | 2    | 1               | Hotline-Modus: 0 = aus, 1 = Hotline, 2 = Röcheln                                                             |
| 18 | 2    | 2    | 2               | Hotline-Zuordnung<br>HiPath 3550/HiPath 3500 1-6<br>HiPath 3350/HiPath 3300 1                                |
| 18 | 2    | 3    |                 | Röchelzeit, 1-99 x s                                                                                         |
| 18 | 3    |      |                 | VBZ-Gruppen (Verkehrsbeziehungsgruppen)                                                                      |
| 18 | 3    | 1    |                 | Gruppenzuordnung                                                                                             |
| 18 | 3    | 1    | 1               | Teilnehmer                                                                                                   |
| 18 | 3    | 1    | 2               | Leitungen, Slot/Leitung wählen                                                                               |
| 18 | 3    | 1    | 3               | KWZ-Zuordnung                                                                                                |
| 18 | 3    | 1    | 3-1             | Untergrenze KWZ, Gruppe wählen, 0 bis 999                                                                    |
| 18 | 3    | 1    | 3-2             | Obergrenze KWZ, Gruppe wählen, 0 bis 999                                                                     |
| 18 | 3    | 2    |                 | Verbindungsmatrix                                                                                            |
| 18 | 3    | 2    | 1               | Matrix, Gruppe wählen: 0 = nein, 1 = ja                                                                      |
| 19 |      |      | Displayanzeigen |                                                                                                    |
| 19 | 11   |      |                 | Infotexte: Textnummer 0 - 9 auswählen und Text eingeben, maximal 24 Stellen (alphanumerisch) <sup>1</sup>    |
| 19 | 12   |      |                 | Antworttexte: Textnummer 0 - 9 auswählen und Text eingeben, maximal 24 Stellen (alphanumerisch) <sup>1</sup> |
| 19 | 13   |      |                 | Uhrzeit im Format HHMM (Stunde Minute) 4-stellig eingeben                                                    |
| 19 | 14   |      |                 | Datum im Format TTMMJJ (Tag Monat Jahr) 6-stellig eingeben                                                   |
| 19 | 15   |      |                 | Gesprächsdauer: 0 = aus, 1 = ein                                                                             |
| 19 | 16   |      |                 | Namen, Rufnummern: 0 = nur Rufnummer, 1 = Name, 2 = Name und<br>Rufnummer                                    |
| 19 | 17   |      |                 | Wiederanruf: 1 = Anrufer, 2 = Übergeben-Ziel                                                                 |
| 19 | 18   |      |                 | Übergeben vor Melden: 1 = Übergebender, 2 = Übergebener                                                      |

Tabelle A-3Kennzahlen Expertenmode

Einstieg Systemverwaltung

| Kennzahlen |   |   | en | Funktion                                                                                                    |
|------------|---|---|----|----------------------------------------------------------------------------------------------------|
| 20         |   |   |    | ISDN-Parameter                                                                                                    |
| 20         | 1 |   |    | Rufnummern-Unterdrückung: 0 = aus, 1 = ein                                                                                                    |
| 20         | 2 |   |    | Anlagenrufnummer-kommend                                                                                                    |
| 20         | 2 | 1 |    | Anschlussnummer, Richtung auswählen                                                                                                    |
| 20         | 2 | 2 |    | Nationale Nummer, Richtung auswählen                                                                                                    |
| 20         | 2 | З |    | Internationale Nummer, Richtung auswählen                                                                                                    |
| 20         | 2 | 4 |    | Rufnummer-Typ, gehend, Richtung auswählen:<br>0 = unbestimmt, 1 = Anschluss, 2 = national, 3 = international, 4 = intern                                                                                                    |
| 20         | 2 | 5 |    | nationaler Präfix (Deutschland = 0)                                                                                                    |
| 20         | 2 | 6 |    | internationaler Präfix (Deutschland = 00)                                                                                                    |
| 20         | 3 |   |    | Referenztakt                                                                                                    |
| 20         | 3 | 1 |    | Vorzugsliste, Position wählen (Slot/Port)                                                                                                    |
| 20         | 3 | 2 |    | Sperrliste, Position wählen (Slot/Port)                                                                                                    |
| 20         | 4 |   |    | EU Parameter                                                                                                    |
| 20         | 4 | 1 |    | S <sub>0</sub> -Portkonfiguration, Slot/Port auswählen und Anschlussart bestimmen:<br>1 = Automatisch<br>2 = Euro-Amt PP<br>3 = Euro-Amt PMP<br>4 = Euro-Bus<br>5 = CorNet 1<br>6 = CorNet 2<br>7 = ECMA-QSIG<br>8 = ISO-QSIG |
| 20         | 4 | 2 |    | S2M-Portkonfiguration, Slot/Port auswählen und Anschlussart bestim-<br>men:<br>1 = Euro-Amt PP<br>2 = CorNet 1<br>3 = CorNet 2<br>4 = ECMA-QSIG<br>5 = ISO-QSIG                                                               |
| 20         | 4 | 3 |    | S <sub>0</sub> -Bus-MSN, nur zur Überprüfung                                                                                                    |
| 20         | 4 | 4 |    | Anrufumleitung PMP                                                                                                    |
| 20         | 4 | 4 | 1  | MSN-Rufnummern, Index wählen, 1 bis 10                                                                                                    |
| 20         | 4 | 4 | 2  | MSN-Leitungen, Index wählen, 1 bis 10                                                                                                    |

## Tabelle A-3Kennzahlen Expertenmode

| K  | ennz | ahle | en | Funktion                                                                                                    |
|----|------|------|----|----------------------------------------------------------------------------------------------------|
| 20 | 5    |      |    | US-Parameter (nur für USA)                                                                                                    |
| 20 | 5    | 1    |    | BRI parameter                                                                                                    |
| 20 | 5    | 1    | 1  | CO/Protocol:<br>1 = AT&T/NI 1<br>2 = AT&T/Custom<br>3 = Siemens/NI 1<br>4 = NT/NI 1                                                                                                    |
| 20 | 5    | 1    | 2  | SPID admin, Tln. wählen, Slot/Port wählen                                                                                                    |
| 20 | 5    | 1    | 3  | CAID admin, TIn., Select CAID                                                                                                    |
| 20 | 5    | 1    | 4  | PDID admin, TIn., Select PDID                                                                                                    |
| 20 | 5    | 1    | 5  | FIN - for message waiting                                                                                                    |
| 20 | 5    | 1    | 6  | CACH EKTS, Slot/Port wählen: 0 = aus, 1 = ein                                                                                                    |
| 20 | 5    | 2    |    | PRI-Parameter                                                                                                    |
| 20 | 5    | 2    | 11 | Protocol type:<br>11 = AT&T/Custom<br>12 = AT&T/NI2<br>13 = AT&T/NI2 OSA<br>14 = AT&T/4ESS<br>15 = Siemens/Custom OSA<br>17 = Siemens/NI2<br>18 = Siemens/NI2 OSA<br>19 = MCI/DEX600<br>20 = MCI/DMS250<br>21 = BELL/DMS100<br>22 = BELL DMS100 TNS<br>23 = Nortel/DMS100<br>24 = Nortel DMS100 TNS<br>25 = SPRINT/DMS250<br>26 = Westinghouse<br>27 = FTS/DMS250<br>28 = FTS/5ESS<br>29 = GENERIC/NI2<br>30 = GENERIC/NI2 OSA<br>31 = QSIG<br>32 = IDA-P |

Tabelle A-3Kennzahlen Expertenmode

| K  | ennz | ahle | en   | Funktion                                                                    |
|----|------|------|------|-----------------------------------------------------------------------------|
| 20 | 5    | 2    | 12   | Frame/line/encod, Slot wählen<br>0 = ESF/B8ZS/Normal<br>1 = SF/ZCS/Inverted |
| 20 | 5    | 2    | 13   | Inwats-parameter                                                            |
| 20 | 5    | 2    | 13-1 | Richtung                                                                    |
| 20 | 5    | 2    | 13-2 | DNIS                                                                        |
| 20 | 5    | 2    | 13-3 | Türruf-Zielstelle                                                           |

| Tabelle A-3 | Kennzahlen Expertenmode |
|-------------|-------------------------|
|-------------|-------------------------|

| 20       5       2       14       Calling Service, Richtung wählen         11 = NONE       12 = AT&TSDN-GSDN         13 = AT&TSDDN       14 = MCI-VN-VS         15 = SPRINT-VPN       16 = WICN-PV         17 = MEG800-TFM       18 = MCI 800         19 = ULTRA-800       20 = WICN-INWATS         21 = MEG       22 = MCI-PRISIM-WATS         23 = SPR-ULTRA-WATS       23 = SPR-ULTRA-WATS         24 = WICN-OUTWATS       25 = ACCU-SDS         26 = LDS-WC-TSAA       27 = INTER-800         28 = MULTIQUEST       29 = MCI-900         30 = SDS56       31 = SDS64C         31 = SDS64C       30 = SDS64C |
|----------------------------------------------------------------------------------------------------|
| 32 = SDS64H $33 = DMS100-PV$ $34 = DMS100-INWATS$ $35 = DMS100-OUTWATS$ $36 = DMS100-FX$ $37 = 5ESS-INWATS$ $38 = WATS-MSB$ $39 = DMS100-TIE$ $40 = NI2-INWATS$ $41 = NI2-OUTWATS$ $42 = NI2-FX$ $43 = NI2-TIE$ $44 = NI2-HOTEL$ $45 = NI2-SCOCS$ $46 = CALL-BY-CALL 1$ $47 = CALL-BY-CALL 2$ $48 = CALL-BY-CALL 3$ $49 = CALL-BY-CALL 4$                                                                                                    |

Tabelle A-3Kennzahlen Expertenmode

| Kennzahlen |   |   |    | Funktion                                                                                                    |
|------------|---|---|----|----------------------------------------------------------------------------------------------------|
| 20         | 5 | 2 | 15 | CBC-pool:<br>11 = AT&TSDN-GSDN<br>12 = AT&TSDDN<br>13 = MCI-VN-VS<br>14 = SPRINT-VPN<br>15 = WICN-PV<br>16 = MEG800-TFM<br>17 = MCI 800<br>19 = WICN-INWATS<br>20 = MEG<br>21 = MCI-PRISIM-WATS<br>22 = SPR-ULTRA-WATS<br>23 = WICN-OUTWATS<br>24 = ACCU-SDS<br>25 = LDS-WC-TSAA<br>26 = INTER-800<br>27 = MULTIQUEST<br>28 = MCI-900<br>29 = SDS56<br>30 = SDS64C<br>31 = SDS64R<br>32 = DMS100-PV<br>33 = DMS100-INWATS<br>34 = DMS100-UTWATS<br>35 = DMS100-FX<br>36 = 5ESS-INWATS<br>37 = WATS-MSB<br>38 = DMS100-TIE<br>39 = NI2-INWATS<br>41 = NI2-FX<br>42 = NI2-TIE<br>43 = NI2-HOTEL<br>44 = NI2-SCOCS |
| 20         | 5 | 2 | 16 |                                                                                                    |
| 20         | 5 | 3 |    | S0-Bus-MSN, Slot/Port wählen                                                                                                    |
| 20         | 5 | 4 |    | QSIG: S0-Parameter                                                                                                    |
| 20         | 6 |   |    | QSIG Parameter                                                                                                    |

Tabelle A-3Kennzahlen Expertenmode

| K  | Kennzahlen |   |   | Funktion                                                                                                    |
|----|------------|---|---|----------------------------------------------------------------------------------------------------|
| 20 | 6          | 1 |   | Anlagennummer                                                                                                    |
| 20 | 6          | 2 |   | Gruppennummer                                                                                                    |
| 20 | 7          |   |   | Keypad-Wahl: 0 = nicht erlaubt, 1 = erlaubt                                                                             |
| 20 | 8          |   |   | Anlagenrufnummer-gehend                                                                                                 |
| 20 | 8          | 1 |   | Anschlussnummer                                                                                                    |
| 20 | 8          | 2 |   | nationale Nummer                                                                                                    |
| 20 | 8          | 3 |   | internationale Nr.                                                                                                    |
| 20 | 8          | 4 |   | TIn-Nr. unterdrücken                                                                                                    |
| 21 |            |   |   | HKZ-Parameter                                                                                                    |
| 21 | 1          |   |   | Wahlverfahren, Slot/Leitung auswählen:<br>0 = automatisch,<br>1 = MFV,<br>2 = IWV,<br>3 = MFC-R2,<br>4 = MFC-R2 mit OAD |
| 21 | 2          |   |   | Pause vor Wahl, Richtung auswählen:<br>0 = keine Pause, 1 = 1 s, 2 = 3 s, 3 = 6 s, 4 = 9 s                              |
| 21 | 3          |   |   | Amtsrufpause, Richtung auswählen: 1 = 6 s, 2 = 13 s                                                                     |
| 21 | 4          |   |   | Leitungslänge, Slot/Leitung auswählen: 0 = kurz, 1 = lang                                                               |
| 21 | 5          |   |   | Gebührenmodul, Slot/Leitung auswählen: 0 = aus, 1 = ein                                                                 |
| 21 | 6          |   |   | Silent Reversal: 0 = nein, 1 = ja                                                                                       |
| 21 | 7          |   |   | Portzustand: 0 = ein, 1 = aus (SW), 2 = aus (HW), 3 = aus (HW, SW)                                                      |
| 21 | 8          |   |   | Unbewählt belegen                                                                                                    |
| 22 |            |   |   | Systemeinstellungen                                                                                                    |
| 22 | 11         |   |   | Musik beim Warten (MOH): 0 = aus, 1 = ein - kein Rufton, 2 = ein - Rufton, 3 = Ansagegerät 1                            |
| 22 | 12         |   |   | Telefonbuch: 0 = nein, 1 = intern, 2 = LDAP, 3 = alle                                                                   |
| 22 | 13         |   |   | V.24-Einrichtung                                                                                                    |
| 22 | 13         | 1 |   | Baudrate MB wählen: 1 = 9600 Baud, 2 = 2400 Baud, 3 = 19200 Baud                                                        |
| 22 | 13         | 2 |   | Portzuordnung                                                                                                    |
| 22 | 13         | 2 | 1 | CSTA/GEZ (Gebührenerfassung zentral), Ausgabe: 0 = keine, 1 = V.24-<br>Port, 2 = UPN-Port, 3 = PC-VPL, 4 = LAN          |

 Tabelle A-3
 Kennzahlen Expertenmode

| Kennzahlen |    |   |   | Funktion                                                                                                    |
|------------|----|---|---|----------------------------------------------------------------------------------------------------|
| 22         | 13 | 2 | 2 | Port für GET (Gebührenerfassung pro Teilnehmer), Ausgabe: 0 = keine,<br>1 = V.24-Port, 2 = UPN-Port                                                 |
| 22         | 13 | 2 | 3 | Port für GEL (Gebührenerfassung pro Leitung), Ausgabe: 0 = keine, 1 = V.24-Port, 2 = UPN-Port                                                       |
| 22         | 13 | 2 | 4 | Port für KDS-Druck                                                                                                    |
| 22         | 13 | 2 | 5 | Port für Ruf-Info                                                                                                    |
| 22         | 13 | 2 | 6 | Port für GEP (Gebührenerfassung Platz), bei eingerichteter Telefonzelle (siehe auch Kennzahl 11 8), Ausgabe: 0 = keine, 1 = V.24-Port, 2 = UPN-Port |
| 22         | 14 |   |   | Umleitung extern                                                                                                    |
| 22         | 14 | 1 |   | Ruf durchschalten: 0 = bei Melden, 1 = sofort                                                                                                    |
| 22         | 14 | 2 |   | Rufweiterschaltung: 0 = nicht durchführen, 1 = durchführen                                                                                          |
| 22         | 15 |   |   | Anruferliste-Modus: 1 = nur extern, 2 = extern und intern, 3 = externer<br>Ruf/Gespräch                                                             |
| 22         | 16 |   |   | Applikationen                                                                                                    |
| 22         | 16 | 1 |   | Anrufverteilung: 0 = nein, 1 = ja                                                                                                    |
| 22         | 17 |   |   | Töne                                                                                                    |
| 22         | 17 | 1 |   | Konferenz, Aufmerksamkeitston: $0 = aus$ , $1 = ein$                                                                                                |
| 22         | 17 | 2 |   | Anrufübernahme, Aufmerksamkeitston: 0 = aus, 1 = ein                                                                                                |
| 22         | 18 |   |   | Signaltaste (Rücknahme): 1 = 1 x drücken, 2 = 2 x drücken                                                                                           |
| 22         | 19 |   |   | Berechtigungen                                                                                                    |
| 22         | 19 | 1 |   | Nachtschaltung, Pos. 1-5, Tln. eintragen                                                                                                    |
| 22         | 19 | 2 |   | Zentrales Codeschloss                                                                                                    |
| 22         | 20 |   |   | DTMF automatisch: 0=nein, 1= ja                                                                                                    |
| 22         | 21 |   |   | Tastenklick: 0=aus, 1= Lautstärke 1 4 = Lautstärke 4                                                                                                |
| 22         | 22 |   |   | DTMF - Puls/Pause: 1 = 70/70 ms, 2 = 80/80 ms, 3 = 80/250 ms, 4 = 200/<br>200 ms                                                                    |
| 22         | 23 |   |   | Ziel für Codeschloss                                                                                                    |
| 22         | 24 |   |   | Rufnr. tauschen: 0 = nicht erlaubt, 1 = erlaubt                                                                                                    |
| 22         | 25 |   |   | Leitungsreservierung: 0 = aus, 1 = ein                                                                                                    |
| 22         | 26 |   |   | Sprachlautstärke: 0 = Standard, 1 = erhöht                                                                                                    |
| 22         | 27 |   |   | CO Features (Transfer/Conference/Drop): 0=disabled, 1=enabled                                                                                       |

Tabelle A-3Kennzahlen Expertenmode

| Kennzahlen |    |   |    | Funktion                                                                                         |
|------------|----|---|----|--------------------------------------------------------------------------------------------------|
| 22         | 28 |   |    | FIN (Feature Indicator) for Transfer (nur für USA)                                               |
| 22         | 29 |   |    | FIN for Conference (nur für USA)                                                                 |
| 22         | 30 |   |    | FIN for Drop (nur für USA)                                                                       |
| 22         | 31 |   |    | MSN Default: 0 = aus, 1 = ein                                                                    |
| 22         | 32 |   |    | DTMF verdeckt: 0 = aus, 1 = ein                                                                  |
| 22         | 33 |   |    | Durchsage mit Verbindung: 0 = nicht erlaubt, 1 = erlaubt                                         |
| 22         | 34 |   |    | MFC-R2 Parameter                                                                                 |
| 22         | 34 | 1 |    | R-Gesprächsschutz                                                                                |
| 22         | 34 | 2 |    | Durchwahlziffern                                                                                 |
| 22         | 35 |   |    | Allgemeines Halten                                                                               |
| 22         | 35 | 1 |    | Mit Auflegen                                                                                     |
| 22         | 35 | 2 |    | Ohne Auflegen                                                                                    |
| 22         | 36 |   |    | Leitung wechseln Direktruf: 0 = nein, 1 = ja<br>(Zustand 1 = USA, Zustand 0 = Rest of World ROW) |
| 22         | 37 |   |    | Hinweisruf: 0 = aus, 1 = ein                                                                     |
| 22         | 38 |   |    | Tracestop Einrichtung                                                                            |
| 22         | 38 | 1 |    | Tracestop                                                                                        |
| 22         | 38 | 1 | 01 | Assistant: 0 = inaktiv, 1 = aktiv                                                                |
| 22         | 38 | 1 | 09 | HW: 0 = inaktiv, 1 = aktiv                                                                       |
| 22         | 38 | 1 | 12 | Processor: 0 = inaktiv, 1 = aktiv                                                                |
| 22         | 38 | 1 | 15 | APSXF: 0 = inaktiv, 1 = aktiv                                                                    |
| 22         | 38 | 1 | 16 | General: 0 = inaktiv, 1 = aktiv<br>(Fehler 19 kann nicht auf inaktiv gesetzt werden)             |
| 22         | 38 | 1 | 20 | CP: 0 = inaktiv, 1 = aktiv                                                                       |
| 22         | 38 | 1 | 21 | DH: 0 = inaktiv, 1 = aktiv                                                                       |
| 22         | 38 | 1 | 23 | Network: 0 = inaktiv, 1 = aktiv                                                                  |
| 22         | 38 | 1 | 26 | Presence: 0 = inaktiv, 1 = aktiv                                                                 |
| 22         | 38 | 1 | 28 | Recovery: 0 = inaktiv, 1 = aktiv                                                                 |
| 22         | 38 | 1 | 29 | IO-Process: 0 = inaktiv, 1 = aktiv                                                               |
| 22         | 38 | 1 | 30 | LW: 0 = inaktiv, 1 = aktiv (0 bis n)                                                             |
| 22         | 38 | 1 | 11 | LW-Date: 0 = inaktiv, 1 = aktiv (41 bis n)                                                       |

 Tabelle A-3
 Kennzahlen Expertenmode

| Kennzahlen |    |   | n          | Funktion                                                                                                    |
|------------|----|---|------------|----------------------------------------------------------------------------------------------------|
| 22         | 38 | 2 |            | Rücksetzen: 1 = Alle löschen, 2 = System-Default                                                                                                    |
| 22         | 39 |   |            | IP-Zugang                                                                                                    |
| 22         | 39 | 1 |            | IP-Schnittstelle, Modus:<br>0 = inaktiv<br>1 = HIP Forwarding<br>2 = LIM<br>3 = SLIP Routing                                                                                               |
| 22         | 39 | 2 |            | IP-Adresse, Daten (7 15): x.x.x.x (x = 0 255)<br>Als Trennzeichen kann "*" oder "." verwendet werden.                                                                                      |
| 22         | 39 | 3 |            | Subnetz Maske                                                                                                    |
| 22         | 39 | 4 |            | Gateway IP-Adresse                                                                                                    |
| 22         | 40 |   |            | offene Nummerierung                                                                                                    |
| 22         | 40 | 1 |            | aktiv, inaktiv                                                                                                    |
| 22         | 40 | 2 |            | Knotenrufnummer bei VM                                                                                                    |
| 22         | 40 | 3 |            | Knotenrufnummer                                                                                                    |
| 22         | 41 |   |            | UCD Dauerverfügbar: 0 = inaktiv, 1 = aktiv                                                                                                    |
| 23         |    |   | Kennzahlen |                                                                                                    |
| 23         | 1  |   |            | Ersatz-Kennzahl *, Kennzahl 75                                                                                                    |
| 23         | 2  |   |            | Ersatz-Kennzahl #, Kennzahl 76                                                                                                    |
| 23         | 3  |   |            | Leitungskennzahl, Slot/Leitung auswählen und neue Kennzahl eingeben                                                                                                    |
| 23         | 4  |   |            | Richtungskennzahl, Richtung, dann Position1-10 der Kennzahl auswäh-<br>Ien und neue Kennzahl eingeben<br>Richtung 1-8 (HiPath 3350/HiPath 3300)<br>Richtung 1-16 (HiPath 3550/HiPath 3500) |
| 23         | 5  |   |            | Platzkennzahl                                                                                                    |
| 23         | 5  | 1 |            | Platzkennzahl-Duwa                                                                                                    |
| 23         | 5  | 2 |            | Platzkennzahl-Intern                                                                                                    |
| 23         | 6  |   |            | Zweite Amtskennzahl                                                                                                    |
| 23         | 7  |   |            | Schlosscode rücks.                                                                                                    |
| 23         | 8  |   |            | Hotelendgerät                                                                                                    |

Tabelle A-3Kennzahlen Expertenmode

| K  | ennz | ahlen | Funktion                                                                                                    |
|----|------|-------|----------------------------------------------------------------------------------------------------|
| 24 |      |       | Tür-Einrichtungen                                                                                                    |
| 24 | 1    |       | Türsprechstelle, Tür wählen, max. 6-stellig, Tür 1-4                                                                                                    |
| 24 | 2    |       | Türruf-Zielstelle, Tür wählen, max. 6-stellig Tür 1-4                                                                                                    |
| 24 | 3    |       | Türöffner, Tür wählen: 0 = nicht vorhanden, 1 = vorhanden, 2 = vorhan-<br>den mit DTMF, Tür 1-4                                                                                                    |
| 24 | 4    |       | Türruf-Umleitung extern, Tür wählen: 0 = nicht ausführen, 1 = ausführen                                                                                                    |
| 24 | 5    |       | Türfreigabe-DTMF, Teilnehmer wählen: $0 = nicht erlaubt$ , $1 = erlaubt$                                                                                                    |
| 25 |      |       | Ansageeinrichtung                                                                                                    |
| 25 | 1    |       | Ansagegeräte                                                                                                    |
| 25 | 1    | 1     | Im System (Ansagegerät 1 16 wählen)                                                                                                    |
| 25 | 1    | 2     | Über Server (Ansagegerät 1 16 wählen)                                                                                                    |
| 25 | 2    |       | Ansageart, Ansagegerät wählen: 1 = Ansage, 2 = Halten-Musik (Halten interne Musik), 3 = int. Musik                                                                                                    |
| 25 | 3    |       | Ansage vor Melden, Slot/Leitung wählen                                                                                                    |
| 25 | 4    |       | Externe MOH<br>(Es können nur SLA-TIn eingetragen werden)                                                                                                    |
| 26 |      |       | Aktoren                                                                                                    |
| 26 | 1    |       | Typ, Aktor 1 - 4 auswählen und Funktion zuweisen:<br>11 = manuell ein und aus<br>12 = aus nach Zeit automatisch<br>13 = Türöffner<br>14 = Lautsprecher-Verstärker (Einschaltkontakt für Verstärker)<br>15 = Besetztanzeige<br>16 = Halten-Musik<br>17 = Gebührenimpuls<br>18 = Zweitwecker<br>19 = Teilnehmer aktiv<br>20 = Ansage |
| 26 | 2    |       | Schaltzeit<br>Aktor 1 - 4 auswählen und Ziffer(n) max. 3-stellig eingeben (0-255)                                                                                                    |
| 26 | 3    |       | Zugeordneter Teilnehmer<br>Aktor 1 - 4 auswählen und Teilnehmer/Gruppen eingeben<br>(max. 5-stellig)                                                                                                    |
| 26 | 4    |       | Aktor-Namen, Aktor 1 - 4 auswählen und Namen eingeben, maximal 16 Stellen (alphanumerisch) <sup>1</sup>                                                                                                    |

 Tabelle A-3
 Kennzahlen Expertenmode

| Kennzahlen |   |   | Funktion                                                                                                    |
|------------|---|---|----------------------------------------------------------------------------------------------------|
| 27         |   |   | Sensoren (nur HiPath 3550/HiPath 3350/HiPath 3500/HiPath 3300)                                                                                                 |
| 27         | 1 |   | Sensortyp: 0 = Alarm, 1 = Anrufverteilung                                                                                                    |
| 27         | 2 |   | Zielrufnummer, Sensor 1 - 4 auswählen<br>Externe Rufnr. mit Belegungskennziffer (Leitung/Richtung)<br>Interne Rufnr. mit Rufnummernpräfix (falls programmiert) |
| 27         | 3 |   | Rufnummer für Ansage, Sensor 1 - 4 auswählen und Teilnehmerruf-, oder Gruppennummer eingeben (max. 6-stellig)                                                  |
| 27         | 4 |   | Infobox-Steuerdaten, Sensor 1 - 4 auswählen und Steuerzeichen 0 - 9,<br>*, # eingeben, max. 24 Ziffern                                                         |
| 27         | 5 |   | Anrufdauer, Sensor 1 - 4 auswählen und 1 - 255 eingeben                                                                                                    |
| 27         | 6 |   | Anrufpause, Sensor 1 - 4 auswählen und 0 - 255 eingeben                                                                                                    |
| 27         | 7 |   | Anzahl der Anrufe, Sensor 1 - 4 auswählen und 1 - 255 eingeben                                                                                                 |
| 27         | 8 |   | Sperrzeit, Sensor 1 - 4 auswählen und 0 - 255 eingeben                                                                                                    |
| 27         | 9 |   | Sensor-Text, Sensor 1 - 4 auswählen und Text eingeben, maximal 16 Stellen (alphanumerisch) <sup>1</sup>                                                        |
| 28         |   |   | KDS bearbeiten                                                                                                    |
| 28         | 1 |   | KDS-Daten ausdrucken                                                                                                    |
| 28         | 2 |   | KDS-Daten sichern                                                                                                    |
| 28         | 2 | 1 | KDS auf MMC                                                                                                    |
| 28         | 2 | 2 | KDS von MMC                                                                                                    |
| 29         |   |   | System-Kenndaten                                                                                                    |
| 29         | 1 |   | Anlage                                                                                                    |
| 29         | 1 | 1 | Anlagentyp (nur zur Überprüfung),                                                                                                    |
| 29         | 1 | 2 | SW-Sachnummer (nur zur Überprüfung)                                                                                                    |
| 29         | 2 |   | Statusanzeige                                                                                                    |
| 29         | 2 | 1 | Anrufumleitung Amt, 0 = aus/1 = ein (nur zur Überprüfung)                                                                                                    |
| 29         | 2 | 2 | Nachtschaltung, 0 = aus/1 = ein (nur zur Überprüfung)                                                                                                    |
| 29         | 2 | 3 | Leitung, 0 = inaktiv, 1 = aktiv (nur zur Überprüfung)                                                                                                    |
| 29         | 2 | 4 | Ping, 1 = IP-Adresse, 2 = Starten                                                                                                    |
| 29         | 2 | 5 | MAC-Adresse                                                                                                    |
| 29         | 3 |   | Optionen (nur HiPath 3550/HiPath 3350/HiPath 3500/HiPath 3300)                                                                                                 |

Tabelle A-3Kennzahlen Expertenmode

| Kennzahlen |   |   |  | Funktion                                                                                                    |
|------------|---|---|--|----------------------------------------------------------------------------------------------------|
| 29         | 3 | 1 |  | Optionstyp je Option (nur zur Überprüfung)<br>1 = Aktoren<br>2 = Gebührenerfassung<br>3 = Fax/Durchwahl<br>4 = ANI<br>5 = Ansage (Fa. Beyer)                                                                                                    |
| 29         | 3 | 2 |  | SW-Sachnummer je Option (116) (nur zur Überprüfung)                                                                                                    |
| 29         | 3 | 3 |  | Rücksetzen Optionen                                                                                                    |
| 29         | 4 |   |  | Baugruppen                                                                                                    |
| 29         | 4 | 1 |  | Baugruppentyp, Slot wählen:<br>11 = TMS2<br>12 = TMST1 - digital<br>13 = TIEL<br>14 = TMDID<br>15 = TML8W<br>16 = TMOM<br>17 = TMGL8<br>18 = TLA2<br>19 = TLA4<br>20 = TLA8<br>21 = TS2<br>22 = TMGL2<br>23 = TMGL4<br>24 = TMQ2<br>25 = TMQ4<br>26 = TST1 - digital<br>27 = STMD<br>28 = STLS2<br>29 = STLS4<br>30 = SLA16<br>31 = SLMO8<br>32 = SLMO24<br>33 = SLMC8 (CMI V1)<br>34 = 4SLA<br>35 = 8SLA |

 Tabelle A-3
 Kennzahlen Expertenmode

# Kennzahlen zur Systemprogrammierung (Expertenmode) Einstieg Systemverwaltung

| Kennzahlen |   |   |  | Funktion                                                                                                    |
|------------|---|---|--|----------------------------------------------------------------------------------------------------|
| 29         | 4 | 1 |  | Baugruppentyp, Slot wählen:<br>36 = 16SLA<br>37 = SLU8<br>38 = ILAN<br>39 = SLC16 (CMI V2.2M)<br>42 = SLM08K<br>43 = SLM024K<br>44 = SLA8N<br>45 = SLA16N<br>46 = SLA24N<br>47 = TMAMF<br>48 = CR8<br>49 = SLU4 (Octopus E 10)<br>50 = SLU2 (Octopus E 10)<br>52 = HXGS (HiPath 3550/HiPath 3350/HiPath 3500/HiPath 3300)<br>53 = IVMS8<br>54 = IVML8<br>55 = IVML24<br>56 = SLAS16<br>57 = TMCAS<br>58 = SLUC8 (UP0/E-Schnittstellen auf CBCC, CBRC, CBCP)<br>59 = SLUC4 (UP0/E-Schnittstellen auf SBSCO)<br>60 = SLUC2 (UP0/E-Schnittstellen auf SBSCS)<br>61 = SLAS4N<br>62 = SLAS8N<br>63 = IVMP8<br>64 = HXGM3<br>65 = HXGS3<br>66 = SLC16N<br>67 = STMD2<br>68 = STLS2N<br>69 = STLS4N<br>70 = SLMO2 |

| Tabelle A-3 | Kennzahlen Expertenmode |
|-------------|-------------------------|
|             | Nennzamen Experterimoue |
| Ke | ennz | ahle | en              | Funktion                                                                                                    |  |  |  |  |  |  |  |  |  |
|----|------|------|-----------------|----------------------------------------------------------------------------------------------------|--|--|--|--|--|--|--|--|--|
| 29 | 4    | 1    |                 | Baugruppentyp, Slot wählen:<br>71 = TMEW2<br>72 = DIUN2<br>73 = SLMA8<br>74 = SLMA3<br>75 = SLMA2<br>76 = SLMO8_HP4K<br>77 = STMD3<br>78 = SLCN<br>79 = STMI2<br>80 = IVMN8<br>81 = IVMNL<br>82 = TM2LP<br>83 = TMDID_HP4K<br>84 = TMC16<br>85 = DIU2U<br>86 = EVM2<br>87 = TS2<br>88 = STMD3 (feeding) |  |  |  |  |  |  |  |  |  |
| 29 | 4    | 2    | XX              | Baugruppe rücksetzen (Baugruppen-Nr. siehe 29-4-1)                                                                                                    |  |  |  |  |  |  |  |  |  |
| 29 | 4    | 3    | 0-9             | Baugruppenzustand                                                                                                    |  |  |  |  |  |  |  |  |  |
| 29 | 4    | 4    |                 | Baugruppe sperren, freigeben                                                                                                    |  |  |  |  |  |  |  |  |  |
| 29 | 5    |      |                 | Länderinitialisierung                                                                                                    |  |  |  |  |  |  |  |  |  |
| 29 | 5    | 1    |                 | Kennwort variabel                                                                                                    |  |  |  |  |  |  |  |  |  |
| 29 | 5    | 1    | 00<br>bis<br>99 | siehe Ländercode wählen                                                                                                    |  |  |  |  |  |  |  |  |  |
| 29 | 5    | 2    |                 | Kennwort fest                                                                                                    |  |  |  |  |  |  |  |  |  |

Tabelle A-3Kennzahlen Expertenmode

| Ke | ennz | ahle      | en                    | Funktion                                                                                                    |
|----|------|-----------|-----------------------|----------------------------------------------------------------------------------------------------|
| 29 | 5    | ahle<br>2 | en<br>00<br>bis<br>99 | FunktionLåndercode wählen11 = Deutschland12 = Niederlande13 = Frankreich14 = Finnland15 = Großbritannien16 = Italien17 = Spanien18 = Portugal19 = Schweiz20 = Österreich21 = International22 = Irland23 = Belgien24 = Brasilien25 = Südafrika26 = China28 = Indien29 = Tschechien30 = Dänemark31 = Australien32 = Argentinien33 = Philippinen35 = Brasilien 236 = Singapur37 = Ungarn38 = Malaysia40 = Indonesien41 = Russland42 = Thailand46 = Polen47 = Griechenland49 = Schweden50 = Norwegen51 = Türkei52 = USA53 = Pakistan54 = Hongkong |
| 29 | 6    |           |                       | 54 = Hongkong<br>55 = Neuseeland<br>56 = Taiwan<br>57 = Korea<br>Virtuelle Teilnehmer                                                                                                    |
| 23 | 0    |           |                       |                                                                                                    |

Tabelle A-3Kennzahlen Expertenmode

| Ke | ennz | ahlen | Funktion                                                                                                    |
|----|------|-------|----------------------------------------------------------------------------------------------------|
| 29 | 6    | 1     | Teilnehmer einrichten                                                                                                    |
| 29 | 6    | 2     | Teilnehmer abfragen                                                                                                    |
| 30 |      |       | Fernverwaltung                                                                                                    |
| 30 | 1    |       | DTMF-Zugang: 0 = kein Zugang, 1 = Zugang als Host (Master), 2 = Zu-<br>gang als Client (Slave), 3 = Host und Client (Master und Slave) |
| 30 | 2    |       | ISDN-Zugang Amt: 0 = Freigabeprozedur, 1 = Logon (Duwa) ohne Code,<br>2 = Logon (Duwa) mit Code, 3 = Rückruf                           |
| 30 | 3    |       | Andere Zugänge: 0 = Freigabeprozedur, 1 = Logon ohne Code, 2 = Lo-<br>gon (Duwa) mit Code, 3 = Rückruf                                 |
| 30 | 4    |       | Zugangscode rücksetzen                                                                                                    |
| 30 | 5    |       | Integriertes Modem                                                                                                    |
| 30 | 5    | 1     | Interne Rufnr., Fernverwaltung, max. 6 Stellen                                                                                         |
| 30 | 5    | 2     | Duwa-Nr., Fernverwaltung                                                                                                    |
| 30 | 5    | 3     | CAID admin (nur für USA)                                                                                                    |
| 30 | 6    |       | Digitales Modem                                                                                                    |
| 30 | 6    | 1     | Interne Rufnr., Fernverwaltung, max. 6 Stellen                                                                                         |
| 30 | 6    | 2     | Duwa-Nr. Fernverwaltung                                                                                                    |
| 30 | 6    | 3     | CAID admin (nur für USA)                                                                                                    |
| 30 | 7    |       | Rückrufverbindung                                                                                                    |
| 30 | 7    | 1     | Rufnummern, Position wählen (1-6)                                                                                                    |
| 30 | 7    | 2     | Zugangscode, Position wählen (1-6)                                                                                                    |
| 30 | 7    | 3     | X.75-Protokoll: 0 = nein, 1 = ja                                                                                                    |
| 30 | 8    |       | Automatischer KDS-Ausdruck: $0 = nein, 1 = ja$                                                                                         |
| 30 | 9    |       | USBS D-Kanal Zugang                                                                                                    |
| 30 | 9    | 1     | Interne Rufnr., Fernverwaltung                                                                                                    |
| 30 | 9    | 2     | Duwa-Nr., Fernverwaltung                                                                                                    |
| 31 |      |       | Anrufverteilung                                                                                                    |
| 31 | 1    |       | Gruppenzuordnung, Kennung wählen                                                                                                    |
| 31 | 2    |       | Gruppenparameter                                                                                                    |
| 31 | 2    | 1     | Warteziele, Gruppe wählen<br>HiPath 3550/HiPath 3350/HiPath 3500/HiPath 3300: Ansagegerät 1-4                                          |

 Tabelle A-3
 Kennzahlen Expertenmode

| Ke | ennz | ahle | en | Funktion                                                                                     |
|----|------|------|----|----------------------------------------------------------------------------------------------|
| 31 | 2    | 2    |    | Wartezeiten, Gruppe wählen, Zeit: 1-9 x 30s                                                  |
| 31 | 2    | 3    |    | Rufzyklen                                                                                    |
| 31 | 2    | 3    | 1  | Primäre Rufzyklen, Gruppe wählen                                                             |
| 31 | 2    | 3    | 2  | Sekundäre Rufzyklen, Gruppe wählen                                                           |
| 31 | 2    | 4    |    | Automatische Anrufannahme, Gruppe wählen: 0 = aus, 1 = ein                                   |
| 31 | 2    | 5    |    | Wartende Anrufe, Gruppe wählen                                                               |
| 31 | 3    |      |    | Nachbearbeitungszeit: 0 = keine Nachbearbeitungszeit, 1-20 = Nachbe-<br>arbeitungszeit x 30s |
| 31 | 4    |      |    | Anruf Priorität extern, Slot/Leitung wählen                                                  |
| 31 | 5    |      |    | Anruf Priorität intern                                                                       |
| 32 |      |      |    | Personensuche                                                                                |
| 32 | 1    |      |    | PSE-Port (Slot/Leitung)                                                                      |
| 32 | 3    |      |    | Protokoll: 1 = ESPA 4.4.5, 2 = ESPA 4.4.3                                                    |
| 32 | 4    |      |    | Betriebsarten                                                                                |
| 32 | 4    | 1    |    | Betriebsart dringend                                                                         |
| 32 | 4    | 2    |    | Betriebsart normal                                                                           |
| 32 | 4    | 3    |    | Betriebsart Text                                                                             |
| 32 | 5    |      |    | Display                                                                                      |
| 32 | 5    | 1    |    | Rufnummer                                                                                    |
| 32 | 5    | 1    | 1  | Stellenanzahl                                                                                |
| 32 | 5    | 1    | 2  | Anzeige, Füllzeichen: 0=keine, 1=links, 2=rechts                                             |
| 32 | 5    | 1    | 3  | Füllzeichen                                                                                  |
| 32 | 5    | 2    |    | Text                                                                                         |
| 32 | 5    | 2    | 1  | Stellenanzahl                                                                                |
| 32 | 5    | 2    | 2  | Anzeige, Füllzeichen: 0=keine, 1=links, 2=rechts                                             |
| 32 | 5    | 2    | 3  | Füllzeichen                                                                                  |
| 32 | 6    |      |    | PSE-Datenübergabe, Reihenfolge wählen: 1 = Betriebsart, 2 = Rufnum-<br>mer, 3 = Text         |
| 32 | 7    |      |    | PSE-Rufnummernzuordnung, Tln wählen                                                          |
| 32 | 8    |      |    | PSE-Rufnummern, Index wählen                                                                 |

Tabelle A-3Kennzahlen Expertenmode

| K  | ennz | ahlen | Funktion                                                                                                    |  |  |  |  |  |  |  |  |  |
|----|------|-------|----------------------------------------------------------------------------------------------------|--|--|--|--|--|--|--|--|--|
| 33 |      |       | Vermittlungsplatz                                                                                              |  |  |  |  |  |  |  |  |  |
| 33 | 1    |       | Wartende Anrufe                                                                                                |  |  |  |  |  |  |  |  |  |
| 33 | 3    |       | Schnellvermitteln: 0 = nicht erlaubt, 1 = erlaubt                                                              |  |  |  |  |  |  |  |  |  |
| 33 | 4    |       | Unbewählt vermitteln: 0 = nicht erlaubt, 1 = erlaubt                                                           |  |  |  |  |  |  |  |  |  |
| 34 |      | 11    | DISA                                                                                                    |  |  |  |  |  |  |  |  |  |
| 34 | 1    |       | Tag/Nacht, Slot/Leitung wählen: 0 = keine, 1 = nur Nacht, 2 = nur Tag,<br>3 = Tag und Nacht                    |  |  |  |  |  |  |  |  |  |
| 34 | 2    |       | Durchwahlnummer                                                                                                |  |  |  |  |  |  |  |  |  |
| 34 | 3    |       | Sicherheitsmodus: 0 = nach Zeit, 1 = nach #                                                                    |  |  |  |  |  |  |  |  |  |
| 34 | 4    |       | CAID admin (nur für USA)                                                                                       |  |  |  |  |  |  |  |  |  |
| 35 |      | 1 1   | Automatische Wegesuche (LCR)                                                                                   |  |  |  |  |  |  |  |  |  |
| 35 | 1    |       | Wegesuche ein/aus: 0 = aus, 1 = ein                                                                            |  |  |  |  |  |  |  |  |  |
| 35 | 2    |       | Wahlaussendung: 0 = schritthaltend, 1 = blockweise                                                             |  |  |  |  |  |  |  |  |  |
| 35 | 3    |       | Wahlregel                                                                                                    |  |  |  |  |  |  |  |  |  |
| 35 | 3    | 1     | Name, Zeile wählen                                                                                             |  |  |  |  |  |  |  |  |  |
| 35 | 3    | 2     | Format, Zeile wählen                                                                                           |  |  |  |  |  |  |  |  |  |
| 35 | 3    | 3     | Typ, Zeile wählen: 0 = unbestimmt, 1 = Hauptnetzanbieter, 2 = 1stufig, 3 = 2-stufig, 4 = CN, 5 = DICS, 6 = PRI |  |  |  |  |  |  |  |  |  |
| 35 | 4    |       | Autorisierungscode, Index wählen (1-16)                                                                        |  |  |  |  |  |  |  |  |  |
| 35 | 5    |       | Zeitplan                                                                                                    |  |  |  |  |  |  |  |  |  |
| 35 | 5    | 1     | Zeitgrenze, Tagindex wählen (1 = Montag bis 7 = Sonntag) und Zeitfor-<br>mat (hhmm)                            |  |  |  |  |  |  |  |  |  |
| 35 | 5    | 2     | Zeitzone, Tagindex wählen (1 = Montag bis 7 = Sonntag) und Zeitzone 1-8                                        |  |  |  |  |  |  |  |  |  |
| 35 | 6    |       | Berechtigung (1-15), Teilnehmer wählen                                                                         |  |  |  |  |  |  |  |  |  |
| 35 | 7    |       | Wegetabellen                                                                                                   |  |  |  |  |  |  |  |  |  |
| 35 | 7    | 1     | Richtung, Tabelle/Zeile wählen                                                                                 |  |  |  |  |  |  |  |  |  |
| 35 | 7    | 2     | Zuordnung Wahlregel, Tabelle/Zeile wählen                                                                      |  |  |  |  |  |  |  |  |  |
| 35 | 7    | 3     | Mindestberechtigung, Tabelle/Zeile wählen                                                                      |  |  |  |  |  |  |  |  |  |
| 35 | 7    | 4     | Zuordnung Zeitzone, Tabelle/Zeile wählen                                                                       |  |  |  |  |  |  |  |  |  |
| 35 | 7    | 5     | Warnhinweise, Tabelle/Zeile wählen: 1 = keine, 2 = Display, 3 = Ton, 4 = Display und Ton                       |  |  |  |  |  |  |  |  |  |

Tabelle A-3Kennzahlen Expertenmode

| K  | ennz                      | ahle | en | Funktion                                                              |  |  |  |  |  |  |  |  |  |
|----|---------------------------|------|----|-----------------------------------------------------------------------|--|--|--|--|--|--|--|--|--|
| 35 | 8                         |      |    | Wahlplan                                                              |  |  |  |  |  |  |  |  |  |
| 35 | 8                         | 1    |    | Gewählte Ziffern, Zeile wählen                                        |  |  |  |  |  |  |  |  |  |
| 35 | 8                         | 2    |    | Zuordnung Wegetabelle, Zeile wählen                                   |  |  |  |  |  |  |  |  |  |
| 35 | 8                         | 3    |    | Projektkennzahlen: 0 = nein, 1 = ja                                   |  |  |  |  |  |  |  |  |  |
| 35 | 8                         | 4    |    | Amtsberechtigung Privat: 0 = nein, 1 = ja                             |  |  |  |  |  |  |  |  |  |
| 35 | 8                         | 5    |    | Wahlkontrolle: 0 = nein, 1 = ja                                       |  |  |  |  |  |  |  |  |  |
| 35 | 35   8   6   Notrufnummer |      |    |                                                                       |  |  |  |  |  |  |  |  |  |
| 36 |                           |      |    | HiPath Cordless Office                                                |  |  |  |  |  |  |  |  |  |
| 36 | 1                         |      |    | Mobilteil Anmeldung, Gerät wählen: 1 = inaktiv                        |  |  |  |  |  |  |  |  |  |
| 36 | 2                         |      |    | Mobilteil Code, Gerät wählen                                          |  |  |  |  |  |  |  |  |  |
| 36 | 3                         |      |    | Mobilteil Rufnummer, Gerät wählen-ändern nicht möglich                |  |  |  |  |  |  |  |  |  |
| 36 | 4                         |      |    | Cordless Code rücksetzen                                              |  |  |  |  |  |  |  |  |  |
| 36 | 5                         |      |    | DECT-Identifikation, Daten:<br>1. E/ARC<br>2. EIC<br>3. FPN<br>4. FPS |  |  |  |  |  |  |  |  |  |
| 37 |                           |      |    | Sicherheit                                                            |  |  |  |  |  |  |  |  |  |
| 37 | 1                         |      |    | Kennwort ändern                                                       |  |  |  |  |  |  |  |  |  |
|    |                           |      |    |                                                                       |  |  |  |  |  |  |  |  |  |

Tabelle A-3Kennzahlen Expertenmode

| K                 | enn   | zahlen  | Funktion                                    |  |  |  |  |  |  |  |  |  |
|-------------------|-------|---------|---------------------------------------------|--|--|--|--|--|--|--|--|--|
|                   |       |         | Kundenadministration (vormals Assistant TC) |  |  |  |  |  |  |  |  |  |
| 52                |       |         | Uhrzeit, Format hhmm                        |  |  |  |  |  |  |  |  |  |
| 53                |       |         | Datum, Format ttmmjj                        |  |  |  |  |  |  |  |  |  |
| 55                |       |         | Stationsnamen                               |  |  |  |  |  |  |  |  |  |
| 56                |       |         | Infotexte                                   |  |  |  |  |  |  |  |  |  |
| 57                |       |         | Antworttexte                                |  |  |  |  |  |  |  |  |  |
| 58                |       |         | Sprachenauswahl                             |  |  |  |  |  |  |  |  |  |
| 59                |       |         | Gruppennamen                                |  |  |  |  |  |  |  |  |  |
| 61                |       |         | Hotline                                     |  |  |  |  |  |  |  |  |  |
| 61                | 1     |         | Hotline-Ziele                               |  |  |  |  |  |  |  |  |  |
| 61                | 2     |         | Hotline-TIn                                 |  |  |  |  |  |  |  |  |  |
| 61                | 2     | 1       | Hotline-Modus, 0=aus/1=Hotline/2=Röcheln    |  |  |  |  |  |  |  |  |  |
| 61                | 2     | 2       | Hotline-Zuordnung                           |  |  |  |  |  |  |  |  |  |
| 61                | 3     |         | Röchelzeit                                  |  |  |  |  |  |  |  |  |  |
| 62                |       |         | Code, Fernverwaltung                        |  |  |  |  |  |  |  |  |  |
| 63                |       |         | Code, Cordless                              |  |  |  |  |  |  |  |  |  |
| 62<br>63<br>Die " | fott" | ackonnz | Code, Fernverwaltung<br>Code, Cordless      |  |  |  |  |  |  |  |  |  |

Tabelle A-3 Kennzahlen Expertenmode

Die "fett" gekennzeichneten Kennzahlen erscheinen ausschließlich bei Workpoints, über die alphanumerische Zeichen eingegeben werden können.<sup>1</sup>

1 Alphanumerische Zeichen können ausschließlich über folgende Workpoints eingegeben werden: Optiset E memory, optiPoint 600 office (im U<sub>P0/E</sub>-Mode), optiPoint 410 advance, optiPoint 420 advance und OpenStage 40/60/80. Darüber hinaus ist eine Eingabe über das optiPoint application module (in Verbindung mit optiPoint 500 basic/standard/advance) möglich.

# B Kennzahlen zur Aktivierung und Deaktivierung von Leistungsmerkmalen

Dieser Anhang beschreibt die Möglichkeiten zur Aktivierung und Deaktivierung von Leistungsmerkmalen in Abhängigkeit von verschiedenen Workpoint Clients (WpC).

 Tabelle B-1 enthält die kompletten Aktivierungs-/Deaktivierungs-Prozeduren für analoge Workpoint Clients, TDM-Workpoint Clients ohne Display und CMI-Mobiltelefone. Für TDM-Workpoint Clients mit Display, CMI-Komfort-Mobiltelefone und IP-Workpoint Clients sind lediglich die Einstiegskennzahlen enthalten. Die Prozeduren für S<sub>0</sub>-Workpoint Clients entsprechen entweder den Prozeduren für analoge Workpoint Clients oder werden über das jeweilige ISDN-Protokoll mit der endgerätespezifischen Benutzeroberfläche abgewickelt. Darüber hinaus sind Informationen über den Einfluss des Codeschlosses und die zustandsabhängige Verriegelung der Leistungsmerkmale enthalten.

Tabelle B-2 enthält eine Erläuterung der verschiedenen Typen von Workpoint Clients.

|                         |                                                                                                    | Bed                                           | lienproz                                                                                                    | edu | ır für              |                                |                                     |                                                       |                                         |                       |                           |                                                                 |  |
|-------------------------|----------------------------------------------------------------------------------------------------|-----------------------------------------------|----------------------------------------------------------------------------------------------------|-----|---------------------|--------------------------------|-------------------------------------|-------------------------------------------------------|-----------------------------------------|-----------------------|---------------------------|-----------------------------------------------------------------|--|
| Leistungs-<br>merkmal   | TDM-Work-<br>point Clients<br>ohne Display,<br>CMI-Mobiltele-<br>fone,<br>analoge Work-<br>point Clients <sup>1</sup> | S <sub>0</sub> -<br>Work-<br>point<br>Clients | S <sub>0</sub> -<br>Vork-<br>boint<br>lients<br>TDM-Workpoint Clients mit<br>Display,<br>CMI-Komfort-Mobiltelefone<br>IP-Workpoint Clients,<br>optiClient 130 phone |     |                     | s mit<br>fone,<br>s,<br>ie     | optiCli-<br>ent 130<br>easy-<br>Com | Unterstützte<br>Workpoint<br>Clients<br>(siehe Abkür- | Verri<br>Iung<br>LN                     | iege-<br>  des<br>I's | Hinweis                   |                                                                 |  |
|                         |                                                                                                    |                                               |                                                                                                    | Т   | aste                | Menü                           |                                     |                                                       | zungen in                               | s                     | bei                       |                                                                 |  |
|                         | Kennzahl +<br>Prozedur                                                                                                | Kennzahl                                      | Kennzahl                                                                                                    |     | programmier-<br>bar | Dialog                         | Service                             | Kennzahl                                              |                                         | über<br>Codeschlos    | Zustands-<br>verriegelung | Zustands-<br>verriegelung l                                     |  |
| Aktor einschal-<br>ten  | *90+Aktornr.                                                                                                    | 7590                                          | *90                                                                                                    | -   | V, T                | -                              | Н                                   | -                                                     | AN, DIG, ENT,<br>S0, CMI, IPSC          | х                     | RK,<br>BS                 |                                                                 |  |
| Aktor aus-<br>schalten  | #90+Aktornr.                                                                                                    | 7690                                          | #90                                                                                                    | -   | V, T                | -                              | Η                                   | -                                                     | AN, DIG, ENT,<br>S0, CMI, IPSC          | х                     | RK,<br>BS                 |                                                                 |  |
| Anklopfen an-<br>nehmen | *55                                                                                                    | 7555                                          | *55                                                                                                    | _   | V                   | BR,<br>WA,<br>RG,<br>GS,<br>BS | U                                   | Maus-<br>klick,<br>Drag&<br>Drop                      | AN, DIG, ENT,<br>S0, CMI,<br>IPSC, IPH3 | -                     | _                         | Auch über DSS-,<br>GESP-, LTG- oder<br>MUSAP-Taste mög-<br>lich |  |

Tabelle B-1Kennzahlen zur Aktivierung/Deaktivierung von Leistungsmerkmalen

Abkürzungen:

• Rufzustände: RH = Ruhe, BR = Bereit, WA = Wahlaufnahme, BS = Besetzt, RK = Ruf kommend, RG = Ruf gehend, GS = Gespräch

• Tastenprogrammierung: V = Taste ist mit komplettem LM programmierbar, U = Taste ist mit dem Prozedureinstieg programmierbar, T = Taste mit Toggelfunktionalität

|                                                          |                                                                                                    | Bed                                                                                                   | lienproz                      | edu                         | r für                                            |                                              |                            |                                     |                                                       |                               |                          |                                                                                                    |
|----------------------------------------------------------|----------------------------------------------------------------------------------------------------|----------------------------------------------------------------------------------------------------|-------------------------------|-----------------------------|--------------------------------------------------|----------------------------------------------|----------------------------|-------------------------------------|-------------------------------------------------------|-------------------------------|--------------------------|----------------------------------------------------------------------------------------------------|
| Leistungs-                                               | TDM-Work-<br>point Clients<br>ohne Display,<br>CMI-Mobiltele-<br>fone,<br>analoge Work-<br>point Clients <sup>1</sup> | S <sub>0</sub> -<br>Work-<br>point<br>Clients                                                         | TDM-\<br>CMI-K<br>IP-'<br>op' | Worl<br>omf<br>Wor<br>tiCli | kpoint<br>Display<br>ort-Mo<br>kpoint<br>ent 130 | Clients<br>y,<br>biltele<br>Client<br>) phon | s mit<br>fone,<br>s,<br>ie | optiCli-<br>ent 130<br>easy-<br>Com | Unterstützte<br>Workpoint<br>Clients<br>(siehe Abkür- | Verriege-<br>lung des<br>LM's |                          | Hinweis                                                                                             |
|                                                          | + ,                                                                                                    | -                                                                                                    | _                             | Taste                       |                                                  | e Menü                                       |                            | _                                   | zungen in<br>Tabelle B-2)                             | SS                            | -<br>I bei               |                                                                                                    |
|                                                          | Kennzahl<br>Prozedu                                                                                                   | Kennzah                                                                                               | Kennzah                       | fest                        | programmier<br>bar                               | Dialog                                       | Service                    | Kennzal                             |                                                       | über<br>Codeschlo             | Zustands<br>verriegelung |                                                                                                    |
| Anklopfen (au-<br>tomatisch) ver-<br>hindern             | #490                                                                                                    | 76490                                                                                                 | #490                          | -                           | V, T                                             | RH                                           | U1                         | LM-<br>Taste                        | AN, DIG, ENT,<br>S0, CMI, IPSC                        | х                             | RK,<br>BS                |                                                                                                    |
| Anklopfen (au-<br>tomatisch) er-<br>lauben               | *490                                                                                                    | 75490                                                                                                 | *490                          | -                           | V, T                                             | RH                                           | U1                         | LM-<br>Taste                        | AN, DIG, ENT,<br>S0, CMI, IPSC                        | х                             | RK,<br>BS                |                                                                                                    |
| Anklopfen<br>ohne Ton ein                                | _                                                                                                    | -                                                                                                    | *87                           | -                           | V, T                                             | RH                                           | U1                         | lokales<br>LM                       | AN, DIG, ENT,<br>S0, CMI, IPSC                        | х                             | RK,<br>BS                |                                                                                                    |
| Anklopfen<br>ohne Ton aus                                | _                                                                                                    | -                                                                                                    | #87                           | -                           | V, T                                             | RH                                           | U1                         | lokales<br>LM                       | AN, DIG, ENT,<br>S0, CMI, IPSC                        | х                             | RK,<br>BS                |                                                                                                    |
| Anmeldebe-<br>reitschaft (für<br>Mobilteil)              | *942+Code<br>+Rufnr.                                                                                                  | _                                                                                                    | *942                          | -                           | -                                                | 1                                            | Н                          | -                                   | DIG, CMI                                              | х                             |                          |                                                                                                    |
| Anruferliste<br>abfragen                                 | _                                                                                                    | -                                                                                                    | #82                           | -                           | V                                                | RH,<br>BR                                    | U                          | lokales<br>LM-<br>Menü              | DIG, IPSC,<br>IPSI                                    | х                             |                          | Nur falls freigege-<br>ben                                                                          |
| Anruferliste<br>beschreiben/<br>Rufnummer<br>speichern   | -                                                                                                    | -                                                                                                    | *82                           | -                           | I                                                | RG,<br>GS                                    | I                          | lokales<br>Aktiv-<br>Menü           | DIG, IPSC                                             | х                             | RK,<br>BR,<br>WA         | Nur falls freigege-<br>ben                                                                          |
| Anrufschutz<br>ein                                       | *97                                                                                                    | 7597                                                                                                  | *97                           | -                           | V, T                                             | RH                                           | U                          | LM-<br>Taste                        | AN, DIG, ENT,<br>S0, CMI, IPSC                        | х                             | RK,<br>BS                |                                                                                                    |
| Anrufschutz<br>aus                                       | #97                                                                                                    | 7697                                                                                                  | #97                           | -                           | V, T                                             | RH                                           | U                          | LM-<br>Taste                        | AN, DIG, ENT,<br>S0, CMI, IPSC                        | х                             | RK,<br>BS                |                                                                                                    |
| Anrufumlei-<br>tung ein, nach<br>intern oder ex-<br>tern | *1+Art+Rufnr.                                                                                                    | 751<br>oder<br>Call For-<br>warding<br>(lokale<br>Funktio-<br>nalität<br>des S <sub>0</sub> -<br>WpC) | *1                            |                             | V, U,<br>T                                       | RH                                           | U                          | LM-<br>Taste                        | AN, DIG, ENT,<br>S0, CMI, IPSC                        | x                             | RK,<br>BS                | Nachwahl der Um-<br>leitungsart:<br>1 = alle Rufe, 2 = nur<br>externe Rufe, 3 =<br>nur interne Rufe |

| Tabelle B-1 | Kennzahlen zur Aktivi | erung/Deaktivieru | ng von L | _eistungsmerkmalen |
|-------------|-----------------------|-------------------|----------|--------------------|
|-------------|-----------------------|-------------------|----------|--------------------|

• Rufzustände: RH = Ruhe, BR = Bereit, WA = Wahlaufnahme, BS = Besetzt, RK = Ruf kommend, RG = Ruf gehend, GS = Gespräch

• Tastenprogrammierung: V = Taste ist mit komplettem LM programmierbar, U = Taste ist mit dem Prozedureinstieg programmierbar, T = Taste mit Toggelfunktionalität

Tabelle B-1 Kennzahlen zur Aktivierung/Deaktivierung von Leistungsmerkmalen

|                                                                                                    |                                                                                                    | Bed                                           | lienproz                                      | edu  | ır für              |        |                            |                                     |                                                       |                               |                           |                                                                                                    |  |
|----------------------------------------------------------------------------------------------------|----------------------------------------------------------------------------------------------------|-----------------------------------------------|-----------------------------------------------|------|---------------------|--------|----------------------------|-------------------------------------|-------------------------------------------------------|-------------------------------|---------------------------|----------------------------------------------------------------------------------------------------|--|
| Leistungs-<br>merkmal                                                                                | TDM-Work-<br>point Clients<br>ohne Display,<br>CMI-Mobiltele-<br>fone,<br>analoge Work-<br>point Clients <sup>1</sup> | S <sub>0</sub> -<br>Work-<br>point<br>Clients | S <sub>0</sub> -<br>Work-<br>point<br>Clients |      |                     |        | s mit<br>fone,<br>s,<br>ie | optiCli-<br>ent 130<br>easy-<br>Com | Unterstützte<br>Workpoint<br>Clients<br>(siehe Abkür- | Verriege-<br>lung des<br>LM's |                           | Hinweis                                                                                                    |  |
|                                                                                                    |                                                                                                    |                                               |                                               | Т    | aste                | Menü   |                            |                                     | zungen in                                             | s                             | bei                       |                                                                                                    |  |
|                                                                                                    | Kennzahl +<br>Prozedur                                                                                                | Kennzahl                                      | Kennzahl                                      | fest | programmier-<br>bar | Dialog | Service                    | Kennzahl                            | Tabelle B-2)                                          | über<br>Codeschlos            | Zustands-<br>verriegelung |                                                                                                    |  |
| Anrufumlei-<br>tung aus                                                                              | #1                                                                                                    | 761                                           | #1                                            | -    | V, T                | RH     | U1                         | LM-<br>Taste                        | AN, DIG, ENT,<br>S0, CMI, IPSC                        | х                             | RK,<br>BS                 |                                                                                                    |  |
| Anrufumlei-<br>tung im<br>EDSS1-Amt<br>ein (nicht bei<br>Gemein-<br>schaftsanlage)                   | _                                                                                                    | _                                             | *64                                           | -    | V, U,<br>T          | RH     | U1                         | -                                   | AN, DIG, ENT,<br>S0, CMI, IPSC                        | x                             | RK,<br>BS                 | Nur bei $S_0$ -Amtsan-<br>schluss und bei be-<br>rechtigtem Teilneh-<br>mer.<br>Nachwahl der Um-<br>leitungsart: 1 = so-                |  |
| Anrufumlei-<br>tung im<br>EDSS1-Amt<br>aus (nicht bei<br>Gemein-<br>schaftsanlage)                   | _                                                                                                    | _                                             | #64                                           | _    | V, T                | RH     | U1                         | _                                   | AN, DIG, ENT,<br>S0, CMI, IPSC                        | Х                             |                           | fort, 2 = unbeant-<br>wortete Rufe, 3 = im<br>Besetztfall.<br>Alle Umleitungsar-<br>ten sind unabhängig<br>voneinander akti-<br>vierhar |  |
| Anrufumlei-<br>tung im Notbe-<br>trieb ein (Call<br>Forwarding<br>Station out of<br>Service<br>CFSS) | _                                                                                                    | _                                             | *9411                                         | _    | V, U,<br>T          | _      | U1                         | _                                   | IPSC                                                  | X                             | RK,<br>BS                 | CFSS (Call Forwar-<br>ding Station out of<br>Service) hat eine<br>höhere Priorität als<br>eine normale Anru-<br>fumleitung.             |  |
| Anrufumlei-<br>tung im Notbe-<br>trieb aus (Call<br>Forwarding<br>Station out of<br>Service<br>CFSS) | _                                                                                                    | _                                             | #9411                                         | _    | V, T                | _      | U1                         | _                                   | IPSC                                                  | x                             |                           |                                                                                                    |  |
| Anrufumlei-<br>tung pro MU-<br>LAP ein                                                               | *501+MU-<br>LAP+Art+Rufnr.                                                                                            | 75501                                         | *501                                          | -    | V, T                | _      | Н                          | -                                   | AN, DIG, ENT,<br>S0, CMI, IPSC                        |                               |                           | Nur für MULAP-Mit-<br>glieder                                                                                                    |  |
| Anrufumlei-<br>tung pro MU-<br>LAP aus                                                               | #501+MULAP                                                                                                    | 76501                                         | #501                                          |      | V, T                | _      | Н                          | _                                   | AN, DIG, ENT,<br>S0, CMI, IPSC                        |                               |                           | Nur für MULAP-Mit-<br>glieder                                                                                                    |  |

• Rufzustände: RH = Ruhe, BR = Bereit, WA = Wahlaufnahme, BS = Besetzt, RK = Ruf kommend, RG = Ruf gehend, GS = Gespräch

• Tastenprogrammierung: V = Taste ist mit komplettem LM programmierbar, U = Taste ist mit dem Prozedureinstieg programmierbar, T = Taste mit Toggelfunktionalität

|                                                |                                                                                                    | Bed                                           | lienproz                     | edu                         | ır für                                           |                                              |                            |                                     |                                                       |                               |                                |                                     |
|------------------------------------------------|----------------------------------------------------------------------------------------------------|-----------------------------------------------|------------------------------|-----------------------------|--------------------------------------------------|----------------------------------------------|----------------------------|-------------------------------------|-------------------------------------------------------|-------------------------------|--------------------------------|-------------------------------------|
| Leistungs-                                     | TDM-Work-<br>point Clients<br>ohne Display,<br>CMI-Mobiltele-<br>fone,<br>analoge Work-<br>point Clients <sup>1</sup> | S <sub>0</sub> -<br>Work-<br>point<br>Clients | TDM-\<br>CMI-K<br>IP-'<br>op | Norl<br>omf<br>Wor<br>tiCli | kpoint<br>Display<br>ort-Mo<br>kpoint<br>ent 130 | Clients<br>/,<br>biltele<br>Client<br>) phor | s mit<br>fone,<br>s,<br>ie | optiCli-<br>ent 130<br>easy-<br>Com | Unterstützte<br>Workpoint<br>Clients<br>(siehe Abkür- | Verriege-<br>lung des<br>LM's |                                | Hinweis                             |
|                                                | + .                                                                                                    | =                                             | -                            | Т                           | aste                                             | Menü                                         |                            | _                                   | zungen in<br>Tabelle B-2)                             | SS                            | ہ۔<br>g bei                    |                                     |
|                                                | Kennzahl<br>Prozedu                                                                                                   | Kennzah                                       | Kennzah                      | fest                        | programmieı<br>bar                               | Dialog                                       | Service                    | Kennzah                             |                                                       | über<br>Codeschlo             | Zustands<br>verriegelung       |                                     |
| Anrufsvertei-<br>lung, Anmel-<br>den           | *401+Kennung                                                                                                    | _                                             | *401                         | -                           | V, U,<br>T                                       | I                                            | U2                         | LM-<br>Taste                        | AN, DIG, ENT,<br>CMI, IPSC                            | х                             | RK,<br>BS                      | Nur für UCD-Grup-<br>penmitglieder  |
| Anrufvertei-<br>lung, Abmel-<br>den            | #401                                                                                                    | _                                             | #401                         | -                           | V, T                                             | -                                            | U2                         | -                                   | AN, DIG, ENT,<br>CMI, IPSC                            | х                             | RK,<br>BS                      | Nur für angemelde-<br>te Teilnehmer |
| Anrufvertei-<br>lung, Verfüg-<br>bar           | *402                                                                                                    | _                                             | *402                         | -                           | V, T                                             | -                                            | U2                         | -                                   | AN, DIG, ENT,<br>CMI, IPSC                            | х                             | RK,<br>BS                      | Nur für angemelde-<br>te Teilnehmer |
| Anrufvertei-<br>lung, nicht Ver-<br>fügbar     | #402                                                                                                    | _                                             | #402                         | -                           | V, T                                             | -                                            | U2                         | -                                   | AN, DIG, ENT,<br>CMI, IPSC                            | х                             | RK,<br>BS                      | Nur für angemelde-<br>te Teilnehmer |
| Anrufvertei-<br>lung, Nachbe-<br>arbeitung ein | *403                                                                                                    | _                                             | *403                         | -                           | V, T                                             | -                                            | U2                         | -                                   | AN, DIG, ENT,<br>CMI, IPSC                            | х                             | RK,<br>BS                      | Nur für angemelde-<br>te Teilnehmer |
| Anrufvertei-<br>lung, Nachbe-<br>arbeitung aus | #403                                                                                                    | I                                             | #403                         | -                           | V, T                                             | I                                            | U2                         | -                                   | AN, DIG, ENT,<br>CMI, IPSC                            | ×                             | RK,<br>BS                      | Nur für angemelde-<br>te Teilnehmer |
| Anrufvertei-<br>lung, Nacht-<br>Ziel ein       | *404 +* oder<br>Rufnr.                                                                                                | Ι                                             | *404<br>                     | -                           | V, U,<br>T                                       | I                                            | U2                         | -                                   | AN, DIG, ENT,<br>CMI, IPSC                            | ×                             | RK,<br>BS                      | Nur für angemelde-<br>te Teilnehmer |
| Anrufvertei-<br>lung, Nacht-<br>Ziel aus       | #404                                                                                                    | -                                             | #404                         | -                           | V, T                                             | I                                            | U2                         | -                                   | AN, DIG, ENT,<br>CMI, IPSC                            | x                             | RK,<br>BS                      | Nur für angemelde-<br>te Teilnehmer |
| Anrufvertei-<br>lung,<br>Rufqueue-Sta-<br>tus  | _                                                                                                    | _                                             | *405                         | _                           | V                                                | -                                            | U2                         | _                                   | DIG, IPSC                                             | Х                             | RK,<br>BS                      | Nur für angemelde-<br>te Teilnehmer |
| Anrufannahme                                   | _                                                                                                    | -                                             | -                            | _                           | V                                                | -                                            | -                          | Maus-<br>klick,<br>Drag&<br>Drop    | ALL                                                   | x                             | RH,<br>BR,<br>WA,<br>BS,<br>RG | Nur über Taste akti-<br>vierbar     |

 Tabelle B-1
 Kennzahlen zur Aktivierung/Deaktivierung von Leistungsmerkmalen

• Rufzustände: RH = Ruhe, BR = Bereit, WA = Wahlaufnahme, BS = Besetzt, RK = Ruf kommend, RG = Ruf gehend, GS = Gespräch

• Tastenprogrammierung: V = Taste ist mit komplettem LM programmierbar, U = Taste ist mit dem Prozedureinstieg programmierbar, T = Taste mit Toggelfunktionalität

 Tabelle B-1
 Kennzahlen zur Aktivierung/Deaktivierung von Leistungsmerkmalen

|                                         |                                                                                                    | Bed                                           | lienproz                                                                                                    | edu  | ır für              |           |         |                                     |                                                       |                               |                                |                                                                                                    |
|-----------------------------------------|----------------------------------------------------------------------------------------------------|-----------------------------------------------|----------------------------------------------------------------------------------------------------|------|---------------------|-----------|---------|-------------------------------------|-------------------------------------------------------|-------------------------------|--------------------------------|----------------------------------------------------------------------------------------------------|
| Leistungs-<br>merkmal                   | TDM-Work-<br>point Clients<br>ohne Display,<br>CMI-Mobiltele-<br>fone,<br>analoge Work-<br>point Clients <sup>1</sup> | S <sub>0</sub> -<br>Work-<br>point<br>Clients | TDM-Workpoint Clients mit<br>Display,<br>CMI-Komfort-Mobiltelefone,<br>IP-Workpoint Clients,<br>optiClient 130 phone |      |                     |           |         | optiCli-<br>ent 130<br>easy-<br>Com | Unterstützte<br>Workpoint<br>Clients<br>(siehe Abkür- | Verriege-<br>lung des<br>LM's |                                | Hinweis                                                                                                    |
|                                         |                                                                                                    |                                               |                                                                                                    | Т    | aste                | Ме        | nü      |                                     | zungen in                                             | s                             | bei                            |                                                                                                    |
|                                         | Kennzahl +<br>Prozedur                                                                                                | Kennzahl                                      | Kennzahl                                                                                                    | fest | programmier-<br>bar | Dialog    | Service | Kennzahl                            | Tabelle B-2)                                          | über<br>Codeschlos            | Zustands-<br>verriegelung t    |                                                                                                    |
| Antworttext ein                         | _                                                                                                    | -                                             | *69                                                                                                    | -    | V, U,<br>T          | RH        | U1      | lokales<br>LM-<br>Menü              | DIG, CMI.<br>IPSC                                     | Х                             | RK,<br>BS                      |                                                                                                    |
| Antworttext<br>aus                      | _                                                                                                    | _                                             | #69                                                                                                    | -    | V, T                | RH        | U1      | lokales<br>LM-<br>Menü              | DIG, CMI.<br>IPSC                                     | Х                             | RK,<br>BS                      |                                                                                                    |
| Assoziierte<br>Wahl                     | *67+Part-<br>ner+Rufnr                                                                                                | 7567                                          | *67                                                                                                    | -    | U                   | -         | H       | -                                   | AN, DIG, ENT,<br>S0, CMI, IPSC                        | х                             |                                | Nur für berechtigte<br>Teilnehmer                                                                                |
| Assoziierte<br>Dienste                  | *83+Partner+<br>Dienste-Proze-<br>dur                                                                                 | 7583                                          | *83                                                                                                    | -    | U                   | -         | Η       | -                                   | AN, DIG, ENT,<br>S0, CMI, IPSC                        | Х                             | RK,<br>BS                      | Nur für berechtigte<br>Teilnehmer                                                                                |
| Aufschalten                             | *62                                                                                                    | _                                             | *62                                                                                                    | -    | V                   | RG        | U1      | -                                   | AN, DIG, ENT,<br>CMI, IPSC                            |                               | Ι                              | Nur für berechtigte<br>Teilnehmer                                                                                |
| Babyphone<br>(Raumüber-<br>wachung) ein | *88                                                                                                    | 7588                                          | *88                                                                                                    | _    | V                   | _         | I       | _                                   | AN, DIG, ENT,<br>S0, CMI, IPSC                        | X                             | WA,<br>RG,<br>GS,<br>RK,<br>BS | Bei Workpoint Cli-<br>ents ohne Frei-<br>sprecheinrichtung<br>nicht möglich bei<br>aufliegendem Hand-<br>apparat |
| Babyphone<br>(Raumüber-<br>wachung) aus | -                                                                                                    | _                                             | _                                                                                                    | _    | _                   | -         | -       | _                                   | AN, DIG, ENT,<br>S0, CMI, IPSC                        | -                             |                                | Babyphone aus<br>durch Auflegen,<br>Lautsprecher- oder<br>Trenntaste                                             |
| Codeschloss<br>ein (individu-<br>ell)   | *66+Code                                                                                                    | 7566                                          | *66                                                                                                    | -    | U, T                | RH        | U1      | LM-<br>Taste                        | AN, DIG, ENT,<br>S0, CMI, IPSC                        | _                             | RK,<br>BS                      |                                                                                                    |
| Codeschloss<br>aus (individu-<br>ell)   | #66+Code                                                                                                    | 7666                                          | #66                                                                                                    | -    | U, T                | RH,<br>BR | U1      | LM-<br>Taste                        | AN, DIG, ENT,<br>S0, CMI, IPSC                        | _                             | RK,<br>BS                      |                                                                                                    |
| Codeschloss-<br>Zugangscode<br>ändern   | *93+alter<br>Code+2 x neuer<br>Code                                                                                   | 7593                                          | *93                                                                                                    | -    | -                   | -         | Н       | lokales<br>LM-<br>Menü              | AN, DIG, ENT,<br>S0, CMI, IPSC                        | Х                             | RK,<br>BS                      |                                                                                                    |

• Rufzustände: RH = Ruhe, BR = Bereit, WA = Wahlaufnahme, BS = Besetzt, RK = Ruf kommend, RG = Ruf gehend, GS = Gespräch

• Tastenprogrammierung: V = Taste ist mit komplettem LM programmierbar, U = Taste ist mit dem Prozedureinstieg programmierbar, T = Taste mit Toggelfunktionalität

|                                                                                              |                                                                                                    | Bed                                           | ienproz                      | edu                                                                                                    | r für               |        |                            |                                     |                                                       |                               |                               |                                                                                                    |
|----------------------------------------------------------------------------------------------|----------------------------------------------------------------------------------------------------|-----------------------------------------------|------------------------------|----------------------------------------------------------------------------------------------------|---------------------|--------|----------------------------|-------------------------------------|-------------------------------------------------------|-------------------------------|-------------------------------|----------------------------------------------------------------------------------------------------|
| Leistungs-<br>merkmal                                                                        | TDM-Work-<br>point Clients<br>ohne Display,<br>CMI-Mobiltele-<br>fone,<br>analoge Work-<br>point Clients <sup>1</sup> | S <sub>0</sub> -<br>Work-<br>point<br>Clients | TDM-\<br>CMI-K<br>IP-'<br>op | M-Workpoint Clients mi<br>Display,<br>I-Komfort-Mobiltelefone<br>IP-Workpoint Clients,<br>optiClient 130 phone |                     |        | s mit<br>fone,<br>s,<br>ie | optiCli-<br>ent 130<br>easy-<br>Com | Unterstützte<br>Workpoint<br>Clients<br>(siehe Abkür- | Verriege-<br>lung des<br>LM's |                               | Hinweis                                                                                                    |
| incraina                                                                                     | Kennzahl +<br>Prozedur                                                                                                | Kennzahl                                      | Kennzahl                     | fest                                                                                                    | programmier-<br>bar | Dialog | Service                    | Kennzahl                            | zungen in<br>Tabelle B-2)                             | über<br>Codeschloss           | Zustands-<br>verriegelung bei |                                                                                                    |
| Dienste/Leis-<br>tungsmerkma-<br>le für den eige-<br>nen Workpoint<br>Client rückset-<br>zen | #0                                                                                                    | 760                                           | #0                           | _                                                                                                    | -                   | -      | Н                          | _                                   | AN, DIG, ENT,<br>S0, CMI, IPSC                        | х                             | RK,<br>BS                     | Siehe Leistungs-<br>merkmal-Beschrei-<br>bung: Rücksetzen<br>aktivierter Leis-<br>tungsmerkmale                                                                                                    |
| Direktanspre-<br>chen                                                                        | *80+Rufnr.                                                                                                    | 7580                                          | *80                          | _                                                                                                    | V, U                | _      | H                          | Menü                                | AN, DIG, ENT,<br>S0, CMI, IPSC                        | _                             | RK,<br>BS.<br>WA,<br>RG       | Direktansprechen<br>auf eine Gruppe:<br>Paging nur möglich,<br>falls für den Partner<br>"Direktansprechen"<br>freigegeben wurde.<br>Das Mikrofon wird<br>beim Partner einge-<br>schaltet, falls für die-<br>sen "Direktantwor-<br>ten" freigegeben<br>wurde (nicht bei Pa-<br>ging). |
| Direktantwor-<br>ten ein                                                                     | _                                                                                                    | -                                             | *96                          | _                                                                                                    | V, T                | RH     | U1                         | -                                   | DIG, CMI,<br>IPSC                                     | Х                             | _                             | Nur für WpC mit<br>Freisprecheinrich-<br>tung                                                                                                    |
| Direktantwor-<br>ten aus                                                                     | _                                                                                                    | -                                             | #96                          | -                                                                                                    | V, T                | RH     | U1                         | -                                   | DIG, CMI,<br>IPSC                                     | Х                             | 1                             | Nur für WpC mit<br>Freisprecheinrich-<br>tung                                                                                                    |
| DISA (Direct<br>Inward System<br>Access)                                                     | _                                                                                                    | _                                             | -                            | -                                                                                                    | -                   | _      | _                          | _                                   | _                                                     | -                             | -                             | Aktivierung nur von<br>Extern für berech-<br>tigte Teilnehmer/Lei-<br>tungen.<br>Das Leistungsmerk-<br>mal DISA wird durch<br>HiPath 5000 nicht<br>unterstützt.                                                                                                    |

| Tabelle B-1 | Kennzahlen zur / | Aktivierung/Deakti | ivierung von Le | eistungsmerkmalen |
|-------------|------------------|--------------------|-----------------|-------------------|
|-------------|------------------|--------------------|-----------------|-------------------|

• Rufzustände: RH = Ruhe, BR = Bereit, WA = Wahlaufnahme, BS = Besetzt, RK = Ruf kommend, RG = Ruf gehend, GS = Gespräch

• Tastenprogrammierung: V = Taste ist mit komplettem LM programmierbar, U = Taste ist mit dem Prozedureinstieg programmierbar, T = Taste mit Toggelfunktionalität

 Tabelle B-1
 Kennzahlen zur Aktivierung/Deaktivierung von Leistungsmerkmalen

|                                                                                               |                                                                                                    | Bed                                           | lienproz                      | edu                         | r für                                            |                                             |                             |                                                   |                                                       |                               |                                |                                                                                                    |
|-----------------------------------------------------------------------------------------------|----------------------------------------------------------------------------------------------------|-----------------------------------------------|-------------------------------|-----------------------------|--------------------------------------------------|---------------------------------------------|-----------------------------|---------------------------------------------------|-------------------------------------------------------|-------------------------------|--------------------------------|----------------------------------------------------------------------------------------------------|
| Leistungs-<br>merkmal                                                                         | TDM-Work-<br>point Clients<br>ohne Display,<br>CMI-Mobiltele-<br>fone,<br>analoge Work-<br>point Clients <sup>1</sup> | S <sub>0</sub> -<br>Work-<br>point<br>Clients | TDM-\<br>CMI-K<br>IP-\<br>opt | Vorl<br>omf<br>Wor<br>tiCli | kpoint<br>Display<br>ort-Mo<br>kpoint<br>ent 13( | Client<br>y,<br>biltele<br>Client<br>) phor | telefone,<br>ients,<br>hone |                                                   | Unterstützte<br>Workpoint<br>Clients<br>(siehe Abkür- | Verriege-<br>lung des<br>LM's |                                | Hinweis                                                                                                    |
|                                                                                               |                                                                                                    |                                               |                               | Т                           | aste                                             | Ме                                          | nü                          |                                                   | zungen in                                             | s                             | bei                            |                                                                                                    |
|                                                                                               | Kennzahl +<br>Prozedur                                                                                                | Kennzahl                                      | Kennzahl                      | fest                        | programmier-<br>bar                              | Dialog                                      | Service                     | Kennzahl                                          | Tabelle B-2)                                          | über<br>Codeschlos            | Zustands-<br>verriegelung b    |                                                                                                    |
| DISA intern                                                                                   | *47+DISA-Ruf-<br>nr.+DISA-<br>TLN+Dienst<br>+Nachwahl                                                                 | _                                             | *47                           | l                           | V, U                                             | RH                                          | U1                          | _                                                 | AN, DIG, ENT,<br>IPSC                                 | x                             | WA,<br>RG,<br>RK,<br>BS        | Nur innerhalb einer<br>HiPath 5000-Ver-<br>netzung.<br>Aktivierung des<br>LM's nicht von ana-<br>logen (IWV) und S <sub>0</sub> -<br>WpC möglich. |
| Diskretes An-<br>sprechen ein                                                                 | *945+Rufnr.                                                                                                    | 75945                                         | *945                          | l                           | U                                                | Ι                                           | _                           | _                                                 | AN, DIG, S0,<br>IPSC                                  | X                             | WA,<br>RG,<br>BS,<br>RK,<br>GS | Nur für berechtigte<br>Teilnehmer                                                                                                    |
| Diskretes An-<br>sprechen aus                                                                 | #945+Rufnr.                                                                                                    |                                               | *945                          | l                           | U                                                | _                                           | _                           | _                                                 | AN, DIG, S0,<br>IPSC                                  | X                             | WA,<br>RG,<br>BS,<br>RK,<br>GS | Nur für berechtigte<br>Teilnehmer                                                                                                    |
| Endgeräte-<br>tausch (Relo-<br>cate): Konfigu-<br>ration<br>speichern                         | *9419<br>(nur TDM-WpC<br>ohne Display)                                                                                | _                                             | *9419                         | _                           | -                                                | -                                           | _                           | mög-<br>lich<br>durch<br>zentr.<br>Daten-<br>bank | DIG, ENT                                              | Х                             | WA,<br>RG,<br>RK,<br>BS,<br>GS | Nicht für die ersten<br>beiden Teilnehmer-<br>ports                                                                                               |
| Endgeräte-<br>tausch (Relo-<br>cate): Wie-<br>derinbetriebna<br>hme, Konfigu-<br>ration laden | #9419<br>(nur TDM-WpC<br>ohne Display)                                                                                | _                                             | #9419                         | -                           | -                                                | _                                           | _                           | _                                                 | DIG, ENT                                              | х                             | WA,<br>RG,<br>RK,<br>BS,<br>GS | Nicht für die ersten<br>beiden Teilnehmer-<br>ports                                                                                               |
| Endgerätetest                                                                                 | *940                                                                                                    | _                                             | *940                          | -                           | -                                                | _                                           | U1                          | _                                                 | DIG, ENT,<br>IPSC                                     | -                             | WA,<br>RG,<br>RK,<br>BS,<br>GS |                                                                                                    |

• Rufzustände: RH = Ruhe, BR = Bereit, WA = Wahlaufnahme, BS = Besetzt, RK = Ruf kommend, RG = Ruf gehend, GS = Gespräch

• Tastenprogrammierung: V = Taste ist mit komplettem LM programmierbar, U = Taste ist mit dem Prozedureinstieg programmierbar, T = Taste mit Toggelfunktionalität

|                                                              |                                                                                                    | Bed                                                                    | lienproz                     | edu                                                                                                    | ır für              |                                                   |         |             |                                                       |                     |                                       |                                               |
|--------------------------------------------------------------|----------------------------------------------------------------------------------------------------|------------------------------------------------------------------------|------------------------------|----------------------------------------------------------------------------------------------------|---------------------|---------------------------------------------------|---------|-------------|-------------------------------------------------------|---------------------|---------------------------------------|-----------------------------------------------|
| Leistungs-<br>merkmal                                        | TDM-Work-<br>point Clients<br>ohne Display,<br>CMI-Mobiltele-<br>fone,<br>analoge Work-<br>point Clients <sup>1</sup> | S <sub>0</sub> -<br>Work-<br>point<br>Clients                          | TDM-\<br>CMI-K<br>IP-'<br>op | TDM-Workpoint Clients mit<br>Display,<br>CMI-Komfort-Mobiltelefone,<br>IP-Workpoint Clients,<br>optiClient 130 phone |                     |                                                   |         |             | Unterstützte<br>Workpoint<br>Clients<br>(siehe Abkür- | Verri<br>Iung<br>LN | iege-<br>  des<br>/I's                | Hinweis                                       |
|                                                              |                                                                                                    |                                                                        |                              | Т                                                                                                    | aste                | Me                                                | nü      |             | zungen in                                             |                     | bei                                   |                                               |
|                                                              | Kennzahl +<br>Prozedur                                                                                                | Kennzahl                                                               | Kennzahl                     | fest                                                                                                    | programmier-<br>bar | Dialog                                            | Service | Kennzahl    | Tabelle B-2)                                          | über<br>Codeschlos: | Zustands-<br>verriegelung t           |                                               |
| Fangen                                                       | *84                                                                                                    | MCID<br>(lokale<br>Funktio-<br>nalität<br>des S <sub>0</sub> -<br>WpC) | *84                          | -                                                                                                    | V                   | _                                                 | Η       | _           | AN, DIG, ENT,<br>S0, CMI, IPSC                        | _                   | _                                     |                                               |
| Flex Call                                                    | *508+Rufnr                                                                                                    | 75508                                                                  | *508                         | -                                                                                                    | V                   | -                                                 | Н       | -           | AN, DIG, ENT,<br>S0, CMI, IPSC                        |                     | -                                     |                                               |
| Freischalten<br>von Leitungen<br>(Emergency<br>Trunk Access) | *43+Leitungs-<br>kennzahl                                                                                             | 7543                                                                   | *43                          | -                                                                                                    | U                   | -                                                 | Н       | -           | AN, DIG, ENT,<br>S0, CMI, IPSC                        | х                   | RK,<br>BS                             | Nur für Vermitt-<br>lungsplatz                |
| Gebührenab-<br>frage (siehe<br>Kostenanzei-<br>ge)           |                                                                                                    |                                                                        |                              |                                                                                                    |                     |                                                   |         |             |                                                       |                     |                                       |                                               |
| Gebührener-<br>fassung am<br>Platz (GEP)<br>abfragen         | _                                                                                                    | _                                                                      | -                            | -                                                                                                    | V                   | -                                                 | -       | _           | DIG                                                   | х                   | RK,<br>BS                             | Nur bei entspre-<br>chender Berechti-<br>gung |
| Ge-<br>sprächsauf-<br>zeichnung ein                          | *493<br>TDM-WpC<br>ohne Display:<br>Programmierte<br>Taste                                                            | _                                                                      | _                            | _                                                                                                    | V, T                | nur<br>CMI<br>Kom<br>fort-<br>Mo-<br>bil-<br>tel. | _       | LM-<br>Menü | AN, DIG, ENT,<br>CMI, IPSC                            | х                   | RH,<br>BR,<br>WA,<br>RG,<br>BS,<br>RK | Nur für berechtigte<br>Teilnehmer             |
| Ge-<br>sprächsauf-<br>zeichnung aus                          | #493<br>TDM-WpC<br>ohne Display:<br>Programmierte<br>Taste                                                            | _                                                                      | _                            | _                                                                                                    | V, T                | nur<br>CMI<br>Kom<br>fort-<br>Mo-<br>bil-<br>tel. | -       | LM-<br>Menü | AN, DIG, ENT,<br>CMI, IPSC                            | Х                   | RH,<br>BR,<br>WA,<br>RG,<br>BS,<br>RK | Nur für berechtigte<br>Teilnehmer             |

| Tabelle B-1 | Kennzahlen zur Aktivierung/Dea | ktivierung von Leistungsm | erkmalen |
|-------------|--------------------------------|---------------------------|----------|
|-------------|--------------------------------|---------------------------|----------|

Rufzustände: RH = Ruhe, BR = Bereit, WA = Wahlaufnahme, BS = Besetzt, RK = Ruf kommend, RG = Ruf gehend, GS = Gespräch
 Tastenprogrammierung: V = Taste ist mit komplettem LM programmierbar, U = Taste ist mit dem Prozedureinstieg programmierbar, T

= Taste mit Toggelfunktionalität

 Tabelle B-1
 Kennzahlen zur Aktivierung/Deaktivierung von Leistungsmerkmalen

|                                        |                                                                                                    | Bed                                           | ienproz                                | edu                         | ır für                                           |                                             |                            |                                        |                                                       |                               |                             |                                                                                                    |
|----------------------------------------|----------------------------------------------------------------------------------------------------|-----------------------------------------------|----------------------------------------|-----------------------------|--------------------------------------------------|---------------------------------------------|----------------------------|----------------------------------------|-------------------------------------------------------|-------------------------------|-----------------------------|----------------------------------------------------------------------------------------------------|
| Leistungs-<br>merkmal                  | TDM-Work-<br>point Clients<br>ohne Display,<br>CMI-Mobiltele-<br>fone,<br>analoge Work-<br>point Clients <sup>1</sup> | S <sub>0</sub> -<br>Work-<br>point<br>Clients | TDM-\<br>CMI-K<br>IP-'<br>op'          | Worl<br>omf<br>Wor<br>tiCli | kpoint<br>Display<br>ort-Mo<br>kpoint<br>ent 130 | Client<br>y,<br>biltele<br>Client<br>) phor | s mit<br>fone,<br>s,<br>ie | optiCli-<br>ent 130<br>easy-<br>Com    | Unterstützte<br>Workpoint<br>Clients<br>(siehe Abkür- | Verriege-<br>lung des<br>LM's |                             | Hinweis                                                                                                    |
|                                        |                                                                                                    |                                               |                                        | Т                           | aste                                             | Me                                          | nü                         |                                        | zungen in                                             | s                             | oei                         |                                                                                                    |
|                                        | Kennzahl +<br>Prozedur                                                                                                | Kennzahl                                      | Kennzahl                               | fest                        | programmier-<br>bar                              | Dialog                                      | Service                    | Kennzahl                               | Tabelle B-2)                                          | über<br>Codeschlos            | Zustands-<br>verriegelung b |                                                                                                    |
| gezielte Lei-<br>tungsbele-<br>gung    | siehe Rufnum-<br>mernplan                                                                                             | siehe<br>Rufnum-<br>mernplan                  | siehe<br>Ruf-<br>num-<br>mern-<br>plan | -                           | V                                                | _                                           | I                          | siehe<br>Ruf-<br>num-<br>mern-<br>plan | AN, DIG, ENT,<br>S0, CMI, IPSC                        | ×                             | l                           | Bei Primeline nur<br>mit Leitungstaste.<br>Codeschloss-Ver-<br>riegelung nur bei<br>gehender Belegung              |
| Gruppenruf                             | siehe Rufnum-<br>mernplan                                                                                             | siehe<br>Rufnum-<br>mernplan                  | siehe<br>Ruf-<br>num-<br>mern-<br>plan | -                           | V                                                | _                                           | -                          | siehe<br>Ruf-<br>num-<br>mern-<br>plan | AN, DIG, ENT,<br>S0, CMI, IPSC                        | -                             | -                           | DSS-Taste mit<br>Gruppenruf pro-<br>grammierbar                                                                    |
| Gruppenruf,<br>einschalten             | *85                                                                                                    | 7585                                          | *85                                    | -                           | V, T                                             | RH                                          | U1                         | LM-<br>Menü                            | AN, DIG, ENT,<br>S0, CMI, IPSC                        | х                             | RK,<br>BS                   | Ruf für alle Gruppen<br>einschalten = *85*                                                                         |
| Gruppenruf,<br>ausschalten             | #85                                                                                                    | 7685                                          | #85                                    | -                           | V, T                                             | RH                                          | U1                         | LM-<br>Menü                            | AN, DIG, ENT,<br>S0, CMI, IPSC                        | х                             | RK,<br>BS                   | Ruf für alle Gruppen<br>ausschalten = #85#                                                                         |
| Halte-Taste                            | -                                                                                                    | -                                             | -                                      | -                           | V                                                | -                                           | -                          | Maus-<br>klick,<br>Taste               | DIG, ENT                                              | _                             | _                           |                                                                                                    |
| Hardware Set-<br>tings                 | +/(lokale<br>Prozedur für<br>CMI)                                                                                     | _                                             | +/                                     | х                           | _                                                | _                                           | l                          | lokale<br>Taste                        | ALL                                                   | -                             | RK                          | Aus Ruhezustand:<br>Rufparameter, Frei-<br>sprechen (sofern<br>vorhanden)<br>Aus Gesprächszu-<br>stand: Lautstärke |
| Hotelendgerät                          | *491+Rufnr.                                                                                                    | 75491                                         | *491                                   | _                           | -                                                | -                                           | Н                          | _                                      | AN, DIG, ENT,<br>S0, CMI, IPSC                        | х                             | WA,<br>RK,<br>BS,<br>RG     | LED einschalten                                                                                                    |
| Hotline/Rö-<br>chelschaltung           | _                                                                                                    | -                                             | -                                      | -                           | -                                                | -                                           | _                          | -                                      | AN, DIG, ENT,<br>S0, CMI, IPSC                        | _                             | _                           | Hotline-Ziel wird im KDS teilnehmerindi-<br>viduell festgelegt.                                                    |
| Infos (Mes-<br>sage Waiting)<br>senden | *68+(Ruf-<br>nr.)+Textnr.                                                                                             | 7568                                          | *68                                    | -                           | V, U                                             | RH,<br>RG                                   | U1                         | lokales<br>LM-<br>Menü                 | AN, DIG, ENT,<br>S0, CMI, IPSC                        | Х                             | RK,<br>BS                   | Im Rufzustand ohne<br>Rufnummernwahl                                                                               |

Rufzustände: RH = Ruhe, BR = Bereit, WA = Wahlaufnahme, BS = Besetzt, RK = Ruf kommend, RG = Ruf gehend, GS = Gespräch
 Tastenprogrammierung: V = Taste ist mit komplettem LM programmierbar, U = Taste ist mit dem Prozedureinstieg programmierbar, T

= Taste mit Toggelfunktionalität

|                                                                                  |                                                                                                    | Bed                                           | lienproz                     | edu                         | r für                                            |                                              |                                                       |                           |                                                       |                               |                                       |                                                                                                    |
|----------------------------------------------------------------------------------|----------------------------------------------------------------------------------------------------|-----------------------------------------------|------------------------------|-----------------------------|--------------------------------------------------|----------------------------------------------|-------------------------------------------------------|---------------------------|-------------------------------------------------------|-------------------------------|---------------------------------------|----------------------------------------------------------------------------------------------------|
| Leistungs-<br>merkmal                                                            | TDM-Work-<br>point Clients<br>ohne Display,<br>CMI-Mobiltele-<br>fone,<br>analoge Work-<br>point Clients <sup>1</sup> | S <sub>0</sub> -<br>Work-<br>point<br>Clients | TDM-\<br>CMI-K<br>IP-'<br>op | Worl<br>omf<br>Wor<br>tiCli | kpoint<br>Display<br>ort-Mo<br>kpoint<br>ent 130 | Clients<br>y,<br>biltele<br>Client<br>) phor | Clients mit<br>,<br>piltelefone,<br>Clients,<br>phone |                           | Unterstützte<br>Workpoint<br>Clients<br>(siehe Abkür- | Verriege-<br>lung des<br>LM's |                                       | Hinweis                                                                                                    |
|                                                                                  |                                                                                                    |                                               |                              | Т                           | aste                                             | Me                                           | nü                                                    |                           | zungen in                                             | 9                             | bei                                   |                                                                                                    |
|                                                                                  | Kennzahl +<br>Prozedur                                                                                                | Kennzahl                                      | Kennzahl                     | fest                        | programmier-<br>bar                              | Dialog                                       | Service                                               | Kennzahl                  | Tabelle B-2)                                          | über<br>Codeschlos:           | Zustands-<br>verriegelung t           |                                                                                                    |
| Infos (Mes-<br>sage Waiting)<br>zurückneh-<br>men/beant-<br>worten/abfra-<br>gen | #68                                                                                                    | 7668                                          | #68                          | _                           | _                                                | RH                                           | U1                                                    | _                         | AN, DIG, ENT,<br>S0, CMI, IPSC                        | X                             | RK,<br>BS                             | Bei DIG, S0 keine<br>Nachwahl möglich.<br>Nachwahl bei AN,<br>ENT, CMI: 0 = alle<br>gesendeten und<br>empfangenen Infos<br>löschen, 1 = alle ge-<br>sendeten löschen,<br>2 = alle empfange-<br>nen löschen, 3 =<br>Absender anrufen. |
| Info bei Fax/<br>Anrufbeant-<br>worter                                           | nur TDM-Work-<br>point Clients mit<br>entsprechen-<br>der Taste                                                       | -                                             | _                            | _                           | V                                                | _                                            | Η                                                     | _                         | DIG, ENT                                              | _                             | -                                     | Löschen des LM's<br>erfolgt durch Tasten-<br>druck                                                                                                    |
| Keypad-Wahl                                                                      | -                                                                                                    | -                                             | *503                         | -                           | -                                                | GS                                           | -                                                     | ein-<br>blend-<br>bar     | DIG, CMI,<br>IPSC                                     | -                             | -                                     |                                                                                                    |
| Konferenz (bis<br>zu 5 Teilneh-<br>mer)                                          | *3                                                                                                    | 753                                           | *3                           | -                           | V                                                | GS                                           | U1                                                    | lokales<br>Aktiv-<br>Menü | AN, DIG, ENT,<br>S0, CMI, IPSC                        | _                             | _                                     | Einleitung aus dem<br>Gespräch                                                                                                    |
| Konferenz (bis<br>zu 5 Teilneh-<br>mer) auslösen                                 | #3                                                                                                    | 763                                           | #3                           | _                           | V                                                | GS                                           | U1                                                    | lokales<br>Aktiv-<br>Menü | AN, DIG, ENT,<br>S0, CMI, IPSC                        | -                             | RH,<br>BR,<br>WA,<br>RG,<br>BS,<br>RK | Zustand wie vor der<br>Konferenz.<br>Per Dialogmenü<br>weitere Moglichkei-<br>ten des Konferenz-<br>abbaus.                                                                                                    |
| Kostenanzei-<br>ge für eigene<br>Station (GET)                                   | _                                                                                                    | -                                             | *65                          | -                           | V                                                | _                                            | H                                                     | -                         | DIG, IPSC                                             | Х                             |                                       | Löschen nur per<br>Systemverwaltung                                                                                                    |
| KWI spei-<br>chern/ändern                                                        | *92+KW-<br>Nr.+Rufnr.                                                                                                 | 7592                                          | *92                          | -                           | _                                                | _                                            | Н                                                     | lokales<br>ETB-<br>LM     | AN, DIG, ENT,<br>S0, CMI,<br>IPSC, IPSI               | х                             | RK,<br>BS                             | KWI 0 9<br>Mobiltelefone verfü-<br>gen zusätzlich über<br>eine lokale Proze-<br>dur                                                                                                    |

 Tabelle B-1
 Kennzahlen zur Aktivierung/Deaktivierung von Leistungsmerkmalen

• Rufzustände: RH = Ruhe, BR = Bereit, WA = Wahlaufnahme, BS = Besetzt, RK = Ruf kommend, RG = Ruf gehend, GS = Gespräch

• Tastenprogrammierung: V = Taste ist mit komplettem LM programmierbar, U = Taste ist mit dem Prozedureinstieg programmierbar, T

= Taste mit Toggelfunktionalität

 Tabelle B-1
 Kennzahlen zur Aktivierung/Deaktivierung von Leistungsmerkmalen

|                                          |                                                                                                    | Bed                                           | ienproz                     | edu                                                                                                    | r für               |        |         |                                     |                                                       |                               |                                       |                                                                                               |  |
|------------------------------------------|----------------------------------------------------------------------------------------------------|-----------------------------------------------|-----------------------------|----------------------------------------------------------------------------------------------------|---------------------|--------|---------|-------------------------------------|-------------------------------------------------------|-------------------------------|---------------------------------------|-----------------------------------------------------------------------------------------------|--|
| Leistungs-<br>merkmal                    | TDM-Work-<br>point Clients<br>ohne Display,<br>CMI-Mobiltele-<br>fone,<br>analoge Work-<br>point Clients <sup>1</sup> | S <sub>0</sub> -<br>Work-<br>point<br>Clients | TDM-\<br>CMI-K<br>IP-<br>op | Workpoint Clients mit<br>Display,<br>Komfort-Mobiltelefone,<br>-Workpoint Clients,<br>otiClient 130 phone |                     |        |         | optiCli-<br>ent 130<br>easy-<br>Com | Unterstützte<br>Workpoint<br>Clients<br>(siehe Abkür- | Verriege-<br>lung des<br>LM's |                                       | Hinweis                                                                                       |  |
|                                          |                                                                                                    |                                               |                             | Т                                                                                                    | aste                | Me     | nü      |                                     | zungen in                                             | s                             | oei                                   |                                                                                               |  |
|                                          | Kennzahl +<br>Prozedur                                                                                                | Kennzahl                                      | Kennzahl                    | fest                                                                                                    | programmier-<br>bar | Dialog | Service | Kennzahl<br>Codeschlos              |                                                       | über<br>Codeschlos:           | Zustands-<br>verriegelung t           |                                                                                               |  |
| KWZ wählen                               | *7+KW-Nr.                                                                                                    | 757                                           | *7                          | _                                                                                                    | V, U                | _      | H       | lokales<br>ETB-<br>LM               | AN, DIG, ENT,<br>S0, CMI, IPSC                        | х                             | RK,<br>BS                             | 000 999<br>Mobiltelefone verfü-<br>gen zusätzlich über<br>eine lokale Proze-<br>dur           |  |
| KWI wählen                               | *7+KW-Nr.                                                                                                    | 757                                           | *7                          | _                                                                                                    | V, U                | -      | H       | priva-<br>tes<br>ETB-<br>LM         | AN, DIG, ENT,<br>S0, CMI,<br>IPSC, IPSI               |                               | RK,<br>BS                             | KWI 0 9                                                                                       |  |
| Leitung vor-<br>merken, auto-<br>matisch | _                                                                                                    | -                                             | Ι                           | -                                                                                                    | >                   |        | 1       | _                                   | AN, DIG, ENT,<br>S0, CMI, IPSC                        | ×                             | RH,<br>BR,<br>RG,<br>RK,<br>GS        | Automatisch nach<br>Timeout, falls im<br>KDS freigegeben                                      |  |
| Leitung vor-<br>merken, ma-<br>nuell     | _                                                                                                    | _                                             | _                           | _                                                                                                    | V                   | BS     | l       | _                                   | AN, DIG, ENT,<br>S0, CMI, IPSC                        | ×                             | RH,<br>BR,<br>RG,<br>RK,<br>GS        | Aktivierung per Tas-<br>tendruck, falls im<br>KDS freigegeben                                 |  |
| Makeln                                   | *2                                                                                                    | 752                                           | *2                          | -                                                                                                    | V                   | GS     | U1      | Maus-<br>klick,<br>Taste            | AN, DIG, ENT,<br>S0, CMI,<br>IPSC, IPSI               | -                             | -                                     | Auch über DSS-,<br>GESP-, LTG- und<br>MUSAP-Taste mög-<br>lich.                               |  |
| MFV-Wahl                                 | *53                                                                                                    | 7553                                          | *53                         | _                                                                                                    | υ                   | _      | I       | Menü,<br>Taste                      | AN, DIG, ENT,<br>S0, CMI, IPSC                        | _                             | RH,<br>BR,<br>WA,<br>RG,<br>RK,<br>BS |                                                                                               |  |
| Mikrofon aus<br>(Mute ein)               | *52<br>(falls Mikrofon<br>vorhanden)                                                                                  | -                                             | *52                         | X,<br>T                                                                                                   | V, T                | GS     | U1      | lokales<br>Aktiv-<br>Menü           | AN, DIG, ENT,<br>CMI, IPSC                            | -                             | _                                     | Bei WpC ohne Frei-<br>sprecheinrichtung<br>nicht möglich bei<br>aufliegendem Hand-<br>apparat |  |

• Rufzustände: RH = Ruhe, BR = Bereit, WA = Wahlaufnahme, BS = Besetzt, RK = Ruf kommend, RG = Ruf gehend, GS = Gespräch

Tastenprogrammierung: V = Taste ist mit komplettem LM programmierbar, U = Taste ist mit dem Prozedureinstieg programmierbar, T = Taste mit Toggelfunktionalität

|                                                        |                                                                                                    | Bed                                           | lienproz                     | edu                         | ır für                                          |                                              |                            |                                                     |                                                       |                               |                                |                                                                                                    |
|--------------------------------------------------------|----------------------------------------------------------------------------------------------------|-----------------------------------------------|------------------------------|-----------------------------|-------------------------------------------------|----------------------------------------------|----------------------------|-----------------------------------------------------|-------------------------------------------------------|-------------------------------|--------------------------------|----------------------------------------------------------------------------------------------------|
| Leistungs-<br>merkmal                                  | TDM-Work-<br>point Clients<br>ohne Display,<br>CMI-Mobiltele-<br>fone,<br>analoge Work-<br>point Clients <sup>1</sup> | S <sub>0</sub> -<br>Work-<br>point<br>Clients | TDM-\<br>CMI-K<br>IP-'<br>op | Norl<br>omf<br>Wor<br>tiCli | kpoint<br>Displa<br>ort-Mo<br>kpoint<br>ent 130 | Clients<br>y,<br>biltele<br>Client<br>0 phor | s mit<br>fone,<br>s,<br>ie | optiCli-<br>ent 130<br>easy-<br>Com                 | Unterstützte<br>Workpoint<br>Clients<br>(siehe Abkür- | Verriege-<br>lung des<br>LM's |                                | Hinweis                                                                                                    |
| mornan                                                 |                                                                                                    |                                               |                              | Т                           | aste                                            | Ме                                           | nü                         |                                                     | zungen in                                             | s                             | oei                            |                                                                                                    |
|                                                        | Kennzahl +<br>Prozedur                                                                                                | Kennzahl                                      | Kennzahl                     | fest                        | programmier-<br>bar                             | Dialog                                       | Service                    | Kennzahl                                            | Tabelle B-2)                                          | über<br>Codeschlos            | Zustands-<br>verriegelung b    |                                                                                                    |
| Mikrofon ein<br>(Mute aus)                             | #52<br>(falls Mikrofon<br>vorhanden)                                                                                  | _                                             | #52                          | X,<br>T                     | V, T                                            | BR,<br>WA,<br>RG,<br>GS,<br>BS               | U1                         | lokales<br>Aktiv-<br>Menü                           | AN, DIG, ENT,<br>CMI, IPSC                            | _                             | -                              |                                                                                                    |
| Mobility/Ruf-<br>nummern tau-<br>schen                 | _                                                                                                    | _                                             | *9419                        | _                           | U                                               | _                                            | U1                         | mög-<br>lich<br>durch<br>zentr<br>Daten-<br>haltung | IPSC                                                  |                               |                                | Nur für mobile Ruf-<br>nummern.<br>Nicht für die ersten<br>beiden Teilnehmer-<br>ports.                                                        |
| Nachtschal-<br>tung ein                                | *44+ * oder Ruf-<br>nr.                                                                                               | 75                                            | *44                          | -                           | V, U,<br>T                                      | RH                                           | U1                         | _                                                   | AN, DIG, ENT,<br>S0, CMI, IPSC                        | х                             | RK,<br>BS                      | Standard-Nacht-<br>schaltung durch *.                                                                                                    |
| Nachtschal-<br>tung aus                                | #44+ * oder<br>Rufnr.                                                                                                 | 7644                                          | #44                          | -                           | V, T                                            | RH                                           | U1                         | _                                                   | AN, DIG, ENT,<br>S0, CMI, IPSC                        | х                             | RK,<br>BS                      |                                                                                                    |
| Namenstaste,<br>DSS                                    | _                                                                                                    | _                                             | _                            | _                           | V                                               | _                                            |                            | Schnell<br>wahl-<br>taste                           | DIG                                                   | X                             | 1                              | Taste kann mit inter-<br>ner oder externer<br>Rufnummer belegt<br>werden.<br>Codeschloss-Ver-<br>riegelung nur bei<br>Namenstaste ex-<br>tern. |
| Paging, siehe<br>Direktanspre-<br>chen auf Grup-<br>pe |                                                                                                    |                                               |                              |                             |                                                 |                                              |                            |                                                     |                                                       |                               |                                |                                                                                                    |
| Parken ein                                             | *56+Parkpositi-<br>on                                                                                                 | 7556                                          | *56                          | _                           | U, T                                            | -                                            | Н                          | Taste,<br>Menü                                      | AN, DIG, ENT,<br>S0, CMI, IPSC                        | -                             | RH,<br>BR                      |                                                                                                    |
| Parken Wie-<br>deraufnehmen                            | #56+Parkpositi-<br>on                                                                                                 | 7656                                          | #56                          | _                           | U, T                                            | _                                            | Η                          | Taste,<br>Menü                                      | AN, DIG, ENT,<br>S0, CMI, IPSC                        | _                             | WA,<br>EG,<br>GS,<br>RK,<br>BS |                                                                                                    |

Tabelle B-1 Kennzahlen zur Aktivierung/Deaktivierung von Leistungsmerkmalen

• Rufzustände: RH = Ruhe, BR = Bereit, WA = Wahlaufnahme, BS = Besetzt, RK = Ruf kommend, RG = Ruf gehend, GS = Gespräch

• Tastenprogrammierung: V = Taste ist mit komplettem LM programmierbar, U = Taste ist mit dem Prozedureinstieg programmierbar, T = Taste mit Toggelfunktionalität

Tabelle B-1 Kennzahlen zur Aktivierung/Deaktivierung von Leistungsmerkmalen

|                                                                          |                                                                                                    | Bed                                                                    | ienproz                                | edu                                                                                                    | ır für              |        |         |                                          |                                                       |                               |                                       |                                                                                   |
|--------------------------------------------------------------------------|----------------------------------------------------------------------------------------------------|------------------------------------------------------------------------|----------------------------------------|----------------------------------------------------------------------------------------------------|---------------------|--------|---------|------------------------------------------|-------------------------------------------------------|-------------------------------|---------------------------------------|-----------------------------------------------------------------------------------|
| Leistungs-<br>merkmal                                                    | TDM-Work-<br>point Clients<br>ohne Display,<br>CMI-Mobiltele-<br>fone,<br>analoge Work-<br>point Clients <sup>1</sup> | S <sub>0</sub> -<br>Work-<br>point<br>Clients                          | TDM-\<br>CMI-K<br>IP-<br>op            | I-Workpoint Clients mit<br>Display,<br>Komfort-Mobiltelefone,<br>2-Workpoint Clients,<br>ptiClient 130 phone |                     |        |         | optiCli-<br>ent 130<br>easy-<br>Com      | Unterstützte<br>Workpoint<br>Clients<br>(siehe Abkür- | Verriege-<br>lung des<br>LM's |                                       | Hinweis                                                                           |
|                                                                          |                                                                                                    |                                                                        |                                        | Т                                                                                                    | aste                | Me     | enü     |                                          | zungen in                                             | s                             | bei                                   |                                                                                   |
|                                                                          | Kennzahl +<br>Prozedur                                                                                                | Kennzahl                                                               | Kennzahl                               | fest                                                                                                    | programmier-<br>bar | Dialog | Service | Kennzahl                                 | Tabelle B-2)                                          | über<br>Codeschlos            | Zustands-<br>verriegelung l           |                                                                                   |
| Personen-<br>sucheinrich-<br>tung (PSE<br>comfort) Su-<br>chen           | *45+Rufnr.                                                                                                    | 7545                                                                   | *45                                    | _                                                                                                    |                     | _      |         | _                                        | AN, DIG, ENT,<br>S0, CMI, IPSC                        | _                             | _                                     |                                                                                   |
| Personen-<br>sucheinrich-<br>tung (PSE<br>comfort) Mel-<br>den (meet me) | #45+Rufnr.                                                                                                    | 7645                                                                   | #45                                    | -                                                                                                    | _                   | _      | Н       | _                                        | AN, DIG, ENT,<br>S0, CMI, IPSC                        | -                             | _                                     |                                                                                   |
| Projektkenn-<br>zahl                                                     | *60+PKZ                                                                                                    | 7560                                                                   | *60                                    | _                                                                                                    | U                   | _      | Н       | –/er-<br>zwun-<br>gene<br>PKZ<br>möglich | AN, DIG, ENT,<br>S0, CMI, IPSC                        | ×                             | WA,<br>RG,<br>RK,<br>BS               | PKZ kann auch<br>nach ext. Belegung<br>ohne Service-KZ<br>eingegeben wer-<br>den. |
| Richtungsbe-<br>legung                                                   | siehe Rufnum-<br>mernplan                                                                                             | siehe<br>Rufnum-<br>mernplan                                           | siehe<br>Ruf-<br>num-<br>mern-<br>plan | -                                                                                                    | V                   | _      | _       | siehe<br>Ruf-<br>num-<br>mern-<br>plan   | AN, DIG, ENT,<br>S0, CMI, IPSC                        | х                             | _                                     | Codeschloss-Ver-<br>riegelung nur bei<br>gehender Belegung<br>möglich.            |
| Rückruf eintra-<br>gen                                                   | *58                                                                                                    | CCBS<br>(lokale<br>Funktio-<br>nalität<br>des S <sub>0</sub> -<br>WpC) | *58                                    | _                                                                                                    | V, T                | RG     | U1      | lokales<br>Aktiv-<br>Menü                | AN, DIG, ENT,<br>S0, CMI, IPSC                        | -                             | RH,<br>BR,<br>WA,<br>GS,<br>RK,<br>BS |                                                                                   |
| Rückruf-Auf-<br>träge anzeigen<br>oder löschen                           | #58                                                                                                    | CCBS<br>(lokale<br>Funktio-<br>nalität<br>des S <sub>0</sub> -<br>WpC) | #58                                    | _                                                                                                    | U, T                | RH     | U1      | lokales<br>LM-<br>Menü                   | AN, DIG, ENT,<br>S0, CMI, IPSC                        | Х                             | RH,<br>BR,<br>WA,<br>GS,<br>RK,<br>BS |                                                                                   |

• Rufzustände: RH = Ruhe, BR = Bereit, WA = Wahlaufnahme, BS = Besetzt, RK = Ruf kommend, RG = Ruf gehend, GS = Gespräch

• Tastenprogrammierung: V = Taste ist mit komplettem LM programmierbar, U = Taste ist mit dem Prozedureinstieg programmierbar, T = Taste mit Toggelfunktionalität

|                                                       |                                                                                                    | Bed                                                                    | ienproz                      | edu                         | r für                                            |                                              |                            |                                     |                                                       |                               |                          |                                                           |
|-------------------------------------------------------|----------------------------------------------------------------------------------------------------|------------------------------------------------------------------------|------------------------------|-----------------------------|--------------------------------------------------|----------------------------------------------|----------------------------|-------------------------------------|-------------------------------------------------------|-------------------------------|--------------------------|-----------------------------------------------------------|
| Leistungs-<br>merkmal                                 | TDM-Work-<br>point Clients<br>ohne Display,<br>CMI-Mobiltele-<br>fone,<br>analoge Work-<br>point Clients <sup>1</sup> | S <sub>0</sub> -<br>Work-<br>point<br>Clients                          | TDM-\<br>CMI-K<br>IP-'<br>op | Vorl<br>omf<br>Wor<br>tiCli | kpoint<br>Display<br>ort-Mo<br>kpoint<br>ent 130 | Clients<br>/,<br>biltele<br>Client<br>) phon | s mit<br>fone,<br>s,<br>ie | optiCli-<br>ent 130<br>easy-<br>Com | Unterstützte<br>Workpoint<br>Clients<br>(siehe Abkür- | Verriege-<br>lung des<br>LM's |                          | Hinweis                                                   |
| merkinar                                              | +.                                                                                                    | _                                                                      | _                            | Т                           | aste                                             | Me                                           | nü                         | _                                   | zungen in<br>Tabelle B-2)                             | SS                            | -<br>bei                 |                                                           |
|                                                       | Kennzahl<br>Prozedur                                                                                                  | Kennzah                                                                | Kennzah                      | fest                        | programmier<br>bar                               | Dialog                                       | Service                    | Kennzah                             |                                                       | über<br>Codeschlo             | Zustands<br>verriegelung |                                                           |
| Rückfrage ein-<br>leiten (exklusi-<br>ves Halten ein) | IWV: Wählen<br>CMI, MFV:<br>Flash<br>TDM-WpC<br>ohne Display:<br>Rückfrage-Tas-<br>te                                 | HOLD<br>(lokale<br>Funktio-<br>nalität<br>des S <sub>0</sub> -<br>WpC) | _                            | -                           | -                                                | GS                                           | Ι                          | Drag&<br>Drop,<br>Menü              | AN, DIG, ENT,<br>S0, CMI,<br>IPSC, IPSI               | _                             | -                        |                                                           |
| Rufnummern-<br>unterdrü-<br>ckung ein,<br>temp.       | *86                                                                                                    | CLIR<br>(lokale<br>Funktio-<br>nalität<br>des S <sub>0</sub> -<br>WpC) | *86                          | I                           | ν, τ                                             | RH                                           | U1                         | LM-<br>Menü                         | AN, DIG, ENT,<br>S0, CMI, IPSC                        | х                             | RK,<br>BS                |                                                           |
| Rufnummern-<br>unterdrü-<br>ckung aus,<br>temp.       | #86                                                                                                    | CLIP<br>(lokale<br>Funktio-<br>nalität<br>des S <sub>0</sub> -<br>WpC) | #86                          | _                           | V, T                                             | RH                                           | U1                         | LM-<br>Menü                         | AN, DIG, ENT,<br>S0, CMI, IPSC                        | Х                             | RK,<br>BS                |                                                           |
| Rufnummer<br>zuweisen<br>(MUSAP)                      | *41+DUW-Nr.                                                                                                    | 7541                                                                   | *41                          | 1                           | V                                                | 1                                            | Η                          | -                                   | AN, DIG, ENT,<br>S0, CMI, IPSC                        | х                             | -                        | Anschließend muss<br>eine externe Bele-<br>gung erfolgen. |
| Rufumschal-<br>tung ein                               | *502+MULAP                                                                                                    | 75502                                                                  | *502                         | I                           | V, T                                             | 1                                            | Η                          | -                                   | AN, DIG, ENT,<br>S0, CMI, IPSC                        | х                             |                          | Nur für Mitglieder<br>der Chef-MULAP-<br>Gruppen          |
| Rufumschal-<br>tung aus                               | #502+MULAP                                                                                                    | 76502                                                                  | #502                         | -                           | V, T                                             | -                                            | Η                          | -                                   | AN, DIG, ENT,<br>S0, CMI, IPSC                        | Х                             |                          | Nur für Mitglieder<br>der Chef-MULAP-<br>Gruppen          |
| Rufzuschal-<br>tung ein                               | *81+Rufnr.                                                                                                    | 7581                                                                   | *81                          | -                           | U, V,<br>T                                       | -                                            | Н                          | _                                   | AN, DIG, ENT,<br>S0, CMI, IPSC                        | х                             | RK,<br>BS                |                                                           |
| Rufzuschal-<br>tung aus                               | #81                                                                                                    | 7681                                                                   | #81                          | -                           | U, V,<br>T                                       | RH                                           | Н                          | _                                   | AN, DIG, ENT,<br>S0, CMI, IPSC                        | Х                             | RK,<br>BS                |                                                           |

 Tabelle B-1
 Kennzahlen zur Aktivierung/Deaktivierung von Leistungsmerkmalen

• Rufzustände: RH = Ruhe, BR = Bereit, WA = Wahlaufnahme, BS = Besetzt, RK = Ruf kommend, RG = Ruf gehend, GS = Gespräch

• Tastenprogrammierung: V = Taste ist mit komplettem LM programmierbar, U = Taste ist mit dem Prozedureinstieg programmierbar, T = Taste mit Toggelfunktionalität

Tabelle B-1 Kennzahlen zur Aktivierung/Deaktivierung von Leistungsmerkmalen

| TOM work-<br>point Clients<br>one. Display.<br>CMM-Mobiliteic<br>fone,<br>analoge Work-<br>point Clients<br>one Display.<br>CMM-Mobiliteic<br>fone,<br>analoge Work-<br>point Clients<br>one Display.<br>CMM-Mobiliteic<br>fone,<br>CMM-Mobiliteic<br>fone,<br>CMM-Mobil |                                       |                                                                                                    | Bed                                           | ienproz                      | edu                         | ır für                                           |                                             |                            |                                     |                                                       |                               |                             |                                                                                                    |
|----------------------------------------------------------------------------------------------------|---------------------------------------|----------------------------------------------------------------------------------------------------|-----------------------------------------------|------------------------------|-----------------------------|--------------------------------------------------|---------------------------------------------|----------------------------|-------------------------------------|-------------------------------------------------------|-------------------------------|-----------------------------|----------------------------------------------------------------------------------------------------|
| Image: space space                                                                                                    | Leistungs-<br>merkmal                 | TDM-Work-<br>point Clients<br>ohne Display,<br>CMI-Mobiltele-<br>fone,<br>analoge Work-<br>point Clients <sup>1</sup> | S <sub>0</sub> -<br>Work-<br>point<br>Clients | TDM-\<br>CMI-K<br>IP-'<br>op | Worl<br>omf<br>Wor<br>tiCli | kpoint<br>Display<br>ort-Mo<br>kpoint<br>ent 130 | Client<br>y,<br>biltele<br>Client<br>) phor | s mit<br>fone,<br>s,<br>ie | optiCli-<br>ent 130<br>easy-<br>Com | Unterstützte<br>Workpoint<br>Clients<br>(siehe Abkür- | Verriege-<br>lung des<br>LM's |                             | Hinweis                                                                                                    |
| Image: Problem Problem                                                                                                    |                                       |                                                                                                    |                                               |                              | Т                           | aste                                             | Me                                          | nü                         |                                     | zungen in                                             | s                             | Dei                         |                                                                                                    |
| Ruhe ein<br>Ruhe einNRHU1lokales<br>LMDIG, IPSCXRK,<br>BSEs wird ein kurzer<br>Aufmerksamkeits-<br>ton geschlate. Die<br>optische Signalisie-<br>rung bleibt erhalten.Ruhe aus#98-V, TRHU1lokalesDIG, IPSCXRK,<br>BSRK,<br>In alle Sammelan-<br>schluss, ein-<br>klinkenSammelan-<br>schluss, ein-<br>klinken*857585*85-V, TRHU1LM-<br>MenüAN, DIG, ENT,<br>SO, OM, IPSCXRK,<br>BSIn alle Sammelan-<br>schlüsse aus-<br>klinkenSammelan-<br>schluss, aus-<br>klinken#857685#85-V, TRHU1LM-<br>MenüAN, DIG, ENT,<br>SO, CMI, IPSCXRK,<br>BSAus allen Sammelan-<br>schlüssen aus-<br>klinkenService-MenüX,<br>TrRHU1LM-<br>MenüAN, DIG, ENT,<br>SO, CMI, IPSCXRK,<br>BSAus allen Sammelan-<br>schlüssen aus-<br>klinkenService-MenüX,<br>TrrrrrRRKService-Ruf,<br>regent*994+In-<br>dex+Nachwahl75944*994rrrrU1rAN, DIG, ENT,<br>SO, CMI, IPSCrrrSignal zum<br>ring*944+Rufmr.75944*994rrrrrnAN, DIG, ENT,<br>CMIXMA,<br>RG,<br>RKNur für ausgewählte<br>Läner, nur für be-<br>rechtig                                                                                                    |                                       | Kennzahl +<br>Prozedur                                                                                                | Kennzahl                                      | Kennzahl                     | fest                        | programmier-<br>bar                              | Dialog                                      | Service                    | Kennzahl                            | Tabelle B-2)                                          | über<br>Codeschlos            | Zustands-<br>verriegelung l |                                                                                                    |
| Ruhe aus#98-V.TRHV.1lokalesDIG, IPSCXRKRKSammelan-<br>schluss, eini-<br>klinken*857585*85-V.TRHV.1LM-<br>MenuN, DIG, IPSCXRKInalle Sammelan-<br>schluss, eini-<br>ashluss, aus-<br>klinkenSammelan-<br>schluss, aus-<br>klinken#857685#85-V.TRHU1LM-<br>MenuN, DIG, IPSCXRKAus allen Sammelan-<br>schlüssen aus-<br>klinken = #85#Service-MenuXXU1LM-<br>MenuN, DIG, IPSCXRKAus allen Sammelan-<br>anschlüssen aus-<br>klinken = #85#Service-MenuXXService-MenuXXService-MenuXXService-MenuXXService-MenuXX <td>Ruhe ein</td> <td>_</td> <td>_</td> <td>*98</td> <td>-</td> <td>V, T</td> <td>RH</td> <td>U1</td> <td>lokales<br/>LM</td> <td>DIG, IPSC</td> <td>X</td> <td>RK,<br/>BS</td> <td>Es wird ein kurzer<br/>Aufmerksamkeits-<br/>ton geschaltet. Die<br/>optische Signalisie-<br/>rung bleibt erhalten.</td>                                                                                                    | Ruhe ein                              | _                                                                                                    | _                                             | *98                          | -                           | V, T                                             | RH                                          | U1                         | lokales<br>LM                       | DIG, IPSC                                             | X                             | RK,<br>BS                   | Es wird ein kurzer<br>Aufmerksamkeits-<br>ton geschaltet. Die<br>optische Signalisie-<br>rung bleibt erhalten. |
| Sammelan-<br>schluss, ein-<br>klinken*857585*85-V, TRHU1LM-<br>MenüAN, DIG, ENT,<br>SO, CMI, IPSCXRK,<br>BSIn alle Sammelan-<br>schlüsse einklinken<br>=*85*Sammelan-<br>schluss, aus-<br>klinken#857685#85-V, TRHU1LM-<br>MenüAN, DIG, ENT,<br>SO, CMI, IPSCXRK,<br>BSAus allen Sammelan-<br>schlüsse aus-klinken<br>=*85*Service-MenüXTRHU1LM-<br>MenüAN, DIG, ENT,<br>SO, CMI, IPSCXRK,<br>BSAus allen Sammelan-<br>schlüssen aus-<br>klinken =#85#Service-MenüDIG, IPSC-RBSService-Taste als<br>Prozedurstart und -<br>stopService Ruf,<br>Remote*994+In-<br>dex+Nachwahl7594*994U1-AN, DIG, ENT,<br>SO, CMI, IPSCSilent Monito-<br>ring*944+Rufnr.*994AN, DIG, ENT,<br>CMIXWA,<br>RG,<br>BS,<br>RKNurfür ausgewählte<br>Länder, nur für be-<br>rechtigte Teilnehmer<br>RHKSignal zum<br>Matt*51-*51-V-H-AN, DIG, ENT,<br>CMIXSignal zum<br>Matt*51-*51-V-H-AN, DIG, ENT,<br>CMI, IPSCXSignal zum<br>wahl*51-*51 <td< td=""><td>Ruhe aus</td><td>-</td><td>-</td><td>#98</td><td>-</td><td>V, T</td><td>RH</td><td>U1</td><td>lokales<br/>LM</td><td>DIG, IPSC</td><td>Х</td><td>RK,<br/>BS</td><td></td></td<>                                                                                                    | Ruhe aus                              | -                                                                                                    | -                                             | #98                          | -                           | V, T                                             | RH                                          | U1                         | lokales<br>LM                       | DIG, IPSC                                             | Х                             | RK,<br>BS                   |                                                                                                    |
| Sammelan-<br>schluss, aus-<br>klinken#857685#85#NV, TRHU1LM-<br>MenuAN, DIG, ENT,<br>SO, CMI, IPSCXRK,<br>BSAus alen Sammel-<br>anschlüssen aus-<br>klinken = #85#Service-MenüX,<br>TTDIG, IPSC-BSService-Taste als<br>Prozedurstart und -<br>stopService Ruf,<br>Remote*994+In-<br>dex+Nachwahi75944*949U1-AN, DIG, ENT,<br>SO, CMI, IPSCSilent Monito-<br>ring*944+Rufnr.75944*944U1-AN, DIG, ENT,<br>SO, CMI, IPSCSilent Monito-<br>ring*944+Rufnr.V*944AN, DIG, ENT,<br>SO, CMI, IPSCXMA,<br>MA,<br>MA,<br>Mur für ausgewählte-<br>merchtigter TeilnehmerSignal zum<br>Amt*944*51-*51-VZ-H-AN, DIG, ENT,<br>CMI, IPSCXMA,<br>MA,<br>MA,<                                                                                                    | Sammelan-<br>schluss, ein-<br>klinken | *85                                                                                                    | 7585                                          | *85                          | -                           | V, T                                             | RH                                          | U1                         | LM-<br>Menü                         | AN, DIG, ENT,<br>S0, CMI, IPSC                        | x                             | RK,<br>BS                   | In alle Sammelan-<br>schlüsse einklinken<br>= *85*                                                             |
| Service-MenüX,<br>TDIG, IPSCBSService-Taste als<br>Prozedurstart und -<br>stopService Ruf,<br>Remote*994+In-<br>dex+Nachwahl75944*994U1AN, DIG, ENT,<br>SO, CMI, IPSCSilent Monito-<br>ring*944+Rufnr.*944*944U1AN, DIG, ENT,<br>SO, CMI, IPSCSilent Monito-<br>ring*944+Rufnr.*944*944AN, DIG, ENT,<br>CMIXWA,<br>RG,<br>BS,<br>RKNur für ausgewählte<br>Länder, nur für be-<br>rechtigte TeilnehmerSignal zum<br>Amt*51-*51-V-H-AN, DIG, ENT,<br>CMIXSignal zum<br>Amt*51-*51-V-H-AN, DIG, ENT,<br>CMIXSignal zum<br>Amt*51-*51-V-H-AN, DIG, ENT,<br>CMI, IPSCXSignal zum<br>Amt*51-*51-V-H-AN, DIG, ENT,<br>CMI, IPSCXSignal zum<br>Amt*51-*51-V-H-AN, DIG, ENT,<br>CMI, IPSCXSignal zum<br>Amt*51-*51-IV-II-I-Signal zum<br>Wahl                                                                                                    | Sammelan-<br>schluss, aus-<br>klinken | #85                                                                                                    | 7685                                          | #85                          | -                           | V, T                                             | RH                                          | U1                         | LM-<br>Menü                         | AN, DIG, ENT,<br>S0, CMI, IPSC                        | х                             | RK,<br>BS                   | Aus allen Sammel-<br>anschlüssen aus-<br>klinken = #85#                                                        |
| Service Ruf,<br>Remote*994+In-<br>dex+Nachwahl75944*994U1-AN, DIG, ENT,<br>SO, CMI, IPSCSilent Monito-<br>ring*944+Rufnr.<br>ring*944+Rufnr.*944*944AN, DIG, ENT,<br>CMIXWA,<br>RG,<br>BS,<br>RKNur für ausgewählte<br>Länder, nur für be-<br>rechtigte TeilnehmerSignal zum<br>Amt*51-*51-V-H-AN, DIG, ENT,<br>CMIXVA,<br>RG,<br>BS,<br>RKNur für ausgewählte<br>Länder, nur für be-<br>rechtigte TeilnehmerSignal zum<br>Amt*51-*51-V-H-AN, DIG, ENT,<br>CMI, IPSCX-Signal zum<br>Amt*51-*51-VV-H-AN, DIG, ENT,<br>CMI, IPSCX-Signal zum<br>Amt*51-*51-VV-H-AN, DIG, ENT,<br>CMI, IPSCX-Signal zum<br>Amt*51-*51-VV-H-AN, DIG, ENT,<br>CMI, IPSCXSignal zum<br>Amt*51-*51-VV-H-AN, DIG, ENT,<br>CMI, IPSCXSignal zum<br>Wahl**VVIISubstitutions-<br>Kenzahl für75757575 <t< td=""><td>Service-Menü</td><td>_</td><td>_</td><td>-</td><td>X,<br/>T</td><td>-</td><td>I</td><td>-</td><td>-</td><td>DIG, IPSC</td><td>-</td><td>BS</td><td>Service-Taste als<br/>Prozedurstart und -<br/>stop</td></t<>                                                                                                    | Service-Menü                          | _                                                                                                    | _                                             | -                            | X,<br>T                     | -                                                | I                                           | -                          | -                                   | DIG, IPSC                                             | -                             | BS                          | Service-Taste als<br>Prozedurstart und -<br>stop                                                               |
| Silent Monito-<br>ring*944+Rufnr.*944AN, DIG, ENT,<br>CMIXWA,<br>RG,<br>BS,<br>RKNur für ausgewählte<br>Länder, nur für be-<br>rechtigte TeilnehmerSignal zum<br>Amt*51-*51-V-H-AN, DIG, ENT,<br>CMIXWA,<br>RG,<br>BS,<br>RKNur für ausgewählte<br>                                                                                                    | Service Ruf,<br>Remote                | *994+In-<br>dex+Nachwahl                                                                                              | 75944                                         | *994                         | -                           | -                                                | Ι                                           | U1                         | -                                   | AN, DIG, ENT,<br>S0, CMI, IPSC                        | 1                             | -                           |                                                                                                    |
| Signal zum<br>Amt*51-*51-V-H-AN, DIG, ENT,<br>CMI, IPSCX-stiller Ruf, sie-<br>he RuheIIIIIIIstiller Ruf, sie-<br>he RuheIIIIIIISprachaus-<br>wahl*48IIIIIPSCIISubstitutions-<br>kennzahl für '*'757575IIIIIIIIIIIII                                                                                                    | Silent Monito-<br>ring                | *944+Rufnr.                                                                                                    |                                               | *944                         | _                           | -                                                | Ι                                           | -                          | _                                   | AN, DIG, ENT,<br>CMI                                  | х                             | WA,<br>RG,<br>BS,<br>RK     | Nur für ausgewählte<br>Länder, nur für be-<br>rechtigte Teilnehmer                                             |
| stiller Ruf, sie-<br>he RuheImage: Marking Sprachaus-<br>wahlImage: Marking Sprachaus-<br>wahlImage: Marking Sprachaus-<br>marking Sprachaus-<br>marking Sprachaus-<br>Sprachaus-<br>Marking Sprachaus-<br>Marking Sprachaus-<br>                                                                                                    | Signal zum<br>Amt                     | *51                                                                                                    | -                                             | *51                          | -                           | V                                                | -                                           | Н                          | -                                   | AN, DIG, ENT,<br>CMI, IPSC                            | Х                             | -                           |                                                                                                    |
| Sprachaus-<br>wahl*48Image: Sector of the sector of the sec                                                                                                    | stiller Ruf, sie-<br>he Ruhe          |                                                                                                    |                                               |                              |                             |                                                  |                                             |                            |                                     |                                                       |                               |                             |                                                                                                    |
| Substitutions-<br>kennzahl für '*'         75         75         75         -         -         -         -         ALL         -         -                                                                                                    | Sprachaus-<br>wahl                    | _                                                                                                    | -                                             | *48                          |                             |                                                  |                                             |                            | beim<br>Login                       | IPSC                                                  |                               | _                           |                                                                                                    |
|                                                                                                    | Substitutions-<br>kennzahl für '*'    | 75                                                                                                    | 75                                            | 75                           | -                           | -                                                | -                                           | -                          | -                                   | ALL                                                   | -                             | -                           |                                                                                                    |

• Rufzustände: RH = Ruhe, BR = Bereit, WA = Wahlaufnahme, BS = Besetzt, RK = Ruf kommend, RG = Ruf gehend, GS = Gespräch

• Tastenprogrammierung: V = Taste ist mit komplettem LM programmierbar, U = Taste ist mit dem Prozedureinstieg programmierbar, T = Taste mit Toggelfunktionalität

|                                                                                                    |                                                                                                    | Bed                                           | lienproz                       | edu                         |                                                  |                                              |                            |                                     |                                                       |                            |                           |                                                                                                    |
|----------------------------------------------------------------------------------------------------|----------------------------------------------------------------------------------------------------|-----------------------------------------------|--------------------------------|-----------------------------|--------------------------------------------------|----------------------------------------------|----------------------------|-------------------------------------|-------------------------------------------------------|----------------------------|---------------------------|----------------------------------------------------------------------------------------------------|
| Leistungs-<br>merkmal                                                                                      | TDM-Work-<br>point Clients<br>ohne Display,<br>CMI-Mobiltele-<br>fone,<br>analoge Work-<br>point Clients <sup>1</sup> | S <sub>0</sub> -<br>Work-<br>point<br>Clients | TDM-\<br>CMI-Ka<br>IP-\<br>opt | Vorl<br>omf<br>Wor<br>tiCli | kpoint<br>Display<br>ort-Mo<br>kpoint<br>ent 130 | Clients<br>/,<br>biltele<br>Client<br>) phor | s mit<br>fone,<br>s,<br>ie | optiCli-<br>ent 130<br>easy-<br>Com | Unterstützte<br>Workpoint<br>Clients<br>(siehe Abkür- | Verri<br>Iung<br>LN        | ege-<br>des<br>1's        | Hinweis                                                                                                    |
|                                                                                                    |                                                                                                    |                                               |                                | Т                           | aste                                             | Ме                                           | nü                         |                                     | zungen in                                             | s                          | bei                       |                                                                                                    |
|                                                                                                    | Kennzahl +<br>Prozedur                                                                                                | Kennzahl                                      | Kennzahl                       | fest                        | programmier-<br>bar                              | Dialog                                       | Service                    | Kennzahl                            | Tabelle B-2)                                          | über<br>Codeschlos         | Zustands-<br>verriegelung |                                                                                                    |
| Substitutions-<br>kennzahl für<br>'#'                                                                      | 76                                                                                                    | 76                                            | 76                             | I                           | -                                                | Ι                                            | Ι                          | -                                   | ALL                                                   | -                          | _                         |                                                                                                    |
| Systemverwal-<br>tung                                                                                      | _                                                                                                    | _                                             | *95                            | I                           | I                                                | I                                            | I                          | _                                   | DIG, IPSC                                             | sie-<br>he<br>Hin-<br>weis | WA,<br>RG,<br>RK,<br>BS   | Nur für berechtigte<br>Teilnehmer über Zu-<br>gangscode.<br>Anwenderdaten<br>sind codeschloss-<br>geschützt. |
| Systemverwal-<br>tung DTMF-<br>Fernbetriebs-<br>technik (Re-<br>mote) aktivie-<br>ren (Service-<br>Anlage) | _                                                                                                    | _                                             | *991                           | -                           | Ι                                                | _                                            | _                          | _                                   | DIG, IPSC                                             | _                          | WA,<br>RG,<br>RK,<br>BS   |                                                                                                    |
| Systemverwal-<br>tung DTMF-<br>Fernbetriebs-<br>technik (Re-<br>mote) freige-<br>ben (Kunden-<br>Anlage)   | _                                                                                                    | _                                             | *992                           | -                           | _                                                | _                                            | _                          | _                                   | DIG, IPSC                                             | _                          | WA,<br>RG,<br>RK,<br>BS   | Nur für berechtigte<br>Teilnehmer über Zu-<br>gangscode.                                                     |
| Systemverw.<br>via HOST<br>(auch Remote)<br>freigeben                                                      | -                                                                                                    | _                                             | *993<br>                       | _                           | -                                                | _                                            | _                          | -                                   | DIG, IPSC                                             | -                          | WA,<br>RG,<br>RK,<br>BS   | Nur für berechtigte<br>Teilnehmer über Zu-<br>gangscode.                                                     |
| Tastenpro-<br>grammierung                                                                                  | -                                                                                                    | _                                             | *91                            | -                           | -                                                | -                                            | Н                          | lokal                               | DIG, IPSC                                             | х                          | RK,<br>GS                 |                                                                                                    |
| Toll Fraud Mo-<br>nitoring                                                                                 | -                                                                                                    | -                                             | _                              | -                           | -                                                | -                                            | -                          | _                                   | DIG                                                   | Х                          | _                         | Nur für Vermitt-<br>lungspatz, falls frei-<br>gegeben                                                        |

| Tabelle B-1 | Kennzahlen zur Aktiv | ierung/Deak | tivierung von l | _eistungsmerkmalen |
|-------------|----------------------|-------------|-----------------|--------------------|
|-------------|----------------------|-------------|-----------------|--------------------|

• Rufzustände: RH = Ruhe, BR = Bereit, WA = Wahlaufnahme, BS = Besetzt, RK = Ruf kommend, RG = Ruf gehend, GS = Gespräch

• Tastenprogrammierung: V = Taste ist mit komplettem LM programmierbar, U = Taste ist mit dem Prozedureinstieg programmierbar, T = Taste mit Toggelfunktionalität

Tabelle B-1 Kennzahlen zur Aktivierung/Deaktivierung von Leistungsmerkmalen

|                                      |                                                                                                    | Bed                                           | lienproz                     | edu                         | ır für                                           |                                             |                            |                                                                                            |                                                       |                     |                             |                                 |
|--------------------------------------|----------------------------------------------------------------------------------------------------|-----------------------------------------------|------------------------------|-----------------------------|--------------------------------------------------|---------------------------------------------|----------------------------|--------------------------------------------------------------------------------------------|-------------------------------------------------------|---------------------|-----------------------------|---------------------------------|
| Leistungs-<br>merkmal                | TDM-Work-<br>point Clients<br>ohne Display,<br>CMI-Mobiltele-<br>fone,<br>analoge Work-<br>point Clients <sup>1</sup> | S <sub>0</sub> -<br>Work-<br>point<br>Clients | TDM-\<br>CMI-K<br>IP-'<br>op | Worl<br>omf<br>Wor<br>tiCli | kpoint<br>Display<br>ort-Mo<br>kpoint<br>ent 130 | Client<br>y,<br>biltele<br>Client<br>) phor | s mit<br>fone,<br>s,<br>ie | optiCli-<br>ent 130<br>easy-<br>Com                                                        | Unterstützte<br>Workpoint<br>Clients<br>(siehe Abkür- | Verri<br>Iung<br>LN | iege-<br>  des<br>//'s      | Hinweis                         |
|                                      |                                                                                                    |                                               |                              | Т                           | aste                                             | Me                                          | nü                         |                                                                                            | zungen in                                             | s                   | bei                         |                                 |
|                                      | Kennzahl +<br>Prozedur                                                                                                | Kennzahl                                      | Kennzahl                     | fest                        | programmier-<br>bar                              | Dialog                                      | Service                    | Kennzahl                                                                                   | Tabelle B-2)                                          | über<br>Codeschlos  | Zustands-<br>verriegelung t |                                 |
| Telefonbuch                          | _                                                                                                    | _                                             | _                            | _                           | V                                                | RH,<br>BR,<br>GS                            | -                          | Private<br>(loka-<br>les Ver-<br>zeich-<br>nis auf<br>PC) +<br>LDAP-<br>Schnitt-<br>stelle | DIG, IPSC                                             |                     |                             |                                 |
| Telephone<br>Data Service<br>(TDS)   | *42                                                                                                    | 7542                                          | *42                          | -                           | U,V                                              | -                                           | Η                          | -                                                                                          | AN, DIG, ENT,<br>S0, CMI, IPSC                        | -                   | RK,<br>BS                   |                                 |
| Termin ein-<br>schalten              | *46+Uhrzeit                                                                                                    | 7546                                          | *46                          | -                           | U, V,<br>T                                       | -                                           | Н                          | -                                                                                          | AN, DIG, ENT,<br>S0, CMI, IPSC                        | х                   | -                           |                                 |
| Termin aus-<br>schalten              | #46+Uhrzeit                                                                                                    | 7646                                          | #46                          | -                           | U, V,<br>T                                       | -                                           | Н                          | -                                                                                          | AN, DIG, ENT,<br>S0, CMI, IPSC                        | х                   |                             |                                 |
| Trace einfrie-<br>ren                | *509                                                                                                    | _                                             | *509                         | -                           | V                                                | -                                           | -                          | -                                                                                          | AN, DIG, ENT,<br>S0, CMI, IPSC                        | -                   | -                           |                                 |
| Trenntaste                           | _                                                                                                    | _                                             | _                            | -                           | V                                                | _                                           | -                          | lokales<br>Aktiv-<br>menü,<br>Taste                                                        | ALL                                                   | -                   | _                           |                                 |
| Türöffner via<br>DTMF freige-<br>ben | *89+Rufnr.+Co-<br>de                                                                                                  | 7589                                          | *89                          | -                           | U, V,<br>T                                       | -                                           | Н                          | -                                                                                          | AN, DIG, ENT,<br>S0, CMI, IPSC                        | Х                   | _                           |                                 |
| Türöffner via<br>DTMF sperren        | #89+Rufnr.+Co-<br>de                                                                                                  | 7689                                          | #89                          | -                           | U, V,<br>T                                       | -                                           | Н                          | _                                                                                          | AN, DIG, ENT,<br>S0, CMI, IPSC                        | х                   | _                           |                                 |
| Türöffner via<br>Adapterbox          | *61+Rufnr.                                                                                                    | 7561                                          | *61                          | -                           | U, V                                             | GS                                          | Н                          | -                                                                                          | AN, DIG, ENT,<br>S0, CMI, IPSC                        | -                   | _                           | Nur bei eingerichte-<br>ter TFE |

• Rufzustände: RH = Ruhe, BR = Bereit, WA = Wahlaufnahme, BS = Besetzt, RK = Ruf kommend, RG = Ruf gehend, GS = Gespräch

• Tastenprogrammierung: V = Taste ist mit komplettem LM programmierbar, U = Taste ist mit dem Prozedureinstieg programmierbar, T = Taste mit Toggelfunktionalität

|                                          |                                                                                                    | Bed                                                                   | lienproz                     | edu                         |                                                  |                                              |                            |                                                                           |                                                       |                    |                             |                                                                  |
|------------------------------------------|----------------------------------------------------------------------------------------------------|-----------------------------------------------------------------------|------------------------------|-----------------------------|--------------------------------------------------|----------------------------------------------|----------------------------|---------------------------------------------------------------------------|-------------------------------------------------------|--------------------|-----------------------------|------------------------------------------------------------------|
| Leistungs-<br>merkmal                    | TDM-Work-<br>point Clients<br>ohne Display,<br>CMI-Mobiltele-<br>fone,<br>analoge Work-<br>point Clients <sup>1</sup> | S <sub>0</sub> -<br>Work-<br>point<br>Clients                         | TDM-\<br>CMI-K<br>IP-'<br>op | Vorl<br>omf<br>Wor<br>tiCli | kpoint<br>Display<br>ort-Mo<br>kpoint<br>ent 130 | Clients<br>y,<br>biltele<br>Client<br>) phon | s mit<br>fone,<br>s,<br>ie | optiCli-<br>ent 130<br>easy-<br>Com                                       | Unterstützte<br>Workpoint<br>Clients<br>(siehe Abkür- |                    | iege-<br>ı des<br>A's       | Hinweis                                                          |
|                                          |                                                                                                    |                                                                       |                              | Т                           | aste                                             | Ме                                           | nü                         |                                                                           | zungen in                                             | s                  | bei                         |                                                                  |
|                                          | Kennzahl +<br>Prozedur                                                                                                | Kennzahl                                                              | Kennzahl                     | fest                        | programmier-<br>bar                              | Dialog                                       | Service                    | Kennzahl                                                                  | Tabelle B-2)                                          | über<br>Codeschlos | Zustands-<br>verriegelung b |                                                                  |
| Übergeben<br>(vor/nach Mel-<br>den)      | _                                                                                                    | ECT<br>(lokale<br>Funktio-<br>nalität<br>des S <sub>0</sub> -<br>WpC) | _                            | _                           | -                                                | RG,<br>GS                                    | L                          | Drag&<br>Drop,<br>Menü,<br>Taste                                          | AN, DIG, ENT,<br>S0, CMI,<br>IPSC, IPSI               | -                  | _                           | IPSI unterstützen<br>ausschließlich<br>Übergeben nach<br>Melden. |
| Übernahme,<br>gezielt                    | *59+Rufnr.                                                                                                    | 7559                                                                  | *59                          | _                           | U                                                |                                              | H                          | über<br>zu-<br>stands-<br>unter-<br>stützte<br>Schnell<br>wahl-<br>tasten | AN, DIG, ENT,<br>S0, CMI, IPSC                        | -                  | WA,<br>RG,<br>RK,<br>BS     |                                                                  |
| Übernahme,<br>Gruppe                     | *57                                                                                                    | 7557                                                                  | *57                          | -                           | V                                                | RH,<br>BR,<br>GS                             | U                          | -                                                                         | AN, DIG, ENT,<br>S0, CMI, IPSC                        | -                  | WA,<br>RG,<br>RK,<br>BS     |                                                                  |
| Übernehmen                               | MFV: Flash<br>TDM-WpC<br>ohne Display:<br>Rückfrage-Tas-<br>te                                                        | _                                                                     | _                            | _                           | -                                                | GS                                           | _                          |                                                                           | AN, DIG, ENT,<br>S0, CMI, IPSC                        | _                  | _                           |                                                                  |
| Umleitung<br>nach Zeit ein               | *495                                                                                                    | 75495                                                                 | *495                         | -                           | V, T                                             | RH                                           | U1                         | LM-<br>Taste                                                              | AN, DIG, ENT,<br>S0, CMI, IPSC                        | х                  | RK,<br>BS                   |                                                                  |
| Umleitung<br>nach Zeit aus               | #495                                                                                                    | 76495                                                                 | #495                         | -                           | V, T                                             | RH                                           | U1                         | LM-<br>Taste                                                              | AN, DIG, ENT,<br>S0, CMI, IPSC                        | х                  | RK,<br>BS                   |                                                                  |
| Vermitteln un-<br>bewählter Lei-<br>tung | -                                                                                                    | _                                                                     | -                            | -                           | -                                                | WA                                           | _                          | -                                                                         | DIG                                                   | _                  | _                           | Nur für berechtigte<br>Teilnehmer                                |
| VPL-Ruf (sie-<br>he Rufnum-<br>mernplan) | 9 (Welt)<br>0 (USA)                                                                                                   | 9 (Welt)<br>0 (USA)                                                   | 9<br>(Welt)<br>0<br>(USA)    | -                           | -                                                | _                                            | _                          | 9 (Welt)<br>0<br>(USA)                                                    | ALL                                                   | -                  | _                           |                                                                  |

| Tabelle B-1 | Kennzahlen zur Aktivieru | ng/Deaktivierung | von Leistungsmerkmalen |
|-------------|--------------------------|------------------|------------------------|
|-------------|--------------------------|------------------|------------------------|

• Rufzustände: RH = Ruhe, BR = Bereit, WA = Wahlaufnahme, BS = Besetzt, RK = Ruf kommend, RG = Ruf gehend, GS = Gespräch

• Tastenprogrammierung: V = Taste ist mit komplettem LM programmierbar, U = Taste ist mit dem Prozedureinstieg programmierbar, T = Taste mit Toggelfunktionalität

| Tabelle B-1 | Kennzahlen zur Al | tivierung/Deaktivieru | ng von Leistungsr | nerkmalen |
|-------------|-------------------|-----------------------|-------------------|-----------|
|-------------|-------------------|-----------------------|-------------------|-----------|

|                                                                            |                                                                                                    | Bed                                           | ienproz                       | edu                         |                                                  |                                              |                            |                                     |                                                                                    |                     |                                       |                                                       |  |
|----------------------------------------------------------------------------|----------------------------------------------------------------------------------------------------|-----------------------------------------------|-------------------------------|-----------------------------|--------------------------------------------------|----------------------------------------------|----------------------------|-------------------------------------|------------------------------------------------------------------------------------|---------------------|---------------------------------------|-------------------------------------------------------|--|
| Leistungs-<br>merkmal                                                      | TDM-Work-<br>point Clients<br>ohne Display,<br>CMI-Mobiltele-<br>fone,<br>analoge Work-<br>point Clients <sup>1</sup> | S <sub>0</sub> -<br>Work-<br>point<br>Clients | TDM-\<br>CMI-K<br>IP-\<br>opt | Norl<br>omf<br>Wor<br>tiCli | kpoint<br>Display<br>ort-Mo<br>kpoint<br>ent 130 | Clients<br>y,<br>biltele<br>Client<br>) phon | s mit<br>fone,<br>s,<br>ie | optiCli-<br>ent 130<br>easy-<br>Com | Verriege<br>lung des<br>Unterstützte LM's<br>Workpoint<br>Clients<br>(siehe Abkür- |                     | Verriege-<br>lung des<br>LM's<br>Hinv |                                                       |  |
| merkindi                                                                   |                                                                                                    |                                               |                               | Т                           | aste                                             | Ме                                           | nü                         |                                     | zungen in                                                                          |                     | ei                                    |                                                       |  |
|                                                                            | Kennzahl +<br>Prozedur                                                                                                | Kennzahl                                      | Kennzahl                      | fest                        | programmier-<br>bar                              | Dialog                                       | Service                    | Kennzahl                            | Tabelle B-2)                                                                       | über<br>Codeschloss | Zustands-<br>verriegelung b           |                                                       |  |
| Wahlwieder-<br>holung                                                      | Wahlwiederho-<br>lungs-Taste                                                                                          | _                                             | -                             | Х                           | -                                                | -                                            | _                          | lokales<br>LM                       | AN, DIG, ENT,<br>S0, CMI,<br>IPSC, IPSI                                            | х                   | _                                     | Nicht unter DSS programmierbar.                       |  |
| Wiederaufnah-<br>me eines ex-<br>ternen Ge-<br>spräches aus<br>Common Hold | *63+Leitungs-<br>kennzahl                                                                                             | 7563                                          | *63                           | -                           | V                                                | -                                            | Η                          | lokales<br>LM-<br>Menü              | AN, DIG, ENT,<br>S0, CMI, IPSC                                                     | Ι                   | _                                     | Wiederaufnahme<br>auch mit Leitungs-<br>taste möglich |  |
| Zentrales<br>Codesschloss                                                  | *943+Rufnr.+<br>* oder #                                                                                              | 75943                                         | *943                          | -                           | U                                                | 1                                            | Η                          | -                                   | AN, DIG, ENT,<br>S0, CMI, IPSC                                                     | х                   |                                       | Nur für berechtigte<br>Teilnehmer                     |  |
| zurück zum<br>Wartenden<br>(exklusives<br>Halten aus)                      | *0 oder<br>CMI, MFV:<br>Flash<br>TDM-WpC<br>ohne Display:<br>Rückfrage-Tas-<br>te                                     | Retrieve                                      | *0                            | -                           | _                                                | BR,<br>WA,<br>RG,<br>GS,<br>BS               | U1                         | Maus-<br>klick,<br>Taste            | AN, DIG, ENT,<br>S0, CMI,<br>IPSC, IPSI                                            |                     |                                       |                                                       |  |

• Rufzustände: RH = Ruhe, BR = Bereit, WA = Wahlaufnahme, BS = Besetzt, RK = Ruf kommend, RG = Ruf gehend, GS = Gespräch

• Tastenprogrammierung: V = Taste ist mit komplettem LM programmierbar, U = Taste ist mit dem Prozedureinstieg programmierbar, T = Taste mit Toggelfunktionalität

• Menüebene: H = Hauptmenü, U1 = 1. Untermenü, U2 = 2. Untermenü

1 Die Kennzahlen gelten für MFV-Fernsprecher. Bei IWV-Fernsprechern müssen statt "\*" und "#" die Substitutions-Kennzahlen 75 und 76 eingegeben werden.

### Erläuterung der verschiedenen Workpoint Client-Gruppen aus Tabelle B-1

| Workpoint Client-Gruppe            | Erläuterung/Beispiele                                                                                                    | Abkürzung |
|------------------------------------|----------------------------------------------------------------------------------------------------|-----------|
| alle Workpoint Clients             | alle nachfolgend genannten Workpoint Clients                                                                                                    | ALL       |
| TDM-Workpoint Clients ohne Display | <ul> <li>optiPoint 500 entry</li> <li>optiset E entry</li> <li>optiset E basic</li> </ul>                                                                                                    | ENT       |
| TDM-Workpoint Clients mit Display  | <ul> <li>optiPoint 500 economy (nicht für USA)</li> <li>optiPoint 500 basic</li> <li>optiPoint 500 standard</li> <li>optiPoint 500 advance</li> <li>optiPoint 600 office (im U<sub>P0/E</sub>-Mode)</li> <li>optiset E standard</li> <li>optiset E advance plus/comfort</li> <li>optiset E advance conference/conference</li> <li>optiset E memory</li> </ul>                                                                                              | DIG       |
| analoge Workpoint Clients          | IWV- und MFV-Endgeräte                                                                                                    | AN        |
| S0-Workpoint Clients               | ISDN-Endgeräte                                                                                                    | S0        |
| IP-Workpoint Clients               | <ul> <li>System Clients:         <ul> <li>optiClient 130</li> <li>optiPoint 400 standard</li> <li>optiPoint 400 economy</li> <li>optiPoint 410 entry (ohne Display)</li> <li>optiPoint 410 economy</li> <li>optiPoint 410 economy plus</li> <li>optiPoint 410 standard</li> <li>optiPoint 410 advance</li> <li>optiPoint 420 economy</li> <li>optiPoint 420 standard</li> <li>optiPoint 420 standard</li> <li>optiPoint 420 advance</li> </ul> </li> </ul> | IPSC      |
|                                    | <ul> <li>H323 Clients:</li> <li>MS Windows NetMeeting</li> </ul>                                                                                                    | IPH3      |
|                                    | <ul> <li>SIP Clients:         <ul> <li>optiPoint 410 entry S</li> <li>optiPoint 410 economy S</li> <li>optiPoint 410 economy plus S</li> <li>optiPoint 410 standard S</li> <li>optiPoint 410 advance S</li> <li>optiPoint 420 economy S</li> <li>optiPoint 420 economy plus S</li> <li>optiPoint 420 standard S</li> <li>optiPoint 420 standard S</li> <li>optiPoint 420 standard S</li> <li>optiPoint 420 advance S</li> </ul> </li> </ul>                | IPSI      |

Tabelle B-2Erläuterung der verschiedenen Workpoint Client-Gruppen

| Workpoint Client-Gruppe   | Erläuterung/Beispiele                                                                                                    | Abkürzung |
|---------------------------|----------------------------------------------------------------------------------------------------|-----------|
| CMI-Mobiltelefone         | Gigaset 1000                                                                                                    | CMI       |
| CMI-Komfort-Mobiltelefone | <ul> <li>Gigaset 3000 Comfort</li> <li>Gigaset 3000 Micro</li> <li>Gigaset 4000 Comfort</li> <li>Gigaset 4000 Micro</li> <li>Gigaset S1 professional</li> <li>Gigaset SL1 professional</li> <li>Gigaset M1 professional</li> <li>Gigaset active M</li> <li>Gigaset active EX</li> </ul> |           |

 Tabelle B-2
 Erläuterung der verschiedenen Workpoint Client-Gruppen

# C Verwendete IP-Protokolle und Portnummern bei HiPath 3000/5000 V7

Die folgenden Tabellen enthalten Informationen zu den Komponenten der HiPath 3000/5000 V7, die für die Errichtung eines Firewalls notwendig sind. Firewalls gewährleisten den Schutz kundeninterner Intranets vor Zugriffen von außen.

Sei den folgenden Tabellen handelt es sich um Auszüge aus

Product Specific Data Sheet for the HiPath Network Analysis: HiPath 5000 V7

• Product Specific Data Sheet for the HiPath Network Analysis: HG 1500 V7 Die Tabellen stehen nur in englischer Sprache zur Verfügung.

### 2 Services and Ports

#### 2.1 Voice Traffic and Signaling

#### 2.1.1 HiPath 5000

HiPath 5000 uses for communication on the network the following services and ports:

**Important:** Except the UDP-Ports for the Voice payload the port numbers listed cannot be changed in the product.

Explanation:

- **A-Prot.** Application-Layer-Protocol
- M-Prot. Middleware-Layer-Protocol
- T-Prot. Transport-Layer-Protocol
- **D-Ports** Default-Ports are the port numbers or the port range which comes in effect after turning power on the first time without administration.
- **A-Ports** Admin-Ports are the alternative port numbers or the port range in which the ports can be altered by administration.

| Application                                                                                     | Function                                                                                 | Туре      | A-Prot.      | M-<br>Prot. | T-Prot. | D-<br>Ports     | A-<br>Ports  | Remarks                                                        |  |  |  |
|-------------------------------------------------------------------------------------------------|------------------------------------------------------------------------------------------|-----------|--------------|-------------|---------|-----------------|--------------|----------------------------------------------------------------|--|--|--|
| Centralised Adr                                                                                 | ninistration - Functions prov                                                            | ided by t | he system fo | or DBFS     | access  |                 |              |                                                                |  |  |  |
|                                                                                                 | FCT<br>Interface to DBFS                                                                 | server    | FCT API      |             | TCP     | 7100            | 1 -<br>65535 | Def: FCT<br>Adm: Default can be modified within<br>this range  |  |  |  |
|                                                                                                 | REG Client<br>Registration of HG1500 at<br>DBFS                                          | client    | REG          |             | ТСР     | 1024 -<br>65535 |              | Def: Ephemeral Ports (IANA)                                    |  |  |  |
|                                                                                                 | SYNC<br>Interface to DBFS                                                                | server    | SYNC         |             | ТСР     | 7024            | 1 -<br>65535 | Def: SYNC<br>Adm: Default can be modified within<br>this range |  |  |  |
| Centralised Res                                                                                 | Centralised Ressource Management - Mangement of networkwide Ressources (conference, MOH) |           |              |             |         |                 |              |                                                                |  |  |  |
|                                                                                                 | IPNC<br>MediaGatewaycontrol                                                              | server    | MCP          |             | TCP     | 12051           | 1 -<br>65535 | Def: IPNC<br>Adm: Default can be modified within<br>this range |  |  |  |
|                                                                                                 | RM client<br>Resource manager for<br>networkwide use of MOH<br>and Conference            | client    | RM API       |             | TCP     | 1024 -<br>65535 |              | Def: Ephemeral Ports (IANA)                                    |  |  |  |
|                                                                                                 | RM server<br>Resource manager for<br>networkwide use of MOH<br>and Conference            | server    | RM API       |             | TCP     | 9000            | 1 -<br>65535 | Def: RM<br>Adm: Default can be modified within<br>this range   |  |  |  |
| CSTA - CSTA a                                                                                   | access                                                                                   |           |              |             |         |                 |              |                                                                |  |  |  |
|                                                                                                 | CSTA Access                                                                              | server    | CSTA API     |             | ТСР     | 7001            | 1 -<br>65535 | Def: CSTA<br>Adm: Default can be modified within<br>this range |  |  |  |
| Customer Licer                                                                                  | ise Agent (CLA)                                                                          |           |              |             |         |                 |              |                                                                |  |  |  |
|                                                                                                 | CLA Discovery CLA<br>multicast listener for CLA<br>detection by CLM                      | server    | CLADP        |             | UDP     | 23232           |              | Def: UDP CLA detection Port on multicast address 224.0.23.23   |  |  |  |
| lssue: 18 <sup>th</sup> April 2007 Page - 4 -<br>Siemens Enterprise Communications GmbH & Co KG |                                                                                          |           |              |             |         |                 |              |                                                                |  |  |  |

### Product Specific Attributes HiPath 5000 V7

| Application    | Function                                                                                             | Туре                    | A-Prot.                    | M-<br>Prot | T-Prot.      | D-<br>Ports     | A-<br>Ports     | Remarks                                                                                                    |
|----------------|----------------------------------------------------------------------------------------------------|-------------------------|----------------------------|------------|--------------|-----------------|-----------------|----------------------------------------------------------------------------------------------------|
|                | CLA-Service CLA service<br>port for CLC / CLM                                                        | server                  | XML                        |            | TCP -<br>SSL | 61740           | 1 0113          | Def: Port will be discovered by CLM through multicast procedure. CLC uses port by configuration.                    |
| Customer Licer | ise Client (CLC)<br>CLA Connectivity (CLC)<br>Used for data transfer<br>between CLC / CLM            | client                  | HLP                        |            | TCP -<br>SSL | 61740           |                 | Def: Port will be discovered by CLM through multicast procedure. CLC uses port by configuration.                    |
| Customer Licen | se Manager (CLM) Web basi                                                                            | der Kundeninfrastruktur |                            |            |              |                 |                 |                                                                                                    |
|                | CLA Connectivity (CLM)<br>Used for data transfer<br>between CLA / CLM                                | client                  | XML                        |            | TCP -<br>SSL | 61740           |                 | Def: Port will be discovered by CLM through multicast procedure. CLC uses port by configuration.                    |
|                | CLM Shutdown port Tomcat<br>shut down port provided by<br>CLM setup                                  | server                  | TSP                        |            | TCP          | 8820            |                 | Def: Shutdown port (Tomcat) of<br>License Manager                                                                   |
|                | CLS Connectivity (CLM)<br>Interface to Central License<br>Server (CLS)                               | client                  | SOAP                       | HTTPS      | TCP          | 0 -<br>65535    |                 | Def: Port selected by the TCP/IP-<br>implementation of the underlying<br>operating system                           |
|                | HTTP based Management<br>Access (CLM) Web based<br>Interface of Customer<br>License Manager          | server                  | HTTP                       |            | TCP          | 8819            | 1025 -<br>65535 | Def: HTTP port of License Manager<br>Adm: Default can be modified within<br>this range during Setup or later (CLM)  |
|                | HTTPS based Management<br>Access (CLM) Secured<br>Web based Interface of<br>Customer License Manager | server                  | HTTPS                      |            | TCP          | 8818            | 1025 -<br>65535 | Def: HTTPS port of License Manager<br>Adm: Default can be modified within<br>this range during Setup or later (CLM) |
| DBFS - Feature | Server for centralized admin                                                                         | istration               |                            |            |              |                 |                 |                                                                                                    |
|                | CAR Server (DBFS) CAR<br>componennt for centralized<br>administration                                | server                  | CAR                        |            | TCP          | 12063           | 1 -<br>65535    | Def: CAR Server<br>Adm: Default can be modified within<br>this range                                                |
|                | REG Server<br>Registration of HG1500 with<br>DBFS                                                    | server                  | REG                        |            | TCP          | 12061           | 1 -<br>65535    | Def: REG<br>Adm: Default can be modified within<br>this range                                                       |
|                | VSYNC client (DBFS) Client<br>for database<br>synchronisation betwwen<br>DBFS and H2/3/5k            | client                  | SYNC                       |            | TCP          | 1024 -<br>65535 |                 | Def: Ephemeral Ports (IANA)                                                                                         |
| H.323 Networki | na                                                                                                   |                         |                            |            |              |                 |                 |                                                                                                    |
|                | CAR client<br>Call address resolution<br>client                                                      | client                  | CAR                        |            | TCP          | 1024 -<br>65535 |                 | Def: Ephemeral Ports (IANA)                                                                                         |
|                | CAR-Alive Client<br>Alivechecks (configurable)                                                       | client                  | CAR Alive                  |            | TCP          | 1024 -<br>65535 |                 | Def: Ephemeral Ports (IANA)                                                                                         |
|                | CAR-alive server<br>Alive checks (configurable)                                                      | server                  | CAR Alive                  |            | TCP          | 12062           | 1 -<br>65535    | Def: CAR<br>Adm: Default can be modified within<br>this range                                                       |
|                | H.323 Call Signaling                                                                                 | client                  | H.323                      |            | TCP          | 12250           | 1 -             | Def: H.323<br>Adm: Default can be modified within                                                                   |
|                | Verbindungssteuerung                                                                                 | Cherne                  | Q.931)                     |            | 101          | 12950           | 65535           | this range                                                                                                    |
|                | H.323 Call Signaling<br>passive Voice over IP:<br>Verbindungssteuerung                               | server                  | H.323<br>(H.225-<br>Q.931) |            | TCP          | 1720            | 1 -<br>65535    | Def: H.225/Q.931<br>Adm: Default can be modified within<br>this range                                               |
|                | RAS client<br>RAS client for registration at<br>external gatekeeper                                  | client                  | H.323<br>(H.225-<br>RAS)   |            | UDP          | 1024 -<br>65535 |                 | Def: Ephemeral Ports (IANA)                                                                                         |
|                | RM client<br>Resource manager for<br>networkwide use of MOH<br>and Conference                        | client                  | RM API                     |            | TCP          | 1024 -<br>65535 |                 | Def: Ephemeral Ports (IANA)                                                                                         |

H.323 Subscriber

### Product Specific Attributes HiPath 5000 V7

| Application                                                                                     | Function                                                                                                    | Туре   | A-Prot.                    | M-<br>Prot. | T-Prot. | D-<br>Ports         | A-<br>Ports  | Remarks                                                               |
|-------------------------------------------------------------------------------------------------|----------------------------------------------------------------------------------------------------|--------|----------------------------|-------------|---------|---------------------|--------------|-----------------------------------------------------------------------|
|                                                                                                 | H.225 RAS<br>RAS server for H.323<br>endpoints                                                               | server | H.323<br>(H.225-<br>RAS)   |             | UDP     | 1719                | 1 -<br>65535 | Def: H.225/RAS<br>Adm: Default can be modified within<br>this range   |
|                                                                                                 | H.245 Media Signaling<br>active H.245 channel<br>signalling for H.323<br>endpoints                           | client | H.323<br>(H.245)           |             | TCP     | 12250<br>-<br>12950 | 1 -<br>65535 | Def: H.323<br>Adm: Default can be modified within<br>this range       |
|                                                                                                 | H.245 Media Signaling<br>passive H.245 channel<br>signalling for H.323<br>endpoints                          | server | H.323<br>(H.245)           |             | TCP     | 12250<br>-<br>12950 | 1 -<br>65535 | Def: H.323<br>Adm: Default can be modified within<br>this range       |
|                                                                                                 | H.323 Call Signaling                                                                                         | server | H.323<br>(H.225-<br>Q.931) |             | TCP     | 4711                | 1 -<br>65535 | Adm: Default can be modified within this range                        |
|                                                                                                 | H.323 Call Signaling<br>active VoIP<br>Verbindungssteuerung                                                  | client | H.323<br>(H.225-<br>Q.931) |             | TCP     | 12250<br>-<br>12950 | 1 -<br>65535 | Def: H.323<br>Adm: Default can be modified within<br>this range       |
|                                                                                                 | H.323 Call Signaling<br>passive Voice over IP:<br>Verbindungssteuerung                                       | server | H.323<br>(H.225-<br>Q.931) |             | TCP     | 1720                | 1 -<br>65535 | Def: H.225/Q.931<br>Adm: Default can be modified within<br>this range |
| HFA subscriber                                                                                  |                                                                                                    |        |                            |             |         |                     |              |                                                                       |
|                                                                                                 | Cornet TC                                                                                                    | server | Cornet-TC                  |             | TCP     | 4060                | 1 -<br>65535 | Def: CorNet-TC<br>Adm: Default can be modified within<br>this range   |
|                                                                                                 | H.323 Call Signaling<br>active VoIP<br>Verbindungssteuerung                                                  | client | H.323<br>(H.225-<br>Q.931) |             | TCP     | 12250<br>-<br>12950 | 1 -<br>65535 | Def: H.323<br>Adm: Default can be modified within<br>this range       |
|                                                                                                 | H.323 Call Signaling<br>passive Voice over IP:<br>Verbindungssteuerung                                       | server | H.323<br>(H.225-<br>Q.931) |             | TCP     | 1720                | 1 -<br>65535 | Def: H.225/Q.931<br>Adm: Default can be modified within<br>this range |
| MS-SQL Serve                                                                                    | r                                                                                                    |        |                            |             |         |                     |              |                                                                       |
|                                                                                                 | MS-SQL_Server-TCP<br>MS-SQL Server                                                                           | server | MS-SQL                     |             | TCP     | 1433                |              |                                                                       |
|                                                                                                 | MS-SQL_Server-UDP<br>Microsof SQL Server                                                                     | server | MS-SQL                     |             | UDP     | 1434                |              |                                                                       |
| SIP networking                                                                                  |                                                                                                    |        |                            |             |         |                     |              |                                                                       |
| J                                                                                               | CAR client<br>Call address resolution<br>client                                                              | client | CAR                        |             | TCP     | 1024 -<br>65535     |              | Def: Ephemeral Ports (IANA)                                           |
|                                                                                                 | CAR-Alive Client<br>Alivechecks (configurable)                                                               | client | CAR Alive                  |             | TCP     | 1024 -<br>65535     |              | Def: Ephemeral Ports (IANA)                                           |
|                                                                                                 | CAR-alive server<br>Alive checks (configurable)                                                              | server | CAR Alive                  |             | TCP     | 12062               | 1 -<br>65535 | Def: CAR<br>Adm: Default can be modified within<br>this range         |
|                                                                                                 | SIP Call Signalling active<br>(symmetric UDP) Call<br>Signalling for SIP endpoints<br>and SIP based trunking | client | SIP                        |             | UDP     | 5060                |              | Def: SIP                                                              |
|                                                                                                 | SIP Call Signalling active<br>(TCP) Call Signalling for<br>SIP endpoints and SIP<br>based trunking           | client | SIP                        |             | ТСР     | 1024 -<br>65535     |              | Def: Ephemeral Ports (IANA)                                           |
|                                                                                                 | SIP Call Signalling passive<br>Call Signalling for SIP<br>endpoints and SIP based<br>trunking                | server | SIP                        |             | TCP_UDP | 5060                | 1 -<br>65535 | Def: SIP<br>Adm: Default can be modified within<br>this range         |
| SIP subscriber                                                                                  |                                                                                                    |        |                            |             |         |                     |              |                                                                       |
|                                                                                                 | SIP Call Signalling active<br>(symmetric UDP) Call<br>Signalling for SIP endpoints<br>and SIP based trunking | client | SIP                        |             | UDP     | 5060                |              | Def: SIP                                                              |
| Issue: 18 <sup>th</sup> April 2007 Page - 6 -<br>Siemens Enterprise Communications GmbH & Co KG |                                                                                                    |        |                            |             |         |                     |              |                                                                       |

### Product Specific Attributes HiPath 5000 V7

| Application | Function                                                                                           | Туре   | A-Prot. | M-<br>Prot. | T-Prot. | D-<br>Ports     | A-<br>Ports  | Remarks                                                       |
|-------------|----------------------------------------------------------------------------------------------------|--------|---------|-------------|---------|-----------------|--------------|---------------------------------------------------------------|
|             | SIP Call Signalling active<br>(TCP) Call Signalling for<br>SIP endpoints and SIP<br>based trunking | client | SIP     |             | TCP     | 1024 -<br>65535 |              | Def: Ephemeral Ports (IANA)                                   |
|             | SIP Call Signalling passive<br>Call Signalling for SIP<br>endpoints and SIP based<br>trunking      | server | SIP     |             | TCP_UDP | 5060            | 1 -<br>65535 | Def: SIP<br>Adm: Default can be modified within<br>this range |

#### 2.1.2 IP- Clients

### 2.1.2.1 optiClient 130 V5.1 R5

| Application    | Function                                                                                                    | Туре              | A-Prot.                    | M-<br>Prot. | T-<br>Prot. | D-<br>Ports     | A-Ports        | Remarks                                                                                                    |
|----------------|----------------------------------------------------------------------------------------------------|-------------------|----------------------------|-------------|-------------|-----------------|----------------|----------------------------------------------------------------------------------------------------|
| HFA Client     |                                                                                                    |                   |                            |             |             |                 |                |                                                                                                    |
|                | Cornet TC                                                                                                    | server            | Cornet-TC                  |             | TCP         | 4060            | 1 - 65535      | Def: CorNet-TC<br>Adm: Default can be<br>modified within this range                                                                                                    |
|                | H.323 Call Signaling<br>active VoIP<br>Verbindungssteuerung                                                      | client            | H.323<br>(H.225-<br>Q.931) |             | TCP         | 12250<br>12950  | 1 - 65535      | Def: H.323<br>Adm: Default can be<br>modified within this range                                                                                                    |
|                | H.323 Call Signaling<br>(MDW_MSA) Voice over<br>IP:                                                              | server            | H.323<br>(H.225-<br>Q.931) |             | ТСР         | 1720            |                | Def: H.225/Q.931                                                                                                    |
|                | Verbindungssteuerung                                                                                             |                   | ,                          |             |             |                 |                |                                                                                                    |
|                | (MDW_MSA) Voice over<br>IP:<br>Verbindungssteuerung<br>für Sprachkanäle                                          | server            | H.323<br>(H.245)           |             | ТСР         | 12000<br>12100  | -              | Def: H.245 portnumber is<br>negotiated via H.225                                                                                                    |
|                | (Mediachannels)<br>RTP Payload Transport<br>active VoIP<br>Payloadtransport                                      | client            | RTP_RTCP                   |             | UDP         | 29100<br>29159  | -<br>1 - 65535 | Def: RTP portnumber is<br>negotiated via H.245. Max<br>30 connections: RTP<br>starts at <adr>, RTCP at<br/><adr>+1 (=RTP+1).<br/>Adm: Default can be<br/>modified within this range</adr></adr> |
|                | RTP Payload Transport<br>passive VoIP<br>payloadtransport                                                        | server            | RTP_RTCP                   |             | UDP         | 29100<br>29159  | -<br>1 - 65535 | Def: RTP portnumber is<br>negotiated via H.245. Max<br>30 connections: RTP<br>starts at <adr>, RTCP at<br/><adr>+1 (=RTP+1).<br/>Adm: Default can be<br/>modified within this range</adr></adr> |
| LDAP Connectiv | vity (client sided) client sid                                                                                   | ed connectivity f | to a LDAP Serv             | ice         |             |                 |                |                                                                                                    |
|                | LDAP Access Directory<br>access via LDAP                                                                         | client            | LDAP                       |             | TCP         | 1024 -<br>65535 |                | Def: Ephemeral Ports<br>(IANA)                                                                                                    |
| DLC Connectivi | ty (DLS client sided) clien                                                                                      | t sided connectiv | vity to Deployme           | ent Lice    | nce Ser     | vice            |                |                                                                                                    |
|                | DLS contact me<br>request (optiClient<br>sided) workpoint sided s<br>DLS contact me<br>service                   | server            | HTTP                       |             | T           | СР              | 8082           | Def: HTTP optiClients                                                                                                    |
|                | DLS Detection (DHCP)<br>DLS detection via c<br>DHCP                                                              | lient             | DHCP                       |             | U           | DP              | 68             | Def: DHCP Client Port                                                                                                    |
|                | DLS Detection (DNS)<br>DLS detection via DNS                                                                     | lient             | DNS                        |             | U           | DP              | 1024<br>6553   | Def: Unspecified Default<br>Port(range) values<br>Adm: PortLow/PortHigh<br>can be modified within<br>this range ()                                                                              |
|                | DLS Workpoint<br>Interface (optiClient<br>sided) workpoint sided of<br>DLS Communication<br>interface workpoints | lient             | WPIP                       | HTTF        | PS T        | СР              | 18443          | Def: DLS: Communication<br>interface workpoints –<br>DLS                                                                                                    |

HFA Client (HiPath 3000) HFA client at HiPath 3000
| Application    | Function                                                                                                    |             | Туре           | A-Prot.    | M-<br>Prot. | T-<br>Prot.   | D-<br>Ports | A-Po               | orts                             | Remarks                                                                                                    |
|----------------|----------------------------------------------------------------------------------------------------|-------------|----------------|------------|-------------|---------------|-------------|--------------------|----------------------------------|----------------------------------------------------------------------------------------------------|
|                | Cornet TC (HG1500)<br>Cornet TC                                                                                     | server      | Corn           | et-TC      |             | т             | CP 4        | 4060               | 1 -<br>65535                     | Def: CorNet-TC<br>Adm: Default can be<br>modified within this range                                                                                                    |
|                | H.323 Call Signaling<br>(HG1500) active VoIP<br>Verbindungssteuerung                                                | client      | H.323 (H.2     | 225-Q.931) |             | т             | CP 12<br>1  | 2250 -<br>2950     | 1 -<br>65535                     | Def: H.323<br>Adm: Default can be<br>modified within this range                                                                                                    |
|                | H.323 Call Signaling<br>(MDW_MSA) Voice<br>over IP:<br>Verbindungssteuerung                                         | server      | H.323 (H.2     | 225-Q.931) |             | то            | CP          | 1720               |                                  | Def: H.225/Q.931                                                                                                    |
|                | H.323 Media Signaling<br>(MDW_MSA) Voice<br>over IP:<br>Verbindungssteuerung<br>f?r Sprachkan?le<br>(Mediachannels) | server      | H.323          | (H.245)    |             | то            | CP 12<br>1  | 2000 -<br>2100     |                                  | Def: H.245 portnumber is<br>negotiated via H.225                                                                                                    |
|                | RTP Payload<br>Transport (HG1500)<br>active VoIP<br>Payloadtransport                                                | client      | RTP_           | RTCP       |             | UI            | DP 29       | 9100 -<br>29159    | 1 -<br>65535                     | Def: RTP portnumber is<br>negotiated via H.245.<br>Max 30 connections: RTP<br>starts at <adr>, RTCP at<br/><adr>+1 (=RTP+1).<br/>Adm: Default can be<br/>modified within this range</adr></adr> |
|                | RTP Payload<br>Transport (HG1500)<br>passive VoIP<br>payloadtransport                                               | server      | RTP_           | RTCP       |             | U             | DP 29<br>2  | 9100 -<br>29159    | 1 -<br>65535                     | Def: RTP portnumber is<br>negotiated via H.245.<br>Max 30 connections: RTP<br>starts at <adr>, RTCP at<br/><adr>+1 (=RTP+1).<br/>Adm: Default can be<br/>modified within this range</adr></adr> |
| HLM Connectivi | ty (client sided) client sid                                                                                        | led HiPa    | th Licence N   | Managemen  | ıt          |               |             |                    |                                  |                                                                                                    |
|                | CLA Connectivity (CLC<br>Used for data transfer<br>between CLC / CLM                                                | )<br>client | F              | ilp        | TCP<br>SSI  | - 6174<br>-   | 0           | Def<br>thro<br>use | : Port w<br>ough mu<br>es port b | vill be discovered by CLM<br>ulticast procedure. CLC<br>by configuration.                                                                                                    |
| LDAP Connectiv | vity (client sided) client s                                                                                        | ided con    | nectivity to a | a LDAP Ser | vice        |               |             |                    |                                  |                                                                                                    |
|                | LDAP Access Directory<br>access via LDAP                                                                            | client      | LDAF           | · ·        | TCP 1<br>6  | 024 -<br>5535 | D           | ef: Ephe           | emeral F                         | Ports (IANA)                                                                                                    |

### 2.1.2.2 optiPoint 410/420 SIP V5 R0

| Application               | Function                                                                                                  | Туре       | A-Prot.        | M-<br>Prot. | T-Prot.      | D-<br>Ports    | A-<br>Ports  | Remarks                                                                                                    |
|---------------------------|----------------------------------------------------------------------------------------------------|------------|----------------|-------------|--------------|----------------|--------------|----------------------------------------------------------------------------------------------------|
| OAM (oP410 SI             | P) Administration of opt                                                                                  | iPoint S   | IP devices     |             |              |                |              |                                                                                                    |
|                           | DHCP-Client (op410)<br>Server of "Dynamic<br>Host Configuration<br>Protocol"                              | client     | DHCP           |             | UDP          | 68             |              | Def: DHCP Client Port                                                                                                    |
|                           | DHCP-Server (oP410)<br>Server of "Dynamic<br>Host Configuration<br>Protocol"                              | server     | DHCP           |             | UDP          | 67             |              | Def: DHCP Server Port                                                                                                    |
|                           | DLS Workpoint<br>Interface (client sided)<br>workpoint sided DLS<br>Communication<br>interface workpoints | client     | WPIP           | HTTPS       | TCP          | 18443          | 0 -<br>65535 | Def: DLS: Communication interface workpoints – DLS                                                                                                    |
|                           | DNS DNS relay                                                                                             | server     | DNS            |             | TCP_UDP      | 53             |              | Def: DNS                                                                                                    |
|                           | FTP_Server_Control<br>(oP410) FTP-Server                                                                  | server     | FTP            |             | TCP          | 21             |              | Def: FTP-Server Control Port                                                                                                    |
|                           | HTTPS_Server<br>(Phones) Secure<br>Embedded Web<br>Server                                                 | server     | HTTP           |             | TCP          | 443            | 0 -<br>65535 | Def: HTTPS                                                                                                    |
|                           | HTTP_Server<br>(Phones) Web<br>Interface                                                                  | server     | TFTP           |             | TCP          | 8085           | 0 -<br>65535 | Def: HTTP optiPoints, HG1500                                                                                                    |
|                           | IP-Config (Phones) IP<br>Configuration Services                                                           | server     | *proprietary*  |             | UDP          | 5100           |              |                                                                                                    |
|                           | SNMP (SET/GET)<br>(Phones) SNMP<br>SET/GET-Functionality                                                  | server     | SNMP           |             | UDP          | 161            |              | Def: SNMP (Set/Get)                                                                                                    |
|                           | SNMP Trap (oP410)<br>SNMP Trap function                                                                   | client     | SNMP           |             | UDP          | 161<br>162     |              | Def: SNMP Trap (oP410)                                                                                                    |
|                           | SNTP (oP410) Simple<br>Network Time Protocol                                                              | server     | SNTP           |             | UDP          | 123            |              | Def: SNTP                                                                                                    |
|                           | SNTP heartbeat<br>(oP410) Simple<br>Network Time Protocol                                                 | server     | SNTP           |             | UDP          | 580            |              |                                                                                                    |
| QoS Data Colle            | ction Unit (QCU) phones                                                                                   | s Send (   | QoS reports    |             |              |                |              |                                                                                                    |
|                           | QCU client 12010<br>Client application<br>which sends QDC data<br>to the QCU                              | client     | SNMP           |             | UDP          | 12010          | 0 -<br>65535 | Def: QCU receiving Port                                                                                                    |
| SIP payload tra           | nsport (op410 SIP) Sess                                                                                   | sion Initi | on Protocol (  | SIP) pay    | load         |                |              |                                                                                                    |
|                           | SIP Payload Transport<br>(oP410) active Voice<br>over IP: Transmission<br>of Payload                      | client     | RTP_RTCP       |             | UDP          | 5004 -<br>5027 | 0 -<br>65534 | Def: Port 5004 5006 for normal usage.<br>For every line-key you have to add two<br>channels. The maximum of line keys are<br>10>. For this the maximum range of<br>5004 5027 is valid<br>Adm: even port number only |
|                           | SIP Payload Transport<br>(oP410) passive Voice<br>over IP: Transmission<br>of Payload                     | server     | RTP_RTCP       |             | UDP          | 5004 -<br>5027 | 0 -<br>65534 | Def: Port 5004 5006 for normal usage.<br>For every line-key you have to add two<br>channels. The maximum of line keys are<br>10>. For this the maximum range of<br>5004 5027 is valid<br>Adm: even port number only |
| SIP Signalling (          | op410 SIP) Session Initi                                                                                  | ion Prote  | ocol (SIP) sig | naling      |              |                |              |                                                                                                    |
|                           | SIP Signaling (WL2-<br>Phone) SIP over TLS                                                                | client     | SIP            |             | TCP -<br>TLS | 5061           |              | Def: SIP                                                                                                    |
| Issue: 18 <sup>th</sup> A | pril 2007                                                                                                 | ations     | CmbH & C       | o KG        |              |                |              | Page - 10 -                                                                                                    |

| Application      | Function                                                                                                    | Туре       | A-Prot. | M-<br>Prot. | T-Prot.      | D-<br>Ports | A-<br>Ports  | Remarks                                                                                                    |
|------------------|----------------------------------------------------------------------------------------------------|------------|---------|-------------|--------------|-------------|--------------|----------------------------------------------------------------------------------------------------|
|                  | SIP signaling TCP<br>(oP410) SIP signalling<br>in the case of using<br>TCP (configurable<br>inside the phone) | client     | SIP     |             | ТСР          | 5060        |              | Def: SIP                                                                                                    |
|                  | SIP signaling UDP<br>(oP410) SIP signalling<br>in the case of using<br>UDP (configurable<br>inside the phone) | client     | SIP     |             | UDP          | 5060        |              | Def: SIP                                                                                                    |
|                  | SIP-TLS (OP410) SIP<br>over TLS                                                                               | client     | SIP     |             | TCP -<br>TLS | 5061        | 1 -<br>65535 | Def: SIP<br>Adm: Configuration the port value to zero<br>will result in the default port value being<br>used |
| User Application | ns (oP410 SIP) bundle o                                                                                       | of user fu | nctions |             |              |             |              |                                                                                                    |
|                  | JAVA (optiPoints)<br>JAVA applications in<br>phones                                                           | client     | HTTP    |             | TCP          | 9200        | 0 -<br>65535 | Def: Java default port in optiPoint phones                                                                   |
|                  | LDAP Access<br>(optiPoint phones)<br>Directory access via<br>LDAP                                             | client     | LDAP    |             | TCP          | 389         | 0 -<br>65535 | Def: LDAP                                                                                                    |
|                  | WAP client (TCP) for<br>WAP access to WAP<br>services (server)                                                | client     | WAP     |             | TCP          | 9200        | 0 -<br>65535 | Def: WAP connectionless session service (IANA)                                                               |

### 2.1.2.3 optiPoint 410/420 V5 R3

| Application   | Function                                                                                                  | Туре     | A-Prot.                    | M-<br>Prot. | T-<br>Prot. | D-<br>Ports     | A-<br>Ports  | Remarks                                                                                                    |
|---------------|----------------------------------------------------------------------------------------------------|----------|----------------------------|-------------|-------------|-----------------|--------------|----------------------------------------------------------------------------------------------------|
| H.323 (oP410) | General term for H.323 fur                                                                                | nctions  |                            |             |             |                 |              |                                                                                                    |
|               | H.323 Call Signaling<br>(oP410)<br>active Voice over IP                                                   | client   | H.323<br>(H.225-<br>Q.931) |             | ТСР         | 1024 -<br>65535 |              | Def: Ephemeral Ports (IANA)                                                                                                    |
|               | H.323 Call Signaling<br>(oP410)<br>passive Voice over IP                                                  | server   | H.323<br>(H.225-<br>Q.931) |             | TCP         | 1720            | 0 -<br>65535 | Def: H.225/Q.931                                                                                                    |
|               | H.323 Payload Transport<br>(oP4x0 at H2k/H3k)<br>active Voice over IP                                     | client   | RTP_RTCP                   |             | UDP         | 5004 -<br>5013  | 0 -<br>65534 | Def: RTP portnumber is negotiated via<br>H.245. Max 5 connections: RTP starts at<br><adr> port2/max - 1 down to <adr> port<br/>1/min , RTCP at <adr> port2/max down to<br/><adr> port 1/min+1<br/>Adm: even port number only</adr></adr></adr></adr>                                                                                          |
|               | H.323 Payload Transport<br>(oP4x0 at H2k/H3k)<br>passive Voice over IP                                    | server   | RTP_RTCP                   |             | UDP         | 5004 -<br>5013  | 0 -<br>65534 | Def: RTP portnumber is negotiated via<br>H.245. Max 5 connections: RTP starts at<br><adr>, RTCP at <adr>+1 (=RTP+1).<br/>Adm: even port number only</adr></adr>                                                                                                    |
|               | H.323 Payload Transport<br>(oP4x0 at H4k)<br>active Voice over IP                                         | client   | RTP_RTCP                   |             | UDP         | 5008 -<br>5013  | 0 -<br>65534 | Def: Attention: The phone is prepared to<br>handle up to 5 port couples in total. If the<br>base port is set to 5004 inside the phone,<br>the port range then is 5004 5013. But, in<br>H4k scenarios, only the upper three couples<br>(starting from the top) are used: 5012/5013,<br>5010/5011 and 5008/5009.<br>Adm: even port number only  |
|               | H.323 Payload Transport<br>(oP4x0 at H4k)<br>passive Voice over IP                                        | server   | RTP_RTCP                   |             | UDP         | 5008 -<br>5013  | 0 -<br>65534 | Def: Attention: The phone is prepared to<br>handle up to 5 port couples in total. If the<br>base port is set to 5004 inside the phone,<br>the port range then is 5004 5013. But, in<br>H4k scenarios, only the upper three couples<br>(starting from the top) are used: 5012/5013,<br>5010/5011 and 5008/5009 .<br>Adm: even port number only |
| HFA (oP410) H | icom Feature Access                                                                                       |          |                            |             |             |                 |              |                                                                                                    |
|               | CorNet TC Logon<br>(oP600) CorNet TC<br>Logon Port                                                        | client   | *proprietary*              |             | TCP         | 4060            |              | Def: CorNet-TC                                                                                                    |
| OAM (oP410 H  | FA) Administration of optiF                                                                               | Point HF | A devices                  |             |             |                 |              |                                                                                                    |
|               | DLS Workpoint Interface<br>(client sided) workpoint<br>sided DLS<br>Communication interface<br>workpoints | client   | WPIP                       | HTTPS       | TCP         | 18443           | 0 -<br>65535 | Def: DLS: Communication interface<br>workpoints – DLS                                                                                                    |
|               | FTP_Server_Control<br>(oP410) FTP-Server                                                                  | server   | FTP                        |             | TCP         | 21              |              | Def: FTP-Server Control Port                                                                                                    |
|               | HTTPS_Server (Phones)<br>Secure Embedded Web<br>Server                                                    | server   | HTTP                       |             | TCP         | 443             | 0 -<br>65535 | Def: HTTPS                                                                                                    |
|               | HTTP_Server (Phones)<br>Web Interface                                                                     | server   | TFTP                       |             | TCP         | 8085            | 0 -<br>65535 | Def: HTTP optiPoints, HG1500                                                                                                    |
|               | IP-Config (Phones) IP<br>Configuration Services                                                           | server   | *proprietary*              |             | UDP         | 5100            |              |                                                                                                    |
|               | (Phones) SNMP<br>SET/GET-Functionality                                                                    | server   | SNMP                       |             | UDP         | 161             |              | Def: SNMP (Set/Get)                                                                                                    |
|               | SNMP Trap (oP410)<br>SNMP Trap function                                                                   | client   | SNMP                       |             | UDP         | 161<br>162      |              | Def: SNMP Trap (oP410)                                                                                                    |

| Application                                                               | Function                                                                  | Туре   | A-Prot.   | M-<br>Prot. | T-<br>Prot. | D-<br>Ports | A-<br>Ports  | Remarks                                        |  |  |
|---------------------------------------------------------------------------|---------------------------------------------------------------------------|--------|-----------|-------------|-------------|-------------|--------------|------------------------------------------------|--|--|
| QoS Data Colle                                                            | QoS Data Collection Unit (QCU) phones Send QoS reports,                   |        |           |             |             |             |              |                                                |  |  |
|                                                                           | QCU client 12010 Client<br>application which sends<br>QDC data to the QCU | client | SNMP      |             | UDP         | 12010       | 0 -<br>65535 | Def: QCU receiving Port                        |  |  |
| User Applications (oP410 HFA) bundle of user functions of HFA phone oP410 |                                                                           |        |           |             |             |             |              |                                                |  |  |
|                                                                           | CTI Service (TCP) CTI<br>Service in oP410                                 | client | Cornet TS |             | TCP         | 5105        |              | Def: CTI Service oP410                         |  |  |
|                                                                           | JAVA (optiPoints) JAVA applications in phones                             | client | HTTP      |             | TCP         | 9200        | 0 -<br>65535 | Def: Java default port in optiPoint phones     |  |  |
|                                                                           | LDAP Access (optiPoint<br>phones) Directory<br>access via LDAP            | client | LDAP      |             | TCP         | 389         | 0 -<br>65535 | Def: LDAP                                      |  |  |
|                                                                           | WAP client (TCP) for<br>WAP access to WAP<br>services (server)            | client | WAP       |             | TCP         | 9200        | 0 -<br>65535 | Def: WAP connectionless session service (IANA) |  |  |

### 2.1.2.4 optiPoint WL2 professional V1.0 HFA Variant

| Application    | Function                                                                                                    | Туре    | A-Prot.                    | M-<br>Prot. | T-<br>Prot. | D-<br>Ports     | A-<br>Ports  | Remarks                                                                                                    |
|----------------|----------------------------------------------------------------------------------------------------|---------|----------------------------|-------------|-------------|-----------------|--------------|----------------------------------------------------------------------------------------------------|
| H.323 (WL2) Ge | eneral term for H.323 func                                                                                      | tions   |                            |             |             |                 |              |                                                                                                    |
|                | H.323 Call Signaling<br>(WL2)<br>active Voice over IP                                                           | client  | H.323<br>(H.225-<br>Q.931) |             | ТСР         | 1024 -<br>65535 |              | Def: Ephemeral Ports (IANA)                                                                                                    |
|                | H.323 Call Signaling<br>(WL2)<br>passive Voice over IP                                                          | server  | H.323<br>(H.225-<br>Q.931) |             | ТСР         | 1720            | 1 -<br>65535 | Def: H.225/Q.931<br>Adm: Default can be modified within this<br>range                                                            |
|                | H.323 Payload Transport<br>(WL2)<br>active Voice over IP                                                        | client  | RTP_RTCP                   |             | UDP         | 5004 -<br>5011  |              | Def: RTP portnumber : RTP starts at <adr>,<br/>RTCP at <adr>+1 (=RTP+1).</adr></adr>                                             |
|                | H.323 Payload Transport<br>(WL2) passive Voice<br>over IP                                                       | server  | RTP_RTCP                   |             | UDP         | 5004 -<br>5013  |              | Def: RTP portnumber is negotiated via<br>H.245. Max 5 connections: RTP starts at<br><adr>, RTCP at <adr>+1 (=RTP+1).</adr></adr> |
| HFA (WL2) Hice | om Feature Access                                                                                               |         |                            |             |             |                 |              |                                                                                                    |
|                | CorNet TC Logon (WL2)<br>CorNet TC Logon Port                                                                   | client  | *proprietary*              |             | ТСР         | 4060            |              | Def: CorNet-TC                                                                                                    |
| LDAP WL2 LDA   | P access for phones                                                                                             |         |                            |             |             |                 |              |                                                                                                    |
|                | LDAP Access (WL2)<br>Directory access via<br>LDAP                                                               | client  | LDAP                       |             | TCP         | 389             | 0 -<br>65535 | Def: LDAP                                                                                                    |
| OAM (WL2) Add  | ministration of optiPoint HI                                                                                    | -A devi | ces                        |             |             |                 |              |                                                                                                    |
|                | DHCP-Client (WL2)<br>Server of "Dynamic Host<br>Configuration Protocol"                                         | client  | DHCP                       |             | UDP         | 68              |              | Def: DHCP Client Port                                                                                                    |
|                | DHCP-Server (WL2)<br>Server of "Dynamic Host<br>Configuration Protocol"                                         | server  | DHCP                       |             | UDP         | 67              |              | Def: DHCP Server Port                                                                                                    |
|                | DLS Workpoint Interface<br>(WL2) (client sided)<br>workpoint sided DLS<br>Communication interface<br>workpoints | client  | WPIP                       | HTTPS       | TCP         | 1024 -<br>65535 | 0 -<br>65535 | Def: Ephemeral Ports (IANA)                                                                                                    |
|                | HTTPS Server (WL2)<br>Secure Embedded Web<br>Server                                                             | server  | HTTP                       |             | ТСР         | 443             |              | Def: HTTPS                                                                                                    |
|                | HTTP Server (WL2) Web<br>Interface                                                                              | server  | TFTP                       |             | TCP         | 8085            |              | Def: HTTP optiPoints, HG1500                                                                                                    |
|                | IP-Config (WL2) Service<br>Agent Reque                                                                          | server  | *proprietary*              |             | UDP         | 5100            |              |                                                                                                    |
|                | SNMP (SET/GET) (WL2)<br>SNMP SET/GET-<br>Functionality                                                          | server  | SNMP                       |             | UDP         | 161             |              | Def: SNMP (Set/Get)                                                                                                    |
|                | SNMP (Traps) (WL2)<br>active SNMP Traps                                                                         | client  | SNMP                       |             | UDP         | 162             |              | Def: SNMP (Traps)                                                                                                    |
|                | Telnet (WL2) Telnet-<br>Server                                                                                  | server  | Telnet                     |             | TCP         | 23              |              | Def: Telnet                                                                                                    |
| QoS Data Colle | ction Unit (QCU) phones \$                                                                                      | Send Qo | oS reports.                |             |             |                 |              |                                                                                                    |
|                | QCU client 12010 Client<br>application which sends<br>QDC data to the QCU                                       | client  | SNMP                       |             | UDP         | 12010           | 0 -<br>65535 | Def: QCU receiving Port                                                                                                    |

### 2.2 Administration and Diagnosis

The following services are needed for administration and diagnosis in addition to those listed in chapter Voice Traffic and Signaling

| OAM (H5k) Adminstration and Mainte                                                  | nance HiP | ath 5000         |   |              |                   |              |                                                                                                    |
|-------------------------------------------------------------------------------------|-----------|------------------|---|--------------|-------------------|--------------|----------------------------------------------------------------------------------------------------|
| ADM (H2/3/5k) Interface to DBFS                                                     | server    | ADM<br>API       |   | TCP          | 7000              | 1 -<br>65535 | Def: ADM<br>Adm: Default can be modified<br>within this range                                                                                                 |
| HTTP client (HG1500) used for multi<br>gateway administratrion feature<br>(MGAF)    | client    | HTTP             |   | TCP          | 1024 -<br>65535   |              | Def: Ephemeral Ports (IANA)                                                                                                    |
| HTTP Server (HG1500) HTTP<br>Server for WBM access                                  | server    | HTTP             |   | TCP          | 8085              |              | Def: HTTP optiPoints, HG1500                                                                                                    |
| HTTPS client used for multi gateway administration feature (MGAF)                   | client    | HTTP<br>S        |   | TCP -<br>SSL | 1024 -<br>65535   |              | Def: Ephemeral Ports (IANA)                                                                                                    |
| HTTPS Server (HG1500) Secure<br>Web Server                                          | server    | HTTP<br>S        |   | TCP -<br>SSL | 443               |              | Def: HTTPS                                                                                                    |
| LDAP Client LDAP client used for<br>centraliced directory service                   | client    | LDAP             |   | TCP_UI<br>P  | 0 1024 -<br>65535 |              | Def: Ephemeral Ports (IANA)                                                                                                    |
| SNMP (SET/GET) (H2/3/5k/HG1500)<br>SNMP Set/Get                                     | server    | SNMP             |   | UDP          | 161               |              | Def: SNMP (Set/Get)                                                                                                    |
| SNMP (Traps) (H2/3/5/HG1500)<br>SNMP Erromessages                                   | client    | SNMP             |   | UDP          | 1024 -<br>65535   |              | Def: Ephemeral Ports (IANA)                                                                                                    |
| SNMP (Traps) (HG1500) Receiving<br>of SNMP-Traps                                    | server    | SNMP             |   | UDP          | 162               |              | Def: SNMP (Traps)                                                                                                    |
| SNTP Client (H2/3/5k/BizIP) Simple<br>Network Time Protocol                         | client    | SNTP             |   | UDP          | 1024 -<br>65535   |              | Def: Ephemeral Ports (IANA)                                                                                                    |
| TFTP Client (H2/3/5k) APS-Transfer/<br>KDS-Sicherung mit TFTP                       | client    | TFTP             |   | UDP          | 1024 -<br>65535   |              | Def: Ephemeral Ports (IANA)                                                                                                    |
| TFTP Server (H2/3/5k,BizIP) TFTP<br>Server for CDR                                  | server    | TFTP             |   | UDP          | 69                |              | Def: TFTP                                                                                                    |
| SW_Manager (H5k) HiPath Software                                                    | Manager   |                  |   |              |                   |              |                                                                                                    |
| SW-Man Secured Web Access<br>from a Client Browser HTTPS<br>Interface of SW-Manager | server    | HTTPS            |   | ТСР          | 8443              | 0 - 65535    | Def: HTTPS port of SW-<br>Manager, DB Feature Server<br>Adm: Default can be modified<br>within this range via server.xml<br>file in Tomcat's "conf" directory |
| SW-Man Tomcat Shutdown Used shutdown Tomcat                                         | server    | *proprieta<br>y* | r | UDP          | 8279              | 0 - 65535    | Def: Shutdown port of SW-<br>Manager<br>Adm: Default can be modified<br>within this range via server.xml<br>file in Tomcat's "conf" directory                 |
| SW-Man Web Access from a Client<br>Browser HTTP Interface of SW-s<br>Manager        | server    | HTTP             |   | TCP          | 8280              | 0 - 65535    | Def: HTTP port of SW-<br>Manager<br>Adm: Default can be modified<br>within this range via server.xml<br>file in Tomcat's "conf" directory                     |
| X-Trace (H2/3/5k) Access for X-Trace                                                | er        |                  |   |              |                   |              |                                                                                                    |
| Online Trace (H2/3/5k) Online s<br>Trace Port (X-Tracer)                            | erver     | XTP              |   | TCP          | 21965             |              | Def: X-Tracer                                                                                                    |
| X-Trace (HG1500) Access for X-Trace                                                 | er        |                  |   |              |                   |              |                                                                                                    |
| Online Trace (HG1500) Acces to X-                                                   | server    | XTP              |   | TCP          | 204<br>8          |              | Def: XTrace                                                                                                    |

### 2 Services and Ports

### 2.1 Voice Traffic and Signaling

#### 2.1.1 HG1500

HiPath HG 1500 uses for communication on the network the following services and ports:

**Important:** Except the UDP-Ports for the Voice payload the port numbers listed cannot be changed in the product.

Explanation:

| A-Prot   | Application-Laver-Protocol |
|----------|----------------------------|
| A-1 101. |                            |

- M-Prot. Middleware-Layer-Protocol
- T-Prot. Transport-Layer-Protocol
- **D-Ports** Default-Ports are the port numbers or the port range which comes in effect after turning power on the first time without administration.
- **A-Ports** Admin-Ports are the alternative port numbers or the port range in which the ports can be altered by administration.

| Application                                                                      | Function                                                    | Туре   | A-Prot.                    | M-<br>Prot. | T-<br>Prot. | D-<br>Ports      | A-<br>Ports  | Remarks                                                         |  |  |  |
|----------------------------------------------------------------------------------|-------------------------------------------------------------|--------|----------------------------|-------------|-------------|------------------|--------------|-----------------------------------------------------------------|--|--|--|
| Accounting Server                                                                | (HG1500) IP-Accountir                                       | ng     |                            |             |             |                  |              |                                                                 |  |  |  |
|                                                                                  | Accounting Server<br>IP-Accounting                          | server | ACP                        |             | TCP         | 13042            |              | Def: Accounting                                                 |  |  |  |
| Decomposed Media Gateway - Signalling for decomposed media gateway in HiPath3000 |                                                             |        |                            |             |             |                  |              |                                                                 |  |  |  |
|                                                                                  | IPNC<br>MediaGatewaycontrol                                 | server | MCP                        |             | TCP         | 12051            | 1 -<br>65535 | Def: IPNC<br>Adm: Default can be modified<br>within this range  |  |  |  |
|                                                                                  | MPH<br>MediaPayloadHandler                                  | server | MCP                        |             | TCP         | 12052            | 1 -<br>65535 | Def: MPH<br>Adm: Default can be modified<br>within this range   |  |  |  |
| DSL-Diagnose Ser                                                                 |                                                             |        |                            |             |             |                  |              |                                                                 |  |  |  |
|                                                                                  | DSL-Diagnose Server<br>DSL-Statusanzeige                    | server | DSL-D                      |             | UDP         | 12200            | 1 -<br>65535 | Adm: Default can be modified within this range                  |  |  |  |
| H.323 Networking                                                                 |                                                             |        |                            |             |             |                  |              |                                                                 |  |  |  |
|                                                                                  | CAR client<br>Call address<br>resolution client             | client | CAR                        |             | TCP         | 1024 -<br>65535  |              | Def: Ephemeral Ports (IANA)                                     |  |  |  |
|                                                                                  | CAR-Alive Client<br>Alivechecks<br>(configurable)           | client | CAR Alive                  |             | TCP         | 1024 -<br>65535  |              | Def: Ephemeral Ports (IANA)                                     |  |  |  |
|                                                                                  | CAR-alive server<br>Alive checks<br>(configurable)          | server | CAR Alive                  |             | TCP         | 12062            | 1 -<br>65535 | Def: CAR<br>Adm: Default can be modified<br>within this range   |  |  |  |
|                                                                                  | CAR_Alive w. Ping<br>Ping based check<br>alive mechanism    | peer   | ICMP-Echo                  |             | ICMP        |                  |              | Def: Unspecified Default<br>Port(range) values                  |  |  |  |
|                                                                                  | H.323 Call Signaling<br>active VoIP<br>Verbindungssteuerung | client | H.323<br>(H.225-<br>Q.931) |             | TCP         | 12250 -<br>12950 | 1 -<br>65535 | Def: H.323<br>Adm: Default can be modified<br>within this range |  |  |  |

| Application      | Function                                                                            | Туре   | A-Prot.                    | M-<br>Prot. | T-<br>Prot. | D-<br>Ports      | A-<br>Ports  | Remarks                                                                                                    |
|------------------|-------------------------------------------------------------------------------------|--------|----------------------------|-------------|-------------|------------------|--------------|----------------------------------------------------------------------------------------------------|
|                  | H.323 Call Signaling<br>passive Voice over IP:<br>Verbindungssteuerung              | server | H.323<br>(H.225-<br>Q.931) |             | TCP         | 1720             | 1 -<br>65535 | Def: H.225/Q.931<br>Adm: Default can be modified<br>within this range                                                                                                    |
|                  | RAS client<br>RAS client for<br>registration at external<br>gatekeeper              | client | H.323<br>(H.225-<br>RAS)   |             | UDP         | 1024 -<br>65535  |              | Def: Ephemeral Ports (IANA)                                                                                                    |
|                  | RM client<br>Resource manager for<br>networkwide use of<br>MOH and Conference       | client | RM API                     |             | TCP         | 1024 -<br>65535  |              | Def: Ephemeral Ports (IANA)                                                                                                    |
|                  | RM server<br>Resource manager for<br>networkwide use of<br>MOH and Conference       | server | RM API                     |             | TCP         | 9000             | 1 -<br>65535 | Def: RM<br>Adm: Default can be modified<br>within this range                                                                                                    |
|                  | RTP Payload<br>Transport<br>active VoIP<br>Payloadtransport                         | client | RTP_RTCP                   |             | UDP         | 29100 -<br>29159 | 1 -<br>65535 | Def: RTP portnumber is negotiated<br>via H.245. Max 30 connections:<br>RTP starts at <adr>, RTCP at<br/><adr>+1 (=RTP+1).<br/>Adm: Default can be modified<br/>within this range</adr></adr> |
|                  | RTP Payload<br>Transport passive<br>VoIP payloadtransport                           | server | RTP_RTCP                   |             | UDP         | 29100 -<br>29159 | 1 -<br>65535 | Def: RTP portnumber is negotiated<br>via H.245. Max 30 connections:<br>RTP starts at <adr>, RTCP at<br/><adr>+1 (=RTP+1).<br/>Adm: Default can be modified<br/>within this range</adr></adr> |
| H.323 Subscriber |                                                                                     |        |                            |             |             |                  |              |                                                                                                    |
|                  | H.225 RAS<br>RAS server for H.323<br>endpoints                                      | server | H.323<br>(H.225-<br>RAS)   |             | UDP         | 1719             | 1 -<br>65535 | Def: H.225/RAS<br>Adm: Default can be modified<br>within this range                                                                                                    |
|                  | H.245 Media Signaling<br>active H.245 channel<br>signalling for H.323<br>endpoints  | client | H.323<br>(H.245)           |             | TCP         | 12250 -<br>12950 | 1 -<br>65535 | Def: H.323<br>Adm: Default can be modified<br>within this range                                                                                                    |
|                  | H.245 Media Signaling<br>passive H.245<br>channel signalling for<br>H.323 endpoints | server | H.323<br>(H.245)           |             | TCP         | 12250 -<br>12950 | 1 -<br>65535 | Def: H.323<br>Adm: Default can be modified<br>within this range                                                                                                    |
|                  | H.323 Call Signalind                                                                | server | H.323<br>(H.225-<br>Q.931) |             | TCP         | 4711             | 1 -<br>65535 | Adm: Default can be modified within this range                                                                                                    |
|                  | H.323 Call Signaling<br>active VoIP<br>Verbindungssteuerung                         | client | H.323<br>(H.225-<br>Q.931) |             | TCP         | 12250 -<br>12950 | 1 -<br>65535 | Def: H.323<br>Adm: Default can be modified<br>within this range                                                                                                    |
|                  | H.323 Call Signaling<br>passive Voice over IP:<br>Verbindungssteuerung              | server | H.323<br>(H.225-<br>Q.931) |             | TCP         | 1720             | 1 -<br>65535 | Def: H.225/Q.931<br>Adm: Default can be modified<br>within this range                                                                                                    |
|                  | RTP Payload<br>Transport<br>active VoIP<br>Payloadtransport                         | client | RTP_RTCP                   |             | UDP         | 29100 -<br>29159 | 1 -<br>65535 | Def: RTP portnumber is negotiated<br>via H.245. Max 30 connections:<br>RTP starts at <adr>, RTCP at<br/><adr>+1 (=RTP+1).<br/>Adm: Default can be modified<br/>within this range</adr></adr> |
|                  | RTP Payload<br>Transport<br>passive VoIP<br>payloadtransport                        | server | RTP_RTCP                   |             | UDP         | 29100 -<br>29159 | 1 -<br>65535 | Def: RTP portnumber is negotiated<br>via H.245. Max 30 connections:<br>RTP starts at <adr>, RTCP at<br/><adr>+1 (=RTP+1).<br/>Adm: Default can be modified<br/>within this range</adr></adr> |
| HFA subscriber   |                                                                                     |        |                            |             |             |                  |              |                                                                                                    |
|                  | Cornet TC                                                                           | server | Cornet-TC                  |             | TCP         | 4060             | 1 -<br>65535 | Def: CorNet-TC<br>Adm: Default can be modified<br>within this range                                                                                                    |

### Product Specific Attributes HiPath HG 1500 V7

# SIEMENS

| Application    | Function                                                                                                    | Туре   | A-Prot.                    | M-    | _T-     | D-               | A-           | Remarks                                                                                                    |
|----------------|----------------------------------------------------------------------------------------------------|--------|----------------------------|-------|---------|------------------|--------------|----------------------------------------------------------------------------------------------------|
| ••             |                                                                                                    | 51     |                            | Prot. | Prot.   | Ports            | Ports        |                                                                                                    |
|                | H.323 Call Signaling<br>active VoIP<br>payloadtransport                                                         | client | H.323<br>(H.225-<br>Q.931) |       | TCP     | 12250 -<br>12950 | 1 -<br>65535 | Def: H.323<br>Adm: Default can be modified<br>within this range                                                                                                    |
|                | H.323 Call Signaling<br>passive Voice over IP:<br>payloadtransport                                              | server | H.323<br>(H.225-<br>Q.931) |       | TCP     | 1720             | 1 -<br>65535 | Def: H.225/Q.931<br>Adm: Default can be modified<br>within this range                                                                                                    |
|                | RTP Payload<br>Transport<br>active VoIP<br>payloadtransport                                                     | client | RTP_RTCP                   |       | UDP     | 29100 -<br>29159 | 1 -<br>65535 | Def: RTP portnumber is negotiated<br>via H.245. Max 30 connections:<br>RTP starts at <adr>, RTCP at<br/><adr>+1 (=RTP+1).<br/>Adm: Default can be modified<br/>within this range</adr></adr> |
|                | RTP Payload<br>Transport<br>passive VoIP<br>payloadtransport                                                    | server | RTP_RTCP                   |       | UDP     | 29100 -<br>29159 | 1 -<br>65535 | Def: RTP portnumber is negotiated<br>via H.245. Max 30 connections:<br>RTP starts at <adr>, RTCP at<br/><adr>+1 (=RTP+1).<br/>Adm: Default can be modified<br/>within this range</adr></adr> |
| SIP networking |                                                                                                    |        |                            |       |         |                  |              |                                                                                                    |
|                | CAR client<br>Call address<br>resolution client                                                                 | client | CAR                        |       | TCP     | 1024 -<br>65535  |              | Def: Ephemeral Ports (IANA)                                                                                                    |
|                | CAR-Alive Client<br>Alivechecks<br>(configurable)                                                               | client | CAR Alive                  |       | TCP     | 1024 -<br>65535  |              | Def: Ephemeral Ports (IANA)                                                                                                    |
|                | CAR-alive server<br>Alive checks<br>(configurable)                                                              | server | CAR Alive                  |       | TCP     | 12062            | 1 -<br>65535 | Def: CAR<br>Adm: Default can be modified<br>within this range                                                                                                    |
|                | CAR_Alive w. Ping<br>Ping based check<br>alive mechanism                                                        | peer   | ICMP-Echo                  |       | ICMP    |                  |              | Def: Unspecified Default<br>Port(range) values                                                                                                    |
|                | RM client<br>Resource manager for<br>networkwide use of<br>MOH and Conference                                   | client | RM API                     |       | TCP     | 1024 -<br>65535  |              | Def: Ephemeral Ports (IANA)                                                                                                    |
|                | RM server<br>Resource manager for<br>networkwide use of<br>MOH and Conference                                   | server | RM API                     |       | TCP     | 9000             | 1 -<br>65535 | Def: RM<br>Adm: Default can be modified<br>within this range                                                                                                    |
|                | RTP Payload<br>Transport<br>active VoIP<br>Payloadtransport                                                     | client | RTP_RTCP                   |       | UDP     | 29100 -<br>29159 | 1 -<br>65535 | Def: RTP portnumber is negotiated<br>via H.245. Max 30 connections:<br>RTP starts at <adr>, RTCP at<br/><adr>+1 (=RTP+1).<br/>Adm: Default can be modified<br/>within this range</adr></adr> |
|                | RTP Payload<br>Transport<br>passive VoIP<br>payloadtransport                                                    | server | RTP_RTCP                   |       | UDP     | 29100 -<br>29159 | 1 -<br>65535 | Def: RTP portnumber is negotiated<br>via H.245. Max 30 connections:<br>RTP starts at <adr>, RTCP at<br/><adr>+1 (=RTP+1).<br/>Adm: Default can be modified<br/>within this range</adr></adr> |
|                | SIP Call Signalling<br>active (symmetric<br>UDP) Call Signalling<br>for SIP endpoints and<br>SIP based trunking | client | SIP                        |       | UDP     | 5060             |              | Def: SIP                                                                                                    |
|                | SIP Call Signalling<br>active (TCP) Call<br>Signalling for SIP<br>endpoints and SIP<br>based trunking           | client | SIP                        |       | ТСР     | 1024 -<br>65535  |              | Def: Ephemeral Ports (IANA)                                                                                                    |
|                | SIP Call Signalling<br>passive Call Signalling<br>for SIP endpoints and<br>SIP based trunking                   | server | SIP                        |       | TCP_UDP | 5060             | 1 -<br>65535 | Def: SIP<br>Adm: Default can be modified<br>within this range                                                                                                    |

| Application        | Function                                                                                                    | Туре      | A-Prot.       | M-<br>Prot. | T-<br>Prot. | D-<br>Ports      | A-<br>Ports  | Remarks                                                                                                    |
|--------------------|----------------------------------------------------------------------------------------------------|-----------|---------------|-------------|-------------|------------------|--------------|----------------------------------------------------------------------------------------------------|
| SIP Service Provid | ler Trunk                                                                                                    |           |               |             |             |                  |              |                                                                                                    |
|                    | RTP Payload<br>Transport<br>active VoIP<br>Payloadtransport                                                     | client    | RTP_RTCP      |             | UDP         | 29100 -<br>29159 | 1 -<br>65535 | Def: RTP portnumber is negotiated<br>via H.245. Max 30 connections:<br>RTP starts at <adr>, RTCP at<br/><adr>+1 (=RTP+1).<br/>Adm: Default can be modified<br/>within this range</adr></adr> |
|                    | RTP Payload<br>Transport<br>passive VoIP<br>payloadtransport                                                    | server    | RTP_RTCP      |             | UDP         | 29100 -<br>29159 | 1 -<br>65535 | Def: RTP portnumber is negotiated<br>via H.245. Max 30 connections:<br>RTP starts at <adr>, RTCP at<br/><adr>+1 (=RTP+1).<br/>Adm: Default can be modified<br/>within this range</adr></adr> |
|                    | SIP Call Signalling<br>active (symmetric<br>UDP) Call Signalling<br>for SIP endpoints and<br>SIP based trunking | client    | SIP           |             | UDP         | 5060             |              | Def: SIP                                                                                                    |
|                    | SIP Call Signalling<br>active (TCP) Call<br>Signalling for SIP<br>endpoints and SIP<br>based trunking           | client    | SIP           |             | TCP         | 1024 -<br>65535  |              | Def: Ephemeral Ports (IANA)                                                                                                    |
|                    | SIP Call Signalling<br>passive Call Signalling<br>for SIP endpoints and<br>SIP based trunking                   | server    | SIP           |             | TCP_UDP     | 5060             | 1 -<br>65535 | Def: SIP<br>Adm: Default can be modified<br>within this range                                                                                                    |
|                    | STUN (client) STUN<br>client used for SIP<br>Provider access                                                    | client    | STUN          |             | UDP         | 1 -<br>65535     |              | Def: STUN client, Port depends on<br>the client for which STUN request<br>is sent                                                                                                    |
| SIP subscriber     |                                                                                                    |           |               |             |             |                  |              |                                                                                                    |
|                    | RTP Payload<br>Transport<br>active VoIP<br>Payloadtransport                                                     | client    | RTP_RTCP      |             | UDP         | 29100 -<br>29159 | 1 -<br>65535 | Def: RTP portnumber is negotiated<br>via H.245. Max 30 connections:<br>RTP starts at <adr>, RTCP at<br/><adr>+1 (=RTP+1).<br/>Adm: Default can be modified<br/>within this range</adr></adr> |
|                    | RTP Payload<br>Transport<br>passive VoIP<br>payloadtransport                                                    | server    | RTP_RTCP      |             | UDP         | 29100 -<br>29159 | 1 -<br>65535 | Def: RTP portnumber is negotiated<br>via H.245. Max 30 connections:<br>RTP starts at <adr>, RTCP at<br/><adr>+1 (=RTP+1).<br/>Adm: Default can be modified<br/>within this range</adr></adr> |
|                    | SIP Call Signalling<br>active (symmetric<br>UDP) Call Signalling<br>for SIP endpoints and<br>SIP based trunking | client    | SIP           |             | UDP         | 5060             |              | Def: SIP                                                                                                    |
|                    | SIP Call Signalling<br>active (TCP) Call<br>Signalling for SIP<br>endpoints and SIP<br>based trunking           | client    | SIP           |             | TCP         | 1024 -<br>65535  |              | Def: Ephemeral Ports (IANA)                                                                                                    |
|                    | SIP Call Signalling<br>passive Call Signalling<br>for SIP endpoints and<br>SIP based trunking                   | server    | SIP           |             | TCP_UDP     | 5060             | 1 -<br>65535 | Def: SIP<br>Adm: Default can be modified<br>within this range                                                                                                    |
| VCAPI - Virtual Co | mmon (ISDN) Application                                                                                         | on Progra | amming Interf | face        |             |                  |              |                                                                                                    |
|                    | VCAPI<br>VCAPI Server                                                                                           | server    | VCAPI         |             | TCP         | 12001            |              | Def: VCAPI                                                                                                    |
| VPN-IPSEC VPN t    | unnel                                                                                                    |           |               |             |             |                  |              |                                                                                                    |

| Application | Function                                                                                           | Туре   | A-Prot. | M-<br>Prot. | T-<br>Prot. | D-<br>Ports     | A-<br>Ports | Remarks                                |
|-------------|----------------------------------------------------------------------------------------------------|--------|---------|-------------|-------------|-----------------|-------------|----------------------------------------|
|             | VPN-ESP (client)<br>IPSEC protocol for<br>encrypted payload<br>transport                           | client | IPSEC   |             | ESP         | 0               |             | Def: NoPort assigned for this protocol |
|             | VPN-ESP (server)<br>IPSEC protocol for<br>encrypted payload<br>transport                           | server | IPSEC   |             | ESP         | 0               |             | Def: NoPort assigned for this protocol |
|             | VPN-ISAKMP (client)<br>Internet Security<br>Association and Key<br>Management Protcol<br>for IPSEC | client | ISAKMP  |             | UDP         | 1024 -<br>65535 |             | Def: Ephemeral Ports (IANA)            |
|             | VPN-ISAKMP (server)<br>Internet Security<br>Association and Key<br>Management Protcol<br>for IPSEC | server | ISAKMP  |             | UDP         | 500             |             | Def: ISAKMP                            |
|             | VPN-NAT-T (client)<br>NAT treversal, IPSEC<br>protocol for encrypted<br>payload transport          | client | NAT-T   |             | UDP         | 1024 -<br>65535 |             | Def: Ephemeral Ports (IANA)            |
|             | VPN-NAT-T (server)<br>NAT treversal, IPSEC<br>protocol for encrypted<br>payload transport          | server | NAT-T   |             | UDP         | 4500            |             | Def: NAT-T                             |

### 2.1.2 IP- Clients

### 2.1.2.1 optiClient 130 V5.1 R5

| Application      | Function                                                                                                    | Туре               | A-Prot.                    | M-<br>Prot. | T-<br>Prot. | D-<br>Ports      | A-Ports       | Remarks                                                                                                    |
|------------------|----------------------------------------------------------------------------------------------------|--------------------|----------------------------|-------------|-------------|------------------|---------------|----------------------------------------------------------------------------------------------------|
| HFA Client       |                                                                                                    |                    |                            |             |             |                  |               |                                                                                                    |
|                  | Cornet TC                                                                                                    | server             | Cornet-TC                  |             | TCP         | 4060             | 1 - 65535     | Def: CorNet-TC<br>Adm: Default can be<br>modified within this range                                                                                                    |
|                  | H.323 Call Signaling<br>active VoIP<br>Verbindungssteuerung                                                         | client             | H.323<br>(H.225-<br>Q.931) |             | TCP         | 12250 -<br>12950 | 1 - 65535     | Def: H.323<br>Adm: Default can be<br>modified within this range                                                                                                    |
|                  | H.323 Call Signaling<br>(MDW_MSA) Voice over<br>IP:<br>Verbindungssteuerung                                         | server             | H.323<br>(H.225-<br>Q.931) |             | TCP         | 1720             |               | Def: H.225/Q.931                                                                                                    |
|                  | H.323 Media Signaling<br>(MDW_MSA) Voice over<br>IP:<br>Verbindungssteuerung<br>für Sprachkanäle<br>(Mediachannels) | server             | H.323<br>(H.245)           |             | ТСР         | 12000 -<br>12100 |               | Def: H.245 portnumber is<br>negotiated via H.225                                                                                                    |
|                  | RTP Payload Transport<br>active VoIP<br>Payloadtransport                                                            | client             | RTP_RTCP                   |             | UDP         | 29100 -<br>29159 | 1 - 65535     | Def: RTP portnumber is<br>negotiated via H.245. Max<br>30 connections: RTP<br>starts at <adr>, RTCP at<br/><adr>+1 (=RTP+1).<br/>Adm: Default can be<br/>modified within this range</adr></adr> |
|                  | RTP Payload Transport<br>passive VoIP<br>payloadtransport                                                           | server             | RTP_RTCP                   |             | UDP         | 29100 -<br>29159 | 1 - 65535     | Def: RTP portnumber is<br>negotiated via H.245. Max<br>30 connections: RTP<br>starts at <adr>, RTCP at<br/><adr>+1 (=RTP+1).<br/>Adm: Default can be<br/>modified within this range</adr></adr> |
| LDAP Connectivi  | ty (client sided) client side                                                                                       | ed connectivity to | a LDAP Servio              | ce          |             |                  |               |                                                                                                    |
|                  | LDAP Access Directory access via LDAP                                                                               | client             | LDAP                       |             | TCP         | 1024 -<br>65535  |               | Def: Ephemeral Ports<br>(IANA)                                                                                                    |
| DLC Connectivity | (DLS client sided) client                                                                                           | sided connectivit  | y to Deployme              | nt Liceno   | ce Servi    | се               |               |                                                                                                    |
|                  | DLS contact me<br>request (optiClient<br>sided) workpoint sided s<br>DLS contact me<br>service                      | server H           | HTTP                       |             | T           | CP 8             | 082           | Def: HTTP optiClients                                                                                                    |
|                  | DLS Detection (DHCP)<br>DLS detection via of<br>DHCP                                                                | client [           | HCP                        |             | U           | DP               | 68            | Def: DHCP Client Port                                                                                                    |
|                  | DLS Detection (DNS)<br>DLS detection via DNS                                                                        | blient             | DNS                        |             | U           | DP               | 1024<br>65535 | Def: Unspecified Default<br>Port(range) values<br>Adm: PortLow/PortHigh<br>can be modified within<br>this range ()                                                                              |
|                  | DLS Workpoint<br>Interface (optiClient<br>sided) workpoint sided of<br>DLS Communication<br>interface workpoints    | lient \            | WPIP                       | HTTP        | PS T        | CP 18            | 3443          | Def: DLS: Communication<br>interface workpoints –<br>DLS                                                                                                    |

HFA Client

| Application      | Function                                                                                                    | ,           | Гуре          | A-Prot.     | M-<br>Prot. | T-<br>Prot.   | D-<br>Ports | A-P               | orts                           | Remarks                                                                                                    |
|------------------|----------------------------------------------------------------------------------------------------|-------------|---------------|-------------|-------------|---------------|-------------|-------------------|--------------------------------|----------------------------------------------------------------------------------------------------|
|                  | Cornet TC                                                                                                    | server      | Corn          | et-TC       |             | Т             | CP 4        | 060               | 1 -<br>65535                   | Def: CorNet-TC<br>Adm: Default can be<br>modified within this range                                                                                                    |
|                  | H.323 Call Signaling<br>active VoIP<br>Verbindungssteuerung                                                         | client      | H.323 (H.2    | 225-Q.931)  |             | T             | CP 12<br>12 | 250 -<br>2950     | 1 -<br>65535                   | Def: H.323<br>Adm: Default can be<br>modified within this range                                                                                                    |
|                  | H.323 Call Signaling<br>(MDW_MSA) Voice<br>over IP:<br>Verbindungssteuerung                                         | server      | H.323 (H.     | 225-Q.931)  |             | т             | CP 1        | 720               |                                | Def: H.225/Q.931                                                                                                    |
|                  | H.323 Media Signaling<br>(MDW_MSA) Voice<br>over IP:<br>Verbindungssteuerung<br>f?r Sprachkan?le<br>(Mediachannels) | server      | H.323         | (H.245)     |             | т             | CP 12<br>12 | 000 -<br>2100     |                                | Def: H.245 portnumber is negotiated via H.225                                                                                                    |
|                  | RTP Payload<br>Transport<br>active VoIP<br>Payloadtransport                                                         | client      | RTP_          | RTCP        |             | UI            | DP 29<br>29 | 100 -<br>9159     | 1 -<br>65535                   | Def: RTP portnumber is<br>negotiated via H.245.<br>Max 30 connections: RTP<br>starts at <adr>, RTCP at<br/><adr>+1 (=RTP+1).<br/>Adm: Default can be<br/>modified within this range</adr></adr> |
|                  | RTP Payload<br>Transport<br>passive VoIP<br>payloadtransport                                                        | server      | RTP_          | RTCP        |             | UI            | DP 29<br>29 | 100 -<br>9159     | 1 -<br>65535                   | Def: RTP portnumber is<br>negotiated via H.245.<br>Max 30 connections: RTP<br>starts at <adr>, RTCP at<br/><adr>+1 (=RTP+1).<br/>Adm: Default can be<br/>modified within this range</adr></adr> |
| HLM Connectivity | / (client sided) client side                                                                                        | ed HiPat    | h Licence M   | anagement   |             |               |             |                   |                                |                                                                                                    |
|                  | CLA Connectivity (CLC<br>Used for data transfer<br>between CLC / CLM                                                | )<br>client | ŀ             | ilp         | TCP<br>SSI  | 6174          | 0           | De<br>thro<br>use | f: Port v<br>ough m<br>es port | vill be discovered by CLM<br>ulticast procedure. CLC<br>by configuration.                                                                                                    |
| LDAP Connectivi  | ty (client sided) client sid                                                                                        | ded conr    | ectivity to a | LDAP Servio | се          |               |             |                   |                                |                                                                                                    |
|                  | LDAP Access Directory<br>access via LDAP                                                                            | client      | LDAF          | P 1         | TCP 1<br>6  | 024 -<br>5535 | D           | ef: Epł           | nemera                         | l Ports (IANA)                                                                                                    |

### 2.1.2.2 optiPoint 410/420 SIP V5R0

| Application       | Function                                                                                | Туре        | A-Prot.        | M-<br>Prot. | T-<br>Prot. | D-<br>Ports    | A-<br>Ports  | Remarks                                                                                                    |
|-------------------|-----------------------------------------------------------------------------------------|-------------|----------------|-------------|-------------|----------------|--------------|----------------------------------------------------------------------------------------------------|
| OAM (oP410 SIP    | ) Administration of opt                                                                 | iPoint SI   | P devices      |             |             |                |              |                                                                                                    |
|                   | DHCP-Client (op410)<br>Server of "Dynamic<br>Host Configuration<br>Protocol"            | client      | DHCP           |             | UDP         | 68             |              | Def: DHCP Client Port                                                                                                    |
|                   | DHCP-Server<br>(oP410) Server of<br>"Dynamic Host<br>Configuration<br>Protocol"         | server      | DHCP           |             | UDP         | 67             |              | Def: DHCP Server Port                                                                                                    |
|                   | DLS Workpoint<br>Interface (client<br>sided) workpoint<br>sided DLS<br>Communication    | client      | WPIP           | HTTPS       | TCP         | 18443          | 0 -<br>65535 | Def: DLS: Communication interface workpoints – DLS                                                                                                    |
|                   | DNS DNS relay                                                                           | server      | DNS            |             | TCP UDP     | 53             |              | Def: DNS                                                                                                    |
|                   | FTP_Server_Control<br>(oP410) FTP-Server                                                | server      | FTP            |             | TCP         | 21             |              | Def: FTP-Server Control Port                                                                                                    |
|                   | HTTPS_Server<br>(Phones) Secure<br>Embedded Web<br>Server                               | server      | HTTP           |             | TCP         | 443            | 0 -<br>65535 | Def: HTTPS                                                                                                    |
|                   | HTTP_Server<br>(Phones) Web<br>Interface                                                | server      | TFTP           |             | TCP         | 8085           | 0 -<br>65535 | Def: HTTP optiPoints, HG1500                                                                                                    |
|                   | IP-Config (Phones)<br>IP Configuration<br>Services                                      | server      | *proprietary*  |             | UDP         | 5100           |              |                                                                                                    |
|                   | SNMP (SET/GET)<br>(Phones) SNMP<br>SET/GET-<br>Functionality                            | server      | SNMP           |             | UDP         | 161            |              | Def: SNMP (Set/Get)                                                                                                    |
|                   | SNMP Trap (oP410)<br>SNMP Trap function                                                 | client      | SNMP           |             | UDP         | 161<br>162     |              | Def: SNMP Trap (oP410)                                                                                                    |
|                   | SNTP (oP410)<br>Simple Network Time<br>Protocol                                         | server      | SNTP           |             | UDP         | 123            |              | Def: SNTP                                                                                                    |
|                   | SNTP heartbeat<br>(oP410) Simple<br>Network Time<br>Protocol                            | server      | SNTP           |             | UDP         | 580            |              |                                                                                                    |
| QoS Data Collect  | tion Unit (QCU) phones                                                                  | s Send C    | QoS reports    |             |             |                |              |                                                                                                    |
|                   | QCU client 12010<br>Client application<br>which sends QDC<br>data to the QCU            | client      | SNMP           |             | UDP         | 12010          | 0 -<br>65535 | Def: QCU receiving Port                                                                                                    |
| SIP payload trans | sport (op410 SIP) Sess                                                                  | sion Initic | on Protocol (S | SIP) paylo  | bad         |                |              |                                                                                                    |
|                   | SIP Payload<br>Transport (oP410)<br>active Voice over IP:<br>Transmission of<br>Payload | client      | RTP_RTCP       |             | UDP         | 5004 -<br>5027 | 0 -<br>65534 | Def: Port 5004 5006 for normal usage.<br>For every line-key you have to add two<br>channels. The maximum of line keys are<br>10>. For this the maximum range of<br>5004 5027 is valid<br>Adm: even port number only |

| Application        | Function                                                                                                    | Туре       | A-Prot.        | M-<br>Prot. | T-<br>Prot.  | D-<br>Ports    | A-<br>Ports  | Remarks                                                                                                    |
|--------------------|----------------------------------------------------------------------------------------------------|------------|----------------|-------------|--------------|----------------|--------------|----------------------------------------------------------------------------------------------------|
|                    | SIP Payload<br>Transport (oP410)<br>passive Voice over<br>IP: Transmission of<br>Payload                         | server     | RTP_RTCP       |             | UDP          | 5004 -<br>5027 | 0 -<br>65534 | Def: Port 5004 5006 for normal usage.<br>For every line-key you have to add two<br>channels. The maximum of line keys are<br>10>. For this the maximum range of<br>5004 5027 is valid<br>Adm: even port number only |
| SIP Signalling (or | p410 SIP) Session Initi                                                                                          | on Proto   | col (SIP) sigr | aling       |              |                |              |                                                                                                    |
|                    | SIP Signaling (WL2-<br>Phone) SIP over TLS                                                                       | client     | SIP            |             | TCP -<br>TLS | 5061           |              | Def: SIP                                                                                                    |
|                    | SIP signaling TCP<br>(oP410) SIP<br>signalling in the case<br>of using TCP<br>(configurable inside<br>the phone) | client     | SIP            |             | ТСР          | 5060           |              | Def: SIP                                                                                                    |
|                    | SIP signaling UDP<br>(oP410) SIP<br>signalling in the case<br>of using UDP<br>(configurable inside<br>the phone) | client     | SIP            |             | UDP          | 5060           |              | Def: SIP                                                                                                    |
|                    | SIP-TLS (OP410)<br>SIP over TLS                                                                                  | client     | SIP            |             | TCP -<br>TLS | 5061           | 1 -<br>65535 | Def: SIP<br>Adm: Configuration the port value to<br>zero will result in the default port value<br>being used                                                                                                    |
| User Applications  | s (oP410 SIP) bundle c                                                                                           | of user fu | nctions        |             |              |                |              |                                                                                                    |
|                    | JAVA (optiPoints)<br>JAVA applications in<br>phones                                                              | client     | HTTP           |             | TCP          | 9200           | 0 -<br>65535 | Def: Java default port in optiPoint phones                                                                                                    |
|                    | LDAP Access<br>(optiPoint phones)<br>Directory access via<br>LDAP                                                | client     | LDAP           |             | TCP          | 389            | 0 -<br>65535 | Def: LDAP                                                                                                    |
|                    | WAP client (TCP) for<br>WAP access to WAP<br>services (server)                                                   | client     | WAP            |             | TCP          | 9200           | 0 -<br>65535 | Def: WAP connectionless session service (IANA)                                                                                                    |

## 2.1.2.3 optiPoint 410/420 V5 R3

| Application     | Function                                                                                                    | Туре     | A-Prot.                    | M-<br>Prot. | T-<br>Prot. | D-<br>Ports     | A-<br>Ports  | Remarks                                                                                                    |
|-----------------|----------------------------------------------------------------------------------------------------|----------|----------------------------|-------------|-------------|-----------------|--------------|----------------------------------------------------------------------------------------------------|
| H.323 (oP410) G | eneral term for H.323 fu                                                                                       | nctions  |                            |             |             |                 |              |                                                                                                    |
| <b>( )</b> -    | H.323 Call Signaling<br>(oP410) active Voice<br>over IP:<br>Verbindungssteuerung                               | client   | H.323<br>(H.225-<br>Q.931) |             | TCP         | 1024 -<br>65535 |              | Def: Ephemeral Ports (IANA)                                                                                                    |
|                 | H.323 Call Signaling<br>(oP410) passive Voice<br>over IP:<br>Verbindungssteuerung                              | server   | H.323<br>(H.225-<br>Q.931) |             | TCP         | 1720            | 0 -<br>65535 | Def: H.225/Q.931                                                                                                    |
|                 | H.323 Payload<br>Transport (oP4x0 at<br>H2k/H3k) active Voice<br>over IP: Uebertragung<br>der Sprachpakete     | client   | RTP_RTCP                   |             | UDP         | 5004 -<br>5013  | 0 -<br>65534 | Def: RTP portnumber is negotiated via<br>H.245. Max 5 connections: RTP starts at<br><adr> port2/max - 1 down to <adr> port<br/>1/min , RTCP at <adr> port2/max down to<br/><adr> port 1/min+1<br/>Adm: even port number only</adr></adr></adr></adr>                                                                                          |
|                 | H.323 Payload<br>Transport (oP4x0 at<br>H2k/H3k) passive<br>Voice over IP:<br>Uebertragung der<br>Sprachpakete | server   | RTP_RTCP                   |             | UDP         | 5004 -<br>5013  | 0 -<br>65534 | Def: RTP portnumber is negotiated via<br>H.245. Max 5 connections: RTP starts at<br><adr>, RTCP at <adr>+1 (=RTP+1).<br/>Adm: even port number only</adr></adr>                                                                                                    |
|                 | H.323 Payload<br>Transport (oP4x0 at<br>H4k) active Voice over<br>IP: Uebertragung der<br>Sprachpakete         | client   | RTP_RTCP                   |             | UDP         | 5008 -<br>5013  | 0 -<br>65534 | Def: Attention: The phone is prepared to<br>handle up to 5 port couples in total. If the<br>base port is set to 5004 inside the phone,<br>the port range then is 5004 5013. But,<br>in H4k scenarios, only the upper three<br>couples (starting from the top) are used:<br>5012/5013, 5010/5011 and 5008/5009 .<br>Adm: even port number only |
|                 | H.323 Payload<br>Transport (oP4x0 at<br>H4k) passive Voice<br>over IP: Uebertragung<br>der Sprachpakete        | server   | RTP_RTCP                   |             | UDP         | 5008 -<br>5013  | 0 -<br>65534 | Def: Attention: The phone is prepared to<br>handle up to 5 port couples in total. If the<br>base port is set to 5004 inside the phone,<br>the port range then is 5004 5013. But,<br>in H4k scenarios, only the upper three<br>couples (starting from the top) are used:<br>5012/5013, 5010/5011 and 5008/5009.<br>Adm: even port number only  |
| HFA (oP410) Hic | om Feature Access                                                                                              |          |                            |             |             |                 |              |                                                                                                    |
|                 | CorNet TC Logon<br>(oP600) CorNet TC<br>Logon Port                                                             | client   | *proprietary*              |             | TCP         | 4060            |              | Def: CorNet-TC                                                                                                    |
| OAM (oP410 HF   | A) Administration of optil                                                                                     | Point HF | A devices                  |             |             |                 |              |                                                                                                    |
| ·               | DLS Workpoint<br>Interface (client sided)<br>workpoint sided DLS<br>Communication<br>interface workpoints      | client   | WPIP                       | HTTPS       | ТСР         | 18443           | 0 -<br>65535 | Def: DLS: Communication interface<br>workpoints – DLS                                                                                                    |
|                 | FTP_Server_Control<br>(oP410) FTP-Server                                                                       | server   | FTP                        |             | TCP         | 21              |              | Def: FTP-Server Control Port                                                                                                    |
|                 | HTTPS_Server<br>(Phones) Secure<br>Embedded Web<br>Server                                                      | server   | HTTP                       |             | TCP         | 443             | 0 -<br>65535 | Def: HTTPS                                                                                                    |
|                 | HTTP_Server<br>(Phones) Web<br>Interface                                                                       | server   | TFTP                       |             | TCP         | 8085            | 0 -<br>65535 | Def: HTTP optiPoints, HG1500                                                                                                    |
|                 | IP-Config (Phones) IP<br>Configuration Services                                                                | server   | *proprietary*              |             | UDP         | 5100            |              |                                                                                                    |

| Application       | Function                                                                     | Туре       | A-Prot.        | M-<br>Prot. | T-<br>Prot. | D-<br>Ports | A-<br>Ports  | Remarks                                        |
|-------------------|------------------------------------------------------------------------------|------------|----------------|-------------|-------------|-------------|--------------|------------------------------------------------|
|                   | SNMP (SET/GET)<br>(Phones) SNMP<br>SET/GET-Functionality                     | server     | SNMP           |             | UDP         | 161         |              | Def: SNMP (Set/Get)                            |
|                   | SNMP Trap (oP410)<br>SNMP Trap function                                      | client     | SNMP           |             | UDP         | 161<br>162  |              | Def: SNMP Trap (oP410)                         |
| QoS Data Collect  | tion Unit (QCU) phones                                                       | Send Qo    | S reports,     |             |             |             |              |                                                |
|                   | QCU client 12010<br>Client application<br>which sends QDC data<br>to the QCU | client     | SNMP           |             | UDP         | 12010       | 0 -<br>65535 | Def: QCU receiving Port                        |
| User Applications | s (oP410 HFA) bundle of                                                      | f user fur | octions of HFA | A phone     | oP410       |             |              |                                                |
|                   | CTI Service (TCP) CTI<br>Service in oP410                                    | client     | Cornet TS      |             | TCP         | 5105        |              | Def: CTI Service oP410                         |
|                   | JAVA (optiPoints)<br>JAVA applications in<br>phones                          | client     | HTTP           |             | TCP         | 9200        | 0 -<br>65535 | Def: Java default port in optiPoint phones     |
|                   | LDAP Access<br>(optiPoint phones)<br>Directory access via<br>LDAP            | client     | LDAP           |             | TCP         | 389         | 0 -<br>65535 | Def: LDAP                                      |
|                   | WAP client (TCP) for<br>WAP access to WAP<br>services (server)               | client     | WAP            |             | TCP         | 9200        | 0 -<br>65535 | Def: WAP connectionless session service (IANA) |

### 2.1.2.4 optiPoint WL2 professional V1.0 HFA Variant

| Application     | Function                                                                                                    | Туре                                                                                                    | A-Prot.                    | M-<br>Prot. | T-<br>Prot.                                                                                                    | D-<br>Ports     | A-<br>Ports  | Remarks                                                               |
|-----------------|----------------------------------------------------------------------------------------------------|----------------------------------------------------------------------------------------------------|----------------------------|-------------|----------------------------------------------------------------------------------------------------|-----------------|--------------|-----------------------------------------------------------------------|
| H.323 (WL2) Ger | neral term for H.323 fund                                                                                         | tions                                                                                                    |                            |             |                                                                                                    |                 |              |                                                                       |
|                 | H.323 Call Signaling<br>(WL2) active Voice<br>over IP:<br>Verbindungssteuerung                                    | client                                                                                                    | H.323<br>(H.225-<br>Q.931) |             | TCP                                                                                                    | 1024 -<br>65535 |              | Def: Ephemeral Ports (IANA)                                           |
|                 | H.323 Call Signaling<br>(WL2) passive Voice<br>over IP:<br>Verbindungssteuerung                                   | server                                                                                                    | H.323<br>(H.225-<br>Q.931) |             | TCP                                                                                                    | 1720            | 1 -<br>65535 | Def: H.225/Q.931<br>Adm: Default can be modified within this<br>range |
|                 | H.323 Payload<br>Transport (WL2) active<br>Voice over IP: client RTP_RTCP UDP<br>Uebertragung der<br>Sprachpakete |                                                                                                    | 5004 -<br>5011             |             | Def: RTP portnumber : RTP starts at<br><adr>, RTCP at <adr>+1 (=RTP+1).</adr></adr>                                              |                 |              |                                                                       |
|                 | H.323 Payload<br>Transport (WL2)<br>passive Voice over IP:<br>Uebertragung der<br>Sprachpakete                    | 23 Payload<br>nsport (WL2)<br>ssive Voice over IP: server RTP_RTCP UDP 5004 -<br>bertragung der<br>rachpakete |                            |             | Def: RTP portnumber is negotiated via<br>H.245. Max 5 connections: RTP starts at<br><adr>, RTCP at <adr>+1 (=RTP+1).</adr></adr> |                 |              |                                                                       |
| HFA (WL2) Hicor | n Feature Access                                                                                                  |                                                                                                    |                            |             |                                                                                                    |                 |              |                                                                       |
|                 | CorNet TC Logon<br>(WL2) CorNet TC<br>Logon Port                                                                  | client                                                                                                    | *proprietary*              |             | TCP                                                                                                    | 4060            |              | Def: CorNet-TC                                                        |
| LDAP WL2 LDAF   | access for phones                                                                                                 |                                                                                                    |                            |             |                                                                                                    |                 |              |                                                                       |
|                 | LDAP Access (WL2)<br>Directory access via<br>LDAP                                                                 | client LDAP                                                                                                   |                            |             | TCP                                                                                                    | 389             | 0 -<br>65535 | Def: LDAP                                                             |
| OAM (WL2) Adm   | inistration of optiPoint H                                                                                        | FA devid                                                                                                    | ces                        |             |                                                                                                    |                 |              |                                                                       |
|                 | DHCP-Client (WL2)<br>Server of "Dynamic<br>Host Configuration<br>Protocol"                                        | client                                                                                                    | DHCP                       |             | UDP                                                                                                    | 68              |              | Def: DHCP Client Port                                                 |
|                 | DHCP-Server (WL2)<br>Server of "Dynamic<br>Host Configuration<br>Protocol"                                        | server                                                                                                    | DHCP                       |             | UDP                                                                                                    | 67              |              | Def: DHCP Server Port                                                 |
|                 | DLS Workpoint<br>Interface (WL2) (client<br>sided) workpoint sided<br>DLS Communication<br>interface workpoints   | client                                                                                                    | WPIP                       | HTTPS       | TCP                                                                                                    | 1024 -<br>65535 | 0 -<br>65535 | Def: Ephemeral Ports (IANA)                                           |
|                 | HTTPS_Server (WL2)<br>Secure Embedded<br>Web Server                                                               | server                                                                                                    | HTTP                       |             | TCP                                                                                                    | 443             |              | Def: HTTPS                                                            |
|                 | HTTP_Server (WL2)<br>Web Interface                                                                                | server                                                                                                    | TFTP                       |             | TCP                                                                                                    | 8085            |              | Def: HTTP optiPoints, HG1500                                          |
|                 | IP-Config (WL2)<br>Service Agent Reque                                                                            | server                                                                                                    | *proprietary*              |             | UDP                                                                                                    | 5100            |              |                                                                       |
|                 | SNMP (SET/GET)<br>(WL2) SNMP<br>SET/GET-Functionality                                                             | server                                                                                                    | SNMP                       |             | UDP                                                                                                    | 161             |              | Def: SNMP (Set/Get)                                                   |
|                 | SNMP (Traps) (WL2)<br>active Senden SNMP-<br>Fehlermeldungen                                                      | client                                                                                                    | SNMP                       |             | UDP                                                                                                    | 162             |              | Def: SNMP (Traps)                                                     |
|                 | Telnet (WL2) Telnet-<br>Server                                                                                    | server                                                                                                    | Telnet                     |             | TCP                                                                                                    | 23              |              | Def: Telnet                                                           |

| - |      |     |
|---|------|-----|
|   | E MI | ENS |
|   |      |     |

| Application      | Function                                                                     | Туре    | A-Prot.    | M-<br>Prot. | T-<br>Prot. | D-<br>Ports | A-<br>Ports  | Remarks                 |
|------------------|------------------------------------------------------------------------------|---------|------------|-------------|-------------|-------------|--------------|-------------------------|
| QoS Data Collect | tion Unit (QCU) phones                                                       | Send Qo | S reports, |             |             |             |              |                         |
|                  | QCU client 12010<br>Client application<br>which sends QDC data<br>to the QCU | client  | SNMP       |             | UDP         | 12010       | 0 -<br>65535 | Def: QCU receiving Port |

### 2.2 Administration and Diagnosis

The following services are needed for administration and diagnosis in addition to those listed in chapter Voice Traffic and Signaling

| OAM (HG1500) Administration and                                                    | nd Mainte                        | nance             |     |           |                 |                                                                            |
|------------------------------------------------------------------------------------|----------------------------------|-------------------|-----|-----------|-----------------|----------------------------------------------------------------------------|
| DNS client DNS Client                                                              | client                           | DNS               |     | TCP_UDP   | 1024 -<br>65535 | Def: Ephemeral Ports (IANA)                                                |
| DynDNS client DynDNS Client                                                        | client                           | DynDNS            |     | UDP       | 1024 -<br>65535 | Def: Ephemeral Ports (IANA)                                                |
| Expert Access (HG1500) Debug<br>Agent access                                       | server                           | *propriet<br>ary* |     | UDP       | 17185           | Def: VxWorks DebugAgent                                                    |
| HTTP client (HG1500) used for<br>multi gateway administratrion<br>feature (MGAF)   | client                           | HTTP              |     | TCP       | 1024 -<br>65535 | Def: Ephemeral Ports (IANA)                                                |
| HTTP Server (HG1500) HTTP<br>Server for WBM access                                 | server                           | HTTP              |     | TCP       | 8085            | Def: HTTP optiPoints, HG1500                                               |
| HTTPS client used for multi<br>gateway administration feature<br>(MGAF)            | client                           | HTTPS             |     | TCP - SSL |                 | Def: Ephemeral Ports (IANA)                                                |
| HTTPS Server (HG1500)<br>Secure Web Server                                         | server                           | HTTPS             |     | TCP - SSL | 443             | Def: HTTPS                                                                 |
| QCU Report (Client) Client<br>application which sends QDC<br>reports to QCU Server | client                           | SNMP              |     | UDP       | 1024 -<br>65535 | Def: Ephemeral Ports (IANA)                                                |
| SNMP (SET/GET)<br>(H2/3/5k/HG1500) SNMP<br>Set/Get                                 | server                           | SNMP              |     | UDP       | 161             | Def: SNMP (Set/Get)                                                        |
| SNMP (Traps) (H2/3/5/HG1500)<br>SNMP Error Messages                                | client                           | SNMP              |     | UDP       | 1024 -<br>65535 | Def: Ephemeral Ports (IANA)                                                |
| SNMP (Traps) (HG1500)<br>Receiving of SNMP-Traps                                   | server                           | SNMP              |     | UDP       | 162             | Def: SNMP (Traps)                                                          |
| SNTP Server<br>(H2/5k/HG1500,BizIP) Simple<br>Network Time Protocol                | server                           | SNTP              |     | UDP       | 123             | Def: SNTP                                                                  |
| Telnet (HG1500) CLI                                                                | server                           | Telnet            |     | TCP       | 23              | Def: Telnet                                                                |
| Service Center (HG1500) Diagno                                                     | sis acces                        | s for develop     | men | t only    |                 |                                                                            |
| ServiceCenter (HG1500)<br>Interface for diagnosis<br>(developmentlevel)            | server                           | SCF               | 5   | TCP       | 5098            | Def: SC-LDH<br>1 - 65535 Adm: Default can be modified within<br>this range |
| X-Trace (HG1500) Access for X-                                                     | Tracer                           |                   |     |           |                 |                                                                            |
| Online Trace (HG1500) Acces to<br>X-Trace                                          | s<br>e X<br>r T<br>v P<br>e<br>r |                   | TCP | 2048      | 3               | Def: XTrace                                                                |

Bei den folgenden Angaben handelt es sich um Orientierungswerte, die in Abhängigkeit von der Verkehrsleistung abweichen können.

Dieser Anhang nennt den Leistungsbedarf der Baugruppen und Komponenten der HiPath 3000-Systeme. Darüber hinaus sind Angaben zum Leistungsbedarf der verschiedenen Workpoint Clients, Beistellgeräte und Adapter enthalten.

Anhand dieser Informationen kann

- der individuelle System-Leistungsbedarf ermittelt werden.
- für jede Systemkonfiguration geprüft werden, ob die Nennleistungsabgabe der Stromversorgung ausreicht oder ob eventuell eine Zusatzspeisung erforderlich ist.

| Thema                                                                         |
|-------------------------------------------------------------------------------|
| Leistungsbedarf der HiPath 3800-Baugruppen, Seite D-2                         |
| Leistungsbedarf der HiPath 3550-Baugruppen, Seite D-4                         |
| Leistungsbedarf der HiPath 3350-Baugruppen, Seite D-6                         |
| Leistungsbedarf der HiPath 3500-Baugruppen, Seite D-8                         |
| Leistungsbedarf der HiPath 3300-Baugruppen, Seite D-10                        |
| Leistungsbedarf der Workpoint Clients, Beistellgeräte und Adapter, Seite D-11 |
| Prüfung, ob Leistungsabgabe einer Stromversorgung ausreicht, Seite D-14       |
| Primären Leistungsbedarf eines Systems ermitteln, Seite D-17                  |

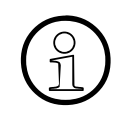

Um zu prüfen, ob die dynamische Leistungsgrenze eines Systems nicht überschritten wird, ist die Konfiguration anhand des Projektierungstools zu testen: <u>http://intranet.mch4.siemens.de/syseng/perfeng/tools/hpt/index.htm</u>

Leistungsbedarf der HiPath 3800-Baugruppen

### D.1 Leistungsbedarf der HiPath 3800-Baugruppen

#### Tabelle D-1Nennleistungsabgabe der Stromversorgung HiPath 3800

| Stromversorgung                   | Sachnummer                                                  | Max. Nennleistungsabgab<br>in W |       |
|-----------------------------------|-------------------------------------------------------------|---------------------------------|-------|
|                                   |                                                             | 5 V                             | –48 V |
| Power Box PB3000<br>(inkl. LUNA2) | C39165-A7027-A5-* mit<br>S30122-K7686-L1<br>S30122-K7686-M1 | 110                             |       |
| LUNA2                             | S30122-K7686-L1<br>S30122-K7686-M1                          | 140 <sup>1</sup>                |       |

Die Summe der max. Nennleistungsabgabe am 5 V- und am –48 V-Ausgang beträgt 140 W. Dabei kann die 5 V-Nennleistungsabgabe zwischen 30 und 60 W und die –48 V-Nennleistungsabgabe zwischen 80 und 110 W variieren. Das heißt, werden am 5 V-Ausgang 30 W entnommen, stehen am –48 V-Ausgang max. 110 W zur Verfügung.

\* Je nach Ausführung

Zu prüfen ist, ob die Summe des Leistungsbedarfs der eingesetzten Baugruppen und angeschlossenen Workpoint Clients einer Anlagenbox die max. mögliche Leistungsabgabe der LUNA2 übersteigt. Abschnitt D.7 enthält dazu ein Berechnungsbeispiel.

### Tabelle D-2Baugruppen-Leistungsbedarf HiPath 3800

| Baugruppe/Komponente | Sachnummer        | Netto-Leistungsbedarf in W |       |
|----------------------|-------------------|----------------------------|-------|
|                      |                   | 5 V                        | –48 V |
| CBSAP                | S30810-Q2314-X    | 10,0                       | _     |
| DBSAP                | S30807-Q6722-X    | 1,5                        | _     |
| DIU2U                | S30810-Q2216-X    | 5,1                        | _     |
| DIUN2                | S30810-Q2196-X    | 5,0                        | _     |
| IVMN8                | S30122-H7688-X100 | 10,0                       | _     |
| IVMNL                | S30122-H7688-X    | 10,0                       | _     |
| PBXXX                | S30810-Q6401-X    | 15,0                       | _     |
| PDMX                 | S30807-Q5697-X200 | 3,0                        | _     |
| REALS                | S30807-Q6629-X    | 1,5                        | -     |
| RGMOD                | S30124-X5109-X    | _                          | 14,4  |
| SLCN                 | S30810-Q2193-X300 | 5,0                        | —     |
| SLMA                 | S30810-Q2191-C300 | 1,6                        | 12,0  |

Leistungsbedarf der HiPath 3800-Baugruppen

| Baugruppe/Komponente | Sachnummer        | Netto-Leistungsbedarf in V |       |
|----------------------|-------------------|----------------------------|-------|
|                      |                   | 5 V                        | –48 V |
| SLMA2                | S30810-Q2246-X    | 2,1                        | 13,3  |
| SLMA8                | S30810-Q2191-C100 | 0,6                        | 4,0   |
| SLMO2                | S30810-Q2168-X10  | 1,0                        | 1,2   |
| SLMO8                | S30810-Q2168-X100 | 0,4                        | 0,4   |
| STMD3                | S30810-Q2217-X10  | 4,0                        | -     |
| STMI2                | S30810-Q2316-X100 | 16,3                       | -     |
| TM2LP                | S30810-Q2159-Xxxx | 1,8                        | -     |
| TMC16                | S30810-Q2485-X    | 1,3                        | -     |
| TMCAS-2              | S30810-Q2946-X    | 4,5                        | -     |
| TMDID                | S30810-Q2452-X    | 2,3                        | 6,6   |
| TMEW2                | S30810-Q2292-X100 | 1,3                        | 3,1   |

Tabelle D-2Baugruppen-Leistungsbedarf HiPath 3800

Leistungsbedarf der HiPath 3550-Baugruppen

### D.2 Leistungsbedarf der HiPath 3550-Baugruppen

#### Tabelle D-3Nennleistungsabgabe der Stromversorgungen HiPath 3550

| Stromversorgung                   | Sachnummer                                                  | Max. Nennleistungsabg |       |
|-----------------------------------|-------------------------------------------------------------|-----------------------|-------|
|                                   |                                                             | 5 V                   | -48 V |
| UPSC-D                            | S30122-K5660-M300                                           | 40,0                  | 53,0  |
| UPSC-D mit EPSU2                  | S30122-K5660-M300 mit<br>S30122-K7221-X2                    | 40,0                  | 140,0 |
| Power Box PB3000<br>(inkl. LUNA2) | C39165-A7027-A5-* mit<br>S30122-K7686-L1<br>S30122-K7686-M1 | 110                   |       |

#### \* Je nach Ausführung

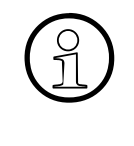

Zu prüfen ist, ob die Summe des Leistungsbedarfs der eingesetzten Baugruppen und angeschlossenen Workpoint Clients die max. mögliche Leistungsabgabe der UPSC-D ohne oder mit EPSU2 übersteigt. Abschnitt D.7 enthält dazu ein Berechnungsbeispiel.

#### Tabelle D-4Baugruppen-Leistungsbedarf HiPath 3550

| Baugruppe/Komponente    | Sachnummer        | Netto-Leistungsbedarf in W |       |
|-------------------------|-------------------|----------------------------|-------|
|                         |                   | 5 V                        | –48 V |
| BS3/1                   | S30807-H5482-X    | -                          | 2,0   |
| BS3/3                   | S30807-H5485-X    | -                          | 3,0   |
| CBCC (inkl. Submodule)  | S30810-Q2935-A301 | 7,0                        | 0,5   |
| GEE12                   | S30817-Q951-Axxx  | 0,5                        | _     |
| GEE16                   | S30817-Q951-Axxx  | 0,5                        | _     |
| GEE50                   | S30817-Q951-Axxx  | 0,5                        | _     |
| HXGS3 (inkl. Lüfterkit) | S30810-Q2943-X    | 10,0                       | 2,8   |
| HXGS3 (ohne Lüfterkit)  | S30810-Q2943-X    | 10,0                       | _     |
| IVMS8                   | S30122-Q7379-X    | 2,6                        | 0,3   |
| PDM1                    | S30807-Q5692-X100 | -                          | 5,0   |
| SLA8N                   | S30810-Q2929-X200 | 0,2                        | 0,5   |
| SLA16N                  | S30810-Q2929-X100 | 3,0                        | 3,0   |
| SLA24N                  | S30810-Q2929-X    | 4,5                        | 4,5   |

Leistungsbedarf der HiPath 3550-Baugruppen

| Baugruppe/Komponente | Sachnummer        | Sachnummer Netto-Leistungsbedarf ir |                   |
|----------------------|-------------------|-------------------------------------|-------------------|
|                      |                   | 5 V                                 | -48 V             |
| SLC16N               | S30810-Q2193-X100 | 5,0                                 | -                 |
| SLMO24               | S30810-Q2901-X    | 1,5                                 | -                 |
| SLU8                 | S30817-Q922-A301  | 0,8                                 | -                 |
| STLS2                | S30817-Q924-B313  | 0,6                                 | -                 |
| STLS4                | S30817-Q924-A313  | 1,0                                 | -                 |
| STRB                 | S30817-Q932-A     | 0,5                                 | -                 |
| TCAS-2               | S30810-Q2945-X    | 4,5                                 | -                 |
| TLA2                 | S30817-Q923-Bxxx  | 0,1                                 | -                 |
| TLA4                 | S30817-Q923-Axxx  | 0,2                                 | -                 |
| TLA8                 | S30817-Q926-Axxx  | 0,4                                 | _                 |
| TMAMF                | S30810-Q2587-A400 | 1,8 <sup>1</sup>                    | 16,9 <sup>1</sup> |
| TMCAS                | S30810-Q2938-X    |                                     |                   |
| TMGL4                | S30810-Q2918-X    | 4,7 <sup>1</sup>                    | 0,1 <sup>1</sup>  |
| TMQ4                 | S30810-Q2917-X    | 3,8                                 | -                 |
| TST1                 | S30810-Q2919-X    | 0,8                                 | -                 |
| TS2                  | S30810-Q2913-X300 | 0,9                                 | _                 |
| V24/1                | S30807-Q6916-X100 | 0,3                                 | -                 |
| 4SLA                 | S30810-Q2923-X200 | 0,7                                 | 0,7               |
| 8SLA                 | S30810-Q2923-X100 | 1,3                                 | 1,3               |
| 16SLA                | S30810-Q2923-X    | 2,5                                 | 2,5               |

Tabelle D-4Baugruppen-Leistungsbedarf HiPath 3550

1 Ermittelt bei einer Verkehrsleistung von 0,8 Erlang

Leistungsbedarf der HiPath 3350-Baugruppen

### D.3 Leistungsbedarf der HiPath 3350-Baugruppen

#### Tabelle D-5Nennleistungsabgabe der Stromversorgungen HiPath 3350

| Stromversorgung                   | Sachnummer                                                  | Max. Nennleistungsabga<br>in W |       |
|-----------------------------------|-------------------------------------------------------------|--------------------------------|-------|
|                                   |                                                             | 5 V                            | –48 V |
| PSUP                              | S30122-K5658-M                                              | 15,0                           | 19,2  |
| UPSC-D                            | S30122-K5660-M300                                           | 20,0 <sup>1</sup>              | 53,0  |
| UPSC-D mit EPSU2                  | S30122-K5660-M300 mit<br>S30122-K7221-X2                    | 40,0                           | 140,0 |
| Power Box PB3000<br>(inkl. LUNA2) | C39165-A7027-A5-* mit<br>S30122-K7686-L1<br>S30122-K7686-M1 | 110                            |       |

Nennleistung = 40 W. Aus Gründen der Wärmeentwicklung dürfen max. 20 W entnommen werden.

Je nach Ausführung

Zu prüfen ist, ob die Summe des Leistungsbedarfs der eingesetzten Baugruppen und angeschlossenen Workpoint Clients die max. mögliche Leistungsabgabe der PSUP oder der UPSC-D ohne oder mit EPSU2 übersteigt. Abschnitt D.7 enthält dazu ein Berechnungsbeispiel.

### Tabelle D-6Baugruppen-Leistungsbedarf HiPath 3350

| Baugruppe/Komponente    | Sachnummer        | Netto-Leistungsbedarf in W |       |
|-------------------------|-------------------|----------------------------|-------|
|                         |                   | 5 V                        | –48 V |
| BS3/1                   | S30807-H5482-X    | -                          | 2,0   |
| BS3/3                   | S30807-H5485-X    | -                          | 3,0   |
| CBCC (inkl. Submodule)  | S30810-Q2935-A301 | 7,0                        | 0,5   |
| GEE12                   | S30817-Q951-Axxx  | 0,5                        | _     |
| GEE16                   | S30817-Q951-Axxx  | 0,5                        | —     |
| GEE50                   | S30817-Q951-Axxx  | 0,5                        | —     |
| HXGS3 (inkl. Lüfterkit) | S30810-Q2943-X    | 10,0                       | 2,8   |
| IVMP8                   | S30122-Q7379-X100 | 2,6                        | 0,3   |
| PDM1                    | S30807-Q5692-X100 | -                          | 5,0   |
| SLU8                    | S30817-Q922-A301  | 0,8                        | —     |
| STLS2                   | S30817-Q924-B313  | 0,6                        | —     |

Leistungsbedarf der HiPath 3350-Baugruppen

| Baugruppe/Komponente | Sachnummer        | Netto-Leistun    | Netto-Leistungsbedarf in W |  |
|----------------------|-------------------|------------------|----------------------------|--|
|                      |                   | 5 V              | –48 V                      |  |
| STLS4                | S30817-Q924-A313  | 1,0              | -                          |  |
| STRB                 | S30817-Q932-A     | 0,5              | -                          |  |
| TLA2                 | S30817-Q923-Bxxx  | 0,1              | -                          |  |
| TLA4                 | S30817-Q923-Axxx  | 0,2              | —                          |  |
| TLA8                 | S30817-Q926-Axxx  | 0,4              | _                          |  |
| TMGL4                | S30810-Q2918-X    | 4,7 <sup>1</sup> | 0,1 <sup>1</sup>           |  |
| TMQ4                 | S30810-Q2917-X    | 3,8              | —                          |  |
| V24/1                | S30807-Q6916-X100 | 0,3              | -                          |  |
| 4SLA                 | S30810-Q2923-X200 | 0,7              | 0,7                        |  |
| 8SLA                 | S30810-Q2923-X100 | 1,3              | 1,3                        |  |
| 16SLA                | S30810-Q2923-X    | 2,5              | 2,5                        |  |

Tabelle D-6Baugruppen-Leistungsbedarf HiPath 3350

1 Ermittelt bei einer Verkehrsleistung von 0,8 Erlang

Leistungsbedarf der HiPath 3500-Baugruppen

### D.4 Leistungsbedarf der HiPath 3500-Baugruppen

### Tabelle D-7Nennleistungsabgabe der Stromversorgungen HiPath 3500

| Stromversorgung                   | Sachnummer                                                  | Max. Nennleistungsabgabe<br>in W |       |
|-----------------------------------|-------------------------------------------------------------|----------------------------------|-------|
|                                   |                                                             | 5 V                              | -48 V |
| UPSC-DR                           | S30122-K7373-M900                                           | 40,0                             | 53,0  |
| UPSC-DR mit EPSU2-R <sup>1</sup>  | S30122-K7373-M900 mit<br>S30122-K7221-X900                  | 40,0                             | 140,0 |
| Power Box PB3000<br>(inkl. LUNA2) | C39165-A7027-A5-* mit<br>S30122-K7686-L1<br>S30122-K7686-M1 | 110                              |       |

1 Montiert in der EBR

Je nach Ausführung

Zu prüfen ist, ob die Summe des Leistungsbedarfs der eingesetzten Baugruppen und angeschlossenen Workpoint Clients die max. mögliche Leistungsabgabe der UPSC-DR ohne oder mit EPSU2-R übersteigt. Abschnitt D.7 enthält dazu ein Berechnungsbeispiel.

### Tabelle D-8Baugruppen-Leistungsbedarf HiPath 3500

| Baugruppe/Komponente   | Sachnummer        | Netto-Leistungsbedarf in W |       |
|------------------------|-------------------|----------------------------|-------|
|                        |                   | 5 V                        | –48 V |
| BS3/1                  | S30807-H5482-X    | -                          | 2,0   |
| BS3/3                  | S30807-H5485-X    | -                          | 3,0   |
| CBRC (inkl. Submodule) | S30810-Q2935-Z301 | 7,0                        | 0,5   |
| HXGR3                  | S30810-K2943-Z    | 10,0                       | -     |
| IVMS8R                 | S30122-K7379-Z    | 2,6                        | 0,3   |
| Lüfter für HiPath 3500 | -                 | -                          | 1,4   |
| PDM1                   | S30807-Q5692-X100 | -                          | 5,0   |
| SLU8R                  | S30817-K922-Z301  | 0,8                        | -     |
| STLS4R                 | S30817-K924-Z313  | 1,0                        | -     |
| STRBR                  | S30817-Q932-Z     | 0,5                        | -     |
| TCASR-2                | S30810-K2945-X    | 4,5                        | -     |

Leistungsbedarf der HiPath 3500-Baugruppen

| Baugruppe/Komponente | Sachnummer        | Netto-Leistur    | Netto-Leistungsbedarf in W |  |
|----------------------|-------------------|------------------|----------------------------|--|
|                      |                   | 5 V              | –48 V                      |  |
| TLA4R                | S30817-Q923-Zxxx  | 0,2              | _                          |  |
| TMGL4R               | S30810-K2918-Z    | 5,7 <sup>1</sup> | 0,1 <sup>1</sup>           |  |
| TST1                 | S30810-K2919-Z    | 0,8              | _                          |  |
| TS2R                 | S30810-K2913-Z300 | 0,9              | _                          |  |
| 8SLAR                | S30810-K2925-Z    | 1,3              | 1,3                        |  |

### Tabelle D-8Baugruppen-Leistungsbedarf HiPath 3500

1 Ermittelt bei einer Verkehrsleistung von 0,8 Erlang

Leistungsbedarf der HiPath 3300-Baugruppen

### D.5 Leistungsbedarf der HiPath 3300-Baugruppen

### Tabelle D-9Nennleistungsabgabe der Stromversorgungen HiPath 3300

| Stromversorgung                   | Sachnummer                                                  | Max. Nennleistungsabgabe<br>in W |       |
|-----------------------------------|-------------------------------------------------------------|----------------------------------|-------|
|                                   |                                                             | 5 V                              | -48 V |
| UPSC-DR                           | S30122-K7373-M900                                           | 20,0 <sup>1</sup>                | 53,0  |
| UPSC-DR mit EPSU2-R               | S30122-K7373-M900 mit<br>S30122-K7221-X900                  | 40,0                             | 140,0 |
| Power Box PB3000<br>(inkl. LUNA2) | C39165-A7027-A5-* mit<br>S30122-K7686-L1<br>S30122-K7686-M1 | 110                              |       |

Nennleistung = 40 W. Aus Gründen der Wärmeentwicklung dürfen max. 20 W entnommen werden.
 \* Je nach Ausführung

Î

Zu prüfen ist, ob die Summe des Leistungsbedarfs der eingesetzten Baugruppen und angeschlossenen Workpoint Clients die max. mögliche Leistungsabgabe der UPSC-DR ohne oder mit EPSU2-R übersteigt. Ein Berechnungsbeispiel zeigt Abschnitt D.7.

#### Tabelle D-10 Baugruppen-Leistungsbedarf HiPath 3300

| Baugruppe/Komponente   | Sachnummer        | Netto-Leistungsbedarf in W |                  |
|------------------------|-------------------|----------------------------|------------------|
|                        |                   | 5 V                        | –48 V            |
| BS3/1                  | S30807-H5482-X    | _                          | 2,0              |
| BS3/3                  | S30807-H5485-X    | _                          | 3,0              |
| CBRC (inkl. Submodule) | S30810-Q2935-Z301 | 7,0                        | 0,5              |
| HXGR3                  | S30810-K2943-Z    | 10,0                       | _                |
| IVMP8R                 | S30122-K7379-Z100 | 2,6                        | 0,3              |
| Lüfter für HiPath 3300 | -                 | -                          | 1,4              |
| PDM1                   | S30807-Q5692-X100 | -                          | 5,0              |
| SLU8R                  | S30817-K922-Z301  | 0,8                        | —                |
| STLS4R                 | S30817-K924-Z313  | 1,0                        | _                |
| STRBR                  | S30817-Q932-Z     | 0,5                        | _                |
| TLA4R                  | S30817-Q923-Zxxx  | 0,2                        | _                |
| TMGL4R                 | S30810-K2918-Z    | 5,7 <sup>1</sup>           | 0,1 <sup>1</sup> |
| 8SLAR                  | S30810-K2925-Z    | 1,3                        | 1,3              |

1 Ermittelt bei einer Verkehrsleistung von 0,8 Erlang

# D.6 Leistungsbedarf der Workpoint Clients, Beistellgeräte und Adapter

Angegeben ist jeweils ein durchschnittlicher Leistungsbedarf, der bei einer Verkehrsleistung von 0,15 Erlang ermittelt wurde.

| Workpoint Client                        |                                                             | Netto-Leistungsbedarf in W<br>(aus –48 V gespeist) |  |
|-----------------------------------------|-------------------------------------------------------------|----------------------------------------------------|--|
| OpenStage                               | OpenStage 20                                                | 0,0 <sup>1</sup>                                   |  |
| (Anschluss-<br>variante Cor-<br>Net-IP) | OpenStage 40                                                |                                                    |  |
|                                         | OpenStage 60                                                |                                                    |  |
|                                         | OpenStage 80                                                |                                                    |  |
|                                         | OpenStage 20                                                | 0,85 W                                             |  |
| OpenStage                               | OpenStage 40                                                | 1,1 W                                              |  |
| variante TDM)                           | OpenStage 60                                                | 0,0 <sup>2</sup>                                   |  |
|                                         | OpenStage 80                                                |                                                    |  |
| OpenStage Key Module                    |                                                             | 0,0 <sup>2</sup>                                   |  |
| OpenStage BLF                           |                                                             | 0,0 <sup>2</sup>                                   |  |
| OpenStage PhoneAdapter                  |                                                             | 0,0 <sup>2</sup>                                   |  |
| optiPoint 410<br>optiPoint 420          | optiPoint 410 entry, optiPoint 410 entry S                  |                                                    |  |
|                                         | optiPoint 410 economy,<br>optiPoint 410 economy S           |                                                    |  |
|                                         | optiPoint 410 standard,<br>optiPoint 410 standard S         |                                                    |  |
|                                         | optiPoint 410 advance,<br>optiPoint 410 advance S           |                                                    |  |
|                                         | optiPoint 420 economy,<br>optiPoint 420 economy S           | 0,0 <sup>1</sup>                                   |  |
|                                         | optiPoint 420 economy plus,<br>optiPoint 420 economy plus S |                                                    |  |
|                                         | optiPoint 420 standard,<br>optiPoint 420 standard S         |                                                    |  |
|                                         | optiPoint 420 advance,<br>optiPoint 420 advance S           |                                                    |  |
|                                         | optiPoint self labeling key module                          |                                                    |  |
|                                         | optiPoint 410 display module                                |                                                    |  |

 Tabelle D-11
 Leistungsbedarf der Workpoint Clients, Beistellgeräte und Adapter

Leistungsbedarf der Workpoint Clients, Beistellgeräte und Adapter

| Workpoint Client     |                                                                    | Netto-Leistungsbedarf in W<br>(aus –48 V gespeist) |
|----------------------|--------------------------------------------------------------------|----------------------------------------------------|
| optiPoint 500        | optiPoint 500 entry                                                | 0,3                                                |
|                      | optiPoint 500 economy (nicht für USA)                              | 0,7                                                |
|                      | optiPoint 500 basic                                                | 0,7                                                |
|                      | optiPoint 500 standard,<br>optiPoint 500 standard SL (nur für USA) | 0,7                                                |
|                      | optiPoint 500 advance                                              | 0,72                                               |
|                      | optiPoint key module                                               | 0,05                                               |
|                      | optiPoint BLF                                                      | 0,0 <sup>2</sup>                                   |
|                      | optiPoint analog adapter                                           | 0,00 <sup>3</sup>                                  |
|                      | optiPoint ISDN adapter                                             | 0,7                                                |
|                      | optiPoint phone adapter                                            | 0,18                                               |
|                      | optiPoint acoustic adapter                                         | 0,25                                               |
|                      | optiPoint recorder adapter                                         | 0,3                                                |
| optiPoint 600 office |                                                                    | 0,0 <sup>1</sup>                                   |

Tabelle D-11 Leistungsbedarf der Workpoint Clients, Beistellgeräte und Adapter

Leistungsbedarf der Workpoint Clients, Beistellgeräte und Adapter

| Workpoint Client                                                  |                                         | Netto-Leistungsbedarf in W<br>(aus –48 V gespeist) |
|-------------------------------------------------------------------|-----------------------------------------|----------------------------------------------------|
|                                                                   | optiset E entry                         | 0,36                                               |
|                                                                   | optiset E basic                         | 0,36                                               |
|                                                                   | optiset E standard                      | 0,41                                               |
|                                                                   | optiset E advance plus/comfort          | 0,43                                               |
|                                                                   | optiset E advance conference/conference | 0,85                                               |
|                                                                   | optiset E memory                        | 0,56                                               |
|                                                                   | optiset E key module                    | 0,06                                               |
|                                                                   | Hicom Attendant BLF                     | 0,0 <sup>2</sup>                                   |
| optiset E                                                         | optiset E acoustic adapter              | 0,02                                               |
|                                                                   | optiset E analog adapter                | 0,0 <sup>3</sup>                                   |
|                                                                   | optiset E contact adapter               | 0,7                                                |
|                                                                   | optiset E control adapter               | 0,34                                               |
|                                                                   | optiset E data adapter                  | 0,76                                               |
|                                                                   | optiset E headset adapter               | 0,03                                               |
|                                                                   | optiset E headset plus adapter          | 0,23                                               |
|                                                                   | optiset E ISDN adapter                  | 0,05                                               |
|                                                                   | optiset E phone adapter                 | 0,06                                               |
| analoges Endgerät (40 mA bei kurzer Leitung) im Aktivzu-<br>stand |                                         | 0,3                                                |

 Tabelle D-11
 Leistungsbedarf der Workpoint Clients, Beistellgeräte und Adapter

- 1 Power over Ethernet oder Stromversorgung durch Steckernetzgerät.
- 2 Stromversorgung erfolgt durch Steckernetzgerät.
- 3 Stromversorgung des angeschlossenen analogen Endgerätes erfolgt durch Steckernetzgerät.

Prüfung, ob Leistungsabgabe einer Stromversorgung ausreicht

### D.7 Prüfung, ob Leistungsabgabe einer Stromversorgung ausreicht

Anhand des sekundären Leistungsbedarfs ist zu prüfen, ob die max. mögliche Leistungsabgabe der Stromversorgung eines Systems ausreichend ist. Dabei ist der Leistungsbedarf am 5 V-Ausgang und am –48 V-Ausgang getrennt zu betrachten.

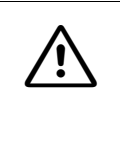

#### Vorsicht

Um einen ausfallfreien Betrieb der Anlage zu gewährleisten, muss die Nennleistungsabgabe der Stromversorgung am 5 V-Ausgang und am –48 V-Ausgang größer sein als der jeweilige sekundäre Leistungsbedarf.

#### Vorgehensweise

Zur Ermittlung des sekundären Leistungsbedarfs eines Systems ist folgendermaßen vorzugehen:

1. Sekundären Leistungsbedarf am 5 V-Ausgang bestimmen

5 V-Leistungsbedarf der eingesetzten Baugruppen/Komponenten

- = sekundärer Leistungsbedarf am 5 V-Ausgang
- 2. Sekundären Leistungsbedarf am –48 V-Ausgang bestimmen
  - -48 V-Leistungsbedarf der eingesetzten Baugruppen/Komponenten
  - + Leistungsbedarf der angeschlossenen Workpoint Clients (analoge und digitale Endgeräte), Beistellgeräte und Adapter
  - = sekundärer Leistungsbedarf am –48 V-Ausgang

Anhand der ermittelten Werte ist zu prüfen, ob die Summen des Leistungsbedarfs die max. mögliche Leistungsabgabe der Stromversorgung am 5 V-Ausgang oder am –48 V-Ausgang übersteigt. Ist das der Fall, bestehen zum Beispiel folgende Möglichkeiten:

- HiPath 3800
   Die Anzahl der Stromversorgungen LUNA2 kann erhöht werden.
- HiPath 3550 mit USPSC-D Durch Einsatz der externen Stromversorgung EPSU2 kann die max. Nennleistungsabgabe des –48 V-Ausgangs von 53 W auf 140 W erhöht werden.
- HiPath 3350 mit USPSC-D Aus Gründen der Wärmeentwicklung darf der 5 V-Ausgang nur mit max. 20 W belastet werden. Durch Einsatz der externen Stromversorgung EPSU2 ist eine max. Nennleistungsabgabe von 40 W möglich. Darüber hinaus erhöht sich die max. Nennleistungsabgabe des –48 V-Ausgangs von 53 W auf 140 W.
Prüfung, ob Leistungsabgabe einer Stromversorgung ausreicht

- HiPath 3500 mit UPSC-DR Durch Einsatz der externen Stromversorgung EPSU2-R kann die max. Nennleistungsabgabe des –48 V-Ausgangs von 53 W auf 140 W erhöht werden.
- HiPath 3300 mit USPSC-DR Aus Gründen der Wärmeentwicklung darf der 5 V-Ausgang nur mit max. 20 W belastet werden. Durch Einsatz der externen Stromversorgung EPSU2-R ist eine max. Nennleistungsabgabe von 40 W möglich. Darüber hinaus erhöht sich die max. Nennleistungsabgabe des –48 V-Ausgangs von 53 W auf 140 W.

#### Beispielrechnung für eine HiPath 3550

1. Sekundären Leistungsbedarf am 5 V-Ausgang bestimmen

|   | Leistungsbedarf der eingesetzten   | 7,00 W  | 1 x CBCC                    |
|---|------------------------------------|---------|-----------------------------|
|   | Baugruppen/Komponenten =           | 10,00 W | 1 x HXGS3 (inkl. Lüfterkit) |
|   |                                    | 0,90 W  | 1 x TS2                     |
|   |                                    | 2,40 W  | 3 x SLU8                    |
|   |                                    | 1,30 W  | 1 x 8SLA                    |
|   |                                    | 5,00 W  | 1 x SLC16N                  |
|   |                                    | 0,00 W  | 12 x BS3/1                  |
|   |                                    |         |                             |
| _ | sekundärer Leistungsbedarf am 5 V- | 26 60 W |                             |

sekundärer Leistungsbedarf am 5 V- 26,60 W
 Ausgang =

Die max. Nennleistungsabgabe der UPSC-D am 5 V-Ausgang beträgt 40 W und ist ausreichend, um den ermittelten Leistungsbedarf abzudecken.

#### Leistungsbedarf eines Systems ermitteln

Prüfung, ob Leistungsabgabe einer Stromversorgung ausreicht

2. Sekundären Leistungsbedarf am -48 V-Ausgang bestimmen

|   | Leistungsbedarf der eingesetzten                  | 0,50 W  | 1 x CBCC                                         |
|---|---------------------------------------------------|---------|--------------------------------------------------|
|   | Baugruppen/Komponenten =                          | 2,80 W  | 1 x HXGS3 (inkl. Lüfterkit)                      |
|   |                                                   | 0,00 W  | 1 x TS2                                          |
|   |                                                   | 0,00 W  | 3 x SLU8                                         |
|   |                                                   | 1,30 W  | 1 x 8SLA                                         |
|   |                                                   | 0,00 W  | 1 x SLC16N                                       |
|   |                                                   | 24,00 W | 12 x BS3/1                                       |
| + | Leistungsbedarf der angeschlossenen               | 0,56 W  | 1 x optiset E memory                             |
|   | Workpoint Clients, Beistellgeräte und             | 4,32 W  | 6 x optiPoint 500 advance                        |
|   | Adapter =                                         | 0,85 W  | 1 x optiset E advance confe-<br>rence/conference |
|   |                                                   | 8,40 W  | 12 x optiPoint 500 basic                         |
|   |                                                   | 2,40 W  | 8 x optiPoint 500 entry                          |
|   |                                                   | 0,00 W  | 2 x Hicom Attendant BLF                          |
|   |                                                   | 0,00 W  | 2 x optiPoint BLF                                |
|   |                                                   | 0,40 W  | 8 x optiPoint key module                         |
|   |                                                   | 0,50 W  | 2 x optiPoint acoustic adapter                   |
|   |                                                   | 1,80 W  | 6 x analoge Endgeräte                            |
| = | sekundärer Leistungsbedarf am –<br>48 V-Ausgang = | 47,83 W |                                                  |

Die max. Nennleistungsabgabe der UPSC-D am –48 V-Ausgang beträgt 53 W und ist ausreichend, um den ermittelten Leistungsbedarf abzudecken.

# D.8 Primären Leistungsbedarf eines Systems ermitteln

#### Vorgehensweise

Zur Ermittlung des primären Leistungsbedarfs eines Systems ist folgendermaßen vorzugehen:

1. Sekundären Gesamtleistungsbedarf bestimmen

Leistungsbedarf der eingesetzten Baugruppen/Komponenten

- + Leistungsbedarf der angeschlossenen Workpoint Clients (analoge und digitale Endgeräte), Beistellgeräte und Adapter
- = sekundärer Gesamtleistungsbedarf
- 2. Primären Leistungsbedarf ermitteln

sekundärer Gesamtleistungsbedarf

- + Eigenbedarf der Stromversorgung (UPSM = 30 W, PSUP/UPSC-D/UPSC-DR = jeweils 12 W)
- + Eigenbedarf EPSU2/EPSU2R (jeweils 10 W)
- = Das Ergebnis ist mit dem Faktor 1,2 zu multiplizieren, um den Wirkungsgrad der Stromversorgung zu berücksichtigen.

#### Leistungsbedarf eines Systems ermitteln

Primären Leistungsbedarf eines Systems ermitteln

# Beispielrechnung für eine HiPath 3550

1. Sekundären Gesamtleistungsbedarf bestimmen

|                                    | Leistungsbedarf der eingesetzten                   | 7,50 W  | 1 x CBCC                                         |
|------------------------------------|----------------------------------------------------|---------|--------------------------------------------------|
|                                    | Baugruppen/Komponenten =                           | 12,80 W | 1 x HXGS3 (inkl. Lüfterkit)                      |
|                                    |                                                    | 0,90 W  | 1 x TS2                                          |
|                                    |                                                    | 2,40 W  | 3 x SLU8                                         |
|                                    |                                                    | 2,60 W  | 1 x 8SLA                                         |
|                                    |                                                    | 5,00 W  | 1 x SLC16N                                       |
|                                    |                                                    | 24,00 W | 12 x BS3/1                                       |
| +                                  | Leistungsbedarf der angeschlossenen                | 0,56 W  | 1 x optiset E memory                             |
|                                    | Workpoint Clients, Beistellgeräte und<br>Adapter = | 4,32 W  | 6 x optiPoint 500 advance                        |
|                                    |                                                    | 0,85 W  | 1 x optiset E advance confe-<br>rence/conference |
|                                    |                                                    | 8,40 W  | 12 x optiPoint 500 basic                         |
|                                    |                                                    | 2,40 W  | 8 x optiPoint 500 entry                          |
|                                    |                                                    | 0,00 W  | 2 x Hicom Attendant BLF                          |
|                                    |                                                    | 0,00 W  | 2 x optiPoint BLF                                |
|                                    |                                                    | 0,40 W  | 8 x optiPoint key module                         |
|                                    |                                                    | 0,50 W  | 2 x optiPoint acoustic adapter                   |
|                                    |                                                    | 1,80 W  | 6 x analoge Workpoint Clients                    |
| =                                  | sekundärer Gesamtleistungsbedarf =                 | 74,43 W |                                                  |
| Primären Leistungsbedarf ermitteln |                                                    |         |                                                  |
|                                    | sekundärer Gesamtleistungsbedarf =                 | 74,43 W |                                                  |
| +                                  | Eigenbedarf UPSC-D =                               | 12,00 W |                                                  |
| Wi<br>rüc                          | rkungsgrad der Stromversorgung be-<br>ksichtigen:  | 86,43 W | x 1,2 = 103,7 W                                  |

Der primäre Leistungsbedarf der HiPath 3550 mit dem genannten Ausbau beträgt ca. 103,7 W.

2.

# E Hinweise zum Editieren der Datei snmpd.cnf

# E.1 Einführung

Die für HiPath 5000 erforderlichen SNMP-Parameter werden bei der Installation des FM Reporting Clients (SNMP Master Agent) definiert. Hierbei handelt es sich um die Trapziele und die Namen der Communities des HiPath Fault Management Desktops.

Der FM Reporting Client selbst besitzt keine Bedienoberfläche. Eine Änderung der bei der Installation definierten SNMP-Parameter ist ausschließlich durch Deinstallation und anschließende Neuinstallation des FM Reporting Clients möglich.

Anwender mit ausreichenden SNMP-Kenntnissen können Trapziele und Communitynamen durch das Editieren der Datei snmpd.cnf ändern. Die Datei befindet sich im Installationsverzeichnis des FM Reporting Clients.

Die folgenden Hinweise zum Editieren der Datei snmpd.cnf richten sich auschließlich an Anwender mit ausreichenden SNMP-Kenntnissen. Hinweis: Die Syntax der Einträge in der Konfigurationsdatei des FM Reporting Clients (SNMP Master Agent) ist angelehnt an die Beschreibung der Elemente in der SNMP-TARGET-MIB (RFC 3413 – Kapitel 4, vgl. <u>http://www.zvon.org</u>) an.

# E.2 Trap Destination

#### Ablauf für das versenden eines Traps

- 1. Prüfung der snmpNotifyEntry-Einträge.
- 2. Für alle mit snmpNotifyTag == snmpTargetAddrTagList wird ein Trap versandt.
  - a) Es sollte nur ein snmpNotifyEntry existieren.
  - b) Das snmpNotifyTag dieses Eintrags sollte in allen snmpTargetAddrEntries verwendet werden.
- 3. Zusätzlich muss ein Eintrag mit snmpTargetAddrParams == snmpTargetParamsName existieren.

snmpNotifyEntry <snmpNotifyName> <snmpNotifyTag> <snmpNotifyType>
<snmpNotifyStorageType>

#### snmpNotifyName

Beliebiger, aber eindeutiger Bezeichner für den Eintrag. String mit 1-32 Zeichen.

#### Hinweise zum Editieren der Datei snmpd.cnf

Trap Destination

#### snmpNotifyTag

Bezeichner, der mit dem snmpTargetAddrTagList (snmpTagetAddrEntry) korrespondieren muss, damit ein Trap versandt werden kann. Wert ist immer "hipath".

- **snmpNotifyType** Typ der Traps, die gesendet werden sollen (trap, inform). Für HiPath 5000 immer "trap".
- snmpNotifyStorageType Immer "nonVolatile" (da persistente Speicherung notwendig).

snmpTargetAddrEntry <snmpTargetAddrName> <snmpTargetAddrTDomain>
<snmpTargetAddrTAddress> <snmpTargetAddrTimeout> <snmpTargetAddrRetryCount> <snmpTargetAddrTagList> <snmpTargetAddrParams> <snmpTargetAddrStorageType> <snmpTargetAddrTMask> <snmpTargetAddrMMS>

- snmpTargetAddrName
   Beliebiger, aber eindeutiger Bezeichner f
  ür den Eintrag.
   String mit 1-32 Zeichen.
- snmpTargetAddrTDomain Transporttyp für den Eintrag. String: snmpUDPDomain oder snmpIPXDomain.
- snmpTargetAddrTAddress
   Zieladresse für Traps.
   Das Format hängt vom Eintrag snmpTargetAddrTDomain ab.
   Für snmpUDPDomain: IP-Adresse + Port (zum Beispiel 192.132.123.98:162), wobei als
   Port auch 0 angegeben werden kann. In diesem Fall wird dann der Default Port verwendet.
- **snmpTargetAddrTimeout** Timeout: Default ist 1500. Für HiPath 5000 wird 100 verwendet.
- **snmpTargetAddrRetryCount** Retry-count: Default ist 3.
- **snmpTargetAddrTagList** Bezeichner, der mit einem snmpNotifyTag (snmpNotifyEntry) korrespondieren muss, damit ein Trap an die angegebene Adresse versandt wird. Wert ist immer "hipath".
- **snmpTargetAddrParams** Bezeichner, der auf einen Eintrag in einen snmpTargetParamsEntry (snmpTargetParamsName) verweist. Wert ist immer "v1Params".
- **snmpTargetAddrStorageType** Immer "nonVolatile" (da persistente Speicherung notwendig).

- **snmpTargetAddrTMask** Transport Mask ist immer 255.255.255.255.0.
- snmpTargetAddrMMS Maximum Message Size ist immer 2048 (byte).

snmpTargetParamsEntry <snmpTargetParamsName> <snmpTargetParamsMPModel> <snmpTargetParamsSecurityModel> <snmpTargetParamsSecurityName> <snmpTargetParamsSecurityLevel> <snmpTargetParamsStorageType>

- snmpTargetParamsName Beliebiger, aber eindeutiger Bezeichner für den Eintrag. String mit 1-32 Zeichen. Wert ist immer "v1Params".
- snmpTargetParamsMPModel
   Message Processing Model: 0 (SNMPv1), 1 (SNMPv2c), 2 (SNMPv2u, SNMPv2\*), 3 (SNMPv3).
   1 für "v1Params".
- **snmpTargetParamsSecurityModel** Security Model: snmpv1, snmpv2c, snmpv2s, ... snmpv1 für "v1Params".
- **snmpTargetParamsSecurityName** Security Name innerhalb der Konfigurationsdatei. Wert ist immer "public".
- **snmpTargetParamsSecurityLevel** Security Level ist immer "noAuthNoPriv".
- **snmpTargetParamsStorageType** Immer "nonVolatile" (da persistente Speicherung notwendig).

#### Hinweise zum Editieren der Datei snmpd.cnf

Community (Read/Write)

# E.3 Community (Read/Write)

snmpCommunityEntry <snmpCommunityIndex> <snmpCommunityName> <snmpCommunitySecurityName> <snmpCommunityContextEngineID> <snmpCommunityContextName> <snmpCommunityTransportTag> <snmpCommunityStorageType>

- snmpCommunityIndex
   Beliebiger, aber eindeutiger Bezeichner f
  ür den Eintrag.
   String mit 1-32 Zeichen.
- **snmpCommunityName** Die eingehende snmpv1-Community (Read- oder Write-Community).
- snmpCommunitySecurityName
   Dieser Bezeichner repräsentiert den Eintrag innerhalb der gesamten Konfigurationsdatei
   (zum Beispiel im snmpTargetParamsSecurityName).
   Immer "public" (Read-Community und Trap-Destinations) oder "private" (Write-Community).
- **snmpCommunityContextEngineID** Wert ist immer "localSnmpID".
- **snmpCommunityContextName** lst immer leer.
- **snmpCommunityTransportTag** Ist immer leer.
- **snmpCommunityStorageType** Immer "nonVolatile" (da persistente Speicherung notwendig).

# E.4 Folgerungen für die Datei snmpd.cnf

Die folgenden Einträge befinden sich bereits in der Konfigurationsdatei, die mit der Installation geliefert wird.

```
snmpNotifyEntry icn1 hipath trap nonVolatile
snmpTargetParamsEntry v1Params 0 snmpv1 public noAuthNoPriv nonVolatile
snmpTargetParamsEntry v2Params 1 snmpv2c public noAuthNoPriv nonVolatile
vacmAccessEntry Anyone - snmpv1 noAuthNoPriv prefix CfgProt - CfgProt \
   nonVolatile
vacmAccessEntry Anyone - snmpv2c noAuthNoPriv prefix CfgProt - CfgProt \
   nonVolatile
vacmAccessEntry SetAnyone - snmpv1 noAuthNoPriv prefix CfqProt CfqProt \
   CfgProt nonVolatile
vacmAccessEntry SetAnyone - snmpv2c noAuthNoPriv prefix CfgProt CfgProt \
   CfgProt nonVolatile
vacmSecurityToGroupEntry snmpv1 public Anyone nonVolatile
vacmSecurityToGroupEntry snmpv1 private SetAnyone nonVolatile
vacmSecurityToGroupEntry snmpv2c public Anyone nonVolatile
vacmViewTreeFamilyEntry All internet - included nonVolatile
vacmViewTreeFamilyEntry CfgProt internet - included nonVolatile
vacmViewTreeFamilyEntry CfgProt vacmSecurityToGroupTable - excluded \
   nonVolatile
vacmViewTreeFamilyEntry CfgProt vacmAccessTable - excluded nonVolatile
vacmViewTreeFamilyEntry CfgProt snmpCommunityTable - excluded nonVolatile
vacmViewTreeFamilyEntry CfgProt usmUserTable - excluded nonVolatile
vacmViewTreeFamilyEntry CfgProt vacmViewTreeFamilyTable - excluded \
   nonVolatile
```

# Daraus folgt, dass vorzunehmende Einträge immer dem folgenden Format entsprechen müssen:

#### 1. Communities

(Definition: Es gibt genau eine Read- und genau eine Write-Community.)

#### a) Read Community

#### a) Write Community

#### 2. Trap Destinations

```
snmpTargetAddrEntry <lfd.-Nr.> snmpUDPDomain <IP-Adresse>:<Port>
100 3 hipath v1Params nonVolatile 255.255.255.255:0 2048
```

# Hinweise zum Editieren der Datei snmpd.cnf

Folgerungen für die Datei snmpd.cnf

# Bilder

| Bild 2-1<br>Bild 2-2<br>Bild 2-3<br>Bild 2-3<br>Bild 2-5<br>Bild 2-5<br>Bild 2-6<br>Bild 2-7<br>Bild 2-8<br>Bild 2-9<br>Bild 2-10<br>Bild 2-10<br>Bild 2-11<br>Bild 2-12<br>Bild 2-13<br>Bild 2-13<br>Bild 2-14<br>Bild 2-13<br>Bild 2-14<br>Bild 3-1<br>Bild 3-2<br>Bild 3-3<br>Bild 3-3<br>Bild 3-3<br>Bild 3-5<br>Bild 3-5<br>Bild 3-7<br>Bild 3-7<br>Bild 3-8<br>Bild 3-9<br>Bild 3-10<br>Bild 3-11<br>Bild 3-12<br>Bild 3-13<br>Bild 3-14<br>Bild 3-15<br>Bild 3-15<br>Bild 2-16 | Abmessungen der HiPath 3800                                          | 2-5<br>2-6<br>2-7<br>2-8<br>2-9<br>2-17<br>2-30<br>2-43<br>2-44<br>2-45<br>2-45<br>2-47<br>2-48<br>2-52<br>3-18<br>3-27<br>3-28<br>3-35<br>3-38<br>3-39<br>3-43<br>3-43<br>3-43<br>3-44<br>3-45<br>3-45<br>3-44<br>3-45<br>3-44<br>3-45<br>3-46<br>3-46<br>3 |
|----------------------------------------------------------------------------------------------------|----------------------------------------------------------------------|----------------------------------------------------------------------------------------------------|
| Bild 3-14                                                                                                    | DBSAP auf der Backplane der Erweiterungsbox                          | 3-46                                                                                                    |
| Bild 3-15                                                                                                    | CBSAP mit gestecktem LIMS-Modul.                                     | 3-49                                                                                                    |
| Bild 3-16                                                                                                    | Frontansicht LUNA2                                                   | 3-54                                                                                                    |
|                                                                                                    | LUNA2-Einbauplätze in der Basisbox (Summenblende montiert)           | 3-50                                                                                                    |
| BIIQ 3-18                                                                                                    | LUNA2-Einbaupiatze in der Erweiterungsbox (Summenbiende montiert)    | 3-5/                                                                                                    |
| Bild 3-19                                                                                                    |                                                                      | 3-59                                                                                                    |
| Bild 3-20                                                                                                    | Verbindungen zwischen Akkubox BSG 48/38 und HilPath 3800             | 3-60                                                                                                    |
| Bild 3-21                                                                                                    |                                                                      | 3-63                                                                                                    |
| Bild 3-22                                                                                                    | HiPath 3800 - Stecker und Buchsen in der Backplane der Basisbox      | 3-66                                                                                                    |
| Bild 3-23                                                                                                    | HIPath 3800 - Stecker und Buchsen in der Backplane der Erweiterungsb | ох                                                                                                    |
| J-0/                                                                                                    |                                                                      | 0 70                                                                                                    |
| Bild 3-24                                                                                                    | UPSC-D (S30122-K5660-M300)                                           | 3-70                                                                                                    |
| Bild 3-25                                                                                                    | UPSC-D (S30122-K5660-M300)                                           | 3-70                                                                                                    |

| Bild 3-27       UPSC-D - Anschlussbuchsen.       3-72         Bild 3-28       UPSC-DR (S30122-K7373-M900)       3-75         Bild 3-29       UPSC-DR (S30122-K7373-M900)       3-76         Bild 3-30       UPSC-DR (S30122-K7373-M900)       3-76         Bild 3-30       UPSC-DR Schalter und LED       3-77         Bild 3-31       UPSC-DR - Anschlussbuchsen       3-78         Bild 3-32       CSAPE (S30807-U6630-X)       3-80         Bild 3-32       CSAPE (S30807-U6630-X)       3-80         Bild 3-33       HiPath 3800 - Baugruppen-Slots in der Basisbox       3-81         Bild 3-34       DIU2U (nur für USA) - Adapterkabel C39195-A7269-B625       3-82         Bild 3-35       DIU2U (nur für USA) - Frontblende (S30810-Q2216-X)       3-83         Bild 3-36       DIUN2 - Frontblende (S30810-Q2196-X)       3-85         Bild 3-37       HXGS3 (S30810-Q2943-X)       3-91         Bild 3-38       HXGR3 (S30810-K2943-Z)       3-92         Bild 3-39       HXGR3, HXGR3 - Schnittstellen       3-93 |
|----------------------------------------------------------------------------------------------------|
| Bild 3-28       UPSC-DR (S30122-K7373-M900)       3-75         Bild 3-29       UPSC-DR (S30122-K7373-M900)       3-76         Bild 3-30       UPSC-DR - Schalter und LED       3-77         Bild 3-31       UPSC-DR - Anschlussbuchsen       3-78         Bild 3-32       CSAPE (S30807-U6630-X)       3-80         Bild 3-32       CSAPE (S30807-U6630-X)       3-81         Bild 3-33       HiPath 3800 - Baugruppen-Slots in der Basisbox       3-81         Bild 3-34       DIU2U (nur für USA) - Adapterkabel C39195-A7269-B625       3-82         Bild 3-35       DIU2U (nur für USA) - Frontblende (S30810-Q2216-X)       3-83         Bild 3-36       DIUN2 - Frontblende (S30810-Q2196-X)       3-91         Bild 3-37       HXGS3 (S30810-Q2943-X)       3-91         Bild 3-39       HXGR3 - Schnittstellen       3-93                                                                                                    |
| Bild 3-29       UPSC-DR (S30122-K7373-M900)       3-76         Bild 3-30       UPSC-DR - Schalter und LED       3-77         Bild 3-31       UPSC-DR - Anschlussbuchsen       3-78         Bild 3-32       CSAPE (S30807-U6630-X)       3-80         Bild 3-33       HiPath 3800 - Baugruppen-Slots in der Basisbox       3-81         Bild 3-34       DIU2U (nur für USA) - Adapterkabel C39195-A7269-B625       3-82         Bild 3-35       DIU2U (nur für USA) - Frontblende (S30810-Q2216-X)       3-83         Bild 3-36       DIUN2 - Frontblende (S30810-Q2196-X)       3-85         Bild 3-37       HXGS3 (S30810-Q2943-X)       3-91         Bild 3-39       HXGR3 - Schnittstellen       3-93                                                                                                    |
| Bild 3-30       UPSC-DR - Schalter und LED       3-77         Bild 3-31       UPSC-DR - Anschlussbuchsen       3-78         Bild 3-32       CSAPE (S30807-U6630-X)       3-80         Bild 3-33       HiPath 3800 - Baugruppen-Slots in der Basisbox       3-81         Bild 3-34       DIU2U (nur für USA) - Adapterkabel C39195-A7269-B625       3-82         Bild 3-35       DIU2U (nur für USA) - Frontblende (S30810-Q2216-X)       3-83         Bild 3-36       DIUN2 - Frontblende (S30810-Q2196-X)       3-85         Bild 3-37       HXGS3 (S30810-Q2943-X)       3-91         Bild 3-38       HXGR3 (S30810-K2943-Z)       3-92         Bild 3-39       HXGS3, HXGR3 - Schnittstellen       3-93                                                                                                    |
| Bild 3-31       UPSC-DR - Anschlussbuchsen       3-78         Bild 3-32       CSAPE (S30807-U6630-X)       3-80         Bild 3-33       HiPath 3800 - Baugruppen-Slots in der Basisbox       3-81         Bild 3-34       DIU2U (nur für USA) - Adapterkabel C39195-A7269-B625       3-82         Bild 3-35       DIU2U (nur für USA) - Frontblende (S30810-Q2216-X)       3-83         Bild 3-36       DIU2U (nur für USA) - Frontblende (S30810-Q2216-X)       3-85         Bild 3-37       HXGS3 (S30810-Q2943-X)       3-91         Bild 3-38       HXGR3 (S30810-K2943-Z)       3-92         Bild 3-39       HXGS3, HXGR3 - Schnittstellen       3-93                                                                                                    |
| Bild 3-32       CSAPE (S30807-U6630-X)       3-80         Bild 3-33       HiPath 3800 - Baugruppen-Slots in der Basisbox       3-81         Bild 3-34       DIU2U (nur für USA) - Adapterkabel C39195-A7269-B625       3-82         Bild 3-35       DIU2U (nur für USA) - Frontblende (S30810-Q2216-X)       3-83         Bild 3-36       DIU2U (nur für USA) - Frontblende (S30810-Q2216-X)       3-83         Bild 3-36       DIUN2 - Frontblende (S30810-Q2196-X)       3-85         Bild 3-37       HXGS3 (S30810-Q2943-X)       3-91         Bild 3-38       HXGR3 (S30810-K2943-Z)       3-92         Bild 3-39       HXGS3, HXGR3 - Schnittstellen       3-93                                                                                                    |
| Bild 3-33       HiPath 3800 - Baugruppen-Slots in der Basisbox       3-81         Bild 3-34       DIU2U (nur für USA) - Adapterkabel C39195-A7269-B625       3-82         Bild 3-35       DIU2U (nur für USA) - Frontblende (S30810-Q2216-X)       3-83         Bild 3-36       DIU2U (nur für USA) - Frontblende (S30810-Q2216-X)       3-83         Bild 3-36       DIU2U (nur für USA) - Frontblende (S30810-Q2196-X)       3-85         Bild 3-37       HXGS3 (S30810-Q2943-X)       3-91         Bild 3-38       HXGR3 (S30810-K2943-Z)       3-92         Bild 3-39       HXGS3, HXGR3 - Schnittstellen       3-93                                                                                                    |
| Bild 3-34       DIU2U (nur für USÅ) - Adapterkabel C39195-A7269-B625 3-82         Bild 3-35       DIU2U (nur für USÅ) - Frontblende (S30810-Q2216-X)                                                                                                    |
| Bild 3-35       DIU2U (nur für USA) - Frontblende (S30810-Q2216-X).       3-83         Bild 3-36       DIUN2 - Frontblende (S30810-Q2196-X).       3-85         Bild 3-37       HXGS3 (S30810-Q2943-X).       3-91         Bild 3-38       HXGR3 (S30810-K2943-Z).       3-92         Bild 3-39       HXGS3, HXGR3 - Schnittstellen       3-93                                                                                                    |
| Bild 3-36       DIUN2 - Frontblende (S30810-Q2196-X)                                                                                                    |
| Bild 3-37       HXGS3 (S30810-Q2943-X)                                                                                                    |
| Bild 3-38         HXGR3 (S30810-K2943-Z)         3-92           Bild 3-39         HXGS3, HXGR3 - Schnittstellen         3-93                                                                                                    |
| Bild 3-39 HXGS3, HXGR3 - Schnittstellen                                                                                                    |
|                                                                                                    |
| Bild 3-40 HXGS3 - Einbau des Lüfterkits in HiPath 3550                                                                                                    |
| Bild 3-41 HXGS3 - Halteklammern für Lüfterkit                                                                                                    |
| Bild 3-42 HXGS3 - Anschluss des Lüfterkits                                                                                                    |
| Bild 3-43 IVMNL. IVMN8 - Frontblende (S30122-H7688-X, -X100)                                                                                                    |
| Bild 3-44 IVMP4. IVMP4B                                                                                                    |
| Bild 3-45 IVMP8. IVMP8R (nicht für USA) - Transportsicherung                                                                                                    |
| Bild 3-46 IVMP8. IVMP8R (S30122-Q7379-X100, -K7379-Z100) (nicht für USA) 3-111                                                                                                    |
| Bild 3-47 IVMS8. IVMS8R - Transportsicherung                                                                                                    |
| Bild 3-48 IVMS8. IVMS8R (S30122-Q7379-XK7379-Z)                                                                                                    |
| Bild 3-49 IVMS8R - Frontblende (S30122-K7379-Z)                                                                                                    |
| Bild 3-50 IVMS8N. IVMS8NR                                                                                                    |
| Bild 3-51 PBXXX (S30810-Q6401-X) (für ausgewählte Länder) – Frontblende 3-125                                                                                                    |
| Bild 3-52 HiPath 3800-Basisbox – $1x$ DIUN2 + $1x$ PBXXX                                                                                                    |
| Bild 3-53 PBXXX (nur für ausgewählte Länder) – Anschluss des CAS-Kabels über Ad-                                                                                                    |
| apter APPCU 3-128                                                                                                    |
| Bild 3-54 PBXXX (nur für ausgewählte Länder) – Adapter-Panel (C39165-A7050-C35)                                                                                                    |
| 3-129                                                                                                    |
| Bild 3-55 HiPath 3800-Basisbox – 1x DIUN2 + 2 x PBXXX                                                                                                    |
| Bild 3-56 PBXXX (nur für ausgewählte Länder) – Anschluss der CAS-Kabel über zwei                                                                                                    |
| Adapter APPCU 3-131                                                                                                    |
| Bild 3-57 SI A8N (nicht für USA) SI A16N SI A24N (S30810-O2929-X200 -X100 -X)                                                                                                    |
| 3-133                                                                                                    |
| Bild 3-58 SI C16N (S30810-Q2193-X100) (nicht für USA)                                                                                                    |
| Bild 3-59 BS-Speisung über eine $U_{\text{Dover-Schnittstelle}}$ (nicht für USA) 3-146                                                                                                    |
| Bild 3-60 BS-Speisung über zwei $U_{\text{Dov}}$ -Schnittstellen (nicht für USA) 3-147                                                                                                    |
| Bild 3-61 BS-Speisung über drei $U_{Po/r}$ -Schnittstellen (nicht für USA) 3-148                                                                                                    |
| Bild 3-62 EPSU2 - Anzeige- und Anschlusselemente 3-150                                                                                                    |
| Bild 3-63 EPSU2 - Bohrungen für die Wandmontage 3-153                                                                                                    |
| Bild 3-64 SI CN (nicht für USA) (S30810-O2193-X300) - I ED's in der Frontblende                                                                                                    |
| 3-154                                                                                                    |

| Bild 3-65        | SLMAE8, SLMAE - Berührungsschutz                                                    |
|------------------|-------------------------------------------------------------------------------------|
| Bild 3-66        | SLMAE8, SLMAE - LED's in der Frontblende                                            |
| Bild 3-67        | SLMA, SLMA8 - LED's in der Frontblende 3-173                                        |
| Bild 3-68        | SLMA2 (S30810-Q2246-X) (nur für ausgewählte Länder) - LED's in der Front-           |
| blende           | 3-183                                                                               |
| Bild 3-69        | SLMO2, SLMO8 - LED's in der Frontblende                                             |
| Bild 3-70        | SLMO8 (nicht für USA), SLMO24 (S30810-Q2901-X100, S30810-Q2901-X).                  |
| 3-203            |                                                                                     |
| Bild 3-71        | SLU8-Schnittstellen (S30817-Q922-A301) 3-209                                        |
| Bild 3-72        | SLU8R-Schnittstellen (S30817-K922-Z301)                                             |
| Bild 3-73        | STLS2 (nicht für USA), STLS4 - Schnittstellen (S30817-Q924-B313, -A313) .           |
| 3-211            |                                                                                     |
| Bild 3-74        | Verdrahtungsbeispiel Mini-Western-Dosen (nicht für USA) 3-214                       |
| Bild 3-75        | Verdrahtung und Reichweiten S <sub>0</sub> -Bus-Dosen (nicht für USA) 3-215         |
| Bild 3-76        | Pin-Belegung der MWxx-Buchse (nur für USA) 3-216                                    |
| Bild 3-77        | S <sub>0</sub> -Bus-Beschaltung vom STLS4-Port oder optiset E ISDN-Adapter (nur für |
| USA)             | 3-217                                                                               |
| Bild 3-78        | STLS4R-Schnittstellen (S30817-K924-Z313) 3-218                                      |
| Bild 3-79        | STLSX2, STLSX4, STLSX4R - Schnittstellen 3-221                                      |
| Bild 3-80        | Verdrahtungsbeispiel Mini-Western-Dosen                                             |
| Bild 3-81        | Verdrahtung und Reichweiten $S_0$ -Bus-Dosen                                        |
| Bild 3-82        | STMD3 (S30810-Q2217-X10) - LED's in der Frontblende 3-225                           |
| Bild 3-83        | STMI2 (S30810-Q2316-X100) - HGA-Steckplätze 3-232                                   |
| Bild 3-84        | STMI2 - Frontblende 3-234                                                           |
| Bild 3-85        | TCAS-2 (S30810-Q2945-X) (nur für ausgewählte Länder) – Abbildung 3-238              |
| Bild 3-86        | TCAS-2, TCASR-2 (nur für ausgewählte Länder) – Schnittstellen und Jumper            |
| 3-238            |                                                                                     |
| Bild 3-87        | TCAS-2, TCASR-2 (nur für ausgewählte Länder) – Anschlüsse 3-240                     |
| Bild 3-88        | TCASR-2 (nur für ausgewählte Länder) – Frontblende                                  |
| Bild 3-89        | TCAS-2, TCASR-2 (nur für ausgewählte Länder) – Zustände der CAS-Appli-              |
| kations-Softwar  | e 3-243                                                                             |
| Bild 3-90        | TCAS-2, TCASR-2 (nur für ausgewählte Länder) – Optionales Modem 3-244               |
| Bild 3-91        | TCAS-2, TCASR-2 (nur für ausgewählte Länder) – Anschlussmöglichkeiten für           |
| die Administrati | on der Baugruppen mittes CAS-Manager 3-245                                          |
| Bild 3-92        | TCAS-2, TCASR-2 (nur für ausgewählte Länder) – RJ45-Kabel C39195-                   |
| Z7208-A10        | 3-246                                                                               |
| Bild 3-93        | TCAS-2, TCASR-2 (nur für ausgewählte Länder) – CAS-Kabel C39195-                    |
| A7700-B13        | 3-247                                                                               |
| Bild 3-94        | TCAS-2, TCASR-2 (nur für ausgewählte Länder) – Impedanz-Konverter                   |
| F31505-E1-A14    | 6 3-247                                                                             |
| Bild 3-95        | TLA2, TLA4 (nicht für USA) - Schnittstellen (S30817-Q923-Bxxx, -Axxx)               |
| 3-248            |                                                                                     |
| Bild 3-96        | TLA8 (nicht für USA) - Schnittstellen (S30817-Q926-Axxx) 3-249                      |
| Bild 3-97        | TLA4R (nicht für USA) - Schnittstellen (S30817-Q923-Zxxx) 3-250                     |
|                  |                                                                                     |

| Bild 3-98        | TM2LP - Frontblende (S30810-Q2159-Xxxx)                                   |
|------------------|---------------------------------------------------------------------------|
| Bild 3-99        | TMAMF (S30810-Q2587-Axxx) 3-259                                           |
| Bild 3-100       | Belegung des Diagnose-Kabels für TMAMF                                    |
| Bild 3-101       | TMANI - Frontblende (S30810-Q2159-Xxxx)                                   |
| Bild 3-102       | TLANI 4R (nicht für USA) - Schnittstellen (S30817-Q923-Zxxx) 3-271        |
| Bild 3-103       | TLANI2, TLANI4 (nicht für USA) - Schnittstellen (S30817-Q923-Bxxx, -Axxx) |
| 3-273            |                                                                           |
| Bild 3-104       | TMC16 (nur für ausgewählte Länder) (S30810-Q2485-X) - Frontblende 3-275   |
| Bild 3-105       | TMCAS (S30810-Q2938-X) 3-280                                              |
| Bild 3-106       | TMCAS-2 (S30810-Q2946-X) (nur für ausgewählte Länder) – Abbildung         |
| 3-288            |                                                                           |
| Bild 3-107       | TMCAS-2 (nur für ausgewählte Länder) – Schnittstellen und Jumper 3-289    |
| Bild 3-108       | TMCAS-2 (nur für ausgewählte Länder) – Frontblende                        |
| Bild 3-109       | TMCAS-2 (nur für ausgewählte Länder) – Zustände der CAS-Applikations-     |
| Software         | 3-294                                                                     |
| Bild 3-110       | TMCAS-2 (nur für ausgewählte Länder) – Optionales Modem 3-294             |
| Bild 3-111       | TMCAS-2 (nur für ausgewählte Länder) – Anschlussmöglichkeiten für die Ad- |
| ministration der | Baugruppe mittes CAS-Manager 3-295                                        |
| Bild 3-112       | TMCAS-2 (nur für ausgewählte Länder) – CAS-Kabel C39195-A7700-B14         |
| 3-296            |                                                                           |
| Bild 3-113       | TMDID (nur für USA) (S30810-Q2452-X) - Frontblende 3-298                  |
| Bild 3-114       | TMDID2 (S30810-Q2197-T) (nur für ausgewählte Länder) 3-302                |
| Bild 3-115       | TMDID2 (nur für ausgewählte Länder) - LED's in der Frontblende 3-303      |
| Bild 3-116       | E&M-Schnittstelle Typ 1A 3-311                                            |
| Bild 3-117       | E&M-Schnittstelle Typ 2 3-312                                             |
| Bild 3-118       | TMEW2 - Frontblende (S30810-Q2292-X100)                                   |
| Bild 3-119       | TMGL4 (nur für USA) - Schnittstellen (S30810-Q2918-X)                     |
| Bild 3-120       | TMGL4R (nur für USA) (S30810-K2918-Z) 3-319                               |
| Bild 3-121       | TMQ4 (nur für USA) (S30810-Q2917-X)                                       |
| Bild 3-122       | TST1 (nur für USA) (S30810-Q2919-X, S30810-K2919-Z) 3-323                 |
| Bild 3-123       | TS2 (nicht für USA) - Schnittstellen (S30810-Q2913-X100, -X300) 3-326     |
| Bild 3-124       | TS2R (nicht für USA) - Schnittstellen (S30810-K2913-Z100, -Z300) 3-326    |
| Bild 3-125       | S <sub>2M</sub> -Amtsanschluss 3-328                                      |
| Bild 3-126       | S <sub>2M</sub> - NT-Anschluss für Spanien und Portugal 3-329             |
| Bild 3-127       | 4SLA (nicht für USA), 8SLA - Schnittstellen (S30810-Q2923-X200, -X100)    |
| 3-330            |                                                                           |
| Bild 3-128       | 16SLA (nicht für USA) - Schnittstellen (S30810-Q2923-X) 3-331             |
| Bild 3-129       | 8SLAR-Schnittstellen (S30810-K2925-Z)                                     |
| Bild 3-130       | ALUM4 - Funktion                                                          |
| Bild 3-131       | ALUM4 - Schnittstellen (S30817-Q935-A)                                    |
| Bild 3-132       | ALUM4 - Prinzipieller Aufbau                                              |
| Bild 3-133       | AMOM - Anschluss an DIUN2 und DIU2U                                       |
| Bild 3-134       | ANI4 (nur für ausgewählte Länder) - Schnittstellen (S30807-Q6917-Axxx)    |
| 3-341            |                                                                           |

| Bild 3-135<br>3-344 | ANI4 (nur für ausgewählte Länder) - Vorgehensweise bei der Installation   |
|---------------------|---------------------------------------------------------------------------|
| Bild 3-136          | ANI4R (nur für ausgewählte Länder) (S30807-Q6917-Z103) 3-345              |
| Bild 3-137          | EXM-Einbauplatz im Wandgehäuse HiPath 3550 und HiPath 3350 3-348          |
| Bild 3-138          | EXMR-Anschluss an HiPath 3550 und HiPath 3350 3-349                       |
| Bild 3-139          | EXMR-Anschluss an HiPath 3500 und HiPath 3300 3-349                       |
| Bild 3-140          | EVM (S30807-Q6945-X) - Schnittstellen                                     |
| Bild 3-141          | EXMNA (nur für USA) (\$30807-Q6923-X) 3-352                               |
| Bild 3-142          | EXMNA (nur für USA) - Einbauplatz für HiPath 3550 und HiPath 3350 3-352   |
| Bild 3-143          | GEE12, GEE16, GEE50 (nicht für USA) - Schnittstellen (S30817-Q951-Axxx)   |
| 3-354               |                                                                           |
| Bild 3-144          | HOPE (nur für USA) (S30122-Q7078-X; S30122-Q7079-X) 3-356                 |
| Bild 3-145          | OPAL (C39195-A7001-B130)                                                  |
| Bild 3-146          | OPALR (C39195-A7001-B142)                                                 |
| Bild 3-147          | ALUM mittels PFT1, PFT4 (nicht für USA) 3-360                             |
| Bild 3-148          | Montageort PFT1 und PFT4 (MDFU, MDFU-E) (nicht für USA) 3-361             |
| Bild 3-149          | Belegung der Module PFT1 (S30777-Q539-X) und PFT4 (S30777-Q540-X).        |
| 3-362               |                                                                           |
| Bild 3-150          | REALS (S30807-Q6629-X) 3-364                                              |
| Bild 3-151          | REALS-Einbauplatz in der Basisbox (mit montierter Summenblende). 3-365    |
| Bild 3-152          | STBG4 (nur für Frankreich) - Schnittstellen (S30817-Q934-A) 3-368         |
| Bild 3-153          | STRB-Schnittstellen (S30817-Q932-A)                                       |
| Bild 3-154          | STRBR-Schnittstellen (S30817-Q932-Z) 3-370                                |
| Bild 3-155          | Relais- und Sensorfunktionen der Baugruppen STRB und STRBR 3-371          |
| Bild 3-156          | V24/1 (nicht für USA) (S30807-Q6916-X100) 3-375                           |
| Bild 3-157          | HiPath 3550 und HiPath 3350 - V.24-Anschlüsse 3-375                       |
| Bild 3-158          | V.24 (RS-232)-Steckerbelegung bei HiPath 3550 und HiPath 3350 3-376       |
| Bild 3-159          | Belegung des V.24-Kabels C30267-Z355-A25 3-378                            |
| Bild 4-1            | HiPath 3800 - Basisbox ausrichten                                         |
| Bild 4-2            | HiPath 3800 - Platzierung der Standfüße 4-10                              |
| Bild 4-3            | HiPath 3800 - Montage einer aufeinander stehenden Zweiboxanlage (Rückan-  |
| sicht)              | 4-11                                                                      |
| Bild 4-4            | HiPath 3800 - Montage einer nebeneinander stehenden Zweiboxanlage         |
| (Rückansicht)       | 4-13                                                                      |
| Bild 4-5            | HiPath 3800 - Erdungskonzept der Anlagenbox(en) und Hauptverteiler (nicht |
| für USA)            | 4-15                                                                      |
| Bild 4-6            | HiPath 3800 - Möglichkeit 1a zur Realisierung der Schutzerdung (nicht für |
| USA)                | 4-16                                                                      |
| Bild 4-7            | HiPath 3800 - Möglichkeit 1b zur Realisierung der Schutzerdung (nicht für |
| USA)                | 4-16                                                                      |
| Bild 4-8            | HiPath 3800 - Schutzleiteranschluss der Basisbox (nur für USA) 4-18       |
| Bild 4-9            | HIPath 3800 - Anlagenbox mit Kunststoffblende                             |
| Bild 4-10           | HIPath 3800 - Einbaubeispiele im 19"-Schrank                              |
| Bild 4-11           | HIPath 3800 - Standtuß entternen. 4-25                                    |

| Bild 4-12       | HiPath 3800 - Anlagenboxen in 19"-Schrank montieren 4-26                   |
|-----------------|----------------------------------------------------------------------------|
| Bild 4-13       | HiPath 3800 - Erdungskonzept der Anlagenbox(en) und Patch-Panels inner-    |
| halb eines 19"- | Schranks 4-29                                                              |
| Bild 4-14       | HiPath 3800 - Baugruppen-Slots in der Basisbox                             |
| Bild 4-15       | HiPath 3800 - Baugruppen-Slots in der Erweiterungsbox 4-33                 |
| Bild 4-16       | HiPath 3800 - Baugruppe mittels Baugruppenschlüssel ziehen oder stecken.   |
| 4-35            |                                                                            |
| Bild 4-17       | Montage der Baugruppen-Abschirmblende 4-35                                 |
| Bild 4-18       | HiPath 3800 - cPCI-Kassette CSAPE in der Basisbox mit montierter Blende .  |
| 4-36            |                                                                            |
| Bild 4-19       | HiPath 3800 - Einbau der Stromversorgung LUNA2 4-37                        |
| Bild 4-20       | HiPath 3800 - Einbauplätze für LUNA2 und REALS in der Basisbox mit mon-    |
| tierter Summen  | blende 4-38                                                                |
| Bild 4-21       | HiPath 3800 - Einbauplätze für LUNA2 in der Erweiterungsbox mit montierter |
| Summenblende    | 4-38                                                                       |
| Bild 4-22       | HiPath 3800 - Einbau der Baugruppe REALS 4-39                              |
| Bild 4-23       | SIVAPAC-SIPAC-Baugruppenadapter 4-42                                       |
| Bild 4-24       | SIVAPAC-SIPAC-Baugruppenadapter montieren                                  |
| Bild 4-25       | Austausch des Baugruppen-Riegels 4-44                                      |
| Bild 4-26       | HiPath 3800 - Inbetriebnahme der Teilnehmer- und Satzanschlüsse 4-45       |
| Bild 4-27       | HiPath 3800 - PCM-Highways der Basisbox                                    |
| Bild 4-28       | HiPath 3800 - PCM-Highways der Erweiterungsbox 4-47                        |
| Bild 4-29       | HiPath 3800 - Backplane (S30804-Q5392-X) der Basisbox                      |
| Bild 4-30       | HiPath 3800 - Stecker und Buchsen in der Backplane der Basisbox 4-53       |
| Bild 4-31       | HiPath 3800 - Backplane (S30804-Q5393-X) der Erweiterungsbox 4-55          |
| Bild 4-32       | HiPath 3800 - Stecker und Buchsen in der Backplane der Erweiterungsbox.    |
| 4-56            |                                                                            |
| Bild 4-33       | HiPath 3800 - Backplane der Basisbox mit montierten Blind-Panels 4-60      |
| Bild 4-34       | HiPath 3800 - Anschluss-Panels mit RJ45-Buchsen                            |
| Bild 4-35       | HiPath 3800 - Anschluss-Panel mit CHAMP-Buchse (nur für USA) 4-63          |
| Bild 4-36       | HiPath 3800 - Anschluss-Panel mit zwei SIPAC 1 SU-Steckern (S30807-        |
| Q6631-X)        | 4-64                                                                       |
| Bild 4-37       | MDFU-E - Aufbau und Abmessungen (669,0 x 328,8 x 125,4 mm) 4-67            |
| Bild 4-38       | Belegung (Zählweise) der Trenn- und Rangierleisten (Ansicht von oben) 4-69 |
| Bild 4-39       | Abmantelung der Open-End-Kabel für MDFU-E                                  |
| Bild 4-40       | Patch-Panel S30807-K6143-X 4-72                                            |
| Bild 4-41       | Externes Patch-Panel in 19"-Schrank montieren                              |
| Bild 4-42       | Aufteilung des Patch-Panels S30807-K6143-X für verschiedene periphere      |
| Baugruppen      | 4-74                                                                       |
| Bild 4-43       | Belegung des Patch-Panels S30807-K6143-X                                   |
| Bild 4-44       | S <sub>0</sub> -Patch-Panel C39104-Z7001-B3 4-76                           |
| Bild 4-45       | Externes $S_0$ -Patch-Panel in 19"-Schrank montieren                       |
| Bild 4-46       | Belegung des S <sub>0</sub> -Patch-Panels C39104-Z7001-B3                  |
| Bild 4-47       | Auflegen der Adernpaare am So-Patch-Panel 4-78                             |
|                 |                                                                            |

| Bild 4-48<br>Bild 4-49<br>Bild 4-50<br>4-91 | Abmantelung der Open-End-Kabel für S <sub>0</sub> -Patch-Panel<br>HiPath 3550 und HiPath 3350 – Platzanforderungen (nur für USA)<br>MDFU - Aufbau und Abmessungen (367,0 x 328,8 x 125,4 mm) (nicht für U | 4-79<br>4-88<br>JSA) |
|---------------------------------------------|----------------------------------------------------------------------------------------------------|----------------------|
| Bild 4-51<br>Bild 4-52<br>Bild 4-53<br>4-97 | HiPath 3550 und HiPath 3350 - Wandbefestigungen                                                                                                    | 4-94<br>4-94<br>s    |
| Bild 1-51                                   | Aufbau des CABLU's \$30260-741-430 (Länge – 3 m)                                                                                                    | 1-00                 |
| Bild 4-54                                   | HiPath 3550 - Backplane-Anachluss für Parinhariahaugruppa                                                                                                    | -100                 |
| Bild 4-55                                   | Integrierter Verteiler - Schraubverbindungen auf Klemmblöcken                                                                                                    | -100                 |
| Bild 4-50                                   | HiPath 3550 und HiPath 3350 - Netzleitung mit Klapp-Ferrit                                                                                                    | -107                 |
| Bild 4-57                                   | HiPath 3550-Anlagenübersicht Wandgehäuse                                                                                                    | -102                 |
| Bild 4-59                                   | HiPath 3550 - Finbaunlätze (Slots) im Wandgehäuse                                                                                                    | -105                 |
| Bild 4-60                                   | HiPath 3550 - Option Adapter Long (OPAL)                                                                                                    | -105                 |
| Bild 4-61                                   | HiPath 3350 - Anlagenübersicht Wandgehäuse                                                                                                    | -106                 |
| Bild 4-62                                   | HiPath 3350 - Finbauplätze (Slots) im Wandgehäuse 4                                                                                                    | -106                 |
| Bild 4-63                                   | HiPath 3500 und HiPath 3300 - Wandaufhängung (nicht für USA) 4                                                                                                    | -112                 |
| Bild 4-64                                   | HiPath 3500 und HiPath 3300 - Montage 19 "-Finbau                                                                                                    | -114                 |
| Bild 4-65                                   | HiPath 3500 und HiPath 3300 - Erdung                                                                                                    | -116                 |
| Bild 4-66                                   | HiPath 3500 und HiPath 3300 - Verbindungskabel zur EBR                                                                                                    | -117                 |
| Bild 4-67                                   | HiPath 3500 - Einbauplatzebenen im 19"-Gehäuse                                                                                                    | -118                 |
| Bild 4-68                                   | HiPath 3300 - Einbauplatzebenen im 19"-Gehäuse                                                                                                    | -119                 |
| Bild 6-1                                    | HiPath 5000-RSM Multi-Node IP-System                                                                                                    | 6-4                  |
| Bild 6-2                                    | Kundendatenaustausch zwischen Feature Server und Knoten                                                                                                    | 6-5                  |
| Bild 6-3                                    | Dienste und Routinen des Feature Servers                                                                                                    | 6-6                  |
| Bild 6-4                                    | USV P 500 - Front- und Rückansicht                                                                                                    | 6-62                 |
| Bild 8-1                                    | Ablauf der Lizenzierung mit Central License Server CLS                                                                                                    | 8-3                  |
| Bild 8-2                                    | Verteilung der Lizenzen mit HiPath 3000/5000 Manager E                                                                                                    | 8-9                  |
| Bild 8-3                                    | Ablauf der Lizenzierung des optiClient Attendant V8 an HiPath 3000 V7                                                                                                    | 8-27                 |
| Bild 9-1                                    | Anschlussbeispiel eines Gebührendruckers an HiPath 3000                                                                                                    | 9-4                  |
| Bild 9-2                                    | Frontblende der PB3000                                                                                                    | 9-7                  |
| Bild 9-3                                    | Rückseite der PB3000                                                                                                    | 9-8                  |
| Bild 9-4                                    | PB3000 - HiPath 3300/3500                                                                                                    | 9-9                  |
| Bild 9-5                                    | PB3000 - HiPath 3350/3550                                                                                                    | 9-10                 |
| Bild 9-6                                    | PB3000 - HiPath 3800                                                                                                    | 9-10                 |
| Bild 9-7                                    | XBatt. und X7                                                                                                    | 9-11                 |
| Bild 9-8                                    | PB3000 mit Akkus                                                                                                    | 9-13                 |
| Bild 9-9                                    | PB3000 mit Akkus und LUNA2                                                                                                    | 9-14                 |
| Bild 9-10                                   | PB3000 mit erweitert mit Akkus und LUNA2                                                                                                    | 9-15                 |
| Bild 9-11                                   | EBR-Frontansicht (155 x 440 x 380 mm)                                                                                                    | 9-23                 |
| Bild 9-12                                   | EBR-Rückansicht mit Anschlusselementen                                                                                                    | 9-24                 |
| Bild 9-13                                   | HiPath 3500, HiPath 3300 - EBR mit Akkus                                                                                                    | 9-27                 |
| Bild 9-14                                   | EBR mit eingebauten Akkus                                                                                                    | 9-28                 |

| Bild 9-15       | HiPath 3500 und HiPath 3300 - EBR mit Akkus und EPSU2-R                | 9-34  |
|-----------------|------------------------------------------------------------------------|-------|
| Bild 9-16       | EBR mit eingebauter EPSU2-R                                            | 9-35  |
| Bild 9-17       | Anschluss des Lüfters an EPSU2-R                                       | 9-37  |
| Bild 9-18       | Lage des Lüfters in der EBR                                            | 9-38  |
| Bild 9-19       | Anschlussmöglichkeiten für Tür- und Torsprechstellen                   | 9-39  |
| Bild 9-20       | Direkter Anschluss von Tür- und Torsprechstellen.                      | 9-39  |
| Bild 9-21       | Anschaltung DoorCom Analog an HiPath 3000                              | 9-40  |
| Bild 9-22       | Lautsprecheranschluss an einen analogen Teilnehmerport                 | 9-42  |
| Bild 9-23       | Lautsprecheranschluss an einen analogen Amtssatz                       | 9-43  |
| Bild 9-24       | DCDR – Frontansicht                                                    | 9-44  |
| Bild 9-25       | HiPath 3800 - Beispiele für den DCDR-Einbau in einen 19"-Schrank       | 9-46  |
| Bild 9-26       | DCDR – Rückansicht                                                     | 9-47  |
| Bild 9-27       | HiPath 3800 - Beispiel für den Anschluss des DCDR (Rückansicht des 1   | 9"-   |
| Schranks)       | 9-48                                                                   |       |
| Bild 9-28       | Konfigurationsunterschiede zwischen V4.0 und Versionen ab V5.0         | 9-51  |
| Bild 9-29       | KDS-Konvertierung von V4.0 nach Versionen ab V5.0 (Teil 1 von 4)       | 9-52  |
| Bild 9-30       | KDS-Konvertierung von V4.0 nach Versionen ab V5.0 (Teil 2 von 4)       | 9-53  |
| Bild 9-31       | KDS-Konvertierung von V4.0 nach Versionen ab V5.0 (Teil 3 von 4)       | 9-54  |
| Bild 9-32       | KDS-Konvertierung von V4.0 nach Versionen ab V5.0 (Teil 4 von 4)       | 9-55  |
| Bild 10-1       | OpenStage 20                                                           | 10-6  |
| Bild 10-2       | OpenStage 40                                                           | 10-8  |
| Bild 10-3       | OpenStage 60 1                                                         | 0-10  |
| Bild 10-4       | OpenStage 80 - dargestellt ist die Anschlussvariante CorNet-IP (HFA) 1 | 0-12  |
| Bild 10-5       | OpenStage 40 (Anschlussvariante CorNet-IP) – Anschlüsse auf der Gerät  | teun- |
| terseite        | 10-15                                                                  |       |
| Bild 10-6       | OpenStage 60, OpenStage 80 (Anschlussvariante CorNet-IP) - Anschlüs    | sse   |
| auf der Geräteu | unterseite 10-16                                                       |       |
| Bild 10-7       | OpenStage 40 (Anschlussvariante TDM) – Anschlüsse auf der Geräteum     | ter-  |
| seite           | 10-17                                                                  |       |
| Bild 10-8       | OpenStage 60, OpenStage 80 (Anschlussvariante TDM) - Anschlüsse au     | fder  |
| Geräteunterseit | te 10-18                                                               |       |
| Bild 10-9       | OpenStage Key Module 1                                                 | 0-20  |
| Bild 10-10      | OpenStage BLF 1                                                        | 0-20  |
| Bild 10-11      | OpenStage-Endgeräte (Anschlussvariante CorNet-IP) – Anschluss des e    | xter- |
| nen Netzgeräte  | s 10-28                                                                |       |
| Bild 10-12      | OpenStage-Endgeräte (Anschlussvariante TDM) – Anschluss des extern     | en    |
| Netzgerätes     | 10-28                                                                  |       |
| Bild 10-13      | OpenStage PhoneAdapter 1                                               | 0-30  |
| Bild 10-14      | Western-Modular-Buchse (RJ12) 1                                        | 0-31  |
| Bild 10-15      | Akustik-Einheit                                                        | 0-32  |
| Bild 10-16      | Hör-/Sprechgarnituren 1                                                | 0-32  |
| Bild 10-17      | Tastatur                                                               | 0-33  |
| Bild 10-18      | USB-Erweiterung                                                        | 0-33  |
| Bild 10-19      | optiPoint 410 entry, 410 entry S - Standardtastenbelegung 1            | 0-39  |
|                 |                                                                        |       |

| Bild 10-20 | optiPoint 410 economy, 410 economy S - Standardtastenbelegung 10-41       |
|------------|---------------------------------------------------------------------------|
| Bild 10-21 | optiPoint 410 economy plus, 410 economy plus S - Standardtastenbelegung.  |
| 10-43      |                                                                           |
| Bild 10-22 | optiPoint 410 standard, 410 standard S - Standardtastenbelegung 10-45     |
| Bild 10-23 | optiPoint 410 advance, 410 advance S - Standardtastenbelegung 10-47       |
| Bild 10-24 | optiPoint 420 economy, 420 economy S - Standardtastenbelegung 10-49       |
| Bild 10-25 | optiPoint 420 economy plus, economy plus S - Standardtastenbelegung       |
| 10-51      |                                                                           |
| Bild 10-26 | optiPoint 420 standard, 420 standard S - Standardtastenbelegung 10-53     |
| Bild 10-27 | optiPoint 420 advance, 420 advance S - Standardtastenbelegung 10-55       |
| Bild 10-28 | optiPoint 410, 420, 410 S, 420 S - Anschlussmöglichkeiten 10-57           |
| Bild 10-29 | optiPoint self labeling key module                                        |
| Bild 10-30 | optiPoint 410 display module 10-62                                        |
| Bild 10-31 | optiPoint 150 S 10-71                                                     |
| Bild 10-32 | optiPoint 600 office - Standardtastenbelegung (Default)                   |
| Bild 10-33 | optiPoint 500 entry - Standardtastenbelegung (Default) 10-75              |
| Bild 10-34 | optiPoint 500 economy (nicht USA): Standardtastenbelegung 10-76           |
| Bild 10-35 | optiPoint 500 basic - Standardtastenbelegung (Default) 10-77              |
| Bild 10-36 | optiPoint 500 standard - Standardtastenbelegung (Default) 10-79           |
| Bild 10-37 | optiPoint 500 advance - Standardtastenbelegung (Default) 10-81            |
| Bild 10-38 | optiPoint 500-Anschlussmöglichkeiten 10-84                                |
| Bild 10-39 | optiPoint key module                                                      |
| Bild 10-40 | optiPoint BLF                                                             |
| Bild 10-41 | optiPoint application module 10-89                                        |
| Bild 10-42 | optiPoint 500-Adaptereinbauplätze 10-91                                   |
| Bild 10-43 | optiPoint analog adapter 10-92                                            |
| Bild 10-44 | optiPoint ISDN adapter 10-93                                              |
| Bild 10-45 | optiPoint phone adapter 10-94                                             |
| Bild 10-46 | Beispiel einer Host-Client-Konfiguration 10-95                            |
| Bild 10-47 | optiPoint acoustic adapter 10-96                                          |
| Bild 10-48 | Y-Kabel für optiPoint acoustic adapter 10-97                              |
| Bild 10-49 | optiPoint recorder adapter 10-99                                          |
| Bild 10-50 | optiLog 4me 10-105                                                        |
| Bild 10-51 | Beispiel für den Anschluss eines externen Netzgerätes 10-108              |
| Bild 10-52 | Bsp: schnurgebundene und schnurlose Hör-/Sprechgarnitur 10-110            |
| Bild 10-53 | HiPath AP 1120 10-115                                                     |
| Bild 10-54 | optiPoint 500 standard: Standardtastenbelegung optiPoint Attendant 10-118 |
| Bild 11-1  | Basisstation BS3/1 S30807-H5482-X 11-5                                    |
| Bild 11-2  | BS3/1 (BS3/S) und BS3/3 im Außenbereichsgehäuse S30122-X7469-X 11-6       |
| Bild 11-3  | Bsp: Cordless-Verlängerungsverbindung bei vernetzten Systemen 11-11       |
| Bild 11-4  | Unzulässige DECT-Konfiguration vernetzter HiPath 3000-Systeme 11-12       |
| Bild 11-5  | Zulässige DECT-Konfiguration vernetzter HiPath 3000-Systeme 11-13         |
| Bild 11-6  | Zulässige DECT-Konfiguration vernetzter HiPath 3000-Systeme 11-13         |
| Bild 12-1  | Trace Monitor 12-31                                                       |

| Bild 12-2 | Bildschirmaufbau des Trace Monitors      | 12-32 |
|-----------|------------------------------------------|-------|
| Bild 12-3 | HiPath 5000-Statusanzeige                | 12-41 |
| Bild 12-4 | HiPath 5000-Dienste                      | 12-43 |
| Bild 12-5 | Datei log.txt                            | 12-44 |
| Bild 12-6 | Beispiel für Teleservice bei HiPath 3000 | 12-93 |

| Tabelle 1-1  | Informationen aus dem Intranet                                        | 1-16  |
|--------------|-----------------------------------------------------------------------|-------|
| Tabelle 2-1  | Baugruppen für HiPath 3800                                            | 2-10  |
| Tabelle 2-2  | Baugruppen für HiPath 3550                                            | 2-11  |
| Tabelle 2-3  | Baugruppen für HiPath 3350                                            | 2-12  |
| Tabelle 2-4  | Baugruppen für HiPath 3500                                            | 2-13  |
| Tabelle 2-5  | Baugruppen für HiPath 3300                                            | 2-14  |
| Tabelle 2-6  | HiPath 3000/5000 - Systembedingte Ausbaugrenzen (Maximalzahlen).      | 2-18  |
| Tabelle 2-7  | Technische Daten (Ressourcen) der als Media-Gateways definierten      |       |
|              | HG 1500-Baugruppen 2-20                                               |       |
| Tabelle 2-8  | HG 1500 - Baugruppenspezifische Ausbaugrenzen (Maximalzahlen) .       | 2-21  |
| Tabelle 2-9  | Anzahl der erforderlichen Gateway-Kanäle (HG 1500-Baugruppen)         | 2-23  |
| Tabelle 2-10 | Anzahl der erforderlichen Gateway-Kanäle (DSP-Kanäle) für Basisanruf- | Sze-  |
|              | narien 2-24                                                           |       |
| Tabelle 2-11 | HG 1500 - Baugruppenspezifische Summe der PPP-Kanäle und Gateway      | /-Ka- |
|              | näle (Maximalzahlen) 2-26                                             |       |
| Tabelle 2-12 | Dynamische Leistungfähigkeit der HiPath 3000/5000 V7                  | 2-28  |
| Tabelle 2-13 | Ausbaustufen der HiPath 3000/5000 V7 und ihre maximalen Punktwerte    | 2-31  |
| Tabelle 2-14 | Endgerätebezogene Punktwerte                                          | 2-34  |
| Tabelle 2-15 | Punktwerte für Mobilteile                                             | 2-34  |
| Tabelle 2-16 | Punktwerte für spezielle Endgeräte                                    | 2-35  |
| Tabelle 2-17 | Punktwerte für Leitungssätze                                          | 2-35  |
| Tabelle 2-18 | Zusatzaufwand für das Steuern der Abläufe bei Endgeräten über CTI-An  | wen-  |
|              | dungen 2-36                                                           |       |
| Tabelle 2-19 | Punktwerte für Gruppen                                                | 2-36  |
| Tabelle 2-20 | HG 1500 V3.0-Baugruppen und ihre maximalen Punktwerte                 | 2-37  |
| Tabelle 2-21 | Punktwerte für die PDM Module zur Erweiterung der DSP-Anzahl          | 2-37  |
| Tabelle 2-22 | Punktwerte für die Signalisierung                                     | 2-37  |
| Tabelle 2-23 | Punktwerte für Gateway-Kanäle, bei G.711 oder G.729                   | 2-38  |
| Tabelle 2-24 | Punktwerte für Voice-Kanäle, bei G.711 oder G.729                     | 2-39  |
| Tabelle 2-25 | Punktwerte für Datenrouting                                           | 2-40  |
| Tabelle 2-26 | Punktwerte für PPP-Kanäle                                             | 2-41  |
| Tabelle 2-27 | Punktwerte für VCAPI-Kanäle                                           | 2-41  |
| Tabelle 2-28 | Berechnung für IP-Trunking mit ausschließlich TDM-Endpunkten          | 2-43  |
| Tabelle 2-29 | Berechnung für IP-Trunking und HFA-Clients                            | 2-44  |
| Tabelle 2-30 | Berechnung für den Hauptstandort                                      | 2-46  |
| Tabelle 2-31 | Berechnung für den Hauptstandort (HiPath 3800)                        | 2-47  |
| Tabelle 2-32 | Berechnung für jede einzelne Zweigstelle (HiPath 3500/3550)           | 2-48  |
| Tabelle 2-33 | Berechnung der Performance                                            | 2-49  |
| Tabelle 2-34 | Berechnung der Bandbreite                                             | 2-49  |
| Tabelle 2-35 | Berechnung der Performance (1)                                        | 2-50  |

| Tabelle 2-36  | Berechnung der Performance (2)                                                              |
|---------------|---------------------------------------------------------------------------------------------|
| Tabelle 2-37  |                                                                                             |
| Tabelle 2-38  |                                                                                             |
| Tabelle 2-39  |                                                                                             |
| l abelle 2-40 | Endgeräte-Schnittstellenreichweiten (bei J-Y (ST) 2x2x0,6,                                  |
|               | 0,6 mm Durchmesser) 2-55                                                                    |
| Tabelle 2-41  | Leitungslängen für den Amtsanschluss und die CorNet-N-/CorNet-NQ-Direkt-<br>vernetzung 2-55 |
| Tabelle 2-42  | Defaultrufnummern für HiPath 3000/5000 2-56                                                 |
| Tabelle 2-43  | Konformität mit US- und kanadischen Normen (nur USA und Kanada) 2-58                        |
| Tabelle 3-1   | HiPath 3000 - Funktionsübersicht aller verwendeten Baugruppen 3-2                           |
| Tabelle 3-2   | HiPath 3000 - Modellübersicht aller verwendeten Baugruppen 3-7                              |
| Tabelle 3-3   | CBCC - Bedeutung der LED-Zustände 3-17                                                      |
| Tabelle 3-4   | CBCC - Kontaktbelegungen X1 bis X4 3-20                                                     |
| Tabelle 3-5   | CBCC - Belegung der S <sub>0</sub> -Schnittstellen (RJ45-Buchsen) 3-20                      |
| Tabelle 3-6   | CBCC - Belegung der V.24-Schnittstelle (SUB-D-Stecker) 3-21                                 |
| Tabelle 3-7   | CBCC - Belegung des LAN-Anschlusses (RJ45-Buchse) 3-21                                      |
| Tabelle 3-8   | Default-Rufnummernplan bei Einsatz der CBCC in HiPath 3550 3-22                             |
| Tabelle 3-9   | Default-Rufnummernplan bei Einsatz der CBCC in HiPath 3350 3-23                             |
| Tabelle 3-10  | CBRC - Bedeutung der LED-Zustände 3-26                                                      |
| Tabelle 3-11  | CBRC - Kontaktbelegungen X1 und X3 3-29                                                     |
| Tabelle 3-12  | CBRC - Belegung der S <sub>0</sub> -Schnittstellen (RJ45-Buchsen) 3-29                      |
| Tabelle 3-13  | CBRC - Belegung der V.24-Schnittstelle (SUB-D-Stecker) 3-30                                 |
| Tabelle 3-14  | CBRC - Belegung des LAN-Anschlusses (RJ45-Buchse) über LIM 3-30                             |
| Tabelle 3-15  | Default-Rufnummernplan bei Einsatz der CBRC in HiPath 3500 3-31                             |
| Tabelle 3-16  | Default-Rufnummernplan bei Einsatz der CBRC in HiPath 3300 3-32                             |
| Tabelle 3-17  | CBSAP - Belegung der V.24-Schnittstellen (SUB-D-Stecker) 3-37                               |
| Tabelle 3-18  | CBSAP - Belegung der LAN-Anschlüsse (RJ45-Buchse)                                           |
| Tabelle 3-19  | Empfehlungen für den Einsatz von CMA und CMS                                                |
| Tabelle 3-20  | LIM - Belegung der RJ45-Buchse                                                              |
| Tabelle 3-21  | LIMS - Belegung der RJ45-Buchsen 3-50                                                       |
| Tabelle 3-22  | LUNA2 - Überbrückungszeiten mit Akkupack 48 V/7 Ah und Batterie-Standge-                    |
|               | häuse BSG 48/38 3-53                                                                        |
| Tabelle 3-23  | Ermittlung der erforderlichen Anzahl LUNA2-Module pro Box                                   |
| Tabelle 3-24  | Varianten der Multimedia Card und deren Einsatz                                             |
| Tabelle 3-25  | RGMOD (nur für ausgewählte Länder) - Einstellung der Rufspannungen und                      |
|               | Ruffrequenzen 3-64                                                                          |
| Tabelle 3-26  | UPSC-D - Überbrückungszeiten mit Akkupack S30122-K5928-X (48 V/1,2 Ah)                      |
|               | 3-69                                                                                        |
| Tabelle 3-27  | UPSC-DR - Überbrückungszeiten mit vier Akkus V39113-W5123-E891 (4 x                         |
|               | 12 V/7 Ah-Akkus) 3-74                                                                       |
| Tabelle 3-28  | DIU2U (nur für USA) - Belegung des Adapterkabels C39195-A7269-B625                          |
|               | 3-82                                                                                        |
| Tabelle 3-29  | DIU2U (nur für USA) - LED-Zustände                                                          |
|               |                                                                                             |

| Tabelle 3-30         Tabelle 3-31         Tabelle 3-32         Tabelle 3-33         Tabelle 3-33         Tabelle 3-34         Tabelle 3-35         Tabelle 3-36         Tabelle 3-37         Tabelle 3-38         Tabelle 3-39         Tabelle 3-40         Tabelle 3-41 | DIUN2 - LED-Zustände3-86DIUN2 - Belegung der 15-poligen Sub-D-Buchsen3-88DIUN2 - Belegung des Systemkabels S30267-Z167-Axxx3-88HXGS3, HXGR3 - Baugruppen-Varianten3-90HXGS3, HXGR3 - Erweiterungsmodule3-91HXGS3, HXGR3 - Belegung der LAN-Schnittstellen3-91HXGS3, HXGR3 - Belegung der V.24-Schnittstellen3-94HXGS3, HXGR3 - Belegung der V.24-Schnittstelle X103-95IVMNL, IVMN8 - LED-Zustände3-102IVMNL, IVMN8 - Belegung der RJ45-Buchse3-103IVMP4, IVMP4R - Belegung der RJ45-Buchse X3 (LAN-Anschluss)3-106IVMP4, IVMP8R (nicht für USA) - Belegung der RJ45-Buchse X3 (LAN-Anschluss)3-107 |
|----------------------------------------------------------------------------------------------------|----------------------------------------------------------------------------------------------------|
| Tabelle 3-12                                                                                                    | IVMP8 IVMP8R (nicht für USA) - LED-Zustände 3-113                                                                                                    |
| Tabelle 3-43                                                                                                    | IVMS8 IVMS88 - Belegung der B.145-Buchse X3 (I AN-Anschluss) 3-118                                                                                                    |
| Tabelle 3-44                                                                                                    | IVMS8, IVMS8R - I FD-Zustände 3-119                                                                                                    |
| Tabelle 3-45                                                                                                    | IVMS8N. IVMS8NR - Belegung der RJ45-Buchse X3 (LAN-Anschluss) 3-122                                                                                                    |
| Tabelle 3-46                                                                                                    | IVMS8N, IVMS8NR - LED-Zustände                                                                                                    |
| Tabelle 3-47                                                                                                    | PBXXX (nur für ausgewählte Länder) – Siebensegmentanzeige 3-126                                                                                                    |
| Tabelle 3-48                                                                                                    | Belegung des CAS-Kabels S30267-Z167-A100                                                                                                    |
| Tabelle 3-49                                                                                                    | Belegung des CAS-Kabels S30267-Z80-A100 3-132                                                                                                    |
| Tabelle 3-50                                                                                                    | SLA8N (nicht für USA), SLA16N, SLA24N - LED-Zustände                                                                                                    |
| Tabelle 3-51                                                                                                    | SLA8N, SLA16N, SLA24N - Belegung Kabel 1 (SU Xx8) (nicht für USA) 3-135                                                                                                    |
| Tabelle 3-52                                                                                                    | SLA8N, SLA16N, SLA24N - Belegung Kabel 2 (SU Xx9) (nicht für USA)<br>3-136                                                                                                    |
| Tabelle 3-53                                                                                                    | SLA16N, SLA24N - Belegung (SU Xx8, Xx9) (nur für USA) 3-137                                                                                                    |
| Tabelle 3-54                                                                                                    | SLC16N (nicht für USA) - LED-Zustände                                                                                                    |
| Tabelle 3-55                                                                                                    | SLC16N (nicht für USA) - Kabelbelegung 3-142                                                                                                    |
| Tabelle 3-56                                                                                                    | HiPath 3550 - Maximalzahl schnurgebundener Endgeräte in Abhängigkeit von der Anzahl der BS3/1 an SLC16N und der BS4 an SLC16N (nicht für USA)                                                                                                    |
| Tabelle 3-57                                                                                                    | HiPath 3550 - Maximalzahl schnurgebundener Endgeräte in Abhängigkeit von                                                                                                    |
|                                                                                                    | der Anzahl der BS3/3 an SLC16N und der BS4 an SLC16N (nicht für USA)<br>3-144                                                                                                    |
| Tabelle 3-58                                                                                                    | EPSU2 - Erläuterung der Anzeige- und Anschlusselemente 3-150                                                                                                    |
| Tabelle 3-59                                                                                                    | EPSU2 - Technische Daten                                                                                                    |
| Tabelle 3-60                                                                                                    | SLCN (nicht für USA) - LED-Zustände                                                                                                    |
| Tabelle 3-61                                                                                                    | SLCN (nicht für USA) - Belegung des SIVAPAC-Steckers auf der Backplane.                                                                                                    |
|                                                                                                    | 3-156                                                                                                    |
| Tabelle 3-62                                                                                                    | SLCN (nicht für USA) - Belegung der Anschluss-Panels mit RJ45-Buchsen 3-157                                                                                                    |
| Tabelle 3-63                                                                                                    | SLCN (nicht für USA) - Belegung der Anschluss-Panels mit SIPAC 1 SU-Stek-<br>kern (Kabel für Ports 1 - 16) 3-159                                                                                                    |

| Tabelle 3-64 | SLMAE8, SLMAE - LED-Zustände                                                                                               |
|--------------|----------------------------------------------------------------------------------------------------|
| Tabelle 3-65 | SLMAE8, SLMAE - Belegung des SIVAPAC-Steckers auf der Backplane 3-165                                                      |
| Tabelle 3-66 | SLMAE8, SLMAE - Belegung der Anschluss-Panels mit RJ45-Buchsen 3-167                                                       |
| Tabelle 3-67 | SLMAE8, SLMAE - Belegung der Anschluss-Panels mit CHAMP-Buchse (nur für USA) 3-169                                         |
| Tabelle 3-68 | SLMAE <sup>8</sup> , SLMAE - Belegung der Anschluss-Panels mit SIPAC 1 SU-Steckern<br>(Kabel für Ports 1 - 16) 3-171       |
| Tabelle 3-69 | SLMAE8, SLMAE - Belegung der Anschluss-Panels mit SIPAC 1 SU-Steckern<br>(Kabel für Ports 17 - 24) 3-172                   |
| Tabelle 3-70 | SLMA, SLMA8 - LED-Zustände 3-174                                                                                           |
| Tabelle 3-71 | SLMA, SLMA8 - Belegung des SIVAPAC-Steckers auf der Backplane. 3-175                                                       |
| Tabelle 3-72 | SLMA, SLMA8 - Belegung der Anschluss-Panels mit RJ45-Buchsen 3-177                                                         |
| Tabelle 3-73 | SLMA, SLMA8 - Belegung der Anschluss-Panels mit CHAMP-Buchse (nur für USA) 3-179                                           |
| Tabelle 3-74 | SLMA, SLMA8 - Belegung der Anschluss-Panels mit SIPAC 1 SU-Steckern (Kabel für Ports 1 - 16) 3-181                         |
| Tabelle 3-75 | SLMA, SLMA8 - Belegung der Anschluss-Panels mit SIPAC 1 SU-Steckern (Kabel für Ports 17 - 24) 3-182                        |
| Tabelle 3-76 | SLMA2 (nur für ausgewählte Länder) - LED-Zustände                                                                          |
| Tabelle 3-77 | SLMA2 (nur für ausgewählte Länder) - Belegung des SIVAPAC-Steckers auf der Backplane 3-185                                 |
| Tabelle 3-78 | SLMA2 (nur für ausgewählte Länder) - Belegung der Anschluss-Panels mit RJ45-Buchsen 3-187                                  |
| Tabelle 3-79 | SLMA2 (nur für ausgewählte Länder) - Belegung der Anschluss-Panels mit<br>CHAMP-Buchse (nur für USA) 3-189                 |
| Tabelle 3-80 | SLMA2 (nur für ausgewählte Länder) - Belegung der Anschluss-Panels mit SIPAC 1 SU-Steckern (Kabel für Ports 1 - 16) 3-191  |
| Tabelle 3-81 | SLMA2 (nur für ausgewählte Länder) - Belegung der Anschluss-Panels mit SIPAC 1 SU-Steckern (Kabel für Ports 17 - 24) 3-192 |
| Tabelle 3-82 | SLMO2, SLMO8 - LED-Zustände                                                                                                |
| Tabelle 3-83 | SLMO2, SLMO8 - Belegung des SIVAPAC-Steckers auf der Backplane 3-195                                                       |
| Tabelle 3-84 | SLMO2, SLMO8 - Belegung der Anschluss-Panels mit RJ45-Buchsen. 3-197                                                       |
| Tabelle 3-85 | SLMO2, SLMO8 - Belegung der Anschluss-Panels mit CHAMP-Buchse (nur für USA) 3-199                                          |
| Tabelle 3-86 | SLMO2, SLMO8 - Belegung der Anschluss-Panels mit SIPAC 1 SU-Steckern (Kabel für Ports 1 - 16) 3-201                        |
| Tabelle 3-87 | SLMA, SLMA8 - Belegung der Anschluss-Panels mit SIPAC 1 SU-Steckern (Kabel für Ports 17 - 24) 3-202                        |
| Tabelle 3-88 | SLMO8 (nicht für USA), SLMO24 - LED-Zustände                                                                               |
| Tabelle 3-89 | SLMO8 (nicht für USA), SLMO24 - Belegung Kabel 1 (SU Xx8) 3-205                                                            |
| Tabelle 3-90 | SLMO8 (nicht für USA), SLMO24 - Belegung Kabel 2 (SU Xx9) 3-206                                                            |
| Tabelle 3-91 | SLMO24 - Belegung (SU Xx8, Xx9) (nur für USA) 3-207                                                                        |

| Tabelle 3-92<br>Tabelle 3-93<br>Tabelle 3-94<br>Tabelle 3-95<br>Tabelle 3-96<br>Tabelle 3-97<br>Tabelle 3-98<br>Tabelle 3-99<br>Tabelle 3-100 | SLU8-Kontaktbelegungen       SLU8R-Kontaktbelegungen         Kontaktbelegung der STLS4-Baugruppe (nur für USA)       STLS4R-Kontaktbelegungen         STLS4R-Kontaktbelegungen       STLS4R-Kontaktbelegungen         STLS32, STLS34, STLS34R - Belegung der S0-Schnittstellen       STMD3 - LED-Zustände         STMD3 - LED-Zustände       STMD3 - Belegung des SIVAPAC-Steckers auf der Backplane         STMD3 - Belegung der Anschluss-Panels mit RJ45-Buchsen       STMD3 - Belegung der Anschluss-Panels mit CHAMP-Buchse (nur für U3-220 | 3-209<br>3-210<br>3-212<br>3-219<br>3-221<br>3-226<br>3-227<br>3-228<br>JSA). |
|----------------------------------------------------------------------------------------------------|----------------------------------------------------------------------------------------------------|-------------------------------------------------------------------------------|
| Tabelle 3-101                                                                                                    | STMD3 - Belegung der Anschluss-Panels mit SIPAC 1 SU-Steckern (Kab<br>Ports 1 - 16) 3-230                                                                                                    | oel für                                                                       |
| Tabelle 3-102                                                                                                    | STMI2 - Baugruppen-Varianten                                                                                                    | 3-231                                                                         |
| Tabelle 3-103                                                                                                    | STMI2 - Erweiterungsmodule                                                                                                    | 3-232                                                                         |
| Tabelle 3-104                                                                                                    | STMI2 - Belegung der V.24-Schnittstelle                                                                                                    | 3-235                                                                         |
| Tabelle 3-105                                                                                                    | STMI2 - Belegung der LAN-Schnittstellen (RJ45-Buchsen)                                                                                                    | 3-236                                                                         |
| Tabelle 3-106                                                                                                    | TCAS-2, TCASR-2 (nur für ausgewählte Länder) – Funktion der Jumper 3-239                                                                                                    | ·                                                                             |
| Tabelle 3-107                                                                                                    | TCAS-2, TCASR-2 (nur für ausgewählte Länder) – Jumper zur Einstellun V.24-Baudrate 3-239                                                                                                    | g der                                                                         |
| Tabelle 3-108                                                                                                    | TCAS-2, TCASR-2 (nur für ausgewählte Länder) – U-boot (Firmware)-Zu de 3-242                                                                                                    | ustän-                                                                        |
| Tabelle 3-109                                                                                                    | TCAS-2, TCASR-2 (nur für ausgewählte Länder) – Zustände des Linux I triebssystems 3-242                                                                                                    | Be-                                                                           |
| Tabelle 3-110                                                                                                    | TCAS-2, TCASR-2 (nur für ausgewählte Länder) – Belegung des CAS-Ka<br>C39195-A7700-B13 3-247                                                                                                    | abels                                                                         |
| Tabelle 3-111                                                                                                    | TLA2. TLA4 (nicht für USA) - Kontaktbelegungen                                                                                                    | 3-248                                                                         |
| Tabelle 3-112                                                                                                    | TLA8 (nicht für USA) - Kontaktbelegungen                                                                                                    | 3-249                                                                         |
| Tabelle 3-113                                                                                                    | TLA4R (nicht für USA) - Kontaktbelegungen                                                                                                    | 3-250                                                                         |
| Tabelle 3-114                                                                                                    | TM2LP - LED-Zustände                                                                                                    | 3-253                                                                         |
| Tabelle 3-115                                                                                                    | TM2LP - Belegung des SIVAPAC-Steckers auf der Backplane                                                                                                    | 3-254                                                                         |
| Tabelle 3-116                                                                                                    | TM2LP - Belegung der Anschluss-Panels mit RJ45-Buchsen                                                                                                    | 3-255                                                                         |
| Tabelle 3-117                                                                                                    | TM2LP - Belegung der Anschluss-Panels mit CHAMP-Buchse (nur für U<br>3-257                                                                                                    | JSA) .                                                                        |
| Tabelle 3-118                                                                                                    | TM2LP - Belegung der Anschluss-Panels mit SIPAC 1 SU-Steckern (Kab<br>Ports 1 - 16) 3-258                                                                                                    | el für                                                                        |
| Tabelle 3-119                                                                                                    | TMAMF - LED-Zustände (H100)                                                                                                    | 3-261                                                                         |
| Tabelle 3-120                                                                                                    | TMAMF - LED-Zustände (H0 bis H7)                                                                                                    | 3-261                                                                         |
| Tabelle 3-121                                                                                                    | TMAMF - Kabelbelegung                                                                                                    | 3-262                                                                         |
| Tabelle 3-122                                                                                                    | TMANI - LED-Zustände                                                                                                    | 3-265                                                                         |
| Tabelle 3-123                                                                                                    | TMANI - Belegung des SIVAPAC-Steckers auf der Backplane                                                                                                    | 3-266                                                                         |
| Tabelle 3-124                                                                                                    | TMANI - Belegung der Anschluss-Panels mit RJ45-Buchsen                                                                                                    | 3-267                                                                         |
| Tabelle 3-125                                                                                                    | TMANI - Belegung der Anschluss-Panels mit CHAMP-Buchse (nur für U<br>3-268                                                                                                    | ISA) .                                                                        |

| Tabelle 3-126   | TMANI - Belegung der Anschluss-Panels mit SIPAC 1 SU-Steckern (Kabel für Ports 1 - 16) 3-269                                                    |
|-----------------|----------------------------------------------------------------------------------------------------|
| Tabelle 3-127   | TLANIAR (nicht für LISA) - Kontakthelegungen 3-271                                                                                              |
| Tabelle 3-128   | TI ANI/2 TI ANI/2 (nicht für LISA) - Kontaktbelegungen 3-274                                                                                    |
| Tabelle 3-120   | TMC16 (nur ausgewählte Länder) - LED-Zustände 3-276                                                                                             |
| Tabelle 3-130   | TMC16 (nur für ausgewählte Länder) - Belegung des SIVAPAC-Steckers auf                                                                          |
|                 | der Backnlane 3-277                                                                                                    |
| Tabelle 3-131   | TMC16 (nur für ausgewählte Länder) - Belegung der Anschluss-Panels mit                                                                          |
|                 | CHAMP-Buchen 3-278                                                                                                    |
| Tabelle 3-132   | TMC16 (nur für ausgewählte Länder) - Belegung der Anschluss-Panels mit                                                                          |
|                 | SIPAC 1 SIL-Steckern (Kabel für Ports 1 - 16) 3-279                                                                                             |
| Tabello 3-133   | TMCAS - Siebensegmentanzeige H1 3-283                                                                                                    |
| Tabello 3-13/   | Belegung des TMCAS-Kabels C30105-A0700-B512                                                                                                    |
| Tabelle 3-134   | Belegung des TMCAS-Kabels C39195-A9700-D512                                                                                                    |
| Tabelle 3-136   | TMCAS-2 (nur für ausgewählte Länder) – Funktion der Jumper 3-200                                                                                |
| Tabelle 3-137   | TMCAS-2 (nur für ausgewählte Länder) – Tumkton der Jumper $\dots$ 5-290 TMCAS-2 (nur für ausgewählte Länder) – Jumper zur Einstellung der V 24- |
|                 | Reudrate 3-200                                                                                                    |
| Tabello 3-138   | TMCAS-2 (nur für ausgewählte Länder) – U-boot (Firmware)-Zustände 3-202                                                                         |
| Tabelle 3-130   | TMCAS-2 (nur für ausgewählte Länder) – Zustände des Linux Betriebssy-                                                                           |
|                 | etome 3-203                                                                                                    |
| Tabelle 3-1/10  | TMCAS-2 (nur für ausgewählte Länder) – Belegung des CAS-Kabels S30267-                                                                          |
|                 | $7167_{10}$ $3_{206}$                                                                                                    |
| Tabello 3-1/1   | TMCAS-2 (nur für ausgewählte Länder) – Belegung des CAS-Kabels C30105-                                                                          |
|                 | $100 \text{ A}^{-2}$ (null full adage wallite Lander) – Delegang des 0A0-Mabels 039195-<br>A7700-B1/ 3-206                                      |
| Tabelle 3-1/2   | TMDID (nur für LISA) - I ED-Zustände 3-297                                                                                                    |
| Tabelle $3-1/3$ | TMDID (nur für LISA) - Belegung des SIVAPAC-Steckers auf der Backplane                                                                          |
|                 |                                                                                                    |
| Tabelle 3-144   | TMDID (nur für LISA) - Belegung der Anschluss-Panels mit CHAMP-Buchse                                                                           |
|                 | 3-300                                                                                                    |
| Tabelle 3-145   | TMDID (nur für USA) - Belegung der Anschluss-Panels mit SIPAC 1 SU-Stek-                                                                        |
|                 | kern (Kabel für Ports 1 - 16) 3-301                                                                                                    |
| Tabelle 3-146   | TMDID2 (nur für ausgewählte Länder) - LED-Zustände 3-304                                                                                        |
| Tabelle 3-147   | TMDID2 (nur für ausgewählte Länder) - Belegung des SIVAPAC-Steckers auf                                                                         |
|                 | der Backplane 3-305                                                                                                    |
| Tabelle 3-148   | TMDID2 (nur für ausgewählte Länder) - Belegung der Anschluss-Panels mit                                                                         |
|                 | R.I45-Buchsen 3-306                                                                                                    |
| Tabelle 3-149   | TMDID2 (nur für ausgewählte Länder) - Belegung der Anschluss-Panels mit                                                                         |
|                 | CHAMP-Buchse (nur für USA) 3-308                                                                                                    |
| Tabelle 3-150   | TMDID2 (nur für ausgewählte Länder) - Belegung der Anschluss-Panels mit                                                                         |
|                 | SIPAC 1 SU-Steckern (Kabel für Ports 1 - 16) 3-309                                                                                              |
| Tabelle 3-151   | TMFW2 - L ED-Zustände 3-314                                                                                                    |
| Tabelle 3-152   | TMEW2 - Belegung des SIVAPAC-Steckers auf der Backplane bei Ouerver-                                                                            |
|                 | kehr über Schnittstellentyn 1A 3-315                                                                                                    |
| Tabelle 3-153   | TMFW2 - Belegung des SIVAPAC-Steckers auf der Backnlane bei Anschluss                                                                           |
|                 | des Ansagegerätes Genius (Schnittstellentvn 2) 3-316                                                                                            |
|                 |                                                                                                    |
|                 | A31003-H3570-S100-5-30, 2008-04-01                                                                                                    |

| Tabelle 3-154 | TMGL4 (nur für USA) - Kontaktbelegung                               | 3-318  |
|---------------|---------------------------------------------------------------------|--------|
| Tabelle 3-155 | TMGL4R (nur für USA) - Kontaktbelegung                              | 3-320  |
| Tabelle 3-156 | TMQ4 (nur für USA) - Kontaktbelegung                                | 3-322  |
| Tabelle 3-157 | TST1 (nur für USA) - Kontaktbelegung                                | 3-324  |
| Tabelle 3-158 | Kontaktbelegungen Stecker X2                                        | 3-327  |
| Tabelle 3-159 | Kontaktbelegungen MW8 (RJ48C)-Buchse X5                             | 3-327  |
| Tabelle 3-160 | 4SLA (nicht für USA), 8SLA - Kontaktbelegungen                      | 3-330  |
| Tabelle 3-161 | 16SLA (nicht für USA) - Kontaktbelegungen.                          | 3-331  |
| Tabelle 3-162 | 8SLAR-Kontaktbelegungen.                                            | 3-333  |
| Tabelle 3-163 | ALUM4 - Kontaktbelegungen (nicht für USA)                           | 3-336  |
| Tabelle 3-164 | ALUM4 - Kontaktbelegungen (nur für USA)                             | 3-337  |
| Tabelle 3-165 | AMOM - Belegung des 15-poligen Sub-D-Steckers                       | 3-340  |
| Tabelle 3-166 | ANI4 (nur für ausgewählte Länder) - LED-Zustände für Amtsleitung 1. | 3-342  |
| Tabelle 3-167 | ANI4 (nur für ausgewählte Länder) - Kontaktbelegungen               | 3-343  |
| Tabelle 3-168 | ANI4R (nur für ausgewählte Länder) - Kontaktbelegung                | 3-346  |
| Tabelle 3-169 | Ansage- und Musikbaugruppen                                         | 3-347  |
| Tabelle 3-170 | EXMNA (nur für USA) - Kontaktbelegungen                             | 3-353  |
| Tabelle 3-171 | GEE12, GEE16, GEE50 (nicht für USA) Module                          | 3-354  |
| Tabelle 3-172 | GEE12, GEE16, GEE50 (nicht für USA) - Kontaktbelegungen             | 3-355  |
| Tabelle 3-173 | REALS - Belegung des SIVAPAC-Steckers auf der Backplane             | 3-366  |
| Tabelle 3-174 | STBG4 (nur für Frankreich) - Kontaktbelegung                        | 3-368  |
| Tabelle 3-175 | STRB-Kontaktbelegungen                                              | 3-372  |
| Tabelle 3-176 | STRBR-Kontaktbelegungen                                             | 3-373  |
| Tabelle 3-177 | Pinbelegung und -bezeichnung der V.24-Buchse X2                     | 3-376  |
| Tabelle 3-178 | Belegung des V.24-Adapters C39334-Z7080-C2                          | 3-377  |
| Tabelle 4-1   | HiPath 3800 - Vorgehensweise bei der Systemmontage                  | . 4-3  |
| Tabelle 4-2   | Elektrische Anschlusswerte (nur USA)                                | . 4-5  |
| Tabelle 4-3   | Elektrische Anschlusswerte (nur USA)                                | 4-23   |
| Tabelle 4-4   | Maximalzahl der benötigten Zeitmultiplexkanäle pro Baugruppe        | 4-48   |
| Tabelle 4-5   | HiPath 3800 - statische Verkehrsleistung                            | 4-50   |
| Tabelle 4-6   | HiPath 3800 - Belegung der Stecker und Buchsen in der Backplane der | Basis- |
|               | box 4-54                                                            |        |
| Tabelle 4-7   | HiPath 3800 - Belegung der Stecker und Buchsen in der Backplane der | Erwei- |
|               | terungsbox 4-57                                                     |        |
| Tabelle 4-8   | Farbcode für Open-End-Kabel                                         | 4-71   |
| Tabelle 4-9   | Ablauf der Sichtkontrolle                                           | 4-83   |
| Tabelle 4-10  | HiPath 3550, 3350, 3500, 3300 - Vorgehen bei der Systemmontage      | 4-86   |
| Tabelle 4-11  | Elektrische Anschlusswerte (nur USA)                                | 4-89   |
| Tabelle 4-12  | HiPath 3550 und HiPath 3350 - statische Verkehrsleistung            | 4-107  |
| Tabelle 4-13  | Elektrische Anschlusswerte (nur USA)                                | 4-110  |
| Tabelle 4-14  | HiPath 3500 und HiPath 3300 - statische Verkehrsleistung            | 4-120  |
| Tabelle 5-1   | HiPath 3800 - Vorgehensweise bei der Inbetriebnahme                 | . 5-2  |
| Tabelle 5-2   | Run-LED - Bedeutung der LED-Zustände                                | . 5-3  |
| Tabelle 5-3   | Eingabe des Ländercodes und Definition des Passwortkonzepts         | . 5-7  |

| Tabelle 5-4   | Eingabe der Anlagenrufnummer.                                              | 5-9  |
|---------------|----------------------------------------------------------------------------|------|
| Tabelle 5-5   | Vorgehensweise bei der Inbetriebnahme                                      | 5-11 |
| Tabelle 5-6   | Run-LED - Bedeutung der LED-Zustände                                       | 5-12 |
| Tabelle 5-7   | Eingabe des Ländercodes und Definition des Passwortkonzepts                | 5-15 |
| Tabelle 5-8   | Eingabe der Anlagenrufnummer.                                              | 5-18 |
| Tabelle 6-1   | Komponenten des Feature Servers                                            | 6-7  |
| Tabelle 6-2   | HW- und SW-Mindestvoraussetzungen für HiPath 5000                          | 6-9  |
| Tabelle 6-3   | RAM-Ausbau (Arbeitsspeicher) des HiPath 5000-Servers                       | 6-10 |
| Tabelle 6-4   | Voraussetzungen für eine Ein-PC-Lösung                                     | 6-10 |
| Tabelle 6-5   | HiPath 5000 - Vorbereitung der Installation                                | 6-12 |
| Tabelle 6-6   | Software-Komponenten und Tools des Master Setups                           | 6-14 |
| Tabelle 6-7   | Betriebssystem-Einstellungen für HiPath 5000                               | 6-48 |
| Tabelle 6-8   | GetAccount - Aufbau der Datensätze                                         | 6-60 |
| Tabelle 6-9   | USV P 500 - Bedeutung der Anzeigen, Schalter und Buchsen                   | 6-63 |
| Tabelle 7-1   | HiPath 3800 als GW, Vorgehen bei Systemmontage und Inbetriebnahme          | 7-2  |
| Tabelle 7-2   | HiPath 3500 als GW, Vorgehen bei Systemmontage und Inbetriebnahme          | 7-5  |
| Tabelle 7-3   | HiPath 3300 als GW, Vorgehen bei Systemmontage und Inbetriebnahme          | 7-8  |
| Tabelle 8-1   | Lizenzpflichtige Features                                                  | 8-4  |
| Tabelle 9-1   | Inbetriebnahmeregeln für das Ziehen und Stecken von Baugruppen             | 9-2  |
| Tabelle 9-2   | Technische Daten.                                                          | 9-11 |
| Tabelle 9-3   | EPSU2-R - Erläuterung der Anzeigeelemente                                  | 9-24 |
| Tabelle 10-1  | OpenStage 20 CorNet-IP (HFA) und TDM – Wesentliche Merkmale                | 10-6 |
| Tabelle 10-2  | OpenStage 40 CorNet-IP (HFA) und TDM – Wesentliche Merkmale                | 10-8 |
| Tabelle 10-3  | OpenStage 60 CorNet-IP (HFA) und TDM – Wesentliche Merkmale 10             | 0-10 |
| Tabelle 10-4  | OpenStage 80 CorNet-IP (HFA) und TDM - Wesentliche Merkmale 10             | 0-12 |
| Tabelle 10-5  | OpenStage-Endgeräte - Erläuterung der Anschlüsse 10                        | 0-18 |
| Tabelle 10-6  | OpenStage-Endgeräte - Konfigurationen der Beistellgeräte 10                | 0-21 |
| Tabelle 10-7  | optiPoint 410/420, optiPoint 410 S/420 S - Erläuterung der Anschlüsse 10   | 0-58 |
| Tabelle 10-8  | Beistellgerät-Konfigurationen an optiPoint 410/410 S- und optiPoint 420/42 | 20 S |
|               | 10-63                                                                      |      |
| Tabelle 10-9  | Gegenüberstellung optiPoint 600 office – optiset E memory 10               | 0-72 |
| Tabelle 10-10 | Beistellgerät-Konfigurationen an einem optiPoint 500-Endgerät 10           | 0-90 |
| Tabelle 10-11 | Potentialfreie Kontakte des optiPoint acoustic adapters 10                 | 0-98 |
| Tabelle 10-12 | Gegenüberstellung von optiset E- und optiPoint 500-Adaptern 10-            | ·101 |
| Tabelle 10-13 | Externe Zusatzspeisung bei optiPoint 500-Beistellgeräten und -Adaptern     |      |
|               | 10-102                                                                     |      |
| Tabelle 10-14 | Systembedingte Maximalzahlen für UP0/E-Workpoint Clients, Beistellgerät    | te   |
|               | und Adapter 10-103                                                         |      |
| Tabelle 10-15 | Pinbelegung des Steckernetzgerätes AUL:06D1284 (Euro) 10-                  | -108 |
| Tabelle 10-16 | Anschlussmöglichkeiten für schnurgebundene und schnurlose Hör-/Sprec       | ch-  |
|               | garnituren (Headsets) 10-111                                               |      |
| Tabelle 11-1  | HiPath Cordless Office - Systemausbau bei HiPath 3000 V7                   | 11-4 |
| Tabelle 11-2  | Technische Daten der verschiedenen Basisstationen                          | 11-5 |
| Tabelle 11-3  | HiPath 3550, HiPath 3500 - Maximalzahl schnurgebundener Endgeräte in       | Ab-  |
|               | hängigkeit von der Anzahl der BS3/1 und der BS4 an CBCC oder CBRC          | 11-7 |
|               |                                                                            | 1 01 |

| Tabelle 11-4  | HiPath 3550 - Maximalzahl schnurgebundener Endgeräte in Abhängigkeit von der Anzahl der BS3/1 an SLC16N und der BS4 an SLC16N 11-8 |
|---------------|----------------------------------------------------------------------------------------------------|
| Tabelle 11-5  | HiPath 3550 - Maximalzahl schnurgebundener Endgeräte in Abhängigkeit von der Anzahl der BS3/3 an SLC16N und der BS4 an SLC16N 11-8 |
| Tabelle 11-6  | Erforderliche B-Kanäle für Multi-SLC und systemübergreifende Vernetzung 11-10                                                      |
| Tabelle 12-1  | Inbetriebnahmeregeln für das Ziehen und Stecken von Baugruppen 12-8                                                                |
| Tabelle 12-2  | Run-LED - Bedeutung der LED-Zustände                                                                                               |
| Tabelle 12-3  | Statusanzeigen der Stromversorgungen 12-24                                                                                         |
| Tabelle 12-4  | HiPath 3000/5000 Manager E - Beispiel zur Zustandsanzeige der Peripherie-<br>baugruppen 12-25                                      |
| Tabelle 12-5  | Menüfunktionen des Trace Monitors                                                                                                  |
| Tabelle 12-6  | Endgerätetest                                                                                                    |
| Tabelle 12-7  | HiPath 3000-Fehlermeldungen der Klasse B 12-50                                                                                     |
| Tabelle 12-8  | Einträge in der Ereignisanzeige für den HiPath 5000-Server 12-78                                                                   |
| Tabelle 12-9  | WBM-Nutzerkreise mit den dazugehörigen Rechten 12-100                                                                              |
| Tabelle 12-10 | Variables Passwortkonzept: Vordefinierte Nutzerkreise und ihre Zugriffsrechte                                                      |
|               | 12-106                                                                                                    |
| Tabelle 12-11 | Festes Passwortkonzept: Feste Nutzerkreise und ihre Zugriffsrechte 12-107                                                          |
| Tabelle 13-1  | Unterstützte Standards 13-3                                                                                                    |
| Tabelle 13-2  | QoS-Einstellmöglichkeiten 13-5                                                                                                    |
| Tabelle A-1   | Start der Systemverwaltung (Service) A-1                                                                                           |
| Tabelle A-2   | Kennzahlgruppen Expertenmode A-2                                                                                                   |
| Tabelle A-3   | Kennzahlen Expertenmode A-3                                                                                                    |
| Tabelle B-1   | Kennzahlen zur Aktivierung/Deaktivierung von Leistungsmerkmalen B-1                                                                |
| Tabelle B-2   | Erläuterung der verschiedenen Workpoint Client-Gruppen B-20                                                                        |
| Tabelle D-1   | Nennleistungsabgabe der Stromversorgung HiPath 3800 D-2                                                                            |
| Tabelle D-2   | Baugruppen-Leistungsbedarf HiPath 3800                                                                                             |
| Tabelle D-3   | Nennleistungsabgabe der Stromversorgungen HiPath 3550 D-4                                                                          |
| Tabelle D-4   | Baugruppen-Leistungsbedarf HiPath 3550 D-4                                                                                         |
| Tabelle D-5   | Nennleistungsabgabe der Stromversorgungen HiPath 3350 D-6                                                                          |
| Tabelle D-6   | Baugruppen-Leistungsbedarf HiPath 3350 D-6                                                                                         |
| Tabelle D-7   | Nennleistungsabgabe der Stromversorgungen HiPath 3500 D-8                                                                          |
| Tabelle D-8   | Baugruppen-Leistungsbedarf HiPath 3500                                                                                             |
| Tabelle D-9   | Nennleistungsabgabe der Stromversorgungen HiPath 3300 D-10                                                                         |
| Tabelle D-10  | Baugruppen-Leistungsbedarf HiPath 3300 D-10                                                                                        |
| Tabelle D-11  | Leistungsbedarf der Workpoint Clients, Beistellgeräte und Adapter D-11                                                             |

Diese Liste enthält die in diesem Handbuch verwendeten Abkürzungen.

Α

| ADPCM  | Adaptive Difference Pulse Code Modulation |
|--------|-------------------------------------------|
| AES    | Advanced Encryption Standard              |
| ALUM   | Amtsleitungsumschaltung                   |
| AMHOST | Administration and Maintenance via HOST   |
| ANI    | Automatic Number Identification           |
| ANI4R  | Automatic Number Identification Rack      |
| APS    | Anlagenprogrammsystem                     |
| В      |                                           |
| BHCA   | Busy Hour Call Attempts                   |
| BSG    | Batterie-Standgehäuse                     |
| BSG    | Beistellgerät                             |
| С      |                                           |
| CABLU  | Cabling Unit                              |
| CAS    | Channel Associated Signalling             |
| CBCC   | Central Board with Coldfire Com           |
| CBCP   | Central Board with Coldfire Point         |
| CBCPR  | Central Board with Coldfire Pro           |
| CBRC   | Central Board Rack Com                    |
| CBSAP  | Central Board Synergy Access Platform     |
| CCBS   | Completition of Calls to Busy Subscribers |
| CDB    | Customer Database                         |
| CLA    | Customer License Agent                    |
| CLC    | Customer License Client                   |
| CLIP   | Calling Line Identification Presentation  |
| CLIR   | Calling Line Identification Restriction   |
| CLM    | Customer License Manager                  |

| CLS      | Central License Server                       |
|----------|----------------------------------------------|
| СМА      | Clock Module ADPCM                           |
| CMS      | Clock Module Small                           |
| cPCI     | Compact Programmable Communication Interface |
| CPFSK    | Continous Phase Frequency Shift Keying       |
| CR       | Code Receiver                                |
| CSAPE    | Central Shelf Access Point Emergency         |
| CUC      | Connection Unit Com                          |
| CUCR     | Connection Unit Com Rack                     |
| CUP      | Connection Unit Point                        |
| CUPR     | Connection Unit Point Rack                   |
| D        |                                              |
| DA       | Doppelader                                   |
| DECT     | Digital Enhanced Cordless Telecommunications |
| DFÜ      | Datenfernübertragung                         |
| DiffServ | Differentiated Services                      |
| DIU2U    | Digital Interface Unit 2 Universal           |
| DIUN2    | Digital Interface Unit ISDN                  |
| DMC      | Direct Media Connection                      |
| DSP      | Digital Signal Processor                     |
| E        |                                              |
| EB1      | Erste Erweiterungsbox                        |
| EB2      | Zweite Erweiterungsbox                       |
| EBP      | Einbauplatz (Baugruppe)                      |
| ECG      | Euro-ISDN–CAS-Gateway                        |
| ECGM     | Euro-ISDN-CAS-Gateway Maintenance            |
| ECT      | Explicit Call Transfer                       |
| EGB      | Elektrostatisch Gefährdete Bauelemente       |
| EPSU     | External Power Supply Unit                   |
| Erl      | Erlang                                       |
| eSHB     | Elektronisches Servicehandbuch               |
| EVM      | Entry Voice Mail                             |

| F     |                                        |
|-------|----------------------------------------|
| FSK   | Frequency Shift Keying                 |
| G     |                                        |
| GAP   | Generic Access Profile                 |
| GB    | Grundbox                               |
| GEE   | Gebührenempfängereinheit               |
| GPCF  | Grace Period Configuration File        |
| н     |                                        |
| НА    | Handapparat                            |
| HKZ   | Hauptanschlusskennzeichengabeverfahren |
| HOPE  | Hicom Office PhoneMail Entry           |
| HPCO  | HiPath ProCenter Office                |
| HXGM  | HiPath Xpress Gateway Medium           |
| HXGR  | HiPath Xpress Gateway Rack             |
| HXGS  | HiPath Xpress Gateway Small            |
| I.    |                                        |
| IMODN | Integrated Modem Card New              |
| IP    | Internet Protocol                      |
| IVML  | Integrated Voice Mail Large            |
| IVMNL | Integrated Voice Mail New Large        |
| IVMP  | Integrated Voice Mail Point            |
| IVMPR | Integrated Voice Mail Point Rack       |
| IVMS  | Integrated Voice Mail Small            |
| IVMSR | Integrated Voice Mail Small Rack       |
| К     |                                        |
| KDS   | Kundendatenspeicher                    |
| L     |                                        |
| LDAP  | Lightweight Directory Access Protocoll |
| LED   | Light Emitting Diode                   |
| LIM   | LAN Interface Module                   |
| LIMS  | LAN Interface Module for SAPP          |
| LM    | Leistungsmerkmal                       |
|       |                                        |

#### Μ

| MCID   | Malicious Call Identification               |
|--------|---------------------------------------------|
| MDFU   | Main Distribution Frame Universal           |
| MDFU-E | Main Distribution Frame Universal, Enhanced |
| MMC    | Multimedia Card                             |
| MSN    | Multiple Subscriber Number                  |
| MW     | Mini Western                                |
| Ν      |                                             |
| NT     | Network Termination                         |
| 0      |                                             |
| OPAL   | Optionsadapter Lang                         |
| OPALR  | Optionsadapter Lang Rack                    |
| Ρ      |                                             |
| PCM    | Personal Call Manager                       |
| PCM    | Pulse Code Modulation                       |
| PDM1   | PMC DSP Module                              |
| PDS    | Permanent Data Service                      |
| PFT    | Power Failure Transfer                      |
| PSE    | Personensucheinrichtung                     |
| PSUP   | Power Supply Unit Point                     |
| Q      |                                             |
| QoS    | Quality of Service                          |
| R      |                                             |
| REAL   | Relais und Amtsleitungsumschaltung          |
| REALS  | Relais and ALUM for SAPP                    |
| RJ     | Registered Jack                             |
| RLF    | Real License File                           |
| RSA    | Resilience Service Application              |
| RSM    | Real-Time Services Manager                  |
| S      |                                             |
| SELV   | Safety Extra-Low Voltage Circuit            |
| SIP    | Session Initiation Protocol                 |
|        |                                             |

| SLA    | Subscriber Line Analog                                 |
|--------|--------------------------------------------------------|
| SLAR   | Subscriber Line Analog Rack                            |
| SLC    | Subscriber Line Cordless                               |
| SLCN   | Subscriber Line Cordless New                           |
| SLMA   | Subscriber Line Module Analog                          |
| SLMO   | Subscriber Line Module Cost Optimized UP0/E            |
| SLU    | Subscriber Line UP0/E                                  |
| SLUR   | Subscriber Line UP0/E Rack                             |
| SMR    | Service Maintenance Release                            |
| SNG    | Steckernetzgerät                                       |
| SNMP   | Simple Network Management Protocol                     |
| SP     | Service Provider                                       |
| SRTP   | Secure Realtime Transport Protocol                     |
| STLS   | Subscriber Trunk Line S0                               |
| STLSR  | Subscriber And Trunk Line S0 Rack                      |
| STLSX  | Subscriber Trunk Line S0 with ISAC-SX                  |
| STLSXR | Subscriber Trunk Line S0 with ISAC-SX Rack             |
| STMD   | Subscriber And Trunk Module Digital S0                 |
| STRB   | Steuerrelais-Baugruppe                                 |
| STRBR  | Steuerrelais-Baugruppe Rack                            |
| т      |                                                        |
| TAPI   | Telephony Application Programming Interface            |
| TFE    | Türfreisprecheinrichtung                               |
| TIEL   | Tie Line Ear & Mouth                                   |
| TLA    | Trunk Line Analog                                      |
| TLAR   | Trunk Line Analog Rack                                 |
| TM2LP  | Trunk Module Loop Procedure                            |
| TMAMF  | Trunk Module Analog for Multifrequency Code Signalling |
| TMC    | Trunk Module Central Office                            |
| TMCAS  | Trunk Module Channel Associated Signalling             |
| TMDID  | Trunk Module Direct Inward Dialing                     |
| TMEW   | Trunk Module for E&M World                             |

| TMGL4   | Trunk Module Ground Start/Loop Start              |
|---------|---------------------------------------------------|
| TMGL4R  | Trunk Module Ground Start/Loop Start Rack         |
| TML8W   | Trunk Module Loop Start World                     |
| ТМОМ    | Trunk Module Outgoing Multipurpose                |
| TMS2    | Trunk Module S2M                                  |
| TMST1   | Trunk Module S1/T1                                |
| TS2     | Trunkmodul S2M                                    |
| TS2R    | Trunkmodul S2M Rack                               |
| U       |                                                   |
| UAE     | Universalanschlusseinheit                         |
| UPSC-D  | Uninterruptible Power Supply Com-DECT             |
| UPSC-DR | Uninterruptible Power Supply Com-DECT Rack        |
| UPSM    | Uninterruptible Power Supply Modular              |
| UPSMres | Uninterruptible Power Supply Modular Reset-Signal |
| ÜSAG    | Überspannungsableiter                             |
| USB     | Universal Serial Bus                              |
| V       |                                                   |
| VPN     | Virtual Private Network                           |
| W       |                                                   |
| WAP     | Wireless Application Protocol                     |
| WpC     | Workpoint Client                                  |
# Stichwörter

#### Zahlen

16SLA 3-330 Anschlussbedingungen 3-332 Kontaktbelegungen 3-331 Schnittstellen 3-331 48 V-DC-Netz an HiPath 3800 9-44 4SLA/8SLA 3-330 Anschlussbedingungen 3-332 Kontaktbelegungen 3-330 Schnittstellen 3-330 802.1p-Feld 13-4 8SLAR 3-333 Anschlussbedingungen 3-334 Kontaktbelegungen 3-333 Schnittstellen 3-333

## A

Abschirmblende 4-35 Adapterkabel C39195-A7269-B625 3-82 Akkubox BSG 48/38 3-59 ALUM4 3-335 Kontaktbelegungen 3-336 Prinzipieller Aufbau 3-338 Schnittstellen 3-336 **AMHOST 12-108** AMOM 3-339 Belegung 3-340 Varianten 3-339 Amtsleitungsumschaltung 3-335, 3-360, 3-363 Analoge Quersätze TMEW2 3-310 Analoges Modem 12-94 Anforderungen an ein IP-Netz 13-2 ANI4 (nur für ausgewählte Länder) 3-341 Installationsanweisung 3-344 Kontaktbelegungen 3-343 LED-Zustände 3-341 Schnittstellen 3-341 ANI4R (nur für ausgewählte Länder) 3-345

Abbildung 3-345 Kontaktbelegung 3-346 Schnittstellen 3-345 Anlagensoftware aktualisieren 12-16 Anlagensoftware ermitteln 12-17 Anlagensoftware Upgrade 12-11 Ansage- und Musikbaugruppen 3-347 Anschlussbereich 2-3 APPCU-Adapter 3-127, 3-130 APS-Stempel 12-15 APS-Tausch 12-11 APS-Transfer 12-12 Archivierungsdatei (.arc) 12-113 Ausbaugrenzen für UP0/E-Workpoint Clients, Beistellgeräte und Adapter 10-103 Ausbaugrenzen HG 1500 2-21 Ausbaugrenzen HiPath 3000/5000 2-18 Außenbereichsgehäuse 11-6

# В

Backplane HiPath 3800 Anschluss-Panels mit CHAMP-Buchse (nur für USA) 4-63 Anschluss-Panels mit RJ45-Buchsen 4-61 Anschluss-Panels mit SIPAC 1 SU-Stekkern 4-64 Basisbox 4-52 Erweiterungsbox 4-55 SIVAPAC-Stecker 4-58 Backup Manager 12-6, 12-19 Bandbreitenbedarf 13-2 Bandbreitenkontrolle 2-25 Basisstationen 11-2 Basisstationen speisen 3-160 Batterien entsorgen 1-11 Baudraten für HiPath 3000 Manager E 12-94 Baugruppen HiPath 3800 Einbau-Slots 4-31 In Betrieb nehmen 4-45 Nachrüsten, Tauschen 9-2 Übersicht 3-7 Ziehen/Stecken 4-34

Baugruppen-Leistungsbedarf D-1 Baugruppentausch 12-10 Baugruppenübersicht HiPath 3300 3-14 HiPath 3350 3-11 HiPath 3500 3-13 HiPath 3550 3-9 HiPath 3800 3-7 Benutzername 12-100 benutzerspezifische Anmeldung am WBM 12-100 Bestellnummern CABLU's. Open-End-Kabel (HiPath 3800) 4-58, 4-65 Betriebsbedingungen 2-64 B-Kanal-Modem 12-94 Blitzschutz 5-2, 5-12, 7-2, 7-5, 7-8 Brute Force-Attacken 12-103 BSG 48/38 3-59

# С

CABLU (HiPath 3550/HiPath 3350) 4-99 CABLU's (HiPath 3800) für MDFU-E 4-58 CAR-Tabellen 6-8 CAS-Protokoll 3-124, 3-237, 3-280, 3-288, 3-325 CBCC 3-15 Abbildung 3-18, 3-19 Bedeutung der LED-Zustände 3-17 Belegung der SO-Schnittstellen 3-20 Belegung der V.24-Schnittstelle 3-21 Belegung LAN-Anschluss über LIM 3-21 Kontaktbelegungen X1 bis X4 3-20 Rufnummernplan für HiPath 3350 3-23 Rufnummernplan für HiPath 3550 3-22 CBRC 3-24 Abbildung 3-27, 3-28 Bedeutung der LED-Zustände 3-26 Belegung der SO-Schnittstellen 3-29 Belegung der V.24-Schnittstelle 3-30 Belegung LAN-Anschluss über LIM 3-30 Kontaktbelegungen X1 und X3 3-29 Rufnummernplan für HiPath 3300 3-32 Rufnummernplan für HiPath 3500 3-31

CBSAP 3-33 Abbildung 3-35 Belegung der V.24-Schnittstelle 3-37 Belegung LAN-Anschlüsse 3-37 Frontblende 3-36 Taster und Anzeigen 3-34 Central Board HiPath 3300 3-24 HiPath 3350 3-15 HiPath 3500 3-24 HiPath 3550 3-15 HiPath 3800 3-33 Central License Server CLS 8-2 CMA 3-38 CMS 3-39 Codecs 13-3 Common Web Service 6-39 cPCI-Kassette CSAPE 3-79 CSAPE 3-79 Einbauplatz 3-81 Frontansicht 3-80 CSTA/V.24-Kabel, Belegung 3-378 CUC 3-43 CUCR 3-43 CUP 3-44 CUPR 3-44 Customer License Agent CLA 8-2, 12-46 Customer License Manager CLM 8-2, 12-46 D Datei log.txt 12-44 Datenschutz und Datensicherheit 1-14 DBSAP 3-45 Abbildung 3-45 DCDR anschließen 9-44 Delay 13-2 Deployment and Licensing Service 10-14, 10-56, 10-65 Deployment Tool 10-65 DHCP-Server 10-66 Diagnosemöglichkeiten 12-23 Dienste prüfen 12-43 DiffServ Code Point 13-4

Digitales Modem 12-94

Direct Current Distribution Rack DCDR anschließen 9-44 Direct Media Connection DMC 2-26 DIU2U (nur für USA) 3-82 Frontblende 3-83 LED's 3-83 LED-Zustände 3-84 DIUN2 3-85 Belegung des Systemkabels 3-88 Frontblende 3-85 LED-Zustände 3-86 Schalter, Anzeige 3-85 **DLI-Funktion 10-65** DoorCom Analog 9-40 Drucker anschließen 9-4 DSL-Telefonie 2-24, 10-36, 10-69 DSL-Telefonie-Teilnehmerrufnummern 2-57 Dynamische Konfigurationsregeln 2-28

## Ε

E.164-Nummerierung 2-57 EBR einsetzen 9-22 ECG-Box 3-280, 3-325 ECGM-Tool 3-124, 3-281, 3-286 Elektro(nik)-Geräte entsorgen 1-11 Encryption 9-63 Endgeräte 10-1 Endgerätetausch 12-10 Endgerätetest 12-38 EPSU2 3-149 EPSU2-R 9-33 Erdschleifen (HiPath 3800) 4-14, 4-30 Ereignisanzeige für HiPath 5000 12-39 Fehlermeldungen 12-78 Erweiterungsbox EBR einsetzen 9-22 Euro-ISDN-CAS-Gateway ECG 3-280. 3-325 Event Log für HiPath 3000 12-38 Fehlermeldungen 12-49 Event Log für HiPath 5000 12-39 Fehlermeldungen 12-78 EVM 3-350 Schnittstellen 3-351

EXM

Einbauplatz in HiPath 3550/HiPath 3350 3-348 EXMNA (nur für USA) 3-352 Abbildung 3-352 Einbauplatz in HiPath 3550 und HiPath 3350 3-352 Kontaktbelegungen 3-353 EXMR Anschluss an HiPath 3500/HiPath 3300 3-349

Anschluss an HiPath 3550/HiPath 3350 3-349 Extended Fast Connect EFC 9-56

Externe Stromversorgung EPSU2 3-149 Externe Stromversorgung EPSU2-R 9-33

#### F

Faustformelwerte CTI 2-36 Endgeräte 2-34 Gruppen 2-36 Leitungen 2-35 Mobile Teilnehmer 2-34 Spezielle Endgeräte 2-35 Feature Server 6-5 Tracedateien 12-30 Fehler beheben 12-91 Fehlermeldungen HiPath 3000 12-49 HiPath 5000 12-78 Fehlersignalisierungs-Intervall 12-97 Fernadministration 12-95 Fernverbindung kontrolliert auslösen 12-98 Ferrite für HiPath 3550/HiPath 3350 4-102 Firewall C-1 Fix Release 12-17 FM Reporting Client 6-20, 6-24, 6-26, 6-39, 6-40. E-1

## G

Gateway HiPath 3300 7-8

HiPath 3500 7-5 HiPath 3800 7-2 Gateway-Funktionalität (HG 1500) 2-22 Gateway-Kanäle (HG 1500) 2-22 GEE12/GEE16/GEE50 (nicht für USA) 3-354 Kontaktbelegungen 3-355 Module 3-354 Schnittstellen 3-354 geschlossene Nummerierung 2-57 GetAccount 6-58 Gigaset CX340isdn 10-131 Gigaset M1 professional 10-125 Gigaset M2 professional 10-126 Gigaset SL1 professional 10-124 Gigaset SL2 professional 10-124 Grace Period 8-7

## Η

H.323 Protokoll 13-2 Hauptverteiler 4-67, 4-90, 4-95 HDLC-Strecken für HiPath 3800 4-46 HG 1500 Baugruppen 3-89, 3-231 HW-Voraussetzungen 9-50 Reset des Signalisierungs-Gateways 12-91 techn. Daten (Ressourcen) der Baugruppen 2-20 HG 1500 aktualisieren 12-16 Hicom Office PhoneMail Entry-Baugruppe (nur für USA) 3-356 hicom.pds 6-52, 12-4 HiPath 3000 2-3 HiPath 3000 hochrüsten (HW/SW) 9-49 HiPath 3300 als Gateway 7-8 Inbetriebnahme 5-11 Konstruktion 2-9 Montage 4-85 Rufnummernplan 3-32 Systemumgebung 2-14 HiPath 3350 Inbetriebnahme 5-11 Konstruktion 2-7 Montage 4-85

Rufnummernplan 3-23 Systemumgebung 2-12 HiPath 3500 als Gateway 7-5 Inbetriebnahme 5-11 Konstruktion 2-8 Montage 4-85 Rufnummernplan 3-31 Systemumaebung 2-13 HiPath 3550 Inbetriebnahme 5-11 Konstruktion 2-6 Montage 4-85 Rufnummernplan 3-22 Systemumgebung 2-11 HiPath 3800 als Gateway 7-2 Inbetriebnahme 5-2 Konstruktion 2-4 Montage 4-2 Systemumgebung 2-10 HiPath 5000 2-15, 6-1 Betriebssystem-Einstellungen 6-48 Feature Server 6-5 Grundkonfiguration 6-50 HiPath Manager PCM Trace Monitor 12-30 Hochrüstung 6-45 Inbetriebnahme, Installation 6-12 Löschen aller Komponenten 6-44 Nachinstallation 6-44 Presence Manager 6-7 RAM-Ausbau ermitteln 6-9 RSM konfigurieren 6-53 Software-Struktur 6-5 Statusanzeige 12-41 Update 6-44 Voraussetzungen 6-9 HiPath All-in-One 3-79 HiPath AP 1120 10-115 HiPath ComScendo Service 2-15, 6-2 installieren 6-22 konfigurieren 6-51 Reload durchführen 6-52 Statusanzeige 12-41

HiPath Cordless Office 11-1 Anmeldefenster 10-127 Ausbaugrenzen 11-7 Außenbereichsgehäuse 11-6 Basisstationen 11-2 einrichten 10-127 Externe Stromversorgung EPSU2 3-149 Mobiltelefone 10-124 Monozellen-BS 11-2, 11-4 Multi-SLC 11-10 SLC16N (nicht für USA) 3-139 Speisung der Basisstationen 3-145 Systemausbau 11-4 Systemnummer 10-127 systemübergreifende Vernetzung 11-10 techn. Daten der Basisstationen 11-5 Verlängerungverbindung 11-10 HiPath Entry Voice Mail EVM 3-350 HiPath Fault Management 12-45 installieren 6-31 HiPath Inventory Manager 12-18 Analyse 12-47 installieren 6-37 HiPath License Management 6-47, 8-2 HiPath Manager PCM 6-58 HiPath Manager PCM Trace Monitor 12-30 HiPath Software Manager Analyse 12-47 APS-Transfer 12-16 Kundendaten sichern 12-6 Systeminformationen ermitteln 12-18 Systemkomponenten sichern 12-19 HiPath User Management 12-21 **HiPath Xpressions Compact** Baugruppen 3-99, 3-104, 3-109, 3-114, 3-120 Hochrüstung HiPath 3000 (HW/SW) 9-49 Hochrüstung HiPath 5000 6-45 HOPE (nur für USA) 3-356 Abbildung 3-356 Komponenten 3-356 Hotfix 12-17 HXGM3 techn. Daten (Ressourcen) 2-20

HXGR3 3-89 Abbildung 3-92 Erweiterungsmodule 3-91 LAN-Schnittstellen 3-94 Schnittstellen 3-93 techn. Daten (Ressourcen) 2-20 V.24-Schnittstelle 3-95 Varianten 3-90 HXGS3 3-89 Abbildung 3-91 Erweiterungsmodule 3-91 LAN-Schnittstellen 3-94 Lüfterkit für HiPath 3550/HiPath 3350 3-96 Schnittstellen 3-93 techn. Daten (Ressourcen) 2-20 V.24-Schnittstelle 3-95 Varianten 3-90

## I

IMODN 3-47, 12-94 Inbetriebnahme HiPath 3550/HiPath 3350/HiPath 3500/ HiPath 3300 5-11 HiPath 3800 5-2 Informationen aus dem Intranet 1-16 Integriertes Modem IMODN 3-47, 12-94 Internet Telephony Service Provider ITSP 2-24 Internet-Telefonie Service Provider ITSP 2-57 IP-Protokolle C-1 IP-Workpoints über das System verwalten 10-65 ISDN Message Decoder 12-29 ISDN Routing (HG 1500) 2-26 **ITSP Client User Account 2-57** ITSP-Benutzerkennung 2-57 **ITSP-Systemkennung 2-57** IVMNL/IVMN8 3-99 Frontblende 3-101 LED's 3-101 LED-Zustände 3-102 Sperrtaster, BG rücksetzen 3-102

**IVMP4/IVMP4R 3-104** Abbildung 3-105 Belegung LAN-Anschluss 3-106 LED-Zustände 3-107 Sperrtaster, BG rücksetzen 3-105 IVMP8/IVMP8R (nicht für USA) 3-109 Abbildung 3-111 Belegung LAN-Anschluss 3-112 LED-Zustände 3-113 Sperrtaster, BG rücksetzen 3-111 Transportsicherung 3-110 **IVMS8/IVMS8R 3-114** Abbildung 3-116 Belegung LAN-Anschluss 3-118 LED-Zustände 3-119 Sperrtaster, BG rücksetzen 3-116 Transportsicherung 3-115 IVMS8N/IVMS8NR 3-120 Abbildung 3-121 Belegung LAN-Anschluss 3-122 LED-Zustände 3-123 Sperrtaster, BG rücksetzen 3-121 Transportsicherung 3-120

#### Κ

KDS konvertieren 9-51 KDS-Backup 12-3 Kennwort 12-100 Kennzahlen Steuerung von Leistungsmerkmalen B-1 Systemprogrammierung (Expertenmode) A-1 Kennzahlen Expertenmode Aktoren A-21 Amtsberechtigungen A-6 Anrufverteilung A-27 Ansageeinrichtung A-21 Automatische Wegesuche (LCR) A-29 DISA A-29 Displayanzeigen A-11 Fernverwaltung A-27 Gebührenerfassung A-3 HKZ-Parameter A-17 **ISDN-Parameter A-12** KDS-Daten bearbeiten A-22

Kennzahlen A-20 Kommende Rufe A-7 Personensuche A-28 Projektkennzahlen A-4 Sensoren A-22 Station einrichten A-4 Systemeinstellungen A-17 System-Kenndaten A-22 Tür-Einrichtungen A-21 Verkehrsbeziehungen A-10 Vermittlungsplatz A-29 Vernetzung A-10 Zentrale Kurzwahl A-3 Konformität 2-58 CE 2-58 FCC 2-59 US- und kanadische Normen 2-58 Kundendaten Auswirkungen durch HW-Änderungen 12-8 Kundendatensicherung 12-3 Kundendatenspeicher KDS konvertieren 9-51

## L

Länderanpassung 5-7, 5-15 Ländercode eingeben 5-7, 5-15 Leistungsbedarf (Baugruppen, Workpoint Clients, Adapter) D-1 Leitungsdiagnose 12-26 Leitungsstatus 12-26 License Failure Period 8-7 Lieferzustand der Anlage 4-31 LIM 3-48 LIMS 3-49 Lizenzierung 6-47, 8-1 Analyse 12-46 Feature Server 8-12 Fehler 8-7 Grace Period 8-7 HiPath License Management 6-47, 8-2 Hochrüstung 8-18 HW austauschen 8-24 License Failure Period 8-7 lizenzpflichtige Features 8-4

optiClient Attendant 8-27 Schutz vor Manipulation 8-29 Szenarien 8-13 Verknüpfung mit MAC-Adresse 8-13 Vorgehensweise mit HiPath 3000 Manager E 8-8 LOG-Bereich 12-110, 12-113 Lüfter anschließen (in EBR) 9-36 Lüfterkit für HXGS3 in HiPath 3550/HiPath 3350 3-96 LUNA2 3-51 Abbildung 3-54 Anzeige und Schalter 3-54 erforderliche Anzahl ermitteln 3-58 Überbrückungszeiten 3-52

#### Μ

MAC-Adresse 8-13 Major Release 12-17 MDFU 4-90, 4-95 **MDFU-E 4-67** Minor Release 12-17 MMC 3-61 austauschen 12-11 Mobiltelefone 10-124 Anmelden am System 10-127 Anmeldestatus abfragen 10-129 Monozellen-Basisstation 11-2, 11-4 Montage HiPath 3500/HiPath 3300 4-85 19"-Schrankeinbau 4-113 Aufstellungsvarianten 4-109 Einbauplätze HiPath 3300 4-119 Einbauplätze HiPath 3500 4-118 Komponenten auspacken 4-111 Montagestandort 4-110 Schutzerdung des Systems 4-115 Sichtkontrolle 4-121 Vorgehensweise 4-86 Wandmontage 4-112 Werkzeuge und Hilfsmittel 4-85 Montage HiPath 3550/HiPath 3350 4-85 Anlagenübersicht HiPath 3350 4-106 Anlagenübersicht HiPath 3550 4-104 Einbauplätze HiPath 3350 4-106 Einbauplätze HiPath 3550 4-105

Ferrite anbringen 4-102 Hauptverteiler montieren 4-90 Kabel anschließen 4-99 Komponenten auspacken 4-90 **MDFU 4-95** Montagestandort 4-87 Sichtkontrolle 4-108 Vorgehensweise 4-86 Wandbefestigung der Anlage 4-94 Werkzeuge und Hilfsmittel 4-85 Montage HiPath 3800 4-2 19"-Schrankmontage 4-20 Anlagenbox montieren 4-24 Komponenten auspacken 4-23 Montagestandort 4-20 Schutzerdung prüfen 4-30 Schutzerdung vornehmen 4-27 Anschluss-Panels montieren 4-40 Baugruppenbestückung durchführen 4-31 freistehende Montage 4-4 Anlagenboxen aufstellen 4-7 Boxabdeckungen aufsetzen 4-84 Einbox 4-8 Komponenten auspacken 4-6 Montagestandort 4-4 Schutzerdung prüfen 4-19 Schutzerdung vornehmen 4-14 Zweibox (aufeinander) 4-9 Zweibox (nebeneinander) 4-12 Hilfsmittel, Werkzeuge 4-2 Kabel an Backplane anschließen 4-51 Open-End-Kabel für MDFU-E abmanteln 4-70 Open-End-Kabel für Patch-Panel abmanteln 4-79 Patch-Panel einsetzen 4-72 S0-Patch-Panel einsetzen 4-76 Sichtkontrolle 4-83 Submodule stecken 4-81 Systemsoftware einsetzen 4-81 Vorgehensweise 4-3 Multimedia Card 3-61 Multi-SLC 11-10 Musik- und Ansagebaugruppen 3-347

A31003-H3570-S100-5-20, 2008-04-01 HiPath 3000/5000 V7, Servicehandbuch

#### Ν

Network Termination NT Kabelsatz für Spanien/Portugal (HiPath 3550/HiPath 3500) 3-329 S2M-Anschaltung (HiPath 3550/HiPath 3500) 3-328 Speisung (S2M, HiPath 3550/HiPath 3500) 3-328 Netzanschluss (nur für USA) HiPath 3500/HiPath 3300 4-110 HiPath 3550/HiPath 3350 4-89 HiPath 3800 4-5, 4-23 Netzwerkanalyse 13-6 Notfallverhalten 1-12 Nummerierung bei vernetzten Systemen 2-57Nutzerkreise 12-100 Zugriffsrechte Nutzerkreise und deren 12-106

# 0

offene Nummerierung 2-57, 6-8 Offline-Programmierung 5-10, 5-19 **OPAL 3-358 OPALR 3-358** OpenStage 10-4 Anschluss und Inbetriebnahme 10-14 Gigabit-Variante 10-5 Konfigurationen der Beistellgeräte 10-21 OpenStage 20 10-6 OpenStage 40 10-8 OpenStage 60 10-10 OpenStage 80 10-12 OpenStage BLF 10-20 OpenStage Key Module 10-20 OpenStage PhoneAdapter 10-30 Zubehör 10-27 OpenStage Attendant 10-117 optiClient 130 10-113 optiClient Attendant 10-119 Lizenzierung 8-27 optiLog 4me 10-105 Optionen 3-6 optiPoint 150 S 10-69 optiPoint 410 10-35

Anschluss und Inbetriebnahme 10-56 Anschlussmöglichkeiten 10-57 Beistellgerätekonfigurationen 10-63 optiPoint 410 advance 10-46 optiPoint 410 display module 10-62 optiPoint 410 economy 10-40 optiPoint 410 economy plus 10-42 optiPoint 410 entry 10-38 optiPoint 410 standard 10-44 optiPoint 500-Adapter einsetzen 10-64 optiPoint self labeling key module 10-60 Zubehör 10-107 optiPoint 410 S 10-35 Anschluss und Inbetriebnahme 10-56 Anschlussmöglichkeiten 10-57 Beistellgerätekonfigurationen 10-63 optiPoint 410 advance S 10-46 optiPoint 410 display module 10-62 optiPoint 410 economy plus S 10-42 optiPoint 410 economy S 10-40 optiPoint 410 entry S 10-38 optiPoint 410 standard S 10-44 optiPoint 500-Adapter einsetzen 10-64 optiPoint self labeling key module 10-60 Zubehör 10-107 optiPoint 420 10-35 Anschluss und Inbetriebnahme 10-56 Anschlussmöglichkeiten 10-57 Beistellgerätekonfigurationen 10-63 optiPoint 410 display module 10-62 optiPoint 420 advance 10-54 optiPoint 420 economy 10-48 optiPoint 420 economy plus 10-50 optiPoint 420 standard 10-52 optiPoint 500-Adapter einsetzen 10-64 optiPoint self labeling key module 10-60 Zubehör 10-107 optiPoint 420 S 10-35 Anschluss und Inbetriebnahme 10-56 Anschlussmöglichkeiten 10-57 Beistellgerätekonfigurationen 10-63 optiPoint 410 display module 10-62 optiPoint 420 advance S 10-54 optiPoint 420 economy plus S 10-50

optiPoint 420 economy S 10-48 optiPoint 420 standard S 10-52 optiPoint 500-Adapter einsetzen 10-64 optiPoint self labeling key module 10-60 Zubehör 10-107 optiPoint 500 10-74 Adaptereinbauplätze 10-91 Adapterkonfigurationen 10-100 Anschluss 10-83 Anschlussmöglichkeiten 10-84 Beistellgerätekonfigurationen 10-90 Hinweise zur Speisung 10-102 optiPoint 500 advance 10-80 optiPoint 500 basic 10-77 optiPoint 500 economy 10-76 optiPoint 500 entry 10-75 optiPoint 500 standard 10-78 optiPoint 500 standard SL (nur für USA) 10-78 optiPoint acoustic adapter 10-96 optiPoint analog adapter 10-92 optiPoint application module 10-89 optiPoint BLF 10-88 optiPoint ISDN adapter 10-93 optiPoint key module 10-87 optiPoint phone adapter 10-94 optiPoint recorder adapter 10-99 USB 1.1-Schnittstelle 10-85 Voraussetzungen für den Anschluss 10-82 Zubehör 10-107 optiPoint 600 office 10-72 Zubehör 10-107 optiPoint application module 10-89 optiPoint Attendant 10-117 optiPoint WL2 professional 10-116 optiset E privacy module 10-106

#### Ρ

Passwortkonzept 12-103 Passwortkonzept definieren 5-7, 5-15 PB3000 Power Box 9-6 Schrankeinbau 9-21 Wandmontage 9-20 **PBXXX 3-124** Administration 3-124 Einrichtung mittels HiPath 3000 Manager E 3-124 Frontblende 3-125 Siebensegmentanzeige 3-126 Verbindungskabel 3-127, 3-130 PCM-Abschnitte für HiPath 3800 4-46 PDM1 3-91 PDMX 3-232 PDS-Datei 6-52, 12-4 Periphere Baugruppen 3-3 PFT1/PFT4 (nicht für USA) 3-360 Belegung 3-362 Montageort 3-361 Pinbelegung/-bezeichnung der V.24-Buchsen 3-376 Plug'n Play-Inbetriebnahme von IP-Workpoints 10-66 Portnummern C-1 Power Box Bedien-, Anzeige- und Anschlusselemente 9-7 Komponenten 9-9 Montagemöglichkeiten 9-11 PB3000 9-6 Schrankeinbau 9-21 Stromversorgung LUNA2 9-19 USV-Überbrückungszeit/Aufladezeit 9-12 Wandmontage 9-20 Presence Manager 6-7 Tracedateien 12-30 Protokolle 13-2 Protokollkonverter ECG 3-280, 3-325 **PSUP 3-63** Abbildung 3-63

## Q

Quality of Service QoS 13-4

#### R

REALS 3-363 Amtsleitungsumschaltung 3-363 Einbauplatz 3-365

elektr. Kennwerte der Relais 3-363 Kabel- und Steckerbelegung 3-365 Sonderanschaltungen über Relais 3-363 Reichweiten Amtsanschluss 2-55 CorNet-N/CorNet-NQ 2-55 Endgeräte-Schnittstellen 2-55 Reinitialisierung 5-5, 5-14 Reload 5-6, 5-15 Remotezugang sofort nach Installation 12-96 RGMOD 3-64 Einstellung 3-64 Montage 3-66 Routing (HG 1500) 2-26 Rufnummernplan 2-56 Rufnummerntabellen 6-8 Rufnummernvergabe 5-4, 5-13

# S

SAFETY International 2-63 Schrankeinbau PB3000 9-21 Schutz der Kennwortabfrage 12-103 Schutzerdung ext. Hauptverteiler (HiPath 3550) 4-95 HiPath 3500/HiPath 3300 4-115 3800 (19"-Schrankmontage) HiPath 4-27, 4-30 HiPath 3800 (feistehende Montage) 4-14, 4-19 Server-Net-Datei 6-50, 6-53 Service 12-1 Service Maintenance Release SMR 12-15 Servicehandbuch Hinweise zum Aufbau 1-2 Serviceruf über Kennzahl 12-96 Services prüfen 12-43 Shift-Taste 10-59, 10-86 Sicherheitshinweise 1-5 Achtung 1-8 für Australien 1-13 für Brasilien 1-13 fürBrasilien 5-2, 5-12 Gefahr 1-6 Vorsicht 1-9

Sicherheitskonzept 12-103 Sicherheitssymbole 1-5 Siemens-Intranet 1-16 Signaling & Payload Encryption 9-63 Signaling & Payload Encryption SPE 9-56 SIP System Account 2-57 SIP-Protokoll 10-35, 10-69 SIVAPAC-SIPAC-Baugruppenadapter 3-124, 3-297, 3-310, 4-42 SLA8N/SLA16N/SLA24N 3-133 Abbildung 3-133 Anschlussbedingungen 3-138 Kabel-/Steckerbelegung 3-135 LED-Zustände 3-134 SLC16N (nicht für USA) 3-139 Abbildungen 3-140 Kabel-/Steckerbelegung 3-142 LED-Zustände 3-141 Speisung der Basisstationen 3-143 Sperrschalter-Funktion 3-140 SLCN (nicht für USA) 3-154 Frontblende 3-154 Kabel- und Steckerbelegung 3-155 LED's 3-154 LED-Zustände 3-155 Speisung der Basisstationen 3-160 Verteilung auf HiPath 3800-Boxen 3-160 SLMA/SLMA8 3-173 Frontblende 3-173 Kabel- und Steckerbelegung 3-174 LED's 3-173 LED-Zustände 3-174 SLMA2 3-183 Frontblende 3-183 Kabel- und Steckerbelegung 3-184 LED's 3-183 LED-Zustände 3-184 SLMAE8/SLMAE 3-161 Berührungsschutz 3-162 Frontblende 3-163 Kabel- und Steckerbelegung 3-164 LED's 3-163 LED-Zustände 3-164

SLMO2/SLMO8 3-193 Frontblende 3-193 Kabel- und Steckerbelegung 3-194 LED's 3-193 LED-Zustände 3-194 SLMO8/SLMO24 3-203 Abbildung 3-203 Kabel-/Steckerbelegung 3-205 LED-Zustände 3-204 SLU8 3-209 Kontaktbelegungen 3-209 Schnittstellen 3-209 SLU8R 3-210 Kontaktbelegungen 3-210 Schnittstellen 3-210 SMR 12-15 SNMP 12-45 snmpd.cnf 6-20, 6-26, 6-40, E-1 Software Release Management 12-17 Software Update 12-15 Software Upgrade 12-15 Software-Hochrüstung von IP-Workpoints 10-67 Software-Image ermitteln 12-17 Speisung externe Anwendungen 3-364 NT (HiPath 3550/HiPath 3500) 3-328 Speisung der Basisstationen 3-145 Sprachaufzeichnungsgerät optiLog 4me 10-105 Statische Konfigurationsregeln 2-20 statische Verkehrsleistung HiPath 3500/HiPath 3300 4-120 HiPath 3550/HiPath 3350 4-107 HiPath 3800 4-50 STBG4 (nur für Frankreich) 3-368 Kontaktbelegungen 3-368 Schnittstellen 3-368 Steckdosenleiste mit Überspannungsschutz 5-2, 5-12, 7-2, 7-5, 7-8 Steckernetzgeräte, Netzgeräte 10-107 STLS 3-211 ISDN-(S0)-Schnittstellen anschließen 3-213

ISDN-Amt anschließen 3-213 ISDN-Endgeräte anschließen 3-214 Schnittstellen 3-211 STLS4R 3-218 Kontaktbelegungen 3-219 Schnittstellen 3-218 STLSX2/STLSX4 3-220 Belegung der S0-Schnittstellen 3-221 ISDN-(S0)-Schnittstellen konfigurieren 3-222 ISDN-Endgeräte anschließen 3-223 Schnittstellen 3-221 STLSX4R 3-220 Belegung der S0-Schnittstellen 3-221 ISDN-(S0)-Schnittstellen konfigurieren 3-222 ISDN-Endgeräte anschließen 3-223 Schnittstellen 3-221 STMD3 3-225 Frontblende 3-225 Kabel- und Steckerbelegung 3-226 LED's 3-225 LED-Zustände 3-226 STMI2 3-231 Abbildung 3-232 Anschlüsse 3-233 Erweiterungsmodule 3-232 Frontblende 3-234 LAN-Schnittstellen 3-236 techn. Daten (Ressourcen) 2-20 V.24-Schnittstelle 3-235 Varianten 3-231 STRB 3-369 Kontaktbelegungen 3-372 Schnittstellen 3-370 STRBR 3-369 Kontaktbelegungen 3-373 Schnittstellen 3-370 Stromversorgung HiPath 3350 3-63 HiPath 3500/HiPath 3300 3-73 HiPath 3550/HiPath 3350 3-68 HiPath 3800 3-51 Submodule stecken 4-81

Systeminformationen ermitteln 12-18 Systemkomponenten sichern 12-19 System-Leistungsbedarf D-1 Systemsoftware aktualisieren 12-16 Systemsoftware einsetzen 4-81 Systemsoftware ermitteln 12-17 Systemsoftware Upgrade 12-11 Systemuhrzeit ändern 8-29

#### Т

TAPI Service Provider 6-16, 6-35 Tastenbelegung 10-59, 10-86 Tastenprogrammierung 10-59, 10-86 TCAS-2 3-237 Administration 3-245 Anschlüsse 3-240 CAS-Kabel 3-247 Einstellungen 3-239 Impedanz-Konverter 3-247 Jumper 3-238 optionales Modem 3-244 Schnittstellen 3-238 Siebensegmentanzeige 3-241 TCASR-2 3-237 Administration 3-245 Anschlüsse 3-240 CAS-Kabel 3-247 Einstellungen 3-239 Frontblende 3-241 Impedanz-Konverter 3-247 Jumper 3-238 optionales Modem 3-244 Schnittstellen 3-238 Siebensegmentanzeige 3-241 Technische Daten 2-54 Technische Daten der Basisstationen 11-5 Technische Vorschriften 2-58 Teilnehmerdiagnose 12-27 Teilnehmerstatus 12-27 Teleservice 12-93 Terminal Equipment Identifier TEI 3-225, 10-131 **TFE-Adapter 9-39** TLA2/TLA4 (nicht für USA) 3-248 Kontaktbelegungen 3-248, 3-274

Schnittstellen 3-248, 3-273 TLA4R (nicht für USA) 3-250 Kontaktbelegungen 3-250, 3-271 Schnittstellen 3-250, 3-271 TLA8 (nicht für USA) 3-248 Kontaktbelegungen 3-249 Schnittstellen 3-249 TLANI 4R 3-271 TLANI2 3-273 TLANI4 3-273 TM2LP 3-252 Frontblende 3-252, 3-264 Kabel- und Steckerbelegung 3-253, 3-265 LED's 3-252, 3-264 LED-Zustände 3-253, 3-265 **TMAMF 3-259** Abbildung 3-259 DSP-Diagnose, Trace 3-260 Kabel-/Steckerbelegung 3-262 LED-Zustände 3-261 **TMANI 3-264** TMC16 3-275 Frontblende 3-275 Kabel- und Steckerbelegung 3-276 LED's 3-275 LED-Zustände 3-276 **TMCAS 3-280** Schalter, Anzeige 3-280 Siebensegmentanzeige H1 3-283 TMCAS-2 3-288 Administration 3-295 CAS-Kabel 3-296 Einstellungen 3-290 Frontblende 3-291 Jumper 3-289 optionales Modem 3-294 Schnittstellen 3-289 Siebensegmentanzeige 3-292 TMDID (nur für USA) 3-297 Frontblende 3-298 Kabel- und Steckerbelegung 3-298 LED's 3-298 LED-Zustände 3-297 Schalter 3-297

TMDID2 3-302 Frontblende 3-303 Kabel- und Steckerbelegung 3-304 LED's 3-303 LED-Zustände 3-304 TMEW2 3-310 Frontblende 3-313 Kabel- und Steckerbelegung 3-314 LED's 3-313 LED-Zustände 3-314 TMGL4 (nur für USA) 3-317 Abbildung 3-317 Kontaktbelegung 3-318 TMGL4R (nur für USA) 3-319 Abbildung 3-319 Kontaktbelegung 3-320 Schnittstellen 3-319 TMQ4 (nur für USA) 3-321 Abbildung 3-321 Kontaktbelegung 3-322 Trace-Möglichkeiten Customer License Agent CLA 12-46 Customer License Manager CLM 12-46 HiPath 3000 12-29 HiPath Inventory Manager 12-47 HiPath Manager PCM Trace Monitor 12-30 HiPath Software Manager 12-47 In Verbindung mit SRTP 12-37 TS2 (nicht für USA) 3-325 NT-Anschaltung 3-328 NT-Kabelsatz für Spanien/Portugal 3-329 S2M-Amtsanschluss 3-328 Schnittstellen 3-326 Schnittstellenbelegungen 3-327 TS2R (nicht für USA) 3-325 NT-Anschaltung 3-328 NT-Kabelsatz für Spanien/Portugal 3-329 S2M-Amtsanschluss 3-328 Schnittstellen 3-326 Schnittstellenbelegungen 3-327

TST1 (nur für USA) 3-323 Abbildung 3-323 Kontaktbelegung 3-324 Tür-/Torsprechstellen 9-39

# Ü

Überbrückungszeiten LUNA2 3-52 **UPSC-D 3-69** UPSC-DR 3-74 Überspannungsableiter (HiPath 3800) für MDFU-E 4-68 Überspannungsableiter (HiPath 3800) für Patch-Panel 4-74 Umweltdaten 2-64 Unfälle melden 1-12 Unterbrechungsfreie Stromversorgung Hi-Path 3500/HiPath 3300 siehe UPSC-DR 3-73 Unterbrechungsfreie Stromversorgung Hi-Path 3550/HiPath 3350 siehe UPSC-D 3-68 Unterbrechungsfreie Stromversorgung Hi-Path 3800 siehe LUNA2 3-51 Unterbrechungsfreie Stromversorgung Hi-Path 5000 6-62 Unterstützte Standards 13-3 Upgrade der Systemsoftware 12-11 Upgrade Manager 12-16 **UPSC-D 3-68** Abbildung 3-70 Anschlüsse 3-72 Anzeigen und Schalter 3-71 Überbrückungszeiten 3-69 UPSC-DR 3-73 Abbildung 3-75 Akkupack 9-26 Anschlüsse 3-78 Anzeigen und Schalter 3-77 Überbrückungszeiten 3-74 UPSM Akkupack 9-26

USB 1.1-Schnittstelle 10-85 USB-V.24-Adapter 3-374 USV P 500 6-62

# V

V.24-Adapter 3-377 V.24-Kabel, Belegung 3-378 V.24-Schnittstellen (HiPath 3550, HiPath 3350) 3-375 V.24-Steckerbelegung 3-376 V24/1 (nicht für USA) 3-375 Abbildung 3-375 verdeckte Nummerierung 2-57 Verhalten in Notfällen 1-12 Verkehrsleistung (in Erlang) HiPath 3500/HiPath 3300 4-120 HiPath 3550/HiPath 3350 4-107 HiPath 3800 4-50 Verlängerungverbindung 11-10 Vermittlungsplatz-Varianten 10-117 Verschlüsselung 9-63 Versionshub 12-15

#### W

Wandmontage PB3000 9-20 Web-based Management WBM 3-89, 3-231, 6-5 WLAN 10-116 Workpoint Client-Leistungsbedarf D-1 Workpoint Clients 10-1 Workpoint Clients austauschen 12-10

## Ζ

Zeitmultiplexkanäle HiPath 3800 4-46 Zentrale Baugruppen 3-2 Zugriffsschutz 12-100